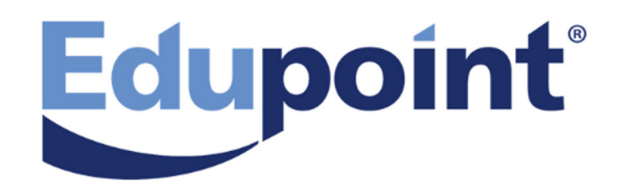

# **Reports Guide**

**Release 2019.01** 

December 2018

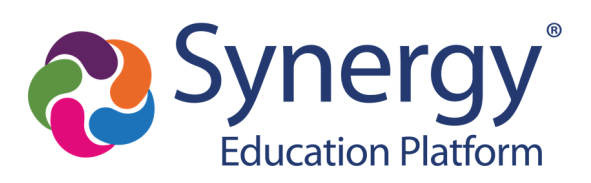

SISRG-032017

The Edupoint software and any form of supporting documentation are proprietary and confidential. Unauthorized reproduction or distribution of the software and any form of supporting documentation is strictly prohibited and may result in severe civil and criminal penalties.

Information in this document is provided in connection with Edupoint Educational Systems, LLC. products. No license to any intellectual property rights is granted by this document.

The screens, procedural steps, and sample reports in this manual may be slightly different from the actual software due to modifications in the software based on state requirements and/or school district customization.

The data in this document may include the names of individuals, schools, school districts, companies, brands, and products. Any similarities to actual names and data are entirely coincidental.

Copyright ©2011-2018 Edupoint Educational Systems, LLC.

Edupoint, Synergy Student Information System, Synergy Special Education, Synergy Assessment, TeacherVUE, LessonVUE, StudentVUE, and ParentVUE are registered trademarks of Edupoint Educational Systems. Inspect is a registered trademark of Key Data Systems. Google and the Google logo are registered trademarks of Google Inc. Apple and iPad Pro are trademarks of Apple Inc. Microsoft and OneDrive are trademarks of the Microsoft group of companies.

Other names and brands may be claimed as the property of others.

# About This Manual

Edupoint Educational Systems, LLC. develops software with multiple release dates for the software and related documentation. The documentation is released in multiple volumes to meet this commitment.

This document serves as a reference for Edupoint's recommendations and Best Practices for Synergy processes. Due to the complex nature and myriad configurations possible within the Synergy software, it is not feasible to include every possible scenario within this guide.

# **Conventions Used in This Manual**

- Bold indicates user interactions such as a button or field on the screen.
- Italics indicate the option to select or text to enter.
- Notes, Tips, References, and Cautions appear in the margin to provide additional information.

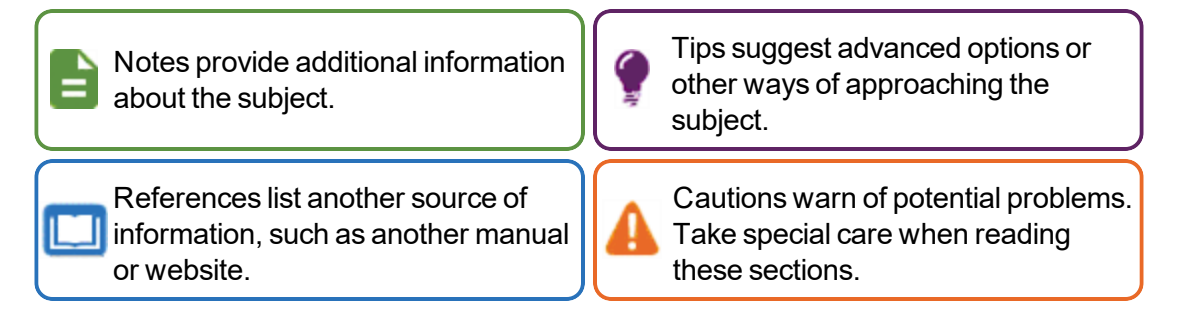

## **Before You Begin**

Before installing any of the Edupoint family of software products, be sure to review the system requirements and make sure the district's computer hardware and software meet the minimum requirements.

# **Software and Document History**

| Document<br>Version | Release<br>Date | Software<br>Release | Description                                                                                                    |
|---------------------|-----------------|---------------------|----------------------------------------------------------------------------------------------------|
| 5.0                 | May 2017        | 2018                | Updated report details and added new reports                                                                                                    |
| 6.0                 | Dec 2017        | 2018.01             | Added:<br>• ATD610 – ADA / ADM Enrollment Summary Report<br>• ATP405.L – Period Student List by Attendance<br>• ATP602.L – Period Sections Missing Attendance List<br>• PVU204 – Parent Activation Key Letter By Parent<br>• STU416 – Student Enrollment Validation<br>Moved the following reports to the respective State Reporting Guide:<br>• GRD808 – Cumulative Record Labels |

| Document<br>Version | Release<br>Date | Software<br>Release | Description                                                                                                    |
|---------------------|-----------------|---------------------|----------------------------------------------------------------------------------------------------|
| 7.0                 | Jun 2018        | 2019                | <ul> <li>Added:</li> <li>ATD202.L – Daily Attendance Minutes Profile</li> <li>ATP402.L – Period Student Absence Totals</li> </ul> |
| 8.0                 | Dec 2018        | 2019.01             | Added:<br>• ATD204 – Daily Attendance Totals<br>• ATP404.L – Period Class Attendance List<br>• STU427 – Perfect Career Attendance |

# **Table of Contents**

| About This Manual                                  | 3  |
|----------------------------------------------------|----|
| Conventions Used in This Manual                    | 3  |
| Before You Begin                                   | 3  |
| Software and Document History                      | 3  |
| Table of Contents                                  | 5  |
| Chapter 1: Reports Overview                        |    |
| Reports Interface Overview                         | 19 |
| Options Tab                                        |    |
| Label Setup Tab                                    | 21 |
| Sort/Output Tab                                    |    |
| Conditions Tab                                     | 27 |
| Selection Tab                                      | 31 |
| Advanced Tab                                       |    |
| Chapter 2: Accommodations Reports                  |    |
| Accommodations Reports                             | 40 |
| ACC501 – Classroom Accommodations by Section       | 40 |
| ACC502 – Classroom Accommodations by Student       |    |
| ACC503 – Classroom Accommodations by Accommodation | 44 |
| Chapter 3: Attendance Reports                      | 46 |
| ATD201 – Daily Attendance Profile                  | 49 |
| ATD202 – Daily Attendance Minutes Profile          |    |
| ATD202.L – Daily Attendance Minutes Profile        | 59 |
| ATD203 – Daily Attendance By Week                  | 61 |
| ATD204 – Daily Attendance Totals                   |    |
| ATD401 – Daily Student Absence Totals              | 65 |
| ATD402 - Daily Attendance List                     |    |
| ATD403 – Daily Absent List                         | 71 |
| ATD404 – Daily Tardy List                          | 73 |
| ATD405 – Daily Perfect Attendance List             | 75 |
| ATD406 – Daily Student List by Attendance          | 77 |
| ATD407 – End of Year Attendance List               | 79 |
| ATD412 – Student Gain Loss                         | 83 |
| ATD413 – Class Reduction Summary                   |    |

| ATD414 – Student Days Enrolled                     | 87  |
|----------------------------------------------------|-----|
| ATD415 – Attendance Audit List                     | 89  |
| ATD601 – Daily Attendance Summary                  | 91  |
| ATD603 – Monthly ADA Detail                        | 93  |
| ATD604 – Monthly ADA Summary                       | 95  |
| ATD605 – Cumulative Enrollment Totals              |     |
| ATD608 – Monthly ADM Summary                       |     |
| ATD610 – ADA / ADM Enrollment Summary Report       |     |
| General Attendance Reports                         | 103 |
| ATD616 – Student Attendance Summary                |     |
| ATD805 – Attendance Letters                        | 105 |
| ATD806 – Class Attendance Reminder                 |     |
| ATD807 – Update All Day Code                       |     |
| Period Attendance Reports                          | 110 |
| ATP201 – Period Student Attendance Profile         | 110 |
| ATP401 – Period Attendance List                    | 113 |
| ATP402 – Period Student Absence Totals             | 115 |
| ATP402.L – Period Student Absence Totals           | 117 |
| ATP403 – Period Perfect Attendance List            |     |
| ATP404 – Period Class Attendance List              |     |
| ATP404.L – Period Class Attendance List            |     |
| ATP405 – Period Student List by Attendance         |     |
| ATP405.L – Period Student List by Attendance       | 128 |
| ATP406 – Period Class Attendance Form              |     |
| ATP407 – Period Attendance Gaps by Teacher         |     |
| ATP408 – Period Attendance Gaps                    | 135 |
| ATP409 – Period Absence Count                      | 137 |
| ATP410 – Summer Attendance Report                  | 139 |
| ATP602 – Period Sections Missing Attendance List   | 141 |
| ATP602.L – Period Sections Missing Attendance List | 143 |
| ATP603 – Positive Attendance Summary               | 145 |
| ATP604 – Positive Attendance Audit                 |     |
| ATP605 – Positive Attendance Totals                | 149 |
| ATP606 – Positive Attendance Summary Extended      | 151 |
|                                                    |     |

|    | ATP607 – Positive Attendance Audit Extended     | .153 |
|----|-------------------------------------------------|------|
|    | ATP608 – Supplemental Instruction Summary       | .155 |
|    | ATP609 – Supplemental Instruction Detail        | .157 |
|    | ATP801 – Period Attendance Autodialer List      | .159 |
|    | ATP802 – Attendance Auto Dialer Report          | 161  |
|    | CFG801 – District Monthly Calendar Report       | 163  |
|    | CFG802 – School Monthly Calendar Report         | 165  |
|    | School Enrollment History Extract               | 167  |
|    | STU409 – Class Roster                           | 169  |
|    | STU411 – Daily Class Attendance Minutes List    | .172 |
|    | STU427 – Perfect Career Attendance              | .174 |
|    | STU603 – ADM Summary                            | 176  |
| Ch | apter 4: Census Reports                         | .178 |
|    | CEN201 – Initial Grade and School               | 179  |
|    | CEN801 – Family Type Updater                    | 180  |
| Ch | apter 5: Course Reports                         | 181  |
|    | CRS201 – Course Catalog                         | 182  |
|    | CRS401 – Course List                            | 184  |
|    | CRS601 – Course By School                       | .185 |
| Ch | apter 6: Course History Reports                 | 186  |
|    | CHS202 – Student Graduation Requirement Profile | .187 |
|    | CHS401 – Student Credit Check                   | 190  |
|    | CHS402 – Graduation Requirement List            | 192  |
|    | CHS403 – Repeat Course                          | .194 |
|    | CHS404 – Student Graduation Check               | .196 |
|    | CHS405 – Locally Awarded Verified Credits       | 198  |
|    | CHS406 – Student Grad Req Exception List        | 199  |
|    | CHS407 – Work Samples by Class                  | 200  |
|    | CHS408 – Work Samples by Year                   | 202  |
|    | CHS409 – Work Samples by Student                | .204 |
|    | CHS410 – Graduation Requirement Test List       | .206 |
|    | CHS411 – Course History Audit                   | 208  |
|    | CHS801 – Course History Labels With GPA         | 209  |
|    | CPL201 – Student Career Plan Profile            | 211  |
|    |                                                 |      |

| CTE401 – CTE Program Participant List           | 212 |
|-------------------------------------------------|-----|
| CTE403 – CTE Completer Profile                  | 214 |
| CTE601 – 40th and 100th Day CTE Totals          | 215 |
| SLP201 – Student Service Learning Profile       |     |
| SLP401 – Student Service Learning List          | 219 |
| STU204 – Student Transcript                     | 220 |
| STU209 – Student Standards Transcript           |     |
| Chapter 7: Discipline Reports                   |     |
| ADS201 – Student Discipline Profile             | 226 |
| ADS401 – Student Discipline Listing             | 228 |
| ADS402 – Student Demerit List                   | 229 |
| ADS403 – Discipline Disposition List            | 230 |
| ADS601 – Discipline Summary by Grade            |     |
| ADS602 – Discipline Summary by Ethnic Code      | 233 |
| ADS801/IDS801 Discipline Action Form and Letter | 235 |
| Chapter 8: Discipline Incidents Reports         |     |
| IDS201 – Student Discipline Profile             |     |
| IDS202 – School Incident                        |     |
| IDS401 – Student Discipline Listing             |     |
| IDS402 – Student Demerit List                   | 249 |
| IDS403 – Discipline Disposition List            | 251 |
| IDS601 – Discipline Summary by Grade            | 253 |
| IDS602 – Discipline Summary by Ethnic Code      | 255 |
| IDS605 – Incident Summary Reports               | 257 |
| ADS801/IDS801 Discipline Action Form and Letter |     |
| Chapter 9: Fees Reports                         |     |
| Direct Payment Fees Reports                     | 264 |
| FDP201 - Student Fee Profile                    |     |
| FDP202 - Student Fee Receipt                    |     |
| FDP401 - Student Fee List                       |     |
| FDP402 - Student Fee Collection List            | 270 |
| FDP403 - Student Fee Refund Needed List         | 272 |
| FDP405 - Fee Code Detail by Payment Method      | 275 |
| FDP408 – Course Fees by Class                   |     |

| FDP412 - Fees Collected Detail               |     |
|----------------------------------------------|-----|
| FDP414 - Course Fees Collected Detail        |     |
| FDP415 - Student Fee Aging List              |     |
| FDP416 - Student Fee Daily Deposits          |     |
| FDP417 - Course Fee Totals List              |     |
| FDP418 - Student Fee Refund Paid List        |     |
| FDP601 - Fees Collected Summary              |     |
| FDP602 - Fee Code by Payment Method          |     |
| Standard Fees Reports                        |     |
| FEE201 - Student Fee Profile                 |     |
| FEE401 - Student Fee List                    |     |
| FEE402 - Student Fee Collection List         |     |
| Chapter 10: Grade Book Reports               |     |
| GBK201 - Standards Based Report Card         |     |
| GBK401 – Teacher Grade Book Activity         |     |
| GBK601 – Standards Based Missing Report Card |     |
| GBK602 – Missing Marks and Comments Report   | 311 |
| GBK603 – Student Recognition Report          |     |
| GBK604 – Missing Marks Detail Report         |     |
| GBK623 – Grade Reporting Highlights          |     |
| GBK626 – Mark Verification By Teacher        |     |
| GBK628 – Mark Exception Report               |     |
| GBK631 – Mark Distribution by Subject        |     |
| GBK632 – Mark Distribution by Ethnicity      |     |
| GBK633 – Mark Distribution by Gender         |     |
| GBK634 – Mark Distribution By Score Type     |     |
| GBK635 – Comment Summary Report              |     |
| GBK638 – Comment Analysis Report             |     |
| Reports Within Grade Book                    |     |
| Detailed Progress Report                     |     |
| Detailed Progress Report By Subject          |     |
| Summary Progress Report                      |     |
| Summary Progress Report By Report Card       |     |
| Print Grade Book                             |     |

|    | Blank Grade Book                                        | . 351 |
|----|---------------------------------------------------------|-------|
|    | Assignment Detail Report                                | .353  |
|    | Student Missing Assignments Report                      | .355  |
|    | Missing Assignments Summary Report                      | . 357 |
|    | Class Summary Report                                    | .359  |
|    | Chart - Assignment Student Performance                  | . 360 |
|    | Chart - Class Grade                                     | . 362 |
|    | Chart - Class Category Summary                          | . 364 |
| Ch | apter 11: Grading Reports                               | 366   |
|    | GRD201 – Report Card                                    | . 368 |
|    | GRD202 – Report Card Tri Fold                           | . 379 |
|    | GRD203 – Report Card Pressure Seal Trifold              | . 386 |
|    | GRD204 – Report Card Pressure Seal Trifold Preprinted   | . 395 |
|    | GRD205 – Report Card Tri Fold B                         | 400   |
|    | GRD206 – Report Card Pressure Seal Trifold Preprinted B | 405   |
|    | GRD207 – Report Card Preprinted                         | . 410 |
|    | GRD208 – Report Card With Attendance Detail             | .414  |
|    | GRD209 – Report Card Selector                           | .421  |
|    | GRD210 – Report Card Pressure Seal Mailer               | . 424 |
|    | GRD211 – Report Card Standards                          | 425   |
|    | GRD212 – Report Card Pressure Seal Trifold B            | 430   |
|    | GRD401 – Mark Listing By Student                        | . 437 |
|    | GRD402 – Mark Failing List                              | .440  |
|    | GRD403 – Mark Verification by Teacher                   | .442  |
|    | GRD407 – Mark Exception Report                          | .444  |
|    | GRD410 – Mark Distribution by Teacher                   | .446  |
|    | GRD411 – Mark Distribution by Course                    | . 448 |
|    | GRD413 – Honor Roll Report                              | . 450 |
|    | GRD415 – Student School Rank                            | . 452 |
|    | GRD416 – Expanded Class Rank                            | .453  |
|    | GRD417 – Eligibility Report                             | .454  |
|    | GRD418 – Eligibility Detail Report                      | .456  |
|    | GRD419 – Class Grading Form                             | .458  |
|    | GRD420 – Report Card Multi-Page Student List            | . 461 |

|    | GRD422 – Student Grades Audit List             | 462   |
|----|------------------------------------------------|-------|
|    | GRD602 – Mark Distribution By Ethnicity        | . 464 |
|    | GRD603 – Section Missing Marks                 | 465   |
|    | GRD805 – Grading Labels with GPA               | . 466 |
|    | GRD806 – Grading Period Labels with GPA        | . 468 |
| Ch | apter 12: Health Reports                       | 471   |
|    | HLT201 – Student Health Profile                | . 473 |
|    | HLT202 – Student Immunization Profile          | 475   |
|    | HLT203 – Student Accident/Incident Report      | . 477 |
|    | HLT204 – California School Immunization Record | 479   |
|    | HLT206 – Student Medication Summary            | 482   |
|    | HLT209 – Student Health Incident List          | 484   |
|    | HLT210 – Student Accident/Incident Report      | . 486 |
|    | HLT211 – Health Screening Profile              | . 488 |
|    | HLT212 – Arizona Immunization Record Report    | . 490 |
|    | HLT213 – Healthcare Detail Plan                | 492   |
|    | HLT401 – Student Health Conditions List        | 494   |
|    | HLT403 – Student Immunization Compliance List  | 496   |
|    | HLT404 – Class Health Conditions List          | 499   |
|    | HLT405 – Student Immunization Assessment       | . 501 |
|    | HLT406 – Health Incident List                  | . 503 |
|    | HLT407 – Medication Task List                  | 505   |
|    | HLT408 – Tuberculosis Section List Report      | . 507 |
|    | HLT409 – Vision Section List Report            | 508   |
|    | HLT410 – Audio Section List Report             | .510  |
|    | HLT411 – Scoliosis Section List Report         | . 512 |
|    | HLT412 – General Health Section List Report    | . 513 |
|    | HLT413 – Dental Section List Report            | . 514 |
|    | HLT601 – Health Condition Totals               | 516   |
|    | HLT602 – Class Incident Summary Report         | 518   |
|    | HLT603 – Clinical Code Totals                  | 520   |
|    | HLT604 – Kindergarten Immunization Report      | 522   |
|    | HLT605 – School Grade Immunization Data Report | 524   |
|    | HLT606 – Health Incident Summary               | . 526 |
|    |                                                |       |

|     | HLT607 – Health Incident Comparison Report                                                                                                    | 528                                                                                                    |
|-----|----------------------------------------------------------------------------------------------------|----------------------------------------------------------------------------------------------------|
|     | HLT609 – 6th Grade Immunization Report                                                                                                    | 530                                                                                                    |
|     | HLT610 – 10th Grade Immunization Report                                                                                                    | .532                                                                                                    |
|     | HLT611 – Student Medication Refill                                                                                                    | 534                                                                                                    |
|     | HLT612 – Medication Disbursement Summary by Grade                                                                                                    | 536                                                                                                    |
|     | HLT613 – Medication Disbursement Summary by Ethnic Code                                                                                                    | . 538                                                                                                    |
|     | HLT614 – Hearing Screening Program Report                                                                                                    | . 540                                                                                                    |
|     | HLT615 – Vision Screening                                                                                                    | 542                                                                                                    |
|     | HLT618 – Oral Health Assessment and Waiver Report                                                                                                    | . 543                                                                                                    |
|     | HLT801 – Daily Health Log                                                                                                    | . 545                                                                                                    |
| Cha | apter 13: Locker Reports                                                                                                    | . 547                                                                                                    |
| L   | ocker Reports                                                                                                    | 548                                                                                                    |
|     | LCK401 – Student Locker Assignments                                                                                                    | 548                                                                                                    |
|     | LCK402 – Students With No Lockers                                                                                                    | . 550                                                                                                    |
|     | LCK403 – Unassigned Lockers                                                                                                    | . 552                                                                                                    |
|     | LCK404 – Locker Student Assignments                                                                                                    | 554                                                                                                    |
|     | LCK405 – Locker Master List                                                                                                    | .556                                                                                                    |
|     |                                                                                                    |                                                                                                    |
| Cha | apter 14: Master Schedule Builder Reports                                                                                                    | 558                                                                                                    |
| Cha | apter 14: Master Schedule Builder Reports<br>MSB432 – MSB Validation Report                                                                                                    | <b>558</b><br>. 561                                                                                                    |
| Cha | apter 14: Master Schedule Builder Reports<br>MSB432 – MSB Validation Report<br>OSM201 – Student Schedule Analysis                                                                                                    | . <b>558</b><br>. 561<br>. 562                                                                                                    |
| Cha | apter 14: Master Schedule Builder Reports<br>MSB432 – MSB Validation Report<br>OSM201 – Student Schedule Analysis<br>OSM401 – Schedule Section List by Teacher                                                                                                    | . <b>558</b><br>. 561<br>. 562<br>. 564                                                                                                  |
| Cha | apter 14: Master Schedule Builder Reports<br>MSB432 – MSB Validation Report<br>OSM201 – Student Schedule Analysis<br>OSM401 – Schedule Section List by Teacher<br>OSM402 – Schedule Section List by Room                                                                                                    | . <b>558</b><br>. 561<br>. 562<br>. 564<br>. 566                                                                                         |
| Cha | apter 14: Master Schedule Builder Reports<br>MSB432 – MSB Validation Report<br>OSM201 – Student Schedule Analysis<br>OSM401 – Schedule Section List by Teacher<br>OSM402 – Schedule Section List by Room<br>OSM403 – Schedule Section List by Course                                                                                                    | . <b>558</b><br>. 561<br>. 562<br>. 564<br>. 566<br>. 567                                                                                |
| Cha | apter 14: Master Schedule Builder Reports<br>MSB432 – MSB Validation Report<br>OSM201 – Student Schedule Analysis<br>OSM401 – Schedule Section List by Teacher<br>OSM402 – Schedule Section List by Room<br>OSM403 – Schedule Section List by Course<br>OSM404 – Class Analysis by Period and Course                                                                                                    | <b>558</b><br>. 561<br>. 562<br>. 564<br>566<br>. 567<br>568                                                                             |
| Cha | apter 14: Master Schedule Builder Reports<br>MSB432 – MSB Validation Report<br>OSM201 – Student Schedule Analysis<br>OSM401 – Schedule Section List by Teacher<br>OSM402 – Schedule Section List by Room<br>OSM403 – Schedule Section List by Course<br>OSM404 – Class Analysis by Period and Course<br>OSM405 – Schedule Section List                                                                                                    | <b>558</b><br>. 561<br>. 562<br>. 564<br>. 566<br>. 567<br>568<br>569                                                                    |
| Cha | apter 14: Master Schedule Builder Reports<br>MSB432 – MSB Validation Report<br>OSM201 – Student Schedule Analysis<br>OSM401 – Schedule Section List by Teacher<br>OSM402 – Schedule Section List by Room<br>OSM403 – Schedule Section List by Course<br>OSM404 – Class Analysis by Period and Course<br>OSM405 – Schedule Section List<br>OSM406 – Schedule Open Periods                                                                                                    | <b>558</b><br>. 561<br>. 562<br>. 564<br>. 566<br>. 567<br>568<br>569<br>. 570                                                           |
| Ch  | apter 14: Master Schedule Builder Reports<br>MSB432 – MSB Validation Report<br>OSM201 – Student Schedule Analysis<br>OSM401 – Schedule Section List by Teacher<br>OSM402 – Schedule Section List by Room<br>OSM403 – Schedule Section List by Course<br>OSM404 – Class Analysis by Period and Course<br>OSM405 – Schedule Section List<br>OSM406 – Schedule Open Periods<br>OSM407 – Course Request Conflict Listing                                                                                                    | <b>558</b><br>. 561<br>. 562<br>. 564<br>. 566<br>. 567<br>568<br>569<br>. 570<br>. 572                                                  |
| Ch  | apter 14: Master Schedule Builder Reports<br>MSB432 – MSB Validation Report<br>OSM201 – Student Schedule Analysis<br>OSM401 – Schedule Section List by Teacher<br>OSM402 – Schedule Section List by Room<br>OSM403 – Schedule Section List by Course<br>OSM404 – Class Analysis by Period and Course<br>OSM405 – Schedule Section List<br>OSM406 – Schedule Open Periods<br>OSM407 – Course Request Conflict Listing<br>OSM408 – Class Analysis by Course and Section                                                                                                    | <b>558</b><br>. 561<br>. 562<br>. 564<br>. 566<br>. 567<br>568<br>569<br>. 570<br>. 572<br>574                                           |
| Ch  | apter 14: Master Schedule Builder Reports<br>MSB432 – MSB Validation Report<br>OSM201 – Student Schedule Analysis<br>OSM401 – Schedule Section List by Teacher<br>OSM402 – Schedule Section List by Room<br>OSM403 – Schedule Section List by Course<br>OSM404 – Class Analysis by Period and Course<br>OSM405 – Schedule Section List<br>OSM406 – Schedule Open Periods<br>OSM407 – Course Request Conflict Listing<br>OSM408 – Class Analysis by Course and Section<br>OSM409 – Student Course Request Verification Listing                                                                                                    | <b>558</b><br>. 561<br>. 562<br>. 564<br>566<br>. 567<br>568<br>569<br>. 570<br>. 572<br>574<br>576                                      |
| Ch  | apter 14: Master Schedule Builder Reports<br>MSB432 – MSB Validation Report<br>OSM201 – Student Schedule Analysis<br>OSM401 – Schedule Section List by Teacher<br>OSM402 – Schedule Section List by Room<br>OSM403 – Schedule Section List by Course<br>OSM404 – Class Analysis by Period and Course<br>OSM405 – Schedule Section List<br>OSM406 – Schedule Open Periods<br>OSM407 – Course Request Conflict Listing<br>OSM408 – Class Analysis by Course and Section<br>OSM409 – Student Course Request Verification Listing<br>OSM411 – Class List                                                                                                    | <b>558</b><br>. 561<br>. 562<br>. 564<br>566<br>. 567<br>568<br>569<br>. 570<br>. 572<br>574<br>576<br>577                               |
| Ch  | apter 14: Master Schedule Builder Reports<br>MSB432 – MSB Validation Report<br>OSM201 – Student Schedule Analysis<br>OSM401 – Schedule Section List by Teacher<br>OSM402 – Schedule Section List by Room<br>OSM403 – Schedule Section List by Course<br>OSM404 – Class Analysis by Period and Course<br>OSM405 – Schedule Section List<br>OSM406 – Schedule Open Periods<br>OSM407 – Course Request Conflict Listing<br>OSM408 – Class Analysis by Course and Section<br>OSM409 – Student Course Request Verification Listing<br>OSM411 – Class List<br>OSM414 – Master Schedule by Department                                                                                                    | <b>558</b><br>. 561<br>. 562<br>. 564<br>. 566<br>. 567<br>. 568<br>. 569<br>. 570<br>. 572<br>. 574<br>. 576<br>. 577<br>. 579          |
| Cha | apter 14: Master Schedule Builder ReportsMSB432 – MSB Validation ReportOSM201 – Student Schedule AnalysisOSM401 – Schedule Section List by TeacherOSM402 – Schedule Section List by RoomOSM403 – Schedule Section List by CourseOSM404 – Class Analysis by Period and CourseOSM405 – Schedule Section ListOSM406 – Schedule Open PeriodsOSM407 – Course Request Conflict ListingOSM408 – Class Analysis by Course and SectionOSM409 – Student Course Request Verification ListingOSM411 – Class ListOSM411 – Master Schedule by DepartmentOSM415 – Master Schedule by Room                                                                                                    | <b>558</b><br>. 561<br>. 562<br>. 564<br>. 566<br>. 567<br>. 568<br>. 569<br>. 570<br>. 572<br>. 574<br>. 576<br>. 577<br>. 579<br>. 581 |
| Cha | apter 14: Master Schedule Builder Reports         MSB432 – MSB Validation Report         OSM201 – Student Schedule Analysis         OSM401 – Schedule Section List by Teacher         OSM402 – Schedule Section List by Room         OSM403 – Schedule Section List by Course         OSM404 – Class Analysis by Period and Course         OSM405 – Schedule Section List         OSM406 – Schedule Open Periods         OSM407 – Course Request Conflict Listing         OSM408 – Class Analysis by Course and Section         OSM409 – Student Course Request Verification Listing         OSM411 – Class List         OSM415 – Master Schedule by Room         OSM415 – Master Schedule by Requests | <b>558</b><br>. 561<br>. 562<br>. 564<br>. 566<br>. 567<br>. 568<br>. 569<br>. 570<br>. 572<br>. 574<br>. 576<br>. 577<br>. 579<br>. 583 |

| 589 |
|-----|
| 590 |
| 592 |
| 594 |
| 596 |
| 598 |
| 600 |
| 602 |
| 604 |
| 606 |
| 808 |
| 610 |
| 611 |
| 513 |
| 615 |
| 617 |
| 619 |
| 620 |
| 622 |
| 624 |
| 625 |
| 626 |
| 627 |
| 528 |
| 629 |
| 531 |
| 533 |
| 635 |
| 536 |
| 538 |
| 639 |
| 640 |
| 641 |
|     |

|    | 22 – Master Schedule Report                     | 643   |
|----|-------------------------------------------------|-------|
|    | 23 – Master Schedule Sections Report            | .644  |
|    | 24 – Master Schedule Summary Report             | 645   |
|    | 25 – Message Log Report                         | .646  |
|    | 26 – Period-Load Stats Report                   | .647  |
|    | 27 – Room Schedule Report                       | 648   |
|    | 28 – Room Utilization Report                    | . 650 |
|    | 29 – Rules Report                               | 652   |
|    | 30 – Sections Scheduled Time Analysis Report    | 653   |
|    | 31 – Sections Scheduled-Seq Report              | 655   |
|    | 32 – Student Properties Report                  | . 657 |
|    | 33 – Student Requests Summary Report            | . 658 |
|    | 34 – Student Schedule Report                    | . 660 |
|    | 35 – Teacher Allocation Summary Report          | . 662 |
|    | 36 – Teacher Schedule Report                    | .664  |
|    | 37 – Teacher Utilization Report                 | . 666 |
|    | 38 – Teacher Course Allocation Report           | . 668 |
|    | 39 – Time Structure Stats Report                | .670  |
| Ch | apter 15: Parent Reports                        | 672   |
|    | PVU202 – Parent Activation Key Letter           | . 673 |
|    | PVU204 – Parent Activation Key Letter By Parent | . 676 |
|    | PVU401 – Parent/Student Portal Activity Report  | .679  |
| Ch | apter 16: Schedule Reports                      | .680  |
|    | MST401 – Section List by Course                 | . 681 |
|    | MST402 – Section List by Teacher                | . 682 |
|    | MST403 – Section List by Course and Term        | 683   |
|    | MST406 – Open Periods                           | . 684 |
|    | MST408 – Class Analysis by Course and Section   | .685  |
|    | MST412 – Class Load Analysis                    | . 686 |
|    | MST413 – Student Schedule Analysis              | .687  |
|    | MST414 – Master Schedule by Department          | .689  |
|    | MST415 – Master Schedule by Room                | .691  |
|    | MST416 – Department Section List                | . 693 |
|    | MST417 – Room Section List                      | 694   |
|    |                                                 |       |

|    | MST418 – Class Load Analysis by Department                                                                                                    | .695                                                                      |
|----|----------------------------------------------------------------------------------------------------|---------------------------------------------------------------------------|
|    | MST419 – Master Schedule Matrix                                                                                                    | .696                                                                      |
|    | MST801 – Program of Recitation Report                                                                                                    | .698                                                                      |
|    | STU202 – Student Schedule                                                                                                    | 700                                                                       |
|    | STU408 – Class List                                                                                                    | .704                                                                      |
|    | STU414 – Student Schedule Preprinted Cards                                                                                                    | .707                                                                      |
|    | STU415 – Student Schedule List                                                                                                    | 709                                                                       |
|    | STU419 – Section Seating Chart                                                                                                    | 711                                                                       |
|    | STU420 – Lunch Count Totals                                                                                                    | 713                                                                       |
|    | STU423 – Student Classes Audit                                                                                                    | .714                                                                      |
|    | STU806 – Schedule Verification Extract                                                                                                    | 716                                                                       |
|    | STU810 – Grade Book Extract                                                                                                    | 718                                                                       |
| Ch | apter 17: Security Reports                                                                                                    | 719                                                                       |
|    | PAD601 – PAD Security                                                                                                    | 720                                                                       |
|    | PAD602 – User PAD Security                                                                                                    | .721                                                                      |
|    | PAD603 – Business Object Security                                                                                                    | 722                                                                       |
|    | PAD604 – User Business Object Security                                                                                                    | 723                                                                       |
| Ch | apter 18: Staff Reports                                                                                                    | 724                                                                       |
|    | SUB401 – Substitute Teacher Slip                                                                                                    | 725                                                                       |
|    | TCH401 – Staff Directory                                                                                                    | 727                                                                       |
| Ch | apter 19: Student Reports                                                                                                    | 728                                                                       |
|    | CNF201 – Student Conference Profile                                                                                                    | 730                                                                       |
|    | CNF401 – Parent Teacher Conference Schedule                                                                                                    | .732                                                                      |
|    |                                                                                                    |                                                                           |
|    | CNF601 – Student Conference Summary                                                                                                    | 733                                                                       |
|    | CNF601 – Student Conference Summary<br>GRP201 – Student Group Profile                                                                                                    | 733<br>735                                                                |
|    | CNF601 – Student Conference Summary<br>GRP201 – Student Group Profile<br>GRP202 – Student Group Profile                                                                                                    | 733<br>735<br>737                                                         |
|    | CNF601 – Student Conference Summary<br>GRP201 – Student Group Profile<br>GRP202 – Student Group Profile<br>GRP401 – Student Group List Report                                                                                                    | 733<br>735<br>737<br>739                                                  |
|    | CNF601 – Student Conference Summary<br>GRP201 – Student Group Profile<br>GRP202 – Student Group Profile<br>GRP401 – Student Group List Report<br>GRP402 – Group Eligibility                                                                                                    | 733<br>735<br>737<br>739<br>741                                           |
|    | CNF601 – Student Conference Summary<br>GRP201 – Student Group Profile<br>GRP202 – Student Group Profile<br>GRP401 – Student Group List Report<br>GRP402 – Group Eligibility<br>GRP410 – Student Letter Purchasing Report                                                                                                    | 733<br>735<br>737<br>739<br>741<br>744                                    |
|    | CNF601 – Student Conference Summary<br>GRP201 – Student Group Profile<br>GRP202 – Student Group Profile<br>GRP401 – Student Group List Report<br>GRP402 – Group Eligibility<br>GRP410 – Student Letter Purchasing Report<br>NYR401 – Boundary Exception Students                                                                                                    | 733<br>735<br>737<br>739<br>741<br>744<br>746                             |
|    | CNF601 – Student Conference Summary<br>GRP201 – Student Group Profile<br>GRP202 – Student Group Profile<br>GRP401 – Student Group List Report<br>GRP402 – Group Eligibility<br>GRP410 – Student Letter Purchasing Report<br>NYR401 – Boundary Exception Students<br>PVU203 – Student Activation Key Letter                                                                                       | 733<br>735<br>737<br>739<br>741<br>744<br>744<br>748                      |
|    | CNF601 – Student Conference Summary<br>GRP201 – Student Group Profile<br>GRP202 – Student Group Profile<br>GRP401 – Student Group List Report<br>GRP402 – Group Eligibility<br>GRP410 – Student Letter Purchasing Report<br>NYR401 – Boundary Exception Students<br>PVU203 – Student Activation Key Letter<br>REC201 – Permanent Record                                                          | 733<br>735<br>737<br>739<br>741<br>744<br>744<br>746<br>748<br>755        |
|    | CNF601 – Student Conference Summary<br>GRP201 – Student Group Profile<br>GRP202 – Student Group Profile<br>GRP401 – Student Group List Report<br>GRP402 – Group Eligibility<br>GRP410 – Student Letter Purchasing Report<br>NYR401 – Boundary Exception Students<br>PVU203 – Student Activation Key Letter<br>REC201 – Permanent Record<br>STU201 – Student Profile                              | 733<br>735<br>737<br>739<br>741<br>744<br>746<br>748<br>755<br>757        |
|    | CNF601 – Student Conference Summary<br>GRP201 – Student Group Profile<br>GRP202 – Student Group Profile<br>GRP401 – Student Group List Report<br>GRP402 – Group Eligibility<br>GRP410 – Student Letter Purchasing Report<br>NYR401 – Boundary Exception Students<br>PVU203 – Student Activation Key Letter<br>REC201 – Permanent Record<br>STU201 – Student Profile<br>STU202 – Student Schedule | 733<br>735<br>737<br>739<br>741<br>744<br>746<br>748<br>755<br>757<br>759 |

| STU203 – Secondary Withdrawal Slip               |     |
|--------------------------------------------------|-----|
| STU206 – Student Withdrawal Notice               |     |
| STU207 – Student Enrollment Profile              |     |
| STU223 – Summons                                 | 770 |
| STU401 – Student List                            | 772 |
| STU402 – Student and Parent Directory            |     |
| STU403 – Student Directory By Street Address     |     |
| STU404 – Student Birthday List                   | 777 |
| STU406 – Student Household List                  | 779 |
| STU407 – Multiple Child Households               |     |
| STU410 – Emergency Contact Directory             |     |
| STU412 – Student Add/Drop List                   |     |
| STU416 – Student Enrollment Validation           |     |
| STU417 – Student ID Card                         |     |
| STU421 – Student Add/Drop by Section             |     |
| STU422 – Student Add/Drop by Teacher             |     |
| STU424 – Student Oldest Or Youngest              |     |
| STU601 – Student Totals                          |     |
| STU602 – Student Ethnic Distribution List        | 798 |
| STU604 – Daily Enrollment Totals Detail          |     |
| STU605 – Daily Enrollment Totals Summary         |     |
| STU606 – Student Membership Summary              |     |
| STU801 – Withdrawal/Entry Slip                   |     |
| STU802 – Student Mailing Labels                  |     |
| STU803 – Student Household Labels                |     |
| STU804 – Galileo Extract                         |     |
| STU809 – Emergency Response System – Start Event |     |
| STU814 – Library Extract                         |     |
| TCH601 – Student Enrollment by Teacher           |     |
| Chapter 20: Student Programs Reports             |     |
| Student Programs Reports                         | 821 |
| ELL201 – ELL Section List                        | 821 |
| ELL402 – In District Total Semesters             |     |
| PGM201 – Student Program Profile                 |     |

| PGM401 – Need List                     | 827 |
|----------------------------------------|-----|
| PGM402 – Free and Reduced Meals List   | 829 |
| PGM403 – English Language Learner List | 831 |
| PGM408 – Student Programs List         | 833 |
| PGM409 – Student Program Summary List  | 835 |
| PGM410 – Homeless Needs List           |     |
| PGM415 – Special Education Census      | 838 |
| PGM801 – Tetra Data Extract            |     |
| Chapter 21: Survey Reports             |     |
| SRV801 – Survey Results                |     |
| Chapter 22: System Reports             |     |
| JQE601 – Job Queue Execution Times     |     |
| JQE602 – Jobs by Hour                  |     |
| JQE603 – Jobs by Type                  |     |
| PRF601 – User Performance Statistics   |     |
| REV401 – User Group User List          |     |
| REV402 – User List                     |     |
| Chapter 23: Test History Reports       |     |
| TST201 – Student Test History          |     |
| TST401 – Test Analysis by Objective    |     |
| TST402 – Test Responses                |     |
| TST403 – Class Test Analysis           |     |
| TST404 – Student List Missing Test     |     |

# Chapter 1: Reports Overview

| <b>Reports Interface Overview</b> |  |
|-----------------------------------|--|
|-----------------------------------|--|

# **Reports Interface Overview**

Synergy generates the Report Interface screen when the user selects the desired report from the Navigation (or PAD) Tree or when selecting the report from the Menu on the Action Bar of a screen.

| र Report ATD202: Daily Attendance Minutes Profile 🗵 🔒 👜 🗞 २ ८ ७ ө                |  |  |  |  |  |  |  |
|----------------------------------------------------------------------------------|--|--|--|--|--|--|--|
| Print Save Default Reset Saved Default Email Me                                  |  |  |  |  |  |  |  |
| Name: Daily Attendance Minutes Profile Number: ATD202 Page Orientation: Portrait |  |  |  |  |  |  |  |
| Options Sort / Output Conditions Selection Advanced                              |  |  |  |  |  |  |  |
| A                                                                                |  |  |  |  |  |  |  |

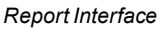

Selections made in the Report Interface tabs allows you to customize the output. The buttons at the top of the screen allow you to:

- **Print** to generate the report in the chosen format for printing from that application. Using the job queue option within Synergy SIS provides the user the ability to reference and print the report later. The job queue is viewable by the individual user. Administration of the job queue for all users is provided for administrative staff as assigned by the district/school.
- Save Default to save the options selected on the **Options** tab for later use. This option is based on the user preference but may also be designated for a group of users as desired by the school and/or district staff.

|   | Use <i>\$DATE</i> in <b>Start</b> report.                                         | Date to specify the current date when running the                                                                                     |
|---|-----------------------------------------------------------------------------------|----------------------------------------------------------------------------------------------------|
|   |                                                                                   | Date Range                                                                                                    |
|   |                                                                                   | Start Date End Date SDATE 06/01/2017                                                                                                  |
| ۲ | Use <i>\$DATE</i> + # in En<br>current date. For exampast the <b>Start Date</b> . | <b>Id Date</b> , where <b>#</b> is the number of days past the mple, <i>\$DATE</i> + 7 specifies the <b>End Date</b> is <b>7</b> days |
|   |                                                                                   | O Date Range                                                                                                    |
|   |                                                                                   | Start Date End Date SDATE SDATE+7                                                                                                    |
|   | Use Default Settings<br>Advanced tab or whe                                       | on reports when scheduling reports using the n specifying reports that display in TeacherVUE.                                         |
|   | See the <i>Synergy SIS</i> on report settings.                                    | - Query and Reporting Guide for more information                                                                                      |

- Reset Default to return to the default settings for a report.
- Email Me to send an email with a PDF of the selected report to the current user.

# **Options Tab**

This tab lists a set of options specific to the report that you can set.

| Report ACC5                              | 01: Classroom            | Accommodations by Section                 | l. |  |  |
|------------------------------------------|--------------------------|-------------------------------------------|----|--|--|
| Print Save Default                       | Reset Default Email Me   | /e                                        |    |  |  |
| Name: Classroom Accomm                   | nodations by Section Nur | umber: ACC501 Page Orientation: Landscape |    |  |  |
| Options Sort / Outpo                     | t Conditions Selec       | ection Advanced                           |    |  |  |
| Section Info                             |                          |                                           |    |  |  |
| As Of Date<br>Section ID<br>Teacher Name |                          |                                           |    |  |  |
| <ul> <li>Student Info</li> </ul>         |                          |                                           |    |  |  |
| Perm ID Last Name                        | First Name               |                                           |    |  |  |

Report Interface Screen

The Synergy SIS guide for the module outlines each of these reportspecific options.

Click **Save Default** to use the settings on the **Options** tab each time you run the report.

-

### Label Setup Tab

This tab provides fields to specify the dimensions and orientation of the labels used for printing.

| 🔻 Report GF                                                                                                    | RD802: Grading                                                                                                    | J Labels                                                                | <ul> <li>C C 0 0</li> </ul> |  |  |  |  |
|----------------------------------------------------------------------------------------------------|----------------------------------------------------------------------------------------------------|-------------------------------------------------------------------------|-----------------------------|--|--|--|--|
| Print Save De                                                                                                    | efault Reset Default                                                                                               | Email Me                                                                |                             |  |  |  |  |
| Name: Grading Labe                                                                                                    | els Number GRD802 Pag                                                                                              | e Orientation: Portrait                                                 |                             |  |  |  |  |
| Options Label                                                                                                    | I Setup Sort / Output                                                                                              | Conditions Selection Advar                                              | nced                        |  |  |  |  |
| Label Turpe                                                                                                    |                                                                                                    |                                                                         |                             |  |  |  |  |
| Avery 5160 Mailing La                                                                                                    | abels 1"x2 5/8"                                                                                                    | •                                                                       |                             |  |  |  |  |
| Label Settings                                                                                                    |                                                                                                    |                                                                         |                             |  |  |  |  |
|                                                                                                    | Top marging<br>Vertical pitc                                                                                       | h Horizontal pitch                                                      | nber<br>M                   |  |  |  |  |
| Top Margin (in.)                                                                                                    | 0.50                                                                                                    | Label Height (in.)                                                      | 1.00                        |  |  |  |  |
| Side Margin (in.)                                                                                                    | 0.19                                                                                                    | Label Width (in.)                                                       | 2.63                        |  |  |  |  |
| Vertical Pitch (in.)                                                                                                    | 1.00                                                                                                    | Number Across                                                           | 3                           |  |  |  |  |
| Horizontal Pitch (in.)                                                                                                    | 2.75                                                                                                    | Number Down                                                             | 10                          |  |  |  |  |
| Page Size 8                                                                                                    | .5x11 Letter                                                                                                    | •                                                                       |                             |  |  |  |  |
| Page Orientation P                                                                                                    | Portrait 👻                                                                                                    |                                                                         |                             |  |  |  |  |
| Row Height defines height of value fields for a given row. If blank the system calculates the height automatically. The Row Spacing is the defined height of blank space between two rows. If blank row controls align top and bottom. Row Height Row Space Font Size (in pts) |                                                                                                    |                                                                         |                             |  |  |  |  |
|                                                                                                    |                                                                                                    | EIDOT                                                                   |                             |  |  |  |  |
| After clicking the Prin<br>1. "Page Scale" shou<br>2. "Auto-Rotate and O<br>Failure to have these                                                                                                    | the button, be sure to set the<br>d be set to "None"<br>Center" should be unchecke<br>e values set properly may re | error and the PDF reader under Page<br>ad<br>sult in misaligned labels. | Handling:                   |  |  |  |  |

GRD802 - Grading Labels Report Interface Screen

#### Tab Options:

- Label Type Select the label you use for printing labels.
  - Select one of the Label Type options to auto-populate the Label Settings section.
  - Leave the Label Type field blank to clear the fields in the Label Settings section and allow you to manually enter the values.

Leave the **Label Type** blank if the label is not listed in the drop-down. Click **Save Default** to use the label settings each time you run the report.

# Sort/Output Tab

This tab changes the sort order of the data and the format of the printed report. You can also attach additional reports and mail merge documents to the report to assist with mailings.

| Report HLT602: Class Incident Summary Report                                                                                                    | C C 0 9   |
|----------------------------------------------------------------------------------------------------|-----------|
| 🚔 Print Save Default Reset Saved Default Email Me                                                                                                    |           |
| Name: Class Incident Summary Report Number: HLT602 Page Orientation: Portrait                                                                                                    |           |
| Options Sort / Output Conditions Selection Advanced                                                                                                    |           |
| Output     Output     Dabel Options                                                                                                    |           |
| File Type     Prompt for download     Show Active/Inactive     Display "Confidential"     Display "Printed by" User ID       PDF <ul> <li>Active And Inactive</li> <li>Show "Printed by" User ID</li> <li>Show "Printed by" User ID</li> </ul> | •         |
| Phone Number Options                                                                                                    |           |
| Mask Phone Numbers Mask unlisted phone numbers  Class Incident Summary Mandatory Sort Properties: None                                                                                                    |           |
| Class Incident Summary                                                                                                    | 🕈 Add     |
| X Line Sort By Sort O                                                                                                    | der       |
| SectionID (Class Incident Summary.SectionID)     Ascending                                                                                                    | -         |
| 2 Student Name (Class Incident Summary.StudentName)   Ascending                                                                                                    | •         |
| Mail Merge Options                                                                                                    |           |
| Merge Document Merge Output Type Merge Language Property                                                                                                    |           |
| The Merge Language Property is used to determine which version of the document (defined in Mail Merge setup) will be created. If the corresponding document for the given language (or this field is left blank) the default letter is used.   | are is no |

Report Interface Screen, Sort/Output Tab

#### Tab Options:

- File Type The default file type for most reports is *PDF* but you can generate reports in the following formats:
  - TIFF Image A graphics file
  - CSV-A comma-separated values file
  - Excel-A Microsoft Excel version 1997-2003 format file
  - HTML A web page in the standard Synergy SIS format
  - Rich Text A document file (basically Microsoft Word format)
  - Text File A plain text file with no formatting, in tab-delimited format
  - XML An extensible markup language file
  - PDF A Portable Document Format for Adobe Reader
- **Prompt for download** Select to generate a prompt to either save or open the report after it generates.

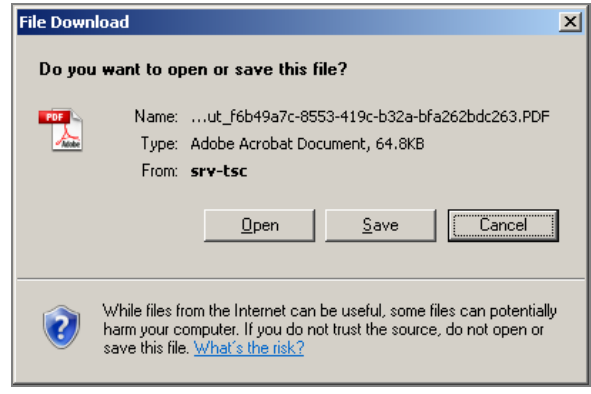

Report Download Prompt

- Show Active/Inactive Select an option to include active, inactive students, or both on the report. Leaving this field blank includes both active and inactive students.
- **Display "Confidential"** Select an option in to display the word *Confidential* on the report. The options allow you to indicate where the Confidential label appears on the report: *Footer*, *Header*, or *Header* & *Footer*.

| Lecelence in Lik   | District            | 07/                         | 03/2017 - 07<br>- CONFIDEN | 7 <u>/06/2</u> 018<br>TIAL - | 8                           |              |              |
|--------------------|---------------------|-----------------------------|----------------------------|------------------------------|-----------------------------|--------------|--------------|
| SectionID:<br>0001 | Course ID:<br>SC422 | Course Title:<br>Life Scien | се                         | Tea<br>T                     | acher Name:<br>offt, Robert | Room:<br>120 | Period:<br>4 |
| Student Name       | )                   | Perm ID                     | Gender                     | Grade                        | Total Visits                |              |              |
| ALL U DIL (        | <b>`</b>            | 005400                      | 14-1-                      | 40                           |                             |              |              |

Report Header And Footer With Confidential Label

• **Display "Printed by" User ID** – Select either Show "Printed by" User ID or Hide "Printed by" User ID. Leaving this field blank shows the "Printed by" User ID.

- Mask Phone Numbers Select either Mask unlisted phone numbers or Show unlisted phone numbers. Leaving this field blank masks unlisted phone numbers.
- Mandatory Sort Properties If the report was set up with a mandatory primary sort, this sort displays as Mandatory Sort Properties and cannot be changed.

The default sort order displays in the middle of the screen. The properties or fields listed are different for each report. The report sorts by the order the properties are listed. For example, the report below is sorted first by the section ID, then by the student's name.

• Sort By - Select another option to change how the report is sorted.

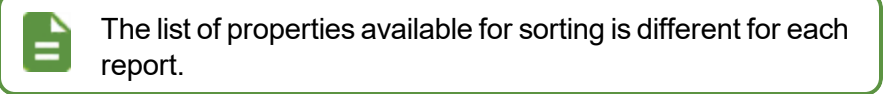

- Sort Order Select an option to change the direction of the sort.
  - Ascending sorts from smallest to largest value or from A to Z.
  - Descending sorts from largest to smallest, or from Z to A.
- Click Add to add a new property to sort by. Select the desired property from the Sort By column and select the direction of the sort from the Sort Order column.
- Select the box in the X column to remove the property immediately.

| , | Class Incident Summary Mandatory Sort Properties:<br>None |      |                                                   |   |            |   |
|---|-----------------------------------------------------------|------|---------------------------------------------------|---|------------|---|
|   | Class Incident Summary + Add                              |      |                                                   |   |            |   |
|   | ×                                                         | Line | Sort By                                           |   | Sort Order |   |
|   |                                                           |      | SectionID (Class Incident Summary.SectionID)      | ~ | Ascending  | • |
|   |                                                           | 2    | Student Name (Class Incident Summary.StudentName) | • | Ascending  | • |

Mandatory Sort Properties

 Additional Report to Run – Select to run additional labels for the report in conjunction with the primary report.

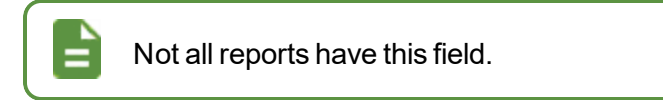

- The labels print in exactly the same order as the report with exactly the same students, making it easier to complete a mailing.
- The three additional reports currently available are:
  - STU424 Student Oldest or Youngest prints one mailing label per household with the information from either the oldest or youngest sibling.
  - STU802 Student Mailing Labels uses the student's mailing address.

• STU803 - Student Household Labels uses the parent's mailing address.

| Student Mandatory Sort Properties:<br>None                                     |      |                                       |   |            |   |  |  |
|--------------------------------------------------------------------------------|------|---------------------------------------|---|------------|---|--|--|
| Student …                                                                      |      |                                       |   |            |   |  |  |
| ×                                                                              | Line | Sort By                               |   | Sort Order |   |  |  |
|                                                                                |      | Last Name (Student.LastName)          | • | Ascending  | • |  |  |
|                                                                                |      | First Name (Student.FirstName)        | - | Ascending  | • |  |  |
|                                                                                |      | Middle Name (Student.MiddleName)      | - | Ascending  | * |  |  |
|                                                                                |      | Perm ID (Student.SisNumber)           | • | Ascending  | * |  |  |
|                                                                                |      | EdFi ID (Student.EdfiID)              | - | Ascending  | * |  |  |
|                                                                                |      | State ID (Student.StateStudentNumber) | - | Ascending  | * |  |  |
| Additional Report to Run STU803 - Student Household Labels  Mail Merge Options |      |                                       |   |            |   |  |  |

Report Interface Screen, Sort/Output Tab

- Mail Merge Options Select the options to print the report using a different format defined using mail merge.
  - Merge Document Select mail merge template to use for the report.
  - Merge Output Type Select either Word Doc or PDF.
  - Merge Language Property Select the language to print the document.
    - *Home Language* Prints in the language defined by the **Home Language** field on the Student screen.
    - Language to Home Prints in the language defined by the Language to Home field on the English Language Learners screen.
    - *Primary Language* Prints in the language defined by the **Primary Language** field on the Student screen. (This field is not always visible on the screen.)

The language currently defaults to the **Home Language** of the student defined in the Student screen. When the merge document prints, it looks up the language of the student and then looks to see if there is a mail merge template saved in that language. If a mail merge template is not available in the student's language, Synergy SIS uses the default language (generally English).

See the *Synergy SIS – System Administrator Guide* to create a mail merge template in 1.0.

See the Synergy SIS – Mail Merge 2.0 Guide to create a mail merge template in 2.0.

• Attach PDF To Students

There are two versions of this section. Report cards use a different version than the reports.

Additional setup may be required for the document to successfully attach to the student record.

Complete this section on student related reports to automatically attach the document to the **Documents** tab for a student in Synergy SIS.

- Attach to Student Select this option to attach the document to the Documents tab
  of the Student screen for the students defined on the Options tab.
- Document Category Select a category for the document. You must have access to Doc Category for it to display.
- Doc Comment Edit the comment if needed. The document's file name displays by default.
- Attach to ParentVUE Select to attach the document to ParentVUE or StudentVUE.

| Attach PDF To Students                                             |                   |           |  |
|--------------------------------------------------------------------|-------------------|-----------|--|
| <ul> <li>Attach To Student</li> <li>Attach To ParentVUE</li> </ul> | Document Category | c Comment |  |

Report Interface Screen, Sort/Output Tab

Complete this section on report cards to create electronic or paper copies of report cards and attach electronic versions to ParentVUE if appropriate based on a the rights of the parent/guardian.

- Attach to Student Select this option to attach the document to the Documents tab
  of the Student screen for the students defined on the Options tab.
- Document Category Select a category for the document. You must have access to Doc Category for it to display.
- Doc Comment Edit the comment if needed. The document's file name displays by default.
- Attach Type Select whether to print and electronic, paper, or both electronic and paper versions of report cards.

| Attach PDF To Students              |  |
|-------------------------------------|--|
| Attach To Student Document Category |  |
| Attach Type                         |  |

Report Interface Screen, Sort/Output Tab

## **Conditions Tab**

This tab allows you to filter a report separately from the options available on the **Options** tab. Filtering a report limits the information included in the report to the records that match the filter or condition.

| 🔻 Repo      | rt REC201       | : Permar       | ent Red      | ord 🗖          |     | •        | C C 0 9 |
|-------------|-----------------|----------------|--------------|----------------|-----|----------|---------|
| Print :     | Save Default    | Reset Saved De | fault Emai   | I Ме           |     |          |         |
| Name: Perma | anent Record Nu | umber: REC201  | Page Orienta | tion: Portrait |     |          |         |
| Options     | Sort / Output   | Conditions     | Selection    | Advanced       |     |          |         |
| Student     |                 |                |              |                |     |          | + Add   |
| × Line      | •               | Condit         | ion          |                | Not | Operator | Value   |

Report Interface Screen, Conditions Tab

Conditions compare each record that Synergy SIS would normally include in the report to the condition. If the record matches the condition, Synergy SIS includes it in the report.

A condition has three main parts:

- · Which property in the report to examine
- The mathematical operation to use, such as Equal or Not Equal
- The value to use as the criteria

Written out, it would look like this:

Property = Value or Property ≠ Value

#### **Tab Options:**

• Click Add to create a new Condition.

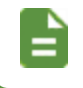

You can add multiple conditions. For a record to print, it must match all of the conditions entered.

| Repo        | ort REC201: Permane            | ent Rec      | eord        | · CC00       |
|-------------|--------------------------------|--------------|-------------|--------------|
| Name: Perma | anent Record Number: REC201 Pa | age Orientat | ion: Portra | it           |
| Options     | Sort / Output Conditions       | Selection    | Advance     | d            |
| O Student   |                                |              |             | <b>+</b> Add |
| × Line      | Condition                      | Not          | Operator    | Value        |
| 1           | <b>.</b>                       | -            | -           |              |

Report Interface Screen, Conditions Tab

• Condition – Select the property to use for the filter.

The list of properties available is different for each report. The properties are generally items from the primary table of the report. For example:

- A report about students provides student properties such as the student's language, birth date, city, and so on.
- A report about sections provides section properties such as the section ID, course title, room number, and so on.

The name of the table where the property comes from displays in parenthesis after the name of the property. This is useful for selecting properties with the same name in more than one table. For example, there is a **Phone** property both in the physician records and in the student records.

| Phone | (Physician.Phone)       |                |
|-------|-------------------------|----------------|
| Phone | (Student.PrimaryPhone)  |                |
| Phone | (StudentSchoolYear.Drop | oOffRespPhone) |
|       | Pre                     | operty List    |

• Operator/Not - Set the condition to one of the following:

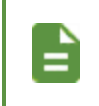

=

Selecting *Not* adds a not before the operator. For example, if you set the **Operator** to *Equal To* and select **Not**, the operation becomes Not Equal To.

- Contains The property selected must contain the value entered. For example:
  - If you select *Email* as the property and enter 'yahoo' for the Value, the report lists all students with an email address that contains the letters yahoo anywhere such as, <u>billy@yahoo.com</u>, <u>melissa@yahoo.com</u>.
  - If you add Not, it lists all email addresses without yahoo in them such as, (george@gmail.com, sandra@hotmail.com.
- Equal To The property you select must be exactly the same as the value entered. For example:
  - If you select *Home Language* as the property and enter *English* as the **Value**, the report lists all students whose home language is English.
  - If you add Not, it lists all students whose home language is not English.
- Ends With The property you select must end with the value entered. For example:
  - If the section ID were created with the Course and Period option and you enter 01 as the Value for the section ID property in a report, it lists all sections for period 01.
  - If you add Not, the report lists all sections not in period 01.

- *Greater or Equal* The property you select must be greater than or equal to the value entered. For example:
  - If you select *Expected Graduation Year* as the property and enter the Value 2009, the report lists all students with an expected graduation year of 2009 or later (2009, 2010, and so on).
  - If you add **Not**, the report lists only students with an expected graduation year of 2008 or earlier.
- *Greater Than* The property you select must be greater than the value entered. For example:
  - If you select *Expected Graduation Year* as the property and enter the Value 2009, the report lists all students with an expected graduation year of 2010 or later (2010, 2011, and so on).
  - If you add **Not**, the report lists only students with an expected graduation year of 2009 or earlier.
- *In List* The property you select must include one of the values entered in the **Value** field. Enter list values in the **Value** field and separate them with a comma. For example:
  - If you select *Grade* as the property and enter the values 1, 2, 3, the report lists all students in grades 1, 2, or 3.
  - If you add **Not**, the report lists students not in grades 1, 2, or 3.
- Less Than The property you select must be less than the value entered. For example:
  - If you select *Age* as the property and enter the **Value** *15*, the report lists all students younger than 15 (14, 13, and so on.).
  - If you add **Not**, the report lists only students 15 or older (15, 16, 17, and so on).
- Starts With The property you select must start with the value entered. For example:
  - If you select *Enter Code* as the property and enter the **Value** *R*, the report lists all students whose enter code started with R (R1, R2, R3, and so on).
  - If you add **Not**, it lists all students with enter codes that do not start with R (E1, E2, and so on).

- Value Enter the value to use for the condition. The value can be numbers or letters and it is not case-sensitive.
  - When using a value from a drop-down, enter either the **Code** or its **Description**. For example, for **Gender** enter either *M* or *Male*.
  - When entering a value for a property with a checkbox, use Y for selected or N for cleared.
  - When entering a date, enter it in MM/DD/YY or MM/DD/YYYY format.
    - When using dates in a condition, you must enter a full date as a value, such as 9/1/2009.
      - To filter a date, the most useful operators are:
        - Equal To List all students who have the same enter date
        - Greater Than List all students who started after a specific date
        - Greater Than or Equal List all students who started on or after a specific date
        - Less Than List all students who started before a specific date
        - Less Than or Equal Llist all students who entered on or before a date

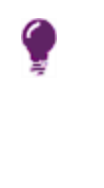

• Select the box in the X column to remove the condition.

| ▼ Repor Print St            | t REC201: Permanent Re<br>ave Default Reset Saved Default En | ecord 🗖                    | /          | 41 in 💎 🔱 📚 in 🍕 🥹 🕨 | C C 0 0 |
|-----------------------------|--------------------------------------------------------------|----------------------------|------------|----------------------|---------|
| Name: Perman                | ent Record Number: REC201 Page Orien                         | tation: Portrai<br>Advance | t<br>d     |                      |         |
| <ul> <li>Student</li> </ul> |                                                              |                            |            |                      | 🕈 Add   |
| × Line                      | Condition                                                    | Not                        | Operator   | Value                |         |
|                             | Home Language (Student.HomeLang 🔻                            | •                          | Equal To 🔹 | Spanish              |         |

Report Interface Screen, Conditions Tab

## **Selection Tab**

This tab allows you to filter by Student, Student Group, Counselor, or Staff Member. If the report is a student-based report, you can select the specific students or student groups you want to include in the report. If the report is not a student-based report, this option is not available.

| Report REC201: Perma                                      | anent Record                 | Ai 🖻 🌄 🌲 📚 🗟 🍕 🥪 🕨 | C C 0 9 |
|-----------------------------------------------------------|------------------------------|--------------------|---------|
| Print Save Default Reset Saved                            | Default Email Me             |                    |         |
| Name: Permanent Record Number: REC20                      | 1 Page Orientation: Portrait |                    |         |
| Options Sort / Output Conditions Object Type Select Clear | Selection Advanced           |                    |         |
| ٥                                                         |                              |                    |         |
| X Line                                                    | Condition                    |                    |         |
| <ul> <li>Select Groups to Filter</li> </ul>               |                              |                    | 🕈 Add   |
| X Line                                                    | Student Group                |                    |         |
| Select Counselor Filter                                   | •                            |                    |         |
| Select Administrator Filter                               | •                            |                    |         |

Report Interface Screen, Selection Tab

#### **Tab Options:**

#### Filter by Student

- Object Type Select Student.
- Select Click to use the Chooser to add students to the list of students to include in the report.
- Select the box in the X column to remove the condition.

• Clear - Click to remove the entire list of students as criteria for the report.

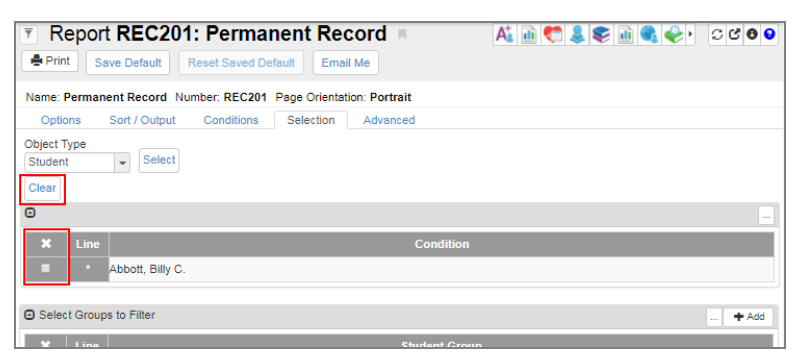

Report Interface Screen, Selection Tab

#### Filter by Student Group

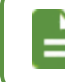

You can select Student Groups in addition to individual students or as a stand alone condition.

- Click Add in the Select Groups to Filter section to add a new line.
- Student Group Select a student group to filter by.

| Print Save Default Reset Saved Default Email Me     Name: Permanent Record Number: REC201 Page Orientation   Options Solf / Output Conditions   Select Type Select    Student   Select Groups to Filter   Image: Select Groups to Filter    Select Groups to Filter   Select Administ   Baseball   Baseball   Baseball   Baseball   Chees Club   Football                                                                                                    | Report REC201: Pern                      | nanent Record                  | A 🗟 🥐 🌲 📚 🗟 🍕 🧇 🕨 | C C 0 0 |
|----------------------------------------------------------------------------------------------------|------------------------------------------|--------------------------------|-------------------|---------|
| Name: Permanent Record Number: REC201 Page Orientation: Portrait Options Sort / Output Condition Selection Advanced Object Type Student  Cener  Cener  Select Groups to Filter  Select Administ Baseball Baseball Baseball Baseball Baseball Baseball Cheerieading Cheerieading Cheeri | Print Save Default Reset Save            | d Default Email Me             |                   |         |
| Opions     Sort / Output     Conditions     Selection       Advanced       Object Type       Student       Clear       Image: Abbott, Billy C.       Select Groups to Filter       Select Groups to Filter       Select Administ       Baseball       Baseball       Cheres Club       Football                                                                                                    | Name: Permanent Record Number: REC       | 201 Page Orientation: Portrait |                   |         |
| Clier Select Clear Clear Clear Clear Condition Condition | Options Sort / Output Condition          | ns Selection Advanced          |                   |         |
| C  Line Condition  Abbott, Billy C.  Select Groups to Filter  Alter School Program  AnD Select Administ Baseball Baseball Baseball Cheerleading Cheerleading Chee | Object Type<br>Student - Select<br>Clear |                                |                   |         |
| X     Line     Condition       Image: Abbott, Billy C.     Abbott, Billy C.       Image: Select Groups to Filter     Image: Abbott, Billy C.       Select Groups to Filter     Image: Abbott, Billy C.       Image: Select Administ     After School Program       Select Administ     Baseball       Image: Select Administ     Image: Select Administ       Select Administ     Football                                                                                                    | o                                        |                                |                   |         |
| Abbott, Billy C.  Select Groups to Filter  After School Program A/ID Select Administ Baseball Baseball Bas      | × Line                                   | Condition                      |                   |         |
| Select Groups to Filter                                                                                                    | Abbott, Billy C.                         |                                |                   |         |
| X     Line     Student Group       Image: Select Counsel     After School Program     Image: School Program       AVID     Image: Select Administ     Baseball       Basketball     Image: Select Administ     Image: Select Administ       CheerGeding     Image: Select Administ     Image: Select Administ       CheerGeding     Image: Select Administ     Image: Select Administ       Football     Image: Select Administ     Image: Select Administ                                                                                                    | Select Groups to Filter                  |                                |                   | 🕈 Add   |
| Select Counsel<br>A/VD<br>Select Administ<br>Baseball<br>Baseball<br>Cheereading<br>Cheers Club<br>Football                                                                                                    | × Line                                   | Student Group                  |                   |         |
| Select Counsel After School Program AVID AVID Select Administ Basketball CheerGeding Chess Club Football                                                                                                    |                                          |                                |                   | •       |
| Select Administ Baseball Baseball Cheerleading Cheerleading Chess Club Football                                                                                                    | Select Counselor After School Program    |                                |                   |         |
| Basketball  Cheerleading Chess Club Football                                                                                                    | Select Administra                        |                                |                   |         |
| Chess Club<br>Football                                                                                                    | Basketball                               | -                              |                   |         |
| Football                                                                                                    | Chess Club                               |                                |                   |         |
| National Honor Sety                                                                                                    | Football<br>National Honor Sctv          |                                |                   |         |
| Volleyball                                                                                                    | Volleyball                               |                                |                   |         |

Report Interface Screen, Selection Tab

#### Filter by Counselor or Administrator

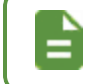

You can select a counselor or administrator in combination with individual students, student groups, or alone.

- Select Counselor Filter Select the counselor to use for the report.
- Select Administrator Filter Select the staff member to use for the report.

| Report REC201: Perman     Save Default Reset Saved Default | nent Record Record Reco | A: • • • • • • • • • • • • • • • • • • • | C C 0 0 |
|------------------------------------------------------------|----------------------------------------------------------------------------------------------------|------------------------------------------|---------|
| Name: Permanent Record Number: REC201                      | Page Orientation: Portrait                                                                                                    |                                          |         |
| Options Sort / Output Conditions                           | Selection Advanced                                                                                                    |                                          |         |
| Object Type<br>Student • Select<br>Clear                   |                                                                                                    |                                          |         |
| •                                                          |                                                                                                    |                                          |         |
| X Line                                                     | Condition                                                                                                    |                                          |         |
| Abbott, Billy C.                                           |                                                                                                    |                                          |         |
| <ul> <li>Select Groups to Filter</li> </ul>                |                                                                                                    |                                          | 🕈 Add   |
| × Line                                                     | Student Group                                                                                                    |                                          |         |
| · •                                                        |                                                                                                    |                                          | •       |
| Select Counselor Filter<br>Select Administrator Filter     | •                                                                                                    |                                          |         |

Report Interface Screen, Selection Tab

### Advanced Tab

By default, when a report prints, it runs once and the options selected on all of the tabs of the interface reset. This tab allows you to run reports on a scheduled basis. When reports are scheduled:

- They run every time with the options selected on all of the tabs of the report interface at the time the report first ran.
- They run based on the year and school in focus.

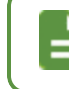

Select all of the options to use on the report on the various tabs of the report interface screen.

A

You must schedule reports for a new school year once New Year Rollover is complete.

| Report REC201: Permanent Record         Print         Save Default         Reset Saved Default         Email Me                                                                                                   | Aš 🖻 🌑 🌲 🃚 🖻 🔍 🔶 •                             | C C 0 9 |
|----------------------------------------------------------------------------------------------------|------------------------------------------------|---------|
| Name: Permanent Record Number: REC201 Page Orientation: Portrait Options Sort / Output Conditions Selection Advanced                                                                                              |                                                |         |
| Schedule Task Once                                                                                                    |                                                |         |
| Notification                                                                                                    |                                                |         |
| Email the following address(es) upon completion<br>e.g. user@server.net, user2@server2.com                                                                                                    |                                                |         |
| External Interface                                                                                                    |                                                |         |
| Fully qualified UNC destination output path for the report results. The output file name (if s<br>{DateTime} to create a unique output file name.<br>e.g. \\SERVER\FOLDER\FILE{DateTime}.txt                      | specified) can be static or include {Date}, {T | ïme} or |
| Fully qualified UNC path to the external application to be launched upon successful comp<br>optionally pass information about the output file to the application.<br>e.g. \\Server\Folder\AppToExecute.exe {File} | letion. Use {File}, {Path}, and {PathFile} tag | s to    |

Report Interface Screen, Advanced Tab

#### **Tab Options:**

• Schedule Task – Select the frequency you want the report to run. You can set reports to run Once, Daily, Weekly, or Monthly.

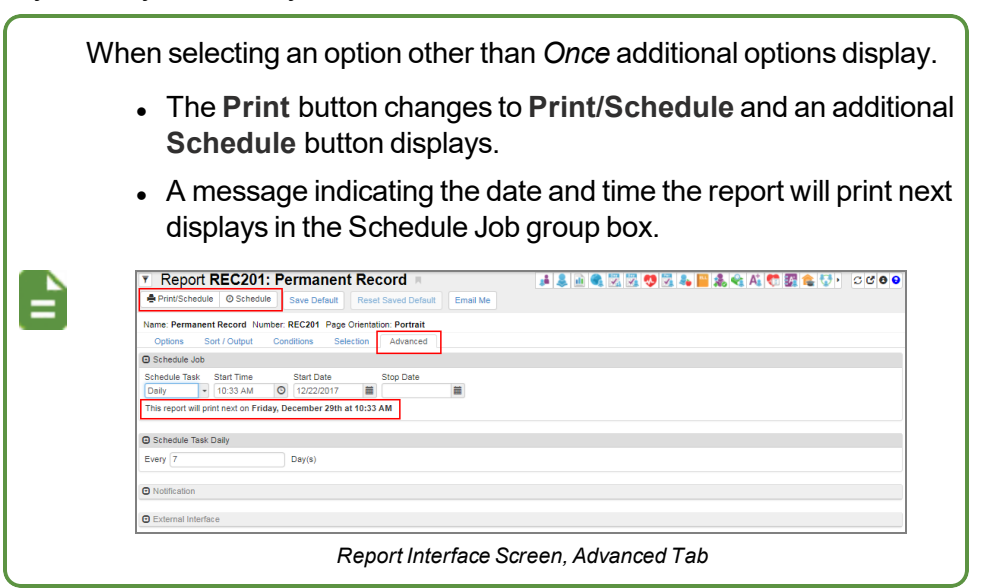

• Start Time - Enter the time of day the report should run if running the report more than Once.

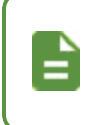

Enter only the time numerals. The system formats the field once entered, for example, 900 formats as 9:00 AM. The default is the time you created the report.

- Start Date Enter the date to start running the report. It defaults to the date you created the report.
- Stop Date Enter date to stop running the report, for example, the date of the end of the school year.

| Schedule Job           |            |                       |           |   |
|------------------------|------------|-----------------------|-----------|---|
| Schedule Task<br>Daily | start Time | Start Date 09/14/2015 | Stop Date | i |

Report Interface Screen, Advanced Tab

- Schedule Task Select the specific schedule you want the recurring report to run.
  - Daily Enter the number of days between each report run. For example:
    - To run a report every day, enter the number 1.
    - To run a report once a week, enter 7, the report runs once a week.

| Schedule Task Daily |        |
|---------------------|--------|
| Every 7             | Day(s) |

Report Interface Screen, Advanced Tab, Daily

- Weekly:
  - Enter the number of Week(s) between each report run. For example:
    - To run the report every week, enter 1.
    - To run the report once every four weeks, enter 4.
  - Select the days of the week you want the report to run. For example, you could schedule a report to run every week on **Monday**, **Wednesday**, and **Friday**.

| Schedule Task Weekly |                             |            |  |  |  |
|----------------------|-----------------------------|------------|--|--|--|
| Every 4 Week(s) on:  | Monday                      | □ Saturday |  |  |  |
|                      | <ul> <li>Tuesday</li> </ul> | Sunday     |  |  |  |
|                      | ✓ Wednesday                 |            |  |  |  |
|                      | Thursday                    |            |  |  |  |
|                      | <ul> <li>Friday</li> </ul>  |            |  |  |  |
|                      |                             |            |  |  |  |

Report Interface Screen, Advanced Tab, Weekly

- Monthly:
  - Select when to run the report on a Day of the month, such as the 1<sup>st</sup> or the 20<sup>th</sup> or a specific weekday, such as the *First Monday* of the month.
  - Select which months to run the report.

| Schedu | le Task Month          | nly                                 |           |                             |
|--------|------------------------|-------------------------------------|-----------|-----------------------------|
| ⊖ Day  |                        | <ul> <li>of the month(s)</li> </ul> | ✓ January | ✓ July                      |
| The    | First                  | -                                   | February  | August                      |
|        | Monday of the month(s) | March                               | September |                             |
|        |                        |                                     | April     | <ul> <li>October</li> </ul> |
|        |                        |                                     | 🗹 May     | November                    |
|        |                        |                                     | ✓ June    | ✓ December                  |

Report Interface Screen, Advanced Tab, Monthly

- Notification After the report runs at its scheduled time, you can open and print the results of the report from the Job Queue. However, you must remember to open up the Job Queue and get the report at each scheduled instance. Complete the Notification fields to remind the report users that the report ran, Synergy SIS via email.
  - Enter the email addresses of the users to notify in the field provided. Separate multiple addresses with commas. You must enter the full formatted email address, such as <u>user@domain.com</u>.

You must configure Synergy SIS to send email using the local email server before sending notifications by email.

See the System Configuration in the *Synergy SIS* – *System Administrator Guide* for instructions on configuring email.

 Include the result report as an attachment – Select to include the report in the email so users do not have to go to the Job Queue to view or print it.

| Notification                                                                               |
|--------------------------------------------------------------------------------------------|
| Email the following address(es) upon completion<br>e.g. user@server.net, user2@server2.com |
| □ Include the result report as an attachment                                               |

Report Interface Screen, Advanced Tab

External Interface – You can save reports as a file to a location on a server. You can use this
function to export data from Synergy SIS that you can import or use in another program.
• Enter the full Universal Naming Convention (UNC) path and file name, such as \\SERVER\Folder\FileName.txt, in the field at the top of the External Interface section.

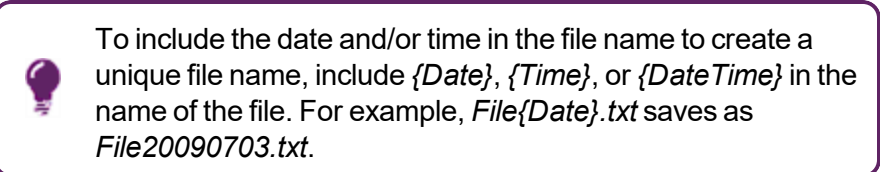

| External Interface                                                                                                    |
|----------------------------------------------------------------------------------------------------|
| Fully qualified UNC destination output path for the report results. The output file name (if specified) can be static or include {Date}, {Time} or {DateTime} to create a unique output file name.<br>e.g. \\SERVER\FOLDER\FILE{DateTime}.txt                    |
| USERVER/FOLDER/FII                                                                                                    |
| Fully qualified UNC path to the external application to be launched upon successful completion. Use {File}, {Path}, and {PathFile} tags to optionally pass information about the output file to the application.<br>e.g. I\Server\Folder\AppToExecute.exe {File} |

Report Interface Screen, Advanced Tab

• Enter the full UNC path and filename of the program in the field at the bottom of the section, such as \\SERVER\Folder\BatchFile.bat, if another program should start each time the report saves to this file.

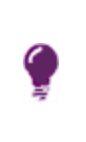

You can pass information about the saved file to the program by using *{File}*, *{Path}*, or *{PathFile}* after the name and location of the program separated by a space or other commands, as *\\SERVER\Folder\BatchFile.bat {Path}*.

- · Select a print option:
  - **Print** Click to run the report immediately. This option displays when running the report *Once*.
  - Print/Schedule Click to run the report immediately and schedule for the next date/ time indicated in the Schedule Job group box. This option displays when running the report Daily, Weekly, or Monthly.
  - Schedule Click to schedule the report in the job queue. A message displays indicating that the job is successfully scheduled. This option displays when running the report *Daily*, *Weekly*, or *Monthly*.

When you schedule reports, they run every time with the options selected on all of the tabs of the report interface and the year and school in focus at the time the report first ran. You cannot edit these values after the report runs the first time.

Be sure to set up the report exactly as you want it to run each time before printing or scheduling. To change a previously scheduled report, you must delete/abort the report from the Job Queue and recreate it.

| Job Details:       | ×                            |
|--------------------|------------------------------|
| Job Detail         |                              |
| Retrieving Details |                              |
| Status             |                              |
| Retrieving Status  |                              |
|                    | O Check Status Later × Abort |

Job Status Screen

# Chapter 2: Accommodations Reports

| Accommodations Reports                             |    |
|----------------------------------------------------|----|
| ACC501 – Classroom Accommodations by Section       | 40 |
| ACC502 – Classroom Accommodations by Student       |    |
| ACC503 – Classroom Accommodations by Accommodation | 44 |

# **Accommodations Reports**

# ACC501 – Classroom Accommodations by Section

#### Synergy SIS > Accommodations > Reports

The ACC501 report prints a list of all classroom accommodations by section.

| Report ACC501: Classroom Accommodations by Section                                   |
|--------------------------------------------------------------------------------------|
| Print Save Default Reset Saved Default Email Me                                      |
| Name: Classroom Accommodations by Section Number: ACC501 Page Orientation: Landscape |
| Options Sort / Output Conditions Selection Advanced                                  |
| Section Info                                                                         |
| As Of Date                                                                           |
| Section ID                                                                           |
| Teacher Name                                                                         |
| Student Info                                                                         |
| Perm ID                                                                              |
| Last Name First Name                                                                 |
| Grade Grade                                                                          |

ACC501 – Classroom Accommodations By Section Report Interface Screen

- As Of Date Date of report
- Section ID Filter report output to include just the selected section ID range
- Teacher Name Filter report output to include just the selected Teacher Name
- Perm ID Filter report output to include just the specified student attached to the permanent ID
- . Last Name Filter report output to include just the students with the specified last name
- First Name Filter report output to include just the students with the specified first name
- Grade Filter report output by grade or range of grades

|                    | Period<br>1 | Course ID<br>AR80W |       | Course Title<br>Ap Studio | Art                                       | Teacher Name                                 |            | Room Name        |
|--------------------|-------------|--------------------|-------|---------------------------|-------------------------------------------|----------------------------------------------|------------|------------------|
| Student Name       | SI          | S Number           | Grade | Gender                    | Classroom Accomme                         | odation                                      | Acco       | mmodation Source |
| (Aaron, Harold N.) | 96          | 8257               | 11    | м                         | OTHER - Oral Adminis<br>READ DIR/ASSIGN - | stration<br>Reading in English of Directions | 504<br>504 |                  |
|                    |             |                    |       |                           |                                           |                                              |            |                  |
|                    |             |                    |       |                           |                                           |                                              |            |                  |
|                    |             |                    |       |                           |                                           |                                              |            |                  |
|                    |             |                    |       |                           |                                           |                                              |            |                  |
|                    |             |                    |       |                           |                                           |                                              |            |                  |
|                    |             |                    |       |                           |                                           |                                              |            |                  |
|                    |             |                    |       |                           |                                           |                                              |            |                  |
|                    |             |                    |       |                           |                                           |                                              |            |                  |
|                    |             |                    |       |                           |                                           |                                              |            |                  |

ACC501 – Classroom Accommodations By Section Output

# ACC502 – Classroom Accommodations by Student

#### Synergy SIS > Accommodations > Reports

The ACC502 report prints a list of all classroom accommodations by student. Each student's list of accommodations prints on a separate page.

| Report ACC502: Classroom Accommodations by Student                                  |
|-------------------------------------------------------------------------------------|
| Print Save Default Reset Saved Default Email Me                                     |
| Name: Classroom Accommodations by Student Number: ACC502 Page Orientation: Portrait |
| Options Sort / Output Conditions Selection Advanced                                 |
| Section Info                                                                        |
| As Of Date                                                                          |
| Section ID                                                                          |
| Teacher Name                                                                        |
| Student Info                                                                        |
| Perm ID                                                                             |
| Last Name First Name                                                                |
| Grade Grade                                                                         |

ACC502 - Classroom Accommodations By Student Report Interface Screen

- As Of Date Date of report
- Section ID Filter report output to include just the selected section ID range
- Teacher Name Filter report output to include just the selected Teacher Name
- Perm ID Filter report output to include just the specified student attached to the permanent ID
- . Last Name Filter report output to include just the students with the specified last name
- First Name Filter report output to include just the students with the specified first name
- Grade Filter report output by grade or range of grades

| student Name: (Aaron, Harold N.)                   | SIS Number: | 968257          | Grade: 11 | Gender: M |
|----------------------------------------------------|-------------|-----------------|-----------|-----------|
| Classroom Accommodation                            | Accomm      | nodation Source | e         |           |
| OTHER - Oral Administration                        | 504         |                 |           |           |
| OTHER - Oral Administration                        | 504         |                 |           |           |
| READ DIR/ASSIGN - Reading in English of Directions | 504         |                 |           |           |
| READ DIR/ASSIGN - Reading in English of Directions | 504         |                 |           |           |
| OTHER - Oral Administration                        | 504         |                 |           |           |
| READ DIR/ASSIGN - Reading in English of Directions | 504         |                 |           |           |
|                                                    |             |                 |           |           |

ACC502 – Classroom Accommodations By Student Output

# ACC503 – Classroom Accommodations by Accommodation

#### Synergy SIS > Accommodations > Reports

The ACC503 report prints a list of all classroom accommodations by the accommodation.

| Report ACC503: Classroom Accommodations by Accommod                                       | dation |
|-------------------------------------------------------------------------------------------|--------|
| Print Save Default Reset Saved Default Email Me                                           | •      |
| Name: Classroom Accommodations by Accommodation Number: ACC503 Page Orientation: Portrait |        |
| Options Sort / Output Conditions Selection Advanced                                       |        |
| Section Info                                                                              |        |
| As Of Date                                                                                |        |
|                                                                                           |        |
| Section ID →                                                                              |        |
| Teacher Name                                                                              |        |
| ·                                                                                         |        |
| Student Info                                                                              |        |
| Perm ID                                                                                   |        |
|                                                                                           |        |
| Last Name First Name                                                                      |        |
| Crade Crade                                                                               |        |
|                                                                                           |        |

ACC503 – Classroom Accommodations By Accommodation Report Interface Screen

- As Of Date Date of report
- Section ID Filter report output to include just the selected section ID range
- Teacher Name Filter report output to include just the selected Teacher Name
- Perm ID Filter report output to include just the specified student attached to the permanent ID
- Last Name Filter report output to include just the students with the specified last name
- First Name Filter report output to include just the students with the specified first name
- Grade Filter report output by grade or range of grades

| Classroom Accommodati | on: READ DIR/ASS | IGN - Readin | g in English of | Directions    |          |
|-----------------------|------------------|--------------|-----------------|---------------|----------|
| tudent Name           | SIS Number       | Grade        | Gender          | Accommodation | n Source |
| Aaron, Harold N.)     | 968257           | 11           | M               | 504           |          |
| Aaron, Harold N.)     | 968257           | 11           | M               | 504           |          |
| aron, Harold N.       | 968257           | 11           | М               | 504           |          |

ACC503 – Classroom Accommodations By Accommodation Output

# Chapter 3: Attendance Reports

| ATD201 – Daily Attendance Profile            |     |
|----------------------------------------------|-----|
| ATD202 – Daily Attendance Minutes Profile    |     |
| ATD202.L – Daily Attendance Minutes Profile  | 59  |
| ATD203 – Daily Attendance By Week            | 61  |
| ATD204 – Daily Attendance Totals             | 63  |
| ATD401 – Daily Student Absence Totals        | 65  |
| ATD402 - Daily Attendance List               | 67  |
| ATD403 – Daily Absent List                   | 71  |
| ATD404 – Daily Tardy List                    | 73  |
| ATD405 – Daily Perfect Attendance List       | 75  |
| ATD406 – Daily Student List by Attendance    | 77  |
| ATD407 – End of Year Attendance List         | 79  |
| ATD412 – Student Gain Loss                   | 83  |
| ATD413 – Class Reduction Summary             | 85  |
| ATD414 – Student Days Enrolled               |     |
| ATD415 – Attendance Audit List               |     |
| ATD601 – Daily Attendance Summary            | 91  |
| ATD603 – Monthly ADA Detail                  |     |
| ATD604 – Monthly ADA Summary                 | 95  |
| ATD605 – Cumulative Enrollment Totals        |     |
| ATD608 – Monthly ADM Summary                 | 99  |
| ATD610 – ADA / ADM Enrollment Summary Report | 101 |
| General Attendance Reports                   | 103 |
| ATD616 – Student Attendance Summary          | 103 |
| ATD805 – Attendance Letters                  |     |

| ATD806 – Class Attendance Reminder                 |     |
|----------------------------------------------------|-----|
| ATD807 – Update All Day Code                       | 109 |
| Period Attendance Reports                          |     |
| ATP201 – Period Student Attendance Profile         | 110 |
| ATP401 – Period Attendance List                    | 113 |
| ATP402 – Period Student Absence Totals             |     |
| ATP402.L – Period Student Absence Totals           | 117 |
| ATP403 – Period Perfect Attendance List            | 119 |
| ATP404 – Period Class Attendance List              | 121 |
| ATP404.L – Period Class Attendance List            | 124 |
| ATP405 – Period Student List by Attendance         | 126 |
| ATP405.L – Period Student List by Attendance       |     |
| ATP406 – Period Class Attendance Form              | 130 |
| ATP407 – Period Attendance Gaps by Teacher         | 132 |
| ATP408 – Period Attendance Gaps                    | 135 |
| ATP409 – Period Absence Count                      | 137 |
| ATP410 – Summer Attendance Report                  | 139 |
| ATP602 – Period Sections Missing Attendance List   | 141 |
| ATP602.L – Period Sections Missing Attendance List |     |
| ATP603 – Positive Attendance Summary               | 145 |
| ATP604 – Positive Attendance Audit                 |     |
| ATP605 – Positive Attendance Totals                |     |
| ATP606 – Positive Attendance Summary Extended      | 151 |
| ATP607 – Positive Attendance Audit Extended        |     |
| ATP608 – Supplemental Instruction Summary          |     |
| ATP609 – Supplemental Instruction Detail           | 157 |
| ATP801 – Period Attendance Autodialer List         |     |
| ATP802 – Attendance Auto Dialer Report             | 161 |
| CFG801 – District Monthly Calendar Report          |     |
| CFG802 – School Monthly Calendar Report            | 165 |
| School Enrollment History Extract                  |     |
| STU409 – Class Roster                              | 169 |
| STU411 – Daily Class Attendance Minutes List       |     |

| STU427 – Perfect Career Attendance | e 174 |
|------------------------------------|-------|
| STU603 – ADM Summary               |       |

# ATD201 – Daily Attendance Profile

#### Synergy SIS > Attendance > Reports Daily > Individual

The Daily Attendance Profile shows the student's basic demographic information and lists all days and details related to absences.

| Print Save Default Reset Saved Default Email Me Name: Daily Attendance Profile Number: ATD201 Page Orientation: Portrait   Options Sort / Output Conditions Selection Advanced   O student Info   Perm ID Gender Image: Condition of the selection of the selection of the s                                                                                                    | Report ATD201: Daily Attendance Profile CCO.                                                                                                    |
|----------------------------------------------------------------------------------------------------|----------------------------------------------------------------------------------------------------|
| Name: Daily Attendance Profile Number: ATD201 Page Orientation: Portrait   Options Sort / Output Conditions Selection Advanced   O Student Info   Perm ID Gender   Image: Condition of the selection Middle Name   Image: Condition of the selection of the select                                                                                                    | Print Save Default Reset Saved Default Email Me                                                                                                    |
| Options Sort / Output Conditions Selection Advanced     Image: Sort / Output Conditions Selection Advanced     Perm ID Gender Image: Sort / Output Selection Selection     Perm ID Gender Image: Sort / Output Selection Selection     Image: Sort / Output Gender Image: Sort / Output Selection   Grade   Image: Sort / Output Image: Sort / Output Selection   Grade Grade   Image: Sort / Output Image: Sort / Output Selection   Grade Grade   Image: Sort / Output Image: Sort / Output Selection   Image: Sort / Output Image: Sort / Output Selection   Image: Sort / Output Image: Sort / Output Image: Sort / Output   Image: Sort / Output Image: Sort / Output Image: Sort / Output   Image: Sort / Output Image: Sort / Output Image: Sort / Output   Image: Sort / Output Image: Sort / Output Image: Sort / Output   Image: Sort / Output Image: Sort / Output Image: Sort / Output   Image: Sort / Output Image: Sort / Output Image: Sort / Output   Image: Sort / Output Image: Sort / Output Image: Sort / Output   Image: Sort / Output Image: Sort / Output Image: Sort / Output   Image: Sort / Output Image: Sort / Output Image: Sort / Output   Image: Sort / Output Image: Sort / Output Image: Sort / Output   I                                                                                                    | Name: Daily Attendance Profile Number: ATD201 Page Orientation: Portrait                                                                                                    |
| Student into     Perm ID   Gender        Last Name   First Name   Middle Name <th>Options Sort / Output Conditions Selection Advanced</th>                                                                                                    | Options Sort / Output Conditions Selection Advanced                                                                                                    |
| Perm ID       Gender         Last Name       First Name       Middle Name         Grade       Grade         Image: Image:                                                                                                    | Student Info                                                                                                    |
| Grade       Grade         Grade       Grade         Image: Image: Im                                                                                                    | Perm ID Gender Last Name First Name Middle Name                                                                                                    |
| Date Start Date End 07/03/2017 07/06/2018 07/06/2018 07/00000 07/000000 07/0000000000000000                                                                                                    | Grade Grade                                                                                                    |
| Date Start       Date End         07/03/2017       07/06/2018         Image: Attendance Conditions         Minimum Occurrences         Continuous Absences         If the value below is left blank, then 0 will be used.         Count each day as an absence if the all-day amount is greater than or equal to         Show Options         Reason Code Totals Calculation Type         Image: Hide Attendance Notes         Display Absence Totals                                                                                                    | Dates                                                                                                    |
| Attendance Conditions Minimum Occurrences Continuous Absences If the value below is left blank, then 0 will be used. Count each day as an absence if the all-day amount is greater than or equal to Show Options Reason Code Totals Calculation Type Hide Attendance Notes Display Absence Totals Reason Code Calculation Type Description • Do Not Display Totals By Daily Reason Code (Default): No reason code totals will display (Default) • Sum "All Day" Code Amount: For each student, display the sum of the all day code amounts • Count "All Day" Codes: For each student, display the sum of the all day codes                                                                                                    | Date Start         Date End           07/03/2017         07/06/2018                                                                                                    |
| Minimum Occurrences         Continuous Absences         If the value below is left blank, then 0 will be used.         Count each day as an absence if the all-day amount is greater than or equal to         Show Options         Reason Code Totals Calculation Type         Image: Image:                                                                                                    | Attendance Conditions                                                                                                    |
| Continuous Absences If the value below is left blank, then 0 will be used. Count each day as an absence if the all-day amount is greater than or equal to Show Options Reason Code Totals Calculation Type Hide Attendance Notes Display Absence Totals Reason Code Calculation Type Description Do Not Display Totals By Daily Reason Code (Default): No reason code totals will display (Default) Sum "All Day" Codes: For each student, display the sum of the all day codes Code Table State Stat  | Minimum Occurrences                                                                                                    |
| If the value below is left blank, then 0 will be used. Count each day as an absence if the all-day amount is greater than or equal to Count each day as an absence if the all-day amount is greater than or equal to Count each day as an absence if the all-day amount is greater than or equal to Count each day as an absence if the all-day amount is greater than or equal to Count each day as an absence if the all-day amount is greater than or equal to Count each day as an absence if the all-day amount is greater than or equal to Count each day as an absence if the all-day amount is greater than or equal to Count each day as an absence if the all-day amount is greater than or equal to Count each day as an absence if the all-day amount is greater than or equal to Count each day as an absence if the all-day amount is greater than or equal to Count each day as an absence if the all-day amount is greater than or equal to Count all the average day as an absence is the all-day amount is greater than or equal to Count all the average day as an absence is the all-day amount is greater than or equal to all day code amounts Count all the average day as an absence is the all-day code amounts Count all the average day and the all day code amounts Count all the average day and the all day code amounts Count all the average day and the all day code amounts Count all the average day and the all day code amounts Count all the average day and the all day code amounts Count all the average day and the average day and the all day code amounts Count all the average day and the all day code amounts Count all the average day are an average day and the all day code amounts Count all the average day are an average day and the all day code amounts Count and the all day code amounts Count and the all day code amounts Count and the all day code amounts Count and the all day code amounts Count and the all day code amounts Count and the all day code amounts Count and the all day code amounts Count and the all day code amounts Count and the all da | Continuous Absences                                                                                                    |
| Count each day as an absence if the all-day amount is greater than or equal to Count each day as an absence if the all-day amount is greater than or equal to Count each day as an absence if the all-day amount is greater than or equal to Count Provide Count of the all-day amount is greater than or equal to Count Provide Count of the all-day amount is greater than or equal to Count Provide Count of the all-day amount is greater than or equal to Count Provide Count Provide Count of the all-day amount of the all-day amount is greater than or equal to Count Provide Count of the all-day amount of the all-day code amounts Count Provide Count of the all-day code amounts Count Provide Count of the all-day code amounts Count Provide Count of the all-day code amounts Count Provide Count of the all-day code amounts Count Provide Codes Count Count of the all-day code amounts Count Provide Codes Count Count of the all-day code amounts Count Provide Codes Count Count of the all-day code amounts Count Provide Codes Count Count of the all-day code amounts Count Provide Codes Count Count of the all-day code amounts Count Provide Codes Count Count of the all-day code amounts Count Provide Codes Count Count of the all-day code amounts Count Provide Codes Count Count Count of the all-day code amounts Count Provide Codes Count Count Coun  | If the value below is left blank, then 0 will be used.                                                                                                    |
| Show Options   Reason Code Totals Calculation Type   Image: Stress of the stress of the stres                                    | Count each day as an absence if the all-day amount is greater than or equal to                                                                                                    |
| Reason Code Totals Calculation Type         Image: Comparison of the comparison of the comparison o                                                          | Show Options                                                                                                    |
| Hide Attendance Notes Display Absence Totals      Reason Code Calculation Type Description      Do Not Display Totals By Daily Reason Code (Default): No reason code totals will display (Default)      Sum "All Day" Code Amount: For each student, display the sum of the all day code amounts      Count "All Day" Codes: For each student, display the count of the all day code s                                                                                                    | Reason Code Totals Calculation Type                                                                                                    |
| <ul> <li>Reason Code Calculation Type Description</li> <li>Do Not Display Totals By Daily Reason Code (Default): No reason code totals will display (Default)</li> <li>Sum "All Day" Code Amount: For each student, display the sum of the all day code amounts</li> <li>Count "All Day" Codes: For each student display the count of the all day codes</li> </ul>                                                                                                    | Hide Attendance Notes Display Absence Totals                                                                                                    |
| Do Not Display Totals By Daily Reason Code (Default): No reason code totals will display (Default)     Sum "All Day" Code Amount: For each student, display the sum of the all day code amounts     Count "All Day" Codes: For each student display the count of the all day codes                                                                                                    | Reason Code Calculation Type Description                                                                                                    |
| <ul> <li>Sum Individual Day Code Amounts: For each student, display the sum of the all AM and PM code amounts (does not work if the "Count each day as an absence if the all-day amount is greater than or equal to" field contains a value)</li> <li>Count Individual Day Codes: For each student, display the count of the AM and PM codes (does not work if the "Count each day as an absence if the all-day amount is greater than or equal to" field contains a value)</li> </ul>                                                                                                    | <ul> <li>Do Not Display Totals By Daily Reason Code (Default): No reason code totals will display (Default)</li> <li>Sum "All Day" Code Amount: For each student, display the sum of the all day code amounts</li> <li>Count "All Day" Codes: For each student, display the count of the all day codes</li> <li>Sum Individual Day Code Amounts: For each student, display the sum of the all AM and PM code amounts (does not work if the "Count each day as an absence if the all-day amount is greater than or equal to" field contains a value)</li> <li>Count Individual Day Codes: For each student, display the count of the AM and PM codes (does not work if the "Count each day as an absence if the all-day amount is greater than or equal to" field contains a value)</li> </ul> |

- Perm ID, Gender, Last Name, First Name, Middle Name, or Grade Filters the report by the options selected
- Date Start and Date End Filters the report by the dates selected

- **Minimum Occurrences** –Includes in the report only students with a total number of absences equal to or greater than the number entered. The report header displays: "Students With X or More Absences", where X is the number entered in this field.
  - **Continuous Absences** Includes in the report only students with an absence amount equal to or greater than the number entered in **Minimum Occurrences** that occur on consecutive valid school days. The report header displays: "Students With X or More Continuous Absences", where X is the number entered in the **Minimum Occurrences** field.
- Count each day as an absence if the all-day amount is greater than or equal to Adjusts the report output so that a day counts as an absence only if the all-day amount is equal to or greater than the value entered. The value must be numeric, between 0.00 and 1.00, and contain no more than two decimal places. Leaving this field blank defaults the value to 0.00.
- Reason Code Totals Calculation Type Select to indicate how you want the All Day Reason code totals to appear on the report.
  - Do Not Display Totals By Daily Reason Code (Default) No reason code totals display on the report output if you select this option or leave the field blank.
  - Sum "All Day" Code Amount Displays the sum of the all-day code amounts for each student. If Use All Day Code Logic is not selected, values in Reason Code 1 (AM) are counted.
  - Count "All Day" Codes Displays the count of the all-day codes for each student. If Use All Day Code Logic is not selected, values in Reason Code 1 (AM) are counted.
  - Sum Individual Day Code Amounts Displays the sum of all Reason Code 1 (AM) and Reason Code 2 (PM) code amounts for each student.

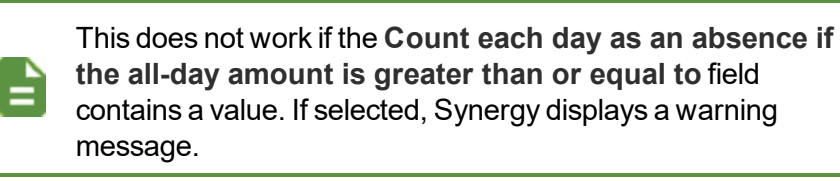

 Count Individual Day Codes – Displays the count of the Reason Code 1 (AM) and Reason Code 2 (PM) codes for each student.

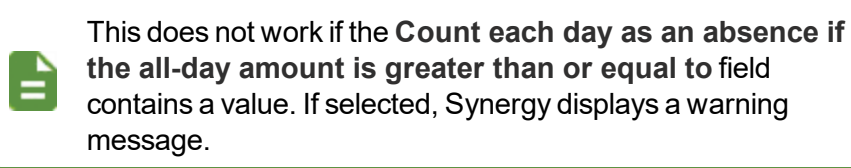

- Hide Attendance Notes Select to omit any notes attached to a day's absence
- **Display Absence Totals** Includes "Total Absences for Student" on the bottom left of the last page of the report, just above the footer.

#### ATD201 with No Attendance Conditions Selected

| Student Name                     | Pen                   | n ID      | -          | G                       | ende        | r Grade        | Grade Track Hon |                |               | 5              |
|----------------------------------|-----------------------|-----------|------------|-------------------------|-------------|----------------|-----------------|----------------|---------------|----------------|
| Aaron, Harold N.                 | 9<br>Nick Name        | 68257     |            |                         | M           | 12<br>rth Date | 4               | - :            | N HC77        |                |
| as mane obes by                  | Tom                   |           |            |                         |             | 05/09/2012     |                 |                | Emerald Ci    | ty, CA 99999   |
| 555-555-5555                     | Home Langu<br>English | age       |            | Hisp                    | d Ra<br>Dan | ic             | sity Er         | nter D<br>07/3 | ate<br>1/2015 | Leave Date     |
| Custodial Information            |                       |           |            |                         |             |                |                 |                |               |                |
| Legal Guardian<br>Franklin, Ben  | Phone Type            |           | Phor       | ne                      |             |                | Extension       | n              |               |                |
| Contact Allowed                  | as Custody            | Lives W   | lith       | E                       | Ed. R       | ights          | M               | ailing         | s Allowed     |                |
| Step-Father<br>Daugherty, Howard | Phone Type<br>Primary |           | Phor<br>41 | <sup>пе</sup><br>80-555 | -996        | <b>i</b> 9     | Extension       | n              |               |                |
| Contact Allowed V H              | as Custody            | ✓ Lives W | /ith       | <b>V</b> E              | Ed. R       | ights          | ✓ M             | ailing         | s Allowed     |                |
| Father<br>Mucha, Victor          | Phone Type<br>Primary |           | Phor<br>41 | ne<br>80-555            | -665        | 54             | Extensio        | n              |               |                |
| Contact Allowed                  | as Custody            | Lives W   | /ith       |                         | Ed. R       | ights          | М               | ailing         | s Allowed     |                |
| Mother<br>Daugherty, Diane       | Phone Type<br>Work    |           | Phor<br>41 | ne<br>80-555            | -99(        | 69             | Extensio        | n              |               |                |
| Contact Allowed                  | as Custody            | Lives W   | /ith       | E                       | Ed. R       | ights          | M               | ailing         | s Allowed     |                |
| Attendance Information           |                       |           |            |                         |             |                |                 |                |               |                |
| Date Reason 1                    |                       |           |            |                         |             | Arriv          | al Time         | De             | part Time     | Minutes Attend |
| 07/31/2015 1111655               |                       |           |            |                         |             | Note           | ł               |                |               |                |
| Date Reason 1                    |                       |           |            |                         |             | Arriv          | al Time         | De             | part Time     | Minutes Attend |
| 08/03/2015 Illness               |                       |           |            |                         |             | Note           | •               |                |               |                |
| Date Reason 1                    |                       |           |            |                         |             | Arriv          | al Time         | De             | part Time     | Minutes Attend |
| 08/04/2015 Illness               |                       |           |            |                         |             | Note           | 1               |                |               |                |
| Date Reason 1                    |                       |           |            |                         |             | Arriv          | al Time         | De             | part Time     | Minutes Attend |
| 08/05/2015 Illness               |                       |           |            |                         |             | Note           |                 |                |               |                |
| Date Reason 1                    |                       |           |            |                         |             | Arriv          | al Time         | De             | part Time     | Minutes Attend |
| 08/10/2015 UNEXCUS               | ED UUU                |           |            |                         |             | Note           |                 |                |               |                |
| Date Reason 1                    |                       |           |            |                         |             | Arriv          | al Time         | De             | part Time     | Minutes Attend |
| 08/11/2015 UNEXCUS               | ED UUU                |           |            | -                       |             | Note           |                 |                |               |                |
| Date Reason 1                    |                       |           |            |                         |             | Arriv          | al Time         | De             | part Time     | Minutes Attend |
| 08/42/2045 LINEYCUS              | ED UUU                |           |            |                         |             |                |                 |                |               |                |

ATD201 – Daily Attendance Profile Output

# ATD201 with Minimum Occurrences, Continuous Absences, and Display Absence Totals Selected

| Student Name<br>Zinnerer |                   | Stu        | dent ID<br>7/1972 |                    | Gender                 | Grade   |          | Home Addres          | 5                   | P        |
|--------------------------|-------------------|------------|-------------------|--------------------|------------------------|---------|----------|----------------------|---------------------|----------|
| ast Name Goes            | By                | Nick Name  | 14312             |                    | Bi                     | th Date | 000      | 1663 E F<br>Mesa, A2 | luber St<br>Z 85620 | per      |
| Home Phone               | 262               | Home Langu | age               | Ethnicity<br>White |                        |         | E        | nter Date            | Leave Date          | er, F    |
| 400 000 0.               | 102               | Linghon    |                   |                    | TTILC.                 |         |          | 01104/2011           | 12/01/2011          | Russe    |
| Custodial Info<br>Father | rmation           | Phone Type |                   | Phor               | 1e<br>80_555_096       |         | Extensio | n                    |                     | _≝<br>][ |
| Contac                   | Allowed 🗸 Has     | s Custody  | ✓ Lives W         | /ith               | ✓ Ed. Ri               | ghts    | VN       | ailings Allowed      |                     |          |
| Vother<br>Zinnoror K     | athorino          | Phone Type |                   | Phor               | 1e<br>80 555 606       |         | Extensio | n                    |                     | 7        |
| Contac                   | Allowed V Has     | s Custody  | ✓ Lives W         | /ith               | 00-555-050<br>✓ Ed. Ri | ghts    | V M      | lailings Allowed     |                     |          |
| Attendance In            | formation         |            |                   |                    |                        |         |          |                      |                     |          |
| Date<br>12/01/2017       | Reason<br>Illness |            |                   |                    |                        | Arriva  | l Time   | Depart Time          | Minutes Attend      |          |
|                          |                   |            |                   |                    |                        | Note    |          |                      |                     |          |
| Date<br>12/04/2017       | Reason<br>IIIness |            |                   |                    |                        | Arriva  | l Time   | Depart Time          | Minutes Attend      |          |
| Date                     | Reason            |            |                   |                    |                        | Arriva  | l Time   | Depart Time          | Minutes Attend      |          |
| 12/05/2017               | lliness           |            |                   |                    |                        | Note    |          |                      |                     | 1        |
|                          |                   |            |                   |                    |                        |         |          |                      |                     |          |
|                          |                   |            |                   |                    |                        |         |          |                      |                     |          |
|                          |                   |            |                   |                    |                        |         |          |                      |                     |          |
|                          |                   |            |                   |                    |                        |         |          |                      |                     |          |
|                          |                   |            |                   |                    |                        |         |          |                      |                     |          |
|                          |                   |            |                   |                    |                        |         |          |                      |                     |          |
|                          |                   |            |                   |                    |                        |         |          |                      |                     |          |
|                          |                   |            |                   |                    |                        |         |          |                      |                     |          |
|                          |                   |            |                   |                    |                        |         |          |                      |                     |          |

#### ATD201 for Twice Daily School with Sum "All Day" Code Amount Selected

| Demo School            | District                 |              | Dai        | ly Attend                | lance                          | e Pro                    | y<br>ofile        | )                    | Yea<br>Rep     | r: 2017-2018<br>oort: ATD201 |
|------------------------|--------------------------|--------------|------------|--------------------------|--------------------------------|--------------------------|-------------------|----------------------|----------------|------------------------------|
| Student Inform         | nation                   |              |            |                          |                                |                          |                   |                      |                |                              |
| Student Name           |                          |              | Student ID |                          | Gender                         | Grade                    |                   |                      | Home Addres    | s                            |
| Aaron, Su              | Isan                     | FK           |            |                          |                                |                          | 1957 S<br>Mesa, A | Val Vista<br>Z 85204 |                |                              |
| Last Name Goe<br>test  | is By                    | Nick         | Name       | Birth Date<br>03/08/2012 |                                |                          |                   | 12                   |                |                              |
| Iome Phone             | Home Language<br>English |              |            | Ethnicity<br>White       | Ethnicity Enter 1<br>White 03/ |                          |                   |                      |                | Leave Date                   |
|                        |                          |              |            |                          |                                |                          |                   |                      |                |                              |
| Custodial Info         | rmation                  |              | _          |                          |                                |                          |                   |                      |                |                              |
| Father<br>Aaron, Phill | ip                       | Phone<br>Cel | lype       | Phone<br>480-            | 555-67                         | 67                       | Ext               | ension               |                |                              |
| -                      | -                        |              |            |                          |                                |                          |                   |                      |                |                              |
| Contact Al             | lowed IHa                | as Custo     | dy 🗌 Liv   | es With                  |                                | d. Rig                   | hts               |                      | _ Mailings     | Allowed                      |
| Attendance In          | formation                |              |            |                          |                                |                          |                   |                      |                |                              |
| Date<br>04/02/2018     | Reason<br>Tardy          |              |            | Absence A                | mt                             | Arriv                    | al Tin            | ne                   | Depart Time    | Minutes Attend               |
|                        | Reason 2                 |              |            | Absence A                | mt 2                           | Note                     | )                 |                      |                |                              |
| Date                   | Reason                   |              |            | Absence A                | mt                             | Arriv                    | al Tin            | ne I                 | Depart Time    | Minutes Attend               |
| 04/03/2018             | Illness<br>Reason 2      |              |            | 0.50                     | mt 2                           | Note                     |                   |                      |                |                              |
|                        | Nedbull 2                |              | Absence A  |                          | NOTE                           |                          |                   |                      |                |                              |
| Date<br>04/09/2018     | Reason                   | Reason       |            |                          |                                | Arriv                    | al Tin            | ne                   | Depart Time    | Minutes Attend               |
|                        | Reason 2<br>Tardy        |              |            | Absence A                | mt 2                           | Note                     | 1                 |                      |                |                              |
| Date                   | Reason                   |              |            | Absence A                | mt                             | Arrival Tim              |                   | ne I                 | Depart Time    | Minutes Attend               |
| 04/10/2018             | Peacon 2                 |              |            | Absence A                | mt 2                           | Note                     |                   |                      |                |                              |
|                        | lliness                  |              |            | 0.50                     |                                | Note                     |                   |                      |                |                              |
| Date<br>04/16/2018     | Reason<br>Tardy          |              |            | Absence A                | mt                             | Arrival Time Depart Time |                   |                      | Minutes Attend |                              |
|                        | Reason 2                 |              |            | Absence A                | mt 2                           | Note                     |                   |                      |                |                              |
| Date                   | Reason                   |              |            | Absence A                | mt                             | Arriv                    | al Tin            | ne I                 | Depart Time    | Minutes Attend               |
| 04/17/2018             | Illness<br>Reason 2      |              |            | 0.50<br>Absence A        | mt 2                           | Note                     |                   |                      |                |                              |
|                        | Illness                  |              |            | 0.50                     |                                |                          |                   |                      |                |                              |

# ATD201 for Twice Daily School with Count "All Day" Codes Selected

| Last Name Goes<br>test | By Ni               | 41<br>Student ID | F                     | Grade K    |         | Home Addres             | ₅<br>Val Vista<br>IZ 85204 |  |  |
|------------------------|---------------------|------------------|-----------------------|------------|---------|-------------------------|----------------------------|--|--|
| Last Name Goes<br>test | By Ni               | ck Name          |                       | Birth Date |         |                         |                            |  |  |
| Iome Phone             | Home L              |                  |                       | 03/08      | /2012   | 2                       |                            |  |  |
|                        | Engl                | anguage<br>ish   | Ethnicity<br>White    |            | Er<br>( | nter Date<br>03/27/2018 | Leave Date                 |  |  |
|                        |                     |                  |                       |            |         |                         |                            |  |  |
| Father                 | mation Pho          | ne Type          | Phone                 | 767        | Extens  | ion                     |                            |  |  |
| Aaron, Philip          |                     | ell              | 400-333-0             | /0/        |         |                         |                            |  |  |
| Contact Allo           | wed IHas Cus        | tody Lives V     | Vith 🔲                | Ed. Righ   | its     | Mailings /              | Allowed                    |  |  |
| Attendance Info        | ormation            |                  |                       |            |         |                         |                            |  |  |
| Date<br>04/02/2018     | Reason<br>Tardy     |                  | Absence Amt           | Arriva     | al Time | Depart Time             | Minutes Attend             |  |  |
|                        | Reason 2            |                  | Absence Amt 2         | Note       |         |                         |                            |  |  |
| Date                   | Reason              |                  | Absence Amt           | Arriva     | al Time | Depart Time             | Minutes Attend             |  |  |
| 04/03/2018             | Reason 2            |                  | Absence Amt 2         | Note       |         |                         |                            |  |  |
| Date                   | Reason              |                  | Absence Amt           | Arriva     | al Time | Depart Time             | Minutes Attend             |  |  |
| 04/09/2018             | Reason 2            |                  | Absence Amt 2         | Note       |         |                         |                            |  |  |
| Date                   | Reason              |                  | Absence Amt           | Arriva     | al Time | Depart Time             | Minutes Attend             |  |  |
| 04/10/2018             | Reason 2            |                  | Absence Amt 2         | Note       |         |                         |                            |  |  |
|                        | Illness             |                  | 0.50                  |            | 1 Time  | Deced Tree              | Alloudes Attend            |  |  |
| 04/16/2018             | Tardy               |                  | Absence Amt           | Arriva     | ai Time | Depart Time             | Minutes Attend             |  |  |
|                        | Reason 2<br>Tardy   |                  | Absence Amt 2         | Note       |         |                         |                            |  |  |
| Date<br>04/17/2018     | Reason<br>Illness   |                  | Absence Amt<br>0.50   | Arriva     | al Time | Depart Time             | Minutes Attend             |  |  |
|                        | Reason 2<br>Illness |                  | Absence Amt 2<br>0.50 | Note       |         |                         |                            |  |  |

### ATD201 for Twice Daily School with Sum Individual Day Code Amounts Selected

| Aaron, Sus              | san<br>By                               |              | 41         |                        | F               | K                   |                          |        | 1957 S      | Val Vista      |  |
|-------------------------|-----------------------------------------|--------------|------------|------------------------|-----------------|---------------------|--------------------------|--------|-------------|----------------|--|
| Last Name Goes<br>test  | Ву                                      |              | 4 <b>1</b> |                        |                 | FK                  |                          |        | Mesa, A     | Z 85204        |  |
|                         | Goes By Nick Name Home Language English |              |            | Ethnicity<br>White     |                 |                     | 。<br>3/20                | 112    |             |                |  |
| ome Phone               |                                         |              |            |                        |                 |                     | Enter Date 03/27/2018    |        |             | Leave Date     |  |
|                         |                                         |              |            |                        |                 |                     |                          |        |             |                |  |
| ather<br>Aaron, Phillip | nation I                                | Phone<br>Cel | Туре       | Phone<br>480-          | 555-67          | 67                  | Exte                     | ension |             |                |  |
| Contact Allo            | wed IHas C                              | usto         | dy 🗌 Lives | s With                 | DIE             | d. Righ             | nts                      | [      | ] Mailings  | Allowed        |  |
| Attendance Info         | ormation                                |              |            |                        |                 |                     |                          |        |             |                |  |
| oate<br>04/02/2018      | Reason<br>Tardy<br>Reason 2             |              |            | Absence A<br>Absence A | umt<br>umt 2    | Arriva              | al Tirr                  | ie I   | Depart Time | Minutes Attend |  |
| Date<br>04/03/2018      | Reason<br>Illness                       |              |            | Absence A<br>0.50      | mt              | Arriva              | al Tirr                  | e      | Depart Time | Minutes Attend |  |
|                         | Reason 2                                |              |            | Absence A              | umt 2           | Note                |                          |        |             |                |  |
| Date<br>04/09/2018      | Reason 2                                |              |            | Absence A              | umt 2           | Arriva              | al Tirr                  | e      | Depart Time | Minutes Attend |  |
|                         | Tardy                                   |              |            | Absence A              | Abacilue Aint 2 |                     |                          |        |             |                |  |
| Date<br>04/10/2018      | Reason 2                                |              |            | Absence A              | Absence Amt 2   |                     | Arrival Time Depart Time |        | Depart Time | Minutes Attend |  |
|                         | lliness                                 |              |            | 0.50                   | 0.50            |                     |                          |        |             |                |  |
| 04/16/2018              | Reason<br>Tardy                         |              |            | Absence A              | umt             | Arrival Time Depart |                          |        | Depart Time | Minutes Attend |  |
|                         | Tardy                                   |              |            | Absence A              | unt 2           | Note                |                          |        |             |                |  |
| 04/17/2018              | Reason<br>IIIness                       |              |            | Absence A<br>0.50      | umt             | Arriva              | al Tim                   | ie I   | Depart Time | Minutes Attend |  |
|                         | Reason 2<br>Illness                     |              |            | Absence A<br>0.50      | umt 2           | Note                |                          |        |             |                |  |

ATD201 – Daily Attendance Profile Output

#### ATD201 for Twice Daily School with Count Individual Day Codes Selected

| Student Name<br>Aaron, Su | san                 | Stude<br>41        | ent ID<br>I | Geno<br>F             | der Grad | e<br>K       | H                  | <sup>ss</sup><br>Val Vista<br>AZ 85204 |                |
|---------------------------|---------------------|--------------------|-------------|-----------------------|----------|--------------|--------------------|----------------------------------------|----------------|
| Last Name Goe<br>test     | s By                | Nick Name          |             |                       | Birth Da | ate<br>8/201 | 2                  |                                        |                |
| Iome Phone                | hone Home Language  |                    |             | Ethnicity<br>White    |          | E            | inter Dat<br>03/27 | e<br>7/2018                            | Leave Date     |
| Custodial Info            | rmation             |                    |             |                       |          |              |                    |                                        |                |
| Father<br>Aaron, Phill    | ip                  | Phone Type<br>Cell |             | Phone<br>480-555-     | 6767     | Exten        | sion               |                                        |                |
| Contact A                 | lowed 🔲 Ha          | s Custody          | Lives W     | /ith                  | Ed. Rig  | phts         |                    | Mailings                               | Allowed        |
| Attendance In             | formation           |                    |             |                       |          |              |                    |                                        |                |
| Date<br>04/02/2018        | Reason<br>Tardy     |                    | 4           | Absence Amt           | Arri     | val Time     | De                 | part Time                              | Minutes Attend |
|                           | Reason 2            |                    | 4           | Absence Amt 2         | Not      | e            |                    |                                        |                |
| Date                      | Reason              |                    | 4           | Absence Amt           | Arri     | val Time     | De                 | part Time                              | Minutes Attend |
| 04/03/2018                | Reason 2            |                    | F           | 0.50<br>Absence Amt 2 | Not      | e            |                    |                                        |                |
| Date                      | Reason              |                    | 4           | Absence Amt           | Arri     | val Time     | De                 | oart Time                              | Minutes Attend |
| 04/09/2018                | Reason 2            |                    | -           | Absence Amt 2         | Not      | ė            |                    |                                        |                |
|                           | Tardy               |                    |             | ADBEIIGE AITIL 2      | 1401     | 6            |                    |                                        |                |
| Date<br>04/10/2018        | Reason              |                    | 1           | Absence Amt           | Arri     | val Time     | De                 | part Time                              | Minutes Attend |
|                           | Reason 2<br>Illness |                    | 4           | Absence Amt 2<br>0.50 | Not      | e            |                    |                                        |                |
| Date                      | Reason              |                    | 4           | Absence Amt           | Arri     | val Time     | e Depart Time      |                                        | Minutes Attend |
| 04/10/2018                | Reason 2            |                    | 4           | Absence Amt 2         | Not      | e            |                    |                                        |                |
| Date                      | Reason              |                    |             | Absence Amt           | Arri     | val Time     | De                 | part Time                              | Minutes Attend |
| 04/17/2018                | Illness<br>Reason 2 |                    |             | 0.50<br>Absence Amt 2 | Not      | e            |                    |                                        |                |
|                           | Illness             |                    |             | 0.50                  |          | ~            |                    |                                        |                |

# ATD202 – Daily Attendance Minutes Profile

#### Synergy SIS > Attendance > Reports Daily > Individual

The Daily Attendance Minutes Profile report displays the student's demographic information and lists the minutes entered for every week of the current school year. The report provides total minutes for each week and overall.

| Report ATD202: Daily Attendance Minutes Profile                                                                                                    |
|----------------------------------------------------------------------------------------------------|
| Print Save Default Reset Saved Default Email Me                                                                                                    |
| Name: Daily Attendance Minutes Profile Number: ATD202 Page Orientation: Portrait                                                                                                    |
| Options Sort / Output Conditions Selection Advanced                                                                                                    |
| Student Info                                                                                                    |
| Perm ID Gender Last Name First Name Middle Name Grade Grade                                                                                                    |
|                                                                                                    |
| Date Range                                                                                                    |
| Start Date         End Date           07/05/2018         06/28/2019                                                                                                    |
| Absence Definition                                                                                                    |
| Reason Type 1       Reason Type 2       Reason Type 3       Reason Type 4         Unverified       ▼       Unexcused       ▼       Excused       ▼         Absence Reasons       □       ↔       ✓       ✓       ✓ |
| Activity Bussspend Couns/admi Counseling Excused Funeral Illness Iss Other Suspension Tardy Unexcused Unverified Vacation Waived                                                                                   |
| Reason Flags           Incl Dialer         Incl Reports           Incl Letter         Report To State                                                                                                    |

ATD 202 - Daily Attendance Minutes Profile Report Interface Screen

- Perm ID, Gender, Last Name, First Name, Middle Name, or Grade Filters the report by options selected
- Start Date and End Date Filter the report to include only the date range selected
- Reason Type fields, Absence Reasons, or Reason Flags Filters the report by absence types. To select or clear all Absence Reasons, use □ ↔ ☑

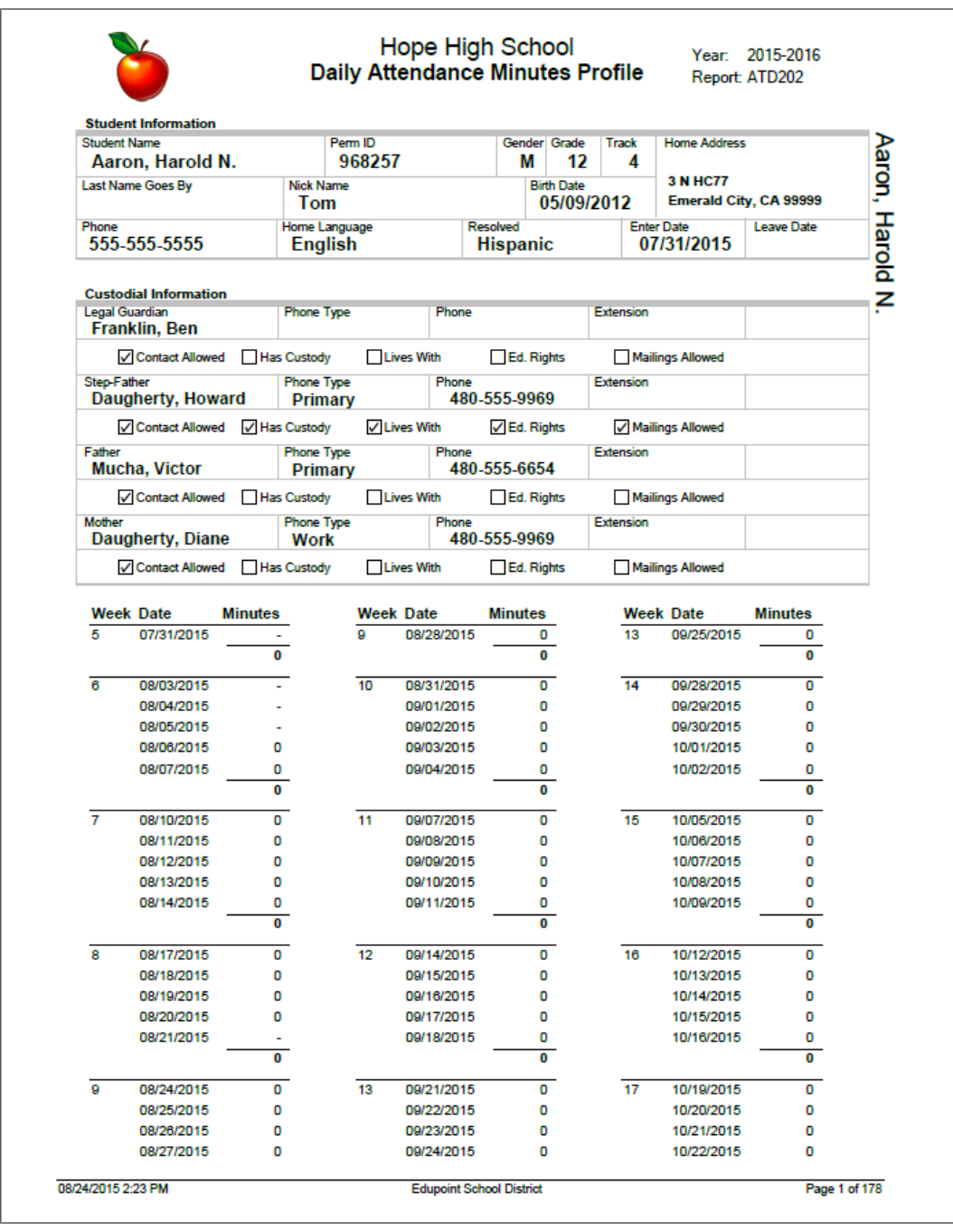

ATD202 - Daily Attendance Minutes Profile Output

# ATD202.L – Daily Attendance Minutes Profile

#### Synergy SIS > Attendance > Reports Daily > Individual

The Daily Attendance Minutes Profile report displays the student's demographic information and lists the minutes entered for every week of the current school year. The report provides total minutes for each week and overall. This report includes all Absence Types, the School Activity Type, and those marked as "Toward Apportionment".

This report is a substitution for the ATD202 – Daily Attendance Minutes Profile report and is located in its place in the PAD Tree.

| Repor                                                | t ATD202       | L: Daily       | Attendar        | nce Minutes Profile 🗵      |
|------------------------------------------------------|----------------|----------------|-----------------|----------------------------|
| 🚔 Print 🛛 S                                          | ave Default    | Reset Saved De | efault          |                            |
| Name: Daily At                                       | ttendance Minu | tes Profile Nu | Imber: ATD202.L | Page Orientation: Portrait |
| Options                                              | Sort / Output  | Conditions     | Selection       | Advanced                   |
| Student Info                                         |                |                |                 |                            |
| Student ID<br>Last Name<br>Grade Grad                | Gender<br>Firs | st Name        | Middle Name     |                            |
| <ul> <li>→</li> <li>→</li> <li>Date Range</li> </ul> | •              |                |                 |                            |
| Date Start<br>09/05/2017                             | Date End       | 3 🗰            |                 |                            |

ATD 202.L - Daily Attendance Minutes Profile Report Interface Screen

- Perm ID, Gender, Last Name, First Name, Middle Name, or Grade Filters the report by options selected
- Start Date and End Date Filters the report to include only the date range selected
- Reason Type fields, Absence Reasons, or Reason Flags Filters the report by absence types. To select or clear all Absence Reasons, use □ ↔ ☑

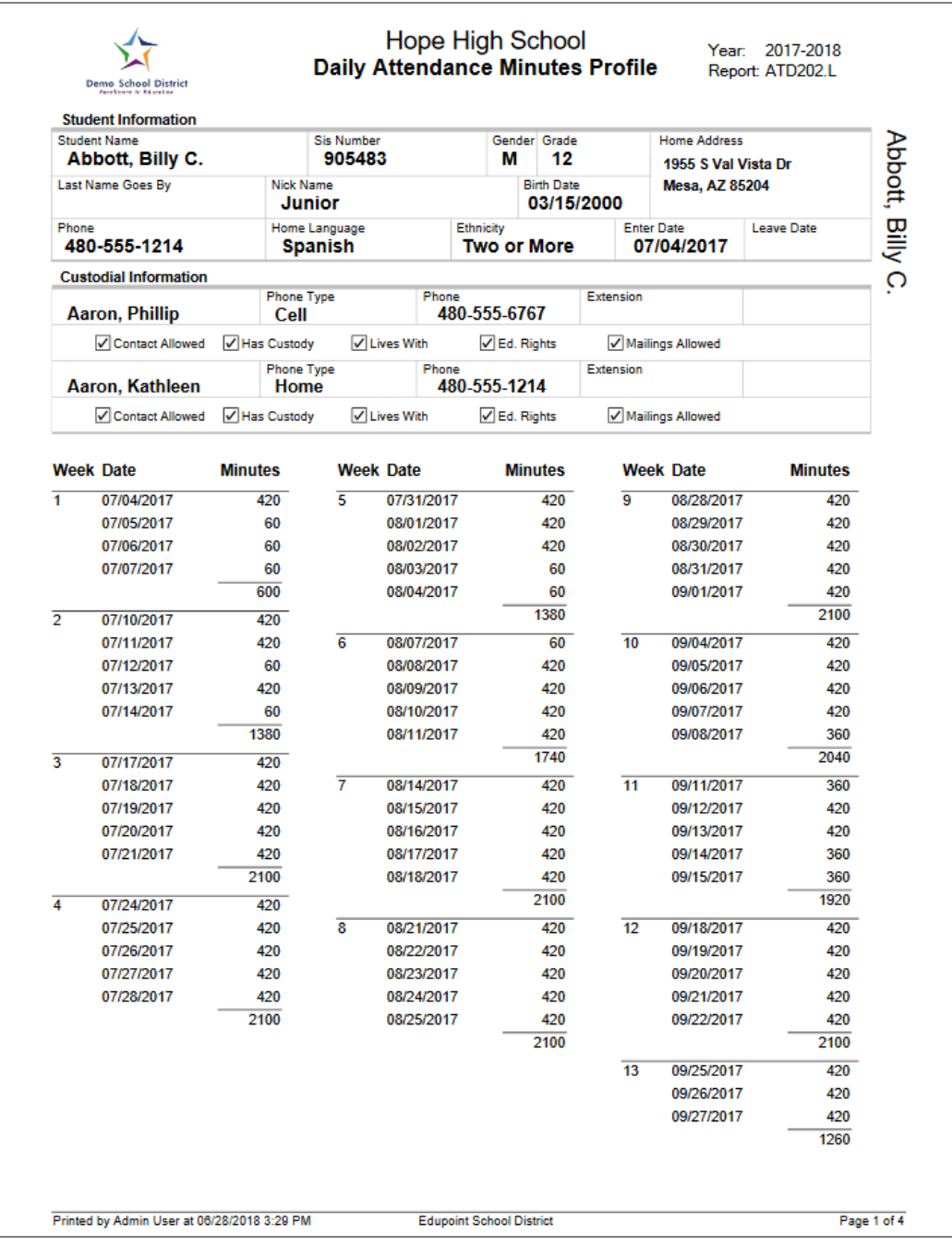

ATD202.L – Daily Attendance Minutes Profile Output

# ATD203 – Daily Attendance By Week

#### Synergy SIS > Attendance > Reports Daily > List

The Daily Attendance By Week report displays the student's demographic information and lists all student absences in a given date range by week for the current school year.

| 🝸 Report ATD203: Daily Attendance By Week 💷 🗸 😋 🛛 🔍                                                                                                    |
|----------------------------------------------------------------------------------------------------|
| Print Save Default Reset Saved Default Email Me                                                                                                    |
| Name: Daily Attendance By Week Number: ATD203 Page Orientation: Portrait                                                                                                    |
| Options Sort / Output Conditions Selection Advanced                                                                                                    |
| Student Info                                                                                                    |
| Local ID Gender                                                                                                    |
| Date Range                                                                                                    |
| Start Date         End Date           07/01/2015         10/22/2016                                                                                                    |
| Absence Definition                                                                                                    |
| Reason Type 1       Reason Type 2       Reason Type 3       Reason Type 4         Unverified <ul> <li>Unexcused</li> <li>Excused</li> <li>Excused</li> <li>Image: Constraint of the second second</li></ul> |
| Absence Reasons $\bigcirc \leftrightarrow \oslash$                                                                                                    |
| Vacation       Immuniz       Office       Lunch         Suspension       Exc Tardy       Psychologi       Nurse         Immunsusp       Waived       Positive       Inschl Sus         Icr       A_Unverified       Funeral       Bussspend         A_Unexcused       Iss       Tardy       Inscholsu         Late       Counseling       Message       Ace N         Activity       Late Bus       Couns/admi       Lice         Latesweep       Home Susp       Other       Excused         Illness       Suspend       Suspend       Suspend                                                                                                    |
| Reason Flags                                                                                                    |
| Incl Dialer Incl Reports     Incl Letter Report To State                                                                                                    |
| Show Options                                                                                                    |
| Show All Day Reason Code Totals                                                                                                    |

ATD 203 - Daily Attendance By Week Report Interface Screen

- Grade, Gender, Student Perm ID, or Student Name Filters the report by the Student Info options selected
- Date Range Specifies a designated range of dates. It defaults to span the entire year
- Reason Type, Reason Code, or Reason Flag Filters the report by absence type. Reason Type defaults to *Unverified*, *Unexcused*, and *Excused*.
- Show All Day Reason Code Totals Select to show a total of all Reason Codes entered as All Day Codes for the student

| ast Name Goes By<br>ome Phone<br><b>480-555-9833</b><br>ate I<br>7/13/2015<br>7/27/2015<br>8/10/2015 | Mon Tu | Nick Na<br>Home La<br>Engl<br>Je Wed | me<br>nguage<br><b>ish</b><br>Thu | 2   | Ethnicity<br>Whi | Birth Date<br>03/29/199 | 99<br>Enter | 1609 E<br>Mesa,        | Hale S<br>AZ 856 | 5t<br>20        |                 |  |
|----------------------------------------------------------------------------------------------------|--------|--------------------------------------|-----------------------------------|-----|------------------|-------------------------|-------------|------------------------|------------------|-----------------|-----------------|--|
| ome Phone<br>480-555-9833<br>ate 1<br>7/13/2015<br>7/27/2015<br>8/10/2015                            | Mon Tu | Home La<br>Engl                      | nguage<br>ish                     | 1   | Ethnicity<br>Whi | 00/20/10                | Enter       |                        |                  | 520             |                 |  |
| ate //<br>7/13/2015<br>7/27/2015<br>8/10/2015                                                        | Mon Tu | ue Wed                               | Thu                               |     |                  | e                       | 07          | Date<br>/ <b>14/20</b> | 15               | Leave  <br>10/2 | Date<br>22/2016 |  |
| 7/13/2015<br>7/27/2015<br>8/10/2015                                                                  |        | 1                                    | THU.                              | Fri | D                | ate                     | Mo          | n Tue                  | Wed              | Thu             | Fri             |  |
| 7/27/2015<br>8/10/2015                                                                               | -      |                                      |                                   |     | 0                | 7/20/2015               |             |                        |                  |                 |                 |  |
| 8/10/2015                                                                                            |        |                                      |                                   |     | 0                | 3/03/2015               |             |                        |                  |                 |                 |  |
|                                                                                                    |        |                                      |                                   |     | 0                | 3/17/2015               |             |                        |                  |                 |                 |  |
| 8/24/2015                                                                                            |        |                                      |                                   |     | 0                | 3/31/2015               |             |                        |                  |                 |                 |  |
| 9/07/2015                                                                                            |        |                                      |                                   |     | 0                | 9/14/2015               |             |                        |                  |                 |                 |  |
| 9/21/2015                                                                                            |        |                                      |                                   |     | 0                | 9/28/2015               |             |                        |                  |                 |                 |  |
| 0/05/2015                                                                                            |        |                                      |                                   |     | 1                | )/12/2015               |             |                        |                  |                 |                 |  |
| 0/19/2015                                                                                            |        |                                      |                                   |     | 1                | 0/26/2015               |             |                        |                  |                 |                 |  |
| 1/02/2015                                                                                            |        |                                      |                                   |     | 1                | 1/09/2015               |             |                        |                  |                 |                 |  |
| 1/16/2015                                                                                            |        |                                      |                                   |     | 1                | 1/23/2015               |             |                        |                  |                 |                 |  |
| 1/30/2015                                                                                            |        |                                      |                                   |     | 1                | 2/07/2015               |             |                        |                  |                 |                 |  |
| 2/14/2015                                                                                            |        |                                      |                                   |     | 1                | 2/21/2015               |             |                        |                  |                 |                 |  |
| 2/28/2015                                                                                            |        |                                      |                                   |     | 0                | 1/04/2016               |             |                        |                  |                 |                 |  |
| 1/11/2016                                                                                            |        |                                      |                                   |     | 0                | 1/18/2016               |             |                        |                  |                 |                 |  |
| 1/25/2016                                                                                            |        |                                      |                                   |     | 0                | 2/01/2016               |             |                        |                  |                 |                 |  |
| 2/08/2016                                                                                            |        |                                      |                                   |     | 0                | 2/15/2016               |             |                        |                  |                 |                 |  |
| 2/22/2016                                                                                            |        |                                      |                                   |     | 0                | 2/29/2016               |             |                        |                  |                 |                 |  |
| 3/07/2016                                                                                            |        |                                      |                                   |     | 0                | 3/14/2016               |             |                        |                  |                 |                 |  |
| 3/21/2016                                                                                            |        |                                      |                                   |     | 0                | 3/28/2016               |             |                        |                  |                 |                 |  |
| 4/04/2016                                                                                            |        |                                      |                                   |     | 0                | 1/11/2016               |             |                        |                  |                 |                 |  |
| 4/18/2016                                                                                            |        |                                      |                                   |     | 0                | 4/25/2016               |             |                        |                  |                 |                 |  |
| 5/02/2016                                                                                            |        |                                      |                                   |     | 0                | 5/09/2016               |             |                        |                  |                 |                 |  |
| 5/16/2016                                                                                            |        |                                      |                                   |     | 0                | 5/23/2016               |             |                        |                  |                 |                 |  |
| 5/30/2016                                                                                            |        |                                      |                                   |     | 0                | 6/06/2016               |             |                        |                  |                 |                 |  |
| 6/13/2016                                                                                            |        |                                      |                                   |     | 0                | 5/20/2016               |             |                        |                  |                 |                 |  |
| 6/27/2016                                                                                            |        |                                      |                                   |     | 0                | 7/04/2016               |             |                        |                  |                 |                 |  |

ATD203 – Daily Attendance By Week Output

# ATD204 – Daily Attendance Totals

The Daily Attendance Totals report displays similar data as the Daily Attendance screen, **Total** tab in report format.

| 🝸 Report ATD204: Daily Attendance Totals 🗉 🕢 🖸 🖸 😡                                                                                                    |
|----------------------------------------------------------------------------------------------------|
| Print Save Default Reset Saved Default Email Me                                                                                                    |
| Name: Daily Attendance Totals Number: ATD204 Page Orientation: Portrait                                                                                                    |
| Options Sort / Output Conditions Selection Advanced                                                                                                    |
| Student Info                                                                                                    |
| Local ID Gender<br>Last Name First Name Middle Name<br>Grade Grade                                                                                                    |
| Absence Definition                                                                                                    |
| Absence Types       ↔       ✓         Unverified       Excused Tardy       Unexcused Tardy         School Activity       Unexcused       Non-Enrollment                                                                                                    |
| 30 Min Late       AAA       Ace N       Activity         Alt Lm Ct       Appeal       Appealed       Bus Susp         Bussspend       Couns/admi       Counseling       C-Pox         Detention       Doctor App       Exc Tardy       Exc Tardy         Exc Tardy       Excused       Funeral       Health         Home Susp       Icr       Illness       Immuniz         Immunsusp       Inschl Sus       Inscholsu       Iss         Late       Late Bus       Latesweep       Lice         Lice       Lunch       Message       Nurse         Nurse       Office       Other       Pager         Positive       Psychologi       Quest. Exc       Suspension         Sweep       Sweep       Tardy       TEST         Unexcused       Unextardy       Unsatistry       Unverified         Vacation       Waived |
| Reason Flags     Incl Dialer Incl Reports     Incl Letter Report To State                                                                                                    |
| Show Options                                                                                                    |
| Display Total Days Enrolled & Attended     Display Details     Include All Enrolled Schools Data     Remove Blank Rows from Excel & CSV Output Files                                                                                                    |

ATD204 - Daily Attendance Totals Report Interface Screen

- Local ID Limits the report output to the specified student. If left blank, the report output includes all students for that school.
- Gender Limits the report output to the specified gender type
- Last Name, First Name, Middle Name Limits the report output to the specified student. If left blank, the report output includes data for that school.
- Grade Range Specifies the grade range for the report

- Absence Types, Absence Reasons, Reason Flags Limits the report output to the specified Absence Types, Absence Reasons, or Reason Flags. This is a required field for the report. You must select at least one option from Absence Type, Absence Reasons, or Reason Flags.
- **Display Total Days Enrolled & Attended** If selected, the report displays a total number of days the students are enrolled in school and the number of possible days for attendance.
- Display Details Displays details for each attendance reason marked along with the date
- Include All Enrolled Schools Data Displays attendance records for all of the schools
   each student is enrolled in
- Remove Blank Rows from Excel & CSV Output Files Rows without a particular absence reason or absence type do not show on report output to avoid repetitive blank rows

| Demo School District<br>Exceluence in Efficientes |                      | Daily /        | Attendan           | ce Tot              | als      | Rep                  | oort: ATD204          |       |
|---------------------------------------------------|----------------------|----------------|--------------------|---------------------|----------|----------------------|-----------------------|-------|
|                                                   |                      | 07/04          | 4/2016 - 06        | /13/2017            |          |                      |                       |       |
| tudent Information                                | 5                    | SIS Number     | Geno               | der Grade           | Track    | Home Address         | i                     | P     |
| Addington, Paula N                                | И.                   | 871686         | F                  | 12                  |          | 2527 E Fox           | St                    | dir   |
| ast Name Goes By                                  | Nick Name            |                |                    | Birthdate<br>03/11/ | 1999     | Tempe, AZ            | 85662                 | Igto  |
| Home Phone<br>480-555-4628                        | Home Langu<br>Englis | uage<br>h      | Ethnicity<br>White |                     | Ente     | er Date<br>7/05/2016 | Leave Date 07/07/2017 | on, P |
|                                                   |                      |                |                    |                     |          |                      |                       | aula  |
| Attendance Reason To                              | tale                 |                |                    | tondance            | a Type 1 | Totale               |                       | M     |
| Attendance Reason                                 | Date 1               | Fotals Percent | tage Att           | endance Ty          | pe       | Date                 | e Totals Percer       | ntage |
| Unexcused                                         |                      |                | Un                 | excused             |          |                      |                       |       |
|                                                   |                      |                |                    |                     |          |                      |                       |       |
|                                                   |                      |                |                    |                     |          |                      |                       |       |

ATD204 – Daily Attendance Totals Output

# ATD401 – Daily Student Absence Totals

#### Synergy SIS > Attendance > Reports Daily > Summary

The Daily Student Absence Totals report lists all students at a school for a given date range and displays the total number of absences recorded for each absence reason. This report includes parent phone numbers.

| ▼ Report ATD401: Daily Student Absence Totals                                                          |
|----------------------------------------------------------------------------------------------------|
| Print Save Default Reset Saved Default                                                                 |
| Name: Daily Student Absence Totals Number: ATD401 Page Orientation: Landscape                          |
| Options Sort / Output Conditions Selection Advanced                                                    |
| Student Info                                                                                           |
| Grade<br>▼ → ▼                                                                                         |
| Attendance Conditions                                                                                  |
| Start End                                                                                              |
| 07/04/2016                                                                                             |
| Minimum Amount                                                                                         |
| 1.00                                                                                                   |
| Count each day as an absence if the all-day amount is greater than or equal to                         |
|                                                                                                    |
| Totaling Type                                                                                          |
|                                                                                                    |
| Report Description                                                                                     |
| Report displays up to 9 distinct absence reasons. Additional absences are counted under "other" column |
|                                                                                                    |
| Absence Definition                                                                                     |
| Reason Type 1 Reason Type 2 Reason Type 3 Reason Type 4                                                |
| Unverified   Unexcused  Excused                                                                        |
| Absence Reasons □ ↔ 🕑                                                                                  |
| Activity Couns/admi Counseling Exc Tardy                                                               |
| Excused Funeral IIIness Iss                                                                            |
| Suspension Tardy Unexcused Unverified                                                                  |
| Vacation Waived                                                                                        |
| Reason Flags                                                                                           |
| Incl Dialer Incl Reports                                                                               |
| Inci Letter Report To State                                                                            |
| Report Options                                                                                         |
| Show Parent Selection Criteria                                                                         |
| Parent/Guardians without a contact priority will be listed last.                                       |
| Darant Indicators                                                                                      |
| Include Decente                                                                                        |
| USE ASIENS TO INDICATE CONTACT Allowed                                                                 |
| Include Parents □ ↔ 🕑                                                                                  |
| Contact Allowed Enrolling Parent Has Custody Mailings Allowed                                          |
| Educational Rights Financial Responsibility Lives With Release To                                      |

ATD401 – Daily Student Absence Totals Report Interface Screen

- Grade Filters the report by grade
- Start Date and End Date Filters the report by the date rage entered
- Minimum Amount Shows only students with more than the entered number of absences selected in the Absence Definition area

- Include Concurrent Students Reports concurrent students as well
- Count each day as an absence if the all-day amount is greater than or equal to Indicates a specific all-day value to count as an absence
- Totaling Type Indicates how you want the absence amounts totaled
- Reason Type, Absence Reasons, or Reason Flags Filters by absence options. To define the Reason Flags, go to the District and School Attendance Codes screens. If the absence reason is an Incl Dialer reason and you select that flag, the reason displays in the

report. To select or clear all Absence Reasons, use  $\Box \leftrightarrow arepsilon$  .

- Show Parent Selection Criteria Displays parent selection criteria on the report
- Parent/Guardians without a contact priority will be listed last. Parents and Guardians without a value in the Order By column (on the Parent/Guardian tab of the Student screen) display at the bottom of the Parent list in the output.
- Include Parents Select whether to filter by the parents who meet all the criteria (default) or the parents who meet any criteria of those options selected below.
- Use Asterisk \* to indicate Contact Allowed Prints an asterisk next to the parents who have the Contact Allowed option selected on the Parent/Guardian tab of the Student screen.

|                    |               | S     | Year: 2013-2014<br>Report: ATD401      |              |                    |                   |  |
|--------------------|---------------|-------|----------------------------------------|--------------|--------------------|-------------------|--|
| Student Name       | Perm ID       | Grade | Parent                                 | Phone Ext    | Absent Excused 055 | Unexcused<br>Days |  |
| T1000.000          | -             | 09    | ·                                      | 360-555-1234 | 1.00 1.00          | 2.00              |  |
| Anton Antonia (    | 1011030       | 09    | <ul> <li>Instituti i famili</li> </ul> | 503-555-1234 | 1.00 1.00          | 2.00              |  |
| NAME OF BRIDE      | <b>WARTER</b> | 09    | ·                                      | 503-555-1234 | 1.00               | 1.00              |  |
| the restore states | 1000          | 09    | · 000000 - 00                          | 503-555-1234 | 1.00               | 1.00              |  |

ATD401 – Daily Student Absence Totals Output

### **ATD402 - Daily Attendance List**

#### Synergy SIS > Attendance > Reports Daily > List

The Daily Attendance List report lists all student absences in a given date range as well as the student arrival and departure time with total minutes for the day. It also lists the parents' phone numbers for each student, which the school can use for attendance verification.

| Report ATD402: Daily Attendance List                                                                                                    |
|----------------------------------------------------------------------------------------------------|
| Print Save Default Reset Saved Default Email Me                                                                                                    |
| Name: Daily Attendance List Number: ATD402 Page Orientation: Portrait                                                                                                    |
| Options Sort / Output Conditions Selection Advanced                                                                                                    |
| Student Info                                                                                                    |
| Grade Grade  Grade  Gra |
| Attendance Conditions                                                                                                    |
| Date Start       Date End         07/01/2017       06/30/2018         Include Attendance Detail (Note, Arrival Time, Depart Time, Absence Reason, etc.)         Minimum Occurences (If the value below is left blank, then 0 will be used)         Continuous Absences         Count each day as an absence if the all-day amount is greater than or equal to                                                                                                    |
|                                                                                                    |
| Absence Definition                                                                                                    |
| Reason Type 1       Reason Type 2       Reason Type 3       Reason Type 4         Unverified       •       Unexcused       •       Excused       •         Absence Reasons       •       •       •       •       •         Absence Reasons       •       •       •       •       •         Ace N       Activity       Bussspend       Couns/admi         Counseling       Exc Tardy       Excused       Funeral         Illness       Iss       Lice       Other         Suspension       Tardy       Unexcused       Unverified         Vacation       Waived       •       •                                                                                                    |
| Reason Flags                                                                                                    |
| Ind Dialer Ind Letter Ind Letter  |
| Report Options                                                                                                    |
| Show Parent Selection Criteria Display Absence Totals                                                                                                    |
|                                                                                                    |
| Parent Indicators                                                                                                    |
| Parent Selection Criteria Use Asterisk * to Indicate Contact Allowed                                                                                                    |
| Parental Indicators  Contact Allowed Educational Rights Enrolling Parent Financial Responsibility Has Custody Lives With Mailings Allowed Release To                                                                                                    |

ATD402 – Daily Attendance List Report Interface Screen

#### **Report Options:**

- Grade Filters the report by grade
- Use Student's Home Phone Prints the student's phone number
- Show Parent Information Prints the parent names, relationship category, phone number type, and phone number
- Start Date and End Date Filters the results based on the date range provided
- Include Attendance Detail Prints any attendance notes, the arrival and departure times, and the minutes attended
- Date Start and Date End Filters the report by dates selected
- **Minimum Occurrences** –Includes in the report only students with a total number of absences equal to or greater than the number entered. The report header displays: "Students With *X* or More Absences", where *X* is the number entered in this field.
  - **Continuous Absences** Includes in the report only students with an absence amount equal to or greater than the number entered in **Minimum Occurrences** that occur on consecutive valid school days. The report header displays: "Students With X or More Continuous Absences", where X is the number entered in the **Minimum Occurrences** field.
- Count each day as an absence if the all-day amount is greater than or equal to Adjusts the report output so that a day counts as an absence only if the all-day amount is equal to or greater than the value entered. The value must be numeric, between 0.00 and 1.00, and contain no more than two decimal places. Leaving this field blank defaults the value to 0.00.
- Reason Type, Absence Reasons, or Reason Flags Filters by absence reason. To define the Reason Flags, go to the District and School Attendance Codes screens. If the absence reason is an Incl Dialer reason and you select that flag, the reason displays in the report. To select or clear all Absence Reasons, use □ ↔ <sup>C</sup>.

• Display Absence Totals - Includes a "Total" for each student.

• Filter the parents displayed on the report in the Parent Indicators section. Select whether to filter by the parents who meet all the criteria (default) or the parents who meet any criteria of those selected below in the Include Parents section. Select **Use Asterisk \* to indicate Contact allowed**, as necessary.

#### ATD402 with No Attendance Conditions Selected

| Demo School District<br>Eccelerce In Effication |         | Daily From 07/ | Attendanc<br>04/2016 to 00 | e List<br>6/01/2017   | Year: 201<br>Report: AT[ | 6-2017<br>0402 |
|-------------------------------------------------|---------|----------------|----------------------------|-----------------------|--------------------------|----------------|
| Student Name                                    | Perm ID | Grade          | Date                       | Reason 1              | Amt 1 Reason 2           | Amt 2          |
| (Aaron, Harold N.)                              | 968257  | 10             | 11/07/2016                 | Unexcused             | 1.00                     |                |
|                                                 |         |                | 11/08/2016                 | Excused               | 1.00                     |                |
|                                                 |         |                | 11/09/2016                 | Unexcused             | 1.00                     |                |
|                                                 |         |                | 11/10/2016                 | Unexcused             | 1.00                     |                |
|                                                 |         |                | 11/11/2016                 | Unexcused             | 1.00                     |                |
|                                                 |         |                | 01/02/2017                 | Unexcused             | 1.00                     |                |
|                                                 |         |                | 01/03/2017                 | Waived                | 1.00                     |                |
|                                                 |         | 10             | 01/04/2017                 | lliness               | 1.00                     |                |
| Abbott, Billy C.                                | 905483  | 12             | 09/05/2016                 | Suspension            | 1.00                     |                |
|                                                 |         |                | 12/05/2016                 | Suspension            | 1.00                     |                |
|                                                 |         |                | 12/05/2010                 | liiness<br>Cuessasiaa | 1.00                     |                |
|                                                 |         |                | 03/13/2017                 | Suspension            | 1.00                     |                |
| Abarasthy Bruss V                               | 070420  | 11             | 03/14/2017                 | Suspension            | 1.00                     |                |
| Abematny, bruce v.                              | 0/8130  |                | 03/13/2017                 | lliness               | 1.00                     |                |
| Assurada Ashlav                                 | 001920  | 10             | 04/21/2017                 | Suspension            | 1.00                     |                |
| Abevedo, Ashley                                 | 801000  | 10             | 04/24/2017                 | Suspension            | 1.00                     |                |
|                                                 |         |                | 04/25/2017                 | Suspension            | 1.00                     |                |
| Acevedoo Bruce                                  | 886630  | 11             | 09/12/2016                 | Excused               | 1.00                     |                |
|                                                 | 00000   |                | 11/15/2016                 | Suspension            | 1.00                     |                |
|                                                 |         |                | 12/19/2016                 | Unexcused             | 0.00                     |                |
|                                                 |         |                | 05/01/2017                 | Unexcused             | 1.00                     |                |
| (Adair, Alan W.)                                | 871626  | 11             | 07/14/2016                 | Illness               | 1.00                     |                |
| Adair, Timothy S.                               | 888621  | 11             | 08/18/2016                 | Excused               | 1.00                     |                |
|                                                 |         |                | 08/29/2016                 | Illness               | 1.00                     |                |
| Adams, Howard T.                                | 873985  | 12             | 07/15/2016                 | Illness               | 1.00                     |                |
|                                                 |         |                | 07/28/2016                 | Illness               | 1.00                     |                |
|                                                 |         |                | 07/29/2016                 | Illness               | 1.00                     |                |
|                                                 |         |                | 08/25/2016                 | Illness               | 1.00                     |                |
| Adams, Martin C.                                | 887623  | 11             | 08/11/2016                 | Excused               | 1.00                     |                |
|                                                 |         |                | 08/12/2016                 | Excused               | 1.00                     |                |
|                                                 |         |                | 08/15/2016                 | Excused               | 1.00                     |                |
| Adams, Scott M.                                 | 939208  | 12             | 09/12/2016                 | Excused               | 1.00                     |                |
| Adams, Sean B.                                  | 877340  | 12             | 08/25/2016                 | Excused               | 1.00                     |                |
|                                                 |         |                | 08/26/2016                 | Excused               | 1.00                     |                |
|                                                 |         |                | 08/29/2016                 | Excused               | 1.00                     |                |
|                                                 |         |                | 08/30/2016                 | Excused               | 1.00                     |                |
|                                                 |         |                | 09/01/2016                 | Excused               | 1.00                     |                |
|                                                 |         |                | 09/26/2016                 | Unexcused             | 1.00                     |                |
|                                                 |         |                | 09/27/2016                 | Unexcused             | 1.00                     |                |
|                                                 |         |                | 10/03/2016                 | Unexcused             | 1.00                     |                |
| Adams, Stephen J.                               | 901622  | 10             | 08/23/2016                 | lliness               | 1.00                     |                |
| Adamski, Alan M.                                | 872035  | 10             | 07/21/2016                 | Suspension            | 1.00                     |                |
|                                                 |         |                | 07/22/2016                 | Suspension            | 1.00                     |                |
|                                                 |         |                | 07/25/2018                 | Suspension            | 1.00                     |                |
| Addicates Davis M                               | 074800  | 10             | 07/26/2016                 | Suspension            | 1.00                     |                |
| Addington, Paula M.                             | 6/1080  | 12             | 12/12/2016                 | liness                | 0.11                     |                |
| Aalvoet Jasse J                                 | 044222  | 12             | 07/29/2016                 | Evensed               | 100                      |                |
| Aeroel, Jesse J.                                | 844233  | 12             | 0//28/2010                 | Excused               | 1.00                     |                |

ATD402 – Daily Attendance List Output

# ATD402 with Minimum Occurrences, Continuous Absences, and Display Absence Totals Selected

| Student Name         Student VD         Grade         Carde         Date         Reason 1         Ant 1         Reason 2         Ant 2           Torres, Tammy E.         874320         12         Female         07/11/2017         Iness         1.00         07/11/2017         Iness         1.00         07/11/2017         Iness         1.00         07/11/2017         Iness         1.00         07/11/2017         Iness         1.00         07/11/2017         Iness         1.00         07/11/2017         Iness         1.00         07/11/2017         Iness         1.00         07/11/2017         Iness         1.00         07/11/2017         Iness         1.00         07/11/2017         Iness         1.00         07/01/2017         Iness         1.00         07/01/2017         Iness         1.00         07/01/2017         Iness         1.00         07/01/2017         Iness         1.00         07/01/2017         Iness         1.00         07/01/2017         Iness         1.00         07/01/2017         Iness         1.00         07/01/2017         Iness         1.00         07/01/2017         Iness         1.00         07/01/2017         Iness         1.00         07/01/2017         Iness         1.00         07/01/2017         Iness         1.00 <td< th=""><th>Demo School District</th><th></th><th>Dai<br/>From<br/>Students</th><th>ly Att<br/>7/1/2<br/>with 2 or</th><th>endanc<br/>017 to 11/<br/>More Contine</th><th>e List<br/>30/2017<br/>Juous Absence</th><th>R</th><th>eport: ATD402</th><th>2</th><th></th></td<> | Demo School District |            | Dai<br>From<br>Students | ly Att<br>7/1/2<br>with 2 or | endanc<br>017 to 11/<br>More Contine | e List<br>30/2017<br>Juous Absence | R     | eport: ATD402 | 2     |      |
|----------------------------------------------------------------------------------------------------|----------------------|------------|-------------------------|------------------------------|--------------------------------------|------------------------------------|-------|---------------|-------|------|
| Torres, Tammy E.         874320         12         Female         07/11/2017         liness         1.00           07/132017         liness         1.00         07/132017         liness         1.00           07/142017         liness         1.00         07/142017         liness         1.00           07142017         liness         1.00         07/142017         liness         1.00           Total         5.00         5.00         5.00         5.00         5.00           Yangas, Jennifer         884708         12         Female         6807/2017         liness         1.00           Total         09002017         Excused         1.00         00002017         Excused         1.00           Total         09002017         liness         1.00         00002017         liness         1.00           Work (Katherine E.         067731         12         Female         0702017         liness         1.00           071112017         liness         1.00         07202017         liness         1.00           072102017         liness         1.00         072102017         liness         1.00           072102017         liness         1.00         072102017                                                                                                    | Student Name         | Student ID | Grade                   | Gender                       | Date                                 | Reason 1                           | Amt 1 | Reason 2      | Amt 2 |      |
| Total         500         607/14/2017         Iness         1.00           Total         711/2017         Iness         1.00           Total         711/2017         Iness         1.00           Total         711/2017         Iness         1.00           Total         711/2017         Iness         1.00           Total         711/2017         Iness         1.00           Total         711/2017         Iness         1.00           Total         711/2017         Iness         1.00           Total         711/2017         Iness         1.00           Total         711/2017         Iness         1.00           Total         711/2017         Iness         1.00           Total         707/2017         Iness         1.00           Total         707/2017         Iness         1.00           Total         707/2017         Iness         1.00           Total         707/2017         Iness         1.00           Total         707/2017         Iness         1.00           Total         707/2017         Iness         1.00           Total         707/2017         Iness         1.00 </td <td>Torres, Tammy E.</td> <td>874320</td> <td>12</td> <td>Female</td> <td>07/11/2017</td> <td>lliness</td> <td>1.00</td> <td></td> <td></td> <td></td>                                                                                                    | Torres, Tammy E.     | 874320     | 12                      | Female                       | 07/11/2017                           | lliness                            | 1.00  |               |       |      |
| Total         500         071/12017         illness         1.00           Total         500         5.00         5.00           Vargas, Jennifer         848708         12         Femaio         071/12017         illness         1.00           Total                                                                                                    |                      |            |                         |                              | 07/13/2017                           | Illness                            | 1.00  |               |       |      |
| 07/17/2017         Ilness         1.00           07/18/2017         Ilness         1.00           Total         5.00         5.00           Vargas, Jennifer         884708         12         Female         07/14/2017         Ilness         1.00           Total         2.00         2.00         000/0217         Excused         1.00         2.00           Winker, Judy L         989295         12         Female         08/07/2017         Excused         1.00         2.00           Total         2.00         08/09/2017         Excused         1.00         2.00         2.00           Work, Katherine E.         987731         12         Female         07/07/2017         Ilness         1.00         2.00           Work, Katherine E.         987731         12         Female         07/07/2017         Ilness         1.00         2.00         7/02/02/07         Ilness         1.00         2.00         2.00         2.00         2.00         2.00         2.00         2.00         2.00         2.00         2.00         2.00         2.00         2.00         2.00         2.00         2.00         2.00         2.00         2.00         2.00         2.00         2.00 <td< td=""><td></td><td></td><td></td><td></td><td>07/14/2017</td><td>Illness</td><td>1.00</td><td></td><td></td><td></td></td<>                                                                                                    |                      |            |                         |                              | 07/14/2017                           | Illness                            | 1.00  |               |       |      |
| Total         5.00         5.00           Vargas, Jennifer         884705         12         Fenale         07/13/2017         Ilness         1.00           Total         77.82017         Ilness         1.00         2.00           Winder, Judy L.         096205         12         Fernale         08/07/2017         Excused         1.00           Total         097713         12         Fernale         07/10/2017         Ilness         1.00           Word, Katherine E.         987731         12         Fernale         07/07/2017         Ilness         1.00           07/10/2017         Ilness         1.00         07/10/2017         Ilness         1.00           07/10/2017         Ilness         1.00         07/10/2017         Ilness         1.00           07/10/2017         Ilness         1.00         07/10/2017         Ilness         1.00           Total         07/202017         Ilness         1.00         0         5.00           Wood, Sharon C.         877038         12         Fernale         07/202017         Excused         1.00           Total         07/202017         Excused         1.00         0         0           Yongkans, Larry D. <td></td> <td></td> <td></td> <td></td> <td>07/17/2017</td> <td>lliness</td> <td>1.00</td> <td></td> <td></td> <td></td>                                                                                                    |                      |            |                         |                              | 07/17/2017                           | lliness                            | 1.00  |               |       |      |
| Total         5.00         5.00           Vargas, Jennifer         884706         12         Female         07/13/2017         Illness         1.00           Total         200         80/07/13/2017         Excused         1.00         2.00         2.00           Winkler, Judy L.         0859295         12         Female         80/07/2017         Excused         1.00         2.00         2.00           Minkler, Judy L.         0859295         12         Female         80/07/2017         Excused         1.00         2.00         2.00           Wold, Katherine E.         097731         12         Female         07/102017         Illness         1.00         2.00         2.00           Wold, Sharon C.         877030         12         Female         07/212017         Illness         1.00         2.00         2.00         2.00         2.00         2.00         2.00         2.00         2.00         2.00         2.00         2.00         2.00         2.00         2.00         2.00         2.00         2.00         2.00         2.00         2.00         2.00         2.00         2.00         2.00         2.00         2.00         2.00         2.00         2.00         2.00 <t< td=""><td></td><td></td><td></td><td></td><td>07/18/2017</td><td>lliness</td><td>1.00</td><td></td><td></td><td></td></t<>                                                                                                    |                      |            |                         |                              | 07/18/2017                           | lliness                            | 1.00  |               |       |      |
| Vargas, Jennifer         884708         12         Female         07/14/2017         liness         1.00           Total                                                                                                    | Total                |            |                         |                              |                                      |                                    | 5.00  |               |       | 5.00 |
| Total         1.00           Winkler, Judy L         050205         12         Female         0807/2017         Excused         1.00           Total                                                                                                    | Vargas, Jennifer     | 884706     | 12                      | Female                       | 07/13/2017                           | lliness                            | 1.00  |               |       |      |
| Total         2.00         2.00           Winkler, Judy L.         989295         12         Female         08/07/2017         Excused         1.00           Total           707/2017         Ilness         1.00           Wolf, Katherine E.         987731         12         Female         07/07/2017         Ilness         1.00           Wolf, Katherine E.         987731         12         Female         07/07/2017         Ilness         1.00           Total          07/01/2017         Ilness         1.00         1.00         1.00           Total           07/10/2017         Ilness         1.00         5.00           Wood, Sharon C.         877036         12         Female         07/20/2017         Ilness         1.00         2.00           Yungkans, Larry D.         110018         12         Male         07/21/2017         Excused         1.00         2.00           Yungkans, Larry D.         110018         12         Male         07/21/2017         Excused         1.00         3.00         3.00           Total            3.00         3.00         3.00         3.00                                                                                                    |                      |            |                         |                              | 07/14/2017                           | lliness                            | 1.00  |               |       |      |
| Winkler, Judy L         983295         12         Female         08/07/2017         Excused         1.00           Total         2.00         2.00         0.00         2.00           Wolf, Katherine E.         987731         12         Female         07/07/2017         Ilness         1.00           Official         Female         07/07/2017         Ilness         1.00         07/01/2017         Ilness         1.00           Official         Female         07/07/2017         Ilness         1.00         07/01/2017         Ilness         1.00           Ortal         Female         07/02/2017         Ilness         1.00         5.00         5.00           Wood, Sharon C.         877036         12         Female         07/21/2017         Ilness         1.00           Total         C         7/20/2017         Ilness         1.00         2.00         2.00           Yungkans, Larry D.         110018         12         Male         07/21/2017         Excused         1.00         2.00           Yungkans, Larry D.         110018         12         Male         07/21/2017         Excused         1.00           Total         S         3.00         3.00         3.00                                                                                                    | Total                |            |                         |                              |                                      |                                    | 2.00  |               |       | 2.00 |
| Total         2.00         2.00           Wolf, Katherine E.         987731         12         Female         0707/2017         Ilness         1.00           0711/2017         Ilness         1.00         0771/2017         Ilness         1.00           0701/2017         Ilness         1.00         0707/2017         Ilness         1.00           0701/2017         Ilness         1.00         0707/2017         Ilness         1.00           0701/2017         Ilness         1.00         0707/2017         Ilness         1.00           Total           7500         7500         7500           Wood, Sharon C.         877036         12         Female         072/2017         Ilness         1.00           Total           721/2017         Ilness         1.00         720/2017           Yungkans, Larry D.         110016         12         Male         0721/2017         Excused         1.00           Total           500/20207         Excused         1.00         720/20207           Total             500/20207         720/20207           Total <td>Winkler, Judy L.</td> <td>956295</td> <td>12</td> <td>Female</td> <td>08/07/2017</td> <td>Excused</td> <td>1.00</td> <td></td> <td></td> <td></td>                                                                                                    | Winkler, Judy L.     | 956295     | 12                      | Female                       | 08/07/2017                           | Excused                            | 1.00  |               |       |      |
| Total         2.00         2.00           Wolf, Katherine E.         987731         12         Female         070702017         Illness         1.00           07102017         Illness         1.00         071112017         Illness         1.00           Total         877036         12         Female         07202017         Illness         1.00           Total         77212017         Illness         1.00         5.00         5.00           Wood, Sharon C.         877036         12         Female         07202017         Illness         1.00           Total         72712017         Illness         1.00         2.00         2.00           Yungkans, Larry D.         110016         12         Male         07212017         Excused         1.00           Total         7252017         Excused         1.00         3.00         3.00                                                                                                    |                      |            |                         |                              | 08/08/2017                           | Excused                            | 1.00  |               |       | _    |
| Wort, Katherine E.         987731         12         Female         07/10/2017         Illness         1.00           07/10/2017         Illness         1.00         07/10/2017         Illness         1.00           07/10/2017         Illness         1.00         07/10/2017         Illness         1.00           Total         5.00         5.00         5.00         5.00         5.00           Wood, Sharon C.         877038         12         Female         07/202017         Illness         1.00           Total         5.00         07/21/2017         Illness         1.00         5.00           Wood, Sharon C.         877038         12         Female         07/20/2017         Illness         1.00           Total         2.00         2.00         07/24/2017         Excused         1.00         07/24/2017         Excused         1.00           Total         5.00         5.00         3.00         3.00         3.00                                                                                                    | Total                |            |                         | _                            |                                      |                                    | 2.00  |               |       | 2.00 |
| 07/10/2017         Illness         1.00           07/11/2017         Illness         1.00           07/2012017         Illness         1.00           Total         5.00         5.00           Wood, Sharon C.         877036         12         Female         07/21/2017         Illness         1.00           Total         07/21/2017         Illness         1.00         5.00         5.00           Yungkans, Lany D.         110016         12         Maie         07/21/2017         Excused         1.00           Yungkans, Lany D.         110016         12         Maie         07/21/2017         Excused         1.00           Total         -         -         3.00         3.00         3.00                                                                                                    | Wolf, Katherine E.   | 987731     | 12                      | Female                       | 07/07/2017                           | lliness                            | 1.00  |               |       |      |
| Of/11/2017         Illness         1.00           07/20/2017         Illness         1.00           Total         5.00         5.00           Wood, Sharon C.         877036         12         Female         07/20/2017         Illness         1.00           Total         07/21/2017         Illness         1.00         0/7/21/2017         Illness         1.00           Total         07/21/2017         Illness         1.00         2.00           Yungkans, Larry D.         110016         12         Male         07/21/2017         Excused         1.00           07/25/2017         Excused         1.00         07/25/2017         Excused         1.00           Total         -         07/25/2017         Excused         1.00         3.00           Total         -         -         3.00         3.00         3.00                                                                                                    |                      |            |                         |                              | 07/10/2017                           | lliness                            | 1.00  |               |       |      |
| Or/20/2017         Illness         1.00           Total         5.00         5.00           Wood, Sharon C.         877036         12         Female         07/20/2017         Illness         1.00           Total         2.00         2.00           Yungkans, Lamy D.         110016         12         Male         07/21/2017         Excused         1.00           Total         2.00         2.00           Yungkans, Lamy D.         110016         12         Male         07/21/2017         Excused         1.00           Total         3.00         3.00           Total         3.00         3.00           Total         3.00         3.00                                                                                                    |                      |            |                         |                              | 07/11/2017                           | lliness                            | 1.00  |               |       |      |
| Op/11/2017         Niness         1.00           Total         5.00         6.00           Wood, Sharon C.         877038         12         Female         07/21/2017         Niness         1.00           Total                                                                                                    |                      |            |                         |                              | 07/20/2017                           | lliness                            | 1.00  |               |       |      |
| Total         5.00         5.00           Wood, Sharon C.         877036         12         Female         07/20/2017         Illness         1.00           Total         07/21/2017         Illness         1.00         2.00         2.00           Yungkans, Larry D.         110016         12         Male         07/21/2017         Excused         1.00           Yungkans, Larry D.         110016         12         Male         07/21/2017         Excused         1.00           Total          77/24/2017         Excused         1.00         1.00         1.00           Total           07/24/2017         Excused         1.00         1.00           Total           07/25/2017         Excused         1.00         3.00         3.00                                                                                                    |                      |            |                         |                              | 09/11/2017                           | lliness                            | 1.00  |               |       |      |
| Wood, Sharon C.         S / 7030         1 / 2         Permaie         0 //2012/11         Inless         1.00           Total                                                                                                    | Total                | 077008     | 10                      | C                            | 07000047                             |                                    | 5.00  |               |       | 5.00 |
| Total         2.00         2.00           Yungkans, Larry D.         110016         12         Male         07/21/2017         Excused         1.00           07/25/2017         Excused         1.00         07/25/2017         Excused         1.00           Total         3.00         3.00         3.00         3.00         3.00                                                                                                    | Wood, Sharon C.      | 877036     | 12                      | Female                       | 07/20/2017                           | lliness                            | 1.00  |               |       |      |
| Total         2.00         2.00           Yungkans, Larry D.         110016         12 Male         07/21/2017         Excused         1.00           07/25/2017         Excused         1.00         3.00         3.00                                                                                                    | Total                |            |                         |                              | 0//21/2017                           | liness                             | 1.00  |               |       | 2.00 |
| Total 110010 12 Male 07/21/2017 Excused 1.00<br>07/24/2017 Excused 1.00<br>07/25/2017 Excused 1.00<br>3.00 3.00                                                                                                    | Total                | 440048     | 40                      | Mala                         | 07/04/00/17                          | Descent                            | 2.00  |               |       | 2.00 |
| Total 1.00<br>07/25/2017 Excused 1.00<br>3.00 3.00                                                                                                    | rungkans, Larry D.   | 110010     | 12                      | Mare                         | 07/24/2017                           | Excused                            | 1.00  |               |       |      |
| Total 3.00 3.00                                                                                                    |                      |            |                         |                              | 07/25/2017                           | Excused                            | 1.00  |               |       |      |
| · • • • • • • • • • • • • • • • • • • •                                                                                                    | Total                |            |                         |                              | 0112012011                           | Excused                            | 3.00  |               |       | 3.00 |
|                                                                                                    |                      |            |                         |                              |                                      |                                    |       |               |       |      |

ATD402 – Daily Attendance List Output

# ATD403 – Daily Absent List

#### Synergy SIS > Attendance > Reports Daily > List

The Daily Absent List displays all students absent on a given day by section.

| Report ATD403: Daily Absent List                                                                                                    | •     |
|----------------------------------------------------------------------------------------------------|-------|
| Print Save Default Reset Saved Default Email Me                                                                                                    |       |
| Name: Daily Absent List Number: ATD403 Page Orientation: Portrait                                                                                                    |       |
| Options Sort / Output Conditions Selection Advanced                                                                                                    |       |
| Section ID<br>Teacher                                                                                                    |       |
| Use Student's Home Phone                                                                                                    |       |
| Absence Info                                                                                                    |       |
| Date         09/25/2018         Reason Type 1       Reason Type 2         Reason Type 1       Reason Type 3         Reason Type 1       Reason Type 4         Unverified       ✓         Unexcused       ✓         Absence Reasons       ↔ |       |
| Activity     Bussspend     Couns/admi       Counseling     Excused     Funeral       Iliness     Iss     Other       Suspension     Tardy     Unexcused       Unverified     Vacation     Waived                                           |       |
| Include Attendance Detail (Note, Arrival Time, Depart Time, Absence Reason, Note, etc.) Include Phone Log                                                                                                    |       |
| Parent Info                                                                                                    |       |
| Has Custody I Lives With I Contact Allowed Educational Rights Mailings Al                                                                                                    | lowed |

ATD403 - Daily Absent List Report Interface Screen

- Section ID or Teacher Prints the report for only one section or teacher. By default, the report prints for all sections and teachers.
- Use Student's Home Phone Prints the student's home phone number
- Date Prints attendance details for the date entered
- Reason Types or Absence Reasons Filters the report by absence type. To select or clear all Absence Reasons, use □ ↔ ☑.
- Include Attendance Detail Includes any attendance notes, the arrival and departure times, and the minutes attended
- Include Phone Log Prints all phone numbers listed for the parent/guardian
- Parent Info Select which parents to include in the report based on the rights selected on the Parent/Guardian tab of the Student screen.

|                  |         | 08/0            | 04/2015     |                  |           |              |      |
|------------------|---------|-----------------|-------------|------------------|-----------|--------------|------|
| Section: 000000  | 0001001 | Teacher: Jackso | n, Kathy    |                  | Room: 112 |              |      |
| Student Name     | Perm ID | Grade Gender    | Relation    | Parent Name      | Туре      | Phone        | Extn |
| Aaron, Harold N. | 968257  | 12 Male         | Mother      | Daugherty, Diane | Primary   | 480-555-9969 |      |
|                  |         |                 | Step-Eather | Daugherty Howard | Work      | 480-555-3961 |      |
|                  |         |                 |             | 2 aug. c         | Primary   | 480-555-9969 |      |
|                  |         |                 |             |                  | Cell      | 480-555-1225 |      |
|                  |         |                 | Legal       | Franklin, Ben    |           |              |      |
|                  |         |                 | Father      | Mucha, Victor    | Primary   | 480-555-6654 |      |
|                  |         |                 |             |                  |           |              |      |
|                  |         |                 |             |                  |           |              |      |
|                  |         |                 |             |                  |           |              |      |
|                  |         |                 |             |                  |           |              |      |
|                  |         |                 |             |                  |           |              |      |
|                  |         |                 |             |                  |           |              |      |
|                  |         |                 |             |                  |           |              |      |
|                  |         |                 |             |                  |           |              |      |
|                  |         |                 |             |                  |           |              |      |
|                  |         |                 |             |                  |           |              |      |
|                  |         |                 |             |                  |           |              |      |
|                  |         |                 |             |                  |           |              |      |
|                  |         |                 |             |                  |           |              |      |
|                  |         |                 |             |                  |           |              |      |
|                  |         |                 |             |                  |           |              |      |
|                  |         |                 |             |                  |           |              |      |
|                  |         |                 |             |                  |           |              |      |
|                  |         |                 |             |                  |           |              |      |
|                  |         |                 |             |                  |           |              |      |
|                  |         |                 |             |                  |           |              |      |
|                  |         |                 |             |                  |           |              |      |
|                  |         |                 |             |                  |           |              |      |
|                  |         |                 |             |                  |           |              |      |
|                  |         |                 |             |                  |           |              |      |
|                  |         |                 |             |                  |           |              |      |
|                  |         |                 |             |                  |           |              |      |
|                  |         |                 |             |                  |           |              |      |
|                  |         |                 |             |                  |           |              |      |
|                  |         |                 |             |                  |           |              |      |
|                  |         |                 |             |                  |           |              |      |
|                  |         |                 |             |                  |           |              |      |
|                  |         |                 |             |                  |           |              |      |
|                  |         |                 |             |                  |           |              |      |

ATD403 - Daily Absent List Output
# ATD404 – Daily Tardy List

#### Synergy SIS > Attendance > Reports Daily > List

The Daily Tardy List displays all students who were tardy on a given day by section, with parent phone numbers.

| Report ATD404: Daily Tardy List                                                                                                    |
|----------------------------------------------------------------------------------------------------|
| Print Save Default Reset Saved Default Email Me                                                                                                    |
| Name: Daily Tardy List Number: ATD404 Page Orientation: Portrait                                                                                                    |
| Options Sort / Output Conditions Selection Advanced                                                                                                    |
| Section ID                                                                                                    |
| leacher                                                                                                    |
| Use Student's Home Phone                                                                                                    |
| Absence Info                                                                                                    |
| Date 01/08/2018                                                                                                    |
| Reason Type 1     Reason Type 2       Excused Tardy <ul> <li>Unexcused Tardy</li> <lu> </lu></ul> <ul> <li>Image: Constraint of the second tardy</li> <li>Image: Constraint of the second tardy</li> <li>Image: Constraint of the second tardy</li> </ul> |
| Include Attendance Detail (Note, Arrival Time, Depart Time, Absence Reason, Note, etc.)                                                                                                    |
|                                                                                                    |
| Parent Info                                                                                                    |
| Has Custody Lives With Contact Allowed Educational Rights Mailings Allowed                                                                                                    |

ATD404 - Daily Tardy List Report Interface Screen

- Section ID or Teacher Prints the report for only one section or teacher. By default, the report prints for all sections and teachers.
- Use Student's Home Phone Prints the student's home phone number
- Date Prints the report for the date entered
- **Reason Types** Prints the selected tardy reasons on the report. There are only two options because most schools only have two types of tardies *Excused* and *Unexcused*.
- Include Attendance Detail Prints any attendance notes, the arrival and departure times, and the minutes attended
- · Parent Info Filters output by selected parent indicators

| <b>)</b>                      |                 |            | Hope F<br>Daily<br>08     | ligh Sch<br>Tardy Li<br>/19/2015 | st                 | Year:<br>Repo | 2015-2016<br>rt: ATD404 |                  |
|-------------------------------|-----------------|------------|---------------------------|----------------------------------|--------------------|---------------|-------------------------|------------------|
| Section Peri<br>00000000100 1 | od Cours<br>MA2 | e ID<br>27 | Course Title<br>Algebra I |                                  | Teacher<br>Jackson | , Kathy       | Room<br>112             | Track<br>5 Day N |
| Student Name                  | Perm ID         | Trk        | Grade Gende               | r Relation                       | Parent Name        | Туре          | Phone                   | Extn             |
| Aaron, Harold N.              | 968257          | 4 Day      | 12 Male                   | Step-Father                      | Daugherty, Howard  | Work          | 480-555-3961            |                  |
|                               |                 |            |                           | Step-Father                      | Daugherty, Howard  | Primary       | 480-555-9969            |                  |
|                               |                 |            |                           | Step-Hatner                      | Daugnerty, Howard  | Cell          | 480-000-1220            |                  |
|                               |                 |            |                           | Father                           | Franklin Ben       | Primary       | 480-000-0004            |                  |
|                               |                 |            |                           | Guardian                         | r rankin, ben      |               |                         |                  |
|                               |                 |            |                           | Mother                           | Daugherty, Diane   | Primary       | 480-555-9969            |                  |
|                               |                 |            |                           | Mother                           | Daugherty, Diane   | Work          | 480-555-9969            |                  |
|                               |                 |            |                           |                                  |                    |               |                         |                  |
|                               |                 |            |                           |                                  |                    |               |                         |                  |
|                               |                 |            |                           |                                  |                    |               |                         |                  |
|                               |                 |            |                           |                                  |                    |               |                         |                  |
|                               |                 |            |                           |                                  |                    |               |                         |                  |
|                               |                 |            |                           |                                  |                    |               |                         |                  |
|                               |                 |            |                           |                                  |                    |               |                         |                  |
|                               |                 |            |                           |                                  |                    |               |                         |                  |
|                               |                 |            |                           |                                  |                    |               |                         |                  |
|                               |                 |            |                           |                                  |                    |               |                         |                  |
|                               |                 |            |                           |                                  |                    |               |                         |                  |
|                               |                 |            |                           |                                  |                    |               |                         |                  |
|                               |                 |            |                           |                                  |                    |               |                         |                  |
|                               |                 |            |                           |                                  |                    |               |                         |                  |
|                               |                 |            |                           |                                  |                    |               |                         |                  |
|                               |                 |            |                           |                                  |                    |               |                         |                  |
|                               |                 |            |                           |                                  |                    |               |                         |                  |
|                               |                 |            |                           |                                  |                    |               |                         |                  |
|                               |                 |            |                           |                                  |                    |               |                         |                  |
|                               |                 |            |                           |                                  |                    |               |                         |                  |
|                               |                 |            |                           |                                  |                    |               |                         |                  |
|                               |                 |            |                           |                                  |                    |               |                         |                  |
|                               |                 |            |                           |                                  |                    |               |                         |                  |
|                               |                 |            |                           |                                  |                    |               |                         |                  |
|                               |                 |            |                           |                                  |                    |               |                         |                  |
|                               |                 |            |                           |                                  |                    |               |                         |                  |
|                               |                 |            |                           |                                  |                    |               |                         |                  |
|                               |                 |            |                           |                                  |                    |               |                         |                  |
|                               |                 |            |                           |                                  |                    |               |                         |                  |

ATD404 – Daily Tardy List Output

# ATD405 – Daily Perfect Attendance List

### Synergy SIS > Attendance > Reports Daily > List

The Daily Perfect Attendance List displays all students who were not absent or tardy for a given date range by section. It also includes parent contact numbers.

| Report ATD405: Daily Perfect Attendance List                                                                                     |
|----------------------------------------------------------------------------------------------------|
| Print Save Default Reset Saved Default Email Me                                                                                  |
| Name: Daily Perfect Attendance List Number: ATD405 Page Orientation: Portrait                                                    |
| Options Sort / Output Conditions Selection Advanced                                                                              |
| Date Range                                                                                                    |
| Start Date         End Date           07/05/2018         09/25/2018                                                              |
| Student Info                                                                                                    |
| Grade Grade<br>→        →        →<br>Section ID<br>0002<br>Staff<br>Arthur A., Andrea       →<br>Minimum Days Enrolled          |
|                                                                                                    |
| C Ver Curte de C Lines With C Contest Allowed C Educational Dickto C Mailions Allowed                                            |
| Show Only One Parent                                                                                                    |
|                                                                                                    |
| Absence Definition                                                                                                    |
| Reason Type 1 Reason Type 2 Reason Type 3 Reason Type 4<br>Unverified • Unexcused • • • •                                        |
| Absence Reasons □ ↔ 🕑                                                                                                    |
| Activity Bussspend Couns/admi Counseling Excused Funeral Illness Iss Other Suspension Tardy Unexcused Unverified Vacation Waived |
| Reason Flags                                                                                                    |
| Incl Dialer Incl Reports Incl Letter Report To State                                                                             |

ATD405 – Daily Perfect Attendance List Report Interface Screen

- Start Date and End Date Prints the report for the selected date range
- Grade Filters the report by grade
- Section ID or Staff Prints the report for only one section or teacher. By default, the report
  prints for all sections and teachers.
- Minimum Days Enrolled Prints only students enrolled for a set number of days
- Hide Student Detail Excludes all personal information from the report, including the permanent ID, parent/guardian names, and phone numbers
- Parent Info Select which parents to include in the report. This only displays if you clear the Hide Student Detail option.

• Reason Type, Absence Reasons, or Reason Flags – Filters by absence reason. To define the Reason Flags, go to the District and School Attendance Codes screens. If the absence reason is an Incl Dialer reason and you select that flag, the reason displays in the report. To

select or clear all Absence Reasons, use □ ↔ .

| 0                              |                         | Daily Perf<br>From 07/    | ect Attendance<br>03/2015 to 08/24/2 | List Repo      | ort: ATD405 | •                |
|--------------------------------|-------------------------|---------------------------|--------------------------------------|----------------|-------------|------------------|
| Section P<br>00000000100 1     | eriod Course ID<br>MA27 | Course Title<br>Algebra I |                                      | Jackson, Kathy | Room<br>112 | Track<br>5 Day V |
| Student Name                   | Perm ID                 | Trk Grade Gender          | Relation Parent                      | Phon           | e Ext       |                  |
| Simmon, Carly<br>Taylor, James | 997250<br>997169        | 10 Female<br>12 Male      | Mother Simmon                        | , Simmonand    |             |                  |
|                                |                         |                           |                                      |                |             |                  |
|                                |                         |                           |                                      |                |             |                  |
|                                |                         |                           |                                      |                |             |                  |
|                                |                         |                           |                                      |                |             |                  |
|                                |                         |                           |                                      |                |             |                  |
|                                |                         |                           |                                      |                |             |                  |
|                                |                         |                           |                                      |                |             |                  |
|                                |                         |                           |                                      |                |             |                  |
|                                |                         |                           |                                      |                |             |                  |
| 08/24/2015 2-28 DM             |                         | <b>E</b> 4                | unaint Sahaal District               |                |             |                  |

ATD405 – Daily Perfect Attendance List Output

# ATD406 – Daily Student List by Attendance

### Synergy SIS > Attendance > Reports Daily > List

The Daily Student List by Attendance lists all students with a given number of absences for a specific date range.

You can generate the ATD406 from the district level. The school location displays in the header for each school. You can also schedule the report to run at a specific time.

| <ul> <li>✓ Report AID406: Daily Student List by Attendance</li> <li>▲ Print Save Default Reset Saved Default Email Me</li> </ul>                                                                                                    |
|----------------------------------------------------------------------------------------------------|
| Name: Delly Student List by Attendence, Number: ATDAOC, Dago Orientation: Landscare                                                                                                    |
| Ontions Sort / Output Conditions Selection Advanced                                                                                                    |
|                                                                                                    |
| Grade                                                                                                    |
| Attendance Conditions                                                                                                    |
| Start       End         09/30/2016       06/30/2017         Minimum Occurrences       1         1       0         Check for Continuous Absences       1         If the value below is set, then the AM absence amount must be greater than or equal to the value entered for the absence to be counted.         Count each day as an absence if the all-day amount is greater than or equal to         Use Total Absent Percent                                            |
| Reason Type 1       Reason Type 2       Reason Type 3       Reason Type 4         Unverified       Unexcused       Excused       •         Absence Reasons       Appeal       Suspension       Other       Immuniz         Bussspend       Activity       Tardy       Alt Lm Ct       Unverified       Excused         Unexcused       Vacation       Unverified       Excused       Sweep         Reason Flags       Incl Dialer       Incl Reports       Benort To State |

ATD406 - Daily Student List By Attendance Report Interface Screen

- Grade Filters the report by grade
- Start Date and End Date Filters the report by date range
- **Minimum Occurrences** Prints only students with more than the number of absences entered of the type selected in the Absence Definition area. You can enter decimal numbers in this field.

- Check for Continuous Absences Prints continuous absences. For example, if you enter 10 for Minimum Occurrences and select this option, the report lists students with absences lasting 10 or more days in a row.
- Count each day as an absence if the all-day amount is greater than or equal to Define what appears on the report by entering the amount of an all-day absence. Student absences equal to or greater than the value in this field are recognized as absences.
- Reason Type, Absence Reasons, or Reason Flags Filters by absence reason. To define the Reason Flags, go to the District and School Attendance Codes screens. If the absence reason is an Incl Dialer reason and you select that flag, the reason displays in the report. To

| 6                |         |       | Hope High School<br>Daily Student List by Attendance<br>Students With 1 or More Absences From 07/03/2015 to 08/24/2015 | Year: 2015-2016<br>Report: ATD406 |
|------------------|---------|-------|----------------------------------------------------------------------------------------------------|-----------------------------------|
| Student Name     | Perm ID | Grade |                                                                                                    |                                   |
| Aaron, Harold N. | 968257  | 12    | —                                                                                                    |                                   |
| Abbott, Bobby    | 997149  | 12    |                                                                                                    |                                   |
|                  |         |       |                                                                                                    |                                   |
|                  |         |       |                                                                                                    |                                   |
|                  |         |       |                                                                                                    |                                   |
|                  |         |       |                                                                                                    |                                   |
|                  |         |       |                                                                                                    |                                   |
|                  |         |       |                                                                                                    |                                   |
|                  |         |       |                                                                                                    |                                   |
|                  |         |       |                                                                                                    |                                   |
|                  |         |       |                                                                                                    |                                   |
|                  |         |       |                                                                                                    |                                   |
|                  |         |       |                                                                                                    |                                   |
|                  |         |       |                                                                                                    |                                   |
|                  |         |       |                                                                                                    |                                   |
|                  |         |       |                                                                                                    |                                   |
|                  |         |       |                                                                                                    |                                   |
|                  |         |       |                                                                                                    |                                   |
|                  |         |       |                                                                                                    |                                   |
|                  |         |       |                                                                                                    |                                   |
|                  |         |       |                                                                                                    |                                   |
|                  |         |       |                                                                                                    |                                   |
|                  |         |       |                                                                                                    |                                   |
|                  |         |       |                                                                                                    |                                   |
|                  |         |       |                                                                                                    |                                   |
|                  |         |       |                                                                                                    |                                   |
|                  |         |       |                                                                                                    |                                   |
|                  |         |       |                                                                                                    |                                   |
|                  |         |       |                                                                                                    |                                   |
|                  |         |       |                                                                                                    |                                   |
|                  |         |       |                                                                                                    |                                   |
|                  |         |       |                                                                                                    |                                   |
|                  |         |       |                                                                                                    |                                   |
|                  |         |       |                                                                                                    |                                   |
|                  |         |       |                                                                                                    |                                   |
|                  |         |       |                                                                                                    |                                   |
|                  |         |       |                                                                                                    |                                   |

select or clear all Absence Reasons, use  $\bigcirc \Leftrightarrow \oslash$ .

ATD406 - Daily Student List By Attendance Output

# ATD407 – End of Year Attendance List

### Synergy SIS > Attendance > Reports Daily > List or

### Synergy SIS > Attendance > Reports Period > List

The End of Year Attendance List report lists all students enrolled at the school during the year and shows their total days enrolled, days present, and days absent. It also shows their enter date and leave date.

| Report ATD407: End Of Year Attendance List                                                                                                    |
|----------------------------------------------------------------------------------------------------|
| Print Save Default Reset Saved Default Email Me                                                                                                    |
| Name: End Of Year Attendance List Number: ATD407 Page Orientation: Portrait                                                                                                    |
| Options Sort / Output Conditions Selection Advanced                                                                                                    |
| Attendance Conditions                                                                                                    |
| If the value below is left blank, then 0 will be used.                                                                                                    |
| Count each day as an absence if the all-day amount is greater than or equal to                                                                                                    |
|                                                                                                    |
| O Dates                                                                                                    |
| Date Start Date End                                                                                                    |
| 07/01/2017                                                                                                    |
| 0.4                                                                                                    |
| Absence Definition                                                                                                    |
| Reason Type 1 Reason Type 2 Reason Type 3 Reason Type 4                                                                                                    |
| Unverified - Unexcused - Excused -                                                                                                    |
| Ace N       Activity       Bussspend       Couns/admi         Counseling       Exc Tardy       Excused       Funeral         Illness       Iss       Lice       Other         Suspension       Tardy       Unexcused       Unverified                                                                                        |
| Minimum Absences                                                                                                    |
| For a "Baried Attendance" school "Minimum Absences" is the number of periods in a                                                                                                    |
| single day the student must be absent in order to be shown as absent for a full day.                                                                                                    |
| For a "Daily Attendance" school, "Minimum Absences" is the amount of absence, in a<br>single day, the student must achieve in order to be shown as absent for a full day. In<br>order to show a student absent, regardless of the amount absence in a single day,<br>enter a "0" or "blank" in the "Minimum Absences" field. |
| Filters                                                                                                    |
| Grade                                                                                                    |
| 09 10 11 12                                                                                                    |
| Report Options                                                                                                    |
| Display Absence Totals                                                                                                    |
|                                                                                                    |

ATD407 - End Of Year Attendance List Report Interface Screen

- Count each day as an absence if the all-day amount is greater than or equal to Adjusts the report output so that a day counts as an absence only if the all-day amount is equal to or greater than the value entered. The value must be numeric, between 0.00 and 1.00, and contain no more than two decimal places. Leaving this field blank defaults the value to 0.00.
- Date Start and Date End Prints the report for the grade range indicated
- Reason Type or Absence Reasons Filters the report by absence reason. To select or clear all Absence Reasons, use ⇔ ☺.

- **Minimum Absences** Amount of absence required for a student to earn a full day's absence. For period attendance schools, this is the number of periods in a single day. For daily attendance schools, this is an amount of daily absences. To show a student absent regardless of the amount in a single day, enter a 0 or leave the field blank.
- Use All Day Code Calculates minimum absences based on the all-day code
- Grade Prints the selected grade levels on the report
- Display Absence Totals Includes "Totals" at the end of the report.

# ATD407 with No Attendance Conditions Selected

| <u>~</u>                  |         |         | f Vear Att    | endance I i   | iet n                | ear: 2015-20 | 016        |
|---------------------------|---------|---------|---------------|---------------|----------------------|--------------|------------|
| -                         |         | From    | 07/03/2015    | to 08/24/201  | ы. <sub>К</sub><br>5 | eport: ATD40 | /          |
| Student Name              | Perm ID | Grade T | rk Enter Date | Days Enrolled | Days Present         | Days Absent  | Leave Date |
| McDaniel, Lois L.         | 165786  | 12      | 09/02/2014    | 37            | 37                   | 0            |            |
| McGuire, Daniel J. JR     | 171893  | 12      | 09/02/2014    | 37            | 37                   | 0            |            |
| Monjes, Patricia K.       | 991956  | 12      | 09/02/2014    | 37            | 37                   | 0            |            |
| Montano, Ryan J.          | 156558  | 12      | 09/02/2014    | 37            | 37                   | 0            |            |
| Mullins, Thomas R.        | 869832  | 12      | 09/02/2014    | 37            | 37                   | 0            |            |
| Padilla, Joe I.           | 122069  | 12      | 07/31/2015    | 17            | 17                   | 0            |            |
| Papay, Carlos             | 168508  | 12      | 07/31/2015    | 17            | 17                   | 0            |            |
| Perez, Evelyn A.          | 928527  | 12      | 09/02/2014    | 37            | 37                   | 0            |            |
| Quill, Peter              | 997095  | 12      | 07/31/2015    | 17            | 17                   | 0            |            |
| Rheault, Paul J.          | 893769  | 12      | 07/31/2015    | 17            | 17                   | 0            |            |
| Rieder, Stephanie R.      | 169811  | 12      | 07/31/2015    | 17            | 17                   | 0            |            |
| Rivas, Clarence E.        | 157820  | 12      | 09/02/2014    | 37            | 37                   | 0            |            |
| Rivera Escalante, Shirley | 168995  | 12      | 09/02/2014    | 37            | 37                   | 0            |            |
| Scatterday, Anna R.       | 132613  | 12      | 09/02/2014    | 37            | 37                   | 0            |            |
| Silentman, Carlos A.      | 118657  | 12      | 09/02/2014    | 37            | 37                   | 0            |            |
| Smallwood, Beverly R.     | 136579  | 12      | 09/02/2014    | 37            | 37                   | 0            |            |
| Smith, Katie              | 997261  | 12      | 07/03/2015    | 37            | 37                   | 0            |            |
| Soltero, Patrick I.       | 168095  | 12      | 09/02/2014    | 37            | 37                   | 0            |            |
| Tanner, Diane C.          | 966553  | 12      | 08/10/2015    | 11            | 11                   | 0            |            |
| Taylor, James             | 997169  | 12      | 07/31/2015    | 17            | 16                   | 1            |            |
| Temple, Shirley           | 997275  | 12      | 07/03/2015    | 37            | 37                   | 0            |            |
| Walbeck, Joan M.          | 165646  | 12      | 09/02/2014    | 37            | 37                   | 0            |            |
|                           |         |         |               |               |                      |              |            |
|                           |         |         |               |               |                      |              |            |
|                           |         |         |               |               |                      |              |            |
|                           |         |         |               |               |                      |              |            |

ATD407 – End Of Year Attendance List Output

# ATD407 with Minimum Occurrences, Continuous Absences, and Display Absence Totals Selected

| IT.                                            |         | End C | ope nigh   | endance Li    | ist ¤        | ear: 2017-20 | 018<br>7   |
|------------------------------------------------|---------|-------|------------|---------------|--------------|--------------|------------|
| Demo School District<br>Excelence in Education | '       | From  | 07/01/2017 | to 06/30/201  | 8            | epon. ATD40  | /          |
| Student Name                                   | Perm ID | Grade | Enter Date | Days Enrolled | Days Present | Days Absent  | Leave Date |
| Wood, Sharon C.                                | 877036  | 12    | 07/04/2017 | 304.00        | 304.0        | 0.00         | 06/30/2018 |
| Woods, Benjamin T.                             | 861519  | 12    | 07/04/2017 | 304.00        | 304.0        | 0.00         | 06/30/2018 |
| Woods, Donna L.                                | 877666  | 12    | 07/04/2017 | 304.00        | 304.0        | 0.00         | 06/30/2018 |
| Woods, Doris A.                                | 167244  | 12    | 07/04/2017 | 304.00        | 303.0        | 1.00         | 06/30/2018 |
| Woods, Walter L.                               | 837375  | 12    | 07/04/2017 | 304.00        | 304.0        | 0.00         | 06/30/2018 |
| Woolf, Cynthia M.                              | 874739  | 12    | 07/04/2017 | 304.00        | 304.0        | 0.00         | 06/30/2018 |
| Wright, Elizabeth M.                           | 874888  | 12    | 07/04/2017 | 304.00        | 302.0        | 2.00         | 06/30/2018 |
| Wright, Frances M.                             | 839864  | 12    | 07/04/2017 | 304.00        | 304.0        | 0.00         | 06/30/2018 |
| Wright, Nancy L.                               | 875449  | 12    | 07/04/2017 | 304.00        | 304.0        | 0.00         | 06/30/2018 |
| Young, Jeffrey D.                              | 951387  | 12    | 07/05/2017 | 303.00        | 302.0        | 1.00         | 06/30/2018 |
| Younker, Sarah A.                              | 875215  | 12    | 07/04/2017 | 304.00        | 303.0        | 1.00         | 06/30/2018 |
| Younker-Gardner, Beverly E.                    | 904270  | 12    | 07/04/2017 | 304.00        | 303.0        | 1.00         | 06/30/2018 |
| Yungkans, Larry D.                             | 110016  | 12    | 07/04/2017 | 304.00        | 302.0        | 2.00         | 06/30/2018 |
| (Zach, Sean J.)                                | 144143  | 12    | 07/04/2017 | 39.00         | 39.00        | 0.00         | 08/17/2017 |
| Zamudio, Jane                                  | 135300  | 12    | 07/04/2017 | 304.00        | 304.0        | 0.00         | 06/30/2018 |
| Zart, Frank S.                                 | 837853  | 12    | 07/04/2017 | 304.00        | 304.0        | 0.00         | 06/30/2018 |
| Zavacki, Mark J.                               | 967006  | 12    | 07/04/2017 | 304.00        | 304.0        | 0.00         | 06/30/2018 |
| Zipperer, Russell L.                           | 874972  | 12    | 07/04/2017 | 135.00        | 135.0        | 0.00         | 12/07/2017 |
|                                                |         |       | 12/08/2017 | 169.00        | 169.0        | 0.00         | 06/30/2018 |
|                                                |         |       | Totals:    | 304           | 304          | 0            |            |
| Total Students for Grade 12                    | 914     |       |            | 250806        | 250335       | 471          |            |
| Totals                                         | 910     |       |            | 250806        | 250335       | 471          |            |
|                                                |         |       |            |               |              |              |            |
|                                                |         |       |            |               |              |              |            |

ATD407 – End Of Year Attendance List Output

# ATD412 – Student Gain Loss

#### Synergy SIS > Attendance > Reports Daily > List

The Student Gain Loss report lists all students who enrolled or withdrew during a given date range and totals the impact on the total number of students enrolled by gender and overall.

| Report ATD412: Student Gain Loss                                                 |
|----------------------------------------------------------------------------------|
| Print Save Default Reset Default Email Me                                        |
| Name: Student Gain Loss Number: ATD412 Page Orientation: Portrait                |
| Options Sort / Output Conditions Selection Advanced                              |
| Date                                                                             |
|                                                                                  |
| Track 	 ↔ 	 ♥                                                                    |
| Ethnic Code                                                                      |
| American Indian or Alaska Native                                                 |
| $\Box$ Native Hawaiian or Other Pacific Islander $\Box$ Two or More $\Box$ White |
| Exclude Concurrent Enroliments                                                   |
| Hide Leave and Enter Codes                                                       |

ATD412 - Student Gain Loss Report Interface Output

- Start Date and End Date Filters the report based on the date range entered
- Track If the district and school use tracks, select which to include in the report. To select or clear all tracks, use <sup>□</sup> ↔ <sup>©</sup>.
- Ethnic Code Prints the ethnic codes in the report. To select or clear all codes, use
   □ ↔ ☺
- Exclude Concurrent Enrollments Prints only the enrollment at the focus school. If this
  option is not selected and the home school is in focus, enrollments at both schools display.
- · Hide Leave and Enter Codes Omits these codes on the report output

|            |               |         | Hope<br>Stude<br>08/24/2 | e High<br>ent Ga<br>2015 to | Scl<br>in L<br>10/06 | <b>100 </b><br>0 <b>SS</b><br>5/2015 |                | Year: 20<br>Report: AT | 15-2016<br>D412 |      |
|------------|---------------|---------|--------------------------|-----------------------------|----------------------|--------------------------------------|----------------|------------------------|-----------------|------|
| Date       | Student Name  | Perm ID | Ethnicity                | Gen Gr                      | Ente                 | er Leave                             | Track Action   | Male                   | Female          | Tota |
|            |               |         |                          |                             |                      | Starti                               | ng Enrollment  | 39                     | 41              | 80   |
| 08/26/2015 | Johnson, Jeff | 997015  | 5                        | M 10                        | E1                   |                                      | Gain           | +                      |                 | +    |
|            |               |         |                          |                             |                      |                                      | Change         | +1                     | 0               | +1   |
|            |               |         |                          |                             | -                    | End of I                             | Day Enrollment | 40                     | 41              | 81   |
| 09/14/2015 | Mayes, Ken    | 997017  | White                    | M 10                        | E1                   |                                      | Gain           | +                      |                 | +    |
|            |               |         |                          |                             |                      |                                      | Change         | +1                     | 0               | +1   |
|            |               |         |                          |                             |                      | end of I                             | uay Enrollment | 41                     | 41              | 52   |
|            |               |         |                          |                             |                      |                                      |                |                        |                 |      |
|            |               |         |                          |                             |                      |                                      |                |                        |                 |      |

ATD412 - Student Gain Loss Output

# ATD413 – Class Reduction Summary

#### Synergy SIS > Attendance > Reports Daily > List or

#### Synergy SIS > Attendance > Reports Period > List

The Class Reduction Summary report provides the total number of students who withdrew during the current school year by section and grade level.

| Report ATD413: Class Reduction Summary                                                                                                    |
|----------------------------------------------------------------------------------------------------|
| Print Save Default Reset Saved Default Email Me                                                                                                    |
| Name: Class Reduction Summary Number: ATD413 Page Orientation: Portrait                                                                                                    |
| Options Sort / Output Conditions Selection Advanced                                                                                                    |
| Year Start         Snap Shot Date         Year End           07/05/2018         09/25/2018         09/25/2018                                                                                                    |
| Instructional Settings Filter                                                                                                    |
| Instructional Setting                                                                                                    |
| Image: NS: No Instructional Setting       1: Independent Study       3: Learning Center       E: Other Alternative Program         Image: Students       Image: T: CAL-Safe program       X: Adult Transition       Y: Special Ed         Image: Z: Out of County       Image: Students       Image: Students       Image: Students |
| Grade Level Filter                                                                                                    |
| Grade □ ↔ 🕑                                                                                                    |
| 09 10 11 12                                                                                                    |
|                                                                                                    |
| Summary Display Options                                                                                                    |
| Hide Section ID Ignore Snapshot Date                                                                                                    |
|                                                                                                    |
| Detail Display Options                                                                                                    |
| Suppress Detail Report                                                                                                    |
|                                                                                                    |

ATD413 – Class Reduction Summary Report Interface Screen

- Year Start and Year End Prints the report for the date range selected
- Snap Shot Date Prints the report for a specific date
- Instructional Setting Prints the report for the selected setting
- Grade Prints selected grade levels on the report
- Hide Section ID, Hide Course Title, and Hide Course ID Removes the selection from the report. These options are most appropriate for elementary schools where all students are in the same section, such as Kindergarten AM.
- Ignore Snapshot Date Prints the report for the school year if no date range selected or for the date range selected in Year Start and Year End

• Suppress Detail Report – Hides the absence totals by grade level for each section that prints on the report

| 6                        |              |                  | Hop<br>Class Re<br>Year To Date Ra | e Hig<br>educt | gh S<br>ion<br>7/03/ | chool<br>Sumr<br>2015 -        | <b>nary</b><br>08/24/201 | 15         | Year: 2015-2016<br>Report: ATD413 |
|--------------------------|--------------|------------------|------------------------------------|----------------|----------------------|--------------------------------|--------------------------|------------|-----------------------------------|
| School: Hope Hig         | ah School    |                  | As O                               | f Date         | 08/2                 | 4/2015                         |                          |            |                                   |
| Grade<br>Range Course ID | Course Title | Section ID Track | Teacher                            | 10             | 12                   | YID<br>Total<br>Enroll<br>Days | YTD<br>Possible<br>Days  | YTD<br>AVG |                                   |
| 10-12 MA27               | Algebra I    | 0000000010(5 Day | Jackson, Kathy                     | 1              | 3                    | 67                             | 37                       | 1.811      |                                   |
|                          |              |                  |                                    |                |                      |                                |                          |            |                                   |
|                          |              |                  |                                    |                |                      |                                |                          |            |                                   |
|                          |              |                  |                                    |                |                      |                                |                          |            |                                   |
|                          |              |                  |                                    |                |                      |                                |                          |            |                                   |
|                          |              |                  |                                    |                |                      |                                |                          |            |                                   |
|                          |              |                  |                                    |                |                      |                                |                          |            |                                   |
|                          |              |                  |                                    |                |                      |                                |                          |            |                                   |
|                          |              |                  |                                    |                |                      |                                |                          |            |                                   |
|                          |              |                  |                                    |                |                      |                                |                          |            |                                   |
|                          |              |                  |                                    |                |                      |                                |                          |            |                                   |
|                          |              |                  |                                    |                |                      |                                |                          |            |                                   |
|                          |              |                  |                                    |                |                      |                                |                          |            |                                   |
|                          |              |                  |                                    |                |                      |                                |                          |            |                                   |
|                          |              |                  |                                    |                |                      |                                |                          |            |                                   |
|                          |              |                  |                                    |                |                      |                                |                          |            |                                   |
|                          |              |                  |                                    |                |                      |                                |                          |            |                                   |
|                          |              |                  |                                    |                |                      |                                |                          |            |                                   |
|                          |              |                  |                                    |                |                      |                                |                          |            |                                   |
|                          |              |                  |                                    |                |                      |                                |                          |            |                                   |
| J8/24/2015 3:42 PM       |              |                  | Ec                                 | Jupoint So     | chool D              | istrict                        |                          |            | Page 1 of 2                       |

ATD413 – Class Reduction Summary Output

# ATD414 – Student Days Enrolled

### Synergy SIS > Attendance > Reports Daily > List

The Student Days Enrolled report lists every student enrolled as of a given date with the total number of enrolled days for the current school year.

| Report      | ort ATD41        | 4: Stude      | nt Days I      | Enrolled          |
|-------------|------------------|---------------|----------------|-------------------|
| 🚔 Print 🛛 S | ave Default      | eset Default  | Email Me       |                   |
| Name: Stude | nt Days Enrolled | Number: ATE   | 0414 Page Orie | ntation: Portrait |
| Options     | Sort / Output    | Conditions    | Selection      | Advanced          |
| Report Date | Minimum          | Days Enrolled |                |                   |
| Grade Range | •                |               |                |                   |

ATD414 - Student Days Enrolled Report Interface Screen

- Report Date Prints the report for the date entered
- Minimum Days Enrolled Includes only students enrolled for a set number of days
- Grade Range Filters the report by grade range

|           | )             |                  | Hope H<br>Student D<br>As of: 0 | igh Scho<br>ays Enro<br>08/03/2015 | ol<br>lled |       | Year:<br>Report | 2015-2016<br>ATD414 |
|-----------|---------------|------------------|---------------------------------|------------------------------------|------------|-------|-----------------|---------------------|
| Minimum d | ays enrolled: | 1 Grade          | range: 09 - 12                  |                                    |            |       |                 |                     |
| Perm ID   | Student       | School           | Enter Date                      | Leave Date                         | Track      | Grade | Days            | Total days enrolled |
| 968257    | Aaron, Har    | rold N.          | 07/04/0045                      |                                    | 4.0        | 10    |                 | 2                   |
|           |               | Hope High School | 07/31/2015                      |                                    | 4 Day      | 12    | 2               |                     |
| 997149    | Abbott, Bo    | bby              |                                 |                                    |            |       |                 | 2                   |
|           |               | Hope High School | 07/31/2015                      |                                    |            | 12    | 2               |                     |
| 997252    | Abe, Ace      |                  |                                 |                                    |            |       |                 | 22                  |
|           |               | Hope High School | 07/03/2015                      |                                    |            | 10    | 22              |                     |
| 997274    | Allen, Tode   | 8                |                                 |                                    |            |       |                 | 22                  |
|           |               | Hope High School | 07/03/2015                      |                                    |            | 12    | 22              |                     |
| 164063    | Bledsoe, A    | nn A.            |                                 |                                    |            |       |                 | 2                   |
|           |               | Hope High School | 07/31/2015                      |                                    |            | 12    | 2               |                     |
| 165819    | Boatright,    | Stephen D.       |                                 |                                    |            |       |                 | 22                  |
|           |               | Hope High School | 09/01/2014                      |                                    |            | 12    | 22              |                     |
| 904112    | Butler, Bev   | verly J.         |                                 |                                    |            |       |                 | 22                  |
|           |               | Hope High School | 09/02/2014                      |                                    |            | 11    | 22              |                     |
| 164031    | Carrera k     | abo I III        |                                 |                                    |            |       |                 | 2                   |
| 104851    | Garrera, or   | Hope High School | 07/31/2015                      |                                    |            | 12    | 2               | -                   |
| 007000    | Cat. Issue    |                  |                                 |                                    |            |       |                 | 2                   |
| 887088    | Cat, Jones    | Hope High School | 07/31/2015                      |                                    |            | 12    | 2               | 2                   |
|           | _             |                  | 0.101.2010                      |                                    |            |       | -               |                     |
| 997193    | Chandler,     | Lone High School | 07/21/2015                      |                                    |            | 11    | 2               | 2                   |
|           |               | Hope High School | 01/31/2013                      |                                    |            |       | 2               |                     |
| 867178    | Cherry, St    | even A.          | 07104/0045                      |                                    |            | 40    |                 | 2                   |
|           |               | Hope High School | 07/31/2015                      |                                    | 4 Day      | 12    | 2               |                     |
| 909353    | Chesley, B    | irenda J.        |                                 |                                    |            |       |                 | 22                  |
|           |               | Hope High School | 09/02/2014                      |                                    |            | 12    | 22              |                     |
| 172081    | Clark Smit    | h, Frank W.      |                                 |                                    |            |       |                 | 2                   |
|           |               | Hope High School | 07/31/2015                      |                                    |            | 12    | 2               |                     |
| 874453    | Collum, Ev    | elyn             |                                 |                                    |            |       |                 | 2                   |
|           |               | Hope High School | 07/31/2015                      |                                    |            | 12    | 2               |                     |
| 997178    | Concurren     | t, ROTest        |                                 |                                    |            |       |                 | 2                   |
|           |               | Hope High School | 07/31/2015                      |                                    |            | 12    | 2               |                     |
|           |               |                  |                                 | 0.1                                |            |       |                 |                     |

ATD414 – Student Days Enrolled Output

# ATD415 – Attendance Audit List

#### Synergy SIS > Attendance > Reports Daily > List or

#### Synergy SIS > Attendance > Reports Period > List

The Attendance Audit List displays each change to attendance data by section (grouped by teacher).

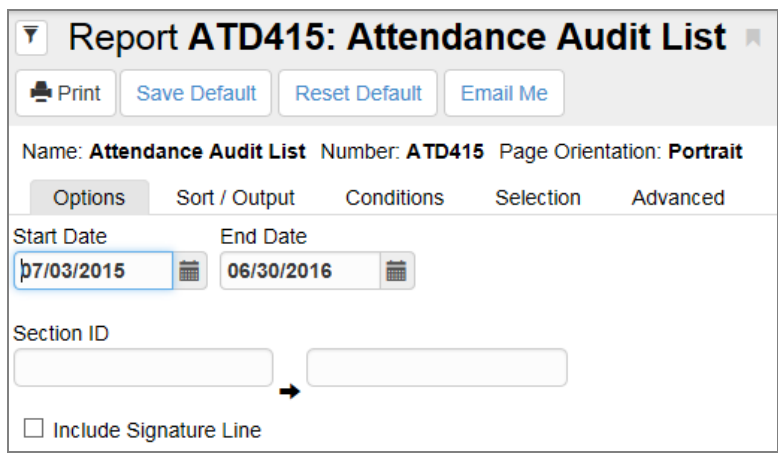

ATD415 – Attendance Audit List Report Interface Screen

- Start Date and End Date Prints the report for the date range entered
- Section ID Limits the report to specific sections
- Signature Line Includes a line for a signature and date at the bottom of each page

|                        |                  |                        | μ                          | Attenda           | nce Au     | udit List               |                  | Year: 2015<br>Report: ATD4 | -2016<br>115     |
|------------------------|------------------|------------------------|----------------------------|-------------------|------------|-------------------------|------------------|----------------------------|------------------|
| Teacher<br>Jackson, Ka | thy              | Period Days 1 AIALLCEC | Section ID<br>000000001001 | Course ID<br>MA27 | C A        | ourse Title<br>Igebra I |                  | Room T<br>112 5            | rack<br>Day Week |
| SIS Number             | Student Name     | Grade                  | Date Time Of (             | Change Orig       | inal Value | e New Value             | Audit Staff Name | IP Address                 | System           |
|                        |                  |                        |                            | 07/31             | /2015      |                         |                  |                            |                  |
| 68257                  | Aaron, Harold N. | 12                     | 08/14/2015 08              | :42:02            |            | Illness                 | User, Admin      | 192.168.150.50             | 6 TVUE           |
|                        |                  |                        |                            | 08/03             | /2015      |                         |                  |                            |                  |
| 68257                  | Aaron, Harold N. | 12                     | 08/14/2015 08              | :42:02            |            | Illness                 | User, Admin      | 192.168.150.56             | 5 TVUE           |
|                        |                  |                        |                            | 08/04             | /2015      |                         |                  |                            |                  |
| 68257                  | Aaron, Harold N. | 12                     | 08/14/2015 08              | :42:02            |            | Illness                 | User, Admin      | 192.168.150.50             | 5 TVUE           |
|                        |                  |                        |                            | 08/05             | /2015      |                         |                  |                            |                  |
| 68257                  | Aaron, Harold N. | 12                     | 08/14/2015 08              | :42:02            |            | Illness                 | User, Admin      | 192.168.150.50             | 6 TVUE           |
|                        |                  |                        |                            | 08/10             | /2015      |                         |                  |                            |                  |
| 68257                  | Aaron, Harold N. | 12                     | 08/18/2015 08              | :39:45            |            | UNEXCUSED               | User, Admin      | 192.168.150.56             | 5 TVUE           |
|                        |                  |                        |                            | 08/11             | /2015      |                         |                  |                            |                  |
| 68257                  | Aaron, Harold N. | 12                     | 08/18/2015 08              | :39:45            |            | UNEXCUSED               | User, Admin      | 192.168.150.56             | 5 TVUE           |
| 97169                  | Taylor, James    | 12                     | 08/19/2015 10              | :25:39            |            | Unverified              | Cooper, Kathy    | 192.168.150.9              | 1 TVUE           |
|                        |                  |                        |                            | 08/12             | /2015      |                         |                  |                            |                  |
| 68257                  | Aaron, Harold N. | 12                     | 08/18/2015 08              | :39:45            |            | UNEXCUSED               | User, Admin      | 192.168.150.56             | 5 TVUE           |
|                        |                  |                        |                            | 08/13             | /2015      |                         |                  |                            |                  |
| 68257                  | Aaron, Harold N. | 12                     | 08/18/2015 08              | :39:45            |            | UNEXCUSED               | User, Admin      | 192.168.150.56             | 6 TVUE           |
|                        |                  |                        |                            | 08/14             | /2015      |                         |                  |                            |                  |
| 68257                  | Aaron, Harold N. | 12                     | 08/18/2015 08              | :39:45            |            | UNEXCUSED               | User, Admin      | 192.168.150.56             | 6 TVUE           |
|                        | -                |                        |                            | 08/17             | /2015      |                         |                  |                            |                  |
| 68257                  | Aaron, Harold N. | 12                     | 08/18/2015 08              | :39:45            |            | UNEXCUSED               | User, Admin      | 192.168.150.56             | 5 TVUE           |
|                        |                  |                        |                            | 08/18             | /2015      |                         |                  |                            |                  |
| 68257                  | Aaron, Harold N. | 12                     | 08/18/2015 08              | :39:45            |            | UNEXCUSED               | User, Admin      | 192.168.150.50             | 6 TVUE           |
| 97149                  | Abbott, Bobby    | 12                     | 08/18/2015 09              | :06:10            |            | Unverified              | Jackson, Kathy   | 192.168.153.14             | 18 TVUE APP      |
|                        |                  |                        | 08/18/2015 09              | :06:22 Unve       | rified     | Unverified              | Jackson, Kathy   | 192.168.153.14             | 18 TVUE APP      |
|                        |                  |                        | 08/18/2015 09              | :07:19 Unve       | rified     | Unverified              | Jackson, Kathy   | 192.168.153.14             | 48 TVUE APP      |
| 97250                  | Simmon, Carly    | 10                     | 08/18/2015 13              | 43:53             |            | Unverified              | Jackson, Kathy   | 192.168.151.10             | 59               |
|                        |                  |                        |                            | 08/19             | /2015      |                         |                  |                            |                  |
| 68257                  | Aaron, Harold N. | 12                     | 08/24/2015 15              | :03:59            |            | Tardy                   | User, Admin      | 10.200.11.126              | TVUE             |
|                        |                  |                        |                            | 08/21             | /2015      |                         |                  |                            |                  |
|                        | Aaron, Harold N. | 12                     | 08/21/2015 11              | :19:56            |            | UNVERIFIED              | User, Admin      | 10.200.2.89                | TVUE             |

ATD415 – Attendance Audit List Output

# ATD601 – Daily Attendance Summary

### Synergy SIS > Attendance > Reports Daily > Summary

The Daily Attendance Summary report lists all students in a homeroom section and summarizes each student's number of days enrolled, days present, and days excused, unexcused, or tardy.

| Report ATD601: Daily Attendance Summary                                                                  |
|----------------------------------------------------------------------------------------------------|
| Print Save Default Reset Saved Default Email Me                                                          |
| Name: Daily Attendance Summary Number: ATD601 Page Orientation: Landscape                                |
| Options Sort / Output Conditions Selection Advanced                                                      |
| Student Information                                                                                      |
| Grade Grade                                                                                              |
| Count each day as an absence if the all-day amount is greater than or equal to                           |
| Totaling Type                                                                                            |
| Inclusive Date Range                                                                                     |
| Start         End           07/05/2018         06/28/2019                                                |
| Report displays up to 14 distinct absence reasons. Additional absences are counted under "other" column. |
| Absence Reasons                                                                                          |
| Homeroom Options                                                                                         |
| Homeroom Setting  Homeroom Setting Help  Filter Homerooms by Term Definitions                            |
| Suppress "Other Reasons"                                                                                 |

ATD601 – Daily Attendance Summary Report Interface Screen

- Grade Filter the report by grade range
- Section ID or Teacher Prints the report for only one section or teacher. By default, the report prints for all sections and teachers.
- Start Date and End Date Prints the report for a date range
- Absence Reasons Prints the selected absence reasons in the report. To select or clear all reasons, use □ ↔ ☺.
- Homeroom Setting Prints the selected teachers on the report. Only Current Homeroom shows only the current homeroom teacher. Homerooms for Date Range shows the student in multiple sections if the student changed sections during the period. Expand the Homeroom Setting Help section for additional information about these settings.

- Filter Homerooms by Term Definitions Prints the end date of the term instead of the section's end date to calculate the summary. Use this if the section is longer than the term.
- Suppress "Other Reasons" Omits Other Reasons from the report, which displays all
  other attendance reason values that you selected on the report interface that do not fit on the
  report due to spacing

|                      |        |      |         |      |     | 0                       | aily a  | Atte          | ndan                 | ce S                   | um         | mary     |                |      |                    |             |        | Rep            | r: 2<br>ort: A | 015-2<br>TD60 | 1               |       |                  |
|----------------------|--------|------|---------|------|-----|-------------------------|---------|---------------|----------------------|------------------------|------------|----------|----------------|------|--------------------|-------------|--------|----------------|----------------|---------------|-----------------|-------|------------------|
|                      |        |      |         |      |     |                         | 07/03/  | 2015          | throu                | gh 06                  | 6/30/2     | 2016     |                |      |                    |             |        |                |                |               |                 |       |                  |
| Section              | Period | Cour | se ID   |      | Со  | irseTitle               |         |               |                      | Teac                   | her        |          |                |      |                    |             |        |                |                | Roon          | ı               | Trac  | :k               |
| Student Name         | Perm   | ID   | Trik Gr | d Ge | n V | N <sup>S Enrolled</sup> | Present | Excuse<br>Day | d<br>s Unexc<br>Days | lsed<br>rardy<br>Ace N | activity P | ppeal Do | tor App<br>Exc | used | <sup>55</sup> POSI | ive<br>Tard | Y TEST | r Non<br>Train | Unex           | cused<br>UNE  | KOUSEI<br>Unver | nfied | ERIFIED<br>Other |
| Eastwood, Clint      | 9972   | 39   | 1       | 1 M  | 260 | 260.00                  | 0.00    | 0.00          | 0.00                 |                        |            |          |                |      |                    |             |        |                |                |               |                 |       |                  |
| Eidson, Andy         | 99724  | 49   | 1       | 2 M  | 240 | 240.00                  | 0.00    | 0.00          | 0.00                 |                        |            |          |                |      |                    |             |        |                |                |               |                 |       |                  |
| Eidson, Clare        | 9971   | 03   | 1       | 0 F  | 240 | 240.00                  | 0.00    | 0.00          | 0.00                 |                        |            |          |                |      |                    |             |        |                |                |               |                 |       |                  |
| Email, Student       | 9971   | 96   | 1       | 0 F  | 240 | 240.00                  | 0.00    | 0.00          | 0.00                 |                        |            |          |                |      |                    |             |        |                |                |               |                 |       |                  |
| English, Tresh T. JR | 9971   | 81   | 1       | 2 M  | 240 | 240.00                  | 0.00    | 0.00          | 0.00                 |                        |            |          |                |      |                    |             |        |                |                |               |                 |       |                  |
| Fang, Julia          | 1631   | 96   | 1       | 2 F  | 260 | 260.00                  | 0.00    | 0.00          | 0.00                 |                        |            |          |                |      |                    |             |        |                |                |               |                 |       |                  |
| Farnsworth, Jose R.  | 1649   | 38   | 1       | 2 M  | 260 | 260.00                  | 0.00    | 0.00          | 0.00                 |                        |            |          |                |      |                    |             |        |                |                |               |                 |       |                  |
| Frazee, Janice L.    | 1716   | 08   | 1       | 2 F  | 260 | 260.00                  | 0.00    | 0.00          | 0.00                 |                        |            |          |                |      |                    |             |        |                |                |               |                 |       |                  |
| Frazier, Keith L.    | 9423   | 93   | 1       | 2 M  | 260 | 260.00                  | 0.00    | 0.00          | 0.00                 |                        | _          |          |                |      |                    |             |        |                |                |               |                 |       |                  |
| Frogge, Benjamin N.  | 1632   | 56   | 1       | 2 M  | 260 | 260.00                  | 0.00    | 0.00          | 0.00                 |                        |            |          |                |      |                    |             |        |                |                |               |                 |       |                  |
| Sabor, Ava           | 9972   | 42   | 1       | 0 F  | 260 | 260.00                  | 0.00    | 0.00          | 0.00                 |                        |            |          |                |      |                    |             |        |                |                |               |                 |       |                  |
| Gabor, Eva           | 9972   | 41   | 1       | 0 F  | 260 | 260.00                  | 0.00    | 0.00          | 0.00                 |                        |            |          |                |      |                    |             |        |                |                |               |                 |       |                  |
| Gale, Dorothy T.     | 9971   | 54   | 1       | 0 F  | 260 | 260.00                  | 0.00    | 0.00          | 0.00                 |                        |            |          |                |      |                    |             |        |                |                |               |                 |       |                  |
| Gan, Pamela          | 1719   | 87   | 1       | 2 F  | 199 | 199.00                  | 0.00    | 0.00          | 0.00                 |                        |            |          |                |      |                    |             |        |                |                |               |                 |       |                  |
| Garbo, Greta         | 99724  | 44   | 1       | 1 F  | 260 | 260.00                  | 0.00    | 0.00          | 0.00                 |                        |            |          |                |      |                    |             |        |                |                |               |                 |       |                  |
| Garcia, Julie C.     | 1648   | 13   | 5 1     | 2 F  | 260 | 260.00                  | 0.00    | 0.00          | 0.00                 |                        |            |          |                |      |                    |             |        |                |                |               |                 |       |                  |
| George, Regina       | 9971   | 02   | 1       | 2 F  | 240 | 240.00                  | 0.00    | 0.00          | 0.00                 |                        |            |          |                |      |                    |             |        |                |                |               |                 |       |                  |
| Gibson, Julia N.     | 1103   | 89   | 1       | 2 F  | 260 | 260.00                  | 0.00    | 0.00          | 0.00                 |                        |            |          |                |      |                    |             |        |                |                |               |                 |       |                  |
| Granger, Howell      | 9972   | 93   | 1       | 1 M  | 234 | 234.00                  | 0.00    | 0.00          | 0.00                 |                        |            |          |                |      |                    |             |        |                |                |               |                 |       |                  |
| Granger, Trey        | 9972   | 92   | 0       | 9 M  | 234 | 234.00                  | 0.00    | 0.00          | 0.00                 |                        |            |          |                |      |                    |             |        |                |                |               |                 |       |                  |
| Guo, Gerald X.       | 1593   | 75   | 1       | 2 M  | 260 | 260.00                  | 0.00    | 0.00          | 0.00                 |                        |            |          |                |      |                    |             |        |                |                |               |                 |       |                  |
| Hager, Harold P.     | 1712   | 40   | 1       | 2 M  | 234 | 234.00                  | 0.00    | 0.00          | 0.00                 |                        |            |          |                |      |                    |             |        |                |                |               |                 |       |                  |
| Hale, Lawrence C.    | 9020   | 53   | 1       | 1 M  | 240 | 240.00                  | 0.00    | 0.00          | 0.00                 |                        |            |          |                |      |                    |             |        |                |                |               |                 |       |                  |
| Hicks, Scott         | 9972   | 56   | 1       | 0 М  | 260 | 260.00                  | 0.00    | 0.00          | 0.00                 |                        |            |          |                |      |                    |             |        |                |                |               |                 |       |                  |
| Hogan, Maeghan       | 9972   | 91   | 1       | 0 F  | 234 | 234.00                  | 0.00    | 0.00          | 0.00                 |                        |            |          |                |      |                    |             |        |                |                |               |                 |       |                  |
| Hogen, Matthew T.    | 9190   | 69   | 1       | 2 M  | 260 | 260.00                  | 0.00    | 0.00          | 0.00                 |                        |            |          |                |      |                    |             |        |                |                |               |                 |       |                  |
| Howell, Patty        | 9972   | 36   | 1       | 0 F  | 236 | 236.00                  | 0.00    | 0.00          | 0.00                 |                        |            |          |                |      |                    |             |        |                |                |               |                 |       |                  |
| Hudson, Nicole L.    | 1715   | 21   | 1       | 2 F  | 260 | 260.00                  | 0.00    | 0.00          | 0.00                 |                        |            |          |                |      |                    |             |        |                |                |               |                 |       |                  |
| Jabra, Arbaj         | 9970   | 93   | 1       | 1 F  | 240 | 240.00                  | 0.00    | 0.00          | 0.00                 |                        |            |          |                |      |                    |             |        |                |                |               |                 |       |                  |
| Jacobs, Willie       | 1486   | 29   | 1       | 2 M  | 199 | 199.00                  | 0.00    | 0.00          | 0.00                 |                        |            |          |                |      |                    |             |        |                |                |               |                 |       |                  |

ATD601 – Daily Attendance Summary Output

# ATD603 – Monthly ADA Detail

### Synergy SIS > Attendance > Reports Daily > Summary

The Monthly ADA Detail report lists all students at a school, sorted by grade level. It shows each absence for the selected month and totals each student's absences and days attended.

| Report ATD603: Monthly ADA Detail                                                                                                    |
|----------------------------------------------------------------------------------------------------|
| Print Save Default Reset Saved Default Email Me                                                                                                    |
| Name: Monthly ADA Detail Number: ATD603 Page Orientation: Portrait                                                                                           |
| Options Sort / Output Conditions Selection Advanced                                                                                                    |
| Reporting Period                                                                                                    |
| Grouping                                                                                                    |
| <ul> <li>Instructional Setting</li> <li>Grade Group</li> <li>Grade</li> <li>Staff Name</li> </ul>                                                            |
| Filtering                                                                                                    |
| Instructional Setting □ ↔ ໔                                                                                                    |
| □ Adult Transition □ CAL-Safe program □ County Students<br>□ Independent Study □ Learning Center □ Other Alternative Program<br>□ Out of County □ Special Ed |
| Grade Grade<br>→ → →<br>Include Unscheduled Students<br>Concurrent Filter<br>▼                                                                               |
| Display Options                                                                                                    |
|                                                                                                    |
| Additional Absence Types to Display                                                                                                    |
| Unverified Excused Tardy Unexcused Tardy Excused School Activity Unexcused Non-Enrollment Positive                                                           |

ATD603 – Monthly ADA Detail Report Interface Screen

- **Reporting Period** Prints the selected reporting period, based on the date range defined for the reporting period in the District or School Calendar
- Grouping Groups the report based on your selection
- Instructional Setting Includes the selected settings in the report. To select or clear all settings, use □ ↔ ☑.
- Grade Filter the report by grade range

- Concurrent Filter Limits enrollment and attendance records for each report based on the
   Exclude ADM/ADA setting on enrollment
  - No Filtering (Default) Does not filter concurrent students
  - Exclude Concurrent Excludes all enrollment segments where the student is concurrent
  - Only Concurrent Includes only enrollment segments where the student is concurrent
- Additional Absence Types to Display Includes additional absence types in the report.

To select or clear all absence types, use  $\bigcirc$   $\leftrightarrow$   $\circlearrowright$ .

| Dates: 02/28/20                | 11 - 04/01/20 | 11        | Inst.    | Setti   | ng: 1      | N/A      |          |          |          |             |           | Gra       | de:         | 02        |             |           |           |             |          |             |             |           |             |          |            |            |         |            |          |
|--------------------------------|---------------|-----------|----------|---------|------------|----------|----------|----------|----------|-------------|-----------|-----------|-------------|-----------|-------------|-----------|-----------|-------------|----------|-------------|-------------|-----------|-------------|----------|------------|------------|---------|------------|----------|
| Student Name                   | Status        | 28<br>Mor | 1<br>Tue | 2<br>We | 3<br>d Thu | 4<br>Fri | 7<br>Mor | 8<br>Tue | 9<br>Wee | 10<br>d Thu | 11<br>Fri | 14<br>Mor | 15<br>n Tue | 16<br>Wee | 17<br>1 Thu | 18<br>Fri | 21<br>Moi | 22<br>1 Tue | 23<br>We | 24<br>d Thu | 25<br>J Fri | 28<br>Moi | 29<br>n Tui | 30<br>We | 31<br>d Th | 1<br>u Fri | Abs     | Not<br>Enr | Ac<br>At |
| Terrones Lozano, Denis         | e             |           |          |         |            | •        | •        | •        |          | •           | •         |           | •           |           |             | •         | •         |             | •        |             |             | •         |             | •        |            |            | 0       | 0          | 25       |
| Thompson, Holly                |               | •         |          |         | •          |          | •        | •        |          | •           | •         |           |             | •         |             | -         | •         |             | •        | -           |             |           | •           | •        |            |            | 0       | 0          | 25       |
| Toledo, Anne                   |               | •         | •        | •       | •          | •        | •        | •        |          | •           | •         |           | •           | •         | •           | •         | •         | •           | •        | •           |             | •         | •           | •        |            | -          | 0       | 0          | 25       |
| Torres, Betty C.               |               | -         | •        | -       | •          | -        | •        | •        | -        | •           | •         |           | •           | •         | •           | •         | •         | -           | •        | -           |             | •         | •           | •        | -          | -          | 0       | 0          | 25       |
| Torres, Daniel III             |               | •         | •        | •       | •          | •        | •        | •        | •        | •           | •         | •         | •           | •         | •           | •         | •         | •           | •        | •           | •           | •         | •           | •        | •          |            | 0       | 0          | 25       |
| Torres, Martin                 |               |           |          |         |            |          |          | •        | -        |             |           |           |             | •         |             |           |           |             |          | -           |             |           | •           |          |            | -          | 0       | 0          | 25       |
| Towner, Carolyn M.             |               | •         | •        | •       |            |          | •        | •        |          | •           | •         |           | •           | •         | •           | •         | •         |             | •        | •           |             | •         | •           |          |            |            | 0       | 0          | 25       |
| Tso, Denise M.                 |               | •         | •        | •       | •          | -        | •        | •        | -        | •           | •         |           | •           | •         | •           | •         |           | -           | •        | -           |             | •         | •           | •        | •          | -          | 0       | 0          | 25       |
| Valle, Joseph L. JR            |               | •         | •        | •       | •          | •        | •        | •        |          | •           | •         | •         | •           | •         | •           | •         | •         |             | •        |             | •           | •         | •           | •        | •          |            | 0       | 0          | 25       |
| Velez, Jane                    |               | •         |          |         | •          |          | •        | •        |          | •           | •         |           |             | •         |             |           | •         |             |          |             |             |           | •           |          |            |            | 0       | 0          | 25       |
| Vincent, Louise V.             |               | •         | •        | •       | •          | •        | •        | •        |          | •           | •         | •         | •           | •         | •           | •         | •         |             | •        |             | •           | •         | •           | •        | •          |            | 0       | 0          | 25       |
| (Vista, Fredrica)              | Gain/LALD     | N/E       | N/E      | N/E     | N/E        | N/E      | N/E      | N/E      | N/E      | N/E         | N/E       | N/E       | N/E         | N/E       | N/E         | N/E       | N/E       | N/E         | N/E      | N/E         | N/E         | N/E       | N/E         | N/E      | -          | -          | 0       | 23         | 2        |
| Voorheis, Joseph C.            |               |           |          |         |            |          | •        | •        |          |             | •         |           | •           | •         |             |           |           |             | •        |             |             |           | •           |          |            |            | 0       | 0          | 25       |
| Wilder, Anne M.                |               | •         |          | •       | •          | -        | •        | •        |          | •           | •         |           | •           | •         | •           |           |           |             | •        | -           |             |           | •           |          |            | -          | 0       | 0          | 25       |
| Zaragoza Gallard, Gloria<br>E. | •             | •         | •        | •       | ·          | •        | •        | •        | •        | •           | •         | •         | •           | •         | •           | •         | •         | •           | •        | •           | •           | •         | •           | •        | •          |            | 0       | 0          | 25       |
| Zedell, Donald D.              |               | -         | •        | -       | -          | -        | •        | •        | -        | •           | •         | -         | -           | •         | •           | -         | -         | -           | •        | -           | -           | •         | -           | •        | -          | -          | 0       | 0          | 25       |
|                                |               |           | Day      | /5      |            |          |          |          |          |             |           |           |             |           |             |           |           |             |          |             |             |           |             |          |            |            |         |            |          |
| Group Name                     |               |           | Taug     | ht      | С          | arry i   | Fwd      |          |          | Gain        |           |           | Los         | 1         |             | Т         | otal      |             | E        | Indin       | g           |           | LA          | LD       |            | Abs        | Not Enr | A          | ct At    |
| 01806 02                       |               |           | 211      | 60      |            |          | 100      |          |          |             |           |           |             | · .       |             |           | 109       |             |          | 10          | •           |           |             |          |            | -          | 23      |            | 2090     |
|                                |               |           |          |         |            |          |          |          |          |             |           |           |             |           |             |           |           |             |          |             |             |           |             |          |            |            |         |            |          |

ATD603 – Monthly ADA Detail Output

# ATD604 – Monthly ADA Summary

# Synergy SIS > Attendance > Reports Daily > Summary

The Monthly ADA Summary reports list all grade levels at a school and total the enrollment changes and attendance by grade level for the month.

| Report ATD604:                                                                                                    | Monthly ADA Summary 🗏                                                          |
|----------------------------------------------------------------------------------------------------|--------------------------------------------------------------------------------|
| Print Save Default Re                                                                                                    | eset Saved Default Email Me                                                    |
| Name: Monthly ADA Summary                                                                                                    | Number: ATD604 Page Orientation: Portrait                                      |
| Options Sort / Output                                                                                                    | Conditions Selection Advanced                                                  |
| Reporting Period Reporting Peri                                                                                                    | iod<br>•                                                                       |
| State Reporting Period                                                                                                    |                                                                                |
| No Detail Group Page Breaks     Enable Grand Total Detail                                                                                                    | \$                                                                             |
| Header Grouping                                                                                                    | Detail Grouping                                                                |
| ✓ Instructional Setting School Name                                                                                                    | <ul> <li>□ Grade Group</li> <li>☑ Grade</li> <li>□ Staff Name</li> </ul>       |
| Filtering                                                                                                    |                                                                                |
| Instructional Setting 🔲 \leftrightarrow 🥑                                                                                                    |                                                                                |
| <ul> <li>☐ Independent Study</li> <li>☐ Other Alternative Program</li> <li>☐ CAL-Safe program</li> <li>☐ Special Ed</li> <li>☐ Grade</li> <li>☐ Grade</li> <li>☐ Include Unscheduled Studen</li> <li>Concurrent Filter</li> <li></li></ul> | Learning Center<br>County Students<br>Adult Transition<br>Out of County<br>Its |

ATD604 – Monthly ADA Summary Report Interface Screen

### **Report Options:**

- **Reporting Period** Prints the reporting period selected based on the date range defined for the reporting period in the District or School Calendar. If preferred, you can select a state reporting period to print instead.
- No Detail Group Page Breaks Removes the page breaks between groups
- Enable Grand Total Detail If the focus is the district rather than a school and you are printing more than one reporting period, select this to include grand totals
- Header Grouping and Detail Grouping Groups the report by header or detail. Select only one option in each section
- Instructional Setting Filters the report based on setting selections. To select or clear all settings, use ↔ ☺.
- Grade Filter the report by grade range
- Concurrent Filter Limits enrollment and attendance records for each report based on the
   Exclude ADM/ADA setting on enrollment
  - No Filtering (Default) Does not filter concurrent students
  - Exclude Concurrent Excludes all enrollment segments where the student is concurrent

| <b>)</b>                                                  |                                  |                         |                           | Mo         | onthly /      | ADA Su        | mmary        |                |             | Year:<br>Repo   | 2015-<br>rt: ATD6 | 2016<br>04  |     |
|-----------------------------------------------------------|----------------------------------|-------------------------|---------------------------|------------|---------------|---------------|--------------|----------------|-------------|-----------------|-------------------|-------------|-----|
| D1 07/02/2015 12/11/2015                                  |                                  | Dava Tavah              |                           | Re         | porting F     | eriod: Ne     | ed Data      | Teacher        | 1/4         |                 |                   |             |     |
| P1 - 07/03/2015-12/11/2015                                | Davs                             | Carry                   | E 116                     |            | Inst. Setting | : N/A         | Actual       | Track: P       | VA          |                 |                   |             |     |
| Grade                                                     | Taught                           | Fwd                     | Gains                     | Total      | Losses        | Ending        | Days         | Days N/E       | Absences    | Actual Attd     | ADA               | Act %       | LAL |
| 10                                                        | 116                              | 0                       | 1                         | 1          | 0             | 1             | 116          | 20             | 0           | 96              | 0.83              | 100.00%     |     |
| 2                                                         | 116                              | 0                       | 1                         | 1          | 0             | 1             | 116          | 20             | 2           | 94              | 0.81              | 97.92%      |     |
| Track Total                                               |                                  | 0                       | 2                         | 2          | 0             | 2             | 232          | 40             | 2           | 190             | 1.64              | 98.96%      |     |
|                                                           |                                  |                         |                           |            |               |               |              |                |             |                 |                   |             |     |
|                                                           |                                  |                         |                           |            |               |               |              |                |             |                 |                   |             |     |
|                                                           |                                  |                         |                           |            |               |               |              |                |             |                 |                   |             |     |
| To the best of my knowled;<br>Superintendent of Public In | ge and belief,<br>Istruction, ha | no unlawf<br>s been inc | ul attenda<br>luded in ti | ance or al | osence due    | e to illness, | except after | r verificatior | as outlined | in the instruct | ions requ         | uired by th | e   |
| -                                                         |                                  |                         | Si                        | gned       |               |               |              |                |             | Date            |                   |             |     |
|                                                           |                                  |                         |                           |            |               |               |              |                |             |                 |                   |             |     |

• Only Concurrent – Includes only enrollment segments where the student is concurrent

ATD604 – Monthly ADA Summary Output

# ATD605 – Cumulative Enrollment Totals

### Synergy SIS > Attendance > Reports Daily > Summary

The Cumulative Enrollment Totals report lists all schools in the district and provides the total number of students by grade level enrolled in each school.

| Report ATD605: Cumulative Enrollment Totals         Print       Save Default         Reset Saved Default       Email Me                                                                                                    |
|----------------------------------------------------------------------------------------------------|
| Name: Cumulative Enrollment Totals Number: ATD605 Page Orientation: Portrait                                                                                                    |
| Options Sort / Output Conditions Selection Advanced                                                                                                    |
| Report Date     Report Type       Image: Totals by school     Image: Totals by school       Include Only Students Active on the Report Date                                                                                                    |
| Grade levels to include                                                                                                    |
| Grades in first set       Grades in second set         PS       05       11       20         K       06       12       21       K       06       12       21         01       07       12+       01       07       12+         02       08       16       02       08       16         03       09       US       03       09       US         04       10       US+       04       10       US+ |
| Instructional Settings Filter                                                                                                    |
| Instructional Setting       □ ↔ ♥         □ Adult Transition       □ CAL-Safe program       □ County Students       □ Independent Study         □ Learning Center       □ No Instructional Setting       □ Other Alternative Program       □ Out of County         □ Special Ed       □       □       □       □                                                                                  |

ATD605 – Cumulative Enrollment Totals Report Interface Screen

- Report Date Prints the report for the date entered
- **Report Type** Prints the report based on your selection: *Totals by school, Totals by school, grade, Student detail by name,* or *Student detail by grade*
- Include Only Students Active on the Report Date Includes only those students active on the report date
- Grades in first set and Grades in second set Prints two totals for each school by grade level. For example, one total may summarize all elementary grades and the other all-secondary grades.
- Instructional Setting Filters the report based on the selected settings

| SchoolGrades: 09, 10Grades: 11, 12, 12+4ope High School5689Fotal for all schools:5689 | SchoolGrades: 09, 10Grades: 11, 12, 12+Hope High School5689Total for all schools:5689 | School         Grades: 09.10         Cirades: 11.12.12+           Hope High School         56         89           Total for all schools:         56         89 | School         Grades: 09, 10         Grades: 11, 12, 12+           Hope High School         50         80           Total for all schools:         56         80 | <b>)</b>         | Hope High School<br>Cumulative Enrollment Totals<br>As of: 08/03/2015 | Year: 2015-2016<br>Report: ATD605 |
|---------------------------------------------------------------------------------------|---------------------------------------------------------------------------------------|----------------------------------------------------------------------------------------------------|----------------------------------------------------------------------------------------------------|------------------|-----------------------------------------------------------------------|-----------------------------------|
| Hope High School     56     89       Total for all schools:     56     89             | Hope High School     56     89       Total for all schools:     56     89             | Hope High School 56 89<br>Total for all schools: 56 83                                                                                                    | Hope High School     56     89       Total for all schools:     56     89                                                                                         | School           | Grades: 09, 10                                                        | Grades: 11, 12, 12+               |
| Fotal for all schools: 56 89                                                          | Total for all schools: 56 89                                                          | Total for all schools: 56 89                                                                                                    | Total for all schools: 56 89                                                                                                    | Hope High School | 56                                                                    | 89                                |
|                                                                                       |                                                                                       |                                                                                                    |                                                                                                    |                  |                                                                       |                                   |

ATD605 – Cumulative Enrollment Totals Output

# ATD608 – Monthly ADM Summary

### Synergy SIS > Attendance > Reports Daily > Summary

The Monthly ADM Summary Report shows the ADM for the reporting period's setup in the district calendar. Each reporting period displays on a separate page and shows the ADM for each grade level and overall.

| Report ATD608: Monthly ADM Summary                                                                                                    |                                                                               |  |  |  |  |  |  |  |
|----------------------------------------------------------------------------------------------------|-------------------------------------------------------------------------------|--|--|--|--|--|--|--|
| Print Save Default Reset Saved Default Email Me                                                                                                    |                                                                               |  |  |  |  |  |  |  |
| Name: Monthly ADM Summary Number: ATD608 Page Orientation: Portrait                                                                                                    |                                                                               |  |  |  |  |  |  |  |
| Options Sort / Output                                                                                                    | Conditions Selection Advanced                                                 |  |  |  |  |  |  |  |
| Reporting Period Reporting Peri<br>→→<br>State Reporting Period<br>No Detail Group Page Breaks                                                                                                    | od<br>•                                                                       |  |  |  |  |  |  |  |
| Header Grouping                                                                                                    | Detail Grouping                                                               |  |  |  |  |  |  |  |
| ✓ Instructional Setting ☐ School Name                                                                                                    | <ul> <li>□ Grade Group</li> <li>☑ Grade</li> <li>□ Staff Name</li> </ul>      |  |  |  |  |  |  |  |
| Filtering                                                                                                    |                                                                               |  |  |  |  |  |  |  |
| Instructional Setting □ ↔ 🕑                                                                                                    |                                                                               |  |  |  |  |  |  |  |
| □ Independent Study       □ I         □ Other Alternative Program       □         □ CAL-Safe program       □         □ Special Ed       □         Grade       □         □ Include Unscheduled Student         Concurrent Filter | Learning Center<br>County Students<br>Adult Transition<br>Out of County<br>ts |  |  |  |  |  |  |  |

ATD608 - Monthly ADM Summary Report Interface Screen

- **Reporting Period** and **State Reporting Period** Print on the report based on the date range defined in the District or School Calendar
- No Detail Group Page Breaks Suppresses the page breaks between groups
- Header Grouping and Detail Grouping Groups the report by the selection. Select only
  one option in each section.
- Instructional Setting Filters by setting. To select or clear all settings, use  $\Box \iff extsf{identi}$ .
- Grade Filters the report by grade

- Concurrent Filter Limits enrollment and attendance records for each report based on the
   Exclude ADM/ADA setting on enrollment
  - No Filtering (Default) Does not filter concurrent students
  - Exclude Concurrent Excludes all enrollment segments where the student is concurrent
  - Only Concurrent Includes only enrollment segments where the student is concurrent

| <b>`</b>                                                | Hope High School <sub>Yea</sub> Monthly ADM Summary <sub>Rep</sub> Reporting Period: Need Data |              |            |                                       |         |               |                | Year:<br>Repor | ar: 2015-2016<br>port: ATD608 |                |             |      |              |     |
|---------------------------------------------------------|------------------------------------------------------------------------------------------------|--------------|------------|---------------------------------------|---------|---------------|----------------|----------------|-------------------------------|----------------|-------------|------|--------------|-----|
| P1 - 07/03/2015-12/11/2015                              |                                                                                                | Days Tau     | ght: 116   |                                       | Inst.   | Setting: N/A  |                |                | Track: N/A                    |                |             |      |              |     |
| Grade                                                   | Days<br>Taught                                                                                 | Carry<br>Fwd | Gains      | Total                                 | Losses  | Ending        | Actual<br>Days | Days N/E       | Absences                      | Actual Attd    | ADA         | ADM  | Act %        | LAL |
| 10                                                      | 116                                                                                            | 0            | 1          | 1                                     | 0       | 1             | 116            | 20             | 0                             | 96             | 0.83        | 0.83 | 100.00%      | (   |
| 12                                                      | 116                                                                                            | 0            | 1          | 1                                     | 0       | 1             | 116            | 20             | 2                             | 94             | 0.81        | 0.83 | 97.92%       | (   |
| Track Total                                             |                                                                                                | 0            | 2          | 2                                     | 0       | 2             | 232            | 40             | 2                             | 190            | 1.64        | 1.66 | 98.96%       | (   |
| Inst. Set Total                                         |                                                                                                | 0            | 2          | 2                                     | 0       | 2             | 232            | 40             | 2                             | 190            | 1.64        | 1.66 | 98.96%       | (   |
|                                                         | and belief                                                                                     |              | uful atten | dance of                              | absence | e due to illu |                |                | rification as                 | outlined in th | e instructi |      | uiced by the |     |
| To the best of my knowled                               | actruction b                                                                                   | se hoor "    |            | · · · · · · · · · · · · · · · · · · · |         |               |                |                |                               |                |             |      |              |     |
| To the best of my knowled<br>Superintendent of Public I | nstruction, h                                                                                  | as been i    | nciudeu ii | Signed                                |         |               |                |                |                               |                | Date        |      |              |     |

ATD 608 - Monthly ADM Summary Report Output

# ATD610 – ADA / ADM Enrollment Summary Report

#### Synergy SIS > Attendance > Reports Daily > Summary

The ADA / ADM Enrollment Summary Report provides the ADA / ADM and attendance rate by grade for the focus selected.

| Report ATD610: ADA / ADM Enrollment Summary Report                                                                                                    |
|----------------------------------------------------------------------------------------------------|
| Print Save Default Reset Saved Default Email Me                                                                                                    |
| Name: ADA / ADM Enrollment Summary Report Number: ATD610 Page Orientation: Landscape                                                                                                    |
| Options Sort / Output Conditions Selection Advanced                                                                                                    |
| Attendance Conditions                                                                                                    |
| Start End                                                                                                    |
| Report Options                                                                                                    |
| Print by                                                                                                    |
| Grade Level Filter                                                                                                    |
| Grade □ ↔ 🕑                                                                                                    |
| 09 🗌 10 🔲 11 🗌 12                                                                                                    |
|                                                                                                    |
| The Use State Absence Codes option will use the absence reasons designated as Report to State in the<br>Attendance->Setup->District Attendance Code screen when calculating absence values.                                                                                                    |
| Use State Absence Codes                                                                                                    |
| Absence Definition                                                                                                    |
| Reason Type 1       Reason Type 2       Reason Type 3       Reason Type 4         Image: Constraint of the second second |
| Ace N Activity Bussspend Couns/admi<br>Counseling Exc Tardy Excused Funeral<br>Illness Iss Lice Other<br>Suspension Tardy Unexcused Unverified<br>Vacation Waived                                                                                                    |

ATD610 – ADA / ADM Enrollment Summary Report Report Interface Screen

- Start and End Filters the output to the grade range selected
- Include Concurrent Students Select to include concurrent students
- **Print by** Displays the report by category selected. For example, *Print by Ethnicity* or *Print by Grade*.
- Grade Filters the report by the grades selected
- Use State Absence Codes Uses the absence reasons designated as Report to State on

the District Attendance Code screen when calculating absence values

· Absence Definition - Filters the report by the absence reason(s) selected

| 1 A                     | ADA / ADM Enrollmer<br>Edupoint Sch | ADA / ADM Enrollment Summary Report<br>Edupoint School District |                          |        |            |                          |        |  |
|-------------------------|-------------------------------------|-----------------------------------------------------------------|--------------------------|--------|------------|--------------------------|--------|--|
| Demo School District    | Hope High                           | School                                                          |                          |        |            | Report                   |        |  |
| Escellence in Education | From 08/14/2017                     | to 02/13/2018                                                   |                          |        |            | ATD610                   |        |  |
|                         | Grades:                             | 09                                                              |                          |        |            |                          |        |  |
| Grade                   | Attendance                          | Absence                                                         | Total Days<br>Membership | Davs   | Avg. Daily | Avg. Daily<br>Membership | Percer |  |
| Grade 09                | 305.00                              | 0.00                                                            | 305.00                   | 144.00 | 2.12       | 2.12                     | 100.0  |  |
| T-4-1-                  | 205.00                              |                                                                 | 205.00                   |        | 2.42       | 0.40                     | 400.0  |  |
| lotals                  | 305.00                              | 0.00                                                            | 305.00                   | 144.00 | 2.12       | 2.12                     | 100.00 |  |
|                         |                                     |                                                                 |                          |        |            |                          |        |  |
|                         |                                     |                                                                 |                          |        |            |                          |        |  |
|                         |                                     |                                                                 |                          |        |            |                          |        |  |
|                         |                                     |                                                                 |                          |        |            |                          |        |  |
|                         |                                     |                                                                 |                          |        |            |                          |        |  |
|                         |                                     |                                                                 |                          |        |            |                          |        |  |
|                         |                                     |                                                                 |                          |        |            |                          |        |  |
|                         |                                     |                                                                 |                          |        |            |                          |        |  |
|                         |                                     |                                                                 |                          |        |            |                          |        |  |
|                         |                                     |                                                                 |                          |        |            |                          |        |  |
|                         |                                     |                                                                 |                          |        |            |                          |        |  |
|                         |                                     |                                                                 |                          |        |            |                          |        |  |
|                         |                                     |                                                                 |                          |        |            |                          |        |  |
|                         |                                     |                                                                 |                          |        |            |                          |        |  |
|                         |                                     |                                                                 |                          |        |            |                          |        |  |
|                         |                                     |                                                                 |                          |        |            |                          |        |  |
|                         |                                     |                                                                 |                          |        |            |                          |        |  |
|                         |                                     |                                                                 |                          |        |            |                          |        |  |
|                         |                                     |                                                                 |                          |        |            |                          |        |  |
|                         |                                     |                                                                 |                          |        |            |                          |        |  |
|                         |                                     |                                                                 |                          |        |            |                          |        |  |
|                         |                                     |                                                                 |                          |        |            |                          |        |  |
|                         |                                     |                                                                 |                          |        |            |                          |        |  |
|                         |                                     |                                                                 |                          |        |            |                          |        |  |
|                         |                                     |                                                                 |                          |        |            |                          |        |  |

ATD610 – ADA / ADM Enrollment Summary Report Output

### **Report Output Details:**

- Attendance Regular Total number of days present for every (filtered) student within the date range used in the report
- Absence Regular Total number of days absent for every (filtered) student within the date range used in the report
- Total Days Membership Total days enrolled for all (filtered) students within the date range used in the report
- Days Number of valid school days in this date range
- Avg. Daily Attendance Number of days present (Attendance Regular) divided by number of valid school days in the segment (days)
- Avg. Daily Membership Number of membership days (Total Days Membership) divided by number of valid school days in the segment (days)
- Percent Present Attendance Regular divided by Total Days Membership

# **General Attendance Reports**

# ATD616 – Student Attendance Summary

### Synergy SIS > Attendance > Reports > Summary

The Student Attendance Summary generates the Student Attendance Summary report and the Attendance Summary Log based on the filter options selected.

| Report ATD616: Student Attendance Summary                                  |
|----------------------------------------------------------------------------|
| Print Save Default Reset Saved Default Email Me                            |
| Name: Student Attendance Summary Number: ATD616 Page Orientation: Portrait |
| Options Sort / Output Conditions Selection Advanced                        |
| Options                                                                    |
| Run for all organizations in the district                                  |
| Daily Minute Default                                                       |
| Period Minute Default                                                      |

ATD616 – Student Attendance Summary Report Interface Screen

- Run for all organizations in the district Generates the report for the entire district
- Daily Minute Default Number of minutes for each period for schools using daily attendance
- Period Minute Default Number of minutes for each period in for schools using period attendance

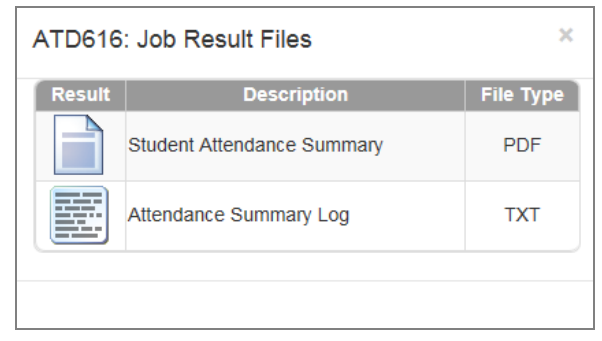

ATD616 – Job Result Files Screen

| 6                                                                                                    | Hope High School<br>Student Attendance Summary | Year: 2015-2016<br>Report: ATD616 |
|----------------------------------------------------------------------------------------------------|------------------------------------------------|-----------------------------------|
| End Date: 08/24/2015<br>Run for all organizations in the dist<br>Daily Minute Default: 0<br>Period Minute Default: 0 | rict: No                                       |                                   |
| Total Number Of Daily Records Ins<br>Total Number Of Period Records In<br>Total Number Of Students Process           | erted: 4210<br>nserted: 82<br>ed: 172          |                                   |
|                                                                                                    |                                                |                                   |
|                                                                                                    |                                                |                                   |
|                                                                                                    |                                                |                                   |
|                                                                                                    |                                                |                                   |
|                                                                                                    |                                                |                                   |
|                                                                                                    |                                                |                                   |
|                                                                                                    |                                                |                                   |
|                                                                                                    |                                                |                                   |
|                                                                                                    |                                                |                                   |
| 08/24/2015 1:14 PM                                                                                                   | Edupoint School District                       | Page 1 of 1                       |

ATD616 – Student Attendance Summary Output

# ATD805 – Attendance Letters

### Synergy SIS > Attendance > Reports Daily > Summary

The Attendance Letters report generates attendance letters, a report log of all the attendance letters it generated during the process, mail merge attendance letters in the Primary or Home Language entered for the student for each of the thresholds set up for attendance letters, extract text files for the thresholds, and an error log for any errors generated.

Running this report also increments the count of Attendance Letters sent to each of the students included in this report. If you run this report in error, contact your administrator to correct the Attendance Letter count.

Contact your administrator for more information on the specific attendance letters generated, the thresholds, and the date range used for the thresholds.

| Report ATD805: Attendance Letters                                                                                  |  |  |  |  |  |  |  |
|----------------------------------------------------------------------------------------------------|--|--|--|--|--|--|--|
| Print Save Default Reset Saved Default Email Me                                                                    |  |  |  |  |  |  |  |
| Name: Attendance Letters Number: ATD805 Page Orientation: Portrait                                                 |  |  |  |  |  |  |  |
| Options Sort / Output Conditions Selection Advanced                                                                |  |  |  |  |  |  |  |
| Attendance Letters □ ↔ 🕑                                                                                           |  |  |  |  |  |  |  |
|                                                                                                    |  |  |  |  |  |  |  |
| AL Test                                                                                                    |  |  |  |  |  |  |  |
| Section                                                                                                    |  |  |  |  |  |  |  |
| Tardy                                                                                                    |  |  |  |  |  |  |  |
| Unexcused Absence Letter                                                                                           |  |  |  |  |  |  |  |
| ☐ Merge all report PDF output into a single PDF file                                                               |  |  |  |  |  |  |  |
| *NOTE: Any Letter that appears on the report but does not have a corresponding log or mail merge returned No Data. |  |  |  |  |  |  |  |

ATD805 – Attendance Letters Report Interface Screen

#### **Report Options:**

• Attendance Letters – Prints the type of attendance letters selected

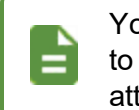

Your administrator creates the types of attendance letters available to you. Contact your administrator for further information on attendance letter options and output, as needed.

Merge all report PDF output into a single PDF file – Prints all the letters generated in a single PDF instead of in individual PDF files

|                                                                                         | Result | Description                                                              | File<br>Type |
|-----------------------------------------------------------------------------------------|--------|--------------------------------------------------------------------------|--------------|
|                                                                                         |        | Attendance Letters                                                       | PDF          |
| Report ATD805: Attendan     Print Save Default Reset Saved Defau                        |        | Attendance Letter List: Attendance Letter                                | PDF          |
| Name: Attendance Letters Number: ATD805 Pa                                              |        | English Merge letter for Level: 1<br>Threshold: 6.00: Attendance Letter  | RTF          |
| Options         Sort / Output         Conditions           Attendance Letters         ↔ |        | Letter Extract for Level: 3 Threshold: 12.00                             | ТХТ          |
| Attendance Letter                                                                       |        | Letter Extract for Level: 4 Threshold: 18.00                             | TXT          |
| *NOTE: Any Letter that appears on the report but c                                      |        | Extract Trace for Level: 1 Threshold: 6.00                               | тхт          |
|                                                                                         |        | Extract Trace for Level: 2 Threshold: 9.00                               | тхт          |
|                                                                                         |        | Extract Trace for Level: 3 Threshold: 12.00                              | TXT          |
|                                                                                         |        | Extract Trace for Level: 4 Threshold: 18.00                              | тхт          |
|                                                                                         |        | Error In Secondary Reports                                               | ТХТ          |
|                                                                                         |        | English Merge letter for Level: 2<br>Threshold: 9.00: Attendance Letter  | RTF          |
|                                                                                         |        | English Merge letter for Level: 3<br>Threshold: 12.00: Attendance Letter | RTF          |
|                                                                                         |        | English Merge letter for Level: 4<br>Threshold: 18.00: Attendance Letter | RTF          |
|                                                                                         |        | Spanish Merge letter for Level: 1<br>Threshold: 6.00: Attendance Letter  | RTF          |
|                                                                                         |        | Spanish Merge letter for Level: 2<br>Threshold: 9.00: Attendance Letter  | RTF          |
|                                                                                         |        | Spanish Merge letter for Level: 3<br>Threshold: 12.00: Attendance Letter | RTF          |
|                                                                                         |        | Letter Extract for Level: 1 Threshold: 6.00                              | ТХТ          |

ATD805 – Attendance Letters Output

# ATD806 – Class Attendance Reminder

# Synergy SIS > Attendance > Reports > Summary

The Class Attendance Reminder report prints a total count of emails sent to teachers based on the filters selected.

| 🔻 Repo        | rt ATD806: Class Attendance Reminder 🔲 🕐 😂 😉 😖                |
|---------------|---------------------------------------------------------------|
| 📥 Print       | Save Default Reset Saved Default Email Me                     |
| Name: Class   | Attendance Reminder Number: ATD806 Page Orientation: Portrait |
| Options       | Sort / Output Conditions Selection Advanced                   |
| Filter Option | ins                                                           |
| Section ID    | Date 09/25/2018                                               |
| Staff Name    | •                                                             |
| Course Title  | Course ID                                                     |
| Begin Period  | End Period                                                    |

ATD806 - Class Attendance Reminder Screen

# **Report Options:**

• Section ID, Date, Staff Name, Course Title, Course ID, Begin Period, or End Period – Filters the report by the options selected

| 6                                                 | Hope H<br>Class Attend | igh School<br>lance Reminder    | Year: 2015-2016<br>Report: ATD806 |
|---------------------------------------------------|------------------------|---------------------------------|-----------------------------------|
| Start: 08/24/2015<br>Processing Time: 00:00:00.14 | 13:33:32<br>05901      | End: 08/24/20<br>Emails Sent: 0 | 15 13:33:32                       |
|                                                   |                        |                                 |                                   |
|                                                   |                        |                                 |                                   |
|                                                   |                        |                                 |                                   |
|                                                   |                        |                                 |                                   |
|                                                   |                        |                                 |                                   |
|                                                   |                        |                                 |                                   |
|                                                   |                        |                                 |                                   |
|                                                   |                        |                                 |                                   |
|                                                   |                        |                                 |                                   |
|                                                   |                        |                                 |                                   |
|                                                   |                        |                                 |                                   |
| 08/24/2015 1:33 PM                                | Edupoint               | School District                 | Page 1 of 1                       |
|                                                   |                        |                                 | · -g- · -' '                      |

ATD806 – Class Attendance Reminder Output
# ATD807 – Update All Day Code

#### Synergy SIS > Attendance > Reports Daily > Extracts

This report updates the Daily Attendance table with the calculated AllDayCode and AllDayValue field values for the current focus. The update compares the existing daily attendance records values to the new values and updates any that changed. Use the **Advanced** tab to schedule this report to run regularly.

| Report ATD807: Update All Day Code       Print     Save Default       Reset Saved Default     Email Me                                                                                                    | 1 200            |
|----------------------------------------------------------------------------------------------------|------------------|
| Name: Update All Day Code Number: ATD807 Page Orientation: Portrait                                                                                                    |                  |
| Options Sort / Output Conditions Selection Advanced                                                                                                    |                  |
| This will update the Daily Attendance table with the values of the calculated fields "AllDayCode" and "AllDayValue." It will run for the current focus. All daily attendance records will be the value has changed for any reason. Any records that have changed will be updated. You can use the "Schedule" tab to schedule this to run regularly. | viewed to see if |
| 🗌 Full Process (This will process attendance every day for every student regardless of schedule. It will also update real-lime values. Attendance records hidden behind holidays will                                                                                                    | i be deleted.)   |
| Perm ID                                                                                                    |                  |

ATD807 – Update All Day Code Report Interface Screen

- Full Process Selecting this uses enhanced functionality to process attendance every day for every student regardless of schedule. It also updates real-time values using the chosen Mass Change Attendance Definition.
- Perm ID Enter a student's permanent ID to narrow the extract output to one student.

# **Period Attendance Reports**

# ATP201 – Period Student Attendance Profile

## Synergy SIS > Attendance > Reports Period > Individual

The Period Student Attendance Profile report shows the student's demographic information and lists all absences by period for a given Date Range. The report prints up to 26 periods, or 25 if you select the All Day Code option. The Meeting Day Code also prints on the ATP201 report.

| Report ATP201: Period Student Attendance Profile                                                                                                    |
|----------------------------------------------------------------------------------------------------|
| Print Save Default Reset Saved Default Email Me                                                                                                    |
| Nerve Design Churchest Attendence Des Ele Number ATD204 Desc Orientation Destants                                                                                                    |
| Name: Period Student Attendance Profile Number: AI P201 Page Orientation: Portrait                                                                                                    |
| Student Info                                                                                                    |
|                                                                                                    |
|                                                                                                    |
| Last Name Middle Name                                                                                                    |
|                                                                                                    |
| Grade Grade                                                                                                    |
| Date Range                                                                                                    |
| Date Start Date End                                                                                                    |
| 07/01/2017                                                                                                    |
|                                                                                                    |
| Absence Definition                                                                                                    |
| Reason Type 1 Reason Type 2 Reason Type 3 Reason Type 4                                                                                                    |
|                                                                                                    |
|                                                                                                    |
| Counseling Exc Tardy Excused Funeral                                                                                                    |
| □ Illness □ Iss □ Lice □ Other                                                                                                    |
| Vacation Waived                                                                                                    |
|                                                                                                    |
| Hide Options                                                                                                    |
| ☐ Hide Parent Info ☐ Hide Totals by Period Reason CodeType ☐ Hide Totals by Period Reason Code<br>☐ Hide Totals by Daily Reason Code ☐ Use Simple Header ☐ Hide N/S and display as blank |
|                                                                                                    |
|                                                                                                    |
| <ul> <li>Show Attendance Details</li></ul>                                                                                                    |

ATP201 – Period Student Attendance Profile Report Interface Screen

- Perm ID, Gender, Last Name, First Name, Middle Name, or Grade Filter the results to select an individual student or group of students
- Start Date and End Date Select to filter the results by date. These automatically populate with the first and last day of school, respectively.
- Reason Type or Absence Reasons Select any of these options to filter by absence reason. To select or clear all Absence Reasons, use □ ↔ ૯.
- Hide Options Select to remove sections from the report. You can remove parent information and the sets of totals.

- Use Simple Header Select to only show the basic student information instead of all of the student's demographics
- Hide N/S and display as blank Select to eliminate the printing of N/S for nonscheduled periods
- Show Attendance Details, Show Current Schedule, Show Attendance Codes Grouped By Type, and Show All Days of Enrollment – Select to display the chosen option
- Show All Day Reason Code Totals Includes 'Day' and 'Amt' columns, which show all day code and all day values, respectively. Also, 'All Day Reason Code Totals' display at the end of the report.

| Ĩ                           |         |           |          |          |              | Pe            | erio          | od S     | Stu   | der        | nt A        | tter         | nd       | ance        | e Pi  | rofi       | le Re               | ear:<br>eport: | 2015-3<br>ATP2 | 2016<br>01 |            |
|-----------------------------|---------|-----------|----------|----------|--------------|---------------|---------------|----------|-------|------------|-------------|--------------|----------|-------------|-------|------------|---------------------|----------------|----------------|------------|------------|
| Student Inform              | nation  |           |          |          |              |               |               | _        |       |            |             | -            |          |             |       |            |                     |                |                |            | -          |
| Student Name<br>Aaron, Haro | old N.  |           |          |          |              | Pe            | rm II<br>9682 | D<br>257 |       |            |             | Gen          | der<br>M | Grade<br>12 | Tra   | ack<br>4   | Home Addr           | ess            |                |            | a          |
| Last Name Goes              | By      |           |          |          | Nick         | Nam           | e             |          |       |            |             |              | Birt     | h Date      |       |            | 3 N HC77            | ,              |                |            | Q          |
|                             | 1       |           |          |          | То           | m             |               |          |       |            |             |              | 0        | 5/09/2      | 012   |            | Emerald             | City,          | CA 999         | 99         | 1          |
| Phone 555-555-555           | 5       |           |          | H        | lome<br>Enc  | Lang<br>Ilish | juage         | 9        |       |            | Reso<br>His | lved<br>span | ic       |             |       | Ente<br>07 | r Date<br>7/31/2015 | 5              | eave Da        | te         | a          |
| Custodial Info              | matio   |           |          |          |              |               |               |          |       |            |             |              |          |             |       | •••        |                     |                |                |            | - <u>0</u> |
| Legal Guardian              | mauo    |           |          | F        | hone         | е Тур         | e             |          |       | Phor       | e           |              |          |             | Exter | nsion      |                     |                |                |            | Ī          |
| Franklin, Be                | en      |           |          |          |              |               |               |          |       |            |             |              |          |             |       |            |                     |                |                |            |            |
| Contac                      | x Allow | ved       |          | Has (    | Custo        | dy            | [             | Live     | es Wi | ith        | Ľ           | Ed.          | Rig      | hts         | Ľ     | Mail       | ings Allowed        |                |                |            |            |
| Step-Father<br>Daugherty,   | Howa    | ard       |          | F        | hone<br>Prir | e Typ<br>nary | e<br>/        |          |       | Phon<br>48 | е<br>30-55  | 5-99         | 69       |             | Exter | nsion      |                     |                |                |            |            |
| Contac                      | t Allow | ved       | <b>V</b> | Has (    | Custo        | dy .          | [             | √ Live   | es Wi | ith        |             | Z Ed.        | Rig      | hts         | 5     | / Mail     | ings Allowed        |                |                |            |            |
| Father<br>Mucha, Vict       | or      |           |          | F        | hone<br>Prir | e Typ<br>narv | e<br>/        |          |       | Phon<br>48 | ie<br>30-55 | 5-66         | 54       |             | Exter | nsion      |                     |                |                |            |            |
| Contac                      | t Allow | ved       |          | Has (    | Custo        | dy            | . [           | Live     | es Wi | ith        | [           | Ed.          | Rig      | hts         |       | Mail       | ings Allowed        |                |                |            |            |
| Mother<br>Daugherty.        | Dian    | e         |          | F        | hone<br>Wo   | e Typ<br>rk   | e             |          |       | Phon<br>48 | ie<br>30-55 | 5-99         | 69       |             | Exter | nsion      |                     |                |                |            |            |
| Contac                      | t Allow | ved       |          | Has (    | Custo        | dy            | [             | Live     | es Wi | ith        | E           | Ed.          | Rig      | hts         | Ľ     | Mail       | ings Allowed        |                |                |            |            |
| A                           | tenda   | nce       | By P     | erio     | d            |               |               |          |       |            |             |              |          |             |       |            |                     |                |                |            |            |
| Date 1                      | 2       | 3         | 4        | 5        | 8            | 7             | 8             | 9        | 10    |            |             |              |          |             |       |            |                     |                |                |            |            |
| 7/31/2015 (A) 🔳             | NS      | NS        | N/S      | NIS      | NS           | N/S           | N/S           | N/S      | N/S   |            |             |              |          |             |       |            |                     |                |                |            |            |
| 8/03/2015 (8) II            | NS      | NS        | N/S      | NIS      | NS           | NIS           | N/S           | N/S      | N/S   |            |             |              |          |             |       |            |                     |                |                |            |            |
| 8/04/2015 (A) II            | NS      | N/S       | N/S      | N/S      | N/S          | N/S           | N/S           | N/S      | N/S   |            |             |              |          |             |       |            |                     |                |                |            |            |
| 8/05/2015 (8) II            | N/S     | N/S       | N/S      | N/S      | N/S          | N/S           | N/S           | N/S      | N/S   |            |             |              |          |             |       |            |                     |                |                |            |            |
| B/21/2015 (B) XXX           | NS      | N/S       | N/S      | N/S      | N/S          | N/S           | N/S           | N/S      | N/S   |            |             |              |          |             |       |            |                     |                |                |            |            |
| 9/03/2015 (A) Unv           | NS      | N/S       | N/S      | N/S      | N/S          | N/S           | N/S           | N/S      | N/S   |            |             |              |          |             |       |            |                     |                |                |            |            |
|                             |         |           |          |          |              |               |               |          |       |            |             |              |          |             |       |            |                     |                |                |            |            |
| Period Reason<br>UNV - 2    | Code    | Type<br>U | e Tota   | als<br>0 |              |               | E             | xc - 4   | 1     |            |             |              |          |             |       |            |                     |                |                |            |            |
| Period Reason               | Code    | Total     | s        |          |              |               |               |          |       |            |             |              |          |             |       |            |                     |                |                |            |            |
| Dr = 0                      |         | E         | Exc =    | 0        |              |               | 14.84         | III = 4  |       |            |             | New -        | • 0      |             |       | Unx        | - 0                 |                | Unv - 1        |            |            |
| Reason Code I               | onor d  |           | /dC =    | u        |              |               | WW            | ww - 0   |       |            |             |              |          |             |       |            |                     |                |                |            |            |
| Reason Code L               | egend   | ',        | -        | Even     | sed          |               |               | n - 1    | Iness |            |             | New -        | Te       | In          |       | Line       | - Unevrused         |                | Unv = 10       | nvertfiert |            |
|                             |         |           |          |          |              |               |               |          |       |            |             | WCW -        | 110      |             |       | 0.00       |                     |                | 0110 - 11      |            |            |

ATP201 – Period Student Attendance Profile Output

# ATP401 – Period Attendance List

#### Synergy SIS > Attendance > Reports Period > List

The Period Attendance List report lists all student absences and the reason for the absences in a given date range by period. It also lists the parent's phone numbers for each student, so the list can be used for attendance verification. The report prints up to 26 periods of absences only if you select The **Hide Parent Contact Information** option within the report interface. Otherwise, the report prints 13 periods of absences. The report also shows up to three characters of the **Absence Reason** codes.

| Report ATP401: Period Attendance List                                                                                                    |
|----------------------------------------------------------------------------------------------------|
| Print Save Default Reset Saved Default Email Me                                                                                                    |
| Name: Period Attendance List Number: ATP401 Page Orientation: Portrait                                                                                                    |
| Options Sort / Output Conditions Selection Advanced                                                                                                    |
| Date Range                                                                                                    |
| Date Start Date End 07/01/2017                                                                                                    |
| Absence Definition                                                                                                    |
| Reason Type 1       Reason Type 2       Reason Type 3       Reason Type 4         Unverified        Unexcused        Excused          Absence Reasons                                                                                                    |
| Ace N       Activity       Bussspend       Couns/admi         Counseling       Exc Tardy       Excused       Funeral         Illness       Iss       Lice       Other         Suspension       Tardy       Unexcused       Unverified         Vacation       Waived       Vacation       Vacation |
| Cumulative Totals Period Absence Threshold                                                                                                    |
| Report Options                                                                                                    |
| Hide Parent Contact Information Show Parent Selection Criteria Show All Day Reason Code Totals                                                                                                    |
| Parent Indicators                                                                                                    |
| Parent Selection Criteria □ Use Asterisk * to Indicate Contact Allowed<br>Parental Indicators □ ↔ ♂                                                                                                    |
| Contact Allowed Educational Rights Enrolling Parent Financial Responsibility Has Custody Lives With Mailings Allowed Release To                                                                                                    |
| Display Counselor/Administrator name if the report has been filtered by Counselor and/or Administrator in Selection tab                                                                                                    |

ATP401 – Period Attendance List Report Interface Screen

- Start Date and End Date Enter to limit the report to the desired range
- Reason Type or Absence Reasons Select options to filter by the absence reason selected. To select or clear all Absence Reasons, use □ ↔ ☉.
- Cumulative Totals Select to include them
- Period Abs Threshold Enter a value to show only students that have a certain number of absences

- Hide Parent Contact Information Select to omit parent phone numbers and addresses from the report
- Show All Day Reason Code Totals Includes 'Day' and 'Amt' columns, which show all day code and all day values, respectively. Also, 'All Day Reason Code Totals' display at the end of the report.
- Meeting Days Day appears on the ATP401 report only for schools with meeting days defined
- Parent Indicators Filter the parents displayed on the report. Select whether to filter by Parents meet all criteria (default), Parents meet any criteria or those selected from the Include Parents options. Select Use Asterisk \* to indicate Contact allowed, as necessary.
- Display Counselor/Administrator name if the report has been filtered by Counselor and/or Administrator in Selection tab – Displays the option(s) selected in either Select Counselor Filter and/or Select Administrator Filter on the Selection tab

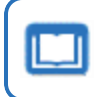

See the *Synergy SIS* – *Query and Reporting Guide* for more information about these selections.

| Excellence in Education |         |     |             | from (            | )7/04/2 | 016 to 06/12 | 201 | /          |     |     |           |             |          |           |       |        |     |   |   |
|-------------------------|---------|-----|-------------|-------------------|---------|--------------|-----|------------|-----|-----|-----------|-------------|----------|-----------|-------|--------|-----|---|---|
| Student Name            | Perm ID | Grd | Relation    | Parent Name       | Туре    | Phone        | Ext | Date       | Day | 0   | Atte<br>1 | 2 enda<br>2 | nce<br>3 | ВУ н<br>4 | Serio | 6<br>6 | 7   | 8 | 9 |
| Aaron, Harold N.)       | 968257  | 10  | Step-Father | Daugherty, Howard | Home    | 480-555-9969 |     | 11/07/2016 | М   |     |           | 4           |          | Unx       |       | Unx    |     |   |   |
|                         |         |     | Father      | Mucha, Victor     | Home    | 480-555-6654 |     | 11/08/2016 | т   |     |           |             | Unv      | Unv       |       |        |     |   |   |
|                         |         |     |             |                   |         |              |     | 11/23/2016 | М   |     | ill       |             |          | -         |       |        |     |   |   |
|                         |         |     |             |                   |         |              |     | 11/24/2016 | т   | +   | W         |             | -        | -         | -     |        |     |   |   |
|                         |         |     |             |                   |         |              |     | 12/02/2016 | т   | +   | ш         |             |          | -         | -     |        |     |   |   |
|                         |         |     |             |                   |         |              |     | 12/09/2016 | М   |     | Unv       | Unv         |          |           | Unv   | Unv    |     |   |   |
|                         |         |     |             |                   |         |              |     | 12/12/2016 | т   | +   | Sus       |             |          | -         | Sus   |        |     |   |   |
|                         |         |     |             |                   |         |              |     | 01/04/2017 | М   |     | -         | н.          |          |           | н     | +      | _   |   |   |
|                         |         |     |             |                   |         |              |     | 8 days     |     | 0   | 5         | 2           | 1        | 2         | 3     | 2      | 0   | 0 | 0 |
|                         |         |     |             |                   |         |              |     |            |     |     |           |             |          |           |       |        |     |   |   |
| Abbott, Billy C.        | 905483  | 12  | Mother      | Aaron, k          | Home    | 480-555-1214 |     | 08/23/2016 | м   |     | Iss       |             | Sus      | Iss       |       | lss    | Iss |   |   |
|                         |         |     | Father      | Aaron, P          | Cell    | 123-4567     | 4   | 08/24/2016 | т   |     |           | 4           | 4        |           |       | lss    |     |   |   |
|                         |         |     | Grandmother | Hope, G           |         |              |     | 09/09/2016 | т   |     |           | Lic         | -        |           |       |        |     |   |   |
|                         |         |     | Grandfather | Abbott, GP        | Home    | 480-555-1214 |     | 10/31/2016 | т   |     | Pos       | Pos         | Pos      |           |       | Pos    |     |   |   |
|                         |         |     |             |                   |         |              |     | 11/08/2016 | Т   |     | Unv       | Unv         | Unv      |           |       | Unv    |     |   |   |
|                         |         |     |             |                   |         |              |     | 03/13/2017 | М   |     |           | +           |          |           |       |        | Sus |   |   |
|                         |         |     |             |                   |         |              |     | 04/06/2017 | М   |     |           | Unv         |          | Tdy       | Tdy   |        |     |   |   |
|                         |         |     |             |                   |         |              |     | 04/14/2017 | М   |     |           | Unx         |          | 1         |       |        | Unv |   |   |
|                         |         |     |             |                   |         |              |     | 05/02/2017 | М   |     |           | а.          |          | 1         |       |        |     |   |   |
|                         |         |     |             |                   |         |              |     | 05/03/2017 | т   |     | Unx       |             | Unx      | 1         |       | +      |     |   |   |
|                         |         |     |             |                   |         |              |     | 06/05/2017 | М   |     |           | Tdy         |          | +         | +     |        |     |   |   |
|                         |         |     |             |                   |         |              |     | 11 days    |     | 0   | - 4       | 7           | 4        | 2         | 1     | 4      | 3   | 0 | 0 |
|                         |         |     |             |                   |         |              |     |            |     |     |           |             |          |           |       |        |     |   |   |
| Abernathy, Bruce V.     | 879138  | 11  | Father      | Abernathy, Shawn  |         |              |     | 03/13/2017 | M   |     | ill       | 8           |          |           |       |        |     |   |   |
|                         |         |     |             |                   |         |              |     | 03/14/2017 | 1   | 1   | ill       | _           |          | _         |       | _      | _   | _ | _ |
|                         |         |     |             |                   |         |              |     | 2 days     |     | 0   | 2         | 1           | 0        | 0         | 0     | 0      | 0   | 0 | 0 |
|                         |         |     |             |                   |         |              |     |            | _   |     |           |             |          |           |       |        |     | _ |   |
| Acevedo, Ashley         | 901830  | 10  | Father      | Acevedo, Willie   | Work    | 480-555-2574 |     | 11/08/2016 | T   | Unv | Unv       | Unv         | Unv      | Unv       | Unv   | Unv    |     |   |   |
|                         |         |     | Mother      | Acevedo, Heather  | Home    | 480-555-2807 |     | 04/24/2017 | м   | Sus | Sus       | Sus         | Sus      |           | Sus   |        |     |   |   |
|                         |         |     |             |                   |         |              |     | 04/25/2017 | Т   | Sus | Sus       | Sus         |          | 1         |       | _      | _   | _ | - |
|                         |         |     |             |                   |         |              |     | 3 days     |     | 3   | 3         | 3           | 2        | 1         | 2     | 1      | 0   | 0 | 0 |
|                         |         |     |             |                   |         |              |     |            |     |     |           |             |          |           |       |        |     |   |   |

ATP401 – Period Attendance List Output

# ATP402 – Period Student Absence Totals

#### Synergy SIS > Attendance > Reports Period > List

The Period Student Absence Totals report lists all students at a school for a given date range and displays the total number of absences recorded for each period. It also displays Grand Totals at the end of the report. Parent phone numbers also display.

| Report ATP402: Period Student Absence Totals                                                                                                    | C C 0 9 |
|----------------------------------------------------------------------------------------------------|---------|
| Print Save Default Reset Saved Default Email Me                                                                                                    |         |
| Name: Period Student Absence Totals Number: ATP402 Page Orientation: Portrait                                                                                                    |         |
| Options Sort / Output Conditions Selection Advanced                                                                                                    |         |
| Attendance Conditions                                                                                                    |         |
| Start Date         End Date           07/04/2016         06/12/2017                                                                                                    |         |
| Minimum Period Absences                                                                                                    |         |
| Absence Definition                                                                                                    |         |
| Reason Type 1     Reason Type 2     Reason Type 3     Reason Type 4       Unverified     Image: Constraint of the second second se |         |
| Absence Reasons 🗋 😁 🧭                                                                                                    |         |
| Ace N       Activity       C-Pox       Doctor App         Excused       Funeral       Illness       Inschoolsu         Lice       Message       Other       Suspension         Tardy       Unexcused       Unverified       Vacation                                                                                                    |         |
| Report Options                                                                                                    |         |
| <ul> <li>Hide Parent Contact Information</li> <li>Show Parent Selection Criteria</li> </ul>                                                                                                    |         |
| Parent Indicators                                                                                                    |         |
| Include Parents  Use Asterisk * to Indicate Contact Allowed                                                                                                    |         |
| Include Parents 🖸 \leftrightarrow 🧭                                                                                                    |         |
| Contact Allowed Enrolling Parent Has Custody Mailings Allowed Educational Rights Financial Responsibility Lives With Release To                                                                                                    |         |
| Display Counselor/Administrator name if the report has been filtered by Counselor and/or Administrator                                                                                                    |         |

ATP402 – Period Student Absence Totals Report Interface Screen

- Start Date and End Date Enter to filter the report
- Minimum Period Absences Enter a value to only show students with more than a certain number of the absences selected in the Absence Definition section
- Hide Parent Contact Information Select to omit parent phone numbers and addresses from the report

- **Parent Indicators** Filter the parents displayed on the report. Select whether to filter by *Parents meet all criteria (default), Parents meet any criteria* or those selected from the **Include Parents** options. Select **Use Asterisk** \* **to indicate Contact allowed**, as necessary.
- Counselor and/or Administrator name Displays the option(s) selected in either Select
   Counselor Filter and/or Select Administrator Filter on the Selection tab

See the Synergy SIS – Query and Reporting Guide for more information about these selections.

| Demo School District |         |     | Students A    | Hope<br>Period Stue | e High<br>dent Ab | School<br>sence Tota | Year: 2017-2018<br>Report: ATP402<br>to 06/28/2018 |
|----------------------|---------|-----|---------------|---------------------|-------------------|----------------------|----------------------------------------------------|
| Student              | Perm ID | Grd | Relation      | Parent              | Type              | Phone Ex             | Attendance Totals By Period                        |
| Zeidler, Sara L.     | 127396  | 11  | Father        | Zeidler, Joe        | Cell              | 480-555-6217         | 6 4 4 6 4 6                                        |
|                      |         |     | Mother        | Zeidler, Bonnie     | Home              | 480-555-4924         |                                                    |
| Zeldin, Carol A.     | 167263  | 10  | Mother        | Eagleson, Beverly   | Home              | 480-555-5830         | 10 9 9 8 8 8                                       |
|                      |         |     | Father        | Zeldin, Justin      |                   |                      |                                                    |
| Zierk, Barbara A.    | 956541  | 11  | Father        | Zierk, Martin       |                   |                      |                                                    |
|                      |         |     | Foster Father | Standage, Andrew    | Pager             | 602-555-7306         |                                                    |
|                      |         |     | Mother        | Turnbull, Mildred   |                   |                      |                                                    |
|                      |         |     | Foster Mother | Standage, Joan      | Work              | 602-555-0697         |                                                    |
| Zipperer, Russell L. | 874972  | 12  | Mother        | Zipperer, Katherine | Home              | 480-555-6962         |                                                    |
|                      |         |     | Father        | Zipperer, Ernest    | Work              | 480-555-0964         |                                                    |
|                      |         |     |               |                     |                   |                      |                                                    |
|                      |         |     |               |                     |                   |                      |                                                    |

ATP402 - Period Student Absence Totals Output

# ATP402.L – Period Student Absence Totals

### Synergy SIS > Attendance > Reports Period > List

The Period Student Absence Totals report lists all students at a school for a given date range and displays the total number of absences recorded for each period. It also displays Grand Totals at the end of the report. Parent phone numbers also display.

This report is a substitution for the ATP402 – Period Student Absence Totals report and is located in its place in the PAD Tree.

| Report ATP402.L: Period Student Absence Totals                                                                                                    |
|----------------------------------------------------------------------------------------------------|
| Print Save Default Reset Saved Default Email Me                                                                                                    |
| Name: Period Student Absence Totals Number: ATP402.L Page Orientation: Portrait                                                                                                    |
| Options Sort / Output Conditions Selection Advanced                                                                                                    |
| Attendance Conditions                                                                                                    |
| Date Start         Date End           07/03/2017         07/06/2018                                                                                                    |
| Minimum Period Absences 1                                                                                                    |
| Student Conditons                                                                                                    |
| Grade Grade Section ID Teacher                                                                                                    |
|                                                                                                    |
| Reason Type 1       Reason Type 2       Reason Type 3         Reason Type 4       Unvertified       Unexcused         Absence Reasons       →       ✓         Activity       Bussspend       Couns/admi       Counseling         Exc Tardy       Excused       Funeral       Illness         Iss       Lice       Other       Suspension |
| Vacation     Waived                                                                                                    |
| Report Options                                                                                                    |
| Hide Parent Contact Information     By default, a maximum of 14 periods display on the report. If the option to Hide     Show Parent Selection Criteria     Parent Contact Information is selected, up to 28 periods display.                                                                                                    |
| Parent Indicators                                                                                                    |
| Parent Selection Criteria Use Asterisk * to Indicate Contact Allowed  Parental Indicators ○ ↔ ⓒ                                                                                                    |
| Contact Allowed Educational Rights Enrolling Parent Financial Responsibility Has Custody Lives With Mailings Allowed Release To                                                                                                    |
| Display Counselor/Administrator name if the report has been filtered by Counselor and/or Administrator in Selection tab                                                                                                    |

ATP402.L – Period Student Absence Totals Report Interface Screen

- Start Date and End Date Enter values to filter the report.
- **Minimum Period Absences** Enter a value to only show students with more than a certain number of the absences selected in the Absence Definition section.
- Grade Filter the output by grade or a range of grades.
- Section ID Filter the output to include only the selected section ID.

- Teacher Filter the output to include only the selected Teacher name.
- Hide Parent Contact Information Select to omit parent phone numbers and addresses from the report
- Parent Indicators Filter the parents displayed on the report. Select whether to filter by
  Parents meet all criteria (default), Parents meet any criteria or those selected from the
  Include Parents options. Select Use Asterisk \* to indicate Contact allowed, as
  necessary.
- Counselor and/or Administrator name Displays the option(s) selected in either Select
   Counselor Filter and/or Select Administrator Filter on the Selection tab

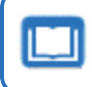

See the Synergy SIS – Query and Reporting Guide for more information about these selections.

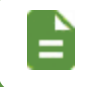

A maximum of 14 periods display on the report by default. A maximum of 28 periods display if you select **Hide Parent Contact Information**.

| <image/> <image/> <image/> <image/> <image/> <image/> <image/> <image/> <image/> <image/> <image/> <image/> <image/> <image/> <image/> <image/> <image/> <image/> <image/> <image/> <image/> <text><text><text></text></text></text>                                                                                                    |                            |                |           |                 |                        |                 |                 |          |      |     |         |           |         |        |           |
|----------------------------------------------------------------------------------------------------|----------------------------|----------------|-----------|-----------------|------------------------|-----------------|-----------------|----------|------|-----|---------|-----------|---------|--------|-----------|
| <image/> <image/> <image/> <image/> <image/> <image/> <image/> <image/> <image/> <image/> <image/> <image/> <image/> <image/> <image/> <image/> <section-header><image/><image/><image/><section-header><section-header><image/></section-header></section-header></section-header>                                                                                                    | 6                          |                |           |                 | Llas                   | o Lliab (       | Cohool          |          |      |     |         |           |         |        |           |
| <image/> <text><text><text></text></text></text>                                                                                                    | X.                         |                |           |                 | Нор                    | e High          | School          | -        |      |     |         | Year:     | 201     | 7-2018 |           |
|                                                                                                    | Damo School District       |                |           |                 | Period Stu             | dent Ab         | sence T         | otals    |      |     |         | Repo      | rt: ATP | 402.L  |           |
| Autent Name       Sis       Ord       Relation       Parent       Phone       Finne       None       I       I <td>Ecolories V Scienting</td> <td></td> <td></td> <td></td> <td>Students Absent 1 or m</td> <td>iore times from</td> <td>m 07/03/2017 to</td> <td>07/06/20</td> <td>18</td> <td></td> <td></td> <td></td> <td></td> <td></td> <td></td> | Ecolories V Scienting      |                |           |                 | Students Absent 1 or m | iore times from | m 07/03/2017 to | 07/06/20 | 18   |     |         |           |         |        |           |
| Sumper         Ord         Relation         Parent         Phone         Phone         Ext         0         1         2         3         4         5         6         7         8         9           pporer, Russel L.         8/49/2         12         Mother         Zpporer, Katherine         Work         400-6556-0962         0         0         1         2         0         0         0         0         0         0         0         0         0         0         0         0         0         0         0         0         0         0         0         0         0         0         0         0         0         0         0         0         0         0         0         0         0         0         0         0         0         0         0         0         0         0         0         0         0         0         0         0         0         0         0         0         0         0         0         0         0         0         0         0         0         0         0         0         0         0         0         0         0         0         0         0         0         <                                                                                                   |                            |                |           |                 |                        |                 |                 |          |      | Att | endance | Totals By | Period  | I      |           |
| pperer; Russell L       874972       12       Mother       Zpperer; Kusherine       More       480-655-6962       0       0       0       0       0       0       0       0       0       0       0       0       0       0       0       0       0       0       0       0       0       0       0       0       0       0       0       0       0       0       0       0       0       0       0       0       0       0       0       0       0       0       0       0       0       0       0       0       0       0       0       0       0       0       0       0       0       0       0       0       0       0       0       0       0       0       0       0       0       0       0       0       0       0       0       0       0       0       0       0       0       0       0       0       0       0       0       0       0       0       0       0       0       0       0       0       0       0       0       0       0       0       0       0       0       0       0       0       0<                                                                                                    | Student Name               | Sis            | Grd       | Relation        | Parent                 | Phone           | Phone           | Extn     | 0 1  | 2   | 3 4     | 56        | 78      | 9      |           |
| Pather         Zipperer, Ernet         Work         480-555-084           Grand Totals         1603         5455         4174         0           8323         5427         150         5531         4753         24                                                                                                    | Zipperer, Russell L.       | 874972         | 12        | Mother          | Zipperer, Katherine    | Home            | 480-555-696     | 2        | 0 0  | 0   | 1 2     | 1 0       | 0 0     | 0      |           |
| Grand Totals         1963         5455         4174         0           8325         5427         190         5531         4753         24                                                                                                    |                            |                |           | Father          | Zipperer, Ernest       | Work            | 480-555-096     | 4        |      |     |         |           |         |        |           |
| - Asterisk beside Parent/Guardian name indicates "Contact Allowed"<br>- Asterisk beside Parent/Guardian name indicates "Contact Allowed"                                                                                                    |                            |                |           |                 |                        | Gra             | nd Totals       | 1        | 503  | 545 | i9      | 4174      |         | 0      |           |
| - Asteriak beside Parent/Guardian name indicates "Contact Allowed"<br>- Asteriak beside Parent/Guardian name indicates "Contact Allowed"<br>Tinted by Admin User at 06/28/2018 3.53 PM                                                                                                    |                            |                |           |                 |                        |                 |                 |          | 8325 |     | 5427    | 15        | 0       |        |           |
| - Asterisk beside Parent/Guardian name indicates "Contact Allowed"<br>- Asterisk beside Parent/Guardian name indicates "Contact Allowed"                                                                                                    |                            |                |           |                 |                        |                 |                 |          | 5    | 931 | 475     | 3         | 24      |        |           |
| - Asterisk beside Perent/Guardian name indicates "Contact Allowed"<br>inited by Admin User at 06/28/2018 3.53 PM Edupoint School District Page 204 of 204                                                                                                    |                            |                |           |                 |                        |                 |                 |          |      |     |         |           |         |        |           |
| - Asterisk beside Parent/Guardian name Indicates "Contact Allowed"<br>Tinted by Admin User at 06/28/2018 3.53 PM Edupoint School District Page 204 of 204                                                                                                    |                            |                |           |                 |                        |                 |                 |          |      |     |         |           |         |        |           |
| - Asterisk beside Perent/Guardian name indicates "Contact Allowed"<br>inited by Admin User at 06/28/2018 3.53 PM Edupoint School District Page 204 of 204                                                                                                    |                            |                |           |                 |                        |                 |                 |          |      |     |         |           |         |        |           |
| - Asterisk beside Parent/Guardian name indicates "Contact Allowed"<br>inited by Admin User at 06/28/2018 3.53 PM Edupoint School District Page 204 of 204                                                                                                    |                            |                |           |                 |                        |                 |                 |          |      |     |         |           |         |        |           |
| - Asterisk beside Parent/Guardian name indicates "Contact Allowed"<br>inited by Admin User at 06/28/2018 3:53 PM Edupoint School District Page 204 of 204                                                                                                    |                            |                |           |                 |                        |                 |                 |          |      |     |         |           |         |        |           |
| Asterisk beside Parent/Guardian name indicates "Contact Allowed"<br>inted by Admin User at 06/28/2018 3.53 PM Edupoint School District Page 204 of 204                                                                                                    |                            |                |           |                 |                        |                 |                 |          |      |     |         |           |         |        |           |
| Asterisk beside Parent/Guardian name indicates "Contact Allowed"<br>inted by Admin User at 06/28/2018 3:53 PM Edupoint School District Page 204 of 204                                                                                                    |                            |                |           |                 |                        |                 |                 |          |      |     |         |           |         |        |           |
| Asterisk beside Parent/Guardian name indicates "Contact Allowed"<br>inted by Admin User at 06/28/2018 3.53 PM Edupoint School District Page 204 of 204                                                                                                    |                            |                |           |                 |                        |                 |                 |          |      |     |         |           |         |        |           |
| Asterisk beside Parent/Guardian name indicates "Contact Allowed"<br>Inted by Admin User at 06/28/2018 3:53 PM Edupoint School District Page 204 of 204                                                                                                    |                            |                |           |                 |                        |                 |                 |          |      |     |         |           |         |        |           |
| Asterisk beside Parent/Guardian name indicates "Contact Allowed"<br>nited by Admin User at 06/28/2018 3.53 PM Edupoint School District Page 204 of 204                                                                                                    |                            |                |           |                 |                        |                 |                 |          |      |     |         |           |         |        |           |
| Asterisk beside Parent/Guardian name indicates "Contact Allowed"<br>rited by Admin User at 06/28/2018 3.53 PM Edupoint School District Page 204 of 204                                                                                                    |                            |                |           |                 |                        |                 |                 |          |      |     |         |           |         |        |           |
| Asterisk beside Parent/Guardian name indicates "Contact Allowed"<br>nited by Admin User at 06/28/2018 3.53 PM Edupoint School District Page 204 of 204                                                                                                    |                            |                |           |                 |                        |                 |                 |          |      |     |         |           |         |        |           |
| Asterisk beside Parent/Guardian name indicates "Contact Allowed"<br>inted by Admin User at 06/28/2018 3:53 PM Edupoint School District Page 204 of 204                                                                                                    |                            |                |           |                 |                        |                 |                 |          |      |     |         |           |         |        |           |
| Asterisk beside Parent/Guardian name indicates "Contact Allowed"<br>inted by Admin User at 06/28/2018 3.53 PM Edupoint School District Page 204 of 204                                                                                                    |                            |                |           |                 |                        |                 |                 |          |      |     |         |           |         |        |           |
| - Asterisk beside Parent/Guardian name indicates "Contact Allowed"<br>inited by Admin User at 06/28/2018 3.53 PM Edupoint School District Page 204 of 204                                                                                                    |                            |                |           |                 |                        |                 |                 |          |      |     |         |           |         |        |           |
| Asterisk beside Parent/Guardian name indicates "Contact Allowed"<br>inted by Admin User at 06/28/2018 3.53 PM Edupoint School District Page 204 of 204                                                                                                    |                            |                |           |                 |                        |                 |                 |          |      |     |         |           |         |        |           |
| - Asterisk beside Parent/Guardian name indicates "Contact Allowed"<br>iritled by Admin User at 06/28/2018 3.53 PM Edupoint School District Page 204 of 204                                                                                                    |                            |                |           |                 |                        |                 |                 |          |      |     |         |           |         |        |           |
| Asterisk beside Parent/Guardian name indicates "Contact Allowed"<br>inted by Admin User at 06/28/2018 3:53 PM Edupoint School District Page 204 of 204                                                                                                    |                            |                |           |                 |                        |                 |                 |          |      |     |         |           |         |        |           |
| Asterisk beside Parent/Guardian name indicates "Contact Allowed"<br>nited by Admin User at 06/28/2018 3.53 PM Edupoint School District Page 204 of 204                                                                                                    |                            |                |           |                 |                        |                 |                 |          |      |     |         |           |         |        |           |
| Asterisk beside Parent/Guardian name indicates "Contact Allowed"<br>nited by Admin User at 06/28/2018 3.53 PM Edupoint School District Page 204 of 204                                                                                                    |                            |                |           |                 |                        |                 |                 |          |      |     |         |           |         |        |           |
| Asterisk beside Parent/Guardian name indicates "Contact Allowed"<br>nited by Admin User at 06/28/2018 3.53 PM Edupoint School District Page 204 of 204                                                                                                    |                            |                |           |                 |                        |                 |                 |          |      |     |         |           |         |        |           |
| Asterisk beside Parent/Guardian name indicates "Contact Allowed"<br>nted by Admin User at 06/28/2018 3.53 PM Edupoint School District Page 204 of 204                                                                                                    |                            |                |           |                 |                        |                 |                 |          |      |     |         |           |         |        |           |
| Asterisk beside Parent/Guardian name indicates "Contact Allowed"<br>nited by Admin User at 06/28/2018 3.53 PM Edupoint School District Page 204 of 204                                                                                                    |                            |                |           |                 |                        |                 |                 |          |      |     |         |           |         |        |           |
| Asterisk beside Parent/Guardian name indicates "Contact Allowed"<br>Inted by Admin User at 06/28/2018 3.53 PM Edupoint School District Page 204 of 204                                                                                                    |                            |                |           |                 |                        |                 |                 |          |      |     |         |           |         |        |           |
| Asterisk beside Parent/Guardian name indicates "Contact Allowed"<br>nited by Admin User at 06/28/2018 3.53 PM Edupoint School District Page 204 of 204                                                                                                    |                            |                |           |                 |                        |                 |                 |          |      |     |         |           |         |        |           |
| Asterisk beside Parent/Guardian name indicates "Contact Allowed"<br>nited by Admin User at 06/28/2018 3.53 PM Edupoint School District Page 204 of 204                                                                                                    |                            |                |           |                 |                        |                 |                 |          |      |     |         |           |         |        |           |
| Asterisk beside Parent/Guardian name indicates "Contact Allowed"<br>nited by Admin User at 06/28/2018 3.53 PM Edupoint School District Page 204 of 204                                                                                                    |                            |                |           |                 |                        |                 |                 |          |      |     |         |           |         |        |           |
| Asterisk beside Parent/Guardian name indicates "Contact Allowed"<br>nited by Admin User at 06/28/2018 3.53 PM Edupoint School District Page 204 of 204                                                                                                    |                            |                |           |                 |                        |                 |                 |          |      |     |         |           |         |        |           |
| Asterisk beside Parent/Guardian name indicates "Contact Allowed" rited by Admin User at 06/28/2018 3.53 PM Edupoint School District Page 204 of 204                                                                                                    |                            |                |           |                 |                        |                 |                 |          |      |     |         |           |         |        |           |
| Asterisk beside Parent/Guardian name indicates "Contact Allowed"<br>inted by Admin User at 08/28/2018 3:53 PM Edupoint School District Page 204 of 204                                                                                                    |                            |                |           |                 |                        |                 |                 |          |      |     |         |           |         |        |           |
| Asterisk beside Parent/Guardian name indicates "Contact Allowed"<br>inted by Admin User at 06/28/2018 3.53 PM Edupoint School District Page 204 of 204                                                                                                    |                            |                |           |                 |                        |                 |                 |          |      |     |         |           |         |        |           |
| - Asterisk beside Parent/Guardian name indicates "Contact Allowed"<br>                                                                                                    |                            |                |           |                 |                        |                 |                 |          |      |     |         |           |         |        |           |
| - Asterisk beside Parent/Guardian name indicates "Contact Allowed"<br>                                                                                                    |                            |                |           |                 |                        |                 |                 |          |      |     |         |           |         |        |           |
| - Asterisk beside Parent/Guardian name Indicates "Contact Allowed"<br>                                                                                                    |                            |                |           |                 |                        |                 |                 |          |      |     |         |           |         |        |           |
| relation deside i altituirduellaleri name inducere duriedu Anomed<br>inted by Admin User at 06/28/2018 3:53 PM Edupoint School District Page 204 of 204                                                                                                    | - Astoriak basida Parant/C | Quardian name  | indicator | "Contact Allows | d"                     |                 |                 |          |      |     |         |           |         |        |           |
| inled by Admin User at 06/28/2018 3:53 PM Edupoint School District Page 204 of 204                                                                                                    | - Asteriak beside harent/G | Soardian name  | molicates | Contact Anowe   | •                      |                 |                 |          |      |     |         |           |         |        |           |
| Innited by Admini User at UB/20/2016 3:53 HM Edupoint School District Page 204 of 204                                                                                                    |                            | 0.0000040.5.55 |           |                 |                        |                 | Provide and     |          |      |     |         |           |         |        |           |
|                                                                                                    | nnted by Admin User at 0   | 6/28/2018 3:53 | PM        |                 | Ed                     | upoint School   | District        |          |      |     |         |           |         | Page 2 | 04 of 204 |
|                                                                                                    |                            |                |           |                 |                        |                 |                 |          |      |     |         |           |         |        |           |

ATP402.L – Period Student Absence Totals Output

# ATP403 – Period Perfect Attendance List

## Synergy SIS > Attendance > Reports Period > List

The Period Perfect Attendance List displays all students who have no absences or tardies for a given date range, by section. It also includes parent contact numbers.

| Report ATP403: Period Perfect Attendance List                                                                                                    |
|----------------------------------------------------------------------------------------------------|
| Arithmetic Save Default Reset Saved Default Email Me                                                                                                    |
| Name:         Period         Perfect Attendance List         Number:         ATP403         Page Orientation:         Portrait           Options         Sort / Output         Conditions         Selection         Advanced                                                                                                    |
| Date                                                                                                    |
| Start Date         End Date           07/05/2018         Image: 09/25/2018         Image: 09/25/2018                                                                                                    |
| Absence Definition - The selected Absence Types and Reasons will be used to exclude students.                                                                                                    |
| Reason Type 1       Reason Type 2       Reason Type 3       Reason Type 4         Unverified <ul> <li>Unexcused</li> <li>✓<ul> <li>✓<ul> <l< td=""></l<></ul></li></ul></li></ul> |
| Activity Bussspend Couns/admi Counseling     Excused Funeral Illness Iss     Other Suspension Tardy Unexcused     Unverified Vacation Waived                                                                                                    |
|                                                                                                    |
| Student Options                                                                                                    |
| Hide Student Detail Scheduled in Classes for Whole Range                                                                                                    |

ATP403 – Period Perfect Attendance List Report Interface Screen

- Start Date and End Date Enter to filter the report by date
- Reason Types or Absence Reasons Select options to filter by absence reason. To select or clear all Absence Reasons, use 
   <sup>□</sup> 
   <sup>↔</sup> 
   <sup>©</sup>.
- Hide Student Detail Select to exclude the permanent ID, parent/guardian names, and phone numbers
- Scheduled in Classes for Whole Range Select to require student enrollment for the whole date range

| Section<br>N/A                      | Period<br>N/A | Course ID<br>N/A |         | CourseTitle<br>N/A | e                     | Teacher<br>N/A       |         | Room<br>N/A | Track<br>N/A |
|-------------------------------------|---------------|------------------|---------|--------------------|-----------------------|----------------------|---------|-------------|--------------|
| Student                             |               | Perm ID          | Grade 1 | Frk Gender         | Relation              | Parent               | Туре    | Phone       | Extn         |
| Deer, Bambi                         |               | 997094           | 10      | Male               | Legal Guardian        | Bunny, Thumper       |         |             |              |
|                                     |               |                  |         |                    | Mother                | Deer, Doe            |         |             |              |
| Deiu, Yabba D.                      |               | 997182           | 10      | Male               |                       |                      |         |             |              |
| Keilman, Scott                      |               | 997281           | 10      | Male               | Biological Mother     | Janes, Sandee        |         |             |              |
|                                     |               |                  |         |                    | Biological Father     | Keilman, Ken         |         |             |              |
| Test, Test                          |               | 997188           | 10      | Female             | Father                | Abbott, Todd         |         |             |              |
| Webster, Cheryl E.                  |               | 946303           | 10      | Female             | Father                | Webster, Christopher |         |             |              |
|                                     |               |                  |         |                    | Mother<br>Chan Fathan | Wallace, Melissa     | Work    | 480-555-7   | 835          |
| Querilie -                          | Desired       | 0                |         | 0T#                | Step-Father           | vvaliace, Phillip    | WORK    | 002-123-4   | 7.007        |
| 00000000100                         | ) 1           | MA27             |         | Algebra            | a                     | Jackson,             | Kathy   | 112         | 5 Day \      |
| Student                             |               | Perm ID          | Grade 1 | Frk Gender         | Relation              | Parent               | Type    | Phone       | Exto         |
| Allen Todd                          |               | 997274           | 12      | Male               | Biological Mother     | Allen Joseph         | Primary |             |              |
|                                     |               |                  |         |                    | Biological Mother     | Allen, Wilma         | Primary |             |              |
| Bledsoe, Ann A.                     |               | 164063           | 12      | Female             | Step-Mother           | Bledsoe, Denise      | Primary | <del></del> |              |
|                                     |               |                  |         |                    | Mother                | Cruz, Shirley        | -       |             |              |
|                                     |               |                  |         |                    | Father                | Bledsoe, Fred        | Cell    | 480-555-5   | 603          |
| Chandler, Eric                      |               | 997193           | 11      | Male               | Father                | Chandler, Scott      | Primary | 602-542-3   | 000          |
| Cherry, Steven A.                   |               | 867178           | 12 4    | 1 Da Male          | Mother                | Cherry, Amy          | Work    | 480-555-4   | 472          |
|                                     |               |                  |         |                    | Father                | Cherry, Jesse        | Work    | 480-555-7   | 946          |
| Conner, Jean L.                     |               | 158743           | 12      | Female             | Father                | Conner, Ronald       | Primary | 775-555-9   | 727          |
|                                     |               |                  |         |                    | Mother                | Sonner, Norma        | Primary | 775-555-9   | 727          |
|                                     |               |                  |         |                    | Grandmother           | Presby, Stephanie    | Primary | 480-555-7   | 833          |
| Coombs, Sean                        |               | 997267           | 10      | Male               | Step-Mother           | K, K                 |         |             |              |
| Michaels, Terry                     |               | 997272           | 10      | Male               | Father                | Michaels, Mike       | Primary | 480-555-7   | 8/8          |
| Manage Jack                         |               | 007007           |         | Mala               | Mother                | Michaels, Sherry     | Primary | 480-000-7   | 8/8          |
| Monroe, Jack<br>Padilla Joa I       |               | 122060           | 12      | Male               | Enther                | Padilla Lamy         | Primany | 810,555,9   | 450          |
| r auliia, sue i.                    |               | 122008           | 12      | male               | Mother                | Acosta Marie         | Primary | 480-555-4   | 346          |
|                                     |               | 997275           | 12      | Female             | Mother                | Temple, Ethel        | Primary | 480-555-4   | 646          |
| Temple, Shirley                     |               |                  |         |                    | Father                | Temple, Mark         | Primary | 480-555-4   | 646          |
| Temple, Shirley                     |               |                  |         |                    |                       |                      |         |             |              |
| Temple, Shirley<br>Reasons Counting | Toward        | Absences         |         |                    |                       | •                    |         |             |              |

ATP403 – Period Perfect Attendance List Output

# ATP404 – Period Class Attendance List

#### Synergy SIS > Attendance > Reports Period > List

The Period Class Attendance List shows all students in a section on a given date and lists the reason for each student's absence in a period.

| Report ATP404: Period Class Attendance List                                                                                                    |
|----------------------------------------------------------------------------------------------------|
| Print Save Default Reset Saved Default Email Me                                                                                                    |
| Name: Period Class Attendance List Number: ATP404 Page Orientation: Portrait                                                                                                    |
| Options Sort / Output Conditions Selection Advanced                                                                                                    |
| Teacher  Students To Display  Absent In Class, Show Class Attendance Only  Suppress Phone Numbers  Period Selection  Period Selection                                                                                                    |
| Beginning Period   Ending Period   Page Break By Period     0   •   6   •                                                                                                    |
| Date                                                                                                    |
| Start Date         End Date           01/08/2018         01/08/2018                                                                                                    |
| Absence Definition                                                                                                    |
| Reason Type 1       Reason Type 2       Reason Type 3       Reason Type 4         Unverified <ul> <li>Unexcused</li> <li>Excused</li> <li> </li></ul>                                                                                                    |
| Absence Reasons $\bigcirc \leftrightarrow \oslash$                                                                                                    |
| Ace N       Activity       Bussspend       Couns/admi         Counseling       Exc Tardy       Excused       Funeral         Illness       Iss       Lice       Other         Suspension       Tardy       Unexcused       Unverified         Vacation       Waived       Suspension       Suspension |
| Include the Following Fields                                                                                                    |
| □ Signature Line<br>□ Signature Text                                                                                                    |

ATP404 – Period Class Attendance List Report Interface Screen

- Teacher By default, all teachers display on the report. Select one to run the report for just one.
- Students To Display Determines which students to include
  - Absent In Class, Show Class Attendance Only Produces a report by teacher showing only the students who have the selected Absence Definitions. The code for the attendance event appears in the field of the period for the teacher. All other fields are blank.

- Absent In Class, Show All Attendance Produces a report like the above option but shows all attendance events
- Enrolled In Class, Show All Attendance Produces a report by teacher showing all the enrolled students along with the selected Absence Definitions, if they have them. The code for the attendance event appears in the field of the period for the teacher. Unlike the other report options, an event does not have to occur in the class to include the student.
- Suppress Phone Numbers Select to omit student and parent phone numbers
- Beginning Period and Ending Period Select to include a period range
- Page Break By Period Select to add page breaks after each teacher's class period
- Start Date and End Date Enter to filter by date
- Reason Types or Absence Reasons Select options to filter by absence reason. To select or clear all Absence Reasons, use <sup>□</sup> ⇔ <sup>©</sup>.
- Signature Line Select to add a Signature and Date line to the bottom of each report.
- Signature Text Select to add the Class Attendance Signature Text from the System tab on the District Setup screen to the bottom of each report page

|                     |                       |         | For the             | dates of: 0  | 8/03/2015 (E | B) - 0         | 8/25/2015              | (-) |            |        |      |           |
|---------------------|-----------------------|---------|---------------------|--------------|--------------|----------------|------------------------|-----|------------|--------|------|-----------|
| Teacher:<br>Jacksor | n. Kathy              |         |                     |              |              |                |                        |     |            |        |      |           |
| Student             |                       | Perm II | ) Grd Trl           | Phone        | AbsDate      | Attenda<br>1 2 | nce By Period<br>2 3 4 | 5   | 67         | 8      | 9    | 10        |
| Period              | SectionID<br>00000000 | 1001    | Course<br>Algebra I |              |              |                | Course ID<br>MA27      |     | Roor<br>11 | m<br>2 | Trac | *<br>Davl |
| •<br>Aaron, Harol   | d N.                  | 968257  | 12                  | 555-555-5555 | 08/03/2015   | ill            |                        |     |            | -      |      | Juj       |
|                     |                       |         |                     |              | 08/04/2015   | ill            |                        |     |            |        |      |           |
|                     |                       |         |                     |              | 08/05/2015   | ill            |                        |     |            |        |      |           |
|                     |                       |         |                     |              | 08/21/2015   | xx             |                        |     |            |        |      |           |
| Abbott, Bobb        | by .                  | 997149  | 12                  | 555-444-1234 | 08/18/2015   | Unv            |                        |     |            |        |      |           |
| Simmon, Car         | rly                   | 997250  | 10                  |              | 08/18/2015   | Unv            |                        |     |            |        |      |           |
|                     |                       | 007405  | 15                  |              | 08/24/2015   | Unv            |                        |     |            |        |      |           |
| Taylor, Jame        | 25                    | 997169  | 12                  |              | 08/11/2015 l | Unv            |                        |     |            |        |      |           |
|                     |                       |         |                     |              |              |                |                        |     |            |        |      |           |
|                     |                       |         |                     |              |              |                |                        |     |            |        |      |           |

ATP404 – Period Class Attendance List Output

# ATP404.L – Period Class Attendance List

## Synergy SIS > Attendance > Reports Period > List

The Period Class Attendance List shows all students in a section on a given date and lists the reason for each student's absence in a period.

This report is a substitution for the ATP404 – Period Class Attendance

| Rep<br>Print | ort ATP404.L: Period Class Attendance List C C C                      |
|--------------|-----------------------------------------------------------------------|
| -            |                                                                       |
| Name: Peri   | od Class Attendance List Number: ATP404.L Page Orientation: Landscape |
| Options      | Sort / Output Conditions Selection Advanced                           |
| Teacher      | By default, a maximum of 15 periods display on the report. If the     |
| Students To  | Display.                                                              |
| Absent In (  | lass, Show Class                                                      |
| Attendance   | Only                                                                  |
|              | ss Phone Numbers                                                      |
| PeriodSe     | lection                                                               |
| Beginning I  | eriod Ending Period                                                   |
| 0            |                                                                       |
| O Crade C    | laction                                                               |
| Grade S      | iecaum                                                                |
| Grade        |                                                                       |
|              |                                                                       |
| Date         |                                                                       |
| Date Start   | Date End                                                              |
| 07/04/201    | 3 📋 07/05/2019 💼                                                      |
|              |                                                                       |
| Absence      | Definition                                                            |
| Reason Ty    | pe 1 Reason Type 2 Reason Type 3 Reason Type 4                        |
| Unverified   | Unexcused      Excused      Excused                                   |
| Absence R    | easons                                                                |
| Activity     | Bussspend Couns/admi Counseling                                       |
| exampl       | : Exc Tardy Excused Funeral                                           |
| Nurse \      | /isit Other Suspension Tardy                                          |
|              | sed Unverified Vacation Waived                                        |
|              |                                                                       |
|              |                                                                       |

ATP404.L - Period Class Attendance List Report Interface Screen

- **Teacher** By default, all teachers display on the report. Select one to run the report for just one.
- Students To Display Determines which students to include
  - Absent In Class, Show Class Attendance Only Produces a report by teacher showing only the students who have the selected Absence Definitions. The code for the attendance event appears in the field of the period for the teacher. All other fields are blank.

- Absent In Class, Show All Attendance Produces a report like the above option but shows all attendance events
- Enrolled In Class, Show All Attendance Produces a report by teacher showing all the enrolled students along with the selected Absence Definitions, if they have them. The code for the attendance event appears in the field of the period for the teacher. Unlike the other report options, an event does not have to occur in the class to include the student.
- Suppress Phone Numbers Select to omit student and parent phone numbers
- **Beginning Period** and **Ending Period** Select to include a period range. Any periods outside this range do not display on the report.
- Page Break By Period Select to add page breaks after each teacher's class period
- Grade Select to limit the report to only certain grades
- Start Date and End Date Enter to filter by date
- Signature Line Select to add a Signature and Date line to the bottom of each report.
- Signature Text Select to add the Class Attendance Signature Text from the System tab on the District Setup screen to the bottom of each report page

| Demo School Di<br>Crostieres in Causer | strict    | Hope High School<br><b>Period Class Attendance List</b><br>For the dates of: 07/02/2018 - 07/05/2019 |              |            |      |       |       |        |   |   |   |   |    |    | Re | Year: 2018-2019<br>Report: ATP404.L |    |    |  |  |  |  |
|----------------------------------------|-----------|----------------------------------------------------------------------------------------------------|--------------|------------|------|-------|-------|--------|---|---|---|---|----|----|----|-------------------------------------|----|----|--|--|--|--|
| Teacher                                |           |                                                                                                    |              |            |      |       |       |        |   |   |   |   |    |    |    |                                     |    |    |  |  |  |  |
| Amses, Bot                             | )         |                                                                                                    |              |            | Atte | endan | ce By | Perio  | d |   |   |   |    |    |    |                                     |    |    |  |  |  |  |
| Student                                | Perm ID   | Grd                                                                                                  | Phone        | AbsDate    | 0    | 1     | 2     | 3      | 4 | 5 | 6 | 7 | 8  | 9  | 10 | 11                                  | 12 | 13 |  |  |  |  |
| Period Sect                            | ionID     | Course T                                                                                             | îtle         |            |      |       | Cou   | urseID |   |   |   |   | Ro | om |    |                                     |    |    |  |  |  |  |
| 1 017                                  | 7         | Am Go                                                                                                | ovt          |            |      |       | SS    | 551    |   |   |   |   | P- | 13 |    |                                     |    |    |  |  |  |  |
| Alpin, Steven J.                       | 874439    | 12                                                                                                   | 480-555-3898 | 07/31/2018 |      | Unv   |       |        |   |   |   |   |    |    |    |                                     |    |    |  |  |  |  |
|                                        |           |                                                                                                    |              | 12/03/2018 |      | ill   |       |        |   |   |   |   |    |    |    |                                     |    |    |  |  |  |  |
| Anderson, Ann M                        | 873834    | 12                                                                                                   | 480-555-2924 | 07/23/2018 |      | Exc   |       |        |   |   |   |   |    |    |    |                                     |    |    |  |  |  |  |
|                                        |           |                                                                                                    |              | 12/03/2018 |      | ill   |       |        |   |   |   |   |    |    |    |                                     |    |    |  |  |  |  |
| Brandt, Sandra M                       | . 876733  | 12                                                                                                   | 480-555-9834 | 07/19/2018 |      | Exc   |       |        |   |   |   |   |    |    |    |                                     |    |    |  |  |  |  |
|                                        |           |                                                                                                    |              | 08/13/2018 |      | Exc   |       |        |   |   |   |   |    |    |    |                                     |    |    |  |  |  |  |
|                                        |           |                                                                                                    |              | 08/31/2018 | _    | ill   |       |        |   |   |   |   |    |    |    |                                     |    |    |  |  |  |  |
| Crum, Bonnie A.                        | 880099    | 12                                                                                                   | 480-555-9969 | 08/30/2018 |      | Unv   |       |        |   |   |   |   |    |    |    |                                     |    |    |  |  |  |  |
| Dale, Patricia E.                      | 8/20//    | 12                                                                                                   | 480-000-3807 | 07/24/2018 |      | 1     |       |        |   |   |   |   |    |    |    |                                     |    |    |  |  |  |  |
|                                        |           |                                                                                                    |              | 08/23/2018 |      |       |       |        |   |   |   |   |    |    |    |                                     |    |    |  |  |  |  |
| Esisabild Manay P                      | 004702    | 12                                                                                                   | 400 555 1841 | 08/24/2018 |      |       |       |        |   |   |   |   |    |    |    |                                     |    |    |  |  |  |  |
| Jackson, Harry D                       | IV 974224 | 12                                                                                                   | 400-000-1041 | 07/10/2018 |      | Unv   |       |        |   |   |   |   |    |    |    |                                     |    |    |  |  |  |  |
| Sackson, Harry D.                      | 10 0/4224 | 12                                                                                                   | 460-000-0600 | 00/01/2010 |      |       |       |        |   |   |   |   |    |    |    |                                     |    |    |  |  |  |  |
| Kelly Lori I                           | 148725    | 12                                                                                                   | 480-555-6654 | 07/10/2019 | _    | a     |       |        |   |   |   |   |    |    |    |                                     |    |    |  |  |  |  |
|                                        |           |                                                                                                    |              | 08/02/2018 |      |       |       |        |   |   |   |   |    |    |    |                                     |    |    |  |  |  |  |
| Kester, Lawrence                       | H. 912997 | 12                                                                                                   | 480-555-2464 | 08/31/2018 |      | Exe   |       |        |   |   |   |   |    |    |    |                                     | -  |    |  |  |  |  |
| Lyman, Anna S.                         | 873764    | 12                                                                                                   | 480-555-6830 | 08/07/2018 |      | Exc   |       |        |   |   |   |   |    |    |    |                                     |    |    |  |  |  |  |
| Phelps, Gloria                         | 874558    | 12                                                                                                   | 480-555-8833 | 07/06/2018 |      | Exc   |       |        |   |   |   |   |    |    |    |                                     |    |    |  |  |  |  |
| Porter, Nancy                          | 874929    | 12                                                                                                   | 480-555-0654 | 07/10/2018 |      | Exc   |       |        |   |   |   |   |    |    |    |                                     |    |    |  |  |  |  |
| Russer, Jennifer I                     | . 917046  | 12                                                                                                   | 480-555-5641 | 08/03/2018 |      | ill   |       |        |   |   |   |   |    |    |    |                                     |    |    |  |  |  |  |
|                                        |           |                                                                                                    |              | 08/23/2018 |      | Exc   |       |        |   |   |   |   |    |    |    |                                     |    |    |  |  |  |  |
|                                        |           |                                                                                                    |              | 08/24/2018 |      | Exc   |       |        |   |   |   |   |    |    |    |                                     |    |    |  |  |  |  |
|                                        |           |                                                                                                    |              | 08/27/2018 |      | Exc   |       |        |   |   |   |   |    |    |    |                                     |    |    |  |  |  |  |
|                                        |           |                                                                                                    |              | 08/28/2018 |      | Exc   |       |        |   |   |   |   |    |    |    |                                     |    |    |  |  |  |  |
| Stimson, Sandra                        | R. 875726 | 12                                                                                                   | 480-555-5807 | 07/03/2018 |      | ill   |       |        |   |   |   |   |    |    |    |                                     |    |    |  |  |  |  |

ATP404.L – Period Class Attendance List Output

The output prints in landscape orientation.

# ATP405 – Period Student List by Attendance

## Synergy SIS > Attendance > Reports Period > List

The Period Student List by Attendance lists all students with a given number of absences for the given date only. This report does not print for a range of days.

| Report ATP             | 405: Period          | Student List k        | y Attendance         | · CC0 |
|------------------------|----------------------|-----------------------|----------------------|-------|
| Print Save Defau       | III Reset Saved De   | fault                 |                      |       |
| Name: Period Student L | ist by Attendance Nu | Imber: ATP405 Page Or | ientation: Portrait  |       |
| Options Soft / Ot      | utput Conditions     | Selection             |                      |       |
| Attendance Conditions  | 5                    |                       |                      |       |
| As Of Date:            |                      |                       |                      |       |
| 12/06/2017             |                      |                       |                      |       |
| Minimum Period Absend  | es                   |                       |                      |       |
| 1                      |                      |                       |                      |       |
|                        |                      |                       |                      |       |
| Absence Definition     |                      |                       |                      |       |
| Reason Type 1          | Reason Type 2        | Reason Type 3         | Reason Type 4        |       |
| Unverified -           | Unexcused            | Excused               | •                    |       |
| Absence Reasons 🖸 🗧    | • 🕑                  |                       |                      |       |
| Activity               | Berevement           | Disability            | Doctor Visit         |       |
| Excused                | Flu Symptoms         | Health Rm Class Time  | In Schl Sus Half Day |       |
| In School Suspension   | Meeting with Staff   | Other                 | Suspended            |       |
| Tardy Absent           | Tardy Excused        | Tardy Unexcused       | Teacher Auth Prgm    |       |
| Truant                 | Unverified           | Verified Abs UnExc    | Weather/Unsafe Cond  |       |

ATP405 – Period Student List By Attendance Report Interface Screen

- As Of Date Enter a day to print the report for. This field auto-populates today's date. Leaving this field blank generates the report for today's date.
- Minimum Period Absences Enter a value to show only students with more than a certain number of the absences selected in the Absence Definition
- Reason Types or Absence Reasons Select options to filter by absence reason. To select or clear all Absence Reasons, use <sup>□</sup> ⇔ <sup>©</sup>.

| 6                   |         | Period<br>Students Abs | Hope High Sc<br>Student List by<br>sent 1 or more times | hool<br>Attendance<br>as of 08/03/2015 ( | Year: 2015-2<br>Report: ATP40<br>B) | 016<br>5    |
|---------------------|---------|------------------------|---------------------------------------------------------|------------------------------------------|-------------------------------------|-------------|
| Student             | Perm ID | Grd Trk                |                                                         |                                          |                                     |             |
| Aaron, Harold N.    | 968257  | 12 4 Da                |                                                         |                                          |                                     |             |
|                     |         |                        |                                                         |                                          |                                     |             |
|                     |         |                        |                                                         |                                          |                                     |             |
|                     |         |                        |                                                         |                                          |                                     |             |
|                     |         |                        |                                                         |                                          |                                     |             |
|                     |         |                        |                                                         |                                          |                                     |             |
|                     |         |                        |                                                         |                                          |                                     |             |
|                     |         |                        |                                                         |                                          |                                     |             |
|                     |         |                        |                                                         |                                          |                                     |             |
|                     |         |                        |                                                         |                                          |                                     |             |
|                     |         |                        |                                                         |                                          |                                     |             |
|                     |         |                        |                                                         |                                          |                                     |             |
|                     |         |                        |                                                         |                                          |                                     |             |
|                     |         |                        |                                                         |                                          |                                     |             |
|                     |         |                        |                                                         |                                          |                                     |             |
|                     |         |                        |                                                         |                                          |                                     |             |
|                     |         |                        |                                                         |                                          |                                     |             |
|                     |         |                        |                                                         |                                          |                                     |             |
|                     |         |                        |                                                         |                                          |                                     |             |
|                     |         |                        |                                                         |                                          |                                     |             |
|                     |         |                        |                                                         |                                          |                                     |             |
|                     |         |                        |                                                         |                                          |                                     |             |
|                     |         |                        |                                                         |                                          |                                     |             |
|                     |         |                        |                                                         |                                          |                                     |             |
|                     |         |                        |                                                         |                                          |                                     |             |
|                     |         |                        |                                                         |                                          |                                     |             |
|                     |         |                        |                                                         |                                          |                                     |             |
|                     |         |                        |                                                         |                                          |                                     |             |
|                     |         |                        |                                                         |                                          |                                     |             |
|                     |         |                        |                                                         |                                          |                                     |             |
|                     |         |                        |                                                         |                                          |                                     |             |
|                     |         |                        |                                                         |                                          |                                     |             |
|                     |         |                        |                                                         |                                          |                                     |             |
|                     |         |                        |                                                         |                                          |                                     |             |
|                     |         |                        |                                                         |                                          |                                     |             |
|                     |         |                        |                                                         |                                          |                                     |             |
|                     |         |                        |                                                         |                                          |                                     |             |
|                     |         |                        |                                                         |                                          |                                     |             |
|                     |         |                        |                                                         |                                          |                                     |             |
| 0000510045 0.00 414 |         |                        | Edupoint School Distri                                  | ict                                      |                                     | Page 1 of 1 |

ATP405 – Period Student List By Attendance Output

# ATP405.L – Period Student List by Attendance

## Synergy SIS > Attendance > Reports Period > List

The Period Student List by Attendance report lists all students with a given number of absences for the given date only. This report does not print for a range of days.

| This report is a substitution for the ATP405 – Period Student List by Attendance report and is located in its place in the PAD Tree.                                                                                                    |
|----------------------------------------------------------------------------------------------------|
| Report ATP405.L: Period Student List by Attendance     Print Save Default Reset Saved Default Email Ma                                                                                                    |
| Name: Period Student List by Attendance Number: ATP405.L Page Orientation: Portrait                                                                                                    |
| Attendance Conditions                                                                                                    |
| Attendance Date          01/10/2018         Minimum Period Absences         1                                                                                                    |
| Reason Type 1       Reason Type 2       Reason Type 3       Reason Type 4         Unverified       ✓       Unexcused       ✓       Excused       ✓         Absence Reasons       O       ↔       🕑                                                                      |
| Activity       Alt Lrn Ct       Appeal       Appealed         C-Pox       Doctor App       Excused       Funeral         Illness       Inschoolsu       Lice       Message         Other       Suspension       Tardy       Unexcused         Unverified       Vacation |

ATP405.L – Period Attendance List By Attendance Report Interface Screen

- Attendance Date Enter a day to print the report for. This field auto-populates today's date. Leaving this field blank generates the report for today's date.
- Minimum Period Absences Enter a value to show only students with more than a certain number of the absences selected in the Absence Definition
- Reason Types or Absence Reasons Select options to filter by absence reason. To select or clear all Absence Reasons, use □ ↔ .

| rm ID Grd                  |                                                                    |                                                                                                    |
|----------------------------|--------------------------------------------------------------------|----------------------------------------------------------------------------------------------------|
|                            |                                                                    |                                                                                                    |
| 2870 10                    |                                                                    |                                                                                                    |
| 1622 10                    |                                                                    |                                                                                                    |
| 6272 11                    |                                                                    |                                                                                                    |
| 5129 11                    |                                                                    |                                                                                                    |
| 5483 12                    |                                                                    |                                                                                                    |
| 9598 12                    |                                                                    |                                                                                                    |
| 3728 12                    |                                                                    |                                                                                                    |
| 3970 12                    |                                                                    |                                                                                                    |
|                            |                                                                    |                                                                                                    |
|                            |                                                                    |                                                                                                    |
|                            |                                                                    |                                                                                                    |
| 1<br>6<br>5<br>9<br>3<br>3 | 622 10<br>622 11<br>129 11<br>483 12<br>698 12<br>728 12<br>970 12 | 0.00       10         622       10         129       11         483       12         698       12         728       12         970       12 |

ATP405.L – Period Student List By Attendance Report Output

# ATP406 – Period Class Attendance Form

## Synergy SIS > Attendance > Reports Period > List

The Period Class Attendance Form prints out a form that lists all students in a section and provides fields for recording attendance for a 4-week range.

| Report ATP406: Period Class Attendance Form                                                        |
|----------------------------------------------------------------------------------------------------|
| Print Save Default Reset Saved Default                                                             |
| Name: Period Class Attendance Form Number: ATP406 Page Orientation: Portrait                       |
| Options Sort / Output Conditions Selection Advanced                                                |
| Report Options                                                                                     |
| Start Date         Weeks           01/27/2017         Image: 4                                     |
| Teacher                                                                                            |
| Period Begin Period End       1     5                                                              |
| Section ID →                                                                                       |
| Second Student Name Column Number                                                                  |
| 4                                                                                                  |
| Page Size Page Break Option 8.5x11 - 8.5x11 Letter  Between Sections (default)                     |
| Sort / Output selection will be overridden if Page Break Option is set to 'Between Teacher/Period' |
| Add Hole Punch Margin                                                                              |
| Extra Lines Custom Number                                                                          |
| Include the following fields                                                                       |
| Grade Gender Room Section ID Phone 2nd Student Name Total Abs                                      |

ATP406 – Period Class Attendance Form Report Interface Screen

- Start Date Enter to filter by date
- Weeks Select the number to display (from 1 to 4)
- Section ID or Teacher By default, the report prints for all sections and teachers. Enter a Section ID range or select a teacher name to print the report for only one section or teacher.
- Period Begin and Period End Select the periods to include in the report
- Second Student Name Column Number If the form prints on a very wide sheet of paper or flows over onto a second page, enter the column number to print the student's name a second time for clarity.
- Page Size Select the paper size for printing
- Page Break Option Select to choose where page breaks occur
- · Add Hole Punch Margin Select for forms requiring punch holes
- Extra Lines Enter the number of additional lines to add at the end of the report. Extra lines create room for adding students who enroll in the section after the report prints. To select a custom number of extra lines, enter the number of lines in **Custom Number** instead of selecting an option from the list.

To include some fields on the form, select Include the following fields:

- Grade Prints on the report next to the name
- Gender Prints on the report next to the name
- Phone Prints on the report next to the name
- Second Student Name Prints the student name on the report a second time in the column specified by the Second Student Name Column Number (see <u>above</u>)
- Total Abs Prints absence totals on the report

| o           | ol<br>pe High School                                               | School Yr Z015 Term Semester 1 1                                                                                                |                                                                                                    |                                                                                                    | 2015                                                                                                    | 2015                                                                                                    | 2015                                                                                                    | 2015                                                                                                    | 2015                                                                                                    | 2015                                                                                                    | 2015                                                                                                    | 2015                                                                                                    | 2015                                                                                                    | 2015                                                                                                    | 2015                                                                                                    | 2015                                                                                                    | 2015                                                                                                    | 2015                                                                                                    | 2015                                                                                                    | 2015                                                                                                    | 2015                                                                                                    | 2015                                                                                                    | 2015                                                                                                    | 2015                                                                                                    |                                                                                                    |                                                                                                    |                                                                                                    |
|-------------|--------------------------------------------------------------------|----------------------------------------------------------------------------------------------------|----------------------------------------------------------------------------------------------------|----------------------------------------------------------------------------------------------------|----------------------------------------------------------------------------------------------------|----------------------------------------------------------------------------------------------------|----------------------------------------------------------------------------------------------------|----------------------------------------------------------------------------------------------------|----------------------------------------------------------------------------------------------------|----------------------------------------------------------------------------------------------------|----------------------------------------------------------------------------------------------------|----------------------------------------------------------------------------------------------------|----------------------------------------------------------------------------------------------------|----------------------------------------------------------------------------------------------------|----------------------------------------------------------------------------------------------------|----------------------------------------------------------------------------------------------------|----------------------------------------------------------------------------------------------------|----------------------------------------------------------------------------------------------------|----------------------------------------------------------------------------------------------------|----------------------------------------------------------------------------------------------------|----------------------------------------------------------------------------------------------------|----------------------------------------------------------------------------------------------------|----------------------------------------------------------------------------------------------------|----------------------------------------------------------------------------------------------------|----------------------------------------------------------------------------------------------------|----------------------------------------------------------------------------------------------------|----------------------------------------------------------------------------------------------------|
| ctic<br>000 | on Subject<br>0000 Algebra I                                       |                                                                                                    | Room<br>112                                                                                                    | Teacher<br>Jacks                                                                                                    | on, Kathy                                                                                                    |                                                                                                    | 112/120                                                                                                    | 07/28/                                                                                                    | 162/10                                                                                                    | 02/30/                                                                                                    | 116/20                                                                                                    | 08/03/                                                                                                    | 08/04/2                                                                                                    | 08/05/                                                                                                    | 08/06/                                                                                                    | 120/80                                                                                                    | 08/10/2                                                                                                    | 08/11/2                                                                                                    | 08/12/                                                                                                    | 08/13/                                                                                                    | 08/14/2                                                                                                    | 08/17/2                                                                                                    | 08/18/2                                                                                                    | 08/19/2                                                                                                    | 08/20/                                                                                                    | 08/21/2                                                                                                    |                                                                                                    |
| 0           |                                                                    | CTUDENT NAME                                                                                                    |                                                                                                    |                                                                                                    |                                                                                                    |                                                                                                    | First                                                                                                    |                                                                                                    |                                                                                                    |                                                                                                    | Second                                                                                                    |                                                                                                    |                                                                                                    |                                                                                                    | Third                                                                                                    |                                                                                                    |                                                                                                    |                                                                                                    |                                                                                                    | Fourth                                                                                                    |                                                                                                    |                                                                                                    |                                                                                                    |                                                                                                    | NO                                                                                                    |                                                                                                    |                                                                                                    |
| -           |                                                                    | 510                                                                                                    | DENTIN                                                                                                    | AIVIE                                                                                                    |                                                                                                    |                                                                                                    | Mon                                                                                                    | Tues                                                                                                    | Wed                                                                                                    | Thu                                                                                                    | Fri                                                                                                    | Mon                                                                                                    | Tues                                                                                                    | Wed                                                                                                    | Thu                                                                                                    | Fri                                                                                                    | Mon                                                                                                    | Tues                                                                                                    | Wed                                                                                                    | Thu                                                                                                    | Fri                                                                                                    | Mon                                                                                                    | Tues                                                                                                    | Wed                                                                                                    | Thu                                                                                                    | Fri                                                                                                    |                                                                                                    |
| 1           | Aaron, Harold N.                                                   |                                                                                                    |                                                                                                    |                                                                                                    |                                                                                                    |                                                                                                    | N/E                                                                                                    | N/E                                                                                                    | N/E                                                                                                    | N/E                                                                                                    |                                                                                                    |                                                                                                    |                                                                                                    |                                                                                                    |                                                                                                    |                                                                                                    |                                                                                                    |                                                                                                    |                                                                                                    |                                                                                                    |                                                                                                    |                                                                                                    |                                                                                                    |                                                                                                    |                                                                                                    |                                                                                                    | 1                                                                                                    |
| 2           | Abbott, Bobby                                                      |                                                                                                    |                                                                                                    |                                                                                                    |                                                                                                    |                                                                                                    | N/E                                                                                                    | N/E                                                                                                    | N/E                                                                                                    | N/E                                                                                                    |                                                                                                    |                                                                                                    |                                                                                                    |                                                                                                    |                                                                                                    |                                                                                                    |                                                                                                    |                                                                                                    |                                                                                                    |                                                                                                    |                                                                                                    |                                                                                                    |                                                                                                    |                                                                                                    |                                                                                                    |                                                                                                    | 2                                                                                                    |
| 3           | Simmon, Carly                                                      |                                                                                                    |                                                                                                    |                                                                                                    |                                                                                                    |                                                                                                    | N/E                                                                                                    | N/E                                                                                                    | N/E                                                                                                    | N/E                                                                                                    |                                                                                                    |                                                                                                    |                                                                                                    |                                                                                                    |                                                                                                    |                                                                                                    |                                                                                                    |                                                                                                    |                                                                                                    |                                                                                                    |                                                                                                    |                                                                                                    |                                                                                                    |                                                                                                    |                                                                                                    |                                                                                                    | 3                                                                                                    |
| 4           | Taylor, James                                                      |                                                                                                    |                                                                                                    |                                                                                                    |                                                                                                    |                                                                                                    | N/E                                                                                                    | N/E                                                                                                    | N/E                                                                                                    | N/E                                                                                                    | N/S                                                                                                    |                                                                                                    |                                                                                                    |                                                                                                    |                                                                                                    |                                                                                                    |                                                                                                    |                                                                                                    |                                                                                                    |                                                                                                    |                                                                                                    |                                                                                                    |                                                                                                    |                                                                                                    |                                                                                                    |                                                                                                    | 4                                                                                                    |
|             | 100<br>100<br>100<br>100<br>100<br>100<br>100<br>100<br>100<br>100 | ope High School<br>tion Subject<br>001 Algebra I<br>1 Aaron, Harold N.<br>2 Abbott, Bobby<br>3 Simmon, Carfy<br>4 Taylor, James | ope High School<br>studiest to the state of the state of th | ope High School<br>source Subject Room<br>Subject 112<br>STUDENT N<br>Aaron, Harold N.<br>2 Abbott, Bobby<br>3 Simmon, Carly<br>4 Taylor, James | ood yet ligh School Y2015<br>socool Subject 100 Teacher 120 Teacher<br>101 Algebra 1 12 Teacher<br>STUDENT NAME<br>1 Aaron, Harold N.<br>2 Abbott, Bobby<br>3 Simmon, Carly<br>4 Taylor, James | code         Y2015         Term<br>Semester 1           500000         Subject         Tescher           0         Agebra 1         1120           2         STUDENT NAME           1         Aaron, Harold N.           2         Abott, Bobby           3         Simmon, Carly           4         Taylor, James | ood Yr_ots Teacher 1 Per 1<br>senseter 1 Per 1<br>Senseter 1 12 Teacher Jackson, Kathy<br>STUDENT NAME<br>1 Aaron, Harold N.<br>2 Abbdt, Bobby<br>3 Simmon, Carly<br>4 Taylor, James | Open High School         Youts         Term<br>Semester 1         Per<br>1         s<br>Semester 1         Per<br>1         s<br>Semester 1         Semester 1         Semester 1         Per<br>1         s<br>Semester 1         Semester 1         Semester 1         Sem 1 | Opder<br>Subject         Your State         Your State         Part<br>Semester 1         Part<br>Semester 1         Part<br>State         State           0         Algebra 1         112         Teacher on, Kathy         55         56         56           0         STUDENT NAME         Mon         Tues<br>Student         N/E         N/E           1         Aaron, Harold N.         N/E         N/E         N/E           2         Abbott, Bobby         N/E         N/E         N/E           3         Simmon, Carly         N/E         N/E         N/E | Opder<br>product         V1015<br>Semester 1         Term<br>Semester 1         Par<br>S         S         E         S         S< | Open High School         Yo         Term<br>Semester 1         Provide         Some<br>Semester 1         Provide         Some<br>Semester 1         Some<br>Semester 1         Some Semester 1         Some Semester 1         SomeS | Opper High School         Y2015         Term<br>Semester 1         Part<br>F         Semester 1         Part<br>F         Semester 1         Part<br>F         Semester 1         Part<br>F         Semester 1         Part<br>F         Semester 1         Part<br>F         Semester 1         Semester 1         Part<br>F         Semester 1         Part<br>F         Semester 1         Part<br>F         Semester 1         Part<br>F         Semester 1         Part<br>F         Semester 1         Part<br>F         Semester 1         Part<br>F         Semester 1         Part<br>F         Semester 1         Part<br>F         Semester 1         Part<br>F         Semester 1         Part<br>F         Semester 1         Semester 1         Part<br>F         Semester 1         Part<br>F         Semester 1         Part<br>F         Semester 1         Part<br>F         Semester 1         Part<br>F         Semester 1         Part<br>F         Semester 1         Part<br>F         Semester 1         Semester 1 </td <td>Opder<br/>Structure         Vote of<br/>2015         Term<br/>Semester 1         Par<br/>F         Structure<br/>Structure         Structure<br/>Structure         Structure         Structure         Structure         Structure         Structure</td> <td>Opder<br/>person<br/>section<br/>(abgebra 1)         Page<br/>1         Y<br/>2015         Termester 1<br/>Semester 1         Par<br/>P<br/>20         S<br/>20         S 20         S 20         S 20</td> <td>Open High School         Y015         Terms<br/>Semester 1         Prof.         S         S</td> <td>Open High School         Yors         Term<br/>Semester 1         Provide         Stress         Stress         Stres         Stress         Stress</td> <td>Open High School         Y2015         Term<br/>Semester 1         Pt         E         S         E         S         S         E         S         S         S         S         S         S         S         S         S</td> <td>Opder High School         Y2015         Term<br/>Semester 1         Pri<br/>Semester 1         Spectral         Spectral         Specral         Spectra         Spec</td> <td>Opder High School         Y2015         Terms<br/>Semester 1         Pr         S         S</td> <td>Oper High School         Y2015         Term<br/>Semester 1         Prof.         S         S</td> <td>Oper High School         Y015         Term:<br/>Semester 1         Term:<br/>1         Term:<br/>Semester 1         Stress<br/>1         Stress<br/>1         Stress 1         Stress 1         Stres 1         Stress 1         Str</td> <td>Oper High School         Yr (2015)         Term<br/>Semester 1         Pri         Stress         Stress         Stres         Stress         Stress</td> <td>Oper High School         Y2015         Term<br/>Semester 1         PT         E         S         E         S         E         E         E         E         E         E         E         E         E         E         E         E         E         E         E         E         E         E         E         E         E</td> <td>Opder High School         Y_2015         Term<br/>Semester 1         Pri         Sp.         Sp.         <th< td=""><td>Oper High School         Yons         Term:<br/>Semester 1         Term:<br/>Fight         Stress         Stress         Stres         Stress         Stress<td>Oper High School         Yorts         Term<br/>Semester 1         Term<br/>1         Term<br/>Semester 1         Term<br/>1         Statuser         Statuser         Status</td><td>Code         V         Colif         Term<br/>Semester 1         Pr         E         S         S</td></td></th<></td> | Opder<br>Structure         Vote of<br>2015         Term<br>Semester 1         Par<br>F         Structure<br>Structure         Structure<br>Structure         Structure         Structure         Structure         Structure         Structure | Opder<br>person<br>section<br>(abgebra 1)         Page<br>1         Y<br>2015         Termester 1<br>Semester 1         Par<br>P<br>20         S<br>20         S 20         S 20         S 20 | Open High School         Y015         Terms<br>Semester 1         Prof.         S         S | Open High School         Yors         Term<br>Semester 1         Provide         Stress         Stress         Stres         Stress         Stress | Open High School         Y2015         Term<br>Semester 1         Pt         E         S         E         S         S         E         S         S         S         S         S         S         S         S         S | Opder High School         Y2015         Term<br>Semester 1         Pri<br>Semester 1         Spectral         Spectral         Specral         Spectra         Spec | Opder High School         Y2015         Terms<br>Semester 1         Pr         S         S | Oper High School         Y2015         Term<br>Semester 1         Prof.         S         S | Oper High School         Y015         Term:<br>Semester 1         Term:<br>1         Term:<br>Semester 1         Stress<br>1         Stress<br>1         Stress 1         Stress 1         Stres 1         Stress 1         Str | Oper High School         Yr (2015)         Term<br>Semester 1         Pri         Stress         Stress         Stres         Stress         Stress | Oper High School         Y2015         Term<br>Semester 1         PT         E         S         E         S         E         E         E         E         E         E         E         E         E         E         E         E         E         E         E         E         E         E         E         E         E | Opder High School         Y_2015         Term<br>Semester 1         Pri         Sp.         Sp. <th< td=""><td>Oper High School         Yons         Term:<br/>Semester 1         Term:<br/>Fight         Stress         Stress         Stres         Stress         Stress<td>Oper High School         Yorts         Term<br/>Semester 1         Term<br/>1         Term<br/>Semester 1         Term<br/>1         Statuser         Statuser         Status</td><td>Code         V         Colif         Term<br/>Semester 1         Pr         E         S         S</td></td></th<> | Oper High School         Yons         Term:<br>Semester 1         Term:<br>Fight         Stress         Stress         Stres         Stress         Stress <td>Oper High School         Yorts         Term<br/>Semester 1         Term<br/>1         Term<br/>Semester 1         Term<br/>1         Statuser         Statuser         Status</td> <td>Code         V         Colif         Term<br/>Semester 1         Pr         E         S         S</td> | Oper High School         Yorts         Term<br>Semester 1         Term<br>1         Term<br>Semester 1         Term<br>1         Statuser         Statuser         Status | Code         V         Colif         Term<br>Semester 1         Pr         E         S         S |

ATP406 - Period Class Attendance Form Output

# ATP407 – Period Attendance Gaps by Teacher

#### Synergy SIS > Attendance > Reports Period > List

The Period Attendance Gaps by Teacher lists all students in any of a teacher's sections with a gap in their period attendance. For example, if the student has absences for all periods but 3rd period, it probably is a data entry error and the student was actually absent. The teacher can review this report and fix the errors.

| Report ATP407: Period Attendance Gaps By Teacher                                                                                                    |
|----------------------------------------------------------------------------------------------------|
| Print Save Default Reset Saved Default Email Me                                                                                                    |
| Name: Period Attendance Gaps By Teacher Number: ATP407 Page Orientation: Portrait                                                                                                    |
| Options Sort / Output Conditions Selection Advanced                                                                                                    |
| O Date Range                                                                                                    |
| Start Date End Date                                                                                                    |
| Section Options                                                                                                    |
| Section ID                                                                                                    |
| →                                                                                                    |
| Gap Filter                                                                                                    |
| Minimum Period Gap Size (Number of Consecutive Periods in a Gap)          1         Maximum Period Gap Size (Number of Consecutive Periods in a Gap)         Maximum Gaps Per Day (Number of Consecutive Periods in a Gap)         Maximum Gaps Per Day (Number of Gaps Per Day as Defined for Minimum and Maximum Period Gap Size)         1         Gaps will be based on:         Gaps in Presence •         Exclusive Match         (When enabled, the student attendance records will be validated against the values entered in the Maximum Period Gap Size and the Maximum Gaps Per Day fields. Consecutive periods in a gap must match the value in the Maximum Gaps Size, and the number of gaps per day must match the value in the Maximum Gaps Per Day field. The Minimum Period Gap Size field will not apply when the "Exclusive Match" option is selected.) |
|                                                                                                    |
| Absence Definition                                                                                                    |
| Reason Type 1 Reason Type 2 Reason Type 3 Reason Type 4                                                                                                    |
| Absence Reasons () ↔ 🧭                                                                                                    |
| Activity       Counseling       Exclardy         Excused       Funeral       Illness       Iss         Lice       Lunch       Other       Positive         Suspension       Tardy       Unexcused       Unverified         Vacation       Waived       Vacation       Waived                                                                                                    |
| Include the following fields                                                                                                    |
| Signature Line                                                                                                    |
| Report Options                                                                                                    |
| Hide Room Number 🔲 Hide Grade 📄 Hide Gender 📄 Hide Day                                                                                                    |

ATP407 – Period Attendance Gaps By Teacher Report Interface Screen

- Start Date and End Date Enter to filter the report by date
- Section ID By default, the report prints for all sections. Enter a Section ID range to print the report for only some sections.

- Minimum Period Gap Size Minimum number of consecutive periods with no attendance
  marks
- Maximum Period Gap Size Maximum number of consecutive periods with no attendance
  marks
- Maximum Gaps Per Day Maximum number of consecutive periods per day with no attendance marks, as defined by Minimum and Maximum Period Gap Size
- Gaps will be based on:
  - Gaps in Absence Evaluates the number of periods a student is absent.
  - Gaps in Presence Evaluates the number of periods the student is present.
    - Exclusive Match Validates student attendance records against the values entered in Maximum Period Gap Size and Maximum Gaps Per Day. This option only appears when you choose *Gaps in Presence* in the Gaps will be based on: drop-down.
- Reason Types or Absence Reasons Select options to filter by absence reason. To select or clear all Absence Reasons, use 
   <sup>□</sup> ↔ 
   <sup>©</sup>.
- Signature Line Select to include a line for a gap verifier to sign off
- Hide Room Number, Hide Grade, Hide Gender, or Hide Day Hides the selected option from the report output

|        | Teacher:                                |      |                                 |         |      |     |     |             |    |       |    |   |   |    |   |
|--------|-----------------------------------------|------|---------------------------------|---------|------|-----|-----|-------------|----|-------|----|---|---|----|---|
|        |                                         |      |                                 |         |      |     |     |             | Pe | riods |    |   |   |    |   |
| Prd    | Section ID                              | Room | Student Name                    | Perm ID | Grd  | Ger | Day | Date        | 0  | 1.3   | 23 | 4 | 5 | 67 | 8 |
| 0      | 000000000000000000000000000000000000000 |      | Bud (gowin), Air                | 997091  | 12   | M   | в   | 06/01/2015  | -  | -     | -  |   |   | -  |   |
|        |                                         |      | Depp, Johnny                    | 997159  | 09   | м   | в   | 06/01/2015  | -  | -     | -  |   |   |    |   |
|        |                                         |      | Famsworth, Jose R.              | 164938  | 11   | м   | в   | 06/01/2015  | -  | -     | -  |   | - |    |   |
|        |                                         |      | Padilla, Joe I.                 | 122069  | 12   | M   | в   | 06/01/2015  | -  | -     | -  |   | - |    |   |
| _      | 1000                                    |      | Williams, Sarah A.              | 997049  | 10   | -   | в   | 06/01/2015  | -  | -     | -  |   | - | -  |   |
| 0      | 1006                                    |      | John, Conne R.                  | 997089  | 10   | -   | в   | 06/01/2015  | -  | -     | -  |   | - |    |   |
| 1      | 0106                                    |      | Tanner, Diane C.                | 966553  | 11   | -   | в   | 06/01/2015  |    | -     |    |   |   |    |   |
| 1      | 0135                                    |      | 1,11.                           | 997139  | 09   | -   | в   | 00/01/2015  |    | -     | -  |   |   |    |   |
| 1      | 0988                                    |      | 1,11.                           | 997140  | 09   | -   | в   | 00/01/2015  |    | -     | -  |   |   |    |   |
| 1      | 1_384_SA99                              |      | Webster, Cheryl E.              | 940303  | 09   | 2   | в   | 00/01/2015  |    | -     |    |   |   |    |   |
|        | 1102                                    |      | Williams, Saran A.              | 997049  | 10   |     |     | 00/01/2015  | -  | -     | -  |   | - | -  |   |
| 1      | 1104                                    |      | Abbott, William C.              | 905483  | 12   |     | в   | 00/01/2015  | -  | -     | -  |   | - |    |   |
|        |                                         |      | Abbott, William C.              | 900483  | 12   |     |     | 00/02/2015  | -  | -     |    | - |   | -  |   |
|        |                                         |      | Abbott, William C.              | 005403  | 12   |     | 2   | 00/03/2015  | -  | -     | -  | - | - |    |   |
|        |                                         |      | Abbott, William C.              | 900483  | 12   |     | 6   | 00/04/2015  | -  | -     | -  |   | - |    |   |
|        |                                         |      | Abbott, William C.              | 900483  | 12   |     |     | 00/00/2010  | -  | -     |    | - |   | -  |   |
|        | 4407                                    |      | Abbott, William C.              | 900463  | 12   |     | 2   | 00/28/2015  | -  | -     | -  | - | - |    |   |
|        | 1127                                    |      | John, Conne R.                  | 997089  | 10   | 5   |     | 00/01/2015  | -  | -     | -  |   | - |    |   |
|        | 1133                                    |      | Abbott, Bobby                   | 997149  | - 11 | M   |     | 07/24/2015  |    | -     |    |   |   |    |   |
|        | 1710                                    |      | Abbott, Bobby                   | 007105  | - 11 |     |     | 0/124/2015  |    | -     |    |   |   |    |   |
| 2      | 1710                                    |      | Smith, meresa L.                | 007150  | 00   | 5   |     | 00/01/2015  |    | -     | -  |   | - |    |   |
| 1      | 1049                                    |      | Bennit, Punchinello             | 997100  | 09   | E   |     | 08/01/2015  |    | -     |    |   |   |    |   |
| 2      | 0259                                    |      | T TT                            | 007120  | 00   | 2   |     | 08/01/2015  |    |       |    |   |   |    |   |
| 3<br>2 | 0308                                    |      | I, II.                          | 007100  | 00   | 5   |     | 00/01/2015  |    | -     | -  |   |   |    |   |
| 2      | 0391                                    |      | Delu, Tabba D.<br>Decult Poul I | 997102  | 12   | M   |     | 08/01/2015  |    | -     | -  |   |   |    |   |
| 2      | 0956                                    |      |                                 | 007133  | 00   | 5   |     | 08/01/2015  |    |       |    |   |   |    |   |
|        | 0000                                    |      | T TT                            | 007140  | 00   | ÷   |     | 08/01/2015  |    | -     |    |   |   |    |   |
| 2      | 0959                                    |      | Carrera John I III              | 164031  | 11   | M   | 8   | 08/01/2015  |    |       |    |   |   |    |   |
| à      | 1000                                    |      | Chandler, Eric                  | 007103  | 10   | M   | B   | 06/01/2015  |    |       |    |   |   |    |   |
| 2      | 1010                                    |      | Doop Johnny                     | 007150  | 00   | M   |     | 08/01/2015  |    |       | -  |   |   |    |   |
| 3      | 1303                                    |      | John Corine R                   | 997089  | 10   | F   | в   | 06/01/2015  | -  |       |    |   |   |    |   |
| -      |                                         |      | Padilla Joe I                   | 122069  | 12   | M   | в   | 06/01/2015  |    |       |    |   |   |    |   |
|        |                                         |      | Williams Sarah A                | 007040  | 10   | F   | 8   | 08/01/2015  |    | -     |    |   | - |    |   |
| 3      | 1309                                    |      | Nelson, Norman N                | 997170  | 09   | 'n. | в   | 06/01/2015  | -  |       |    |   | - |    |   |
| 3      | 1311                                    |      | McQueen Steve                   | 997113  | 10   | м   | B   | 06/01/2015  |    |       |    |   |   |    |   |
| 3      | 1328                                    |      | Bud (gowin) Air                 | 997091  | 12   | м   | в   | 06/01/2015  | -  |       |    |   |   |    |   |
| 3      | 1339                                    |      | Abbott William C                | 905483  | 12   | м   | в   | 06/01/2015  | _  | _     | _  |   |   |    |   |
| -      |                                         |      | Abbott, William C.              | 905483  | 12   | м   | A   | 06/03/2015  |    |       | -  |   |   | -  |   |
|        |                                         |      | Abbott, William C               | 905483  | 12   | м   | в   | 06/04/2015  | -  |       | _  |   |   |    |   |
|        |                                         |      | Abbott, William C.              | 905483  | 12   | M   | A   | 06/29/2015  |    |       | -  |   |   |    |   |
|        |                                         |      | Could There I                   | 007405  |      | -   |     | 00/04/00/15 |    |       |    |   |   |    |   |

ATP407 – Period Attendance Gaps By Teacher Output

# ATP408 – Period Attendance Gaps

### Synergy SIS > Attendance > Reports Period > List

The Period Attendance Gaps reports lists all students that show a gap in their period attendance. For example, if the student has an absence for all periods but 3rd period, it probably is a data entry error and the student was absent.

| Report ATP408: Period Attendance Gaps         Print         Save Default         Reset Saved Default                                                                                 |
|----------------------------------------------------------------------------------------------------|
| Name: Period Attendance Gaps         Number: ATP408         Page Orientation: Portrait           Options         Sort / Output         Conditions         Selection         Advanced |
| Date Range                                                                                                    |
| Start Date End Date                                                                                                    |
| 🕒 Gap Filter                                                                                                    |
| Minimum Period Gap Size           1           Maximum Gaps Per Day           1                                                                                                    |
| Absence Definition                                                                                                    |
| Reason Type 1 Reason Type 2 Reason Type 3 Reason Type 4<br>→ → → → → → → → → → → → → → → → → → →                                                                                     |
| Activity Bussspend Couns/admi Counseling<br>Excused Funeral Illness Iss<br>Other Suspension Tardy Unexcused<br>Unverified Vacation Waived                                            |
| Include the following fields                                                                                                    |
| Signature Line                                                                                                    |

ATP408 – Period Attendance Gaps Report Interface Screen

- Start Date and End Date Enter to filter the report by date
- Section ID By default, the report prints for all sections. Enter a Section ID range to print the report for only some sections.
- Minimum Period Gap Size Minimum number of consecutive periods with no attendance marks
- Maximum Gaps Per Day Maximum number of consecutive periods per day with no attendance marks, as defined by Minimum Period Gap Size
- Reason Types or Absence Reasons Select options to filter by absence reason. To select

or clear all Absence Reasons, use  $\Box \leftrightarrow \mathbf{C}$ .

• Signature Line - Select to include a line for a gap verifier to sign off

| 0                             |         | Period       | Attenda    | nce Gap | os |    | Year:<br>Repor | 2014-2015<br>t: ATP408 |            |
|-------------------------------|---------|--------------|------------|---------|----|----|----------------|------------------------|------------|
| •                             |         |              |            | Periods |    |    |                |                        |            |
| Student Name                  | Perm ID | Grade Gen Da | y Date     | 012     | 34 | 56 | 789            | 10 11 12 13 14 1       | 5 16 17 18 |
| (Lecter, Hannibal)            | 997148  | 09 M B       | 06/01/2015 | -       |    |    |                |                        |            |
| Abbott, Bobby                 | 997149  | 11 M B       | 07/21/2015 | -       |    |    |                |                        |            |
|                               |         | В            | 07/24/2015 | -       |    |    |                |                        |            |
| Abbott, William C.            | 905483  | 12 M B       | 06/01/2015 |         | -  | -  |                |                        |            |
|                               |         | В            | 06/04/2015 |         | -  | -  |                |                        |            |
|                               |         | С            | 06/05/2015 |         | -  | -  |                |                        |            |
|                               |         | С            | 06/02/2015 |         | -  | -  |                |                        |            |
|                               |         | A            | 06/29/2015 |         |    |    | -              |                        |            |
|                               |         | Α            | 06/03/2015 |         |    |    |                |                        |            |
| Barker, Richard A.            | 163180  | 10 M C       | 07/27/2015 | -       |    | -  |                |                        |            |
|                               |         | A            | 07/28/2015 | -       |    |    |                |                        |            |
|                               |         | в            | 07/29/2015 | -       |    | -  |                |                        |            |
|                               |         | C            | 07/30/2015 | -       |    | -  |                |                        |            |
| Benhit, Punchinello           | 997150  | 09 M B       | 06/01/2015 | -       |    |    |                |                        |            |
| Bud (gowin), Air              | 997091  | 12 M B       | 06/01/2015 |         | -  |    | -              |                        |            |
| Butler, Beverly J.            | 904112  | 10 F B       | 06/01/2015 | -       |    |    |                |                        |            |
| Camnpoeil, wayne              | 997097  | 12 M B       | 00/01/2015 | -       |    |    |                |                        |            |
| Capps, Jacqueine L.           | 818432  | 11 F B       | 06/01/2015 | -       |    | -  |                |                        |            |
| Carrera, Jonn L. III          | 104931  | 11 M B       | 06/01/2015 | -       | -  | -  |                |                        |            |
| Cat, Jonesy<br>Chandles, Eric | 997099  | 10 M D       | 00/01/2010 | -       |    |    |                |                        |            |
| Charles, Enc                  | 000353  | 11 5 0       | 00/01/2015 |         | -  | -  |                |                        |            |
| Chesley, Brenda J.            | 172001  | 10 10 10     | 00/01/2015 | -       |    | -  |                |                        |            |
| Callum, Frank W.              | 974452  | 12 M B       | 06/01/2015 | -       |    |    |                |                        |            |
| Connor, Lean I                | 159742  | 12 F B       | 00/01/2013 | -       |    |    |                |                        |            |
| Cook Raymond B                | 164900  | 12 M B       | 08/01/2015 |         |    |    |                |                        |            |
| Croom Ernest D                | 185504  | 12 M B       | 06/01/2015 |         |    |    |                |                        |            |
| Davis Diana I                 | 164257  | 11 F B       | 08/01/2015 |         |    |    |                |                        |            |
| Deer Rambi                    | 997094  | 09 M B       | 08/01/2015 |         |    |    |                |                        |            |
| Deiu Yabba D                  | 997182  | 09 M B       | 06/01/2015 |         |    |    |                |                        |            |
| Delci, Jonathan A.            | 909137  | 11 M B       | 06/01/2015 |         |    |    |                |                        |            |
| Depp. Johnny                  | 997159  | 09 M B       | 06/01/2015 |         |    |    |                |                        |            |
| Devisme. Tammy                | 171331  | 11 F B       | 06/01/2015 | -       |    | -  |                |                        |            |
| Duffel, Alice N.              | 887967  | 12 F B       | 06/01/2015 | -       |    |    |                |                        |            |
| Eidson, Clare                 | 997103  | 09 F B       | 06/01/2015 | -       |    |    |                |                        |            |
| English, Tresh T. JR          | 997181  | 11 M B       | 06/01/2015 |         |    | -  |                |                        |            |
| Fang, Julia                   | 163196  | 11 F B       | 06/01/2015 | -       |    | -  |                |                        |            |
| Farnsworth, Jose R.           | 164938  | 11 M B       | 06/01/2015 |         | -  | -  |                |                        |            |
| Frazee, Janice L.             | 171608  | 11 F B       | 06/01/2015 | -       | -  |    |                |                        |            |
| Frazier, Keith L.             | 942393  | 11 M B       | 06/01/2015 | -       |    | -  |                |                        |            |
| Frogge, Benjamin N.           | 163256  | 11 M B       | 06/01/2015 | -       |    | -  |                |                        |            |
| Gale, Dorothy T.              | 997154  | 09 F B       | 06/01/2015 | -       |    |    |                |                        |            |
| Garcia, Julie C.              | 164813  | 11 F B       | 06/01/2015 |         | -  |    |                |                        |            |
| George, Regina                | 997102  | 11 F B       | 06/01/2015 | -       |    | -  |                |                        |            |
|                               | _       | _            |            |         |    |    |                |                        |            |

ATP408 – Period Attendance Gaps Output

# ATP409 – Period Absence Count

## Synergy SIS > Attendance > Reports Period > List

The Period Absence Count lists all students at a school and total the number of absences recorded for each student by period and overall.

| ▼ Report ATP409: Period Absence Count ■ · 2000                                                                                                    |
|----------------------------------------------------------------------------------------------------|
| Print Save Default Reset Saved Default Email Me                                                                                                    |
| Name: Period Absence Count Number: ATP409 Page Orientation: Landscape                                                                                                    |
| Options Sort / Output Conditions Selection Advanced                                                                                                    |
| Date                                                                                                    |
| Start Date         End Date           07/04/2016         06/12/2017                                                                                                    |
| Absence Definition (ABS1)                                                                                                    |
| Reason Type 1       Reason Type 2       Reason Type 3       Reason Type 4         Image: Constraint of the state of the state of |
| Absence Definition (ABS2)                                                                                                    |
| Reason Type 1 Reason Type 2 Reason Type 3 Reason Type 4                                                                                                    |
| Absence Reasons          ↔           Ace N       Activity       C-Pox         Doctor App         Excused       Funeral       Illness         Lice       Message       Other       Suspension         Tardy       Unexcused       Unverified       Vacation                                                                                                    |
| Display Counselor/Administrator name if the report has been filtered by Counselor and/or Administrator                                                                                                    |

ATP409 – Period Absence Count Report Interface Screen

- Start Date and End Date Enter to filter the report by date.
- Counselor and/or Administrator name Displays the option(s) selected in either Select
   Counselor Filter and/or Select Administrator Filter on the Selection tab

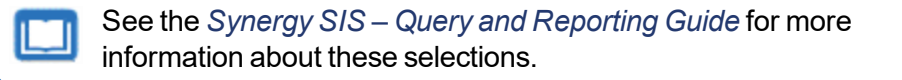

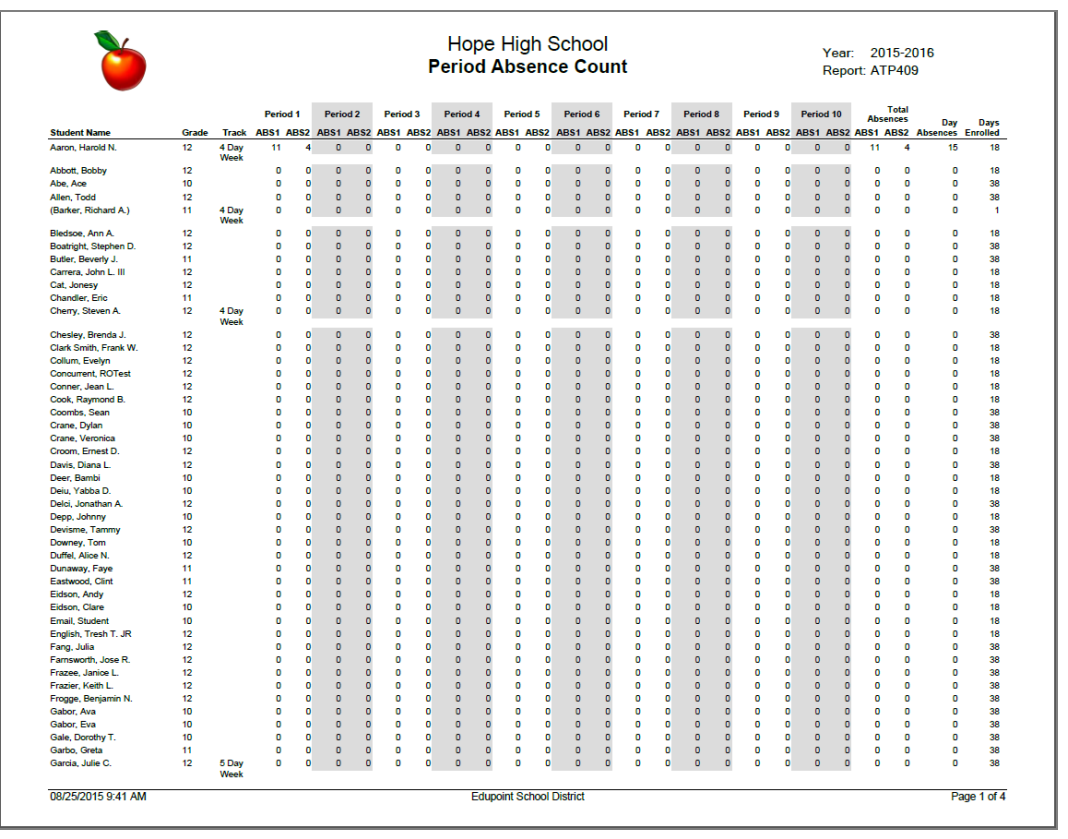

ATP409 – Period Absence Count Output

# ATP410 – Summer Attendance Report

### Synergy SIS > Attendance > Reports Period > List

The Summer Attendance Report shows the minutes accrued by each student in the summer school program and how the minutes distribute between proficiency and core. Schools in California primarily use this for taking supplemental attendance.

| Report ATP410: Summer Attendance Report                                                                                                |
|----------------------------------------------------------------------------------------------------|
| Print Save Default Reset Saved Default Email Me                                                                                        |
| Name: Summer Attendance Report Number: ATP410 Page Orientation: Portrait                                                               |
| Options Sort / Output Conditions Selection Advanced                                                                                    |
| Reporting Period                                                                                                    |
| Reporting Period State Reporting Period                                                                                                |
| Minutes                                                                                                    |
| Core Category Proficiency Category Minutes Per Period                                                                                  |
| Filtering                                                                                                    |
| Grade Grade                                                                                                    |
| Independent Study Learning Center Other Alternative Program County Students CAL-Safe program Adult Transition Special Ed Out of County |

ATP410 – Summer Attendance Report Report Interface Screen

- **Reporting Period** and **State Reporting Period** Select the reporting periods to include, as defined in the District and School calendars. To print the report for a State Reporting Period instead, select the period from the field.
- Core Category Enter the number of minutes to use for all sections.
- Proficiency Category Enter the number of minutes to use for all sections.
- Minutes Per Period Enter the number of minutes per period to use for all sections.
- Grade Select the range to include in the report.
- Instructional Settings Filters by selected options
- Track If the school uses tracks, select the tracks to include.

| Labor Tarita |                         |         | Summer Attendance Report<br>Reporting Period: Period 3, 10/25/2010-11/19/2010 |        |              |     |     | Year: 2010-2011<br>Report: ATP410 |                 |                 |           |           |
|--------------|-------------------------|---------|-------------------------------------------------------------------------------|--------|--------------|-----|-----|-----------------------------------|-----------------|-----------------|-----------|-----------|
| Track:       | Instructional S         | etting: |                                                                               |        |              |     |     |                                   |                 |                 |           |           |
| Student ID   | Student Name            | Gr      | Pr                                                                            | Crs ID | Course Title | APC | CRT | P/C                               | Apport<br>Prof. | ionment<br>Core | Min Total | Total Min |
| 388116       | Allen, Ruby D.          | 11      |                                                                               |        |              |     |     |                                   |                 |                 |           |           |
| 377993       | Allen, Shawn C.         | 12      |                                                                               |        |              |     |     |                                   |                 |                 |           |           |
| 387820       | Allinder, Benjamin R.   | 11      |                                                                               |        |              |     |     |                                   |                 |                 |           |           |
| 92737        | Allison, Kenneth B.     | 11      |                                                                               |        |              |     |     |                                   |                 |                 |           |           |
| 92672        | Allison, Pamela D.      | 12      |                                                                               |        |              |     |     |                                   |                 |                 |           |           |
| 388126       | Allred, David A.        | 11      |                                                                               |        |              |     |     |                                   |                 |                 |           |           |
| 966707       | Alnas, Kelly M.         | 11      |                                                                               |        |              |     |     |                                   |                 |                 |           |           |
| 920153       | Alonso, Raymond G.      | 11      |                                                                               |        |              |     |     |                                   |                 |                 |           |           |
| 374439       | Alpin, Steven J         | 12      |                                                                               |        |              |     |     |                                   |                 |                 |           |           |
| 81303        | Alvis, Jeremy T         | 11      |                                                                               |        |              |     |     |                                   |                 |                 |           |           |
| 377916       | Alwine, Roy M.          | 12      |                                                                               |        |              |     |     |                                   |                 |                 |           |           |
| 389325       | Amann, Walter A.        | 11      |                                                                               |        |              |     |     |                                   |                 |                 |           |           |
| 167096       | Amatova, Tammy C.       | 11      |                                                                               |        |              |     |     |                                   |                 |                 |           |           |
| 386362       | Ament, Alice J.         | 11      |                                                                               |        |              |     |     |                                   |                 |                 |           |           |
| 371884       | Amiri, Margaret M.      | 12      |                                                                               |        |              |     |     |                                   |                 |                 |           |           |
| 388836       | Amundsen, Russell A.    | 11      |                                                                               |        |              |     |     |                                   |                 |                 |           |           |
| 118268       | Anava, Anthony C.       | 12      |                                                                               |        |              |     |     |                                   |                 |                 |           |           |
| 373834       | Anderson, Ann M.        | 12      |                                                                               |        |              |     |     |                                   |                 |                 |           |           |
| 386310       | Anderson, Louis H.      | 11      |                                                                               |        |              |     |     |                                   |                 |                 |           |           |
| 386734       | Anderson, Marie         | 11      |                                                                               |        |              |     |     |                                   |                 |                 |           |           |
| 379286       | Anderson, Paula N.      | 12      |                                                                               |        |              |     |     |                                   |                 |                 |           |           |
| 03455        | Anderson, Peter W.      | 11      |                                                                               |        |              |     |     |                                   |                 |                 |           |           |
| 375456       | Andrews, Jean L.        | 12      |                                                                               |        |              |     |     |                                   |                 |                 |           |           |
| 373838       | Apple, Diana            | 12      |                                                                               |        |              |     |     |                                   |                 |                 |           |           |
| 171008       | Applegate, Sharon D.    | 11      |                                                                               |        |              |     |     |                                   |                 |                 |           |           |
| 373298       | Arambula, Pamela A.     | 12      |                                                                               |        |              |     |     |                                   |                 |                 |           |           |
| 140843       | Ardis, Anne L.          | 12      |                                                                               |        |              |     |     |                                   |                 |                 |           |           |
| 914682       | Arnold, Jason K.        | 12      |                                                                               |        |              |     |     |                                   |                 |                 |           |           |
| 339443       | Arnow, Kelly L.         | 12      |                                                                               |        |              |     |     |                                   |                 |                 |           |           |
| 373840       | Arnow, Wayne M.         | 12      |                                                                               |        |              |     |     |                                   |                 |                 |           |           |
| 392796       | Arvanitas, Christina T. | 12      |                                                                               |        |              |     |     |                                   |                 |                 |           |           |
| 372129       | Arviso, Anthony M.      | 12      |                                                                               |        |              |     |     |                                   |                 |                 |           |           |
| 373507       | Ashoor, Carl S.         | 11      |                                                                               |        |              |     |     |                                   |                 |                 |           |           |
|              | Acturiae Jacea A IR     | 11      |                                                                               |        |              |     |     |                                   |                 |                 |           |           |

ATP410 – Summer Attendance Report Output

# ATP602 – Period Sections Missing Attendance List

#### Synergy SIS > Attendance > Reports Daily > List or

#### Synergy SIS > Attendance > Reports Period > List

The Period Sections Missing Attendance List displays all sections at a school where attendance has not been taken.

| Report ATP602: Period Sections Missing Attendance List         Print       Save Default         Reset Saved Default       Email Me                                                                                                    |  |  |  |  |  |  |  |
|----------------------------------------------------------------------------------------------------|--|--|--|--|--|--|--|
| Name:         Period Sections Missing Attendance List         Number:         ATP602         Page Orientation:         Portrait           Options         Sort / Output         Conditions         Selection         Advanced                                                                                                    |  |  |  |  |  |  |  |
| Date Range     Period Range                                                                                                    |  |  |  |  |  |  |  |
| Starting Date     Ending Date     Starting Period     Ending Period       09/25/2018     09/25/2018     10     Image: Comparison of the second second seco |  |  |  |  |  |  |  |
| Print Empty Report                                                                                                    |  |  |  |  |  |  |  |

ATP602 – Period Sections Missing Attendance List Report Interface Screen

- Start Date and End Date Enter to filter the report by date
- Starting Period and Ending Period Select the periods to include.
- **Time of Day** If the school takes attendance twice a day, select to include in the report (AM, PM, or AM/PM).
- Print Empty Report Select if you want the report to print even if all teachers took attendance.

| ۲           | 0                              | Period Sec                 | Year: 2015-2016<br>Report: ATP602 |                      |                        |         |             |
|-------------|--------------------------------|----------------------------|-----------------------------------|----------------------|------------------------|---------|-------------|
| Period      | Teacher Name                   | Section ID                 | Course Title                      | Room #               | Track                  | Sheet # | Time Of Day |
| Period<br>1 | Teacher Name<br>Jackson, Kathy | Section ID<br>000000001001 | Course Title<br>Algebra I         | <u>Room #</u><br>112 | Track<br>5 Day<br>Week | Sheet # | Time Of Day |
|             |                                |                            |                                   |                      |                        |         |             |
| 08/24/201   | 5 3:50 PM                      |                            | Edupoint School Distri            | ct                   |                        |         | Page 1 of   |

ATP602 – Period Sections Missing Attendance Output

# ATP602.L – Period Sections Missing Attendance List

#### Synergy SIS > Attendance > Reports Daily > List or

#### Synergy SIS > Attendance > Reports Period > List

The Period Sections Missing Attendance List displays all sections at a school where attendance has not been taken.

| This report is a subst<br>Attendance List repo                                            | itution for the ATP602 – Period<br>rt and is located in its place in t | d Sections Missing<br>he PAD Tree. |  |  |  |  |  |  |
|-------------------------------------------------------------------------------------------|------------------------------------------------------------------------|------------------------------------|--|--|--|--|--|--|
| Report ATP602.L: Pe         Print       Save Default         Reset Save                   | riod Sections Missing A<br>ed Default Email Me                         | ttendance List 🗖                   |  |  |  |  |  |  |
| Name: Period Sections Missing Attendance List Number: ATP602.L Page Orientation: Portrait |                                                                        |                                    |  |  |  |  |  |  |
| Options Sort / Output Condit                                                              | ions Selection Advanced                                                |                                    |  |  |  |  |  |  |
| Date Range                                                                                | Period Range                                                           | Time Of Day                        |  |  |  |  |  |  |
| Date Start<br>01/10/2018<br>Date End<br>01/10/2018                                        | Period Filter <b>○ ↔ </b>                                              | Possible Times of Day              |  |  |  |  |  |  |
| Section and Teacher Filters                                                               |                                                                        |                                    |  |  |  |  |  |  |
| Course ID Course Title Section ID Staff Name                                              |                                                                        |                                    |  |  |  |  |  |  |
| Print Empty Report                                                                        |                                                                        |                                    |  |  |  |  |  |  |

ATP602.L – Period Sections Missing Attendance List Report Interface Screen

- Date Start and Date End Enter to filter the report by date
- Period Filter Select the periods to include.
- **Possible Times of Day** If the school takes attendance twice a day, select to include in the report (AM, PM, or both AM and PM). If the school takes both period and daily attendance, select to include in the report (Day, Period, or both Day and Period).
- **Print Empty Report** Select if you want the report to print even if all teachers took attendance.

| Demo School District<br>Lectrone in Lecanos |                     | Period Se  | Hope High School<br>ctions Missing Attendance List<br>Date: 10/09/2017 | Year: 2017-2018<br>Report: ATP602.L |               |  |
|---------------------------------------------|---------------------|------------|------------------------------------------------------------------------|-------------------------------------|---------------|--|
| Period                                      | Teacher             | Section ID | Course Title                                                           | Room                                | Att Not Taken |  |
| 1                                           | Blackburn M., Matt  | 0971       | Sports Medicine                                                        | ANNX                                | 1             |  |
| 1                                           | Bonjour R., Richard | 0112       | Prin Eng I                                                             | 301                                 | 1             |  |
| 1                                           | Bordwell R., Robert | 0191       | German II                                                              | 205                                 | 1             |  |
| 1                                           | Brady J., James     | 0189       | Driver Educ                                                            | P-19                                | 1             |  |
| 1                                           | Brook C., Clayton   | 0136       | Auto Tech I                                                            | 308                                 | 1             |  |
| 1                                           | Brown P., Patricia  | 0181       | Math                                                                   | 236                                 | 1             |  |
| 1                                           | Brown P., Patricia  | 1_086_SA99 | Student Aid                                                            | 403                                 | 1             |  |
| 1                                           | Bunger T., Thomas   | 0113       | Col Prep Wrt                                                           | P-10                                | 1             |  |
| 1                                           | Bunger T., Thomas   | 1_088_SA99 | Student Aid                                                            | 403                                 | 1             |  |
| 1                                           | Burgener S., Scott  | 0157       | Band/percussion                                                        | 410                                 | 1             |  |
| 1                                           | Chaisson P., Paul   | 0137       | Woodwork Tech 1                                                        | 311                                 | 1             |  |
| 1                                           | Clifford R., Rob    | 0145       | Algebra II                                                             | 114                                 | 1             |  |
| 1                                           | Clow-Kennedy, Tamm  | ny 0945    | Foods For Today                                                        | 132                                 | 1             |  |
| 1                                           | Cole N., Nancy      | 0133       | Culinary Arts 1                                                        | 136                                 | 1             |  |
| 1                                           | Craft, Kristin      | 0167       | Amer History I                                                         | 214                                 | 1             |  |
| 1                                           | Craft, Kristin      | 1_121_SA99 | Student Aid                                                            | 403                                 | 1             |  |
| 1                                           | Davis, Jeffrey      | 0177       | Am Govt                                                                | P-13                                | 1             |  |
| 1                                           | Davis, Paul         | 0195       | Ap Spanish IV                                                          | 201                                 | 1             |  |
| 1                                           | Default Teacher     | 0034       | Animal Sci                                                             | 104                                 | 1             |  |
| 1                                           | Donaldson, Keldon   | 0192       | Spanish 10                                                             | 304                                 | 1             |  |

ATP602.L – Period Sections Missing Attendance Output
# ATP603 – Positive Attendance Summary

#### Synergy SIS > Attendance > Reports Period > Summary

The Positive Attendance Summary report lists all students at a school and totals the student's absence hours and hours present for the reporting period selected. This report includes passing minutes in the calculations.

| Report ATP603: Positive Attendance Summary         Print         Save Default         Reset Saved Default                                                                                                    |  |  |  |  |  |  |  |  |  |  |
|----------------------------------------------------------------------------------------------------|--|--|--|--|--|--|--|--|--|--|
| Name: Positive Attendance Summary Number: ATP603 Page Orientation: Portrait                                                                                                    |  |  |  |  |  |  |  |  |  |  |
| Options Sort / Output Conditions Selection Advanced                                                                                                    |  |  |  |  |  |  |  |  |  |  |
| Conditions                                                                                                    |  |  |  |  |  |  |  |  |  |  |
| Reporting Period Reporting Period                                                                                                    |  |  |  |  |  |  |  |  |  |  |
| State Reporting Period                                                                                                    |  |  |  |  |  |  |  |  |  |  |
| Data Options                                                                                                    |  |  |  |  |  |  |  |  |  |  |
| Totals by                                                                                                    |  |  |  |  |  |  |  |  |  |  |
| Overrides                                                                                                    |  |  |  |  |  |  |  |  |  |  |
| Override Class Minutes Override Passing Minutes                                                                                                    |  |  |  |  |  |  |  |  |  |  |
| Class Minutes Passing Minutes                                                                                                    |  |  |  |  |  |  |  |  |  |  |
| No Backfill Daily Attendance Reason                                                                                                    |  |  |  |  |  |  |  |  |  |  |
| No Backfill Absence Reasons         30 Min Late       Activity       Couns/admi       Counseling         Exc Tardy       Excused       Funeral       Illness         Iss       Lice       Lunch       Other         Positive       Suspension       Tardy       Unexcused         Unverified       Vacation       Waived |  |  |  |  |  |  |  |  |  |  |

ATP603 – Positive Attendance Summary Report Interface Screen

- **Reporting Period** and **State Reporting Period** Select the reporting periods to include, as defined in the District and School calendars. To print the report for a State Reporting Period instead, select that period.
- Totals by Select how to present the totals. Select either Days or Hours.
- Include Additional Columns Select to display three extra fields:
  - Hours Limit Shows the limit of accruable hours for the week
  - Hours Pres Shows the hours present for the week
  - Hours Def Shows the hours deficient for the week
- Suppress Unused Bell Periods Select to show only the bell periods using positive attendance
- Override Class Minutes or Override Passing Minutes Select to override the class minutes or passing minutes defined in the bell schedule. Then enter the number of Class Minutes or Passing Minutes, as appropriate.

All Day Code – If you enter an all-day code for a school using period attendance but the
periods themselves do not show an absence, you can automatically populate the periods so
that all periods for that day, use this option. To prevent the backfilling process from occurring
for certain types of absence reasons, select the reasons in No Backfill Daily Attendance
Reason.

|                  |        |            | Monday      | Tuneday  | Wodnosda    | и т         | hureday   | Eridov    | e aj e ta agrici |              |       |              |       |       |              |      |
|------------------|--------|------------|-------------|----------|-------------|-------------|-----------|-----------|------------------|--------------|-------|--------------|-------|-------|--------------|------|
| Student Name     | Period | Week       | 12345678901 | 2345678  | 90123456789 | '1<br>90123 | 456789012 | 3456789   | 1                | Hours<br>Exc | Hours | Appr.<br>Unx | Hours | Hours | Hours<br>N/F | Hour |
| Aaron, Harold N. |        | 07/27/2015 | NotEnrolleN | otEnroll | leNotEnroll | leNot       | Enrollel  |           |                  | 0.67         | 0.00  | 0.00         | 0.00  | 0.00  | 12.00        | 0.00 |
| 968257           | 12 M   | 08/03/2015 | 1 1         |          |             |             |           |           |                  | 2.00         | 0.00  | 0.00         | 0.00  | 0.00  | 0.00         | 0.6  |
|                  |        | 08/10/2015 |             |          |             | +           | +         |           |                  | 0.00         | 0.00  | 0.00         | 0.00  | 0.00  | 0.00         | 3.3  |
|                  |        | 08/17/2015 |             |          |             |             | ?         |           |                  | 0.00         | 0.67  | 0.67         | 0.00  | 0.00  | 0.00         | 2.6  |
|                  |        | 08/24/2015 |             |          |             |             |           |           |                  | 0.00         | 0.00  | 0.00         | 0.00  | 0.00  | 0.00         | 1.3  |
|                  |        | 08/31/2015 |             |          |             | A           |           |           |                  | 0.00         | 0.67  | 0.67         | 0.00  | 0.00  | 0.00         | 0.00 |
|                  |        | 09/07/2015 |             |          |             |             |           |           |                  | 0.00         | 0.00  | 0.00         | 0.00  | 0.00  | 0.00         | 0.00 |
|                  |        | 09/14/2015 |             |          |             |             |           |           |                  | 0.00         | 0.00  | 0.00         | 0.00  | 0.00  | 0.00         | 0.00 |
|                  |        | 09/21/2015 |             |          |             |             |           |           |                  | 0.00         | 0.00  | 0.00         | 0.00  | 0.00  | 0.00         | 0.00 |
|                  |        | 09/28/2015 |             |          |             |             |           |           |                  | 0.00         | 0.00  | 0.00         | 0.00  | 0.00  | 0.00         | 0.00 |
|                  |        | 10/05/2015 |             |          |             |             |           |           |                  | 0.00         | 0.00  | 0.00         | 0.00  | 0.00  | 0.00         | 0.00 |
|                  |        | 10/12/2015 |             |          |             |             |           |           |                  | 0.00         | 0.00  | 0.00         | 0.00  | 0.00  | 0.00         | 0.00 |
|                  |        | 10/19/2015 |             |          |             |             |           |           |                  | 0.00         | 0.00  | 0.00         | 0.00  | 0.00  | 0.00         | 0.00 |
|                  |        | 10/26/2015 |             |          |             |             |           |           |                  | 0.00         | 0.00  | 0.00         | 0.00  | 0.00  | 0.00         | 0.00 |
|                  |        | 11/02/2015 |             |          |             |             |           |           |                  | 0.00         | 0.00  | 0.00         | 0.00  | 0.00  | 0.00         | 0.0  |
|                  |        | 11/09/2015 |             |          |             |             |           |           |                  | 0.00         | 0.00  | 0.00         | 0.00  | 0.00  | 0.00         | 0.00 |
|                  |        | 11/16/2015 |             |          |             |             |           |           |                  | 0.00         | 0.00  | 0.00         | 0.00  | 0.00  | 0.00         | 0.00 |
|                  |        | 11/23/2015 |             |          |             |             |           |           |                  | 0.00         | 0.00  | 0.00         | 0.00  | 0.00  | 0.00         | 0.00 |
|                  |        | 11/30/2015 |             |          |             |             |           |           |                  | 0.00         | 0.00  | 0.00         | 0.00  | 0.00  | 0.00         | 0.00 |
|                  |        | 12/07/2015 |             |          |             |             |           |           |                  | 0.00         | 0.00  | 0.00         | 0.00  | 0.00  | 0.00         | 0.00 |
|                  |        |            |             |          |             |             |           | Period    | SubTotals        | 2.67         | 1.33  | 1.33         | 0.00  | 0.00  | 12.00        | 8.0  |
|                  |        |            |             |          |             |             |           | Stuc      | lent Totals      | 2.67         | 1.33  | 1.33         | 0.00  | 0.00  | 12.00        | 8.0  |
|                  |        |            |             |          |             |             |           | Inst. Set | ting Totals      | 2.67         | 1.33  | 1.33         | 0.00  | 0.00  | 12.00        | 8.00 |
|                  |        |            |             |          |             |             |           |           |                  |              |       |              |       |       |              |      |

ATP603 – Positive Attendance Summary Output

# ATP604 – Positive Attendance Audit

### Synergy SIS > Attendance > Reports Period > Summary

The Positive Attendance Audit lists all students at a school for a selected reporting period, lists all absences that the student accrued, and provides a total of the hours the student attended during the period. This report includes passing minutes in the calculations.

| Report ATP604: Positive Attendance Audit                                                                                                    |  |  |  |  |  |  |  |  |  |  |  |
|----------------------------------------------------------------------------------------------------|--|--|--|--|--|--|--|--|--|--|--|
| Print Save Default Reset Saved Default Email Me                                                                                                    |  |  |  |  |  |  |  |  |  |  |  |
| Name: Positive Attendance Audit Number: ATP604 Page Orientation: Portrait                                                                                                    |  |  |  |  |  |  |  |  |  |  |  |
| Options Sort / Output Conditions Selection Advanced                                                                                                    |  |  |  |  |  |  |  |  |  |  |  |
| Conditions                                                                                                    |  |  |  |  |  |  |  |  |  |  |  |
| Reporting Period Reporting Period                                                                                                    |  |  |  |  |  |  |  |  |  |  |  |
| O Date Options                                                                                                    |  |  |  |  |  |  |  |  |  |  |  |
| Data Options     Include Additional Columns     Suppress Unused Bell Periods                                                                                                    |  |  |  |  |  |  |  |  |  |  |  |
| Overrides                                                                                                    |  |  |  |  |  |  |  |  |  |  |  |
| Override Class Minutes     Override Passing Minutes       Class Minutes     Passing Minutes                                                                                                    |  |  |  |  |  |  |  |  |  |  |  |
| _                                                                                                    |  |  |  |  |  |  |  |  |  |  |  |
| No Backfill Daily Attendance Reason                                                                                                    |  |  |  |  |  |  |  |  |  |  |  |
| No Backfill Absence Reasons                                                                                                    |  |  |  |  |  |  |  |  |  |  |  |
| Activity       Bussspend       Couns/admi       Counseling         Excused       Funeral       Illness       Iss         Other       Suspension       Tardy       Unexcused         Unverified       Vacation       Waived |  |  |  |  |  |  |  |  |  |  |  |

ATP604 – Positive Attendance Audit Report Interface Screen

- **Reporting Period** and **State Reporting Period** Select the reporting periods to include, as defined in the District and School calendars. To print the report for a State Reporting Period instead, select that period.
- Include Additional Columns Select to display three extra fields:
  - Hours Limit Shows the limit of accruable hours for the week
  - Hours Pres Shows the hours present for the week
  - Hours Def Shows the hours deficient for the week
- Suppress Unused Bell Periods Select to show only the bell periods using positive attendance
- Override Class Minutes or Override Passing Minutes Select to override the class minutes or passing minutes defined in the bell schedule. Then enter the number of Class Minutes or Passing Minutes, as appropriate.

All Day Code – If you enter an all-day code for a school using period attendance but the
periods themselves do not show an absence, you can automatically populate the periods so
that all periods for that day, use this option. To prevent the backfilling process from occurring
for certain types of absence reasons, select the reasons in No Backfill Daily Attendance
Reason.

| Frack: 4 Day Wee | k  | Instructional Setting     | : <u> </u> | Other Alterr | native F | Program |     |             |     |         |     |                      |       |       |        |         |
|------------------|----|---------------------------|------------|--------------|----------|---------|-----|-------------|-----|---------|-----|----------------------|-------|-------|--------|---------|
|                  |    | Bartad West               |            | Monday       | 1        | Tuesday | 1   | Wednesday 1 | П   | nursday | 1   | Friday 1             | Total | Hours | Hours  |         |
| aron Harold N    |    | Period Week<br>07/27/2015 | -14        | 2345678      | 9012     | 345678  | 901 | 234567890   | 123 | 156789  | 012 | 234567890            | Appr. | 0.00  | Credit | TO Week |
| 968257           | 12 | M 08/03/2015              |            |              | 1 en o   |         |     |             |     |         |     |                      | 0.67  | 0.00  | 0.00   |         |
|                  |    | 08/10/2015                | 1          |              |          |         |     |             | 1   |         | 1   |                      | 3.33  | 0.00  | 0.00   |         |
|                  |    | 08/17/2015                | 1          |              |          |         |     |             | 1   |         | 2   |                      | 2.67  | 0.00  | 0.00   |         |
|                  |    | 08/24/2015                | 1          |              | 1        |         |     |             |     |         |     |                      | 1.33  | 0.00  | 0.00   |         |
|                  |    | 08/31/2015                |            |              |          |         |     |             | A   |         |     |                      | 0.00  | 0.00  | 0.00   |         |
|                  |    | 09/07/2015                |            |              |          |         | 10  |             | 1   |         |     |                      | 0.00  | 0.00  | 0.00   |         |
|                  |    | 09/14/2015                |            |              |          |         |     |             |     |         |     |                      | 0.00  | 0.00  | 0.00   |         |
|                  |    | 09/21/2015                |            |              |          |         |     |             |     |         |     |                      | 0.00  | 0.00  | 0.00   |         |
|                  |    | 09/28/2015                |            |              |          |         |     |             |     |         |     |                      | 0.00  | 0.00  | 0.00   |         |
|                  |    | 10/05/2015                |            |              |          |         |     |             |     |         |     |                      | 0.00  | 0.00  | 0.00   |         |
|                  |    | 10/12/2015                |            |              |          |         |     |             |     |         |     |                      | 0.00  | 0.00  | 0.00   |         |
|                  |    | 10/19/2015                |            |              |          |         |     |             |     |         |     |                      | 0.00  | 0.00  | 0.00   |         |
|                  |    | 10/26/2015                |            |              |          |         |     |             |     |         |     |                      | 0.00  | 0.00  | 0.00   |         |
|                  |    | 11/02/2015                |            |              |          |         |     |             |     |         |     |                      | 0.00  | 0.00  | 0.00   |         |
|                  |    | 11/09/2015                |            |              |          |         |     |             |     |         |     |                      | 0.00  | 0.00  | 0.00   |         |
|                  |    | 11/16/2015                |            |              |          |         |     |             |     |         |     |                      | 0.00  | 0.00  | 0.00   |         |
|                  |    | 11/23/2015                |            |              |          |         |     |             |     |         |     |                      | 0.00  | 0.00  | 0.00   |         |
|                  |    | 11/30/2015                |            |              |          |         |     |             |     |         |     |                      | 0.00  | 0.00  | 0.00   |         |
|                  |    | 12/07/2015                |            |              |          |         |     |             |     |         |     |                      | 0.00  | 0.00  | 0.00   |         |
|                  |    |                           | _          |              |          |         | _   |             |     |         | 1   | Period SubTotal      | 8.00  | 0.00  | 0.00   |         |
|                  |    |                           |            |              |          |         |     |             |     |         | - 1 | Student Totals       | 8.00  | 0.00  | 0.00   |         |
|                  |    |                           |            |              |          |         |     |             |     |         |     | Inst. Setting Totals | 8.00  | 0.00  | 0.00   |         |
|                  |    |                           |            |              |          |         |     |             |     |         |     |                      |       |       |        |         |

ATP604 – Positive Attendance Audit Output

# ATP605 – Positive Attendance Totals

#### Synergy SIS > Attendance > Reports Period > Summary

The Positive Attendance Totals report lists all tracks and instructional settings at a school and summarizes the attendance and ADA for each track and instructional setting. This report includes passing minutes in the calculations.

| Report ATP605: Positive Attendance Totals         Print       Save Default         Reset Saved Default       Email Me                                                                                                    |
|----------------------------------------------------------------------------------------------------|
| Name: Positive Attendance Totals Number: ATP605 Page Orientation: Portrait                                                                                                    |
| Options Sort / Output Conditions Selection Advanced                                                                                                    |
| Conditions                                                                                                    |
| Reporting Period<br>State Reporting Period<br>V                                                                                                    |
|                                                                                                    |
| Data Options                                                                                                    |
| Totals by       Image: Totals by       Image: Total by       Image: Total by       Image: Total |
|                                                                                                    |
| Overrides                                                                                                    |
| Override Class Minutes     Override Passing Minutes       Class Minutes     Passing Minutes                                                                                                    |
| O No Dealeth Deite Attendance Descent                                                                                                    |
|                                                                                                    |
| No Backfill Absence Reasons                                                                                                    |
| Activity Bussspend Couns/admi Counseling     Excused Funeral Illness Iss     Other Suspension Tardy Unexcused     Unverified Vacation Waived                                                                                                    |

ATP605 – Positive Attendance Totals Report Interface Screen

- **Reporting Period** and **State Reporting Period** Select the reporting periods to include, as defined in the District and School calendars. To print the report for a State Reporting Period instead, select that period.
- Totals by Select how to present the totals: either Days or Hours.
- Include Additional Columns Select to display three extra fields:
  - Hours Limit Shows the limit of accruable hours for the week
  - Hours Pres Shows the hours present for the week
  - Hours Def Shows the hours deficient for the week

- Override Class Minutes or Override Passing Minutes Select to override the class minutes or passing minutes defined in the bell schedule. Then enter the number of Class Minutes or Passing Minutes, as appropriate.
- All Day Code If you enter an all-day code for a school using period attendance but the
  periods themselves do not show an absence, you can automatically populate the periods so
  that all periods for that day, use this option. To prevent the backfilling process from occurring
  for certain types of absence reasons, select the reasons in No Backfill Daily Attendance
  Reason.

| School           | Track      | Inst. Setting       | Date Range            | Days | Hours<br>Exc | Hours<br>Unx | Appr.<br>Unx | Hours<br>Over | Hours<br>Credit | Hours<br>N/E | Hou<br>Ap |
|------------------|------------|---------------------|-----------------------|------|--------------|--------------|--------------|---------------|-----------------|--------------|-----------|
| Hope High School | N/A        | N/A                 | 07/03/2015-06/30/2016 | -    | 0.00         | 2.00         | 2.00         | 0.00          | 0.00            | 24.00        | 0         |
|                  | N/A        | Independent Stud    | 07/03/2015-06/30/2016 |      | 0.00         | 0.67         | 0.00         | 0.00          | 0.00            | 282.00       | 0         |
|                  | N/A        | CAL-Safe progran    | 07/03/2015-06/30/2016 |      | 0.00         | 0.00         | 0.00         | 0.00          | 0.00            | 0.00         | 0         |
|                  | N/A        | Adult Transition    | 07/03/2015-06/30/2016 |      | 0.00         | 0.67         | 0.67         | 0.00          | 0.00            | 3.00         | 0         |
|                  | 4 Day Week | Other Alternative I | 07/03/2015-06/30/2016 |      | 2.67         | 1 33         | 1.33         | 0.00          | 0.00            | 12.00        | 8         |
|                  | 4 Day Week | CAL-Safe program    | 07/03/2015-06/30/2016 |      | 0.00         | 0.00         | 0.00         | 0.00          | 0.00            | 0.00         | 0         |
|                  |            |                     | School Totals         |      | 2.67         | 0.00         | 4.00         | 0.00          | 0.00            | 0.00         | 8         |
|                  |            |                     | Grand Totals          |      | 2.67         | 4.67         | 4.00         | 0.00          | 0.00            | 321.00       | 8         |
|                  |            |                     |                       |      |              |              |              |               |                 |              |           |

ATP605 - Positive Attendance Totals Output

# ATP606 – Positive Attendance Summary Extended

#### Synergy SIS > Attendance > Reports Period > Summary

The Positive Attendance Summary Extended report lists all students enrolled during the selected reporting periods. For each student, it displays any absences in each period, totals the days enrolled in the period, and displays the total absences for the period. It also totals the absences and days enrolled by student, instructional setting, and school. This report includes passing minutes in the calculations.

| Report ATP606: Positive Attendance Summary Extended           Print         Save Default           Email Me                                                                                                    |
|----------------------------------------------------------------------------------------------------|
| Name: Positive Attendance Summary Extended         Number: ATP606         Page Orientation: Landscape           Options         Sort / Output         Conditions         Selection         Advanced                                                     |
| Conditions                                                                                                    |
| Reporting Period<br>State Reporting Period<br>T                                                                                                    |
| Data Options                                                                                                    |
| Totals by                                                                                                    |
| Overrides                                                                                                    |
| Override Class Minutes     Override Passing Minutes       Class Minutes     Passing Minutes                                                                                                    |
| No Backfill Daily Attendance Reasons                                                                                                    |
| No Backfill Absence Reasons         Activity       Bussspend         Couns/admi       Counseling         Excused       Funeral         Illness       Iss         Other       Suspension         Tardy       Unexcused         Unverified       Vacation |

ATP606 – Positive Attendance Summary Extended Report Interface Screen

- **Reporting Period** and **State Reporting Period** Select the reporting periods to include, as defined in the District and School calendars. To print the report for a State Reporting Period instead, select that period.
- Totals by Select how to present the totals: either Days or Hours.
- Hide Appr Unx Column Select to hide the approximate number of unexcused absences.
- Include Additional Columns Select to display three extra fields:
  - Hours Limit Shows the limit of accruable hours for the week
  - Hours Pres Shows the hours present for the week
  - Hours Def Shows the hours deficient for the week
- Suppress Unused Bell Periods Select to show only the bell periods using positive attendance.

- Override Class Minutes or Override Passing Minutes Select to override the class minutes or passing minutes defined in the bell schedule. Then enter the number of Class Minutes or Passing Minutes, as appropriate.
- All Day Code If you enter an all-day code for a school using period attendance but the
  periods themselves do not show an absence, you can automatically populate the periods so
  that all periods for that day, use this option. To prevent the backfilling process from occurring
  for certain types of absence reasons, select the reasons in No Backfill Daily Attendance
  Reason.

|              |        | Instruction      | al Setting | : Oth  | er Alterna | ative   | Date  | e Range: 07/0 | )3/2015- | 12/11/2015 | Day   | s Taught: 116        |       |       |       |       |       |     |
|--------------|--------|------------------|------------|--------|------------|---------|-------|---------------|----------|------------|-------|----------------------|-------|-------|-------|-------|-------|-----|
|              | Devied | here a b         | M          | londay | 1 1        | Fuesday | 1     | Wednesday     | 1        | Thursday   | 1     | Friday 1             | Hours | Hours | Appr. | Hours | Hours | Hou |
| Student Name | reriod | Week 07/07/00/15 | 1234       | 50769  | 0123       | 43070   | 09012 | 15078         |          | 545078:    | 012   | 34507890             | Exc   | Unx   | Unx   | Over  | 12.00 | App |
| 069257       | 12 M   | 0//2//2015       | NOTE       |        | eNOT       | Enro    | TIENC | DIENIOI       | 2        | LENIOI     | i e i |                      | 2.00  | 0.00  | 0.00  | 0.00  | 0.00  | 0.0 |
| 500257       | 12 m   | 08/10/2015       | 2          |        | 2          |         | 2     |               | 2        |            | 2     |                      | 0.00  | 0.00  | 0.00  | 0.00  | 0.00  | 3   |
|              |        | 08/17/2015       | 2          |        | 2          |         | Ť     |               | 2        |            | 2     |                      | 0.00  | 0.67  | 0.00  | 0.00  | 0.00  | 21  |
|              |        | 08/24/2015       | 2          |        | 2          |         |       |               |          |            |       |                      | 0.00  | 0.00  | 0.00  | 0.00  | 0.00  | 11  |
|              |        | 08/31/2015       |            |        |            |         |       |               | Å        |            |       |                      | 0.00  | 0.67  | 0.67  | 0.00  | 0.00  | 0.0 |
|              |        | 09/07/2015       |            |        |            |         |       |               |          |            |       |                      | 0.00  | 0.00  | 0.00  | 0.00  | 0.00  | 0.0 |
|              |        | 09/14/2015       |            |        |            |         |       |               |          |            |       |                      | 0.00  | 0.00  | 0.00  | 0.00  | 0.00  | 0.0 |
|              |        | 09/21/2015       |            |        |            |         |       |               |          |            |       |                      | 0.00  | 0.00  | 0.00  | 0.00  | 0.00  | 0.0 |
|              |        | 09/28/2015       |            |        |            |         |       |               |          |            |       |                      | 0.00  | 0.00  | 0.00  | 0.00  | 0.00  | 0.0 |
|              |        | 10/05/2015       |            |        |            |         |       |               |          |            |       |                      | 0.00  | 0.00  | 0.00  | 0.00  | 0.00  | 0.0 |
|              |        | 10/12/2015       |            |        |            |         |       |               |          |            |       |                      | 0.00  | 0.00  | 0.00  | 0.00  | 0.00  | 0.0 |
|              |        | 10/19/2015       |            |        |            |         |       |               |          |            |       |                      | 0.00  | 0.00  | 0.00  | 0.00  | 0.00  | 0.0 |
|              |        | 10/26/2015       |            |        |            |         |       |               |          |            |       |                      | 0.00  | 0.00  | 0.00  | 0.00  | 0.00  | 0.0 |
|              |        | 11/02/2015       |            |        |            |         |       |               |          |            |       |                      | 0.00  | 0.00  | 0.00  | 0.00  | 0.00  | 0.0 |
|              |        | 11/09/2015       |            |        |            |         |       |               |          |            |       |                      | 0.00  | 0.00  | 0.00  | 0.00  | 0.00  | 0.0 |
|              |        | 11/16/2015       |            |        |            |         |       |               |          |            |       |                      | 0.00  | 0.00  | 0.00  | 0.00  | 0.00  | 0.0 |
|              |        | 11/23/2015       |            |        |            |         |       |               |          |            |       |                      | 0.00  | 0.00  | 0.00  | 0.00  | 0.00  | 0.0 |
|              |        | 11/30/2015       |            |        |            |         |       |               |          |            |       |                      | 0.00  | 0.00  | 0.00  | 0.00  | 0.00  | 0.0 |
|              |        | 12/07/2015       |            |        |            |         |       |               |          |            |       |                      | 0.00  | 0.00  | 0.00  | 0.00  | 0.00  | 0.0 |
|              |        |                  |            |        |            |         |       |               |          |            |       | Period SubTotals     | 2.67  | 1.33  | 1.33  | 0.00  | 12.00 | 8.0 |
|              |        |                  |            |        |            |         |       |               |          |            |       | Student Totals       | 2.67  | 1.33  | 1.33  | 0.00  | 12.00 | 8.0 |
|              |        |                  |            |        |            |         |       |               |          |            |       | Inst. Setting Totals | 2.67  |       | 1.33  |       | 12.00 |     |
|              |        |                  |            |        |            |         |       |               |          |            |       |                      |       |       |       |       |       |     |

ATP606 - Positive Attendance Summary Extended Output

# ATP607 – Positive Attendance Audit Extended

### Synergy SIS > Attendance > Reports Period > Summary

The Positive Attendance Audit Extended report lists all students enrolled during the selected reporting periods. For each student, it displays any absences in each period, totals the days enrolled in the period, and displays the total absences for the period. It also totals the absences and days enrolled by student, instructional setting, and school. This report includes passing minutes in the calculations.

| Report ATP607: Positive Attendance Audit Extended           Print         Save Default         Reset Saved Default         Email Me                                                                                                    |
|----------------------------------------------------------------------------------------------------|
| Name:         Positive Attendance Audit Extended         Number:         ATP607         Page Orientation:         Portrait           Options         Sort / Output         Conditions         Selection         Advanced                                       |
| Conditions                                                                                                    |
| Reporting Period Reporting Period                                                                                                    |
| Data Options     Include Additional Columns     Suppress Unused Bell Periods                                                                                                    |
| Overrides                                                                                                    |
| Override Class Minutes     Override Passing Minutes       Class Minutes     Passing Minutes                                                                                                    |
| No Backfill Daily Attendance Reasons                                                                                                    |
| No Backfill Absence Reasons         Activity       Bussspend       Couns/admi       Counseling         Excused       Funeral       Illness       Iss         Other       Suspension       Tardy       Unexcused         Unverified       Vacation       Waived |

ATP607 – Positive Attendance Audit Extended Report Interface Screen

- **Reporting Period** and **State Reporting Period** Select the reporting periods to include, as defined in the District and School calendars. To print the report for a State Reporting Period instead, select that period.
- Include Additional Columns Select to display three extra fields:
  - Hours Limit Shows the limit of accruable hours for the week
  - Hours Pres Shows the hours present for the week
  - Hours Def Shows the hours deficient for the week
- Suppress Unused Bell Periods Select to show only the bell periods using positive attendance.
- Override Class Minutes or Override Passing Minutes Select to override the class minutes or passing minutes defined in the bell schedule. Then enter the number of Class Minutes or Passing Minutes, as appropriate.

All Day Code – If you enter an all-day code for a school using period attendance but the
periods themselves do not show an absence, you can automatically populate the periods so
that all periods for that day, use this option. To prevent the backfilling process from occurring
for certain types of absence reasons, select the reasons in No Backfill Daily Attendance
Reason.

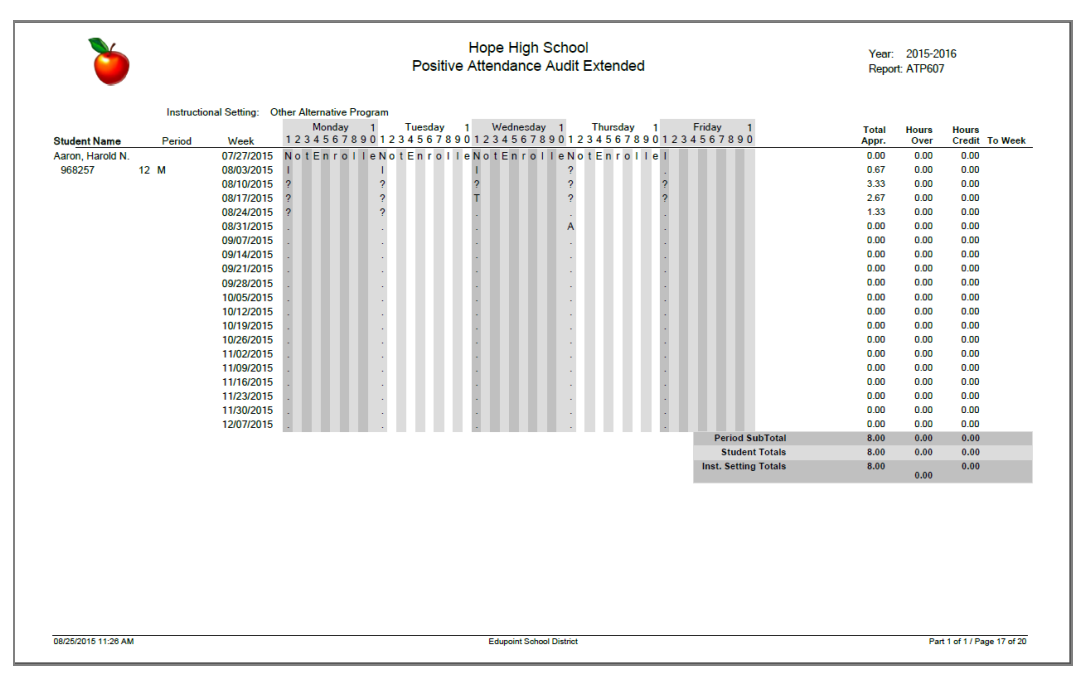

ATP607 - Positive Attendance Audit Extended Output

# **ATP608 – Supplemental Instruction Summary**

#### Synergy SIS > Attendance > Reports Period > Summary

The Supplemental Instruction Summary report lists the number of hours recorded for each type of supplemental funding.

| Report ATP608: Supplemental Instruction Summary                                                                                                    |  |  |  |  |  |  |  |  |  |  |  |
|----------------------------------------------------------------------------------------------------|--|--|--|--|--|--|--|--|--|--|--|
| Print Save Default Reset Saved Default Email Me                                                                                                    |  |  |  |  |  |  |  |  |  |  |  |
| Name: Supplemental Instruction Summary Number: ATP608 Page Orientation: Portrait                                                                                                    |  |  |  |  |  |  |  |  |  |  |  |
| Sort / Output Conditions Selection Advanced                                                                                                    |  |  |  |  |  |  |  |  |  |  |  |
| Output     Dabel Options                                                                                                    |  |  |  |  |  |  |  |  |  |  |  |
| File Type       Prompt for download       Show Active/Inactive       Display "Confidential"       Display "Printed by" User ID         PDF       •       Active And Inactive       •       Show "Printed by" User ID       •                         |  |  |  |  |  |  |  |  |  |  |  |
| Phone Number Options                                                                                                    |  |  |  |  |  |  |  |  |  |  |  |
| Mask Phone Numbers Show unlisted phone numbers                                                                                                    |  |  |  |  |  |  |  |  |  |  |  |
| Supplemental Instruction Mandatory Sort Properties:<br>None                                                                                                    |  |  |  |  |  |  |  |  |  |  |  |
| Supplemental Instruction     + Add                                                                                                    |  |  |  |  |  |  |  |  |  |  |  |
| X         Line         Sort By         Sort Order                                                                                                    |  |  |  |  |  |  |  |  |  |  |  |
| Additional Report to Run                                                                                                    |  |  |  |  |  |  |  |  |  |  |  |
| Mail Merge Options                                                                                                    |  |  |  |  |  |  |  |  |  |  |  |
| Merge Document Merge Output Type Merge Language Property                                                                                                    |  |  |  |  |  |  |  |  |  |  |  |
| The Merge Language Property is used to determine which version of the document (defined in Mail Merge setup) will be created. If there is no corresponding document for the given language (or this field is left blank) the default letter is used. |  |  |  |  |  |  |  |  |  |  |  |

ATP608 – Supplemental Instruction Summary Report Interface Screen

### **Report Options:**

There are no options available for this report.

|         | Ò       | )                   |                        | Supple                 | emental Ins     | In School<br>truction Su | immary       |                         | Year:<br>Report:        | 2015-2016<br>ATP608   |
|---------|---------|---------------------|------------------------|------------------------|-----------------|--------------------------|--------------|-------------------------|-------------------------|-----------------------|
| Year    | Ext     | CAHSEE<br>Intensive | CAHSEE<br>Intervention | Rec'd For<br>Retention | K-12 Core Inst. | Low Star<br>Score        | Risk of Ret. | K12 Core Inst.<br>(Raw) | Low Star<br>Score (Raw) | Risk of Ret.<br>(Raw) |
| Hope Hi | gh Scho | ol                  |                        |                        |                 |                          |              |                         |                         |                       |
| 2014    | R       | 0.00                | 0.00                   | 0.00                   | 0.00            | 0.00                     | 0.00         | 0.00                    | 0.00                    | 0.00                  |
| Total   |         | 0.00                | 0.00                   | 0.00                   | 0.00            | 0.00                     | 0.00         | 0.00                    | 0.00                    | 0.00                  |
| Grand   | Total   | 0.00                | 0.00                   | 0.00                   | 0.00            | 0.00                     | 0.00         | 0.00                    | 0.00                    | 0.00                  |
|         |         |                     |                        |                        |                 |                          |              |                         |                         |                       |
|         |         |                     |                        |                        |                 |                          |              |                         |                         |                       |

ATP608 – Supplemental Instruction Summary Output

# ATP609 – Supplemental Instruction Detail

#### Synergy SIS > Attendance > Reports Period > Summary

The Supplemental Instruction Detail report lists the number of hours recorded for supplemental instruction for each student by date. It also lists a summary of the total hours by student and the total number of hours by program.

| ▼ Report ATP609: Supplemental Instruction Detail ■ · CCO                                                                                                    |                                                                                               |  |  |  |  |  |  |  |  |  |  |
|----------------------------------------------------------------------------------------------------|-----------------------------------------------------------------------------------------------|--|--|--|--|--|--|--|--|--|--|
| Print Save Default Reset Saved Default Email Me                                                                                                    |                                                                                               |  |  |  |  |  |  |  |  |  |  |
| Name: Supplemental Instruction Detail Number: ATP609 Page Orientation: Portrait                                                                                |                                                                                               |  |  |  |  |  |  |  |  |  |  |
| Sort / Output Conditions Selection Advanced                                                                                                    |                                                                                               |  |  |  |  |  |  |  |  |  |  |
| Output                                                                                                    | Label Options                                                                                 |  |  |  |  |  |  |  |  |  |  |
| File Type     Prompt for download     Show Active/Inactive       PDF       Active And Inactive                                                                 | Display "Confidential" Display "Printed by" User ID Show "Printed by" User ID                 |  |  |  |  |  |  |  |  |  |  |
| Phone Number Options                                                                                                    |                                                                                               |  |  |  |  |  |  |  |  |  |  |
| Mask Phone Numbers                                                                                                    |                                                                                               |  |  |  |  |  |  |  |  |  |  |
| Supplemental Instruction Detail Mandatory Sort Properties:<br>None                                                                                             |                                                                                               |  |  |  |  |  |  |  |  |  |  |
| Supplemental Instruction Detail                                                                                                    | + Add                                                                                         |  |  |  |  |  |  |  |  |  |  |
| X Line Sort By                                                                                                    | Sort Order                                                                                    |  |  |  |  |  |  |  |  |  |  |
| Additional Report to Run                                                                                                    |                                                                                               |  |  |  |  |  |  |  |  |  |  |
| Mail Merge Options                                                                                                    |                                                                                               |  |  |  |  |  |  |  |  |  |  |
| Merge Document Merge Output Type Merge Language Pr                                                                                                    | roperty                                                                                       |  |  |  |  |  |  |  |  |  |  |
| The Merge Language Property is used to determine which version of the docu<br>there is no corresponding document for the given language (or this field is left | ument (defined in Mail Merge setup) will be created. If<br>blank) the default letter is used. |  |  |  |  |  |  |  |  |  |  |

ATP609 – Supplemental Instruction Detail Report Interface Screen

#### **Report Options:**

There are no options available for this report.

| Č               |           |                       |         | Supplementa     | I Instruction Detail   |       | Year: 2014-2015<br>Report: ATP609 |            |        |  |  |  |  |
|-----------------|-----------|-----------------------|---------|-----------------|------------------------|-------|-----------------------------------|------------|--------|--|--|--|--|
| School: Hop     | e High Sc | hool                  |         |                 |                        |       |                                   | Year: 2014 | Ext: R |  |  |  |  |
| Section ID:     | 00000000  | Course ID: AD86W      | Course: | Academic Decath | Teacher: Hammond, John | Term: | YR                                | Fund: 0    |        |  |  |  |  |
| St              |           | CIC Number            |         |                 |                        |       |                                   |            |        |  |  |  |  |
| Student         |           | 515 Number            |         |                 |                        |       |                                   |            |        |  |  |  |  |
| (Jones, Dilly)  | Student   | Ser 103               | 0.00    |                 |                        |       |                                   |            |        |  |  |  |  |
| ALL-H 18/00-    | Student   | ODE402                | 0.00    |                 |                        |       |                                   |            |        |  |  |  |  |
| Abbou, william  | Chudent   | 900463<br>Tatal Usuan | 0.00    |                 |                        |       |                                   |            |        |  |  |  |  |
|                 | Student   | Total Hours:          | 0.00    |                 |                        |       |                                   |            |        |  |  |  |  |
| Allen, Todd     |           | 887274                |         |                 |                        |       |                                   |            |        |  |  |  |  |
|                 | Student   | Total Hours:          | 0.00    |                 |                        |       |                                   |            |        |  |  |  |  |
| Camnpbell, Wa   | ayne      | 997097                |         |                 |                        |       |                                   |            |        |  |  |  |  |
|                 | Student   | Total Hours:          | 0.00    |                 |                        |       |                                   |            |        |  |  |  |  |
| Cat, Jonesy     |           | 997099                |         |                 |                        |       |                                   |            |        |  |  |  |  |
|                 | Student   | Total Hours:          | 0.00    |                 |                        |       |                                   |            |        |  |  |  |  |
| Clark Smith, Fr | rank W.   | 172081                |         |                 |                        |       |                                   |            |        |  |  |  |  |
|                 | Student   | Total Hours:          | 0.00    |                 |                        |       |                                   |            |        |  |  |  |  |
| Conner, Jean I  | L         | 158743                |         |                 |                        |       |                                   |            |        |  |  |  |  |
|                 | Student   | Total Hours:          | 0.00    |                 |                        |       |                                   |            |        |  |  |  |  |
| Devisme, Tam    | my        | 171331                |         |                 |                        |       |                                   |            |        |  |  |  |  |
|                 | Student   | Total Hours:          | 0.00    |                 |                        |       |                                   |            |        |  |  |  |  |
| English, Tresh  | T. JR     | 997181                |         |                 |                        |       |                                   |            |        |  |  |  |  |
|                 | Student   | Total Hours:          | 0.00    |                 |                        |       |                                   |            |        |  |  |  |  |
| Gabor, Eva      |           | 997241                |         |                 |                        |       |                                   |            |        |  |  |  |  |
|                 | Student   | Total Hours:          | 0.00    |                 |                        |       |                                   |            |        |  |  |  |  |
| Gibson, Julia N | ۹.        | 110389                |         |                 |                        |       |                                   |            |        |  |  |  |  |
|                 | Student   | Total Hours:          | 0.00    |                 |                        |       |                                   |            |        |  |  |  |  |
| Jodie, Dorothy  | L.        | 103638                |         |                 |                        |       |                                   |            |        |  |  |  |  |
|                 | Student   | Total Hours:          | 0.00    |                 |                        |       |                                   |            |        |  |  |  |  |
| Jodie, Dorothy  | L.        | 103638                |         |                 |                        |       |                                   |            |        |  |  |  |  |
|                 | Student   | Total Hours:          | 0.00    |                 |                        |       |                                   |            |        |  |  |  |  |
| Jones, Lewis    |           | 997173                |         |                 |                        |       |                                   |            |        |  |  |  |  |
|                 | Student   | Total Hours:          | 0.00    |                 |                        |       |                                   |            |        |  |  |  |  |
| Kast, Karen R.  |           | 158734                |         |                 |                        |       |                                   |            |        |  |  |  |  |
|                 | Student   | Total Hours:          | 0.00    |                 |                        |       |                                   |            |        |  |  |  |  |
| Marcinko, Man   | v L.      | 172190                |         |                 |                        |       |                                   |            |        |  |  |  |  |
|                 | Student   | Total Hours:          | 0.00    |                 |                        |       |                                   |            |        |  |  |  |  |
|                 |           |                       |         |                 |                        |       |                                   |            |        |  |  |  |  |

ATP609 – Supplemental Instruction Detail Output

# ATP801 – Period Attendance Autodialer List

### Synergy SIS > Attendance > Reports Period > List

The Period Attendance Autodialer List displays all students that the autodialer software will contact, the parent phone numbers, and the number of absences by period for the date listed.

| Report ATP801: Period Attendance Autodialer List                                                                                                    |
|----------------------------------------------------------------------------------------------------|
| Print Save Default Reset Saved Default Email Me                                                                                                    |
| Name: Period Attendance Autodialer List Number: ATP801 Page Orientation: Portrait                                                                                   |
| Options Sort / Output Conditions Selection Advanced                                                                                                    |
| Attendance Conditions                                                                                                    |
| Date Minimum Period Absences 09/25/2018                                                                                                    |
| Parent/Guardian Relation Info                                                                                                    |
| Primary Phone to Use Student Contact Allowed Ed. Rights Has Custody Lives With Mailings Allowed  Absence Definition                                                 |
| Reason Type 1       Reason Type 2       Reason Type 3       Reason Type 4         ▼       ▼       ▼       ▼       ▼         Absence Reasons       •       ✓       ✓ |
| Activity Bussspend Couns/admi Counseling<br>Excused Funeral Illness Iss<br>Other Suspension Tardy Unexcused<br>Unverified Vacation Waived                           |
| Reason Flags                                                                                                    |
| Include Dialer 🗌 Include Letter 🔲 Include Reports 🗌 Report To State                                                                                                 |
| Export Option                                                                                                    |
| Print PDF Details in Export Output (applicable to CSV, Excel, Fixed, TXT)                                                                                           |

ATP801 – Period Attendance Autodialer List Report Interface Screen

- Date Select the date of the report to print.
- Minimum Period Absences Enter a value to only show students with more than a certain number of the absences selected in the Absence Definition.
- **Primary Phone to Use** Select which phone number the autodialer should call. To select which parent to call, select the options in Parent/Guardian Relation Info. These selections match the parent's information on the Student screen, **Parent** tab.
- Reason Types, Absence Reasons, and Reason Flags Select to filter the report by absence reason entered. The Reason Flags definitions are in the District Attendance Code and School Attendance Code screens. If the absence reason is an Include Dialer reason and you select that flag, the reason appears in the report.
- **Print PDF Details in Export Output** Select to include periods when printing to CSV, Excel, and Text File output types. Absence periods appear after the date in the output file.

|                  |                    |         |             | Period            | Attenda | ance Auto    | odia | ler   | Lis  | t     |      |    |   |   | Ye<br>Re | ar:<br>port: | 2015-2<br>ATP80 | 2016 |      |
|------------------|--------------------|---------|-------------|-------------------|---------|--------------|------|-------|------|-------|------|----|---|---|----------|--------------|-----------------|------|------|
|                  |                    |         |             |                   | on (    | 08/03/2015   |      |       |      |       |      |    |   |   |          |              |                 |      |      |
|                  |                    |         |             |                   |         |              |      | Atter | ndan | ce By | Peri | od |   |   |          |              |                 |      |      |
| Student          | Perm ID            | Gr      | d Relation  | Parent            | Туре    | Phone        | Extn | 1     | 2    | 3     | 4 5  | 6  | 7 | 8 | 9        | 10           |                 |      |      |
| Aaron, Harold N. | 968257             | 12      | Step-Father | Daugherty, Howard | Primary | 480-555-9969 | )    | 1     |      |       |      |    |   |   |          |              |                 |      |      |
|                  |                    |         | Father      | Mucha, Victor     | Primary | 480-555-6654 | •    |       |      |       |      |    |   |   |          |              |                 |      |      |
|                  |                    |         | Legal       | Franklin, Ben     | Mart    | 400 555 0000 |      |       |      |       |      |    |   |   |          |              |                 |      |      |
| Totals           |                    |         | Mother      | Daugnerty, Diane  | WORK    | 480-555-9969 | ,    |       |      |       |      |    |   |   |          |              |                 |      |      |
| 1 Stude          | nts Absent 1 Perio | bd      |             |                   |         |              |      |       |      |       |      |    |   |   |          |              |                 |      |      |
| 0 Stude          | nts Absent 2 Perio | ods     |             |                   |         |              |      |       |      |       |      |    |   |   |          |              |                 |      |      |
| 0 Stude          | nts Absent 3 Perio | ods     |             |                   |         |              |      |       |      |       |      |    |   |   |          |              |                 |      |      |
| 0 Stude          | nts Absent 4+ Per  | iods    |             |                   |         |              |      |       |      |       |      |    |   |   |          |              |                 |      |      |
| 1 Stude          | nts Absent         |         |             |                   |         |              |      |       |      |       |      |    |   |   |          |              |                 |      |      |
|                  |                    |         |             |                   |         |              |      |       |      |       |      |    |   |   |          |              |                 |      |      |
| Exc = Excused    | ill                | = Illne | 220         | Unx = Unexcused   | Unv =   | Unverified   |      |       |      |       |      |    |   |   |          |              |                 |      | <br> |
|                  |                    |         |             |                   |         |              |      |       |      |       |      |    |   |   |          |              |                 |      |      |
|                  |                    |         |             |                   |         |              |      |       |      |       |      |    |   |   |          |              |                 |      |      |
|                  |                    |         |             |                   |         |              |      |       |      |       |      |    |   |   |          |              |                 |      |      |
|                  |                    |         |             |                   |         |              |      |       |      |       |      |    |   |   |          |              |                 |      |      |
|                  |                    |         |             |                   |         |              |      |       |      |       |      |    |   |   |          |              |                 |      |      |
|                  |                    |         |             |                   |         |              |      |       |      |       |      |    |   |   |          |              |                 |      |      |
|                  |                    |         |             |                   |         |              |      |       |      |       |      |    |   |   |          |              |                 |      |      |
|                  |                    |         |             |                   |         |              |      |       |      |       |      |    |   |   |          |              |                 |      |      |
|                  |                    |         |             |                   |         |              |      |       |      |       |      |    |   |   |          |              |                 |      |      |
|                  |                    |         |             |                   |         |              |      |       |      |       |      |    |   |   |          |              |                 |      |      |
|                  |                    |         |             |                   |         |              |      |       |      |       |      |    |   |   |          |              |                 |      |      |
|                  |                    |         |             |                   |         |              |      |       |      |       |      |    |   |   |          |              |                 |      |      |
|                  |                    |         |             |                   |         |              |      |       |      |       |      |    |   |   |          |              |                 |      |      |
|                  |                    |         |             |                   |         |              |      |       |      |       |      |    |   |   |          |              |                 |      |      |
|                  |                    |         |             |                   |         |              |      |       |      |       |      |    |   |   |          |              |                 |      |      |
|                  |                    |         |             |                   |         |              |      |       |      |       |      |    |   |   |          |              |                 |      |      |
|                  |                    |         |             |                   |         |              |      |       |      |       |      |    |   |   |          |              |                 |      |      |

ATP801 – Period Attendance Autodialer List Output

# ATP802 – Attendance Auto Dialer Report

### Synergy SIS > Attendance > Reports Period > List

The Attendance Auto Dialer Report produces a file that the school's auto dialer uses to contact students absent on a given date. It also prints a companion report in PDF format that lists all of the information included in the file.

| Report ATP802: Attendance Auto Dialer Report                                  |
|-------------------------------------------------------------------------------|
| Print Save Default Reset Saved Default Email Me                               |
| Name: Attendance Auto Dialer Report Number: ATP802 Page Orientation: Portrait |
| Options Sort / Output Conditions Selection Advanced                           |
| Attendance Conditions                                                         |
| Date Grade 09/25/2018  Minimum Period Absences 2                              |
| Absence Definitions                                                           |
| Reason Type 1 Reason Type 2 Reason Type 3 Reason Type 4                       |
| Absence Reasons                                                               |

ATP802 – Attendance Auto Dialer Report Interface Screen

- Date Filters by date
- Grade Filters by grade level
- Minimum Period Absences Shows only students with more than a certain number of absences selected in the Absence Definitions section.
- Reason Types or Absence Reasons Select options to filter by absence reason. To select or clear all Absence Reasons, use □ ↔ <sup>©</sup>.

```
"ReferenceCode","Institution","Periods"
"968257","273","1"
```

ATP802 - Auto Dialer Absence List File

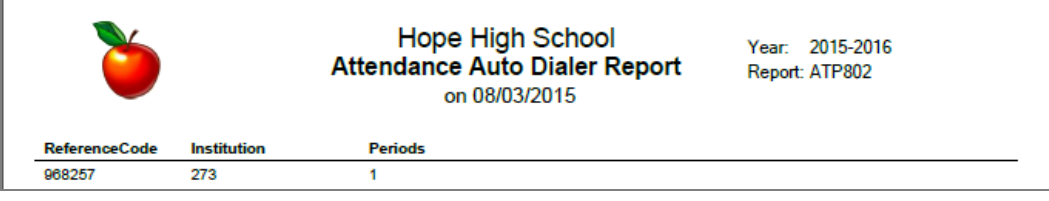

ATP802 – Attendance Auto Dialer Report Output

# **CFG801 – District Monthly Calendar Report**

### Synergy SIS > Attendance > Reports > Summary

The District Monthly Calendar Report prints a two-page report showing all the months of the district calendar and any holidays or other days off at the district level.

| 🔻 Rep      | oort CFG8           | 01: Distr        | rict Month     | y Calendar Report 💻        |  |
|------------|---------------------|------------------|----------------|----------------------------|--|
| 🖨 Print    | Save Default        | Reset Default    |                |                            |  |
| Name: Dis  | trict Monthly Ca    | lendar Report    | Number: CFG801 | Page Orientation: Portrait |  |
| Options    | Sort / Outp         | ut Condition     | ns Selection   | Advanced                   |  |
| No options | exist for this repo | rt at this time. |                |                            |  |

CFG801 – District Monthly Calendar Report Interface Screen

### **Report Options:**

There are no options for this report.

| Tuesday           Day         Ty           11         18           25         -           Tuesday           Tuesday           Day         Ty           1         -           8         -           15         -           22         -           29         - | ype Day<br>12<br>19<br>26<br>Septem<br>Wed<br>ype Day<br>2<br>9<br>16                                                                                              | Iber 2015<br>nesday<br>Type<br>Iber 2015                                                                                                    | Thu<br>Day<br>13<br>20<br>27<br>27<br>Thu<br>Day<br>3<br>10                                                                                                    | rsday<br>Type<br>rsday<br>Type                                                                                                    | Frie<br>Day<br>14<br>21<br>28<br>Frie<br>Day                                                                                                    | iay<br>Type<br>iay<br>Type                                                                                                    |
|----------------------------------------------------------------------------------------------------|----------------------------------------------------------------------------------------------------|----------------------------------------------------------------------------------------------------|----------------------------------------------------------------------------------------------------|----------------------------------------------------------------------------------------------------|----------------------------------------------------------------------------------------------------|----------------------------------------------------------------------------------------------------|
| Day         Ty           11         18           25                                                                                                    | ype Day<br>12<br>19<br>26<br>Septem<br>Wed<br>ype Day<br>2<br>9<br>16                                                                                              | Type<br>ber 2015<br>nesday<br>Type                                                                                                    | Day<br>13<br>20<br>27<br>7<br>7<br>7<br>7<br>7<br>7<br>7<br>7<br>7<br>7<br>7<br>7<br>7<br>7<br>7<br>7<br>7                                                                                                    | Type<br>rsday<br>Type                                                                                                    | Day<br>14<br>21<br>28<br>Fric<br>Day                                                                                                    | Type<br>Jay<br>Type                                                                                                    |
| Tuesday<br>Tuesday<br>Day<br>T<br>1<br>8<br>15<br>22<br>29                                                                                                    | 12           19           26           Septem           ype         Day           2         9           16         16                                              | Iber 2015<br>nesday<br>Type                                                                                                    | 13<br>20<br>27<br>Thu<br>Day<br>3                                                                                                    | rsday<br>Type                                                                                                    | 14<br>21<br>28<br>Fric                                                                                                    | day<br>Type                                                                                                    |
| Tuesday<br>Day Ty<br>1<br>8<br>15<br>22<br>29                                                                                                    | ype Day<br>26<br>Wed<br>29<br>9<br>16                                                                                                    | Iber 2015<br>nesday<br>Type                                                                                                    | 20<br>27<br>Thu<br>Day<br>3                                                                                                    | rsday<br>Type                                                                                                    | 21<br>28<br>Fric                                                                                                    | lay<br>Type                                                                                                    |
| Tuesday           Day         Tj           1         1           8         15           22         29                                                                                                    | Septem<br>ype Day<br>2<br>9<br>16                                                                                                    | Iber 2015<br>nesday<br>Type                                                                                                    | Thu<br>Day<br>3                                                                                                    | rsday<br>Type                                                                                                    | Fric                                                                                                    | lay<br>Type                                                                                                    |
| Tuesday<br>Day Ty<br>1<br>8<br>15<br>22<br>29                                                                                                    | Septem<br>Wed<br>ype Day<br>2<br>9<br>16                                                                                                    | nber 2015<br>nesday<br>Type                                                                                                    | Thu<br>Day<br>3                                                                                                    | rsday<br>Type                                                                                                    | Fric<br>Day                                                                                                    | lay<br>Type                                                                                                    |
| Tuesday           Day         Ty           1         1           8         1           15         22           29         29                                                                                                    | ype Day<br>2<br>9<br>16                                                                                                    | Type                                                                                                    | Thu<br>Day<br>3                                                                                                    | rsday<br>Type                                                                                                    | Frie<br>Day                                                                                                    | lay<br>Type                                                                                                    |
| Day Ty<br>1 8<br>15<br>22<br>29                                                                                                    | ype Day<br>2<br>9<br>16                                                                                                    | Туре                                                                                                    | Day<br>3                                                                                                    | Туре                                                                                                    | Day                                                                                                    | Туре                                                                                                    |
| 1<br>8<br>15<br>22<br>29                                                                                                    | 2<br>9<br>16                                                                                                    |                                                                                                    | 3                                                                                                    |                                                                                                    | 4                                                                                                    |                                                                                                    |
| 8<br>15<br>22<br>29                                                                                                    | 9<br>16                                                                                                    |                                                                                                    | 40                                                                                                    |                                                                                                    | 4                                                                                                    |                                                                                                    |
| 15<br>22<br>29                                                                                                    | 16                                                                                                    |                                                                                                    | 10                                                                                                    |                                                                                                    | 11                                                                                                    |                                                                                                    |
| 22                                                                                                    | -                                                                                                    | ┥──┤                                                                                                    | 17                                                                                                    |                                                                                                    | 18                                                                                                    |                                                                                                    |
| 29                                                                                                    | 23                                                                                                    | + +                                                                                                    | 24                                                                                                    |                                                                                                    | 25                                                                                                    |                                                                                                    |
|                                                                                                    | 30                                                                                                    |                                                                                                    |                                                                                                    |                                                                                                    |                                                                                                    |                                                                                                    |
|                                                                                                    | Octob                                                                                                    | er 2015                                                                                                    |                                                                                                    |                                                                                                    |                                                                                                    |                                                                                                    |
| Tuesday                                                                                                    | Wed                                                                                                    | nesday                                                                                                    | Thu                                                                                                    | rsday                                                                                                    | Frie                                                                                                    | Jay<br>Tur                                                                                                    |
| Day                                                                                                    | ype Day                                                                                                    | Туре                                                                                                    | Day                                                                                                    | туре                                                                                                    | Day                                                                                                    | тур                                                                                                    |
| 6                                                                                                    | 7                                                                                                    | T 1                                                                                                    | 8                                                                                                    |                                                                                                    | 9                                                                                                    |                                                                                                    |
| 13                                                                                                    | 14                                                                                                    | + +                                                                                                    | 15                                                                                                    |                                                                                                    | 16                                                                                                    |                                                                                                    |
| 20                                                                                                    | 21                                                                                                    | + +                                                                                                    | 22                                                                                                    |                                                                                                    | 23                                                                                                    |                                                                                                    |
| 27                                                                                                    | 28                                                                                                    | + +                                                                                                    | 29                                                                                                    |                                                                                                    | 30                                                                                                    |                                                                                                    |
|                                                                                                    | Marria                                                                                                    | h an 0045                                                                                                    |                                                                                                    |                                                                                                    | I                                                                                                    |                                                                                                    |
|                                                                                                    | Novem                                                                                                    | ber 2015                                                                                                    |                                                                                                    |                                                                                                    |                                                                                                    |                                                                                                    |
| Tuesday                                                                                                    | Wed                                                                                                    | nesday                                                                                                    | Thu                                                                                                    | rsday                                                                                                    | Frid                                                                                                    | lay                                                                                                    |
| Day Ty                                                                                                    | VDO Dav                                                                                                    | Type                                                                                                    | Day                                                                                                    | Type                                                                                                    | Dav                                                                                                    | Turne                                                                                                    |
|                                                                                                    | ype Day                                                                                                    | .,,,,,,,,,,,,,,,,,,,,,,,,,,,,,,,,,,,,,,                                                                                                    |                                                                                                    | .,,,,,,,,,,,,,,,,,,,,,,,,,,,,,,,,,,,,,,                                                                                                    | 2.09                                                                                                    | туре                                                                                                    |
| 3                                                                                                    | 4                                                                                                    |                                                                                                    | 5                                                                                                    |                                                                                                    | 6                                                                                                    | тур                                                                                                    |
| 3<br>10<br>47                                                                                                    | 4<br>11                                                                                                    |                                                                                                    | 5<br>12                                                                                                    | .,,,,,,,,,,,,,,,,,,,,,,,,,,,,,,,,,,,,,,                                                                                                    | 6<br>13                                                                                                    | тур                                                                                                    |
| 3<br>10<br>17<br>24                                                                                                    | 4<br>11<br>18<br>25                                                                                                    |                                                                                                    | 5<br>12<br>19<br>26                                                                                                    | .,,,,,,,,,,,,,,,,,,,,,,,,,,,,,,,,,,,,,,                                                                                                    | 6<br>13<br>20<br>27                                                                                                    | тур                                                                                                    |
| 3<br>10<br>17<br>24                                                                                                    | 4<br>11<br>18<br>25                                                                                                    |                                                                                                    | 5<br>12<br>19<br>26                                                                                                    |                                                                                                    | 6<br>13<br>20<br>27                                                                                                    | Тур                                                                                                    |
| 3<br>10<br>17<br>24                                                                                                    | 4<br>11<br>18<br>25<br>Decem                                                                                                    | ber 2015                                                                                                    | 5<br>12<br>19<br>26                                                                                                    |                                                                                                    | 6<br>13<br>20<br>27                                                                                                    | Type                                                                                                    |
| 3<br>10<br>17<br>24<br>Tuesday                                                                                                    | 4<br>11<br>18<br>25<br>Decem                                                                                                    | ber 2015                                                                                                    | 5<br>12<br>19<br>26<br>Thu                                                                                                    | rsday                                                                                                    | 6<br>13<br>20<br>27<br>Fric                                                                                                    | lay                                                                                                    |
| 3<br>10<br>17<br>24<br>Tuesday<br>Day Ty                                                                                                    | Je         Day           4         11           18         25           Decem         Wed           ype         Day                                                | ber 2015                                                                                                    | 5<br>12<br>19<br>26<br>Thu<br>Day                                                                                                    | rsday<br>Type                                                                                                    | 6<br>13<br>20<br>27<br>Fric<br>Day                                                                                                    | lay<br>Type                                                                                                    |
| Tuesday           Day         Ti                                                                                                    | ype         Day           4         11           18         25           Decem         Wed           ype         Day           2         2                         | ber 2015<br>nesday<br>Type                                                                                                    | 5<br>12<br>19<br>26<br>Thu<br>Day<br>3                                                                                                    | rsday<br>Type                                                                                                    | 6<br>13<br>20<br>27<br>27<br>Fric<br>Day<br>4                                                                                                    | lay<br>Type                                                                                                    |
| Tuesday           Day         Ty           1         8                                                                                                    | ype         Day           4         11           18         25           Decem         Wed           ype         Day           2         9                         | ber 2015<br>nesday<br>Type                                                                                                    | 5<br>12<br>19<br>26<br>Thu<br>Day<br>3<br>10                                                                                                    | rsday<br>Type                                                                                                    | 6<br>13<br>20<br>27<br>7<br>Fric<br>Day<br>4<br>11                                                                                                    | тура<br>Јау<br>Тура                                                                                                    |
| Tuesday           Day         Ty           1         8           15         15                                                                                                    | ype 03y<br>4<br>11<br>18<br>25<br>Decem<br>ype Day<br>2<br>9<br>16                                                                                                 | ber 2015<br>nesday<br>Type                                                                                                    | 5<br>12<br>19<br>26<br>Thu<br>Day<br>3<br>10<br>17                                                                                                    | rsday<br>Type                                                                                                    | 6<br>13<br>20<br>27<br>Fric<br>Day<br>4<br>11<br>18                                                                                                    | тура<br>Јау<br>Тура                                                                                                    |
| Tuesday           Day         Ty           1         1           8         15           22         2                                                                                                    | ype         Day           4         11           18         25           Decem         Wed           ype         Day           2         9           16         23 | ber 2015                                                                                                    | 5<br>12<br>19<br>26<br>Day<br>3<br>10<br>17<br>24                                                                                                    | rsday<br>Type                                                                                                    | 56<br>6<br>13<br>20<br>27<br>Fric<br>Day<br>4<br>11<br>18<br>25                                                                                                    | lay<br>Type                                                                                                    |
|                                                                                                    | Tuesday<br>Day T<br>6<br>13<br>20<br>27<br>27<br>Tuesday                                                                                                    | Tuesday         Wed           Day         Type         Day           6         7         13           13         14         20           20         21         28           Novem           Tuesday         Wed | Tuesday         Wednesday           Day         Type         Day         Type           6         7         14         14           20         21         28         14           27         28         14         14           November 2015           Tuesday         Wednesday | Tuesday         Wednesday         Thur           Day         Type         Day         Type         Day           6         7         8         1           6         7         8         1           13         14         15         2           20         21         22         2           27         28         29         29           November 2015           Tuesday         Wednesday         Thur           Day         Two         Day         1 | Tuesday         Wednesday         Thursday           Day         Type         Day         Type         Day         Type           0         Type         Day         Type         Day         Type           6         7         8         14         15           13         14         15         14         15           20         21         22         14         15           27         28         29         14         15           November 2015           Tuesday         Ture           Day         Ture         Day         Ture | Tuesday         Wednesday         Thursday         Frid           Day         Type         Day         Type         Day         Type         Day           1         2         1         2         2         2         3         14         15         16         3         16         23         23         27         28         29         30         30         30         30         30         30         30         30         30         30         30         30         30         30         30         30         30         30         30         30         30         30         30         30         30         30         30         30         30         30         30         30         30         30         30         30         30         30         30         30         30         30         30         30         30         30         30         30         30         30         30         30         30         30         30         30         30         30         30         30         30         30         30         30         30         30         30         30         30         30         30< |

CFG801 – District Monthly Calendar Report Output

# CFG802 – School Monthly Calendar Report

#### Synergy SIS > Attendance > Reports > Summary

The School Monthly Calendar Report prints a report of all the months of the school calendar and can display the holidays, rotation day, and bell schedule assigned to each school day. If the school has tracks, it also prints a separate calendar for each track.

| Report CFG802: School Monthly Calendar Report                                  |
|--------------------------------------------------------------------------------|
| Print Save Default Reset Default                                               |
| Name: School Monthly Calendar Report Number: CFG802 Page Orientation: Portrait |
| Options Sort / Output Conditions Selection Advanced                            |
| Column Display                                                                 |
| Period Rotation Bell Period                                                    |
| Tracks To Display                                                              |

CFG802 – School Monthly Calendar Report Interface Screen

- Period Rotation Shows the period rotation day assigned to each school day
- Bell Period Shows the bell period definition assigned to each school day
- Tracks To Display Prints the track calendars. To select or clear all tracks, use  $\Box \iff \mathbf{C}$ .

|     |      |     |      |     |      |      |      | J    | luly | 201   | 5    |     |      |      |      |     |      |     |      |
|-----|------|-----|------|-----|------|------|------|------|------|-------|------|-----|------|------|------|-----|------|-----|------|
|     | Mon  | day |      |     | Tues | sday |      |      | Wedn | esday |      |     | Thur | sday |      |     | Fri  | day |      |
| Day | Туре | Rot | Bell | Day | Туре | Rot  | Bell | Day  | Туре | Rot   | Bell | Day | Туре | Rot  | Bell | Day | Туре | Rot | Bell |
|     |      |     |      |     |      |      |      |      |      |       |      |     |      |      |      | 3   |      | Α   | REG  |
| 6   |      | В   | REG  | 7   |      | Α    | REG  | 8    |      | В     | REG  | 9   |      | Α    | REG  | 10  |      | в   | REG  |
| 13  |      | Α   | REG  | 14  |      | в    | REG  | 15   |      | Α     | REG  | 16  |      | В    | REG  | 17  |      | Α   | REG  |
| 20  |      | В   | REG  | 21  |      | Α    | REG  | 22   |      | В     | REG  | 23  |      | Α    | REG  | 24  |      | В   | REG  |
| 27  |      | A   | REG  | 28  |      | В    | REG  | 29   |      | Α     | REG  | 30  |      | В    | REG  | 31  |      | A   | REG  |
|     |      |     |      |     |      |      |      | Αι   | iqus | t 20  | 15   |     |      |      |      |     |      |     |      |
|     | Mon  | day |      |     | Tues | sday |      |      | Wedn | esdav |      |     | Thur | sday |      |     | Fri  | day |      |
| Day | Туре | Rot | Bell | Day | Туре | Rot  | Bell | Day  | Туре | Rot   | Bell | Day | Туре | Rot  | Bell | Day | Туре | Rot | Bell |
| 3   |      | В   | REG  | 4   |      | Α    | REG  | 5    |      | в     | REG  | 6   |      | Α    | REG  | 7   |      | в   | REG  |
| 10  |      | Α   | REG  | 11  |      | В    | REG  | 12   |      | Α     | REG  | 13  |      | в    | REG  | 14  |      | Α   | REG  |
| 17  |      | В   | REG  | 18  |      | Α    | REG  | 19   |      | в     | REG  | 20  |      | Α    | REG  | 21  |      | в   | REG  |
| 24  |      | Α   | REG  | 25  |      | В    | REG  | 26   |      | Α     | REG  | 27  |      | В    | REG  | 28  |      | Α   | REG  |
| 31  |      | В   | REG  |     |      |      |      |      |      |       |      |     |      |      |      |     |      |     |      |
|     |      |     |      |     |      |      |      | Sept | temt | ber 2 | 2015 | 5   |      |      |      |     |      |     |      |
|     | Mor  | dav |      |     | Tue  | sdav |      |      | Wedn | esdav |      |     | Thur | sdav |      |     | Frie | dav |      |
| Day | Type | Rot | Bell | Day | Type | Rot  | Bell | Day  | Type | Rot   | Bell | Day | Туре | Rot  | Bell | Day | Type | Rot | Bell |
|     |      |     |      | 1   |      | Α    | REG  | 2    |      | в     | REG  | 3   |      | Α    | REG  | 4   |      | в   | REG  |
| 7   |      | Α   | REG  | 8   |      | в    | REG  | 9    |      | Α     | REG  | 10  |      | в    | REG  | 11  |      | Α   | REG  |
| 14  |      | В   | REG  | 15  |      | Α    | REG  | 16   |      | в     | REG  | 17  |      | Α    | REG  | 18  |      | в   | REG  |
| 21  |      | Α   | REG  | 22  |      | в    | REG  | 23   |      | Α     | REG  | 24  |      | в    | REG  | 25  |      | Α   | REG  |
| 28  |      | В   | REG  | 29  |      | Α    | REG  | 30   |      | В     | REG  |     |      |      |      |     |      |     |      |
|     |      |     |      |     |      |      |      | Oc   | tobe | er 20 | 015  |     |      |      |      |     |      |     |      |
|     | Mor  | dav |      |     | Tue  | sdav |      |      | Wedn | esdav |      |     | Thur | sdav |      |     | Frie | dav |      |
| Dav | Type | Rot | Bell | Dav | Type | Rot  | Bell | Dav  | Type | Rot   | Bell | Day | Type | Rot  | Bell | Dav | Type | Rot | Bell |
| -   |      |     |      |     |      |      |      |      |      |       |      | 1   |      | Α    | REG  | 2   |      | в   | REG  |
| 5   |      | Α   | REG  | 6   |      | в    | REG  | 7    |      | Α     | REG  | 8   |      | в    | REG  | 9   |      | Α   | REG  |
| 12  |      | в   | REG  | 13  |      | Α    | REG  | 14   |      | в     | REG  | 15  |      | Α    | REG  | 16  |      | в   | REG  |
| 19  |      | Α   | REG  | 20  |      | В    | REG  | 21   |      | Α     | REG  | 22  |      | В    | REG  | 23  |      | Α   | REG  |
| 26  |      | В   | REG  | 27  |      | Α    | REG  | 28   |      | в     | REG  | 29  |      | Α    | REG  | 30  |      | в   | REG  |
|     |      |     |      |     |      |      |      | Nov  | emb  | er 2  | 2015 | 5   |      |      |      |     |      |     |      |
|     | Mor  | dav |      |     | Tue  | sdav |      |      | Wedn | esdav |      |     | Thur | sdav |      |     | Fri  | dav |      |
| Day | Туре | Rot | Bell | Day | Туре | Rot  | Bell | Day  | Туре | Rot   | Bell | Day | Туре | Rot  | Bell | Day | Туре | Rot | Bell |
| 2   |      | Α   | REG  | 3   |      | в    | REG  | 4    |      | Α     | REG  | 5   |      | в    | REG  | 6   |      | Α   | REG  |
| 9   |      | в   | REG  | 10  |      | Α    | REG  | 11   |      | в     | REG  | 12  |      | Α    | REG  | 13  |      | в   | REG  |
| 16  |      | Α   | REG  | 17  |      | в    | REG  | 18   |      | Α     | REG  | 19  |      | в    | REG  | 20  |      | Α   | REG  |
| 23  |      | в   | REG  | 24  |      | Α    | REG  | 25   |      | в     | REG  | 26  |      | Α    | REG  | 27  |      | в   | REG  |
| 30  |      | Α   | REG  |     |      |      |      |      |      |       |      |     |      |      |      |     |      |     |      |
|     |      |     |      |     |      |      |      |      |      |       |      |     |      |      |      |     |      |     |      |

CFG802 – School Monthly Calendar Report Output

# **School Enrollment History Extract**

### Synergy SIS > Attendance > Reports Daily > Extracts

The School Enrollment History Extract produces a text file detailing each student's enrollment that another program can import.

| School Enrollment History Extract                                                                                                    | · 2 C 👯 - O                                                                                                    |
|----------------------------------------------------------------------------------------------------|----------------------------------------------------------------------------------------------------|
| Menu -                                                                                                    |                                                                                                    |
| Generate Extract                                                                                                    |                                                                                                    |
| Time Frame                                                                                                    | Data Settings                                                                                                    |
| Day of Year Days Back from Today                                                                                                    | Comparison Year<br>Enrollment Group                                                                                                    |
| C ETE Operaida                                                                                                    |                                                                                                    |
| FTE         Grade         ↔ Ø           FTE          PS         ↓         01         0.02         0.3           04         05         06         0.07         06         0.07         0.6           09         10         11         12         124         12         12           16         US         US+12         0.21         12         12         12 |                                                                                                    |
| Schools Using Schedule-based FTE                                                                                                    |                                                                                                    |
| State Funding Register Code Exclusion Filters                                                                                                    |                                                                                                    |
|                                                                                                    |                                                                                                    |
| Enrollment Register Code Exclusion Filters                                                                                                    |                                                                                                    |
| Register Code                                                                                                    | P - Emotionally Disabled - Separate Private Facility (EDP)   HI - Hearing Impairment<br>  MOMR - Moderate Mental Retardation<br> D - Preschool Moderate Delay   PSC - Preschool Severe Delay<br>D - Specific Learning Disabled   SMR - Severe Mental Retardation        |
| Ohete Euseline Tuitien Deves Cade Evaluation Eilles                                                                                                    | C Excellence Tuities Device Code Evolution Eillen                                                                                                    |
| State Funding Tuttion Payer Code Exclusion Filter      Tuttion Davier Code O + C                                                                                                    | Enformment ruition Fayer Code Exclusion Filter                                                                                                    |
| All others     All others     Cligible for state funding      Foreign exchange student     Foreign exchange student     Privately paid     Tuitioned out                                                                                                    | I others     Eligible for state funding     Foreign exchange student       Foreign exchange student     Ineligible for state funding     Non-district resident       Privately paid     Tuitioned out     Ineligible for state funding     Ineligible for state funding |

School Enrollment History Extract Screen

### **Extract Options:**

- Day of Year Select the day to extract (such as 40 or 100) or Days Back From Today.
- Comparison Year Select which to compare with *ADM*, *Enrollments*, or *State Funded* from Enrollment Group.
- FTE Select the FTE (Full-Time Equivalent) value to use for all students instead of the data entered into Synergy SIS.
- Grade Select the levels to include in the report. To select or clear all grades, use  $\Box \iff arepsilon$
- Schools Using Schedule-based FTE Select the type to include in the report. To select or clear all school types, use □ ↔ .
- Register Code If the enrollment group is enrollment, select all options to exclude from the report. To select or clear all register codes, use □ ↔ <sup>C</sup>.
- Tuition Payer Code If the enrollment group is state funded, select all options to exclude from the report. To select or clear all tuition payer codes, use □ ↔ ☉.

• Tuition Payer Code – If the enrollment group is enrollment, select all options to exclude from the report. To select or clear all tuition payer codes, use □ ↔ ☉.

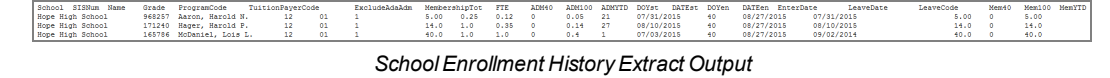

### STU409 – Class Roster

### Synergy SIS > Attendance > Reports Daily > List

The Class Roster report lists all students in a section and shows recorded absences for a 4-week period. With a signature line provided, the design of the report is to capture teacher or staff verification of the absences.

| Report STU409: Class Roster                                                                                                    |
|----------------------------------------------------------------------------------------------------|
| Print Save Default Reset Saved Default Email Me                                                                                                    |
| Name: Class Roster Number: STU409 Page Orientation: Landscape                                                                                                    |
| Options Sort / Output Conditions Selection Advanced                                                                                                    |
| Report Options                                                                                                    |
| Start Date Weeks<br>SDATE 2 -<br>Teacher                                                                                                    |
| Term Code                                                                                                    |
| Period Begin Period End                                                                                                    |
| Section ID Blank Lines                                                                                                    |
| <ul> <li>Allow extra lines to generate a new page</li> <li>Show Period Attendance</li> <li>Minimize Period Attendance Row Size</li> <li>Show Full Absence Code</li> <li>Hide Additional Staff</li> </ul>               |
| Include the following fields                                                                                                    |
| <ul> <li>Signature Line</li> <li>Signature Text</li> <li>Grade Level</li> <li>Perm ID</li> <li>Phone Number</li> <li>Previous Absence Codes</li> <li>Legend</li> <li>House</li> <li>Team</li> <li>Counselor</li> </ul> |

STU409 - Class Roster Report Interface Screen

### **Report Options:**

- Start Date Select the date you want the report to start.
- Weeks Select the number of weeks to display.
- **Teacher** By default, the report prints for all teachers. To print the report for only one, select the teacher here. Additional staff members also assigned to a class display on the roster.
- Term Code Select to print a single term.
- Period Begin and Period End Select to print a range of periods.
- Section ID By default, the report prints for all sections. Enter a range of Section IDs to print the report for a subset of sections.
- Blank Lines Enter the number of blank lines to add at the end of the report. Blank lines create room for adding students who enroll in the section after the report prints.
- Allow extra lines to generate a new page If you add blank lines, select this option to determine whether blank lines can add a new page.
- Show Period Attendance Select this if the school uses period attendance in addition to daily attendance
- Minimize Period Attendance Row Size Select to make rows smaller. This allows for 40+ rows to print per page. This option does not appear for schools that use daily or both daily and period attendance.
- Show Full Absence Code Select to include the entire absence code instead of just its first letter
- Hide Additional Staff Select to prevent additional staff assigned to the section from
   printing on the report
- Signature Line Select to include a line for a signature and date at the bottom of each page
- Signature Text Select to display the Class Attendance Signature Text from Synergy SIS > System > Setup > District Setup, System tab
- Grade Level Select to display grade level of students
- Perm ID Select to display student perm ID
- Phone Number Select to display student phone number
- Previous Absence Codes Select to display previous absence codes for verification
- · Legend Select to display a legend for attendance codes
- House Select to display the House the student is assigned to

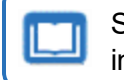

See the Synergy SIS – Schedule and Course Guide for more information on Houses.

• Team – Select to display the Team the student is assigned to

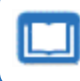

See the Synergy SIS – Schedule and Course Guide for more information on Teams.

Counselor – Select to display the Counselor the student is assigned to

|             | ۲                     |             |              |            |     | I      | 10      | pe<br>Cla     | SS            | Ro | ste   | r    | 1       |        |             |                      | Yeai<br>Rep   | r: 2<br>ort: 5 | 2015-<br>STU4 | 2010<br>09 | 6           |        |               |   |
|-------------|-----------------------|-------------|--------------|------------|-----|--------|---------|---------------|---------------|----|-------|------|---------|--------|-------------|----------------------|---------------|----------------|---------------|------------|-------------|--------|---------------|---|
| Sec<br>00   | tion ID<br>0000001001 | Period<br>1 | Cours<br>MA2 | e ID<br>17 |     |        | Co<br>A | ourse<br>Igeb | Title<br>ra I |    |       |      |         | -      | Teac<br>Jac | her N<br><b>ksoi</b> | lame<br>1, Ka | thy            |               | F          | Room<br>112 | Т      | Track<br>5 Da |   |
| -uu         |                       | le(S)       |              |            | 08  | /03/20 | )15     |               |               | 08 | /10/2 | 015  |         |        | 08          | 17/2                 | 015           |                |               | 08         | /24/20      | 15     |               |   |
|             | Student Nam           | e           | Trk          | М          | T   | W      | Т       | F             | М             | Т  | W     | Т    | F       | М      | Т           | W                    | Т             | F              | м             | Т          | W           | т      | F             |   |
| 1           | Aaron, Harold N       |             | 4            |            |     |        |         |               |               |    |       |      |         |        |             |                      |               |                |               |            |             |        |               | ŀ |
| 2           | Abbott, Bobby         |             |              |            |     |        |         |               |               |    |       |      |         |        |             |                      |               |                |               |            |             |        |               |   |
| 3           | Simmon, Carly         |             |              |            |     |        |         |               |               |    |       |      |         |        |             |                      |               |                |               |            |             |        |               | ; |
| 4           | Taylor, James         |             |              |            |     |        |         |               |               |    |       |      |         |        |             |                      |               |                |               |            |             |        |               | 4 |
| ege         | end                   |             |              |            |     |        |         |               |               |    |       |      |         |        |             |                      |               |                |               |            |             |        |               |   |
|             | = Activity            | A =         | Appeal       |            |     | D      | = Do    | octor Ap      | р             |    | E =   | Excu | ised    |        |             | i =                  | Illness       |                |               | N          | I = A       | e N    |               |   |
| A           | = TEST Non Enroll     | mer N =     | Train        | _          |     | P      | = Po    | sitive        |               | -  | U =   | Unve | erified |        |             | U =                  | Unexc         | used           |               | L L        | I = Ta      | irdy   | _             |   |
| A<br>N      |                       | W =         | vacano       | n          |     | vv     | = vv    |               | CUSE          | D  | X =   | UNV  | ERIFI   |        |             | н =                  | Holida        | iy             |               | \<br>\     | - va        | icalio | n             |   |
| A<br>N<br>U | = UNEXCUSED UL        | nt N -      | Non Sc       | hool Da    | 21/ | 0      | - 01    | hor           |               |    | E -   | Ann  | Ema     | Nosure |             | E -                  | Unanr         | r Ema          | Closure       |            |             | Innler | mental        |   |

STU409 – Class Roster Output

# STU411 – Daily Class Attendance Minutes List

#### Synergy SIS > Attendance > Reports Daily > List

The Daily Class Attendance Minutes List displays all students in a section and displays the total number of minutes entered by day for a 3-week period.

| Report STU411: Daily Class Attendance Minutes List                                                                                                    |
|----------------------------------------------------------------------------------------------------|
| Print Save Default Reset Saved Default Email Me                                                                                                    |
| Name: Daily Class Attendance Minutes List Number: STU411 Page Orientation: Portrait                                                                                                    |
| Options Sort / Output Conditions Selection Advanced                                                                                                    |
| Report Options                                                                                                    |
| Start Date Weeks 09/25/2018  3 Teacher Period Begin Period End                                                                                                    |
| 0 • 0 •<br>Section ID<br>Blank Lines                                                                                                    |
| Include the following fields                                                                                                    |
| Signature Line Perm ID Phone Number                                                                                                    |
| Absence Definition                                                                                                    |
| Reason Type 1       Reason Type 2       Reason Type 3       Reason Type 4         Unverified <ul> <li>Unexcused</li> <li>Excused</li> <li>✓</li> <li>Absence Reasons</li> <li>□</li> <li>↔</li> <li>✓</li> <li>✓</li></ul> |
| Activity Bussspend Couns/admi Counseling<br>Excused Funeral Illness Iss<br>Other Suspension Tardy Unexcused<br>Unverified Vacation Waived                                                                                                    |
| Reason Flags         Incl Dialer       Incl Reports         Incl Letter       Report To State                                                                                                    |

STU411 – Daily Class Attendance Minutes List Report Interface Screen

- Start Date Prints the report starting with the date entered
- Weeks Prints the number of weeks entered (from 1 to 3)
- Section ID or Teacher Prints the report for only one section or teacher. By default, the report prints for all sections and teachers.
- Period Begin and Period End Prints a range of periods
- Blank Lines Adds blank lines to the end of the report. Blank lines create room for adding students who enroll in the section after the report prints.
- Signature Line Adds a space for the teacher to sign the report
- Perm ID and Phone Number Prints the student's perm ID and phone number

• Reason Type, Absence Reasons, or Reason Flags – Filters the report by absence reason. To define the Reason Flags, go to the District and School Attendance Codes screens. If the Absence Reason is an Incl Dialer reason and you select that flag, the reason

displays in the report. To select or clear all Absence Reasons, use  $\Box \leftrightarrow \mathbf{C}$ .

|                                                                                                    | Section ID<br>000000 | 001001      | Course II<br>MA27 | D | Course Title<br>Algebra I |       |       |   |   |   | Tea<br>Ja | cher M | Name<br>On, K | athy |   | Ro<br>1 | om<br>12 |       | Peri<br>1 | od |   |    |
|----------------------------------------------------------------------------------------------------|----------------------|-------------|-------------------|---|---------------------------|-------|-------|---|---|---|-----------|--------|---------------|------|---|---------|----------|-------|-----------|----|---|----|
| M         T         W         T         F         M         T         W         T         W         T             | Stude                | ent Name    |                   |   |                           | 08/03 | /2015 |   |   |   |           | 08/10  | /2015         |      |   |         |          | 08/17 | /2015     |    |   | T  |
| a kanon, Hando N.         o         o       |                      |             |                   | M | т                         | W     | т     | F |   | M | т         | w      | Т             | F    |   | M       | т        | W     | т         | F  |   | ÷  |
| 0         Xebbrt, solety         0         0         0         0         0         0         0         0         0         0         0         0         0         0         0         0         0         0         0         0         0         0         0         0         0         0         0         0         0         0         0         0         0         0         0         0         0         0         0         0         0         0         0         0         0         0         0         0         0         0         0         0         0         0         0         0         0         0         0         0         0         0         0         0         0         0         0         0         0         0         0         0         0         0         0         0         0         0         0         0         0         0         0         0         0         0         0         0         0         0         0         0         0         0         0         0         0         0         0         0         0         0         0         0          | U Aaron              | , Harold N. |                   | 0 | 0                         | 0     | 0     | 0 | 0 | • | 0         | 0      | •             | 0    | • | 0       | 0        | 0     | •         | 0  | • | ŀ  |
| 0     Simmon, Carly     0     0     0     0     0     0     0     0     0     0     0     0     0     0     0     0     0     0     0     0     0     0     0     0     0     0     0     0     0     0     0     0     0     0     0     0     0     0     0     0     0     0     0     0     0     0     0     0     0     0     0     0     0     0     0     0     0     0     0     0     0     0     0     0     0     0     0     0     0     0     0     0     0     0     0     0     0     0     0     0     0     0     0     0     0     0     0     0     0     0     0     0     0     0     0     0     0     0     0     0     0     0     0     0     0     0     0     0     0     0     0     0     0     0     0     0     0     0     0     0     0     0     0     0     0     0     0     0     0     0     0     0     0                                                                                                    | 0 Abbot              | t, Bobby    |                   | 0 | 0                         | 0     | 0     | 0 | 0 | 0 | 0         | 0      | 0             | 0    | 0 | 0       | 0        | 0     | ٥         | 0  | 0 | ŀ  |
| 0         Taylor, James         0         0         0         0         0         0         0         0         0         0         0         0         0         0         0         0         0         0         0         0         0         0         0         0         0         0         0         0         0         0         0         0         0         0         0         0         0         0         0         0         0         0         0         0         0         0         0         0         0         0         0         0         0         0         0         0         0         0         0         0         0         0         0         0         0         0         0         0         0         0         0         0         0         0         0         0         0         0         0         0         0         0         0         0         0         0         0         0         0         0         0         0         0         0         0         0         0         0         0         0         0         0         0         0         < | 0 Simm               | on, Carly   |                   | 0 | 0                         | 0     | 0     | 0 | 0 | 0 | 0         | 0      | 0             | 0    | 0 | 0       | 0        | 0     | 0         | 0  | 0 | Ŀ  |
|                                                                                                    | 0 Taylor             | , James     |                   | 0 | 0                         | 0     | 0     | 0 | 0 | 0 | 0         | 0      | 0             | 0    | 0 | 0       | 0        | 0     | 0         | 0  | 0 | Į. |
|                                                                                                    |                      |             |                   | 0 | 0                         | 0     | 0     | 0 | 0 | 0 | 0         | 0      | 0             | 0    | 0 | 0       | 0        | 0     | 0         | 0  | 0 |    |
|                                                                                                    |                      |             |                   |   |                           |       |       |   |   |   |           |        |               |      |   |         |          |       |           |    |   |    |

STU411 – Daily Class Attendance Minutes List Output

# STU427 – Perfect Career Attendance

### Synergy SIS > Attendance > Reports Daily > List

The STU427 – Perfect Career Attendance report calculates perfect attendance for students for their entire career at a school district. You can run the report from the current and district focus. You can also define the grades to include in the perfect attendance calculation.

| The report does not look at school attendance history imported from other |
|---------------------------------------------------------------------------|
| schools.                                                                  |

| Report STU427: Perfect Career Attendance                                                              |
|----------------------------------------------------------------------------------------------------|
| Print Save Default Reset Saved Default Email Me                                                       |
| Name: Perfect Career Attendance Number: STU427 Page Orientation: Portrait                             |
| Options Sort / Output Conditions Selection Advanced                                                   |
| Student Conditions                                                                                    |
| Grade □ ↔ 🕑                                                                                           |
| 9 10 11 12                                                                                            |
| Gender                                                                                                |
| O Abasasa Definition                                                                                  |
| Absence Definition                                                                                    |
| Absence Reason Types 🖸 😁 🕑                                                                            |
| Unverified Excused Tardy Unexcused Tardy Excused<br>School Activity Unexcused Non-Enrollment Positive |
| Grades To Include In Perfect Attendance Calculation $\ \bigcirc \ \leftrightarrow \ \oslash$          |
| □ PS □ K □ 01 □ 02 □ 03 □ 04<br>□ 05 □ 06 □ 7 □ 8 □ 9 □ 10<br>□ 11 □ 12 □ 12+                         |

STU427 – Perfect Career Attendance Report Interface Screen

- Grade Filters the report by the grades selected
- Gender Filters the report by the gender selected
- Absence Reason Types Filters the report by absence reason types selected
- Grades To Include In Perfect Attendance Calculation Includes all the grades selected for each student's perfect attendance calculation

| Demo School District<br>Excitence to Education | Hope H<br>Perfect Car | ool<br>ndance | Year: 2018-2019<br>Report: STU427 |  |
|------------------------------------------------|-----------------------|---------------|-----------------------------------|--|
| Name                                           | Perm ID               | Grade         | Gender                            |  |
| Acosta, John A.                                | 150265                | 11            | м                                 |  |
| Adair, Alan W.                                 | 871626                | 11            | м                                 |  |
| Adair, Timothy S.                              | 888621                | 11            | м                                 |  |
| Adams, Albert L.                               | 889844                | 11            | м                                 |  |
| Adams, Billy A.                                | 889314                | 11            | м                                 |  |
| Adams, Martin C.                               | 887623                | 11            | м                                 |  |
| Aguilar, Stephen A.                            | 108367                | 11            | м                                 |  |
| Ahlstrom, Jack M.                              | 888112                | 11            | м                                 |  |
| Akagawa, Adam H.                               | 165923                | 11            | м                                 |  |
| Ake, Joshua J.                                 | 889794                | 11            | м                                 |  |

STU427 - Perfect Career Attendance Output

### STU603 – ADM Summary

### Synergy SIS > Attendance > Reports Daily > Summary

The ADM Summary Report lists all grades at a school and compares the ADM by grade level for a range of dates to a previous year's ADM.

| Report STU603: ADM Summ                                                                                                    | nary 🖪                                                                                                    | · CC09         |
|----------------------------------------------------------------------------------------------------|----------------------------------------------------------------------------------------------------|----------------|
| Print Save Default Reset Saved Default                                                                                                    | Email Me                                                                                                    |                |
| Name: ADM Summary Number: STU603 Page Orie                                                                                                    | entation: Portrait                                                                                                    |                |
| Options Sort / Output Conditions Sel                                                                                                    | ection Advanced                                                                                                    |                |
| Time Frame                                                                                                    |                                                                                                    |                |
| Day of Year Days Back from Today                                                                                                    |                                                                                                    |                |
| Report Data Settings                                                                                                    |                                                                                                    |                |
| Comparison Year<br>The contract of the contract of the contract |                                                                                                    |                |
| Advanced Options                                                                                                    |                                                                                                    |                |
| FTE<br>0.50 ¥                                                                                                    | Grade $\bigcirc \leftrightarrow & \heartsuit$ $\bigcirc PS \oslash K$ 01       02       03         04       05       06       07       08         09       10       11       12       12+         16       US       US+       20       21 |                |
| Needs Grade Levels 🔲 ↔ 🕑                                                                                                    |                                                                                                    |                |
| □ 09 □ 10 □ 11 □ 12<br>☑ Exclude ADA/ADM ☑ Exclude Alt State Fun<br>Tuition Payer Code Ο ↔ ⓒ                                                                                                    | nding for Schedule-Based FTE (EVIT) 🗌 Comb                                                                                                    | ine Track Data |
| All others     Eligible for state full       Foreign exchange student     Ineligible for state full       Privately paid     Tuitioned out                                                                                                    | Inding ☐ Foreign exchange student<br>nding  ☑ Non-district resident                                                                                                    |                |

STU603 – ADM Summary Report Interface Screen

- Day of Year Select which day to report by either entering it (such as 40 or 100) or enter the number of Days Back From Today.
- Comparison Year Select which year to compare.
- Enrollment Calculation Select whether to compare ADM, Enrollments, or State Funded.
- Grouping Select to group the report by Grade or by School.
- Show Detailed Differences Select to show differences.
- FTE (Full-Time Equivalent) Select the value to use for all students instead of the data entered into Synergy SIS.
- Grade Select the levels to include in the report. To select or clear all grades, use  $\Box \iff arepsilon$
- Needs Grade Levels Select grades for student programs such as special education.
- Exclude ADA/ADM Select to remove the ADA/ADM calculations.
- Exclude Alt State Funding for Schedule-Based FTE (EVIT) Select to exclude EVIT students.

Combine Track Data – Select if the school has multiple tracks to combine them on the report.

|        |                 |         |            |         |            |         | A          | DM S     | ummar      | У       |            |         |            | Repo            | ort: STU6  | 03      |
|--------|-----------------|---------|------------|---------|------------|---------|------------|----------|------------|---------|------------|---------|------------|-----------------|------------|---------|
|        |                 |         |            |         |            | Comp    | parison Y  | 'ear: 20 | 06-R, G    | rouping | g: Grade   |         |            |                 |            |         |
|        | Day             | 1       | Day        | 2       | Day        | 3       | Day        | 4        | Day        | 5       | Day        | 6       | Day        | 7               | Day        | 8       |
| Grade  | 08/13/2007      |         | 08/14/2007 |         | 08/15/2007 |         | 08/16/2007 |          | 08/17/2007 |         | 08/20/2007 |         | 08/21/2007 |                 | 08/22/2007 |         |
| PS     | 0.00            | 0.00    | 0.00       | 0.00    | 0.00       | 0.00    | 0.00       | 0.00     | 0.00       | 0.00    | 0.00       | 0.00    | 0.00       | 0.00            | 0.00       | 0.00    |
| К      | 99.50           | 0.00    | 101.50     | 0.00    | 102.31     | 0.00    | 102.79     | 0.00     | 103.60     | 0.00    | 104.61     | 0.00    | 105.19     | 0.00            | 105.91     | 0.00    |
| 01     | 198.00          | 0.00    | 199.00     | 0.00    | 198.68     | 0.00    | 199.25     | 0.00     | 199.80     | 0.00    | 200.32     | 0.00    | 200.73     | 0.00            | 201.00     | 0.00    |
| 02     | 236.00          | 0.00    | 238.00     | 0.00    | 238.68     | 0.00    | 239.25     | 0.00     | 239.80     | 0.00    | 241.00     | 0.00    | 241.89     | 0.00            | 242.54     | 0.00    |
| 03     | 208.00          | 0.00    | 209.00     | 0.00    | 209.67     | 0.00    | 209.75     | 0.00     | 210.80     | 0.00    | 211.65     | 0.00    | 212.30     | 0.00            | 212.77     | 0.00    |
| 04     | 180.00          | 0.00    | 180.50     | 0.00    | 180.67     | 0.00    | 180.75     | 0.00     | 181.40     | 0.00    | 182.16     | 0.00    | 182.73     | 0.00            | 183.14     | 0.00    |
| 05     | 198.00          | 0.00    | 199.00     | 0.00    | 199.34     | 0.00    | 199.25     | 0.00     | 199.40     | 0.00    | 199.83     | 0.00    | 200.16     | 0.00            | 200.52     | 0.00    |
| 06     | 159.00          | 0.00    | 160.00     | 0.00    | 160.34     | 0.00    | 160.75     | 0.00     | 162.20     | 0.00    | 163.31     | 0.00    | 164.30     | 0.00            | 164.89     | 0.00    |
| 07     | 146.00          | 0.00    | 148.00     | 0.00    | 148.35     | 0.00    | 148.50     | 0.00     | 148.80     | 0.00    | 149.32     | 0.00    | 149.74     | 0.00            | 150.15     | 0.00    |
| 08     | 150.00          | 0.00    | 151.00     | 0.00    | 152.00     | 0.00    | 152.50     | 0.00     | 152.80     | 0.00    | 153.00     | 0.00    | 153.28     | 0.00            | 153.51     | 0.00    |
| UNG-   | 0.00            | 0.00    | 0.00       | 0.00    | 0.00       | 0.00    | 0.00       | 0.00     | 0.00       | 0.00    | 0.00       | 0.00    | 0.00       | 0.00            | 0.00       | 0.00    |
| Total  | 1574.50         | 0.00    | 1586.00    | 0.00    | 1590.04    | 0.00    | 1592.79    | 0.00     | 1598.60    | 0.00    | 1605.20    | 0.00    | 1610.32    | 0.00            | 1614.43    | 0.00    |
| provio | the second diff |         |            | 4500.00 |            | 1500.04 |            | 1592 79  |            | 1598 60 |            | 1005 20 |            |                 |            | 4044.40 |
| previo | ous day diff    | 15/4.50 |            | 11.50   |            | 4.04    |            | 2.75     |            | 5.81    |            | 6.60    |            | 5.12            |            | 4.11    |
| previo | ous day diff    | 15/4.50 |            | 11.50   |            | 4.04    |            | 2.75     |            | 5.81    |            | 6.60    |            | 1610.32<br>5.12 |            | 4.11    |
| previo | us year Gin     | 15/4.50 |            | 11.50   |            | 4.04    |            | 2.75     |            | 5.81    |            | 6,60    |            | 1610.32<br>5.12 |            | 4.11    |
| previ  | us year Gin     | 15/4.50 |            | 11.50   |            | 4.04    |            | 2.75     |            | 5.81    |            | 6.60    |            | 1610.32 5.12    |            | 4.11    |

Tuition Payer Code – Select which options to use in the report. To select or clear all codes, use □ ↔ ☺.

STU603 – ADM Summary Output

For this report to print correctly, you must load the school enrollment history into the snapshot for both years to compare. To load the data into the snapshot, use the School Enrollment History screen.

# Chapter 4: Census Reports

| CEN201 – Initial Grade and School | 179   |
|-----------------------------------|-------|
| CEN801 – Family Type Updater      | . 180 |

# **CEN201 – Initial Grade and School**

#### Synergy SIS > Census > Reports

The Initial Grade and School report displays all initial enrollment information for students within the chosen school or district. The report also displays the student's **Perm ID** and **Family ID**.

| Sort / Outp                                               | at Conditions Selection Advanced                                                                                                    | Forman                                            |                                                                  |
|-----------------------------------------------------------|----------------------------------------------------------------------------------------------------|---------------------------------------------------|------------------------------------------------------------------|
| Output                                                    |                                                                                                    | Label Options                                     |                                                                  |
| File Type<br>PDF                                          | Prompt for download         Show Active/Inactive <ul></ul>                                                                                          | Display "Confidential" Display "Pri<br>Show "Prin | inted by" User ID<br>ited by" User ID                            |
| Phone Num                                                 | ber Options                                                                                                    |                                                   |                                                                  |
| Mask Phone I<br>Show unliste                              | lumbers<br>d phone numbers                                                                                                    |                                                   |                                                                  |
| Student Manda<br>None<br>Student                          | tory Sort Properties:                                                                                                    |                                                   |                                                                  |
|                                                           |                                                                                                    |                                                   | + Add                                                            |
| × Line                                                    | Sort By                                                                                                    | _                                                 | + Add<br>Sort Order                                              |
| × Line                                                    | Sort By<br>Initial Grade (Student.ChildinitialGrade)                                                                                                | •                                                 | + Add .<br>Sort Order<br>Ascending •                             |
| <ul> <li>★ Line</li> <li>1</li> <li>2</li> </ul>          | Sort By<br>Initial Grade (Student ChildInitialGrade)<br>Organization Name (Organization.OrganizationName)                                           | *                                                 | + Add      Sort Order  Ascending      ✓                          |
| <ul> <li>Line</li> <li>1</li> <li>2</li> <li>3</li> </ul> | Sort By<br>Initial Grade (Student ChildInitialGrade)<br>Organization Name (Organization OrganizationName)<br>Perm ID (Student SisNumber)            | *<br>*<br>*                                       | Ascending<br>Ascending<br>Ascending<br>Ascending                 |
| Line     1     2     3     Mail Merge                     | Sort By<br>Initial Grade (Student.ChildinitialGrade)<br>Organization Name (Organization.OrganizationName)<br>Perm ID (Student.SisNumber)<br>Options | *<br>*<br>*                                       | + Add<br>Sort Order<br>Ascending ↓<br>Ascending ↓<br>Ascending ↓ |

CEN201 - Initial Grade And School Report Interface Screen

### **Report Options:**

There are no options for this report at this time.

|               |         | Central<br>Initial Gra | Year: 2015-201<br>Report: CEN201 |                |  |
|---------------|---------|------------------------|----------------------------------|----------------|--|
| Initial Grade | кх      |                        |                                  |                |  |
| Hold          | Perm ID | Student Name           | Initial Grade                    | Family ID      |  |
|               | 164685  | Smith, John            | KX                               | 102123         |  |
|               | 166118  | Sunderland, Billy      | KX                               | 102 <b>124</b> |  |
|               | 168395  | Taylor, Shelly         | КХ                               | 101125         |  |
|               | 2002121 | Williams Ashley        | KX                               | 100126         |  |

CEN201 – Initial Grade And School Output

# **CEN801 – Family Type Updater**

### Synergy SIS > Census > Reports

The Family Type Updater runs a bulk update to change family types based on children and enrolled students. Running this process calculates the family type based on the youngest and oldest students.

| 📧 Repo                    | rt CEN801        | : Family      | Туре Up      | odater 🔳              |  |
|---------------------------|------------------|---------------|--------------|-----------------------|--|
| 🖨 Print 🛛 Sa              | ave Default Res  | et Default E  | mail Me      |                       |  |
| Name: Family              | Type Updater Nu  | imber: CEN801 | Page Orienta | tion: <b>Portrait</b> |  |
| Options                   | Sort / Output    | Conditions    | Selection    | Advanced              |  |
| 🕒 Family Type             | e Update Options |               |              |                       |  |
| Eligible DOB<br>Adult Age |                  |               |              |                       |  |

CEN801 – Family Type Updater Report Interface Screen

- Eligible DOB Date used when calculating eligibility ages
- Adult Age Age at which a student should be counted as an adult

| ć                    |                                                                                                    |           |                                                        | Family Type Updater | Year: 2015-2016<br>Report: CEN801 |
|----------------------|----------------------------------------------------------------------------------------------------|-----------|--------------------------------------------------------|---------------------|-----------------------------------|
| LogMe                | ssage                                                                                                    |           |                                                        |                     |                                   |
| 11/9/20 <sup>-</sup> | 15 3:57:12 PM Prelo                                                                                                    | ading sc  | hool type                                              | S                   |                                   |
| 11/9/20              | 15 3:57:12 PM Loadi                                                                                                    | ing stude | ents                                                   |                     |                                   |
| 11/9/20              | 15 3:57:28 PM Loadi                                                                                                    | ing famil | es                                                     |                     |                                   |
| 11/9/20              | 15 3:58:19 PM Begir                                                                                                    | n Family  | Туре ирс                                               | lates               |                                   |
| Updatin              | g family types for scl                                                                                                    | hool yea  | 2015                                                   |                     |                                   |
| Process<br>Inactive  | ed 120990 families<br>: 34837                                                                                                    |           |                                                        |                     |                                   |
| Younge               | st:<br>Preschool<br>Kindergarten<br>ElementarySchool<br>MiddleSchool<br>HighSchool<br>NonPublicSchool<br>Elsewhere<br>Adult<br>NoChildren | 32911     | 10489<br>2660<br>5237<br>7083<br>1066<br>2173<br>13648 | 10886               |                                   |
| Oldest:              | Preschool<br>Kindergarten<br>ElementarySchool<br>MiddleSchool<br>HighSchool<br>NonPublicSchool<br>Elsewhere<br>Adult<br>NoChildren        | 34485     | 8904<br>1206<br>5544<br>11977<br>998<br>2191           | 7200                |                                   |

CEN801 – Family Type Updater Output
# Chapter 5: Course Reports

| CRS201 – Course Catalog   | . 182 |
|---------------------------|-------|
| CRS401 – Course List      | .184  |
| CRS601 – Course By School | .185  |

# **CRS201 – Course Catalog**

## Synergy SIS > Course > Reports > Individual

The Course Catalog lists all of the courses offered with their description, ID, credit, and grade level.

| Report CRS201: Course Catalog                                                                                                    | · CC00 |
|----------------------------------------------------------------------------------------------------|--------|
| Print Save Default Reset Saved Default Email Me                                                                                                    |        |
| Name: Course Catalog Number: CRS201 Page Orientation: Portrait                                                                                                    |        |
| Options Sort / Output Conditions Selection Advanced                                                                                                    |        |
| Course Info                                                                                                    |        |
| Course ID<br>Course Title<br>Department                                                                                                    |        |
| Options                                                                                                    |        |
| <ul> <li>Only Show Inactive Courses</li> <li>Page Break per Department</li> <li>Include Courses in Focus only</li> <li>Hide Grades</li> <li>Hide College Prep</li> <li>Hide Credit</li> </ul> |        |

CRS201 – Course Catalog Report Interface Screen

- Course Info Filter reports by Course ID, Course Title, or Department
- Options Select the display options for the report
  - Include Courses in Focus only Select to only display courses the school opted-in to

#### Hope High School С

| Donortmont: Englis |   |
|--------------------|---|
|                    |   |
|                    | • |
| DEDALITIELL LIQUA  |   |

District

| hei | ngn  | 001   | 1001 |
|-----|------|-------|------|
| our | se C | atalo | bg   |

| Year:   | 2016-2017 |
|---------|-----------|
| Report: | CRS201    |

| Department: Eng                                                           | giisn                   | EN0040                  | Co Doportik L #                                                   |                          | ENERG                  |
|---------------------------------------------------------------------------|-------------------------|-------------------------|-------------------------------------------------------------------|--------------------------|------------------------|
| Grades: 09 - 12<br>9th English-Corresponde                                | College Prep: No        | Credit: 1.000           | Grades: 10 - 12<br>Corres. Paperback Litera                       | College Prep: No         | Credit: 0.500          |
| 9th Eng.Corr                                                              |                         | EN092C                  | Cc.Short Storie                                                   |                          | EN42C                  |
| Grades: 09 - 12<br>9th English-Corresponde                                | College Prep: No        | Credit: 1.000           | Grades: 09 - 12<br>Short Stories-Correspond                       | College Prep: No         | Credit: 1.000          |
| Δa Δm His & I if                                                          |                         | EN58W                   | Col Pren Wrt                                                      |                          | EN45                   |
| Grades: 10<br>As American History And                                     | College Prep: No        | Credit: 1.000           | Grades: 12<br>College-Prep Writing                                | College Prep: No         | Credit: 0.500          |
| Aa Soph Eng<br>Grades: 10 - 12<br>Aa Sophomore English                    | College Prep: No        | EN35W<br>Credit: 1.000  | Comm Coll En101<br>Grades: 11 - 12<br>Community College En10      | College Prep: No         | EN101<br>Credit: 0.500 |
| Advanced Esl<br>Grades: 07 - 09<br>Advanced Eng Second I                  | College Prep: No        | EN23<br>Credit: 1.000   | Comm Coll En102<br>Grades: 11 - 12                                | College Prep: No         | EN102<br>Credit: 0.500 |
| Amorican Lit                                                              | angeoge                 | EN57                    | Cr Think & writ                                                   |                          | ENA                    |
| Grades: 11 - 12<br>American Literature                                    | College Prep: No        | Credit: 0.500           | Grades: 11 - 12<br>Critical Thinking And Writ                     | College Prep: No         | Credit: 0.500          |
| App Read Iii<br>Grades: 12<br>Applied Reading Iii                         | College Prep: No        | EN88<br>Credit: 0.500   | Creative Wrt<br>Grades: 11 - 12<br>Creative Writing               | College Prep: No         | EN44<br>Credit: 0.500  |
| Baseball Lit<br>Grades: 11 - 12<br>Baseball Literature                    | College Prep: No        | EN43<br>Credit: 0.500   | Debate<br>Grades: 10 - 12<br>Debate                               | College Prep: No         | EN74<br>Credit: 0.500  |
| Basic Eng                                                                 |                         | EN19                    | Debate                                                            |                          | EN741                  |
| Grades: 09<br>Basic English                                               | College Prep: No        | Credit: 0.500           | Grades: 10 - 12<br>Debate                                         | College Prep: No         | Credit: 0.500          |
| Beg Ela (eng)<br>Grades: 07 - 09<br>Beginning Ela (english)               | College Prep: No        | EN11-2<br>Credit: 0.500 | Eng (brit) Lit<br>Grades: 11 - 12<br>English (british) Literature | College Prep: No         | EN60<br>Credit: 1.000  |
| Beginning Esl                                                             |                         | EN11                    | Eng 9 Honors                                                      | -                        | EN09-H                 |
| Grades: 07 - 09<br>Beginning Esl                                          | College Prep: No        | Credit: 0.500           | Grades: 09<br>English 9 - Honors (not V                           | College Prep: No<br>Vtd) | Credit: 1.000          |
| Beginning Esl                                                             |                         | EN112                   | Eng 9th A-Hr                                                      |                          | EN0912                 |
| Grades: 10 - 12<br>Beginning Esl                                          | College Prep: No        | Credit: 1.000           | Grades: 09<br>English 9th                                         | College Prep: No         | Credit: 0.500          |
| Cc-Am. Lit<br>Grades: 10 - 12                                             | College Prep: No        | EN57C<br>Credit: 1.000  | English 10<br>Grades: 10 - 12                                     | College Prep: No         | PP70<br>Credit: 0.500  |
| Corres American Literatu                                                  | ine                     | ENERG                   | English                                                           |                          | ENIO                   |
| Grades: 10 - 12<br>Corr Literary Exploration                              | College Prep: No        | Credit: 0.500           | Grades: 12<br>English 101                                         | College Prep: No         | Credit: 0.500          |
| Cc-P Of E I<br>Grades: 10 - 12                                            | College Prep: No        | EN33C<br>Credit: 0.500  | English 4th Grade<br>Grades: K - 06                               | College Prep: No         | ENG04<br>Credit: 1.000 |
| CorrespnPrinciples Of B                                                   | Engl                    |                         |                                                                   |                          |                        |
| Cc-P Of E Ii<br>Grades: 10 - 12<br>Corres, Principles Of End              | College Prep: No        | EN34C<br>Credit: 0.500  | English 5th Grade<br>Grades: K - 06                               | College Prep: No         | EN05<br>Credit: 1.000  |
| Cc-P Of E lii<br>Grades: 10 - 12<br>Co-Principles Of English              | College Prep: No        | EN46C<br>Credit: 0.500  | English 7<br>Grades: 07<br>English 7                              | College Prep: No         | EN07<br>Credit: 1.000  |
| Grades: 10 - 12<br>Co-Principles Of English<br>Printed by Admin User at ( | College Prep: No<br>lii | Credit: 0.500           | Grades: 07<br>English 7<br>School District                        | College Prep: No         | Credit: 1.00           |

CRS201 – Course Catalog Report Output

# CRS401 – Course List

#### Synergy SIS > Course > Reports > List

The Course List shows all courses with their ID, Title, and Department. It also indicates if a course is College Prep, the Credits, Academic Type, and whether the course is Core or Elective.

| Report CRS401: Course List     Print Save Default Reset Saved Default Email Me | · C C 0 0 |
|--------------------------------------------------------------------------------|-----------|
| Name: Course List Number: CRS401 Page Orientation: Landscape                   |           |
| Course Info                                                                    |           |
| Course ID                                                                      |           |
| Options Only Show inactive Courses Include Courses in Focus only               |           |

CRS401 - Course List Report Interface Screen

- Course Info Filter reports by Course ID, Course Title, or Department.
- Course Activeness Select an option to filter by only active or inactive courses.
  - Only Show Active Courses Select to display only active courses.
  - Only Show Inactive Courses Select to display only inactive courses.
- Include Courses in Focus only Select to only display courses the school opted-in to.

| Demoschool District |                 | Hope High School<br>Course List |                 |        |               |               | Year: 2016-2017<br>Report: CRS401 |
|---------------------|-----------------|---------------------------------|-----------------|--------|---------------|---------------|-----------------------------------|
| Course ID           | Course Title    | Department                      | College<br>Prep | Credit | Max<br>Credit | Academic Type | Schedule Priority                 |
| EN42C               | Cc-Short Storie | English                         | No              | 1.000  | 1.000         | Regular       | Core (High)                       |
| EN43                | Baseball Lit    | English                         | No              | 0.500  | 0.500         | Regular       | Core (High)                       |
| EN44                | Creative Wrt    | English                         | No              | 0.500  | 0.500         | Regular       | Elective (Low)                    |
| EN45                | Col Prep Wrt    | English                         | No              | 0.500  | 0.500         | Regular       | Core (High)                       |
| EN46                | Prin Eng lii    | English                         | No              | 0.500  | 0.500         | Regular       | Core (High)                       |
| EN46C               | Cc-P Of E lii   | English                         | No              | 0.500  | 0.500         | Regular       | Core (High)                       |
| EN47                | Soph English    | English                         | No              | 0.500  | 0.500         | Regular       | Core (High)                       |
| EN471               | Soph Eng/sem 1  | English                         | No              | 0.500  | 0.500         | Regular       | Core (High)                       |
| EN472               | Soph English    | English                         | No              | 0.500  | 0.500         | Regular       | Core (High)                       |
| EN473               | Soph Eng Block  | English                         | No              | 0.500  | 0.500         | Regular       | Core (High)                       |
| EN4732              | Soph Eng Block  | English                         | No              | 0.500  | 0.500         | Regular       | Core (High)                       |
| EN47E               | Trans Soph Eng  | Elementary&School               | No              | 0.500  | 0.500         | Regular       | Core (High)                       |
| EN48                | Jr English      | English                         | No              | 0.500  | 0.500         | Regular       | Core (High)                       |
| EN481               | Jr English      | English                         | No              | 0.500  | 0.500         | Regular       | Core (High)                       |
| EN482               | Jr English      | English                         | No              | 0.500  | 0.500         | Regular       | Core (High)                       |
| EN49                | Sr English      | English                         | No              | 0.500  | 0.500         | Regular       | Core (High)                       |
| EN50                | Senior Lit      | English                         | No              | 0.500  | 0.500         | Regular       | Core (High)                       |
| EN51                | Lit Explor      | English                         | No              | 0.500  | 0.500         | Regular       | Core (High)                       |
| EN51C               | Cc-Lit Ex       | English                         | No              | 0.500  | 0.500         | Regular       | Core (High)                       |
| EN52                | Mythology       | English                         | No              | 0.500  | 0.500         | Regular       | Core (High)                       |
| EN53                | Sci Fiction     | English                         | No              | 0.500  | 0.500         | Regular       | Core (High)                       |
| EN54                | Paperback Lit   | English                         | No              | 0.500  | 0.500         | Regular       | Core (High)                       |
| EN1540              |                 |                                 | A1-             |        | 0.000         | Develop       |                                   |

CRS401 – Course List Output

# **CRS601 – Course By School**

## Synergy SIS > Course > Reports > Summary

The Course By School is a simplified list of courses sorted by the schools offering each course. Courses are listed with only their ID and title.

| Report CRS601: Course By School         Print       Save Default         Reset Saved Default       Email Me                                                                                             | · 2000 |
|----------------------------------------------------------------------------------------------------|--------|
| Name:         Course By School         Number:         CRS601         Page Orientation:         Landscape           Options         Sort / Output         Conditions         Selection         Advanced |        |
| Filters                                                                                                    |        |
| <ul> <li>Include Courses in Focus only</li> <li>Page Break per School</li> </ul>                                                                                                    |        |

CRS601 – Course By School Report Interface Screen

- Include Courses in Focus only Select to only display courses the school opted-in to
- Page Break per School Separates schools with a page break

| Demo Sci<br>Esservices | hool District   | Hope High School<br>Course By School |                 |           |                 | Year: 2016-2017<br>Report: CRS601 |                 |
|------------------------|-----------------|--------------------------------------|-----------------|-----------|-----------------|-----------------------------------|-----------------|
| Course ID              | Course Title    | Course ID                            | Course Title    | Course ID | Course Title    | Course ID                         | Course Title    |
| MU29                   | Beg Guitar      | MU29                                 | Beg Guitar      | RD22      | Begin Esl-Rdg   | RD22                              | Begin Esl-Rdg   |
| EN11                   | Beginning Esl   | EN11                                 | Beginning Esl   | SC491     | Biology         | SC491                             | Biology         |
| SC492                  | Biology         | SC492                                | Biology         | CB01      | Bus/prsnl Finan | CB01                              | Bus/prsnl Finan |
| MU18                   | Cadet Band      | MU18                                 | Cadet Band      | MU24      | Cadet Orch      | MU24                              | Cadet Orch      |
| CA13B                  | Career Aware    | CA13B                                | Career Aware    | MU07      | Chorale Choir   | MU07                              | Chorale Choir   |
| AS35                   | Colorgrd/drill  | AS35                                 | Colorgrd/drill  | IT12      | Comm/engr Tech  | IT12                              | Comm/engr Tech  |
| CB10                   | Comp Foundation | CB10                                 | Comp Foundation | CB13      | Comp Graphics   | CB13                              | Comp Graphics   |
| CB11                   | Computer Apps   | CB11                                 | Computer Apps   | MU20      | Concert Band    | MU20                              | Concert Band    |
| MU127                  | Concert Choir   | MU127                                | Concert Choir   | MU25      | Concert Orch    | MU25                              | Concert Orch    |
| RD18                   | Corr Read       | RD18                                 | Corr Read       | RD19      | Corr Reading 9  | RD19                              | Corr Reading 9  |
| PE23                   | Dance/gymnastic | PE23                                 | Dance/gymnastic | MA03D     | Domestic Skills | MA03D                             | Domestic Skills |

CRS601 - Course By School Output

# Chapter 6: Course History Reports

| CHS202 – Student Graduation Requirement Profile | 187 |
|-------------------------------------------------|-----|
| CHS401 – Student Credit Check                   | 190 |
| CHS402 – Graduation Requirement List            | 192 |
| CHS403 – Repeat Course                          | 194 |
| CHS404 – Student Graduation Check               | 196 |
| CHS405 – Locally Awarded Verified Credits       | 198 |
| CHS406 – Student Grad Req Exception List        | 199 |
| CHS407 – Work Samples by Class                  |     |
| CHS408 – Work Samples by Year                   | 202 |
| CHS409 – Work Samples by Student                | 204 |
| CHS410 – Graduation Requirement Test List       | 206 |
| CHS411 – Course History Audit                   | 208 |
| CHS801 – Course History Labels With GPA         | 209 |
| CPL201 – Student Career Plan Profile            | 211 |
| CTE401 – CTE Program Participant List           | 212 |
| CTE403 – CTE Completer Profile                  | 214 |
| CTE601 – 40th and 100th Day CTE Totals          | 215 |
| SLP201 – Student Service Learning Profile       | 217 |
| SLP401 – Student Service Learning List          | 219 |
| STU204 – Student Transcript                     | 220 |
| STU209 – Student Standards Transcript           | 223 |

# CHS202 – Student Graduation Requirement Profile

## Synergy SIS > Course History > Reports > Individual

The Student Graduation Requirement Profile report displays a student's course history and progress towards graduation requirements. It also contains a summary of credits earned, sorted by subject area.

| Report CHS202: Student Grad. Reg                                               | uirement Profile 🗵                                                                                            | : 200                                                                       |
|--------------------------------------------------------------------------------|----------------------------------------------------------------------------------------------------|-----------------------------------------------------------------------------|
| Print Save Default Reset Saved Default Email Me                                |                                                                                                    |                                                                             |
| Name: Student Grad. Requirement Profile Number: CH\$202 Page Orie              | ntation: Portrait                                                                                             |                                                                             |
| Options Sort / Output Conditions Selection Advance                             | đ                                                                                                    |                                                                             |
| Grad Req Options                                                               |                                                                                                    |                                                                             |
| Graduation Requirement                                                         |                                                                                                    |                                                                             |
| Get Graduation Requirements From The Student's Dinioma Type                    |                                                                                                    |                                                                             |
| Graduation Requirement Definition                                              |                                                                                                    |                                                                             |
| When the Get Graduation Requirements From The Student's Diploma                | Type option is selected, the report will first look at the Diploma Type selected for the student and find the | e related Graduation Requirements.                                          |
| If no Graduation Requirements are defined for the diploma or if the student d  | oes not have a diploma selected, the same process will be followed sequentially with the Diploma Attem        | pted Type 1, Diploma Attempted Type 2, and Diploma Attempted Type 3 fields. |
| If no Graduation Requirements are found after examining the four fields, the   | Graduation Requirement selected in the Graduation Requirement dropdown will be used.                          |                                                                             |
| Display Diploma Type                                                           |                                                                                                    |                                                                             |
| Add Work in Progress                                                           |                                                                                                    |                                                                             |
| -                                                                              |                                                                                                    |                                                                             |
| include future course request credit by picking the school year request credit | (leave blank to skip course request credit)                                                                   | School Year for Request Credit                                              |
| Show Detailed Course History                                                   | Show Repeat Tags                                                                                              |                                                                             |
| Show mark received for completed course work                                   | Use Simple Header                                                                                             |                                                                             |
| Show Credit Walvers                                                            | Suppress Page Break                                                                                           |                                                                             |
| Course Display Option                                                          |                                                                                                    |                                                                             |
| Course ID and Title •                                                          |                                                                                                    |                                                                             |
| Include Concurrent                                                             | Use Course History Course Hole                                                                                |                                                                             |
| Grad Req Test History Options                                                  |                                                                                                    |                                                                             |
| Show Method Used                                                               | Show Number of Attempts                                                                                       |                                                                             |
|                                                                                |                                                                                                    |                                                                             |
| Student into                                                                   |                                                                                                    |                                                                             |
| Last Name First Name                                                           |                                                                                                    |                                                                             |
|                                                                                |                                                                                                    |                                                                             |
| Perm ID Grade                                                                  |                                                                                                    |                                                                             |
| Resting ID                                                                     |                                                                                                    |                                                                             |
|                                                                                |                                                                                                    |                                                                             |
|                                                                                |                                                                                                    |                                                                             |
| Filtering                                                                      |                                                                                                    |                                                                             |
| Student Filter                                                                 |                                                                                                    |                                                                             |
| Shulants Which:                                                                |                                                                                                    |                                                                             |
| Meet Subject Area Reg.                                                         |                                                                                                    |                                                                             |
| Meet Test Req.                                                                 |                                                                                                    |                                                                             |
| Meet GPA Req.                                                                  |                                                                                                    |                                                                             |
| Meet Service Learning Req.                                                     |                                                                                                    |                                                                             |
| Meet Course Req.                                                               |                                                                                                    |                                                                             |

CHS202 – Student Graduation Requirement Profile Report Interface Screen

- Grad Req Options Select the graduation requirement options to display.
  - Graduation Requirement Select the appropriate graduation requirement to modify.

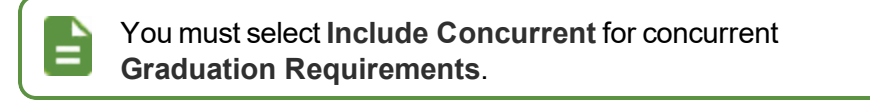

- Get Graduation Requirements From the Student's Diploma Type Select this
  option to print reports for students with the graduation requirements associated with
  their diploma type.
- Graduation Requirement Definition Select **Display Diploma Type** to display the diploma type with the Credit Requirements on the CHS202 output.

Add Work In Progress – Adds Work in Progress information to the report output.

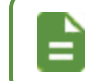

Hybrid grading periods are only visible if you select the *Student Grade* option.

- School Year for Request Credit Includes a student's course requests as future credit.
- Show Detailed Course History Prints the requested course titles along with the corresponding credit. When this option is not selected, the report still prints the credits but not the course titles. Once selected, you can choose the Show Repeat Tags option to display any repeat tag information.
- Include Concurrent Displays concurrent Work in Progress (WIP) courses for students.
- Grad Req Test History Options Select the test history information to display.
- Student Info Enter the student information to print results for.
- Filtering Select filtering criteria for the reports.

The Log File provided with the report displays any errors that occur in reporting. The below error message indicates that the GPA Definition associated with the Graduation Requirement Profile does not have a minimum GPA value associated.

When the report prints to Excel, large reports separate output into Excel files that contain 200 lines each.

01/26/2016 10:24:11: Please use the Class Of GPA tab of the Graduation Requirements screen to fix the following error(s). 01/26/2016 10:24:11: A GPA Definition has been entered without selecting a minimum GPA value. Graduation Requirement: Standard, Starting Class Year: 2015. 01/26/2016 10:24:11: A GPA Definition has been entered without selecting a minimum GPA value. Graduation Requirement: Standard, Starting Class Year: 2014.

CHS202 Report Log File

| Demo School District<br>Excellence In Education | Hop<br>Student Gra<br><sub>Grae</sub> | oe High S<br>I <b>d. Requir</b><br>J Req: High | chool<br>ement<br>School | t Profil   | Year<br>e Repo | : 2017-2018<br>ort: CHS202 |
|-------------------------------------------------|---------------------------------------|------------------------------------------------|--------------------------|------------|----------------|----------------------------|
| Student Name:                                   | SisNumber                             | Ger                                            | : Grade                  | Enter D    | Date:          | Leave Date:                |
| Last Name Goes By:                              | Nickname:<br>Junior                   |                                                | Birth Date<br>03/15      | 2000       | Home Addre     | ss:                        |
| Home Phone:<br>480-555-1214                     | Home Language:<br>Spanish             | Ethnicity:<br>Two                              | or More                  | •          | Mesa,          | AZ 85204                   |
|                                                 | Cr                                    | edit Requiremen                                | ts                       |            |                |                            |
| Subject Area                                    | Reg'd Credits                         | Credits Co                                     | mpleted                  | Credits    | In Progress    | Credits Needed             |
| English Literature                              |                                       |                                                | 2.00                     |            |                | 4.00                       |
| Mathematics                                     | 3.00                                  |                                                | 2.00                     |            |                | 1.00                       |
| Science Required                                | 3.00                                  |                                                | 2.00                     |            |                | 3.00*                      |
| American History                                | 3.00                                  |                                                | 2.00                     |            |                | 1.00                       |
| Government                                      | 3.00                                  |                                                | 2.00                     |            |                | 2.50                       |
| Electives                                       | 3.00                                  |                                                | 16.50                    |            |                | 2.50                       |
| Foreign Language                                | 2.00                                  |                                                | 10.00                    |            |                | 2 00*                      |
| Total                                           | 20.00                                 |                                                | 23.00                    |            |                | 10.50                      |
|                                                 | Test Requiren                         | nents                                          |                          |            |                |                            |
| Test Name                                       | Performance Level                     | Score                                          |                          | Status     |                |                            |
| AIMS Reading                                    | Falls Far Below                       | 600                                            |                          | Not Passed | 1              |                            |
| AIMS Reading                                    | Falls Far Below                       | 600                                            |                          | Not Passed | 1              |                            |
| AIMS Reading                                    | Approaches                            | 650                                            |                          | Not Passed | 1              |                            |
| AIMS Math                                       | Exceeds                               | 675                                            |                          | Passed     |                |                            |
| AIMS Math                                       | Exceeds                               | 700                                            |                          | Passed     |                |                            |
| AIMS Math                                       | Meets                                 | 690                                            |                          | Passed     |                |                            |
|                                                 |                                       |                                                |                          |            |                |                            |
|                                                 | Service Learning Re                   | equirement                                     |                          |            |                |                            |
| Required Hours                                  | Hours                                 |                                                |                          | Status     |                |                            |
| 50.00                                           | 60.00                                 |                                                |                          | Passed     |                |                            |
|                                                 | GPA Require                           | nent                                           |                          |            |                |                            |
| Name                                            | Required GPA                          | GPA                                            |                          | Status     |                |                            |
| CUM GPA                                         | 2.00000                               | 0                                              |                          | Not Passed | 1              |                            |

CHS202 – Student Graduation Requirement Profile Output

# CHS401 – Student Credit Check

#### Synergy SIS > Course History > Reports > List

The Student Credit Check report displays a list of students and their total number of credits attempted and completed. Print this report to review students that are behind in credit totals.

| 🔻 R               | eport CHS401: Student                                                                 | Credit Check              | Щ.                       | 🛛 👫 🐔 🍣 📚 🗈 🧇 🐹 🍕                     | C C 0 - 0 |
|-------------------|---------------------------------------------------------------------------------------|---------------------------|--------------------------|---------------------------------------|-----------|
| 📥 Prin            | t Save Default Reset Saved Defau                                                      | It Email Me               |                          |                                       |           |
| Name:             | Student Credit Check Number: CHS401                                                   | Page Orientation: Port    | rait                     |                                       |           |
| Optio             | ons Sort / Output Conditions                                                          | Selection Advanced        | 1                        |                                       |           |
| Repeat            | Tags will not be included in the calculation u                                        | unless a Graduation Rec   | uirement is selected.    |                                       |           |
| Cred              | it Thresholds by Grade                                                                |                           |                          |                                       |           |
| Select a credits, | a grade level and enter the minimum number the student will be included in the report | er of credits the student | must have to qualify. If | the student does not meet the minimum | number of |
| 11                | <ul> <li>Grade must have a minimum of</li> </ul>                                      | 10.000                    | Credits                  |                                       |           |
|                   | <ul> <li>Grade must have a minimum of</li> </ul>                                      |                           | Credits                  |                                       |           |
|                   | <ul> <li>Grade must have a minimum of</li> </ul>                                      |                           | Credits                  |                                       |           |
|                   | <ul> <li>Grade must have a minimum of</li> </ul>                                      |                           | Credits                  |                                       |           |
|                   | <ul> <li>Grade must have a minimum of</li> </ul>                                      |                           | Credits                  |                                       |           |
|                   | <ul> <li>Grade must have a minimum of</li> </ul>                                      |                           | Credits                  |                                       |           |
| Grad              | Reg Filtering                                                                         |                           |                          |                                       |           |
| Gradua            | tion Requirement                                                                      |                           |                          |                                       |           |
|                   | •                                                                                     |                           |                          |                                       |           |
| 🔲 Ge              | t Graduation Requirement From The Stude                                               | ent's Diploma Type        |                          |                                       |           |
| 🔲 Disp            | blay Counselor/Administrator name if the re                                           | port has been filtered by | Counselor and/or Adn     | ninistrator                           |           |

CHS401 – Student Credit Check Report Interface Screen

- Credit Thresholds by Grade Select each Grade from the list and enter the minimum number of credits for each.
- Grad Req Filtering Select a Graduation Requirement to filter credit totals.

| Demo School District<br>Excellence in Education | Hope High School<br>Student Credit Check |                |                      | ol<br>e <b>ck</b>    | Year: 2017-2018<br>Report: CHS401 |
|-------------------------------------------------|------------------------------------------|----------------|----------------------|----------------------|-----------------------------------|
| Grade 11 students with les                      | ss than 10.000 credits                   | as of 11/8/201 | 7                    |                      |                                   |
| Student Name                                    | SIS Number                               | Gender         | Credits<br>Attempted | Credits<br>Completed |                                   |
| matova, Tammy C.                                | 167096                                   | Female         | 0.000                | 0.000                |                                   |
| rutos, Rachel A.                                | 152129                                   | Female         | 10.000               | 9.000                |                                   |
| aurence, Jonathan P.                            | 167792                                   | Male           | 0.000                | 0.000                |                                   |
| opez, Robert                                    | 997033                                   | Male           | 0.000                | 0.000                |                                   |
| uft, Noam                                       | 997016                                   | Male           | 0.000                | 0.000                |                                   |
| 1ingo, Ann D.                                   | 101384                                   | Female         | 13.000               | 9.000                |                                   |
| Iorandini, Diane                                | 168934                                   | Female         | 0.000                | 0.000                |                                   |
| lielsen, Carolyn L.                             | 172210                                   | Female         | 0.000                | 0.000                |                                   |
| apay, Carlos                                    | 168508                                   | Male           | 0.000                | 0.000                |                                   |
| edro, Tina                                      | 997021                                   | Female         | 0.000                | 0.000                |                                   |
| Rodriguez, Denise A.                            | 148568                                   | Female         | 19.000               | 9.000                |                                   |
| Senft, Henry B.                                 | 166712                                   | Male           | 0.000                | 0.000                |                                   |
| hreet, Ann N.                                   | 940527                                   | Female         | 2.000                | 2.000                |                                   |
| ribe, Marie L.                                  | 156577                                   | Female         | 2.500                | 2.500                |                                   |
| Veitzel, Aaron F.                               | 164167                                   | Male           | 11.000               | 9.000                |                                   |

CHS401 – Student Credit Check Output

# CHS402 – Graduation Requirement List

## Synergy SIS > Course History > Reports > List

The Graduation Requirement List report lists students that either meet or do not meet specified requirements, depending on the criteria used in the report.

| 🝸 Report CHS402: Graduation Requirement List 💻 🗛 🐑 🗟 🗞 🖗 🔀 🍕 🕨 😂 🕲 🗣 🖉                                       |
|----------------------------------------------------------------------------------------------------|
| Print Save Default Reset Saved Default Email Me                                                              |
| Name: Graduation Requirement List Number: CHS402 Page Orientation: Portrait                                  |
| Options Sort / Output Conditions Selection Advanced                                                          |
| Grad Req Options                                                                                             |
| Graduation Requirement                                                                                       |
| Add Work In Progress                                                                                         |
| Student Info                                                                                                 |
| Last Name     First Name       Abbott     Billy       Perm ID     Grade       905483     12       Section ID |
| Filtering                                                                                                    |
| Student Filter  Students Which:  Meet Subject Area Req.  Meet Test Req.                                      |

CHS402 - Graduation Requirement List Report Interface Screen

## **Report Options:**

 Grad Req Options – Select the Graduation Requirement an additional graduation requirement options.

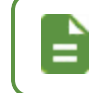

Hybrid grading periods are only visible if you select the *Student Grade* option for **Add Work in Progress**.

- Student Info Enter the student information to print results for.
- Filtering Select any filters to report information.

| Demo School District<br>Excellence in Education | Grad    | Hope H<br>duation F<br>Grad Red | Requirement List<br>q: High School | Year:<br>Repo         | 2017-2<br>ort: CHS40 | 018<br>2 |        |
|-------------------------------------------------|---------|---------------------------------|------------------------------------|-----------------------|----------------------|----------|--------|
| Student Name                                    | Perm ID | Grade                           | Gender                             | Student Name          | Perm ID              | Grade    | Gender |
| Abbott, Billy C.                                | 905483  | 12                              | М                                  | Beck, Walter R.       | 873064               | 12       | М      |
| Ackley, Brian R.                                | 913948  | 12                              | Μ                                  | Becklund, Joan D.     | 943213               | 12       | F      |
| Adams, Howard T.                                | 873985  | 12                              | Μ                                  | Beckstead, Phyllis M. | 871738               | 12       | F      |
| Adams, Scott M.                                 | 939208  | 12                              | M                                  | Beeson, Joe A.        | 877978               | 12       | Μ      |
| Adams, Sean B.                                  | 877340  | 12                              | M                                  | Bennett, Phyllis      | 877881               | 12       | F      |
| Aelvoet, Jesse J.                               | 944233  | 12                              | M                                  | Bergen, Paula A.      | 873510               | 12       | F      |
| Aguado, Karen C.                                | 135319  | 12                              | F                                  | Berger, Ashley J.     | 873993               | 12       | F      |
| Aguilar, Roger F.                               | 991071  | 12                              | Μ                                  | Bernal, Amanda N.     | 863455               | 12       | F      |
| Aguirre, Jason K.                               | 952357  | 12                              | M                                  | Bingham, Sandra D.    | 102827               | 12       | F      |
| Aitchison, Alice E.                             | 871731  | 12                              | F                                  | Birenbaum, Henry A.   | 140310               | 12       | Μ      |
| Alder, Lawrence S.                              | 910024  | 12                              | M                                  | Birtcher, Harry B.    | 950362               | 12       | Μ      |
| Alder, Sarah C.                                 | 968416  | 12                              | F                                  | Bitter, Debra S.      | 118894               | 12       | F      |
| Aldrich, Steve K.                               | 873815  | 12                              | M                                  | Blackwell, Helen N.   | 877031               | 12       | F      |

CHS402 – Graduation Requirement List Output

# CHS403 – Repeat Course

## Synergy SIS > Course History > Reports > List

The Repeat Course report prints a list of all repeat courses taken by particular students, and gives the date and mark for each course attempt. This report only identifies students with repeated courses that do not have a repeat tag applied.

| Report                                                                       |                                           | At 🧐 💲            | 📚 直 🧇 🖁         | S .                 | ී ලී 🖯 - 🕄     |               |                    |     |  |
|------------------------------------------------------------------------------|-------------------------------------------|-------------------|-----------------|---------------------|----------------|---------------|--------------------|-----|--|
| 📥 Print 🛛 Si                                                                 | ave Default                               | leset Saved De    | fault Email     | Ме                  |                |               |                    |     |  |
| Name: Repeat                                                                 | Course Numbe                              | r: CHS403 Pag     | ge Orientation: | Portrait            |                |               |                    |     |  |
| Options                                                                      | Sort / Output                             | Conditions        | Selection       | Advanced            |                |               |                    |     |  |
| Grade<br>10 11 1<br>Include Wo<br>Evaluate Based<br>Completed<br>Grouping Op | 12<br>ork In Progress Cla<br>d on Credits | isses             |                 |                     |                |               |                    |     |  |
| Default groupin                                                              | ng is done by Cou<br>Course ID            | urse linked in Co | ourse History w | hich may or may not | be the same as | the Course IE | ) that was assigne | :d. |  |

CHS403 – Repeat Course Report Interface Screen

- Grade Select the grades to include in the report
- Include Work In Progress Classes Select to include Work in Progress information.
- Evaluate Based on Credits Select to display results by credits Completed or Attempted.
- Group by Course ID Select this to print results by Course ID, instead of the Course linked in Course History.

If using the **Merge Course** option on the District Course screen to link a child course to a parent course due to updates in course numbering, the CHS403 - Repeat Course report includes the merged course in the final count of the parent course. See the *Synergy SIS – Schedule and Course Guide* for more information.

| Menu - < Q >                          | Irse 🗏 🔍 Find        | 👆 Undo 🕇 A          | d X Delete       | Ai 🖤 💐 🎙                                                                                                    | 2 💷 🗳       | 🖾 🔍 • 🖉 📚             |
|---------------------------------------|----------------------|---------------------|------------------|----------------------------------------------------------------------------------------------------|-------------|-----------------------|
| Course ID: Course Title:              |                      |                     |                  |                                                                                                    |             |                       |
| Course Descriptio                     | n Year Override      | Pre/Corequisite     | Schools T        | eaching Ass                                                                                                    | ociated Co  | urses Standards       |
| Opt In Options Co                     | urse Fees            |                     |                  | , and the second second second second second second second second second second second second second second se |             |                       |
| Course ID Cou                         | urse Title           | Cou                 | se Short Title   |                                                                                                    |             |                       |
|                                       |                      |                     |                  |                                                                                                    | idatory     | Inactive              |
| Always Show In Cour                   | rse History Add      |                     |                  |                                                                                                    |             |                       |
| Course Info                           |                      |                     |                  |                                                                                                    |             |                       |
| Course Duration                       | Department           | College Prep        | Credit           | Max Credit                                                                                                    | Post Seco   | ndary Credit Override |
| <b>•</b>                              | -                    |                     |                  |                                                                                                    |             |                       |
| Course History Type                   | Quality Points Alpha | Numeric Setting (D  | efault to Alpha) |                                                                                                    |             |                       |
| •                                     |                      |                     |                  |                                                                                                    |             |                       |
| Academic Type                         |                      | Teacher.            | Aide             | Extended Da                                                                                                    | ay          |                       |
| -                                     |                      | College /           | Approved         | Distance Le                                                                                                    | arning Cour | se                    |
|                                       |                      | Pass/Fai            | Only             | Online Cour                                                                                                    | se          |                       |
|                                       |                      | Dual Cre            | dit              | Allow Schoo                                                                                                    | Course Tit  | le Override           |
|                                       |                      | Title I             |                  | Jobs for Am                                                                                                    | erican Grad | uates Program         |
| O Scheduling Options                  |                      |                     | ParentVU         | E Options                                                                                                    |             |                       |
| O Course Restrictions                 |                      |                     |                  |                                                                                                    | ۲           | Course Subject Area   |
|                                       |                      |                     |                  |                                                                                                    | S           | ubject Area 1         |
| <ul> <li>Other Information</li> </ul> |                      |                     |                  |                                                                                                    |             | -                     |
| Old SIS Course ID                     | Category Code Inst   | tructional Level NC | LB Core          |                                                                                                    | S           | ubject Area 2         |
|                                       | <u> </u>             | -                   |                  |                                                                                                    | -           | -                     |
| Merge Course                          | S                    |                     |                  |                                                                                                    | SI          | ubject Area 3         |
|                                       |                      |                     |                  |                                                                                                    |             |                       |

Π

| Den   | no School District | (          | Hoj<br><b>R</b><br>Grouped J | pe High Schoo<br>Repeat Course |               | Year<br>Repo | : 201<br>ort: CH | 7-2018<br>S403 |                |
|-------|--------------------|------------|------------------------------|--------------------------------|---------------|--------------|------------------|----------------|----------------|
| Grade | Student Name       | Sis Number | Course ID                    | Course Title                   | Max<br>Credit | Term         | Mark             | Comp           | Audit<br>Class |
| 11    | Acosta, John A.    | 150265     | PE50                         | Aa Girls Sports                | 0.500         | 12/2014      | А                | 0.500          |                |
|       |                    |            |                              |                                |               | 5/2015       | Α                | 0.500          |                |
|       |                    |            | PE78                         | Adv Wt Boys                    | 0.500         | 12/2014      | Α                | 0.500          |                |
|       |                    |            |                              |                                |               | 5/2015       | С                | 0.500          |                |
|       |                    |            | RD22                         | Begin Esl-Rdg                  | 0.500         | 12/2014      | Α                | 0.500          |                |
|       |                    |            |                              |                                |               | 5/2015       | Α                | 0.500          |                |
|       |                    |            | EN11                         | Beginning Esl                  | 0.500         | 12/2014      | В                | 0.500          |                |
|       |                    |            |                              |                                |               | 5/2015       | В                | 0.500          |                |
|       |                    |            | TREL                         | Tr Elective                    | 0.500         | 12/2013      | Α                | 0.500          |                |
|       |                    |            |                              |                                |               | 5/2014       | В                | 0.500          |                |
|       |                    |            | TREN                         | Tr English                     | 0.500         | 12/2013      | Α                | 0.500          |                |
|       |                    |            |                              |                                |               | 5/2014       | Α                | 0.500          |                |
|       |                    |            | TRMA                         | Tr Math                        | 0.500         | 12/2013      | D                | 0.500          |                |
|       |                    |            |                              |                                |               | 5/2014       | D                | 0.500          |                |
|       |                    |            | TRSC                         | Tr Science                     | 0.500         | 12/2013      | Α                | 0.500          |                |
|       |                    |            |                              |                                |               | 5/2014       | Α                | 0.500          |                |
|       |                    |            | TRSS                         | Tr Soc Studies                 | 0.500         | 12/2013      | Α                | 0.500          |                |
|       |                    |            |                              |                                |               | 12/2013      | Α                | 0.500          |                |
|       |                    |            |                              |                                |               | 5/2014       | Α                | 0.500          |                |

CHS403 - Repeat Course Output

# **CHS404 – Student Graduation Check**

## Synergy SIS > Course History > Reports > Individual

The Student Graduation Check report displays a student's progress towards all graduation requirements. It displays course history, test results, GPA and Class Rank, and total service learning hours.

| Report CHS404: Student Graduation Check                                  | C C 0 - 0 |
|--------------------------------------------------------------------------|-----------|
| Print Save Default Reset Saved Default Email Me                          |           |
| Name: Student Graduation Check Number: CHS404 Page Orientation: Portrait |           |
| Options Sort / Output Conditions Selection Advanced                      |           |
| Graduation Profile Options                                               |           |
| Graduation Profile Definition   Include Concurrent                       |           |
| Student Info                                                             |           |
| Last Name First Name Perm ID Grade                                       |           |

CHS404 – Student Graduation Check Report Interface Screen

- Graduation Profile Definition Select the definition results to display and whether to Include Concurrent course information.
- Student Info Enter the student information to print results for.

| Student Graduation Check<br>as of 11/09/2017       Report: CH3404       Abbott, Billy C.       Crition Count The Merk<br>Elementower Middle School       Total Count The Merk<br>Elementower Middle School       Grade 08       MA23       PPQ2       English Literature       Ballock High School       Grade 08       MA23       Pre-Algebra       Ballock High School       Grade 09       MA23       Symphonic Band       Grade 09       Ballock High School       MA23       Symphonic Band       Grade 09       Ballock High School       Grade 09       Ballock High School       MA27       Symphonic Band       Satt Worl Hang       Grade 19       Ballock High School       Satt Worl Hang       Satt Worl Hang       Satt Worl Hang       Satt Worl Hang       Satt Worl Hang       Satt Worl Hang       Satt Worl Han                                                                                                    |                                     | -                            | Нор          | e High School    | Year: 2017-2018 |
|----------------------------------------------------------------------------------------------------|-------------------------------------|------------------------------|--------------|------------------|-----------------|
| Date Name     Ass of 11//09/2017       Stadet Name     Abbott, Billy C.       Drig     Caves Tite     Mark       Eleminover Middle School     Grade 08       Stadet Name     B       Balcok High School     Grade 08       Balcok High School     Grade 09       Fall 2014     Grade 09       Balcok High School     Carabe 09       Sack Stade School     Carabe 09       Sack Stade School     Carabe 09       Balcok High School     Carabe 09       Sack Stade School     Carabe 09       Sack Stade School     Carabe 09       Sack School     Carabe 09                                                                                                    |                                     |                              | Student      | Graduation Check | Report: CHS404  |
| Shaden Unare<br>Abbott, Billy C.<br>Call Cours Tife Mark<br>Eisenhover Middle School<br>FP02 English Literature B<br>Eisenhover Middle School<br>F02 English Literature B<br>Eisenhover Middle School<br>F02 English Literature B<br>Eisenhover Middle School<br>F02 English School<br>F02 English School<br>F02 English School<br>F04 English School<br>Scool School<br>Scool School<br>Scool School<br>Scool School<br>F05 English School<br>EN08 English School<br>Scool School<br>Scool Sc | Demo School I<br>Excellence in Educ | District                     | as           | s of 11/09/2017  | ·               |
| jnit         Mak           Binnow Midde School         Grade 08           PR02         English Literature         B           Sienhower Midde School         Grade 08           SZ 2012         Grade 08           MA23         Pre-Algebra         B           Sienhower Midde School         B           Sienhower Midde School         B           Sienhower Midde School         B           Sienhower Midde School         B           Sienhower Midde School         B           Sienhower Midde School         B           Sienhower Midde School         C           Sienhower Midde School         C           Sienhower Midde School         C           Sienhower Midde School         C           Sienhower Midde School         C           Sienhower Midde School         C           Sienhower Midde School         C           Sienhower Midde School         C           Sienhower Midde School         C           Sienhower Midde School         C           Sienhower Midde School         C           Sienhower Midde School         C           Sienhower Midde School         C           Sienhower Midde School         C                                                                                                    | Student Name<br>Abbott, Billy       | / C.                         |              |                  | (               |
| Eisenhover Middle School PR02 Egiple Literature S3 207                                                                                                    | Crs ID                              | Course Title                 | Mark         |                  |                 |
| Juli (2)         English Literature         B           PPC2         English Literature         B           MA23         Pre-Algebra         B           MA23         Pre-Algebra         B           Silock High School         Grade 09           MU21         Symphone Band         C           So29         Soance 8         C           So29         Soance 8         C           So29         Soance 8         C           So29         Soance 8         C           So29         Soance 8         C           So29         Soance 8         C           So29         Soance 8         C           So29         Soance 8         C           So29         Soance 8         C           So209         Soance 8         C           So222         World Hatig         C           Viru1         Symphonic Band         A           So223         World Hatig         C           So224         World Hatig         C           M023         Specify A         C           M024         Specify A         C           M023         Specint Hatig         C                                                                                                    | Eisenhower Midd                     | lle School                   |              | Crada 00         |                 |
| Citeration         Citeration         Citeration         Citeration           S2 2012         Grade 08         Grade 09           Blauck High School         F         Grade 09           EN09         Englah 9         F           SA22         Su Asst Conns         P           SC09         Solence 8         C           SC21         Wind Heig         D           SC09         Solence 8         C           S221         Wind Heig         D           SC09         Solence 8         C           SC09         Englah 9         C           SC09         Englah 9         C           SMR 2014         Grade 09         C           SMR 2014         C         Grade 09           GR11         Computer Apps         F           EN09         Englah 9         C           SC02         Solence 8         C           SC02         Solence 9         C           SC03         Solence 9         C           SC04         Biology         C           SC15         Grade 10           SC24         Biology         F           SC14         Biology         F                                                                                                    | 51 2012<br>PP02                     | English Literature           | в            | Grade 08         |                 |
| Siz 2012         Grade 08           MA25         Pre-Algebra         B           Blatock High School         Grade 09           SAGS         Supprotonic Band         C           SAGS         Supprotonic Band         C           SAGS         Supprotonic Band         C           SAGS         Supprotonic Band         C           SAGS         Supprotonic Band         C           SAGS         Supprotonic Band         C           SAGS         Supprotonic Band         C           SAGS         Supprotonic Band         C           MA27         Algebra I         D           HA27         Algebra I         C           MA27         Algebra I         A           MA27         Algebra I         A           MA27         Algebra I         A           SU22         World Huby         C           SU23         World Huby         C           SU24         Supprotol Band         B           SU25         World Huby         C           SU24         Supprotol Band         C           MU23         Beg Guitar         D           MU33         Symptonic Band         A </td <td>Fisenbower Midd</td> <td>lle School</td> <td>5</td> <td></td> <td></td>                                                                                                    | Fisenbower Midd                     | lle School                   | 5            |                  |                 |
| MA23         Pri-Algebra         B           Fail 2014         Crade 09           Fail 2014         Crade 09           MU21         Symphonic Band         P           SC03         Science 3         C           SS21         World Heig         D           Hope High School         C         C           SNR 2014         Crade 09           MA27         Algebra 1         D           Hope High School         B           SNR 2014         Crade 09           Fail 2015         Grade 09           Spring 2014         Crade 09           Spring 2014         C           Sociol         Science 9           Sociol         Science 9           Sociol         Science 9           Sociol         Science 9           Sociol         Science 9           Sociol         Science 9           Sociol         Science 9           Sociol         Science 9           Sociol         Science 9           Sociol         Science 9           Sociol         Science 9           Sociol         Science 9           Sociol         Science 9           Sociol </td <td>S2 2012</td> <td></td> <td></td> <td>Grade 08</td> <td></td>                                                                                                    | S2 2012                             |                              |              | Grade 08         |                 |
| Bialock High School         Grade 09           EN09         English 9         F           SA2         SUL Asst Cours         P           SC09         Solatenee 9         C           SS21         World Histy         D           Does High School         Crade 09           SS21         World Histy         D           SS21         World Histy         D           SS21         Algebra 1         D           SS21         Algebra 1         D           SS21         Statu Asst Cours         Grade 09           MA27         Algebra 1         D           SS21         Statu Asst Cours         Grade 09           SS21         World Histy         D           SC03         Sampe Arps         F           SC03         Sampe Arps         Grade 09           SS22         World Histy         D           SC03         Sampe Arps         Grade 10           SC04         Sampe Arts 1         D           SC49         Biology         Sampe Arts 1           SC49         Biology         Sampe Arts 1           SC49         Biology         Sampe Arts 1           SC49         Biology<                                                                                                    | MA25                                | Pre-Algebra                  | В            |                  |                 |
| Grade up         Grade up           EN09         English 9         F           MU21         Symphonic Band         C           SA62         Stu Aarc Courns         P           SC09         Science 9         C           SS21         World Histy         D           Hope High School         B         C           SMR 2014         Grade 09         Grade 09           EN09         English 9         B           MA27         Algebra 1         D           Hope High School         F         Grade 09           Spring 2014         Grade 09         G           GB11         Computer Apps         F           EN03         English 9         A           MU20         Algebra 1         A           MU21         Symphonic Band         C           SS22         World Histry         C           MU29         Signitan         D           MU29         Signitan         D           MU29         Beg Gutan         D           MU28         Symphonic Band         A           SC49         Biology         F           Fist Stool         Grade 10         F </td <td>Blalock High Sch</td> <td>lool</td> <td></td> <td></td> <td></td>                                                                                                    | Blalock High Sch                    | lool                         |              |                  |                 |
| EN09         Englah 9         -           SW121         Symphonic Band         C           SC09         Salence 9         C           SC21         World Hasy         D           S221         World Hasy         D           S221         World Hasy         D           S221         World Hasy         D           S221         World Hasy         D           S421         Grade 09         C           S427         Algebra 1         D           S427         Algebra 1         C           S429         Englah 9         C           S4209         Englah 9         C           S4201         C         C           M221         Symphonic Band         B           S222         World Hasy         C           S4209         Selacence 9         D           S222         World Hasy         C           Fall 2015         Grade 10           Fall 2016         C           S232         World Hasy         D           MU23         Symphonic Band         A           MU24         Balogy         B           SC49         Biology <t< td=""><td>Fall 2014</td><td></td><td>-</td><td>Grade 09</td><td></td></t<>                                                                                                    | Fall 2014                           |                              | -            | Grade 09         |                 |
| Incl.1         Spinptiolin Serial         C           SAGE         Surverset         C           SS21         Windi Hatig         D           Hope High School         Sinkarset         Grade 09           EN9         English 5         B           MA27         Agebra 1         D           Hope High School         Sinkarset         F           Sing 2014         Grade 09         Grade 09           B11         Computer Apps         F           EN9         English 6         C           MA27         Agebra 1         A           Mu21         Symphonic Band         B           Sc09         Salence 9         C           Size         Windi Hatig         C           H028         Beg Guilard         A           MU23         Symphonic Band         A           MU33         Symphonic Band         A           PA0         Thak Ats 1         B           Sc19         Biology         F           Hope High School         Grade 10           FS32C         C-Perain Dev.         A           Sc49         Biology         B           Hope High School         Grade 10                                                                                                    | EN09                                | English 9<br>Symphonic Rand  | F            |                  |                 |
| Cond         Same of a second of a second of                                                                                                    | SA62                                | Stu Asst Cours               | P            |                  |                 |
| S321         World Hisrig         D           Hope High School<br>SMR 2014         Grade 09            EN9         English 3         B           MA27         Algebra 1         D-           Hope High School<br>Spring 2014         Grade 09            CB11         Computer Apps         F           EN03         English 3         C           HA27         Algebra 1         A           HU21         Symphonic Band         B           SC08         Scence 3         D           SS22         World Hisrig         C           Hope High School<br>SS22         Scence 3         D           SC18         Schoenety         C           MU21         Symphonic Band         A           MU23         Symphonic Band         A           MU33         Symphonic Band         A           MU34         At Geometry         C           MU33         Symphonic Band         A           SC49         Biology         B           SC49         Biology         B           SC49         Diestop Publish         C           RN41         At Geometry         F           MU33                                                                                                    | SC09                                | Science 9                    | c.           |                  |                 |
| Hope High School<br>SMR 2014         Grade 09           EN09         English 5         B           MA27         Algebra 1         D-           MA27         Algebra 1         D-           Spring 2014         Grade 09           GB11         Computer Apps         F           EN09         English 8         C           MA27         Algebra 1         A           MU21         Symphonic Band         B           SS22         World Histig         C           state of the state of the state                                                                                                    | SS21                                | World Hist/g                 | D            |                  |                 |
| Sint 2014         Grade 09           EN03         English 9         B           HA27         Algebra 1         D           Hope High School         Grade 09           CB11         Computer Apps         F           EN03         English 9         C           MA27         Algebra 1         A           MA27         Algebra 1         A           MA27         Algebra 1         A           Scool         World Histig         C           Scool         World Histig         C           Scool         World Histig         C           Scool         World Histig         C           Hope High School         F         F           MA31         Ak Geometry         C           MU28         Beg Gular         D           MU38         Symphonic Band         A           Scole         Biology         F           Scole         Biology         F           Scole         Biology         F           Scole         Biology         B           Scole         Biology         B           Scole         Biology         B           Scole         <                                                                                                    | Hope High Schoo                     | j                            |              |                  |                 |
| ENGS         English 9         B           Number High School         Grade 09           String 2014         Grade 09           CB11         Computer Apps         F           EN08         English 9         C           MA27         Algebra 1         A           MU21         Symphonic Band         B           SC08         Science 9         C           SS22         World Histy         C           Hope High School         F           EN11         L Explor         F           MA27         Algebra 1         A           Mu21         Symphonic Band         B           SS22         World Histy         C           Hope High School         F           FIL201         F         Grade 10           EN31         L Explor         F           MU28         Beg Gutar         D           MU38         Symphonic Band         A           SC49         Biology         F           Hope High School         Grade 10           FS32C         Co-Peran Dev.         A           SC49         Biology         B           EN31         L Explor         F                                                                                                    | SMR 2014                            | ~                            |              | Grade 09         |                 |
| MA27         Algebra I         D-           Hope High School<br>Spring 2014         Grade 09           CB11         Computer Apps         F           EN09         English 9         C           MA27         Algebra I         A           MM21         Symphonic Band         B           SC09         Science 9         D           SS22         World Histig         C           Hope High School<br>Sall 2015         F         Grade 10           Fall 2015         F         Grade 10           MU28         Beg Gutar         D-           MU38         Symphonic Band         A           MU41         March Band         C           MU38         Symphonic Band         A           SC49         Biology         F           Hope High School<br>FS32C         Co-Perant Dev.         A           SC49         Biology         B           SMR 2015         Grade 10           CB10         Desktop Publish         Grade 10           CB10         Desktop Publish         Grade 10           CB10         Desktop Publish         Grade 10           CB10         Desktop Publish         Grade 10                                                                                                    | EN09                                | English 9                    | в            |                  |                 |
| tope High School         Grade 09           CB11         Computer Apps         F           EN09         English 9         C           MA27         Agebra 1         A           MU21         Symphonic Band         B           SC09         Science         C           SS22         World Histig         C           tope High School         C           atl 2015         Grade 10           EN51         Lit Explor         F           MU33         Symphonic Band         A           MU33         Symphonic Band         C           MU33         Symphonic Band         C           MU33         Symphonic Band         C           MU33         Symphonic Band         C           SC49         Biology         F           SC49         Biology         F           SC49         Biology         B           SC49         Biology         B           SC49         Biology         F           CB10         Comp Foundation         F           CB10         Comp Foundation         F           CB10         Desktop Publish         D           BN31                                                                                                    | MA27                                | Algebra I                    | D-           |                  |                 |
| Spring 2014         Grade 09           CB11         Computer Apps         F           EN09         English 9         C           MA27         Algebra I         A           MU21         Symphonic Band         B           SC09         Science 9         D           SS22         World Histig         C           Hope High School         F           Fall 2015         Grade 10           ENS1         Lit Explor         F           MA31         Alt Geometry         C           MU38         Symphonic Band         A           MU41         March Iss         B           PA90         Thea Arts I         B           SC49         Bology         B           SC49         Bology         B           Sc49         Bology         B           Sc49         Bology         B           Sc49         Bology         B           Sc19         Descherity         Grade 10           CB10         Comp Foundation         F           Sc19         Descherity         F           MU33         Symphonic Band         A           Sc49         Biology                                                                                                    | Hope High Schoo                     | bl                           |              |                  |                 |
| CB11         Computer Apps         F           EN03         English 3         C           M427         Algebra 1         A           MU21         Symphonic Band         B           SC03         Science 9         D           SS22         World Histig         C           MU21         Symphonic Band         B           SS22         World Histig         C           Mu33         Algebrait         Grade 10           Fail Z015         Grade 10         Grade 10           MU33         Symphonic Band         A           MU33         Symphonic Band         A           MU33         Symphonic Band         A           MU34         March Band         C           PA90         Thea Arts 1         B           SC49         Biology         F           Hope High School         Scare 10           Sc49         Biology         B           SC49         Biology         B           Schoil         Carp Foundation         F           Schoil         Gramp Foundation         F           BN31         Alt Generby         B           Mu33         Symphonic Band                                                                                                    | Spring 2014                         |                              |              | Grade 09         |                 |
| EN08         English 9         C           MA27         Appebra 1         A           MU21         Symphonic Band         B           SC08         Science 9         D           SS22         World Histy         C           Hope High School         F         F           Fall 2015         Grade 10           MU29         Beg Guitar         D           MU38         Symphonic Band         A           MU38         Symphonic Band         C           MU39         Beg Guitar         D           MU31         Math Band         C           FS32C         Co-Persn 1         B           SC49         Biology         B           String 2015         Grade 10           FS32C         Co-Persn 1Dev.         A           Sc49         Biology         B           Hope High School         F           String 2015         Grade 10           CB10         Comp Foundation         F           Sc49         Biology         B           MU33         Symphonic Band         A           MU34         Maphonic Band         F           MU35         Symphonic Band<                                                                                                    | CB11                                | Computer Apps                | F            |                  |                 |
| MA27         Algebra I         A           MU21         Symphonic Band         B           SS22         World Histig         C           SS22         World Histig         C           Fall Z015         Grade 10           FM31         Alt Explor         F           MU23         Beg Guilar         D           MU38         Symphonic Band         A           MU38         Symphonic Band         C           MU38         Symphonic Band         C           MU41         March Band         C           FA30         The a Arts I         B           SC49         Biology         F           Hope High School         Grade 10           FS32C         Cc-Persn Dev.         A           SC49         Biology         B           Hope High School         Grade 10           CB10         Comp Foundation         F           CB11         Lit Explor         B           BN33         Prin Eng I         C           EN31         Lit Explor         B           MU33         Symphonic Band         A           MU33         Symphonic Band         A                                                                                                    | EN09                                | English 9                    | С            |                  |                 |
| MU21         Symphonic Band         B           SC09         Science 9         D           SS22         World Histig         C           State         Grade 10           ENS1         Lit Explor         F           MA31         Alt Geometry         C           MU29         Beg Guitar         D           MU38         Symphonic Band         A           MU38         Symphonic Band         A           MU41         March Band         C           FA30         Thes Arts I         B           SC44         Biology         F           SC49         Biology         B           SC49         Biology         B           SC49         Biology         B           Sc10         Core Forsni Dev.         A           Sc14         Desktop Publish         D           CB10         Comp Foundation         F           CB13         Desktop Publish         D           Sc149         Biology         B           Sc149         Biology         B           Sc149         Biology         B           Tir Tir Weilding I         F         F                                                                                                    | MA27                                | Algebra I                    | A            |                  |                 |
| SLUB         Solence 9         D           SS22         World Histig         C           Hope High School         Grade 10           ENS1         Lit Explor         C           MA31         Att Geometry         C           MU29         Bg Quitar         D-           MU38         Symphonic Band         A           MU41         March Band         C           PA30         Thea Arts I         B           SC49         Biology         F           Hope High School         F         F           SC49         Biology         B           Hope High School         F         F           SC49         Biology         B           Hope High School         F         Grade 10           FS32C         Co-Persni Dev.         A           SC49         Biology         B           Hope High School         D         Grade 10           ENS1         Lit Explor         F           SC49         Biology         B           MU38         Symphonic Band         A           SC49         Biology         B           MU38         Symphonic Band         A                                                                                                    | MU21                                | Symphonic Band               | В            |                  |                 |
| Sold         Volto Hady         C           Fall 2015         Grade 10           Fall 2015         F           MA31         Alt Geometry         C           MU29         Beg Guitar         D-           MU38         Symphonic Band         A           MU41         March Band         C           PA90         Thea Ars I         B           SC49         Biology         F           Hope High School         F           FS32C         Co-PersnI Dev.         A           SC49         Biology         B           Phope High School         F           SC49         Biology         B           Post High School         F         Grade 10           CB10         Comp Foundation         F           CB18         Desktop Publish         D           Biology         B         S           M33         Alt Geometry         F           Fail 2016         Grade 11           Fail 2016         Grade 11           EN3         Prin Eng II         D           IT71         Welding I         F           M33         Symphonic Band         A                                                                                                    | SC09                                | Science 9<br>World Hist/a    | U C          |                  |                 |
| Index main         Grade 10           EN51         Lit Explor         F           MA31         Alt Geometry         C           MU29         Beg Guitar         D           MU38         Symphonic Band         A           MU41         March Band         C           PA90         Thea Arts I         B           SC49         Biology         F           Grade 10           FS32C         Co-PersnI Dev.         A           SC49         Biology         B           Hope High School           String 2015           Carge 10         C           PS32C         Co-PersnI Dev.         A           SC49         Biology         B           CB10         Comp Foundation         F           CB18         Desktop Publish         D           ENS1         Lit Explor         B           MA38         Symphonic Band         A           SC49         Biology         B           Hope High School         F         Grade 11           FM31         Lit Explor         B           M338         Symphonic Band         A <t< td=""><td>Jozz</td><td>wond Hiseg</td><td>C</td><td></td><td></td></t<>                                                                                                    | Jozz                                | wond Hiseg                   | C            |                  |                 |
| Bit of bit of bit of bit of bit of bit of bit of bit bit of bit of bit bit of bit bit bit bit bit bit bit bit bit bit                                                                                                    | Tope high Schoo                     |                              |              | Grade 10         |                 |
| Lit Exploit     F       MA31     Alt Geometry     C       MU29     Beg Guitar     D-       MU38     Symphonic Band     A       MU41     March Band     C       PA90     Thea Arts I     B       SC49     Biology     F       Hope High School       Grade 10       F532C     Co-Persni Dev.       SC49     Biology     B       Hope High School       Strate 2015       Grade 10       CB10     Comp Foundation     F       CB10     Comp Foundation     F       CB18     Desktop Publish     D       ENS3     Prin Eng I     C       MM38     Symphonic Band     A       SC49     Biology     B       M038     Symphonic Band     A       Strate 11       EN3     Prin Eng II     D       IT71     Welding I     F       M038     Symphonic Band     A       SS34     Amer History I     C       TS32     Tr. Safety     B       WL41     French I     C       SS34     Amer History I     C       TS32     Tr. Safety     B <td>EN51</td> <td>Lit Explor</td> <td>-</td> <td>Glade IV</td> <td></td>                                                                                                    | EN51                                | Lit Explor                   | -            | Glade IV         |                 |
| MU29         Beg Guitar         D-           MU38         Symphonic Band         A           MU41         March Band         C           PA0         Thea Arts I         B           SC49         Biology         F           Hope High School         Grade 10           STR 2015         Grade 10           FS32C         Co-Persni Dev.         A           SC49         Biology         B           Hope High School         S           SC49         Biology         B           Hope High School         S           SC49         Biology         B           Hope High School         S           SC49         Biology         B           CB10         Comp Foundation         F           CB18         Desktop Publish         D           ENS1         Lit Explor         B           MU38         Symphonic Band         A           SC49         Biology         B           Hope High School         F         Grade 11           TT71         Welding I         F           MU38         Symphonic Band         A           SS34         Amer History I                                                                                                    | MA31                                | Alt Geometry                 | ċ            |                  |                 |
| MU38         Symphonic Band         A           MU41         March Band         C           PA80         Thea Arts I         B           SC49         Biology         F           Hope High School          Grade 10           FS32C         Co-Persni Dev.         A           SC49         Biology         B           Hope High School          Grade 10           FS32C         Co-Persni Dev.         A           SC49         Biology         B           Pope High School          Grade 10           CB10         Comp Foundation         F           CB13         Desktop Publish         D           EN33         Prin Eng I         C           SC49         Biology         B           MU38         Symphonic Band         A           SC49         Biology         B           Hope High School         F         Grade 11           FA12015         Grade 11         F           FA204         Prin Eng II         D           IT71         Welding I         F           MU38         Symphonic Band         A           S344         Amer His                                                                                                    | MU29                                | Beg Guitar                   | D-           |                  |                 |
| MU41         March Band         C           PA80         Thea Arts I         B           SC49         Biology         F           Hope High School         F           STR 2015         Grade 10           FS32C         Co-Persni Dev.         A           SC49         Biology         B           Hope High School         F         F           Scrade 10         C         F           Schand Biology         B         F           Hope High School         F         Grade 10           CB10         Comp Foundation         F           CB13         Pation Publish         D           EN33         Prin Eng I         C           EN51         Lit Explor         B           M038         Symphonic Band         A           SC49         Biology         F           Fail 2016         Frin Eng II         F           F332         Prin Eng II         P           M33         Symphonic Band         A           SS34         Amer History I         C           T332         T. Safery         B           Standards of Learing VC Summary         C                                                                                                    | MU38                                | Symphonic Band               | A            |                  |                 |
| PA0         Thea Arts I         B           SC49         Biology         F           Hope High School         SC49         Grade 10           FS32C         Co-PersnI Dev.         A           SC49         Biology         B           Hope High School         B         B           Hope High School         Grade 10           CB10         Comp Foundation         F           CB18         Desktop Publish         D           ENS1         Lit Explor         B           MA1         Alt Geometry         F           MU38         Symphonic Band         A           SC49         Biology         B           Hope High School         Ensil         F           TT71         Welding I         F           MU38         Symphonic Band         A           SS34         Amer History I         C           MU38         Symphonic Band         A           SS34         Amer History I         C           SS34         Amer History I         C           SS34         Amer History I         C           SS34         Amer History I         C           Statuaderds of Learing VC Summary </td <td>MU41</td> <td>March Band</td> <td>С</td> <td></td> <td></td>                                                                                                    | MU41                                | March Band                   | С            |                  |                 |
| SC49         Biology         F           Hope High School         Grade 10           FS32C         Co-Persni Dev.         A           SC49         Biology         B           Hope High School         B           Straig 2015         Grade 10           CB10         Comp Foundation         F           CB10         Comp Foundation         F           EN33         Prin Eng I         C           EN31         Alt Geometry         F           MA31         Alt Geometry         F           MU38         Symphonic Band         A           SC49         Biology         B           Hope High School         F         Grade 11           EN33         Prin Eng II         C           MU38         Symphonic Band         A           SC49         Biology         B           Hope High School         F         Grade 11           TT71         Welding I         F           MU38         Symphonic Band         A           SS34         Amer History I         C           TS32         Tr. Safety         B           WL41         French I         C           <                                                                                                    | PA90                                | Thea Arts I                  | В            |                  |                 |
| Grade 10           SAR 2015         Grade 10           FS32C         Co-Persni Dev.         A           SC49         Biology         B           Hope High School           Grade 10           CB10         Comp Foundation         F           CB18         Desktop Publish         D           EN33         Prin Eng 1         C           EN51         Lit Explor         B           M038         Symphonic Band         A           SC49         Biology         B           Grade 11           FAI2016         Grade 11           FAI2016         Grade 11           FAI3         Vielding 1         F           M138         Symphonic Band         A           SS34         Amer History 1         C           M138         Symphonic Band         A           SS34         Amer History 1         C           T332         T. Safety         B           VIL41         French 1         C           Standards of Learing VC Summary         C                                                                                                    | SC49                                | Biology                      | F            |                  |                 |
| SMM 2015     Grade 10       FS32C     Co-Persni Dev.     A       SC49     Biology     B       Hope High School                                                                                                    | Hope High Schoo                     | bl                           |              |                  |                 |
| Fiss2C         Co-Mersmit Vev.         A           SC49         Biology         B           Hope High School         Scrade 10           CB10         Comp Foundation         F           CB18         Desktop Publish         D           EN31         Lit Explor         B           MA31         Alt Geometry         F           M431         Alt Geometry         F           MU38         Symphonic Band         A           SC49         Biology         B           Hope High School         T         Grade 11           Fall 2016         Grade 11         D           IT71         Welding I         F           MU38         Symphonic Band         A           SS34         Amer History I         C           S32         Tr. Safety         B           S334         Amer History I         C           S32         Tr. Safety         B           WL41         French I         C           Standards of Learing VC Summary         Status                                                                                                    | SMR 2015                            |                              |              | Grade 10         |                 |
| Scree         Biology         B           Spring 2015         Grade 10           CB10         Comp Foundation         F           CB18         Desktop Publish         D           EN33         Prin Eng I         C           EN31         Alt Geometry         F           MM331         Alt Geometry         F           MU38         Symphonic Band         A           SC49         Biology         B           tope High School         F         Grade 11           Fall 2016         Grade 11         Grade 11           EN34         Prin Eng II         D           1T71         Welding I         F           MU38         Symphonic Band         A           SS34         Amer History I         C           SS34         Amer History I         C           Standards of Learing VC Summary         C           Discipline         Reg'd         Need         Status                                                                                                    | FS32C                               | Cc-Persni Dev.               | A            |                  |                 |
| Grade 10           Grade 10           CB10         Comp Foundation         F           CB13         Desktop Publish         D           EN33         Prin Eng I         C           EN51         Lit Explor         B           MM33         Att Geometry         F           MU38         Symphonic Band         A           SC49         Biology         B           Grade 11           Erall 2016           Grade 11           Torade 11           Prin Eng II         Discipline           MU38         Symphonic Band         A           Standards of Learing VC Summary           C                                                                                                    | 5049                                | Biology                      | в            |                  |                 |
| Arring Zero     Callo       CB10     Comp Foundation       F     Desktop Publish       D     D       EN31     Lit Explor       MA31     Alt Geometry       MU38     Symphonic Band       SC49     Biology       Bode     Enstitution       Fall 2016     Grade 11       EN34     Prin Eng II       D     D       IT71     Welding I       MU38     Symphonic Band       A     A       Status     Prin Eng II       D     F       MU34     March Band       A     A       Status     Symphonic Band       A     Status                                                                                                    | nope High Schoo                     | ומ                           |              | Grade 10         |                 |
| Construction         Construction         P           CB18         Desktop Publish         D           EN33         Prin Eng I         C           EN31         Alt Geometry         F           MA31         Alt Geometry         F           MU38         Symphonic Band         A           SC49         Biology         B           Grade 11           EN34         Prin Eng II         D           11771         Welding I         F           MU38         Symphonic Band         A           SS34         Amer History I         C           TS32         Tr. Safety         B           WL41         French I         C           Standards of Learing VC Summary         Status                                                                                                    | CR10                                | Comp Equipitation            | -            |                  |                 |
| EN33 Prin Eng I C<br>EN31 Lit Explor B<br>MA31 Alt Geometry F<br>MU38 Symphonic Band A<br>SC49 Biology B<br>tope High School<br>Fall 2016 Grade 11<br>EN34 Prin Eng II D<br>HT71 Welding I F<br>MU38 Symphonic Band A<br>MU41 March Band A<br>SS34 Amer History I C<br>TS32 Tr. Safety B<br>WL41 French C<br>Standards of Learing VC Summary<br>Discipline Reg'd Need Status                                                                                                    | CB18                                | Deskton Publish              |              |                  |                 |
| EN51 Lit Explor B<br>MA31 Alt Geometry F<br>MU38 Symphonic Band A<br>SC49 Biology B<br>tope High School F<br>Fall 2016 Grade 11<br>EN34 Prin Eng II D<br>EN34 Prin Eng II D<br>TT71 Welding I F<br>MU38 Symphonic Band A<br>MU41 March Band A<br>SS34 Amer History I C<br>TS32 Tr. Safety B<br>WL41 French C<br>Standards of Learing VC Summary<br>Discipline Reg'd Need Status                                                                                                    | EN33                                | Prin Eng I                   | c            |                  |                 |
| MA31         Alt Geometry         F           MU38         Symphonic Band         A           SC49         Biology         B           Hope High School           Grade 11           Fin Eng II         D           1071         Welding I         F           MU38         Symphonic Band         A           SS34         Amer History I         C           TS32         Tr. Safety         B           WL41         French I         C           Standards of Learing VC Summary         Status                                                                                                    | EN51                                | Lit Explor                   | B            |                  |                 |
| MU38     Symphonic Band     A       SC49     Biology     B       Hope High School     F       Fall 2016     Grade 11       EN34     Prin Eng II       IT71     Welding I       MU38     Symphonic Band       MU41     March Band       SS34     Amer History I       SS34     Amer History I       Standards of Learing VC Summary       Discipline     Req'd     Need                                                                                                    | MA31                                | Alt Geometry                 | F            |                  |                 |
| SC49         Biology         B           tope High School                                                                                                    | MU38                                | Symphonic Band               | A            |                  |                 |
| Grade 11           Grade 11           EN34         Prin Eng II         D           IT71         Welding I         F           MU38         Symphonic Band         A           MU41         March Band         A           SS34         Amer History I         C           TS32         Tr. Safety         B           WL41         French I         C           Standards of Learing VC Summary         Status                                                                                                    | SC49                                | Biology                      | В            |                  |                 |
| Grade 11         Grade 11           EN34         Prin Eng II         D           1T71         Welding I         F           MU38         Symphonic Band         A           MU41         March Band         A           SS34         Amer History I         C           TS32         Tr. Safety         B           WL41         French I         C           Standards of Learing VC Summary         Status                                                                                                    | Hope High Schoo                     | bl                           |              |                  |                 |
| EN34         Prin Eng II         D           IT71         Welding I         F           MU38         Symphonic Band         A           MU41         March Band         A           SS34         Amer History I         C           TS32         Tr. Safey         B           WL41         French I         C           Standards of Learing VC Summary         Status                                                                                                    | Fall 2016                           |                              |              | Grade 11         |                 |
| II /1         Weiding I         F           MU38         Symphonic Band         A           MU41         March Band         A           SS34         Amer History I         C           TS32         Tr. Safety         B           WL41         French I         C           Standards of Learing VC Summary         E           Discipline         Reg'd         Need         Status                                                                                                    | EN34                                | Prin Eng II                  | D            |                  |                 |
| MU40     Symptomic bend     A       MU41     March Band     A       SS34     Amer History I     C       TS32     Tr. Safety     B       WL41     French I     C       Standards of Learing VC Summary     Discipline     Req'd                                                                                                    | 1771                                | Welding I                    | F            |                  |                 |
| Million Dation     C       SS34     Amer History I     C       TS32     Tr. Safety     B       WL41     French I     C       Standards of Learing VC Summary     C       Discipline     Req'd     Need                                                                                                    | MU38<br>MU41                        | Symphonic Band<br>March Rand | A<br>        |                  |                 |
| TS32         Tr. Safety         B           WL41         French I         C           Standards of Learing VC Summary         Discipline         Req'd         Need         Status                                                                                                    | SS34                                | Amer History I               | ĉ            |                  |                 |
| WL41         French I         C           Standards of Learing VC Summary                                                                                                    | TS32                                | Tr. Safety                   | B            |                  |                 |
| Standards of Learing VC Summary           Discipline         Req'd         Need         Status                                                                                                    | WL41                                | French I                     | c            |                  |                 |
| Discipline Req'd Need Status                                                                                                    | tandarda of Las                     | aring V/C Summany            |              |                  |                 |
| Discipline Req'd Need Status                                                                                                    | nanuarus or Lea                     | anny vo ourninary            |              |                  |                 |
|                                                                                                    | Discipline                          |                              | Red a Neea S | otatus           |                 |

CHS404 – Student Graduation Check Output

# CHS405 – Locally Awarded Verified Credits

## Synergy SIS > Course History > Reports > List

The Locally Awarded Verified Credits report identifies students eligible to receive these credits. It lists students with specific diploma types who have marginally failed selected tests. The district must enable verified credit for this report to run.

| Report CHS405: Locally Awarded Verified Credits                                                                       | C C 0 - 9 |
|----------------------------------------------------------------------------------------------------|-----------|
| 📥 Print Save Default Reset Saved Default Email Me                                                                     |           |
| Name: Locally Awarded Verified Credits Number: CHS405 Page Orientation: Portrait                                      |           |
| Options Sort / Output Conditions Selection Advanced                                                                   |           |
| Student Info                                                                                                    |           |
| Grade                                                                                                    |           |
| 0 10 11 12                                                                                                    |           |
|                                                                                                    |           |
| Display Options                                                                                                    |           |
| Test Group                                                                                                    |           |
| SOL English: Writing SOL Algebra 1 Provincial Exam                                                                    |           |
| Minimum Times Failed                                                                                                  |           |
| Raw Score Allowance                                                                                                   |           |
|                                                                                                    |           |
| Include students that have met the course discipline requirements but have not met the default discipline requirement |           |
|                                                                                                    |           |
|                                                                                                    |           |
|                                                                                                    |           |

CHS405 - Locally Awarded Verified Credits Report Interface Screen

- Grade Select the grades to include on the report. and Test Group.
- Test Group Select the test groups to include in the report.
- **Minimum Times Failed** Enter the minimum times a student can fail a verified credit test to show on the report.
- Raw Score Allowance Enter the raw test score to meet in order to show on the report.

| Demo School District<br>Excellence in Education | Hope High School<br>Locally Awarded Verified Credits |           |                                              |      | Year: 2011-2012<br>Report: CHS405 |            |                      |       |  |
|-------------------------------------------------|------------------------------------------------------|-----------|----------------------------------------------|------|-----------------------------------|------------|----------------------|-------|--|
| Grade: StudentName                              | SIS Number                                           | Course ID | Course Title                                 | Term | Mark                              | Test Date  | Test Name            | Score |  |
| 12 Abbler, Ron M.                               | 206156                                               | LA1196    | AP ENGLISH 12<br>LITERATURE &<br>COMPOSITION | YR   | A                                 | 06/06/2012 | SOL EOC - AA-English | 249   |  |

CHS405 - Locally Awarded Verified Credits Output

# CHS406 – Student Grad Req Exception List

## Synergy SIS > Course History > Reports > List

The Student Graduation Requirement Exception List report shows students with missing subject area graduation requirements.

| Report CHS406: Student Grad Req Exception List                                  | C C 0 - 9 |
|---------------------------------------------------------------------------------|-----------|
| Print Save Default Reset Saved Default Email Me                                 |           |
| Name: Student Grad Req Exception List Number: CHS406 Page Orientation: Portrait |           |
| Options Sort / Output Conditions Selection Advanced                             |           |
| Grad Req Options                                                                |           |
| Get Graduation Requirement Definition from the Student's Diploma Type           |           |
| Graduation Requirement                                                          |           |
| Add Work in Progress                                                            |           |
| Grading Period                                                                  |           |
| Term Definitions                                                                |           |
| Fall Spring                                                                     |           |
| Student Info                                                                    |           |
| Student Last Name Student First Name                                            |           |
| SIS Number Grade                                                                |           |
|                                                                                 |           |

CHS406 – Student Grad Req Exception List Report Interface Screen

- Grad Req Options Select the graduation requirement options to filter.
- Student Info Enter the student information to print results for.

| Demo School District<br>Restaurs in Industria | Year: 2017-2018<br>Report: CHS406 |     |     |           |             |                    |      |        |        |      |
|-----------------------------------------------|-----------------------------------|-----|-----|-----------|-------------|--------------------|------|--------|--------|------|
|                                               |                                   |     |     | Calc Grad |             |                    |      | - Cree | dits — |      |
| Student Name                                  | SIS Number                        | Gen | Grd | Req. Yr.  | Grad Req    | Subject Area       | Req  | Стр    | InPrg  | Need |
| Abbott, Billy C.                              | 905483                            | М   | 12  | 2009      | High School | American History   | 3.00 | 2.00   | 0.00   | 1.00 |
|                                               |                                   |     |     |           |             | English Literature | 3.00 | 2.00   | 0.00   | 1.00 |
|                                               |                                   |     |     |           |             | Foreign Language   | 2.00 | 0.00   | 0.00   | 2.00 |
|                                               |                                   |     |     |           |             | Government         | 3.00 | 0.50   | 0.00   | 2.50 |
|                                               |                                   |     |     |           |             | Mathematics        | 3.00 | 0.00   | 0.00   | 3.00 |
|                                               |                                   |     |     |           |             | Science Required   | 3.00 | 2.00   | 0.00   | 1.00 |
| Abnernethy, Anne E.                           | 902870                            | F   | 10  | 2010      | High School | American History   | 3.00 | 0.50   | 0.00   | 2.50 |
|                                               |                                   |     |     |           |             | English Literature | 3.00 | 0.00   | 0.00   | 3.00 |
|                                               |                                   |     |     |           |             | Foreign Language   | 2.00 | 0.00   | 0.00   | 2.00 |
|                                               |                                   |     |     |           |             | Government         | 3.00 | 0.00   | 0.00   | 3.00 |
|                                               |                                   |     |     |           |             | Mathematics        | 3.00 | 0.00   | 0.00   | 3.00 |
|                                               |                                   |     |     |           |             | Science Required   | 3.00 | 1.50   | 0.00   | 1.50 |
| Acevedo, Ashley                               | 901830                            | F   | 10  | 2010      | High School | American History   | 3.00 | 0.50   | 0.00   | 2.50 |
|                                               |                                   |     |     |           |             | English Literature | 3.00 | 0.00   | 0.00   | 3.00 |
|                                               |                                   |     |     |           |             | Foreign Language   | 2.00 | 0.00   | 0.00   | 2.00 |
|                                               |                                   |     |     |           |             | Government         | 3.00 | 0.00   | 0.00   | 3.00 |
|                                               |                                   |     |     |           |             | Mathematics        | 3.00 | 0.00   | 0.00   | 3.00 |
|                                               |                                   |     |     |           |             | Science Required   | 3.00 | 1.50   | 0.00   | 1.50 |

CHS406 - Student Grad Req Exception List Output

# CHS407 – Work Samples by Class

#### Synergy SIS > Course History > Reports > List

The Work Samples by Class report displays work samples entered through the Class Work Sample Entry screen. The report displays all samples for the selected course, section, or teacher, and performance level totals.

| Report CHS407: Work Samples                                                                   | by Class 🔹 🗸 C C C                                                                                                    |
|-----------------------------------------------------------------------------------------------|----------------------------------------------------------------------------------------------------|
| Print Save Default Reset Saved Default                                                        | Email Me                                                                                                    |
| Name: Work Samples by Class Number: CHS407 F                                                  | Page Orientation: Landscape                                                                                                 |
| Options Sort / Output Conditions Sele                                                         | ection Advanced                                                                                                    |
| Section Options                                                                               |                                                                                                    |
| Course ID Section ID                                                                          | Teacher                                                                                                    |
|                                                                                               |                                                                                                    |
| Student Options                                                                               |                                                                                                    |
| SIS Number                                                                                    |                                                                                                    |
|                                                                                               |                                                                                                    |
| Grade Grade                                                                                   |                                                                                                    |
|                                                                                               |                                                                                                    |
|                                                                                               |                                                                                                    |
| Ninth Grade Entry Year                                                                        |                                                                                                    |
| -                                                                                             |                                                                                                    |
| Include Students without Work Samples                                                         |                                                                                                    |
| 0                                                                                             |                                                                                                    |
|                                                                                               |                                                                                                    |
| Work Sample Levels U 🖶 🕑                                                                      |                                                                                                    |
| Work Sample Subjects 🖸 🖶 🧭                                                                    |                                                                                                    |
| Work Sample Strand                                                                            |                                                                                                    |
|                                                                                               | Repopulate Strand Dropdown                                                                                                  |
| Performance Level                                                                             | Essential Skills                                                                                                    |
| 0 ↔ ©                                                                                         | All Work Samples -                                                                                                    |
| Does Not Not                                                                                  |                                                                                                    |
| L Exceeds Meets Meet Attempted                                                                | Non-Class Work Samples                                                                                                    |
| Completed Data                                                                                | Include Student Work Samples associated with other sections                                                                 |
| Decis Fad                                                                                     | Include Student Work Samples not associated with any sections                                                               |
|                                                                                               |                                                                                                    |
| Staff Rater                                                                                   |                                                                                                    |
|                                                                                               |                                                                                                    |
|                                                                                               |                                                                                                    |
|                                                                                               |                                                                                                    |
| <ul> <li>Summary Options</li> </ul>                                                           |                                                                                                    |
| Only count the work sample with the highest p<br>counts when a student has been given multipl | verformance level for a particular student, subject, and class (excluding duplicate<br>le work samples in the same subject) |

CHS407 - Work Samples By Class Report Interface Screen

- Student Options Select the student options to filter.
  - Ninth Grade Entry Year Filter students by the year they entered the ninth grade.

- Work Sample Options Select the type of work samples to provide results for.
  - **Repopulate Strand Dropdown** Select this after making updates to work samples to refresh the available options.
- Summary Options Select the Performance Level, Completed Date, Essential Skills, and Staff Rater.

| Hope High School<br>Work Samples by Class |                                         |            |     |       |               |                                         |            |                 |       |            | Year:<br>Repor | 2015-2<br>t: CHS4( | 2016<br>07 |          |
|-------------------------------------------|-----------------------------------------|------------|-----|-------|---------------|-----------------------------------------|------------|-----------------|-------|------------|----------------|--------------------|------------|----------|
| School:                                   | Hope High                               | School     |     |       |               |                                         |            |                 |       |            |                |                    |            |          |
| Teacher:                                  | Barnard, Mar                            | tha        |     |       | Section ID    | 000000000000000000000000000000000000000 | Course ID: | EN73            |       | Course:    | Speech         |                    |            |          |
| Student:                                  | Barker, Richa                           | ırd A.     |     |       | Sis Numbe     | er: 163180                              | Grade: 11  | Diploma Type:   |       |            |                | 9th GR En          | try YR: 20 | 012-2013 |
| Level: 9                                  | evel: 9 Subject: English                |            |     |       |               | Strand: Writing                         | g          |                 |       |            | ES:            | No                 |            |          |
| Title                                     |                                         | Comp. Date | ES  | PL    | Rater         | Course Name                             | Course ID  | Section ID      |       | Teacher    | сом            |                    |            |          |
| Persuasiv                                 | e Speech                                | 08/26/2015 | Yes | E     | Williams, W.  | Speech                                  | EN73       | 000000000<br>3  | 00000 | Barnard, M | L              |                    |            |          |
| Student:                                  | Camps, Jacqu                            | ueline L.  |     |       | Sis Numbe     | r: 919432                               | Grade: 11  | Diploma Type:   |       |            |                | 9th GR En          | try YR:    |          |
| Level: 9                                  | 9                                       |            |     | Sub   | ject: English |                                         |            | Strand: Writing | g     |            |                |                    | ES:        | No       |
| Title                                     |                                         | Comp. Date | ES  | PL    | Rater         | Course Name                             | Course ID  | Section ID      |       | Teacher    | сом            |                    |            |          |
| Persuasiv                                 | e Speech                                | 08/16/2013 | Yes | E     | Williams, W.  | Speech                                  | EN73       | 000000000<br>3  | 00000 | Barnard, M | _              |                    |            |          |
| Teacher:                                  | Barnard, Mart                           | ha         |     |       |               |                                         |            |                 |       |            |                |                    |            |          |
| Level:                                    | 9                                       |            |     |       |               | Subject: English                        |            |                 |       |            |                |                    |            |          |
|                                           | Section ID                              | Per        | iod | Total | Students      | Strand                                  |            | ES              | ES    | Count      | Exceeds        | Meets              | Does No    | t Meet   |
|                                           | 000000000000000000000000000000000000000 | 003 1      |     | 17    |               | Writing                                 |            | No              | 16    |            | 4              | 7                  | 5          |          |

CHS407 - Work Samples By Class Output

# CHS408 – Work Samples by Year

## Synergy SIS > Course History > Reports > List

The Work Samples by Year report displays all work sample attempted by students within a year or year range.

| Report CHS408: Work                                                                                   | Samples by Year 🛛                    | Ai 🖤 🜲 📚 🗈 🕪 🖾 🌒 > 🛛 C C O - 9 |
|----------------------------------------------------------------------------------------------------|--------------------------------------|--------------------------------|
| Print Save Default Reset Saved                                                                        | d Default Email Me                   |                                |
| Name: Work Samples by Year Number: C                                                                  | CHS408 Page Orientation: Landscape   |                                |
| Options Sort / Output Condition                                                                       | ns Selection Advanced                |                                |
| Student Options                                                                                       |                                      |                                |
| SIS Number<br>Grade Grade<br>Crade Grade<br>Diploma Type                                              |                                      |                                |
| Ninth Grade Entry Year                                                                                | <b>▼</b><br>S                        |                                |
| Completed Date                                                                                        |                                      |                                |
| Select a maximum of eight school years:<br>School Year From School Year To<br>2010-2011 • 2017-2018 • |                                      |                                |
| Work Sample Levels □ ↔ ♂<br>Work Sample Subjects □ ↔ ♂                                                |                                      |                                |
| Performance Level                                                                                     | Essential Skills                     |                                |
| Performance Level ○ ↔ ♂<br>◎ Does<br>Not ◎ Not<br>◎ Exceeds ◎ Meets Meet Attempted                    | Essential Skills<br>All Work Samples | •                              |
|                                                                                                    |                                      |                                |

CHS408 – Work Samples By Year Report Interface Screen

- Student Options Select the student options to filter.
  - Ninth Grade Entry Year Filter students by the year they entered the ninth grade.
- Work Sample Options Select the work sample options to filter.

| Hope High School           Work Samples by Year           Demo School District           Exceeds, M = Meets, D = Does Not Meet |                          |      |         |         |                 |                     |                    |               | Year:<br>Repor     | 2016<br>D8             |               |               |               |               |               |
|----------------------------------------------------------------------------------------------------|--------------------------|------|---------|---------|-----------------|---------------------|--------------------|---------------|--------------------|------------------------|---------------|---------------|---------------|---------------|---------------|
| School: Hope High                                                                                                    | School                   |      |         |         |                 |                     |                    |               |                    |                        |               |               |               |               |               |
| Student                                                                                                    | SIS Num Grd              | Gend | Home Rm | Teacher | Diploma<br>Type | 9th Grd<br>Entry Yr | Subject            | 2015-<br>2016 | 2014-<br>2015      | 2013-<br>2014          | 2012-<br>2013 | 2011-<br>2012 | 2010-<br>2011 | 2009-<br>2010 | 2008-<br>2009 |
| Farnsworth, Jose R.                                                                                                    | 164938 11                | М    |         |         |                 |                     | English            |               |                    | 9 - D                  |               |               |               |               |               |
|                                                                                                    |                          |      |         |         |                 |                     | Math               |               | Graduati<br>on - E |                        |               |               |               |               |               |
| Student                                                                                                    | SIS Num Grd              | Gend | Home Rm | Teacher | Diploma<br>Type | 9th Grd<br>Entry Yr | Subject            | 2015-<br>2016 | 2014-<br>2015      | 2013-<br>2014          | 2012-<br>2013 | 2011-<br>2012 | 2010-<br>2011 | 2009-<br>2010 | 2008-<br>2009 |
| Frazee, Janice L.                                                                                                    | 171608 11                | F    |         |         |                 |                     | English            |               |                    | 9 - M                  |               |               |               |               |               |
| Student<br>Frazier, Keith L.                                                                                                   | SIS Num Grd<br>942393 11 | Gend | Home Rm | Teacher | Diploma<br>Type | 9th Grd<br>Entry Yr | Subject<br>English | 2015-<br>2016 | 2014-<br>2015      | 2013-<br>2014<br>9 - M | 2012-<br>2013 | 2011-<br>2012 | 2010-<br>2011 | 2009-<br>2010 | 2008-<br>2009 |
| Student                                                                                                    | SIS Num Grd              | Gend | Home Rm | Teacher | Diploma<br>Type | 9th Grd<br>Entry Yr | Subject            | 2015-<br>2016 | 2014-2015          | 2013-<br>2014          | 2012-2013     | 2011-2012     | 2010-2011     | 2009-2010     | 2008-         |
| Frogge, Benjamin N.                                                                                                    | 163256 11                | М    |         |         |                 | ,                   | English            |               |                    | 9 - D                  |               |               |               |               |               |

CHS408 – Work Samples By Year Output

# CHS409 – Work Samples by Student

#### Synergy SIS > Course History > Reports > List

The Work Samples by Student report lists work sample attempts of individual students or student groups.

| Pepert CHS400: Work Samples by Student                  |                                        |  |  |  |  |  |  |  |  |  |  |
|---------------------------------------------------------|----------------------------------------|--|--|--|--|--|--|--|--|--|--|
| Report CHS409: Work Samples by S                        | Report Ch3403. WOLK Samples by Student |  |  |  |  |  |  |  |  |  |  |
| Print Save Default Reset Saved Default Email Me         |                                        |  |  |  |  |  |  |  |  |  |  |
| Name: Work Samples by Student Number: CHS409 Page Orier | ntation: Landscape                     |  |  |  |  |  |  |  |  |  |  |
| Options Sort / Output Conditions Selection A            | dvanced                                |  |  |  |  |  |  |  |  |  |  |
| Student Options                                         |                                        |  |  |  |  |  |  |  |  |  |  |
| SIS Number                                              |                                        |  |  |  |  |  |  |  |  |  |  |
|                                                         |                                        |  |  |  |  |  |  |  |  |  |  |
| Grade Grade                                             |                                        |  |  |  |  |  |  |  |  |  |  |
| · → ·                                                   |                                        |  |  |  |  |  |  |  |  |  |  |
| Diploma Type                                            |                                        |  |  |  |  |  |  |  |  |  |  |
| Nieth Orada Esta: Vear                                  |                                        |  |  |  |  |  |  |  |  |  |  |
| This Grade Entry Year                                   |                                        |  |  |  |  |  |  |  |  |  |  |
| Student Enrolled Section ID                             |                                        |  |  |  |  |  |  |  |  |  |  |
|                                                         |                                        |  |  |  |  |  |  |  |  |  |  |
| Include Students without Work Samples                   |                                        |  |  |  |  |  |  |  |  |  |  |
|                                                         |                                        |  |  |  |  |  |  |  |  |  |  |
| Work Sample Section Options                             |                                        |  |  |  |  |  |  |  |  |  |  |
| CourseID Section ID Tea                                 | acher                                  |  |  |  |  |  |  |  |  |  |  |
|                                                         | •                                      |  |  |  |  |  |  |  |  |  |  |
| Work Sample Options                                     |                                        |  |  |  |  |  |  |  |  |  |  |
| Work Sample Options                                     |                                        |  |  |  |  |  |  |  |  |  |  |
| Work Sample Levels                                      |                                        |  |  |  |  |  |  |  |  |  |  |
| Work Sample Subjects □ ↔ 🕑                              |                                        |  |  |  |  |  |  |  |  |  |  |
| Work Sample Strand                                      |                                        |  |  |  |  |  |  |  |  |  |  |
|                                                         | Repopulate Strand Dropdown             |  |  |  |  |  |  |  |  |  |  |
| Performance Level                                       | Essential Skills                       |  |  |  |  |  |  |  |  |  |  |
| Performance Level □ ↔ 🕑                                 | Essential Skills                       |  |  |  |  |  |  |  |  |  |  |
| Exceeds Meets Does Not Meet Not Attempted               | All Work Samples                       |  |  |  |  |  |  |  |  |  |  |
|                                                         |                                        |  |  |  |  |  |  |  |  |  |  |
| Completed Date                                          |                                        |  |  |  |  |  |  |  |  |  |  |
| Completed Date Begin Completed Date End                 |                                        |  |  |  |  |  |  |  |  |  |  |
|                                                         |                                        |  |  |  |  |  |  |  |  |  |  |
|                                                         |                                        |  |  |  |  |  |  |  |  |  |  |

CHS409 - Work Samples By Student Report Interface Screen

- Student Options Select the student options to filter.
  - Ninth Grade Entry Year Filter students by the year they entered the ninth grade.
- Work Sample Section Options Enter options to display work samples associated with specific classes.

- Work Sample Options Select the type of work samples to provide results for.
  - **Repopulate Strand Dropdown** Select this after making updates to work samples to refresh the available options.

| Demo<br>Exceli | School District<br>ence in Education<br>Hope High School |             |            | W             | Hope I<br>ork Sam | ⊣igh Scl<br>ples by | nool<br><b>Student</b> |                                         |             | Y.<br>R          | ear:<br>eport: | 2015-2016<br>CHS409 |
|----------------|----------------------------------------------------------|-------------|------------|---------------|-------------------|---------------------|------------------------|-----------------------------------------|-------------|------------------|----------------|---------------------|
| Student:       | Barker, Richard A.                                       |             | SIS N      | um: 163180    | Grade: 11         | Diplom              | a Type:                |                                         | Ninth G     | rade Entry Year: | 2012           | -2013               |
| Level          | : 9                                                      |             | Subje      | ct: English   |                   | Strand              | : Writing              |                                         |             |                  |                |                     |
|                | Title                                                    | Compl. Date | Ess. Skill | Perf. Level   | Staff Rater       | Course Name         | e Course ID            | Section ID                              | Teacher     | CO<br>M          |                |                     |
|                | Persuasive Speech                                        | 08/26/2015  | Yes        | Exceeds       | Williams, W.      | Speech              | EN73                   | 00000000000<br>0003                     | Barnard, M. |                  |                |                     |
| Level          | : 9                                                      |             | Subje      | ct: English   |                   | Strand              | : Writing              |                                         |             |                  |                |                     |
|                | Title                                                    | Compl. Date | Ess. Skill | Perf. Level   | Staff Rater       | Course Name         | e Course ID            | Section ID                              | Teacher     | CO<br>M          |                |                     |
|                | Speech                                                   | 08/16/2013  | No         | Exceeds       | Williams, W.      |                     |                        |                                         |             |                  |                |                     |
|                | English Composition                                      | 08/23/2013  | No         | Does Not Meet | Williams, W.      |                     |                        |                                         |             | 5                |                |                     |
| Student:       | Camps, Jacqueline L                                      |             | SIS N      | um: 919432    | Grade: 11         | Diplom              | a Type:                |                                         | Ninth G     | rade Entry Year: |                |                     |
| Level          | : 9                                                      |             | Subje      | ct: English   |                   | Strand              | : Writing              |                                         |             |                  |                |                     |
|                | Title                                                    | Compl. Date | Ess. Skill | Perf. Level   | Staff Rater       | Course Name         | e Course ID            | Section ID                              | Teacher     | CO<br>M          |                |                     |
|                | Persuasive Speech                                        | 08/16/2013  | Yes        | Exceeds       | Williams, W.      | Speech              | EN73                   | 00000000000<br>0003                     | Barnard, M. |                  |                |                     |
| Student:       | Davis, Diana L.                                          |             | SIS N      | um: 164257    | Grade: 11         | Diplom              | a Type:                |                                         | Ninth G     | rade Entry Year: |                |                     |
| Level          | : 9                                                      |             | Subje      | ct: English   |                   | Strand              | : Writing              |                                         |             |                  |                |                     |
|                | Title                                                    | Compl. Date | Ess. Skill | Perf. Level   | Staff Rater       | Course Name         | e Course ID            | Section ID                              | Teacher     | CO<br>M          |                |                     |
|                | Persuasive Speech                                        | 08/16/2013  | Yes        | Meets         | Williams, W.      | Speech              | EN73                   | 000000000000000000000000000000000000000 | Barnard, M. |                  |                |                     |

CHS409 - Work Samples By Student Output

# CHS410 – Graduation Requirement Test List

## Synergy SIS > Course History > Reports > List

The Graduation Requirement Test List report displays all test requirements for individual students or student groups.

| 🝸 Report CHS410: Graduation Requirement Test List 🔲 👫 🎨 🛢 🥪 🖾 🍕 🕨 😂 🕫 • 😐                                                                                                    |
|----------------------------------------------------------------------------------------------------|
| Print Save Default Reset Saved Default Email Me                                                                                                    |
| Name: Graduation Requirement Test List Number: CH\$410 Page Orientation: Landscape                                                                                                    |
| Options Sort / Output Conditions Selection Advanced                                                                                                    |
| Student Options                                                                                                    |
| SIS Number<br>Grade Grade<br>Jiploma Type<br>Ninth Grade Entry Year                                                                                                    |
| Section ID Teacher                                                                                                    |
| Graduation Requirement Options                                                                                                    |
| Graduation Requirement Definition will be based on the Student's Diploma Type. The default Graduation Requirement Definition will be used if a Student is no Graduation Requirement Definition |
| Test Filtering Options                                                                                                    |
| Test Include/Exclude Option Show All Students                                                                                                    |
| Test Result Properties to Include                                                                                                    |
| V Performance Level V Score V Test Group Result V Test Date V Method Used                                                                                                    |

CHS410 – Graduation Requirement Test List Report Interface Screen

- Student Options Select the student options to filter.
  - Ninth Grade Entry Year Filter students by the year they entered the ninth grade.
- Graduation Requirement Options Select a Graduation Requirement Definition.
- Test Filtering Options Select the Test Include/Exclude Option for filtering results.
- Test Result Properties to Include Select the properties to display on the report output.

| Demo School District<br>Instance In Tacalas<br>School: Hope High Schoo | 1                    | Grad       | Hope High S<br>Iuation Require | School<br>ment Test | List         | Year: 2017-20<br>Report: CHS410 |
|------------------------------------------------------------------------|----------------------|------------|--------------------------------|---------------------|--------------|---------------------------------|
| Student                                                                | SIS Number           | Grad       | le Diploma Type                | Ninth Grade         | Entry Year   |                                 |
| Abbott, Billy C.                                                       | 905483               | 12         |                                |                     |              |                                 |
| Test Group Name                                                        | Performance Level    | Score      | Test Group Result              | Test Date           | Method Used  |                                 |
| AIMS Reading                                                           | Falls Far Below      | 600        | Not Passed                     | 03/16/2016          |              |                                 |
| AIMS Reading                                                           | Falls Far Below      | 600        | Not Passed                     | 03/16/2015          |              |                                 |
| AIMS Reading                                                           | Approaches           | 650        | Not Passed                     | 03/18/2017          |              |                                 |
| AIMS Math                                                              | Exceeds              | 700        | Passed                         | 03/16/2016          |              |                                 |
| AIMS Math                                                              | Exceeds              | 675        | Passed                         | 03/16/2015          |              |                                 |
| AIMS Math                                                              | Meets                | 690        | Passed                         | 03/18/2017          |              |                                 |
| Student<br>Abnernethy, Anne E.                                         | SIS Number<br>902870 | Grad<br>10 | le Diploma Type                | Ninth Grade         | Entry Year   |                                 |
| Test Group Name                                                        | Performance Level    | Score      | Test Group Result              | Test Date           | Method Used  |                                 |
| AIMS Reading                                                           |                      |            | Not Taken                      |                     |              |                                 |
| AIMS Math                                                              |                      |            | Not Taken                      |                     |              |                                 |
| Student                                                                | SIS Number           | Grad       | le Diploma Type                | Ninth Grade         | e Entry Year |                                 |
| Acevedo, Ashley                                                        | 901830               | 10         |                                |                     |              |                                 |
| Test Group Name                                                        | Performance Level    | Score      | Test Group Result              | Test Date           | Method Used  |                                 |
| AIMS Reading                                                           |                      |            | Not Taken                      |                     |              |                                 |
| AIMS Math                                                              |                      |            | Not Taken                      |                     |              |                                 |

CHS410 – Graduation Requirement Test List Output

# CHS411 – Course History Audit

#### Synergy SIS > Course History > Reports > List

The Course History Audit report lists all changes made to Student Course History records, including the date and time information was changed. This also includes the user's login information and IP address.

| Report CHS411: Course History Audit                                   | Ai 🖤 🜲 📚 🗈 🕪 🔀 🍕 • 🛭 C C 9 - 9                  |  |  |  |  |  |  |  |  |  |  |  |
|-----------------------------------------------------------------------|-------------------------------------------------|--|--|--|--|--|--|--|--|--|--|--|
| Print Save Default Reset Saved Default Email Me                       | Print Save Default Reset Saved Default Email Me |  |  |  |  |  |  |  |  |  |  |  |
| Name: Course History Audit Number: CHS411 Page Orientation: Landscape |                                                 |  |  |  |  |  |  |  |  |  |  |  |
| Options Sort / Output Conditions Selection Advanced                   |                                                 |  |  |  |  |  |  |  |  |  |  |  |
| Date of Change                                                        |                                                 |  |  |  |  |  |  |  |  |  |  |  |
| Start Date End Date                                                   |                                                 |  |  |  |  |  |  |  |  |  |  |  |
| Student Info                                                          |                                                 |  |  |  |  |  |  |  |  |  |  |  |
| Perm ID Gender                                                        |                                                 |  |  |  |  |  |  |  |  |  |  |  |
| Last Name First Name                                                  |                                                 |  |  |  |  |  |  |  |  |  |  |  |
| Grade Grade                                                           |                                                 |  |  |  |  |  |  |  |  |  |  |  |
| Exclude Inserts                                                       |                                                 |  |  |  |  |  |  |  |  |  |  |  |

CHS411 – Course History Audit Report Interface Screen

- Start Date/End Date Select the date range for audit details.
- Student Info Enter the student information to print results for.

| Demo School District<br>Excellent in Excernine |                              | 017-2018<br>HS411     |                   |                     |            |        |              |  |  |
|------------------------------------------------|------------------------------|-----------------------|-------------------|---------------------|------------|--------|--------------|--|--|
| Student Name                                   | Student Grade Gender Perm ID |                       |                   |                     |            |        |              |  |  |
| Abbott, Billy C.                               |                              |                       |                   | 12                  | Male       | 905483 |              |  |  |
| Course Title                                   | Course IE                    | Course ID Insert Date |                   |                     |            |        |              |  |  |
| Property Name                                  | Date Of Change               | Original Value        | New               | Value               | Audit Staf | Name   | IP Address   |  |  |
|                                                |                              | Calendar Year         | 2013 Calendar     | Month : 5           |            |        |              |  |  |
| English 9                                      | EN09                         |                       | 11/14/2005 00:00: | 05 00:00:00 Unknown |            |        |              |  |  |
|                                                |                              | Calendar Year         | 2013 Calendar     | Month : 12          |            |        |              |  |  |
| March Band                                     | MU41                         |                       | 11/14/2005 00:00: | 00                  | Unknown    |        |              |  |  |
| Mark                                           | 09/28/2017 10:17             | 7:51 B                | C                 |                     | User, Adm  | in     | 68.3.201.50  |  |  |
|                                                |                              | Calendar Year         | 2014 Calendar     | Month: 5            |            |        |              |  |  |
| Biology                                        | SC49                         |                       | 11/14/2005 00:00: | 00                  | Unknown    |        |              |  |  |
| Mark                                           | 11/08/2017 15:43             | 3:43 D                | В                 |                     | User, Adm  | in     | 10.200.2.102 |  |  |
| VC1Type                                        | 11/08/2017 15:43             | 3:43                  | 1                 |                     | User, Adm  | in     | 10.200.2.102 |  |  |
|                                                |                              | Calendar Year         | 2015 Calendar     | Month : 5           |            |        |              |  |  |
| Symphonic Band                                 | MU38                         |                       | 11/14/2005 00:00  | 00                  | Unknown    |        |              |  |  |
| OverrideSubjectArea                            | 10/02/2017 13:20             | ):24                  | 15                |                     | User, Adm  | in     | 10.200.11.98 |  |  |

CHS411 – Course History Audit Output

# CHS801 – Course History Labels With GPA

#### Synergy SIS > Course History > Reports > Labels

The Course History Labels With GPA report prints a set of labels which contain the student's course list and grades for the specified grading period.

| Report CHS801: Course History Labels With GPA                                  | ្លាល |
|--------------------------------------------------------------------------------|------|
| Print Save Default Reset Default Email Me                                      |      |
| Name: Course History Labels With GPA Number: CHS801 Page Orientation: Portrait |      |
| Options Label Setup Soft / Output Conditions Selection Advanced                |      |
|                                                                                |      |
|                                                                                |      |
| Month Year                                                                     |      |
| Display Options                                                                |      |
| GPA Type 1 Override Label (Default is ACA)                                     |      |
| GPA Type 2 Override Label (Default is TOT)                                     |      |
| Course Title to show                                                           |      |
| Show School Name and Grade from Course History                                 |      |
| Show Attendance 1                                                              |      |
| Show Attendance 2                                                              |      |
| Show Conduct                                                                   |      |
| Show Credit                                                                    |      |
| Format Options                                                                 |      |
| Staff Name Format                                                              |      |
| Student Filters                                                                |      |
| Grade 07 08 09 10 11 12                                                        |      |

CHS801 – Course History Labels With GPA Report Interface Screen

- Grading Periods Select the Month and Year to print reports for.
- Display Options Select the information to display on labels.
  - GPA Type Select the GPA and enter an Override Label to display, if necessary.
  - Course Title to Show Select the course title that displays on labels.
- Staff Name Format Select how staff display on labels.
- Grade Select the grade(s) to print labels for.

| * = Audit Class                  |        | * = Audit Class |            |         |        | * = Audit Class |            |         |
|----------------------------------|--------|-----------------|------------|---------|--------|-----------------|------------|---------|
| Davis, Diana L.                  | Hope H | Legaspi, Jonath | an A.      |         | Hope H | Perez, Evelyn A |            |         |
| Stu ID:164257 Grade:11           |        | Stu ID:168177   | Grade:1    | 1       |        | Stu ID:928527   | Grade:1    | 1       |
| Title Teacher Mk                 |        | Title           | Teacher    | Mk      |        | Title           | Teacher    | Mk      |
| English 10 Sullivan, B A         |        | Rdg & Writing   | Jackson, K | 92      |        | Rdg & Writing   | Jackson, K | 83      |
| Science 10 Sullivan, B ACA GPA   |        |                 |            | ACA GPA |        |                 |            | ACA GPA |
| Sports Medicine Allen, M A.32666 |        |                 |            | 3.33    |        |                 |            | 2.66    |
| * = Audit Class                  |        | * = Audit Class |            |         |        | * = Audit Class |            |         |
| Delci, Jonathan A.               | Hope H | Legaspi, Martha | G.         |         | Hope H | Scatterday, Ann | a R.       |         |
| Stu ID:909137 Grade:11           |        | Stu ID:170120   | Grade:1    | 1       |        | Stu ID:132613   | Grade:1    | 1       |
| Title Teacher Mk                 |        | Title           | Teacher    | Mk      |        | Title           | Teacher    | Mk      |
| Paula Aderson, G B+              |        | Rdg & Writing   | Jackson, K | 83      |        | Rdg & Writing   | Jackson, K | 88      |
| Science 10 ALA GPA               |        |                 |            | ACA GPA |        |                 |            | ACA GPA |
| Sports Medicine A 2.66           |        |                 |            | 2.66    |        |                 |            | 2.66    |

CHS801 – Course History Labels With GPA Output

# **CPL201 – Student Career Plan Profile**

## Synergy SIS > Course History > Reports > Individual

The Student Career Plan Profile report lists each subject area required for graduation, and displays a student's scheduled and completed courses in each subject.

| Report CPL201: Student Career Plan Profile                                  | C C 0 - 9 |  |  |  |  |  |  |  |  |  |  |
|-----------------------------------------------------------------------------|-----------|--|--|--|--|--|--|--|--|--|--|
| Print Save Default Reset Saved Default Email Me                             |           |  |  |  |  |  |  |  |  |  |  |
| Name: Student Career Plan Profile Number: CPL201 Page Orientation: Portrait |           |  |  |  |  |  |  |  |  |  |  |
| Options Sort / Output Conditions Selection Advanced                         |           |  |  |  |  |  |  |  |  |  |  |
| Student Info                                                                |           |  |  |  |  |  |  |  |  |  |  |
| Last Name First Name                                                        |           |  |  |  |  |  |  |  |  |  |  |
| SIS Number Grade                                                            |           |  |  |  |  |  |  |  |  |  |  |
|                                                                             |           |  |  |  |  |  |  |  |  |  |  |

CPL201 – Student Career Plan Profile Report Interface Screen

#### **Report Options:**

• Student Info – Enter the student information to print results for.

| Demo School District<br>Excellence in Education |                   | 5               | H<br>Stude      | ope<br>nt C | e High Sch<br>Career Plai     | nool<br>n <b>Prof</b> | ile         | Year:<br>Repo              | 2015-20<br>rt: CPL201 | 16      |
|-------------------------------------------------|-------------------|-----------------|-----------------|-------------|-------------------------------|-----------------------|-------------|----------------------------|-----------------------|---------|
| General Information                             | 1                 |                 | S               | oftw        | are Develop                   | ber                   |             |                            |                       |         |
| Student Name<br>Barker, Richar                  | d A.              | sis<br>1        | Number<br>63180 |             | Gen<br>M                      | Grade<br>11           | Enter<br>08 | r Date<br>3/05/2015        | Leave Date            |         |
| Last Name Goes By                               |                   | Nick Name       |                 |             | Bi                            | rth Date<br>11/16/1   | 998         | Home Addres<br>2525 W Main | s<br>nSt              |         |
| Phone<br>480-555-1234                           | Home l<br>Filipii | _anguage<br>10  |                 | Eth<br>B    | nic Code<br>Iack or African A | merican               |             | Mesa, AZ 85                | 201                   |         |
| Required                                        |                   | Comp            | leted           |             | In Prog                       | ress                  |             | Planned                    | ł                     | Needed  |
| Subject Area                                    | Crd C             | ourse Title     | Mar             | k Crd       | Course Title                  |                       | Crd Co      | ourse Title                | Crd                   | Credits |
| English Literature                              | 3.000             |                 |                 |             |                               |                       | PF          | 02A-Prin Of Eng            | 0.500                 | 2.000   |
|                                                 |                   |                 |                 |             |                               |                       | PF          | 02B-Prin Of Eng            | 0.500                 |         |
| Mathematics                                     | 3.000 N           | A30-Geometry    | В               | 0.500       | MA30-Geometry                 | C                     | .000 MA     | 45W1-Pre-Calculus          | 0.500                 | 1.000   |
|                                                 | N                 | A30-Geometry    | В               | 0.500       |                               |                       | M/          | 45W2-Pre-Calculus          | 0.500                 |         |
| Science Required                                | 3.000 A           | G31-Animal Sci  | В               | 1.000       |                               |                       | SC          | 81-Physics                 | 1.000                 | 0.000   |
|                                                 | 8                 | C49-Science 10  | В               | 0.500       |                               |                       | SC          | 812-Physics                | 0.500                 |         |
|                                                 | 8                 | C49-Science 10  | С               | 0.500       |                               |                       |             |                            |                       |         |
| American History                                | 3.000 0           | 023-History     | 1               | 0           |                               |                       |             |                            |                       | 3.000   |
|                                                 | C                 | 023-History     | 1               | 0           |                               |                       |             |                            |                       |         |
| Government                                      | 3.000             |                 |                 |             |                               |                       |             |                            |                       | 3.000   |
| Electives                                       | 3.000 A           | R32-Beg Photo   | В               | 0.500       | EN86-Yearbook                 | C                     | .000 HE     | 92-Sports Medicine         | 0.500                 | 0.000   |
|                                                 | E                 | N09-ENG 9       | А               | 0.500       |                               |                       | IT3         | 312-Comp Aided D&          | d 0.500               |         |
|                                                 | E                 | N09-ENG 9       | А               | 0.500       |                               |                       | 117         | 3-Weld & Mat Proc          | 0.500                 |         |
|                                                 | Т                 | RAR-Tr Art      | А               | 0.500       |                               |                       | ITS         | 92-Auto Repair li          | 0.500                 |         |
|                                                 | Т                 | RAR-Tr Art      | А               | 0.500       |                               |                       |             |                            |                       |         |
|                                                 | г                 | RIT-Tr Ind Tech | А               | 0.500       |                               |                       |             |                            |                       |         |
|                                                 | г                 | RMU6-Stage Bar  | nd A            | 0.500       |                               |                       |             |                            |                       |         |
| Totals                                          | 18.00             |                 |                 | 6.50        |                               |                       | 0.00        |                            | 5.50                  | 9.00    |

CPL201 - Student Career Plan Profile Output

# CTE401 – CTE Program Participant List

#### Synergy SIS > Course History > Reports > List

The CTE401 – CTE Program Participant List report is a list of students currently enrolled or previously enrolled in Career and Technical Education (CTE) by School Name, Program Name, Student Name, SIS Number, Ranking, and Program Code for the current year. For the 2017-18 school year, the JTED and Non-JTED reports extract in Excel.

| Report CTE401: CTE Progra                           | m Participant List                                  | st 🥐 💄 📚 🖬 🕹 🗒 🏔 🔎 | 000-00 |
|-----------------------------------------------------|-----------------------------------------------------|--------------------|--------|
|                                                     |                                                     | * • * * * * * * *  |        |
| Save Delauit                                        |                                                     |                    |        |
| Name: CTE Program Participant List Number: CTE40    | 01 Page Orientation: Portrait                       |                    |        |
| Options Sort / Output Conditions Select             | ction Advanced                                      |                    |        |
| Student Info                                        |                                                     |                    |        |
| SIS Number State Student Number                     |                                                     |                    |        |
| 905483 0001341311                                   |                                                     |                    |        |
| Last Name First Name                                |                                                     |                    |        |
| Abbott Billy                                        |                                                     |                    |        |
| Grade Grade                                         |                                                     |                    |        |
| Gender                                              |                                                     |                    |        |
| •                                                   |                                                     |                    |        |
| Resolved Race/Ethnicity                             |                                                     |                    |        |
| Hispanic Two or More                                | White                                               | Asian 🔤            |        |
| Black or African American 🔲 Native Hawaiian or Othe | er Pacific Islander 📃 American Indian or Alaska Nat | ive                |        |
| 0.0-11-1-1                                          |                                                     |                    |        |
| Options                                             |                                                     |                    |        |
| Program Code                                        |                                                     |                    |        |
| Program Indicator JTED Type                         |                                                     |                    |        |
| · · ·                                               |                                                     |                    |        |
| Minimum # of Carnegie Units                         |                                                     |                    |        |
|                                                     |                                                     |                    |        |
| Report: Include All Course History                  | Generate Report Only                                |                    |        |
| JTED/Non-JTED Report: Include Current Courses       |                                                     |                    |        |
| Use Credit Values from Sections                     |                                                     |                    |        |

CTE401 – CTE Program Participant List Report Interface Screen

- Student Info Enter the student information to print results for.
- Options Select the CTE program options to print results for.
  - Program Code (CIP Code) Prints results for a specific program
  - **Program Indicator** Prints results for either *Needs* students or Special Ed *Services* students. Needs is the default option.
  - JTED Type Prints results for JTED courses, Non-JTED courses, or Both
  - Minimum # of Carnegie Units Smallest total number of credits a student can have to display on the report. Carnegie Units are the number of credits earned by a student for each CTE Course.
  - Report: Include All Course History Select to include two rows per student in the output file. The first reports Carnegie Units for courses completed, and the second reports Carnegie Units for courses in progress. If left blank, only courses in progress report.

- JTED/NonJTED Report: Include Current Courses Select to report Work in Progress as part of both JTED and Non-JTED extracts. If left blank, Synergy SIS only reports courses from Course History.
- Use Credit Values from Sections Select to have the report pull credits from the Credits field on the Section screen. If left blank, the report pulls credits from the Credits Completed field on the Student Course History screen.

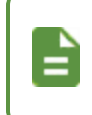

If the **Credits Completed** field on Student Course History is blank, the report uses the value in the **Credit** field on the District Course screen.

• Generate Report Only – Select this to only generate the report results. If blank, the job result screen provides CTE Participant Extract log files along with the report results.

| CTE40  | CTE401: Job Result Files ×            |           |  |  |  |  |  |  |  |  |
|--------|---------------------------------------|-----------|--|--|--|--|--|--|--|--|
| Result | Description                           | File Type |  |  |  |  |  |  |  |  |
|        | CTE Program Participant List          | PDF       |  |  |  |  |  |  |  |  |
|        | CTE Participant Extract Non-JTED Log  | ТХТ       |  |  |  |  |  |  |  |  |
|        | CTE Participant Extract JTED file     | ТХТ       |  |  |  |  |  |  |  |  |
|        | CTE Participant Extract JTED Log      | ТХТ       |  |  |  |  |  |  |  |  |
|        | CTE Participant Extract Non-JTED file | ТХТ       |  |  |  |  |  |  |  |  |
|        |                                       |           |  |  |  |  |  |  |  |  |

CTE401 Job Result Screen

| Demo School District<br>Excellence in Education<br>School Name: Hope High S | Hope High School<br>CTE Program Participant List<br>Oppe High School CTDS Number: 1192 |                |                    |       |        |              |           |                | :018<br>11        |
|-----------------------------------------------------------------------------|----------------------------------------------------------------------------------------|----------------|--------------------|-------|--------|--------------|-----------|----------------|-------------------|
| Program CIP Code: AUTO                                                      | Prog                                                                                   | gram Title     | Automotive         | e     |        |              |           |                |                   |
| Student Name                                                                | SPED<br>Services                                                                       | Alt<br>LEP Fno | State ID<br>Number | Grade | Gender | Ethnicity    | Race      | Course         | Carnegie<br>Units |
| Ake, Joshua J.                                                              |                                                                                        |                | 0001319330         | 11    | М      | Non-Hispanic | White     | Auto Tech I    | 0.50              |
| Alcazar, Eugene                                                             |                                                                                        |                | 0020193638         | 10    | М      | Hispanic     | Hispanic  | Auto Tech I    | 0.50              |
| Alcazar, Eugene A.                                                          |                                                                                        |                | 0020193607         | 10    | М      | Hispanic     | Hispanic  | Auto Repair II | 1.00              |
| Allen, Aaron L. JR                                                          |                                                                                        |                | 0001273162         | 10    | М      | Non-Hispanic | White     | Auto Repair II | 1.00              |
| Allinder, Benjamin R.                                                       |                                                                                        |                | 0010988084         | 11    | М      | Non-Hispanic | White     | Auto Tech I    | 0.50              |
| Arellano, Lisa R.                                                           |                                                                                        |                | 0001253159         | 10    | F      | Non-Hispanic | Native Ha | Auto Tech I    | 0.50              |
| Arvayo, Joe M.                                                              |                                                                                        |                | 0001258783         | 10    | М      | Hispanic     | Hispanic  | Auto Repair II | 1.00              |
| Asay, Carlos H.                                                             |                                                                                        |                | 0001272279         | 10    | М      | Non-Hispanic | White     | Auto Repair II | 1.00              |
| Baker, Michael I.                                                           |                                                                                        |                | 0001354971         | 11    | М      | Non-Hispanic | White     | Auto Tech I    | 0.50              |
| Baker, Norma R.                                                             |                                                                                        |                | 0020236380         | 10    | F      | Non-Hispanic | White     | Auto Tech I    | 0.50              |

CTE401 – CTE Program Participant List Output

# **CTE403 – CTE Completer Profile**

The CTE Completer Profile provides student specific completion details to meet state audit requirements. The report prints a single page for each student. Multiple pages print with the student information displayed in the report header. Districts must set up standards and sub-standards (competencies) and associate them to each CTE course. Before printing the report, run the Update Student Course History and Update Student CTE processes.

| Report C     Print Save C                                                                                                    | TE403: CTE Co            | fault Email Me                | At 🐑 🜲 📚 🗈 🔗 🔣 🍕 🕨 | C C 🛛 - 9 |
|----------------------------------------------------------------------------------------------------|--------------------------|-------------------------------|--------------------|-----------|
| Name: CTE Comple                                                                                                    | eter Profile Number: CTE | 03 Page Orientation: Portrait |                    |           |
| Options Sor                                                                                                    | t / Output Conditions    | Advanced                      |                    |           |
| Start Date         Image: Constraint of the start of the start | End Date                 |                               |                    |           |

CTE403 – CTE Completer Profile Report Interface Screen

## **Report Options**

• Program Code – Enter the CTE program code to display results for.

|                                                                    | Hope High School<br>CTE Completer Profile              | Year: 2016-2017<br>Report: CTE403 |
|--------------------------------------------------------------------|--------------------------------------------------------|-----------------------------------|
|                                                                    | •                                                      |                                   |
| Student: Abbott, Billy                                             | School: Hope High School                               | School Number: 160                |
| District Student ID: 123456                                        | State Student ID: 123456789                            | Grade: 12                         |
| Pathway: Health Science                                            | Pathway Type: Male                                     | Completion Date: 12/15/2016       |
| Competency Percent: 89.09%                                         | Cluster: HLT                                           |                                   |
| Course Title: Bio-Medical Explorations 1                           | District Course Code: 4511                             | State Course Code: 001            |
| Completion Date: 12/2013                                           | School: Hope High School                               |                                   |
| Course Title: Bio-Medical Explorations 1<br>Completion Date:5/2014 | District Course Code: 4512<br>School: Hope High School | State Course Code: 001            |
| Course Title: Human Body Systems                                   | District Course Code: 7119                             | State Course Code: 102            |
| Completion Date: 12/2014                                           | School: Hope High School                               |                                   |
| Course Title: Bio-Medical Explorations 2                           | District Course Code: 4517                             | State Course Code: 002            |
|                                                                    |                                                        |                                   |

CTE403 - CTE Completer Profile Output

# CTE601 – 40<sup>th</sup> and 100<sup>th</sup> Day CTE Totals

## Synergy SIS > Course History > Reports > Summary

The CTE601 report lists the total number of students in each CTE course on the As of Date selected and provides an extract option for 40<sup>th</sup> Day reporting and 100<sup>th</sup> Day reporting. The report displays totals by grade level, gender, SPED program, ELL program, LEP program, FRM program, and/or Single Parent Program.

| Report CTE601: 40th and 100th Day CTE Totals         At the set Saved Default         Email Me                                                                                                    |
|----------------------------------------------------------------------------------------------------|
| Name:         40th and 100th Day CTE Totals         Number:         CTE601         Page Orientation:         Landscape           Options         Sort / Output         Conditions         Selection         Advanced |
| Section Info                                                                                                    |
| As of Date 11/08/2017                                                                                                    |
| Certificate Type                                                                                                    |
| Program Code                                                                                                    |
| Course Code Default Course Length                                                                                                    |
| Use FRM Totals for Economic Disadvantaged                                                                                                    |
| Extract Options                                                                                                    |
| Run Extract         Submission Day         Transaction Type         Transaction Type         Articulated                                                                                                    |

CTE601 - 40th And 100th Day CTE Totals Report Interface Screen

- Section Info Enter the section information to print results for.
  - Certificate Type Types include *Document Number*, *Social Security Number*, *State ID*, and *Teacher Admin License Number*. Designates which type of number displays in the output files. The Document Number extracts from the **Document Number** on the **Credentials** tab of **Synergy SIS > Staff > Staff**.
  - Program Code Filters results to a specific program code or range of program codes. The Program Code extracts from the State Code field on Synergy SIS > Course > CTE Programs.
  - Course Code Filters results to a specific course code. The Course Code extracts from the CTE Programs section on the Synergy SIS > Course > District Course screen.
  - Default Course Length Designates a default course length for any course that does not have a Default Course Length specified on the District Course screen.

- Use FRM Totals for Economic Disadvantaged Select this to use free and reduced meals totals to indicate disadvantaged students. If left blank, no FRM totals report.
- Extract Options Select Run Extract to enable the following additional options for extract content:
  - Submission Day Select the submission type
    - 40th Day Extracts all sections with term codes for Semester 1 (S1)
    - 100th Day Extracts all sections with term codes for Semester 2 (S2)
  - Extract Type
    - Articulated Reports students taking courses off-campus
    - Non-Articulated Reports student taking courses on-campus

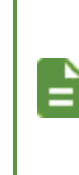

Districts must set the **Technical Provider** to an option with a **State Code** of *1* for Articulated types. Districts must set the **Technical Provider** to an option with a **State Code** of *0* or leave the Technical Provider field blank for Non-Articulated types.

| Demo<br>Excel | School District  | Hope High School District 40th and 100th Day CTE Totals |        |      |              |               |    |       |      |      | Yea<br>Rep | :: 201<br>ort: CT | 15-201<br>E601 | 6     |        |    |       |
|---------------|------------------|---------------------------------------------------------|--------|------|--------------|---------------|----|-------|------|------|------------|-------------------|----------------|-------|--------|----|-------|
| Program       | Course           | Term Der                                                | Course | Deem | Teeshes Neme | Cartificate # |    | Grade | Leve | el — | Gen        | der               |                | - Spe | cial – |    |       |
| Code          | Code Course Name | Term Per                                                | Length | Room | Teacher Name | Certificate # | 09 | 10    | 11   | 12   | м          | F                 | SPED           | LEP   | Econ   | SP | lotal |
| 12346584      | 12 Expl Agric    | S2                                                      | 60     | 104  | Rex, K.      | 123-45-6789   |    |       |      |      | 0          | 0                 |                |       |        |    | 0     |
| 12346584      | 12 Expl Agric    | YR 4                                                    | 60     |      |              |               |    |       |      |      | 0          | 0                 |                |       |        |    | 0     |
| AT            | Z Auto Tech I    | S1                                                      | 60     |      |              |               |    |       |      |      | 0          | 0                 |                |       |        |    | 0     |
| AT            | Z Auto Tech I    | S1                                                      | 60     |      |              |               |    |       |      |      | 0          | 0                 |                |       |        |    | 0     |
| AT            | Z Auto Tech I    | S1                                                      | 60     |      |              |               |    |       |      |      | 0          | 0                 |                |       |        |    | 0     |
| AT            | Z Auto Tech I    | S1                                                      | 60     |      | Mellyn, W.   | 123-45-6789   |    |       |      |      | 0          | 0                 |                |       |        |    | 0     |
| AT            | Z Auto Tech I    | S1                                                      | 60     |      |              |               |    |       |      |      | 0          | 0                 |                |       |        |    | 0     |
| CTE           | CT Reading       | S1                                                      | 60     |      |              |               |    |       |      |      | 0          | 0                 |                |       |        |    | 0     |
| CTE           | CT Reading       | S1                                                      | 60     |      |              |               |    |       |      |      | 0          | 0                 |                |       |        |    | 0     |
| PP402         | 02 Reading       | S2                                                      | 55     |      |              |               |    |       |      |      | 0          | 0                 |                |       |        |    | 0     |
| PP402         | 02 Reading       | S2                                                      | 55     |      |              |               |    |       |      |      | 0          | 0                 |                |       |        |    | 0     |
| PP402         | 02 Reading       | S2                                                      | 55     |      |              |               |    |       |      |      | 0          | 0                 |                |       |        |    | 0     |

CTE601 – 40th And 100th Day CTE Totals Output
### SLP201 – Student Service Learning Profile

### Synergy SIS > Course History > Reports > Individual

The Student Service Learning report displays a list of all student service learning activities.

| Report SLP201: Student Service Learning Profile                                  |
|----------------------------------------------------------------------------------|
| Print Save Default Reset Saved Default Email Me                                  |
| Name: Student Service Learning Profile Number: SLP201 Page Orientation: Portrait |
| Options Sort / Output Conditions Selection Advanced                              |
| Student Info                                                                     |
| Perm ID<br>Last Name First Name                                                  |
| Grade Grade                                                                      |
| A Options                                                                        |
| Date Earned<br>Total Hours<br>□ Use Simple Header                                |
| School Type                                                                      |
| School Type Show School Type  Group By School Type                               |

SLP201 – Student Service Learning Profile Report Interface Screen

- Student Info Enter the student information to print results for.
- Options Filter results by Date Earned and Total Hours.
- School Type Select the school type to filter results by.

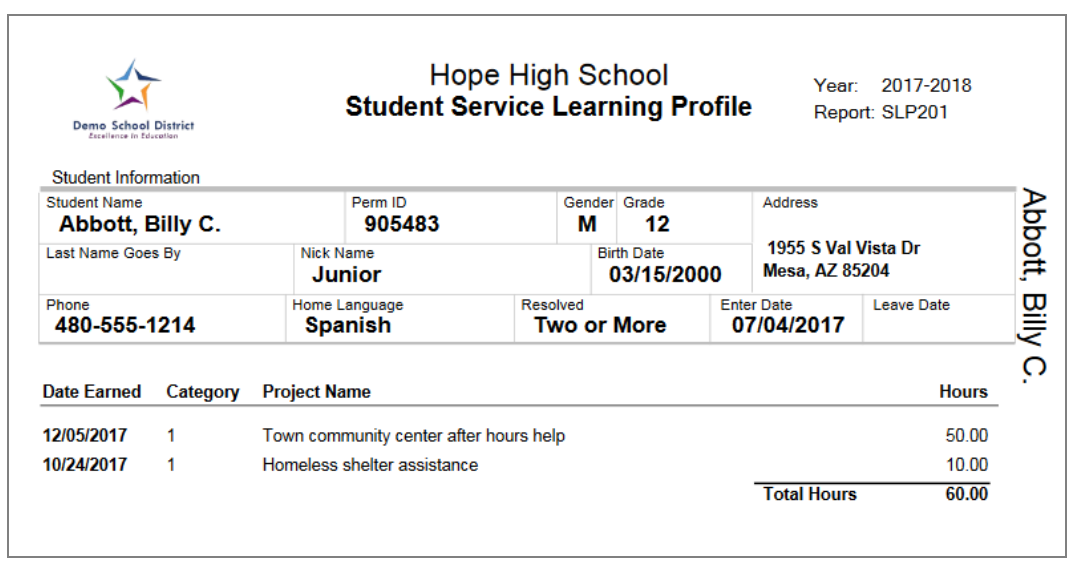

SLP201 – Student Service Learning Profile Output

### SLP401 – Student Service Learning List

### Synergy SIS > Course History > Reports > List

The Student Service Learning List report displays a list of all students and the total number of hours earned for service learning.

| Report SLP401: Student Service Learning List         Print       Save Default         Reset Saved Default       Email Me | A\$ 🖤 🌲 📚 🖻 🔗 🔀 🔩 🕨 | 200-9 |
|----------------------------------------------------------------------------------------------------|---------------------|-------|
| Name: Student Service Learning List Number: SLP401 Page Orientation: Portrait                                            |                     |       |
| Options Sort / Output Conditions Selection Advanced                                                                      |                     |       |
| Date Range                                                                                                    |                     |       |
| Date Earned                                                                                                    |                     |       |
| Total                                                                                                    |                     |       |
| Total Hours                                                                                                    |                     |       |

SLP401 – Student Service Learning List Report Interface Screen

- Date Earned Filter results by the date the student earned service learning credit.
- Total Hours Filter results by the total service learning hours earned.

| Demo School District<br>Excellence in Education |         | ⊢<br>Studer | lope Higl<br>It Service | Year: 2017-2018<br>Report: SLP401 |  |
|-------------------------------------------------|---------|-------------|-------------------------|-----------------------------------|--|
| Student Name                                    | Perm ID | Grade       | Gender                  |                                   |  |
| Abbott, Billy C.                                | 905483  | 12          | Male                    | 60.00                             |  |
| Abnernethy, Anne E.                             | 902870  | 10          | Female                  | 0.00                              |  |
| Acevedo, Ashley                                 | 901830  | 10          | Female                  | 0.00                              |  |
| Ackley, Brian R.                                | 913948  | 12          | Male                    | 0.00                              |  |
| Acosta, John A.                                 | 150265  | 11          | Male                    | 0.00                              |  |
| Adair, Alan W.                                  | 871626  | 11          | Male                    | 0.00                              |  |
| Adair, Diane N.                                 | 903912  | 10          | Female                  | 0.00                              |  |
| Adair, Timothy S.                               | 888621  | 11          | Male                    | 0.00                              |  |
| Adams, Albert L.                                | 889844  | 11          | Male                    | 0.00                              |  |
| Adams, Billy A.                                 | 889314  | 11          | Male                    | 0.00                              |  |
| Adams, Howard T.                                | 873985  | 12          | Male                    | 0.00                              |  |
| Adams, Martin C.                                | 887623  | 11          | Male                    | 0.00                              |  |

SLP401 – Student Service Learning List Output

### STU204 – Student Transcript

#### Synergy SIS > Course History > Reports > Individual

The Student Transcript contains all of a student's course history and progress towards graduation requirements. It also displays achievements, test history, service learning hours, and class rank information.

| Report STU204: Student Transcript                                                                                                    | 4                               | C C 🖯 - 🕄                                                       |
|----------------------------------------------------------------------------------------------------|---------------------------------|-----------------------------------------------------------------|
| Print Save Default Reset Saved Default Email Me                                                                                                    |                                 |                                                                 |
| Name: Student Transcript Number: STU204 Page Orientation: Portrait                                                                                                    |                                 |                                                                 |
| Student Transcript Sort / Output Conditions Selection Advanced                                                                                                    |                                 |                                                                 |
| Student Info                                                                                                    |                                 |                                                                 |
| Perm ID<br>Grade Grade<br>Grade J<br>Section ID<br>Counselor                                                                                                    |                                 |                                                                 |
|                                                                                                    |                                 |                                                                 |
| Show Only School of Record                                                                                                    |                                 |                                                                 |
| Transcript Options                                                                                                    |                                 |                                                                 |
| Transcript Options                                                                                                    |                                 |                                                                 |
|                                                                                                    |                                 |                                                                 |
| Suppress Graduation Requirement                                                                                                    |                                 |                                                                 |
| Enable Duplex Formatting                                                                                                    |                                 |                                                                 |
| Suppress Test Types O ↔ 🕑 Suppress CHS Type                                                                                                    |                                 |                                                                 |
| Fall     Default Elementary School Middle School High School                                                                                                    |                                 |                                                                 |
| Include students without course history                                                                                                    |                                 |                                                                 |
| Include Withdrawn Classes                                                                                                    |                                 |                                                                 |
|                                                                                                    |                                 |                                                                 |
| laentity Options                                                                                                    |                                 |                                                                 |
| Student Identification                                                                                                    |                                 |                                                                 |
| Preferred Identity (Default): The report will print student name and gender information as it appears on the Student > I page.<br>Legal Identity: The report will print student name and gender information as it appears on the Student > Protected Inforvalues exist. If no values exist on the Student > Protected Information tab page, then the report will print student name appears on the Student > Demographics tab page.<br>If the user does not make a selection, the report will print name and gender as they appear on the Student > Demographics | Demo<br>rmatio<br>and<br>aphic: | ographics tab<br>on tab page, if<br>gender as it<br>s tab page. |
| Suppress Gender                                                                                                    |                                 |                                                                 |

STU204 – Student Transcript Report Interface Screen

- Student Info Enter the student information to print results for.
- Enable Duplex Formatting Inserts a blank page at the end of student reports with an odd number of pages that says "This Page Intentionally Left Blank."
- Include students without course history Prints a confirmation of enrollment for students without course history records.

- Include Withdrawn Classes Prints withdrawn classes on the report for those records that meet the number of days entered in Create Withdrawal Records when Leave Date Is At Least \_\_\_\_ Day(s) After Enter Date on the System tab of the District Setup screen.
- Student Identification Select the name to print on the student transcripts.
  - Legal Identity Prints the information from the Protected Information tab of the Student screen on the report. If no protected information exists, the information from the Demographics tab prints instead.
  - *Preferred Identity* Prints the information from the **Demographics** tab of the Student screen on the report.

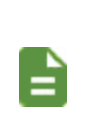

Only the student's **First Name**, **Last Name**, **Middle Name**, **Suffix**, and **Gender** extract from the **Protected Information** tab. All other information extracts from the **Demographics** tab, even when the *Legal Identity* option is selected.

| Abbott, B                                             | illy C.                       |                       |                           | E                     | Edupoint School District<br>Hope High School    |              |                           |            | Hope High School<br>4301 E Guadalupe Rd               |                        |       |            |       |  |  |
|-------------------------------------------------------|-------------------------------|-----------------------|---------------------------|-----------------------|-------------------------------------------------|--------------|---------------------------|------------|-------------------------------------------------------|------------------------|-------|------------|-------|--|--|
| 905483                                                | State ID<br>000134            | 1311                  | 12 M                      |                       |                                                 |              |                           | Gilber     | t, AZ 8523                                            | 4                      |       |            |       |  |  |
| BirthPlace<br>Mesa                                    | Da                            | ate Of Bi<br>03/15/2  | rth<br>000                |                       |                                                 |              |                           | Phone Fax  |                                                       |                        |       |            |       |  |  |
| lome Address<br>1955 S Val Vista Dr<br>Mesa, AZ 85204 |                               |                       |                           |                       | Demo School District<br>Excellence in Education |              |                           |            | 949-555-1212 949-555-1213<br>Counselor<br>Wilson, Rob |                        |       |            |       |  |  |
| Crs ID                                                | Course Title                  | Mark                  | Cred Att/Cmp              | Crs ID                | Course Title                                    | Mark         | Cred Att/Cmp              | Crs ID     | Course                                                | Title                  | Mark  | Cred A     | tt/Cm |  |  |
| Vr: 2012                                              | Eisenhower Middl              | le School             | rade: 08                  | Vr. 2015              | Hope High Sch                                   | lool<br>Grad | ie: 10                    | Vr: 20     | Hoj<br>16                                             | pe High So<br>Term: So | hool  | Brade: 11  |       |  |  |
| PP02                                                  | English Literature            | 8                     | 0.50 / 0.50               | MU38                  | Symphonic Band                                  | A            | 0.50 / 0.50               | MA31       | Alt Geor                                              | netry                  | D     | 1.50       | / 1.5 |  |  |
| Cred Att: 0.50                                        | Cred Cmp: (                   | 0.50                  | GPA: 0.000                | MU41                  | March Band                                      | С            | 0.50 / 0.50               | MU38       | Sympho                                                | nic Band               | A     | 0.50       | / 0.5 |  |  |
| E                                                     | Eisenhower Middl              | le School             |                           | PA90                  | Thea Arts I                                     | в            | 0.50 / 0.50               | PA91       | Thea Ar                                               | ts li                  | С     | 0.50       | / 0.5 |  |  |
| Yr: 2012                                              | Term: S2                      | Gr                    | rade: 08                  | SC49<br>Cred Att: 2.5 | Biology<br>Cred Cmp: 2                          | F 60 6       | 0.00 / 0.00               | PE76       | Weight '                                              | Trn Boys               | ç     | 0.50       | / 0.8 |  |  |
| MA25                                                  | Pre-Algebra                   | B                     | 1.00 / 1.00               | Great Art. 2.0        | Hope High Sch                                   | nool         | JFA. 0.000                | Cred Att:  | 5.00                                                  | Cred Cmp: 8            | 5.00  | GPA: 0.    | 000   |  |  |
| Cred All: 1.00                                        | Blalock High S                | chool                 | GPA. 0.000                | Yr: 2015              | Term: SMF                                       | R Grad       | le: 10                    |            | Wa                                                    | rk In Prog             | iress |            |       |  |  |
| Yr: 2014                                              | Term: Fa                      | II Gr                 | rade: 09                  | FS32C                 | Cc-Persni Dev.                                  | A            | 0.50 / 0.50               |            | Но                                                    | pe High Sc             | hool  |            |       |  |  |
| R EN09                                                | English 9                     | F                     | 0.00 / 0.00               | SC49                  | Biology                                         | в            | 0.50 / 0.50               | Yr: 20     | 17                                                    | Term: \$1              | (     | Grade: 12  | !     |  |  |
| MU21                                                  | Symphonic Band                | с                     | 0.50 / 0.50               | Cred Att: 1.0         | 0 Cred Cmp: 1.                                  | 00 C         | SPA: 0.000                | AR54       | Beg Jev                                               | velry                  |       | 0.50       | / 0.0 |  |  |
| SA62                                                  | Stu Asst Couns                | P                     | 0.50 / 0.50               | Vr. 2045              | Hope High Sch                                   | ing Crut     | lo: 40                    | PA86       | Intermer                                              | diate Acting           |       | 0.50       | 0.0   |  |  |
| SC09                                                  | Science 9<br>World Hist'r     | c                     | 0.50 / 0.50               | 0010                  | Come Facilities                                 | ing Grad     | 0.50 / 0.00               | PE/61      | World H                                               | is/geog                |       | 0.50       | / 0.0 |  |  |
| Cred Att: 2.00                                        | Cred Cmp: 3                   | 2.00                  | GPA: 0.000                | CB18                  | Desktop Publish                                 | F            | 0.50 / 0.00               | SC49       | Science                                               | 10                     |       | 0.50       | / 0.0 |  |  |
|                                                       | Hope High Sc                  | chool                 |                           | EN33                  | Prin Eng I                                      | č            | 0.50 / 0.50               | SS51       | Am Gov                                                | t                      |       | 0.50       | / 0.0 |  |  |
| Yr: 2014                                              | Term: SN                      | IR Gr                 | rade: 09                  | EN51                  | Lit Explor                                      | в            | 0.50 / 0.50               | Cred Att:  | 3.00                                                  | Cred Cmp:              |       | GPA:       |       |  |  |
| EN09                                                  | English 9                     | в                     | 0.50 / 0.50               | MA31                  | Alt Geometry                                    | F            | 0.00 / 0.00               |            | Ho                                                    | pe High Sc             | hool  | Decides 40 |       |  |  |
| MA27                                                  | Algebra I                     | D-                    | 1.50 / 1.50               | MU38                  | Symphonic Band                                  | A            | 0.50 / 0.50               | TT: 20     | 17                                                    | Term: 51               |       | orade: 12  | -     |  |  |
| Cred Att: 2.00                                        | Cred Cmp: 2                   | 2.00                  | GPA: 0.000                | Cred Att: 3.0         | Biology<br>Cred Cmn: 2                          | 50 0         | 0.50 / 0.50<br>SPA: 0.000 | AD860      | /v Academ<br>Stained                                  | Glass                  |       | 0.50       | 0.0   |  |  |
|                                                       | Hope High Sc                  | inool                 |                           | 0.007.00.0            | Hope High Sch                                   | nool         |                           | AR40       | Stained                                               | Glass                  |       | 0.25       | / 0.0 |  |  |
| Yr: 2014                                              | Term: Sp                      | ring G                | ade: 09                   | Yr: 2016              | Term: Fall                                      | Grad         | le: 11                    | IT14       | Robotic                                               | s Tech                 |       | 0.25       | / 0.0 |  |  |
| EN09                                                  | Computer Apps<br>English 9    | -                     | 0.50 / 0.50               | EN34                  | Prin Eng II                                     | D            | 0.50 / 0.50               | IT14       | Robotics                                              | s Tech                 |       | 0.25       | / 0.0 |  |  |
| MA27                                                  | Algebra I                     | Ă                     | 1.50 / 1.50               | 1771                  | Welding I                                       | F            | 0.50 / 0.00               | SC422      | 2 Life Scie                                           | ence                   |       | 0.25       | / 0.0 |  |  |
| MU21                                                  | Symphonic Band                | в                     | 0.50 / 0.50               | MU38                  | Symphonic Band                                  | A            | 0.50 / 0.50               | Cred Att:  | 2 00                                                  | once<br>Cred Cmn:      |       | GPA:       | 7 0.0 |  |  |
| SC09                                                  | Science 9                     | D                     | 0.50 / 0.50               | SS34                  | Amer History I                                  | ĉ            | 0.50 / 0.50               |            | Ho                                                    | pe High So             | hool  |            |       |  |  |
| SS22<br>Cred Att: 4 00                                | World Hist/g                  | 3 60                  | 0.50 / 0.50<br>CPA: 0.000 | TS32                  | Tr. Safety                                      | в            | 0.50 / 0.50               | Yr: 20     | 17                                                    | Term: S2               |       | Grade: 12  |       |  |  |
| 01007112 4.00                                         | Hope High Sc                  | chool                 | 0.77. 0.000               | WL41                  | French I                                        | С            | 0.50 / 0.50               | EN46       | Prin Eng                                              | 9 III                  |       | 0.50       | / 0.0 |  |  |
| Yr: 2015                                              | Term: Fal                     | ll Gr                 | rade: 10                  | Cred Att: 3.5         | 0 Cred Cmp: 3.                                  | . oo         | SPA: 0.000                | NC95       | 2 Indepen                                             | dent Study             |       | 0.50       | / 0.0 |  |  |
| EN51                                                  | Lit Explor                    | F                     | 0.00 / 0.00               | Vr. 2046              | Hope High Sch                                   | iool<br>Grad | la: 44                    | NC96       | 2 Rt 6th P<br>Waisht                                  | er<br>Tre Bour         |       | 0.50       | / 0.0 |  |  |
| MA31                                                  | Alt Geometry                  | С                     | 0.50 / 0.50               | ENIS2                 | Muthology                                       | ing Glad     | 0.50 / 0.50               | SS51       | Am Gov                                                | t t                    |       | 0.50       | / 0.0 |  |  |
| MU29                                                  | Beg Guitar                    | D-                    | 0.50 / 0.50               | ENDZ                  | C                                               | ontinued on  | next column               | Cred Att:  | 2.50                                                  | Cred Cmp:              |       | GPA:       |       |  |  |
|                                                       |                               | Continued (           | on next column            |                       |                                                 |              |                           |            |                                                       |                        |       |            |       |  |  |
|                                                       |                               |                       |                           | Immunizatio           | on                                              | 1            | 2                         | 3          | 4                                                     | 5                      | 6     |            | 7     |  |  |
|                                                       |                               |                       |                           | DTP/DTaP/DT           |                                                 | 12/06/2010   | 12/01/2012                | 01/04/2014 | 02/08/2015                                            | 03/09/2010             | 8     | _          |       |  |  |
|                                                       |                               |                       |                           | HBV 2 DORE            |                                                 | 10/01/2014   | 01/02/2014                |            |                                                       |                        |       |            |       |  |  |
|                                                       |                               |                       |                           | Henatitic A           |                                                 | 05/31/2004   | 06/01/2016                |            |                                                       |                        | -     | _          |       |  |  |
|                                                       |                               |                       |                           | HIB                   |                                                 | 12/06/2010   | 12/01/2012                | 02/08/2015 | 03/09/2016                                            |                        |       |            |       |  |  |
|                                                       |                               |                       |                           | MMR                   |                                                 | 03/09/2016   | 3                         |            |                                                       |                        |       |            |       |  |  |
|                                                       |                               |                       |                           | Polio                 |                                                 | 12/06/2010   | 12/01/2012                | 01/04/2014 | 02/06/2015                                            | 03/09/2010             | 8     |            |       |  |  |
|                                                       |                               |                       |                           | Td                    |                                                 | 07/14/2017   |                           |            |                                                       |                        |       |            |       |  |  |
|                                                       |                               |                       |                           | Varicella             |                                                 | 12/30/2017   |                           |            |                                                       |                        | -     | _          | _     |  |  |
| GPA/Credit S                                          | Summary<br>SPA                |                       | 0.000                     | vancella 13 +         |                                                 | I            | 1                         |            |                                                       |                        |       |            |       |  |  |
| Class Deels                                           |                               | - Ee                  | 0.000                     |                       |                                                 |              |                           |            |                                                       |                        |       |            |       |  |  |
| Class Rank<br>Class Size<br>Completed Serr            | 820 C<br>820 B<br>nesters 0 C | ased On<br>Calculated | GPA 0.000<br>02/07/2008   |                       |                                                 |              |                           |            |                                                       |                        |       |            |       |  |  |
|                                                       |                               |                       |                           | Signature             |                                                 |              |                           |            |                                                       |                        |       | 11/09/2    | 017   |  |  |
|                                                       |                               |                       |                           | Signature             |                                                 |              |                           |            |                                                       |                        |       | Page       | 1 of  |  |  |

STU204 – Student Transcript Output

### STU209 – Student Standards Transcript

### Synergy SIS > Course History > Reports > Individual

The Student Standards Transcript is an elementary transcript report which displays student grades in predefined rows.

Before you can create elementary student transcripts, you must complete student report cards within Grade Book by marking them as Complete.

| Report       | ort STU20         | 9: Student      | Standard        | s Trans      | script 🗖 |               | C C 🛛 - 🕄 |
|--------------|-------------------|-----------------|-----------------|--------------|----------|---------------|-----------|
| 🚔 Print      | Save Default      | Reset Saved Def | ault Email Me   |              | At 🦈 🍣   | . 📚 直 🧇 🖾 🔍 • |           |
| Name: Stude  | ent Standards T   | ranscript Numbe | : STU209 Page ( | Drientation: | Portrait |               |           |
| Options      | Sort / Output     | Conditions      | Selection A     | dvanced      |          |               |           |
| Student Inf  | 0                 |                 |                 |              |          |               |           |
| Perm ID      |                   |                 |                 |              |          |               |           |
|              |                   |                 |                 |              |          |               |           |
| Last Name    | F                 | irst Name       |                 |              |          |               |           |
|              | l                 |                 |                 |              |          |               |           |
|              | ade -             |                 |                 |              |          |               |           |
| Teacher Nam  | le                |                 |                 |              |          |               |           |
|              | -                 |                 |                 |              |          |               |           |
| Sort By      | Teacher Name      |                 |                 |              |          |               |           |
| <b>-</b>     |                   |                 |                 |              |          |               |           |
| Report Car   | rd History Option | IS              |                 |              |          |               |           |
| Transcript O | ption             |                 |                 |              |          |               |           |
|              | -                 |                 |                 |              |          |               |           |
|              | Report Card       |                 |                 |              |          |               |           |
| 📃 Use Sch    | ool Info Override | S               |                 |              |          |               |           |
|              |                   |                 |                 |              |          |               |           |

STU209 – Student Standards Transcript Report Interface Screen

- Student Info Enter the student information to print results for.
- Report Card History Options Select the information to display on the transcript.
  - Include Report Card Prints a report card for the student(s) along with the transcript.
  - Use School Info Overrides Displays overrides set on the Student School Attended History screen.

| Student Name                                         | Edupoint School District              | Adams Elementary                |
|------------------------------------------------------|---------------------------------------|---------------------------------|
| Aaron, ian                                           | Adams Elementary                      | 3777 E Houston Av               |
| Perm ID State ID Grd Gen                             | 6                                     | Glibert, AZ 85234               |
| 129442 0010685150 04 Male                            |                                       |                                 |
|                                                      |                                       | Tel: 949-555-2425 Fax:          |
| Enter Date Leave Date                                |                                       | Alternate School Mumber 1010000 |
| 0//14/2015                                           | Demo School District                  | Atemate school Number. 1010000  |
| Date of Birth Phone                                  | Mark Legend                           | ·                               |
| 02/24/2006 480-555-1214                              | 4 - Outstanding                       |                                 |
| Lines Address                                        | 3 = Above Average                     |                                 |
| 1955 S Vol Vieto Dr                                  | 2 = Satisfactory                      |                                 |
| Moon A7 95234                                        | 1 - Below Average                     |                                 |
| M688, AZ 03234                                       |                                       |                                 |
| -                                                    | •                                     |                                 |
|                                                      |                                       |                                 |
|                                                      |                                       |                                 |
| School Year                                          |                                       | 16-18                           |
| Grade Level                                          |                                       | 04                              |
| SPECIAL AREAS                                        |                                       |                                 |
| Art                                                  |                                       | 4                               |
| Music                                                |                                       | 4                               |
| Physical Education                                   |                                       | 4                               |
| SOCIAL STUDIES                                       |                                       |                                 |
| American History/Civics, Government, Geography and J | Economics)                            | 4                               |
| World History (Civics, Economics, Geography)         |                                       | 4                               |
| Process: Connecting Reading, Research, Current Event | 9                                     | 4                               |
| Social Studies Effort                                | -                                     | 0                               |
| SCIENCE                                              |                                       | I •                             |
| Process: Inquiry, History & Perspectives             |                                       | 4                               |
| Life Science                                         |                                       | 4                               |
| Physical Science                                     |                                       | 4                               |
| Earth and Share Science                              |                                       |                                 |
| Science Effort                                       |                                       |                                 |
| HISTORY / SOCIAL SCIENCE                             |                                       |                                 |
| Georgehy                                             |                                       |                                 |
| MATH                                                 |                                       | <b>3</b>                        |
| Operations and Algebraic Thinking                    |                                       | 4                               |
| Number and Operations in Pase Ten                    |                                       |                                 |
| Number and Operations: Eractions                     |                                       |                                 |
| Menorement and Data                                  |                                       |                                 |
| Geometry                                             |                                       |                                 |
| Mathematical Dradices                                |                                       |                                 |
| Matienalical Produces                                |                                       |                                 |
| PREAKING AND LISTENING                               |                                       | 0                               |
| Commission and Collaboration                         |                                       |                                 |
| Comprehension and Collaboration                      |                                       |                                 |
| Presentation of Knowledge and locas                  |                                       | •                               |
| opeaning and usering crime                           |                                       | •                               |
| Convertings of Observed English                      |                                       |                                 |
| Conventions of Standard English                      |                                       |                                 |
| Nowedge of Language                                  |                                       | 4                               |
| Language Effect                                      |                                       |                                 |
| Language crion                                       |                                       | 0                               |
| WRITING                                              |                                       |                                 |
| Text Types and Purposes                              |                                       | 4                               |
| Production and Distribution of Writing               |                                       | 4                               |
| Research to Build and Present Knowledge              |                                       | 4                               |
| Kange of Writing                                     |                                       | 4                               |
| PEADWO                                               |                                       | 0                               |
| READING Retails                                      |                                       |                                 |
| Ney locas and Details                                |                                       | 4                               |
| Cran and Souchure                                    |                                       | 4                               |
| Press of Deadles and Text Conscisuon                 |                                       | 4                               |
| Hange of Heading and Text Complexity                 |                                       | 4                               |
| Phonics and Word Recognition                         |                                       | 4                               |
| Fluency                                              |                                       | 4                               |
| Reading Effort                                       |                                       | • •                             |
|                                                      |                                       |                                 |
| Transcript is unoffici                               | al unless signed by a school official | Date: 10/29/2015                |
|                                                      | Page 1 of 1                           |                                 |
| -                                                    |                                       |                                 |
|                                                      |                                       |                                 |

STU209 - Student Standards Transcript Output

# Chapter 7: Discipline Reports

| ADS201 – Student Discipline Profile             |     |
|-------------------------------------------------|-----|
| ADS401 – Student Discipline Listing             |     |
| ADS402 – Student Demerit List                   | 229 |
| ADS403 – Discipline Disposition List            |     |
| ADS601 – Discipline Summary by Grade            | 231 |
| ADS602 – Discipline Summary by Ethnic Code      | 233 |
| ADS801/IDS801 Discipline Action Form and Letter | 235 |

## **ADS201 – Student Discipline Profile**

Synergy SIS > Discipline > Reports > Individual (for reports on multiple students)

Synergy SIS > Discipline > Student Discipline > Menu > Reports (for reports on a single student)

The Student Discipline Profile prints discipline information for an individual student per incident. The incident includes the description, disposition date, and disposition code. Reports display a full discipline history for a selected student.

| Report ADS201: Student Discipline Profile                                  |
|----------------------------------------------------------------------------|
| Print Save Default Reset Saved Default Email Me                            |
| Name: Student Discipline Profile Number: ADS201 Page Orientation: Portrait |
| Options Sort / Output Conditions Selection Advanced                        |
| Student Info                                                               |
| Perm ID                                                                    |
| Last Name First Name Middle Name                                           |
| Grade Grade                                                                |
| Discipline Info                                                            |
| Disposition Code                                                           |
| Minimum Incidents     Minimum Demerits       1     0                       |
|                                                                            |
| Filters                                                                    |
| Show Full History                                                          |

ADS201 – Student Discipline Profile Report Interface Screen

- Perm ID, Gender, Last Name, First Name, Middle Name, or Grade Filters the report by the option selected.
- Disposition Code, Minimum Incidents, or Minimum Demerits Filters the report by the option selected.
- Show Full History The report displays records for the current school and school year only. Select to include all discipline records for the student.

| Student Into                      | ormation              |                 |                    |                                     |            |                       |                                     |                    |             |                                       |              |                  |
|-----------------------------------|-----------------------|-----------------|--------------------|-------------------------------------|------------|-----------------------|-------------------------------------|--------------------|-------------|---------------------------------------|--------------|------------------|
| Student Name<br>Mason, Heather C. |                       |                 |                    | Perm ID<br>997270                   |            | Ger                   | nder<br>F                           | Grade<br>09        | Tra         | ick                                   | Address      |                  |
| Last Name Go                      | es By                 |                 | Nick N             | lame                                |            |                       | Bir                                 | th Date<br>)5/06/2 | 200         | 12 Bachman Rd<br>Silent Hill, AZ 8528 |              | n Rd<br>AZ 85283 |
| Phone<br>123-456-                 | 7890                  |                 | Home L             | me Language Resolved Race/Ethnicity |            |                       | ty Enter Date Leave Date 05/11/2015 |                    |             | Leave Date                            |              |                  |
| Mason, H<br>✓ Cont                | Harry<br>tact Allowed | d 🗸 Has         | Cell<br>s Custod   | ly 🔽 Lives W                        | 123<br>ith | - <b>456-7</b><br>✓Ed | <b>89</b><br>. Rig                  | 0<br>Ihts          | v           | / Mai                                 | ings Allowed |                  |
| Incident                          | Discipli              | ne              |                    | Disciplin                           | ne         |                       | Disc                                | ipline             |             | _                                     |              |                  |
| 05/13/2015                        | 02                    | Alcoh           |                    | DET                                 | 0          |                       | )5/1                                | -<br>3/2015        |             | emer                                  |              | h School         |
| 00/10/2010                        | 02                    | Dispositio      | n Date Disposition |                                     |            |                       | ло, 1<br>п                          | uration            | Staff Name  |                                       | Staff Name   |                  |
|                                   |                       | 05/13/2015      |                    | DET - Detention                     |            |                       |                                     | aration            |             |                                       | User, Admin  |                  |
| 05/13/2015                        |                       | DET - Detention |                    |                                     |            |                       |                                     |                    | User, Admin |                                       |              |                  |
| 05/29/2015                        | 09                    | Defia           | nce                | DET                                 | 0          | (                     | 05/1                                | 8/2015             |             |                                       | 0 Hope Hig   | h School         |
|                                   |                       | Dispositio      | on Date            | Disposition                         |            |                       | D                                   | uration            |             |                                       | Staff Name   |                  |
|                                   |                       |                 |                    |                                     |            |                       |                                     |                    |             |                                       |              |                  |

ADS201 – Student Discipline Profile Output

# ADS401 – Student Discipline Listing

### Synergy SIS > Discipline > Reports > List

The Student Discipline Listing displays a list of students and a summary of their discipline records, including the date, discipline code, and description. This report also allows school personnel to view discipline incident information for students of a specific gender or grade.

| - D (ADO404) Of selent Discipline Listing                                                                                           |
|----------------------------------------------------------------------------------------------------|
| Report ADS401: Student Discipline Listing                                                                                           |
| Print Save Default Reset Saved Default Email Me                                                                                     |
| Name: Student Discipline Listing Number: ADS401 Page Orientation: Landscape                                                         |
| Options Sort / Output Conditions Selection Advanced                                                                                 |
| Student Info                                                                                                    |
| Grade Grade                                                                                                    |
|                                                                                                    |
| Discipline Info                                                                                                    |
| Incident Date         Imit →       Imit →         Disposition Code       Minimum Incidents       Minimum Demerits         1       0 |

ADS401 – Student Discipline Listing Report Interface Screen

- Grade or Gender Filters the report by the option selected.
- Incident Date Filters the report by date or by a custom date range.
- Disposition Code, Minimum Incidents, or Minimum Demerits Filters the report by disposition code, number of incidents, or number of demerits.

| Edup           | oint          |                    | ٤                                   | Hope High School<br>Student Discipline Listing | Year: 2014-2015<br>Report: ADS401 |
|----------------|---------------|--------------------|-------------------------------------|------------------------------------------------|-----------------------------------|
| Student Na     | me            | Perm ID            | Grade                               | Gender                                         |                                   |
| (Aardvark, A   | rthur)        | 997184             | 09                                  | Male                                           |                                   |
|                | Incident Date | Discipline<br>Code | Description                         |                                                |                                   |
| 1              | 02/19/2015    | AZ05               | Aggression<br>Cleansed Discipline ( | Comment                                        |                                   |
| (Abbott, Billy | (C.)          | 905483             | 12                                  | Male                                           |                                   |
|                | Incident Date | Discipline<br>Code | Description                         |                                                |                                   |
| 1              | 05/26/2015    | AZ12               | Lying, Cheating, Forger             | y or Plagiarism                                |                                   |
| 2              | 05/26/2015    | AZ10               | Dangerous Items<br>Test             |                                                |                                   |

ADS401 – Student Discipline Listing Output

### ADS402 – Student Demerit List

### Synergy SIS > Discipline > Reports > List

The Student Demerit List displays the number of discipline incidents and demerits for a student. The report includes parent information. A school official can use this list to determine if you should contact a parent regarding student discipline issues.

| Report ADS402: Student Demerit List                                                                     | R      |
|----------------------------------------------------------------------------------------------------|--------|
| Print Save Default Reset Saved Default Email Me                                                         |        |
| Name: Student Demerit List Number: ADS402 Page Orientation: Land                                        | iscape |
| Options Sort / Output Conditions Selection Advance                                                      | d      |
| Student Info                                                                                            |        |
| Grade Grade                                                                                             |        |
| Discipline Info                                                                                         |        |
| ✓ Show Full History         Date Range         Image         Minimum Incidents         Minimum Demerits |        |

ADS402 - Student Demerit List Report Interface Screen

### **Report Options:**

- Grade or Gender Filters students by the option selected.
- Show Full History Displays all demerits for the entire year or choose a Date Range to limit the results.
- Minimum Incidents or Minimum Demerits Filters report by incident or demerit.

| Edupoi             | nt      |     |     | Hop<br><b>Stude</b><br>01/01 | e High Scho<br>ent Demerit<br>1/2015-06/30/2 | ool<br><b>List</b><br>015 | Yea<br>Rej            | 2015<br>)2 |          |          |
|--------------------|---------|-----|-----|------------------------------|----------------------------------------------|---------------------------|-----------------------|------------|----------|----------|
| Student Name       | Perm ID | Grd | Gen | Relation                     | Parent Name                                  | Туре                      | Phone                 | Extn       | Incident | Demerits |
| (Aardvark, Arthur) | 997184  | 09  | М   | Grandfather                  | Aardvark, Joe                                |                           |                       |            | 1        | 0        |
|                    |         |     |     | Father                       | Schmidt, Sam                                 |                           |                       |            |          |          |
|                    |         |     |     | Mother                       | Aardvark, Anna                               |                           |                       |            |          |          |
| (Abbott, Billy C.) | 905483  | 12  | М   | Father                       | Aaron, Arthur                                | Work                      | <del>### ### ##</del> | ##         | 2        | 0        |
|                    |         |     |     | Guardian                     | Bacon, Aaron                                 | Primary                   | 480-555-12            | 34         |          |          |
|                    |         |     |     | Biological                   | Abbott, Diana                                | Primary                   | 555-555-55            | 55         |          |          |
| Mason, Heather C.  | 997270  | 09  | F   | Father                       | Mason, Harry                                 | Cell                      | 123-456-78            | 90         | 2        | 0        |

ADS402 – Student Demerit List Output

# ADS403 – Discipline Disposition List

#### Synergy SIS > Discipline > Reports > List

The Discipline Disposition List sorts student discipline information by disposition. You can use this report to view all students with a certain discipline disposition.

| Report ADS403: Discipline Disposition List                                  |
|-----------------------------------------------------------------------------|
| Print Save Default Reset Saved Default Email Me                             |
| Name: Discipline Disposition List Number: ADS403 Page Orientation: Portrait |
| Options Sort / Output Conditions Selection Advanced                         |
| Disposition                                                                 |
| □ Home Suspension □ Ticket □ Transfer □ Warning                             |
| Filters                                                                     |
| □ Show Full History Date Range → ■                                          |

ADS403 – Discipline Disposition List Report Interface Screen

#### **Report Options:**

- **Disposition** Filters the report by dispositions selected and/or date range. Use the Check All icon to select all disposition types.
- Show Full History Displays all dispositions for the entire year or choose a Date Range to limit the results.

| Edupoint                             |       | Hoj<br><b>Discipl</b> i<br>01/0 | pe High Scho<br>i <b>ne Dispositio</b><br>1/2013-06/01/20 |         | Year: 2014-2015<br>Report: ADS403 |                  |
|--------------------------------------|-------|---------------------------------|-----------------------------------------------------------|---------|-----------------------------------|------------------|
| Disposition                          | Grade | Student Name                    | Date                                                      | Perm ID | Gender                            | School           |
| ALC - Alternative Learning Classroom | 12    | (Abbott, Billy C.)              | 01/20/2015                                                | 905483  | Male                              | Hope High School |
| DET - Detention                      | 09    | Mason, Heather C.               | 05/13/2015                                                | 997270  | Female                            | Hope High School |
|                                      |       |                                 | 05/13/2015                                                |         |                                   |                  |
|                                      |       |                                 | 05/18/2015                                                |         |                                   |                  |
|                                      | 12    | (Abbott, Billy C.)              | 05/27/2015                                                | 905483  | Male                              | Hope High School |

ADS403 – Discipline Disposition List Output

# ADS601 – Discipline Summary by Grade

### Synergy SIS > Discipline > Reports > Summary

The Discipline Summary by Grade lists all discipline codes and the total number of discipline records in each code. You can use this report to view statistics regarding the number of discipline incidents by grade and gender.

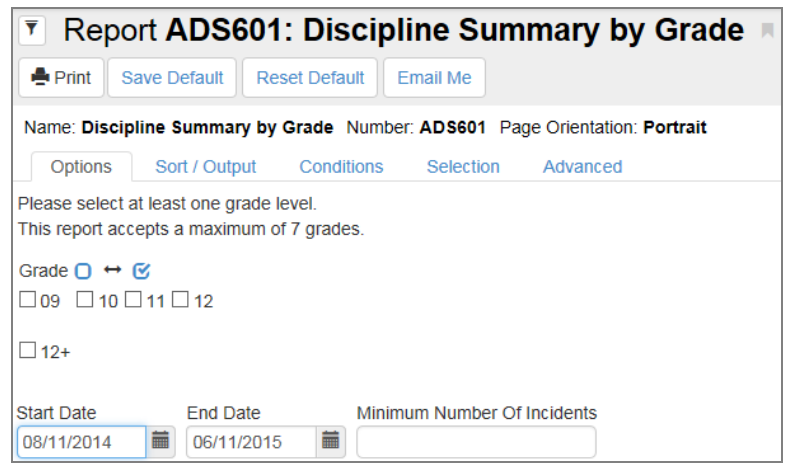

ADS601 – Discipline Summary By Grade Report Interface Screen

- Grade You must select at least one grade level. You can filter reports by up to seven grades at once. Use the Select All icon to select all grades.
- Start Date, End Date, and Minimum Number Of Incidents Filters the report based on your entries.

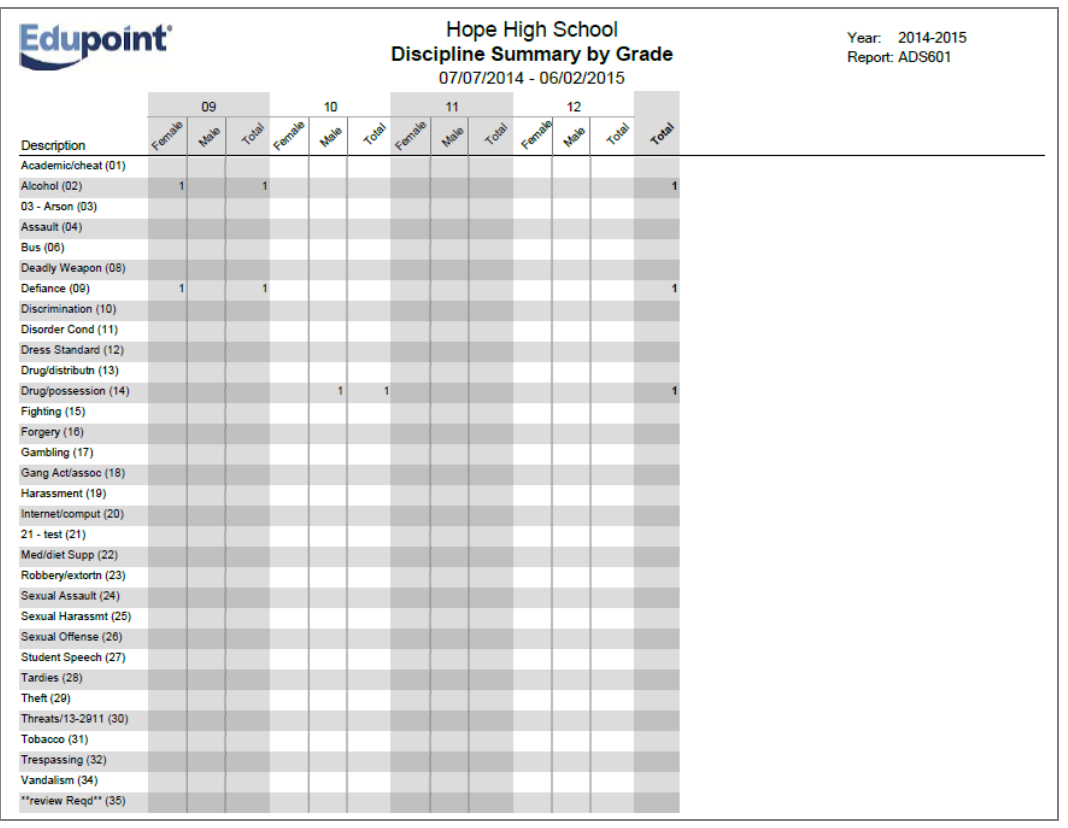

ADS601 – Discipline Summary By Grade Output

# ADS602 – Discipline Summary by Ethnic Code

### Synergy SIS > Discipline > Reports > Summary

The Discipline Summary by Ethnic Code displays all discipline incidents and shows totals by ethnic code and gender.

| Report ADS602: Discipline Summary by Ethnic Code                                                                                                    |
|----------------------------------------------------------------------------------------------------|
| Print Save Default Reset Saved Default Email Me                                                                                                    |
| Name: Discipline Summary by Ethnic Code Number: ADS602 Page Orientation: Portrait                                                                                         |
| Options Sort / Output Conditions Selection Advanced                                                                                                    |
| Ethnicity Type Resolved Race / Ethnicity                                                                                                    |
| Resolved Race / Ethnicity                                                                                                    |
| O ↔ C         □ American Indian or Alaska Native □ Asian □ Black or African American □ Native Hawaiian or Other Pacific Islander         □ White □ Hispanic □ Two or More |
| Start Date End Date Minimum Number Of Incidents                                                                                                    |

ADS602 – Discipline Summary By Ethnic Code Report Interface Screen

- Ethnicity Type Filters reports by ethnicity. Use the Select All icon to select all Resolved Race/Ethnicity types.
- Start Date, End Date, and Minimum Number Of Incidents Filters the report based on your entries.

| Edupoint            |        |        |        | Disc               | ipline  | Hope<br>e Sum<br>7/07/20 | Higi<br>mar       | h Sc<br>y by<br>06/02 | hool<br>Ethi<br>2015 | nic Co        | ode   |
|---------------------|--------|--------|--------|--------------------|---------|--------------------------|-------------------|-----------------------|----------------------|---------------|-------|
| Description         | Gender | Purple | Americ | an Indian<br>Asian | Black o | r African<br>Native H    | awalitan<br>White | Hispan                | IC TWO O             | More<br>Other | Total |
| Academic/cheat (01) | Female | 0      | 0      | 0                  | 0       | 0                        | 0                 | 0                     | 0                    | 0             | 0     |
|                     | Male   | 0      | 0      | 0                  | 0       | 0                        | 0                 | 0                     | 0                    | 0             | 0     |
|                     | Total  | 0      | 0      | 0                  | 0       | 0                        | 0                 | 0                     | 0                    | 0             | 0     |
| Alcohol (02)        | Female | 0      | 0      | 0                  | 0       | 0                        | 1                 | 0                     | 0                    | 0             | 1     |
|                     | Male   | 0      | 0      | 0                  | 0       | 0                        | 0                 | 0                     | 0                    | 0             | 0     |
|                     | Total  | 0      | 0      | 0                  | 0       | 0                        | 1                 | 0                     | 0                    | 0             | 1     |
| 03 - Arson (03)     | Female | 0      | 0      | 0                  | 0       | 0                        | 0                 | 0                     | 0                    | 0             | 0     |
|                     | Male   | 0      | 0      | 0                  | 0       | 0                        | 0                 | 0                     | 0                    | 0             | 0     |
|                     | Total  | 0      | 0      | 0                  | 0       | 0                        | 0                 | 0                     | 0                    | 0             | 0     |
| Assault (04)        | Female | 0      | 0      | 0                  | 0       | 0                        | 0                 | 0                     | 0                    | 0             | 0     |
|                     | Male   | 0      | 0      | 0                  | 0       | 0                        | 0                 | 0                     | 0                    | 0             | 0     |
|                     | Total  | 0      | 0      | 0                  | 0       | 0                        | 0                 | 0                     | 0                    | 0             | 0     |
| Bus (06)            | Female | 0      | 0      | 0                  | 0       | 0                        | 0                 | 0                     | 0                    | 0             | 0     |
|                     | Male   | 0      | 0      | 0                  | 0       | 0                        | 0                 | 0                     | 0                    | 0             | 0     |
|                     | Total  | 0      | 0      | 0                  | 0       | 0                        | 0                 | 0                     | 0                    | 0             | 0     |
| Deadly Weapon (08)  | Female | 0      | 0      | 0                  | 0       | 0                        | 0                 | 0                     | 0                    | 0             | 0     |
|                     | Male   | 0      | 0      | 0                  | 0       | 0                        | 0                 | 0                     | 0                    | 0             | 0     |
|                     | Total  | 0      | 0      | 0                  | 0       | 0                        | 0                 | 0                     | 0                    | 0             | 0     |
| Defiance (09)       | Female | 0      | 0      | 0                  | 0       | 0                        | 1                 | 0                     | 0                    | 0             | 1     |
|                     | Male   | 0      | 0      | 0                  | 0       | 0                        | 0                 | 0                     | 0                    | 0             | 0     |
|                     | Total  | 0      | 0      | 0                  | 0       | 0                        | 1                 | 0                     | 0                    | 0             | 1     |
| Discrimination (10) | Female | 0      | 0      | 0                  | 0       | 0                        | 0                 | 0                     | 0                    | 0             | 0     |
|                     | Male   | 0      | 0      | 0                  | 0       | 0                        | 0                 | 0                     | 0                    | 0             | 0     |
|                     | Total  | 0      | 0      | 0                  | 0       | 0                        | 0                 | 0                     | 0                    | 0             | 0     |
| Disorder Cond (11)  | Female | 0      | 0      | 0                  | 0       | 0                        | 0                 | 0                     | 0                    | 0             | 0     |
|                     | Male   | 0      | 0      | 0                  | 0       | 0                        | 0                 | 0                     | 0                    | 0             | 0     |
|                     | Total  | 0      | 0      | 0                  | 0       | 0                        | 0                 | 0                     | 0                    | 0             | 0     |

ADS602 – Discipline Summary By Ethnic Code Output

# ADS801/IDS801 Discipline Action Form and Letter

Synergy SIS > Discipline > Student Discipline – ADS801

Synergy SIS > Discipline Incident > Student Incident – IDS801

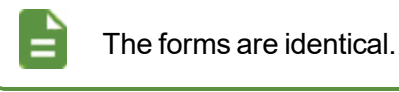

The ADS801 and IDS801 Discipline Action Form report student information, details of the discipline incident, and any action taken by the school. It also provides an area for a customized message and a signature box for principals and parents. You can also print a cover letter to send to parents.

### **Printing the Discipline Action Form**

- 1. Open the detailed view of an incident.
- 2. Click Print Disciplinary Action Form to print the report. The document displays as a PDF.

| 🖸 D  | iscipline Incidents | Bin Hide Detail                                                           |
|------|---------------------|---------------------------------------------------------------------------|
| Line | Incident<br>Date    | Student Incident Detail Incident Detail Incident Violations Interventions |
| 1    | 06/15/2017          | Incident ID Incident Date Entered By Referred By Referrer Type            |
| 2    | 05/15/2017          | 121 06/15/2017 Wilson, Rob Wilson, Rob                                    |
| 3    | 04/19/2017          | Print Discipline Report                                                   |
| 4    | 02/28/2017          | Merge Document Merge Language                                             |
| 5    | 02/14/2017          | Print Disciplinary Action Form                                            |
| 0    | 00/40/0047          |                                                                           |

Print Discipline Report

| Dear Parent,<br>From time to time, p<br>taken by the school<br>the action. Please s | part of a chil<br>staff to help<br>ign this cop | d's gro<br>your c<br>y and r | DI:<br>wing process i<br>child correct hi<br>eturn it to sch | HC<br>SCI<br>involv<br>is /he<br>ool. | ope High<br>PLINE ACT<br>ves making mis<br>er mistakes. Yo | Sch<br>FION<br>takes at<br>u are er | FORM                                     | he purpo<br>to discus               | se of this<br>s this action | Schoo<br>Form<br>report i<br>on with | l Pho<br>Print<br>s to ir<br>your | ne: (94<br>Date: I<br>nform y<br>child ar | 19) 555-1212<br>May 20, 2015<br>ou of action<br>Id to support |
|-------------------------------------------------------------------------------------|-------------------------------------------------|------------------------------|--------------------------------------------------------------|---------------------------------------|------------------------------------------------------------|-------------------------------------|------------------------------------------|-------------------------------------|-----------------------------|--------------------------------------|-----------------------------------|-------------------------------------------|---------------------------------------------------------------|
| Student mormatic                                                                    | /II                                             |                              |                                                              |                                       |                                                            |                                     |                                          |                                     |                             |                                      |                                   |                                           |                                                               |
| Last Name:                                                                          |                                                 |                              |                                                              |                                       | First Name:                                                |                                     |                                          |                                     | Middl                       | e Name                               | :                                 |                                           |                                                               |
| Abbott                                                                              |                                                 |                              | Cradar                                                       |                                       | ыну                                                        |                                     | Chudont                                  | 10.4                                | 0.00                        |                                      |                                   | Dhan                                      |                                                               |
| Gender:                                                                             |                                                 |                              | Grade:                                                       | 905483                                |                                                            |                                     | ID#:                                     | F. D.O.B.<br>05/08/1995             |                             |                                      | 480-555-1234                      |                                           |                                                               |
| Custodial Informat                                                                  | ion                                             |                              | **                                                           |                                       |                                                            |                                     | 303483                                   |                                     | 03/08                       | 1330                                 |                                   | 400-5                                     |                                                               |
| Name:                                                                               |                                                 |                              |                                                              | Re                                    | lation:                                                    | _                                   |                                          | Phone                               | -                           | Type                                 |                                   |                                           | Extension:                                                    |
| Aaron Arthur                                                                        |                                                 |                              |                                                              | Eat                                   | ther                                                       |                                     |                                          |                                     |                             | Work                                 |                                   |                                           |                                                               |
| Aaron, Arthur                                                                       |                                                 |                              |                                                              | ratier                                |                                                            |                                     | 400.55                                   |                                     | Deim                        |                                      |                                   |                                           |                                                               |
| Discipliners Inside                                                                 |                                                 |                              |                                                              | Gu                                    | arqian                                                     |                                     |                                          | 480-55                              | 5-1254                      | Prima                                | iry                               |                                           |                                                               |
| Unsciplinary Incider                                                                |                                                 | ident                        | Date:                                                        |                                       | Incident Time                                              | o.                                  |                                          | ntered B                            | r                           |                                      | Dof                               | orrod R                                   | W.                                                            |
| 100091                                                                              | 05                                              | /15/20                       | 15                                                           |                                       | 9:00 AM User Adm                                           |                                     |                                          | n User, Admin                       |                             |                                      |                                   | y-<br>in                                  |                                                               |
| Violations:                                                                         |                                                 |                              |                                                              |                                       |                                                            |                                     |                                          |                                     |                             |                                      |                                   |                                           |                                                               |
| Technology, Improp                                                                  | er use of > C                                   | omput                        | ter                                                          |                                       |                                                            |                                     |                                          |                                     |                             |                                      |                                   |                                           |                                                               |
| Description:                                                                        |                                                 |                              |                                                              |                                       |                                                            |                                     |                                          |                                     |                             |                                      |                                   |                                           |                                                               |
| A bad was done.                                                                     |                                                 |                              |                                                              |                                       |                                                            |                                     |                                          |                                     |                             |                                      |                                   |                                           |                                                               |
| Location:                                                                           |                                                 |                              |                                                              |                                       |                                                            | Locati                              | ion Text:                                |                                     |                             |                                      |                                   |                                           |                                                               |
| Cafeteria                                                                           |                                                 |                              |                                                              |                                       |                                                            |                                     |                                          |                                     |                             |                                      |                                   |                                           |                                                               |
| Action Taken                                                                        |                                                 |                              |                                                              |                                       |                                                            |                                     |                                          |                                     |                             |                                      |                                   |                                           |                                                               |
| Disposition Date                                                                    | End Date                                        |                              | Disposition C                                                | ode                                   |                                                            |                                     |                                          | Day                                 | s H                         | lours                                | Sta                               | iff Nam                                   | e                                                             |
| 05/15/2015                                                                          | 05/22/2019                                      | 5                            | Detention                                                    |                                       |                                                            | 5.00                                |                                          |                                     |                             | User, Admin                          |                                   |                                           |                                                               |
| Suspension / Expul                                                                  | sion                                            |                              |                                                              |                                       |                                                            |                                     |                                          |                                     |                             |                                      |                                   |                                           |                                                               |
| Request for exter     A student who has r     Type of educational                   | nded suspen<br>eceived an O<br>service prov     | sion/e<br>Out-of-<br>vided:  | xpulsion (follo<br>School suspen<br>Alternative              | w Ext<br>ision<br>Clas                | tended Suspen:<br>must be provid<br>swork Exchang          | sion/Exp<br>led educ<br>je 🗆 Alt    | oulsion pro<br>cational se<br>ernative E | ocedure).<br>rvices for<br>ducation | the days                    | missed.<br>me instr                  | uctio                             | n 🗆 Ot                                    | her program                                                   |
| Student suspend                                                                     | ed pending                                      | parent                       | /guardian con                                                | ferer                                 | nce                                                        |                                     |                                          |                                     |                             |                                      |                                   |                                           |                                                               |
| Contact for school w                                                                | ork exchang                                     | ge:                          |                                                              |                                       |                                                            |                                     |                                          | Pho                                 | ne No.: _                   |                                      |                                   |                                           | _                                                             |
| Signatures                                                                          |                                                 | -                            |                                                              |                                       |                                                            |                                     |                                          |                                     |                             |                                      |                                   |                                           |                                                               |
| The charges wer<br>to the student.                                                  | e explained<br>The student                      | Pri                          | incipal/Design                                               | ee:                                   |                                                            |                                     |                                          |                                     |                             |                                      |                                   | Date:                                     |                                                               |
| was given the op                                                                    | portunity to                                    | Pa                           | rent/Guardiar                                                | 1:                                    |                                                            |                                     |                                          |                                     |                             |                                      |                                   | Date:                                     |                                                               |
| or non-involvem                                                                     | ent.                                            | Stu                          | udent:                                                       |                                       |                                                            |                                     |                                          |                                     |                             |                                      |                                   | Date:                                     |                                                               |

Discipline Action Form

### **Printing the Cover Letter**

- 1. Select the letter type from the Merge Document field.
- 2. Select the primary language or student's home language from Merge Language.
- 3. Click Print Disciplinary Action Form. The document displays as a PDF.

| 05/20/201  | 5                                                                                                    |
|------------|----------------------------------------------------------------------------------------------------|
|            | -                                                                                                    |
| 5001 N D   | obson Rd                                                                                                    |
| Santa Ana  | , CA 92701                                                                                                    |
| To the Pa  | ent(s) of Billy Abbott                                                                                                    |
| This is no | tification that Billy is suspended from school for the following days and for the                                                                                                    |
| reason(s)  | lescribed below:                                                                                                    |
| Reason(s)  | for Suspension                                                                                                    |
| Number     | y, improper use of > computer                                                                                                    |
| 5.00       | 05/15/2015                                                                                                    |
| Billy may  | return to school on                                                                                                    |
| The provi  | sions of this suspension are:                                                                                                    |
| 1.         | Billy is to remain off Hope High School campus, stay away from all bu<br>stops and cannot attend any school or district functions while suspended.                                                           |
| 2.         | You may request that homework and /or class assignments are made available<br>for you to pick up at the school office. Completed assignments should be<br>returned to the teacher(s) for grading and credit. |
| 3.         | Billy should report to the principal's office before returning to class.                                                                                                    |
| Please cal | if you have any questions.                                                                                                    |
| Sincerely, |                                                                                                    |
|            |                                                                                                    |
|            |                                                                                                    |

Disciplinary Action Form Cover Letter

# Chapter 8: Discipline Incidents Reports

| IDS201 – Student Discipline Profile             | 239  |
|-------------------------------------------------|------|
| IDS202 – School Incident                        | .242 |
| IDS401 – Student Discipline Listing             | .244 |
| IDS402 – Student Demerit List                   | .249 |
| IDS403 – Discipline Disposition List            | 251  |
| IDS601 – Discipline Summary by Grade            | 253  |
| IDS602 – Discipline Summary by Ethnic Code      | 255  |
| IDS605 – Incident Summary Reports               | 257  |
| ADS801/IDS801 Discipline Action Form and Letter | 260  |

## **IDS201 – Student Discipline Profile**

Synergy SIS > Discipline Incident > Reports > Individual (for reports on multiple students)

Synergy SIS > Discipline Incident > Student Incident > Menu > Reports (for reports on a single student)

The Student Discipline Profile prints discipline information for an individual student per incident. The incident includes the description, disposition date, and disposition code. Reports display a full discipline history for a selected student. A principal can use this report to review an individual student's discipline history or to conduct a formal meeting with a student's parents.

| Report IDS201: Student Discipline Profile                                  |
|----------------------------------------------------------------------------|
| Print Save Default Reset Saved Default Email Me                            |
| Name: Student Discipline Profile Number: IDS201 Page Orientation: Portrait |
| Options Sort / Output Conditions Selection Advanced                        |
| Student Info                                                               |
| Perm ID Gender<br>905483 Male                                              |
| Last Name First Name Middle Name                                           |
| Abbott C                                                                   |
| Grade Grade                                                                |
| Discipline Info                                                            |
| Disposition Code Display Arrest Information                                |
| Minimum Incidents Minimum Demerits       1     0                           |
| 0.511-0                                                                    |
| U Filters                                                                  |
| Incident Date Sort Violation Numbering                                     |
| Show Full History Show Incident Description Hide Parent Info               |
| Report Options                                                             |
| Show Counselor                                                             |
|                                                                            |

IDS201 – Student Discipline Profile Report Interface Screen

- Perm ID, Gender, Last Name, First Name, Middle Name, or Grade Filters the report by option selected. You can also choose a grade range.
- **Disposition Code**, **Minimum Incidents**, or **Minimum Demerits** Filters the report by disposition, number of incidents, or number of demerits.
- Incident Date Sort Determines what order to display the Discipline Incidents in on the report. The default selection is descending order, or newest to oldest, but you can also choose to display them in ascending order.

- Violation Numbering Tallies the violations per student that display on the report. The default selection is none but you can also choose to display them in ascending or descending order.
- Show Full History The report displays records for the current school and school year only. Select this to include all discipline records for the student.
- Show Incident Description Displays incident description
- Hide Parent Info Removes the Custodial Information section from the report output
- Show Counselor Displays the student's counselor on the bottom row of the report

| Contact Allowed Mother Aaron, Kathleen Contact Allowed Incident Information Incident Date 10/14/2017 Violations Dress Standard Comment Student was wearing Dispositions Disposition Date Corte                                                                                                    | Has Custo Phone Ho Has Custo transcenter                                                                                                    | ady V<br>a Type<br>me<br>ody V<br>Incident ID<br>121 | Lives With Pho Lives With D                  | ✓ E<br>180-555-<br>✓ E<br>Demerits<br>0 | id. Rights<br>1214<br>id. Rights<br>Hours<br>0.00  | Mailings Allowed Extension Mailings Allowed Organization Name Hope High School |           |
|----------------------------------------------------------------------------------------------------|----------------------------------------------------------------------------------------------------|------------------------------------------------------|----------------------------------------------|-----------------------------------------|----------------------------------------------------|--------------------------------------------------------------------------------|-----------|
| Mother Aaron, Kathleen Contact Allowed Incident Information Incident Date 10/14/2017 Violations Dress Standard Comment Student was wearing Dispositions Disposition Date Contect Contect Conte | Phone<br>Hose Custo<br>at Role<br>ender                                                                                                    | e Type<br>me<br>ody 🗸<br>Incident ID<br>121          | Pho<br>4<br>Lives With                       | one<br>180-555.<br>✓ E<br>Demerits<br>0 | <b>.1214</b><br>Ed. Rights<br>Hours<br><b>0.00</b> | Extension<br>Mailings Allowed<br>Organization Name<br>Hope High School         |           |
| Contact Allowed Incident Information Incident Date 10/14/2017 Violations Dress Standard Comment Student was wearing Dispositions Disposition Date Corte                                                                                                    | Has Custo Has Custo Has C | Incident ID                                          | Lives With                                   | ⊽E<br>Demerits<br>0                     | d. Rights<br>Hours<br>0.00                         | Mailings Allowed Organization Name Hope High School                            |           |
| Incident Information<br>Incident Date Incider<br>10/14/2017 Offer<br>Violations<br>Dress Standard<br>Comment<br>Student was wearing<br>Dispositions                                                                                                    | nt Role<br>ender<br>an offensive                                                                                                    | 121                                                  | •                                            | Demerits<br>0                           | Hours<br>0.00                                      | Organization Name<br>Hope High School                                          |           |
| Incident Date Incider<br>10/14/2017 Offer<br>Violations<br>Dress Standard<br>Comment<br>Student was wearing<br>Dispositions<br>Disposition Date Code                                                                                                    | nt Role<br>ender<br>an offensive                                                                                                    | Incident ID<br>121                                   |                                              | Demerits<br>0                           | Hours<br>0.00                                      | Organization Name<br>Hope High School                                          |           |
| Violations Dress Standard Comment Student was wearing Dispositions Disposition Data Code                                                                                                    | an offensive                                                                                                    |                                                      |                                              |                                         |                                                    |                                                                                |           |
| Dispositions                                                                                                    |                                                                                                    | e t-shirt in                                         | class. Whe                                   | en asked                                | to remove                                          | it, student refused.                                                           |           |
| 00/04/0047                                                                                                    | Desc                                                                                                    | ription                                              | _                                            |                                         |                                                    |                                                                                |           |
| End Date Days 5.0                                                                                                    | Hours<br>Hours                                                                                                    | spensio<br>s                                         | n<br><sup>Staff Name</sup><br><b>Wilson,</b> | Rob                                     |                                                    |                                                                                | Completed |
| Disposition Date Code 08/21/2017 ISS                                                                                                    | B In                                                                                                    | ription<br>School S                                  | Suspens                                      | ion                                     |                                                    |                                                                                |           |
| End Date Days 08/25/2017 5.0                                                                                                    | Hours                                                                                                    | ; S                                                  | Staff Name<br>Wilson,                        | Rob                                     |                                                    |                                                                                | Completed |
| Violations:<br>Dress Standard                                                                                                    |                                                                                                    |                                                      |                                              |                                         |                                                    |                                                                                |           |
| Incident Information                                                                                                    |                                                                                                    |                                                      |                                              |                                         |                                                    |                                                                                |           |
| 09/06/2017 Offe                                                                                                    | ender                                                                                                    | Incident ID                                          |                                              | Demerits<br>0                           | Hours<br>0.00                                      | Organization Name<br>Hope High School                                          |           |
| Violations                                                                                                    |                                                                                                    |                                                      |                                              |                                         |                                                    |                                                                                |           |
| Dress Standard                                                                                                    |                                                                                                    |                                                      |                                              |                                         |                                                    |                                                                                |           |
| Student wore an offer                                                                                                    | sive tee-ch                                                                                                    | irt todav                                            |                                              |                                         |                                                    |                                                                                |           |

IDS201 – Student Discipline Profile Output

If the discipline information for a student spans more than one page, Synergy SIS uses the simple header on all pages after the first one.

#### First page with initial student header:

| Demo School District<br>Excellence in Education |              | Hoj<br><b>Stude</b> r          | be Hig<br>I <b>t Disc</b> | h So<br>iplin           | chool<br>e Profil     | e         | Yea<br>Rep                     | r: 2015-2016<br>ort: IDS201 |      |
|-------------------------------------------------|--------------|--------------------------------|---------------------------|-------------------------|-----------------------|-----------|--------------------------------|-----------------------------|------|
| Student Name<br>Abbott, Billy C.                |              | Perm ID<br>905483              |                           | Gender<br>M             | Grade<br>12           |           | Address                        |                             | Abb  |
| Last Name Goes By                               | Nick N<br>Wi | lame<br>II                     |                           | Bi                      | rth Date<br>03/25/199 | 98        | 1955 S Val<br>Mesa, AZ 8       | Vista Dr<br>5204            | ott, |
| Phone<br>480-555-1214                           | Home<br>Ma   | Home Language Re<br>Mandarin H |                           | Resolved Race/Ethnicity |                       | Ente<br>0 | Enter Date Leave<br>02/17/2016 |                             | Bill |

IDS201 - Student Discipline Profile Output

#### All other pages with simplified student header:

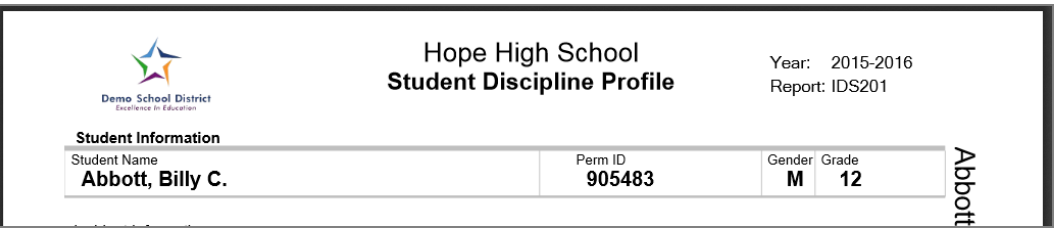

IDS201 – Student Discipline Profile Output

# **IDS202 – School Incident**

### Synergy SIS > Discipline Incident > Reports > Individual

The School Incident report shows all the details about a specific disciplinary incident, including participant information.

| 🔻 Re        | port IDS2       | 02: School       | Incident        | t m      |
|-------------|-----------------|------------------|-----------------|----------|
| 📥 Print     | Save Default    | Reset Default    | Email Me        |          |
| Name: Scl   | hool Incident N | umber: IDS202 Pa | ge Orientation: | Portrait |
| Options     | s Sort / Outp   | out Conditions   | Selection       | Advanced |
| Incident ID |                 |                  |                 |          |
| Incident Da | te<br>→         |                  |                 |          |

IDS202 – School Incident Report Interface Screen

### **Report Options:**

• Incident ID and/or Incident Date - Prints a report for each incident in a range of dates.

| dupoint                                    | 8                           |        | Н                  | op<br>Sc                                         | e High<br>hool In          | Sch<br>cide<br>0008 | nool<br>nt<br>7                           | Year: 2014-2015<br>Report: IDS202 |
|--------------------------------------------|-----------------------------|--------|--------------------|--------------------------------------------------|----------------------------|---------------------|-------------------------------------------|-----------------------------------|
| General Information                        |                             |        |                    |                                                  |                            |                     |                                           |                                   |
| Incident ID:<br>100087                     | Incident Date:<br>05/13/201 | 5 Ir   | ncident Time       | Time: Organization Name:                         |                            |                     |                                           |                                   |
| Description                                | 05/15/2015                  |        | 1.00 P             | IVI                                              | порет                      | ngn                 | 501001                                    |                                   |
| lliegal dance-                             | off tournar                 | nent   | •                  |                                                  |                            |                     |                                           |                                   |
| Referred By:<br>Jones, Davy                |                             |        | •                  | F                                                | Referral Date:<br>05/13/20 | 15                  | Staff Name:<br>User, Admin                |                                   |
| ncident Detail                             |                             |        |                    |                                                  |                            |                     |                                           |                                   |
| Incident Cost:<br>500.00                   | Gang Related                |        | Hate               | Rela                                             | ited:                      |                     |                                           |                                   |
| Incident Context Code:<br>Lunch            |                             |        |                    |                                                  |                            |                     |                                           |                                   |
| Location                                   |                             | 1      | Location Te        | xt                                               |                            |                     |                                           |                                   |
| Cafeteria                                  |                             |        |                    |                                                  |                            |                     |                                           |                                   |
| King High School                           | ol                          |        |                    |                                                  |                            |                     |                                           |                                   |
| King High Scho                             |                             |        |                    |                                                  |                            |                     |                                           |                                   |
| Student Participar                         | nts                         |        |                    |                                                  |                            |                     |                                           |                                   |
| Student Name:<br>Abbott, Bobby (           |                             |        | Perm ID:<br>169523 |                                                  | Gender:<br>M               | Grade:<br>10        | School Of Enrollment:<br>King High School |                                   |
| Incident Role: Injuries St<br>1 - Offender |                             |        | es Sustaine        | d: Violations:<br>Alcohol > Possession; Defiance |                            |                     |                                           |                                   |
| Student Name:<br>Da Silva, Louis           | J.                          |        | Perm ID:<br>164937 | ,                                                | Gender:<br>M               | Grade:<br>11        | School Of Enrollment<br>Hope High School  | I                                 |
| Incident Role:<br>1 - Offender             |                             | Injuri | es Sustaine        | d:                                               | Violations:<br>Defiance    |                     |                                           |                                   |
| Student Name:<br>Eastwood, Clint           |                             |        | Perm ID:<br>997239 | ,                                                | Gender:<br>M               | Grade:<br>10        | School Of Enrollment:<br>Hope High School | I                                 |
| Incident Role:<br>1 - Offender             |                             | Injuri | es Sustaine        | d:                                               | Violations:<br>Defiance    |                     |                                           |                                   |
| Student Name:<br>Grant, Cary               |                             |        | Perm ID:<br>997114 | Ļ                                                | Gender:<br>M               | Grade:<br>10        | School Of Enrollment:<br>Hope High School |                                   |
| Incident Role:<br>3 - Bystander or         | witness                     | Injuri | es Sustaine        | d:                                               | Violations:                |                     |                                           |                                   |
| Student Name:<br>Mason, Heather            | c.                          |        | Perm ID:<br>997270 |                                                  | Gender:<br>F               | Grade:<br>09        | School Of Enrollment:<br>Hope High School |                                   |
| Incident Role:<br>1 - Offender             |                             | Injuri | es Sustaine        | d:                                               | Violations:<br>Alcohol >   | Posse               | ession; Defiance                          |                                   |
| Non Student Partici                        | pants                       |        |                    |                                                  |                            |                     |                                           |                                   |
| Name:<br>Leeroy, Jenkins                   |                             |        | Gender:<br>M       | In                                               | njuries Sustair            | ned:                | Incident Role:<br>1 - Offender            |                                   |
| Violations:<br>Alcohol > Posses            | sion: Defiance              | e      |                    |                                                  |                            |                     |                                           |                                   |

IDS202 – School Incident Output

## **IDS401 – Student Discipline Listing**

### Synergy SIS > Discipline Incident > Reports > List

The Student Discipline Listing displays a list of students and a summary of their discipline records, including the date, violation, and disposition code. This report also allows school personnel to view discipline incident information for students of a specific gender or grade.

#### **School Focus**

|                                      | ed Default Email N   | 1e                  |  |
|--------------------------------------|----------------------|---------------------|--|
| Name: Student Discipline Listing Num | ber: IDS401 Page Ori | entation: Landscape |  |
| Options Sort / Output Condition      | ons Selection        | Advanced            |  |
| ■ Student Info                       |                      |                     |  |
| Grade Grade                          |                      |                     |  |
| Discipline Info                      |                      |                     |  |
| Incident Date                        |                      |                     |  |
| Display Arrest Information           |                      |                     |  |
| Disposition Code                     | erits                |                     |  |
| ٠ <u></u>                            |                      |                     |  |
| Filter By Violations                 |                      |                     |  |
| Filter By Violations Category      ↔ |                      |                     |  |

IDS401 – Student Discipline Listing Report Interface Screen

#### **District Focus**

| Report IDS401: St                        | udent Disc           | ipline Listing 🗖              |                     | < CC00    |
|------------------------------------------|----------------------|-------------------------------|---------------------|-----------|
| Print Save Default Reset                 | Saved Default        | Email Me                      |                     |           |
|                                          |                      |                               |                     |           |
| Name: Student Discipline Listing         | Number: IDS401 P     | age Orientation: Landscape    |                     |           |
| Options Sort / Output Co                 | inditions Select     | on Advanced                   |                     |           |
| <ul> <li>Student Info</li> </ul>         |                      |                               |                     |           |
| Grade Grade                              |                      |                               |                     |           |
| · • ·                                    |                      |                               |                     |           |
|                                          |                      |                               |                     |           |
| <ul> <li>Discipline Info</li> </ul>      |                      |                               |                     |           |
| Incident Date                            |                      |                               |                     |           |
| iii →                                    | i                    |                               |                     |           |
| Display Arrest Information               |                      |                               |                     |           |
| Disposition Code                         |                      |                               |                     |           |
| -                                        |                      |                               |                     |           |
| Incident Role                            |                      |                               |                     |           |
| · ·                                      |                      |                               |                     |           |
| Minimum Incidents Minimum                | Demerits             |                               |                     |           |
| 0                                        |                      |                               |                     |           |
|                                          |                      |                               |                     |           |
| <ul> <li>Filter By Violations</li> </ul> |                      |                               |                     |           |
| Category 🖸 \leftrightarrow 🥑             |                      |                               |                     |           |
| T **review Reqd**                        | 🗏 Academic/cheat     | Aggression                    | 🗖 Arson             |           |
| Assault                                  | 🔲 Bus                | Cont.violation                | Contract            |           |
| Counselor                                | Court Order          | Dangerous Items               | Deadly Weapon       |           |
| Demance is wrong                         | Discrimination       | Disorder Cond                 | Display/affect      |           |
| Eighting                                 | Eorgon:              | Compling                      | Cong Actions        |           |
| E Fighting                               | Harassment           | Horsenlay                     | In Lieu Del Tree    |           |
| In Lieu/det                              | Indecent Evnos       | Internet/comput               | In Lieu Kei Trite   | lagiarism |
| Med/diet Sunn                            | No Dance             | No Hall Pass                  | Ohs Gesture         | lagianom  |
| Other Violations of School Policies      | E Pd Interview       | Poss/obs Mater                | Poss/stin Pron      |           |
| Prob/hats                                | Prob/iss             | Prob/ne                       | Robbery/extorto     |           |
| Security                                 | Sexual Assault       | Sexual Harassmt               | Sexual Offense      |           |
| Spitting                                 | Stu Confl            | Stu Search                    | Student Speech      |           |
| Tardies                                  | Teacher Ref.         | Technology, Improper use of   | Theft               |           |
| Threats/13-2911                          | 🔲 Tobacco            | Trespassing                   | 🔲 Unex Ab/ditch     |           |
| 📰 Unknown                                | 🔲 Vandalism          |                               |                     |           |
| -                                        |                      |                               |                     |           |
| <ul> <li>Display Options</li> </ul>      |                      |                               |                     |           |
| Display Options                          |                      |                               |                     |           |
| <b>•</b>                                 |                      |                               |                     |           |
| Diaplay Coupoplar/Administratory         | ama if the report to | a boon filtarad by Countrains | adlar Administrator |           |

IDS401 – Student Discipline Listing Report Interface Screen

- Grade or Gender Filters the report by the selected options.
- Date, Disposition Code, Incident Role, Minimum Incidents, and Minimum Demerits Filters the report by the selected options.
- Display Arrest Information Prints arrest information on the report.
- Category Filters the report by violations.
- Display Options District users can choose from the following:
  - Show School Name Sorts by school and then by student last name, alphabetically and displays the school name in the left margin.
  - *Group By School* Sorts by school and then by student last name, alphabetically and include the school name in the header and page breaks by school.

• Display Counselor/Administrator name – This selection displays the option(s) selected in either Select Counselor Filter and/or Select Administrator Filter on the Selection tab.

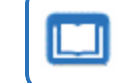

See the Synergy SIS – Query and Reporting Guide for more information about these selections.

### **School Focus Output**

| Demo School District<br>Extense V. Scientine |                           |                                             | Hope High School<br>Student Discipline Listing                               | Year: 2016-2017<br>Report: IDS 401 |
|----------------------------------------------|---------------------------|---------------------------------------------|------------------------------------------------------------------------------|------------------------------------|
| Student Name                                 | Perm ID                   | Grade                                       | Gender                                                                       |                                    |
| Abbott, Billy C.                             | 905483                    | 12                                          |                                                                              |                                    |
| hoident Date<br>1 03/18/2016                 | Incident Role<br>Victim   | Violations<br>Entry Con't.;<br>Two students | Lying, Cheating, Forgery or Plagiarism; Sexual Assault                       |                                    |
| 2 09/07/2016                                 | Offender                  | Dress Stands<br>Student wore                | and<br>an offensive tee-shirt toda v, it was damn hilarious,                 |                                    |
| 3 11/30/2016                                 | Offender                  | Disorder Con                                | nd                                                                           |                                    |
| 4 12/09/2016                                 | Offender                  | Technology,<br>Was looking                  | Improper use of<br>at inappropriate sites on computer                        |                                    |
| 5 01/04/2017                                 | Offender                  | Aggression                                  | Fighting                                                                     |                                    |
| 6 01/27/2017                                 | Offender                  | Dress Standa                                | ard                                                                          |                                    |
| 7 01/30/2017                                 | Offender                  | Assault                                     |                                                                              |                                    |
| 8 02/14/2017                                 | Offender                  | Aggression >                                | Assault                                                                      |                                    |
| 9 02/28/2017                                 | Metim                     | Alcohol                                     |                                                                              |                                    |
| 10 04/19/2017                                | Offender                  | The <b>t</b> > Theft                        | t> School property                                                           |                                    |
| 11 05/15/2017                                | Offender                  | Aggression >                                | Assault                                                                      |                                    |
| 12 06/15/2017                                | Offender                  | Dress Standa<br>**testStudent               | ard<br>t was wearing an offensive t-shirt in class. When asked to remove it, | student refused . That was it !    |
| Alpin, Steven J.                             | 874439                    | 12                                          |                                                                              |                                    |
| hoident Date<br>1 04/12/2017                 | incident Role<br>Offender | Violations<br>Fighting                      |                                                                              |                                    |
| Anaya, Anthony C.                            | 118268                    | 12                                          |                                                                              |                                    |
| hoident Date<br>1 04/12/2017                 | incident Role<br>Offender | Violations<br>Fighting                      |                                                                              |                                    |
|                                              |                           |                                             |                                                                              |                                    |
| Printed by Admin User at 06/07/20            | 17 4:18 PM                |                                             | Edupoint School District                                                     | Page 1 of 3                        |

IDS401 – Student Discipline Listing Output

| School Name<br>Hope High School<br>hoideri |                                   | ~                                                |                           |                     |                        |                   |
|--------------------------------------------|-----------------------------------|--------------------------------------------------|---------------------------|---------------------|------------------------|-------------------|
| Hope High School<br>hoiden                 |                                   | Student Name                                     | Perm ID                   | Grade               | Gender                 |                   |
| Inciden                                    |                                   | Abbott, Billy C.                                 | 905483                    | 12                  |                        |                   |
| 1 03/18/20                                 | Date Incident Role<br>16 Victim   | Violations<br>Entry Con't.; Lying, Cheating, F   | forgenyor Plagianism; S   | iexual Assault      |                        |                   |
| 2 09/07/20                                 | 16 Offender                       | Dress Standard                                   | chiet toda v it was dans  | bibriour            |                        |                   |
| 3 11/30/2                                  | 16 Offender                       | Disorder Cond                                    | sint toda y, it was dann  | r mano da .         |                        |                   |
| 4 12/09/20                                 | 16 Offender                       | Technology, Improper use of                      | tes on computer           |                     |                        |                   |
| 5 01/04/20                                 | 17 Offender                       | Aggression > Fighting                            | tes on comparen           |                     |                        |                   |
| 6 01/27/21                                 | 17 Offender                       | Dress Standard                                   |                           |                     |                        |                   |
| 7 01/30/2                                  | 17 Offender                       | Assault                                          |                           |                     |                        |                   |
| 8 02/14/2                                  | 17 Offender                       | Aggression > Assault                             |                           |                     |                        |                   |
| 9 04/19/2                                  | 17 Offender                       | Thet > Theft > School property                   | (                         |                     |                        |                   |
| 10 05/15/2                                 | 17 Offender                       | Aggression > Assault                             |                           |                     |                        |                   |
| 11 06/15/20                                | 17 Offender                       | Dress Standard<br>**testStudent was wearing an o | ffensive t-shirt in class | . When asked to rer | nove it, student refus | al. That was it ! |
| Kennedy High Scho                          | ol                                | Adams, Albert R.                                 | 872978                    | 12                  |                        |                   |
| hoiden<br>1 03/18/20                       | Date Incident Role<br>16 Offender | Violations<br>Entry Con't.; Sexual Assault       |                           |                     |                        |                   |
| Kennedy High Scho                          | ol                                | Alarcon, Charles R.                              | 938494                    | 12                  |                        |                   |
| hoiden<br>1 12/07/20                       | Date Incident Role<br>16 Offender | Violations<br>Aggression > Minor Aggressive      | Act                       |                     |                        |                   |
| Hope High School                           |                                   | Alpin, Steven J.                                 | 874439                    | 12                  |                        |                   |
| hoiden<br>1 04/12/20                       | Date Incident Role<br>17 Offender | Violations<br>Fighting                           |                           |                     |                        |                   |

### District Focus Output with Show School Name Selected

IDS401 – Student Discipline Listing Output

### District Focus Output with Group By School Selected

| Demo School District<br>Dethree V. Schoolen |                           | Edupoint School District<br>Student Discipline Listing                                                                                               | Year: 2016-2017<br>Report: IDS 401 |
|---------------------------------------------|---------------------------|----------------------------------------------------------------------------------------------------|------------------------------------|
|                                             |                           | Hope High School                                                                                                    |                                    |
| Student Name                                | Perm ID                   | Grade Gender                                                                                                    |                                    |
| Abbott, Billy C.                            | 905483                    | 12                                                                                                    |                                    |
| hoident Date<br>1 03/18/2016                | Incident Role<br>Victim   | Violations<br>Entry Con't; Lying, Cheating, Forgery or Plagianism; Sexual Assault<br>Two students had an alternation before the borne for that game. |                                    |
| 2 09/07/2016                                | Offender                  | Dress Standard<br>Student wore an offensive tee-shirt today, it was damo bilarious                                                                   |                                    |
| 3 11/30/2016                                | Offender                  | Disorder Cond                                                                                                    |                                    |
| 4 12/09/2016                                | Offender                  | Technology, improper use of                                                                                                    |                                    |
| 5 01/04/2017                                | Offender                  | Aggression > Fighting                                                                                                    |                                    |
| 6 01/27/2017                                | Offender                  | Dress Standard                                                                                                    |                                    |
| 7 01/30/2017                                | Offender                  | Assault                                                                                                    |                                    |
| 8 02/14/2017                                | Offender                  | Aggression > Assault                                                                                                    |                                    |
| 9 04/19/2017                                | Offender                  | The <b>t</b> > Theft > School property                                                                                                    |                                    |
| 10 05/15/2017                               | Offender                  | Aggression > Assault                                                                                                    |                                    |
| 11 06/15/2017                               | Offender                  | Dress Standard<br>*TestStudent was wearing an offensive t-shirt in class. When asked to remove it, st                                                | udent refused. That was it !       |
| Alpin, Steven J.                            | 874439                    | 12                                                                                                    |                                    |
| hoident Date<br>1 04/12/2017                | Incident Role<br>Offender | Violations<br>Fighting                                                                                                    |                                    |
| Anaya, Anthony C.                           | 118268                    | 12                                                                                                    |                                    |
| hoident Date<br>1 04/12/2017                | incident Role<br>Offender | Violations<br>Fighting                                                                                                    |                                    |
|                                             |                           |                                                                                                    |                                    |
| Printed by Admin User at 06/07/20           | )17 3:54 PM               | Edupoint School District                                                                                                    | Page 1 of                          |

IDS401 – Student Discipline Listing Output

### **IDS402 – Student Demerit List**

### Synergy SIS > Discipline Incident > Reports > List

The Student Demerit List displays the number of discipline incidents and demerits for a student. This report includes parent information. A school official can use this list to determine if you should contact a parent regarding the number of discipline incidents and/or demerits their child receives.

| 🔻 Repo       | ort <b>IDS402</b>                | : Student        | Demerit      | List 🔳          |   |
|--------------|----------------------------------|------------------|--------------|-----------------|---|
| 📥 Print      | Save Default                     | Reset Saved Defa | ault Email   | Ме              |   |
| Name: Stude  | ent Demerit List                 | Number: IDS402   | Page Orienta | tion: Landscape | • |
| Options      | Sort / Output                    | Conditions       | Selection    | Advanced        |   |
| O Student In | fO                               |                  |              |                 |   |
| Grade Gr     | ade<br>•                         |                  |              |                 |   |
| Discipline   | Info                             |                  |              |                 |   |
| Show Fu      | III History<br>e<br>idents Minim | mum Demerits     |              |                 |   |

IDS402 - Student Demerit List Report Interface Screen

- Grade or Gender Filters the report by grade or gender.
- Show Full History Displays all demerits for the entire year or choose an Incident Date Range.
- Minimum Incidents or Minimum Demerits Filters by number of incidents or demerits.

| Edupoi             | nť      |     | Hope High School<br>Student Demerit List |             |                 | Year: 2014-2015<br>Report: IDS402 |                            |      |          |         |  |
|--------------------|---------|-----|------------------------------------------|-------------|-----------------|-----------------------------------|----------------------------|------|----------|---------|--|
| Student Name       | Perm ID | Grd | Gen                                      | Relation    | Parent Name     | Туре                              | Phone                      | Extn | Incident | Demerit |  |
| (aaa, zzz)         | 997254  | 11  | F                                        | Biological  | ZZZ, BBB        | Mobile                            | <del>### ### ####</del>    |      | 1        |         |  |
|                    |         |     |                                          | Biological  | ZZZ, CCC        | Mobile                            | ###-###-#####              |      |          |         |  |
| (Aardvark, Arthur) | 997184  | 09  | м                                        | Grandfather | Aardvark, Joe   |                                   |                            |      | 2        |         |  |
|                    |         |     |                                          | Father      | Schmidt, Sam    |                                   |                            |      |          |         |  |
|                    |         |     |                                          | Mother      | Aardvark, Anna  |                                   |                            |      |          |         |  |
| (Abbott, Billy C.) | 905483  | 12  | м                                        | Father      | Aaron, Arthur   | Work                              | <del>***************</del> |      | 15       |         |  |
|                    |         |     |                                          | Guardian    | Bacon, Aaron    | Primary                           | 480-555-1234               |      |          |         |  |
|                    |         |     |                                          | Biological  | Abbott, Diana   | Primary                           | 555-555-5555               |      |          |         |  |
| (Abbott, Bobby)    | 997149  | 10  | м                                        | Mother      | Abbott, Diana   | Primary                           | 555-555-5555               |      | 2        |         |  |
|                    |         |     |                                          | Father      | Abbott, Jerry   |                                   |                            |      |          |         |  |
| (Abbott, Bobby C.) | 169523  | 10  | м                                        | Mother      | Abbott, Diana   | Primary                           | 555-555-5555               |      | 2        |         |  |
|                    |         |     |                                          | Father      | Abbott, Todd    | Primary                           | 555-555-5555               |      |          |         |  |
| (Babb, Mark M.)    | 157131  | 09  | F                                        | Mother      | Babb, Sarah     | Cell                              | 480-555-1234               |      | 1        |         |  |
|                    |         |     |                                          | Mother      | Lundstrom, Joan | Primary                           | 707-555-1234               |      |          |         |  |
|                    |         |     |                                          | Father      | Babb, Walter    | Work                              | 480-555-1234               |      |          |         |  |
| Bledsoe, Ann A.    | 164063  | 12  | F                                        | Step-Mother | Bledsoe, Denise | Primary                           | 480-555-1234               |      | 1        |         |  |
|                    |         |     |                                          | Mother      | Cruz, Shirley   |                                   |                            |      |          |         |  |
|                    |         |     |                                          | Father      | Bledsoe, Fred   | Cell                              | 480-555-1234               |      |          |         |  |
| Bud Gowin, Air     | 997091  | 12  | м                                        | Father      | A, Ralph        |                                   |                            |      | 2        |         |  |
| (Cat, Jonesy)      | 997099  | 11  | м                                        |             |                 |                                   |                            |      | 1        |         |  |
| Chesley, Brenda J. | 909353  | 11  | F                                        | Mother      | Chesley, Sara   | Work                              | 602-555-1234               |      | 1        |         |  |
| -                  |         |     |                                          | Father      | Chesley, Robert | Work                              | 480-555-1234               |      |          |         |  |

IDS402 – Student Demerit List Output

# **IDS403 – Discipline Disposition List**

### Synergy SIS > Discipline Incident > Reports > List

The Discipline Disposition List sorts student discipline information by disposition. School personnel can use this report to view all students with a certain discipline disposition.

| Report IDS403: Discipline Disposition List                                                                            | · CC00            |
|----------------------------------------------------------------------------------------------------|-------------------|
| Print Save Default Reset Saved Default Email Me                                                                       |                   |
| Name: Discipline Disposition List Number: IDS403 Page Orientation: Portrait                                           |                   |
| Options Sort / Output Conditions Selection Advanced                                                                   |                   |
| Disposition Code                                                                                                    |                   |
| Actions Completed In One Day Actions Completed In One Or More Days Actions Completed In One Or More Days Be Detention |                   |
| Detention Served Due Process / Disciplinary Removal / Exp Due process / Disciplinary Removal / Exp                    | ary Removal / Rem |
| □ Due Process / Reassignment □ Suspension □ Victim Related Actions                                                    |                   |
| Filters                                                                                                    |                   |
| Show Full History                                                                                                    |                   |
| Date Range                                                                                                    |                   |
|                                                                                                    |                   |
| Law Enforcement                                                                                                    |                   |
| Display Arrest Information                                                                                            |                   |
|                                                                                                    |                   |
|                                                                                                    |                   |
| Display Counselor/Administrator name if the report has been filtered by Counselor and/or Administrator                |                   |

IDS403 – Discipline Disposition List Report Interface Screen

- Disposition Filters the report by disposition. Use the Select All icon to select all disposition types.
- Show Full History Displays all demerits for the entire year or choose an Date Range.
- Display Arrest Information Prints arrest information on the report.
- Display Counselor/Administrator name This selection displays the option(s) selected in either Select Counselor Filter and/or Select Administrator Filter on the Selection tab.

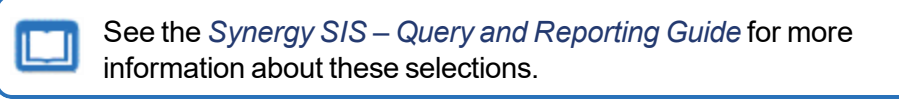

| Edupoint                      | Hope H<br>Discipline I<br>01/01/20 | Year: 2014-2015<br>Report: IDS403 |         |        |                  |
|-------------------------------|------------------------------------|-----------------------------------|---------|--------|------------------|
| Disposition Code Gra          | de Student Name                    | Start Date                        | Perm ID | Gender | School           |
| AZ Due Process / Disciplinary | 12 (Abbott, Billy C.)              | 12/18/2014                        | 905483  | Male   | Hope High School |
| 1                             | 2+ (Bacon, Kevin)                  | 05/13/2015                        | 997092  | Male   | Hope High School |
| AZ Victim Related Actions     | 12 (Abbott, Billy C.)              | 11/25/2014                        | 905483  | Male   | Hope High School |
| DE Detention                  | 11 (aaa, zzz)                      | 05/18/2015                        | 997254  | Female | Hope High School |
|                               | 12 (Abbott, Billy C.)              | 11/07/2014                        | 905483  | Male   | Hope High School |
|                               |                                    | 05/15/2015                        |         |        |                  |
|                               | 10 Eastwood, Clint                 | 05/13/2015                        | 997239  | Male   | Hope High School |
|                               | 10 Hale, Lawrence C.               | 01/12/2015                        | 902053  | Male   | Hope High School |
|                               | 11 (Hudson, Nicole L.)             | 02/04/2015                        | 171521  | Female | Hope High School |
|                               | 09 Mason, Heather C.               | 05/13/2015                        | 997270  | Female | Hope High School |
| SU Suspension                 | 11 (Aaron, Harold N.)              | 12/03/2014                        | 968257  | Male   | Hope High School |
|                               | 12 (Abbott, Billy C.)              | 11/10/2014                        | 905483  | Male   | Hope High School |
|                               |                                    | 12/15/2014                        |         |        |                  |
|                               |                                    | 01/06/2015                        |         |        |                  |
|                               |                                    | 04/21/2015                        |         |        |                  |
|                               | 10 (Abbott, Bobby)                 | 08/19/2014                        | 997149  | Male   | Hope High School |
|                               | 11 (Allen, Diane B.)               | 05/11/2015                        | 901507  | Female | Hope High School |
|                               | 09 (Babb, Mark M.)                 | 05/14/2015                        | 157131  | Female | Hope High School |
|                               | 12 Bud Gowin, Air                  | 09/08/2014                        | 997091  | Male   | Hope High School |
|                               | 11 (Cat, Jonesy)                   | 03/02/2015                        | 997099  | Male   | Hope High School |
|                               | 10 Hale, Lawrence C.               | 01/06/2015                        | 902053  | Male   | Hope High School |
|                               | 12 Ruby, Jack                      | 09/04/2014                        | 997090  | Male   | Hope High School |
|                               | 09 smith, jennica                  | 05/13/2015                        | 997110  | Female | Hope High School |

IDS403 – Discipline Disposition List Output
# IDS601 – Discipline Summary by Grade

### Synergy SIS > Discipline Incident > Reports > Summary

The Discipline Summary by Grade lists all discipline codes and the total number of discipline records in each code. School personnel can use this report to view statistics regarding the number of discipline incidents by grade and gender.

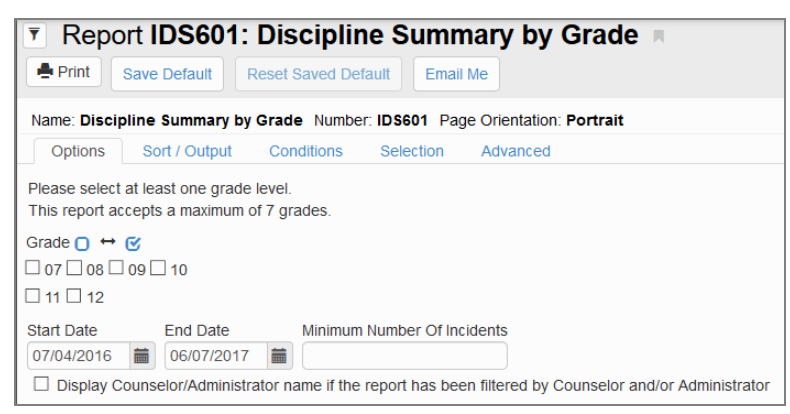

IDS601 – Discipline Summary By Grade Report Interface Screen

#### **Report Options:**

- Grade Select at least one grade. You can filter reports by up to seven grades at once. Use the Select All icon to select all grades.
- Date or Minimum Number Of Incidents Filters the report by date and/or incidents.
- Display Counselor/Administrator name This selection displays the option(s) selected in either Select Counselor Filter and/or Select Administrator Filter on the Selection tab.

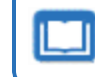

See the *Synergy SIS* – *Query and Reporting Guide* for more information about these selections.

| Edupoint                                    |                |          |       |                 |     |                | Disc             | Ho<br>iplin<br>07/0 | pe ⊢<br><b>ie Su</b><br>07/201 | ligh<br>1 <b>mm</b><br>4 - 06 | Scho<br>ary b<br>5/02/2 | ool<br><b>oy Gr</b><br>2015 | ade  | Year: 2014-2015<br>Report: IDS601 |
|---------------------------------------------|----------------|----------|-------|-----------------|-----|----------------|------------------|---------------------|--------------------------------|-------------------------------|-------------------------|-----------------------------|------|-----------------------------------|
|                                             |                | 09       |       |                 | 10  |                |                  | 11                  |                                |                               | 12                      |                             |      |                                   |
|                                             | alle           |          | and a | alle            |     | and the second | all <sup>e</sup> |                     | and the                        | all a                         | . NO                    | and the                     | atal |                                   |
| Description 🕫                               | 8 <sup>5</sup> | Par      | ~~    | 4 <sup>01</sup> | Ale | ~              | 401              | Phin                | ~~                             | 40.                           | Mar                     | ~~                          | ~~   |                                   |
| "review Reqd" (35)                          |                |          |       |                 |     |                |                  |                     |                                |                               | 2                       | 2                           | 2    |                                   |
| 03 - Arson (03)                             |                | 1        | 1     |                 |     |                |                  |                     |                                |                               |                         |                             | 1    |                                   |
| 17- fighting (2100)                         | 2              | 1        | 3     |                 | 1   | 1              |                  |                     |                                |                               | 2                       | 2                           | 6    |                                   |
| 21 - test (21)                              |                | 1        | 1     |                 |     |                |                  |                     |                                | 2                             | 1                       | 3                           | 4    |                                   |
| Academic/cheat (01)                         |                |          |       |                 |     |                |                  |                     |                                |                               |                         |                             |      |                                   |
| Aggression (AZ05)                           |                |          |       |                 | 4   | 4              | 4                | 2                   | 6                              |                               | 10                      | 10                          | 20   |                                   |
| Alcohol (02)                                | 1              |          | 1     |                 | 1   | 1              | 4                |                     | 4                              | 1                             | 2                       | 3                           | 9    |                                   |
| Assault (04)                                |                |          |       |                 |     |                |                  |                     |                                |                               | 2                       | 2                           | 2    |                                   |
| Attempted spitting (AS9)                    |                |          |       |                 |     |                | 1                |                     | 1                              |                               |                         |                             | 1    |                                   |
| Bus (06)                                    |                |          |       |                 |     |                |                  |                     |                                |                               |                         |                             |      |                                   |
| Dangerous Items (AZ10)                      |                |          |       |                 | 1   | 1              | 1                |                     | 1                              |                               | 2                       | 2                           | 4    |                                   |
| Deadly Weapon (08)                          |                |          |       |                 | 2   | 2              | 1                |                     | 1                              |                               |                         |                             | 3    |                                   |
| Defiance (09)                               | 1              | 1        | 2     | _               | 1   | 1              |                  | 1                   | 1                              |                               |                         | _                           | 4    |                                   |
| Discrimination (10)                         |                |          |       |                 |     |                |                  |                     |                                |                               |                         |                             |      |                                   |
| Disorder Cond (11)                          |                |          |       | _               | _   |                | 2                |                     | 2                              | _                             |                         |                             | 2    |                                   |
| Dress Standard (12)                         |                |          |       |                 |     |                |                  |                     |                                |                               |                         |                             |      |                                   |
| Drug/distributn (13)                        |                |          |       | _               | 1   | 1              |                  |                     |                                | _                             |                         | _                           | 1    |                                   |
| Drug/possession (14)                        |                |          |       |                 | 2   | 2              |                  |                     |                                |                               | 1                       | 1                           | 3    |                                   |
| Entry Con't. (60)                           | _              | _        |       | _               | _   |                |                  |                     |                                | _                             |                         | _                           |      |                                   |
| Fighting (15)                               |                |          |       |                 | 1   | 1              |                  | 2                   | 2                              |                               | 5                       | 5                           | 8    |                                   |
| Forgery (16)                                | _              | _        |       |                 |     |                |                  |                     |                                | _                             |                         | _                           |      |                                   |
| Gambling (17)                               |                |          |       |                 | 3   | 3              |                  |                     |                                |                               | 2                       | 2                           | 5    |                                   |
| Gang Act/assoc (18)                         |                |          |       |                 | 1   | 1              | 1                |                     | 1                              | 1                             | 1                       | 2                           | 4    |                                   |
| Gum (52)                                    |                |          |       |                 |     |                |                  |                     |                                |                               |                         |                             |      |                                   |
| Harassment (19)                             | _              | _        |       |                 |     |                |                  | 1                   | 1                              | _                             | 1                       | 1                           | 2    |                                   |
| Illicit Drugs (LG)                          | 1              |          | 1     |                 | 1   | 1              | 1                | 1                   | 2                              | 2                             | 2                       | 4                           | 8    |                                   |
| Internet/comput (20)                        |                | _        |       |                 |     |                |                  | 1                   | 1                              | -                             | -                       |                             | 1    |                                   |
| Lving, Cheating, Forgery                    |                |          |       |                 | 1   | 1              |                  |                     |                                |                               |                         | _                           | 1    |                                   |
| or Plagiarism (                             |                |          |       |                 |     |                |                  |                     |                                |                               |                         |                             |      |                                   |
| Med/diet Supp (22)                          |                |          |       |                 |     |                |                  |                     |                                |                               |                         |                             |      |                                   |
| Other Violations of<br>School Policies (AZ1 |                |          |       |                 | 1   | 1              | 1                |                     | 1                              |                               |                         |                             | 2    |                                   |
| Robbery/extortn (23)                        |                |          |       |                 | 1   | 1              | 1                |                     | 1                              | 1                             | 1                       | 2                           | 4    |                                   |
| Printed by Admin User at 06/                | /02/20         | 015 8:28 | B AM  |                 |     |                |                  |                     | Edupoin                        | t School                      | District                |                             |      | Page 1 of 2                       |

IDS601 – Discipline Summary By Grade Output

# IDS602 – Discipline Summary by Ethnic Code

### Synergy SIS > Discipline Incident > Reports > Summary

The Discipline Summary by Ethnic Code displays all discipline incidents and shows totals by ethnic code and gender.

| Report IDS602: Discipline Summary by Ethnic Code                                                                                                    |
|----------------------------------------------------------------------------------------------------|
| Print Save Default Reset Saved Default Email Me                                                                                                    |
| Name: Discipline Summary by Ethnic Code Number: IDS602 Page Orientation: Portrait                                                                                                    |
| Options Sort / Output Conditions Selection Advanced                                                                                                    |
| Ethnicity Type<br>Resolved Race / Ethnicity                                                                                                    |
| Resolved Race / Ethnicity                                                                                                    |
| O ↔ O         Hispanic       Two or More       White       Asian         Black or African American       Native Hawaiian or Other Pacific Islander □ American Indian or Alaska Native |
| Start Date End Date Minimum Number of Incidents                                                                                                    |

IDS602 – Discipline Summary By Ethnic Code Report Interface Screen

- Ethnicity Type Filters the report by Resolved Race/Ethnicity selections. Use the Select All icon to select all Resolved Race/Ethnicity types.
- Start Date, End Date, and Minimum Number Of Incidents Filters the report by date or number of incidents.

| Edupoint                       |               |        |        | Disc   | l<br>ipline:<br>0 | Hope<br><b>9 Sur</b><br>7/07/2 | e Higl<br>nmar<br>2014 - | h Sc<br>y by<br>06/02 | hool<br>Ethn<br>2/2015 | ic Co             | ode<br>or <sup>Naska</sup> | Year: 2014-2015<br>Report: IDS602 |        |
|--------------------------------|---------------|--------|--------|--------|-------------------|--------------------------------|--------------------------|-----------------------|------------------------|-------------------|----------------------------|-----------------------------------|--------|
| Description                    | Gender        | Purple | Hispan | TWO OF | More<br>White     | Asian                          | Black o                  | African<br>Native     | Hawailan<br>America    | n Indian<br>Other | Total                      |                                   |        |
| Bus (06)                       | Female        | 0      | 0      | 0      | 0                 | 0                              | 0                        | 0                     | 0                      | 0                 | 0                          |                                   |        |
|                                | Male          | 0      | 0      | 0      | 0                 | 0                              | 0                        | 0                     | 0                      | 0                 | 0                          |                                   |        |
|                                | Total         | 0      | 0      | 0      | 0                 | 0                              | 0                        | 0                     | 0                      | 0                 | 0                          |                                   |        |
| Dangerous Items (AZ10)         | Female        | 0      | 0      | 0      | 1                 | 0                              | 0                        | 0                     | 0                      | 0                 | 1                          |                                   |        |
|                                | Male          | 0      | 0      | 1      | 1                 | 1                              | 0                        | 0                     | 0                      | 0                 | 3                          |                                   |        |
|                                | Total         | 0      | 0      | 1      | 2                 | 1                              | 0                        | 0                     | 0                      | 0                 | 4                          |                                   |        |
| Deadly Weapon (08)             | Female        | 0      | 0      | 0      | 1                 | 0                              | 0                        | 0                     | 0                      | 0                 | 1                          |                                   |        |
|                                | Male          | 0      | 0      | 2      | 0                 | 0                              | 0                        | 0                     | 0                      | 0                 | 2                          |                                   |        |
|                                | Total         | 0      | 0      | 2      | 1                 | 0                              | 0                        | 0                     | 0                      | 0                 | 3                          |                                   |        |
| Defiance (09)                  | Female        | 0      | 0      | 0      | 1                 | 0                              | 0                        | 0                     | 0                      | 0                 | 1                          |                                   |        |
|                                | Male          | 0      | 3      | 0      | 1                 | 0                              | 0                        | 0                     | 0                      | 0                 | 4                          |                                   |        |
|                                | Total         | 0      | 3      | 0      | 2                 | 0                              | 0                        | 0                     | 0                      | 0                 | 5                          |                                   |        |
| Discrimination (10)            | Female        | 0      | 0      | 0      | 0                 | 0                              | 0                        | 0                     | 0                      | 0                 | 0                          |                                   |        |
|                                | Male          | 0      | 0      | 0      | 0                 | 0                              | 0                        | 0                     | 0                      | 0                 | 0                          |                                   |        |
|                                | Total         | 0      | 0      | 0      | 0                 | 0                              | 0                        | 0                     | 0                      | 0                 | 0                          |                                   |        |
| Disorder Cond (11)             | Female        | 0      | 0      | 1      | 1                 | 0                              | 0                        | 0                     | 0                      | 0                 | 2                          |                                   |        |
|                                | Male          | 0      | 1      | 0      | 0                 | 0                              | 0                        | 0                     | 0                      | 0                 | 1                          |                                   |        |
|                                | Total         | 0      | 1      | 1      | 1                 | 0                              | 0                        | 0                     | 0                      | 0                 | 3                          |                                   |        |
| Dress Standard (12)            | Female        | 0      | 0      | 0      | 0                 | 0                              | 0                        | 0                     | 0                      | 0                 | 0                          |                                   |        |
|                                | Male          | 0      | 0      | 0      | 0                 | 0                              | 0                        | 0                     | 0                      | 0                 | 0                          |                                   |        |
|                                | Total         | 0      | 0      | 0      | 0                 | 0                              | 0                        | 0                     | 0                      | 0                 | 0                          |                                   |        |
| Drug/distributn (13)           | Female        | 0      | 0      | 0      | 0                 | 0                              | 0                        | 0                     | 0                      | 0                 | 0                          |                                   |        |
|                                | Male          | 0      | 1      | 0      | 0                 | 0                              | 1                        | 0                     | 0                      | 0                 | 2                          |                                   |        |
|                                | Total         | 0      | 1      | 0      | 0                 | 0                              | 1                        | 0                     | 0                      | 0                 | 2                          |                                   |        |
| Drug/possession (14)           | Female        | 0      | 0      | 0      | 0                 | 0                              | 0                        | 0                     | 0                      | 0                 | 0                          |                                   |        |
|                                | Male          | 0      | 0      | 1      | 1                 | 1                              | 0                        | 0                     | 0                      | 0                 | 3                          |                                   |        |
|                                | Total         | 0      | 0      | 1      | 1                 | 1                              | 0                        | 0                     | 0                      | 0                 | 3                          |                                   |        |
| Printed by Admin User at 08/02 | /2015 8:30 AM |        |        |        |                   | Edu                            | point Sch                | ool Dist              | rict                   |                   |                            | Pane                              | - 2 of |

IDS602 – Discipline Summary By Ethnic Code Output

# **IDS605 – Incident Summary Reports**

### Synergy SIS > Discipline Incident > Reports > Summary

The Incident Summary Reports display necessary counts to complete federal discipline reporting and state reporting requirements. These reports require special setup to run.

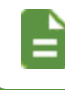

See your administrator for more information on Incident Summary Reports setup.

These are focus-based reports and available grades change based on the school in focus.

- District Focus reports return data for the entire district.
- Level Focus reports return data for all schools of the same level (elementary, high school, etc.).
- School Focus reports return data for an individual school.

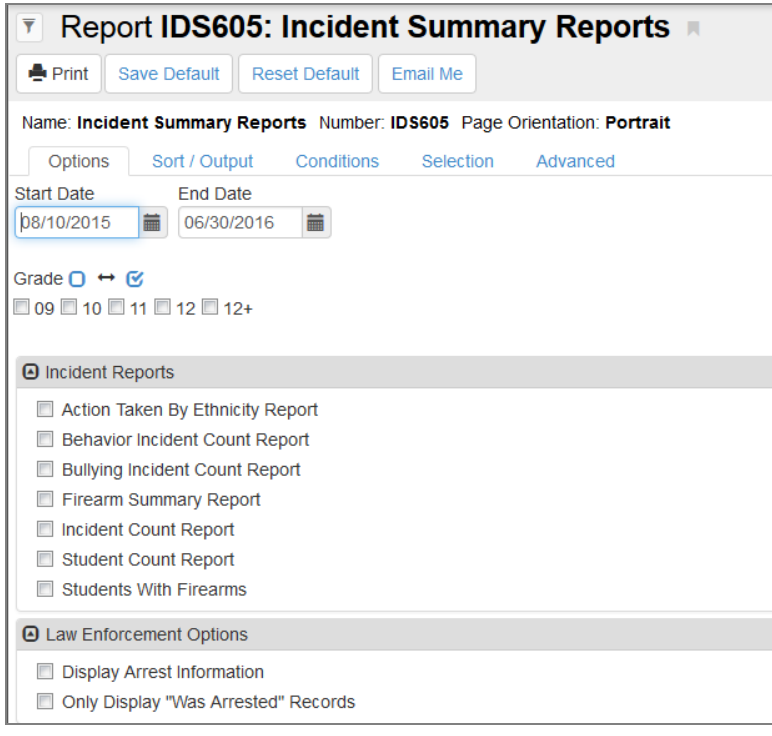

IDS605 - Incident Summary Reports Report Interface Screen

### **Report Options:**

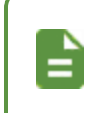

Items in the reports sort by using the most severe disposition. Violation types also display with the most severe listed first. You can set the severity code for these values for further clarity.

- Start Date/End Date By default, the date range contains the first and last days of school from the district calendar.
- Grade By default, leaving all options clear runs the report for all grades.

- Incident Report Select at least one of the following:
  - Action Taken by Ethnicity Report Compiles all distinct incident dispositions for a student by race and gender. If a student has multiple dispositions that fall into the same category for one incident, those dispositions tally once. For example, if a student has two suspensions for Incident A and three for Incident B, the student would be tallied in the Suspension column twice.
  - Behavior Incident Count Report Counts one violation per incident. The tally falls
     under the most severe disposition associated with the most severe violation. Violation
     severity takes precedence before disposition severity.
  - Bullying Incident Count Report Counts one violation per incident. The tally falls under the most severe disposition associated with the most severe violation. Violation severity takes precedence before disposition severity.
  - Firearm Summary Report Counts once per student incident, with the most significant violation reported. This report splits data by student IDEA status. If a record in the Special Education Student Services section exists for the student at the time of an incident, they will be classified as IDEA.
  - Incident Count Report Counts once per incident. The tally falls under the most severe disposition associated with the most severe violation. Violation severity takes precedence before disposition severity.
  - Student Count Report Counts one violation per student. The tally falls under the most severe associated with the student violation.
  - Students with Firearms Report Tallies by firearm violation. If the student has multiple incidents in which they bring a weapon to school, they only count once under that specific weapon's tally. However, this report totals by both student and incident, so each incident counts in the total incidents column.
- There are two additional optional Law Enforcement Options available for you to select:
  - Display Arrest Information Prints an asterisk next to incident/disposition records that involve an arrest.
  - Only Display "Was Arrested" Records Displays summary reports that only include records with the "Was Arrested" option selected.
- After running a report, the Job Result Window displays with the report and a reporting log, which contains any errors that occur during the query.

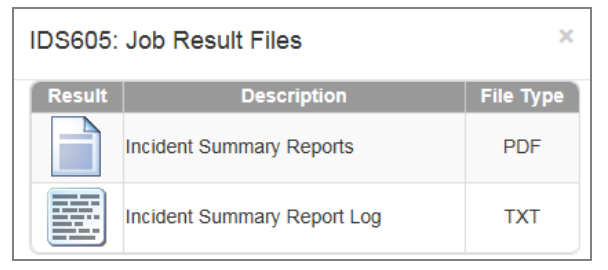

Job Result Window

| 6/2/2015 | 3:23:14 | PM End p | processing  | Student | Counts     | (duratio | on: ( | 00:00:00.0 | 938708) |        |            |             |       |             |            |         |
|----------|---------|----------|-------------|---------|------------|----------|-------|------------|---------|--------|------------|-------------|-------|-------------|------------|---------|
| 6/2/2015 | 3:23:14 | PM N     | No violatio | ns are  | associate  | d with   | the   | violation  | federal | codes. | Please ver | rify report | setup | in District | Discipline | Options |
| 6/2/2015 | 3:23:13 | PM Begir | n processin | g Stude | ent Counts | 3        |       |            |         |        |            |             |       |             |            |         |

Incident Summary Report Log

| Edupoint                          | Hope High<br>Incident Summ        | School<br>ary Reports | Year: 2014-<br>Report: IDS60 | -2015<br>)5 |
|-----------------------------------|-----------------------------------|-----------------------|------------------------------|-------------|
|                                   | Hope High S                       | School                |                              |             |
| Report                            | Type of Incident                  | Incident ID           | SIS Number                   | Grade       |
| Action by Ethnicity and<br>Gender | Asian - Male - Suspension         | 100007                | 905483                       | 12          |
| Action by Ethnicity and<br>Gender | Asian - Male - Suspension         | 100032                | 905483                       | 12          |
| Action by Ethnicity and<br>Gender | Asian - Male - Suspension         | 100077                | 905483                       | 12          |
| Action by Ethnicity and<br>Gender | Hispanic - Male - Suspension      | 100046                | 968257                       | 11          |
| Action by Ethnicity and<br>Gender | Hispanic - Male - Suspension      | 100053                | 997099                       | 11          |
| Action by Ethnicity and<br>Gender | Two or More - Female - Suspension | 17                    | 901507                       | 11          |
| Action by Ethnicity and<br>Gender | White - Female - Suspension       | 100082                | 157131                       | 09          |
| Action by Ethnicity and<br>Gender | White - Female - Suspension       | 100082                | 997110                       | 09          |
| Action by Ethnicity and<br>Gender | White - Male - Suspension         | 14                    | 997090                       | 12          |
| Action by Ethnicity and<br>Gender | White - Male - Suspension         | 21                    | 997091                       | 12          |
| Action by Ethnicity and<br>Gender | White - Male - Suspension         | 100022                | 164899                       | 12          |
| Action by Ethnicity and<br>Gender | White - Male - Suspension         | 100032                | 902053                       | 10          |
|                                   |                                   |                       | Total:                       | 12          |

IDS605 – Incident Summary Reports Output

# ADS801/IDS801 Discipline Action Form and Letter

Synergy SIS > Discipline > Student Discipline – ADS801

Synergy SIS > Discipline Incident > Student Incident – IDS801

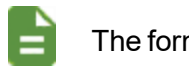

The forms are identical.

The ADS801 and IDS801 Discipline Action Form report student information, details of the discipline incident, and any action taken by the school. It also provides an area for a customized message and a signature box for principals and parents. You can also print a cover letter to send to parents.

### **Printing the Discipline Action Form**

- 1. Open the detailed view of an incident.
- 2. Click Print Disciplinary Action Form to print the report. The document displays as a PDF.

| 🕒 Di | scipline Incidents | Billion Hide Detail                                                       |
|------|--------------------|---------------------------------------------------------------------------|
| Line | Incident<br>Date   | Student Incident Detail Incident Detail Incident Violations Interventions |
| 1    | 06/15/2017         | Incident ID Incident Date Entered By Referred By Referrer Type            |
| 2    | 05/15/2017         | 121 06/15/2017 Wilson, Rob Wilson, Rob                                    |
| 3    | 04/19/2017         | Print Discipline Report                                                   |
| 4    | 02/28/2017         | Merge Document Merge Language                                             |
| 5    | 02/14/2017         | Print Disciplinary Action Form                                            |
|      | 00/40/0047         |                                                                           |

#### Print Discipline Report

| Dear Parent,<br>From time to time, I<br>taken by the school<br>the action. Please :                             | part of a child<br>staff to help y<br>sign this copy                                | s grov<br>our cl<br>and re                | DI:<br>wing process i<br>hild correct hi<br>eturn it to sch        | Ho<br>SCI<br>involv<br>is /he   | ope High<br>PLINE ACI<br>ves making mis<br>er mistakes. Yo | Sch<br>TION<br>takes at<br>u are en | ool<br>FORM<br>school. 1<br>scouraged  | The purpose<br>I to discuss t                 | e of this i                   | School<br>Form F<br>report is | l Pho<br>Print<br>s to in<br>your o | ne: (94<br>Date: I<br>Iform yo<br>child an | 9) 555-1212<br>May 20, 2015<br>Du of action<br>d to support |
|----------------------------------------------------------------------------------------------------|-------------------------------------------------------------------------------------|-------------------------------------------|--------------------------------------------------------------------|---------------------------------|------------------------------------------------------------|-------------------------------------|----------------------------------------|-----------------------------------------------|-------------------------------|-------------------------------|-------------------------------------|--------------------------------------------|-------------------------------------------------------------|
| Student Informatio                                                                                              | on                                                                                  |                                           |                                                                    | _                               |                                                            |                                     |                                        |                                               |                               |                               |                                     |                                            |                                                             |
| Last Name:                                                                                                    |                                                                                     |                                           |                                                                    | - 1                             | First Name:                                                |                                     |                                        |                                               | Middle                        | Name:                         |                                     |                                            |                                                             |
| Abbott                                                                                                    |                                                                                     |                                           |                                                                    |                                 | Billy                                                      |                                     |                                        |                                               | с                             |                               |                                     |                                            |                                                             |
| Gender:                                                                                                    |                                                                                     |                                           | Grade:                                                             |                                 |                                                            |                                     | Student                                | ID#:                                          | D.O.B:                        |                               |                                     | Phone                                      | 2:                                                          |
| Male                                                                                                    |                                                                                     |                                           | 12                                                                 |                                 |                                                            |                                     | 905483                                 |                                               | 05/08/                        | 1996                          |                                     | 480-5                                      | 55-1234                                                     |
| Custodial Informat                                                                                              | lion                                                                                |                                           |                                                                    |                                 |                                                            |                                     |                                        | Dhana                                         |                               |                               |                                     |                                            | Putanaiana.                                                 |
| Name:                                                                                                    |                                                                                     |                                           |                                                                    | Re                              | ation:                                                     |                                     |                                        | Phone:                                        |                               | Type:                         |                                     |                                            | Extension:                                                  |
| Aaron, Arthur                                                                                                   |                                                                                     |                                           |                                                                    | Fat                             | ther                                                       |                                     |                                        | ###-###                                       | -####                         | Work                          |                                     |                                            |                                                             |
| Bacon, Aaron                                                                                                    |                                                                                     |                                           |                                                                    | Gu                              | ardian                                                     |                                     |                                        | 480-555                                       | -1234                         | Prima                         | iry                                 |                                            |                                                             |
| Disciplinary Incide                                                                                             | nt                                                                                  |                                           |                                                                    |                                 |                                                            |                                     |                                        |                                               |                               |                               |                                     |                                            |                                                             |
| Incident Number:                                                                                                | Inci                                                                                | lent I                                    | Date:                                                              |                                 | Incident Time                                              | e:                                  | E                                      | Entered By:                                   |                               |                               | Ref                                 | erred B                                    | y:                                                          |
| 100091                                                                                                    | 05/:                                                                                | 15/20                                     | 15                                                                 |                                 | 9:00 AM                                                    |                                     |                                        | Jser, Admin                                   |                               |                               | Use                                 | r, Admi                                    | n                                                           |
| Violations:                                                                                                    |                                                                                     |                                           |                                                                    |                                 |                                                            |                                     |                                        |                                               |                               |                               |                                     |                                            |                                                             |
| Technology, Improp                                                                                              | er use of > Co                                                                      | mput                                      | er                                                                 |                                 |                                                            |                                     |                                        |                                               |                               |                               |                                     |                                            |                                                             |
| A bad was done                                                                                                  |                                                                                     |                                           |                                                                    |                                 |                                                            |                                     |                                        |                                               |                               |                               |                                     |                                            |                                                             |
| Location:                                                                                                    |                                                                                     |                                           |                                                                    |                                 |                                                            | Locati                              | on Text:                               |                                               |                               |                               |                                     |                                            |                                                             |
| Cafeteria                                                                                                    |                                                                                     |                                           |                                                                    |                                 |                                                            | Locati                              | on reat.                               |                                               |                               |                               |                                     |                                            |                                                             |
| Action Takon                                                                                                    |                                                                                     |                                           |                                                                    |                                 |                                                            |                                     |                                        |                                               |                               |                               |                                     |                                            |                                                             |
| Disposition Date                                                                                                | End Date                                                                            |                                           | Disposition (                                                      | ode                             |                                                            |                                     |                                        | Davs                                          | н                             | ours                          | Sta                                 | ff Nami                                    | 9                                                           |
| 05/15/2015                                                                                                    | 05/22/2015                                                                          |                                           | Detention                                                          | ouc                             |                                                            |                                     |                                        | 5.00                                          |                               | ours                          | lise                                | ar Adm                                     | -                                                           |
| 5,13,2013                                                                                                    |                                                                                     |                                           | octention                                                          |                                 |                                                            |                                     |                                        | 5.00                                          |                               |                               | 0.50                                | ., <b>A</b> uli                            |                                                             |
| Request for exter     A student who has a     Type of educational     Student suspence     Contact for school v | nded suspensi<br>received an Ou<br>service provid<br>led pending p<br>vork exchange | on/ex<br>ıt-of-s<br>led: [<br>arent/<br>: | spulsion (follo<br>School suspen<br>☐ Alternative<br>/guardian con | w Ext<br>Ision<br>Clas<br>ferer | tended Suspen:<br>must be provid<br>swork Exchang          | sion/Exp<br>led educ<br>;e 🗆 Alt    | oulsion pr<br>ational se<br>ernative t | ocedure).<br>ervices for t<br>Education [<br> | he days<br>] At-hon<br>e No.: | missed.<br>ne instri          | uction                              | n 🗆 Oti                                    | her program                                                 |
| Signatures                                                                                                    |                                                                                     | -                                         |                                                                    |                                 |                                                            |                                     |                                        |                                               |                               |                               |                                     |                                            | _                                                           |
| The charges we                                                                                                  | re explained<br>The student                                                         | Pri                                       | ncipal/Design                                                      | ee:                             |                                                            |                                     |                                        |                                               |                               |                               | 0                                   | ate:                                       |                                                             |
| was given the o                                                                                                 | pportunity to                                                                       | Par                                       | ent/Guardiar                                                       | n:                              |                                                            |                                     |                                        |                                               |                               |                               | 0                                   | ate:                                       |                                                             |
| explain his/her<br>or non-involven                                                                              | nvolvement<br>nent.                                                                 | Stu                                       | dent:                                                              |                                 |                                                            |                                     |                                        |                                               |                               |                               | 0                                   | ate:                                       |                                                             |

Discipline Action Form

### **Printing the Cover Letter**

- 1. Select the letter type from the Merge Document field.
- 2. Select the primary language or student's home language from Merge Language.
- 3. Click Print Disciplinary Action Form. The document displays as a PDF.

| 05/20/201                                 | 5                                                                                                    |
|-------------------------------------------|----------------------------------------------------------------------------------------------------|
| 5001 N D<br>Santa An                      | obson Rđ<br>a, CA 92701                                                                                                    |
| To the Pa                                 | rent(s) of Billy Abbott                                                                                                    |
| This is no<br>reason(s)                   | tification that Billy is suspended from school for the following days and for the<br>described below:                                                                                                    |
| 5.00<br>Billy may                         | return to school on                                                                                                    |
| The provi                                 | sions of this suspension are:                                                                                                    |
|                                           |                                                                                                    |
| 1.                                        | Billy is to remain off Hope High School campus, stay away from all bu<br>stops and cannot attend any school or district functions while suspended.                                                                                                    |
| 1.<br>2.                                  | Billy is to remain off Hope High School campus, stay away from all bustops and cannot attend any school or district functions while suspended.<br>You may request that homework and /or class assignments are made available for you to pick up at the school office. Completed assignments should be returned to the teacher(s) for grading and credit.                                                                                                    |
| 1.<br>2.<br>3.                            | Billy is to remain off Hope High School campus, stay away from all bu<br>stops and cannot attend any school or district functions while suspended.<br>You may request that homework and /or class assignments are made availabl<br>for you to pick up at the school office. Completed assignments should b<br>returned to the teacher(s) for grading and credit.<br>Billy should report to the principal's office before returning to class.                                                              |
| 1.<br>2.<br>3.<br>Please cal              | Billy is to remain off Hope High School campus, stay away from all bustops and cannot attend any school or district functions while suspended.         You may request that homework and /or class assignments are made available for you to pick up at the school office. Completed assignments should be returned to the teacher(s) for grading and credit.         Billy should report to the principal's office before returning to class.         1       if you have any questions.                 |
| 1.<br>2.<br>3.<br>Please cal<br>Sincerely | <ul> <li>Billy is to remain off Hope High School campus, stay away from all bu stops and cannot attend any school or district functions while suspended.</li> <li>You may request that homework and /or class assignments are made available for you to pick up at the school office. Completed assignments should be returned to the teacher(s) for grading and credit.</li> <li>Billy should report to the principal's office before returning to class.</li> <li>if you have any questions.</li> </ul> |

Disciplinary Action Form Cover Letter

# Chapter 9: Fees Reports

| Direct Payment Fees Reports                |  |
|--------------------------------------------|--|
| FDP201 - Student Fee Profile               |  |
| FDP202 - Student Fee Receipt               |  |
| FDP401 - Student Fee List                  |  |
| FDP402 - Student Fee Collection List       |  |
| FDP403 - Student Fee Refund Needed List    |  |
| FDP405 - Fee Code Detail by Payment Method |  |
| FDP408 – Course Fees by Class              |  |
| FDP412 - Fees Collected Detail             |  |
| FDP414 - Course Fees Collected Detail      |  |
| FDP415 - Student Fee Aging List            |  |
| FDP416 - Student Fee Daily Deposits        |  |
| FDP417 - Course Fee Totals List            |  |
| FDP418 - Student Fee Refund Paid List      |  |
| FDP601 - Fees Collected Summary            |  |
| FDP602 - Fee Code by Payment Method        |  |
| Standard Fees Reports                      |  |
| FEE201 - Student Fee Profile               |  |
| FEE401 - Student Fee List                  |  |
| FEE402 - Student Fee Collection List       |  |

# **Direct Payment Fees Reports**

# **FDP201 - Student Fee Profile**

### Synergy SIS > Fees - Direct Payment > Reports > Individual

The Student Fee Profile creates detailed individual reports of all fees assigned to each student. This report includes the date of the incurred fee, the fee code, fee category, a description of the fee, associated notes, the fee amount, any payments received, and the current balance due.

| You can run the FDP201 report from the Student Fees screen by selecting <i>Student Fee Profile</i> from the <b>Menu</b> .                                                                                                    |
|----------------------------------------------------------------------------------------------------|
| Report FDP201: Student Fee Profile            CONTRACT             Print Save Default            Save Default            Reset Saved Default            Final Me            Contract Save Default            Contract Save Default |
| Name:         Student Fee Profile         Number:         FDP201         Page Orientation:         Portrait           Options         Sort / Output         Conditions         Selection         Advanced                                                                                                    |
| Student Info                                                                                                    |
| Perm ID Gender<br>Last Name First Name Middle Name<br>Grade Grade<br>▼ → ▼                                                                                                    |
| Fee Filters                                                                                                    |
| Transaction Date  Transaction Date  Balances To Include  All Balances  Scope of Fees to Include                                                                                                    |
| Do Not Show Pending Payments                                                                                                    |
| Fee Codes and Fee Categories can only be selected when 'Scope of Fees to Include' is set to 'Include fees for focus organization and focus year'.                                                                                                    |
| Fee Codes                                                                                                    |
| Fee Codes Ο ↔ 🕑                                                                                                    |
| ARTS - Art Supplies       BK - Book Damages       BND - Jazz Band Fee       BUS - Football Transportation         BUS1 - Out of District Transportation       GYM - PE Locker       LAB - Lab Materials       LKR - Locker Damages         PE - Gym locker       PKP - Parking Permit       YBK - Year Book                                                                                                    |
| Fee Categories                                                                                                    |
| Fee Category                                                                                                    |
| Art Supplies    Bus Transportation                                                                                                    |
|                                                                                                    |

FDP201 – Student Fee Profile Report Interface Screen

### **Report Options:**

 Student Info – Select an individual student or group of students based on the Student ID, Gender, Last Name, First Name, Middle Name, or Grade. Example: if you select grade 12, the report prints an individual report for each student in grade 12.

- Transaction Date Includes fees for a particular date or date range
- Balances to Include Select which balances to include in the report. Options include:
  - All Balances Includes students regardless of their fee balance.
  - Non-Zero Balances Only Excludes students who have no fees assigned to them.
- Scope of Fees to Include Selects how the fees display and summarize. The options include:
  - Include fees for focus organization and focus year (school focused only)
  - Include fees for focus organization and all years (school focused only)
  - Include fees for all organizations and focus year (district focused only)
  - Include fees for all organizations and all years (district focused only)
- · Do Not Show Pending Payments Excludes students with pending payments
- Fee Codes Includes only selected fee codes in the report. The School Fee Codes screen defines fee codes.
- Fee Category Includes only selected fee categories in the report. The Fee Category Lookup Table defines fee categories.

| Student Name | Billy C    |                                |                                           | Perm ID:             | Gender:                  | Grade:        | Organiz    | ation:     | Cabool |         |                |
|--------------|------------|--------------------------------|-------------------------------------------|----------------------|--------------------------|---------------|------------|------------|--------|---------|----------------|
| Abbott,      | Billy C.   |                                |                                           | 905465               | IVI                      | 12            | но         | be High    | School |         |                |
| Date         | Fee Code   | Description / Fe               | ee Notes                                  | Course               | Fees                     | Payments      | Credits    | Refund     | Debits | Balance | Refur<br>Neede |
| Hope High S  | chool      |                                |                                           |                      |                          |               |            |            | _      |         |                |
| 10/03/2013   | YBK        | Year Book                      |                                           | -                    | 35.00                    | 0.00          | 35.00      | 0.00       | 0.00   | 0.00    | 0.00           |
|              | Date       | Mistakenly ordere<br>Trans, ID | ed two yearbooks inste<br>Trans, Type Adi | ad<br>ustment Reason | Adjustment Note          |               |            |            | Amount |         |                |
|              | 10/03/2013 | 1                              | Adju                                      | ustment              | ,                        |               |            |            | 35.00  |         |                |
|              |            |                                |                                           |                      | т                        | otal Credits: | 35.00 Tot  | al Debits: | 0.00   |         |                |
| 10/03/2013   | YBK        | (2 @ \$35.00) Yea              | ar Book                                   | -                    | 70.00                    | 70.00         | 0.00       | 0.00       | 0.00   | 0.00    | 0.00           |
|              | Payment Da | te Trans. ID                   | Payment Method                            | Payment I            | Note                     |               | Status     |            | Amount |         |                |
|              | 10/03/2013 | 8                              | Check                                     |                      |                          |               | Successful |            | 70.00  |         |                |
|              | 03/25/2014 | 3                              | Credit/Debit                              | Pay School           | ls Payment: (2 @ \$35.00 | )) Year Book  | Pending    |            | 70.00  |         |                |
| 40/00/0040   | DIC        | Tem Causer Cree                | t Eventations                             |                      | 5.00                     | 6.00          | 0.00       | 0.00       | 140.00 | 0.00    | 0.00           |
| 10/03/2013   | Payment Da | te Trans. ID                   | Payment Method                            | -<br>Payment I       | lote                     | 5.00          | Status     | 0.00       | Amount | 0.00    | 0.00           |
|              | 10/03/2013 | 7                              | Cash                                      |                      |                          |               | Successful |            | 5.00   |         |                |
|              | 03/25/2014 | 3                              | Credit/Debit                              | Pay Schoo            | Is Payment: Torn Cover.  | Great         | Pending    |            | 5.00   |         |                |
|              |            |                                |                                           |                      |                          |               |            |            | 10.00  |         |                |
| 10/03/2013   | BK         | Book Damages                   |                                           | -                    |                          | 0.00          | 0.00       | 0.00       | 0.00   | 0.00    | 0.00           |
|              |            |                                |                                           |                      |                          |               |            |            |        |         |                |
|              |            |                                |                                           |                      |                          |               |            |            |        |         |                |
|              |            |                                |                                           |                      |                          |               |            |            |        |         |                |
|              |            |                                |                                           |                      |                          |               |            |            |        |         |                |
|              |            |                                |                                           |                      |                          |               |            |            |        |         |                |
|              |            |                                |                                           |                      |                          |               |            |            |        |         |                |

FDP201 – Student Fee Profile Report Output

# **FDP202 - Student Fee Receipt**

### Synergy SIS > Fees - Direct Payment > Reports > Individual

The Student Fee Receipt report prints out an individual receipt for a specific payment. Enter a **Transaction ID** number to run the report.

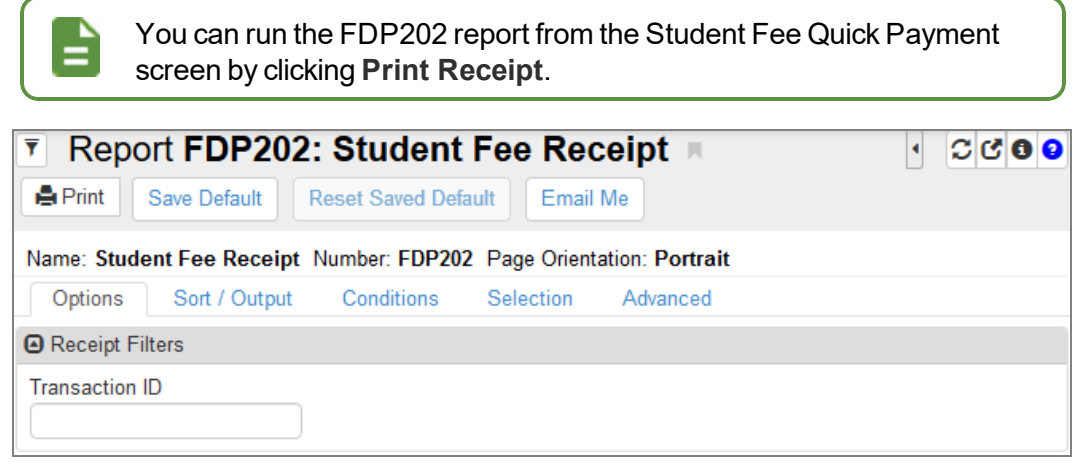

FDP202 – Student Fee Receipt Report Interface Screen

### **Report Options:**

• **Transaction ID** – Find Transaction ID numbers by navigating to the **History** tab of the Student Fees screen. Select a fee from the Student Fees section and click **Show Detail**. Transaction IDs are listed in the Payment History section.

| School Bastict                      |                             | Student Fee | Receipt         | Report: FI | 0P202   |
|-------------------------------------|-----------------------------|-------------|-----------------|------------|---------|
| Abbott, Billy C                     | 2.0                         |             | Transaction ID: | 1603397    |         |
| 1959 S Val Vi                       | sta Dr                      |             | Payment Date:   | 07/14/2013 | 3       |
| Mesa, AZ 852                        | 34                          |             | Payment Time:   | 10:11 AM   |         |
| udent ID:<br>Payment Amo<br>\$12.50 | 905483<br>punt Payme<br>Che | ent Method  |                 |            |         |
| Payment Note                        | 19 19                       |             |                 |            |         |
| Fee Code                            | Descr                       | iption      | Course          |            | Amount  |
| BDI                                 |                             |             |                 |            | 840.50  |
|                                     | Band Instrument Renta       |             |                 | 1          | \$12.00 |
|                                     | Band Instrument Renta       |             |                 |            | \$12.50 |
|                                     | Band Instrument Renta       | •           |                 |            | \$12.50 |
|                                     | Band Instrument Renta       |             |                 |            | \$12.50 |
|                                     | Band Instrument Renta       |             |                 |            | \$12.5U |

FDP202 – Student Fee Receipt Report Output

# FDP401 - Student Fee List

#### Synergy SIS > Fees - Direct Payment > Reports > List

The Student Fee List report prints out a list of only those students with a fee balance. This report includes the student's name and Perm ID, the total fees and payments incurred by the student, and the student's current balance due. This list compiles all students.

| Report FDP401: Student Fee List                                                                                                    | · C     | C 0 9     |
|----------------------------------------------------------------------------------------------------|---------|-----------|
| Print Save Default Reset Saved Default Email Me                                                                                                    |         |           |
| Name: Student Fee List Number: FDP401 Page Orientation: Landscape                                                                                                    |         |           |
| Options Sort / Output Conditions Selection Advanced                                                                                                    |         |           |
| Student Info                                                                                                    |         |           |
| Grade Grade                                                                                                    |         |           |
| Fee Filters                                                                                                    |         |           |
| Transaction Date                                                                                                    |         |           |
| Scope of Fees to Include                                                                                                    |         |           |
| Fee Codes and Fee Categories can only be selected when 'Scope of Fees to Include' is set to 'Include fees for focus organization                                                                                                    | and foc | us year'. |
| Fee Codes                                                                                                    |         |           |
| Fee Codes □ ↔ 🕑                                                                                                    |         |           |
| ARTS - Art Supplies       BK - Book Damages       BND - Jazz Band Fee       BUS - Football Transportation         BUS1 - Out of District Transportation       GYM - PE Locker       LAB - Lab Materials       LKR - Locker Damages         PE - Gym locker       PKP - Parking Permit       YBK - Year Book |         |           |
| Fee Categories                                                                                                    |         |           |
| Fee Category □ ↔ 𝒞                                                                                                    |         |           |
| □ Art Supplies □ Bus Transportation □ PE Locker □ Lab Fee □ Locker<br>□ Payment □ Parking Permit □ Sports □ Textbook □ Yearbook                                                                                                    |         |           |

FDP401 – Student Fee List Report Interface Screen

- **Grade** Select a group of students based on their grade. For example, if you select grade 12, the report prints an individual report for each student in grade 12.
- Transaction Date Includes fees for a particular date or date range.
- Balances To Include Includes either all balances or only non-zero balances.
- Scope of Fees to Include Select how to display and summarize the fees. The options include:
  - Include fees for focus organization and focus year (school focused only)
  - Include fees for focus organization and all years (school focused only)
  - Include fees for all organizations and focus year (district focused only)
  - Include fees for all organizations and all years (district focused only)

- Fee Codes Includes only selected fee codes in the report. The School Fee Codes screen defines fee codes.
- Fee Category Includes only selected fee categories in the report. The Fee Category Lookup Table defines fee categories.

| Read Dates            |           |        |       | Studen<br>All Orgs | Report: FDP401    |                       |         |                      |          |                  |
|-----------------------|-----------|--------|-------|--------------------|-------------------|-----------------------|---------|----------------------|----------|------------------|
| Student Name          | Perm ID   | Gender | Grade | Total<br>Fees      | Total<br>Payments | Credit<br>Adjustments | Refunds | Debit<br>Adjustments | Balance  | Refund<br>Needed |
| Abbott, Billy C.      | 905483    | Male   | 12    | 6901.99            | 1457.00           | 4372.00               | 35.00   | 0.00                 | 1107.99  | 860.00           |
| (Banner, Bruce)       | 997185    | Male   | 12    | 10.00              | 0.00              | 0.00                  | 0.00    | 0.00                 | 10.00    | 0.00             |
| Bledsoe, Ann A.       | 164063879 | Female | 12    | 165.00             | 8.00              | 15.00                 | 0.00    | 0.00                 | 142.00   | 3.00             |
| Bud Gowin, Air        | 997091    | Male   | 12    | 367.00             | 0.00              | 0.00                  | 0.00    | 0.00                 | 367.00   | 0.00             |
| Burgundy, Ronald E.   | 997109    | Male   | 12    | 268.00             | 0.00              | 0.00                  | 0.00    | 0.00                 | 268.00   | 0.00             |
| Camñpbell, Wayne      | 997097    | Male   | 12    | 372.00             | 0.00              | 0.00                  | 0.00    | 0.00                 | 372.00   | 0.00             |
| Cherry, Steven A.     | 867178    | Male   | 12    | 1451.00            | 0.00              | 0.00                  | 0.00    | 0.00                 | 1451.00  | 0.00             |
| Clark Smith, Frank W. | 172081    | Male   | 12    | 1327.00            | 0.00              | 0.00                  | 0.00    | 0.00                 | 1327.00  | 0.00             |
| Collum, Evelyn        | 874453    | Female | 12    | 135.00             | 0.00              | 0.00                  | 0.00    | 0.00                 | 135.00   | 0.00             |
| Conner, Jean L.       | 158743    | Female | 12    | 135.00             | 0.00              | 0.00                  | 0.00    | 0.00                 | 135.00   | 0.00             |
| Cook, Raymond B.      | 164899    | Male   | 12    | 1431.00            | 30.00             | 0.00                  | 0.00    | 0.00                 | 1401.00  | 0.00             |
| Croom, Ernest D.      | 165504    | Male   | 12    | 1466.00            | 0.00              | 0.00                  | 0.00    | 0.00                 | 1466.00  | 0.00             |
| (Davidson, Helen S.)  | 158528    | Female | 12    | 85.00              | 0.00              | 0.00                  | 0.00    | 0.00                 | 85.00    | 0.00             |
| Duffel, Alice N.      | 887967    | Female | 12    | 135.00             | 0.00              | 0.00                  | 0.00    | 0.00                 | 135.00   | 0.00             |
| Gan, Pamela           | 171987    | Female | 12    | 135.00             | 0.00              | 0.00                  | 0.00    | 0.00                 | 135.00   | 0.00             |
| Griess, Brian         | 997265    | Male   | 12    | 30.00              | 0.00              | 0.00                  | 0.00    | 0.00                 | 30.00    | 0.00             |
| (Jacobs, Willie)      | 148629    | Male   | 12    | 1297.00            | 0.00              | 0.00                  | 0.00    | 0.00                 | 1297.00  | 0.00             |
| Johnson, Bobby E.     | 163912    | Male   | 12    | 1357.00            | 0.00              | 0.00                  | 0.00    | 0.00                 | 1357.00  | 0.00             |
| Klingler, Sean R.     | 886232    | Male   | 12    | 1327.00            | 0.00              | 0.00                  | 0.00    | 0.00                 | 1327.00  | 0.00             |
| Lambert, Heather      | 944180    | Female | 12    | 285.00             | 0.00              | 0.00                  | 0.00    | 0.00                 | 285.00   | 0.00             |
| (Lemman, Carlos S.)   | 158732    | Male   | 12    | 1084.00            | 0.00              | 0.00                  | 0.00    | 0.00                 | 1084.00  | 0.00             |
| Leon, Roxanne         | 997123    | Female | 12    | 50.00              | 0.00              | 0.00                  | 0.00    | 0.00                 | 50.00    | 0.00             |
| Lofton, Kenny         | 997106    | Male   | 12    | 268.00             | 0.00              | 0.00                  | 0.00    | 0.00                 | 268.00   | 0.00             |
| Luft, Noam            | 997016    | Male   | 12    | 1327.00            | 0.00              | 42.50                 | 0.00    | 0.00                 | 1284.50  | 0.00             |
| Lumsden, Anna M.      | 164184    | Female | 12    | 135.00             | 0.00              | 0.00                  | 0.00    | 0.00                 | 135.00   | 0.00             |
| (Maarkovic, Rose N.)  | 873094    | Female | 12    | 90.00              | 0.00              | 0.00                  | 0.00    | 0.00                 | 90.00    | 0.00             |
| Mendez, Scott         | 997122    | Male   | 12    | 268.00             | 0.00              | 0.00                  | 0.00    | 0.00                 | 268.00   | 0.00             |
| Nguyen, Billy T.      | 906613    | Male   | 12    | 268.00             | 0.00              | 0.00                  | 0.00    | 0.00                 | 268.00   | 0.00             |
| Nguyen, Christina D.  | 984553    | Female | 12    | 50.00              | 0.00              | 0.00                  | 0.00    | 0.00                 | 50.00    | 0.00             |
| Padilla, Joe I.       | 122069    | Male   | 12    | 1327.00            | 0.00              | 0.00                  | 0.00    | 0.00                 | 1327.00  | 0.00             |
| Papay, Carlos         | 168508    | Male   | 12    | 1332.00            | 0.00              | 0.00                  | 0.00    | 0.00                 | 1332.00  | 0.00             |
| Rheault, Paul J.      | 893769    | Male   | 12    | 1327.00            | 0.00              | 0.00                  | 0.00    | 0.00                 | 1327.00  | 0.00             |
| Rieder, Stephanie R.  | 169811    | Female | 12    | 160.00             | 0.00              | 0.00                  | 0.00    | 0.00                 | 160.00   | 0.00             |
| Ruby, Jack            | 997090    | Male   | 12    | 268.00             | 0.00              | 0.00                  | 0.00    | 0.00                 | 268.00   | 0.00             |
| Srooge, Eboneezer     | 997271    | Male   | 12    | 30.00              | 0.00              | 0.00                  | 0.00    | 0.00                 | 30.00    | 0.00             |
| Summers, Scott        | 997100    | Male   | 12    | 273.00             | 0.00              | 0.00                  | 0.00    | 0.00                 | 273.00   | 0.00             |
|                       |           |        | Total | 26936.99           | 1495.00           | 4429.50               | 35.00   | 0.00                 | 21047.49 | 863.00           |

FDP401 – Student Fee List Report Output

### FDP402 - Student Fee Collection List

#### Synergy SIS > Fees - Direct Payment > Reports > List

The Student Fee Collection List creates detailed individual reports of all fees that students currently owe. This report includes the date of the incurred fee, the fee code, fee category, a description of the fee, the fee amount, any payments received, any waived or refunded amounts, and the current balance due. The report does not include any students without a balance.

| Report FDP402: Student Fee Collection List                                                                                                    | · C C 0 9               |
|----------------------------------------------------------------------------------------------------|-------------------------|
| Print Save Default Reset Saved Default Email Me                                                                                                    |                         |
| Name: Student Fee Collection List Number: FDP402 Page Orientation: Landscape                                                                                                    |                         |
| Options Sort / Output Conditions Selection Advanced                                                                                                    |                         |
| Student Info                                                                                                    |                         |
| Perm ID                                                                                                    |                         |
| Last Name First Name Middle Name                                                                                                    |                         |
| Grade Grade<br>↓ ↓ ↓<br>Gender<br>↓                                                                                                    |                         |
| C Fee Fitters                                                                                                    |                         |
| Transaction Date Comments                                                                                                    |                         |
| Minimum Amount (Individual Student Fee Balance)                                                                                                    |                         |
| Minimum Amount (Student Total Balance)                                                                                                    |                         |
| Scope of Fees to Include                                                                                                    |                         |
| <ul> <li>Fee Codes</li> </ul>                                                                                                    | ization and roodo your. |
| Fee Codes □ ↔ 𝔅                                                                                                    |                         |
| ARTS - Art Supplies       BK - Book Damages       BND - Jazz Band Fee       BUS - Football Transportation         BUS1 - Out of District Transportation       GYM - PE Locker       LAB - Lab Materials       LKR - Locker Damages         PE - Gym locker       PKP - Parking Permit       YBK - Year Book | n                       |
| Fee Categories                                                                                                    |                         |
| Fee Category □ ↔ 🕑                                                                                                    |                         |
| Art Supplies Bus Transportation PE Locker Lab Fee<br>Locker Payment Parking Permit Sports<br>Textbook Yearbook                                                                                                    |                         |
|                                                                                                    |                         |

FDP402 – Student Fee Collection List Report Interface Screen

- Student Info Select an individual student or group of students based on the Student ID, Last Name, First Name, Middle Name, Grade, or Gender. For example, if you select grade 12, the report prints an individual report for each student in grade 12.
- Transaction Date Includes fees for a particular date or date range.

- Minimum Amount (Individual Student Fee Balance) The minimum fee amount owed to include on the list. For example, if the minimum balance is \$10, individual fees more than \$10 display on the report.
- Minimum Amount (Student Total Balance) The minimum total amount owed to include on the list. As an example, if the minimum balance is \$100, only students owing more than \$100 display on the report.
- Scope of Fees to Include Selects how the fees display and summarize. The options include:
  - Include fees for focus organization and focus year (school focused only)
  - Include fees for focus organization and all years (school focused only)
  - Include fees for all organizations and focus year (district focused only)
  - Include fees for all organizations and all years (district focused only)
- Comments Display a message or description that appears on each student's collection fee list report.
- Fee Codes Includes only selected fee codes in the report. The School Fee Codes screen defines fee codes.
- Fee Category Includes only selected fee categories in the report. The Fee Category Lookup Table defines fee categories.

| Student Information    |                  |                |                    |                             | Hope High S<br>student Fee Coll<br>All Orgs All        | :            | Year: 2014-2015<br>Report: FDP402 |                             |                                 |                   |                     |            |
|------------------------|------------------|----------------|--------------------|-----------------------------|--------------------------------------------------------|--------------|-----------------------------------|-----------------------------|---------------------------------|-------------------|---------------------|------------|
| Student Nam<br>Abbott, | e:<br>Billy C    |                |                    |                             | Perm ID:<br>905483                                     | Gender:<br>M | Grade<br>1                        | 2                           |                                 |                   |                     |            |
| Parent Info            | rmation          |                |                    |                             |                                                        |              |                                   |                             |                                 |                   |                     |            |
| Parent Nan<br>Aaron,   | e:<br>Arthur     |                |                    |                             | Home Address:<br>1650 W Main St<br>Mesa, AZ 85204-1234 |              |                                   | Mail Add<br>1650 \<br>Mesa, | ress:<br>V Main St<br>AZ 85204- | 1234              |                     |            |
| Fee Inform             | ation            | 0.1            | Description.       |                             | 0                                                      |              |                                   | <b>D</b>                    | 0                               | Defended.         | D-1-1-              | 8-1        |
| Jate                   | Code             | Category       | Description        |                             | Course                                                 |              | Fees                              | Payments                    | Credits                         | Refunded          | Debits              | Balance    |
| 10/04/2013             | РКР              | РКР            | Parking Permit     |                             | -                                                      |              | \$10.00                           | \$0.00                      | \$0.00                          | \$0.00            | \$0.00              | \$10.00    |
| Payr                   | ment Date        | Payment        | Method             | Payment Notes               |                                                        |              |                                   |                             |                                 | Amour             | t                   |            |
| 02/10/2014<br>Payı     | GYM<br>ment Date | GYM<br>Payment | Additional Varsity | Locker Fee<br>Payment Notes | -                                                      |              | \$5.00                            | \$0.00                      | \$0.00                          | \$0.00<br>Amour   | <b>\$</b> 0.00<br>t | \$5.00     |
|                        |                  |                |                    |                             |                                                        |              |                                   |                             | Sul                             | b Total:          |                     |            |
| 02/14/2014             | GYM              | GYM            | Additional Varsity | Locker Fee                  |                                                        |              | \$10.00                           | \$0.00                      | \$0.00                          | \$0.00            | <b>\$</b> 0.00      | \$10.00    |
| Payr                   | nent Date        | Payment        | Method             | Payment Notes               |                                                        |              |                                   |                             | Sul                             | Amour<br>b Total: | t                   |            |
| 05/16/2014             | LKR              | LKR            | New Description    |                             | -                                                      |              | \$85.00                           | <b>\$</b> 0.00              | \$70.00                         | \$0.00            | <b>\$</b> 0.00      | \$15.00    |
| Payr                   | nent Date        | Payment        | Method             | Payment Notes               |                                                        |              |                                   |                             |                                 | Amour             | t                   |            |
|                        |                  |                |                    |                             |                                                        |              |                                   |                             | Sul                             | b Total:          |                     |            |
| 05/16/2014             | тхт              | тхт            | books              |                             |                                                        |              | \$25.00                           | \$20.00                     | \$0.00                          | \$0.00            | <b>\$</b> 0.00      | \$5.00     |
| 08/03/2015 1           | 0:58 AM          |                |                    |                             | Edupoint School D                                      | District     |                                   |                             |                                 |                   | Pr                  | age 1 of 6 |

FDP402 – Student Fee List Report Output

# FDP403 - Student Fee Refund Needed List

#### Synergy SIS > Fees - Direct Payment > Reports > List

The Student Fee Refund Needed List creates detailed individual reports of all students owed refunds for fees. This report includes the date of the incurred fee, the fee code, fee category, a description of the fee, the fee amount, any payments received, any waived or refunded amounts, and the current balance due.

| Report FDP403: Student Fee Refund Needed List                                                                                                    | · CC00             |
|----------------------------------------------------------------------------------------------------|--------------------|
| Print Save Default Reset Saved Default Email Me                                                                                                    |                    |
| Name: Student Fee Refund Needed List Number: FDP403 Page Orientation: Portrait                                                                                                    |                    |
| Options Sort / Output Conditions Selection Advanced                                                                                                    |                    |
| Student Info                                                                                                    |                    |
| Perm ID                                                                                                    |                    |
| Last Name First Name Middle Name                                                                                                    |                    |
| Grade Grade                                                                                                    |                    |
| Fee Filters                                                                                                    |                    |
| Minimum Refund Amount Scope of Fees to Include Include fees for all organizations and all years                                                                                                    |                    |
| Fee Codes and Fee Categories can only be selected when 'Scope of Fees to Include' is set to 'Include fees for focus organization                                                                                                    | ) and focus year'. |
| Fee Codes                                                                                                    |                    |
| Fee Codes $\bigcirc \leftrightarrow \heartsuit$                                                                                                    |                    |
| ARTS - Art Supplies       BK - Book Damages       BND - Jazz Band Fee       BUS - Football Transportation         BUS1 - Out of District Transportation       GYM - PE Locker       LAB - Lab Materials       LKR - Locker Damages         PE - Gym locker       PKP - Parking Permit       YBK - Year Book |                    |
| G Fee Categories                                                                                                    |                    |
| Fee Category                                                                                                    |                    |
| Art Supplies    Bus Transportation                                                                                                    |                    |
|                                                                                                    |                    |

FDP403 – Student Fee Refund List Report Interface Screen

- Student Info Select an individual student or group of students based on the Perm ID, Last Name, First Name, Middle Name, or Grade. For example, if you select grade 12, the report prints an individual report for each student in grade 12.
- Minimum Refund Amount The minimum refund owed to include on the list. If the minimum refund is \$100, only students owed more than \$100 display on the report.

- Scope of Fees to Include Selects how the fees display and summarize. The options include:
  - Include fees for focus organization and focus year (school focused only)
  - Include fees for focus organization and all years (school focused only)
  - Include fees for all organizations and focus year (district focused only)
  - Include fees for all organizations and all years (district focused only)
- Fee Codes Includes only selected fee codes in the report. The School Fee Codes screen defines fee codes.
- Fee Category Includes only selected fee categories in the report. The Fee Category Lookup Table defines fee categories.

|                            | Stu                    | Hope Hope Hope Hope Hope Hope Hope Hope | High School<br>Refund Needed List<br>ds for 2013-2014 | Year: 2013-2014<br>Report: FDP403 |                            |
|----------------------------|------------------------|-----------------------------------------|-------------------------------------------------------|-----------------------------------|----------------------------|
| Student Name<br>Fee Code   | Perm ID<br>Description | Grade                                   | Course ID And Title                                   |                                   | Refund<br>Amount<br>Needed |
| Hope High School           |                        |                                         |                                                       |                                   |                            |
| Abbott, Billy C.           | 905483                 | 12                                      |                                                       |                                   |                            |
| ВК                         | Lost Book: Algebra II  |                                         |                                                       |                                   | 45.00                      |
|                            |                        |                                         |                                                       | Total                             | 45.00                      |
|                            |                        |                                         | Hope Hi                                               | nh School Total                   | 45.00                      |
|                            |                        |                                         |                                                       | Grand Total                       | 45.00                      |
|                            |                        |                                         |                                                       |                                   |                            |
|                            |                        |                                         |                                                       |                                   |                            |
|                            |                        |                                         |                                                       |                                   |                            |
|                            |                        |                                         |                                                       |                                   |                            |
|                            |                        |                                         |                                                       |                                   |                            |
|                            |                        |                                         |                                                       |                                   |                            |
|                            |                        |                                         |                                                       |                                   |                            |
|                            |                        |                                         |                                                       |                                   |                            |
|                            |                        |                                         |                                                       |                                   |                            |
|                            |                        |                                         |                                                       |                                   |                            |
|                            |                        |                                         |                                                       |                                   |                            |
|                            |                        |                                         |                                                       |                                   |                            |
|                            |                        |                                         |                                                       |                                   |                            |
|                            |                        |                                         |                                                       |                                   |                            |
|                            |                        |                                         |                                                       |                                   |                            |
|                            |                        |                                         |                                                       |                                   |                            |
|                            |                        |                                         |                                                       |                                   |                            |
|                            |                        |                                         |                                                       |                                   |                            |
|                            |                        |                                         |                                                       |                                   |                            |
|                            |                        |                                         |                                                       |                                   |                            |
|                            |                        |                                         |                                                       |                                   |                            |
|                            |                        |                                         |                                                       |                                   |                            |
|                            |                        |                                         |                                                       |                                   |                            |
|                            |                        |                                         |                                                       |                                   |                            |
|                            |                        |                                         |                                                       |                                   |                            |
|                            |                        |                                         |                                                       |                                   |                            |
|                            |                        |                                         |                                                       |                                   |                            |
|                            |                        |                                         |                                                       |                                   |                            |
|                            |                        |                                         |                                                       |                                   |                            |
| Printed by Admin User at 1 | 0/04/2013 3:30 PM      | Edupol                                  | nt School District                                    | P                                 | age 1 of 1                 |
|                            |                        | -                                       |                                                       |                                   |                            |

FDP403 – Student Fee Refund List Report Output

### FDP405 - Fee Code Detail by Payment Method

#### Synergy SIS > Fees - Direct Payment > Reports > List

The Fee Code Detail by Payment Method creates a detailed report of all payments made. This report includes payment method, fee code, the date of the incurred fee, the fee code, fee category, a description of the fee, the fee amount, any payments received, and any waived or refunded amounts.

| Report FDP405: Fee Code Detail by Payment Method                                                                                                    | C C 0 0       |
|----------------------------------------------------------------------------------------------------|---------------|
| Print Save Default Reset Saved Default Email Me                                                                                                    |               |
| Name: Fee Code Detail by Payment Method Number: FDP405 Page Orientation: Landscape                                                                                                    |               |
| Options Sort / Output Conditions Selection Advanced                                                                                                    |               |
| Payment Methods                                                                                                    |               |
| Payment Method 🖸 ↔ 🧭                                                                                                    |               |
| Cash Check Credit/Debit                                                                                                    |               |
|                                                                                                    |               |
| Fee Filters                                                                                                    |               |
| Payment Date                                                                                                    |               |
|                                                                                                    |               |
| ree Codes and ree Categories can only be selected when Scope of rees to include is set to include tees for focus organization an                                                                                                    | d tocus year. |
| Fee Codes                                                                                                    |               |
| Fee Codes Ο ↔ 🕑                                                                                                    |               |
| ARTS - Art Supplies       BK - Book Damages       BND - Jazz Band Fee       BUS - Football Transportation         BUS1 - Out of District Transportation       GYM - PE Locker       LAB - Lab Materials       LKR - Locker Damages         PE - Gym locker       PKP - Parking Permit       YBK - Year Book |               |
| Fee Categories                                                                                                    |               |
| Fee Category □ ↔ 𝒞                                                                                                    |               |
| Art Supplies Bus Transportation PE Locker Lab Fee<br>Locker Payment Parking Permit Sports<br>Textbook Yearbook                                                                                                    |               |

FDP405 – Fee Code Detail By Payment Method Report Interface Screen

- Payment Method Select the payment types included in the report.
- **Payment Date** Includes payments for a particular date or date range. If left blank, the date range defaults to the current school year.
- Scope of Fees to Include Indicates how to display and summarize the fees. The options include:
  - Include fees for focus organization and focus year (school focused only)
  - Include fees for focus organization and all years (school focused only)
  - Include fees for all organizations and focus year (district focused only)
  - Include fees for all organizations and all years (district focused only)

- Fee Codes Includes only selected fee codes in the report. The School Fee Codes screen defines fee codes.
- Fee Category Includes only selected fee categories in the report. The Fee Category Lookup Table defines fee categories.

| Doumont    | Foo Code | Eco Dooo   | ription                        | 110111. 10 | All Olgs All Tee | 15              |                   |  |
|------------|----------|------------|--------------------------------|------------|------------------|-----------------|-------------------|--|
| Method     | ree code | Perm ID    | Student Name                   | Trans ID   | Payment Note     | Payment<br>Date | Payment<br>Amount |  |
| Adams Elen | nentary  |            |                                |            |                  |                 |                   |  |
| Cash       | BUS1     | Out of Dis | trict Transportation           |            |                  |                 |                   |  |
|            |          | 156076     | Youvella, Ann L.               | 6          |                  | 09/09/2013      | 550.00            |  |
|            |          |            |                                |            |                  | Fee Totals      | 550.00            |  |
| Cash       | MUS      | Instrumen  | t Rental                       |            |                  |                 |                   |  |
|            |          | 129442     | Aaron, lan                     | 2          |                  | 03/25/2014      | 25.00             |  |
|            |          |            |                                |            |                  | Fee Totals      | 25.00             |  |
| Cash       | TRP      | Field Trip |                                |            |                  |                 |                   |  |
|            |          | 129442     | Aaron, lan                     | 2          |                  | 03/25/2014      | 5.00              |  |
|            |          |            |                                |            |                  | Fee Totals      | 5.00              |  |
|            |          |            |                                |            |                  | Cash Totals     | 580.00            |  |
| Check      | BND      | Jazz Band  | d Fee                          |            |                  |                 |                   |  |
|            |          | 116796     | Zamarripa, Jenna A.            | 4          |                  | 09/09/2013      | 950.00            |  |
|            |          |            |                                |            |                  | Fee Totals      | 950.00            |  |
| Check      | BUS1     | Out of Dis | trict Transportation           |            |                  |                 |                   |  |
|            |          | 150613     | Zamaripa Enrique,<br>Thomas F. | 5          |                  | 09/09/2013      | 10.00             |  |
|            |          |            |                                |            |                  | Fee Totals      | 10.00             |  |
| Check      | MUS      | Instrumen  | t Rental                       |            |                  |                 |                   |  |
|            |          | 129442     | Aaron, lan                     | 1          | Check #116       | 03/25/2014      | 15.00             |  |
|            |          |            |                                |            |                  | Fee Totals      | 15.00             |  |

FDP405 - Fee Code Detail By Payment Method Report Output

### FDP408 – Course Fees by Class

#### Synergy SIS > Fees - Direct Payment > Reports > List

The Course Fees by Class report lists the students with a balance due by section. This report includes section ID, period, course name, title, staff name, room name for the section listed, and a list of the students with a balance. It displays each student's name, Perm ID, grade, gender, total fees, total payments, and balance due.

| Report FDP408: Course Fees By Class                                                                                                    | C C 0 0 |
|----------------------------------------------------------------------------------------------------|---------|
| Print Save Default Reset Saved Default Email Me                                                                                                    |         |
| Name: Course Fees By Class Number: FDP408 Page Orientation: Portrait                                                                                                    |         |
| Options Sort / Output Conditions Selection Advanced                                                                                                    |         |
| Section                                                                                                    |         |
| Department                                                                                                    |         |
| Caurea ID                                                                                                    |         |
|                                                                                                    |         |
| SectionID                                                                                                    |         |
|                                                                                                    |         |
| Term                                                                                                    |         |
| Period Range Period Range                                                                                                    |         |
|                                                                                                    |         |
| Staff                                                                                                    |         |
| Subject Area                                                                                                    |         |
| ×                                                                                                    |         |
| G Fee Filters                                                                                                    |         |
| Include Students with zero balance                                                                                                    |         |
| Fee Codes                                                                                                    |         |
| Fee Codes $\bigcirc \leftrightarrow \oslash$                                                                                                    |         |
| ARTS - Art Supplies       BK - Book Damages       BND - Jazz Band Fee       BUS - Football Transportation         BUS1 - Out of District Transportation       GYM - PE Locker       LAB - Lab Materials       LKR - Locker Damages         PE - Gym locker       PKP - Parking Permit       YBK - Year Book |         |
| Fee Categories                                                                                                    |         |
| Fee Category □ ↔ 🕑                                                                                                    |         |
| Art Supplies    Bus Transportation                                                                                                    |         |

FDP408 - Fee By Class Report Interface Screen

- Department Includes only the selected department in the report
- Course ID Includes only the selected course in the report
- Section ID Includes only the selected section in the report
- Term Includes only the selected term in the report
- Period Range Includes only selected class periods in the report
- Staff Includes only the selected staff member in the report

- Subject Area Includes only the selected subject area in the report
- Include Students with zero balance –Includes the students without outstanding fees in the report
- Scope of Fees Select how to display and summarize the fees. The options include:
  - Include fees for focus organization and focus year (school focused only)
  - Include fees for focus organization and all years (school focused only)
  - Include fees for all organizations and focus year (district focused only)
  - Include fees for all organizations and all years (district focused only)
- Fee Codes Includes only selected fee codes in the report. The School Fee Codes screen defines fee codes.
- Fee Category Includes only selected fee categories in the report. The Fee Category Lookup Table defines fee categories.

| Robust District                   |             |                 | ⊂ourse<br>Course | e Fees By                    | chool<br>Class | S          | Year: 20<br>Report: FD | 14-2015<br>)P408 |
|-----------------------------------|-------------|-----------------|------------------|------------------------------|----------------|------------|------------------------|------------------|
| Hope High School                  |             |                 |                  |                              |                |            |                        |                  |
| Department<br>Fine Arts           |             |                 | Course ID        |                              | Course T       | ïtle       |                        |                  |
| Section ID<br>00000000000001<br>3 | Period<br>1 | Term Code<br>S2 | Track            | Teacher Name<br>Allen, Melis | ssa            |            |                        | Room Name<br>VJ  |
| Student Name                      |             | Sis Numb        | er Grade         | Track C                      | Gender         | Enter Date | Leave Date             | Balance          |
| (Abbott, Bobby C.)                |             | 169523          | 10               | N                            | N              | 12/01/2014 |                        | 5.00             |
| Thomas, Randy M.                  |             | 997190          | 12+              | N                            | Ν              | 12/01/2014 |                        | 5.00             |
|                                   |             |                 | Section To       | tal: 0000000                 | 0000001        | 3          |                        | 10.00            |
|                                   |             |                 | Staff Total:     | : Allen, M                   | lelissa        |            |                        | 10.00            |
|                                   |             | De              | partment To      | tal: Fine Art                | s              |            |                        | 10.00            |
|                                   |             | Or              | ganization T     | otal: Hope Hi                | igh Schoo      | ol         |                        | 10.00            |
|                                   |             |                 |                  |                              |                |            |                        |                  |
|                                   |             |                 |                  |                              |                |            |                        |                  |

FDP408 – Fee By Class Report Output

# FDP412 - Fees Collected Detail

#### Synergy SIS > Fees - Direct Payment > Reports > List

The Fees Collected Detail creates a detailed report of fees paid by students for different fee categories. The end of the report shows a total of all fees paid. This report is for the school in focus and includes fee code, payment method, the fee category, a description of the fee, the fee amount, the student with the assigned fee, and their student ID.

| ▼     Report FDP412: Fees Collected Detail       ▲ Print     Save Default       Reset Saved Default     Email Me                                                                                                    | • 233            |
|----------------------------------------------------------------------------------------------------|------------------|
| Name: Fees Collected Detail Number: FDP412 Page Orientation: Portrait                                                                                                    |                  |
| Payment Methods                                                                                                    |                  |
| Payment Method □ ↔ 𝔅                                                                                                    |                  |
| Cash Check Credit/Debit                                                                                                    |                  |
| Fee Filtters                                                                                                    |                  |
| Payment Date                                                                                                    |                  |
|                                                                                                    |                  |
| Fee Codes and Fee Categories can only be selected when 'Scope of Fees to Include' is set to 'Include fees for focus organization a                                                                                                    | ind focus year'. |
| Fee Codes                                                                                                    |                  |
| Fee Code □ ↔ 🕑                                                                                                    |                  |
| ARTS - Art Supplies       BK - Book Damages       BND - Jazz Band Fee       BUS - Football Transportation         BUS1 - Out of District Transportation       GYM - PE Locker       LAB - Lab Materials       LKR - Locker Damages         PE - Gym locker       PKP - Parking Permit       YBK - Year Book |                  |
| Fee Categories                                                                                                    |                  |
| Fee Category □ ↔ 𝒞                                                                                                    |                  |
| □ Art Supplies □ Bus Transportation □ PE Locker □ Lab Fee<br>□ Locker □ Payment □ Parking Permit □ Sports<br>□ Textbook □ Yearbook                                                                                                    |                  |

FDP412 - Fees Collected Detail Report Interface Screen

- Payment Method Select the payment types to include on the report.
- **Payment Date** Includes payments for a particular date or date range. If left blank, the date range defaults to the current school year.
- Scope of Fees to Include Select how to display and summarize the fees. The options include:
  - Include fees for focus organization and focus year (school focused only)
  - Include fees for focus organization and all years (school focused only)
  - Include fees for all organizations and focus year (district focused only)
  - Include fees for all organizations and all years (district focused only)

- Fee Codes Includes only selected fee codes in the report. The School Fee Codes screen defines fee codes.
- Fee Category Includes only selected fee categories in the report. The Fee Category Lookup Table defines fee categories.

| Scheel Science |                                |           | Fees<br>From: To  | Collected Detail<br>: - All Orgs All Years | 5        | Repo                 | Year: 2013-2014<br>Report: FDP412 |  |  |
|----------------|--------------------------------|-----------|-------------------|--------------------------------------------|----------|----------------------|-----------------------------------|--|--|
| Fee Co         | de Fee Description             |           | FullYear          | Fee Category                               |          |                      |                                   |  |  |
|                | Student Name                   | Perm ID   | Payment<br>Method |                                            | Trans ID | Payment Date         | Amount                            |  |  |
| Adams          | Elementary                     |           |                   |                                            |          |                      |                                   |  |  |
| BND            | Jazz Band Fee                  |           | 2013-2014         | BUS                                        |          |                      |                                   |  |  |
|                | Zamarripa, Jenna A.            | 116796    | Check             |                                            | 4        | 09/09/2013           | 950.00                            |  |  |
|                |                                |           |                   |                                            |          | Total:               | 950.00                            |  |  |
| BUS1           | Out of District Trans          | portation | 2013-2014         | BUS                                        |          |                      |                                   |  |  |
|                | Youvella, Ann L.               | 156076    | Cash              |                                            | 6        | 09/09/2013           | 550.00                            |  |  |
|                | Zamaripa Enrique, Thomas<br>F. | 150613    | Check             |                                            | 5        | 09/09/2013           | 10.00                             |  |  |
|                |                                |           |                   |                                            |          | Total:               | 560.00                            |  |  |
| MUS            | Instrument Rental              |           | 2013-2014         | TXT                                        |          |                      |                                   |  |  |
|                | Aaron, Ian                     | 129442    | Check             |                                            | 1        | 03/25/2014           | 15.00                             |  |  |
|                | Aaron, lan                     | 129442    | Cash              |                                            | 2        | 03/25/2014           | 25.00                             |  |  |
|                |                                |           |                   |                                            |          | Total:               | 40.00                             |  |  |
| TRP            | Field Trip                     |           | 2013-2014         | BUS                                        |          |                      |                                   |  |  |
|                | Aaron, lan                     | 129442    | Cash              |                                            | 2        | 03/25/2014           | 5.00                              |  |  |
|                |                                |           |                   |                                            |          | Total:               | 5.00                              |  |  |
|                |                                |           |                   |                                            | Adan     | ns Elementary Total: | 1,555.00                          |  |  |
|                |                                |           |                   |                                            |          |                      |                                   |  |  |
|                |                                |           |                   |                                            |          |                      |                                   |  |  |
|                |                                |           |                   |                                            |          |                      |                                   |  |  |
|                |                                |           |                   |                                            |          |                      |                                   |  |  |

FDP412 - Fees Collected Detail Report Output

# FDP414 - Course Fees Collected Detail

### Synergy SIS > Fees - Direct Payment > Reports > List

The Course Fees Collected Detail creates a detailed report of course fees paid. The end of the report includes a total of all fees paid. This report is for the school or district in focus and includes department, payment method, the course of the assigned student fee, and the student ID.

| Report FDP414: Course Fees Collected Detail         Print         Save Default         Reset Saved Default         Email Me                                                |
|----------------------------------------------------------------------------------------------------|
| Name: Course Fees Collected Detail Number: FDP414 Page Orientation: Portrait           Options         Sort / Output         Conditions         Selection         Advanced |
| Fee Filters                                                                                                    |
| Payment Date                                                                                                    |
| Section ID         Currently, the report can only show five payment methods at one time.         Payment Method          ↔                                                 |

FDP414 – Course Fees Collected Detail Report Interface Screen

### **Report Options:**

- **Payment Date** Includes payments for a particular date or date range. If left blank, the date range defaults to the current school year.
- Payment Method Select the payment types to include in the report.

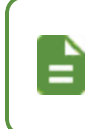

The FDP414 report can only accommodate seven payment method headings across the report. If you do not select payment method filters, only the first seven payment methods show on the report.

| School Statist       |                       | (        | Course Fees | s Collected Detail | Report: FDP414 |  |  |
|----------------------|-----------------------|----------|-------------|--------------------|----------------|--|--|
|                      |                       | Cash     | Check       | Credit/Debit       |                |  |  |
| Hope High School     |                       |          |             |                    |                |  |  |
| Department FS -      | Family and Consumer S | Sciences |             |                    |                |  |  |
| Course Title FS41    | - Culinary Arts 1     |          |             |                    |                |  |  |
| Werner, Jason M.     | 891204                |          | 15.00       |                    |                |  |  |
| Wilbur, Stephen R.   | 889452                |          | 15.00       |                    |                |  |  |
| Willhelm, Andrew M.  | 902994                | 15.00    |             |                    |                |  |  |
| Winn, Joan E.        | 903695                | 15.00    |             |                    |                |  |  |
| Wolf Black, Juan C.  | 904967                |          |             | 15.00              |                |  |  |
| Woodbury, Kenneth B. | 874256                |          | 15.00       |                    |                |  |  |
|                      | Course Totals:        | 30.00    | 45.00       | 15.00              |                |  |  |
|                      |                       |          |             |                    |                |  |  |
|                      |                       |          |             |                    |                |  |  |

FDP414 – Course Fees Collected Detail Report Output

# FDP415 - Student Fee Aging List

### Synergy SIS > Fees - Direct Payment > Reports > List

The Student Fee Aging List creates a detailed report of past due fees divided by the period that the fee is overdue. The report includes the student, their school, and the overdue amount. This report displays based on fee code. The students with overdue fees display alphabetically under the fee code. Overdue amounts and totals display at the end of every fee code list and the grand totals display on last page of the report.

| Report FDP415: Student Fee Aging List         Print         Save Default         Reset Saved Default         Email Me |
|----------------------------------------------------------------------------------------------------|
| Name: Student Fee Aging List Number: FDP415 Page Orientation: Landscape                                               |
| Options Sort / Output Conditions Selection Advanced                                                                   |
| Configuration                                                                                                    |
| As Of Date 01/12/2018                                                                                                 |
| Past Due Aging Periods                                                                                                |
| Please enter the day(s) past due for each of the aging periods.                                                       |
| Period 1         Period 2         Period 3         Period 4           0         0         0         0                 |

FDP415 – Student Fee Aging List Report Interface Screen

- As Of Date Includes fees up to a particular date. The date defaults to the current school year.
- Past Due Aging Periods Select the payment types that display in the report.

| Schoor District    |          |                        | As Of Date: 10/4/2013 |             |        |         |          |         |           |  |  |
|--------------------|----------|------------------------|-----------------------|-------------|--------|---------|----------|---------|-----------|--|--|
| ope High School    |          |                        |                       |             |        |         |          |         |           |  |  |
| LAB Lab M          | aterials |                        |                       |             |        |         |          |         |           |  |  |
|                    |          |                        | Transaction           | Transaction |        |         | Past Due |         |           |  |  |
| lame               | Perm ID  | Course                 | Date                  | Fee Amount  | 0 Days | 30 Days | 60 Days  | 90 Days | Total Due |  |  |
| Adair, Timothy S.  | 888621   |                        | 10/04/2013            | 25.00       | 25.00  |         |          |         | 25.00     |  |  |
| Adams, Billy A.    | 889314   |                        | 10/04/2013            | 25.00       | 25.00  |         |          |         | 25.00     |  |  |
| Adams, Sean B.     | 877340   | FS41 - Culinary Arts 1 | 10/04/2013            | 15.00       | 15.00  |         |          |         | 15.00     |  |  |
| Allen, Elizabeth   | 886019   |                        | 10/04/2013            | 25.00       | 25.00  |         |          |         | 25.00     |  |  |
| Allen, Ruby D.     | 888116   |                        | 10/04/2013            | 25.00       | 25.00  |         |          |         | 25.00     |  |  |
| Allen, Tammy       | 901931   |                        | 10/04/2013            | 25.00       | 25.00  |         |          |         | 25.00     |  |  |
| Allred, David A.   | 888126   |                        | 10/04/2013            | 25.00       | 25.00  |         |          |         | 25.00     |  |  |
| Alnas, Kelly M.    | 966707   |                        | 10/04/2013            | 25.00       | 25.00  |         |          |         | 25.00     |  |  |
| Alonso, Raymond G. | 920153   |                        | 10/04/2013            | 25.00       | 25.00  |         |          |         | 25.00     |  |  |
| Amiri, Margaret M. | 871884   |                        | 10/04/2013            | 25.00       | 25.00  |         |          |         | 25.00     |  |  |
| Anderson, Marie    | 886734   | FS41 - Culinary Arts 1 | 10/04/2013            | 15.00       | 15.00  |         |          |         | 15.00     |  |  |
| Arellano, Lisa R.  | 904050   | FS41 - Culinary Arts 1 | 10/04/2013            | 15.00       | 15.00  |         |          |         | 15.00     |  |  |
| Armenta, Brian A.  | 903942   |                        | 10/04/2013            | 25.00       | 25.00  |         |          |         | 25.00     |  |  |
| Arnow, Wayne M.    | 873840   | FS41 - Culinary Arts 1 | 10/04/2013            | 15.00       | 15.00  |         |          |         | 15.00     |  |  |
| Ashoor, Carl S.    | 873507   |                        | 10/04/2013            | 25.00       | 25.00  |         |          |         | 25.00     |  |  |
| Baker, Michael I.  | 972425   |                        | 10/04/2013            | 25.00       | 25.00  |         |          |         | 25.00     |  |  |
| Balls, Richard A.  | 163180   |                        | 10/04/2013            | 25.00       | 25.00  |         |          |         | 25.00     |  |  |

FDP415 – Student Fee Aging List Report Output

# FDP416 - Student Fee Daily Deposits

### Synergy SIS > Fees - Direct Payment > Reports > List

The Student Fee Daily Deposits lists the totals for all payment types received on an individual day. This report displays payments by payment type and date. If you select a date range, all the dates total as well.

| Report FDP416: Student Fee Daily Deposits         Print         Save Default         Reset Saved Default         Email Me                                                                 |
|----------------------------------------------------------------------------------------------------|
| Name: Student Fee Daily Deposits         Number: FDP416         Page Orientation: Landscape           Options         Sort / Output         Conditions         Selection         Advanced |
| Fee Filters                                                                                                    |
| Payment Date                                                                                                    |
| FDP416 is limited to showing 9 Payment Methods across the report. If no Payment Method filters are selected, only the first 9 Payment Methods will show on the report.                    |
| Payment Method O ↔ ⊘<br>Cash Check Credit/Debit Refund Fund                                                                                                    |

FDP416 – Student Fee Daily Deposit Report Interface Screen

### **Report Options:**

- **Payment Date** Includes payments for a particular date or date range. If left blank, the date range defaults to the current school year.
- Payment Method Select the payment types that display in the report.

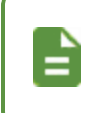

The FDP416 report can only accommodate nine payment method headings across the report. If you do not select payment method filters, only the first nine payment methods show on the report.

| Scharl Barrier   |       |        | St           | udent Fee Daily<br>Date Range: | Year: 2013-2014<br>Report: FDP416 |  |
|------------------|-------|--------|--------------|--------------------------------|-----------------------------------|--|
| Hope High School |       |        |              |                                |                                   |  |
| Date             | Cash  | Check  | Credit/Debit | Total                          |                                   |  |
| 10/03/2013       | 5.00  | 88.00  | 80.00        | 173.00                         |                                   |  |
| 10/04/2013       | 75.00 | 105.00 | 25.00        | 205.00                         |                                   |  |
| Totals:          | 80.00 | 193.00 | 105.00       | 378.00                         |                                   |  |
| Grand Totals:    | 80.00 | 193.00 | 105.00       | 378.00                         |                                   |  |
|                  |       |        |              |                                |                                   |  |
|                  |       |        |              |                                |                                   |  |

FDP416 – Student Fee Daily Deposits Report Output

# FDP417 - Course Fee Totals List

### Synergy SIS > Fees - Direct Payment > Reports > List

The Course Fee Totals List creates a detailed report of fees for each course. The fees display alphabetically by department and by course. The report includes the total fees assessed for the course, the total amount of fees waived, the payment totals, the total amount of fees refunded, and the total current balance for the course. There is also a grand total of all these amounts on the last page of the report.

| Report FDP41              | 7: Course        | Fee Tota      | als List 🔳        | • 2000 |
|---------------------------|------------------|---------------|-------------------|--------|
| Print Save Default        | Reset Saved Def  | fault Email   | Me                |        |
| Name: Course Fee Totals L | ist Number: FDP4 | 117 Page Orie | ntation: Portrait |        |
| Options Sort / Output     | Conditions       | Selection     | Advanced          |        |
| Configuration             |                  |               |                   |        |
| Payment Date              |                  |               |                   |        |

FDP417 – Course Fee Totals List Report Interface Screen

#### **Report Options:**

• Payment Date - Includes fees for a particular date or date range

| Karsaa<br>Schoel District |         | Hope High School<br>Course Fee Totals List |         |         |          |         | Year: 2014-2015<br>Report: FDP417 |              |         |  |
|---------------------------|---------|--------------------------------------------|---------|---------|----------|---------|-----------------------------------|--------------|---------|--|
| lope High School          |         |                                            |         |         |          |         |                                   |              |         |  |
| Department: AG            |         |                                            |         |         |          |         |                                   |              |         |  |
| Course                    |         | Fee Amount                                 | Waivers | Net     | Payments | Refunds | Adjmts                            | Net Payments | Balance |  |
| - Landscape D&m I         |         | 360.00                                     | 0.00    | 360.00  | 0.00     | 0.00    | 0.00                              | 0.00         | 360.00  |  |
|                           | Totals: | 360.00                                     | 0.00    | 360.00  | 0.00     | 0.00    | 0.00                              | 0.00         | 360.00  |  |
| Department: AR            |         |                                            |         |         |          |         |                                   |              |         |  |
| Course                    |         | Fee Amount                                 | Waivers | Net     | Payments | Refunds | Adjmts                            | Net Payments | Balance |  |
| - Beg Jewelry             |         | 2100.00                                    | 0.00    | 2100.00 | 55.00    | 0.00    | 0.00                              | 55.00        | 2045.00 |  |
|                           | Totals: | 2100.00                                    | 0.00    | 2100.00 | 55.00    | 0.00    | 0.00                              | 55.00        | 2045.00 |  |
| Department: FA            |         |                                            |         |         |          |         |                                   |              |         |  |
| Course                    |         | Fee Amount                                 | Waivers | Net     | Payments | Refunds | Adjmts                            | Net Payments | Balance |  |
| - FD                      |         | 20.00                                      | 0.00    | 20.00   | 5.00     | 0.00    | 0.00                              | 5.00         | 15.00   |  |
|                           | Totals: | 20.00                                      | 0.00    | 20.00   | 5.00     | 0.00    | 0.00                              | 5.00         | 15.00   |  |
| Department: FS            |         |                                            |         |         |          |         |                                   |              |         |  |
| Course                    |         | Fee Amount                                 | Waivers | Net     | Payments | Refunds | Adjmts                            | Net Payments | Balance |  |
| - Culinary Arts 1         |         | 975.00                                     | 0.00    | 975.00  | 135.00   | 0.00    | 0.00                              | 135.00       | 840.00  |  |
| - Culinary Arts 2         |         | 600.00                                     | 0.00    | 600.00  | 30.00    | 0.00    | 0.00                              | 30.00        | 570.00  |  |
|                           | Totals: | 1575.00                                    | 0.00    | 1575.00 | 165.00   | 0.00    | 0.00                              | 165.00       | 1410.00 |  |

FDP417 - Course Fee Totals List Report Output
## FDP418 - Student Fee Refund Paid List

#### Synergy SIS > Fees - Direct Payment > Reports > List

The Student Fee Refund Paid List creates detailed individual reports of all fees refunded to students. This report includes the student refunded, the date of the refund, the fee code, fee category, a description of the fee, the refund amount, the refund code, reason, and the grand total of refund issued.

| Report FDP418: Student Fee Refund Paid List                                                                                                    | C C 🛛 🕄   |
|----------------------------------------------------------------------------------------------------|-----------|
| Print Save Default Reset Saved Default Email Me                                                                                                    |           |
| Name: Student Fee Refund Paid List Number: FDP418 Page Orientation: Portrait                                                                                                    |           |
| Options Sort / Output Conditions Selection Advanced                                                                                                    |           |
| Student Info                                                                                                    |           |
| Perm ID                                                                                                    |           |
|                                                                                                    |           |
| Last Name First Name Middle Name                                                                                                    |           |
| Grade Grade                                                                                                    |           |
|                                                                                                    |           |
|                                                                                                    |           |
| Fee Filters                                                                                                    |           |
| Refund Code □ ↔ 🕑                                                                                                    |           |
| □ NEEDS VALUES                                                                                                    |           |
| Minimum Refund Amount                                                                                                    |           |
|                                                                                                    |           |
| Refund Date                                                                                                    |           |
| Scope of Force to Include                                                                                                    |           |
|                                                                                                    |           |
| Eas Cadas and Eas Catagories can only be selected when "Scene of East to Include" is set to "include face for facus organization and fa                                                                   | cue voar  |
| Precious and reclaregones can only be selected when Scope of rees to include is set to include rees for focus organization and for                                                                        | cus year. |
|                                                                                                    |           |
|                                                                                                    |           |
| □ ARTS - Art Supplies □ BK - Book Damages □ BND - Jazz Band Fee □ BUS - Football Transportation<br>□ BUS1 - Out of District Transportation □ GYM - PE Locker □ LAB - Lab Materials □ LKR - Locker Damages |           |
| PE - Gym locker PKP - Parking Permit VBK - Year Book                                                                                                    |           |
|                                                                                                    |           |
| Fee Categories                                                                                                    |           |
| Fee Category <b>○</b> ↔ <b>Ø</b>                                                                                                    |           |
| Art Supplies Bus Transportation PE Locker Lab Fee                                                                                                    |           |
| □ Locker □ Payment □ Parking Permit □ Sports<br>□ Textbook □ Yearbook                                                                                                    |           |
|                                                                                                    |           |

FDP418 - Student Fee Refund Paid List Report Interface Screen

- Student Info Select an individual student or group of students based on the **Perm ID**, **Last Name**, **First Name**, **Middle Name**, or **Grade**. For example, if you select grade 12, the report prints an individual report for each student in grade 12.
- **Refund Code** Includes only selected refund codes in the report. The Refund Code table defines the refund codes.

- Minimum Refund Amount Minimum amount refunded to include on the list. If the minimum balance is \$100, only students refunded more than \$100 display in the report.
- **Refund Date** Includes refunds for a particular date or date range. If left blank, the date range defaults to the current school year.
- Scope of Fees to Include Select how to display and summarize the fees. The options include:
  - Include fees for focus organization and focus year (school focused only)
  - Include fees for focus organization and all years (school focused only)
  - Include fees for all organizations and focus year (district focused only)
  - Include fees for all organizations and all years (district focused only)
- Fee Codes Includes only selected fee codes in the report. The School Fee Codes screen defines fee codes.
- Fee Category Includes only selected fee categories in the report. The Fee Category Lookup Table defines fee categories.

| School Biastict  |         |       |          | Student Fee Refur     | nd Paid List<br>Years |                | Year: 2013-201<br>Report: FDP418 | 4       |
|------------------|---------|-------|----------|-----------------------|-----------------------|----------------|----------------------------------|---------|
| Student Name     | Perm ID | Grade | Fee Code | Description           | Refund ID             | Refund<br>Date | Refund Code                      | Amount  |
| Abbott, Billy C. | 905483  | 12    | BK       | Lost Book: Algebra II |                       | 10/03/2013     | 3 NEEDS VALUES                   | \$35.00 |
| Grand Total      |         |       |          |                       |                       |                |                                  | \$35.00 |
|                  |         |       |          |                       |                       |                |                                  |         |
|                  |         |       |          |                       |                       |                |                                  |         |
|                  |         |       |          |                       |                       |                |                                  |         |
|                  |         |       |          |                       |                       |                |                                  |         |
|                  |         |       |          |                       |                       |                |                                  |         |
|                  |         |       |          |                       |                       |                |                                  |         |
|                  |         |       |          |                       |                       |                |                                  |         |
|                  |         |       |          |                       |                       |                |                                  |         |
|                  |         |       |          |                       |                       |                |                                  |         |
|                  |         |       |          |                       |                       |                |                                  |         |
|                  |         |       |          |                       |                       |                |                                  |         |
|                  |         |       |          |                       |                       |                |                                  |         |
|                  |         |       |          |                       |                       |                |                                  |         |
|                  |         |       |          |                       |                       |                |                                  |         |
|                  |         |       |          |                       |                       |                |                                  |         |
|                  |         |       |          |                       |                       |                |                                  |         |
|                  |         |       |          |                       |                       |                |                                  |         |
|                  |         |       |          |                       |                       |                |                                  |         |
|                  |         |       |          |                       |                       |                |                                  |         |
|                  |         |       |          |                       |                       |                |                                  |         |
|                  |         |       |          |                       |                       |                |                                  |         |
|                  |         |       |          |                       |                       |                |                                  |         |
|                  |         |       |          |                       |                       |                |                                  |         |
|                  |         |       |          |                       |                       |                |                                  |         |
|                  |         |       |          |                       |                       |                |                                  |         |
|                  |         |       |          |                       |                       |                |                                  |         |
|                  |         |       |          |                       |                       |                |                                  |         |
|                  |         |       |          |                       |                       |                |                                  |         |
|                  |         |       |          |                       |                       |                |                                  |         |
|                  |         |       |          |                       |                       |                |                                  |         |
|                  |         |       |          |                       |                       |                |                                  |         |
|                  |         |       |          |                       |                       |                |                                  |         |

FDP418 - Student Fee Refund Paid List Report Output

## **FDP601 - Fees Collected Summary**

#### Synergy SIS > Fees - Direct Payment > Reports > Summary

The Fees Collected Summary creates a report of total fees paid by fee code. The end of the report includes a total of all fees paid. This report is for the school in focus. If the focus is on the district, the report includes all schools in the district.

| Report FDP601: Fees Collected Summary                                                                                         | •     | C C 0 0     |
|----------------------------------------------------------------------------------------------------|-------|-------------|
| Print Save Default Reset Saved Default Email Me                                                                               |       |             |
| Name: Fees Collected Summary Number: FDP601 Page Orientation: Portrait                                                        |       |             |
| Options Sort / Output Conditions Selection Advanced                                                                           |       |             |
| Payment Methods                                                                                                    |       |             |
| Payment Method                                                                                                    |       |             |
| Cash Check Credit/Debit                                                                                                    |       |             |
|                                                                                                    |       |             |
|                                                                                                    |       |             |
|                                                                                                    |       |             |
| Scone of East to Include                                                                                                    |       |             |
| Include fees for all organizations and all years                                                                              |       |             |
|                                                                                                    |       |             |
| Fee Codes and Fee Categories can only be selected when Scope of Fees to include is set to include fees for focus organization | 1 and | tocus year. |
| • Fee Codes                                                                                                    |       |             |
| Fee Code □ ↔ 🕑                                                                                                    |       |             |
| ARTS - Art Supplies BK - Book Damages BND - Jazz Band Fee BUS - Football Transportation                                       |       |             |
| UBUS1 - Out of District Transportation UGYM - PE Locker ULAB - Lab Materials ULKR - Locker Damages                            |       |             |
|                                                                                                    |       |             |
| Fee Categories                                                                                                    |       |             |
| Fee Category □ ↔ 🕑                                                                                                    |       |             |
| Art Supplies Bus Transportation PE Locker                                                                                     |       |             |
| Content Payment Parking Permit Sports                                                                                         |       |             |
|                                                                                                    |       |             |
|                                                                                                    |       |             |

FDP601 – Fees Collected Summary Report Interface Screen

- Payment Method Select the payment types that display on the report.
- **Payment Date** Includes payments for a particular date or date range. If left blank, the date range defaults to the current school year.
- Scope of Fees to Include Select how to display and summarize the fees. The options include:
  - Include fees for focus organization and focus year (school focused only)
  - Include fees for focus organization and all years (school focused only)
  - Include fees for all organizations and focus year (district focused only)
  - Include fees for all organizations and all years (district focused only)
- Fee Codes Includes only selected fee codes in the report. The School Fee Codes screen defines fee codes.

• Fee Category – Includes only selected fee categories in the report. The Fee Category Lookup Table defines fee categories.

| Schoel Diester    |                                | Fees Collect<br>From: To: - All | ed Summary<br>Orgs All Years | Yea<br>Rep   | 7: 2013-2014<br>ort: FDP601 |
|-------------------|--------------------------------|---------------------------------|------------------------------|--------------|-----------------------------|
| Organization Name | Eas Description                | FullVoor                        | Foo Catagony                 |              | Amount                      |
| Fee Code          | Fee Description                | Fuiltear                        | Fee Calegory                 |              | Amount                      |
| Adams Elementary  |                                |                                 |                              |              |                             |
| BND               | Jazz Band Fee                  | 2013-2014                       | BUS                          |              | 950.00                      |
| BUS1              | Out of District Transportation | 2013-2014                       | BUS                          |              | 560.00                      |
| MUS               | Instrument Rental              | 2013-2014                       | TXT                          |              | 40.00                       |
| TRP               | Field Trip                     | 2013-2014                       | BUS                          |              | 5.00                        |
|                   |                                |                                 |                              | Total:       | 1,555.00                    |
| Hope High School  |                                |                                 |                              |              |                             |
| BK                | Book Damages                   | 2013-2014                       | TXT                          |              | 85.00                       |
| LAB               | Lab Materials                  | 2013-2014                       | LAB                          |              | 145.00                      |
| LKR               | Locker Damages                 | 2013-2014                       | LKR                          |              | 18.00                       |
| PE                | Gym locker                     | 2013-2014                       | GYM                          |              | 60.00                       |
| YBK               | Year Book                      | 2013-2014                       | YBK                          |              | 70.00                       |
|                   |                                |                                 |                              | Total:       | 378.00                      |
|                   |                                |                                 |                              | Grand Total: | 1,933.00                    |
|                   |                                |                                 |                              |              |                             |
|                   |                                |                                 |                              |              |                             |
|                   |                                |                                 |                              |              |                             |
|                   |                                |                                 |                              |              |                             |
|                   |                                |                                 |                              |              |                             |
|                   |                                |                                 |                              |              |                             |
|                   |                                |                                 |                              |              |                             |
|                   |                                |                                 |                              |              |                             |

FDP601 – Fees Collected Summary Report Output

## FDP602 - Fee Code by Payment Method

#### Synergy SIS > Fees - Direct Payment > Reports > Summary

The Fee Code by Payment Method creates a report of all payments made. This report breaks payments down by payment method.

| Report FDP602: Fee Code by Payment Method Summary                                                                               | · CC00             |
|----------------------------------------------------------------------------------------------------|--------------------|
| Print Save Default Reset Saved Default Email Me                                                                                 |                    |
| Name: Fee Code by Payment Method Summary Number: FDP602 Page Orientation: Portrait                                              |                    |
| Options Sort / Output Conditions Selection Advanced                                                                             |                    |
| Payment Methods                                                                                                    |                    |
| Payment Method 🖸 ↔ 🧭                                                                                                    |                    |
| Cash Check Credit/Debit                                                                                                    |                    |
|                                                                                                    |                    |
| Fee Filters                                                                                                    |                    |
| Payment Date                                                                                                    |                    |
|                                                                                                    |                    |
| Scope of Fees to Include                                                                                                    |                    |
|                                                                                                    |                    |
| Fee Codes and Fee Categories can only be selected when 'Scope of Fees to Include' is set to 'Include fees for focus organizatio | n and focus year'. |
| Fee Codes                                                                                                    |                    |
| Fee Codes                                                                                                    |                    |
| ARTS - Art Supplies BK - Book Damages BND - Jazz Band Fee BUS - Football Transportation                                         |                    |
| BUS1 - Out of District Transportation GYM - PE Locker LAB - Lab Materials LKR - Locker Damages                                  |                    |
|                                                                                                    |                    |
| Fee Categories                                                                                                    |                    |
| Fee Category □ ↔ 𝔅                                                                                                    |                    |
| Art Supplies Bus Transportation PE Locker Lab Fee                                                                               |                    |
| Locker Payment Parking Permit Sports                                                                                            |                    |
| Textbook Yearbook                                                                                                    |                    |
|                                                                                                    |                    |

FDP602 – Fee Code By Payment Method Report Interface Screen

- Payment Method Select the payment types to include in the report.
- **Payment Date** Includes payments for a particular date or date range. If left blank, the date range defaults to the current school year.
- Scope of Fees to Include Selects how to display and summarize the fees. The options include:
  - Include fees for focus organization and focus year (school focused only)
  - Include fees for focus organization and all years (school focused only)
  - Include fees for all organizations and focus year (district focused only)
  - Include fees for all organizations and all years (district focused only)
- Fee Codes Includes only selected fee codes in the report. The School Fee Codes screen defines fee codes.

• Fee Category – Includes only selected fee categories in the report. The Fee Category Lookup Table defines fee categories.

|                                     | Fee Co             | Hope Hig<br>ode by Paymer<br>From: To: - All | h School<br>nt Method S<br>Orgs All Yea | Summary<br>ars | Year: 2013<br>Report: FDP6 | -2014<br>602 |
|-------------------------------------|--------------------|----------------------------------------------|-----------------------------------------|----------------|----------------------------|--------------|
| Organization Name<br>Payment Method | P                  | ayment Amount                                | Count                                   |                |                            |              |
| Adams Elementary                    |                    |                                              |                                         |                |                            |              |
| Cash                                |                    | 580.00                                       | 3                                       |                |                            |              |
| Check                               |                    | 975.00                                       | 3                                       |                |                            |              |
|                                     | Total              | 1,555.00                                     | e                                       |                |                            |              |
| Hope High School                    |                    |                                              |                                         |                |                            |              |
| Cash                                |                    | 80.00                                        | 6                                       |                |                            |              |
| Check                               |                    | 193.00                                       | 10                                      |                |                            |              |
| Credit/Debit                        |                    | 105.00                                       | 3                                       |                |                            |              |
|                                     | Total              | 378.00                                       | 19                                      |                |                            |              |
|                                     | Grand Total        | 1,933.00                                     | 25                                      |                |                            |              |
|                                     |                    |                                              |                                         |                |                            |              |
|                                     |                    |                                              |                                         |                |                            |              |
|                                     |                    |                                              |                                         |                |                            |              |
|                                     |                    |                                              |                                         |                |                            |              |
|                                     |                    |                                              |                                         |                |                            |              |
|                                     |                    |                                              |                                         |                |                            |              |
|                                     |                    |                                              |                                         |                |                            |              |
|                                     |                    |                                              |                                         |                |                            |              |
|                                     |                    |                                              |                                         |                |                            |              |
|                                     |                    |                                              |                                         |                |                            |              |
|                                     |                    |                                              |                                         |                |                            |              |
|                                     |                    |                                              |                                         |                |                            |              |
|                                     |                    |                                              |                                         |                |                            |              |
|                                     |                    |                                              |                                         |                |                            |              |
|                                     |                    |                                              |                                         |                |                            |              |
|                                     |                    |                                              |                                         |                |                            |              |
|                                     |                    |                                              |                                         |                |                            |              |
|                                     |                    |                                              |                                         |                |                            |              |
|                                     |                    |                                              |                                         |                |                            |              |
|                                     |                    |                                              |                                         |                |                            |              |
| Printed by Admin User at 1          | 0/07/2013 12:53 PM | Edupoint Sc                                  | hool District                           |                |                            | Page 1 of 1  |

FDP602 – Fee Code By Payment Method Report Output

## **Standard Fees Reports**

## **FEE201 - Student Fee Profile**

#### Synergy SIS > Fees - Standard > Reports > Individual

The Student Fee Profile creates detailed individual reports of all fees assigned to each student. This report includes the date of the incurred fee, the fee code, fee category, a description of the fee, associated notes, the fee amount, any payments received, and the current balance due.

|                                                                                                    | EE201: Student Fee                                                                                                    | Profile 🛛 🕐 🖸 🖉 🖲 🖸                                                                                                    |
|----------------------------------------------------------------------------------------------------|----------------------------------------------------------------------------------------------------|----------------------------------------------------------------------------------------------------|
| Print Save                                                                                                    | efault Reset Default Email Me                                                                                                    |                                                                                                    |
| Name: Student Fe                                                                                                    | e Profile Number: FEE201 Page Orie                                                                                                    | ntation: Portrait                                                                                                    |
| Options S                                                                                                    | rt / Output Conditions Selection                                                                                                    | on Advanced                                                                                                    |
| Student Info                                                                                                    |                                                                                                    |                                                                                                    |
| Perm ID                                                                                                    | Gender                                                                                                    |                                                                                                    |
| 905483                                                                                                    | Male 👻                                                                                                    |                                                                                                    |
| Last Name                                                                                                    | First Name M                                                                                                    | iddle Name                                                                                                    |
| Abbott                                                                                                    | Billy                                                                                                    | ;                                                                                                    |
| Grade                                                                                                    |                                                                                                    |                                                                                                    |
| Options                                                                                                    |                                                                                                    |                                                                                                    |
| Sort and Disr                                                                                                    | av by Organization                                                                                                    |                                                                                                    |
| Balances To Inclu<br>All Balances                                                                                                    |                                                                                                    |                                                                                                    |
| Scope of Fees to                                                                                                    | neidde                                                                                                    |                                                                                                    |
| Scope of Fees to<br>Include fees for f                                                                                                    | cus organization and focus year 💌                                                                                                    |                                                                                                    |
| Scope of Fees to<br>Include fees for f<br>Fee Codes can of<br>and focused at a                                                                                              | In the second second se | nclude' is set to 'Include fees for focus organization and focus year'                                                                                                    |
| Scope of Fees to<br>Include fees for f<br>Fee Codes can of<br>and focused at a<br>Fee Codes                                                                                 | In Note<br>ccus organization and focus year v<br>ly be selected when 'Scope of Fees to<br>chool year.                                                                                                    | nclude' is set to 'Include fees for focus organization and focus year'                                                                                                    |
| Scope of Fees to<br>Include fees for f<br>Fee Codes can o<br>and focused at a<br>● Fee Codes<br>Fee Code ○ ↔                                                                | vcus organization and focus year  v ly be selected when 'Scope of Fees to chool year.                                                                                                    | nclude' is set to 'Include fees for focus organization and focus year'                                                                                                    |
| Scope of Fees to<br>Include fees for f<br>Fee Codes can o<br>and focused at a                                                                                               | Andoc  ccus organization and focus year  cus organization and focus year  y be selected when 'Scope of Fees to chool year.  y be selected when 'Scope of Fees to chool year.  by be selected when 'Scope of Fees to chool year.  By be selected when 'Scope of Fees to chool year.  By be selected when 'Scope of Fees   | nclude' is set to 'Include fees for focus organization and focus year'<br>mages BND - Jazz Band Fee BUS - Football Transportation<br>Cocker LAB - Lab Materials CCK - Locker Fee<br>er PKP - Parking Permit TBK - Textbook Fee |
| Scope of Fees to<br>Include fees for f<br>Fee Codes can o<br>and focused at a<br>Fee Codes<br>Fee Code →<br>BIO - Biology<br>BUS1 - Out of<br>LKR - Locker<br>YBK - Year Bo | Andoc  ccus organization and focus year  ccus organization and focus year  year.  C  ab  BK - Book Da  District Transportation  AZZLK - Jazz  Damages  PE - Gym lock                                                                                                    | Include' is set to 'Include fees for focus organization and focus year' mages  BND - Jazz Band Fee BUS - Football Transportation Locker LAB - Lab Materials LCK - Locker Fee ker PKP - Parking Permit TBK - Textbook Fee       |

FEE201 – Student Fee Profile Report Interface Screen

- Student Info Selects an individual student or group of students based on the **Student ID**, **Gender**, **Last Name**, **First Name**, **Middle Name**, or **Grade**. Example: if you select grade 12, the report prints an individual report for each student in grade 12.
- Sort and Display by Organization Sorts the report by school name
- Transaction Date Includes fees for a particular date or date range.
- Scope of Fees to Include Select how the fees display and summarize. The options include:
  - Include fees for focus organization and focus year (school-focused only)
  - Include fees for focus organization and all years (school-focused only)
  - Include fees for all organizations and focus year (district-focused only)
  - Include fees for all organizations and all years (district-focused only)
- Fee Code Only includes selected fee codes in the report. Fee codes are defined in the School Fee Codes screen.
- Fee Category Only includes selected fee categories in the report. Fee categories are defined in the Fee Category Lookup Table.

| General In | formation |                       | Hope High Scho<br>Student Fee Prof<br>Focus Org Focus Y | ool<br>file<br>⁄ear | Ye<br>Re | ear: 2014-201<br>eport: FEE201 | 15          |
|------------|-----------|-----------------------|---------------------------------------------------------|---------------------|----------|--------------------------------|-------------|
| (Aaror     | , Harol   | d N.)                 | Perm ID<br>968257                                       |                     |          | Gender<br>M                    | Grade<br>11 |
| Date       | Code      | Description           | Note                                                    | Cat                 | Fees     | Payments                       | Balance     |
| 10/22/2014 | TST       | New Fee Code          |                                                         | SPT                 | \$77.00  |                                | \$77.00     |
| 10/22/2014 | BK        | Book Damages          |                                                         | YBK                 | \$33.00  |                                | \$33.00     |
| 10/22/2014 | вк        | Book Damages          |                                                         | TXT                 | \$44.00  |                                | \$44.00     |
| 10/22/2014 | BK        | Book Damages          |                                                         | TXT                 |          | \$10.00                        | (\$10.00    |
| 11/18/2014 | UNI       | For football uniforms |                                                         | SPT                 | \$50.00  |                                | \$50.00     |
| 05/27/2015 | PE        | Basketball locker fee | Fee: BSK - Basketball                                   | LKR                 | \$18.00  |                                | \$18.00     |
|            |           |                       |                                                         | Total               | \$222.00 | \$10.00                        | \$212.00    |

| Printed by Admin User at 06/22/2015 10:57 AM | Edupoint School District | Page 1 of 120 |
|----------------------------------------------|--------------------------|---------------|
|                                              |                          |               |
|                                              |                          |               |
|                                              |                          |               |
|                                              |                          |               |
|                                              |                          |               |
|                                              |                          |               |
|                                              |                          |               |
|                                              |                          |               |
|                                              |                          |               |
|                                              |                          |               |
|                                              |                          |               |
|                                              |                          |               |
|                                              |                          |               |
|                                              |                          |               |
|                                              |                          |               |
|                                              |                          |               |
|                                              |                          |               |
|                                              |                          |               |
|                                              |                          |               |
|                                              |                          |               |
|                                              |                          |               |

FEE201 – Student Fee Profile Report Output

## FEE401 - Student Fee List

#### Synergy SIS > Fees - Standard > Reports > List

The Student Fee List report prints out a list of only those students with a fee balance. This report includes the student's name and Perm ID, the total fees and payments incurred by the student, and the student's current balance due. All students compile into a single list.

| Report FEE401: Student Fee List                                                                                                    | < C C 0 0                         |
|----------------------------------------------------------------------------------------------------|-----------------------------------|
| Print Save Default Reset Default Email Me                                                                                                    |                                   |
| Name: Student Fee List Number: FEE401 Page Orientation: Portrait                                                                                                    |                                   |
| Options Sort / Output Conditions Selection Advanced                                                                                                    |                                   |
| Student Info                                                                                                    |                                   |
| Grade<br>▼ → ▼                                                                                                    |                                   |
| • Fee Filters                                                                                                    |                                   |
| Transaction Date<br>Balances To Include                                                                                                    |                                   |
| All Balances                                                                                                    | g                                 |
| Scope of Fees to Include                                                                                                    | ê                                 |
| Include fees for focus organization and focus year                                                                                                    | Fe                                |
| Fee Codes can only be selected when 'Scope of Fees to Include' is set to 'Include fees for focus organization<br>and focused at a school year.                                                                                                    | and focus year                    |
| Fee Codes                                                                                                    |                                   |
| Fee Code □ ↔ 🕑                                                                                                    |                                   |
| BIO - Biology Lab       BK - Book Damages       BND - Jazz Band Fee       BUS - Footbal         BUS1 - Out of District Transportation       JazzLK - Jazz Locker       LAB - Lab Materials       LCK - Locker         LKR - Locker Damages       PE - Gym locker       PKP - Parking Permit       TBK - Textbod         YBK - Year Book       PKE - Gym locker       PKP - Parking Permit       TBK - Textbod | I Transportation<br>Fee<br>kk Fee |
| Fee Categories                                                                                                    |                                   |
| Fee Category                                                                                                    |                                   |

FEE401 – Student Fee Profile Report Interface Screen

- **Grade** Selects a group of students based on their grade. For example, if you select grade 12, the report prints an individual report for each student in grade 12.
- Transaction Date Includes fees for a particular date or date range
- Balances To Include Includes either all balances or only non-zero balances
- Scope of Fees to Include Selects how the fees display and summarize. The options include:
  - Include fees for focus organization and focus year (school focused only)
  - Include fees for focus organization and all years (school focused only)
  - Include fees for all organizations and focus year (district focused only)
  - Include fees for all organizations and all years (district focused only)
- Fee Code Includes only selected fee codes in the report. Fee codes are defined in the School Fee Codes screen.

| • | Fee Category – Includes only selected fee categories in the report. Fee categories are |
|---|----------------------------------------------------------------------------------------|
|   | defined in the Fee Category Lookup Table.                                              |

| 6                      |         | Hop    | e High So<br>udent Fee | chool<br>List | Year:<br>Report: | 2014-2015<br>FEE401 |
|------------------------|---------|--------|------------------------|---------------|------------------|---------------------|
|                        |         | F      | ocus Org F             | ocus Year     |                  |                     |
| Student Name           | Perm ID | Gender | Grade                  | Total Fees    | Total Payments   | Balanc              |
| (Aaron, Harold N.)     | 968257  | м      | 11                     | \$222.00      | \$10.00          | \$212.0             |
| Abbott, Billy C.       | 905483  | м      | 12                     | \$3,067.00    | \$80.00          | \$2,987.0           |
| (Abbott, Bobby)        | 997149  | м      | 10                     | \$60.00       | \$0.00           | \$60.0              |
| (Abbott, Bobby C.)     | 169523  | м      | 10                     | \$95.00       | \$0.00           | \$95.0              |
| (Allen paco, Diane B.) | 901507  | F      | 11                     | \$1,000.00    | \$0.00           | \$1,000.0           |
| (Babb, Mark M.)        | 157131  | F      | 09                     | \$119.00      | \$0.00           | \$119.0             |
| Bacon, Kevin           | 997092  | м      | 12+                    | \$1,068.00    | \$0.00           | \$1,068.0           |
| Banner, Bruce          | 997185  | м      | 12                     | \$23.00       | \$0.00           | \$23.0              |
| Barker, Richard A.     | 163180  | м      | 10                     | \$1,119.50    | \$0.00           | \$1,119.5           |
| Bledsoe, Ann A.        | 164063  | F      | 12                     | \$1,070.00    | \$0.00           | \$1,070.0           |
| Boatright, Stephen D.  | 165819  | м      | 11                     | \$1,035.00    | \$0.00           | \$1,035.0           |
| Bud (gowin), Air       | 997091  | м      | 12                     | \$1,372.00    | \$0.00           | \$1,372.0           |
| Burgundy, Ronald E.    | 997109  | м      | 12                     | \$238.00      | \$0.00           | \$238.0             |
| Butler, Beverly J.     | 904112  | F      | 10                     | \$1,005.00    | \$0.00           | \$1,005.0           |
| Camñpbell, Wayne       | 997097  | м      | 12                     | \$337.00      | \$0.00           | \$337.0             |
| Capps, Jacqueline L.   | 919432  | F      | 11                     | \$37.00       | \$0.00           | \$37.0              |
| Carrera, John L. III   | 164931  | м      | 11                     | \$15.00       | \$0.00           | \$15.0              |
| Cat, Jonesy            | 997099  | м      | 11                     | \$15.00       | \$0.00           | \$15.0              |
| Cherry, Steven A.      | 867178  | м      | 12                     | \$337.00      | \$0.00           | \$337.0             |
| Chesley, Brenda J.     | 909353  | F      | 11                     | \$15.99       | \$0.00           | \$15.9              |
| Clark Smith, Frank W.  | 172081  | м      | 12                     | \$238.00      | \$0.00           | \$238.0             |
| Collum, Evelyn         | 874453  | F      | 12                     | \$5.00        | \$0.00           | \$5.0               |
| Conner, Jean L.        | 158743  | F      | 12                     | \$5.00        | \$0.00           | \$5.0               |
| Cook, Raymond B.       | 164899  | м      | 12                     | \$337.00      | \$0.00           | \$337.0             |
| (Correa, Matthew H.)   | 162916  | м      | 11                     | \$15.00       | \$0.00           | \$15.0              |
| Croom, Ernest D.       | 165504  | M      | 12                     | \$337.00      | \$0.00           | \$337.0             |
| Davis, Diana L.        | 164257  | F      | 311                    | \$15.00       | \$0.00           | \$15.0              |
| Deer, Bambi            | 997094  | м      | 09                     | \$5.00        | \$0.00           | \$5.0               |
| Delci, Jonathan A.     | 909137  | м      | 11                     | \$15.00       | \$0.00           | \$15.0              |
| Depp, Johnny           | 997159  | м      | 09                     | \$18.00       | \$0.00           | \$18.0              |
| Devisme, Tammy         | 171331  | F      | 11                     | \$15.00       | \$0.00           | \$15.0              |

FEE401 – Student Fee List Report Output

## FEE402 - Student Fee Collection List

#### Synergy SIS > Fees - Standard > Reports > List

The Student Fee Collection List creates detailed individual reports of all fees that students currently owe. This report includes the date of the incurred fee, the fee code, fee category, a description of the fee, the fee amount, any payments received, any waived or refunded amounts, and the current balance due.

| T Report FEE402: Student Fee Collection List                                                                                                    |
|----------------------------------------------------------------------------------------------------|
| Print Save Default Reset Default Email Me                                                                                                    |
| Name: Student Fee Collection List Number: FEE402 Page Orientation: Portrait                                                                                                    |
| Options Sort / Output Conditions Selection Advanced                                                                                                    |
| Student Info                                                                                                    |
| Perm ID                                                                                                    |
| Last Name First Name Middle Name                                                                                                    |
| Grade                                                                                                    |
| e Filters                                                                                                    |
| Transaction Date       Comments         Image: Comment in the image: Comment in the ima |
| Fee Code          →          ✓          BIO - Biology Lab       BK - Book Damages       BND - Jazz Band Fee       BUS - Football Transportation         BUS1 - Out of District Transportation       JazzLK - Jazz Locker       LAB - Lab Materials       LCK - Locker Fee         LKR - Locker Damages       PE - Gym locker       PKP - Parking Permit       TBK - Textbook Fee         YBK - Year Book                                                                                                    |
| Fee Categories                                                                                                    |
| Fee Category       ↔       ♥         Lab Fee       □ Payment       □ Parking Permit       □ Yearbook         □ Bus Transportation       □ PE Locker       □ Sports         □ Textbook                                                                                                    |
|                                                                                                    |

FEE402 – Student Fee Collection List Report Interface Screen

- Student Info Select an individual student or group of students based on the Perm ID, Last Name, First Name, Middle Name, Grade, or Gender. For example, if you select grade 12, the report prints an individual report for each student in grade 12.
- Transaction Date Includes fees for a particular date or date range.
- Minimum Amount (Student Total Balance) The minimum amount owed to include on the list. If the minimum balance is \$100, only students who owe more than \$100 display in the report.

- Scope of Fees to Include Selects how the fees display and summarize. The options include:
  - Include fees for focus organization and focus year (school focused only)
  - Include fees for focus organization and all years (school focused only)
  - Include fees for all organizations and focus year (district focused only)
  - Include fees for all organizations and all years (district focused only)
- Comments A message or description that appears on each student's collection fee list report
- Fee Code Includes only selected fee codes in the report. Define fee codes in the School Fee Codes screen.
- Fee Category Includes only selected fee categories in the report. Define fee categories in the Fee Category Lookup Table.

| Ì           |            | Stude                                                 | nt Fee Collection List<br>All Orgs All Years | Ye<br>Re     | ar: 2014-2<br>port: FEE40 | 015<br>2 |
|-------------|------------|-------------------------------------------------------|----------------------------------------------|--------------|---------------------------|----------|
| Abbott,     | Billy C    |                                                       | Perm ID:<br>905483                           | Gender:<br>M | Grade:<br>12              |          |
| Parent Info | rmation    |                                                       |                                              |              |                           |          |
| arent Name: |            |                                                       | Mail Address:                                | Home Addr    | ess:                      |          |
| No Finan    | cially Res | sponsible Person Indicated                            | No Financially Responsible                   | No Finar     | icially Response          | sible    |
|             |            |                                                       | Person Indicated                             | Person I     | ndicated                  |          |
| Fee Informa | ation      |                                                       |                                              |              |                           |          |
| Date        | Code       | Description                                           | Category                                     | Fees         | Payments                  | Balance  |
| 10/03/2013  | BK         | Torn Cover: Great Expectations                        | TXT                                          | \$5.00       |                           | \$5.00   |
| 10/03/2013  | BK         | Lost Book: Algebra II                                 | TXT                                          | \$45.00      |                           | \$45.00  |
| 10/03/2013  | BK         | Book Damages                                          | PAY                                          |              | \$5.00                    | (\$5.00) |
| 10/03/2013  | YBK        | (2 @ \$35.00) Year Book                               | YBK                                          | \$70.00      | \$70.00                   | \$0.00   |
| 10/03/2013  | YBK        | Year Book                                             | YBK                                          | \$35.00      |                           | \$35.00  |
|             |            | Mistakenly ordered two yearboo                        | ks instead of one                            |              |                           |          |
| 10/03/2013  | LKR        | Locker Damages                                        | LKR                                          | \$18.00      |                           | \$18.00  |
| 10/04/2012  | DKD        | Broke lock on locker                                  | DKD                                          | ¢10.00       |                           | ¢10.00   |
| 10/04/2013  | PKP        | Parking Permit                                        | PKP                                          | \$10.00      |                           | \$10.00  |
| 02/10/2014  | PE         | Additional Varsity Locker Fee<br>Fee: BASE - Baseball | GYM                                          | \$5.00       |                           | \$5.00   |
| 02/14/2014  | PE         | Additional Varsity Locker Fee                         | GYM                                          | \$10.00      |                           | \$10.00  |
|             |            | Fee: BASE - Baseball                                  |                                              |              |                           |          |
| 03/04/2014  | PE         | Additional Varsity Locker Fee                         | GYM                                          | \$10.00      |                           | \$10.00  |
| 02/04/2014  | DE         | Fee: BASE - Baseball                                  | CVM                                          | ¢10.00       |                           | ¢10.00   |
| 03/04/2014  | PE         | Fee: BASE - Baseball                                  | GTM                                          | \$10.00      |                           | \$10.00  |
| 03/25/2014  | LAB        | xyz                                                   | LAB                                          | \$0.00       |                           | \$0.00   |
|             |            | Fee: TST - Test                                       |                                              |              |                           |          |
| 05/16/2014  | BK         | books                                                 | TXT                                          | \$25.00      |                           | \$25.00  |
| 05/16/2014  | 999        | New Description                                       | LKR                                          | \$85.00      |                           | \$85.00  |
| 05/20/2014  | BUS1       | Out of District Transportation                        | BUS                                          | \$12.00      |                           | \$12.00  |
| 05/20/2014  | TST        | New Fee Code                                          | YBK                                          | \$12.00      |                           | \$12.00  |
| 05/20/2014  | BND        | Jazz Band Fee                                         | BUS                                          | \$950.00     |                           | \$950.00 |
| 07/10/2014  | PE         | Additional Varsity Locker Fee                         | GYM                                          | \$0.00       |                           | \$0.00   |
|             |            | Fee: BASE - Baseball                                  |                                              |              |                           | ****     |
| 0//1//2014  | PE         | Fee: AFTRH _ After Seher I De-                        | GYM                                          |              |                           | \$0.00   |
| 07/17/2014  | BUS1       | Test                                                  | BUS                                          | \$20.00      |                           | \$20.00  |
|             |            | Fee: AFTRH - After School Prog                        | gram                                         |              |                           |          |
| 07/22/2014  | PKP        | Parking Permit                                        | PKP                                          | \$0.99       |                           | \$0.99   |
|             |            | Test mass assigning fees                              |                                              |              |                           |          |
| 10/07/2014  | BK         | Broken spine on math book                             | TXT                                          | \$25.00      |                           | \$25.00  |
| 10/07/2014  | BND        | Jazz Band Fee                                         | SPT                                          | \$950.00     | \$40.00                   | \$910.00 |

FEE402 - Student Fee List Report Output

# Chapter 10: Grade Book Reports

|   | GBK201 - Standards Based Report Card         | .304 |
|---|----------------------------------------------|------|
|   | GBK401 – Teacher Grade Book Activity         | .307 |
|   | GBK601 – Standards Based Missing Report Card | 309  |
|   | GBK602 – Missing Marks and Comments Report   | .311 |
|   | GBK603 – Student Recognition Report          | .313 |
|   | GBK604 – Missing Marks Detail Report         | .315 |
|   | GBK623 – Grade Reporting Highlights          | .317 |
|   | GBK626 – Mark Verification By Teacher        | .319 |
|   | GBK628 – Mark Exception Report               | 321  |
|   | GBK631 – Mark Distribution by Subject        | 323  |
|   | GBK632 – Mark Distribution by Ethnicity      | 325  |
|   | GBK633 – Mark Distribution by Gender         | .327 |
|   | GBK634 – Mark Distribution By Score Type     | .329 |
|   | GBK635 – Comment Summary Report              | .331 |
|   | GBK638 – Comment Analysis Report             | 333  |
| R | eports Within Grade Book                     | .335 |
|   | Detailed Progress Report                     | 338  |
|   | Detailed Progress Report By Subject          | 343  |
|   | Summary Progress Report                      | 345  |
|   | Summary Progress Report By Report Card       | .347 |
|   | Print Grade Book                             | 349  |
|   | Blank Grade Book                             | 351  |
|   | Assignment Detail Report                     | .353 |
|   | Student Missing Assignments Report           | 355  |
|   | Missing Assignments Summary Report           | .357 |

| Class Summary Report                   |  |
|----------------------------------------|--|
| Chart - Assignment Student Performance |  |
| Chart - Class Grade                    |  |
| Chart - Class Category Summary         |  |

## **GBK201 - Standards Based Report Card**

#### Synergy SIS > Grade Book > Reports

The GBK201 report prints the Standards Based Report Card generated in Grade Book. The report output displays Standards Based Report Cards that vary by school district.

| and the second second                                                                  | Cause Default                                                                                                    | Denni Defeuit                                                                                                    |                                                                                                    |                                                                                       |                                                                      |                                                             |                                                   |                     |                        |                   |               |
|----------------------------------------------------------------------------------------|----------------------------------------------------------------------------------------------------|----------------------------------------------------------------------------------------------------|----------------------------------------------------------------------------------------------------|---------------------------------------------------------------------------------------|----------------------------------------------------------------------|-------------------------------------------------------------|---------------------------------------------------|---------------------|------------------------|-------------------|---------------|
| Pint                                                                                   | Save Default                                                                                                    | Reset Detauk                                                                                                    |                                                                                                    |                                                                                       |                                                                      |                                                             |                                                   |                     |                        |                   |               |
| Name: St                                                                               | andards Based F                                                                                                    | teport Card Number                                                                                                    | GBK201 Page                                                                                         | Orientation: Portrait                                                                 |                                                                      |                                                             |                                                   |                     |                        |                   |               |
| Option                                                                                 | IS Sort / Outp                                                                                                    | ut Conditions                                                                                                    | Selection                                                                                           | Advanced                                                                              |                                                                      |                                                             |                                                   |                     |                        |                   |               |
| Stude                                                                                  | nt Info                                                                                                    |                                                                                                    |                                                                                                    |                                                                                       |                                                                      |                                                             |                                                   |                     |                        |                   |               |
| Perm ID                                                                                |                                                                                                    |                                                                                                    |                                                                                                    |                                                                                       |                                                                      |                                                             |                                                   |                     |                        |                   |               |
|                                                                                        |                                                                                                    |                                                                                                    |                                                                                                    |                                                                                       |                                                                      |                                                             |                                                   |                     |                        |                   |               |
| Last Nar                                                                               | ne                                                                                                    | First Name                                                                                                    |                                                                                                    |                                                                                       |                                                                      |                                                             |                                                   |                     |                        |                   |               |
|                                                                                        |                                                                                                    |                                                                                                    |                                                                                                    |                                                                                       |                                                                      |                                                             |                                                   |                     |                        |                   |               |
| Grade                                                                                  |                                                                                                    |                                                                                                    |                                                                                                    |                                                                                       |                                                                      |                                                             |                                                   |                     |                        |                   |               |
|                                                                                        | · •                                                                                                    | -                                                                                                    |                                                                                                    |                                                                                       |                                                                      |                                                             |                                                   |                     |                        |                   |               |
| Teach                                                                                  |                                                                                                    |                                                                                                    |                                                                                                    |                                                                                       |                                                                      |                                                             |                                                   |                     |                        |                   |               |
| - reach                                                                                | er Filters                                                                                                    |                                                                                                    |                                                                                                    |                                                                                       |                                                                      |                                                             |                                                   |                     |                        |                   |               |
| The tead                                                                               | er Filters<br>her drop down is 1                                                                                                    | filtered by the focus or                                                                                                    | ganization and ye                                                                                   | ear. You must focus to                                                                | o the school that th                                                 | he teacher attend                                           | s to find the tea                                 | her in the drop do  | wn.                    |                   |               |
| The teac<br>Teacher                                                                    | er Filters<br>her drop down is :                                                                                                    | filtered by the focus or                                                                                                    | ganization and ye                                                                                   | ear. You must focus to                                                                | o the school that th                                                 | he teacher attend                                           | s to find the tead                                | her in the drop do  | wn.                    |                   |               |
| The teacher                                                                            | er Filters<br>her drop down is '                                                                                                    | filtered by the focus or                                                                                                    | ganization and ye                                                                                   | ear. You must focus to                                                                | o the school that th                                                 | he teacher attend                                           | s to find the tead                                | cher in the drop do | wn.                    |                   |               |
| The tead<br>Teacher                                                                    | er Filters<br>her drop down is :<br>s                                                                                                    | filtered by the focus of                                                                                                    | ganization and ye                                                                                   | ear. You must focus to                                                                | o the school that th                                                 | he teacher attend                                           | s to find the tea                                 | ther in the drop do | wn.                    |                   |               |
| The teacher Coption Bat                                                                | er Filters<br>her drop down is<br>s<br>ch Process                                                                                                    | filtered by the focus or                                                                                                    | ganization and ye<br>ents Not Marked                                                                | ear. You must focus to                                                                | o the school that th                                                 | he teacher attend                                           | s to find the tead                                | ther in the drop do | wn.                    |                   |               |
| Option     Bat     Prir                                                                | er Filters<br>her drop down is '<br>s<br>ch Process<br>t in Home Langua                                                                                      | iltered by the focus or<br>Include Stud<br>sge Run "Update                                                                                                    | ganization and ye<br>ents Not Marked<br>Grading Records                                             | ear. You must focus to<br>I Complete<br>s" And "Lpdate Absen                          | o the school that th<br>nces" ( prior to gen                         | he teacher attend                                           | s to find the tead                                | ther in the drop do | wn.                    |                   |               |
| Option     Option     Bat     Prin     Repor                                           | er Filters<br>her drop down is :<br>s<br>ch Process<br>t in Home Langua<br>ting Period                                                                       | ilitered by the focus or<br>include Stud<br>age Run "Update                                                                                                    | ganization and ye<br>ents Not Marked<br>Grading Records                                             | ear. You must focus to<br>I Complete<br>s" And "Update Abser                          | o the school that th<br>nces" ( prior to gen                         | he teacher attend                                           | s to find the tead                                | ther in the drop do | wn.                    |                   |               |
| Patient     The tead     Teacher     Teacher     Option     Bat     Prin     Report    | er Filters<br>her drop down is<br>s<br>ch Process<br>t in Home Langua<br>ting Period<br>g Period                                                             | ittered by the focus or<br>▼<br>Ø Include Stud<br>sge ■ Run "Update                                                                                                    | ganization and ye<br>ents Not Marked<br>Grading Records                                             | sar. You must focus to<br>I Complete<br>s" And "Update Abser                          | o the school that th<br>nces" ( prior to gen                         | he teacher attend                                           | a to find the tead                                | cher in the drop do | wn.:                   |                   |               |
| Option     Option     Option     Report     Reportin     Q3                            | er Hitters<br>her drop down is '<br>s<br>ch Process<br>t in Home Langua<br>ting Period<br>g Period                                                           | iltered by the focus of                                                                                                    | ganization and ye<br>ents Not Marked<br>Grading Records                                             | ear. You must focus to<br>I Complete<br>s'' And "Update Abset                         | o the school that th<br>nces" ( prior to gen                         | he teacher attend                                           | a to find the tead                                | cher in the drop do | wn.                    |                   |               |
| Option     Option     Bat     Prin     Report     Q3     the school                    | er Filters<br>her drop down is :<br>b Process<br>tin Home Langue<br>ting Period<br>g Period<br>ols to print gric is<br>is selected then o                    | iltered by the focus of<br>include Stud<br>Constraints<br>include Stud<br>include Stud<br>inclu | ganization and ye<br>ents Not Marked<br>Grading Records<br>processed will be<br>is will be printed. | ear. You must focus to<br>I Complete<br>s" And "Update Abset<br>based on the focus. A | o the school that th<br>nces" ( prior to gen<br>All schools that the | he teacher attend<br>herating Report C                      | a to find the tead<br>ands )<br>to at or below th | ther in the drop do | wn.:                   | d. If the schools | to print grid |
| Optior     Optior     Bat     Prir     Report     Q3     the schoo     Schoo     Schoo | er Filters<br>her drop down is :<br>ch Process<br>tin Home Langua<br>ting Period<br>g Period<br>ols to print gric is i<br>is selected then or<br>is to Print | iltered by the focus or                                                                                                    | ganization and ye<br>ents Not Marked<br>Grading Records<br>processed will be<br>is will be printed. | ar. You must focus to<br>I Complete<br>s" And "Lpdate Abset<br>based on the focus. A  | o the school that th<br>nces" ( prior to gen<br>All schools that the | he teacher attend<br>herating Report C<br>e user has access | ands )                                            | ther in the drop do | wn.<br>vil be processe | d. If the schools | to print grid |

GBK201 - Standards Based Report Card Report Interface Screen

- Student Info Select the students.
  - An individual student based on the Perm ID, Last Name, First Name, Middle Name
  - A group of students based on the **Grade** or grade range. For example, if grade 12 is selected the report prints an individual report for each student in grade 12.

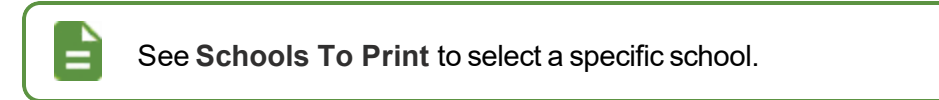

- Teacher Filters Select a specific **Teacher** to include from a list of all available teachers. If no selection is made, all teachers are included. You must be focused to the school that teacher attends.
- Options Select the appropriate options.
  - Batch Process Runs faster and uses a specific sort order Clear to show Other Options and to sort report cards based on the **Sort/Options** tab.
  - **Print in Home Language** Select to print report cards in the language of the student set in Grade Book View Report Cards screen.
  - Include Students Not Marked Complete Select to include student who have not completed the requirements.
  - Run "Update Grading Records" And "Update Absences" (prior to generating Report Cards) Runs Synergy SIS processes required to populate attendance on report cards prior to generating report output.

• Other Options – Select the appropriate options when **Batch Process** is not selected.

| Options                                  |                                                                                     |                                         |                                    |
|------------------------------------------|-------------------------------------------------------------------------------------|-----------------------------------------|------------------------------------|
| Batch Process     Print in Home Language | <ul> <li>Include Students Not Marked</li> <li>Run "Update Grading Record</li> </ul> | Complete<br>is" And "Update Absences" ( | prior to generating Report Cards ) |
| Other Options                            |                                                                                     |                                         |                                    |
| Archive To Student Documents             | Document Category Report Card -                                                     | Comment Archiving c                     |                                    |

- Archive to Student Documents Select to archive report to Documents tab on the Student screen in the selected Document Category. Enter Document Comment if needed.
  - If you enter text in **Document Comment**, the entered text displays on the **Documents** tab of the Student screen.
  - If you do not enter text in **Document Comment**, the default text (School Year Grading Period Report Card) displays on the **Documents** tab of the Student screen.

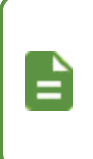

For paperless report cards, clear **Batch Process** and set the **Document Category** to *Report Card*. Enter the report card number in **Document Comment**. For example: *QTR1 Report Card*.

- Reporting Period Select to include the specified grading period only.
- Schools To Print Click Add to select a school.

|                                                              |           |                         |        | St      | tuder   | nt P     | rog   | ress Report        |                         |                   |      |      |         |          |
|--------------------------------------------------------------|-----------|-------------------------|--------|---------|---------|----------|-------|--------------------|-------------------------|-------------------|------|------|---------|----------|
| and the second                                               |           |                         |        |         |         | G        | irac  | le                 |                         |                   |      |      |         |          |
| Student                                                      |           |                         |        |         |         | _        |       | School             | 8                       | 0                 |      |      |         | _        |
| Teacher                                                      |           |                         |        |         |         | _        |       | Year               | 2012-2013               |                   |      |      |         | _        |
| EFFORT                                                       | T         | CODE                    |        | _       |         |          | _     | SKILL PE           | RFORMANCE               |                   |      | CODE | 8       |          |
| Outstanding                                                  | -         | 4                       |        | Profile | lent i  | n cor    | ncep  | ts/skills; complet | e understanding; str    | ong performanc    |      | 4    |         |          |
| Satisfactory/Consiste                                        | ent (     | 3                       |        | Devel   | oping   | Pro      | ficie | noy in concepts    | s/skills; consistent ur | derstanding       |      | 3    |         |          |
| Improving/Not Const                                          | stent     | 2                       |        | Limite  | d Pro   | ficie    | noy   | in concepts/ski    | ils; beginning to gras  | sp concepts/skill | 5    | 2    |         |          |
| Area of Concern                                              |           | 1                       |        | Does    | not yet | tund     | erst  | and concepts/ski   | lis that have been in   | troduced          |      | 1    |         |          |
|                                                              |           |                         |        | A blan  | k India | cates    | the   | skill was not em   | phasized this grading   | g period.         | -    |      |         |          |
|                                                              |           |                         |        | Individ | tual Pr | mara     | m     |                    |                         |                   | +    | Z    |         |          |
|                                                              |           |                         |        |         |         |          | _     |                    |                         |                   | 4    | 2    | 2       |          |
| NGLISH LANGUAGE                                              | LEAR      | NER (ELL                | .)     |         |         |          |       | MATHEM             | ATICS                   | Effort            | 1    | 2    | 3       | -        |
| Currently Identified                                         |           |                         |        |         | _       |          |       |                    | Anca                    | Linon             | 4    | 4    |         |          |
| AZELLA Score                                                 |           |                         |        |         |         |          |       | -                  | Math Sk                 | ill Performar     | ce   |      |         |          |
|                                                              |           |                         | 4      | 2       | 2       | Ē        |       | Operations         | s and Algebraic         | Thinking (C       | A)   |      | -       | -        |
| NOLIEUL ANOLACE                                              | ADTE      | C.H.                    | +      | -       | -       | +        | -     | subtractio         | nt and solve add        | tion and          | 3    | 3    |         |          |
| NGLISH LANGUAGE                                              | ARIS      | Enort                   | 4      | 4       |         | <u> </u> | _     | Add and            | subtract fluently       | within 20         | 3    | 3    |         | $\vdash$ |
| English Langu                                                | age Art   | s Skill Pen             | orma   | ance    |         | _        | _     | Foundatio          | on for multiplicat      | ion using         | 2    | 2    |         | $\vdash$ |
| honics and Word Recog<br>honics and word analysis si         | inition   | coding                  |        |         | 1       |          |       | models             | 10                      | Dent              | 3    | 3    | 81 - Ja |          |
| ords)                                                        |           |                         | 4      | 3       |         |          |       | Place val          | to Operations II        | n Base Ten (      |      | 2    | 0.0     | <b>—</b> |
| luency                                                       |           | 1011/02200              |        |         |         |          |       | Add and            | subtract within 1       | ,<br>000 usina    | -    | -    |         | ⊢        |
| ead text with accuracy, purp<br>ite, and understanding)      | ose, app  | propriate               | 4      | 3       |         |          |       | place val          | ue and propertie        | s of              | 3    | 3    |         |          |
| iterature                                                    |           |                         |        |         | -       | $\top$   |       | Measurem           | ent and Data (N         | ID)               |      |      |         | -        |
| haracters, setting, plot, and                                | points of | f view)                 | 4      | 3       |         |          |       | Measure            | length using cus        | stomary and       | 2    | 2    |         | Г        |
| formational Text                                             |           | 100000000               |        |         |         |          |       | metric un          | its                     |                   | 3    | 3    |         |          |
| nain topic and key details of<br>ext. text features)         | multipar  | agraph                  | 4      | 3       |         |          |       | Tell time          | to nearest 5 min        | utes              | 3    | 3    |         |          |
| Iriting                                                      |           |                         |        |         |         | -        |       | Solve pro          | blems with mon          | ey                | 3    | 3    |         | -        |
| ather information from expendital resources, produce and     | riences a | and sources<br>writing) | s, use | techn   | ology   | and      |       | graphs, b          | ar graphs, line p       | olots             | 3    | 3    |         |          |
| Opinion                                                      |           |                         | 4      | 3       |         |          |       | Geometry           | (G)                     |                   |      |      |         | -        |
| Informative/Explanatory                                      | 0         | 100<br>100              | 4      | 3       |         | 1        |       | Recogniz           | te and reason wi        | th shapes         | 3    | 3    | -       | ⊢        |
| Narrative                                                    |           |                         | 3      | 3       |         | -        |       | Fartuon            | circles and recta       | rigies            | 3    | 3    |         | 1        |
| peaking and Listening                                        | ack for a | noticelitics            |        |         |         |          |       |                    |                         |                   |      |      |         |          |
| nd explanation, present infor                                | mation I  | n all                   | 3      | 3       |         |          |       | GRAD               | ING PERIOD              | 1                 | 2    | 3    | 4       |          |
| ontent areas)                                                |           |                         |        | 1000    | L       | -        | _     | ATTE               | NDANCE                  |                   | - 25 |      | 19      |          |
| onventions<br>rammar capitalization num                      | duation   | and                     |        | 2012    |         |          |       | Days At            | osent                   |                   |      |      | ~       | 1        |
| celling when writing or speak                                | king)     |                         | 3      | 3       |         |          |       | Days Ta            | ardy                    |                   |      |      |         |          |
| ocabulary                                                    | 1000      |                         |        |         |         |          |       | Absence            | e/tarciness             |                   |      |      |         | 1        |
| letermine or clarify the mean<br>of multiple-meaning words a | ing of u  | nknown                  | 3      | 3       |         |          |       | affected           | I performance           |                   |      |      | 10      |          |

Standards Based Report Card Output

## **GBK401 – Teacher Grade Book Activity**

#### Synergy SIS > Grade Book > Reports

The GBK401 report prints Grade Book usage in each class, by teacher. This report includes the total assignment count, the dates of the last assignment created, and scores last entered, by class.

| T Report GBK401: Teacher Grade Book Activity                                | << | ្ល ៥ | 0 9 |
|-----------------------------------------------------------------------------|----|------|-----|
| Print Save Default Reset Default                                            |    |      |     |
| Name: Teacher Grade Book Activity Number: GBK401 Page Orientation: Portrait |    |      |     |
| Options Sort / Output Conditions Selection Advanced                         |    |      |     |
| Report Options                                                              |    |      |     |
| Tem ·                                                                       |    |      |     |
| Section ID                                                                  |    |      |     |
| Teacher *                                                                   |    |      |     |
| Suppress Teacher Sub Totals                                                 |    |      |     |

GBK401 - Teacher Grade Book Activity Report Interface Screen

- Term Select term to include in report.
- Section ID range- Enter a selected Section ID range.
- **Teacher** Select a specific teacher to include from a list of all available teachers. If no selection is made, all teachers are included. You must be focused to the school that teacher attends.
- Suppress Teacher Sub Totals Select to not show total assignment count by teacher.

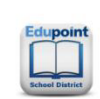

#### Hope High School Teacher Grade Book Activity Year: 2010-201 Report: GBK401 Report: GBK401 As of: 06/06/2011

Year: 2010-2011

|                             |              |      |            |                          | Assignment | Last        | Activity       |
|-----------------------------|--------------|------|------------|--------------------------|------------|-------------|----------------|
| Staff Name                  | Per          | Term | Section ID | Course                   | Count      | Assignments | Scores Entered |
| Aderson, Gordon             | 1            | S1   | 0140       | MA40 - Algebra II        | 5          | 09/21/2010  | 09/11/2009     |
|                             | 1            | S2   | 1140       | MA402 - Algebra II       | 5          | 09/20/2010  | 09/11/2009     |
|                             | 1            | YR   | 1_021_SA99 | SA99 - Student Aid       | 0          |             |                |
|                             | 2            | S1   | 0240       | MA40 - Algebra II        | 5          | 09/21/2010  | 09/11/2009     |
|                             | 2            | S2   | 1240       | MA402 - Algebra II       | 5          | 09/17/2010  | 09/11/2009     |
|                             | 3            | S1   | 0340       | MA51W - Ap Calc Bc       | 6          | 04/22/2011  | 09/11/2009     |
|                             | 3            | S2   | 1340       | MA51W2 - Ap Calculus Bc  | 5          | 09/20/2010  | 09/11/2009     |
|                             | 3            | YR   | 3_021_SA99 | SA99 - Student Aid       | 0          |             |                |
|                             | 4            | S1   | 0440       | MA40 - Algebra II        | 5          | 09/18/2010  | 09/11/2009     |
|                             | 4            | S2   | 1424       | AG31 - Animal Science    | 0          |             |                |
|                             | 4            | S2   | 1440       | MA402 - Algebra II       | 5          | 09/21/2010  | 09/11/2009     |
|                             | 5            | S1   | 0540       | MA40 - Algebra II        | 5          | 09/16/2010  | 09/11/2009     |
|                             | 5            | S2   | 1540       | MA402 - Algebra II       | 5          | 09/21/2010  | 09/11/2009     |
|                             |              |      |            |                          | Total: 51  |             |                |
| Arthur A., Andrea           | 1            | S1   | 0179       | PP01X - Mathematics      | 5          | 09/21/2010  | 09/11/2009     |
|                             | 1            | S2   | 1179       | PP01X - Mathematics      | 5          | 09/16/2010  | 09/11/2009     |
|                             | 2            | S1   | 0279       | PP03 - Rdg & Writing     | 5          | 09/19/2010  | 09/11/2009     |
|                             | 2            | S2   | 1279       | PP032 - Ess Reading/wri  | 5          | 09/17/2010  | 09/11/2009     |
|                             | 3            | S1   | 0379       | PP09 - Ind Instr         | 5          | 09/21/2010  | 09/11/2009     |
|                             | 3            | S2   | 1379       | PP04 - Personal Mgt      | 5          | 09/17/2010  | 09/11/2009     |
|                             | 4            | S2   | 0973       | PP09 - Ind Instr         | 5          | 09/21/2010  | 09/11/2009     |
|                             | 5            | S1   | 0579       | PP01 - Basic Math        | 5          | 09/19/2010  | 09/11/2009     |
|                             | 5            | S2   | 1579       | PP012 - Mathematics      | 5          | 09/19/2010  | 09/11/2009     |
|                             | 6            | S1   | 0679       | PP09 - Ind Instr         | 5          | 09/18/2010  | 09/11/2009     |
|                             | 6            | S2   | 1679       | PP092 - Ind Instr        | 5          | 09/21/2010  | 09/11/2009     |
|                             | 6            | YR   | 6 035 SA99 | SA99 - Student Aid       | 0          |             |                |
|                             | -            |      |            |                          | Total: 55  |             |                |
|                             |              |      |            |                          |            |             |                |
|                             |              |      |            |                          |            |             |                |
|                             |              |      |            |                          |            |             |                |
|                             |              |      |            |                          |            |             |                |
|                             |              |      |            |                          |            |             |                |
|                             |              |      |            |                          |            |             |                |
| rinted by Admin User at 06/ | 06/2011 3:16 | PM   |            | Edupoint School District |            |             | Page 1 of      |

Teacher Grade Book Activity Report Output

## **GBK601 – Standards Based Missing Report Card**

#### Synergy SIS > Grade Book > Reports

The GBK601 report prints a list of students missing a completed Standards Based Report Card in Grade Book for a given grading period by school or district.

| T Report GBK601: Standards Based Missing Report Card                                                                                                    | < C C 0 9                                      |
|----------------------------------------------------------------------------------------------------|------------------------------------------------|
| Print Save Default Reset Default                                                                                                    |                                                |
| Name: Standards Based Missing Report Card Number: GBK601 Page Orientation: Portrait                                                                                                    |                                                |
| Options Sort / Output Conditions Selection Advanced                                                                                                    |                                                |
| Teacher                                                                                                    |                                                |
| O Options                                                                                                    |                                                |
| Use Homeroom Section                                                                                                    |                                                |
| Grading Period Selection                                                                                                    |                                                |
| If the focus is at a school you will have the option to run the report for the current school or multiple schools. If the focus is on a non-school node then only the multiple school option wil<br>current school is selected the grading period dropdown will show all of the grading periods for the focused school year. If multiple schools is selected then the grading period dropdown<br>and previous and a grid will become visible to select the schools to run. | I be available. If the<br>will contain current |
| Run At                                                                                                    |                                                |
| Adams Elementary                                                                                                    |                                                |
| Grading Period                                                                                                    |                                                |
|                                                                                                    |                                                |

GBK602 Standards Based Missing Report Card Report Interface Screen

- Use Homeroom Section Select to show the status for students in the Homeroom period only. Otherwise, it shows the status for all periods.
- Run At Select to include students from the focus school or multiple schools. Multiple schools can be added in the Schools to Print Grid.
- Grading Period Select to show only a certain grading period.

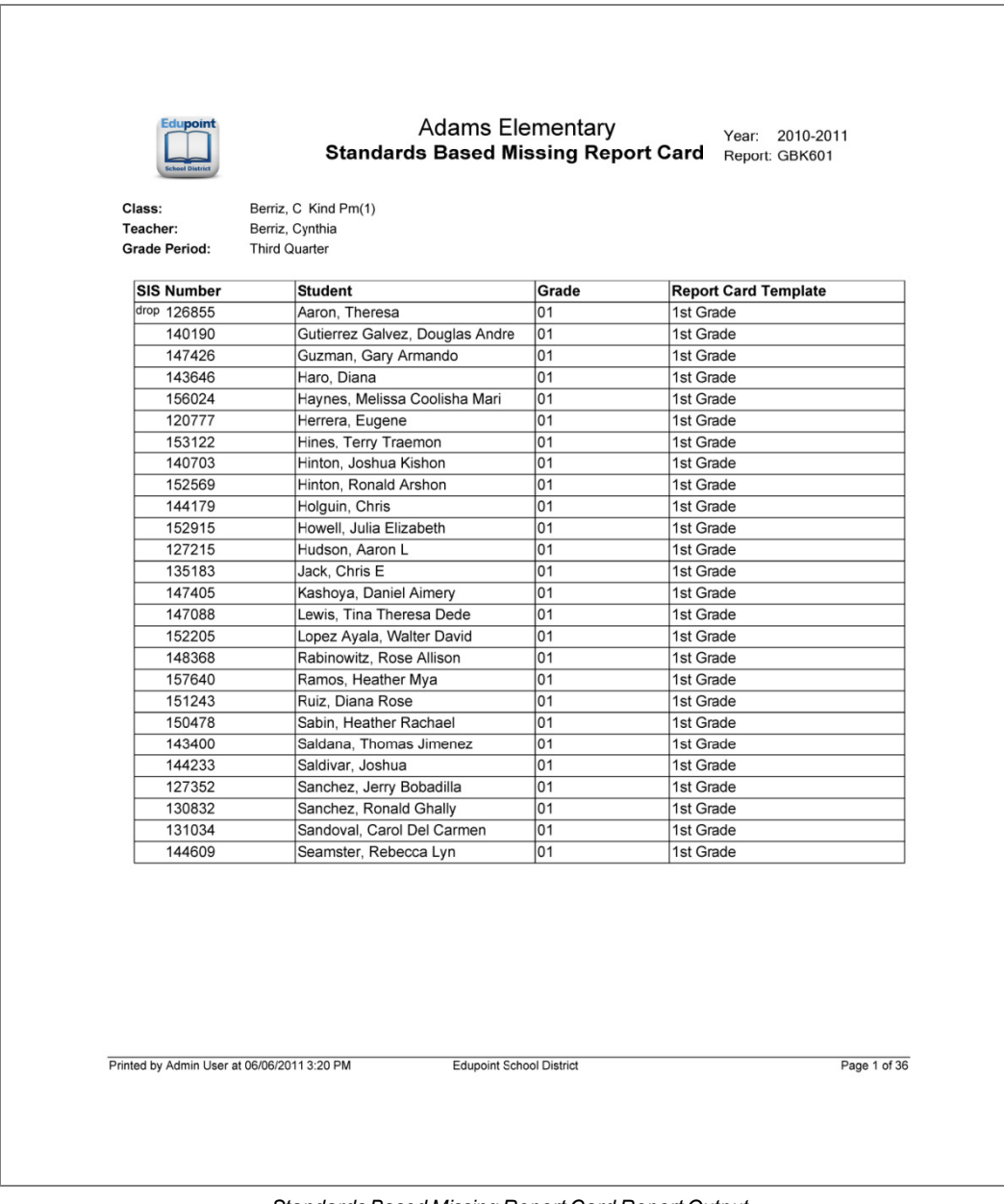

Standards Based Missing Report Card Report Output

## **GBK602 – Missing Marks and Comments Report**

#### Synergy SIS > Grade Book > Reports

The GBK602 report lists all the missing assignments from students by teacher, grade, or section for a specified grade period.

| Report GBK602: Missing Marks and Comments                                   | < C C 0 9 |
|-----------------------------------------------------------------------------|-----------|
| Print Save Default Reset Default                                            |           |
| Name: Missing Marks and Comments Number: GBK602 Page Orientation: Landscape |           |
| Options Soft / Output Conditions Selection Advanced                         |           |
| Report Options                                                              |           |
| Grading Mark Teacher Name Grade Section ID                                  |           |
| © Filters                                                                   |           |
| Missing Comment Type T Include Students with Missing Comments               | 2         |

GBK602 Missing Marks And Comments Report Interface Screen

- Grading Mark Select the grading period to include in the report. A grading period must be selected.
- Teacher Name Select a teacher to show only a certain teacher's classes.
- Grade Select a single grade or range of grades to include in the report. If no selection is made, all grades are included.
- Section ID Enter to show only a selected Section ID range.
- **Missing Comment Type** Select the missing comment type from either *All Comments* or *Automatic Comments Only*.
- Include Students with Missing Comments Select to include students that do not have any comments.

|                 |        |           | Mis                       | Adam<br>ssing Ma | s Elem<br>rks an<br>Qtr 1 | entary<br>d Comments | Year: 2011-20<br>Report: GBK60: | 2                     |
|-----------------|--------|-----------|---------------------------|------------------|---------------------------|----------------------|---------------------------------|-----------------------|
| Section ID      | Period | Course ID | O Course Title            | 0                |                           | Teacher Name         | Ro                              | om                    |
| 0547            | 1      | 0500      | 5th Grade                 |                  |                           | Garski, Melissa      | 00                              | 47                    |
| Student Name    |        |           | SIS Num <mark>be</mark> r | Grade            | Gender                    | Report Card Name     | Missing Marks                   | Total Commer<br>Count |
| Burgess, Bruce  |        |           | 101133                    | Grade 01         | м                         | 1st Grade - ELD      | 38                              | 0                     |
| Gantt, Alice    |        | 1         | 993473                    | Grade 01         | F                         | 1st Grade - ELD      | 38                              | 0                     |
| Lafnear, Philip |        |           | 504662                    | Grade of         |                           |                      | 30                              |                       |
|                 |        |           |                           |                  |                           |                      |                                 |                       |
|                 |        |           |                           |                  |                           |                      |                                 |                       |
|                 |        |           |                           |                  |                           |                      |                                 |                       |
|                 |        |           |                           |                  |                           |                      |                                 |                       |
|                 |        |           |                           |                  |                           |                      |                                 |                       |
|                 |        |           |                           |                  |                           |                      |                                 |                       |
|                 |        |           |                           |                  |                           |                      |                                 |                       |
|                 |        |           |                           |                  |                           |                      |                                 |                       |
|                 |        |           |                           |                  |                           |                      |                                 |                       |
|                 |        |           |                           |                  |                           |                      |                                 |                       |
|                 |        |           |                           |                  |                           |                      |                                 |                       |

Missing Marks And Comments Report Output

## **GBK603 – Student Recognition Report**

#### Synergy SIS > Grade Book > Reports

The GBK603 report displays a list of students who meet specified report card mark criteria by section. This report can be assigned a user-defined title at run time, allowing the end user to generate lists of students for various recognition or remediation purposes.

| Report GBK603: Student Recognition Report     Print Save Default Reset Default                       | < C C 0 9 |
|----------------------------------------------------------------------------------------------------|-----------|
| Name: Student Recognition Report Number: GBK603 Page Orientation: Landscape                          |           |
| Options Soft / Output Conditions Selection Advanced      Grade Template and Grading Period Selection |           |
| Grade<br>Student Mark Criteria<br>Creding Mark. Student Mark Criteria<br>Report Title                |           |
| Subject And Grade Mark Selection                                                                     |           |
| Subject To Print     Add      K     Line     Subject     Mark                                        | Foedbook  |

GBK603 Student Recognition Report Interface Screen

- **Grade** Select a single grade or range of grades to include in the report. If no selection is made, all grades are included.
- Grading Mark Select the grading period to include in the report.
- Student Mark Criteria Select an option to use with Subjects to Print in the Subject and Grade Mark Selection grid.
  - May Meet Any Use this option to filter the students that meet any one of the criteria
  - Must Meet All Use this option to filter the students that meet ALL of the criteria
- Report Title Enter a title to use instead of the current Report Title.
- Subjects to Print Click Add to select the Subject and Mark to use with the Student Mark Criteria selection to match students that meet both criteria.

| Eclupoint             |                       |           | Stude        | Adams Eleme<br>e <b>nt Recognitio</b><br>3rd Trimest<br>Accelerated Rea | ntary<br>o <b>n Report</b><br>er<br>aders |                 | Year: 2010-2011<br>Report: GBK603 |      |
|-----------------------|-----------------------|-----------|--------------|-------------------------------------------------------------------------|-------------------------------------------|-----------------|-----------------------------------|------|
| Section ID            | Period                | Course ID | Course Title |                                                                         | Teacher Name                              |                 | Room                              | ]    |
| 0547                  | 1                     | 0500      | 5th Grade    |                                                                         | Garski, Melissa                           |                 | 0047                              |      |
| Student Name          |                       | s         | tudent ID    | Grade                                                                   | Gender                                    | Teacher Name    |                                   |      |
| Burgess, Bruce        |                       | 1         | 01133        | Grade 05                                                                | м                                         | Garski, Melissa |                                   |      |
| Gantt, Alice          |                       | 9         | 93473        | Grade 05                                                                | F                                         | Garski, Melissa |                                   |      |
| Lafnear, Philip       |                       | 9         | 64882        | Grade 05                                                                | м                                         | Garski, Melissa |                                   |      |
|                       |                       |           |              |                                                                         |                                           |                 |                                   |      |
| inted by Admin User a | at 06/27/2011 3:44 PN | 1         |              | Edupoint School Distr                                                   | ict                                       |                 | F                                 | Page |

Student Recognition Report Output

## GBK604 – Missing Marks Detail Report

#### Synergy SIS > Grade Book > Reports

The GBK604 report provides a list of all missing marks and summary totals by student. Totals of the overall report by Teacher and Grade Level are also provided.

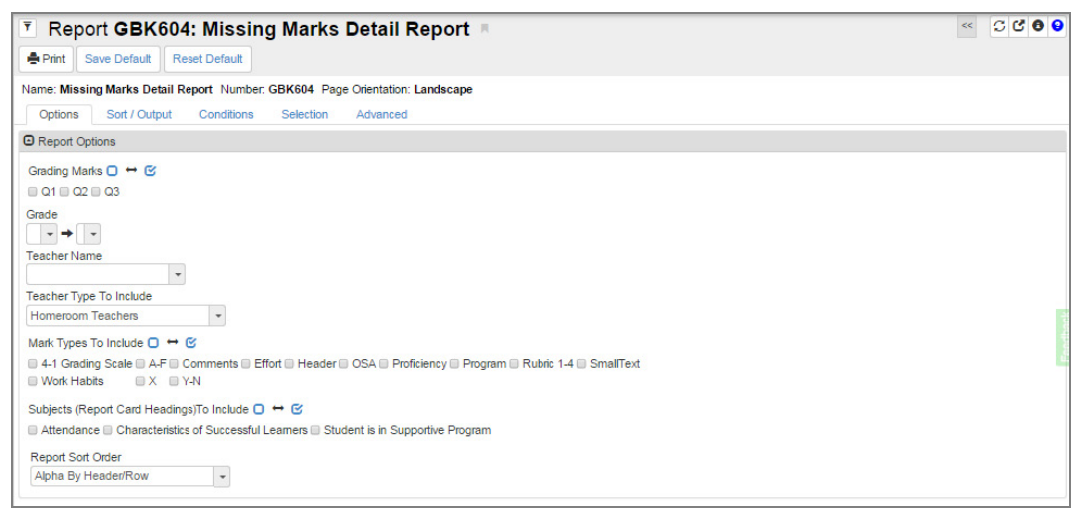

GBK604 Missing Mark Detail Report Interface Screen

- Grading Marks Select the grading periods to include in the report.
- **Grade** Select a single grade or range of grades to include in the report. If no selection is made, all grades are included.
- Teacher Name Select a specific teacher to include from a list of all available teachers. If no
  selection is made, all teachers are included. You must be focused to the school that teacher
  attends.
- **Teacher Types To Include** Select either *Homeroom Teachers* or *Specialist/Delegated Teachers* to include in the report. If no selection is made, all teacher types are included.
- Mark Types To Include Select one or more score types to include in the report.
- Subjects (Report Card Headings) To Include Select one or more subjects to include in the report.
- **Report Sort Order** Select how the report is sorted and displayed, either *Alpha By Header/Row* or *Report Card Sequence*.

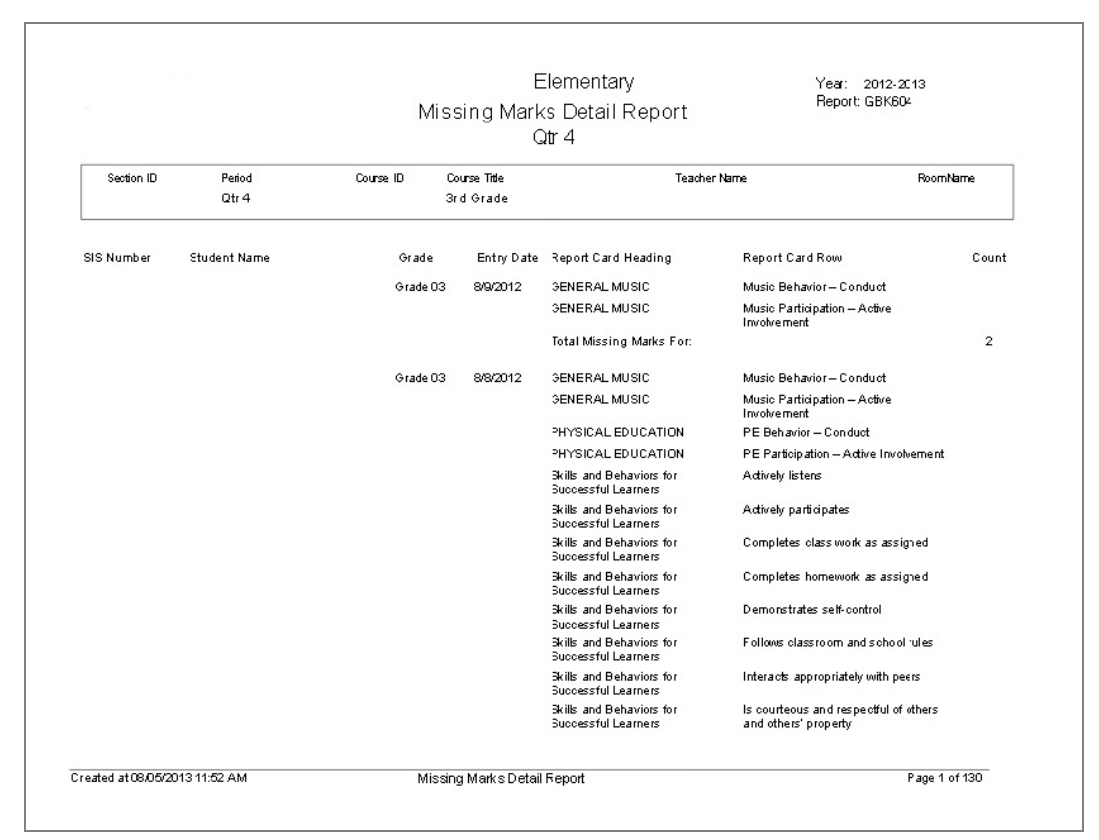

Missing Marks Detail Report Output

## GBK623 – Grade Reporting Highlights

#### Synergy SIS > Grade Book > Reports

The GBK623 report displays lists of students whose marks have risen or dropped by a specified mark rise or drop value by section. Additionally, this report displays lists of students who have acceptable marks or unacceptable marks in selected report card areas. Attendance data can also display for students who meet absence or tardy thresholds.

| Report GBK623: Grade Reporting Highlights                                                                                                    | « C C 0 9         |
|----------------------------------------------------------------------------------------------------|-------------------|
| Print Save Default Reset Default                                                                                                    |                   |
| Name: Grade Reporting Highlights Number: GBK623 Page Orientation: Landscape                                                                                                    |                   |
| Options Sort / Output Conditions Selection Advanced                                                                                                    |                   |
| Report Options                                                                                                    |                   |
| Grading Mark<br>→<br>Mark Level Rise<br>Mark Level Drop<br>Include students with<br>Include students with<br>Include students<br>Include students<br>Include |                   |
|                                                                                                    | 4                 |
| Selection Grid     + Add        X     Line     Score Type     Acceptable Mark<br>Types                                                                                                    | Loo<br>Loo<br>Loo |
| O Filter Options                                                                                                    |                   |
| Homeroom Teacher<br>School Grade                                                                                                    |                   |

GBK623 Grade Reporting Highlights Report Interface Screen

- Grading Mark Select the grading period or range of grading periods to include in the report.
- Mark Level Rise Enter a number to display students whose marks have risen by that value or more For example, a Mark Level Rise of 1 displays students whose marks improved from C to B or greater.
- Mark Level Drop Enter a number to display students whose marks have dropped by that value or more For example, a Mark Level Drop of 1 displays students whose marks declined from B to C or lower.
- Include students with \_\_\_\_ or more absences in attendance def 1 Enter the amount of absences to display students who meet the specified threshold.
- Include students with \_\_\_\_ or more tardies in attendance def 2 Enter the amount of tardies to display students who meet the specified threshold.
- Marks to Include, Selection Grid Click Add to select Acceptable Mark Types or Unacceptable Mark Types based on the specified Score Type that students are filtered against.
- Homeroom Teacher Select a specific teacher to include from a list of all available teachers. If no selection is made, all teachers are included. You must be focused to the school that teacher attends.

• School Grade – Select a single grade or range of grades to include in the report. If no selection is made, all grades are included.

| School District    |                    |                   |                  | Ar<br>Grade<br>(Comp | dams E<br><b>Repor</b><br>2nd Ti<br>ared to | Elemer<br><b>ting H</b><br>rimest<br>o 1st T | ntary<br><b>ighlights</b><br>er<br>rimester)                   | Year: 2010-2011<br>Report: GBK623 |
|--------------------|--------------------|-------------------|------------------|----------------------|---------------------------------------------|----------------------------------------------|----------------------------------------------------------------|-----------------------------------|
| Section ID<br>0102 | Period<br>1        | Course ID<br>0300 | Course<br>3/4 Gr | e Title<br>ade       |                                             | Te<br>Ca                                     | acher Name<br>rroll. Natalie                                   | Room<br>0002                      |
| Student ID         | Student Name       |                   | Grade            | Entry Date           | Abcont                                      | Tardy                                        | Маевала                                                        | Grade Level Common                |
|                    | Student Name       |                   | Grade            | Litty Date           | Absent                                      | Taruy                                        | message                                                        | Grade Level Commen                |
| 992706             | Alejandrez, Willie |                   | Grade 03         | 8/31/2010            |                                             |                                              | Lower mark for Comprehension<br>Text (4/3)                     | and Analysis of                   |
|                    |                    |                   |                  |                      |                                             |                                              | Higher mark for Problem Solvin<br>Mathematical Reasoning (3/4) | g and                             |
|                    |                    |                   |                  |                      |                                             |                                              | Lower mark for Geography (O/N                                  | 4)                                |
| 100000             | Dustanta           |                   | Orada CC         | 0/04/0040            |                                             |                                              | Lower mark for Arizona History                                 | (4/1)                             |
| 130333             | Bustamante, Aaro   | n                 | Grade 03         | 8/31/2010            |                                             |                                              | Acceptable mark for Reading / I<br>Overall Grade(A)            | Language Arts                     |
|                    |                    |                   |                  |                      |                                             |                                              | Lower mark for Vocabulary Dev                                  | elopment (4/3)                    |
|                    |                    |                   |                  |                      |                                             |                                              |                                                                |                                   |
|                    |                    |                   |                  |                      |                                             |                                              |                                                                |                                   |

Grade Reporting Highlights Reports Output

## **GBK626 – Mark Verification By Teacher**

#### Synergy SIS > Grade Book > Reports

The GBK626 report displays a list of all marks and comments given to students by specialists or delegated teachers, by homeroom section or specialist/delegated teacher.

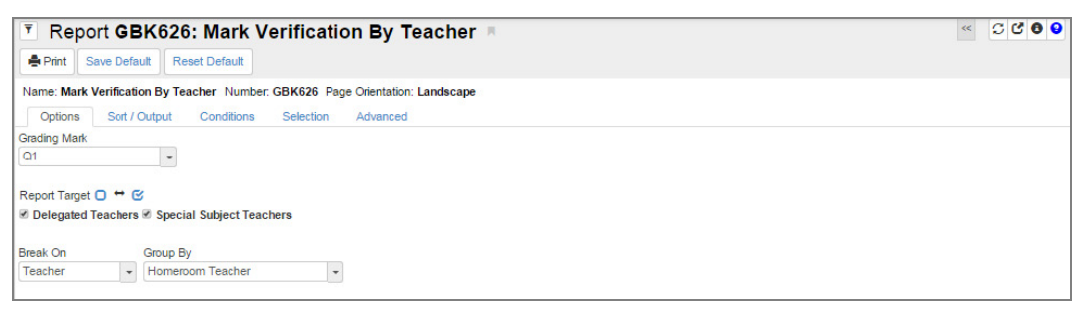

GBK626 Mark Verification By Teacher Report Interface Screen

- Grading Mark Select the grading period to include in the report.
- Report Target Select either Delegated Teachers or Special Subject Teachers to include in the report. If no selection is made, all teacher types are included.
- Break On Select where to make page breaks in the report, either report card Subject or Teacher.
- Group By Select how to group students, either by Homeroom Teacher or Specialists.

| Scheel District                     |            | Mark Verification By Teacher<br>3rd Trimester |                  |            |                                                                                                    |                                      |                  |  |  |
|-------------------------------------|------------|-----------------------------------------------|------------------|------------|----------------------------------------------------------------------------------------------------|--------------------------------------|------------------|--|--|
| Homeroom Teache<br>Carroll, Natalie | er         |                                               |                  |            |                                                                                                    |                                      |                  |  |  |
| Student Name                        | Student ID | Grade                                         | Specialist       | Туре       | Report Card Area                                                                                                    | Mark                                 | Comment          |  |  |
| Alejandrez, Willie                  | 992706     | Grade 03                                      | Carroll, Natalie | SPECIALIST | Narrative Writing<br>Informative Reports<br>Summaries<br>Response to Literature<br>Mechanics/Grammar<br>Spelling<br>Visual Arts<br>Performing Art | 4<br>4<br>2<br>4<br>4<br>3<br>3      | No Comment Given |  |  |
|                                     |            | Grade 03                                      | Locatis, Abby    | DELEGATE   | Word Recognition<br>Vocabulary Development<br>Literary Response and Analysis                                                                      | ABOVE<br>3<br>N/A                    | No Comment Given |  |  |
|                                     |            | Grade 03                                      | Spelling, Tori   | SPECIALIST | Writing Strategies & Application                                                                                                    | 4                                    | No Comment Given |  |  |
| Antonio Gonzalez,<br>James          | 105613     | Grade 03                                      | Carroll, Natalie | SPECIALIST | Narrative Writing<br>Informative Reports<br>Summaries<br>Response to Literature<br>Mechanics/Grammar<br>Spelling<br>Visual Arts<br>Performing Art | 4<br>4<br>2<br>4<br>3<br>3           | No Comment Given |  |  |
|                                     |            | Grade 03                                      | Locatis, Abby    | DELEGATE   | Word Recognition<br>Vocabulary Development                                                                                                    | ABOVE<br>4                           | No Comment Given |  |  |
| Bahena, Joshua                      | 129454     | Grade 03                                      | Carroll, Natalie | SPECIALIST | Narrative Writing<br>Informative Reports<br>Summaries<br>Response to Literature<br>Mechanics/Grammar<br>Spelling<br>Visual Arts<br>Performing Art | 4<br>3<br>4<br>2<br>4<br>4<br>3<br>3 | No Comment Given |  |  |
|                                     |            | Grade 03                                      | Locatis, Abby    | DELEGATE   | Word Recognition<br>Vocabulary Development                                                                                                    | ABOVE<br>2                           | No Comment Given |  |  |
| Baker, Carlos                       | 151640     | Grade 03                                      | Carroll, Natalie | SPECIALIST | Narrative Writing<br>Informative Reports<br>Summaries<br>Response to Literature<br>Mechanics/Grammar<br>Spelling<br>Visual Arts<br>Performing Art | M<br>N/A<br>2<br>3<br>3<br>3<br>3    | No Comment Given |  |  |
|                                     |            | Grade 03                                      | Locatis, Abby    | DELEGATE   | Word Recognition<br>Vocabulary Development<br>Literary Response and Analysis                                                                      | ABOVE<br>1<br>N/A                    | No Comment Given |  |  |

Mark Verification By Teacher Output

## **GBK628 – Mark Exception Report**

#### Synergy SIS > Grade Book > Reports

The GBK628 report displays lists of students who have earned a specified number of marks on their report card, by section. The report output displays the report card area/subject where the specified marks were earned by student.

| T Report GBK628: Mark Exception Report                                    |      | < C C 0 9 |
|---------------------------------------------------------------------------|------|-----------|
| Print Save Default Reset Default                                          |      |           |
| Name: Mark Exception Report Number: GBK628 Page Orientation: Landscape    |      |           |
| Options Sort / Output Conditions Selection Advanced                       |      |           |
| Filters Selection                                                         |      |           |
| Grading Mark Grade Student Mark Criteria Print All Marks Equal or Greater |      |           |
| Marks Selection                                                           |      |           |
| Θ                                                                         |      | + Add     |
| X Line Score Type                                                         | Mark | Counter   |

GBK628 Mark Exception Report Interface Screen

- Grading Mark Select the grading period to include in the report.
- **Grade** Select a single grade or range of grades to include in the report. If no selection is made, all grades are included.
- Student Mark Criteria Select an option to use with Marks Selection grid.
  - May Meet Any Marks Use this option to filter the students that meet any one of the criteria
  - Must Meet All Marks Use this option to filter the students that meet ALL of the criteria
- **Print All Marks** Select this option to include all report card marks, in addition to those that met the criteria in the Marks Selection grid.
- Equal or Greater Select this option to include results that are greater than or equal to the counter value for selected score types.
- Marks Selection Click Add to select the Score Type, Mark, and Counter to use with the
   Student Mark Criteria selection to match students that meet both criteria

|                             |             |          |         | Adams Elem        | n Report                | Year: 2010-20<br>Report: GBK6 | 011<br>28 |
|-----------------------------|-------------|----------|---------|-------------------|-------------------------|-------------------------------|-----------|
| School District             |             |          |         | 3rd Trime         | ster                    |                               |           |
| Castion ID Desired          | 0           |          | 0.000   | Title             | TesherNene              | Deem                          | ٦         |
| Section ID Period           | Cour        | se ID    | Course  | Title             | Teacher Name            | Room                          |           |
| 0547                        | 0500        |          | 5th Gra | de                | Garski, Melissa         | 0047                          |           |
| Student Name                | Student ID  | Grade    | Gender  | Teacher           | Subject                 | Mark                          | _         |
| Bahena, Sean                | 979319      | Grade 05 | М       | Garski, Melissa   | READING / LANGUAGE ARTS | A                             |           |
| Flores Esparza, Marie       | 141786      | Grade 05 | F       | Garski, Melissa   | READING / LANGUAGE ARTS | A                             |           |
| Galindo, Andrew             | 969776      | Grade 05 | м       | Garski, Melissa   | READING / LANGUAGE ARTS | A                             |           |
| Gifford, Walter             | 170411      | Grade 05 | М       | Garski, Melissa   | READING / LANGUAGE ARTS | А                             |           |
| Gomez, Brian                | 158098      | Grade 05 | м       | Garski, Melissa   | READING / LANGUAGE ARTS | А                             |           |
| Guillen, Judy               | 971719      | Grade 05 | F       | Garski, Melissa   | READING / LANGUAGE ARTS | А                             |           |
| Johnson, Johnny             | 154281      | Grade 05 | м       | Garski, Melissa   | READING / LANGUAGE ARTS | А                             |           |
| Krantz, Amanda              | 148354      | Grade 05 | F       | Garski, Melissa   | READING / LANGUAGE ARTS | A                             |           |
| indsey, Ralph               | 158634      | Grade 05 | м       | Garski, Melissa   | READING / LANGUAGE ARTS | A                             |           |
| opez, Melissa               | 992571      | Grade 05 | F       | Garski, Melissa   | READING / LANGUAGE ARTS | A                             |           |
| opez Gomez, Marie           | 154465      | Grade 05 | F       | Garski, Melissa   | READING / LANGUAGE ARTS | A                             |           |
| uster, Johnny               | 964883      | Grade 05 | м       | Garski, Melissa   | READING / LANGUAGE ARTS | A                             |           |
| Mahon, Ruth                 | 980736      | Grade 05 | F       | Garski, Melissa   | READING / LANGUAGE ARTS | А                             |           |
| Martin Reyes, Lori          | 146497      | Grade 05 | F       | Garski, Melissa   | READING / LANGUAGE ARTS | A                             |           |
| McCarthy, Betty             | 984376      | Grade 05 | F       | Garski, Melissa   | READING / LANGUAGE ARTS | A                             |           |
| Mejia, Diana                | 972698      | Grade 05 | F       | Garski, Melissa   | READING / LANGUAGE ARTS | A                             |           |
| Mimila Hurtado, Justin      | 988538      | Grade 05 | м       | Garski, Melissa   | READING / LANGUAGE ARTS | A                             |           |
| Moldero, William            | 100509      | Grade 05 | м       | Garski, Melissa   | READING / LANGUAGE ARTS | A                             |           |
| Montoya Cipriano, Susan     | 102509      | Grade 05 | F       | Garski, Melissa   | READING / LANGUAGE ARTS | А                             |           |
| tal number of students:     | 19          |          | -01.    | ,                 |                         | 0.0                           |           |
|                             |             |          |         |                   |                         |                               |           |
| d by Admin User at 06/27/20 | 111 3:50 PM |          |         | Edupoint School D | District                |                               | Page      |

Mark Exception Report Output

## **GBK631 – Mark Distribution by Subject**

#### Synergy SIS > Grade Book > Reports

The GBK631 report provides the mark distribution for each report card item or parent for a given grading period. The report has a Page Break option that allows the report to break on teacher, subject, or grade level.

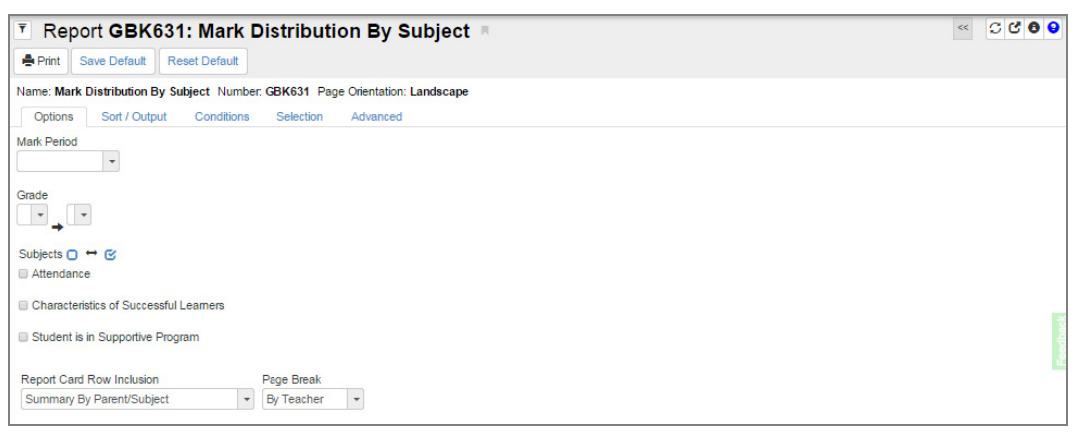

GBK631 - Mark Distribution By Subject Report Interface Screen

- Mark Period Select the grading period to include in the report.
- Grade Select a single grade or range of grades to include in the report. If no selection is made, all grades are included.
- Subjects Select one or more subjects to include in the report. These are report card headings.
- **Report Card Row Inclusion** Select how to summarize mark distribution, either *Summary By Parent/Subject* or *Summary By Each Report Card Row*. Parent is a subject level overview. Each row is the subject level detail.
- Page Break Select where to make page breaks in the report, either By Teacher, By Subject, or By Grade Level.

|            |                         |           |               | I             | Mark  | Elementary Year: 2012-2013<br>Ition By Subject Report: GBK631<br>Ntr 1 |
|------------|-------------------------|-----------|---------------|---------------|-------|------------------------------------------------------------------------|
| Teacher    |                         |           |               |               |       | Grade Level                                                            |
|            |                         |           |               |               |       | Grade 0 1                                                              |
| Subject    |                         | Gei       | es Is<br>tti  | Genes<br>Att2 | li    |                                                                        |
|            |                         |           | Total         |               | Total |                                                                        |
| ATTENDANCE | Court<br>Subject Mark % | 0<br>0.0% | 0             | 0<br>00%      | 0     |                                                                        |
|            | Teacher Subject Total   | 0         | 0             | 0             | 0     |                                                                        |
|            | Teache r Subject %      | 0.0%      |               | 00%           |       |                                                                        |
| Subject    |                         | Ge I<br>A | ies Is<br>tti | Ge∎es<br>Att2 | k     | Grade 0 1                                                              |
|            |                         |           | Total         |               | Total |                                                                        |
| ATTENDANCE | Count<br>Subject Mark % | 0<br>0.0% | 0             | 0<br>00%      | 0     |                                                                        |
|            | Teacher Subject Total   | 0         | 0             | 0             | 0     |                                                                        |
|            | Teache r St bject %     | 0.0%      |               | 00%           |       |                                                                        |
|            |                         |           |               |               |       |                                                                        |
|            |                         |           |               |               |       |                                                                        |
|            |                         |           |               |               |       |                                                                        |

Mark Distribution By Subject Report Output
### **GBK632 – Mark Distribution by Ethnicity**

### Synergy SIS > Grade Book > Reports

The GBK632 report provides the mark distribution, by ethnicity, for each report card item or parent for a given grading period.

| Report GBK632: Mark Distribution By Ethnicity                                     | < C C 0 9 |
|-----------------------------------------------------------------------------------|-----------|
| Print Save Default Reset Default                                                  |           |
| Name: Mark Distribution By Ethnicity Number: GBK632 Page Orientation: Landscape   |           |
| Options Sort / Output Conditions Selection Advanced                               |           |
| Mark Period                                                                       |           |
|                                                                                   |           |
| Teacher Types 🖸 😁 🧭                                                               |           |
| Homeroom Teachers Specialists Delegated Teachers                                  |           |
| Report Card Rows To Include Subjects to Include □ ↔ 🗹                             |           |
| Characteristics of Successful Learners                                            | E         |
| Student is in Supportive Program                                                  |           |
| Mark Types to Include 🔘 🕶 🕑                                                       |           |
| 4-1 Grading Scale A.F. Effort OSA Proficiency Program Rubric 1-4 Work Habits X VA |           |

GBK632 - Mark Distribution By Ethnicity Report Interface Screen

- Mark Period Select the grading period to include in the report.
- **Grade** Select a single grade or range of grades to include in the report. If no selection is made, all grades are included.
- **Teacher Types** Select either *Homeroom Teachers*, *Specialists*, or *Delegated Teachers* to include in the report. If no selection is made, all teacher types are included.
- **Report Card Row Inclusion** Select how to summarize mark distribution, either *Summary By Parent/Subject* or *Summary By Each Report Card Row*. Parent is a subject level overview. Each row is the subject level detail.
- Subjects Select one or more subjects to include in the report. These are report card headings.
- Mark Types To Include Select one or more score types to include in the report.

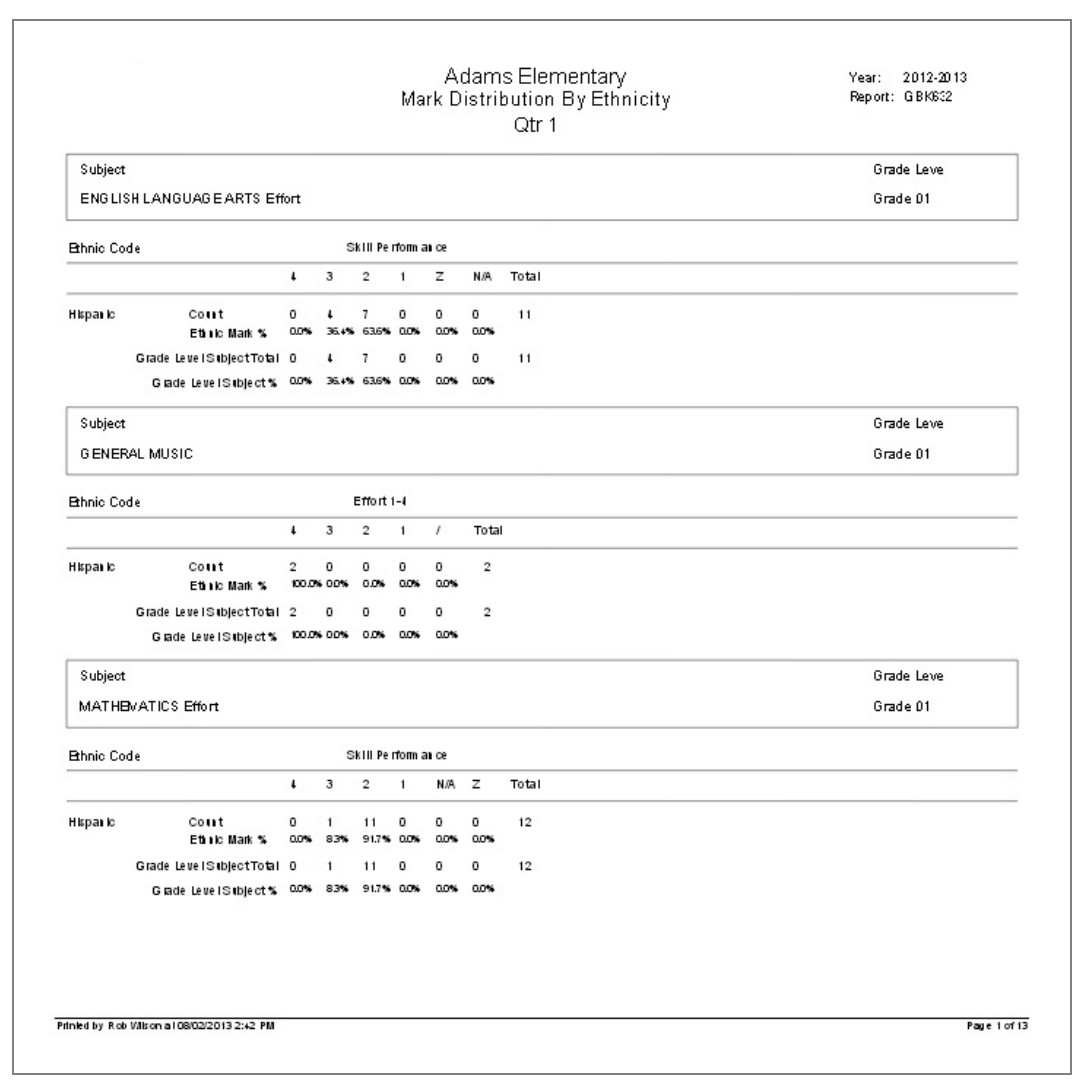

Mark Distribution By Ethnicity Report Output

### GBK633 – Mark Distribution by Gender

### Synergy SIS > Grade Book > Reports

The GBK633 report provides the mark distribution, by gender, for each report card item or parent for a given grading period.

| T Report GBK633: Mark D                   | istribution By Gender 📧                | < C C 0 9 |
|-------------------------------------------|----------------------------------------|-----------|
| Print Save Default Reset Default          |                                        |           |
| Name: Mark Distribution By Gender Number: | GBK633 Page Orientation: Landscape     |           |
| Options Sort / Output Conditions          | Selection Advanced                     |           |
| Mark Period                               |                                        |           |
| Grade                                     |                                        |           |
| Teacher Types 🖸 😁 🕑                       |                                        |           |
| Homeroom Teachers Specialists Delegat     | ted Teachers                           |           |
| Report Card Rows to Include               | Subjects to Include □ ↔ 🕑              | adhack    |
|                                           | Characteristics of Successful Learners | 6         |
|                                           | Student is in Supportive Program       |           |
| Mark Types to Include □ ↔ 🕑               |                                        |           |
| 4-1 Grading Scale Proficiency X           |                                        |           |
| A-F Program Y-N                           |                                        |           |
| Effort Rubric 1-4                         |                                        |           |
| OSA Work Habits                           |                                        |           |

GBK633 - Mark Distribution By Gender Report Interface Screen

- Mark Period Select the grading period to include in the report.
- **Grade** Select a single grade or range of grades to include in the report. If no selection is made, all grades are included.
- Teacher Types Select either Homeroom Teachers, Specialists, or Delegated Teachers to include in the report. If no selection is made, all teacher types are included.
- **Report Card Row Inclusion** Select how to summarize mark distribution, either *Summary By Parent/Subject* or *Summary By Each Report Card Row*. Parent is a subject level overview. Each row is the subject level detail.
- **Subjects** Select one or more subjects to include in the report. These are report card headings.
- Mark Types To Include Select one or more score types to include in the report.

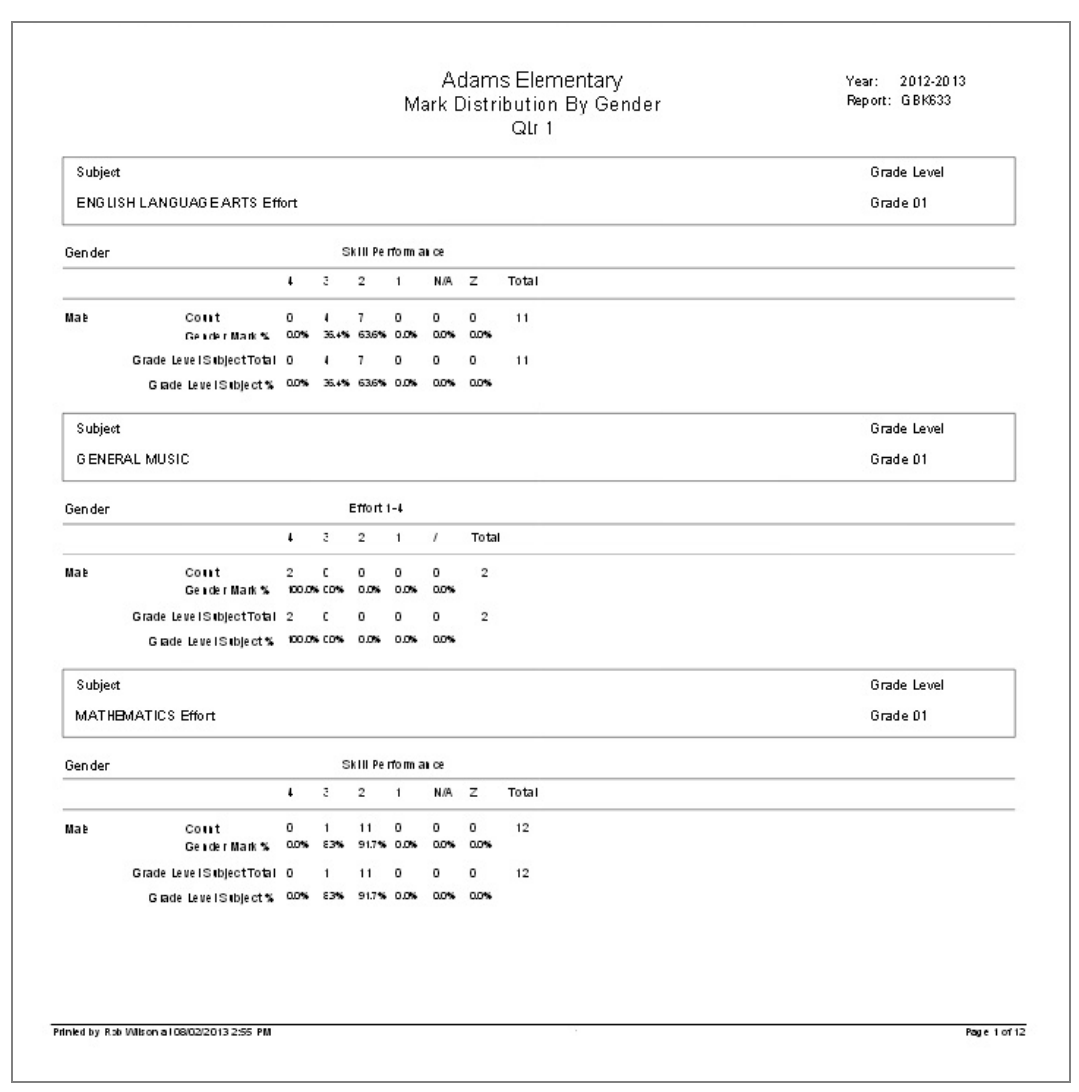

Mark Distribution By Gender Report Output

### GBK634 – Mark Distribution By Score Type

#### Synergy SIS > Grade Book > Reports

The GBK634 report provides the mark distribution for each report card item for a given grading period and selected score types.

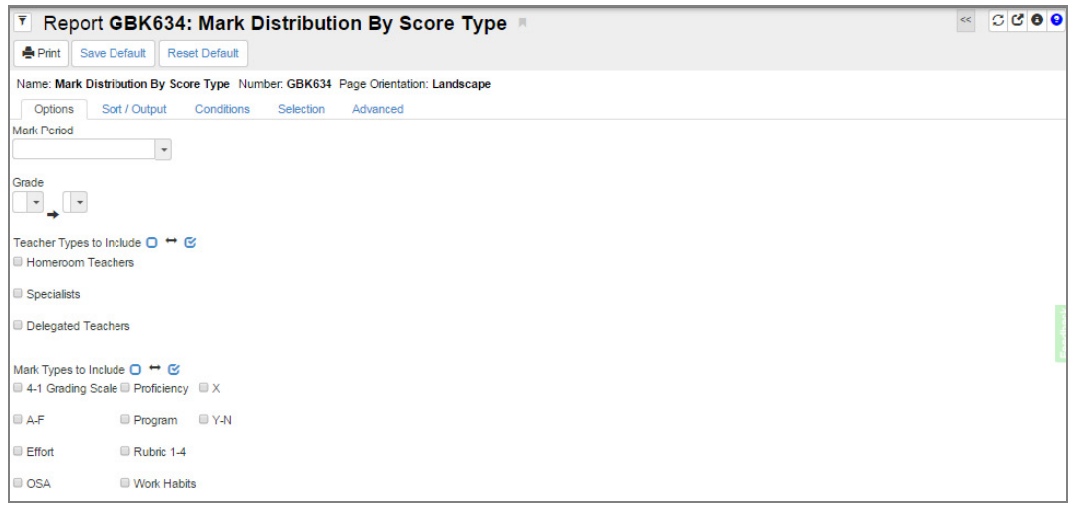

GBK634 - Mark Distribution By Score Type Report Interface Screen

- Mark Period Select the grading period to include in the report.
- **Grade** Select a single grade or range of grades to include in the report. If no selection is made, all grades are included.
- **Teacher Types** Select either *Homeroom Teachers*, *Specialists*, or *Delegated Teachers* to include in the report. If no selection is made, all teacher types are included.
- Mark Types To Include Select one or more score types to include in the report.

|                                            |                      |           |                    | Ma        | rk D      | Eler<br>istribution f<br>Qtr 4 | nentary<br>3y Score Type<br>1 |       | Year:<br>Report: | 2012-2013<br>G BK634 |
|--------------------------------------------|----------------------|-----------|--------------------|-----------|-----------|--------------------------------|-------------------------------|-------|------------------|----------------------|
|                                            |                      |           | Achiev             | /eme      | ent (     | A-F),Decir                     | nal Rubric,Effor              | t 1-4 |                  |                      |
| Section ID Period                          | Co <b>l</b> ise      | ID        | Colse              | Title     |           | 0.0                            | Teacher Name                  |       |                  | Grade Level          |
| 1                                          |                      |           | 3 rd G ra          | de        |           |                                |                               |       |                  | Grade D3             |
| Report Card Area                           |                      |           | Effort             | 1-4       |           |                                |                               |       |                  |                      |
|                                            |                      | ł         | 32                 | 1         | 1         | Total                          |                               |       |                  |                      |
| PEParticipation –<br>Active Involvement    | Mark Count<br>Mark % | 0         | 2 0<br>100.0% 0.0% | 0<br>0.0% | 0<br>0.0% | 2                              |                               |       |                  |                      |
| PEBehavlor –<br>Conduct                    | Mark Count<br>Mark % | 0<br>0.0% | 2 0<br>100.0% 0.0% | 0<br>0.0% | 0<br>0.0% | 2                              |                               |       |                  |                      |
| Music Partbipation –<br>Active involvement | Mark Count<br>Mark % | 0<br>0.0% | 1 0<br>100.0% 0.0% | 0<br>0.0% | 0<br>0.0% | 1                              |                               |       |                  |                      |
| Music Behavior –<br>Conduct                | Mark Count<br>Mark % | 0<br>0.0% | 1 0                | 0<br>0.0% | 0<br>0.0% | 1                              |                               |       |                  |                      |
| Grade Leve                                 | l Teacher Total      | 0         | 6 0                | 0         | 0         | 6                              |                               |       |                  |                      |
|                                            |                      |           |                    |           |           |                                |                               |       |                  |                      |
| ined by Bob Wilcon at 080                  |                      |           |                    |           |           |                                |                               |       |                  |                      |

Mark Distribution By Score Type Report Output

## **GBK635 – Comment Summary Report**

### Synergy SIS > Grade Book > Reports

The GBK635 report displays a list of all comments a student received, by section.

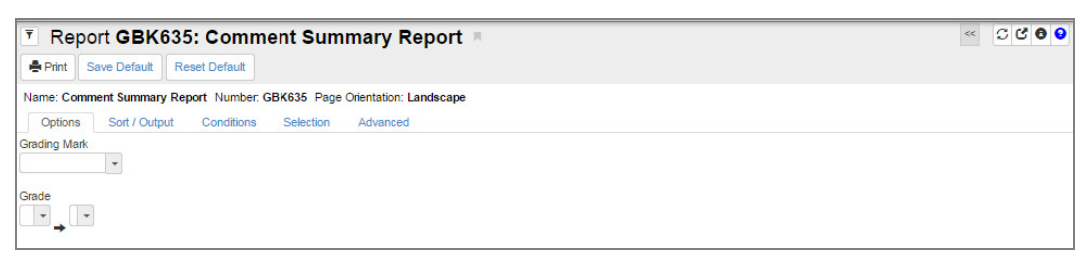

GBK635 Comment Summary Report Interface Screen

- Grading Mark Select the grading period to include in the report.
- **Grade** Select a single grade or range of grades to include in the report. If no selection is made, all grades are included.

| School District             |                                                                                              |                                                                                  | Adam<br>Comment<br>4t                                                        | is Elementar<br><b>Summary F</b><br>h Quarter                           | y<br>leport                                                                              | Year:<br>Report:                        | 2010-2011<br>GBK635 |
|-----------------------------|----------------------------------------------------------------------------------------------|----------------------------------------------------------------------------------|------------------------------------------------------------------------------|-------------------------------------------------------------------------|------------------------------------------------------------------------------------------|-----------------------------------------|---------------------|
| Section ID                  | Period                                                                                       | Course ID                                                                        | Course Title                                                                 |                                                                         | Teacher Name                                                                             | Roor                                    | n                   |
| 0102                        | 1                                                                                            | 0300                                                                             | 3/4 Grade                                                                    |                                                                         | Carroll, Natalie                                                                         | 0002                                    |                     |
| Student Name                |                                                                                              | Student ID                                                                       |                                                                              | Grade                                                                   | Gender                                                                                   | Teacher Name                            |                     |
| Alejandrez, Willie          |                                                                                              | 992706                                                                           |                                                                              | Grade 03                                                                | м                                                                                        | Carroll, Natalie                        |                     |
| Will<br>disc<br>time<br>see | e was a pleasure to<br>ussions. Willie is a f<br>s, his handwriting ca<br>ng him on campus n | have in class. He a<br>antastic reader and<br>in be illegible - esp<br>ext vear! | always tried his hardes<br>I always enjoyed readi<br>ecially when he is in a | t on classwork and v<br>ng in class. I would l<br>rush. I hope Willy ha | as very well behaved durin<br>ike to see him focus on his<br>is a great summer and I loo | g class<br>writing - at<br>k forward to |                     |
| Baker, Carlos               |                                                                                              | 151640                                                                           |                                                                              | Grade 03                                                                | м                                                                                        | Carroll, Natalie                        |                     |
| l en<br>in n                | oyed having Carlos<br>eed of help. I hope                                                    | in class this year.<br>Carlos has a great                                        | Carlos always gave his<br>summer and I look for                              | s best in class and wa<br>ward to seeing him o                          | is quick to lend a hand to an<br>n campus next year!                                     | ny students                             |                     |
| Total number of s           | tudents: 2                                                                                   |                                                                                  |                                                                              |                                                                         | ,,                                                                                       |                                         |                     |
|                             |                                                                                              |                                                                                  |                                                                              |                                                                         |                                                                                          |                                         |                     |
|                             |                                                                                              |                                                                                  |                                                                              |                                                                         |                                                                                          |                                         |                     |

Comment Summary Report Output

## **GBK638 – Comment Analysis Report**

#### Synergy SIS > Grade Book > Reports

The GBK638 report provides a list of comments used on standards-based report cards, the comment category, and the number of times the comment was used. The report can be run for multiple grading periods and can be filtered to run for a selected grade range, comment category, and/or comments used a specified number of times.

| 🖲 Report GBK638: Comment Analysis Report 🖷                               | « C C 8 9 |
|--------------------------------------------------------------------------|-----------|
| Print Save Default Reset Default                                         |           |
| Name: Comment Analysis Report Number: GBK638 Page Orientation: Landscape |           |
| Options Sort / Output Conditions Selection Advanced                      |           |
| Grading Period Ο ➡ 🕑                                                     |           |
| □ Q1 □ Q3                                                                |           |
| 02                                                                       |           |
| Grade                                                                    |           |
| Include Comments Used Times                                              |           |
| •                                                                        | 1         |
| Comment Categores 🖸 🤝 😨                                                  | 40        |
| 3rd Grade Educational Technology     Social Science                      | e e       |
| Algebra I Mathematics                                                    |           |
| Biology Reading                                                          |           |

GBK638 Comment Analysis Report Interface Screen

- Grading Period Select the grading periods to include in the report.
- **Grade** Select a single grade or range of grades to include in the report. If no selection is made, all grades are included.
- Include Comments Used Select the criteria to select comments that are used at least the number entered in the Times filter:
- **Times** Enter the minimum number of times the comments are used that meet the criteria selected in the **Include Comments Used** filter.
- Comment Categories Select the comment categories available in the comment bank.

E.

|                          | Elementary<br>Comment Analysis Rep                                            | ort Year<br>Repo        | : 2012-2013<br>rt: GBK638 |
|--------------------------|-------------------------------------------------------------------------------|-------------------------|---------------------------|
|                          | 4th Quarter 2012-13<br>CommentCount Sorted: DESC,CommentCatego<br>Sorted: ASC | ory Sorted: ASC,Comment |                           |
| Comment                  |                                                                               | CommentCate gory        | CommentCount              |
| ure class was silicoss   | ser in gong o ve 200 alta kaning low to kea tie nois                          | A i mai systems         | 2                         |
|                          |                                                                               |                         |                           |
|                          |                                                                               |                         |                           |
|                          |                                                                               |                         |                           |
|                          |                                                                               |                         |                           |
|                          |                                                                               |                         |                           |
| doled by Bob Milson al C | 08/05/2013 11:48 AM                                                           |                         | Page                      |

Comment Analysis Report Output

# **Reports Within Grade Book**

1. Click Reports on the Grade Book Main screen. The Grade Book Reports screen opens.

| Grade Book Main        |              |                                                                          |                                                               |                                                                        |                                                                               |                                                                            |                                                                          |                                                                    |                                                                              | Search                                                                   |                                                                                    | Lock S                                                            | lign Ou |
|------------------------|--------------|--------------------------------------------------------------------------|---------------------------------------------------------------|------------------------------------------------------------------------|-------------------------------------------------------------------------------|----------------------------------------------------------------------------|--------------------------------------------------------------------------|--------------------------------------------------------------------|------------------------------------------------------------------------------|--------------------------------------------------------------------------|------------------------------------------------------------------------------------|-------------------------------------------------------------------|---------|
| L (S1) GEOMETRY(2) SEC | C:2615 / 1st | 6 Wk 🕶 🗘                                                                 | Filters & Options                                             | •                                                                      |                                                                               |                                                                            | Search                                                                   | by Asgn Name                                                       | + New                                                                        | 🔹 🌀 Rej                                                                  | ports 🗸 Save                                                                       | e Changes                                                         |         |
|                        |              |                                                                          |                                                               |                                                                        |                                                                               | 1 of 11 - Sig                                                              | ned Parent Letters                                                       | & Calculator Contra                                                | icts                                                                         |                                                                          |                                                                                    |                                                                   |         |
| •                      |              | i<br>Signed Parent<br>Letters &<br>MAX:100.00<br>PTS:100.00<br>8/15/2016 | i<br>Vocabulary Quiz<br>MAX:100.00<br>PTS:100.00<br>8/18/2016 | i<br>Bell Work 8/11 -<br>8/19<br>MAX:100.00<br>PTS:100.00<br>8/19/2016 | i<br>Signed Progress<br>Report 8-25-16<br>MAX:50.00<br>PTS:50.00<br>8/29/2016 | i<br>Constructions by<br>Hand/Quad.<br>MAX:100.00<br>PTS:1.00<br>8/30/2016 | i<br>Module 1: Topic<br>A/B Quiz<br>MAX:100.00<br>PTS:100.00<br>9/1/2016 | i<br>Bell Work 8/22 -<br>9/6<br>MAX:100.00<br>PTS:1.00<br>9/7/2016 | i<br>Skills Practice<br>Worksheet 1<br>MAX:100.00<br>PTS:100.00<br>9/12/2016 | i<br>Homework<br>Average 8/11 -<br>MAX:100.00<br>PTS:100.00<br>9/13/2016 | i<br>Unit Test Module<br>1 Topics A, B, &<br>MAX:100.00<br>PTS:100.00<br>9/15/2016 | i<br>Notebook Check<br>1<br>MAX:100.00<br>PTS:100.00<br>9/15/2016 | i.      |
| Student 🗈              | Grade        | Minor 🛛                                                                  | Minor 🛛                                                       | Minor S                                                                | Minor 🛽 🔊                                                                     | Minor 🔊                                                                    | Minor 🛛                                                                  | Minor 🛛                                                            | Minor 🛛                                                                      | Minor                                                                    | Major 😒                                                                            | Major S                                                           |         |

Grade Book Main Screen

2. Select a report from the report list.

| Grade Book Reports                                                                       |                                                                                                    |                                                                        |
|------------------------------------------------------------------------------------------|----------------------------------------------------------------------------------------------------|------------------------------------------------------------------------|
| Grade Book Reports           Detailed Progress Report              •                   • | <ul> <li>Run report for all students</li> <li>Run report for "at risk" students</li> <li>Run report for selected students</li> </ul> | Run report for all Assignments     Run report for selected Assignments |

Grade Book Reports Screen

3. Select the Grade Book Reports options.

The options displayed vary based on the report selected.

- Use Student Name Student identified by name
- Use Student Nickname Student identified by nickname
- Use Student ID Student identified by student id
- Include Sub Class Assignments Includes Sub Class Assignments, as well as main class assignments
- Run report for all Classes Includes all classes
- Run report for current Class Includes only the current class
- Run report for selected Class Includes only classes selected in the list in the report

| Run report for selected Classes     Note: this option can take serveral minutes longer to se | oacula. |
|----------------------------------------------------------------------------------------------|---------|
| Jackson, K Am Govt(0)-SEC:1077                                                               |         |
| Jackson, K French 10(1)-SEC:1158                                                             |         |
| Jackson, K French II(1)-SEC:1458                                                             |         |
| Jackson, K French III(1)-SEC:1534                                                            | -       |

Grade Book Reports Screen

- Run report for all Students Includes all students in the selected class
- Run report for "at risk" students Includes only at risk students (as defined by the teacher on the Grade Book Options tab)
- Run report for selected students Includes only students selected in the list in the report

| Run report for selected stud | ients |
|------------------------------|-------|
| Arnold, Jason                | *     |
| Balley, Evelyn               |       |
| Beck, Eric                   |       |
| Bernal, Amanda               | -     |
|                              |       |

Grade Book Reports Screen

- Run report for all Assignments Includes all assignments
- Run report for selected Assignments Includes only assignments selected from the list in the report

| Run report for selected Assignment | nents |
|------------------------------------|-------|
|                                    |       |
| Assignment                         |       |
| Homework                           |       |
| Project                            |       |
| Quiz                               | -     |
|                                    |       |

Grade Book Reports Screen

All reports can be printed as a PDF. Select reports can also be printed as an Excel worksheet.

4. Select the report options.

| Report Detail                          | Detailed                    | Header Text |
|----------------------------------------|-----------------------------|-------------|
|                                        | C Summary Only              |             |
| Assignment Detail Options              | Show Notes                  |             |
|                                        | Show Comments               |             |
|                                        | Show Assignment Description | Footer Text |
|                                        | Show Due Date               |             |
| Include Not For Grading<br>Assignments | Include Not For Grading     |             |
| Class Average Chart                    | Show Chart                  |             |
| Show Score Type Options                | Show Mark                   |             |
|                                        | Show Points                 |             |
|                                        | Show Percentage             |             |
| Page Orientation                       | Landscape                   |             |
| Request Parent Signature               | Show Signature Box          |             |

Grade Book Reports Screen

See report description for details.

Some reports allow Headers and Footers be added to the report:

- Header Text Text entered in this text box displays above the report detail.
- Footer Text Text entered in this text box displays below the report detail.
- 5. Click Run Report.

## **Detailed Progress Report**

The Detailed Progress Report displays:

- Each student's current overall progress in class
- Overall progress by assignment category
- · Assignment details, if selected
- · Charts, if selected

| rade Book Reports                                                                                                    |                                                                |                                                                                                    |    |
|----------------------------------------------------------------------------------------------------|----------------------------------------------------------------|----------------------------------------------------------------------------------------------------|----|
|                                                                                                    |                                                                |                                                                                                    |    |
| Grade Book Reports                                                                                                    |                                                                |                                                                                                    |    |
| Detailed Progress Report<br>Output report as PDF ▼<br>Font Size 8<br>© Use Student Name<br>© Use Student Nichname<br>© Use Student Nichname<br>© Use Student D<br>■ Include Sub Class Assign<br>Note: this option may not appy to yo | Run report for current Cir ments ur currently selected report. | es ®Run report for all students<br>@Run report for "at risk" students<br>@Run report for selected students |    |
| Student Progress Options                                                                                                    |                                                                |                                                                                                    |    |
| Report Detail                                                                                                    | Detailed                                                       | Header Text                                                                                                |    |
|                                                                                                    | Commence Only                                                  |                                                                                                    |    |
| Assignment Detail Options                                                                                                    |                                                                |                                                                                                    |    |
| rasgrinen octan optons                                                                                                    | Show Notes                                                     |                                                                                                    |    |
|                                                                                                    | Show Comments                                                  |                                                                                                    |    |
|                                                                                                    | Show Assignment Description                                    | Engler Text                                                                                                | 11 |
|                                                                                                    | Show Due Date                                                  |                                                                                                    |    |
| Include Not For Grading<br>Assignments                                                                                                    | Include Not For Grading                                        |                                                                                                    |    |
| Page Orientation                                                                                                    | Landscape                                                      |                                                                                                    |    |
| Charts 0                                                                                                    | Show Chart(s)                                                  |                                                                                                    |    |
|                                                                                                    | Options Category Summary                                       |                                                                                                    | 11 |
|                                                                                                    | Category Percentages                                           |                                                                                                    |    |
|                                                                                                    | Category Points<br>Overall Grade & Category                    |                                                                                                    |    |
|                                                                                                    | Breakdown                                                      |                                                                                                    |    |
|                                                                                                    | Student vs. Class Average                                      |                                                                                                    |    |
|                                                                                                    | Selected                                                       |                                                                                                    |    |
| Show Score Type Options                                                                                                    | Show Mark                                                      |                                                                                                    |    |
|                                                                                                    | Show Points                                                    |                                                                                                    |    |
|                                                                                                    | Show Percentage                                                |                                                                                                    |    |
|                                                                                                    |                                                                |                                                                                                    |    |
| Request Parent Signature                                                                                                    | Show Signature Box                                             |                                                                                                    |    |
| Request Parent Signature                                                                                                    | d Show Signature Box                                           |                                                                                                    |    |

Detailed Progress Report Interface Screen

#### **Grade Book Reports Options**

- Font Size Font size must be between 8pt and 14pt.
- Row Height Row Height for the report grids must be between 15 pixels and 45 pixels.

#### **Student Progress Options**

- Report Detail:
  - **Detailed** Adds assignment detail below the Summary area, displaying a list of assignments with date, mark, points, percentage, assignment category, and assignment name.
  - Summary Only Excludes details.

- Assignment Detail Options:
  - Show Notes Displays Public Notes for assignments on report output.
  - Show Comments Displays comments teacher assigned to student for a given assignment.
  - Show Assignment Description Displays assignment description.
  - Show Due Date Displays the due date for assignments
- Include Not For Grading Assignments:
  - Include Not For Grading Filters report output to hide/display assignments marked Not For Grading.
- Charts:
  - Show Chart(s) Adds charts to top of report
  - Options Select the charts in the order you want them to display on the report.

| Charts O | Show Chart(s)                |
|----------|------------------------------|
|          | Options Category Percentages |
|          | Overall Grade & Category     |
|          | Breakdown                    |
|          | Student vs. Class Average    |
|          | Selected 1. Category Summary |
|          | 2. Category Points           |
|          |                              |

Detailed Progress Report Interface Screen

• Category Summary – Shows the student's total points, percentage, mark in each assignment category, total missing assignments, and overall class grade

| Category               | Points   | %     | Mark |
|------------------------|----------|-------|------|
| Homework               | 36.80/40 | 92.0% | A-   |
| Quiz                   | 18/20    | 90.0% | A-   |
| Assignment             | 29.20/30 | 97.3% | A+   |
| Project                | 8/10     | 80.0% | B-   |
| Missing Assignments: 1 |          |       |      |
| Overall Class Grade    |          | 92.0% | A-   |

Category Summary Chart Output

• Category Points – Shows a stacked bar graph of the student's earned points by assignment category compared to the total possible points in each category

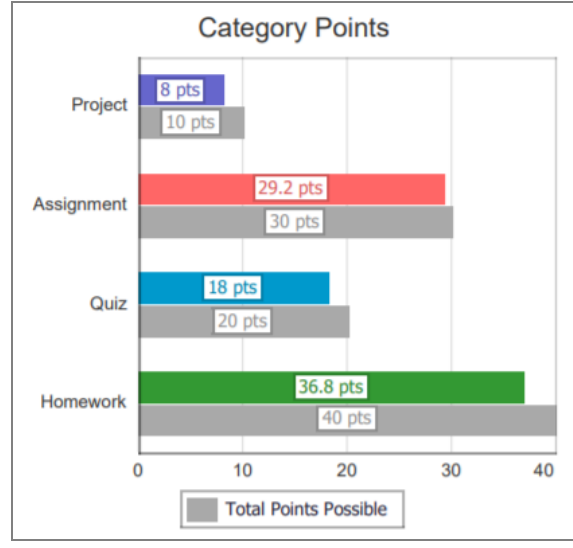

Category Points Output

• Category Percentages – Shows a stacked bar graph of the student's percentage performance in each assignment category

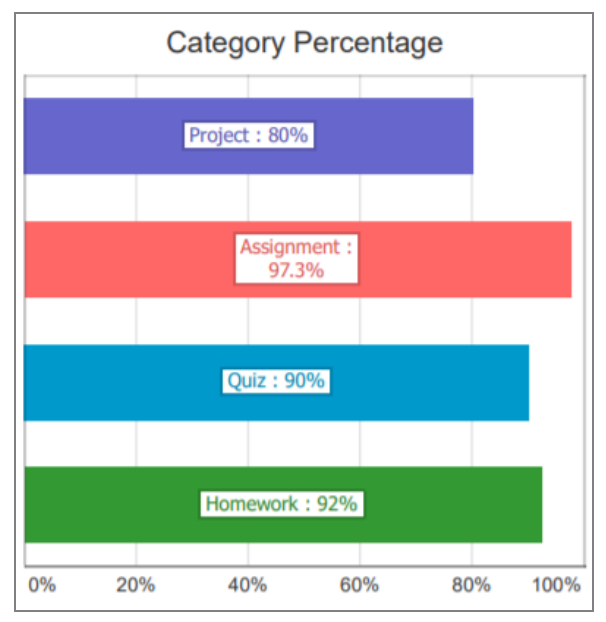

Category Percentages Output

 Overall Grade & Category Breakdown – Shows a pie chart of the total points possible per assignment category with the student's overall percentage score and the student's total missing assignments.

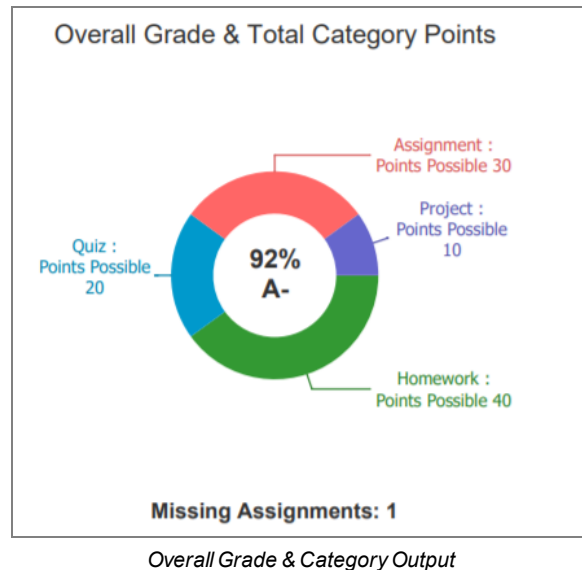

Overall Grade & Calegory Output

• *Student vs. Class Average* – Shows a stacked bar graph of the student's total percentage score compared to the class average percentage score

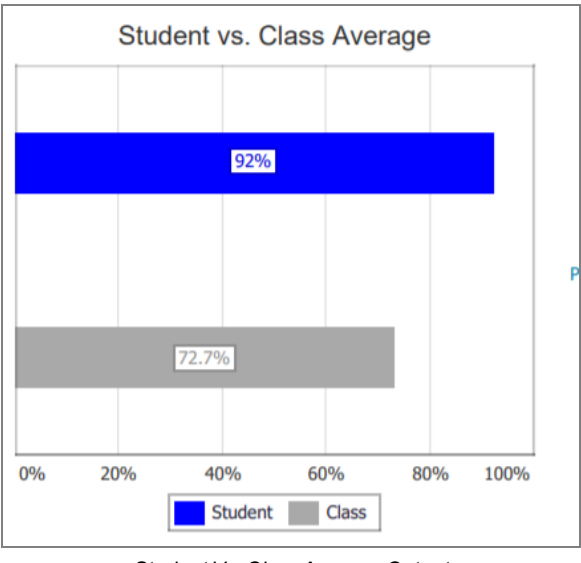

Student Vs. Class Average Output

- Show Score Type Options Select options/details to display for each assignment: **Show Mark**, **Show Points**, and **Show Percentage**.
- Page Orientation
  - Landscape Prints the page in landscape orientation.
- Request Parent Signature:
  - Show Signature Box Adds Parent Signature line to bottom of report.

| Student:         Anderson, Paula           ID:         879286           Grade:         12 |            |            | Class: (YR) Jacl<br>Teacher: Kathy Ja | kson, K Cc-<br>ckson | Persni I | Dev.(7) SE | C:0010 |       |
|-------------------------------------------------------------------------------------------|------------|------------|---------------------------------------|----------------------|----------|------------|--------|-------|
|                                                                                           |            |            | Area                                  |                      | G        | irade      | 5      | Score |
|                                                                                           |            |            | Homework                              |                      | C-       |            | 72.0   |       |
|                                                                                           |            |            | Quiz                                  |                      | В-       |            | 80.0   |       |
|                                                                                           |            |            | Assignment                            |                      | F        |            | 24.0   |       |
|                                                                                           |            |            | Project                               |                      | B+       |            | 88.0   |       |
|                                                                                           |            |            | Test                                  |                      | D        |            | 64.0   |       |
|                                                                                           |            |            | Overall Class Grad                    | de                   | D        |            | 65.6   |       |
| Date Assigned                                                                             | Category   | Assignment | Points 8.00 / 10.00                   | Mark<br>20 (80.0%)   | :        | Comme      | ent    | Note  |
| /18/2016                                                                                  | Quiz       | Quiz       | 8.00 / 10.00                          | 20 (80.0%)           |          |            |        |       |
| //24/2016                                                                                 | Project    | Project    | 8 80 / 10 00                          | 22 (88 0%)           |          |            |        |       |
| //25/2016                                                                                 | Assignment | Assignment | 2.40 / 10.00                          | 6 (24.0%)            |          |            |        |       |
| //26/2016                                                                                 | Homework   | Homework   | 7.20 / 10.00                          | 18 (72.0%)           |          |            |        |       |
| Parent S                                                                                  | ignature   |            |                                       |                      |          |            |        |       |

### **Detailed Progress Report By Subject**

The Detailed Progress Report by Subject displays current performance in each subject area, by student. This report displays the following in each subject area:

- Points earned / points possible
- · Percentage of points earned
- Grade mark
- · Performance by assignment type and on specific assignments

| Grade Book Reports                                                                                                    |                                                                                                    |                                                                              |                                                                                           |            |
|----------------------------------------------------------------------------------------------------|----------------------------------------------------------------------------------------------------|------------------------------------------------------------------------------|-------------------------------------------------------------------------------------------|------------|
| Grade Book Reports  Detailed Progress Report By Subje Output report as PDF •  Use Student Name Use Student Nickname Use Student ID Include Sub Class Assignment Note: this option may not apply to your ourse                                    | ect    Run report for cur  Run report for all  Run report for sele  Run report for sele  Run report for sele  Run report for sele  Run report  Run report  Run  Run report  Run report  Run report  Run  Run  Run  Run  Run  Run  Run  Ru | rent Class<br>Classes<br>acted Classes<br>a served ritules larger to execute | <ul> <li>Run report for all students</li> <li>Run report for selected students</li> </ul> |            |
| Progress Report Options<br>Font Size<br>Page Orientation<br>Include Results From All Teachers<br>Include Not For Grading<br>Assignments<br>Hide Letter Grade<br>Request Parent Signature<br>Show Assignment Areas<br>Show Assignments By Subject | Default   Landscape Landscape Include All Teachers Include Not For Grading Hide Letter Grade Show Signature Box Show Assignment Areas Show Assignments                                                                                                    | Header Text                                                                  |                                                                                           |            |
| Cancel                                                                                                    |                                                                                                    |                                                                              |                                                                                           | Run Report |

Detailed Progress Report By Subject Report Interface Screen

#### **Progress Report Options**

- Font Size Adjusts the font size 1-3 point sizes.
- Page Orientation:
  - Landscape Prints the page in landscape orientation.
- Include Results from All Teachers:
  - Include All Teachers Includes assignment results from all teachers and not just the teacher in current focus.

- Include Not For Grading Assignments:
  - Include Not For Grading Includes assignments marked Not For Grading.
- Hide Letter Grade:
  - Hide Letter Grade Does not display the letter grade in subject totals and assignment type totals.
- Request Parent Signature:
  - Show Signature Box Adds Parent Signature line to bottom of report.
- Show Assignment Areas:
  - Show Assignment Areas Displays each assignment type by subject area, and student's overall performance in them. Points earned / points possible, percentage of points earned, and letter grade (if selected) are reported for each assignment type.
- Show Assignments By Subject:
  - Show Assignments Displays list of all assignments in a subject and the student's
    performance on them. If Show Assignment Areas is selected, assignments are broken
    down by assignment type. The date, assignment name, score (and percentage), and
    points earned / points possible are displayed for each.
- Show Comments:
  - Show Comments Displays the comment code for the mark.

| 08/07/2017 | Math Test 2 | Score: 0 (0.00) - Missing | Points: 1.00 / 10.00  |
|------------|-------------|---------------------------|-----------------------|
| 06/02/2017 | Math Test   | Score: 20 (90.91)         | Points: 13.64 / 15.00 |

Detailed Progress Report By Subject Output

| т                                     | hursday, February 23, 2017                           |
|---------------------------------------|------------------------------------------------------|
| Student: Anderson, Sean<br>ID: 170754 | Grade: 03<br>Teacher: Nicole Mantle                  |
|                                       |                                                      |
| Math                                  | 9.00 / 10.00 = 90.0 (A-)                             |
| Math<br>Assignment                    | 9.00 / 10.00 = 90.0 (A-)<br>9.00 / 10.00 = 90.0 (A-) |

Detailed Progress Report By Subject Output

## **Summary Progress Report**

The Summary Progress Report displays the student's current progress in class. Progress by assignment category can also be included in this report.

| rade Book Reports                                                                                     |                                                  |                            |
|----------------------------------------------------------------------------------------------------|--------------------------------------------------|----------------------------|
| Grade Book Reports                                                                                    |                                                  |                            |
| Summary Progress Report<br>Output report as PDF  Use Student Name Use Student Nickname Use Student ID | ▼ ® Run report for all                           | studenta<br>actad studenta |
| Include Sub Class Assignm Note: this option may not apply to your or                                  | nents<br>irrently selected report.               |                            |
| Class Progress Report Options                                                                         |                                                  |                            |
| Dropped Classes Option                                                                                | Show Dropped Classes                             | Header Text                |
| Font Size<br>Page Orientation                                                                         | Default •<br>Landscape                           |                            |
| Missing Assignments Option                                                                            | Show Missing Assignments<br>Show Category Detail |                            |
| Order by                                                                                              | Student Name/ Student ID     Points              | Footer Text                |
| Parent Signature Option                                                                               | Request Parent Signature                         |                            |
|                                                                                                    |                                                  |                            |
| Cancel                                                                                                |                                                  | Run Repor                  |

Summary Progress Report Interface Screen

#### **Class Progress Report Options:**

- Dropped Classes Option:
  - Show Dropped Classes Add the dropped classes to the report.
- Font Size Adjusts the font size 1-3 point sizes.
- Page Orientation:
  - Landscape Prints the page in landscape orientation.
- Missing Assignments Option:
  - Show Missing Assignments Adds a Missing or Absent Assignments box to the report. This box shows the date, assignment type, and assignment name of any assignment that is missing.

- Category Detail Option:
  - Show Category Detail Adds assignment category-level detail to the report. This includes information about the number of assignments, points earned/points possible, percentage of points earned, and mark earned by assignment category.
- Order by:
  - Student Name/Student ID Prints the Summary Progress Reports in alpha or numeric order. If Hide Student Name is selected, the report prints in numeric order, by Student ID.
  - Points Prints the Summary Progress Reports by student, in order of student points earned, highest to lowest.
- Parent Signature Option:
  - Show Signature Box Adds Parent Signature line to bottom of report.

| Boschee, Teresa                                   |                              |                      |             | 16-1                |                |
|---------------------------------------------------|------------------------------|----------------------|-------------|---------------------|----------------|
| ID: 888853                                        |                              |                      |             | Ka                  | thy Jackso     |
| Grade: 12                                         |                              |                      |             | Нор                 | e High Scho    |
| (S2) Rel Time, R Rt 5th Per                       | (5) SEC:1875                 |                      |             | 72.8                | SETUP          |
| Category: Homework                                | Weight 100.0                 | Total Assignments: 1 | 8.40 /10.0  | 84.0                | SETUP          |
| Category: Quiz                                    | Weight 100.0                 | Total Assignments: 1 | 7.60 /10.0  | 76.0                | SETUP          |
| Category: Assignment                              | Weight 100.0                 | Total Assignments: 1 | 8.40 /10.0  | 84.0                | SETUP          |
| Category: Project                                 | Weight 100.0                 | Total Assignments: 1 | 2.00 /10.0  | 20.0                | SETUP          |
| Category: Test                                    | Weight 100.0                 | Total Assignments: 1 | 10.00 /10.0 | 100.0               | SETUP          |
| (S2) Rel Time, R Rt 6th Per<br>Category: Homework | (6) SEC:1876<br>Weight 100.0 | Total Assignments: 1 | 2.40 /10.0  | <b>68.0</b><br>24.0 | SETUP<br>SETUP |
| Category: Quiz                                    | Weight 100.0                 | Total Assignments: 1 | 9.60 /10.0  | 96.0                | SETUP          |
| Category: Assignment                              | Weight 100.0                 | Total Assignments: 1 | 8.40 /10.0  | 84.0                | SETUP          |
| Category: Project                                 | Weight 100.0                 | Total Assignments: 1 | 7.20 /10.0  | 72.0                | SETUP          |
| Category: Test                                    | Weight 100.0                 | Total Assignments: 1 | 6.40 /10.0  | 64.0                | SETUP          |
| (VR) Jackson K Cc-Persn                           | Dev (7) SEC:0010             |                      |             | 57 6                | F              |
| Category: Homework                                | Weight 100.0                 | Total Assignments: 1 | 6.40 /10.0  | 64.0                | D              |
| Category: Quiz                                    | Weight 100.0                 | Total Assignments: 1 | 4.80 /10.0  | 48.0                | F              |
| Category: Assignment                              | Weight 100.0                 | Total Assignments: 1 | 5.20 /10.0  | 52.0                | F              |
|                                                   | Weight 100.0                 | Total Assignments: 1 | 3.60 /10.0  | 36.0                | F              |
| Category: Project                                 |                              | Total Assignments: 1 | 8.80 /10.0  | 88.0                | B+             |

Summary Progress Report Output

## Summary Progress Report By Report Card

The Summary Progress Report by Report Card Area displays current progress in class by:

- Report card area
- Student. Report

The report card areas are defined by the school's actual report card.

| Grade Book Reports                                                                                                    |                                                                                                    |                                                                    |                                                               |            |
|----------------------------------------------------------------------------------------------------|----------------------------------------------------------------------------------------------------|--------------------------------------------------------------------|---------------------------------------------------------------|------------|
| Grade Book Reports Summary Progress Report By Report Card Output report as PDF • Use Student Name Use Student Nickname Use student ID Include Sub Class Assignments Note: this option may not apply to your currently selected | d Area    Run report for current  Run report for all Class  Run report for selected  Note: the splits on take seve  led report. | Class ® Ru<br>es © Ru<br>Classes<br>of minufes longer to seacufus. | un report for all students<br>un report for selected students |            |
| Report Options Font Size Page Orientation Request Parent Signature Show                                                                                                    | it_▼<br>dscape<br>w Signature Box                                                                                               | Header Text                                                        |                                                               |            |
|                                                                                                    |                                                                                                    | Footer Text                                                        |                                                               | Z          |
| Cancel                                                                                                    |                                                                                                    |                                                                    |                                                               | Run Report |

Summary Progress Report By Report Card Area Report Interface Screen

- Font Size Adjusts the font size 1-3 point sizes.
- Page Orientation:
  - Landscape Prints the page in landscape orientation.
- Request Parent Signature
  - Shows Signature Box Adds Parent Signature line to bottom of report.

| lent Progress Report       |                                                                                                    |
|----------------------------|----------------------------------------------------------------------------------------------------|
| 2/23/2017                  |                                                                                                    |
| rading Period: 4th Qtr     |                                                                                                    |
|                            | Nicola Montio                                                                                                    |
|                            | NICOle Mantie                                                                                                    |
|                            | Adams Elementary                                                                                                    |
|                            | Mark                                                                                                    |
| Points: 9.00/10.00 (90.0%) | А                                                                                                    |
| Points: 9.00/10.00 (90.0%) | А                                                                                                    |
|                            |                                                                                                    |
|                            |                                                                                                    |
|                            |                                                                                                    |
|                            |                                                                                                    |
|                            |                                                                                                    |
|                            | ent Progress Report<br>2/23/2017<br>ading Period: 4th Qtr<br>Points: 9.00/10.00 (90.0%)<br>Points: 9.00/10.00 (90.0%) |

Summary Progress Report By Report Card Area Output

### **Print Grade Book**

The Print Grade Book Report displays a printed version of the Grade Book. Students are listed on the report with their performance on each assignment. The detail is based on the setting in the Grade Book Main screen:

- Grade Book prints standards if Standards mode.
- Grade Book prints assignments if Assignments.

| Grade Book Reports                                                                                                    |                                                                                                    |            |
|----------------------------------------------------------------------------------------------------|----------------------------------------------------------------------------------------------------|------------|
|                                                                                                    |                                                                                                    |            |
| Grade Book Reports                                                                                                    |                                                                                                    |            |
| Print Grade Book   Output report as PDF  Use Student Name  Use Student Nickname  Use Student ID  Include Sub Class Assignments | Run report for current Class     Run report for all Classes     Run report for selected Classes     Nate: the option can take second mixtures larger to execute. |            |
| Note: this option may not apply to your currently selected report.                                                             |                                                                                                    |            |
| Report Options                                                                                                    |                                                                                                    |            |
| Font Size Default •<br>Page Orientation <table-cell> Landscape</table-cell>                                                    |                                                                                                    |            |
| Cancel                                                                                                    | (                                                                                                    | Run Report |

Print Grade Book Report Interface Screen

- Font Size Adjusts the font size 1-3 point sizes.
- Page Orientation:
  - Landscape Prints the page in landscape orientation.

| (YR) Jackson, K Cc-Pe<br>Page 1 of 1 | ersnl Dev.( | 7) SEC:0010                                               |                                                             |                                                     |                                                                 |                                                     |
|--------------------------------------|-------------|-----------------------------------------------------------|-------------------------------------------------------------|-----------------------------------------------------|-----------------------------------------------------------------|-----------------------------------------------------|
| Student                              | Grade       | Project<br>MAX:25.00<br>PTS:10.00<br>7/25/2016<br>Project | Homework<br>MAX:25.00<br>PTS:10.00<br>7/25/2016<br>Homework | Test<br>MAX:25.00<br>PTS:10.00<br>7/24/2016<br>Test | Assignment<br>MAX:25.00<br>PTS:10.00<br>7/22/2016<br>Assignment | Quiz<br>MAX:25.00<br>PTS:10.00<br>7/17/2016<br>Quiz |
| Sowards, Jack                        | 77.6 C+     | 22                                                        | 21                                                          | 25                                                  | 12                                                              | 17                                                  |
| Sowards, Philip                      | 61.6 D-     | 14                                                        | 18                                                          | 24                                                  | 8                                                               | 13                                                  |
| Shahidinejad, Christine              | 75.2 C      | 19                                                        | 16                                                          | 18                                                  | 23                                                              | 18                                                  |
| Pace, Terry                          | 57.6 F      | 9                                                         | 18                                                          | 14                                                  | 7                                                               | 24                                                  |
| Nichols, Harry                       | 69.6 D+     | 24                                                        | 25                                                          | 5                                                   | 16                                                              | 17                                                  |
| Lee, Martha                          | 52.8 F      | 12                                                        | 17                                                          | 12                                                  | 18                                                              | 7                                                   |
| Krieg, Marie                         | 66.4 D      | 23                                                        | 7                                                           | 21                                                  | 24                                                              | 8                                                   |
| Keller, Bruce                        | 64.0 D      | 22                                                        | 24                                                          | 5                                                   | 22                                                              | 7                                                   |
| Harrison, Anna                       | 54.4 F      | 17                                                        | 8                                                           | 24                                                  | 9                                                               | 10                                                  |
| Giles, Louise                        | 53.6 F      | 14                                                        | 13                                                          | 14                                                  | 5                                                               | 21                                                  |
| Buchanan, Rebecca                    | 59.2 F      | 18                                                        | 6                                                           | 9                                                   | 20                                                              | 21                                                  |
| Boschee, Teresa                      | 57.6 F      | 9                                                         | 16                                                          | 22                                                  | 13                                                              | 12                                                  |
| Barratt, Teresa                      | 71.2 C-     | 18                                                        | 23                                                          | 14                                                  | 13                                                              | 21                                                  |
| Banks, Gloria                        | 88.8 B+     | 23                                                        | 23                                                          | 22                                                  | 22                                                              | 21                                                  |
| Anderson, Paula                      | 65.6 D      | 22                                                        | 18                                                          | 16                                                  | 6                                                               | 20                                                  |

Print Grade Book Report Output

## **Blank Grade Book**

The Blank Grade Book Report displays a blank printed version of the Grade Book. Each student is listed on the report as well as blank columns to add new assignments and scores.

| Grade Book Reports                                                                                                    |                                                             |                                                                                           |            |
|----------------------------------------------------------------------------------------------------|-------------------------------------------------------------|-------------------------------------------------------------------------------------------|------------|
| Grada Book Benorts                                                                                                    |                                                             |                                                                                           |            |
| Blank Grade Book     Output report as PDF     Use Student Name     Use Student Nickname     Use Student ID     Include Sub Class Assignment     Note: this option may not apply to your current |                                                             | <ul> <li>Run report for all students</li> <li>Run report for selected students</li> </ul> |            |
| Blank Gradebook Options                                                                                                    |                                                             |                                                                                           |            |
| Print Extra Lines at the bottom of<br>the report<br>Font Size<br>Page Orientation<br>Include Overall Grade                                                                                      | Show Extra Lines  Default  Landscape  Include Overall Grade |                                                                                           |            |
| Cancel                                                                                                    |                                                             |                                                                                           | Run Report |

Blank Grade Book Report Interface Screen

### **Blank Grade Book Options**

- Print Extra Lines at the bottom of the report:
  - Show Extra Lines Adds blank lines to the bottom of the report to allow you to write new or transferred students' names.
- Font Size Adjusts the font size 1-3 point sizes.
- Page Orientation:
  - Landscape Prints the page in landscape orientation.
- Include Overall Grade:
  - Include Overall Grade Includes the students' current overall grade in the class.

Grade Book Grid 2/10/2017 **Hope High School** Grading Period: 3rd Qtr (YR) Jackson, K Cc-Persnl Dev. (7) SEC:0010 Anderson, Paula 65.6 D Banks, Gloria 88.8 B+ Barratt, Teresa 71.2 C-Boschee, Teresa 57.6 F Buchanan, Rebecca 59.2 F Giles, Louise 53.6 F 54.4 F Harrison, Anna Keller, Bruce 64.0 D Krieg, Marie 66.4 D Lee, Martha 52.8 F Nichols, Harry 69.6 D+ Pace, Terry 57.6 F Shahidinejad, Christine 75.2 C Sowards, Jack 77.6 C+ Sowards, Philip 61.6 D-

Blank Grade Book Report Output

## **Assignment Detail Report**

The Assignment Detail Report displays each student's performance by assignment including the:

- Student marks
- Points earned/points possible
- Notes

| Grade Book Reports                                                                                                    |                                                                                                    |                                                                                                    |                                                                                                 |
|----------------------------------------------------------------------------------------------------|----------------------------------------------------------------------------------------------------|----------------------------------------------------------------------------------------------------|-------------------------------------------------------------------------------------------------|
| Grade Book Reports Assignment Detail Report Output report as PDF Use Student Name Use Student Nickname Use Student ID Include Sub Class Assignments Note: this option may not apply to your currently selected report. | Run report for current Class     Run report for all Classes     Run report for selected Classes     Run report for selected Classes     Nate: the optim on take sevent minutes larger     to execute. | <ul> <li>Run report for all students</li> <li>Run report for "at risk" students</li> <li>Run report for selected students</li> </ul> | <ul> <li>Run report for all Assignments</li> <li>Run report for selected Assignments</li> </ul> |
| Report Options                                                                                                    |                                                                                                    |                                                                                                    |                                                                                                 |
| Note: these options are generic and may not<br>Font Size Default<br>Page Orientation Lands<br>Request Parent Signature Show                                                                                            | apply to your currently selected repor<br>ccape Signature Box Foot                                                                                                    | t.<br>Ier Text<br>er Text                                                                                                    |                                                                                                 |
| Cancel                                                                                                    |                                                                                                    |                                                                                                    | Run Report                                                                                      |
|                                                                                                    |                                                                                                    |                                                                                                    |                                                                                                 |

Assignment Detail Report Interface Screen

### **Report Options**

- Font Size Adjusts the font size 1-3 point sizes.
- Page Orientation:
  - Landscape Prints the page in landscape orientation.
- Request Parent Signature:
  - Show Signature Box Adds Parent Signature line to bottom of report.

| Assignment Results<br>02/10/2017           |                         |               |         |        |  |  |
|--------------------------------------------|-------------------------|---------------|---------|--------|--|--|
| (athy Jackson, K Cc-Persnl Dev.(7) SEC:001 |                         |               |         |        |  |  |
| Homework                                   | work Homework 7/26/2016 |               |         |        |  |  |
| Student                                    | Mark                    | Points        | Comment | Status |  |  |
| Anderson, Paula                            | 18                      | 7.20 / 10.00  |         |        |  |  |
| Banks, Gloria                              | 23                      | 9.20 / 10.00  |         |        |  |  |
| Barratt, Teresa                            | 23                      | 9.20 / 10.00  |         |        |  |  |
| Boschee, Teresa                            | 16                      | 6.40 / 10.00  |         |        |  |  |
| Buchanan, Rebecca                          | 6                       | 2.40 / 10.00  |         |        |  |  |
| Giles, Louise                              | 13                      | 5.20 / 10.00  |         |        |  |  |
| Harrison, Anna                             | 8                       | 3.20 / 10.00  |         |        |  |  |
| Keller, Bruce                              | 24                      | 9.60 / 10.00  |         |        |  |  |
| Krieg, Marie                               | 7                       | 2.80 / 10.00  |         |        |  |  |
| Lee, Martha                                | 17                      | 6.80 / 10.00  |         |        |  |  |
| Nichols, Harry                             | 25                      | 10.00 / 10.00 |         |        |  |  |
| Pace, Terry                                | 18                      | 7.20 / 10.00  |         |        |  |  |
| Shahidinejad, Christine                    | 16                      | 6.40 / 10.00  |         |        |  |  |
| Sowards, Jack                              | 21                      | 8.40 / 10.00  |         |        |  |  |
| Sowards, Philip                            | 18                      | 7.20 / 10.00  |         |        |  |  |

Assignment Detail Report Output

### **Student Missing Assignments Report**

The Student Missing Assignments Report displays a list of all Missing or Absent Assignments, by student, including the:

- Date
- Assignment type
- Assignment name
- Notes

| Grade Book Reports                                                                                                    |                                            |                                                                                                    |            |
|----------------------------------------------------------------------------------------------------|--------------------------------------------|----------------------------------------------------------------------------------------------------|------------|
| Grade Book Reports Student Missing Assignments Report Output report as PDF Use Student Name Use Student Nickname Use Student ID Include Sub Class Assignments Note: this option may not apply to your currently set                                                                                                    |                                            | lass ® Run report for all students<br>© Run report for selected students<br>lasses<br>resultes larger to execute. |            |
| Report Options         Font Size       De         Page Orientation       □ L         Request Parent Signature       If so the second second secon | fault •<br>.andscape<br>Show Signature Box | Header Text Footer Text                                                                                           |            |
| Cancel                                                                                                    |                                            |                                                                                                    | Run Report |

Student Missing Assignments Report Interface Screen

### **Report Options**

- Font Size Adjusts the font size 1-3 point sizes.
- Page Orientation:
  - Landscape Prints the page in landscape orientation.
- Request Parent Signature:
  - Show Signature Box Adds Parent Signature line to bottom of report.

| 10: 1224  | 11p<br>56       |         |                                                                    | Jamos Brown |
|-----------|-----------------|---------|--------------------------------------------------------------------|-------------|
| Grade: 10 | 00              |         | (1st 6 Wk) GEOMETRY(2                                              | 2) SEC:2615 |
|           |                 |         |                                                                    |             |
|           |                 |         |                                                                    |             |
| Date      | Assignment Type | Subject | Assignment                                                         | Notes       |
| 8/30/2016 | Minor           |         | Constructions by Hand/Quad. Angle Sum Practice In Class Assignment |             |
|           |                 | _       | 1                                                                  |             |
| _         |                 |         |                                                                    |             |
| Parent    | Signature       |         |                                                                    |             |
|           |                 |         |                                                                    |             |
|           |                 |         |                                                                    |             |

Student Missing Assignments Report Output

## **Missing Assignments Summary Report**

The Missing Assignments Summary Report displays a list of all students with Missing or Absent Assignments. The report includes the:

- Student name
- Date
- Assignment type
- Assignment name
- Notes

| Grade Book Reports                                                                                               |                                                                                                    |                                                                              |                                                                  |           |
|----------------------------------------------------------------------------------------------------|----------------------------------------------------------------------------------------------------|------------------------------------------------------------------------------|------------------------------------------------------------------|-----------|
| Grade Book Reports                                                                                               | Dent •                                                                                                    |                                                                              |                                                                  |           |
| Missing Assignment Summary<br>Output report as PDF<br>Use Student Name<br>Use Student Nickname<br>Use Student ID | Run report for cu      Run report for all      Run report for all      Nuce the option on to      Note: the option on to      Note: the o | rrent Class<br>Classes<br>lected Classes<br>ex serveral minutes longer to ex | Run report for all students     Run report for selected students |           |
| Include Sub Class Assign Note: this option may not apply to your                                                 | ments<br>ourrently selected report.                                                                                                    |                                                                              |                                                                  |           |
| Report Options                                                                                                   |                                                                                                    |                                                                              |                                                                  |           |
| Fort Size<br>Page Orientation<br>Request Parent Signature                                                        | Default ▼<br>□ Landscape<br>If Show Signature Box                                                                                                    | Header Text                                                                  |                                                                  |           |
|                                                                                                    |                                                                                                    | Footer Text                                                                  |                                                                  |           |
| Cancel                                                                                                    |                                                                                                    |                                                                              |                                                                  | Run Repor |

Missing Assignments Summary Report Interface Screen

### **Report Options**

- Font Size Adjusts the font size 1-3 point sizes.
- Page Orientation:
  - Landscape Prints the page in landscape orientation.
- Request Parent Signature:
  - Show Signature Box Adds Parent Signature line to bottom of report.

| Missing or Absent | Assignments     | 2/10/2017 | Grading Period: 1st 6 Wk                                             |       |
|-------------------|-----------------|-----------|----------------------------------------------------------------------|-------|
| (1st 6 Wk) GEOME  | TRY(2) SEC:2615 |           |                                                                      |       |
| Student           | Date            | Туре      | Assignment                                                           | Notes |
| Abbott, Billy     | 08/30/2016      | Minor     | Constructions by Hand/Quad. Angle So<br>Practice In Class Assignment | um    |
| Abbott, Billy     | 09/12/2016      | Minor     | Skills Practice Worksheet 1                                          |       |
| Abbott, Billy     | 08/29/2016      | Minor     | Signed Progress Report 8-25-16                                       |       |
| Barrett, Dennis   | 09/12/2016      | Minor     | Skills Practice Worksheet 1                                          |       |
| Case, Mary        | 08/18/2016      | Minor     | Vocabulary Quiz                                                      |       |
| Case, Mary        | 08/29/2016      | Minor     | Signed Progress Report 8-25-16                                       |       |
| Case, Mary        | 09/12/2016      | Minor     | Skills Practice Worksheet 1                                          |       |
| Downton, Abby     | 08/29/2016      | Minor     | Signed Progress Report 8-25-16                                       |       |
| Downton, Abby     | 09/12/2016      | Minor     | Skills Practice Worksheet 1                                          |       |
| Downton, Abby     | 08/30/2016      | Minor     | Constructions by Hand/Quad. Angle So<br>Practice In Class Assignment | um    |
| Downton, Abby     | 09/15/2016      | Major     | Notebook Check 1                                                     |       |
| Early, George     | 08/18/2016      | Minor     | Vocabulary Quiz                                                      |       |
| Early, George     | 09/12/2016      | Minor     | Skills Practice Worksheet 1                                          |       |

Missing Assignment Summary Report Output

## **Class Summary Report**

The Class Summary Report summarizes each student's performance in class. Overall Grade (percentage and mark), performance in each assignment type (percentage and mark), and number of missing assignments are displayed on this report.

| Grade Book Reports                                                                                                    |                                                                                                    |                                                                                           |            |
|----------------------------------------------------------------------------------------------------|----------------------------------------------------------------------------------------------------|-------------------------------------------------------------------------------------------|------------|
| Grade Book Reports Class Summary Report Output report as PDF Font Size 10 Row Height 15 Use Student Name Use Student Nickname Use Student ID Include Sub Class Assignments Note: this option may not apply to your currently selected report. | Run report for current Class     Run report for all Classes     Run report for all Classes     Run report for selected Classes     Note: the optics can take several meader larger to execute. | <ul> <li>Run report for all students</li> <li>Run report for selected students</li> </ul> |            |
| Cancel                                                                                                    |                                                                                                    |                                                                                           | Run Report |

Class Summary Report Interface Screen

#### **Grade Book Reports Options**

- Font Size Font size must be between 8pt and 14pt.
- Row Height Row Height for the report grids must be between 15 pixels and 45 pixels.

| Class: (YR<br>Teacher: Kati | ) Jackson, K Cc-Persni<br>hy Jackson | Dev.(7) SEC:0010 | 2/10/2017 8:59:<br>Grading Period: | 34 AM<br>3rd Qtr |               |            |         |
|-----------------------------|--------------------------------------|------------------|------------------------------------|------------------|---------------|------------|---------|
| Student                     | Overall Grade                        | Homework 100.0   | Quiz 100.0                         | Assignment 100.0 | Project 100.0 | Test 100.0 | Missing |
| Anderson, Paula             | 65.6 D                               | 72.0 C-          | 80.0 B-                            | 24.0 F           | 88.0 B+       | 64.0 D     |         |
| Banks, Gloria               | 88.8 B+                              | 92.0 A-          | 84.0 B                             | 88.0 B+          | 92.0 A-       | 88.0 B+    |         |
| Barratt, Teresa             | 71.2 C-                              | 92.0 A-          | 84.0 B                             | 52.0 F           | 72.0 C-       | 56.0 F     |         |
| Boschee, Teresa             | 57.6 F                               | 64.0 D           | 48.0 F                             | 52.0 F           | 36.0 F        | 88.0 B+    |         |
| Buchanan, Rebecca           | 59.2 F                               | 24.0 F           | 84.0 B                             | 80.0 B-          | 72.0 C-       | 36.0 F     |         |
| Giles, Louise               | 53.6 F                               | 52.0 F           | 84.0 B                             | 20.0 F           | 56.0 F        | 56.0 F     |         |
| Harrison, Anna              | 54.4 F                               | 32.0 F           | 40.0 F                             | 36.0 F           | 68.0 D+       | 96.0 A     |         |
| Keller, Bruce               | 64.0 D                               | 96.0 A           | 28.0 F                             | 88.0 B+          | 88.0 B+       | 20.0 F     |         |
| Krieg, Marie                | 66.4 D                               | 28.0 F           | 32.0 F                             | 96.0 A           | 92.0 A-       | 84.0 B     |         |
| Lee, Martha                 | 52.8 F                               | 68.0 D+          | 28.0 F                             | 72.0 C-          | 48.0 F        | 48.0 F     |         |
| Nichols, Harry              | 69.6 D+                              | 100.0 A+         | 68.0 D+                            | 64.0 D           | 96.0 A        | 20.0 F     |         |
| Pace, Terry                 | 57.6 F                               | 72.0 C-          | 96.0 A                             | 28.0 F           | 36.0 F        | 56.0 F     |         |
| Shahidinejad, Christine     | 75.2 C                               | 64.0 D           | 72.0 C-                            | 92.0 A-          | 76.0 C        | 72.0 C-    |         |
| Sowards, Jack               | 77.6 C+                              | 84.0 B           | 68.0 D+                            | 48.0 F           | 88.0 B+       | 100.0 A+   |         |
| Sowards, Philip             | 61.6 D-                              | 72.0 C-          | 52.0 F                             | 32.0 F           | 56.0 F        | 96.0 A     |         |

Class Summary Report Output

# **Chart - Assignment Student Performance**

The Assignment Student Performance chart displays a graphic chart of the performance of a class on an assignment by student.

| Grade Book Reports                                                                                                    |                                                                                                    |        |
|----------------------------------------------------------------------------------------------------|----------------------------------------------------------------------------------------------------|--------|
| Grade Book Reports Chart: Assignment Student Performance                                                                                                    | select assignment to Chart:                                                                              |        |
| Use Student Name     Use Student Nickname     Use Student ID     Include Sub Class Assignments     Note: this option may not apply to your currently selected     report. | Bell Work 1/4 - 1/13 Exponential Eqs. Not Requiring Logs Kuta Software Worksheet Homework Average-Unit 4 | •      |
| Cancel                                                                                                    | Run                                                                                                    | Report |

Chart: Assignment Student Performance Report Interface Screen

#### **Grade Book Reports Options**

• Select assignments to Chart - Includes only the assignments selected in the list.
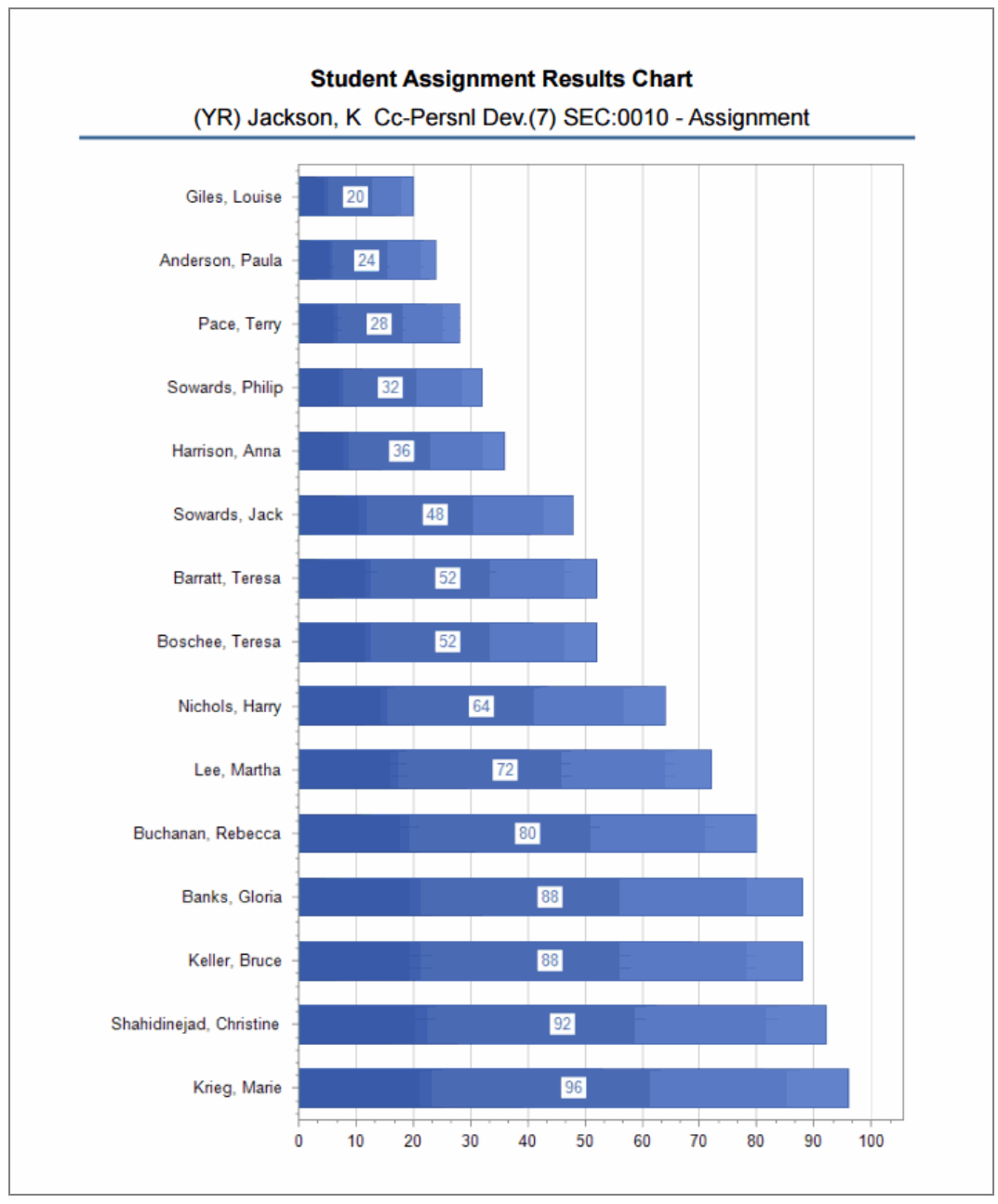

Student Assignment Results Chart Output

# **Chart - Class Grade**

The Class Grade Chart displays a graphic chart of the student's grade to date.

| Grade Book Reports                                                                                                    |                              |                                                                    |  |
|----------------------------------------------------------------------------------------------------|------------------------------|--------------------------------------------------------------------|--|
| Chart: Class Grade   Cutput report as PDF   Use Student Name Use Student Nickname Use Student ID Include Sub Class Assignments Note: this option may not apply to your currently selected report | Run report for current Class | Run report for all students     ○ Run report for selected students |  |

Chart: Class Grade Report Interface Screen

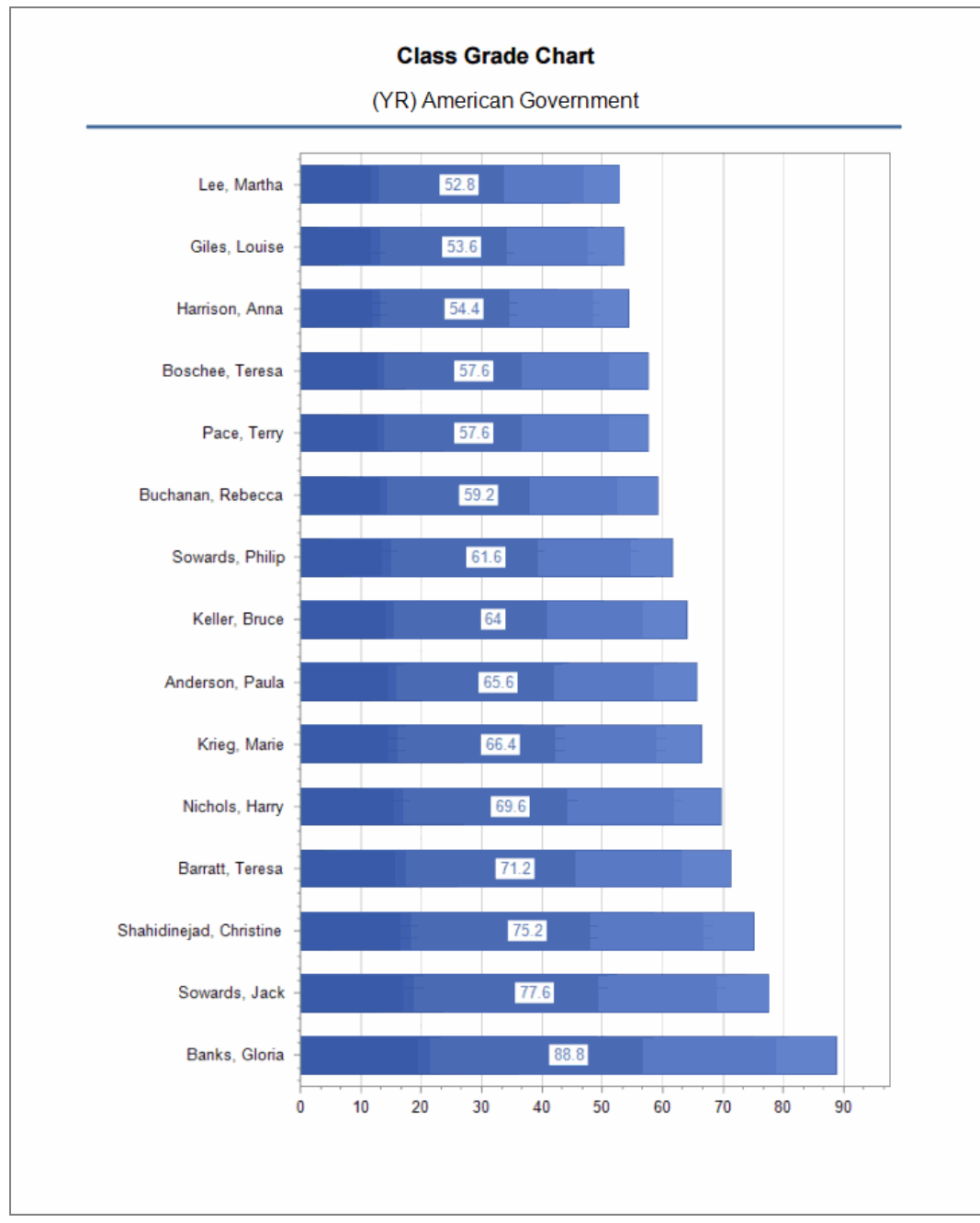

Class Grade Chart Output

# **Chart - Class Category Summary**

The Class Category Summary Chart displays a graphic chart of the performance of a class on by assignment types to date by student.

| Grade Book Reports                                                                                                    |                                                                                             |            |
|----------------------------------------------------------------------------------------------------|---------------------------------------------------------------------------------------------|------------|
| Grade Book Reports Chart: Class Category Summary Output report as PDF Output report as PDF Use Student Name Use Student Nickname Use Student ID | <ul> <li>® Run report for all students</li> <li>Run report for selected students</li> </ul> |            |
| Include Sub Class Assignments Note: this option may not apply to your currently selected report. Cancel                                         |                                                                                             | Run Report |

Chart: Class Category Summary Report Interface Screen

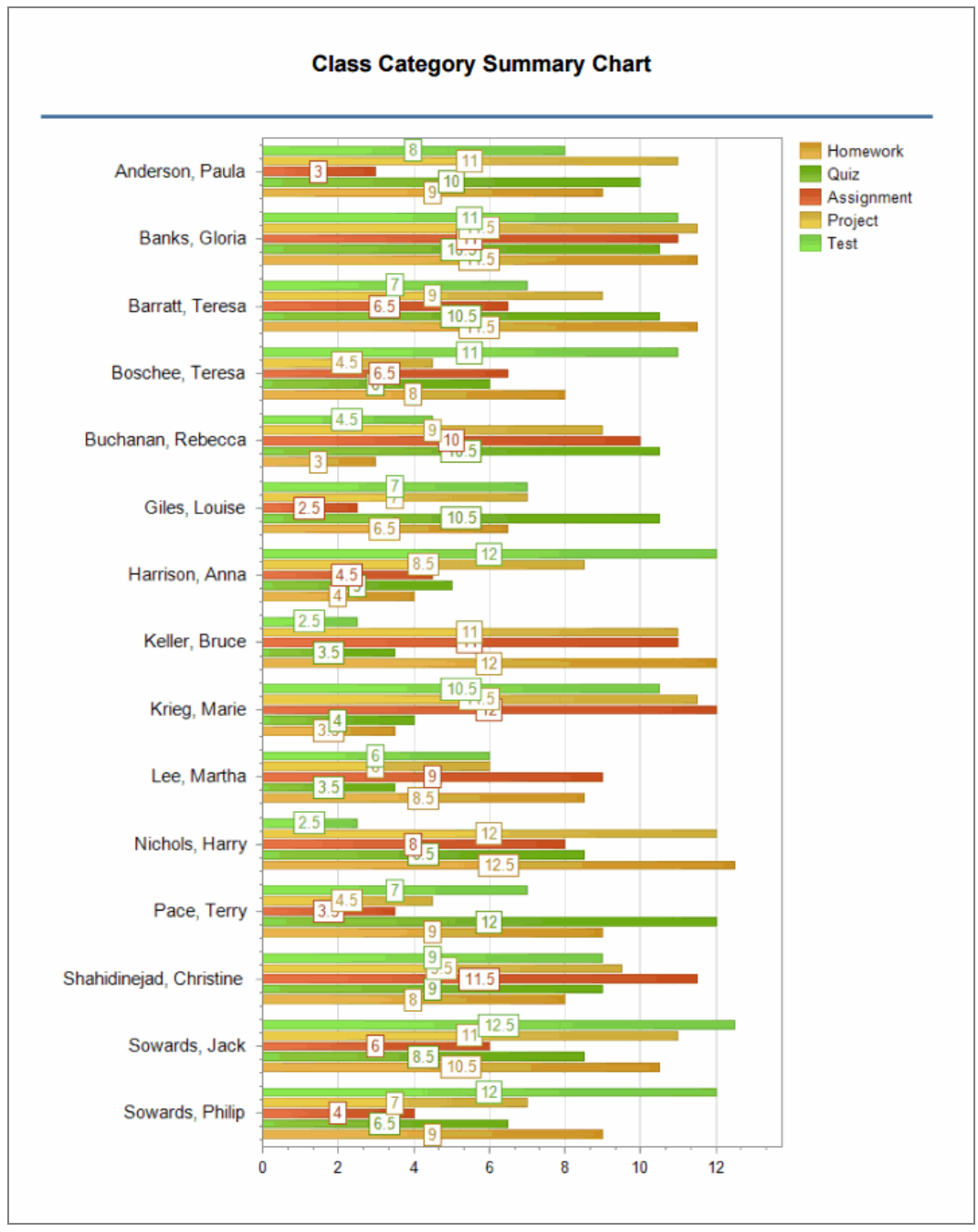

Class Category Summary Chart Output

# Chapter 11: Grading Reports

| GRD201 – Report Card                                    | 368 |
|---------------------------------------------------------|-----|
| GRD202 – Report Card Tri Fold                           | 379 |
| GRD203 – Report Card Pressure Seal Trifold              | 386 |
| GRD204 – Report Card Pressure Seal Trifold Preprinted   |     |
| GRD205 – Report Card Tri Fold B                         | 400 |
| GRD206 – Report Card Pressure Seal Trifold Preprinted B | 405 |
| GRD207 – Report Card Preprinted                         | 410 |
| GRD208 – Report Card With Attendance Detail             | 414 |
| GRD209 – Report Card Selector                           | 421 |
| GRD210 – Report Card Pressure Seal Mailer               | 424 |
| GRD211 – Report Card Standards                          | 425 |
| GRD212 – Report Card Pressure Seal Trifold B            | 430 |
| GRD401 – Mark Listing By Student                        | 437 |
| GRD402 – Mark Failing List                              | 440 |
| GRD403 – Mark Verification by Teacher                   |     |
| GRD407 – Mark Exception Report                          |     |
| GRD410 – Mark Distribution by Teacher                   | 446 |
| GRD411 – Mark Distribution by Course                    | 448 |
| GRD413 – Honor Roll Report                              | 450 |
| GRD415 – Student School Rank                            | 452 |
| GRD416 – Expanded Class Rank                            | 453 |
| GRD417 – Eligibility Report                             | 454 |
| GRD418 – Eligibility Detail Report                      | 456 |
| GRD419 – Class Grading Form                             | 458 |
| GRD420 – Report Card Multi-Page Student List            | 461 |

| GRD422 – Student Grades Audit List      |  |
|-----------------------------------------|--|
| GRD602 – Mark Distribution By Ethnicity |  |
| GRD603 – Section Missing Marks          |  |
| GRD805 – Grading Labels with GPA        |  |
| GRD806 – Grading Period Labels with GPA |  |

## **GRD201 – Report Card**

The GRD201 – Report Card generates a two-sided  $8\frac{1}{2} \times 11$  page with an address that you can fold in half and mail. The report card includes the student's GPA and progress toward meeting graduation requirements. It also lists the grades and comments received in the student's classes for the current grading period. This is the default report card format.

#### Synergy SIS > Grading > Reports > Individual

The Report Card produces a customized report card to mail to the student's home address.

| Report GRD2                               | 01: Report Card                              |                                                                    |                                                                                                    | · CC00             |  |
|-------------------------------------------|----------------------------------------------|--------------------------------------------------------------------|----------------------------------------------------------------------------------------------------|--------------------|--|
| Print Save Default Reset Default Email Me |                                              |                                                                    |                                                                                                    |                    |  |
| Name: Report Card Numb                    | er: GRD201 Page Orientation: Portrait        |                                                                    |                                                                                                    |                    |  |
| Options Label Setup                       | Sort / Output Conditions Se                  | election Advanced                                                  |                                                                                                    |                    |  |
| NOTE: To modify the default               | s for these fields, navigate to "Synergy SIS | > Grading > Setup > Grading                                        | Setup" and select the "Report C                                                                                        | Card Options" tab. |  |
| Data Range                                |                                              |                                                                    |                                                                                                    |                    |  |
| Period Range                              |                                              | Individual Period                                                  |                                                                                                    |                    |  |
| Starting Period                           | Ending Period                                | Grading Period □ ↔ ♂                                               | Progress Period □ ↔ 🕑                                                                                                  |                    |  |
| Hybrid Data Range                         |                                              | First Quarter<br>Second Quarter<br>Third Quarter<br>Fourth Quarter | <ul> <li>Progress Period 1</li> <li>Progress Period 2</li> <li>Progress Period 3</li> <li>Progress Period 4</li> </ul> |                    |  |
| 1st CPA                                   | Start Crado End Crado                        |                                                                    |                                                                                                    |                    |  |
| CUR GPA -                                 | 09 <b>•</b> 12 <b>•</b>                      |                                                                    |                                                                                                    |                    |  |
| 1st GPA Mark                              | 1st GPA Mark (Hybrid)                        |                                                                    |                                                                                                    |                    |  |
| 2nd GPA                                   | Start Grade End Grade                        |                                                                    |                                                                                                    |                    |  |
| CUM GPA -                                 | 09 • 12 •                                    |                                                                    |                                                                                                    |                    |  |
| 2nd GPA Mark                              | 2nd GPA Mark (Hybrid)                        |                                                                    |                                                                                                    |                    |  |

GRD201 - Report Card Report Interface Screen

#### **Report Options:**

Use the Report Options to modify the district setup defined on the **Report Card Options** tab of the Grading Setup screen.

- Data Range Specifies the periods to display on the report card.
  - Select the same period in **Starting Grading Period** and **Ending Grading Period** to include one period in the Period Range section.
  - Select the Grading Period(s) or Progress Period(s) to report in the Individual Period section. You cannot select both a Grading Period and Progress Period If using Enhanced Grade Period Selection.
  - Verify all periods selected fit on one page so the report card can mail easily.

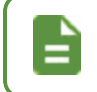

Use Hybrid 1 Data Range and Hybrid 2 Data Range to print additional grading periods.

- GPAs Select the GPA definitions to display on the report card.
  - Select the concurrent GPA definition for the **1st GPA** to print the GRD201 with concurrent information.
  - Select which GPA Mark to use or leave it blank to include all marks.

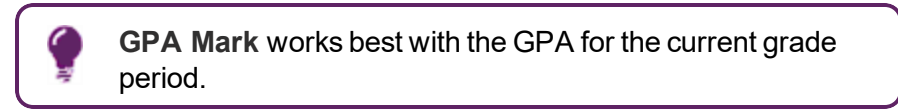

• Select which grade levels to include in the GPA calculation by selecting the **Start Grade** and **End Grade**.

| GPAs         |             |           |   |
|--------------|-------------|-----------|---|
| 1st GPA      | Start Grade | End Grade | * |
| 1st GPA Mark |             |           |   |
| 2nd GPA      | Start Grade | End Grade | • |
| 2nd GPA Mark |             |           |   |
| 3rd GPA      | Start Grade | End Grade | • |
| 3rd GPA Mark |             |           |   |
| 4th GPA      | Start Grade | End Grade | • |
| 4th GPA Mark |             |           |   |
|              |             |           |   |

GRD201 – Report Card Report Interface Screen

- Rank:
  - Rank GPA Select to include the student's rank based on the defined GPA options.
  - Rank Grading Period Select to include the student's rank based on the Grade Periods defined on the Grade Period/Mark Definition tab.

| Rank     |                         |  |
|----------|-------------------------|--|
| 1st Rank | 1st Rank Grading Period |  |

GRD201 – Report Card Report Interface Screen

- Mailing Options:
  - Destination Address and Return Address Select addresses to use for the mailing.
  - Enable Mailing Select to print the Destination Address and Return address.
  - Service Requested Select how to handle undeliverable report cards.
  - **Parent/Guardian Options** Select which parent address to use in the report card mailing.

| Mailing Options         |                                  |  |  |
|-------------------------|----------------------------------|--|--|
| 🗹 Enable Mailing        | Mailing Destination              |  |  |
|                         | Student Print Address -          |  |  |
|                         | Return Address                   |  |  |
|                         | School Name and School Address 👻 |  |  |
|                         | Service Requested                |  |  |
|                         | No Print (default) 👻             |  |  |
| Parent/Guardian Options |                                  |  |  |
| Contact Allowed         | Has Custody Mailings Allowed     |  |  |

GRD201 – Report Card Report Interface Screen

- Graduation Requirements:
  - 1st Requirement Select which graduation requirements definition to use for the report card.

| Graduation Requirements |  |  |
|-------------------------|--|--|
| 1st Requirement         |  |  |
| High School 🔹           |  |  |

GRD201 – Report Card Report Interface Screen

- Exclude the following students from Graduation Requirements This area prevents the graduation requirements from printing for any student that matches the criteria set. The excluded students can match either filter.
  - 1. Select whether to use the Filter or Condition field.
  - 2. Select the Operator such as Equal To, Not Equal To, or In List.
  - 3. Enter the Value of the field to match.

For example, if the **Filter** is set to *Grade*, the **Operator** is set to *Equal To*, and the **Value** is set to *09*, the graduation requirements do not display for any students in grade 9.

| Exclude the following st | Exclude the following students from Graduation Requirements |  |  |  |
|--------------------------|-------------------------------------------------------------|--|--|--|
| Filter 1                 |                                                             |  |  |  |
| Filter                   | Operator Value                                              |  |  |  |
| Filter 2                 |                                                             |  |  |  |
| Condition                | Operator Value                                              |  |  |  |
|                          |                                                             |  |  |  |

GRD201 - Report Card Report Interface Screen

- Report Content Options:
  - **Title Override** By default, the title of the report is *Report Card*. Enter a title to display a different title on the report card.
  - **Missing Fields** Lists any field used in the generation of the report card that is incomplete and lists the location of the field. Edupoint recommends that all of the listed fields be complete prior to printing the report card.
  - Period Display Option Select whether to display all classes or only classes with marks.
  - Homeroom Source Select which source to display for homerooms: *Calculated* (*Default*) or *Source*.
  - Date of Next Report Card Select the date to display on the report or leave blank.
  - Display Standards Select whether standards associated with a course in Grade Book or on the Standards tab of Synergy SIS > Course > District Course display on the report card.
  - **Display Concurrent** Select *Show Concurrent* to include concurrent courses. Select *None* or leave this blank to exclude concurrent courses.
  - Standard Sort Option Select the display order of the standards selected in Display Standards.
  - Attendance Definition Summary Select the attendance options to display. The options correspond to the Att 1 Att 6 fields defined in Grading Setup.
  - Abbreviate Course Title Select to display the Course Short Title from the District Course screen instead of the Course Title.
  - Abbreviate Teacher Name Select to display the last name of the teacher followed by their first initial. If not selected, the full first name of the teacher displays.
  - Include Conduct Only Select to include conduct information for period/sections without marks or comments entered.
  - Include Citizenship Only Select to include citizenship information for period/sections without marks or comments entered.
  - Suppress GPA Select to not print the GPA on the report card.
  - Suppress Grad Req Select to not print the Graduation Requirements on the report card.
  - **Suppress Grading Legend** Select to not print the Grading Legend on the report card.

• Suppress Barcode – Select to omit the mailing barcode.

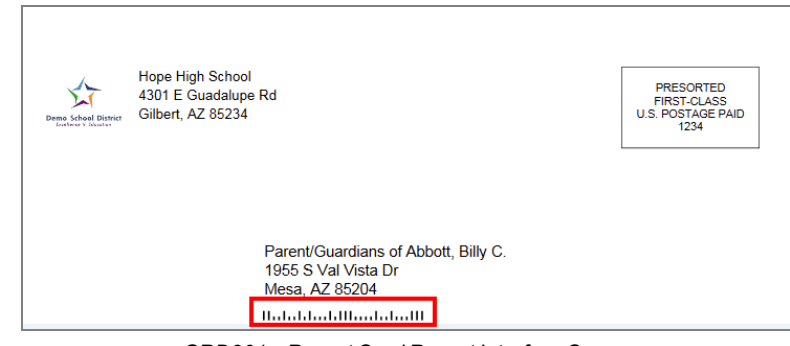

GRD201 – Report Card Report Interface Screen

Suppress Postage Box – Select to not print the postage box.

| Demo School District<br>Authors & January | Hope High School<br>4301 E Guadalupe Rd<br>Gilbert, AZ 85234                  | PRESORTED<br>FIRST-CLASS<br>U.S. POSTAGE PAID<br>1234 |
|-------------------------------------------|-------------------------------------------------------------------------------|-------------------------------------------------------|
|                                           | Parent/Guardians of Abbott, Billy C.<br>1955 S Val Vista Dr<br>Mesa, AZ 85204 |                                                       |

GRD201 – Report Card Report Interface Screen

- Enable Duplex Formatting Select to print on both sides of the paper.
- Replace Grade Marks With Course History Marks Attempts to match Student Grade records included in the report with what displays in Student Course History for the current school year. When a match is found, the Mark from Student Course History is used. Any additional Student Course History records for the current school year are included on the report output.
  - Course History Only Only grading records with a matching course history record display in the report.
  - Course History and Grading Combined All grading records display in the report. Marks are replaced from course history whenever a match is found.
  - No Course History (Default) The report only displays grading records.

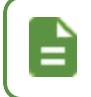

**Replace Grade Marks With Course History Marks** is only used with mail merge templates.

- Show Concurrent for Home School Only Selecting this option along with Display Concurrent set to Show Concurrent displays concurrent courses depending on your focus. For example, when focused to the home school, the marks from both the home school and the concurrent school display. However, when focused to the concurrent school, the marks from only the concurrent school display.
- Include Student Year End Value Derived from the Year End Status field on the Other Info tab of Synergy SIS > Student > Student. You must configure the Year

End Status lookup table to add the required values to activate the indicator on this report output. You must run the Year End Status Update process for the value to populate on the Student screen. (Only for use with mail merge templates that use the Year End Status.)

Print "Projected" Text – Select to display (Projected) after the Year End Status at the bottom of the report card. For example, Student Promoted becomes Student Promoted (Projected). Selecting this automatically selects Include Student Year End Status. If no Year End Status exists for the student, nothing displays on the report card.

| This is only used with mail mer End Status.                                                                                                    | ge templates that use the Year                                                                                                    |
|----------------------------------------------------------------------------------------------------|----------------------------------------------------------------------------------------------------|
| Report GRD201: Report Card         Print         Save Default         Reset Default         Email Me                                                                                                    | · 2 C 0 9                                                                                                    |
| Name: Report Card Number: GRD201 Page Orientation: Portrai                                                                                                    | t                                                                                                    |
| Options Label Setup Sort / Output Conditions                                                                                                    | Selection Advanced                                                                                                    |
| Report Content Options                                                                                                    |                                                                                                    |
| Title Override   Missing Fields   Synergy>System>Setup>Organization (District   Node):   -Website URL   -Website URL   Homeroom Source   Date of Next Report Card   Image: Setup Setup Setu | Abbreviate Course Title Abbreviate Teacher Name Include Conduct Only Include Citizenship Only Suppress GPA Suppress Grad Req Suppress Grading Legend Suppress Barcode Suppress Postage Box Enable Duplex Formatting Iace Grade Marks With Course History Mark Option  About About Print "Projected" Text |
| Display Standards                                                                                                    |                                                                                                    |
| Display Concurrent                                                                                                    |                                                                                                    |

GRD201 – Report Card Report Interface Screen

 Footer Options – Select the Footer Style to display a signature slip for students to return with a parent/guardian signature. • Signature Slip Options – Enter the Slip Header Content and Staff Label.

| Footer Options         |  |  |
|------------------------|--|--|
| Footer Style           |  |  |
| Signature Slip Options |  |  |
| Slip Header Content    |  |  |
|                        |  |  |
| Staff Label            |  |  |
|                        |  |  |
|                        |  |  |

GRD201 – Report Card Report Interface Screen

• Report Style Options – Select to Show Grade Detail Headers with a White Background.

| Report Style Options                              |  |
|---------------------------------------------------|--|
| Show Grade Detail Headers with a White Background |  |

GRD201 – Report Card Report Interface Screen

• Report Filter Options – Select the options that display on the report card in terms of Marks To Include, Citizenship To Include, Conduct To Include, and Work Habits To Include.

| Report Filter Options                      |
|--------------------------------------------|
| Marks To Include                           |
| A A- A+ B B- B+ C C- C+ D<br>D- D+ F I WF  |
| Citizenship To Include <b>○</b> ↔ <b>ⓒ</b> |
| Outstanding Satisfactory Needs Improvement |
| Conduct To Include □ ↔ 🕑                   |
| Outstanding Satisfactory Needs Improvement |
| Work Habits To Include Ο ↔ 🕑               |
| Outstanding Satisfactory Needs Improvement |

GRD201 – Report Card Report Interface Screen

- Custom Mail Merge:
  - Progress Mail Merge Select to include the student's progress on the report card.
  - Grading Mail Merge Select to include the student's grades on the report card.

| These options allow for the display of hybrid grades. |  |
|-------------------------------------------------------|--|
|-------------------------------------------------------|--|

| <ul> <li>Custom Mail Merge</li> </ul> |  |
|---------------------------------------|--|
| Progress Mail Merge                   |  |
| ·                                     |  |
| Grading Mail Merge                    |  |
| <b>_</b>                              |  |

GRD201 – Report Card Report Interface Screen

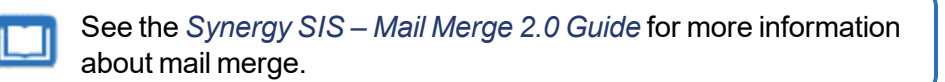

• Student Info – Enter and select information to filter the information on the report cards by student information.

| <ul> <li>Student Info</li> </ul> |                   |  |
|----------------------------------|-------------------|--|
| Perm ID                          |                   |  |
| Student First Name               | Student Last Name |  |

GRD201 - Report Card Report Interface Screen

- Graduation Requirements Options Select the Details to Display for graduation requirements.
  - Graduation Requirements (default) Select to list the number of credits required for graduation and the number of credits earned on the report card.
  - Graduation Requirements and Test History Select to list the number of credits required for graduation, the number of credits earned, and the student's test history on the report card.
  - Test History Select to display the student's test history on the report card.

| Graduation Requirement Options |  |
|--------------------------------|--|
| Details to Display             |  |
|                                |  |

GRD201 – Report Card Report Interface Screen

- Attendance Options Select the types of absences to print on the report card along with the number of occurrences for that type of attendance.
  - Each **Attendance Def** field contains options numbered *1-6* as defined in Grading Setup.
- Attendance Percentage Rate (APR) Options Synergy SIS uses the values selected on the Grading Setup screen by default.
  - Current Grading Period Select the attendance definition defined on the Grade Period/Mark Definition tab to calculate the attendance rate.
  - Year To Date Select the attendance definition defined in the Grade Period/Mark Definition tab to calculate the attendance rate.
  - Custom Date Range Select the attendance definition defined in the Grade Period/Mark Definition tab to calculate the attendance rate for the selected timeframe.
  - Include Attendance Percentage Rate Comment Select to display the comment on GRD201.

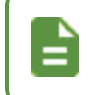

The percentage rate is determined by the formula:

(Days in segment - Days absent) / Days in segment

| Attendance Options                                            |                                            |
|---------------------------------------------------------------|--------------------------------------------|
| Attendance Def 1 Attendance Def 2 Attendance Def 3 Attendance | The Def 4                                  |
| Attendance Percentage Rate (APR) Options                      |                                            |
| Current Grading Period Year To Date Custom Date Range         | Include Attendance Percentage Rate Comment |

GRD201 – Report Card Report Interface Screen

• Label Setup tab – Select the Label Type.

| Report GRD808: Cu                                                                                                    | mulative Record Labels                                                                    | • 200-0 |
|----------------------------------------------------------------------------------------------------|-------------------------------------------------------------------------------------------|---------|
| Print Save Default Reset De                                                                                                    | efault Email Me                                                                           |         |
| Name: Cumulative Record Labels No                                                                                                    | umber: GRD808 Page Orientation: Portrait                                                  |         |
| Options Label Setup Sort /                                                                                                    | Output Conditions Selection Advanced                                                      |         |
| Label Type                                                                                                    | e<br>·                                                                                    |         |
| Avery 5160 Mailing Labels 1"x2 5/8"<br>Avery 5161 Mailing Labels 1"x4"<br>Avery 5168 Mailing Labels 3 1/2" X 5"<br>Avery 5267 Mailing Labels 1/2"x1 3/4"<br>Avery 5963 Mailing Labels 2" x 4" | Side margins<br>Top margin<br>Vertical pitch<br>Vertical pitch<br>Number<br>Number across |         |
| Top Margin (in.)                                                                                                    | Label Height (in.)                                                                        |         |
| Side Margin (in.)                                                                                                    | Label Width (in.)                                                                         |         |
| Vertical Pitch (in.)                                                                                                    | Number Across                                                                             |         |
| Horizontal Pitch (in.)                                                                                                    | Number Down                                                                               |         |

GRD201 – Report Card Report Interface Screen, Label Setup Tab

|                         | Hope<br>Rob         | e High School<br>Wilson, Principal                                   | Edu      | upoint So      | hool District        | Student Name:<br>Abbott, Bill | y C.                   |                                           |
|-------------------------|---------------------|----------------------------------------------------------------------|----------|----------------|----------------------|-------------------------------|------------------------|-------------------------------------------|
| 301 E Gu<br>ilibert, AZ | adalupe Rd<br>85234 | 949-555-12                                                           | 212 High | School<br>2017 | Report Card<br>-2018 | Perm ID:<br>905483            | Grade:<br>12           | Home Room<br>403                          |
|                         |                     |                                                                      |          | Grade [        | Detail               |                               |                        |                                           |
| Period                  | Course II           | ) Course Title                                                       |          | 1st Qtr        | Teacher              |                               |                        | AB                                        |
| 0                       | SS51                | Am Govt                                                              |          | А              | Jackson, Kathy       |                               |                        |                                           |
|                         | Comment             | s) Excellent Student<br>Good Attitude In Class<br>Shows Extra Effort |          |                |                      |                               |                        |                                           |
| 1                       | AR54                | Beg Jewelry                                                          |          | А              | Sullivan, Joe        |                               |                        |                                           |
|                         | Comment             | s) Good Attitude In Class<br>Shows Extra Effort                      |          |                |                      |                               |                        |                                           |
| 2                       | PA86                | Intermediate Acting                                                  |          | в              | Gardner, David       |                               |                        |                                           |
| 3                       | PE761               | Weight Trn Boys                                                      |          | в              | Joseph, Thomas       |                               |                        |                                           |
|                         | Comment             | s) Excellent Student                                                 |          |                |                      |                               |                        |                                           |
| 4                       | EN60                | Eng (brit) Lit                                                       |          | А              | Snyder, Joan         |                               |                        |                                           |
| -                       | Comment             | s) Please Contact Teacher                                            |          |                |                      |                               |                        |                                           |
| 5                       | WL22                | Spanish II                                                           |          | А              | Oistad, Tiffany      |                               |                        |                                           |
| 6                       | SC49                | Science 10                                                           |          | A-             | Tofft, Robert        |                               |                        |                                           |
|                         |                     |                                                                      |          |                |                      |                               |                        |                                           |
|                         |                     |                                                                      |          |                |                      |                               |                        |                                           |
| >eme Sche               | ol District         | Hope High School<br>4301 E Guadalupe Ro<br>Gilbert, AZ 85234         | 4        |                |                      |                               | PRE<br>FIRS<br>U.S. PC | SORTED<br>ST-CLASS<br>ISTAGE PAID<br>1234 |

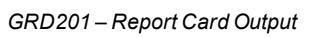

## With Enable Mailing Selected

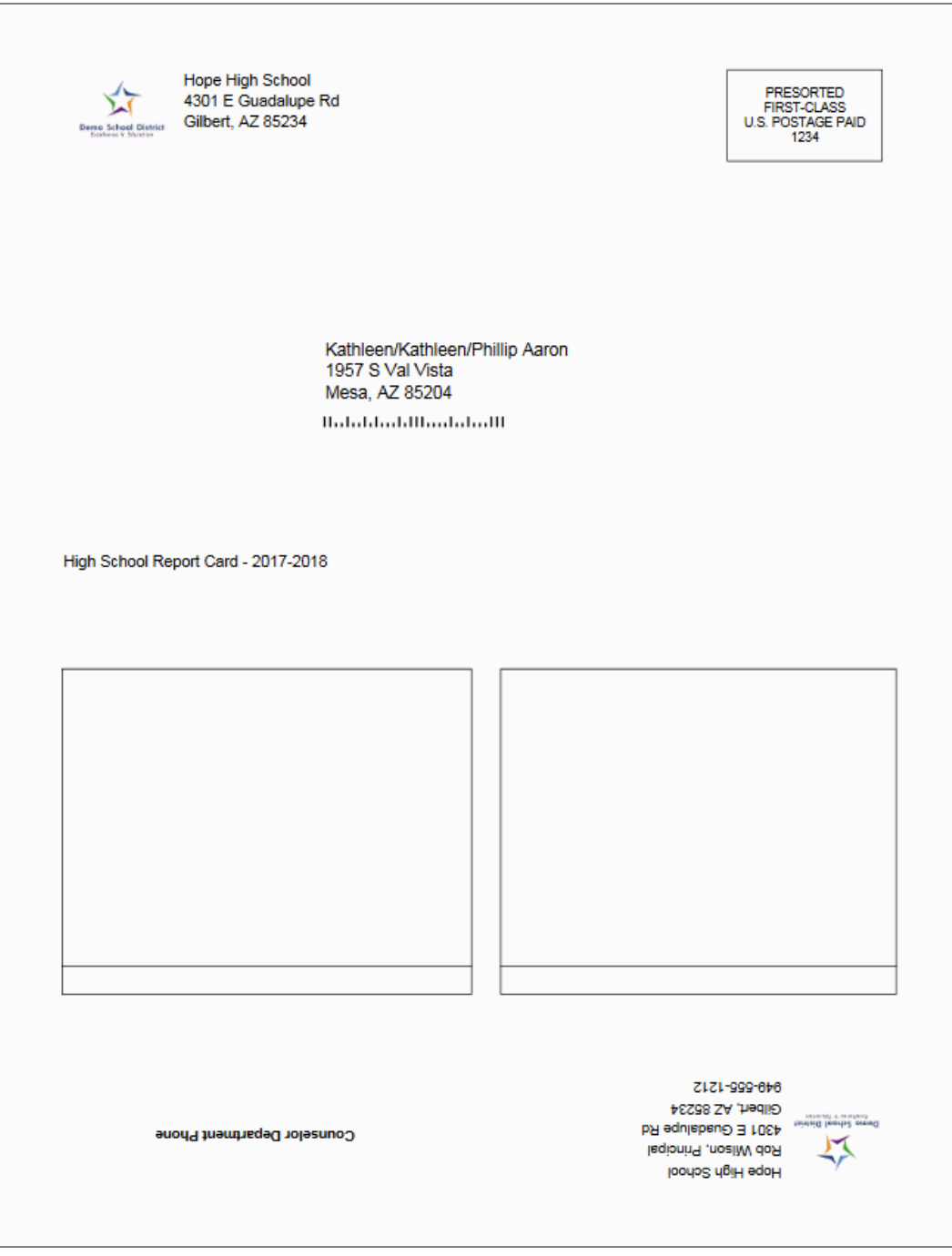

GRD201 - Report Card Output, Opposite Side

## GRD202 – Report Card Tri Fold

The GRD202 – Report Card Tri Fold generates a one-sided  $8\frac{1}{2} \times 11$  page that you can fold in three. The report card includes the student's GPA and lists the grades and comments received in the student's classes for the current grading period. This report typically mails inside a window envelope.

## Synergy SIS > Grading > Reports > Individual

The Report Card generates a one-sided 8  $\frac{1}{2}$  x 11 page that can be folded in thirds and mailed to the student's parents. The report card includes the student's GPA and lists the grades and comments received in the student's classes for the current grading period. It is designed to tri-fold and fit in a #10 window envelope.

| Report GRD202: Report Card Tri Fold                                                                                                  | •      | C C 🖯 - 3   |
|----------------------------------------------------------------------------------------------------|--------|-------------|
| Print Save Default Reset Saved Default Email Me                                                                                      |        |             |
| Name: Report Card Tri Fold Number: GRD202 Page Orientation: Portrait                                                                 |        |             |
| Options Sort / Output Conditions Selection Advanced                                                                                  |        |             |
| NOTE: To modify the defaults for these fields, navigate to "Synergy SIS > Grading > Setup > Grading Setup" and select the "Report Co | ard Op | tions" tab. |
| 🖸 Data Range                                                                                                    |        |             |
| Period Range                                                                                                    |        |             |
| Starting Period     Ending Period       First Quarter <ul> <li>First Quarter</li> <li> </li></ul>                                    |        |             |
| Hybrid Data Range                                                                                                    |        |             |
| Period Range                                                                                                    |        |             |
| Starting Period Ending Period                                                                                                    |        |             |

GRD202 - Report Card Tri Fold Report Interface Screen

## **Report Options:**

Use the Report Options to modify the district setup defined on the **Report Card Options** tab of the Grading Setup screen.

- Data Range Specifies the periods to display on the report card.
  - To include one period, select the same period in **Starting Grading Period** and **Ending Grading Period**.
  - Verify all periods selected fit on one page so the report card can mail easily.

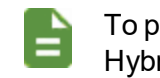

To print additional grading periods, use Hybrid 1 Data Range and Hybrid 2 Data Range.

- GPAs Define the GPA definitions to display on the report card.
  - Select which GPA Mark to use or leave it blank to include all marks.

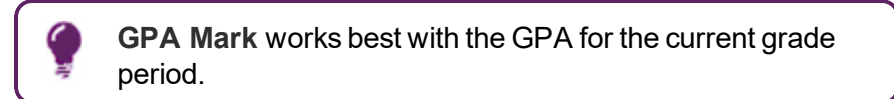

• Select which grade levels to include in the GPA calculation by selecting the **Start Grade** and **End Grade**.

| _            |             |           |   |
|--------------|-------------|-----------|---|
| GPAs         |             |           |   |
| 1st GPA      | Start Grade | End Grade | • |
| 1st GPA Mark |             |           |   |
| 2nd GPA      | Start Grade | End Grade | _ |
| 2nd GPA Mark |             |           |   |
| Trd GPA      | Start Grade | End Grade |   |
| Prd CDA Mark | -           |           | • |
|              |             |           |   |
| 4th GPA      | Start Grade | End Grade | • |
| 4th GPA Mark |             |           |   |
|              |             |           |   |

GRD202 - Report Card Tri Fold Report Interface Screen

- Rank:
  - Rank GPA Select to include the student's rank based on the defined GPA options.
  - Rank Grading Period Select to include the student's rank based on the Grade Periods defined on the Grade Period/Mark Definition tab.

| Rank     |                         |  |
|----------|-------------------------|--|
| 1st Rank | 1st Rank Grading Period |  |

GRD202 - Report Card Tri Fold Report Interface Screen

- Address Options:
  - **Parent/Guardian Options** Select which parent address to use in the report card mailing.

• Mailing Destination and Return Address - Select addresses to use for the mailing.

| Address Options                  |                  |  |
|----------------------------------|------------------|--|
| Parent/Guardian Options          |                  |  |
| Strict Parent Conditions         |                  |  |
| Contact Allowed                  | Has Custody      |  |
| Ed. Rights                       | Mailings Allowed |  |
| Lives With                       |                  |  |
|                                  |                  |  |
| Mailing Destination              |                  |  |
| Student Print Address            |                  |  |
| Return Address                   |                  |  |
| School Name and School Address 🔻 |                  |  |

GRD202 – Report Card Tri Fold Report Interface Screen

 Sort Options – Select the Homeroom Period Override to give the report card to the student in selected class period instead of mailing the report card.

| Sort Options             |
|--------------------------|
| Homeroom Period Override |
|                          |

GRD202 - Report Card Tri Fold Report Interface Screen

- Graduation Requirements:
  - 1st Requirement Select which graduation requirements definition to use for the report card.
  - Test Requirement Select the test requirement definition to use for the report card.

| Graduation Require | ments  |             |
|--------------------|--------|-------------|
| 1st Requirement    | Test R | Requirement |
| High School        | •      | -           |

GRD202 - Report Card Tri Fold Report Interface Screen

- Exclude the following students from Graduation Requirements This area prevents the graduation requirements from printing for any student that matches the criteria set. The excluded students can match either filter.
  - 1. Select whether to use the Filter or Condition field.
  - 2. Select the Operator such as Equal To, Not Equal To, or In List.

3. Enter the Value of the field to match.

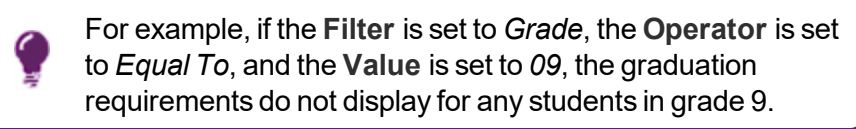

| Filter 1     Filter Operator     Value     Operator     Value     Value                                                   | Exclude the follo | students from Graduation Requirements |  |
|----------------------------------------------------------------------------------------------------|-------------------|---------------------------------------|--|
| Filter     Operator     Value       Image: Condition     Operator     Value       Image: Condition     Operator     Value | Filter 1          |                                       |  |
| Condition Operator Value                                                                                                  | Filter            | Operator Value                        |  |
| Condition Operator Value                                                                                                  | Filter 2          |                                       |  |
|                                                                                                    | Condition         | Operator Value                        |  |

GRD202 – Report Card Tri Fold Report Interface Screen

- Report Content Options:
  - Show Citizenship Select whether to show the citizenship Code or Description.
  - Title Override By default, the title of the report is *Report Card*. Enter a title to display
    a different title on the report card.
  - Homeroom Source Select which source to display for homerooms: Calculated (Default) or Source.
  - **Missing Fields** Lists any field used in the generation of the Report Card that is incomplete and lists the location of the field. Edupoint recommends that all of the listed fields be complete prior to printing the Report Card.

| Report Content Options                                             |                                   |
|--------------------------------------------------------------------|-----------------------------------|
| Show Citizenship                                                   | Abbreviate Course Title           |
| <b>~</b>                                                           | Abbreviate Teacher Name           |
| Title Override                                                     | Display Credit Totals             |
|                                                                    | Remove the Date and Time          |
| Homeroom Source                                                    | Remove Admin Date on Test Results |
| Missing Fields                                                     |                                   |
| Synergy>System>Setup>Organization (District Node):<br>-Website URL |                                   |

GRD202 - Report Card Tri Fold Report Interface Screen

- Abbreviate Course Title Select to display the Course Short Title from the District Course screen instead of the Course Title.
- Abbreviate Teacher Name Select to display the last name of the teacher followed by their first initial. If not selected, the full first name of the teacher displays.
- Display Credit Totals Select to display course credit totals.
- Remove the Date and Time Select to remove the date and time the report card printed.

 Remove Admin Date on Test Results – Select to remove the date the test was taken from the report card.

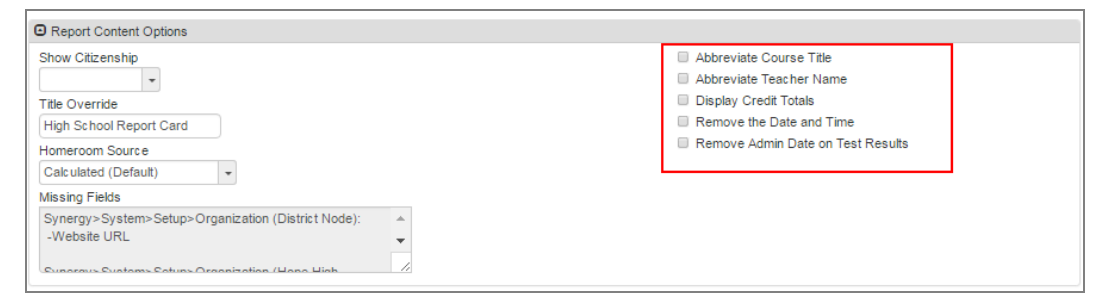

GRD202 – Report Card Tri Fold Report Interface Screen

 Report Filter Options – Select the options that display on the report card in terms of Marks To Include, Citizenship To Include, Conduct To Include, and Work Habits To Include.

| Report Filter Options                     |  |
|-------------------------------------------|--|
| Marks To Include O ↔ 🕑                    |  |
| A A- A+ B B- B+ C C- C+ D<br>D- D+ F I WF |  |
| Citizenship To Include                    |  |
| Conduct To Include                        |  |
| Work Habits To Include                    |  |

GRD202 - Report Card Tri Fold Report Interface Screen

- Additional Filtering:
  - Filter Type Select to *Include* or *Exclude* students with the selected options. Select *None* to not use additional filtering.
  - Sped Program Select the special education programs to include or exclude on the report. Use □ ↔ <sup>C</sup> to select all.
  - ELL Program Code Select the English Language Learner programs to include or exclude on the report. Use □ ↔ ⓒ to select all.
  - Custom Filtering:
    - Business Object Select to filter by a specific Business Object.
    - Property Select to filter by a specific Property of the Business Object

• Filter Values – Select from the options displayed based on the Business Object and Property. Use □ ↔ ⓒ to select all.

| Additional Filtering                                                                     |                                                                                                    |                                                                                                    |                                           |                                                                         |                                                                                                    |
|------------------------------------------------------------------------------------------|----------------------------------------------------------------------------------------------------|----------------------------------------------------------------------------------------------------|-------------------------------------------|-------------------------------------------------------------------------|----------------------------------------------------------------------------------------------------|
| Filter Type<br>▼<br>Sped Program ○ ↔ ♂                                                   |                                                                                                    |                                                                                                    |                                           |                                                                         |                                                                                                    |
| Autism Moderate Mental Retardation Preschool - Moderate Delay Speech/Language Impairment | Emotional Disability     Multiple Disabilities     Preschool - Severe     Delay     Traumatic Brain Injury | Emotional Disability (priva     Multiple Disabilities - Sev     Impairment     Preschool - Speech/Lang     Visual Impairment | ate school)<br>ere Sensory<br>guage Delay | Hearing Impairment Orthopedic Impairment Severe Mental Retardation      | <ul> <li>Mild Mental</li> <li>Retardation</li> <li>Other Health</li> <li>Impairment</li> <li>Specific Learning</li> <li>Disability</li> </ul> |
| ELL Program Code □ ↔ Ø                                                                   |                                                                                                    | - visual impairment                                                                                                    |                                           |                                                                         |                                                                                                    |
| Title III Funded Receives ESOL services a funded with Title III and/or Sta ESOL Funding. | ,<br>ESOL/Bilingual<br>Funded<br>and not                                                                   | Both Title III and State ESOL/Bilingual Funded                                                                               | Monitored ESOL student                    | ESOL program eligit<br>language proficiency te<br>receiving ESOL progra | ole, based on an English<br>est, but not currently<br>m services                                                                              |
| <ul> <li>Custom Filtering</li> </ul>                                                     |                                                                                                    |                                                                                                    |                                           |                                                                         |                                                                                                    |
| Business Object                                                                          | Property                                                                                                   |                                                                                                    | •                                         |                                                                         |                                                                                                    |
|                                                                                          |                                                                                                    |                                                                                                    |                                           |                                                                         |                                                                                                    |

GRD202 - Report Card Tri Fold Report Interface Screen

• Custom Sort Property - Choose the custom Sort Type for data.

| Custom Sort Proper | ty |  |  |  |
|--------------------|----|--|--|--|
| Sort Type          | •  |  |  |  |
|                    |    |  |  |  |

GRD202 – Report Card Tri Fold Report Interface Screen

 Student Info – Enter and select information to filter the information on the report cards by student information.

| Student Info       |                   |
|--------------------|-------------------|
| Perm ID            |                   |
| Student First Name | Student Last Name |
| Grade Grade        |                   |

GRD202 - Report Card Tri Fold Report Interface Screen

|    | Hope High School<br>4301 E Guadalupe R<br>Gilbert, AZ 85234<br>949-555-1212        | d        |            |          |     | Hi<br>04        | gh School Report (<br>/30/2018 03:20:05 | Card<br>PM     |
|----|------------------------------------------------------------------------------------|----------|------------|----------|-----|-----------------|-----------------------------------------|----------------|
|    | To the Parent/Guardi<br>Abbott, Billy C. Jr.<br>1957 S Val Vista<br>Mesa, AZ 85204 | an(s) of |            |          |     | Ab<br>Pe<br>Gra | bott, Billy C. Jr.<br>rm ID<br>ade      | 905483<br>12   |
| Gr | ade Detail                                                                         |          |            |          |     |                 |                                         |                |
| Pe | r. Course / Teacher                                                                |          | 2nd Qtr    | S1 Final | Cit | ABS             | Current Grading Pe                      | eriod Comments |
| 0  | Am Govt                                                                            | А        | F          | B-       |     | 5.00            |                                         |                |
|    | Jackson, Kathy                                                                     | 0        | <b>A</b> + | A+       |     | 5.00            | availante estudionte                    |                |
| 1  | Sullivan Joe                                                                       | U        | A+         | A+       |     | 5.00            | excélente estudiante                    |                |
| -  | Intermediate Acting                                                                | В        | С          | С        |     | 5.00            |                                         |                |
| 2  | Gardner, David                                                                     | 5        | Ŭ          | 0        |     | 0.00            |                                         |                |
| 3  | Weight Trn Boys                                                                    | В        | A+         | A+       |     | 5.00            | Buena actitud en clas                   | ie .           |
| 5  | Joseph, Thomas                                                                     |          |            |          |     |                 |                                         |                |
| 4  | Eng (brit) Lit                                                                     | D        | A+         | A+       |     | 5.00            | Muestra el esfuerzo e                   | extra          |
|    | Snyder, Joan                                                                       |          |            |          |     |                 |                                         |                |
| 5  | Spanish II                                                                         | C+       | В          | C+       |     | 5.00            |                                         |                |
|    | Olstad, Tiffany                                                                    |          |            |          |     |                 |                                         |                |
| 6  | Science 10                                                                         | A-       | А          | A        |     | 5.00            |                                         |                |
|    | Teacher, Science                                                                   |          |            |          |     |                 |                                         |                |
|    | CUR GPA                                                                            | 3.0      | 193        | CUM GPA  |     |                 | 0.000                                   |                |
|    | YTD GPA                                                                            | 3.0      | 93         |          |     |                 |                                         |                |
|    |                                                                                    |          |            |          |     |                 |                                         |                |
|    |                                                                                    |          |            |          |     |                 |                                         |                |
|    |                                                                                    |          |            |          |     |                 |                                         |                |
|    |                                                                                    |          |            |          |     |                 |                                         |                |
|    |                                                                                    |          |            |          |     |                 |                                         |                |
|    |                                                                                    |          |            |          |     |                 |                                         |                |
|    |                                                                                    |          |            |          |     |                 |                                         |                |
|    |                                                                                    |          |            |          |     |                 |                                         |                |

GRD202 – Report Card Tri Fold Output

## **GRD203 – Report Card Pressure Seal Trifold**

The GRD203 – Report Card Pressure Seal Trifold generates a one-sided  $8\frac{1}{2} \times 11$  page that you can fold in three and mail. The report card includes the student's GPA and lists the grades and comments received in the student's classes for the current grading period. It can also include the student's graduation requirements, though this generally produces a second page. You can customize the report to print a signature slip instead of an address.

#### Synergy SIS > Grading > Reports > Individual

The Report Card generates a one-sided 8  $\frac{1}{2}$  x 11 mailer that can be folded in thirds and mailed to the student's parents. The report card includes the student's GPA and lists the grades and comments received in the student's classes for the current grading period. It can also include the student's graduation requirements, but this generally produces a second page for mailing. The report can be customized to print a signature slip instead of an address.

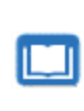

To include a counselor name in this report card, additional Mail Merge settings are required. Refer to the *Synergy SIS – Mail Merge 2.0 Guide* for further details.

| Report GRD203: Report Card Pressure Seal Trifold                                                                                         | C C 0 - 0    |
|----------------------------------------------------------------------------------------------------|--------------|
| Print Save Default Reset Saved Default Email Me                                                                                          |              |
| Name: Report Card Pressure Seal Trifold Number: GRD203 Page Orientation: Portrait                                                        |              |
| Options Sort / Output Conditions Selection Advanced                                                                                      |              |
| NOTE: To modify the defaults for these fields, navigate to "Synergy SIS > Grading > Setup > Grading Setup" and select the "Report Catab. | ard Options" |
| Data Range                                                                                                    |              |
| Period Range                                                                                                    |              |
| Starting Period Ending Period                                                                                                    |              |
| First Quarter <ul> <li>First Quarter</li> <li> </li></ul>                                                                                |              |
|                                                                                                    |              |
| Hybrid Data Range                                                                                                    |              |
| Period Range                                                                                                    |              |
| Starting Period Ending Period                                                                                                    |              |
|                                                                                                    |              |

GRD203 - Report Card Pressure Seal Trifold Report Interface Screen

#### **Report Options:**

Use the Report Options to modify the district setup defined on the **Report Card Options** tab of the Grading Setup screen.

- Data Range Specifies the periods to display on the report card.
  - To include one period, select the same period in **Starting Grading Period** and **Ending Grading Period**.

• Verify all periods selected fit on one page so the report card can mail easily.

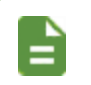

To print additional grading periods, use Hybrid 1 Data Range and Hybrid 2 Data Range.

- GPAs Define the GPA definitions to display on the report card.
  - Select which GPA Mark to use or leave it blank to include all marks.

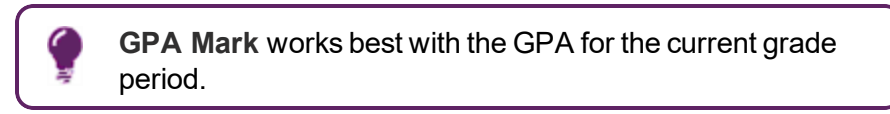

• Select which grade levels to include in the GPA calculation by selecting the **Start Grade** and **End Grade**.

| GPAs         |                       |  |
|--------------|-----------------------|--|
| 1st GPA      | Start Grade End Grade |  |
| 1st GPA Mark |                       |  |
| 2nd GPA      | Start Grade End Grade |  |
| 2nd GPA Mark |                       |  |
| 3rd GPA      | Start Grade End Grade |  |
| 3rd GPA Mark | • • •                 |  |
| 4th GPA      | Start Grade End Grade |  |
| 4th GPA Mark | * * *                 |  |
|              | ×                     |  |

GRD203 – Report Card Pressure Seal Trifold Report Interface Screen

- Footer Options:
  - Footer Style Select an option:
    - None
    - Mailing Prints the address
    - Signature Slip Prints a parent signature area
  - Mailing Options:
    - Mailing Destination and Return Address Select addresses to use for the mailing.
    - Print Address Service Requested Message Select to add this information to the mailing output.
    - Show both Parent and Student name Select to show both names.
    - Start of Mailing Label Window (in. ex: 2.51) Enter the number in inches to shift the address to the right from the place defined in the Grading Setup screen.
- Parent/Guardian Options Select which parent address to use in the report card mailing.

• Signature Slip Options – Enter the Slip Header Content and Staff Label.

| Footer Options            |                  |                                              |
|---------------------------|------------------|----------------------------------------------|
| Footer Style              |                  |                                              |
| Mailing                   | •                |                                              |
| Mailing Options           |                  |                                              |
| Mailing Destination       |                  |                                              |
| Student Print Address     | -                |                                              |
| Return Address            |                  | Start of Mailing Label Window (in. ex: 2.51) |
| School Name and School Ad | idress 👻         |                                              |
| Print Address Service Re  | equested Message |                                              |
| Parent/Guardian Options   |                  |                                              |
| Contact Allowed           | Has Custody      |                                              |
| Ed. Rights                | Mailings Allowed |                                              |
| Signature Slip Options    |                  |                                              |
| Slip Header Content       |                  |                                              |
|                           |                  |                                              |
| Staff Label               |                  |                                              |
|                           |                  |                                              |

GRD203 - Report Card Pressure Seal Trifold Report Interface Screen

- Graduation Requirements:
  - 1st Requirement Select which graduation requirements definition to use for the report card.

| Graduation Requirements |  |
|-------------------------|--|
| 1st Requirement         |  |
| High School             |  |

GRD203 – Report Card Pressure Seal Trifold Report Interface Screen

- Exclude the following students from Graduation Requirements This area prevents the graduation requirements from printing for any student that matches the criteria set. The excluded students can match either filter.
  - 1. Select whether to use the Filter or Condition field.
  - 2. Select the Operator such as Equal To, Not Equal To, or In List.

3. Enter the **Value** of the field to match.

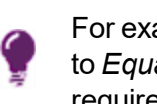

For example, if the **Filter** is set to *Grade*, the **Operator** is set to *Equal To*, and the **Value** is set to *09*, the graduation requirements do not display for any students in grade 9.

| Exclude the follow | wing students from Graduation Re | Requirements |
|--------------------|----------------------------------|--------------|
| Filter 1           |                                  |              |
| Filter             | Operator V                       | Value        |
| Filter 2           |                                  |              |
| Condition          | Operator Va                      | Value        |

GRD203 - Report Card Pressure Seal Trifold Report Interface Screen

- Report Content Options:
  - District Name Override Select to use a different name for the district.
  - Title Override By default, the title of the report is *Report Card*. Enter a title to display
    a different title on the report card.
  - Comments Line 1 Enter comments to display on the left side.
  - Comments Line 2 Enter comments to display on the right side.
  - **Missing Fields** Lists any field used in the generation of the Report Card that is incomplete and lists the location of the field. Edupoint recommends that all of the listed fields be complete prior to printing the Report Card.
  - Period Display Option Select whether to display all classes or only classes with marks.
  - Homeroom Source Select which source to display for homerooms: Calculated (Default) or Source.
  - Display Standards Select whether standards associated with a course in Grade Book or on the Standards tab of Synergy SIS > Course > District Course display on the Report Card.
  - **Display Concurrent** Select *Show Concurrent* to include concurrent courses. Select *None* or leave this blank to exclude concurrent courses.
  - Show Concurrent for Home School Only Selecting this option along with Display Concurrent set to Show Concurrent displays concurrent courses depending on your focus. For example, when focused to the home school, the marks from both the home school and the concurrent school display. However, when focused to the concurrent school, the marks from only the concurrent school display.
  - Standard Sort Option Select the display order of the standards selected in Display Standards.
  - Abbreviate Course Title Select to display the Course Short Title from the District Course screen instead of the Course Title.

- Abbreviate Teacher Name Select to display the last name of the teacher followed by their first initial. If not selected, the full first name of the teacher displays.
- Include Conduct Only Select to include conduct information for period/sections without marks or comments entered.
- Include Citizenship Only Select to include citizenship information for period/sections without marks or comments entered.
- Suppress Barcode Select to omit the mailing barcode.

| Demo School District<br>Enderer V Buster | Hope High School<br>4301 E Guadalupe Rd<br>Gilbert, AZ 85234                  | PRESORTED<br>FIRST-CLASS<br>U.S. POSTAGE PAID<br>1234 |
|------------------------------------------|-------------------------------------------------------------------------------|-------------------------------------------------------|
|                                          | Parent/Guardians of Abbott, Billy C.<br>1955 S Val Vista Dr<br>Mesa, AZ 85204 |                                                       |

GRD203 – Report Card Pressure Seal Trifold Report Interface Screen

- Suppress Grad Req Select to not print the Graduation Requirements on the Report Card.
- Suppress GPA Select to not print the GPA on the Report Card.
- Show Credits Attempted Select to show the credits attempted for the course.
- Show Credits Completed Select to show the credits completed for the course.
- Sort by Sort Tab Only Select to use sort options on the Sort tab and not defined in Grading Setup.
- Show Duplicate Course Titles Select to show duplicate course titles on the report card.
- Enable Duplex Formatting Select to print on both sides of the paper.

| Report Content Options                                                |                                      |
|-----------------------------------------------------------------------|--------------------------------------|
| District Name Override                                                | Abbreviate Course Title              |
|                                                                       | Abbreviate Teacher Name              |
| Title Override                                                        | Include Conduct Only                 |
| High School Report Ca                                                 | Include Citizenship Only             |
| Comments Line 1                                                       | Suppress Barcode                     |
|                                                                       | Suppress Grad Req                    |
|                                                                       | Suppress GPA                         |
|                                                                       | Show Credits Attempted               |
| Comments Line 2                                                       | Show Credits Completed               |
|                                                                       | Sort by Sort Tab Only                |
|                                                                       | Show Duplicate Course Titles         |
|                                                                       | Enable Duplex Formatting             |
| Missing Fields                                                        |                                      |
| Synergy>System>Setup>Organization (District<br>Node):<br>-Website URL |                                      |
| Period Display Option                                                 |                                      |
| Homeroom Source                                                       |                                      |
| Calculated (Default)                                                  |                                      |
| Display Standards                                                     | Display Concurrent                   |
| · · · · · · · · · · · · · · · · · · ·                                 | ·                                    |
| Standard Sort Option                                                  | Show Concurrent for Home School Only |

GRD203 – Report Card Pressure Seal Trifold Report Interface Screen

• Report Style Options - Select to Show Grade Detail Headers with a White Background.

| Report Style Options                              |
|---------------------------------------------------|
| Show Grade Detail Headers with a White Background |

GRD203 – Report Card Pressure Seal Trifold Report Interface Screen

• Report Filter Options – Select the options that display on the report card in terms of Marks To Include, Citizenship To Include, Conduct To Include, and Work Habits To Include.

| Marks To Include □ ↔ 🕅                     |  |
|--------------------------------------------|--|
|                                            |  |
| A A- A+ B B- B+ C C- C+ D<br>D- D+ F I WF  |  |
| Citizenship To Include <b>○</b> ↔ <b>③</b> |  |
| Outstanding Satisfactory Needs Improvement |  |
| Conduct To Include                         |  |
| Outstanding Satisfactory Needs Improvement |  |
| Work Habits To Include O ↔ 🕑               |  |
| Outstanding Satisfactory Needs Improvement |  |

GRD203 – Report Card Pressure Seal Trifold Report Interface Screen

 Student Info – Enter and select information to filter the information on the report cards by student information.

| <ul> <li>Student Info</li> </ul> |                   |
|----------------------------------|-------------------|
| Perm ID                          |                   |
| Student First Name               | Student Last Name |

GRD203 – Report Card Pressure Seal Trifold Report Interface Screen

## With Mailing Selected

|                         | Hope I                               | High School                                                       | Edup   | ooint S        | chool District  | Abbott, Bil        | lly C.               |                                          |                |
|-------------------------|--------------------------------------|-------------------------------------------------------------------|--------|----------------|-----------------|--------------------|----------------------|------------------------------------------|----------------|
| 301 E Gu<br>Silbert, AZ | adalupe Rd<br>85234                  | 949-555-1212                                                      | High S | School<br>2017 | Report Card     | Perm ID:<br>905483 | Grade:<br>12         | Home F                                   | Room:          |
|                         |                                      |                                                                   | G      | Grade          | Detail          |                    |                      |                                          |                |
| Period                  | Course ID                            | Course Title                                                      |        | 1st Qtr        | Teacher         |                    |                      |                                          | ABS            |
| 0                       | SS51                                 | Am Govt                                                           |        | A              | Jackson, Kathy  |                    |                      |                                          |                |
| chool:                  | Hope High S                          | School                                                            |        |                |                 |                    |                      |                                          |                |
|                         | Comment(s)                           | Excellent Student<br>Good Attitude In Class<br>Shows Extra Effort |        |                |                 |                    |                      |                                          |                |
| 1                       | AR54                                 | Beg Jewelry                                                       |        | Α              | Sullivan, Joe   |                    |                      |                                          |                |
| chool:                  | Hope High S                          | School                                                            |        |                |                 |                    |                      |                                          |                |
|                         | Comment(s)                           | Good Attitude In Class<br>Shows Extra Effort                      |        |                |                 |                    |                      |                                          |                |
| 2                       | PA86                                 | Intermediate Acting                                               |        | в              | Gardner, David  |                    |                      |                                          |                |
| chool:                  | Hope High \$                         | School                                                            |        |                |                 |                    |                      |                                          |                |
| 3                       | PE761                                | Weight Trn Boys                                                   |        | в              | Joseph, Thomas  |                    |                      |                                          |                |
| chool:                  | Hope High \$                         | School                                                            |        |                |                 |                    |                      |                                          |                |
|                         | Comment(s)                           | Excellent Student                                                 |        |                |                 |                    |                      |                                          |                |
| 4                       | EN60                                 | Eng (brit) Lit                                                    |        | Α              | Snyder, Joan    |                    |                      |                                          |                |
| chool:                  | Hope High \$                         | School                                                            |        |                |                 |                    |                      |                                          |                |
|                         | Comment(s)                           | Please Contact Teacher                                            |        |                |                 |                    |                      |                                          |                |
| 5                       | WL22                                 | Spanish II                                                        |        | A              | Olstad, Tiffany |                    |                      |                                          |                |
| chool:                  | Hope High \$                         | School                                                            |        |                |                 |                    |                      |                                          |                |
| 6                       | SC49                                 | Science 10                                                        |        | A-             | Tofft, Robert   |                    |                      |                                          |                |
| chool:                  | Hope High S                          | School                                                            |        |                |                 |                    |                      |                                          |                |
| Deme Scherov            | Hi<br>43<br>out District<br>5 Sector | ope High School<br>301 E Guadalupe Rd<br>ilbert, AZ 85234         |        |                |                 |                    | PR<br>FIR<br>U.S. PC | ESORTED<br>IST-CLASS<br>OSTAGE F<br>1234 | o<br>S<br>PAID |
|                         |                                      |                                                                   |        |                |                 |                    |                      |                                          |                |

GRD203 – Report Card Pressure Seal Trifold Output

| Rob Wilson, Principal   |                        |                                                                                         |      |               |                  | Abbott, Billy C.   |              |             |       |
|-------------------------|------------------------|-----------------------------------------------------------------------------------------|------|---------------|------------------|--------------------|--------------|-------------|-------|
| 301 E Gi<br>Silbert, A2 | uadalupe Rd<br>Z 85234 | 949-555-1212                                                                            | High | Schoo<br>2017 | 7-2018           | Perm ID:<br>905483 | Grade:<br>12 | Home<br>403 | Room: |
|                         |                        |                                                                                         |      | Grade         | Detail           |                    |              |             |       |
| Period                  | Course ID              | ) Course Title                                                                          |      | 1st Qtr       | Teacher          |                    |              |             | ABS   |
| 0                       | SS51                   | Am Govt                                                                                 |      | A             | Jackson, Kathy   |                    |              |             | 15    |
| chool:                  | Hope Hig               | h School                                                                                |      |               |                  |                    |              |             |       |
|                         | Comment(               | <ul> <li>Excellent Student<br/>Good Attitude In Class<br/>Shows Extra Effort</li> </ul> |      |               |                  |                    |              |             |       |
| 1                       | AR54                   | Beg Jewelry                                                                             |      | А             | Sullivan, Joe    |                    |              |             | 11    |
| chool:                  | Hope Hig               | h School                                                                                |      |               |                  |                    |              |             |       |
|                         | Comment(               | s) Good Attitude In Class<br>Shows Extra Effort                                         |      |               |                  |                    |              |             |       |
| 2                       | PA86                   | Intermediate Acting                                                                     |      | в             | Gardner, David   |                    |              |             | 19    |
| chool:                  | Hope Hig               | h School                                                                                |      |               |                  |                    |              |             |       |
| 3                       | PE761                  | Weight Trn Boys                                                                         |      | в             | Joseph, Thomas   |                    |              |             | 8     |
| chool:                  | Hope Hig               | h School                                                                                |      |               |                  |                    |              |             |       |
|                         | Comment(               | s) Excellent Student                                                                    |      |               |                  |                    |              |             |       |
| 4                       | EN60                   | Eng (brit) Lit                                                                          |      | A             | Snyder, Joan     |                    |              |             | 0     |
| chool:                  | Hope Hig<br>Comment(   | h School<br>s) Please Contact Teacher                                                   |      |               |                  |                    |              |             |       |
| 5                       | WL22                   | Spanish II                                                                              |      | Α             | Olstad, Tiffany  |                    |              |             | 0     |
| chool:                  | Hope Hig               | h School                                                                                |      |               |                  |                    |              |             |       |
| 6                       | SC49                   | Science 10                                                                              |      | A-            | Tofft, Robert    |                    |              |             | g     |
| chool:                  | Hope Hig               | h School                                                                                |      |               |                  |                    |              |             |       |
| Pl                      | ease sign an           | d return to homeroom teacher.                                                           |      |               |                  |                    |              | -           |       |
| At                      | bbott, Billy C         |                                                                                         |      |               | Homeroom Teacher |                    |              |             |       |
| - 31                    | soon, realine          |                                                                                         |      |               | round requipt    |                    |              |             |       |
|                         |                        |                                                                                         |      |               |                  |                    |              |             |       |

## With Signature Slip Instead of Address

GRD203 – Report Card Pressure Seal Trifold Output

## With No Footer Selected

| 4301 E Gu<br>Glibert, AZ | Hope Hope Hob Wi<br>Rob Wi<br>adalupe Rd<br>85234 | High School<br>Ison, Principal<br>949-555-1212                    | Ed<br>High | upoint So<br>School<br>2017 | chool District<br>Report Card<br>-2018 | Student Name:<br>Abbott, Bil<br>Perm ID:<br>905483 | ly C.<br>Grade:<br>12 | Home Room:<br>403 |
|--------------------------|---------------------------------------------------|-------------------------------------------------------------------|------------|-----------------------------|----------------------------------------|----------------------------------------------------|-----------------------|-------------------|
|                          |                                                   |                                                                   |            | Grade I                     | Detail                                 |                                                    |                       |                   |
| Period                   | Course ID                                         | Course Title                                                      |            | 1st Qtr                     | Teacher                                |                                                    |                       | ABS               |
| 0                        | \$\$51                                            | Am Govt                                                           |            | A                           | Jackson Kathy                          | _                                                  | _                     | 1!                |
| School:                  | Hope High 3                                       | School                                                            |            |                             |                                        |                                                    |                       |                   |
|                          | Comment(s)                                        | Excellent Student<br>Good Attitude In Class<br>Shows Extra Effort |            |                             |                                        |                                                    |                       |                   |
| 1                        | AR54                                              | Beg Jewelry                                                       |            | А                           | Sullivan, Joe                          |                                                    |                       | 1                 |
| School:                  | Hope High :                                       | School                                                            |            |                             |                                        |                                                    |                       |                   |
|                          | Comment(s)                                        | Good Attitude In Class<br>Shows Extra Effort                      |            |                             |                                        |                                                    |                       |                   |
| 2                        | PA86                                              | Intermediate Acting                                               |            | в                           | Gardner, David                         |                                                    |                       | 19                |
| School:                  | Hope High                                         | School                                                            |            |                             |                                        |                                                    |                       |                   |
| 3                        | PE761                                             | Weight Trn Boys                                                   |            | в                           | Joseph, Thomas                         |                                                    |                       | 1                 |
| School:                  | Hope High :                                       | School                                                            |            |                             |                                        |                                                    |                       |                   |
|                          | Comment(s)                                        | Excellent Student                                                 |            |                             |                                        |                                                    |                       |                   |
| 4                        | EN60                                              | Eng (brit) Lit                                                    |            | Α                           | Snyder, Joan                           |                                                    |                       | (                 |
| School:                  | Hope High                                         | School                                                            |            |                             |                                        |                                                    |                       |                   |
|                          | Comment(s)                                        | Please Contact Teacher                                            |            |                             |                                        |                                                    |                       |                   |
| 5                        | WL22                                              | Spanish II                                                        |            | Α                           | Olstad, Tiffany                        |                                                    |                       | (                 |
| School:                  | Hope High 3                                       | School                                                            |            |                             |                                        |                                                    |                       |                   |
| 6                        | SC49                                              | Science 10                                                        |            | A-                          | Tofft, Robert                          |                                                    |                       | 1                 |
| School:                  | Hope High :                                       | School                                                            |            |                             |                                        |                                                    |                       |                   |
|                          |                                                   |                                                                   |            |                             |                                        |                                                    |                       |                   |
| High Scl                 | hool Repor                                        | t Card - 2017-2018                                                |            |                             |                                        |                                                    |                       |                   |

GRD203 – Report Card Pressure Seal Trifold Output

## **GRD204 – Report Card Pressure Seal Trifold Preprinted**

The GRD204 – Report Card Pressure Seal Trifold Preprinted generates a one-sided 8½ x 11 page that you fold in three and mail. The report card includes the student's GPA and lists the grades and comments received in the student's classes for the current grading period. It can also include the graduation requirements for service learning and tests. This report typically prints on pre-printed report card paper.

#### Synergy SIS > Grading > Reports > Individual

The Report Card generates a one-sided 8  $\frac{1}{2}$  x 11 mailer that can be folded in thirds and mailed to the student's parents. The report card includes the student's GPA and lists the grades and comments received in the student's classes for the current grading period. It can also include the student's graduation requirements, but this generally produces a second page for mailing. The report can be customized to print a signature slip instead of an address. The report is designed to be printed on pre-printed report card paper.

| ▼ Report GRD204: Report Card Pressure Seal Trifold Preprinted                                                                                                    |
|----------------------------------------------------------------------------------------------------|
| Print Save Default Reset Saved Default Email Me                                                                                                    |
| Name: Report Card Pressure Seal Trifold Preprinted Number: GRD204 Page Orientation: Portrait                                                                                                    |
| Options Sort / Output Conditions Selection Advanced                                                                                                    |
| NOTE: To modify the defaults for these fields, navigate to "Synergy SIS > Grading > Setup > Grading Setup" and select the "Report Card Options" tab.                                                                                                    |
| Data Range                                                                                                    |
| Period Range                                                                                                    |
| Starting Period     Ending Period       First Quarter <ul> <li>First Quarter</li> <li>First Quarter</li></ul> |
| Hybrid Data Range                                                                                                    |
| Period Range                                                                                                    |
| Starting Period                                                                                                    |
| Hybrid Data Range                                                                                                    |
| Start Date Override End Date Override                                                                                                    |

GRD204 – Report Card Pressure Seal Trifold Preprinted Report Interface Screen

#### **Report Options:**

Use the Report Options to modify the district setup defined on the **Report Card Options** tab of the Grading Setup screen.

- Data Range Specifies the periods to display on the report card.
  - To include one period, select the same period in **Starting Grading Period** and **Ending Grading Period**.
  - To override the date from the selected Starting Grading Period and Ending

Grading Period in Start Date Override and End Date Override.

• Verify all periods selected fit on one page so the report card can mail easily.

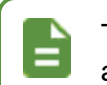

To print additional grading periods, use Hybrid 1 Data Range and Hybrid 2 Data Range.

- GPAs Define the GPA definitions to display on the report card.
  - Select which GPA Mark to use or leave it blank to include all marks.

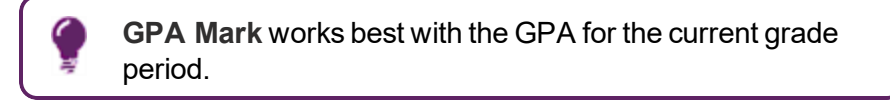

• Select which grade levels to include in the GPA calculation by selecting the **Start Grade** and **End Grade**.

| GPAs         |                       |
|--------------|-----------------------|
| 1st GPA      | Start Grade End Grade |
| 1st GPA Mark |                       |
| 2nd GPA      | Start Grade End Grade |
| 2nd GPA Mark |                       |
| 3rd GPA      | Start Grade End Grade |
| 3rd GPA Mark |                       |
| 4th GPA      | Start Grade End Grade |
| 4th GPA Mark |                       |

GRD204 – Report Card Pressure Seal Trifold Preprinted Report Interface Screen

- Mailing Options:
  - Mailing Destination and Return Address Select addresses to use for the mailing.
  - **Parent/Guardian Options** Select which parent address to use in the report card mailing.

| Mailing Destination     |   | Return Address                 |                  |
|-------------------------|---|--------------------------------|------------------|
| Student Print Address   | - | School Name and School Address | •                |
| Parent/Guardian Options |   |                                |                  |
| Contact Allowed         |   |                                | Has Custody      |
| Ed. Rights              |   |                                | Mailings Allowed |

GRD204 – Report Card Pressure Seal Trifold Preprinted Report Interface Screen

- Report Content Options:
  - Missing Fields Lists any field used in the generation of the Report Card that is
    incomplete and lists the location of the field. Edupoint recommends that all of the listed
    fields be complete prior to printing the Report Card.
- School Comment Enter a school specific comment to display on the report card.
- **Title Override** By default, the title of the report is *Report Card*. Enter a title to display a different title on the report card.
- Period Display Option Select whether to display all classes or only classes with marks.
- Homeroom Source Select which source to display for homerooms: Calculated (Default) or Source.
- Abbreviate Course Title Select to display the Course Short Title from the District Course screen instead of the Course Title.
- Abbreviate Teacher Name Select to display the last name of the teacher followed by their first initial. If not selected, the full first name of the teacher displays.
- Show Duplicate Course Titles Select to show duplicate course titles on the report card.
- Suppress Barcode Select to omit the mailing barcode.

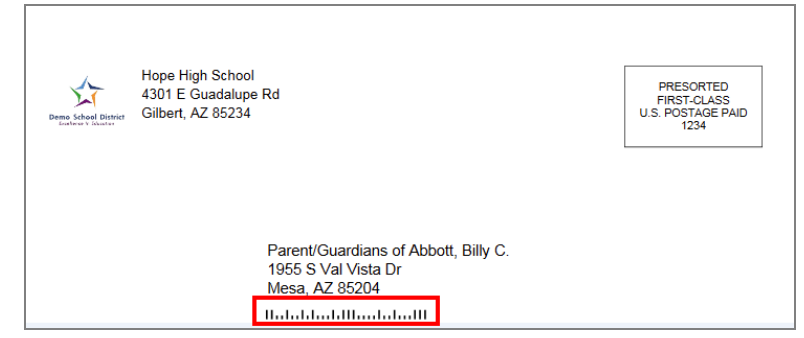

GRD204 – Report Card Pressure Seal Trifold Preprinted Report Interface Screen

• Suppress GPA – Select to not print the GPA on the Report Card.

| Missing Fields                                                     | Abbreviate Course Title                                           |
|--------------------------------------------------------------------|-------------------------------------------------------------------|
| Synergy>System>Setup>Organization (District Node):<br>-Website URL | Abbreviate Teacher Name Show Duplicate Course Titles Suppress GPA |
| School Comment                                                     | Suppress Barcode                                                  |
| i<br>Title Override<br>High School Report Ca                       |                                                                   |
| Period Display Option                                              |                                                                   |
|                                                                    |                                                                   |

GRD204 – Report Card Pressure Seal Trifold Preprinted Report Interface Screen

• Report Filter Options – Select the options that display on the report card in terms of Marks To Include, Citizenship To Include, Conduct To Include, and Work Habits To Include

| Report Filter Options                                                          |  |
|--------------------------------------------------------------------------------|--|
| Marks To Include $\rightarrow                                   $              |  |
| Citizenship To Include                                                         |  |
| Conduct To Include                                                             |  |
| Work Habits To Include □ ↔ ♂<br>Outstanding □ Satisfactory □ Needs Improvement |  |

GRD204 – Report Card Pressure Seal Trifold Preprinted Report Interface Screen

 Student Info – Enter and select information to filter the information on the report cards by student information.

| <ul> <li>Student Info</li> </ul> |                   |
|----------------------------------|-------------------|
| Perm ID                          |                   |
| Student First Name               | Student Last Name |
| Grade Grade                      |                   |

GRD204 – Report Card Pressure Seal Trifold Preprinted Report Interface Screen

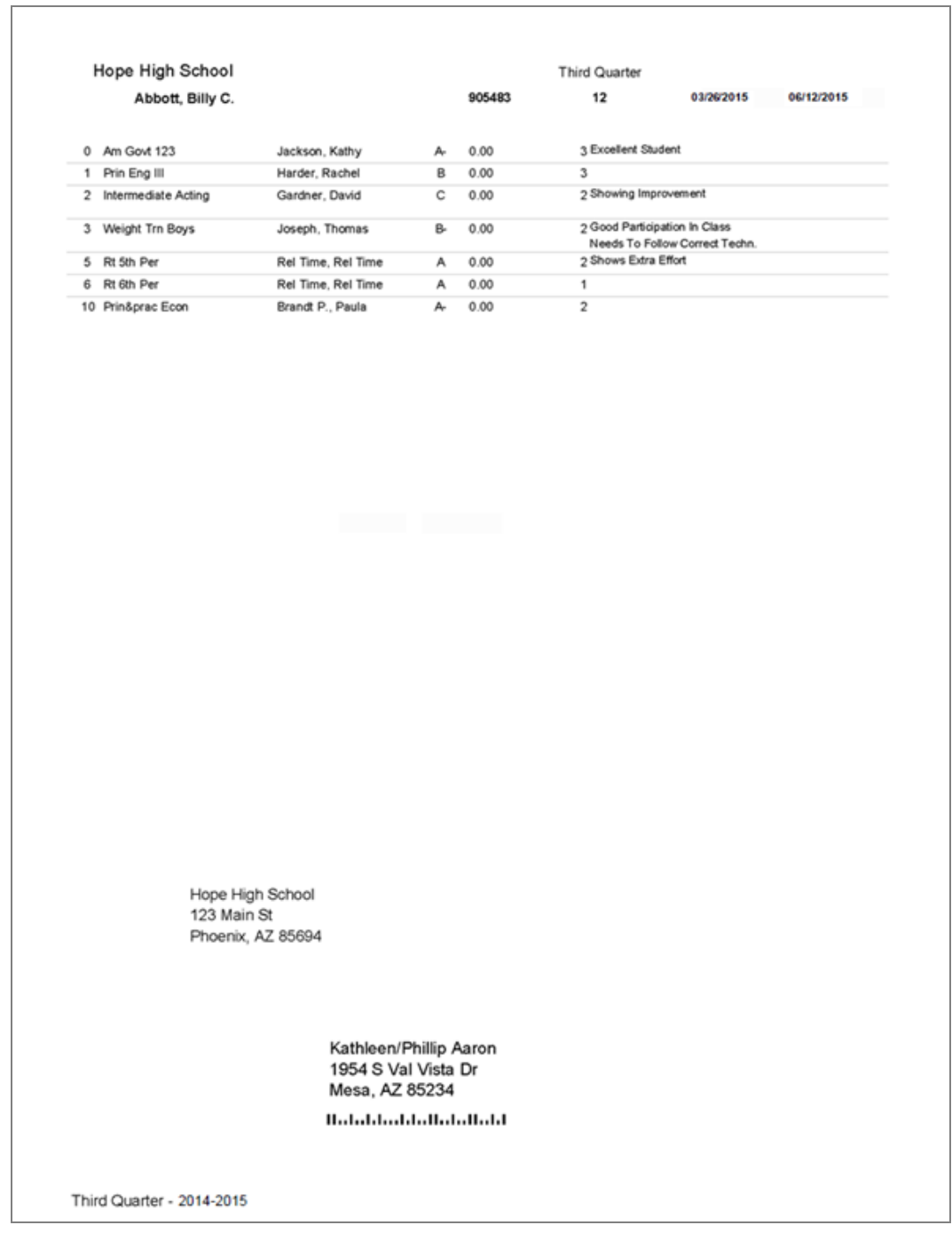

GRD204 – Report Card Pressure Seal Trifold Preprinted Output

## GRD205 – Report Card Tri Fold B

The GRD205 – Report Card Tri Fold B generates a one-sided  $8\frac{1}{2} \times 11$  page that you fold in three and mail. The report card includes the student's GPA and lists the grades and comments received in the student's classes for the current grading period.

### Synergy SIS > Grading > Reports > Individual

The Report Card generates a one-sided  $8\frac{1}{2} \times 11$  report that can be folded in thirds and mailed to the student's parents, similar to the GRD203 format. The report card includes the student's GPA and lists the grades and comments received in the student's classes for the current grading period.

| Report GRD205: Report Card Tri Fold B                                                                                                | < C C 0 - 8      |
|----------------------------------------------------------------------------------------------------|------------------|
| Print Save Default Reset Saved Default Email Me                                                                                      |                  |
| Name: Report Card Tri Fold B Number: GRD205 Page Orientation: Portrait                                                               |                  |
| Options Sort / Output Conditions Selection Advanced                                                                                  |                  |
| NOTE: To modify the defaults for these fields, navigate to "Synergy SIS > Grading > Setup > Grading Setup" and select the "Reportab. | rt Card Options" |
| 🕒 Data Range                                                                                                    |                  |
| Period Range                                                                                                    |                  |
| Starting Period     Ending Period       First Quarter <ul> <li>First Quarter</li> <li> </li></ul>                                    |                  |
| Hybrid Data Range                                                                                                    |                  |
| Period Range                                                                                                    |                  |
| Starting Period Ending Period                                                                                                    |                  |

GRD205 - Report Card Tri Fold B Report Interface Screen

### **Report Options:**

Use the Report Options to modify the district setup defined on the **Report Card Options** tab of the Grading Setup screen.

- Data Range Specifies the periods to display on the report card.
  - To include one period, select the same period in **Starting Grading Period** and **Ending Grading Period**.
  - Verify all periods selected fit on one page so the report card can mail easily.

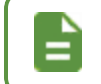

To print additional grading periods, use Hybrid 1 Data Range and Hybrid 2 Data Range.

- GPAs Define the GPA definitions to display on the report card.
  - Select which GPA Mark to use or leave it blank to include all marks.

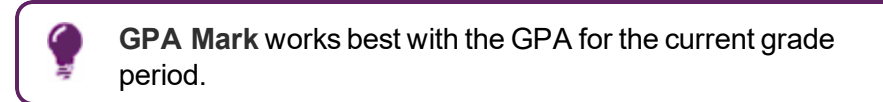

• Select which grade levels to include in the GPA calculation by selecting the **Start Grade** and **End Grade**.

| GPAs                                   |             |           |   |
|----------------------------------------|-------------|-----------|---|
| 1st GPA                                | Start Grade | End Grade | • |
| 1st GPA Mark                           |             |           |   |
| 2nd GPA                                | Start Grade | End Grade | - |
| 2nd GPA Mark                           |             |           | • |
| 3rd GPA                                | Start Grade | End Grade |   |
| 3rd GPA Mark                           | •           |           | • |
| 4th GPA                                | Start Grade | End Grade |   |
| ······································ | •           |           | • |
| 4th GPA Mark                           | •           |           |   |

GRD 205 - Report Card Tri Fold B Report Interface Screen

- · Address Options:
  - Parent/Guardian Options Select which parent address to use in the report card mailing.
  - Mailing Destination and Return Address Select addresses to use for the mailing.

| Address Options                                                                                  |                              |
|--------------------------------------------------------------------------------------------------|------------------------------|
| Parent/Guardian Options                                                                          |                              |
| Strict Parent Conditions Contact Allowed Ed. Rights Lives With                                   | Has Custody Mailings Allowed |
| Mailing Destination<br>Student Print Address<br>Return Address<br>School Name and School Address |                              |

GRD205 – Report Card Tri Fold B Report Interface Screen

 Sort Options – Select the Homeroom Period Override to give the report card to the student in selected class period instead of mailing the report card.

| Sort Options             |  |
|--------------------------|--|
| Homeroom Period Override |  |

GRD205 - Report Card Tri Fold B Report Interface Screen

- Graduation Requirements
  - 1st Requirement Select which graduation requirements definition to use for the report card.

| Graduation Requirements        |  |
|--------------------------------|--|
| 1st Requirement<br>High School |  |

GRD205 – Report Card Tri Fold B Report Interface Screen

- Exclude the following students from Graduation Requirements This area prevents the graduation requirements from printing for any student that matches the criteria set. The excluded students can match either filter.
  - 1. Select whether to use the Filter or Condition field.
  - 2. Select the Operator such as Equal To, Not Equal To, or In List.
  - 3. Enter the **Value** of the field to match.

For example, if the **Filter** is set to *Grade*, the **Operator** is set to *Equal To*, and the **Value** is set to *09*, the graduation requirements do not display for any students in grade 9.

| Exclude the following students | from Graduation Requirements |  |
|--------------------------------|------------------------------|--|
| Filter 1                       |                              |  |
| Filter                         | Operator Value               |  |
| G Filter 2                     |                              |  |
| Condition                      | Operator Value               |  |

GRD205 - Report Card Tri Fold B Report Interface Screen

- Report Content Options:
  - **Title Override** By default, the title of the report is *Report Card*. Enter a title to display a different title on the report card.
  - **Missing Fields** Lists any field used in the generation of the Report Card that is incomplete and lists the location of the field. Edupoint recommends that all of the listed fields be complete prior to printing the Report Card.
  - Homeroom Source Select which source to display for homerooms: Calculated (Default) or Source.
  - Abbreviate Course Title Select to display the Course Short Title from the District Course screen instead of the Course Title.
  - Abbreviate Teacher Name Select to display the last name of the teacher followed by their first initial. If not selected, the full first name of the teacher displays.
  - Suppress Comments Select to not include comments on the report card.

 Include Citizenship Only – Select to include citizenship information for period/sections without marks or comments entered.

| itle Override                                      | Abbreviate Course Title  |
|----------------------------------------------------|--------------------------|
| ligh School Report Ca                              | Abbreviate Teacher Name  |
| lissing Fields                                     | Suppress Comments        |
| Senesis>System>Setup>Organization (District 40de): | Include Citizenship Only |
| omeroom Source                                     |                          |

GRD205 - Report Card Tri Fold B Report Interface Screen

 Report Filter Options – Select the options that display on the report card in terms of Marks To Include, Citizenship To Include, Conduct To Include, and Work Habits To Include.

| Report Filter Options        |                      |
|------------------------------|----------------------|
| Marks To Include 📋 ↔ 🧭       |                      |
| A A- A+ B B- E               | 8+ 🖸 C 🔲 C- 🔲 C+ 🔲 D |
| Citizenship To Include       | Needs Improvement    |
| Conduct To Include ○ ↔ ♂     | Needs Improvement    |
| Outstanding Satisfactory     | Needs Improvement    |
| Work Habits To Include □ ↔ ⓒ | \$                   |
| Outstanding Satisfactory     | Needs Improvement    |

GRD205 - Report Card Tri Fold B Report Interface Screen

 Student Info – Enter and select information to filter the information on the report cards by student information.

| Student Info                   |                   |  |
|--------------------------------|-------------------|--|
| Perm ID                        |                   |  |
| Student First Name Grade Grade | Student Last Name |  |

GRD205 – Report Card Tri Fold B Report Interface Screen

| 3   | 45 Market St                                     |             | 08/12/2015 1    | 2:41:35 PM |
|-----|--------------------------------------------------|-------------|-----------------|------------|
| м   | lesa, AZ 85204                                   |             | 00112120101     |            |
| 9-  | 49-555-1212                                      |             |                 |            |
|     | To the Parent/Guardia                            | ns of:      |                 |            |
|     | Abbott, Billy C.                                 |             | Perm Id: 905483 |            |
|     | 1954 S Val Vista                                 | Dr          | Grade: 12       |            |
|     | Mesa, AZ 85234                                   |             | Homeroom: 230   |            |
| 'er | Course/ Teacher                                  | 3rd<br>Qtr  |                 | ABS        |
| )   | AM GOVT 123<br>Jackson, Kathy                    | A-          |                 | 3          |
|     | PRIN ENG III                                     | В           |                 | 3          |
| !   | INTERMEDIATE ACTING                              | С           |                 | 2          |
|     | Gardner, David<br>WEIGHT TRN BOYS                | В-          |                 | 2          |
|     | Joseph, Thomas<br>RT 5TH PER                     | A           |                 | 2          |
|     | Rel Time, Rel Time                               |             |                 | -          |
|     | Rel Time, Rel Time                               | A           |                 | 1          |
| 0   | PRIN&PRAC ECON                                   | A-          |                 | 2          |
|     | Brandt P., Paula                                 |             |                 |            |
| G   | PA CUR GPA                                       | 3.195       |                 |            |
| G   | PRIN&PRAC ECON<br>Brandt P., Paula<br>PA CUR GPA | A-<br>3.195 |                 | 2          |

GRD205 – Report Card Tri Fold B Output

## **GRD206 – Report Card Pressure Seal Trifold Preprinted B**

The GRD206 – Report Card Pressure Seal Trifold Preprinted B generates a one-sided  $8\frac{1}{2} \times 11$  page that you fold in three and mail. The report card includes the student's GPA and lists the grades and comments received in the student's classes for the current grading period. This report typically prints on pre-printed report card paper.

### Synergy SIS > Grading > Reports > Individual

The Report Card generates a one-sided 8  $\frac{1}{2}$  x 11 mailer that can be folded in thirds and mailed to the student's parents. The report card includes the student's GPA and lists the grades and comments received in the student's classes for the current grading period. It can also include the student's graduation requirements, but this generally produces a second page for mailing. The report can be customized to print a signature slip instead of an address. The report is designed to be printed on pre-printed report card paper.

| <ul> <li>Print Save Default Reset Saved Default Email Me</li> <li>Name: Report Card Pressure Seal Trifold Preprinted B Number: GRD206 Page Orientation: Portrait</li> <li>Options Print Options Sort / Output Conditions Selection Advanced</li> <li>NOTE: To modify the defaults for these fields, navigate to "Synergy SIS &gt; Grading &gt; Setup &gt; Grading Setup" and select the "Report Card Options" tab.</li> <li>Data Range</li> <li>Period Range</li> <li>Starting Period Ending Period</li> <li>First Quarter First Quarter</li> <li>Period Range</li> <li>Gerding Period</li> <li>Gerding Period</li> <li>First Quarter</li> </ul>                                                                                                    | Report GRD206: Report Card Pressure Seal Trifold Preprinted B                                                                                        |
|----------------------------------------------------------------------------------------------------|----------------------------------------------------------------------------------------------------|
| Name: Report Card Pressure Seal Trifold Preprinted B Number: GRD206 Page Orientation: Portrait         Options       Print Options       Sort / Output       Conditions       Selection       Advanced         NOTE: To modify the defaults for these fields, navigate to "Synergy SIS > Grading > Setup > Grading Setup" and select the "Report Card Options" tab.         Image       Image         Image       Image       Image                                                                                                    | Print Save Default Reset Saved Default Email Me                                                                                                    |
| Options       Print Options       Sort / Output       Conditions       Selection       Advanced         NOTE: To modify the defaults for these fields, navigate to "Synergy SIS > Grading > Setup > Grading Setup" and select the "Report Card Options" tab. <ul> <li>Data Range</li> <li>Period Range</li> <li>Starting Period</li> <li>Ending Period</li> <li>First Quarter</li> <li>First Quarter</li> <li>First Quarter</li> <li>Ending Period</li> <li>Ending Period</li></ul>                                                                                                    | Name: Report Card Pressure Seal Trifold Preprinted B Number: GRD206 Page Orientation: Portrait                                                       |
| NOTE: To modify the defaults for these fields, navigate to "Synergy SIS > Grading > Setup > Grading Setup" and select the "Report Card Options"<br>tab.<br>Data Range<br>Starting Period Ending Period<br>First Quarter  First Quarter First Quarter First Quarter Ending Period Ending Period Endi | Options Print Options Sort / Output Conditions Selection Advanced                                                                                    |
| O Data Range     O Period Range    Starting Period   First Quarter     O Period Range   Starting Period Ending Period   Ending Period                                                                                                    | NOTE: To modify the defaults for these fields, navigate to "Synergy SIS > Grading > Setup > Grading Setup" and select the "Report Card Options" tab. |
| Period Range     Starting Period Ending Period     First Quarter     First Quarter     First Quarter     Period Range     Starting Period Ending Period                                                                                                    | Data Range                                                                                                    |
| Starting Period       Ending Period         First Quarter       First Quarter         Hybrid Data Range         Period Range         Starting Period         Ending Period                                                                                                    | Period Range                                                                                                    |
| First Quarter <ul> <li>First Quarter</li> <li>First Quarter</li></ul>                                                                                                    | Starting Period Ending Period                                                                                                    |
| Hybrid Data Range     Period Range     Starting Period Ending Period                                                                                                    | First Quarter First Quarter                                                                                                    |
| Hybrid Data Range     Period Range     Starting Period Ending Period                                                                                                    |                                                                                                    |
| Hybrid Data Range     Period Range     Starting Period Ending Period                                                                                                    |                                                                                                    |
| Period Range Starting Period Ending Period                                                                                                    | Hybrid Data Range                                                                                                    |
| Starting Period Ending Period                                                                                                    | Period Range                                                                                                    |
|                                                                                                    | Starting Period Ending Period                                                                                                    |

GRD206 – Report Card Pressure Seal Trifold Preprinted B Report Interface Screen

#### **Report Options:**

Use the Report Options to modify the district setup defined on the **Report Card Options** tab of the Grading Setup screen.

- Data Range Specifies the periods to display on the report card.
  - To include one period, select the same period in **Starting Grading Period** and **Ending Grading Period**.
  - Verify all periods selected fit on one page so the report card can mail easily.

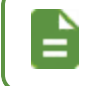

To print additional grading periods, use Hybrid 1 Data Range and Hybrid 2 Data Range.

- GPAs Define the GPA definitions to display on the report card.
  - Select which GPA Mark to use or leave it blank to include all marks.

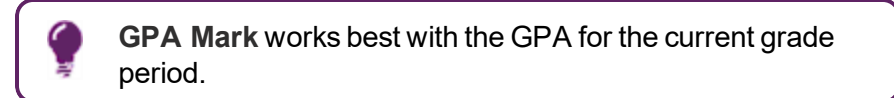

• Select which grade levels to include in the GPA calculation by selecting the **Start Grade** and **End Grade**.

| GPAs         |             |           |   |
|--------------|-------------|-----------|---|
| 1st GPA      | Start Grade | End Grade | - |
| 1st GPA Mark | •           |           |   |
| 2nd GPA      | Start Grade | End Grade | • |
| 2nd GPA Mark | •           |           |   |
| 3rd GPA      | Start Grade | End Grade | • |
| 3rd GPA Mark |             |           |   |
| 4th GPA      | Start Grade | End Grade | * |
| 4th GPA Mark | •           |           |   |

GRD206 - Report Card Pressure Seal Trifold Preprinted B Report Interface Screen

- · Mailing Options:
  - Mailing Destination and Return Address Select addresses to use for the mailing.
  - Parent/Guardian Options Select which parent address to use in the report card mailing.

| <ul> <li>Mailing Options</li> </ul>                     |                                                        |
|---------------------------------------------------------|--------------------------------------------------------|
| Mailing Destination<br>Student Print Address            | Return Address School Address -                        |
| Parent/Guardian Options                                 |                                                        |
| <ul> <li>Contact Allowed</li> <li>Ed. Rights</li> </ul> | <ul><li>Has Custody</li><li>Mailings Allowed</li></ul> |

GRD206 - Report Card Pressure Seal Trifold Preprinted B Report Interface Screen

- Report Content Options:
  - Missing Fields Lists any field used in the generation of the Report Card that is
    incomplete and lists the location of the field. Edupoint recommends that all of the listed
    fields be complete prior to printing the Report Card.
  - School Comment Enter a school specific comment to display on the report card.
  - Period Display Option Select whether to display all classes or only classes with marks.
  - Homeroom Source Select which source to display for homerooms: Calculated (Default) or Source.

- Abbreviate Course Title Select to display the Course Short Title from the District Course screen instead of the Course Title.
- Abbreviate Teacher Name Select to display the last name of the teacher followed by their first initial. If not selected, the full first name of the teacher displays.
- Suppress GPA Select to not print the GPA on the Report Card.
- Suppress Barcode Select to omit the mailing barcode.

| Demo School District<br>Exclusive V Sciences | Hope High School<br>4301 E Guadalupe Rd<br>Gilbert, AZ 85234                  | PRESORTED<br>FIRST-CLASS<br>U.S. POSTAGE PAID<br>1234 |
|----------------------------------------------|-------------------------------------------------------------------------------|-------------------------------------------------------|
|                                              | Parent/Guardians of Abbott, Billy C.<br>1955 S Val Vista Dr<br>Mesa, AZ 85204 |                                                       |

GRD206 - Report Card Pressure Seal Trifold Preprinted B Report Interface Screen

• Show Duplicate Course Titles – Select to show duplicate course titles on the report card.

| Report Content Options                                        |                                                              |
|---------------------------------------------------------------|--------------------------------------------------------------|
| Missing Fields<br>Synergy>System>Setup>Organization (District | Abbreviate Course Title Abbreviate Teacher Name Suppress CPA |
| -Website URL                                                  | Suppress Barcode                                             |
| School Comment                                                | Show Duplicate Course Titles                                 |
| Period Display Option                                         |                                                              |
| Homeroom Source                                               |                                                              |
| Calculated (Default)                                          |                                                              |

GRD206 - Report Card Pressure Seal Trifold Preprinted B Report Interface Screen

 Report Filter Options – Select the options that display on the report card in terms of Marks To Include, Citizenship To Include, Conduct To Include, and Work Habits To Include.

| Report Filter Options                                                        |
|------------------------------------------------------------------------------|
| Marks To Include • ↔ • • • • • • • • • • • • • • • • •                       |
| Citizenship To Include                                                       |
| Conduct To Include □ ↔ ♥<br>□ Outstanding □ Satisfactory □ Needs Improvement |
| Work Habits To Include                                                       |

GRD206 - Report Card Pressure Seal Trifold Preprinted B Report Interface Screen

• Student Info – Enter and select information to filter the information on the report cards by student information.

| <ul> <li>Student Info</li> </ul> | Student Info      |  |  |  |  |  |  |  |
|----------------------------------|-------------------|--|--|--|--|--|--|--|
| Perm ID                          |                   |  |  |  |  |  |  |  |
| Student First Name               | Student Last Name |  |  |  |  |  |  |  |

GRD206 – Report Card Pressure Seal Trifold Preprinted B Report Interface Screen

| нор              | e High School                                        |                                        |             |      | Third | Quarter |                                               |                      |
|------------------|------------------------------------------------------|----------------------------------------|-------------|------|-------|---------|-----------------------------------------------|----------------------|
| Abbott, Billy C. |                                                      |                                        | 905483      |      | 12    |         | 08/25/2014                                    | 10/24/2014           |
| 0                | Am Govt 123                                          | Jackson, Kathy                         | A-          | 0.00 | 0     | 3       | Excellent Student                             |                      |
| 1                | Prin Eng III                                         | Harder, Rachel                         | в           | 0.00 | s     | 3       |                                               |                      |
| 2                | Intermediate Acting                                  | Gardner, David                         | С           | 0.00 | N     | 2       | Showing Improvemen                            | ¢                    |
| 3                | Weight Tm Boys                                       | Joseph, Thomas                         | B-          | 0.00 | s     | 2       | Good Participation In<br>Needs To Follow Corr | Class<br>rect Techn. |
| 5                | Rt 5th Per                                           | Rel Time, Rel Time                     | e A         | 0.00 | 0     | 2       | Shows Extra Effort                            |                      |
| 6                | Rt 6th Per                                           | Rel Time, Rel Time                     | A           | 0.00 | 0     | 1       |                                               |                      |
| 10               | Prin&prac Econ                                       | Brandt P., Paula                       | A-          | 0.00 | 0     | 2       |                                               |                      |
|                  |                                                      |                                        |             |      |       |         |                                               |                      |
|                  | Hope High School<br>123 Main St<br>Phoenix, AZ 85694 | Kathleen/Phillip /<br>1954 S Val Vista | Aaron<br>Dr |      |       |         |                                               |                      |
|                  |                                                      | Mesa, AZ 85234                         |             | ı    |       |         |                                               |                      |
|                  |                                                      |                                        |             |      |       |         |                                               |                      |

GRD206 – Report Card Pressure Seal Trifold Preprinted B Output

## **GRD207 – Report Card Preprinted**

The GRD207 – Report Card Preprinted generates a report card in landscape orientation. The report card includes the student's GPA and lists the grades and comments received in the student's classes for the current grading period. This report is meant to print on pre-printed report card paper.

### Synergy SIS > Grading > Reports > Individual

The Report Card generates a report card in a landscape format instead of a portrait format. The report card includes the student's GPA and lists the grades and comments received in the student's classes for the current grading period. The report is designed to be printed on pre-printed report card paper.

| Report GRD207: Report Card Preprinted                                                                                                | · CCO-0         |
|----------------------------------------------------------------------------------------------------|-----------------|
| Print Save Default Reset Saved Default Email Me                                                                                      |                 |
| Name: Report Card Preprinted Number: GRD207 Page Orientation: Portrait                                                               |                 |
| Options Sort / Output Conditions Selection Advanced                                                                                  |                 |
| NOTE: To modify the defaults for these fields, navigate to "Synergy SIS > Grading > Setup > Grading Setup" and select the "Reportab. | t Card Options" |
| 🖸 Data Range                                                                                                    |                 |
| Period Range                                                                                                    |                 |
| Starting Period Ending Period<br>First Quarter                                                                                       |                 |
| Hybrid Data Range                                                                                                    |                 |
| Period Range                                                                                                    |                 |
| Starting Period Ending Period                                                                                                    |                 |

GRD207 – Report Card Preprinted Report Interface Screen

### **Report Options:**

Use the Report Options to modify the district setup defined on the **Report Card Options** tab of the Grading Setup screen.

- Data Range Specifies the periods to display on the report card.
  - To include one period, select the same period in **Starting Grading Period** and **Ending Grading Period**.
  - Verify all periods selected fit on one page so the report card can mail easily.

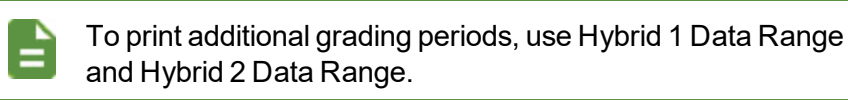

- GPAs Define the GPA definitions to display on the report card.
  - Select which GPA Mark to use or leave it blank to include all marks.

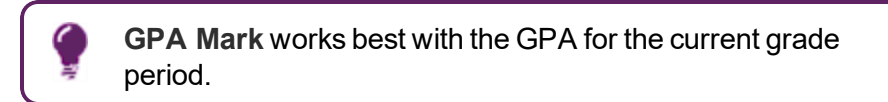

• Select which grade levels to include in the GPA calculation by selecting the **Start Grade** and **End Grade**.

| GPAs         |                |           |   |
|--------------|----------------|-----------|---|
| 1st GPA      | Start Grade    | End Grade |   |
| CUR GPA      | • 190 ·        | - 12      | - |
| 1st GPA Mark | 1st GPA Mark ( | Hybrid)   |   |
| 2nd GPA      | Start Grade    | End Grade |   |
| CUM GPA      | • 190 ·        | - 12      | • |
| 2nd GPA Mark | 2nd GPA Mark   | (Hybrid)  |   |

GRD207 – Report Card Preprinted Report Interface Screen

- Mailing Options:
  - Mailing Destination and Return Address Select addresses to use for the mailing.
  - **Parent/Guardian Options** Select which parent address to use in the report card mailing.

| Mailing Options                                |                                                           |
|------------------------------------------------|-----------------------------------------------------------|
| Mailing Destination<br>Student Print Address - | Return Address       School Name and School Address       |
| Contact Allowed<br>Ed. Rights                  | <ul> <li>Has Custody</li> <li>Mailings Allowed</li> </ul> |

GRD207 - Report Card Preprinted Report Interface Screen

- Report Content Options:
  - Title Override By default, the title of the report is *Report Card*. Enter a title to display
    a different title on the report card.
  - **Missing Fields** Lists any field used in the generation of the Report Card that is incomplete and lists the location of the field. Edupoint recommends that all of the listed fields be complete prior to printing the Report Card.
  - Period Display Option Select whether to display all classes or only classes with marks.

• Homeroom Source – Select which source to display for homerooms: Calculated (Default) or Source.

| J Report Content Options                                              |  |
|-----------------------------------------------------------------------|--|
| Title Override<br>High School Report Ca                               |  |
| Vissing Fields                                                        |  |
| Synergy>System>Setup>Organization (District<br>Node):<br>-Website URL |  |
| Period Display Option                                                 |  |
| Homeroom Source                                                       |  |
| Calculated (Default)                                                  |  |

GRD207 – Report Card Preprinted Report Interface Screen

 Report Filter Options – Select the options that display on the report card in terms of Marks To Include, Citizenship To Include, Conduct To Include, and Work Habits To Include.

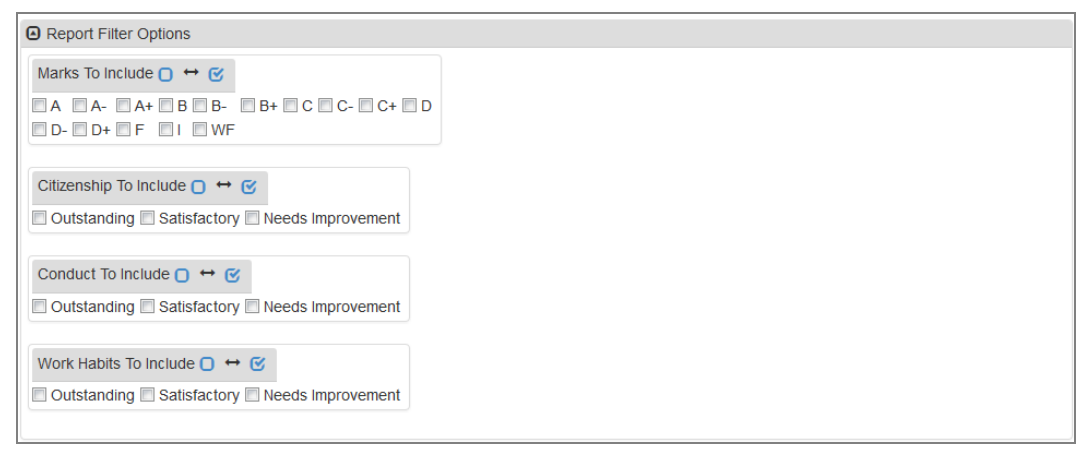

GRD207 - Report Card Preprinted Report Interface Screen

 Student Info – Enter and select information to filter the information on the report cards by student information.

| Student Info       |                   |
|--------------------|-------------------|
| Perm ID            |                   |
| Student First Name | Student Last Name |
| Grade Grade        |                   |

GRD207 - Report Card Preprinted Report Interface Screen

| $\begin{array}{l} \text{ACADEMIC MARKS} \\ A^{+} = A^{+} \\ A^{-} = A \\ B^{+} = B^{+} \\ B^{+} = B^{+} \\ B^{+} = B^{-} \\ B^{+} = B^{-} \\ C^{+} = C^{+} \\ C^{+} = C^{+} \\ C^{-} = C^{-} \\ C^{-} = C^{-} \\ C^{-} = C^{-} \\ C^{-} = C^{-} \\ C^{+} = C^{-} \\ C^{+} = C^{-} \\ D^{+} = D^{-} \\ D^{+} = D^{+} \\ D^{+} = D^{+} \\ D^{+} = D^{+} \\ D^{+} = D^{+} \\ D^{+} = D^{+} \\ D^{+} = D^{+} \\ D^{+} = D^{+} \\ D^{+} = D^{+} \\ D^{+} = D^{+} \\ D^{+} = D^{+} \\ D^{+} = D^{+} \\ D^{+} = D^{+} \\ D^{+} \\ D^{+} = D^{+} \\ D^{+} \\$ | is of Abbott, Bill<br>a Dr<br>b<br>balantill | y C.     | ABCDEFGHIJKLMNOPQRST | Good Effort<br>Good Effort<br>Cood Behavior and At<br>A Pleasure to Work W<br>Improving/Please Enco<br>Low Quiz and/or Test 1<br>Absences/Tardes Affe<br>Aosences/Tardes Affe<br>Non-participation<br>Inappropriate Behavior<br>Unproductive in Class<br>Poor Attrude/Effort<br>Materials Note Brought<br>Non-Dress in P.E.<br>Working Below Grade<br>Massed Quizzes andlos<br>Galanghary Rait: Call T<br>Can Shaly Independer<br>Improved Attrude Abo<br>Deficient in Weekly Cn | thude<br>th<br>ouray<br>cruns<br>cruns<br>to Cr<br>Leve<br>r Teac<br>Teac<br>ntity<br>sut So<br>edits | e<br>ge<br>jatis<br>atis<br>e(s)<br>rade<br>lass<br>si<br>its<br>her<br>thool |          |  |  |
|----------------------------------------------------------------------------------------------------|----------------------------------------------|----------|----------------------|----------------------------------------------------------------------------------------------------|----------------------------------------------------------------------------------------------------|-------------------------------------------------------------------------------|----------|--|--|
| Abbott, Billy C.<br>Perm ID: 70000200                                                                                                    |                                              |          |                      | ŀ                                                                                                    | нор                                                                                                   | ie Higi                                                                       | h School |  |  |
|                                                                                                    |                                              | QTR<br>1 |                      | Abs                                                                                                    |                                                                                                    |                                                                               |          |  |  |
| Algebra CP Bl                                                                                                    | lincoe, C.                                   | B-       |                      | 0                                                                                                    | (                                                                                                    | )                                                                             |          |  |  |
| Spanish 1 St                                                                                                    | taffModLangB, M                              | A        |                      | 0                                                                                                    |                                                                                                    | 2                                                                             |          |  |  |
| Ceramics 1 Yo                                                                                                    | opp, A.                                      | A-       |                      | 1                                                                                                    |                                                                                                    |                                                                               |          |  |  |
| Erechman PE/Sem1                                                                                                    | ensinger, m.                                 | B+       |                      | 0                                                                                                    | 2                                                                                                    | <u> </u>                                                                      |          |  |  |
| Eng 1 CP M                                                                                                    | lagario, A.                                  | A        |                      | ő                                                                                                    | ò                                                                                                    | ő                                                                             | с        |  |  |
| GRD - Cumulative - C: 3.666                                                                                                    |                                              | ~        |                      | -                                                                                                    |                                                                                                    | *                                                                             |          |  |  |

GRD207 - Report Card Preprinted Output

# **GRD208 – Report Card With Attendance Detail**

The GRD208 – Report Card With Attendance Detail generates a two-page report: one page for grades and one for attendance. When selecting a Home Schooled option, the report prints summer school report cards based on a student's enrolled home school for the selected school year. The report can also print a separator page between records for each school.

### Synergy SIS > Grading > Reports > Individual

The Report Card generates a report card with selected attendance details.

| ▼ Report GRD208: Report Card With Attendance Detail ■                                                                                                |
|----------------------------------------------------------------------------------------------------|
| Print Save Default Reset Default Email Me                                                                                                    |
| Name: Report Card With Attendance Detail Number: GRD208 Page Orientation: Portrait                                                                   |
| Options Label Setup Sort / Output Conditions Selection Advanced                                                                                      |
| NOTE: To modify the defaults for these fields, navigate to "Synergy SIS > Grading > Setup > Grading Setup" and select the "Report Card Options" tab. |
| 🕒 Data Range                                                                                                    |
| Period Range                                                                                                    |
| Starting Period Ending Period<br>First Quarter  First Quarter                                                                                        |
| Hybrid Data Range                                                                                                    |
| Period Range                                                                                                    |
| Starting Period Ending Period                                                                                                    |

GRD208 - Report Card With Attendance Detail Report Interface Screen

#### **Report Options:**

Use the Report Options to modify the district setup defined on the **Report Card Options** tab of the Grading Setup screen.

- · Data Range Specifies the periods to display on the report card
  - To include one period, select the same period in **Starting Grading Period** and **Ending Grading Period**.
  - Verify all periods selected fit on one page so the report card can mail easily.

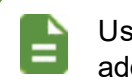

Use Hybrid 1 Data Range and Hybrid 2 Data Range to print additional grading periods.

- Mailing Options:
  - Enable Mailing Select to print the Destination Address and Return address.
  - Mailing Destination and Return Address Select addresses to use for the mailing.

• **Parent/Guardian Options** – Select which parent address to use in the report card mailing.

| Mailing Options  |                               |     |                  |  |
|------------------|-------------------------------|-----|------------------|--|
| 🗹 Enable Mailing | Mailing Destination           |     |                  |  |
|                  | Student Print Address         | •   |                  |  |
|                  | Return Address                |     |                  |  |
|                  | School Name and School Addres | s 👻 |                  |  |
|                  | Parent/Guardian Options       |     |                  |  |
|                  | Contact Allowed               |     | Has Custody      |  |
|                  | Ed. Rights                    |     | Mailings Allowed |  |
|                  |                               |     |                  |  |

GRD208 – Report Card With Attendance Detail Report Interface Screen

- Report Content Options:
  - District Name Override Select to use a different name for the district.
  - **Title Override** By default, the title of the report is *Report Card*. Enter a title to display a different title on the report card.
  - Abbreviate Course Title Select to display the Course Short Title from the District Course screen instead of the Course Title.
  - Abbreviate Teacher Name Select to display the last name of the teacher followed by their first initial. If not selected, the full first name of the teacher displays.
  - Homeroom Source Select which source to display for homerooms: Calculated (Default) or Source.
  - Enable Duplex Formatting Select to print on both sides of the paper.
  - Show Duplicate Course Titles Select to show duplicate course titles on the report card.
  - Display Concurrent Select to display courses from the home school and concurrent school.
    - None or Blank No concurrency displays
    - Show Concurrent Displays concurrent marks for concurrently enrolled students
  - Show Concurrent for Home School Only
    - When focused to the concurrent school, this displays the marks from only the concurrent school.
    - When focused to the home school, this displays the marks from both the home school and the concurrent schools.

- Select with **Display Concurrent** to display the school name and classes at the focus school only.
- Select without selecting **Display Concurrent** to hide the school name and display the classes at the focus school only.

| Report Content Options                          |
|-------------------------------------------------|
| District Name Override Title Override           |
| Abbreviate Course Title Abbreviate Teacher Name |
| Homeroom Source                                 |
| · · · · · · · · · · · · · · · · · · ·           |
| Enable Duplex Formatting                        |
| Show Duplicate Course Title                     |
| Display Concurrent                              |
| •                                               |
| Show Concurrent for Home School Only            |

GRD208 – Report Card With Attendance Detail Report Interface Screen

Report Style Options – Select to Show Grade Detail Headers with a White Background.

Report Style Options
 Show Grade Detail Headers with a White Background

GRD208 – Report Card With Attendance Detail Report Interface Screen

- Report Filter Options:
  - Filter Grade Period Group Select a Grade Period Group to display in the report card.
  - Marks to Include Select the options that display on the report card in terms or use

| J 😁 💟 to select all. |
|----------------------|
|----------------------|

| Report Filter Options                                                                                                   |  |
|----------------------------------------------------------------------------------------------------|--|
| Filter Grade Period Group                                                                                               |  |
| Marks To Include O ↔ 🕑                                                                                                  |  |
| A       A+       B         B-       B+       C       C-         C+       D       D-       D+         F       I       WF |  |

GRD208 – Report Card With Attendance Detail Report Interface Screen

- Sort Options:
  - Home School Option Select which school to use as the student's home school based on the selected school year.

 Include Separator Page – Select to include a separator page between report cards for different students.

| Sort Options       |   |
|--------------------|---|
| Home School Option | • |

GRD208 – Report Card With Attendance Detail Report Interface Screen

 Attendance Options – Select the types of absence to print on the report card in Report Card Attendance Definition.

Use an Attendance Definition with *Year to Date* or *Term Code to Date* for the Date Range selection.

Selecting an Attendance Definition with *Term to Date* produces an error.

| Attendance Options                                                                                                    |
|----------------------------------------------------------------------------------------------------|
| Select the Attendance Definition to be used when producing Report Cards                                                                                                    |
| IMPORTANT - Make sure the Attendance Definition you select here is using either the "Year To Date" or the "Term Code To Date" option for the<br>Date Range selection. Selecting an Attendance Definition which uses a Date Range Option of "Term To Date" Date will produce an error when<br>generating Report Cards. |
| Report Card Attendance Definition                                                                                                    |

GRD208 – Report Card With Attendance Detail Report Interface Screen

 Student Info – Enter and select information to filter the information on the report cards by student information.

| <ul> <li>Student Info</li> </ul> |                   |
|----------------------------------|-------------------|
| Perm ID                          |                   |
| Student First Name               | Student Last Name |
| Grade Grade                      |                   |

GRD208 – Report Card With Attendance Detail Report Interface Screen

• Label Setup tab – Select the Label Type.

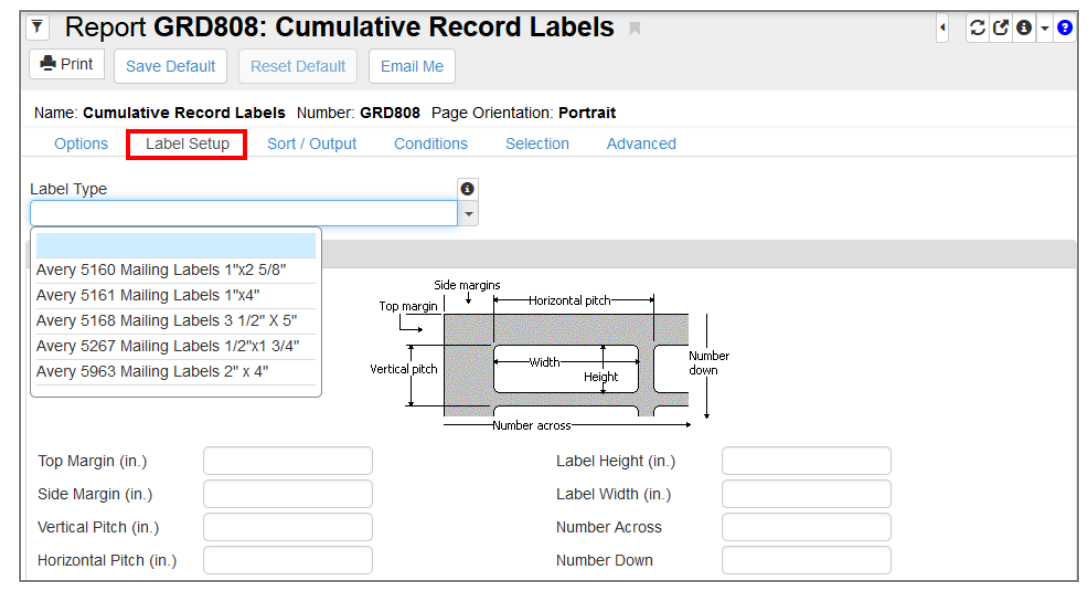

GRD208 – Report Card With Attendance Detail Screen Report Interface Screen, Label Setup Tab

| Hope High School<br>Rob Wilson, Principal                                                                                                    |                                                                                                    |                                   | High School Report Card                       |                                                   |                             |                                                                | Edupoint School District                         |              |                             |  |
|----------------------------------------------------------------------------------------------------|----------------------------------------------------------------------------------------------------|-----------------------------------|-----------------------------------------------|---------------------------------------------------|-----------------------------|----------------------------------------------------------------|--------------------------------------------------|--------------|-----------------------------|--|
| 4301 E Guadalupe Rd<br>Gilbert, AZ 85234                                                                                                    | 949-555-1212                                                                                                    | 2                                 |                                               | 2017-20 <sup>7</sup>                              | 18                          | 345 Ma<br>Fountai                                              | irket St<br>in Valley, AZ 8                      | 5101         |                             |  |
| Student Name:<br>Abbott, Billy C                                                                                                    | . Jr.                                                                                                    | Perm II<br>90548                  | D:<br><b>33</b>                               | Homeroor<br>Sullivan                              | n Teacher:<br><b>1, Joe</b> |                                                                |                                                  | Grade:<br>12 | Date Printed:<br>04/30/2018 |  |
| То<br><u>Аb</u><br>19 <sup>9</sup><br>Ме                                                                                                    | the Parent or Guardian of:<br>bott, Billy C. Jr.<br>57 S Val Vista<br>esa, AZ 85204                                                                                                    |                                   |                                               |                                                   |                             |                                                                |                                                  |              |                             |  |
|                                                                                                    |                                                                                                    |                                   | G                                             | rade Det                                          | ail                         |                                                                |                                                  |              |                             |  |
|                                                                                                    |                                                                                                    |                                   |                                               |                                                   |                             |                                                                |                                                  |              |                             |  |
| Course Title                                                                                                    | Teacher                                                                                                    |                                   | 2nd Qtr                                       | S1 Final                                          |                             | Credit                                                         | ABS                                              |              |                             |  |
| Course Title<br>Am Govt                                                                                                    | Teacher<br>Jackson, Kathy                                                                                                    | A                                 | 2nd Qtr<br>F                                  | S1 Final<br>B-                                    |                             | Credit<br>0.50                                                 | ABS<br>5                                         |              |                             |  |
| Course Title<br>Am Govt<br>Beg Jewelry                                                                                                    | Teacher<br>Jackson, Kathy<br>Sullivan, Joe                                                                                                    | A<br>C                            | 2nd Qtr<br>F<br>A+                            | S1 Final<br>B-<br>A+                              |                             | Credit<br>0.50<br>0.50                                         | ABS<br>5<br>5                                    | -            |                             |  |
| Course Title<br>Am Govt<br>Beg Jewelry<br>Comment                                                                                              | Teacher<br>Jackson, Kathy<br>Sullivan, Joe<br>(s) excelente estudiante                                                                                                    | A<br>C                            | 2nd Qtr<br>F<br>A+                            | S1 Final<br>B-<br>A+                              |                             | Credit<br>0.50<br>0.50                                         | ABS<br>5<br>5                                    |              |                             |  |
| Course Title<br>Am Govt<br>Beg Jewelry<br>Comment<br>ntermediate Acting                                                                        | Teacher<br>Jackson, Kathy<br>Sullivan, Joe<br>(s) excelente estudiante<br>Gardner, David                                                                                                    | A<br>C<br>B                       | 2nd Qtr<br>F<br>A+<br>C                       | S1 Final<br>B-<br>A+<br>C                         |                             | Credit<br>0.50<br>0.50<br>0.50                                 | ABS<br>5<br>5<br>5                               |              |                             |  |
| Course Title<br>Am Govt<br>Beg Jewelry<br>Comments<br>Intermediate Acting<br>Weight Tm Boys<br>Comments                                        | Teacher<br>Jackson, Kathy<br>Sullivan, Joe<br>(s) excelente estudiante<br>Gardner, David<br>Joseph, Thomas<br>(s) Buena actitud en clase                                                                                                    | A<br>C<br>B<br>B                  | 2nd Qtr<br>F<br>A+<br>C<br>A+                 | S1 Final<br>B-<br>A+<br>C<br>A+                   |                             | Credit<br>0.50<br>0.50<br>0.50<br>0.50                         | ABS<br>5<br>5<br>5<br>5                          |              | _                           |  |
| Course Title<br>Am Govt<br>Beg Jewelry<br>Comments<br>Intermediate Acting<br>Weight Tm Boys<br>Comments<br>Eng (brit) Lit<br>Comments          | Teacher Jackson, Kathy Juliivan, Joe Sulliivan, Joe (s) excelente estudiante Gardner, David Joseph, Thomas (s) Buena actitud en clase Snyder, Joan (s) Muestra el esfuerzo extra                                                                                                    | A<br>C<br>B<br>B<br>D             | 2nd Qtr<br>F<br>A+<br>C<br>A+<br>A+           | S1 Final<br>B-<br>A+<br>C<br>A+<br>A+             |                             | Credit<br>0.50<br>0.50<br>0.50<br>0.50                         | ABS<br>5<br>5<br>5<br>5<br>5                     |              |                             |  |
| Course Title Am Govt Beg Jewelry Comment Intermediate Acting Weight Tm Boys Comments Eng (brit) Lit Comments Spanish II                        | Teacher Jackson, Kathy Juliivan, Joe Sulliivan, Joe (s) excelente estudiante Gardner, David Joseph, Thomas (s) Buena actitud en clase Snyder, Joan (s) Muestra el esfuerzo extra Olstad, Tiffany                                                                                                    | A<br>C<br>B<br>B<br>D<br>C+       | 2nd Qtr<br>F<br>A+<br>C<br>A+<br>A+<br>B      | S1 Final<br>B-<br>A+<br>C<br>A+<br>A+<br>C+       |                             | Credit<br>0.50<br>0.50<br>0.50<br>0.50<br>0.50<br>0.50         | ABS<br>5<br>5<br>5<br>5<br>5<br>5                |              |                             |  |
| Course Title Am Govt Beg Jewelry Comment Intermediate Acting Weight Tm Boys Comment Eng (brit) Lit Comment Spanish II Spanish II Science 10    | Teacher Jackson, Kathy Jackson, Kathy Sullivan, Joe (s) excelente estudiante Gardner, David Joseph, Thomas (s) Buena actitud en clase Snyder, Joan (s) Muestra el esfuerzo extra Olstad, Tiffany Teacher, Science                                                                                       | A<br>C<br>B<br>B<br>D<br>C+<br>A- | 2nd Qtr<br>F<br>A+<br>C<br>A+<br>A+<br>B<br>A | S1 Final<br>B-<br>A+<br>C<br>A+<br>A+<br>C+<br>C+ |                             | Credit<br>0.50<br>0.50<br>0.50<br>0.50<br>0.50<br>0.50<br>0.50 | ABS<br>5<br>5<br>5<br>5<br>5<br>5<br>5<br>5      |              |                             |  |
| Course Title Am Govt Beg Jewelry Comment Intermediate Acting Weight Tm Boys Comment Eng (brit) Lit Comment Spanish II Science 10 Grading Scale | Teacher         Jackson, Kathy         Sullivan, Joe         Sullivan, Joe         (s) excelente estudiante         Gardner, David         Joseph, Thomas         (s) Buena actitud en clase         Snyder, Joan         (s)Muestra el esfuerzo extra         Olstad, Tiffany         Teacher, Science | A<br>C<br>B<br>D<br>C+<br>A-      | 2nd Qtr<br>F<br>A+<br>C<br>A+<br>A+<br>B<br>A | S1 Final<br>B-<br>A+<br>C<br>A+<br>A+<br>C+<br>A  |                             | Credit<br>0.50<br>0.50<br>0.50<br>0.50<br>0.50<br>0.50         | ABS<br>5<br>5<br>5<br>5<br>5<br>5<br>5<br>5<br>5 |              |                             |  |

GRD208 - Report Card With Grades Detail Output

| Hope Hi                                  | gh Scl    | loor        |                        |                 | High S         | choo      | l Rep                 | ort Ca          | rd        | Edu              | point S                          | chool E   | Distrio   | ct                   |              |
|------------------------------------------|-----------|-------------|------------------------|-----------------|----------------|-----------|-----------------------|-----------------|-----------|------------------|----------------------------------|-----------|-----------|----------------------|--------------|
| Rob Wils                                 | on, Princ | ipal        |                        |                 |                |           |                       |                 |           |                  |                                  |           |           |                      |              |
| 4301 E Guadalupe Rd<br>Gilbert, AZ 85234 |           | 949         | 9-555-121:             | 2               |                | 201       | 7-2018                |                 |           | 345 Ma<br>Founts | arket St<br>iin Valley, <i>i</i> | AZ 85101  |           |                      |              |
| Student Name:<br>Abbott, Billy C. Jr.    |           |             |                        | Perm I<br>9054  | D:<br>83       | Hon<br>Su | neroom 1<br>Ilivan, . | Feacher:<br>Joe |           |                  |                                  | Gra<br>12 | ade:<br>2 | Date Prin<br>04/30/2 | ited:<br>018 |
|                                          |           |             |                        |                 |                |           |                       |                 |           |                  |                                  |           |           |                      |              |
|                                          |           |             |                        |                 | Atte           | endar     | nce De                | tail            |           |                  |                                  |           |           |                      |              |
|                                          | Am Govt   | Beg Jewelry | Intermediate<br>Acting | Weight Trn Boys | Eng (brit) Lit |           |                       |                 |           |                  |                                  |           |           |                      |              |
| 02/23/2018 - Friday                      |           |             | Unx                    |                 |                |           |                       |                 |           |                  |                                  |           |           |                      |              |
| 03/09/2018 - Friday                      |           |             | Vac                    |                 |                |           |                       |                 |           |                  |                                  |           |           |                      |              |
| 04/04/2018 - Wednesday                   |           |             | Unx                    |                 |                |           |                       |                 |           |                  |                                  |           |           |                      |              |
| Attendance Key                           |           |             |                        |                 |                |           |                       |                 |           |                  |                                  |           |           |                      |              |
| Act = Activity                           |           | Adm = Cou   | uns/admi               |                 | Bsp =          | Bussspe   | nd                    |                 | Cou = Co  | unseling         |                                  | E =       | Exc Ta    | irdy                 |              |
| Eve = Evoused                            |           | Fnl = Fune  | ral                    |                 | ill = Illn     | ess       |                       |                 | lss = lss |                  |                                  | Lic       | = Lice    |                      |              |
| Exe - Exercised                          |           |             |                        |                 |                |           |                       |                 |           |                  |                                  |           |           |                      |              |
| Oth = Other                              | -         | Sus = Sus   | pension                |                 | Tdy =          | Tardy     |                       |                 | Unv = Un  | verified         |                                  | Unx       | x = Une   | xcused               |              |

GRD208 – Report Card With Attendance Detail Output

### With Signature Slip instead of Address

| 301 E Guad<br>ilibert, AZ 85 | Rob W             | High School Edupoint School District Abbott, Billy C.             |      |               |                 |                    |              |             |       |
|------------------------------|-------------------|-------------------------------------------------------------------|------|---------------|-----------------|--------------------|--------------|-------------|-------|
|                              | lalupe Rd<br>5234 | 949-555-1212                                                      | High | Schoo<br>2017 | Report Card     | Perm ID:<br>905483 | Grade:<br>12 | Home<br>403 | Room: |
|                              |                   |                                                                   |      | Grade         | Detail          |                    |              |             |       |
| Period (                     | Course ID         | Course Title                                                      |      | 1st Qtr       | Teacher         |                    |              |             | ABS   |
| 0 5                          | SS51              | Am Govt                                                           |      | А             | Jackson, Kathy  |                    |              |             | 15    |
| chool:                       | Hope High         | School                                                            |      |               |                 |                    |              |             |       |
| C                            | Comment(s)        | Excellent Student<br>Good Attitude In Class<br>Shows Extra Effort |      |               |                 |                    |              |             |       |
| 1 A                          | AR54              | Beg Jewelry                                                       |      | А             | Sullivan, Joe   |                    |              |             | 11    |
| chool:                       | Hope High         | School                                                            |      |               |                 |                    |              |             |       |
| C                            | Comment(s)        | Good Attitude In Class<br>Shows Extra Effort                      |      |               |                 |                    |              |             |       |
| 2 F                          | PA86              | Intermediate Acting                                               |      | в             | Gardner, David  |                    |              |             | 19    |
| chool:                       | Hope High         | School                                                            |      |               |                 |                    |              |             |       |
| 3 F                          | PE761             | Weight Trn Boys                                                   |      | в             | Joseph, Thomas  |                    |              |             | 8     |
| chool: I                     | Hope High         | School                                                            |      |               |                 |                    |              |             |       |
| C                            | Comment(s)        | Excellent Student                                                 |      |               | -               |                    |              |             |       |
| 4 E                          | EN60              | Eng (brit) Lit                                                    |      | Α             | Snyder, Joan    |                    |              |             | 0     |
| chool:                       | Hope High         | School                                                            |      |               |                 |                    |              |             |       |
| C                            | Comment(s)        | Please Contact Teacher                                            |      |               |                 |                    |              |             |       |
| 5 V                          | WL22              | Spanish II                                                        |      | Α             | Olstad, Tiffany |                    |              |             | 0     |
| chool:                       | Hope High         | School                                                            |      |               |                 |                    |              |             |       |
| 6 5                          | SC49              | Science 10                                                        |      | A-            | Tofft, Robert   |                    |              |             | 9     |
| chool: I                     | Hope High         | School                                                            |      |               |                 |                    |              |             |       |

GRD208 – Report Card With Attendance Detail Output

## **GRD209 – Report Card Selector**

The GRD209 – Report Card Selector enables you to create report cards based on the options for GRD210 – Report Card Pressure Seal Mailer.

### Synergy SIS > Grading > Reports > Individual

The Report Card generates a district customized report card defined in Report Card Definition screen. The district can define various report card formats. You can show attendance data. You can print progress periods in different sort orders on the report card. The GRD209 report enables you to create report cards based on the options for <u>GRD210 – Report Card Pressure Seal Mailer</u>.

| Report GRD209: Report Card Selector                                  | · CCO-0 |
|----------------------------------------------------------------------|---------|
| Print Save Default Reset Saved Default Email Me                      |         |
| Name: Report Card Selector Number: GRD209 Page Orientation: Portrait |         |
| Options Sort / Output Conditions Selection Advanced                  |         |
| Report Card Option                                                   |         |
| Options                                                              |         |
| Data Range                                                           |         |
| Final Grading Period                                                 |         |
| Indicia Type Suppress Back Page Image                                |         |

GRD209 - Report Card Selector Report Interface Screen

### **Report Options:**

Use the Report Options to modify the district setup defined on the Report Card Definition screen.

- Report Card Option Select the district custom report card.
- Final Grading Period Select the grading period that displays in the report card.
- Indicia Type Select to have None, Indicia, or Presorted Indicia. None is the default setting.
- Suppress Back Page Image Select Yes to suppress the back page image.
- Bell Period Select to filter by bell period.
- Custom Sort Section Date Select a date to sort the report card.
- School Comment Enter a school specific comment to display on the report card.
- Show Concurrent Marks Select to display when both schools have the same grading periods.
- Period Display Option Select whether to display all classes or only classes with marks.

 Homeroom Source – Select which source to display for homerooms: Calculated (Default) or Source.

| Grouping Info                                                                          |
|----------------------------------------------------------------------------------------|
| Output will be sorted Teacher Name (ascending) for the Sections defined by Term/Period |
| Bell Period Custom Sort Section Date                                                   |
| School Comment                                                                         |
| Show Concurrent Marks Period Display Option                                            |
| Homeroom Source                                                                        |

GRD209 – Report Card Selector Report Interface Screen

 Student Info – Enter and select information to filter the information on the report cards by student information.

| Student Info       |                   |
|--------------------|-------------------|
| Perm ID            |                   |
| Student First Name | Student Last Name |
| Grade Grade        |                   |

GRD209 – Report Card Selector Report Interface Screen

The GRD209: Job Result Files screen displays. Use the screen to view the report cards and to access the GRD420 – Report Card Multi-Page Student List report.

| Result | Description                      | File Type |
|--------|----------------------------------|-----------|
|        | Report Card Selector             | PDF       |
|        | Report Card Pressure Seal Mailer | PDF       |
|        | Multi-Page Student List          | PDF       |
|        |                                  |           |

GRD209: Job Result Files Screen

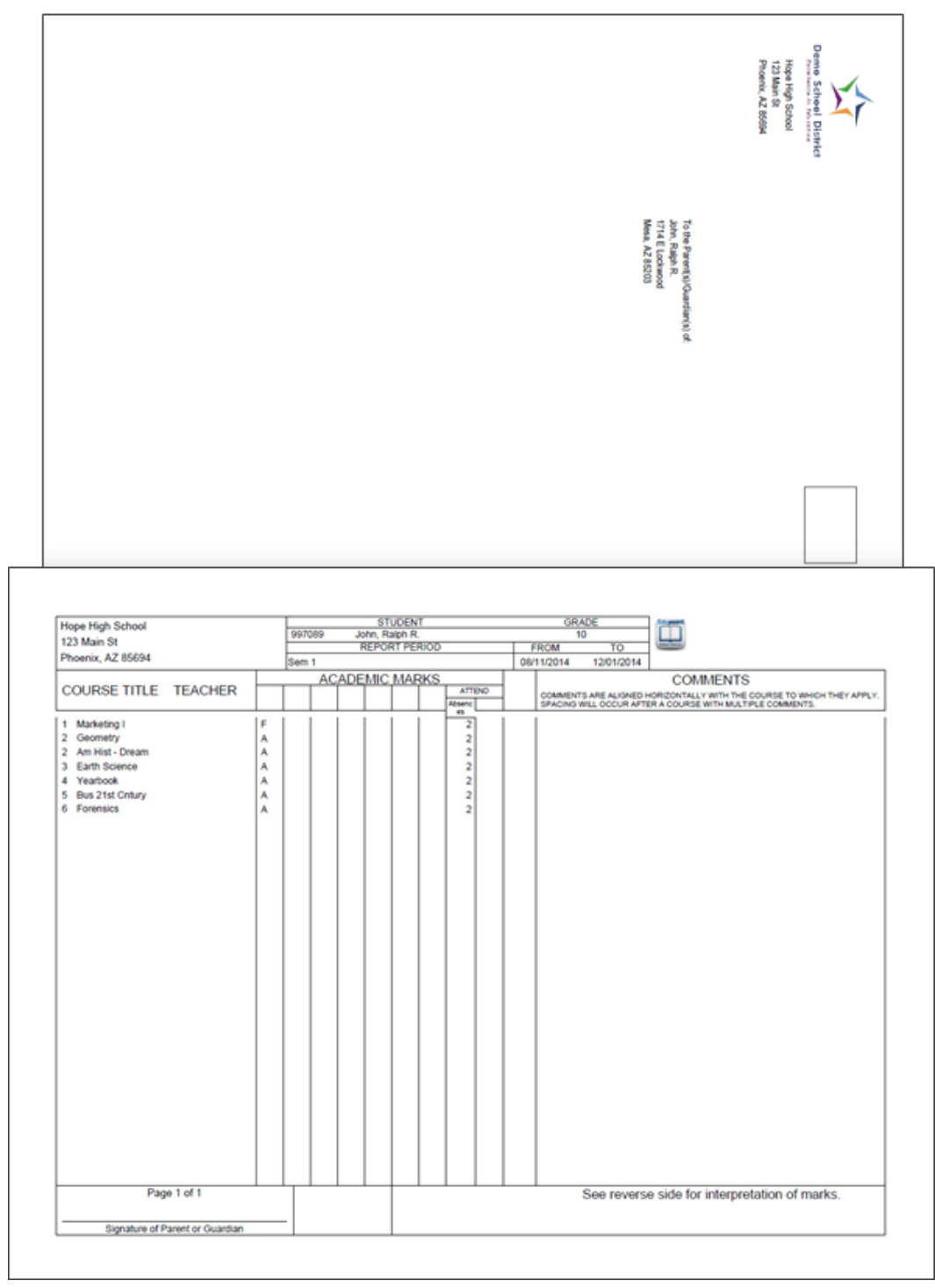

GRD209 – Report Card Selector Output

# **GRD210 – Report Card Pressure Seal Mailer**

### Synergy SIS > Grading > Reports > Individual

The GRD210 sets the Report Card Type for the GRD209 report card. Select your options for this report card using the <u>GRD209</u> report interface.

| · C C 0 - 9                 |
|-----------------------------|
|                             |
|                             |
|                             |
|                             |
|                             |
| ast Name Student First Name |
| ank GPA 2                   |
| ank 1                       |
| irade Custom Sort Field     |
|                             |
|                             |

GRD210 - Report Card Pressure Seal Mailer Report Interface Screen

## **GRD211 – Report Card Standards**

### Synergy SIS > Grading > Reports > Individual

The GRD211 – Report Card Standards is a custom Standards Based Report Card that uses Mail Merge 2.0. The report card generates a custom report card with selected attendance details. Define this report card on the Mail Merge District Definition screen.

| See the Synergy SIS – Mail Merge 2.0 Guide for more info                                                              | ormation.                 |
|----------------------------------------------------------------------------------------------------|---------------------------|
| Report GRD211: Report Card Standards                                                                                  | · CCC                     |
| Print Save Default Reset Default Email Me                                                                             |                           |
| Name: Report Card Standards Number: GRD211 Page Orientation: Portrait                                                 |                           |
| Options Label Setup Sort / Output Conditions Selection Advanced                                                       |                           |
| NOTE: To modify these read-only fields, navigate to "Synergy SIS > Grading > Setup > Grading Setup" and select the "F | leport Card Options" tab. |
| Data Range                                                                                                    |                           |
| Period Range                                                                                                    |                           |
| Starting Period Ending Period                                                                                         |                           |
| First Quarter                                                                                                    |                           |
|                                                                                                    |                           |
| A Hybrid Data Range                                                                                                   |                           |
| Period Pange                                                                                                    |                           |
| Starting Period Ending Period                                                                                         |                           |
|                                                                                                    |                           |
|                                                                                                    |                           |

GRD211 – Report Card Standards Report Interface Screen

### **Report Options:**

Use the Report Options to modify the district setup defined on the **Report Card Options** tab of the Grading Setup screen.

- Data Range Specifies the periods to display on the report card.
  - To include one period, select the same period in **Starting Grading Period** and **Ending Grading Period**.
  - Verify all periods selected fit on one page so the report card can mail easily.

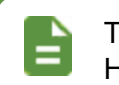

To print additional grading periods, use Hybrid 1 Data Range and Hybrid 2 Data Range.

- GPAs Define the GPA definitions to display on the report card.
  - Select which GPA Mark to use or leave it blank to include all marks.

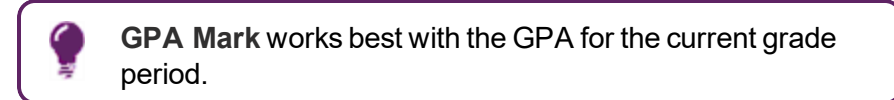

• Select which grade levels to include in the GPA calculation by selecting the **Start Grade** and **End Grade**.

| O CDAs       |   |              |                       |           |  |
|--------------|---|--------------|-----------------------|-----------|--|
| U GFAS       |   |              |                       |           |  |
| 1st GPA      |   | Start Grade  |                       | End Grade |  |
| CUR GPA      | - |              | •                     | 12        |  |
| 1st GPA Mark |   | 1st GPA Mark | (Hył                  | brid)     |  |
|              | - |              |                       | -         |  |
| 2nd GPA      |   | Start Grade  |                       | End Grade |  |
| CUM GPA      | - |              | •                     | 12        |  |
| 2nd GPA Mark |   | 2nd GPA Mark | 2nd GPA Mark (Hybrid) |           |  |
|              | - |              |                       | -         |  |
| 3rd GPA      |   | Start Grade  |                       | End Grade |  |
| YTD GPA      | * |              | •                     | 12        |  |
| 3rd GPA Mark |   | 3rd GPA Mark | (Hy                   | brid)     |  |
|              | - |              |                       | •         |  |
| 4th GPA      |   | Start Grade  |                       | End Grade |  |
|              | - |              | -                     |           |  |
| 4th GPA Mark |   | 4th GPA Mark | (Hyl                  | brid)     |  |
|              | - |              |                       | *         |  |

GRD211 – Report Card Standards Report Interface Screen

- · Mailing Options:
  - Enable Mailing Select to print the Destination Address and Return address.
  - Mailing Destination and Return Address Select addresses to use for the mailing.
  - **Parent/Guardian Options** Select which parent address to use in the report card mailing.

| 🗹 Enable Mailing | Mailing Destination              |                  |  |
|------------------|----------------------------------|------------------|--|
|                  | Student Print Address -          |                  |  |
|                  | Return Address                   |                  |  |
|                  | School Name and School Address 🝷 |                  |  |
|                  | Parent/Guardian Options          |                  |  |
|                  | Contact Allowed                  | Has Custody      |  |
|                  | Ed. Rights                       | Mailings Allowed |  |

GRD211 – Report Card Standards Report Interface Screen

- Report Content Options:
  - Period Display Option Select whether to display all classes or only classes with marks.
  - Homeroom Source Select which source to display for homerooms: Calculated (Default) or Source.

- Display Standards Select whether standards associated with a course in Grade Book or on the Standards tab of the District Course screen display on the Report Card.
- Standard Sort Option Select the display order of the standards selected in Display Standards.
- Grading Mail Merge Select the file defined in Mail Merge District Definition screen.
- Process Mail Merge Select the file defined in Mail Merge District Definition screen.
- Address Page Mail Merge Select the file for the address format to display on the report card that is defined in Mail Merge District Definition screen.
- Legend Mail Merge Select the file for the legend format to display on the report card that is defined in Mail Merge District Definition screen.
- Abbreviate Course Title Select to display the Course Short Title from the District Course screen instead of the Course Title.
- Abbreviate Teacher Name Select to display the last name of the teacher followed by their first initial. If not selected, the full first name of the teacher displays.
- Homeroom Source Select which source to display for homerooms: Calculated (Default) or Source.
- Enable Duplex Formatting Select to print on both sides of the paper.
- Suppress GPA Select to not print the GPA on the Report Card.
- **Display Concurrent** Select *Show Concurrent* to include concurrent courses. Select *None* or leave this blank to exclude concurrent courses.
- Show Concurrent for Home School Only Selecting this option along with Display Concurrent set to Show Concurrent displays concurrent courses depending on your focus. For example, when focused to the home school, the marks from both the home school and the concurrent school display. However, when focused to the concurrent school, the marks from only the concurrent school display.

| Report Content Options  |                                      |
|-------------------------|--------------------------------------|
| Period Display Option   | Enable Duplex Formatting             |
| •                       | Suppress GPA                         |
| Homeroom Source         |                                      |
| Calculated (Default)    |                                      |
| Display Standards       | Display Concurrent                   |
| Standard Sort Option    | Show Concurrent for Home School Only |
| Grading Mail Merge      |                                      |
| Progress Mail Merge     |                                      |
|                         |                                      |
| Address Page Mail Merge |                                      |
| ·                       |                                      |
| Legend Mail Merge       |                                      |
| •                       |                                      |

GRD211 - Report Card Standards Report Interface Screen

• Report Filter Options – Select the options that display on the report card in terms of Marks To Include, Citizenship To Include, Conduct To Include, and Work Habits To Include.

| Report Filter Options                                                                                             |
|----------------------------------------------------------------------------------------------------|
| Marks To Include       ↔       ✓         A       A-       A+       B         D-       D+       F       I       WF |
| Citizenship To Include                                                                                            |
| Conduct To Include                                                                                                |
| Work Habits To Include                                                                                            |

GRD211 – Report Card Standards Report Interface Screen

- Sort Options:
  - Sort Period Select which bell period to use for the report card.
  - Sort Period Date Select date for the selected bell period.

| Sort Options |                  |
|--------------|------------------|
| Sort Period  | Sort Period Date |
| •            |                  |

GRD211 – Report Card Standards Report Interface Screen

 Attendance Options – Select the types of absence to print on the report card in Report Card Attendance Definition.

> Use an Attendance Definition with Year to Date or Term Code to Date for the Date Range selection. Selecting an Attendance Definition with Term to Date produces an error.

| Attendance Options                                                                                                    |  |  |  |  |
|----------------------------------------------------------------------------------------------------|--|--|--|--|
| Select the Attendance Definition to be used when producing Report Cards                                                                                                    |  |  |  |  |
| IMPORTANT - Make sure the Attendance Definition you select here is using either the "Year To Date" or the "Term Code To Date" option for the<br>Date Range selection. Selecting an Attendance Definition which uses a Date Range Option of "Term To Date" Date will produce an error when<br>generating Report Cards. |  |  |  |  |
| Report Card Attendance Definition                                                                                                    |  |  |  |  |

GRD211 – Report Card Standards Report Interface Screen

• Label Setup tab – Select the Label Type.

| Report GRD808: Cumulative Record Labels                                                                                                    |                                                                                 |  |  |  |  |  |  |  |
|----------------------------------------------------------------------------------------------------|---------------------------------------------------------------------------------|--|--|--|--|--|--|--|
| Print Save Default Reset Default Email Me                                                                                                    |                                                                                 |  |  |  |  |  |  |  |
| Name: Cumulative Record Labels Num                                                                                                    | ber: GRD808 Page Orientation: Portrait                                          |  |  |  |  |  |  |  |
| Options Label Setup Sort / Ou                                                                                                    | utput Conditions Selection Advanced                                             |  |  |  |  |  |  |  |
| Label Type                                                                                                    | 0<br>~                                                                          |  |  |  |  |  |  |  |
| Avery 5160 Mailing Labels 1"x2 5/8"<br>Avery 5161 Mailing Labels 1"x4"<br>Avery 5168 Mailing Labels 3 1/2" X 5"<br>Avery 5267 Mailing Labels 1/2"x1 3/4"<br>Avery 5963 Mailing Labels 2" x 4" | Side margins<br>Top margin Horizontal pitch<br>Vertical pitch Width Height down |  |  |  |  |  |  |  |
| Top Margin (in.)                                                                                                    | Label Height (in.)                                                              |  |  |  |  |  |  |  |
| Side Margin (in.)                                                                                                    | Label Width (in.)                                                               |  |  |  |  |  |  |  |
| Vertical Pitch (in.)                                                                                                    | Number Across                                                                   |  |  |  |  |  |  |  |
| Horizontal Pitch (in.)                                                                                                    | Number Down                                                                     |  |  |  |  |  |  |  |

GRD211 – Report Card Standards Report Interface Screen, Label Setup Tab

The report card output is different for each report card created using GRD211.

# **GRD212 – Report Card Pressure Seal Trifold B**

### Synergy SIS > Grading > Reports > Individual

The GRD212 – Report Card generates a one-sided 8  $\frac{1}{2}$ " x 11" mailer that can be folded in thirds and mailed to the student's parents. The report card includes the student's GPA and lists the grades and comments received in the student's classes for the current grading period. It can also include the student's graduation requirements, though this generally produces a second page for mailing. The report can be customized to print a signature slip instead of an address.

The GRD212 differs from the GRD203 in the following ways:

- It displays the homeroom teacher's name in the header in place of the homeroom number.
- The data rows include a combined course ID and section ID.

This report card limits comments to one and displays the comment to the right of the mark data.

To include a counselor name in this report card, additional Mail Merge settings are required. See the *Synergy SIS – Mail Merge 2.0 Guide* for further details.

| Report GRD212: Report Card Pressure Seal Trifold B                                                                                                    |
|----------------------------------------------------------------------------------------------------|
| Print Save Default Reset Saved Default Email Me                                                                                                    |
| Name: Report Card Pressure Seal Trifold B Number: GRD212 Page Orientation: Portrait                                                                                                    |
| Options Sort / Output Conditions Selection Advanced                                                                                                    |
| NOTE: To modify the defaults for these fields, navigate to "Synergy SIS > Grading > Setup > Grading Setup" and select the "Report Card Options" tab.                                                                                                    |
| Data Range                                                                                                    |
| Period Range                                                                                                    |
| Starting Period     Ending Period       First Quarter <ul> <li>First Quarter</li> <li>Image: Starting Period</li> <li>First Quarter</li> <li>Image: Starting Period</li> <li>Image: Starting Period</li> <li>Image</li></ul> |
|                                                                                                    |
| Hybrid Data Range                                                                                                    |
| Period Range                                                                                                    |
| Starting Period Ending Period                                                                                                    |
|                                                                                                    |

GRD212 - Report Card Pressure Seal Trifold B Report Interface Screen

### **Report Options:**

Use the Report Options to modify the district setup defined on the **Report Card Options** tab of the Grading Setup screen.

- Data Range Specifies the periods to display on the report card.
  - To include one period, select the same period in **Starting Grading Period** and **Ending Grading Period**.

• Verify all periods selected fit on one page so the report card can mail easily.

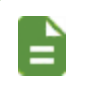

To print additional grading periods, use Hybrid 1 Data Range and Hybrid 2 Data Range.

- GPAs Define the GPA definitions to display on the report card.
  - Select which GPA Mark to use or leave it blank to include all marks.

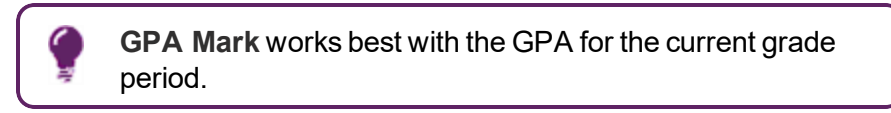

• Select which grade levels to include in the GPA calculation by selecting the **Start Grade** and **End Grade**.

| GPAs         |             |           |  |  |
|--------------|-------------|-----------|--|--|
| 1st GPA      | Start Grade | End Grade |  |  |
| 1st GPA Mark |             |           |  |  |
| 2nd GPA      | Start Grade | End Grade |  |  |
| 2nd GPA Mark |             |           |  |  |
| 3rd GPA      | Start Grade | End Grade |  |  |
| 3rd GPA Mark |             |           |  |  |
| 4th GPA      | Start Grade | End Grade |  |  |
| 4th GPA Mark |             |           |  |  |

GRD212 – Report Card Pressure Seal Trifold B Report Interface Screen

- Footer Options:
  - Footer Style Select an option:
    - None
    - Mailing To have the address print
    - Signature Slip To have a parent signature area print
  - Mailing Options:
    - Mailing Destination and Return Address Select addresses to use for the mailing.
    - Print Address Service Requested Message Select to add this information to the mailing output.
    - Show Both Names Select to show both the parent and student names.
    - Start of Mailing Label Window (in. ex: 2.51) Enter the number in inches to shift the address to the right from the place defined in the Grading Setup screen.

- Print Address Service Requested Select to add this information to the mailing output.
- Include Homeroom Teacher's Name on Outside of Mailer Select to include the teacher's name on the printed report card.
- **Parent/Guardian Options** Select which parent address to use in the report card mailing.
- Signature Slip Options Enter the Slip Header Content and Staff Label.

| Footer Options             |                                              |
|----------------------------|----------------------------------------------|
| Footer Style               |                                              |
| Mailing                    | •                                            |
| Mailing Options            |                                              |
| Mailing Destination        |                                              |
| Student Print Address      | *                                            |
| Return Address             | Start of Mailing Label Window (in. ex: 2.51) |
| School Name and School Add | ress 🔻                                       |
| Print Address Service Req  | uested Message                               |
| Parent/Guardian Options    |                                              |
| Contact Allowed            | Has Custody                                  |
| Ed. Rights                 | Mailings Allowed                             |
|                            |                                              |
|                            |                                              |
| Signature Slip Options     |                                              |
| Slip Header Content        |                                              |
|                            |                                              |
| Staff Label                |                                              |
|                            |                                              |

GRD212 – Report Card Pressure Seal Trifold B Report Interface Screen

- Exclude the following students from Graduation Requirements This area prevents the graduation requirements from printing for any student that matches the criteria set. The excluded students can match either filter.
  - 1. Select whether to use the Filter or Condition field.
  - 2. Select the Operator such as Equal To, Not Equal To, or In List.
3. Enter the **Value** of the field to match.

For example, if the **Filter** is set to *Grade*, the **Operator** is set to *Equal To*, and the **Value** is set to *09*, the graduation requirements do not display for any students in grade 9.

| Exclude the follow | ng students from Graduation Requirements |  |
|--------------------|------------------------------------------|--|
| Filter 1           |                                          |  |
| Filter             | Operator Value                           |  |
| Filter 2           |                                          |  |
| Condition          | Operator Value                           |  |

GRD212 - Report Card Pressure Seal Trifold B Report Interface Screen

- Report Content Options:
  - District Name Override Select to use a different name for the district.
  - **Title Override** By default, the title of the report is *Report Card*. Enter a title to display a different title on the report card.
  - **Missing Fields** Lists any field used in the generation of the Report Card that is incomplete and lists the location of the field. Edupoint recommends that all of the listed fields be complete prior to printing the Report Card.
  - Period Display Option Select whether to display all classes or only classes with marks.
  - Homeroom Source Select which source to display for homerooms: Calculated (Default) or Source.
  - **Display Standards** Select whether standards associated with a course in Grade Book or on the **Standards** tab of District Course screen display on the Report Card.
  - Standard Sort Option Select the display order of the standards selected in Display Standards.
  - **Display Concurrent** Select *Show Concurrent* to include concurrent courses. Select *None* or leave this blank to exclude concurrent courses.
  - Show Concurrent for Home School Only Selecting this option along with Display Concurrent set to Show Concurrent displays concurrent courses depending on your focus. For example, when focused to the home school, the marks from both the home school and the concurrent school display. However, when focused to the concurrent school, the marks from only the concurrent school display.
  - Abbreviate Course Title Select to display the Course Short Title from the District Course screen instead of the Course Title.
  - Abbreviate Teacher Name Select to display the last name of the teacher followed by their first initial. If not selected, the full first name of the teacher displays.

- Include Conduct Only Select to include conduct information for periods/sections without marks or comments entered.
- Include Citizenship Only Select to include citizenship information for periods/sections without marks or comments entered.
- Suppress Barcode Select to omit the mailing barcode.

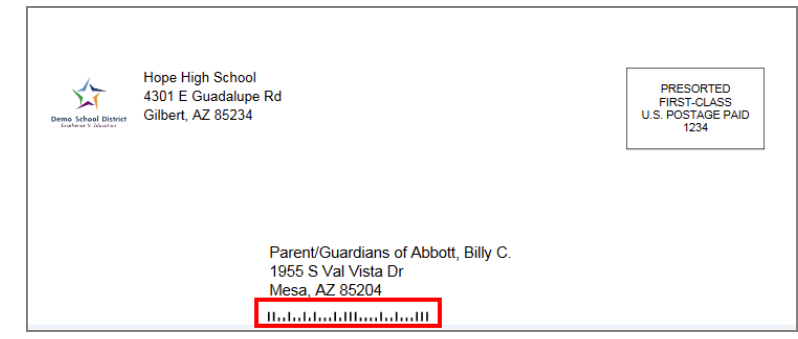

GRD212 - Report Card Pressure Seal Trifold B Report Interface Screen

- Suppress Grad Req Select to not print the Graduation Requirements on the Report Card.
- Suppress GPA Select to not print the GPA on the Report Card.
- Sort by Sort Tab Only Select to use sort options on the Sort tab and not defined in Grading Setup.
- Show Duplicate Course Titles Select to show duplicate course titles on the report card.
- Enable Duplex Formatting Select to print on both sides of the paper.
- Show Student's Middle Name Select to print the students' middle name (from the Student screen) on the report card; in the header and the address.

| Report Content Options |   |   |                                      |
|------------------------|---|---|--------------------------------------|
| DistrictNameOverride   |   |   | Abbreviate Course Title              |
|                        |   |   | Abbreviate Teacher Name              |
| Title Override         |   |   | Include Conduct Only                 |
|                        |   |   | Include Citizenship Only             |
| Missing Fields         |   |   | Suppress Barcode                     |
|                        | ^ |   | Suppress Grad Req                    |
|                        | ~ |   | Suppress GPA                         |
|                        |   |   | Sort by Sort Tab Only                |
| Period Display Option  |   |   | Show Duplicate Course Titles         |
|                        | * |   | Enable Duplex Formatting             |
| Homeroom Source        |   |   | Show Student's Middle Name           |
| Calculated (Default)   | - |   |                                      |
| Display Standards      |   |   | Display Concurrent                   |
|                        |   | * | •                                    |
| Standard Sort Option   | Ŧ |   | Show Concurrent for Home School Only |

GRD212 – Report Card Pressure Seal Trifold B Report Interface Screen

Report Style Options – Select to Show Grade Detail Headers with a White Background.

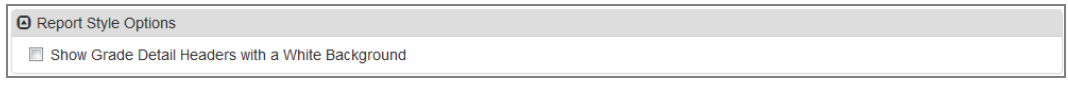

GRD212 – Report Card Pressure Seal Trifold B Report Interface Screen

• Report Filter Options – Select the options that display on the report card in terms of Marks To Include, Citizenship To Include, Conduct To Include, and Work Habits To Include.

| Report Filter Options                                                        |
|------------------------------------------------------------------------------|
| Marks To Include • ↔ 6<br>A A A- A+ B B- B+ C C- C+ I<br>D- D+ F I WF        |
| Citizenship To Include                                                       |
| Conduct To Include ○ ↔ ⓒ<br>○ Outstanding ○ Satisfactory ○ Needs Improvement |
| Work Habits To Include                                                       |

GRD212 – Report Card Pressure Seal Trifold B Report Interface Screen

• Student Info – Enter and select information to filter the information on the report cards by student information.

| Student Info                      |                   |  |
|-----------------------------------|-------------------|--|
| Perm ID                           |                   |  |
| Student First Name<br>Grade Grade | Student Last Name |  |

GRD212 – Report Card Pressure Seal Trifold B Report Interface Screen

### With Mailing Selected

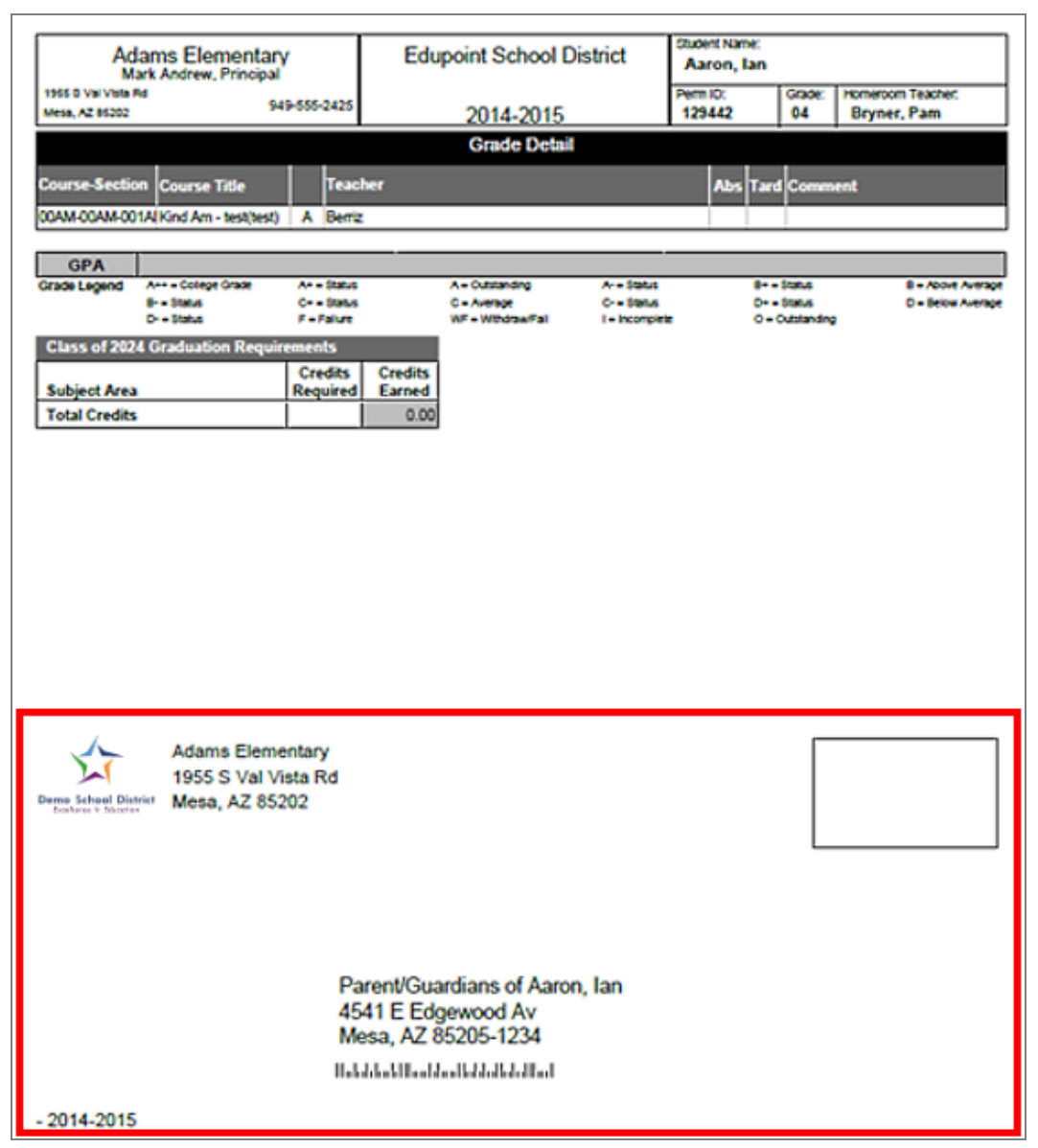

GRD212 - Report Card Pressure Seal Trifold B Output

## **GRD401 – Mark Listing By Student**

### Synergy SIS > Grading > Reports > List

The Mark Listing By Student report prints a list of all the sections and marks for each student. You can print it for a single grading period or a single section.

| Print Sa                                                                          | ave Default                                            | Reset Saved Det  |              |                      |  |  |
|-----------------------------------------------------------------------------------|--------------------------------------------------------|------------------|--------------|----------------------|--|--|
| Name: Mark Lis                                                                    |                                                        | iteset ouveu bei | ault Email   | Ме                   |  |  |
|                                                                                   | isting By Stude                                        | nt Number GRI    | 0401 Page Or | ientation: Landscape |  |  |
| Options                                                                           | Sort / Output                                          | Conditions       | Selection    | Advanced             |  |  |
| Grading Tern                                                                      | m Options                                              |                  |              |                      |  |  |
| Data Range                                                                        | ۵.                                                     |                  |              |                      |  |  |
| Grading Period<br>Grading Period                                                  | od Grading Pe<br>→ →<br>od Type<br>▼                   | riod<br>•        |              |                      |  |  |
| GPA Type<br>Show Comment<br>Hide Cours<br>Hide Teach<br>Include Cou<br>Include Wo | ▼<br>■<br>se Title<br>her Name<br>onduct<br>ork Habits |                  |              |                      |  |  |
| Filters                                                                           |                                                        |                  |              |                      |  |  |
| Perm ID<br>Grade ○ ↔ 6<br>□ 10 □ 11 □ 1<br>Section ID<br>Filter                   | C<br>12<br>Operator<br>▼                               | Not Va           | ue           |                      |  |  |

GRD401 – Mark Listing By Student Report Interface Screen

- Grading Term Options
  - Data Range Select either:
    - **Grading Period** Select the specific periods to display on the report card. To include one period, select the same period in both fields.
    - Grading Period Type Select Grading Periods, Progress Periods, or Both to print the report for a type of grading period instead of specifying the exact grading period.
  - GPA Type Select the GPA to print on the report.
  - Show Comments Select how to display the comments or to not display the comments.
  - · Select any or all of the options to display on the report:

- Hide Course Title Select to not show the course title on the report.
- Hide Teacher Name Select to not show the teacher's name on the report.
- Include Conduct Select this option to include conduct (effort) marks on the report.
- Include Work Habits Select this option to include work habits marks on the report.
- Filters:
  - **Perm ID** Enter a student's ID to print the report for one student.
  - Grade Select the grades to include on the report or use □ ↔ G to select all.
  - Section ID Select a section ID or range of section IDs to display on the report.
  - Filter/Operator/Not/Value To select students by another criteria:
    - 1. Select whether to use the Filter or Condition field.
    - 2. Select the Operator such as Equal To or In List.
    - 3. Select Not to exclude the students that match the criteria.
    - 4. Enter the **Value** of the field to match.

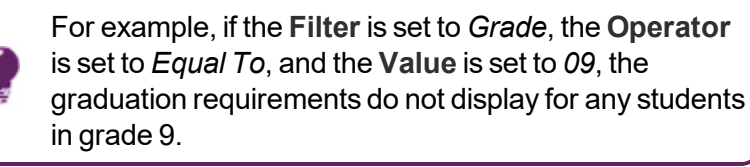

 Display Counselor/Administrator name if the report has been filtered by Counselor and/or Administrator – Select to include the Counselor and/or Administrator name on the report. This selection displays the option(s) selected in either the Select Counselor Filter and/or the Select Administrator Filter on the Selection tab.

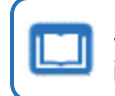

See the *Synergy SIS* – *Query and Reporting Guide* for more information about these selections.

| Dem     | ne Schoel Dis | strict        |            | Ma<br>All Reporting Pe         | rk Listing<br>riods: Progr | By Stud  | l <b>ent</b><br>d 1-First Qi | uarte | er      |       | Report: GRD40 | 1         |
|---------|---------------|---------------|------------|--------------------------------|----------------------------|----------|------------------------------|-------|---------|-------|---------------|-----------|
| Student | t Name        | Abbott, Billy | С.         | Perm ID                        | 905483                     | Grade 12 | Gender                       | Μ     | Crd Att | 1.750 | Crd Com 1.750 | GPA 3.327 |
| Per     | Course        | Title         | Section ID | Teacher Name                   | Progress<br>Period 1       | 1st Qtr  | Credits Att                  |       |         |       |               |           |
| 0       | Am Gov        | rt            | 0077       | Jackson, Kathy                 | F                          | Α        | 0.500                        |       |         |       |               |           |
| 1       | Beg Jev       | velry         | 0106       | Andrews, Mark                  | F                          | Α        | 0.500                        |       |         |       |               |           |
| 2       | Interme       | diate Acting  | 0258       | Gardner, David                 | В                          | в        | 1.000                        |       |         |       |               |           |
| 3       | Weight        | Trn Boys      | 0963       | Joseph, Thomas                 | A                          | в        | 0.500                        |       |         |       |               |           |
| 4       | Eng (bri      | t) Lit        | 0426       | Snyder, Joan                   | F                          | Α        | 0.500                        |       |         |       |               |           |
| 5       | Spanish       | 1 II          | 0594       | Olstad, Tiffany                | в                          | Α        | 0.500                        |       |         |       |               |           |
| 6       | Science       | 10            | 0726       | Tofft, Robert                  | B+                         | A-       | 0.500                        |       |         |       |               |           |
| Student | t Name        | Ackley, Briar | 1 R.       | Perm ID                        | 913948                     | Grade 12 | Gender                       | Μ     | Crd Att | 1.750 | Crd Com 1.750 | GPA 3.423 |
| Per     | Course        | Title         | Section ID | Teacher Name                   | Progress<br>Period 1       | 1st Qtr  | Credits Att                  |       |         |       |               |           |
| 0       | Rel Tim       | e A Hr        | 0869       | Rel Time, Rel Time             | D                          | A        | 0.500                        |       |         |       |               |           |
| 1       | Mytholo       | gy            | 0127       | Stauffer, Paige                | A+                         | B+       | 0.500                        |       |         |       |               |           |
| 2       | Interme       | diate Acting  | 0258       | Gardner, David                 | A+                         | Α        | 1.000                        |       |         |       |               |           |
| 3       | Adv Act       | ing           | 0358       | Gardner, David                 | С                          | A        | 1.000                        |       |         |       |               |           |
| 4       | Prin&pra      | ac Econ       | 0465       | Davis, Jeffrey                 | В                          | Α        | 0.500                        |       |         |       |               |           |
| 5       | Algebra       | 11            | 0540       | Aderson, Gordon                | D                          | в        | 0.500                        |       |         |       |               |           |
| 6       | Rt 6th P      | er            | 0876       | Rel Time, Rel Time             | B+                         | Α        | 0.500                        |       |         |       |               |           |
| Student | t Name        | (Acosta, Eug  | ene A.)    | Perm ID                        | 873921                     | Grade 12 | Gender                       | Μ     | Crd Att | 1.750 | Crd Com 1.750 | GPA 3.569 |
| Per     | Course        | Title         | Section ID | Teacher Name                   | Progress<br>Period 1       | 1st Qtr  | Credits Att                  |       |         |       |               |           |
| 1       | Am Sigr       | n Lang II     | 0100       | Scott, Tamara                  | A-                         | A+       | 0.500                        |       |         |       |               |           |
| 2       | Prin&pra      | ac Econ       | 0209       | Becker C., Chris               | B-                         | A        | 0.500                        |       |         |       |               |           |
| 3       | Trigono       | metry         | 0354       | Topoozian, Nancy               | A                          |          | 0.500                        |       |         |       |               |           |
| 3       | Study H       | all           | 0753       | Dunham, Cheryl                 |                            | B+       | 0.500                        |       |         |       |               |           |
| 4       | America       | an Lit        | 0411       | Baniszewski, Nancy             | A+                         | B+       | 0.500                        |       |         |       |               |           |
| 5       | Rt 5th P      | er            | 0875       | Rel Time, Rel Time             | A+                         | A        | 0.500                        |       |         |       |               |           |
| 6       | Rt 6th P      | er            | 0876       | Rel Time, Rel Time             | A-                         | А        | 0.500                        |       |         |       |               |           |
| 7       | Yearboo       | ok Committee  | 0779       | Career Center, Career<br>Cente | в-                         | A+       | 0.500                        |       |         |       |               |           |
|         |               |               |            |                                |                            |          |                              |       |         |       |               |           |
| * = Aud | tit Class     |               |            |                                |                            |          |                              |       |         |       |               |           |

GRD401 – Mark Listing By Student Output

## **GRD402 – Mark Failing List**

#### Synergy SIS > Grading > Reports > List

The Mark Failing List report prints a list of students with failing grades for the specified grading period.

| Report GRD402:                                                                                                    | Mark Failing List                           | R                                   | At 🐔 象 📚 🗈 🧇 🔀 🍕 🕨 | 200-0 |
|----------------------------------------------------------------------------------------------------|---------------------------------------------|-------------------------------------|--------------------|-------|
| Print Save Default Re                                                                                                    | eset Saved Default Email Me                 |                                     |                    |       |
| Name: Mark Failing List Numbe                                                                                                    | er: GRD402 Page Orientation: La             | andscape                            |                    |       |
| Options Sort / Output                                                                                                    | Conditions Selection A                      | dvanced                             |                    |       |
| Grading Period                                                                                                    | Mark Selection                              | <ul> <li>Display Options</li> </ul> |                    |       |
| Grading Period<br>Second Quarter                                                                                                    | Grading Mark & Type<br>Sem 1 Final (Letter) | Hide Perm ID                        |                    |       |
| Failing Grade Selection                                                                                                    |                                             |                                     |                    |       |
| Failing Letter Grades                                                                                                    |                                             |                                     |                    |       |
| Failing Letter Grades ○       ↔ ♥         A+ ○       A- ○       B+ ○         B- ○       C+ ○       C- ○         D ○       D- ○       F ○ |                                             |                                     |                    |       |
| Numeric Failing Grade Cutoff                                                                                                    |                                             |                                     |                    |       |
| Filters                                                                                                    |                                             |                                     |                    |       |
| Grade ○ ↔ ♂<br>10 □ 11 □ 12                                                                                                    |                                             |                                     |                    |       |
| Display Counselor/Administrat                                                                                                    | or name if the report has been fil          | tered by Counselor and/or Adm       | inistrator         |       |

GRD402 - Mark Failing List Report Interface Screen

### **Report Options:**

- Grading Period Select period to display in the report.
- Grading Mark & Type Select the mark to include in the report.
- Hide Perm ID Select this option to keep the Perm ID from printing.
- Failing Letter Grades Select the marks that indicate the student did not pass the class.
- Numeric Failing Grade Cutoff Enter a numeric mark to establish a cutoff for the failing mark threshold when using numeric marks instead of alpha marks. Marks below that value classify as failing
- Grade Select the grades to include on the report or use □ ↔ <sup>©</sup> to select all.
- Display Counselor/Administrator name if the report has been filtered by Counselor and/or Administrator – Select to include the Counselor and/or Administrator name on the report. This selection displays the option(s) selected in either the Select Counselor Filter and/or the Select Administrator Filter on the Selection tab.

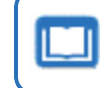

See the Synergy SIS – Query and Reporting Guide for more information about these selections.

| Demo School District<br>textivers in traction |         |       |        |           | Hope Higl<br>Mark Fail<br>For the mark: | Year: 2017-2018<br>Report: GRD402 |       |                       |
|-----------------------------------------------|---------|-------|--------|-----------|-----------------------------------------|-----------------------------------|-------|-----------------------|
| Student Name                                  | Perm ID | Grade | Period | Course ID | Course Title                            | Staff Name                        | Grade | Comment Code<br>1 2 3 |
| Abbott, Billy C.                              | 905483  | 12    | 0      | SS51      | Am Govt                                 | Jackson, Kathy                    | F     |                       |
| Ackley, Brian R.                              | 913948  | 12    | 1      | EN52      | Mythology                               | Stauffer, Paige                   | F     |                       |
| Adams, Scott M.                               | 939208  | 12    | 2      | MU29      | Beg Guitar                              | Sapakie, Jesse                    | F     |                       |
| Adams, Sean B.                                | 877340  | 12    | 7      | FS32C     | Cc-Persnl Dev.                          | Diaz, Joe                         | F     |                       |
|                                               |         |       | 7      | PE91C     | Cc-Pe-bowling                           | Diaz, Joe                         | F     |                       |
| Aguado, Karen C.                              | 135319  | 12    | 1      | NC401     | Pers Rel Time                           | Evit Teacher, Rel T Per           | F     |                       |
| Aguilar, Roger F.                             | 991071  | 12    | 4      | SS51      | Am Govt                                 | Jackson, Kathy                    | F     |                       |
| Aitchison, Alice E.                           | 871731  | 12    | 2      | NC921     | Rt 2nd Per                              | Rel Time, Rel Time                | F     |                       |
| Aldrich, Steve K.                             | 873815  | 12    | 1      | NC911     | Rt 1st Per                              | Rel Time, Rel Time                | F     |                       |
| Alexander, George M.                          | 975141  | 12    | 2      | MA45W     | Pre-Calculus                            | Hansen, Craig                     | F     |                       |
| Allen, Karen T.                               | 871328  | 12    | 4      | NC401     | Pers Rel Time                           | Evit Teacher, Rel T Per           | F     |                       |
| Allen, Shawn C.                               | 877993  | 12    | 1      | SC55WX    | Anat/phys - De                          | Samuels, Kathy                    | F     |                       |
|                                               |         |       | 4      | NC941     | Rt 4th Per                              | Rel Time, Rel Time                | F     |                       |
| Arambula, Pamela A.                           | 873298  | 12    | 6      | NC961     | Rt 6th Per                              | Rel Time, Rel Time                | F     |                       |
| Arnow, Wayne M.                               | 873840  | 12    | 0      | NC901     | Rel Time A Hr                           | Rel Time, Rel Time                | F     |                       |
| Arvanitas, Christina T.                       | 892796  | 12    | 1      | PE781     | Adv Wt Boys                             | Joseph, Thomas                    | F     |                       |
| Atchison, Shirley M.                          | 839884  | 12    | 3      | NC931     | Rt 3rd Per                              | Rel Time, Rel Time                | F     |                       |
| Bailly, George                                | 874872  | 12    | 2      | IT31      | Cad & Drafting                          | Kish, Lou                         | F     |                       |
|                                               |         |       | 7      | PE91C     | Cc-Pe-bowling                           | Diaz, Joe                         | F     |                       |
| Baker, Lois A.                                | 924710  | 12    | 1      | AR40      | Stained Glass                           | Smith, Christine                  | F     |                       |
| Bakken, Randy H.                              | 875362  | 12    | 3      | MA42      | Trigonometry                            | Topoozian, Nancy                  | F     |                       |

GRD402 – Mark Failing List Output

# **GRD403 – Mark Verification by Teacher**

### Synergy SIS > Grading > Reports > List

The Mark Verification By Teacher report prints a list of student marks for each teacher's section. The report can also include all of the comments and absences as defined in the Grading Setup screen.

| Report GRD403: Mark Verification By Teacher                                   | · CCO-C |
|-------------------------------------------------------------------------------|---------|
| Print Save Default Reset Saved Default Email Me                               |         |
| Name: Mark Verification By Teacher Number: GRD403 Page Orientation: Landscape |         |
| Options Sort / Output Conditions Selection Advanced                           |         |
| Selection Criteria (leave blank to print all teachers)                        |         |
| Select a Teacher                                                              |         |
| Last Name First Name                                                          |         |
| aderson                                                                       |         |
| Or select a Section ID                                                        |         |
|                                                                               |         |
| Grading Period                                                                |         |
| First Quarter -                                                               |         |
| Missing Mark To Show (Blank will show all grades)                             |         |
| Ψ                                                                             |         |
| Include Missing Citizenship                                                   |         |
| Include Missing Conduct                                                       |         |
| Include Missing Work Habits                                                   |         |

GRD403 – Mark Verification By Teacher Report Interface Screen

- Last Name/First Name Enter the teacher's name to run the report using a specific teacher. Leave blank to print report for all teachers.
- Or select a Section ID Enter the section ID to run the report for a specific section.
- Grading Period Select to run the report for a specific grading period.
- Missing Mark to Show (Blank will show all grades) Select which mark to display or select *All Missing Marks* to display all marks not entered for the period. By default, the report shows all missing marks.
- Select the missing information to include in the report:
  - Include Missing Citizenship
  - Include Missing Conduct
  - Include Missing Work Habits

| Demo School District    |            |         | N    | ark | verit<br>F | First C | on By<br>Juarter | leac     | ner     |            | Report: GRD403 |
|-------------------------|------------|---------|------|-----|------------|---------|------------------|----------|---------|------------|----------------|
| Teacher: Aderson, G     | ordon      |         |      |     |            |         | -                |          |         |            |                |
| Period: 1 Section       | n ID: 0140 | Term    | Code | S1  |            |         | Course:          | MA40     |         | Algebra II |                |
| Student Name            | SIS Number | 1st Qtr | Cit  | Con | WН         | Abs1    | Abs2             | Credit ( | Comment |            |                |
| Adams, Billy A.         | 889314     | D       |      |     |            |         |                  | 0.250    |         |            |                |
| Bingham, Janice         | 125138     | A       |      |     |            |         |                  | 0.250    |         |            |                |
| Bowser, Kathryn J.      | 920454     | D       |      |     |            |         |                  | 0.250    |         |            |                |
| Cabrera, Daniel C.      | 115459     | A+      |      |     |            |         |                  | 0.250    |         |            |                |
| Clark, Martha K.        | 101651     | B-      |      |     |            |         |                  | 0.250    |         |            |                |
| Damiani, Juan T.        | 886827     | С       |      |     |            |         |                  | 0.250    |         |            |                |
| Gardner, Adam L.        | 903175     | в       |      |     |            |         |                  | 0.250    |         |            |                |
| Grimm, Timothy D.       | 892592     | D       |      |     |            |         |                  | 0.250    |         |            |                |
| Hamblin, Christina L.   | 888178     | A+      |      |     |            |         |                  | 0.250    |         |            |                |
| Ingham, Stephanie B.    | 886414     | B-      |      |     |            |         |                  | 0.250    |         |            |                |
| Jennings, Jacqueline E. | 123020     | C+      |      |     |            |         |                  | 0.250    |         |            |                |
| John, Mildred E.        | 995845     | D       |      |     |            |         |                  | 0.250    |         |            |                |
| Johnson, Bobby E.       | 163912     | C+      |      |     |            |         |                  | 0.250    |         |            |                |
| McPeck, Joshua A.       | 901999     | С       |      |     |            |         |                  | 0.250    |         |            |                |
| Miilu, Kelly A.         | 966444     | B+      |      |     |            |         |                  | 0.250    |         |            |                |
| Miller, Steve R.        | 888061     | B-      |      |     |            |         |                  | 0.250    |         |            |                |
| Mortensen, Matthew K.   | 901880     | C-      |      |     |            |         |                  | 0.250    |         |            |                |
| Nielsen, Robert J. JR   | 981787     | F       |      |     |            |         |                  | 0.250    |         |            |                |
| Palmer, Shawn R.        | 888146     | A-      |      |     |            |         |                  | 0.250    |         |            |                |
| Pollard, Wanda N.       | 138183     | C+      |      |     |            |         |                  | 0.250    |         |            |                |
| Richardson, Linda B.    | 889234     | C-      |      |     |            |         |                  | 0.250    |         |            |                |
| Rider, Angela M.        | 154392     | F       |      |     |            |         |                  | 0.250    |         |            |                |
| Rohde, Jack S.          | 888781     | B-      |      |     |            |         |                  | 0.250    |         |            |                |
| Schwalb, Robert T.      | 867189     | A-      |      |     |            |         |                  | 0.250    |         |            |                |
| Stine, Nancy R.         | 889741     | B+      |      |     |            |         |                  | 0.250    |         |            |                |
| Tilton, Marilyn N.      | 938024     | D       |      |     |            |         |                  | 0.250    |         |            |                |
| Wamboldt, Albert R.     | 903451     | С       |      |     |            |         |                  | 0.250    |         |            |                |
| Ward, Jennifer L.       | 887407     | C+      |      |     |            |         |                  | 0.250    |         |            |                |
| Whipple, Frances E.     | 901345     | B+      |      |     |            |         |                  | 0.250    |         |            |                |
| * = Audit Class         |            |         |      |     |            |         |                  |          |         |            |                |

GRD403 – Mark Verification By Teacher Output

# **GRD407 – Mark Exception Report**

### Synergy SIS > Grading > Reports > List

The Mark Exception Report prints a list of students with the specified mark.

| Report GRD407: Ma                  | rk Exception Repor                      | t 🗷                            | • 200-9      |
|------------------------------------|-----------------------------------------|--------------------------------|--------------|
| Print Save Default Reset S         | aved Default Email Me                   |                                |              |
| Name: Mark Exception Report Numb   | per: GRD407 Page Orientation: Por       | rait                           |              |
| Options Sort / Output Cond         | litions Selection Advanced              |                                |              |
| Grading Period                     |                                         |                                |              |
| Second Quarter                     | •                                       |                                |              |
| Mark                               |                                         |                                |              |
|                                    | •                                       |                                |              |
| Show all marks for each student    |                                         |                                |              |
| Show students with AT LEAST:       | or AT LEAST:                            | or AT LEAST:                   | or AT LEAST: |
| • (S)                              | (S)                                     | (S)                            | • (S)        |
|                                    |                                         |                                |              |
| Filters                            |                                         |                                |              |
| Grade 🖸 ↔ 🧭                        |                                         |                                |              |
| 10 11 12                           |                                         |                                |              |
| Display Counselor/Administrator na | me if the report has been filtered by ( | Counselor and/or Administrator |              |

GRD407 – Mark Exception Report Report Interface Screen

#### **Report Options:**

- Grading Period Select which periods display on the report card.
- Mark Select which mark to display in the report. To show all grading period marks, select Show All Marks for Each Student.
- Show students with AT LEAST Use to include all students with a specified amount of a certain mark. You can define up to 4 filters. For example, the report could list all students that have at least 1 *F*. You must define at least one filter.
- Grade Select the grades to include on the report or use □ ↔ 𝔅.
- Display Counselor/Administrator name if the report has been filtered by Counselor and/or Administrator – Select to include the Counselor and/or Administrator name on the report. This selection displays the option(s) selected in either the Select Counselor Filter and/or the Select Administrator Filter on the Selection tab.

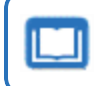

See the Synergy SIS – Query and Reporting Guide for more information about these selections.

| Demo School District<br>Receivere in Education | Demo School District 2nd Qtr |       |     |                 |                  |      |     |    |
|------------------------------------------------|------------------------------|-------|-----|-----------------|------------------|------|-----|----|
| Student Name                                   | Perm ID                      | Grade | Per | Course Title    | Teacher Name     | Mark | Con | WH |
| Abbott, Billy C.                               | 905483                       | 12    | 1   | Beg Jewelry     | Sullivan, J.     | A+   |     |    |
|                                                |                              |       | 3   | Weight Trn Boys | Joseph, T.       | A+   |     |    |
|                                                |                              |       | 4   | Eng (brit) Lit  | Snyder, J.       | A+   |     |    |
|                                                |                              |       | 6   | Science 10      | Tofft, R.        | Α    |     |    |
| Adams, Howard T.                               | 873985                       | 12    | 6   | Pers Rel Time   | Evit Teacher, R. | A+   |     |    |
| Adams, Scott M.                                | 939208                       | 12    | 4   | Prin&prac Econ  | Davis, J.        | A+   |     |    |
| Aelvoet, Jesse J.                              | 944233                       | 12    | 1   | Prin Eng II     | Torrente, J.     | A+   |     |    |
|                                                |                              |       | 4   | Evit Sem 1 Pm   | Evit Teacher, E. | A-   |     |    |
| Aguado, Karen C.                               | 135319                       | 12    | 4   | Earth Science   | Vierthaler, R.   | A+   |     |    |
| Aguilar, Roger F.                              | 991071                       | 12    | 3   | Cad & Drafting  | Kish, L.         | А    |     |    |
|                                                |                              |       | 5   | Algebra I       | Keyes, J.        | A-   |     |    |
|                                                |                              |       | 6   | Beg Ceramics    | Blahak P., P.    | A-   |     |    |
| Aguirre, Jason K.                              | 952357                       | 12    | 2   | Prin&prac Econ  | Wischhusen, T.   | А    |     |    |
|                                                |                              |       | 3   | Coe Bus Intern  | Frommer, K.      | A+   |     |    |
|                                                |                              |       | 4   | Rt 4th Per      | Rel Time, R.     | A-   |     |    |
|                                                |                              |       | 7   | Schdl Lock      | Guidance Off, G. | A+   |     |    |
| Alder, Lawrence S.                             | 910024                       | 12    | 2   | Pers Rel Time   | Evit Teacher, R. | Α    |     |    |
| Alder, Sarah C.                                | 968416                       | 12    | 1   | Ap Biology      | Worsnop, W.      | A+   |     |    |
|                                                |                              |       | 4   | Chorus-Soubrett | Sapakie, J.      | A-   |     |    |

GRD407 – Mark Exception Report Output

# **GRD410 – Mark Distribution by Teacher**

### Synergy SIS > Grading > Reports > List

The Mark Distribution By Teacher report prints a list of teachers and their mark distribution information.

| Report GRD410: Mark Distribution By Teacher     Print Save Default Reset Saved Default Email Me                | · 200 - 0 |  |  |  |  |  |  |
|----------------------------------------------------------------------------------------------------|-----------|--|--|--|--|--|--|
| Name: Mark Distribution By Teacher Number: GRD410 Page Orientation: Portrait                                   |           |  |  |  |  |  |  |
| Options Sort / Output Conditions Selection Advanced                                                            |           |  |  |  |  |  |  |
| Grading Period<br>Second Quarter<br>Mark to Print<br>Sem 1 Final<br>Only Teacher<br>Mark Type □ ↔ ⓒ ■ Show GPA |           |  |  |  |  |  |  |
| A B C D F I     Group by department     Group and page break by department                                     |           |  |  |  |  |  |  |

GRD410 - Mark Distribution By Teacher Report Interface Screen

- Grading Period Select the grading period to use for the report.
- Mark to Print Select the mark defined for the grading period to create the report.
- Only Teacher Select the name of the teacher to print the report for just one teacher.
- Mark Type Select the marks to include in the printed report. Use □ ↔ ⓒ to select all marks.
- Show GPA Select to display the average GPA earned in each teacher's course.
- Group by department Select to group teachers by department.
- Group and page break by department Select to group teachers where each department starts on a new page.

\_

| Demo School<br>Beselvice in Edu | District<br>catles |             |     |       | Ma    | Ho<br>ark Dis | pe H<br>stribu<br>19 | igh So<br>tion B<br>st Qtr | chool<br>By Tea | Year: 2017-2018<br>Pacher Report: GRD410 |
|---------------------------------|--------------------|-------------|-----|-------|-------|---------------|----------------------|----------------------------|-----------------|------------------------------------------|
|                                 |                    |             |     | A     |       | F             |                      | Othe                       | r               |                                          |
| Teacher Name                    | Course Title and   | ID          | Per | Total | Pct   | Total         | Pct                  | Total                      | Pct             |                                          |
| Aderson, Gordon                 | Ap Calc Bc         | MA51W       | 3   | 3     | 27.27 | 0             | 0.00                 | 8                          | 72.73           |                                          |
|                                 |                    |             |     | 3     | 27.27 | 0             | 0.00                 | 8                          | 72.73           | i i i i i i i i i i i i i i i i i i i    |
|                                 | Grand Totals       |             | -   | 3     | 27.27 | 0             | 0.00                 | 8                          | 72.73           |                                          |
|                                 |                    |             |     |       |       |               |                      |                            |                 |                                          |
| <b>-</b>                        |                    |             |     | A     |       | F             |                      | Othe                       | r               |                                          |
| Teacher Name                    | Course Title and   | ID<br>MAAAO | Per | lotal | 17.24 | Iotal         | Pct                  | I otal                     | 75.96           |                                          |
| Aderson, Gordon                 | Algebra II         | MA40        | 2   | 6     | 18.75 | 2             | 12.50                | 22                         | 68.75           |                                          |
|                                 | Algebra II         | MA40        | 4   | 2     | 6.06  | 4             | 12.50                | 27                         | 81.82           |                                          |
|                                 | Algebra II         | MA40        | 5   | 8     | 26.67 | 4             | 13 33                | 18                         | 60.00           |                                          |
|                                 | regeora II         | 111-140     |     | 21    | 16.94 | 14            | 11.29                | 89                         | 71.77           |                                          |
|                                 | Grand Totals       |             | -   | 24    | 17.78 | 14            | 10.37                | 97                         | 71.85           | i i                                      |

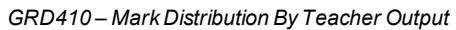

## **GRD411 – Mark Distribution by Course**

### Synergy SIS > Grading > Reports > List

The Mark Distribution By Course report prints a list of courses and summarizes the distribution of marks awarded by each teacher. It shows both the number of each mark awarded and the percentage those marks equal of all the marks issued by that teacher. The average GPA for that period's classes also reports for each teacher.

| Report GRD411: Mark Distribution By Course                                   | <ul> <li>C C 0 - C</li> </ul> |
|------------------------------------------------------------------------------|-------------------------------|
| Print Save Default Reset Saved Default Email Me                              |                               |
| Name: Mark Distribution By Course Number: GRD411 Page Orientation: Landscape |                               |
| Options Sort / Output Conditions Selection Advanced                          |                               |
| Grading Period                                                               |                               |
| Second Quarter                                                               |                               |
| Mark to Print                                                                |                               |
| Sem 1 Final 🔹                                                                |                               |
| Only Course ID                                                               |                               |
| Sort By                                                                      |                               |
| Course Title 👻                                                               |                               |
| Print Condensed Report                                                       |                               |
| Mark Type 🖸 \leftrightarrow 🎯                                                |                               |
|                                                                              |                               |
|                                                                              |                               |
| Show GPA                                                                     |                               |
| Page break by department                                                     |                               |

GRD411 – Mark Distribution By Course Report Interface Screen

- Grading Period Select the Grading Period to use for the report.
- Mark to Print Select the mark defined for the grading period to create the report.
- Only Course ID Type the course ID to print the report for just one course.
- Sort By Select the order to sort output.
- Print Condensed Report This option allows you to select up to 13 marks to display in the report results.
- Mark Type Select the marks to include on the printed report.
- Show GPA Select to display the average GPA earned in each teacher's sections of the course.
- Page break by department Select to start each department on a new page.

| Demo School District<br>Research Transmo |           |                    | Hope High School<br>Mark Distribution By Cou<br>Sem 1 Final | irse               | Year: 2017-2018<br>Report: GRD411 |       |         |
|------------------------------------------|-----------|--------------------|-------------------------------------------------------------|--------------------|-----------------------------------|-------|---------|
|                                          |           |                    |                                                             | A                  |                                   | Other |         |
| Course Title                             | Course ID | Teacher Name       | Per                                                         | Total              | Percent                           | Total | Percent |
| 9th Eng-Corr                             | EN091C    |                    |                                                             | English            |                                   |       |         |
|                                          |           | Nunes, Kathy       | 7                                                           | 0                  | 0                                 | 1     | 100     |
|                                          |           |                    |                                                             | 0                  | 0                                 | 1     | 100     |
| 9th Eng-Corr                             | EN092C    |                    |                                                             | English            |                                   |       |         |
|                                          |           | Nunes, Kathy       | 7                                                           | 0                  | 0                                 | 1     | 100     |
|                                          |           |                    |                                                             | 0                  | 0                                 | 1     | 100     |
| AA Am His                                | EN58W     |                    |                                                             | English            |                                   |       |         |
|                                          |           | Wallace, Judy      | 4                                                           | 3                  | 11                                | 24    | 88      |
|                                          |           | Wallace, Judy      | 5                                                           | 6                  | 23                                | 20    | 76      |
|                                          |           |                    |                                                             | 9                  | 16                                | 44    | 83      |
| AA Girls Sp                              | PE501     |                    |                                                             | Physical Education |                                   |       |         |
|                                          |           | Blackburn M., Matt | 6                                                           | 2                  | 22                                | 7     | 77      |
|                                          |           | Brook C., Clayton  | 6                                                           | 5                  | 18                                | 22    | 81      |
|                                          |           | Bunger T., Thomas  | 6                                                           | 3                  | 10                                | 26    | 89      |
|                                          |           | Ernst, Gary        | 6                                                           | 4                  | 12                                | 29    | 87      |
|                                          |           | Joseph, Thomas     | 6                                                           | 5                  | 13                                | 31    | 86      |
|                                          |           | Oden, Jacy         | 6                                                           | 15                 | 16                                | 75    | 83      |
|                                          |           | O'Neill, Patrick   | 6                                                           | 11                 | 37                                | 18    | 62      |
|                                          |           | Roberson, Katie    | 6                                                           | 4                  | 16                                | 21    | 84      |
|                                          |           | Robinson, Robert   | 6                                                           | 16                 | 23                                | 52    | 76      |
|                                          |           | Rustad, Shawn      | 6                                                           | 2                  | 4                                 | 43    | 95      |
|                                          |           | Sawyer, Kyle       | 6                                                           | 7                  | 20                                | 28    | 80      |
|                                          |           | Scafaria, Dominic  | 6                                                           | 3                  | 12                                | 21    | 87      |
|                                          |           | Sullivan, Joe      | 6                                                           | 1                  | 14                                | 6     | 85      |
|                                          |           | Thiel, Michael     | 6                                                           | 7                  | 15                                | 37    | 84      |
|                                          |           | Webster, Bill      | 6                                                           | 1                  | 5                                 | 17    | 94      |
|                                          |           |                    |                                                             | 86                 | 16                                | 433   | 83      |

GRD411 – Mark Distribution By Course Output

## **GRD413 – Honor Roll Report**

#### Synergy SIS > Grading > Reports > List

The Honor Roll Report prints a list of the students who met the criteria for the honor roll definition selected for the report.

| Print Save Default Reset Saved Default Email Me   Name: Honor Roll Report Number: GRD413 Page Orientation: Landscape   Options Sort / Output   Conditions Selection   Advanced   Honor Roll  G Grading Period and Mark             |   |
|----------------------------------------------------------------------------------------------------|---|
| Name: Honor Roll Report Number: GRD413 Page Orientation: Landscape         Options       Sort / Output         Conditions       Selection         Advanced         Honor Roll         Honor Roll         G Grading Period and Mark |   |
| Options     Sort / Output     Conditions     Selection     Advanced       Honor Roll     •                                                                                                    |   |
| Honor Roll Honor Roll G Grading Period and Mark                                                                                                    |   |
| Honor Roll G Grading Period and Mark                                                                                                    |   |
| Grading Period and Mark                                                                                                    |   |
|                                                                                                    |   |
| Grading Period Grading Mark                                                                                                    |   |
| First Quarter                                                                                                    | - |
|                                                                                                    |   |
| Additional Grade Period Marks to Include                                                                                                    |   |
| Grade Period Marks 🗋 ↔ 🧭                                                                                                    |   |
| Progress Period 1-Progress Period 1                                                                                                    |   |
| First Quarter-1st Qtr                                                                                                    |   |
| Progress Period 2-Progress Period 2                                                                                                    |   |
| Second Quarter-2nd Qtr                                                                                                    |   |
| Second Quarter-Sem 1 Final                                                                                                    |   |
| Progress Period 3-Progress Period 3                                                                                                    |   |
| Third Quarter-3rd Qtr                                                                                                    |   |
| Progress Period 4-Progress Period 4                                                                                                    |   |
| E Fourth Quarter-4th Qtr                                                                                                    |   |
| Fourth Quarter-Sem 2 Final                                                                                                    |   |
| Part Option                                                                                                    |   |
| Student                                                                                                    |   |
| Do Not Lise Grade Deriod Grid                                                                                                    |   |
|                                                                                                    |   |
|                                                                                                    |   |
|                                                                                                    |   |
| Filters                                                                                                    |   |
| - Section ID Begin Section ID End Perm ID                                                                                                    |   |
| Grade O ↔ C                                                                                                    |   |
| 🔲 10 🕅 11 🔟 12                                                                                                    |   |

GRD413-Honor Roll Report Interface Screen

### **Report Options:**

- Honor Roll Select which honor roll definition to use for the report.
- Grading Period and Mark:
  - Grading Period Select the grading period to display in the report.
  - Grading Mark Select the mark to display in the report

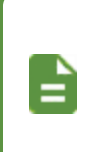

If you select an option from one of these fields, you must select an option from the other field.

Use Hybrid 1 Grading Period and Mark and Hybrid 2 Grading Period and Mark to print additional grading periods.

- Additional Grade Period Marks to Include:
  - Grade Period Marks Select at least one grade period mark using the options list or use □ ↔ to select all.
  - Sort Option Select the sort option.
  - Do Not Use Grade Period Grid Select this option to calculate GPA using 100% for credit weight, bypassing the Grade Period Weights defined in Grading Setup.
  - Suppress Credits Completed Select this option to prevent printing of a Credits Completed column.
  - **Display Homeroom Information** Select to include the homeroom teacher and room information on the report.
  - Include Concurrent Select to include the GPA, Credits Attempted, and Credits Completed calculations from concurrent enrollments in this report. The concurrency information on the report is not indicated or broken out in any way.
- Filters:
  - Grade Select the grades to include on the report or use □ ↔ <sup>©</sup> to select all.
  - Section ID Begin/End Select a section ID or range of section IDs to display on the report.

| Demo School District<br>Dealers to Encarton | Title: Ho | Hope High School<br>Honor Roll Report<br>nor Roll * Grading Mark: | 1st Qtr | Year: 2017-2018<br>Report: GRD413 |                      |  |
|---------------------------------------------|-----------|-------------------------------------------------------------------|---------|-----------------------------------|----------------------|--|
| Student Name                                | Perm ID   | Gender                                                            | CUR GPA | Credits<br>Attempted              | Credits<br>Completed |  |
| Grade: 12                                   |           |                                                                   |         |                                   |                      |  |
| Abbott, Billy C.                            | 905483    | Male                                                              | 3.327   | 1.750                             | 1.750                |  |
| Ackley, Brian R.                            | 913948    | Male                                                              | 3.423   | 1.750                             | 1.750                |  |
| Dearman, Elizabeth L.                       | 872144    | Female                                                            | 3.711   | 1.750                             | 1.750                |  |
| Hancock, Sandra J.                          | 873379    | Female                                                            | 3.466   | 1.250                             | 1.250                |  |
| Kelley, Howard E.                           | 873385    | Male                                                              | 3.329   | 1.750                             | 1.750                |  |
| Rivera, Anne C.                             | 105998    | Female                                                            | 3.394   | 1.250                             | 1.250                |  |
| Sharma, Rebecca                             | 909080    | Female                                                            | 3.759   | 1.750                             | 1.750                |  |
| Vargas, Jennifer                            | 884706    | Female                                                            | 3.520   | 1.750                             | 1.750                |  |

• Perm ID – Enter a student's ID to print the report for one student.

GRD413 – Honor Roll Report Output

## **GRD415 – Student School Rank**

### Synergy SIS > Grading > Reports > List

The Student School Rank report prints a list of students by grade level with their GPA and class rank. The report also includes the credits attempted and completed.

| Report GRE     Print Save Defau                                                                                              | 0415: Student S<br>Reset Saved Default    | Chool Rank                 | · CCG-9 |
|----------------------------------------------------------------------------------------------------|-------------------------------------------|----------------------------|---------|
| Name: Student School                                                                                                    | Rank Number: GRD415                       | Page Orientation: Portrait |         |
| Options Sort / Ou                                                                                                    | utput Conditions S                        | election Advanced          |         |
| Sort Report By           Student Class Rank           Grades:           □           □           10           11           12 | Primary GPA Type<br>CUM GPA - Cummulative | Secondary GPA Type         |         |

GRD415 - Student School Rank Report Interface Screen

- Sort Report By Select to sort the report by Class Rank or Student Name (the last name of the student).
- Primary GPA Type Select the primary GPA definition to display on the report.
- Secondary GPA Type Select to include an additional GPA on the report.
- Grades Select the grades to include on the report or use □ ↔ <sup>©</sup> to select all.

| Demo School District<br>Excellence in Education |            | Hope High School<br>Student School Rank<br>CUM GPA |            |               | Year: 2<br>Report: G | 017-2018<br>iRD415 |  |   |
|-------------------------------------------------|------------|----------------------------------------------------|------------|---------------|----------------------|--------------------|--|---|
|                                                 |            |                                                    | Grade: 12  | Class Size: 8 | 20                   |                    |  |   |
|                                                 |            |                                                    |            | CUM G         | PA                   |                    |  |   |
| Student Name                                    | Student ID | Gender                                             | Credit Att | Credit Comp   | Rank                 | GPA                |  |   |
| Goodman, Willie N.                              | 874879     | Male                                               | 190.000    | 190.000       | 1                    | 4.186              |  | - |
| Allison, Pamela D.                              | 992672     | Female                                             | 185.000    | 185.000       | 2                    | 4.146              |  |   |
| Winkler, Judy L.                                | 956295     | Female                                             | 200.000    | 200.000       | 3                    | 4.135              |  |   |
| Block, John A.                                  | 875704     | Male                                               | 205.000    | 205.000       | 4                    | 4.123              |  |   |
| Wamboldt, Mary L.                               | 873861     | Female                                             | 220.000    | 220.000       | 5                    | 4.114              |  |   |
| Reeder, Bobby J.                                | 874908     | Male                                               | 205.000    | 205.000       | 6                    | 4.099              |  |   |
| Nielsen, Lisa                                   | 874945     | Female                                             | 190.000    | 190.000       | 7                    | 4.081              |  |   |
| Alder, Sarah C.                                 | 968416     | Female                                             | 195.000    | 195.000       | 8                    | 4.070              |  |   |
| Allen, Cynthia                                  | 874997     | Female                                             | 200.000    | 200.000       | 9                    | 4.060              |  |   |
| Thuenen, Diane S.                               | 873983     | Female                                             | 210.000    | 210.000       | 10                   | 4.040              |  |   |
| Rush, Timothy A.                                | 873804     | Male                                               | 190.000    | 190.000       | 11                   | 4.028              |  |   |
|                                                 |            |                                                    |            |               |                      |                    |  |   |

GRD415 – Student School Rank Output

## **GRD416 – Expanded Class Rank**

### Synergy SIS > Grading > Reports > List

The Expanded Class Rank report prints the Class Rank Index Rank Method report. If the option to use the Class Rank Index is not enabled at the district or the school does not use a GPA Definition with a Class Rank Index Rank Method, there are no values available in the **GPA Type** field and you cannot run the report.

| Report GRD416: Expanded Class Rank                                                                                                    | < C C 🛛 - O                                                                                             |
|----------------------------------------------------------------------------------------------------|----------------------------------------------------------------------------------------------------|
| Print Save Default Reset Saved Default Email Me                                                                                                    |                                                                                                    |
| Name: Expanded Class Rank Number: GRD416 Page Orientation: Portrait                                                                                                    |                                                                                                    |
| Options Sort / Output Conditions Selection Advanced                                                                                                    |                                                                                                    |
| This report is used strictly for the Class Rank Index Rank Method. If the option to use the Class Rank Ind<br>not using a GPA Definition with a Class Rank Index Rank Method, no values will be available in the drop-<br>GPA Type | tex is not enabled at the district or the school is<br>down and you will not be able to run the report. |
| Crades D + C                                                                                                    |                                                                                                    |
|                                                                                                    |                                                                                                    |
|                                                                                                    |                                                                                                    |

GRD416 - Expanded Class Rank Report Interface Screen

### **Report Options:**

- GPA Type Select the GPA definition to display on the report.
- Grades Select the grades to include on the report or use  $\bigcirc$   $\leftrightarrow$   $\boxdot$  to select all.

| Demo School District<br>Excellence in Education | Hope High School<br>Expanded Class Rank<br>CUM GPA |          |            |    |       |        | Year: 2014-2015<br>Report: GRD416 |       |  |
|-------------------------------------------------|----------------------------------------------------|----------|------------|----|-------|--------|-----------------------------------|-------|--|
|                                                 |                                                    | Grade 12 | Class Size | 22 |       |        |                                   |       |  |
| Student Name                                    | Perm ID                                            | Credits  | Rank       | %  | PLoad | CDW    | CRI                               | GPA   |  |
| Abbott, Billy C.                                | 905483                                             | 24.500   | 2          | 93 | 4.000 | 4.0000 | 9.0000                            | 2.250 |  |

GRD416 - Expanded Class Rank Output

## **GRD417 – Eligibility Report**

### Synergy SIS > Grading > Reports > List

The Eligibility Report prints a list of students by grade level and specifies if they meet the eligibility definition selected. If they do not meet the eligibility definition criteria, it specifies why the student did not meet the eligibility criteria.

| Report GRD417: Eligibility Report                        | rt 🛪         | · CCO-9 |
|----------------------------------------------------------|--------------|---------|
| Print Save Default Reset Saved Default Email I           | Me           |         |
| Name: Eligibility Report Number: GRD417 Page Orientation | : Portrait   |         |
| Options Sort / Output Conditions Selection               | Advanced     |         |
| Eligibility Type                                         |              |         |
| Honor Roll                                               | *            |         |
| Grading Period and Mark                                  |              |         |
| Grading Period                                           | Grading Mark |         |
| Second Quarter                                           | Sem 1 Final  | -       |
|                                                          |              |         |
| Additional Grade Period Marks to Include                 |              |         |
| Grade Period Marks                                       |              |         |
| Progress Period 1-Progress Period 1                      |              |         |
| First Quarter-1st Qtr                                    |              |         |
| Progress Period 2-Progress Period 2                      |              |         |
| Second Quarter-2nd Qtr                                   |              |         |
| Second Quarter-Sem 1 Final                               |              |         |
| Progress Period 3-Progress Period 3                      |              |         |
| Third Quarter-3rd Qtr                                    |              |         |
| Progress Period 4-Progress Period 4                      |              |         |
| Fourth Quarter-4th Qtr                                   |              |         |
| Fourth Quarter-Sem 2 Final                               |              |         |
| Sort Option                                              |              |         |
| Alphabetical                                             | •            |         |
| Reporting Type                                           |              |         |
| Ineligibility                                            | *            |         |
| Do Not Use Grade Period Grid                             |              |         |
| Filters                                                  |              |         |
| Grade ○ ↔ ☞ Section ID Begin Section ID End              | Perm ID      |         |

GRD417 – Eligibility Report Interface Screen

- Eligibility Type Select the eligibility definition to use with the report.
- Grading Period and Mark:
  - Grading Period Select the grading period to display in the report.
  - Grading Mark Select the mark to display in the report

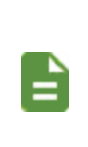

- If you select an option from one of these fields, you must select an option from the other field.
- To print additional grading periods, use Hybrid 1 Grading Period and Mark and Hybrid 2 Grading Period and Mark.

- Additional Grade Period Marks to Include:
  - Grade Period Marks Select at least one grade period mark using the options list or use □ ↔ to select all.
  - Sort Option Select the sort option.
  - **Reporting Type** Select whether to show only eligible students or ineligible students. If you leave this field blank, only eligible students display.
  - Do Not Use Grade Period Grid Select this option to calculate GPA using 100% for credit weight, bypassing the Grade Period Weights defined in Grading Setup.
- Filters:
  - Grade Select the grades to include on the report or use □ ↔ Grades to select all.
  - Section ID Begin/End Select a section ID or range of section IDs to display on the report.
  - Perm ID Enter a student's ID to print the report for one student.

| Demo School District<br>Brealience de Education | Title: Honor Roll | Hope High School<br>Eligibility Report<br>* Grading Mark: Progress Period 2 * Ty | Year: 2017-2018<br>Report: GRD417<br>ype: Ineligibility |
|-------------------------------------------------|-------------------|----------------------------------------------------------------------------------|---------------------------------------------------------|
| Student Name                                    | Perm ID           | Gender                                                                           | Ineligible Reason                                       |
| Grade: 10                                       |                   |                                                                                  |                                                         |
| Allen, Jeremy S.                                | 879216            | Male                                                                             | Insufficient CUR GPA: 0                                 |
|                                                 |                   |                                                                                  | Ineligible Mark: D - 2                                  |
|                                                 |                   |                                                                                  | Ineligible Mark: F - 1                                  |
| Allen, Judith D.                                | 903040            | Female                                                                           | Insufficient CUR GPA: 0                                 |
|                                                 |                   |                                                                                  | Ineligible Mark: D - 1                                  |
|                                                 |                   |                                                                                  | Ineligible Mark: F - 1                                  |
| Allen, Sandra E.                                | 901631            | Female                                                                           | Insufficient CUR GPA: 0                                 |
|                                                 |                   |                                                                                  | Ineligible Mark: D - 2                                  |
| Allen, Tammy                                    | 901931            | Female                                                                           | Insufficient CUR GPA: 0                                 |
|                                                 |                   |                                                                                  | Ineligible Mark: C - 1                                  |
| Alston, Douglas G.                              | 901639            | Male                                                                             | Insufficient CUR GPA: 0                                 |
|                                                 |                   |                                                                                  | Ineligible Mark: C - 1                                  |
| Amos, Billy B.                                  | 965573            | Male                                                                             | Insufficient CUR GPA: 0                                 |
|                                                 |                   |                                                                                  | Ineligible Mark: D - 1                                  |
| Amos-Brown, Patrick N.                          | 154480            | Male                                                                             | Insufficient CUR GPA: 0                                 |
|                                                 |                   |                                                                                  | Ineligible Mark: D - 1                                  |
| Andazola, Kathleen E.                           | 900923            | Female                                                                           | Insufficient CUR GPA: 0                                 |
|                                                 |                   |                                                                                  | Ineligible Mark: D - 1                                  |
| Andresen, Harry A.                              | 971678            | Male                                                                             | Insufficient CUR GPA: 0                                 |
|                                                 |                   |                                                                                  | Ineligible Mark: F - 1                                  |
| Andrews, Phillip D.                             | 893555            | Male                                                                             | Insufficient CUR GPA: 0                                 |
|                                                 |                   |                                                                                  | Ineligible Mark: D - 3                                  |
| Arambarri, Sean J.                              | 980186            | Male                                                                             | Insufficient CUR GPA: 0                                 |
|                                                 |                   |                                                                                  | Ineligible Mark: D - 1                                  |

GRD417 – Eligibility Report Output

## **GRD418 – Eligibility Detail Report**

### Synergy SIS > Grading > Reports > List

The Eligibility Detail Report prints a list of students with details of each student's classes and marks for the selected grading period.

| Report GRD418: Eligibility Deta                                                                              | il Report 🗖                     | 4 2 3 9 - 9 |
|----------------------------------------------------------------------------------------------------|---------------------------------|-------------|
| Print Save Default Reset Saved Default Ema                                                                   | iil Me                          |             |
| Name: Eligibility Detail Report Number: GRD418 Page Or                                                       | rientation: Portrait            |             |
| Options Sort / Output Conditions Selection                                                                   | Advanced                        |             |
| Eligibility Type                                                                                             |                                 |             |
| Honor Roll                                                                                                   | -                               |             |
| Grading Period and Mark                                                                                      |                                 |             |
| Grading Period                                                                                               | Grading Mark                    |             |
| Second Quarter                                                                                               | <ul> <li>Sem 1 Final</li> </ul> | -           |
| Sort Option<br>Alphabetical                                                                                  | •                               |             |
| Reporting Type                                                                                               |                                 |             |
| Ineligibility                                                                                                | •                               |             |
| Suppress Credits                                                                                             |                                 |             |
| Suppress Credits Completed                                                                                   |                                 |             |
| Include Students With No Marks                                                                               |                                 |             |
| Do Not Use Grade Period Grid                                                                                 |                                 |             |
| U Filters                                                                                                    |                                 |             |
| Grade         ↔         ぐ         Section ID Begin         Section ID End           10         11         12 | Perm ID                         |             |

GRD418 – Eligibility Detail Report Interface Screen

- Eligibility Type Select the eligibility definition to use with the report.
- Grading Period and Mark:
  - Grading Period Select the grading period to display in the report.
  - Grading Mark Select the mark to display in the report

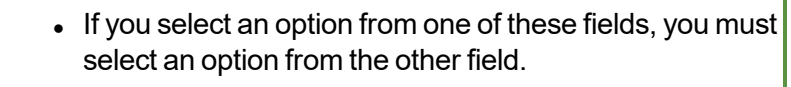

- To print additional grading periods, use Hybrid 1 Grading Period and Mark and Hybrid 2 Grading Period and Mark.
- Sort Option Select the sort option.
- **Reporting Type** Select whether to show only eligible students or ineligible students. If you leave this field blank, only eligible students display.
- Suppress Credits Select to not display the credits for each class on the report.
- Suppress Credits Completed Select to not display the completed credits for each class in the report.

- Include Students With No Marks Select to include students without marks for their classes for the selected grading period.
- **Do Not Use Grade Period Grid** Select to calculate GPA using *100%* for credit weight, bypassing the **Grade Period Weights** defined in Grading Setup.
- Grade Select the grades to include on the report or use □ ↔ 🗹 to select all.
- Section ID Begin/End Select a section ID or range of section IDs to display on the report.
- Perm ID Enter a student's ID to print the report for one student.

| Demo                 | School District  |                     | Ho<br>Eligil | pe Higr<br>pility De | tail Repo       | rt                                                | ,<br>I     | Year: 2017-201<br>Report: GRD418 | 18    |
|----------------------|------------------|---------------------|--------------|----------------------|-----------------|---------------------------------------------------|------------|----------------------------------|-------|
| Excelle<br>Otudopt N | nce In Education | Title: H            | Ionor Roll * | Grading Mark         | : Sem 1 Final ' | <sup>c</sup> Type: Ineligibilit<br>A Oradita Att: | y<br>1 750 | Grade: 12                        | 4 500 |
| Sudent N             | ame. Addoll, B   | illy C.             | Permit.      | 900460               | Gender.         | M Credits All.                                    | 1.750      | Credits Com.                     | 1.500 |
| Period               | Section ID       | Course Title        |              | Tea                  | cher Name       | 9                                                 | S1 Final   | Comments                         |       |
| 0                    | 0077             | Am Govt             |              | Jac                  | kson. Kathy     | F                                                 | -          |                                  |       |
| 1                    | 0106             | Beg Jewelry         |              | An                   | drews, Mark     | 1                                                 | <b>\</b> + | В                                |       |
| 2                    | 0258             | Intermediate Acting | 9            | Ga                   | rdner, David    | (                                                 | 2          |                                  |       |
| 3                    | 0963             | Weight Trn Boys     |              | Jos                  | eph, Thomas     | /                                                 | <b>\</b> + | С                                |       |
| 4                    | 0426             | Eng (brit) Lit      |              | Sn                   | der, Joan       | 1                                                 | λ+         | E                                |       |
| 5                    | 0594             | Spanish II          |              | Ols                  | tad, Tiffany    | (                                                 | C+         |                                  |       |
| 6                    | 0726             | Science 10          |              | Tof                  | ft, Robert      | /                                                 | 4          |                                  |       |
| 7                    | 0060             | Cc-Am. Lit          |              | Nu                   | nes, Kathy      |                                                   |            |                                  |       |
| Student N            | lame: Abnernet   | hy, Anne E.         | Perm ID:     | 902870               | Gender: I       | F Credits Att:                                    | 0.250      | Credits Com:                     | 0.250 |
| Course De            | etails           |                     |              |                      |                 |                                                   |            |                                  |       |
| Period               | Section ID       | Course Title        |              | Tea                  | cher Name       | :                                                 | S1 Final   | Comments                         |       |
| 1                    | 0088             | Expl Agric          |              | Sa                   | gent, Linda     | E                                                 | 3          |                                  |       |
| 2                    | 0201             | Landscape D&m I     |              | Wo                   | jcik, James     |                                                   |            |                                  |       |
| 5                    | 0504             | Beg Photo           |              | Sci                  | nubert, Thorne  | 9                                                 |            |                                  |       |
| 6                    | 0736             | Academic Decath     |              | Ca                   | naday C., Cur   | t                                                 |            |                                  |       |
| 8                    | 0035             | Stained Glass       |              |                      |                 |                                                   |            |                                  |       |

GRD418 – Eligibility Detail Report Output

## **GRD419 – Class Grading Form**

#### Synergy SIS > Grading > Reports > List

The Class Grading Form report prints a form for each section that teachers can use to record student marks. It includes 10 blank columns to use for section-specific test results, as well as a column to record the final mark for the class.

| Report GRD419: Class Grading Form                              |      |
|----------------------------------------------------------------|------|
| Print Save Default Reset Saved Default Email Me                |      |
| Name: Class Grading Form Number: GRD419 Page Orientation: Port | rait |
| Options Sort / Output Conditions Selection Advance             | ed   |
| Section Options                                                |      |
| As of Date                                                     |      |
| 11/10/2017                                                     |      |
| Teacher                                                        |      |
| <b>•</b>                                                       |      |
| Period Begin Period End                                        |      |
| 0 • 6 •                                                        |      |
| Section ID                                                     |      |
| →                                                              |      |
| Test Colorfion                                                 |      |
| No test                                                        |      |
| Select by lest of Select by lest type                          |      |
| Test Options                                                   |      |
| Test                                                           |      |
| •                                                              |      |
| Type 1 Selection 1 Score Type 1 Label 1 Override               |      |
|                                                                |      |
| Part Science Score Type 2 Label 2 Override                     |      |
| Type 3 Soloction 2 Score Type 2 Label 3 Override               |      |
| Part                                                           |      |
| Type 4 Selection 4 Score Type 4 Label 4 Override               |      |
| Part -                                                         |      |
|                                                                |      |
| e Printing Options                                             |      |
| Page Size                                                      |      |
|                                                                |      |
| 2 ColumnsPerGroup                                              |      |
| Include Hole Punch Margin                                      |      |
| Extra Lines Custom Number                                      |      |
|                                                                |      |

GRD419 - Class Grading Form Report Interface Screen

- As of Date Enter the dates in the MM/DD/YY format or select them with the Calendar icon.
- Teacher Select the name of the teacher to print the report for just one teacher.
- Period Begin/Period End Select the bell schedule periods for the report.
- Section ID Select the range of Section IDs to limit the report output to only those sections matching the range.
- Test Selection:

- No Test Select to not include test results from Student Test History
- Select By Test Select to include test results from tests entered into Student Test History by test. Select from Test Options.
- Select By Test Type Select to include test results from tests entered into Student Test History by test type. Select from Test Options.
- Test Options Displays if you choose Select by Test or Select By Test Type.
  - 1. Select the **Test** from the field.
  - 2. Select the Parts (if a part-based test) or Objectives (if an objectives-based test) from the **Selection** fields.
  - 3. Select the Score Types to print, if needed.
  - 4. Enter the new column name in **Label Override** to change the name of the columns listing the test scores, if needed.
- Print Options:
  - Page Size Select the size to print the report on.
  - **Groups** Enter the number of groups of blank columns to display.
  - ColumnsPerGroup Enter the number of columns per group to display.
  - Include Hole Punch Margin Select to allow space at the top of the report to hole punch the report to insert into a binder.
  - Display ELL Data Select to display English Language Learner information.
  - Extra Lines Select the number of lines to display at the end of the report so the teacher can write names of students who enter the class after the report printed. Use *Custom* to enter a different number.
  - Custom Number Enter the number if you selected Custom in Extra Lines.

| School<br>Hope  | High School           |          |          | Yr Term<br>2017 S1         | Per<br>5 |   |          |  |  |  |      | HOPE HIGH S           | СН  |       | LAS  | s  |
|-----------------|-----------------------|----------|----------|----------------------------|----------|---|----------|--|--|--|------|-----------------------|-----|-------|------|----|
| Section<br>0540 | Subject<br>Algebra II | Rot<br>1 | om<br>28 | Teacher<br>Aderson, Gordon |          | 1 |          |  |  |  |      | GR                    | ADE | S     | 0.0  |    |
| NO              | STUDENT NAME          | Gr       | Gen      | Competencies               |          | 1 |          |  |  |  |      | STUDENT NAME          | LEP | GRADE | CON- | NO |
| 1 A             | ckley, Brian R.       | 12       | М        |                            |          |   |          |  |  |  |      | Ackley, Brian R.      |     |       |      | 1  |
| 2 A             | nderson, Peter W.     | 11       | м        |                            |          |   |          |  |  |  | <br> | Anderson, Peter W.    |     |       |      | 2  |
| 3 B             | utton, Bonnie         | 10       | F        |                            |          |   |          |  |  |  |      | Button, Bonnie        |     |       |      | 3  |
| 4 C             | arter, Anna Y.        | 10       | F        |                            |          |   |          |  |  |  |      | Carter, Anna Y.       |     |       |      | 4  |
| 5 C             | artwright, Peter M.   | 11       | М        |                            |          |   |          |  |  |  |      | Cartwright, Peter M.  |     |       |      | 5  |
| 60              | hase, Gerald M.       | 10       | м        |                            |          |   |          |  |  |  |      | Chase, Gerald M.      |     |       |      | 6  |
| 70              | ominguez, Carolyn D.  | 11       | F        |                            |          |   |          |  |  |  |      | Dominguez, Carolyn D. |     |       |      | 7  |
| 8 F             | inley, Sarah D.       | 12       | F        |                            |          |   |          |  |  |  |      | Finley, Sarah D.      |     |       |      | 8  |
| 9 F             | itzgerald, Karen      | 11       | F        |                            |          |   |          |  |  |  |      | Fitzgerald, Karen     |     |       |      | 9  |
| 10 F            | reeman, Anthony A.    | 11       | м        |                            |          |   |          |  |  |  |      | Freeman, Anthony A.   |     |       |      | 10 |
| 11 H            | owey, Christina A.    | 11       | F        |                            |          |   |          |  |  |  |      | Howey, Christina A.   |     |       |      | 11 |
| 12 K            | obryn, Ruby           | 11       | F        |                            |          |   | <u> </u> |  |  |  |      | Kobryn, Ruby          |     |       |      | 12 |
| 13 K            | yler, Arthur P.       | 10       | М        |                            |          |   |          |  |  |  |      | Kyler, Arthur P.      |     |       |      | 13 |
| 14 N            | lassey, Paul C.       | 10       | м        |                            |          |   |          |  |  |  |      | Massey, Paul C.       |     |       |      | 14 |
| 15 N            | lcLaws, Sarah L.      | 10       | F        |                            |          |   |          |  |  |  |      | McLaws, Sarah L.      |     |       |      | 15 |
| 16 N            | losley, Sara N.       | 10       | F        |                            |          |   |          |  |  |  |      | Mosley, Sara N.       |     |       |      | 16 |
| 17 N            | ielsen, Phyllis W.    | 11       | F        |                            |          |   |          |  |  |  |      | Nielsen, Phyllis W.   |     |       |      | 17 |
| 18 N            | oble, Brandon A.      | 11       | м        |                            |          |   |          |  |  |  |      | Noble, Brandon A.     |     |       |      | 18 |
| 19 P            | askett, Brandon J.    | 10       | М        |                            |          |   |          |  |  |  |      | Paskett, Brandon J.   |     |       |      | 19 |
| 20 S            | chad, Harold M.       | 12       | м        |                            |          |   |          |  |  |  |      | Schad, Harold M.      |     |       |      | 20 |
| 21 S            | hull, Judy R.         | 11       | F        |                            |          |   |          |  |  |  |      | Shull, Judy R.        |     |       |      | 21 |
| 22 S            | pencer, Ralph L.      | 11       | м        |                            |          |   |          |  |  |  |      | Spencer, Ralph L.     |     |       |      | 22 |
| 23 S            | t Martin, Jack B.     | 10       | М        |                            |          |   |          |  |  |  |      | St Martin, Jack B.    |     |       |      | 23 |
| 24 S            | tanley., Jack K. JR   | 11       | м        |                            | _        |   |          |  |  |  |      | Stanley,, Jack K. JR  |     |       |      | 24 |
| 25 S            | tapley, Adam R.       | 11       | М        | <b></b>                    |          |   |          |  |  |  |      | Stapley, Adam R.      |     |       |      | 25 |
| 26 S            | weet, Russell T.      | 11       | м        |                            | _        |   |          |  |  |  |      | Sweet, Russell T.     |     |       |      | 26 |
| 27 T            | anner, Deborah        | 11       | F        |                            |          |   |          |  |  |  |      | Tanner, Deborah       |     |       |      | 27 |
| 28 U            | dall, Catherine       | 11       | F        |                            |          |   |          |  |  |  |      | Udall, Catherine      |     |       |      | 28 |
| 29 V            | ogt, Lawrence J.      | 11       | M        |                            |          |   |          |  |  |  |      | Vogt, Lawrence J.     |     |       |      | 29 |
| 30 V            | /aldie, Donna J.      | 10       | F        |                            |          |   |          |  |  |  |      | Waldie, Donna J.      |     |       |      | 30 |

GRD419 – Class Grading Form Output

## **GRD420 – Report Card Multi-Page Student List**

Access GRD420 report from the <u>GRD209</u>: Job Result Files.

| GRD20  | 9: Job Result Files              | ×         |
|--------|----------------------------------|-----------|
| Result | Description                      | File Type |
|        | Report Card Selector             | PDF       |
|        | Report Card Pressure Seal Mailer | PDF       |
|        | Multi-Page Student List          | PDF       |
|        |                                  |           |
|        |                                  |           |

GRD209: Job Result Files Screen

The Report Card Multi-Page Student List report lists students that have more than one page in their report card. The report lists the student name, the student's SIS number, address, and how many pages their report card has.

| Demo School District<br>Excelurer & Ferreter |            | Report     | Hope High School<br>Card Multi-Page Student List | Year: 2016-2017<br>Report: GRD420 |
|----------------------------------------------|------------|------------|--------------------------------------------------|-----------------------------------|
| Student Name                                 | SIS Number | Addressees | Page Count                                       |                                   |
| No Students with Multiple Pages              | 5          | 0          | 0                                                |                                   |
|                                              |            |            |                                                  |                                   |
|                                              |            |            |                                                  |                                   |
|                                              |            |            |                                                  |                                   |
|                                              |            |            |                                                  |                                   |
|                                              |            |            |                                                  |                                   |
|                                              |            |            |                                                  |                                   |
|                                              |            |            |                                                  |                                   |
|                                              |            |            |                                                  |                                   |
|                                              |            |            |                                                  |                                   |
|                                              |            |            |                                                  |                                   |
|                                              |            |            |                                                  |                                   |
|                                              |            |            |                                                  |                                   |
|                                              |            |            |                                                  |                                   |
|                                              |            |            |                                                  |                                   |
|                                              |            |            |                                                  |                                   |
|                                              |            |            |                                                  |                                   |
|                                              |            |            |                                                  |                                   |
|                                              |            |            |                                                  |                                   |
|                                              |            |            |                                                  |                                   |
|                                              |            |            |                                                  |                                   |
|                                              |            |            |                                                  |                                   |
|                                              |            |            |                                                  |                                   |
| Printed by Admin User at 04/14/201           | 7 2:51 PM  |            | Edupoint School District                         | Page 1 of                         |

GRD420 – Report Card Multi-Page Student List Report Interface Screen

# GRD422 – Student Grades Audit List

### Synergy SIS > Grading > Reports > List

The Student Grades Audit List records Adds, Edits, and Deletes that you make to the Student Grade and Class Grade screens and records who made the change along with the date and time.

| Report GRD422: Student Grades Audit List                                   | · CC. |
|----------------------------------------------------------------------------|-------|
| Print Save Default Reset Saved Default Email Me                            |       |
| Name: Student Grades Audit List Number: GRD422 Page Orientation: Landscape |       |
| Options Sort / Output Conditions Selection Advanced                        |       |
| Audit Date Range                                                           |       |
| Start Date         End Date           08/01/2017         11/10/2017        |       |
| Student Info                                                               |       |
| Perm ID Last Name First Name                                               |       |
| GradeLevel GradeLevel                                                      |       |
| Exclude Inserts                                                            |       |

GRD422 - Student Grades Audit List Report Interface Screen

- Start Date and End Date If you enter either the start or end date, you must also enter the other. The Start Date must also come chronologically before the End Date.
- Perm ID Enter a student's ID to print the report for one student.
- Last Name and First Name Enter a student's 's last and first names to print the report for student's that match the name.
- Grade Level Enter a single grade level or a range to filter the report.
- Exclude Inserts Select to not print inserts/additions the report output.

| Dem                  | no School        | District           | <b>Stu</b><br>Fro | Hope High<br>Ident Grades<br>m 08/01/2017 t | School<br>s Audit List<br>to 11/10/2017 |           |            | Year: 2017-2018<br>Report: GRD422 | 3           |
|----------------------|------------------|--------------------|-------------------|---------------------------------------------|-----------------------------------------|-----------|------------|-----------------------------------|-------------|
| Student              | Name             |                    |                   | Perm ID                                     | GradeLevel                              |           |            |                                   |             |
| Abbott, E            | Billy C.         |                    |                   | 905483                                      | 12                                      |           |            |                                   |             |
| Property             | Name             | Context            | Old Value         | New Value                                   | User Name                               | Time Star | np         | IP Address                        | System Used |
| Period:              | 1                | Section ID: 0106   | Course ID: AR54   | Course Title                                | : Beg Jewelry                           | Tea       | acher: Ar  | ndrews, Mark                      |             |
| Mark                 |                  | 1st Qtr            | C                 | A                                           | User, Admin                             | 10/08/201 | 7 18:06:13 | 10.200.11.100                     | SYNERGY     |
| Period:              | 4                | Section ID: 0426   | Course ID: EN60   | Course Title                                | : Eng (brit) Lit                        | Tea       | acher: Sr  | nyder, Joan                       |             |
| Mark                 |                  | 1st Qtr            | D                 | A                                           | User, Admin                             | 10/08/201 | 7 18:05:53 | 10.200.11.100                     | SYNERGY     |
| Period:              | 5                | Section ID: 0594 0 | Course ID: WL22   | Course Title                                | : Spanish II                            | Tea       | acher: Ol  | stad, Tiffany                     |             |
| Mark                 |                  | 1st Qtr            | C+                | A                                           | User, Admin                             | 10/08/201 | 7 18:06:13 | 10.200.11.100                     | SYNERGY     |
| Student<br>Abnerne   | Name<br>thy, Ann | e E.               |                   | Perm ID<br>902870                           | GradeLevel<br>12                        |           |            |                                   |             |
| Property             | Name             | Context            | Old Value         | New Value                                   | User Name                               | Time Star | np         | IP Address                        | System Used |
| Period:              | 1                | Section ID: 0088   | Course ID: AG29   | Course Title                                | : Expl Agric                            | Tea       | acher: Sa  | argent, Linda                     |             |
| Mark                 |                  | Sem 1 Final        |                   | В                                           | User, Admin                             | 10/02/201 | 7 13:36:49 | 10.200.11.98                      | SYNERGY     |
| Student<br>Ackley, E | Name<br>Brian R. |                    |                   | Perm ID<br>913948                           | GradeLevel<br>12                        | l         |            |                                   |             |
| Property             | Name             | Context            | Old Value         | New Value                                   | User Name                               | Time Star | np         | IP Address                        | System Used |
| Period:              | 3                | Section ID: 0358 0 | Course ID: PA92   | Course Title                                | : Adv Acting                            | Tea       | acher: Ga  | ardner, David                     |             |
| Mark                 |                  | 1st Qtr            | C                 | A                                           | User, Admin                             | 10/08/201 | 7 18:07:52 | 10.200.11.100                     | SYNERGY     |
| Period:              | 5                | Section ID: 0540 0 | Course ID: MA40   | Course Title                                | : Algebra II                            | Tea       | acher: Ac  | derson, Gordon                    |             |
| Mark                 |                  | 1st Qtr            | C+                | в                                           | User, Admin                             | 10/08/201 | 7 18:07:52 | 10.200.11.100                     | SYNERGY     |
| Period:              | 2                | Section ID: 0258 0 | Course ID: PA86   | Course Title                                | : Intermediate Acting                   | Tea       | acher: Ga  | ardner, David                     |             |
| Mark                 |                  | 1st Qtr            | B-                | A                                           | User, Admin                             | 10/08/201 | 7 18:08:08 | 10.200.11.100                     | SYNERGY     |
| Period:              | 1                | Section ID: 0127 0 | Course ID: EN52   | Course Title                                | : Mythology                             | Tea       | acher: St  | auffer, Paige                     | -           |
| Mark                 |                  | 1st Qtr            | C-                | B+                                          | User, Admin                             | 10/08/201 | 7 18:07:52 | 10.200.11.100                     | SYNERGY     |
| Period:              | 4                | Section ID: 0465   | Course ID: SS57   | Course Title                                | : Prin&prac Econ                        | Tea       | acher: Da  | avis, Jeffrey                     |             |
| Mark                 |                  | 1st Qtr            | D                 | A                                           | User, Admin                             | 10/08/201 | 7 18:07:52 | 10.200.11.100                     | SYNERGY     |
| Period:              | 0                | Section ID: 0869 0 | Course ID: NC901  | Course Title                                | : Rel Time A Hr                         | Tea       | acher: Re  | el Time, Rel Time                 |             |
| Mark                 |                  | 1st Qtr            | D                 | A                                           | User, Admin                             | 10/08/201 | 7 18:08:00 | 10.200.11.100                     | SYNERGY     |
| Period:              | 6                | Section ID: 0876 0 | Course ID: NC961  | Course Title                                | : Rt 6th Per                            | Tea       | acher: Re  | el Time, Rel Time                 |             |
| Mark                 |                  | 1st Qtr            | C+                | A                                           | User, Admin                             | 10/08/201 | 7 18:07:52 | 10.200.11.100                     | SYNERGY     |
|                      |                  |                    |                   |                                             |                                         |           |            |                                   |             |

GRD422 – Student Grades Audit List Output

## **GRD602 – Mark Distribution By Ethnicity**

### Synergy SIS > Grading > Reports > Summary

The Mark Distribution By Ethnicity report prints a list of all the ethnic codes in use at the school and totals the number of each type of mark earned by students with that ethnic code. The report also shows the percentage each mark represents in the total of the marks for each ethnic group.

| Report GRD602: Mark Distribution By                                                                                                    | / Ethnicity                             | • 200-0                    |
|----------------------------------------------------------------------------------------------------|-----------------------------------------|----------------------------|
| Print Save Default Reset Saved Default Email Me                                                                                          |                                         |                            |
| Name: Mark Distribution By Ethnicity Number: GRD602 Page Orien                                                                           | tation: Landscape                       |                            |
| Options Sort / Output Conditions Selection Advance                                                                                       | ed                                      |                            |
| Grading Period                                                                                                    |                                         |                            |
| Second Quarter                                                                                                    |                                         |                            |
| Mark to Print                                                                                                    |                                         |                            |
| Sem 1 Final                                                                                                    |                                         |                            |
| Grade Grade                                                                                                    |                                         |                            |
| EthnicityType                                                                                                    |                                         |                            |
| Resolved Race / Ethnicity                                                                                                    |                                         |                            |
| Resolved Race / Ethnicity                                                                                                    |                                         |                            |
| 0 ↔ 🛛                                                                                                    |                                         |                            |
| <ul> <li>✓ Hispanic</li> <li>✓ Two or More</li> <li>✓ Black or African American</li> <li>✓ Native Hawaiian or Other Pacific I</li> </ul> | ☑ White<br>slander ☑ American Indian or | 🗹 Asian<br>r Alaska Native |
|                                                                                                    |                                         |                            |
| Mark Type 🖸 \leftrightarrow 🧭                                                                                                    |                                         |                            |
|                                                                                                    |                                         |                            |

GRD602 – Mark Distribution By Ethnicity Report Interface Screen

- Grading Period Select the grading period to create the report.
- Mark to Print Select the mark to include in the report if there is more than one for the select Grading Period.
- Grade Select the range of grade levels to include in the report.
- Ethnicity Type Select the type of ethnicity record to use.
- Resolved Race/Ethnicity Select the options for the ethnic codes to include in the report or use □ ↔ Geta to select all.
- Mark Type Select the mark type to include in the printed report or use □ ↔ ℭ to select all.

| 1                    |       |       |       |       | H<br>Mark Di   | e High Scl<br>ibution By | hool<br>/ Ethnicit | v         | Year: 2017-2018<br>Report: GRD602 |
|----------------------|-------|-------|-------|-------|----------------|--------------------------|--------------------|-----------|-----------------------------------|
| Demo School District |       |       |       | Rep   | ort Period: Se | nd Quarter               | Mark: Se           | m 1 Final |                                   |
|                      |       |       |       |       |                | Grade 12                 |                    |           |                                   |
|                      | Α     |       | Oth   | er    |                |                          |                    |           |                                   |
| Ethnic Codes         | Total | %     | Total | %     | Total          |                          |                    |           |                                   |
| Hispanic             | 82    | 17.79 | 379   | 82.21 | 461            |                          |                    |           |                                   |
| Two or More          | 4     | 57.14 | 3     | 42.86 | 7              |                          |                    |           |                                   |
| White                | 911   | 18.55 | 3999  | 81.45 | 4910           |                          |                    |           |                                   |
| Asian                | 4     | 7.14  | 52    | 92.86 | 56             |                          |                    |           |                                   |
| Black or African A   |       |       |       |       |                |                          |                    |           |                                   |
| Native Hawaiian (    | 18    | 14.29 | 108   | 85.71 | 126            |                          |                    |           |                                   |
| American Indian (    | 36    | 21.43 | 132   | 78.57 | 168            |                          |                    |           |                                   |
| Total                | 1055  | 18.42 | 4673  | 81.58 | 5728           |                          |                    |           |                                   |
|                      |       |       |       |       |                |                          |                    |           |                                   |
|                      |       |       |       |       |                |                          |                    |           |                                   |

GRD602 - Mark Distribution By Ethnicity Output

## **GRD603 – Section Missing Marks**

### Synergy SIS > Grading > Reports > List

The Sections Missing Marks List report prints a list of sections (classes) which are missing marks in the student grading record.

| Report                 | ort GRD603       | : Sectior     | ns Missi   | ng Marks List 🔳          | · CC0-0 |
|------------------------|------------------|---------------|------------|--------------------------|---------|
| 📥 Print                | Save Default R   | eset Saved De | fault Emai | I Me                     |         |
| Name: Secti            | ons Missing Mark | s List Number | GRD603 Pa  | ge Orientation: Portrait |         |
| Options                | Sort / Output    | Conditions    | Selection  | Advanced                 |         |
| Grading Perio          | bd               |               |            |                          |         |
| Second Qua             | nter 👻           |               |            |                          |         |
|                        | •                |               |            |                          |         |
| Period Ra              | nge              |               |            |                          |         |
| Starting Peri<br>0     | od Ending Period | •             |            |                          |         |
| Grouping Op<br>Teacher | tion             |               |            |                          |         |

GRD603 – Section Missing Marks Report Interface Screen

#### **Report Options:**

- Grading Period Select the grading period to create the report.
- Mark Select the grading period and mark to create the report.
- Starting Period/Ending Period Select the bell schedule periods to create the report.
- Grouping Option Select to group the report by Teacher or Period.

| Demo School District<br>Excellence In Education | Hop<br>Sections | e High School<br>Missing Marks List | Year: 2017-2018<br>Report: GRD603 |
|-------------------------------------------------|-----------------|-------------------------------------|-----------------------------------|
| Teacher Name Aderson, Gordon Period             | Section ID      | Course Title                        | Room #                            |
| 1                                               | 0140            | Algebra II                          | 128                               |
| 2                                               | 0240            | Algebra II                          | 128                               |
| 3                                               | 0340            | Ap Calc Bc                          | 128                               |
| 4                                               | 0440            | Algebra II                          | 128                               |
| 5                                               | 0540            | Algebra II                          | 128                               |

GRD603 - Section Missing Marks Output

## **GRD805 – Grading Labels with GPA**

#### Synergy SIS > Grading > Reports > Labels

The Grading Labels With GPA report prints grading labels that can include a student's GPA, attendance, and other grading report items.

| Report GRD80                | 5: Grading      | Labels           | With GP/         | A 🗏 👘    | A 🤃 📚 🗟 🛠 🕅 | 🜒 ା ଅଟେ |
|-----------------------------|-----------------|------------------|------------------|----------|-------------|---------|
| Print Save Default          | Reset Default   | Email Me         |                  |          |             |         |
| Name: Grading Labels With G | SPA Number: GRI | 0805 Page Ori    | entation: Portra | iit      |             |         |
| Options Label Setup         | Sort / Output   | Conditions       | Selection        | Advanced |             |         |
| Grading Periods             |                 |                  |                  |          |             |         |
| Grading Period              | Mark            | Name             |                  |          |             |         |
| Display Options             |                 |                  |                  |          |             |         |
| GPA Type 1                  | Over            | ride Label (Defa | ault is ACA)     |          |             |         |
| GPA Type 2                  | Over            | ride Label (Defa | ault is TOT)     |          |             |         |
| Show Attendance 1           |                 |                  |                  |          |             |         |
| Show Citizenship            |                 |                  |                  |          |             |         |
| Show Conduct                |                 |                  |                  |          |             |         |
| Show Credit                 |                 |                  |                  |          |             |         |
| Show Work Habits            |                 |                  |                  |          |             |         |
| Term Name                   |                 |                  |                  |          |             |         |
|                             |                 |                  |                  |          |             |         |
| Month Year                  |                 |                  |                  |          |             |         |
| Format Options              |                 |                  |                  |          |             |         |
| Staff Name Format           |                 |                  |                  |          |             |         |
| Student Filters             |                 |                  |                  |          |             |         |
| Grade                       |                 |                  |                  |          |             |         |
| 10 🔲 11 🛄 12                |                 |                  |                  |          |             |         |

GRD805 - Grading Labels With GPA Report Interface Screen

- Grading Periods:
  - Grading Period Select the period to use when printing labels.
  - Mark Name If there is more than one defined mark for the grading period, select which mark prints on the label.
- Display Options:
  - **GPA Type 1** and **GPA Type 2** Select which GPA definitions print on the labels. You can include up to two definitions.
  - Override Label Enter an override to the GPA column heading.
  - Select any or all of the options to display on the label:
    - Show Attendance 1
    - Show Attendance 2
    - Show Citizenship
    - Show Conduct
    - Show Credit
    - Show Work Habits

- Term Name Enter a custom name to override the default term name.
- Month and Year Select the month and year to print on the grading labels.
- Format Options:
  - Staff Name Format Select whether to use Last Name, First Initial or Last Name, First Name.
- Student Filters:
  - Grade Select the grade level of the students to include in the labels. For example, if you select grade 12, the report prints labels for each student in grade 12.
- Label Setup tab Select the Label Type.

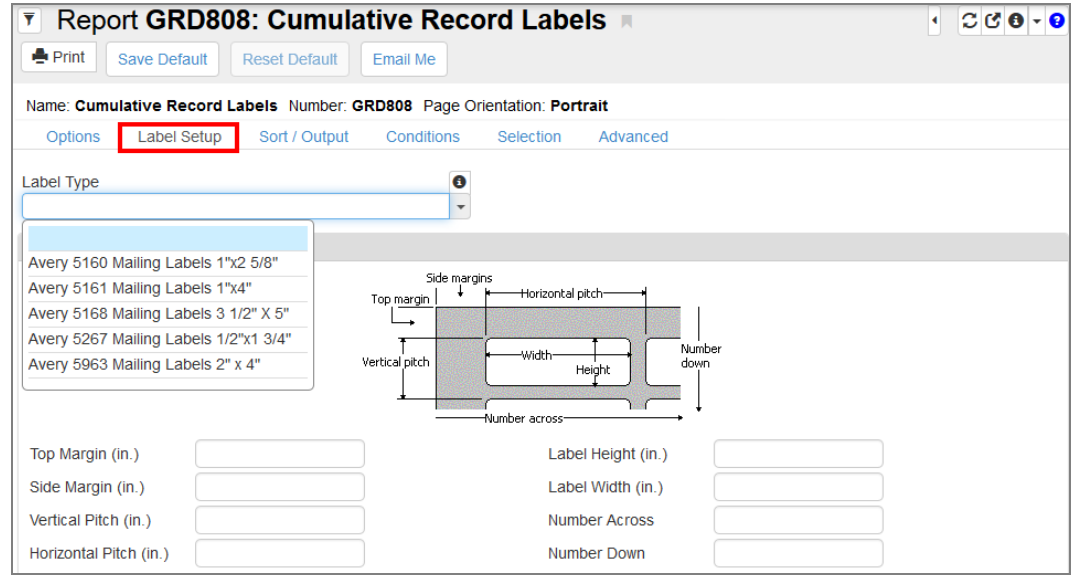

GRD805 - Grading Labels With GPA Report Interface Screen, Label Setup Tab

| Abbott, Billy C. |              | Hope High School | Addington, Paula M. |                  | Hope High School |
|------------------|--------------|------------------|---------------------|------------------|------------------|
| Stu ID:905483    | Grade:12     |                  | Stu ID:871686       | Grade:12         |                  |
| Title            | Teacher      | Mk               | Title               | Teacher          | Mk               |
| Am Govt          | Jackson, K.  | A                | Hero - Foods        | Patenge, S.      | C+               |
| Beg Jewelry      | Sullivan, J. | A                | Hero - Foods        | Patenge, S.      | C-               |
| Eng (brit) Lit   | Snyder, J.   | A                | Pers Rel Time       | Evit Teacher, R. | A+               |
| Int Acting       | Gardner, D.  | В                | Prin&prac Econ      | Wischhusen, T.   | В                |
| Science 10       | Tofft, R.    | A-               | Rt 4th Per          | Rel Time, R.     | C-               |
| Spanish li       | Olstad, T.   | A                | Rt 5th Per          | Rel Time, R.     | D                |
| Weight Trn Boys  | Joseph, T.   | В                | Rt 6th Per          | Rel Time, R.     | D                |
|                  |              |                  | World Lit           | Gordon, K.       | A+               |
|                  |              | ACA GPA          |                     |                  | ACA GPA          |
|                  |              | 3.327            |                     |                  | 2.08             |
| * = Audit Class  |              |                  | * = Audit Class     |                  |                  |
|                  |              |                  |                     |                  |                  |
| Ackley, Brian R. | 0            | Hope High School | Aelvoet, Jesse J.   | 0                | Hope High School |
| Stu ID:913948    | Grade:12     |                  | Stu ID:944233       | Grade:12         |                  |
| Title            | Teacher      | Mk               | Title               | Teacher          | Mk               |
| Adv Acting       | Gardner, D.  | A                | Am Govt             | Davis, J.        | A-               |
| Algebra II       | Aderson, G.  | В                | Evit Sem 1 Pm       | Evit Teacher, E. | A                |
| Int Acting       | Gardner, D.  | A                | Prin Eng li         | Torrente, J.     | A-               |
| Mythology        | Stauffer, P. | B+               | Prin&prac Econ      | Wischhusen, T.   | F                |
| Prin&prac Econ   | Davis, J.    | A                | Rel Time A Hr       | Rel Time, R.     | A+               |
| Rel Time A Hr    | Rel Time, R. | A                |                     |                  |                  |
| Rt 6th Per       | Rel Time, R. | A                |                     |                  |                  |
|                  |              |                  |                     |                  |                  |
|                  |              | 3 423            |                     |                  | 2 864            |
|                  |              | 0.420            |                     |                  | 2.001            |
| * = Audit Class  |              |                  | * = Audit Class     |                  |                  |

GRD805 - Grading Labels With GPA Output

# **GRD806 – Grading Period Labels with GPA**

### Synergy SIS > Grading > Reports > Labels

The Grading Period Labels with GPA report lists all of a student's classes for a given month and year and display the selected GPA.

| Report GRI                               | 0806: Grading        | Period I     | Labels W                    | ith GPA    |                    | C C 0 - |
|------------------------------------------|----------------------|--------------|-----------------------------|------------|--------------------|---------|
| Print Save Defau                         | ult Reset Default    | Email Me     |                             |            | A: 📢 🍣 🛠 🛄 🛠 🖄 🔍 ' |         |
| Name: Grading Period                     | Labels With GPA Numb | er: GRD806 P | age Orientation:            | Portrait   |                    |         |
| Options Label Se                         | etup Sort / Output   | Conditions   | Selection                   | Advanced   |                    |         |
| Course History Criteria                  | a                    |              |                             |            |                    |         |
| Calendar Month                           | CalendarYear         | CHS Type     | School Yea                  | r          |                    |         |
| Display Options                          |                      |              |                             |            |                    |         |
| GPA Туре                                 |                      |              | <ul> <li>Include</li> </ul> | Class Rank |                    |         |
| Subject Base Credit Valu                 | ue                   |              |                             |            |                    |         |
| Show School Name<br>Course Title to show |                      |              |                             |            |                    |         |
| Title from Student Cour                  | se History 👻         |              |                             |            |                    |         |
| <ul> <li>Format Options</li> </ul>       |                      |              |                             |            |                    |         |
| Staff Name Format                        | •                    |              |                             |            |                    |         |
| Student Filters                          |                      |              |                             |            |                    |         |
| Perm ID<br>905483                        |                      |              |                             |            |                    |         |
| Last Name<br>Abbott                      | First Name<br>Billy  |              |                             |            |                    |         |
| Grade                                    |                      |              |                             |            |                    |         |

GRD806 – Grading Period Labels With GPA Report Interface Screen
- Course History Criteria:
  - Calendar Month/Calendar Year Enter the month and year the course completed to include the courses from the student's course history. Required field for the report to print.
  - CHS Type Select the type of course to include courses with the select CHS Type.
  - School Year Enter the school year the course completed to include the courses from the student's course history.
- Display Options:
  - GPA Type Select the type of GPA that prints on the labels.
  - Include Class Rank Select this option to print the class rank on the labels.
  - Subject Base Credit Value Enter the number of credits that assign to each section for the period. Required field for the report to print.
  - Show School Name Select this option to print the school name on the labels.
  - Course Title To Show Select which course title prints on the labels.
    - Title from Student Course History screen
    - Long Title from District Course (default) screen
    - Short Title from District Course screen
- Format Options:
  - Staff Name Format Select whether to use Last Name, First Initial or Last Name, First Name.
- Student Filters:
  - Grade Select the grade level of the students to include in the labels. For example, if you select grade 12, the report prints labels for each student in grade 12.

• Label Setup tab - Select the Label Type.

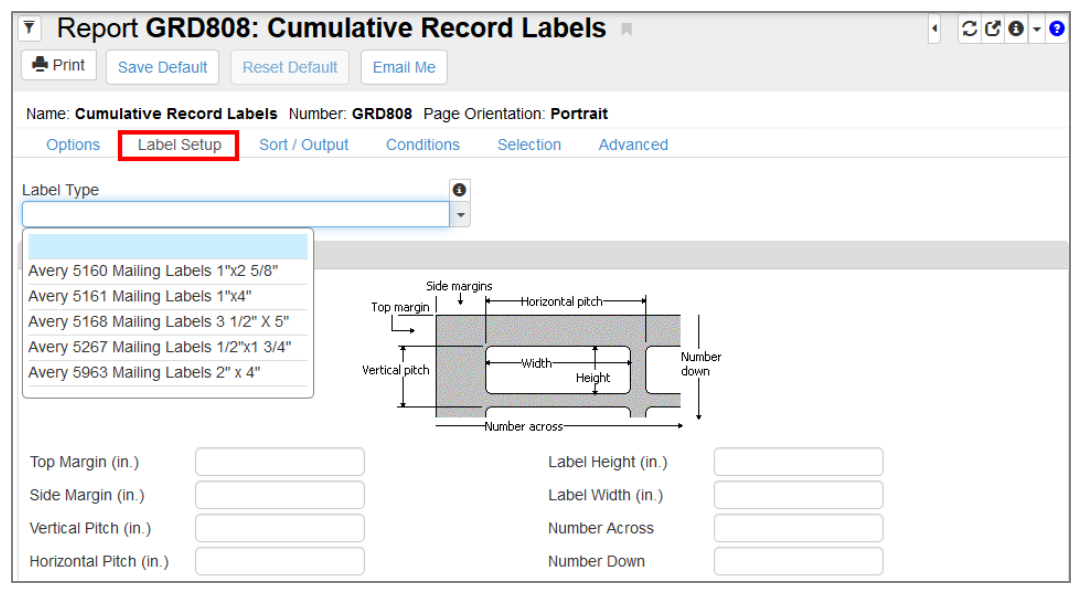

GRD806 - Grading Period Labels With GPA Report Interface Screen, Label Setup Tab

|                                                                                                    |                  | 00.00 | 00.0                                                                           | 00                                                                               | 00.0                                 | 00                                                                               |                                                                                                    |                  | 00.00    | 00.00                                                                                                    | 00.00                                                                                  |
|----------------------------------------------------------------------------------------------------|------------------|-------|--------------------------------------------------------------------------------|----------------------------------------------------------------------------------|--------------------------------------|----------------------------------------------------------------------------------|----------------------------------------------------------------------------------------------------|------------------|----------|----------------------------------------------------------------------------------------------------|----------------------------------------------------------------------------------------|
| 905483<br>Audit Class                                                                                                    | Abbott, Billy C. |       |                                                                                | 0/0                                                                              | D                                    |                                                                                  | 905483<br>* - Audit Class                                                                                                    | Abbott, Billy C. |          | C                                                                                                    | //0                                                                                    |
| English 9 - Repaid<br>Science 9<br>Stu Asst Cours<br>Symphonic Band<br>Wohd Heitig<br>English Litrature<br>Pie-Algebra<br>Algebra 1<br>Algebra 1<br>Al Geometry<br>At Geometry  | no impact        |       | 0.5<br>0.5<br>0.5<br>0.5<br>1.0<br>1.5<br>1.5<br>0.0<br>0.5<br>1.5             | 0.5<br>0.5<br>0.5<br>0.5<br>0.5<br>1.0<br>1.5<br>1.5<br>0.0<br>0.5<br>1.5<br>1.5 |                                      | 0.0<br>0.8<br>0.3<br>1.3<br>2.7<br>5.5<br>0.5<br>0.5<br>0.8<br>1.0               | French I<br>Lit Explor<br>March Band<br>March Band<br>Mythoogy<br>Prin Eng I<br>Science S<br>Symphonic Band<br>Symphonic Band                 |                  |          | 0.5 0.5<br>0.5 0.5<br>0.0 0.0<br>0.5 0.5<br>0.5 0.5<br>0.5 0.5<br>0.5 0.5<br>0.5 0.5<br>0.5 0.5<br>0.5 0.5<br>0.5 0.5<br>0.5 0.5<br>0.5 0.5<br>0.5 0.5                                                                                                    | C 05<br>5 1.3<br>F 00<br>C 05<br>C 05<br>C 05<br>C 05<br>C 05<br>C 05<br>C 05<br>C     |
|                                                                                                    |                  | 00.00 | 00.0                                                                           | 00                                                                               | 00.(                                 | 00                                                                               |                                                                                                    |                  | 00.00    | 00.00                                                                                                    | 00.00                                                                                  |
| 905483                                                                                                    | Abbott, Billy C. |       |                                                                                | 0/0                                                                              | D                                    |                                                                                  | 905483                                                                                                    | Abbott, Billy C. |          | C                                                                                                    | 0/0                                                                                    |
| * - Audit Class                                                                                                    |                  |       |                                                                                |                                                                                  |                                      |                                                                                  | * - Audit Class                                                                                                    |                  |          |                                                                                                    |                                                                                        |
| Amer History I<br>Amer History II<br>Belg Gultar<br>Biology<br>Biology<br>Co-Perent Dev.<br>Comp Foundation<br>Comp Foundation<br>Computer Apps<br>Desktop Publish<br>English 9 |                  |       | 0.5<br>1.5<br>0.5<br>0.5<br>0.0<br>0.5<br>0.0<br>0.0<br>0.0<br>0.5<br>0.5<br>0 | 0.5<br>1.5<br>0.5<br>0.5<br>0.5<br>0.5<br>0.5<br>0.5<br>0.5<br>0.5<br>0.5<br>0   | С 8 <mark>-</mark> 8 8 F A F F D 8 C | 0.8<br>4.0<br>0.2<br>1.3<br>1.3<br>0.0<br>1.8<br>0.0<br>0.0<br>0.3<br>1.3<br>0.8 | Symphonic Band<br>Symphonic Band<br>Thea Arts I<br>Thea Arts II<br>Tr. Satety<br>Weight Th Boys<br>Weiding I<br>World Histig<br>Abbott, Billy | с.               | ٥/٥ ٥٥.۵ | 0.5 0.5<br>0.5 0.5<br>0.5 0.5 0.5<br>0.5 0.5<br>0.5<br>0.5<br>0.5<br>0.5<br>0.5<br>0.5<br>0.5<br>0.5<br>0.5 | A 1.8<br>A 1.8<br>B 1.3<br>C 0.8<br>B 1.3<br>C 0.8<br>F 0.0<br>C 0.8<br>F 0.0<br>C 0.8 |
|                                                                                                    |                  |       |                                                                                |                                                                                  |                                      |                                                                                  |                                                                                                    |                  |          |                                                                                                    |                                                                                        |

GRD806 - Grading Period Labels With GPA Output

# Chapter 12: Health Reports

| HLT201 – Student Health Profile                |     |
|------------------------------------------------|-----|
| HLT202 – Student Immunization Profile          |     |
| HLT203 – Student Accident/Incident Report      |     |
| HLT204 – California School Immunization Record |     |
| HLT206 – Student Medication Summary            |     |
| HLT209 – Student Health Incident List          |     |
| HLT210 – Student Accident/Incident Report      |     |
| HLT211 – Health Screening Profile              | 488 |
| HLT212 – Arizona Immunization Record Report    |     |
| HLT213 – Healthcare Detail Plan                |     |
| HLT401 – Student Health Conditions List        |     |
| HLT403 – Student Immunization Compliance List  |     |
| HLT404 – Class Health Conditions List          |     |
| HLT405 – Student Immunization Assessment       |     |
| HLT406 – Health Incident List                  |     |
| HLT407 – Medication Task List                  |     |
| HLT408 – Tuberculosis Section List Report      |     |
| HLT409 – Vision Section List Report            |     |
| HLT410 – Audio Section List Report             | 510 |
| HLT411 – Scoliosis Section List Report         |     |
| HLT412 – General Health Section List Report    | 513 |
| HLT413 – Dental Section List Report            | 514 |
| HLT601 – Health Condition Totals               | 516 |
| HLT602 – Class Incident Summary Report         | 518 |
| HLT603 – Clinical Code Totals                  |     |

| HLT604 – Kindergarten Immunization Report               | 522 |
|---------------------------------------------------------|-----|
| HLT605 – School Grade Immunization Data Report          | 524 |
| HLT606 – Health Incident Summary                        | 526 |
| HLT607 – Health Incident Comparison Report              | 528 |
| HLT609 – 6th Grade Immunization Report                  | 530 |
| HLT610 – 10th Grade Immunization Report                 | 532 |
| HLT611 – Student Medication Refill                      | 534 |
| HLT612 – Medication Disbursement Summary by Grade       | 536 |
| HLT613 – Medication Disbursement Summary by Ethnic Code | 538 |
| HLT614 – Hearing Screening Program Report               | 540 |
| HLT615 – Vision Screening                               | 542 |
| HLT618 – Oral Health Assessment and Waiver Report       | 543 |
| HLT801 – Daily Health Log                               | 545 |

# HLT201 – Student Health Profile

### Synergy SIS > Health > Reports > Individual

The Student Health Profile report provides a complete listing of all of a student's health-related records based on the filters selected. The report includes the student's basic demographic and contact information, emergency contact information, health conditions, any health incidents, and immunization information.

| Report HLT201: Student                      | Health Profile             |
|---------------------------------------------|----------------------------|
| Print Save Default Reset Default En         | nail Me                    |
| Name: Student Health Profile Number: HLT201 | Page Orientation: Portrait |
| Options Sort / Output Conditions            | Selection Advanced         |
| Student Info                                |                            |
| Perm ID<br>905483                           |                            |
| Abbott Billy                                |                            |
| Include the following                       |                            |
| Health Condition History                    |                            |

HLT201 - Student Health Profile Report Interface Screen

- Student Info Select an individual student or group of students based on the **Perm ID**, **Last Name**, or **First Name**. For example, if you enter the last name *Smith*, the report prints an individual report for each student with the last name Smith.
- Health Condition History Select to include the student's health condition history in the report.

| 1955 S Val<br>Mission Vie<br>07/14/2015<br>ry responsibility<br>Nork Phone<br>02-555-1234 512<br>Nork Phone | Vista Dr<br>ejo, CA 92694<br>Leave Date<br>Other Phone<br>949-558-9073<br>Other Phone<br>Other Phone |
|----------------------------------------------------------------------------------------------------|----------------------------------------------------------------------------------------------------|
| Enter Date<br>07/14/2015<br>ny responsibility<br>Nork Phone<br>602-555-1234 512<br>Nork Phone<br>Nork Phone | Leave Date<br>Other Phone<br>949-558-9073<br>Other Phone<br>Other Phone                              |
| ry responsibility<br>Nork Phone<br>602-555-1234 512<br>Nork Phone<br>Nork Phone                             | Other Phone<br>949-558-9073<br>Other Phone<br>Other Phone                                            |
| Nork Phone<br>602-555-1234 512<br>Work Phone<br>Nork Phone                                                  | Other Phone<br>949-558-9073<br>Other Phone<br>Other Phone                                            |
| Work Phone                                                                                                  | Other Phone Other Phone                                                                              |
| Work Phone                                                                                                  | Other Phone                                                                                          |
|                                                                                                    |                                                                                                    |
|                                                                                                    |                                                                                                    |
|                                                                                                    |                                                                                                    |
|                                                                                                    |                                                                                                    |
| 2                                                                                                    |                                                                                                    |
|                                                                                                    |                                                                                                    |
| 2                                                                                                    |                                                                                                    |
|                                                                                                    |                                                                                                    |
|                                                                                                    |                                                                                                    |
| te Accident Time                                                                                            | e                                                                                                    |
| beat irregularities.                                                                                        |                                                                                                    |
|                                                                                                    |                                                                                                    |
| te Accident Tim                                                                                             | e                                                                                                    |
|                                                                                                    |                                                                                                    |
|                                                                                                    |                                                                                                    |
|                                                                                                    |                                                                                                    |
| vill have grandma or<br>care of grandma                                                                     | n emergency                                                                                          |
| 2                                                                                                    | e Accident Tim<br>eat irregularities.<br>e Accident Tim                                              |

HLT201 – Student Health Profile Output

Emergency contacts with the **Release To** option selected print with an asterisk (\*) next to their name.

È

# HLT202 – Student Immunization Profile

### Synergy SIS > Health > Reports > Individual

The Student Immunization Profile report lists all of a student's vaccinations, the date the student received the vaccination, and if the student is compliant with the immunization requirement. The report also includes notes indicating whether the student is compliant or the vaccine is not required. These details appear based on the filters selected.

| Report HLT202: Student Immunization Profile                                                                                                    |
|----------------------------------------------------------------------------------------------------|
| Print Save Default Reset Saved Default Email Me                                                                                                    |
| Name: Student Immunization Profile         Number: HLT202         Page Orientation: Landscape           Options         Sort / Output         Conditions         Selection         Advanced |
| Student Info                                                                                                    |
| Grade  Perm ID  905483  Last Name  First Name  Only Non-Compliant                                                                                                    |
| Options                                                                                                    |
| <ul> <li>Hide Footer Text</li> <li>Hide Documentation and Requirements Status</li> <li>Hide TB/Scoliosis Section</li> <li>Hide Compliance Notes</li> <li>Show Exemption details</li> </ul>  |
| O NOTE                                                                                                    |
| Text on the bottom of the Immunization Profile report can be changed by navigating to Synergy SIS> Health > Setup > Immunization Definition view (on the "Imm. Report Settings" tab).       |

HLT202 – Student Immunization Profile Report Interface Screen

- Student Info Select an individual student or group of students based on the **Grade**, **Perm ID**, **Last Name**, or **First Name**. For example, if you select grade *12*, the report prints an individual report for each student in grade 12.
- Only Non-Compliant Includes only the students and immunizations that have not met the requirements
- Options Hide areas of the report including the footer text, documentation and requirement status section, TB/Scoliosis section, and/or compliance notes section

|                                                                                                    |             | H<br>Studen       | ope Higi<br>t Immun             | ization        | Profile     |                  | Year: 20<br>Report: H                                         | 014-2015<br>LT202      |
|----------------------------------------------------------------------------------------------------|-------------|-------------------|---------------------------------|----------------|-------------|------------------|---------------------------------------------------------------|------------------------|
| 1. Identification Information                                                                                                    |             |                   |                                 |                |             |                  |                                                               |                        |
| Student Name<br>Walbeck, Joan M.                                                                                                 |             | Perm ID<br>165646 |                                 | G              | rade<br>11  | Gender<br>Female | Birth Date 08/27/1996                                         |                        |
| 2. Immunizations                                                                                                    | 1st Date    | 2nd Date          | 3rd Date                        | 4th Date       | 5th Date    | 6th Date         | Compliance                                                    |                        |
| DTP/DTaP/DT                                                                                                    | 11/08/1997  | 12/28/1997        | 03/06/1998                      | 02/21/199      | 08/17/2002  | 2                | Custom Rule Not Defin                                         | ed : Custom Rule Not D |
| Polio                                                                                                    | 11/08/1997  | 12/28/1997        | 02/21/1999                      | 08/17/200      | 2           |                  | Custom Rule Not Defin                                         | ed : Custom Rule Not D |
| Varicella                                                                                                    |             |                   |                                 |                |             |                  | Custom Rule Not Defin                                         | ed : Custom Rule Not D |
| Meningococcal - NO                                                                                                    |             |                   |                                 |                |             |                  | Custom Rule Not Defin                                         | ed : Custom Rule Not D |
| Varicella 13 +                                                                                                    |             |                   |                                 |                |             |                  | Custom Rule Not Defin                                         | ed : Custom Rule Not D |
| 3. Documentation                                                                                                    |             | 4. St             | atus of req                     | uirement       | 5           |                  |                                                               |                        |
| Admitting Official:<br>Documentation presented:<br>Official State Record<br>Foreign country (name)<br>Out-of-State record (Name) |             | . (               | are due later.<br>C. Laboratory | y evidence     | of immunity | to:              | E. Medical Reasons -<br>Date:<br>F. Personal Beliefs<br>Date: | Temporary until:       |
| Tuberculosis                                                                                                    |             |                   |                                 |                |             |                  |                                                               |                        |
| First Tuberculosis Skin Test                                                                                                    | Sec         | ond Tubercu       | losis Skin Te                   | st             |             | Tuberculosis     | Chest X-Ray                                                   |                        |
| Impression Date Given mm Inc                                                                                                    | luration Ir | npression         | Date Give                       | <u>n</u> mm Ir | duration    | Impression       | n Date Given                                                  |                        |
| Scoliosis                                                                                                    |             |                   |                                 |                |             |                  |                                                               |                        |
| First Scoliosis X Ray                                                                                                    | Sec         | ond Scoliosi      | s X Ray                         |                |             | Scoliosis Ph     | ysical Exam                                                   |                        |
|                                                                                                    | Im          | pression          | Date Given                      | 1              |             | Exam Resu        | It Date Given                                                 |                        |
| Impression Date Given                                                                                                    | -           |                   |                                 |                |             |                  |                                                               |                        |

HLT202 – Student Immunization Profile Output

## HLT203 – Student Accident/Incident Report

### Synergy SIS > Health > Reports > Individual

The Student Accident/Incident Report lists the details of an accident or health-related incident involving a student.

This is the same report that prints from the **Accident Detail** tab of the detailed screen of an incident on the **Nurse's Log** tab of the Health screen.

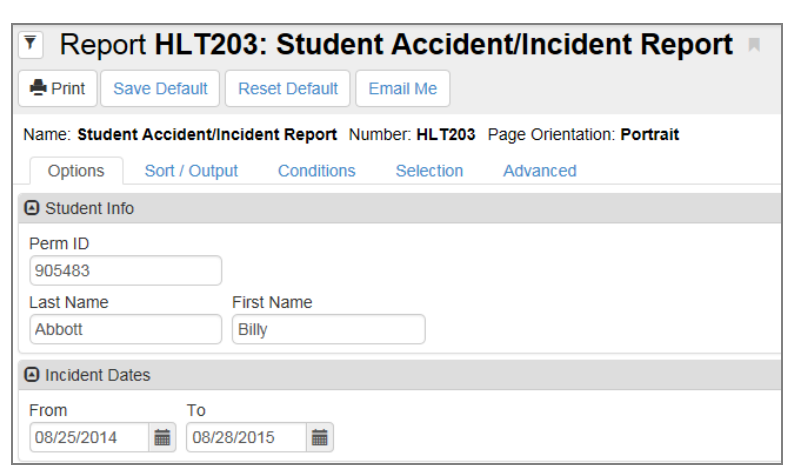

HLT203 - Student Accident/Incident Report Interface Screen

- Student Info Select an individual student or group of students based on the **Perm ID**, **Last Name**, or **First Name**. For example, if you enter the last name *Smith*, the report prints an individual report for each student with the last name Smith.
- Incident Dates Includes health incidents that occurred on a particular date or date range.

| Address       04       400-505-12.14       0002         Address       City       State       Zip Code         5407 N Alma School Rd       City       State       Az Zip Code         Accident Information       Accident Information       Accident Date:       Time Accident Occure         Reported by:       Date Reported:       Parent Contact Attempted At:       Parent Contacted At         Growan, Rachael       04/03/2008       9:10 AM       9:10 AM         Describe Accident, Give Specific Location and Condition of Premises:       Student complained of being tired and sleep deprived as well as heart beat irregularities.         Medical Information       Detate Reported:       Parent Contacted At         Detailed Injury Description:       Had student rest for 45 min.         Care Given/By Whom:       Medical Care Recommended No         Reason Injured Person was on the Premises( lunch, P.E., etc.):       Persons Familiar with Circumstances(Name & Title):         Staff Member Responsible for Student Supervision at Time of Incident:       Student Covered by School Accident Insurance No         Where Taken After Incident(Specify home, hospital, etc.):       By Whom:       Time Taken:         Follow.Up:       Preventative Measure Taken:       Staff Member Responsible for Student Supervision at Time of Incident:       By Whom:       Time Taken:         Follow.Up                                                                                                    |
|----------------------------------------------------------------------------------------------------|
| Accident Information     Accident Information       Accident Location:     Accident Date:       Reported by:     Date Reported:       Orowan, Rachael     Out/03/2008       Describe Accident, Give Specific Location and Condition of Premises:       Student complained of being tired and sleep deprived as well as heart beat irregularities.   Medical Information       Detailed Injury Description: Had student rest for 45 min.       Care Given/By Whom:     Medical Care Recommended No   Reason Injured Person was on the Premises( lunch, P.E., etc.):       Persons Familiar with Circumstances(Name & Title):   Staff Member Responsible for Student Supervision at Time of Incident:       Student Covered by School Accident Insurance No   Where Taken After Incident(Specify home, hospital, etc.):       By Whom:     Time Taken:   Follow-Up: Preventative Measure Taken:       Signatures     Date Signed:   Principal Signature: Date Signed:                                                                                                    |
| Accident Information Accident Location:   Accident Location: Image: Accident Date: Time Accident Occure   Reported by: Date Reported: 9-rin Contact Attempted At: 9-rin Contacted At   Growan, Rachael 04/03/2008 9-rin Contact Attempted At: 9-rin Contacted At   Describe Accident, Give Specific Location and Condition of Premises: 9-rin AM 9-rin AM   Student complained of being tired and sleep deprived as well as heart beat irregularities. 9-rin AM    Medical Information Detailed Injury Description: Had student rest for 45 min. Care Given/By Whom: No Reason Injured Person was on the Premises( lunch, P.E., etc.): Persons Familiar with Circumstances(Name & Title): Staff Member Responsible for Student Supervision at Time of Incident: Student Covered by School Accident Insurance No Where Taken After Incident(Specify home, hospital, etc.): Preventative Measure Taken: Signatures Principal Signature: Date Signed: Deta Signed: Deta Signed: Detailed Student: Date Signed: Detailed Student: Date Signed: Detailed Student: Date Student: Date Student: D |
| Accident Location:<br>Accident Location:<br>Accident Location:<br>Accident Location:<br>Accident Date: Time Accident Occure<br>Reported by:<br>Growan, Rachael<br>Describe Accident, Give Specific Location and Condition of Premises:<br>Student complained of being tired and sleep deprived as well as heart beat irregularities.<br>Medical Information<br>Detailed Injury Description:<br>Had student rest for 45 min.<br>Care Given/By Whom:<br>Medical Care Recommended<br>No<br>Reason Injured Person was on the Premises( lunch, P.E., etc.):<br>Persons Familiar with Circumstances(Name & Title):<br>Staff Member Responsible for Student Supervision at Time of Incident:<br>Student Covered by School Accident Insurance<br>No<br>Where Taken After Incident(Specify home, hospital, etc.):<br>Preventative Measure Taken:<br>Signatures<br>Principal Signature:<br>Date Signed:<br>Nurse Signature:<br>Date Signed:                                                                                                    |
| Reported by:<br>Growan, Rachael       Date Reported:<br>04/03/2008       Parent Contact Attempted At:<br>9:10 AM       Parent Contacted At<br>9:10 AM         Describe Accident, Give Specific Location and Condition of Premises:<br>Student complained of being tired and sleep deprived as well as heart beat irregularities.       9:10 AM       9:10 AM         Medical Information<br>Detailed Injury Description:<br>Had student rest for 45 min.<br>Care Given/By Whom:       Medical Care Recommended<br>No         Reason Injured Person was on the Premises( lunch, P.E., etc.):       Medical Covered by School Accident Insurance<br>No         Staff Member Responsible for Student Supervision at Time of Incident:       Student Covered by School Accident Insurance<br>No         Where Taken After Incident(Specify home, hospital, etc.):       By Whom:       Time Taken:         Follow-Up:       Signatures       Date Signed:                                                                                                    |
| Growan, Rachael       04/03/2008       9:10 AM       9:10 AM         Describe Accident, Give Specific Location and Condition of Premises:       Student complained of being tired and sleep deprived as well as heart beat irregularities.       9:10 AM         Medical Information                                                                                                    |
| Describe Accident, Give Specific Location and Condition of Premises: Student complained of being tired and sleep deprived as well as heart beat irregularities.   Medical Information Detailed Injury Description: Had student rest for 45 min. Care Given/By Whom: Medical Care Recommended No Reason Injured Person was on the Premises( lunch, P.E., etc.): Persons Familiar with Circumstances(Name & Title): Staff Member Responsible for Student Supervision at Time of Incident: Student Covered by School Accident Insurance No Where Taken After Incident(Specify home, hospital, etc.): Preventative Measure Taken: Signatures Principal Signature: Date Signed:                                                                                                    |
| Student complained of being tired and sleep deprived as well as heart beat irregularities.     Medical Information   Detailed Injury Description:   Had student rest for 45 min.   Care Given/By Whom:   Medical Care Recommended<br>No   Reason Injured Person was on the Premises( lunch, P.E., etc.):   Persons Familiar with Circumstances(Name & Title):   Staff Member Responsible for Student Supervision at Time of Incident:   Staff Member Responsible for Student Supervision at Time of Incident:   No   Where Taken After Incident(Specify home, hospital, etc.):   Preventative Measure Taken:   Principal Signatures Principal Signature: Date Signed:                                                                                                    |
| Medical Information         Detailed Injury Description:         Had student rest for 45 min.         Care Given/By Whom:       Medical Care Recommended No         Reason Injured Person was on the Premises( lunch, P.E., etc.):         Persons Familiar with Circumstances(Name & Title):         Staff Member Responsible for Student Supervision at Time of Incident:       Student Covered by School Accident Insurance No         Where Taken After Incident(Specify home, hospital, etc.):       By Whom:       Time Taken:         Follow-Up:       Preventative Measure Taken:       Signatures         Principal Signature:       Date Signed:       No                                                                                                    |
| Weelical Information         Detailed Injury Description:         Had student rest for 45 min.         Care Given/By Whom:       Medical Care Recommended No         Reason Injured Person was on the Premises( lunch, P.E., etc.):         Persons Familiar with Circumstances(Name & Title):         Staff Member Responsible for Student Supervision at Time of Incident:         Staff Member Responsible for Student Supervision at Time of Incident:         Where Taken After Incident(Specify home, hospital, etc.):         Follow-Up:         Preventative Measure Taken:         Signatures         Principal Signature:         Date Signed:         Nurse Signature:         Date Signed:                                                                                                    |
| Had student rest for 45 min.         Care Given/By Whom:       Medical Care Recommended No         Reason Injured Person was on the Premises( lunch, P.E., etc.):         Persons Familiar with Circumstances(Name & Title):         Staff Member Responsible for Student Supervision at Time of Incident:         Staff Member Responsible for Student Supervision at Time of Incident:         Where Taken After Incident(Specify home, hospital, etc.):         Follow-Up:         Preventative Measure Taken:         Signatures         Principal Signature:         Date Signed:                                                                                                    |
| Care Given/By Whom:       Medical Care Recommended No         Reason Injured Person was on the Premises( lunch, P.E., etc.):         Persons Familiar with Circumstances(Name & Title):         Staff Member Responsible for Student Supervision at Time of Incident:         Staff Member Responsible for Student Supervision at Time of Incident:         Where Taken After Incident(Specify home, hospital, etc.):         By Whom:       Time Taken:         Follow-Up:         Preventative Measure Taken:         Signatures         Principal Signature:         Date Signed:                                                                                                    |
| Reason Injured Person was on the Premises( lunch, P.E., etc.):         Persons Familiar with Circumstances(Name & Title):         Staff Member Responsible for Student Supervision at Time of Incident:         Student Covered by School Accident Insurance No         Where Taken After Incident(Specify home, hospital, etc.):         By Whom:       Time Taken:         Follow-Up:         Preventative Measure Taken:         Signatures         Principal Signature:         Date Signed:                                                                                                    |
| Reason Injured Person was on the Premises( lunch, P.E., etc.):         Persons Familiar with Circumstances(Name & Title):         Staff Member Responsible for Student Supervision at Time of Incident:       Student Covered by School Accident Insurance No         Where Taken After Incident(Specify home, hospital, etc.):       By Whom:       Time Taken:         Follow-Up:       Preventative Measure Taken:       Signatures         Principal Signature:       Date Signed:                                                                                                    |
| Where Taken After Incident(Specify home, hospital, etc.): By Whom: Time Taken: Follow-Up: Preventative Measure Taken: Signatures Principal Signature: Date Signed: Nurse Signature: Date Signed:                                                                                                    |
| Follow-Up: Preventative Measure Taken: Signatures Principal Signature: Date Signed: Nurse Signature: Date Signed:                                                                                                    |
| Preventative Measure Taken:  Signatures  Principal Signature: Date Signed: Nurse Signature: Date Signed:                                                                                                    |
| Signatures Principal Signature: Date Signed: Nurse Signature: Date Signed:                                                                                                    |
| Principal Signature: Date Signed:                                                                                                    |
| Nurse Signature: Date Signed:                                                                                                    |
|                                                                                                    |
| Nurse Signature: Date Signed:                                                                                                    |

HLT203 – Student Accident/Incident Report Output

## HLT204 – California School Immunization Record

### Synergy SIS > Health > Reports > Individual

The California Immunization Record report lists all of a student's vaccination information in the format specified by the state of California.

| Report HLT204                             | 4: Californ       | ia Scho    | ol Immu     | nization         | Record |  |
|-------------------------------------------|-------------------|------------|-------------|------------------|--------|--|
| Print Save Default                        | Reset Saved Defa  | Email      | Me          |                  | :      |  |
| Name: California School Imr               | nunization Record | Number: HL | T204 Page O | rientation: Land | scape  |  |
| Options Sort / Output                     | Conditions        | Selection  | Advanced    |                  |        |  |
| Student Info                              |                   |            |             |                  |        |  |
| Grade Grade<br>↓ ↓ ↓<br>Perm ID<br>905483 |                   |            |             |                  |        |  |
| Last Name                                 | First Name        |            |             |                  |        |  |
| Abbott                                    | Billy             |            |             |                  |        |  |
| Display Birth State And C                 | ountry            |            |             |                  |        |  |
| Print Exemptions in Date                  | fields            |            |             |                  |        |  |
| Parent/Guardian Selection                 | Criteria          |            |             |                  |        |  |
| Parent/Guardian Type 1                    |                   |            |             |                  |        |  |
| Parent/Guardian Type 2                    |                   |            |             |                  |        |  |
| Parent/Guardian Type 3                    |                   |            |             |                  |        |  |
| Identity Options                          |                   |            |             |                  |        |  |
| Student Identity                          |                   |            |             |                  |        |  |

HLT204 – California School Immunization Record Report Interface Screen

- Student Info Select an individual student or group of students based on the **Grade**, **Perm ID**, **Last Name**, or **First Name**. For example, if you select grade *12*, the report prints an individual report for each student in grade 12.
- Display Birth State And Country Includes the student's birth state and country on the report
- Print Exemptions in Date fields Prints the words Personal, Exempt, Medical, Other, or Disease in each date field. Values print when an exemption exists for an individual vaccination or when selecting the overall document exemption. Printed values are controlled by the state code associated to each of the values in the lookup table definition.
- Parent/Guardian Selection Criteria Identifies a parent on the immunization record based on the selected permission levels:
  - Lives With
  - Contact Allowed
  - Ed. Rights
  - Has Custody
  - Mailings Allowed

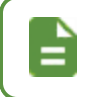

The system bases the permission levels on the flags set on the **Parent/Guardian** tab on the Student screen.

- Student Identity Prints the Protected Identity information depending on the selection made:
  - Legal Identity Prints the student name and gender from the **Protected Information** tab on the Student screen.
  - Preferred Identity (Default) Prints the student name and gender information from the Information tab on the Student screen if values exist. If the values do not exist, the student name and gender prints from the **Demographics** tab.

### HLT204 Output Without Print Exemptions in Date fields Selected

| Tdap (Pertu<br>Date of Tdap<br>Immunitation<br>Oach are<br>Tdap and<br>Tdap and<br>T | Sis Booster) Regi<br>MM DD YYYYY<br>given on sraffer M<br>an mei mei regiverme<br>xampton ton physion<br>sond balef aumptio<br>tamparten en to<br>tame Mary Snith ()<br>0220/2013 | Unement<br>Derindey.<br>O<br>Com on Ne.<br>A effort<br>Hosth<br>Pr 1965 | This record is p<br>with that re<br>Th is reco | ALII<br>ant of the<br>cord. Loci | FORNIA<br>student's perma<br>al health departs<br>it be com pl<br>provided by | A SCHO<br>inent record (cumu<br>ments shall have a<br>eted by scho<br>y parent or gu | OL IMA<br>lative folder) as o<br>coess to this reco<br>of and child<br>lardian. See | IUNIZA<br>efined in Section.<br>rd in schools, chil<br>care personn<br>revers e side | TION RE<br>49055 of the Educat<br>of care facilities and<br>nel from an im<br>for instruction | CORD<br>tor Ocea and statistics<br>minit set care hores<br>munication record<br>ns. |
|----------------------------------------------------------------------------------------------------|----------------------------------------------------------------------------------------------------|-------------------------------------------------------------------------|------------------------------------------------|----------------------------------|-------------------------------------------------------------------------------|--------------------------------------------------------------------------------------|-------------------------------------------------------------------------------------|--------------------------------------------------------------------------------------|-----------------------------------------------------------------------------------------------|-------------------------------------------------------------------------------------|
| Student                                                                                                    | Name: Abb                                                                                                    | ott, Billy C.                                                           |                                                |                                  | Sex                                                                           | : M 🔀 F                                                                              | - E                                                                                 | Birthdate: 07                                                                        | 731/2002 Plac                                                                                 | be of Birth: Mesa                                                                   |
| Name o                                                                                                    | f Parent or 0                                                                                                    | Buardian:                                                               | Aaron, Kathleen                                |                                  | Rac                                                                           | White, not His                                                                       | panio 4                                                                             | Address: 195                                                                         | 0 Simesa Dr                                                                                   |                                                                                     |
| Telepho                                                                                                    | Daytime                                                                                                    |                                                                         | Nighttime                                      |                                  |                                                                               | lis panic<br>Black<br>Other:                                                         | c                                                                                   | City: Mesa                                                                           |                                                                                               | ZIP: 85234                                                                          |
|                                                                                                    |                                                                                                    |                                                                         |                                                | DATE EAG                         | H DOSE W                                                                      | AS GIVEN                                                                             |                                                                                     | L DOCUMENTATION                                                                      |                                                                                               |                                                                                     |
|                                                                                                    | VACCINE                                                                                                    |                                                                         | 1st                                            | 2nd                              | 3rd                                                                           | 4th                                                                                  | 5th                                                                                 | I certify that I reviewed a record of this childs                                    |                                                                                               |                                                                                     |
| POLIO (OPV or IPV)                                                                                                    |                                                                                                    |                                                                         | 01/30/2006                                     | 01/28/2008                       | 02/28/2009                                                                    | 04/02/2010                                                                           |                                                                                     | Date 08/27/2012                                                                      |                                                                                               |                                                                                     |
| (Diphtheria, tetanus and [acellular]<br>DTP/DTaP/DT/Td pertussis OR tetanus and diphtheria<br>only)                                                                                                    |                                                                                                    |                                                                         | 01/30/2006                                     | 01/28/2008                       | 02/28/2009                                                                    | 04/02/2010                                                                           |                                                                                     | Staff<br>Signature: Mary Smith (Health Clerk)                                        |                                                                                               |                                                                                     |
| MMR (Measles, mumps and rubella)                                                                                                    |                                                                                                    |                                                                         |                                                |                                  |                                                                               |                                                                                      |                                                                                     |                                                                                      | Record presented was:<br>Yellow California Immunization Record                                |                                                                                     |
| HIB (Required only for child care and preschool)                                                                                                    |                                                                                                    |                                                                         |                                                |                                  |                                                                               |                                                                                      | ]                                                                                   | Out-of-state school record                                                           |                                                                                               |                                                                                     |
| HEPAT                                                                                                    | TIS B                                                                                                    |                                                                         |                                                |                                  | 02/23/2013                                                                    | £                                                                                    |                                                                                     |                                                                                      |                                                                                               | Specify:                                                                            |
| VARICE                                                                                                    | LLA                                                                                                    |                                                                         | (Chickenpox)                                   |                                  |                                                                               |                                                                                      |                                                                                     | _                                                                                    |                                                                                               | II. STATUS OF REQUIREMENTS<br>A. All requirements are met.                          |
| HEPAT                                                                                                    | ITIS A                                                                                                    |                                                                         | Not Required)                                  |                                  |                                                                               |                                                                                      |                                                                                     |                                                                                      |                                                                                               | B. Currently up-to-date, but more doses                                             |
| TB                                                                                                    | Typet                                                                                                    |                                                                         | Date Gives                                     | Data                             | Dead                                                                          | mm indur                                                                             | Impressi                                                                            |                                                                                      | Td or Tdap<br>Booster                                                                         | are due later. Needs follow-up.<br>Exemption was granted for:                       |
| SKIN                                                                                                    | X PPD-Ma                                                                                                    | ntoux                                                                   | 07/29/2010                                     | 08/0                             | 1/2010                                                                        | 0                                                                                    | Pos                                                                                 |                                                                                      | 04/02/2010                                                                                    | C. Medical Reasons - Permanent D. Medical Reasons - Temporary E. Personal Reliefs   |
|                                                                                                    | X PPD-Ma                                                                                                    | ntoux                                                                   | 07/27/2012                                     | 08/0                             | 1/2012                                                                        | 8                                                                                    | Pos                                                                                 |                                                                                      |                                                                                               | III. 7th GRADE ENTRY<br>A. All requirements are met.                                |
| * If requir                                                                                                    | ed for school                                                                                                    | entry, must                                                             | be Mantoux unles                               | s excer                          | tion granted                                                                  | i by local healt                                                                     | h department                                                                        | -                                                                                    |                                                                                               | Donna Jones (registr) 09/10/2012<br>Name Date:                                      |
| CHEST<br>(Necess                                                                                                    | X-RAY<br>ary if skin                                                                                                    | Film date:<br>Pers                                                      | 02 / 07 / 2                                    | 013<br>unicable                  | Impressio<br>e tuberculos                                                     | n: normal<br>is: Xyes                                                                | Xabnom                                                                              | mal                                                                                  |                                                                                               | B. Currently up-to-date, but more doses<br>are due later. Needs follow-up.          |

HLT204 - California Immunization Record Output

### HLT204 Output With Print Exemptions in Date fields Selected

| Tdap (Pertur<br>bate of Tdap<br>mmunization<br>eck one:<br>Tdap was<br>does not i<br>X Medical e<br>Tdap per<br>from pare<br>ichool Staff N<br>'oday's Date | is Booster) Requirement MM DD YYYY given on or after 7h birthday. (To main requirement) warpton from physician on file. const biolef exemption affidavit filyaudation on file. ame PM 2005 | C<br>This record is p<br>with that re<br>This reco | ALI<br>and of the<br>cord. Loc | FORNI<br>student's perm<br>al health depar<br>st be comp<br>provided b | A SCHO<br>anent record (cumul<br>timents shall have ac<br>leted by schoo<br>y parent or gua | OL IMN<br>stive folder) as d<br>cess to this reco<br>of and child (<br>ardian. See ) | IUNIZA<br>efined in Section<br>rd in schools, chil<br>care personn<br>reverse side | TION RE<br>49068 of the Educe<br>id care facilities and<br>nel from an im<br>for instructio | ECORD<br>for Code and shall transfer<br>family day care homes.             |
|----------------------------------------------------------------------------------------------------|----------------------------------------------------------------------------------------------------|----------------------------------------------------|--------------------------------|------------------------------------------------------------------------|---------------------------------------------------------------------------------------------|--------------------------------------------------------------------------------------|------------------------------------------------------------------------------------|---------------------------------------------------------------------------------------------|----------------------------------------------------------------------------|
| Student                                                                                                    | Name:                                                                                                    |                                                    |                                | Se                                                                     | K: M 🗌 F                                                                                    | X B                                                                                  | irthdate:                                                                          | Pla                                                                                         | ce of Birth:                                                               |
| Name of                                                                                                    | Parent or Guardian:                                                                                                    |                                                    |                                | Ra<br>X                                                                | ce/Ethnicity:<br>White, not Hisp                                                            | anic A                                                                               | ddress:                                                                            |                                                                                             |                                                                            |
| Telepho                                                                                                    | ne:                                                                                                    |                                                    |                                |                                                                        | Hispanic                                                                                    | с                                                                                    | ity:                                                                               |                                                                                             | ZIP:                                                                       |
|                                                                                                    | Daytime                                                                                                    | Nighttime                                          |                                |                                                                        | Black<br>Other:                                                                             |                                                                                      |                                                                                    |                                                                                             |                                                                            |
|                                                                                                    |                                                                                                    | -                                                  |                                |                                                                        | DATE EAC                                                                                    | H DOSE W                                                                             | AS GIVEN                                                                           |                                                                                             |                                                                            |
|                                                                                                    | VACCIN                                                                                                    | 2                                                  |                                | 1st                                                                    | 2nd                                                                                         | 3rd                                                                                  | 4th                                                                                | 5th                                                                                         | I certify that I reviewed a record of this child's                         |
| POLIO                                                                                                    | (OPV or IPV)                                                                                                    |                                                    |                                | DISEASE                                                                | DISEASE                                                                                     | DISEASE                                                                              | DISEASE                                                                            | DISEASE                                                                                     | immunizations and transcribed it accurately:<br>Date                       |
| DTP/D                                                                                                    | (Diphtheria, t<br>pertussis OR<br>only)                                                                                                    | etanus and [acellul<br>tetanus and diphth          | ar]<br>ieria                   | EXEMPT                                                                 | EXEMPT                                                                                      | EXEMPT                                                                               | EXEMPT                                                                             | EXEMPT                                                                                      | StaffSignature:                                                            |
| MMR                                                                                                    | (Measles, mumps and rub                                                                                                    | ella)                                              |                                | MEDICAL                                                                | MEDICAL                                                                                     |                                                                                      |                                                                                    |                                                                                             | Record presented was:                                                      |
| HIB (                                                                                                    | IIB (Required only for child care and preschool)                                                                                                    |                                                    |                                |                                                                        | MEDICAL                                                                                     | MEDICAL                                                                              | MEDICAL                                                                            |                                                                                             | Out-of-state school record Other immunization record                       |
| HEPATI                                                                                                    | PATITIS B                                                                                                    |                                                    |                                |                                                                        | OTHER                                                                                       | OTHER                                                                                |                                                                                    | -                                                                                           | Specify:                                                                   |
| VARICE                                                                                                    | VARICELLA (Chickenpox)                                                                                                    |                                                    |                                |                                                                        | L PERSONAL                                                                                  |                                                                                      | J                                                                                  |                                                                                             | II. STATUS OF REQUIREMENTS<br>A. All requirements are met.                 |
| HEPATI                                                                                                    | TIS A (I                                                                                                    | Not Required)                                      |                                | PERSONA                                                                | L PERSONAL                                                                                  |                                                                                      |                                                                                    |                                                                                             | Date:                                                                      |
|                                                                                                    |                                                                                                    |                                                    |                                | 1                                                                      |                                                                                             |                                                                                      |                                                                                    | Td or Tdap                                                                                  | are due later. Needs follow-up.                                            |
|                                                                                                    | Туре*                                                                                                    | Date Given                                         | Date                           | Read                                                                   | mm indur                                                                                    | Impressio                                                                            | in                                                                                 | Booster                                                                                     | Exemption was granted for:                                                 |
| TESTS                                                                                                    | PPD-Mantoux<br>Other                                                                                                    |                                                    |                                |                                                                        |                                                                                             | Pos                                                                                  |                                                                                    | Tdap                                                                                        | D. Medical Reasons - Temporary     E. Personal Beliefs                     |
|                                                                                                    | PPD-Mantoux                                                                                                    |                                                    |                                |                                                                        |                                                                                             | Pos<br>Neg                                                                           |                                                                                    |                                                                                             | III. 7th GRADE ENTRY A. All requirements are met.                          |
| If require                                                                                                    | ed for school entry, must                                                                                                    | be Mantoux unles                                   | s exce                         | ption grante                                                           | d by local health                                                                           | department.                                                                          |                                                                                    |                                                                                             | Name Date:                                                                 |
| CHEST :                                                                                                    | X-RAY Film date:                                                                                                    | 1                                                  |                                | Impressi                                                               | on: normal                                                                                  | abnorn                                                                               | nal                                                                                |                                                                                             | B. Currently up-to-date, but more doses<br>are due later. Needs follow-up. |
| test posi                                                                                                    | tive.) Perso                                                                                                    | n is free of comm                                  | unicabl                        | le tuberculos                                                          | sis: yes                                                                                    | no                                                                                   |                                                                                    |                                                                                             | Name Date:                                                                 |
| STATE OF<br>MMUNIZ/                                                                                                    | CALIFORNIADEPARTI                                                                                                    | MENT OF HEALTH                                     | I SERV                         | ICES                                                                   |                                                                                             |                                                                                      |                                                                                    |                                                                                             | PM 286B (1/02)                                                             |

HLT204 – California Immunization Record Output

# HLT206 – Student Medication Summary

### Synergy SIS > Health > Reports > Individual

The Student Medication Summary report lists of all of the medications that the school nurse administers to the student. For each medication, it lists the name of the medication, the type, the date range the medication is given, and the times the medication should be administered. It also shows how many units of the medication remain in the school infirmary and how to administer the medication (orally, injected, etc.).

| Report HLT206: Student Medication Summary                                   |
|-----------------------------------------------------------------------------|
| Print Save Default Reset Default Email Me                                   |
| Name: Student Medication Summary Number: HLT206 Page Orientation: Landscape |
| Options Sort / Output Conditions Selection Advanced                         |
| Student Info                                                                |
| Perm ID Gender                                                              |
| ▶05483 Male ▼                                                               |
| Last Name First Name Middle Name                                            |
| Abbott C                                                                    |
| Grade ▼ ▼ ▼                                                                 |
| Additional Filters                                                          |
| Group Section                                                               |
| · · · ·                                                                     |
| Teacher PRN                                                                 |
| <b>v</b>                                                                    |
| Report Option                                                               |
| Show Medication History                                                     |
| Show Past Medications                                                       |
| Remaining Units (Less than or equal to)                                     |

HLT206 – Student Medication Summary Report Interface Screen

- Student Info Select an individual student or group of students based on the **Perm ID**, **Gender**, **Last Name**, **First Name**, or **Grade**. For example, if you select grade *12*, the report prints an individual report for each student in grade 12.
- Group Filters the report output to only include students in the selected student group
- Section Filters the report output to only include students enrolled in the selected section
- Teacher Filters the report output to only include students in the selected teacher's section or class
- PRN Filters to include or exclude students who receive medication on an as needed basis
- Show Medication History Includes all of the medications currently administered
- Show Past Medications Includes previous medications given to the student as well as current medications
- **Remaining Units** Filters the report to include only the medications that need a refill. The report lists those medications with that number of units remaining or less.

| Student Information                                   |                  |             | Stude                      | ent Medic<br>Current M | ation Su<br>Medications | Year: 2014-2015<br>Report: HLT206 |          |                                                    |           |                   |
|-------------------------------------------------------|------------------|-------------|----------------------------|------------------------|-------------------------|-----------------------------------|----------|----------------------------------------------------|-----------|-------------------|
| Student Name<br>Abbott, Billy C.<br>Last Name Goes By |                  |             | Perm ID Gender<br>905483 M |                        |                         |                                   |          | Address<br>8 love Rd                               |           |                   |
| Home Phone<br>480-555-1234                            |                  | Home Langua | Larry                      |                        | Resolved                | 05/08                             | 8/1996   | Gilbert, AZ 85296 Enter Date 06/03/2015 Leave Date |           |                   |
| Student Medication                                    |                  | (,          |                            |                        |                         |                                   |          |                                                    |           | Abbott Billy C    |
| Modication                                            | Medication Tune  | Pouto of    | Admin                      | Chart Data             | Fad Data                | Time d                            | T        | F                                                  | Remaining | DDN Nete          |
| Insulin Test                                          | medication type  | Mouth       | Aumin                      | 09/04/2013             | End Date                | 8:30 AM                           | 1:00 PM  | Time 5                                             | 93.00     | PKN NOLE          |
| Advair                                                |                  | Mouth       |                            | 03/10/2014             |                         |                                   |          |                                                    | 9.00      |                   |
| Ritalin                                               |                  | Topical     |                            | 03/20/2014             |                         | 12:15 PM                          |          |                                                    | 106.00    | note goes<br>here |
| Tylenol                                               | Over the Counter | Mouth       |                            | 07/01/2015             | 07/31/2015              | 9:00 AM                           | 12:00 PM | 3:00 PM                                            | 25.00     |                   |
|                                                       |                  |             |                            |                        |                         |                                   |          |                                                    |           |                   |
|                                                       |                  |             |                            |                        |                         |                                   |          |                                                    |           |                   |

HLT206 – Student Medication Summary Output

# HLT209 – Student Health Incident List

#### Synergy SIS > Health > Reports > List

The Student Health Incident List report lists all of the incidents involving a given student in a shortened format. For each incident, it lists the time in, time out, the date and time of the incident, the staff involved, the health code, a brief description of the incident, and the assessment plan.

| Report HLT209: Student Hea                                                                                                    | Ith Incident List 🗵 🖉 🖸 🖓                                                            |
|----------------------------------------------------------------------------------------------------|--------------------------------------------------------------------------------------|
| Print Save Default Reset Default Email Me                                                                                                    |                                                                                      |
| Name: Student Health Incident List Number: HLT209                                                                                                    | Page Orientation: Portrait                                                           |
| Options Sort / Output Conditions Select                                                                                                    | ion Advanced                                                                         |
| Student Info                                                                                                    |                                                                                      |
| Perm ID<br>\$05483                                                                                                    |                                                                                      |
| Last Name First Name                                                                                                    |                                                                                      |
| Abbott Billy                                                                                                    |                                                                                      |
| Display Options                                                                                                    |                                                                                      |
| Show One Student Per Page Show Only Students With Incidents Include Clinical Codes                                                                                                    | edback                                                                               |
| Incident Dates                                                                                                    | ۵<br>ل                                                                               |
| From To                                                                                                    |                                                                                      |
| Run for Specific Health Codes                                                                                                    |                                                                                      |
| The report will be limited to only include incidents where<br>health codes are selected below, all incidents are returned<br>Health Code Selection<br>Health Code Selection<br>Health Code Selection<br>Health Code Selection<br>Health Code Selection | the primary health code is any one of the following selected health codes. If no ed. |

HLT209 - Student Health Incident List Report Interface Screen

- Student Info Select an individual student or group of students based on the **Perm ID**, **Last Name**, or **First Name**. For example, if you enter the last name *Smith*, the report prints an individual report for each student with the last name Smith.
- Show One Student Per Page Prints one student record per page
- Show Only Students with Incidents Includes only students with health-related incidents
- Include Clinical Codes Includes clinical codes for incidents
- Incident Dates Includes health incidents that occurred on a particular date or date range.

• Health Code Selection – Includes the incidents with the selected health code in the report. If you do not select any health codes, the report includes all codes.

|                          | <sup>₽</sup><br>Billy C                                                                                                    |                              | Perm ID<br>905483                | Gender Grade Address               |                      |                                               |                          |                                        |             |  |  |
|--------------------------|----------------------------------------------------------------------------------------------------|------------------------------|----------------------------------|------------------------------------|----------------------|-----------------------------------------------|--------------------------|----------------------------------------|-------------|--|--|
| Last Name Goes By Nick I |                                                                                                    | Nick N<br>Wi                 | ame                              | Birth Date 1955<br>03/25/1998 Mesa |                      |                                               | 1955 S Val<br>Mesa, AZ 8 | S Val Vista Dr<br>AZ 85204             |             |  |  |
| Phone<br>480-555         | -1214                                                                                                    | Home L<br>Mar                | lome Language<br><b>Mandarin</b> |                                    | Resolved<br>Hispanic |                                               | Ente<br>0                | er Date<br>2/17/2016                   | Leave Date  |  |  |
| Date                     |                                                                                                    |                              |                                  |                                    |                      |                                               |                          |                                        |             |  |  |
| 08/18/2015               | <sup>5</sup> Time In: 8:15 AM Incident Date: 10/22/2015<br>Time Out: 8:45 AM Incident Time: 4:00 AM<br>Staff Name: Vesta, Cindy                                                 |                              |                                  |                                    | de:<br>r.            | Nursing Ass<br>PE Staff                       | essment                  | Treatment/Illnes                       | 35          |  |  |
|                          | Subjective Objective<br>Student complained                                                                                                    | of stom                      | ach pains.                       | Ass<br>Pro<br>min                  | essi<br>vide<br>utes | ment Plan:<br>d place for s<br>s, student fel | tudent ti<br>t better a  | o lay down; after<br>and returned to c | 20<br>lass. |  |  |
| 10/22/2015               | Time In:         1:19 PM         Incident Date:         10/22/2015           Time Out:         Incident Time:         Incident Time:           Staff Name:         Vesta, Cindy |                              |                                  |                                    | de:<br>r:            | Nursing Ass                                   | essment                  | Treatment/Illnes                       | 5           |  |  |
|                          | Subjective Objective<br>student slipped & br                                                                                                    | :<br>oke his a               | arm.                             | Ass                                | essi                 | ment Plan:                                    |                          |                                        |             |  |  |
| 11/09/2015               | Time In: 3:12 PM<br>Time Out:<br>Staff Name: Weath<br>Subjective Objective                                                                                                    | Inc<br>Inc<br>ers, Juli<br>: | cident Date:<br>ident Time:<br>a | Health Co<br>Care Give<br>Ass      | de:<br>r:<br>essi    | Nursing Ass<br>ment Plan:                     | essment                  | tTreatment/Illnes                      | 55          |  |  |
| 12/09/2015               | Time In: 8:56 AM<br>Time Out:<br>Staff Name: Hyde,                                                                                                    | Inc<br>Inc<br>Kathy          | ident Date:                      | Health Co<br>Care Give             | de: )<br>r.          | Vision b. #R                                  | N re-che                 | ck                                     |             |  |  |
|                          | Subjective Objective                                                                                                    | £                            |                                  | Ass                                | essi                 | ment Plan:                                    |                          |                                        |             |  |  |
| 01/27/2016               | Time In: 2:12 PM<br>Time Out:<br>Staff Name: Hyde,                                                                                                    | Inc<br>Inc<br>Kathy          | sident Date:<br>sident Time:     | Health Co<br>Care Give             | de:<br>r:            | Child Abuse                                   | /Neglect                 |                                        |             |  |  |
|                          | Subjective Objective                                                                                                    | :                            |                                  | Ass                                | essi                 | ment Plan:                                    |                          |                                        |             |  |  |
| 01/28/2016               | Time In: 12:02 PM<br>Time Out:<br>Staff Name: Harke                                                                                                    | / Ind<br>Ind<br>r, Garth     | sident Date:<br>sident Time:     | Health Co<br>Care Give             | de:<br>r.            | Student Hea                                   | ith Reco                 | ords[Withdrawal]                       |             |  |  |
|                          | Subjective Objective                                                                                                    | :                            |                                  | Ass                                | essi                 | ment Plan:                                    |                          |                                        |             |  |  |

HLT209 - Student Health Incident List Output

# HLT210 – Student Accident/Incident Report

### Synergy SIS > Health > Reports > Individual

The Student Accident/Incident Report provides information about students involved in either an accident or a health-related incident. It is similar to HLT203, however, you can filter this report to list only incidents with specific clinical codes.

| Report HLT210: Stude                     | nt Accident/Incident Rej                 | oort 🗉 🕙 🕄 🕄 🕄 🕄 🕄 🕄          |
|------------------------------------------|------------------------------------------|-------------------------------|
| Print Save Default Reset Default         | Email Me                                 |                               |
| Name: Student Accident/Incident Report N | umber: HLT210 Page Orientation: Portrait |                               |
| Options Sort / Output Conditions         | Selection Advanced                       |                               |
| Student Info                             |                                          |                               |
| Perm ID                                  |                                          |                               |
| 905483                                   |                                          |                               |
| Last Name First Name                     |                                          |                               |
| Abbott Billy                             |                                          |                               |
| <ul> <li>Incident Dates</li> </ul>       |                                          |                               |
| From To                                  |                                          |                               |
| 00/20/2013                               |                                          | pa                            |
| Health Codes                             |                                          | eed                           |
| Exclude Selected Health Codes            |                                          |                               |
| Health Codes 🖸 ↔ 🧭                       |                                          |                               |
| Nursing Assessment/Treatment/Illness     | Nursing Assessment/Treatment/Injury      | Health Conference/ Counseling |
| Medication # Doses given                 | Personal Feminine Needs                  | Medication : TYL.             |
| Nursing Procedures                       | Parent Contact                           | Home Visits                   |
| Student Health Record [Enrollment]       | Student Health Records[Withdrawal]       | Immunization Records          |
| Immunization Administration a. #adults   | Immunization Administration-b.#students  | s Vision a. #screened         |
| Vision b. #RN re-check                   | Hearing a. #screened                     | Hearing b. #RN re-check       |

HLT210 – Student Accident/Incident Report Interface Screen

- Student Info Select an individual student or group of students based on the **Perm ID**, **Last Name**, or **First Name**. For example, if you enter the last name *Smith*, the report prints an individual report for each student with the last name Smith.
- Incident Dates Includes health incidents that occurred on a particular date or date range
- Exclude Selected Health Codes Excludes the selected health codes from the report
- Health Codes Includes the selected health codes in the report

| Abbott, Billy      | C.                      | 90          | 5483                          | Gender        | Bi            | irth Date<br>05/12/19 | 93              | Age<br>17         |  |
|--------------------|-------------------------|-------------|-------------------------------|---------------|---------------|-----------------------|-----------------|-------------------|--|
| School Name        | Cabaal                  |             | Grade                         | Homeroo       | om Phone      |                       | EE 4044         |                   |  |
| Address            | School                  | 230         | State                         | 40U-3         | 55-1214       |                       |                 |                   |  |
| 1954 S Val V       | ista Dr                 |             | Mesa                          | 1             | AZ            | 85234                 |                 |                   |  |
| Accident Inform    | mation                  |             |                               |               |               |                       |                 |                   |  |
| Date Occurred:     | Time Occurred:          | 1           | Name of Perso<br>Vesta, Cindy | on Comple     | ting Repo     | ort:                  | Date R<br>12/15 | eported:<br>/2008 |  |
| Location:          |                         | Injury:     |                               |               |               | Activity:             |                 |                   |  |
| Witnesses:         |                         |             |                               |               |               |                       |                 |                   |  |
|                    |                         |             |                               |               |               |                       |                 |                   |  |
| Accident/Incident  | Description:            |             |                               |               |               |                       |                 |                   |  |
| Student complain   | ned of stomach pains.   |             |                               |               |               |                       |                 |                   |  |
| Assessment/Treat   | tment Plan:             |             |                               |               |               |                       |                 |                   |  |
| Provided place for | or student to lay down; | after 20 mi | nutes, student                | felt better a | nd return     | ed to class.          |                 |                   |  |
| Action Taken:      | Car                     | e Given B   | y Whom:                       |               |               |                       | Medical C       | are Recommended   |  |
| Parent/Other Notif | fied:                   | Notifie     | ed By Whom:                   |               | Notified How: |                       |                 | Notified Time:    |  |
| Where Taken Afte   | er Accident/Incident:   |             |                               |               | Tak           | en By Whon            | n:              | Time Taken:       |  |
|                    |                         |             |                               |               |               |                       |                 |                   |  |
| Other Persons No   | otified:                |             |                               |               |               |                       |                 |                   |  |
| Superintend        | lent Notified           | F           | Regional R.N.                 | Notified      |               | 🗌 Pa                  | rent/Guardia    | an Notified       |  |
| Follow Up Info     | ormation                |             |                               |               |               |                       |                 |                   |  |
| Date               | Time St                 | aff Name    | F                             | ollow Up      |               |                       |                 |                   |  |
|                    |                         |             |                               |               |               |                       |                 |                   |  |

HLT210 – Student Accident/Incident Output

# HLT211 – Health Screening Profile

#### Synergy SIS > Health > Reports > Individual

The Health Screening Profile report lists the results of all of the screening tests for a student.

| Report HLT2                                | 11: Health Screening Profile 💻                    |
|--------------------------------------------|---------------------------------------------------|
| Print Save Default                         | Reset Default Email Me                            |
| Name: Health Screening F                   | Profile Number: HLT211 Page Orientation: Portrait |
| Options Sort / Outp                        | out Conditions Selection Advanced                 |
| <ul> <li>Student Info</li> </ul>           |                                                   |
| Perm ID                                    | Gender                                            |
| þ05483                                     | Male -                                            |
| Last Name                                  | First Name                                        |
| Abbott                                     | Billy                                             |
| Grade                                      |                                                   |
| Date Range                                 |                                                   |
| Start End 08/25/2014 🗰 09/0                | 3/2015                                            |
| Include the following                      |                                                   |
| Dental Screening                           |                                                   |
| General Health Inform                      | ation                                             |
| Hearing Screening                          |                                                   |
| Scoliosis Screening                        |                                                   |
| ☐ Tuberculosis Skin Tes ✓ Vision Screening | t                                                 |

HLT211 – Health Screening Profile Report Interface Screen

- Student Info Select an individual student or group of students based on the **Perm ID**, **Gender**, **Last Name**, **First Name**, or **Grade**. For example, if you select grade *12*, the report prints an individual report for each student in grade 12.
- Date Ranges Includes screenings that happened on a particular date or date range
- Include the Following Includes the selected screening types in the report

| Abbot                                                                     | me<br>• Dil                          |                                |                                     |                    | Local ID              |                   |                                          | Gend                            | ler Gra                             | de<br>2                         | 4                       | Address                                   |                      |             |  |
|---------------------------------------------------------------------------|--------------------------------------|--------------------------------|-------------------------------------|--------------------|-----------------------|-------------------|------------------------------------------|---------------------------------|-------------------------------------|---------------------------------|-------------------------|-------------------------------------------|----------------------|-------------|--|
| Last Name                                                                 | Goes E                               | By C.                          |                                     | Nick N             | ame                   |                   |                                          | E                               | Birth Date                          | 2                               | -                       | 1955 S Val                                | Vista Di             | r           |  |
| Phone                                                                     |                                      |                                |                                     | WII<br>Home L      | anguage               |                   | Reso                                     | lved F                          | 03/2<br>Race/Eth                    | 5/199<br>nicity                 | 8<br>Enter I            | r Date Leave Date                         |                      |             |  |
| 480-55                                                                    | 5-12                                 | 214                            |                                     | Man                | darin                 |                   | His                                      | Hispanic 02/17/2016             |                                     |                                 |                         |                                           |                      |             |  |
| Hearing                                                                   |                                      |                                |                                     |                    |                       |                   |                                          |                                 |                                     |                                 |                         |                                           |                      |             |  |
| Medic Re-Ev Parer Evalu                                                   | al Do<br>valuat<br>It Refi<br>ated I | tion Let<br>uses Cl<br>by Audi | tation F<br>ter<br>linic<br>ologist | Receive            | d                     |                   | eferent<br>oferent<br>ofor Ec<br>valuate | on S<br>tial S<br>ducat<br>d by | lip<br>eating<br>tional E<br>Medica | valuat<br>al Prov               | ion<br>ider             |                                           |                      |             |  |
| Comment                                                                   |                                      |                                |                                     |                    |                       |                   |                                          |                                 |                                     |                                 |                         |                                           |                      |             |  |
| 5creen Dat<br>11/17/20                                                    | e (<br>15                            | 11/17/2                        | te<br>2015                          | Grade<br>12        | Staff Nan             | ie                |                                          | _                               | Refe<br>11                          | errai Dati<br>/12/201           | e Re<br>5 N             | lo change                                 | since pre            | evious test |  |
| Reason<br>C2                                                              |                                      |                                |                                     |                    |                       | Folder            |                                          | No No                           |                                     |                                 | on Letter               | Parent R<br>No                            | efuses Clinic        |             |  |
| Right Aid                                                                 |                                      | Right 1<br>Ad-+                | Right Ea<br>Tymp Typ<br>100 to -    | r<br>pe<br>200 daf | <sup>0</sup> a, >1.60 | cc                | Lef                                      | t Aid                           |                                     | Left<br>B*                      | Lef<br>Tymp T<br>Perfor | t Ear<br><sup>Type</sup><br>ration, (-399 | pn, (-399 pressure)  |             |  |
| 500hz 10<br>Pass F                                                        | 000hz<br>Pass                        | 2000hz<br>Pass                 | 4000hz<br>Pass                      | 8000hz<br>Pass     | Volume                | Static Com        | pl 500                                   | Dhz<br>ass                      | 1000hz<br>Pass                      | 2000h:<br>Pass                  | z 4000<br>s Pa          | hz 8000hz<br>ss Pass                      | Volume               | Static Comp |  |
| Middle Ear                                                                | Pressu                               | ure Rig<br>R                   | ght Resul<br>Risk Aug               | lt<br>dio          |                       |                   | Mic                                      | idle E                          | ar Press                            | ure L                           | eft Resu<br>Risk A      | ult<br>udio                               |                      |             |  |
|                                                                           |                                      |                                |                                     |                    |                       |                   |                                          |                                 |                                     |                                 |                         |                                           |                      |             |  |
| Vision                                                                    | e<br>15                              | G                              | irade<br>12                         | Staff N<br>Hyde    | lame<br>e, Kathy      |                   |                                          | Vis                             | ion Aid<br>ontacts                  |                                 | Color                   | Deficiency                                | Ocular /             | Alignment   |  |
| VISION<br>Screen Dat<br>10/14/20                                          | Re<br>1                              | ferral Dat<br>0/14/201         | te<br>15                            | Referra            | al Result<br>8        | Right Eye<br>Pass | Near                                     | Lef                             | t Eye Ne<br>ass                     | ar                              | Both E<br>Pase          | iyes Near<br>8                            |                      |             |  |
| VISION<br>Screen Dat<br>10/14/20<br>Referral<br>Yes                       |                                      | With                           | nout Glas                           | sses               | oth Ever              |                   | Diabi                                    | Eve (                           | losses                              | With                            | Glasse                  | is Dath                                   | Europ Class          |             |  |
| VISION<br>Screen Dat<br>10/14/20<br>Referral<br>Yes                       |                                      | Left                           | ∈ye                                 |                    | Both Eyes F<br>20/40  |                   | 20/4                                     | Right Eye Glasses Le<br>20/40 2 |                                     | Left Eye Glasses Bot<br>20/40 2 |                         | 20/                                       | Eyes Glasses<br>/50+ |             |  |
| VISION<br>Screen Dat<br>10/14/20<br>Referral<br>Yes<br>Right Eye<br>20/40 |                                      | 20/                            | 30                                  |                    |                       |                   | -                                        |                                 |                                     |                                 |                         |                                           |                      |             |  |

HLT211 – Health Screening Profile Output

# HLT212 – Arizona Immunization Record Report

### Synergy SIS > Health > Reports > Individual

The Arizona Immunization Record report prints each student's immunization record on the official state of Arizona immunization record format.

| 🔻 Repoi       | t HLT212: Arizona Immunization Record Report 💻                       |
|---------------|----------------------------------------------------------------------|
| 🖶 Print 🛛 Sa  | ve Default Reset Default Email Me                                    |
| Name: Arizona | Immunization Record Report Number: HLT212 Page Orientation: Portrait |
| Options       | Sort / Output Conditions Selection Advanced                          |
| Grade         |                                                                      |
| Perm ID       |                                                                      |
| 905483        |                                                                      |
| Last Name     | First Name                                                           |
| Abbott        | Billy                                                                |
| Contact Name  | Contact Number                                                       |

HLT212 – Arizona Immunization Record Report Interface Screen

- Student Info Select an individual student or group of students based on the **Perm ID**, **Last Name**, **First Name**, or **Grade**. For example, if you select grade *12*, the report prints an individual report for each student in grade 12.
- Contact Name Filter by the school administrator's name
- Contact Number Filter by the school administrator's number

For the HLT212 report to work correctly, the Vaccination State Code table must contain the following values. Contact your administrator for further information.

|   | Code | Description  | State Code |
|---|------|--------------|------------|
|   | 01   | Polio        | 01         |
|   | 02   | Dipth        | 02         |
|   | 03   | DTTD         | 03         |
|   | 04   | MMR          | 04         |
| A | 05   | HIB          | 05         |
|   | 06   | HEP B        | 06         |
|   | 07   | HEP A        | 07         |
|   | 08   | Varicella    | 08         |
|   | 09   | PCV7         | 09         |
|   | 10   | TDAP         | 10         |
|   | 11   | MCV          | 11         |
|   | 12   | TB Skin Test | 12         |
|   | 13   | HPV          | 13         |

| Arizona<br>Department of<br>Health Services                                                               | HOOL IMMU<br>For use in g                                                           | NIZATION<br>rades K-12 | N RECOR            | D                |                   |                         | defined in the Arrona Kevised Status 18-374 and thall transfer<br>that record. State and local health department: shall have acces:<br>this record.<br>FOR SCHOOL USE ONLY: |  |
|----------------------------------------------------------------------------------------------------|-------------------------------------------------------------------------------------|------------------------|--------------------|------------------|-------------------|-------------------------|----------------------------------------------------------------------------------------------------|--|
| This form must be completed by school staff fro                                                           | m immunization record                                                               | provided by the        | parent or guard    | ian and supplen  | nented by info    | ormation                | School Name Nombre de Escuela                                                                                                    |  |
| I IDENTIFICATION INTODA(ATION                                                                             |                                                                                     |                        |                    |                  |                   |                         | Adams Elementary Contact Name Personn de Contacto                                                                                                    |  |
| CARL Non- Number Da Nile                                                                                  |                                                                                     |                        | Righ Date          | Easter D         | a Vacioni ne      |                         |                                                                                                    |  |
| Adams, Aaron E.                                                                                           | hild's Name Nomore De Nano Birth Date Pecha De Naciemiento dams Aaron E. 04/29/2009 |                        |                    |                  |                   |                         |                                                                                                    |  |
| Entry Grade (Circle) Grado (Marque o<br>K 1 2 3 4 5 6 7                                                   | on circulo)<br>7 8 9 10                                                             | 11 12                  | Sex Sex<br>Male N  | o<br>liño√ Fem   | ale <i>Niña</i> [ |                         | Initial Enrollment Date in an Arizona School/Preschool 08.06/20                                                                                                    |  |
|                                                                                                    |                                                                                     |                        | <u>.</u>           | ,                |                   |                         | III. Documentation Presented:                                                                                                    |  |
| II. IMMUNIZATIONS                                                                                         | 1st 2st<br>MODAY/YE MODA                                                            | 3rd                    | 4th<br>R MO(DAY/Y) | 5th<br>MO/DAY/YE | 6th<br>MO/DAY/YT  | F/U Date<br>R.MO/DAY/YR | Anzona Lifetime Record<br>Foreim country (name)                                                                                                    |  |
| (DTaP/DTP) Diphtheria, Tetanus & Pertussis                                                                |                                                                                     |                        |                    |                  |                   |                         | Out-of-State record (name)                                                                                                    |  |
| Differia, Tetano y Tos Ferina                                                                             |                                                                                     |                        |                    |                  |                   | +                       | ASIIS                                                                                                    |  |
| Differia y Tetano                                                                                         |                                                                                     |                        |                    |                  |                   |                         | Other (name)                                                                                                    |  |
| (Td) Tetanus & Diphtheria                                                                                 |                                                                                     |                        |                    |                  |                   |                         | IV. Status of Requirements                                                                                                    |  |
| (Tdan) Tatanni Dinhtharia avallular Partussis                                                             |                                                                                     |                        |                    |                  |                   | +                       | A. Currently up-to-date; more doses are due later.                                                                                                    |  |
| Tetano, Differia y Tos Ferina                                                                             |                                                                                     |                        |                    |                  |                   |                         | B. Needs follow-up (see follow-up column).                                                                                                    |  |
| (IPV/OPV) Polio Vaccine<br>Vacuna Antipoliomielitica                                                      |                                                                                     |                        |                    |                  |                   |                         | C. No immunization record provided.                                                                                                    |  |
| (MMR) Measles, Mumps & Rubella<br>Sarampian y Panaras y Publish                                           |                                                                                     |                        |                    |                  |                   |                         | (reason)                                                                                                    |  |
| (Hep B) Hepatiti: B                                                                                       |                                                                                     | <u> </u>               | -                  |                  |                   |                         | D. Medical Exemption - Permanent                                                                                                    |  |
| La Vacuna Hepatitis B                                                                                     |                                                                                     | _                      |                    |                  |                   |                         |                                                                                                    |  |
| Varicella (Chickenpox)<br>Varicella                                                                       |                                                                                     |                        |                    |                  |                   |                         | E. Laboratory evidence of minamity attached:                                                                                                    |  |
| Check box if pupil attended childcare/school in AZ<br>with parental recall of chicken pox before 9/1/11   |                                                                                     |                        |                    |                  |                   |                         | F. Medical Exemption -Temporary until                                                                                                    |  |
| Meningococcal<br>Maningococcas                                                                            |                                                                                     |                        |                    |                  |                   |                         | Date                                                                                                    |  |
| (Hep A) Hepatitis A                                                                                       |                                                                                     |                        | +                  | <u> </u>         |                   | +                       | Date/                                                                                                    |  |
| La Vacuna Hepatitis A                                                                                     |                                                                                     |                        |                    |                  |                   |                         |                                                                                                    |  |
| HPV (Human Papilloma Virus)<br>Virus Papilloma Humano                                                     |                                                                                     |                        |                    |                  |                   |                         | I certify that I reviewed this student's immunization record and it<br>has been transcribed accurately.                                                                     |  |
| (Hib) Haemophilus Influenzae b                                                                            |                                                                                     |                        |                    |                  |                   |                         | Date/                                                                                                    |  |
| Influenzae Haemophilus tipo B<br>Required for Pre-K program, children age 2                               |                                                                                     |                        |                    |                  |                   |                         | Admitting Official                                                                                                    |  |
| months to age 5 years.<br>Influenza (Ella) Vaccine                                                        |                                                                                     |                        |                    |                  |                   | +                       |                                                                                                    |  |
| Other                                                                                                    |                                                                                     |                        |                    |                  |                   | -                       | Comment Section:                                                                                                    |  |
| TB Skin Test: (optional)                                                                                  |                                                                                     |                        | -                  |                  |                   | +                       | Committee or Cliffic                                                                                                    |  |
| List most recent test<br><b>Prueba de tuberculosis del piel:</b> (opcion)<br>Liste la más reciente prueba |                                                                                     |                        |                    |                  |                   |                         |                                                                                                    |  |
| SIR109R Ray, 09/05/14                                                                                     |                                                                                     |                        |                    |                  |                   | ,                       |                                                                                                    |  |

HLT212 – Arizona Immunization Record Output

# HLT213 – Healthcare Detail Plan

### Synergy SIS > Health > Reports > Individual

The Healthcare Detail Plan lists the individual healthcare plans on file for a student.

| 🔻 Repo              | ort HLT213        | B: Health    | care Deta     | ail Plan 💻       |
|---------------------|-------------------|--------------|---------------|------------------|
| Print S             | ave Default R     | eset Default | Email Me      |                  |
| Name: Health        | icare Detail Plan | Number: HLT2 | 13 Page Orien | tation: Portrait |
| Options             | Sort / Output     | Conditions   | Selection     | Advanced         |
| Student Int         | ĨO                |              |               |                  |
| Perm ID<br>905483   | Ge                | ale •        | -             |                  |
| Last Name<br>Abbott | Fir               | st Name      |               |                  |
| Grade<br>↓ →        | •                 |              |               |                  |
| Date Rang           | e                 |              |               |                  |
| Start<br>08/25/2014 | End<br>09/03/20   | 015          |               |                  |

HLT213 - Healthcare Detail Plan Report Interface Screen

- Student Info Select an individual student or group of students based on the **Perm ID**, **Gender**, **Last Name**, **First Name**, or **Grade**. For example, if you select grade *12*, the report prints an individual report for each student in grade 12.
- Date Range Includes screenings that happened on a particular date or date range

|                                                                                                    |                                            |                                                                  | Heal                                                    | thcare                       | Detail Plan                                                              | Year: 2012-2013<br>Report: HLT213                                                                                                    |
|----------------------------------------------------------------------------------------------------|--------------------------------------------|------------------------------------------------------------------|---------------------------------------------------------|------------------------------|--------------------------------------------------------------------------|----------------------------------------------------------------------------------------------------|
| Student Information                                                                                                    |                                            |                                                                  |                                                         |                              |                                                                          |                                                                                                    |
| Student Name<br>Abel Jones Holbrook, Al                                                                                                    | bert Jos                                   | Perm ID<br>132683                                                | Gender                                                  | Grade<br>12                  | Birth Date<br>04/30/1996                                                 |                                                                                                    |
| Healthcare Plan                                                                                                    |                                            |                                                                  |                                                         |                              |                                                                          |                                                                                                    |
| Plan Name<br>Manage chemo side effects                                                                                                    |                                            | Plan Start Date<br>02/18/2013                                    | Plan End 0<br>06/07/201                                 | Date<br>13                   | Medical Diagnosis<br>Safety                                              |                                                                                                    |
| Nursing Diagnosis<br>Health maintnance, altered                                                                                                  |                                            |                                                                  |                                                         |                              |                                                                          |                                                                                                    |
| Intervention                                                                                                    |                                            |                                                                  |                                                         |                              |                                                                          |                                                                                                    |
| Intervention Code<br>Vital Signs Monitoring                                                                                                    | Interven                                   | ntion Description<br>student's vital sign                        | s as immunie s                                          | ystem is c                   | ompromised by chemo treatments                                           |                                                                                                    |
| Intervention Code<br>Nausea Management                                                                                                    | Interven<br>manage                         | ntion Description<br>e possible nausea a                         | is a result of on                                       | igoing che                   | mo treatments                                                            |                                                                                                    |
| Plan Details                                                                                                    |                                            |                                                                  |                                                         |                              |                                                                          |                                                                                                    |
| Nursing Assesment<br>The student is at risk for nar-<br>infection, and fatigue due to<br>the student's immune syste<br>compromised by chemo trea | isea,<br>the fact<br>n will be<br>trments. | Nursing Plan<br>Check student<br>bi-weekly basi<br>any change in | rs vital signs or<br>s. Alert parent<br>student's vital | n a<br>s/doctor to<br>signs. | Medications/Side Effects<br>Anti-nause medication - cause<br>drowsiness. | Expected Student Outcome<br>We will attempt to make the student at<br>comfortable as possible during their<br>chemo treatments. Attempt to keep ti<br>student in school and their routine as<br>normal as possible during their<br>treatment. |
| Signature Nurse/Staff                                                                                                    |                                            |                                                                  |                                                         |                              | Date                                                                     |                                                                                                    |
|                                                                                                    |                                            |                                                                  |                                                         |                              |                                                                          |                                                                                                    |

HLT213 – Healthcare Detail Plan Output

# HLT401 – Student Health Conditions List

### Synergy SIS > Health > Reports > List

The Student Health Conditions List report lists all the students at the school in focus and shows if they have a health condition recorded.

This report includes students who had the health condition regardless of the school year start date or the health condition end date unless you select specific display options.

| Report HLT401: Student Health Conditions List                                                                                                    |
|----------------------------------------------------------------------------------------------------|
| Print Save Default Reset Default Email Me                                                                                                    |
| Name: Student Health Conditions List Number: HLT401 Page Orientation: Portrait                                                                                                |
| Options Sort / Output Conditions Selection Advanced<br>Student Info                                                                                                    |
| Grade<br>09    10    11    12                                                                                                    |
| Perm ID Information Options                                                                                                    |
| First Name     Last Name       Billy     Abbott                                                                                                    |
| Health Conditions                                                                                                    |
| Condition Code       ↔          Asthma       Diabetes       From HLT       Hearing         Heart       Medical Alert       Peanut Alergy       Vision                         |
| Display Options                                                                                                    |
| Show Only Selected Codes Show Only Students with Conditions Suppress Expired Conditions Suppress Conditions with Any Expiration Date Mark Expired Conditions with Parentheses |

HLT401 – Student Health Conditions List Report Interface Screen

- Student Info Select an individual student or group of students based on the **Grade**, **Perm ID**, **First Name**, or **Last Name**. For example, if you select grade *12*, the report prints an individual report for each student in grade 12.
- Information Options Select which information about the health condition to show. Options include *Code*, *Comments*, or *Both* from the drop-down list.
- Health Conditions Includes students with the selected condition codes in the report. You must also select **Show Only Selected Codes** or the report includes all condition codes.
- · Show Only Students with Conditions Reports only students with a health condition
- Suppress Expired Conditions Excludes expired health conditions from the report
- Suppress Conditions with Any Expiration Date Excludes any health conditions with an expiration date

• Mark Expired Conditions with Parentheses – Marks expired health conditions with parentheses in the report

| Student Name         Perm ID         Gen         Grd         Room         Condition Code         Comment           Abbott, Billy C.         905483         M         12         230         Medical Alert         ADHD         OCCASIONAL ASTHMA, SCOLIOSIS           Medical Alert         ADHD         Medical Alert         ADHD         Medical Alert         ADHD |
|----------------------------------------------------------------------------------------------------|
| Abbott, Billy C. 905483 M 12 230 Medical Alert ADHD<br>Medical Alert OCCASIONAL ASTHMA, SCOLIOSIS<br>ADHD<br>Medical Alert ASTHMA                                                                                                    |
|                                                                                                    |
|                                                                                                    |
|                                                                                                    |
|                                                                                                    |
|                                                                                                    |
|                                                                                                    |
|                                                                                                    |
|                                                                                                    |
|                                                                                                    |
|                                                                                                    |
|                                                                                                    |
|                                                                                                    |
|                                                                                                    |
|                                                                                                    |

HLT401 – Student Health Conditions List Output

# HLT403 – Student Immunization Compliance List

### Synergy SIS > Health > Reports > List

The Student Immunization Compliance List report lists all of the students at the school in focus and shows the number of doses (in parenthesis) of each vaccination the student has received. Students that are not compliant show an *N* in the column for the vaccine. If the student has an exemption recorded, an *E* displays in the column.

| Report HLT403: Student Immu     Save Default Reset Saved Default Fr              | nization Compliance List            |
|----------------------------------------------------------------------------------|-------------------------------------|
| Name: Student Immunication Compliance List Number                                | HI T402 Page Orientation: Landscape |
| Options Sort / Output Conditions Selection                                       | Advanced                            |
| As Of Date                                                                       |                                     |
| 01/16/2019                                                                       |                                     |
| Grade Grade<br>↓ ↓ ↓ ↓ ↓ ↓ ↓ ↓ ↓ ↓ ↓ ↓ ↓ ↓ ↓ ↓ ↓ ↓ ↓                             |                                     |
| DTP/DTaP/DT HBV HBV 2 DOSE Hepatitis A                                           | HIB                                 |
| MMR Polio Td Varicella                                                           | Varicella 13 +                      |
| Filters                                                                          |                                     |
| Next School  Next Grade Level                                                    | •                                   |
| Display                                                                          |                                     |
| Show Only Non-Compliant Students Show Only Students With Exemptions Display Code | Show Primary Phone Number           |
| <ul> <li>Show Birth Date</li> <li>Show Gender</li> </ul>                         |                                     |
| Include Mailing Info for Mail Merge                                              |                                     |
| Charles All Otation Cardina                                                      |                                     |

HLT403 – Student Immunization Compliance List Report Interface Screen

- As Of Date Select the date to display all vaccinations received on or before that date
- Grade Filters the report by a grade or grade range
- Vaccinations Select which vaccinations display on the report
- Next School Includes only students assigned a specific school next year
- Next Grade Level Includes only students assigned a specific grade level next year
- Show Only Non-Compliant Students Displays an N in the box for vaccinations not completed
- Show Only Students with Exemptions Includes only students with vaccination exemptions.

- Show Primary Phone Number Displays the phone number on the report. If the student does not have a primary number, the first available number from the Phone Numbers section on the Student screen prints on the report. If the student does not have a phone number, the first available number of the parent in the Parents and Guardians section on the **Parent/Guardian** tab on the Student screen prints on the report. If there is no phone number available for the student or the parent, no phone number prints on the report.
- Display Code
  - Exemption Alt Code 3 Displays the student's exemption codes, as defined in the K12.VaccinationInfo Exemptions Lookup Table; an asterisk (\*) indicating the student has an exemption but the Exemption Alt Code 3 is missing in the Lookup Table; an N indicating the student is not compliant; or a blank indicating the student is compliant for the selected vaccinations.
  - *Exemption Code* Displays the student's exemption codes, as defined in the K12.VaccinationInfo Exemptions Lookup Table; a Y indicating the student is compliant; or an *N* indicating the student is not compliant for the selected vaccinations.
  - Blank Displays an *E* indicating the student has an exemption, an *N* indicating the student is not compliant, or a blank indicating the student is compliant for the selected vaccinations.
- Show Dosage Count Displays the number of dosages completed by each student for each vaccination (the number in parentheses)
- Show Birth Date Displays the student's birth date
- Show Gender Lists the student's gender
- Include Mailing Info for Mail Merge Mailing information for a Mail Merge letter
- Show All Status Codes Prints all status codes on the report. When using Sliding Scale, Custom Rules, or No Interval validation, selecting this option displays a Y for Immunization Compliance, an *N* for Non-Compliance, or an *E* for Exemption. When using Manual validation type, selecting this option displays all immunization status codes, including those for Non-Compliance (*OK* and *PK*).
- Apply Rules For Year Select the vaccination requirements to apply

### Exemption Alt Code 3 Report

| Demo School District<br>Excellence in Education | Stu<br>/ | Ad<br>dent Imm<br>As of 05/05 | Year: 2015-2016<br>st Report: HLT403 |     |     |               |          |            |              |
|-------------------------------------------------|----------|-------------------------------|--------------------------------------|-----|-----|---------------|----------|------------|--------------|
| Student Name                                    | Grade    | Perm ID                       | Polio                                | Td  | DTP | DTaPIT<br>MMF | T<br>HIB | Varicella  | 3            |
| Aaron, lan                                      | 04       | 129442                        | Ν                                    |     |     | Ν             | Ν        | HD         |              |
| Chamberlain, Jessica B.                         | 06       | 959798                        | R                                    | *   | R   | R             | R        |            |              |
| linton, Stephen V. JR                           | 03       | 140705                        |                                      |     |     | *             | Ν        |            |              |
| /lacDonald, Ruth L.                             | 01       | 961560                        | N                                    | Ν   | Ν   | *             |          |            |              |
| Smith, Juan D.                                  | 04       | 101200                        |                                      | *   | М   |               |          |            |              |
| Stiers, Ernest L.                               | 02       | 118401                        | R                                    | *   | R   | *             | Ν        |            |              |
| Report Totals<br>Students: 6                    |          |                               | 626                                  | 581 | 581 | 674           | 630      | 1043       |              |
| Exemption Codes                                 |          |                               |                                      |     |     |               |          |            |              |
| M = Medical Reasons                             |          | MU = Immur                    | ity to Mun                           | nps |     |               |          | HIS = Dise | ease History |
| MT = Medical Reasons Temporary                  |          | IR = Immunit                  | y to Rube                            | la  |     |               |          |            |              |
| R = Personal Beliefs                            |          | HD = Had Cl                   | nicken Pox                           | c   |     |               |          |            |              |

HLT403 – Student Immunization Compliance List Output

### **Exemption Code Report**

| Demo School District<br>Beelener in Education | Stuc<br>A | Ad<br>dent Imm<br>As of 05/05 | ams<br>I <b>uniz</b><br>/2016, | Ele<br>atio | eme<br>on C<br>ow C | entai<br>omp<br>only E | ry<br>olia<br>xem | nce<br>optior | Year: 2015-2016<br>List Report: HLT403<br>Is |
|-----------------------------------------------|-----------|-------------------------------|--------------------------------|-------------|---------------------|------------------------|-------------------|---------------|----------------------------------------------|
| Student Name                                  | Grade     | Perm ID                       | Polic                          | , 19        | DTF                 | DIDTAPIT<br>MMF        | DT<br>R HIB       | Vario         | pella                                        |
| Aaron, lan                                    | 04        | 129442                        | Ν                              | Y           | Y                   | N                      | Ν                 | POX           |                                              |
| Chamberlain, Jessica B.                       | 06        | 959798                        | Р                              | Р           | Р                   | Р                      | Р                 | Y             |                                              |
| Hinton, Stephen V. JR                         | 03        | 140705                        | Υ                              | Υ           | Υ                   | М                      | Ν                 | Y             |                                              |
| MacDonald, Ruth L.                            | 01        | 961560                        | Ν                              | N           | N                   | М                      | Y                 | Y             |                                              |
| Smith, Juan D.                                | 04        | 101200                        | Y                              | MRP         | MRP                 | Y                      | Υ                 | Y             |                                              |
| Stiers, Ernest L.                             | 02        | 118401                        | P                              | Р           | Р                   | MUR                    | Ν                 | Y             |                                              |
| Report Totals<br>Students: 6                  |           |                               | 626                            | 581         | 581                 | 674                    | 630               | 1043          |                                              |
| Exemption Codes                               |           |                               |                                |             |                     |                        |                   |               |                                              |
| MRP = Medical Reasons                         |           | IU = Immunit                  | y to Mum                       | ps          |                     |                        |                   | POX =         | Had Chicken Pox                              |
| MRT = Medical Reasons Tempor                  | ary       | IR = Immunit                  | y to Rube                      | lla         |                     |                        |                   | HIS =         | Disease History                              |
| P = Personal Beliefs                          |           | IM = Immunit                  | y to Meas                      | sles        |                     |                        |                   |               |                                              |

HLT403 – Student Immunization Compliance List Output

### Generic Exemption Code Report (Blank Display Code)

| Demo School District<br>Excellence in Education | Stuc<br>A | Ad<br>dent Imm<br>As of 05/05 | ams<br><b>iuniz</b><br>/2016, | Ele<br>atio<br>Sho | mei<br>n Co<br>w Or | ntar<br>omp<br>nly E | y<br>oliai<br>xem | nce Lis   | Year: 2015-2016<br><b>st</b> Report: HLT403 |
|-------------------------------------------------|-----------|-------------------------------|-------------------------------|--------------------|---------------------|----------------------|-------------------|-----------|---------------------------------------------|
| Student Name                                    | Grade     | Perm ID                       | Polio                         | Td                 | DTP                 | DTaPIT<br>MMP        | T<br>HIB          | Varicella |                                             |
| Aaron, lan                                      | 04        | 129442                        | N                             |                    |                     | Ν                    | Ν                 | E         |                                             |
| Chamberlain, Jessica B.                         | 06        | 959798                        | E                             | E                  | E                   | E                    | Е                 |           |                                             |
| Hinton, Stephen V. JR                           | 03        | 140705                        |                               |                    |                     | Е                    | Ν                 |           |                                             |
| MacDonald, Ruth L.                              | 01        | 961560                        | N                             | Ν                  | Ν                   | Е                    |                   |           |                                             |
| Smith, Juan D.                                  | 04        | 101200                        |                               | Е                  | Е                   |                      |                   |           |                                             |
| Stiers, Ernest L.                               | 02        | 118401                        | Е                             | Е                  | Е                   | Е                    | Ν                 |           |                                             |
| Report Totals                                   |           |                               | 626                           | 581                | 581                 | 674                  | 630               | 1043      |                                             |

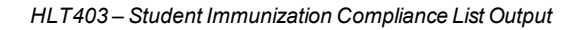

# HLT404 – Class Health Conditions List

### Synergy SIS > Health > Reports > List

The Class Health Conditions List report provides a list of all students by class and displays any health conditions they have.

This report includes students who had the health condition regardless of the school year start date or the health condition end date unless you select specific display options.

| Report HLT404: Class Health Conditions List                                                                                                    |
|----------------------------------------------------------------------------------------------------|
| Print Save Default Reset Default Email Me                                                                                                    |
| Name: Class Health Conditions List Number: HLT404 Page Orientation: Portrait                                                                                                    |
| Options Sort / Output Conditions Selection Advanced                                                                                                    |
| Report Options                                                                                                    |
| Grade<br>O 9 10 11 12<br>Begin Period End Period Information Options<br>Section ID                                                                                                    |
| Health Conditions                                                                                                    |
| Condition Code □ ↔ ダ                                                                                                    |
| □ Asthma □ Diabetes □ From HLT □ Hearing<br>□ Heart □ Medical Alert □ Peanut Alergy □ Vision                                                                                                  |
| Display Options                                                                                                    |
| Show Only Selected Codes     Show Only Students with Conditions     Suppress Expired Conditions     Suppress Conditions with Any Expiration Date     Mark Expired Conditions with Parentheses |

HLT404 – Class Health Conditions List Report Interface Screen

- Grade Filters the report by the grade or grades selected
- **Begin Period**/**End Period** Filters the report by classes that begin in a specific class period or period range
- Information Options Select which information about the health condition to show. Options include *Code*, *Comments*, or *Both* from the drop-down.
- Section ID Filters the report by section or a range of sections
- Health Conditions Includes students with the selected condition codes in the report. You must also select the **Show Only Selected Codes** or the report includes all condition codes.
- Show Only Students with Conditions Reports only students with a health condition
- Suppress Expired Conditions Excludes expired health conditions from the report

- Suppress Conditions with Any Expiration Date Excludes any health conditions with an expiration date
- Mark Expired Conditions with Parentheses Marks expired health conditions with parentheses

| Zahuni Distina                      | Cla                       | iss H | ealth C  | onditions List                 | Report: HLT4        | 04          |             |
|-------------------------------------|---------------------------|-------|----------|--------------------------------|---------------------|-------------|-------------|
| Section ID Course ID 0001 SC422     | Course Title<br>Life Scie | nce   |          | Teacher<br>Tofft, R            | obert               | Room<br>120 | Period<br>4 |
| Student Name                        | Perm ID                   | Grade | Gender   | Condition Code                 | Comment             |             |             |
| Alarcon, Frank                      | 886651                    | 10    | Male     |                                |                     |             |             |
| Blair, Alan B.                      | 906796                    | 10    | Male     |                                |                     |             |             |
| Borjas, Adam                        | 903804                    | 10    | Male     | Medical Alert<br>Medical Alert | ASTHMA<br>ASTHMA    |             |             |
| Clark, Elizabeth L.                 | 906207                    | 10    | Female   |                                |                     |             |             |
| Cortez, Diana                       | 169228                    | 10    | Female   |                                |                     |             |             |
| Cross, Edward J.                    | 937016                    | 11    | Male     | Medical Alert                  | Asthma              |             |             |
|                                     |                           |       |          | Medical Alert                  | ASTHMA, ADHD TAKE   | S ADDERAL   |             |
|                                     |                           |       |          | Medical Alert                  | ASTHMA -CARRIES IN  | HALER       |             |
|                                     |                           |       |          | Medical Alert                  | ADHD                |             |             |
| Davis, Jack L.                      | 898866                    | 10    | Male     | Medical Alert                  | CARDIAC CATH SURG   | 9/29/04     |             |
|                                     |                           |       |          | Medical Alert                  | Heart               |             |             |
|                                     |                           |       |          | Medical Alert                  | REART DISEASE       |             |             |
|                                     |                           |       |          | Medical Alert                  | ONLY TAKE BD ON DD  | SIDE        |             |
|                                     |                           |       |          | Medical Alert                  | PARTIALLY PARALIZE  | D WAIST DO  | WN          |
| Enos, James W. II                   | 980725                    | 10    | Male     |                                |                     |             |             |
| Figueroa, Richard D.                | 887951                    | 10    | Male     |                                |                     |             |             |
| Gomez, Howard                       | 153119                    | 10    | Male     |                                |                     |             |             |
| Guereca, Doris                      | 158788                    | 11    | Female   |                                |                     |             |             |
| Howell, Ruth M.                     | 879162                    | 12    | Female   | Medical Alert                  | ASTHMA              |             |             |
|                                     |                           |       |          | Medical Alert                  | ASTHMA              |             |             |
| barra, Maria G.                     | 112228                    | 10    | Female   | Medical Alert                  | SEVERE HEART CON    | DITION      |             |
|                                     |                           |       |          | Medical Alert                  | CHRONIC ILL04, MUST | REST IF NE  | Ξ           |
|                                     |                           |       |          | Medical Alert                  | PATENT DUCTUS ART   | ERIOSIS     |             |
| Lagunas Moreno, Brandon Y.          | 987700                    | 10    | Male     |                                |                     |             |             |
| Lopez, Jonathan P.                  | 886761                    | 10    | Male     |                                |                     |             |             |
| Louden, Karen M.                    | 901958                    | 10    | Female   | Medical Alert                  | OPPOSITIONAL DEFIA  | NCE DISOR   | DER         |
|                                     |                           |       |          | Medical Alert                  |                     |             |             |
| Haddam Frank t                      | 000042                    | 10    |          | Medical Alert                  | ANALETY DISORDER    |             |             |
| Marknam, Frank A.                   | 888043                    | 10    | Male     | Medical Alert                  | GROWTH HORMONE I    | NJ          |             |
| warkovic, Snawn J.                  | 000320                    | 10    | Male     |                                |                     |             |             |
| Vieder, Linda Y.                    | 103303                    | 10    | Female   |                                |                     |             |             |
| viirza, rammy A.<br>Mentano, Duan J | 158550                    | 12    | Female   |                                |                     |             |             |
| Noniano, Ryan J.                    | 087105                    | 10    | Male     | Medical Alast                  | Vicion              |             |             |
| topens, Fred H.                     | 00/100                    | 10    | Male     | Medical Alert                  | Hearing             |             |             |
| Romero, Wanda                       | 124885                    | 10    | Female   |                                |                     |             |             |
| Short, Jane T.                      | 923857                    | 10    | Female   | Medical Alert                  | ADD                 |             |             |
|                                     |                           |       |          | Medical Alert                  | Vision              |             |             |
| Taulas Daara A                      | 003108                    | 10    | <b>F</b> | Medical Alext                  | LEDATITIS D CADDIES | ,           |             |

HLT404 - Class Health Conditions List Output

## HLT405 – Student Immunization Assessment

### Synergy SIS > Health > Reports > List

The Student Immunization Assessment report enables preschools and kindergartens to assess the immunization status of their students or their incoming students.

| You must select the age group and set the birth date range for this to print.   |
|---------------------------------------------------------------------------------|
| Report HLT405: Student Immunization Assessment                                  |
| Print Save Default Reset Default Email Me                                       |
| Name: Student Immunization Assessment Number: HLT405 Page Orientation: Portrait |
| Options Sort / Output Conditions Selection Advanced                             |
| Age Group Grade                                                                 |
| Birth Date Range                                                                |
| Contact Person                                                                  |
| License No                                                                      |

HLT405 – Student Immunization Assessment Report Interface Screen

- Age Group Select to filter the report by either 0-2-year-olds or 2-5-year-olds
- Grade Select the grade to include in the report
- Birth Date Range Filter the report by students whose birth dates fall on a specific day or date range
- **Contact Person** Filter the report by a specific school contact person. This information displays on the report.
- License No. Filter the report by the school contact person's license number. This information displays on the report.

|                       |                          |           |                                 | Stude     | Ad<br>ent Im               | lams Elem                          | entary<br>n Assessi                       | ment                            |                              | )<br>F                           | /ear: 2014-2<br>Report: HLT40             | 2015<br>)5                     |                       |
|-----------------------|--------------------------|-----------|---------------------------------|-----------|----------------------------|------------------------------------|-------------------------------------------|---------------------------------|------------------------------|----------------------------------|-------------------------------------------|--------------------------------|-----------------------|
| License #             | Head Start               | Con<br>Ph | itact<br>ione <u>949</u><br>Fax | -555-2425 |                            | Ad                                 | dress <u>1955 S Va</u><br><u>Mesa, AZ</u> | I Vista Rd<br>85202             | Ag<br>0.<br>07               | Group<br>2 year old<br>/07/2010) | s (Children born                          | on/after                       |                       |
| CHILD or I.D.         | Birth Date               | DTaP/0    | Date of<br>Last Dose            | Polic     | o<br>ate of t<br>st Dose 1 | MMR<br>Date of<br>at Dose 2nd Dose | HIB<br>1 2 3 4 Date of<br>last Dose       | PCV7<br>1 2 3 Date of last Dose | Hepat<br>Date of<br>1st Dose | Date of<br>2nd Dose              | Hepatitis B<br>1 2 3 Date of<br>last Dose | Varice<br>Date of<br>Last Dose | Had<br>Chloken<br>Pox |
| T, T<br>Test, Age3Min | 12/16/2010<br>11/30/2011 |           |                                 |           |                            |                                    |                                           |                                 |                              |                                  |                                           |                                | e i                   |
|                       |                          |           |                                 |           |                            |                                    |                                           |                                 |                              |                                  |                                           |                                |                       |
|                       |                          |           |                                 |           |                            |                                    |                                           |                                 |                              |                                  |                                           |                                |                       |
|                       |                          |           |                                 |           |                            |                                    |                                           |                                 |                              |                                  |                                           |                                |                       |

HLT405 – Student Immunization Assessment Output

# HLT406 – Health Incident List

### Synergy SIS > Health > Reports > List

The Health Incident List report provides a list of students with a health incident.

| Report HLT406: Health                                                                                                    | Incident List 🗏                                                                                                    | · CCO                                                       | 2        |
|----------------------------------------------------------------------------------------------------|----------------------------------------------------------------------------------------------------|-------------------------------------------------------------|----------|
| Print Save Default Reset Default                                                                                                    | Email Me                                                                                                    |                                                             |          |
| Name: Health Incident List Number: HLT40                                                                                                    | 6 Page Orientation: Portrait                                                                                                    |                                                             |          |
| Options Sort / Output Conditions                                                                                                    | Selection Advanced                                                                                                    |                                                             |          |
| Incident Dates                                                                                                    |                                                                                                    |                                                             |          |
| From To<br>[98/25/2014 108/28/2015 1111                                                                                                    |                                                                                                    |                                                             |          |
| Health Codes                                                                                                    |                                                                                                    |                                                             | 1        |
| Exclude Selected Health Codes                                                                                                    |                                                                                                    |                                                             |          |
| Health Code Selection □ ↔ 🕑                                                                                                    |                                                                                                    |                                                             |          |
| Nursing Assessment/Treatment/Illness     Medication # Doses given     Student Health Record [Enrollment]     Immunization Administration a. #adults     Vision b. #RN re-check     Scollosis a. #screened     Staff - Industrial injury (referral required)     Staff - Industrial injury (referral required)     Staff - Industrial injury (referral required)     Staff - Industrial injury (referral required)     Staff - Industrial injury (referral required)     Staff - Industrial injury (referral required)     Staff - Industrial injury (referral required)     Staff - Industrial injury (referral required)     Staff - Industrial injury (referral required)     Staff - Industrial injury (referral required)     Health Education/Promotion/Resource     Re-evaluation Assessment | Vursing Assessment/Treatment/Injury     Personal Ferminine Needs     Parent Contact     Student Health Records[Withdrawal]     Immunization Administration-b.#student:     Hearing a. #screened     Sciolosis b. #RN re-check     BiP a. #screened     Dental b. #RN re-check     BiP a. #screened     Sickle Cell b. #RN re-check     It Skin Test a. #administered     Sickle Cell b. #RN counseling     Neurodevelopmental Assessments     Classroom Presentation to Students     Child/Student Team Meetings |                                                             | reedback |
| School Meetings University/College Courses                                                                                                    | Community Contact/Meetings                                                                                                    | School Environmental Inspection     Classes/Workshops Given |          |
| Preceptor of Student Nurses                                                                                                    | Professional Committee Participation                                                                                                    | Emergency Calls to Other Schools                            |          |

HLT406 – Health Incident List Report Interface Screen

- Incident Dates Select the date range of the incidents to be included in the lists
- Exclude Selected Health Codes Excludes the selected health codes from the report
- Health Code Selection Includes the selected health codes in the report

| Edu           |                      |                   | Hop<br>Healt<br>08/30/2 | e High Schoo<br>h Incident Lis<br>2010 - 06/03/201 | bl<br>st<br>11                              |          | Year: 2010-2011<br>Report: HLT406 |
|---------------|----------------------|-------------------|-------------------------|----------------------------------------------------|---------------------------------------------|----------|-----------------------------------|
| Date          | Time                 | School            | Student Name            | Perm ID                                            | Health Code                                 | Location | Activity                          |
| 10/01/2010    | )                    | Hope High School  | Abbott, Billy C.        | 905483                                             | Nursing<br>Assessment/Treatment/II<br>Iness |          |                                   |
| 09/20/2010    | )                    | Hope High School  | Fort, Rachel J.         | 873725                                             | Nursing<br>Assessment/Treatment/II<br>Iness |          |                                   |
| 10/22/2010    | )                    | Hope High School  | Lathe, Carl J.          | 987319                                             | Dental                                      |          |                                   |
|               |                      |                   |                         |                                                    |                                             |          |                                   |
|               |                      |                   |                         |                                                    |                                             |          |                                   |
|               |                      |                   |                         |                                                    |                                             |          |                                   |
|               |                      |                   |                         |                                                    |                                             |          |                                   |
|               |                      |                   |                         |                                                    |                                             |          |                                   |
|               |                      |                   |                         |                                                    |                                             |          |                                   |
|               |                      |                   |                         |                                                    |                                             |          |                                   |
|               |                      |                   |                         |                                                    |                                             |          |                                   |
|               |                      |                   |                         |                                                    |                                             |          |                                   |
|               |                      |                   |                         |                                                    |                                             |          |                                   |
|               |                      |                   |                         |                                                    |                                             |          |                                   |
|               |                      |                   |                         |                                                    |                                             |          |                                   |
|               |                      |                   |                         |                                                    |                                             |          |                                   |
|               |                      |                   |                         |                                                    |                                             |          |                                   |
|               |                      |                   |                         |                                                    |                                             |          |                                   |
|               |                      |                   |                         |                                                    |                                             |          |                                   |
| Printed by Ad | min User at 04       | /22/2011 10:19 AM | Edu                     | point School District                              |                                             |          | Page 1 of                         |
| 10000 01 /10  | initial object of or | 22/2011 10.10/10  | 200                     | point ocnoor brather                               |                                             |          | 1 490 1 0                         |

HLT406 – Health Incident List Output
## HLT407 – Medication Task List

## Synergy SIS > Health > Reports > List

The Medication Task Lists shows all medications and procedures that the health staff must complete for a specific date or range of dates.

| Report HLT407: Medication Task List                                   | C C 0 |
|-----------------------------------------------------------------------|-------|
| Print Save Default Reset Default Email Me                             |       |
| Name: Medication Task List Number: HLT407 Page Orientation: Landscape |       |
| Options Sort / Output Conditions Selection Advanced                   |       |
| Report Option                                                         |       |
| Date p9/03/2015                                                       |       |
| Additional Filters                                                    |       |
| Grade                                                                 |       |
| Section ID Teacher Remaining Units (Less than or equal to)            | PRN   |

HLT407 – Medication Task List Report Interface Screen

- Date Select the date to display all medication tasks due
- Show All Prior Tasks Includes all previously due tasks that are still incomplete
- Grade Filters the report by a grade or grade range
- Section ID Filters the report output to only include students enrolled in the selected section
- Teacher Filters the report output to only include students in the selected teacher's section or class
- Remaining Units (Less than or equal to) Filters the report to include only the medications that may need to be refilled. The report lists those medications with that number of units remaining or less.
- PRN Filters to include or exclude students who receive medication on an as needed basis

|                          |                      |                    | H<br>Me         | lope l<br>dicati | High School<br>ion Task List |               |        | Year: 2010-2011<br>Report: HLT407 |             |
|--------------------------|----------------------|--------------------|-----------------|------------------|------------------------------|---------------|--------|-----------------------------------|-------------|
| Abbott, Billy C.         | SIS Number<br>905483 | Date<br>04/22/2011 | Time<br>1:00 PM | Grade            | Medications and Services     | Units<br>1.00 | Dosage | Note                              |             |
|                          |                      |                    |                 |                  |                              |               |        |                                   |             |
|                          |                      |                    |                 |                  |                              |               |        |                                   |             |
|                          |                      |                    |                 |                  |                              |               |        |                                   |             |
|                          |                      |                    |                 |                  |                              |               |        |                                   |             |
|                          |                      |                    |                 |                  |                              |               |        |                                   |             |
|                          |                      |                    |                 |                  |                              |               |        |                                   |             |
|                          |                      |                    |                 |                  |                              |               |        |                                   |             |
|                          |                      |                    |                 |                  |                              |               |        |                                   |             |
|                          |                      |                    |                 |                  |                              |               |        |                                   |             |
|                          |                      |                    |                 |                  |                              |               |        |                                   |             |
| Printed by Admin User at | 04/22/2011 10:23 AM  |                    |                 | Edupoin          | t School District            |               |        |                                   | Page 1 of 1 |

HLT407 – Medication Task List Output

## HLT408 – Tuberculosis Section List Report

### Synergy SIS > Health > Reports > List

The Tuberculosis Section List report prints a page for each class listing all of the students in the class with spaces to record their screening results. If the student received a tuberculosis screening, their results display on the report.

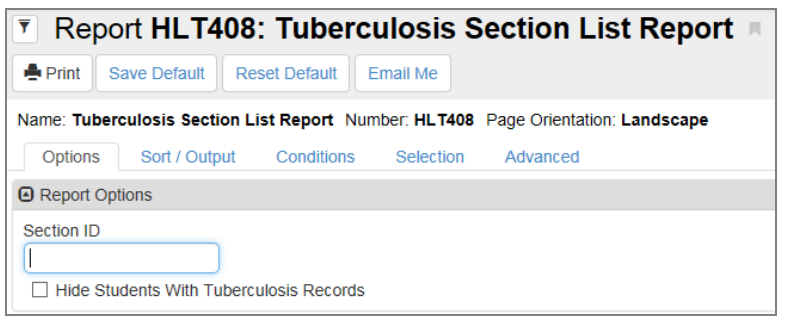

HLT408 – Tuberculosis Section List Report Interface Screen

- Section ID Filters the report by a single section
- Hide Students with Tuberculosis Records Includes only the records for students that have not been screened for tuberculosis

| Referent Products                   |                |     |     |                            |                     | -           |              |          |            |                 |
|-------------------------------------|----------------|-----|-----|----------------------------|---------------------|-------------|--------------|----------|------------|-----------------|
| Section ID Period<br>1119 1         | Course<br>EN60 | D   |     | Course Title<br>Eng (brit) | Lit                 | Nunes, Ka   | e<br>athy    |          | Roor<br>23 | n Name<br>0     |
| Student Name                        | Perm ID        | Gen | Grd | Type 1                     | Date Given 1        | Date Read 1 | mm<br>Ind. 1 | Imp. 1   | Waiver     | Waiver Date     |
| Abbott, Billy C.                    | 905483         | М   | 12  | PPD-Mantoux                | 07/31/2008          | 08/03/2008  | 0            | Negative |            |                 |
| Allison, Kenneth B.                 | 992737         | M   | 11  |                            |                     |             |              |          |            |                 |
| Beckstead, Phyllis M.               | 871738         | F   | 12  |                            |                     |             |              |          |            |                 |
| Blasdell, Todd C.                   | 873622         | м   | 12  |                            |                     |             |              |          |            |                 |
| Brooks, Amy M.                      | 881172         | F   | 12  |                            |                     |             |              |          |            |                 |
| Cannon, Sean Q.                     | 968281         | м   | 12  |                            |                     |             |              |          |            |                 |
| Carter, Timothy A.                  | 995413         | м   | 12  |                            |                     |             |              |          |            |                 |
| Coleman, Jose L.                    | 874305         | м   | 12  |                            |                     |             |              |          |            |                 |
| Crandall, William D.                | 887833         | м   | 11  |                            |                     |             |              |          |            |                 |
| Denton, Carlos L.                   | 873368         | M   | 12  |                            |                     |             |              |          |            |                 |
| Derosso, William P.                 | 133302         | м   | 12  |                            |                     |             |              |          |            |                 |
| Devinder, Stephen                   | 126945         | М   | 12  |                            |                     |             |              |          |            |                 |
| Du, Edward                          | 874006         | м   | 12  |                            |                     |             |              |          |            |                 |
| Howell, Ruth M.                     | 879162         | F   | 12  |                            |                     |             |              |          |            |                 |
| Kaipelea, Susan                     | 880519         | F   | 12  |                            |                     |             |              |          |            |                 |
| Landreaux, Terry X.                 | 890837         | м   | 12  |                            |                     |             |              |          |            |                 |
| Lesueur, Gloria D.                  | 874776         | F   | 12  |                            |                     |             |              |          |            |                 |
| Mechem, Rebecca M.                  | 875009         | F   | 12  |                            |                     |             |              |          |            |                 |
| Miku, Martha A.                     | 874467         | F   | 12  |                            |                     |             |              |          |            |                 |
| Miller, Kathy                       | 893178         | F   | 12  |                            |                     |             |              |          |            |                 |
| Mitchell, Larry T.                  | 913350         | М   | 12  |                            |                     |             |              |          |            |                 |
| Phelps, Gloria                      | 874558         | F   | 12  |                            |                     |             |              |          |            |                 |
| Ramsey, Louis A.                    | 935271         | м   | 12  |                            |                     |             |              |          |            |                 |
| Roberts, Jason S. JR                | 874561         | м   | 12  |                            |                     |             |              |          |            |                 |
| Schumacher, Bruce W.                | 881093         | м   | 12  |                            |                     |             |              |          |            |                 |
| Seymore, Martha L.                  | 879226         | F   | 12  |                            |                     |             |              |          |            |                 |
| Swofford, Angela M.                 | 874329         | F   | 12  |                            |                     |             |              |          |            |                 |
| Vielma, Lisa                        | 117116         | F   | 12  |                            |                     |             |              |          |            |                 |
| Wandrey, Jerry B.                   | 900381         | М   | 12  |                            |                     |             |              |          |            |                 |
| Waters, Victor R.                   | 153227         | м   | 12  |                            |                     |             |              |          |            |                 |
| Wolfe, Richard L.                   | 845465         | M   | 12  |                            |                     |             |              |          |            |                 |
| violad by Admin Liker at 04/22/2011 | 10-24 AM       |     |     |                            | duppint School Dist | int .       |              |          |            | Page 060 of 176 |

HLT408 – Tuberculosis Section List Report Output

## HLT409 – Vision Section List Report

## Synergy SIS > Health > Reports > List

The Vision Section List report prints a page for each class listing all of the students in the class, with spaces to record their screening results. If the student participated in the vision screening, their results display on the report.

| 🔻 Rep       | ort HLT409         | : Vision \$      | Section      | List Repor         | t 🗷  |
|-------------|--------------------|------------------|--------------|--------------------|------|
| 🖨 Print     | Save Default       | Reset Saved De   | fault Emai   | I Me               |      |
| Name: Visio | on Section List Re | port Number: H   | LT409 Page ( | Drientation: Lands | cape |
| Options     | Sort / Output      | Conditions       | Selection    | Advanced           |      |
| Report Op   | ptions             |                  |              |                    |      |
| Section ID  |                    |                  |              |                    |      |
| Screen Date | e                  |                  |              |                    |      |
| 01/15/2019  | 9                  | 5/2019           |              |                    |      |
| Hide St     | udents With Record | ls For Screen Da | ite          |                    |      |

HLT409 – Vision Section List Report Interface Screen

- Section ID Filters the report by a single section
- Screen Date Enter the date range when the screening was (or will be) conducted
- Hide Students with Records for Screen Date Includes only the records for students that
   have not been screened on this date

| Perm ID<br>901830<br>906796<br>903804 | Gen<br>F                                                                                                    | Grd                                                                                                    | W<br>Right Eye                                                                                                    | /ithout Glas                                                                                                    | sses<br>Both Eyes                                                                                                    | Dight Evo                                                                                                    | With Glass                                                                                                    | es                                                                                                    |                                                                                                    |                                                                                                    |
|---------------------------------------|----------------------------------------------------------------------------------------------------|----------------------------------------------------------------------------------------------------|----------------------------------------------------------------------------------------------------|----------------------------------------------------------------------------------------------------|----------------------------------------------------------------------------------------------------|----------------------------------------------------------------------------------------------------|----------------------------------------------------------------------------------------------------|----------------------------------------------------------------------------------------------------|----------------------------------------------------------------------------------------------------|----------------------------------------------------------------------------------------------------|
| Perm ID<br>901830<br>906796<br>903804 | Gen<br>F                                                                                                    | Grd<br>10                                                                                                    | Right Eye                                                                                                    | Left Eye                                                                                                    | Both Eyes                                                                                                    | Diabt Evo                                                                                                    |                                                                                                    |                                                                                                    |                                                                                                    |                                                                                                    |
| 901830<br>906796<br>903804            | F                                                                                                    | 10                                                                                                    |                                                                                                    |                                                                                                    |                                                                                                    | Right Lye                                                                                                    | Left Eye                                                                                                    | Both Eyes                                                                                                    | Exam Grade                                                                                                    |                                                                                                    |
| 906796<br>903804                      | M                                                                                                    |                                                                                                    |                                                                                                    |                                                                                                    |                                                                                                    |                                                                                                    |                                                                                                    |                                                                                                    |                                                                                                    |                                                                                                    |
| 903804                                |                                                                                                    | 10                                                                                                    |                                                                                                    |                                                                                                    |                                                                                                    |                                                                                                    |                                                                                                    |                                                                                                    |                                                                                                    |                                                                                                    |
|                                       | M                                                                                                    | 10                                                                                                    |                                                                                                    |                                                                                                    |                                                                                                    |                                                                                                    |                                                                                                    |                                                                                                    |                                                                                                    |                                                                                                    |
| 906207                                | F                                                                                                    | 10                                                                                                    |                                                                                                    |                                                                                                    |                                                                                                    |                                                                                                    |                                                                                                    |                                                                                                    |                                                                                                    |                                                                                                    |
| 169228                                | F                                                                                                    | 10                                                                                                    |                                                                                                    |                                                                                                    |                                                                                                    |                                                                                                    |                                                                                                    |                                                                                                    |                                                                                                    |                                                                                                    |
| 937016                                | M                                                                                                    | 11                                                                                                    |                                                                                                    |                                                                                                    |                                                                                                    |                                                                                                    |                                                                                                    |                                                                                                    |                                                                                                    |                                                                                                    |
| 898866                                | M                                                                                                    | 10                                                                                                    |                                                                                                    |                                                                                                    |                                                                                                    |                                                                                                    |                                                                                                    |                                                                                                    |                                                                                                    |                                                                                                    |
| 980725                                | M                                                                                                    | 10                                                                                                    |                                                                                                    |                                                                                                    |                                                                                                    |                                                                                                    |                                                                                                    |                                                                                                    |                                                                                                    |                                                                                                    |
| 887951                                | M                                                                                                    | 10                                                                                                    |                                                                                                    |                                                                                                    |                                                                                                    |                                                                                                    |                                                                                                    |                                                                                                    |                                                                                                    |                                                                                                    |
| 153119                                | M                                                                                                    | 10                                                                                                    |                                                                                                    |                                                                                                    |                                                                                                    |                                                                                                    |                                                                                                    |                                                                                                    |                                                                                                    |                                                                                                    |
| 158788                                | F                                                                                                    | 11                                                                                                    |                                                                                                    |                                                                                                    |                                                                                                    |                                                                                                    |                                                                                                    |                                                                                                    |                                                                                                    |                                                                                                    |
| 879162                                | F                                                                                                    | 12                                                                                                    |                                                                                                    |                                                                                                    |                                                                                                    |                                                                                                    |                                                                                                    |                                                                                                    |                                                                                                    |                                                                                                    |
| 112226                                | F                                                                                                    | 10                                                                                                    |                                                                                                    |                                                                                                    |                                                                                                    |                                                                                                    |                                                                                                    |                                                                                                    |                                                                                                    |                                                                                                    |
| 987700                                | M                                                                                                    | 10                                                                                                    |                                                                                                    |                                                                                                    |                                                                                                    |                                                                                                    |                                                                                                    |                                                                                                    |                                                                                                    |                                                                                                    |
| 886761                                | M                                                                                                    | 10                                                                                                    |                                                                                                    |                                                                                                    |                                                                                                    |                                                                                                    |                                                                                                    |                                                                                                    |                                                                                                    |                                                                                                    |
| 901958                                | F                                                                                                    | 10                                                                                                    |                                                                                                    |                                                                                                    |                                                                                                    |                                                                                                    |                                                                                                    |                                                                                                    |                                                                                                    |                                                                                                    |
| 888043                                | M                                                                                                    | 10                                                                                                    |                                                                                                    |                                                                                                    |                                                                                                    |                                                                                                    |                                                                                                    |                                                                                                    |                                                                                                    |                                                                                                    |
| 886320                                | M                                                                                                    | 10                                                                                                    |                                                                                                    |                                                                                                    |                                                                                                    |                                                                                                    |                                                                                                    |                                                                                                    |                                                                                                    |                                                                                                    |
| 153353                                | F                                                                                                    | 10                                                                                                    |                                                                                                    |                                                                                                    |                                                                                                    |                                                                                                    |                                                                                                    |                                                                                                    |                                                                                                    |                                                                                                    |
| 888811                                | F                                                                                                    | 12                                                                                                    |                                                                                                    |                                                                                                    |                                                                                                    |                                                                                                    |                                                                                                    |                                                                                                    |                                                                                                    |                                                                                                    |
| 156558                                | M                                                                                                    | 10                                                                                                    |                                                                                                    |                                                                                                    |                                                                                                    |                                                                                                    |                                                                                                    |                                                                                                    |                                                                                                    |                                                                                                    |
| 867185                                | M                                                                                                    | 10                                                                                                    |                                                                                                    |                                                                                                    |                                                                                                    |                                                                                                    |                                                                                                    |                                                                                                    |                                                                                                    |                                                                                                    |
| 124885                                | F                                                                                                    | 10                                                                                                    |                                                                                                    |                                                                                                    |                                                                                                    |                                                                                                    |                                                                                                    |                                                                                                    |                                                                                                    |                                                                                                    |
| 923857                                | F                                                                                                    | 10                                                                                                    |                                                                                                    |                                                                                                    |                                                                                                    |                                                                                                    |                                                                                                    |                                                                                                    |                                                                                                    |                                                                                                    |
| 893186                                | F                                                                                                    | 10                                                                                                    |                                                                                                    |                                                                                                    |                                                                                                    |                                                                                                    |                                                                                                    |                                                                                                    |                                                                                                    |                                                                                                    |
|                                       | 103220<br>937016<br>988066<br>990725<br>887951<br>153119<br>158788<br>879162<br>112226<br>997700<br>886761<br>901558<br>888043<br>888043<br>888643<br>888811<br>166558<br>888811<br>166558<br>923857<br>22485 | 103223         F           937016         M           898066         M           980725         M           887951         M           153719         M           153789         F           879162         F           112226         F           987700         M           886761         M           901958         F           888043         M           886320         M           153535         F           156658         M           867185         M           923867         F           92387         F           92387         F | 19223         I         10           937016         M         11           898086         M         10           980725         M         10           153719         M         10           153788         F         11           159788         F         11           159788         F         10           886761         M         10           987700         M         10           8866761         M         10           901958         F         10           888041         F         10           888041         F         10           888041         F         10           868032         M         10           868632         M         10           868634         F         10           867185         M         10           967185         F         10           923857         F         10           923857         F         10 | 102203         10           937016         M         11           898866         M         10           980725         M         10           887951         M         10           153119         M         10           158786         F         11           879162         F         12           112226         F         10           987700         M         10           987700         M         10           987700         M         10           987700         M         10           901958         F         10           888043         M         10           888043         M         10           8880320         M         10           888811         F         12           156558         M         10           867185         M         10           923857         F         10           923857         F         10           923857         F         10           923857         F         10           923857         F         10 | 103220         10           937016         M           989866         M           989866         M           989725         M           10         887951           887951         M           153788         F           11         873162           987700         M           987700         M           987700         M           987700         M           987700         M           988641         M           901958         F           901958         F           901958         F           10         888032           888032         M           10         8883811           5         12           156558         M           10         124885           923857         F           923857         F           923857         F           923857         F           923857         F | 103223         F         10           937016         M         11           899866         M         10           980725         M         10           153719         M         10           153788         F         11           879162         F         12           112226         F         12           987700         M         10           886761         M         10           987700         M         10           886761         M         10           888032         M         10           888841         F         12           156568         M         10           867185         M         10           867185         F         10           923857         F         10           923857         F         10 | 103220     10       937016     M       989866     M       980725     M       10     887951       11     10       153719     M       10     153788       11     879162       11     879162       11     879162       11     879162       11     8886761       10     987700       987700     10       8886761     M       10     888032       153353     F       10     888320       153363     F       10     888321       153853     F       10     153853       10     153853       11     10       10     10       10     10       11     10       11     10       11     10       11     10       11     10       11     10       11     10       124885     F       10     10       10     10       10     10       10     10       11     10       124885     F       10 | 103220     1     10       937016     M     11       898866     M     10       980725     M     10       153719     M     10       153788     F     11       879162     F     12       112226     F     12       987700     M     10       987761     M     10       987700     M     10       987700     M     10       987701     M     10       988043     M     10       8880320     M     10       8886331     F     10       8886325     M     10       8886326     M     10       923857     F     10       923857     F     10       923857     F     10       923857     F     10 | 103223       I       10         937016       M       11         889866       M       10         980725       M       10         887951       M       10         153786       F       11         879162       F       12         112226       F       12         987700       M       10         988761       M       10         987700       M       10         9886761       M       10         901958       F       10         886030       M       10         888811       F       12         156588       M       10         8687185       M       10         867185       M       10         923857       F       10         923857       F       10 | 10220       1       10         937016       M       11         898866       M       10         980725       M       10         980725       M       10         153719       M       10         153788       F       11         879162       F       12         112226       F       12         987700       M       10         988761       M       10         988763       M       10         901958       F       10         888071       M       10         901958       F       10         8880320       M       10         888811       F       12         156558       M       10         867185       M       10         923857       F       10         923857       F       10         923857       F       10         923857       F       10         923857       F       10         923857       F       10         923857       F       10         923857       F |

HLT409 – Vision Section List Report Output

## HLT410 – Audio Section List Report

### Synergy SIS > Health > Reports > List

The Audio Section List report prints a page for each class listing all of the students in the class with spaces to record their screening results. If the students participated in the audio screening, their results display on the report.

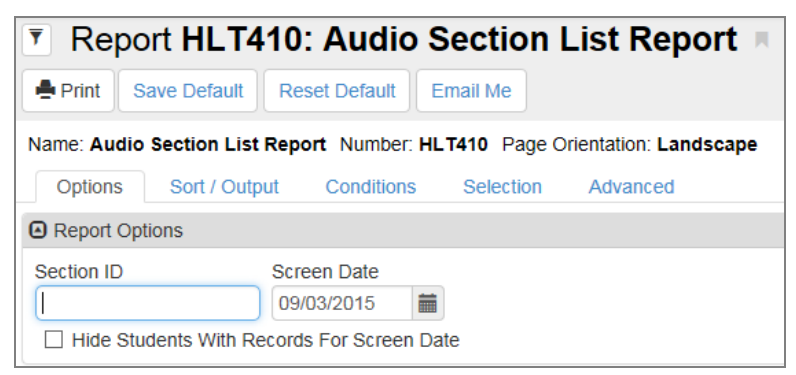

HLT410 – Audio Section List Report Interface Screen

- Section ID Filters the report by a single section
- Screen Date Enter the date on which the screening was (or will be) conducted
- Hide Students with Records for Screen Date Includes only the records for students that have not been screened on this date

| Section ID         Pe           0001         1 | riod Co<br>-2 | C422 |       |        | Course Title<br>Life Scie | nce98767656444 | Teacher Name<br>Aderson, Gordon S. | Room Name<br>120 | So        | reen Date<br>)7/26/2016 |
|------------------------------------------------|---------------|------|-------|--------|---------------------------|----------------|------------------------------------|------------------|-----------|-------------------------|
| Student Name                                   | Perm ID       | Gen  | Grd F | leason |                           | Right Result   | Left Result                        | Referral         | Clinic Da | ite Ref Date            |
| Acevedo, Ashley                                | 901830        | F    | 10    |        |                           |                |                                    |                  |           |                         |
| Blair, Alan B.                                 | 906796        | м    | 10    |        |                           |                |                                    |                  |           |                         |
| Borjas, Adam                                   | 903804        | м    | 10    |        |                           |                |                                    |                  |           |                         |
| Clark, Elizabeth L.                            | 906207        | F    | 10    |        |                           |                |                                    |                  |           |                         |
| Cortez, Diana                                  | 169228        | F    | 10    |        |                           |                |                                    |                  |           |                         |
| Cross, Edward J.                               | 937016        | м    | 11    |        |                           |                |                                    |                  |           |                         |
| Davis, Jack L.                                 | 898866        | м    | 10    |        |                           |                |                                    |                  |           |                         |
| Enos, James W. II                              | 980725        | м    | 10    |        |                           |                |                                    |                  |           |                         |
| Figueroa, Richard D.                           | 887951        | м    | 10    |        |                           |                |                                    |                  |           |                         |
| Gomez, Howard                                  | 153119        | м    | 10    |        |                           |                |                                    |                  |           |                         |
| Guereca, Doris                                 | 158788        | F    | 11    |        |                           |                |                                    |                  |           |                         |
| Howell, Ruth M.                                | 879162        | F    | 12    |        |                           |                |                                    |                  |           |                         |
| Ibarra, Maria G.                               | 112226        | F    | 10    |        |                           |                |                                    |                  |           |                         |
| Lagunas Moreno, Brandon Y.                     | 987700        | м    | 10    |        |                           |                |                                    |                  |           |                         |
| Lopez, Jonathan P.                             | 886761        | м    | 10    |        |                           |                |                                    |                  |           |                         |
| Louden, Karen M.                               | 901958        | F    | 10    |        |                           |                |                                    |                  |           |                         |
| Markham, Frank A.                              | 888043        | м    | 10    |        |                           |                |                                    |                  |           |                         |
| Markovic, Shawn J.                             | 886320        | м    | 10    |        |                           |                |                                    |                  |           |                         |
| Medel, Linda Y.                                | 153353        | F    | 10    |        |                           |                |                                    |                  |           |                         |
| Mirza, Tammy A.                                | 888811        | F    | 12    |        |                           |                |                                    |                  |           |                         |
| Montano, Ryan J.                               | 156558        | м    | 10    |        |                           |                |                                    |                  |           |                         |
| Roberts, Fred H.                               | 867185        | м    | 10    |        |                           |                |                                    |                  |           |                         |
| Romero, Wanda                                  | 124885        | F    | 10    |        |                           |                |                                    |                  |           |                         |
| Short, Jane T.                                 | 923857        | F    | 10    |        |                           |                |                                    |                  |           |                         |
| Taylor, Donna A.                               | 893186        | F    | 10    |        |                           |                |                                    |                  |           |                         |
|                                                |               |      |       |        |                           |                |                                    |                  |           |                         |

HLT410 – Audio Section List Report Output

## HLT411 – Scoliosis Section List Report

#### Synergy SIS > Health > Reports > List

The Scoliosis Section List Report prints a page for each class listing all of the students in the class with spaces to record their screening results. If the students received a scoliosis screening, their results display on the report.

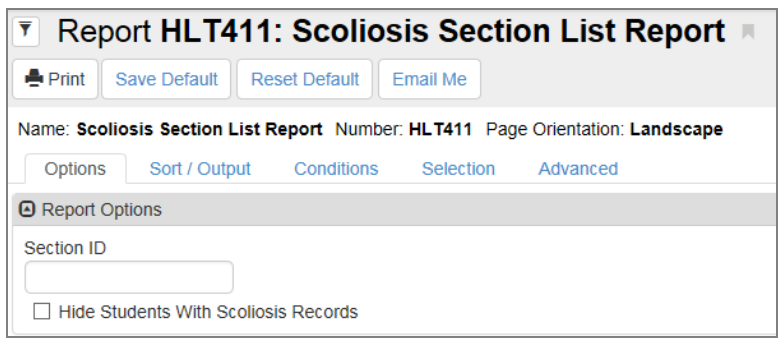

HLT411 – Scoliosis Section List Report Interface Screen

- Section ID Filters the report by a single section
- Hide Students with Scoliosis Records Includes only the records for students that have
  not been screened for scoliosis

| Section ID Period     |                   |     |     |                              |        |                 |                  |             |        |                  |        |
|-----------------------|-------------------|-----|-----|------------------------------|--------|-----------------|------------------|-------------|--------|------------------|--------|
| 1119 1                | Coursel 0<br>EN60 | )   |     | Course Title<br>Eng (brit) L | .it    | Teacher<br>Nune | Name<br>s, Kathy |             |        | Room Name<br>230 |        |
| Student Name          | Perm ID           | Gen | Grd | Exam Date                    | Result | Date Ref.       | Exam Grd         | Film Date 1 | Imp. 1 | Film Date 2      | Imp. 2 |
| Abbott, Billy C.      | 905483            | м   | 12  | 05/02/2011                   | Fail   | 04/04/2011      | 12               | 05/06/2011  | Normal |                  |        |
| Allison, Kenneth B.   | 992737            | M   | 11  |                              |        |                 |                  |             |        |                  |        |
| Beckstead, Phyllis M. | 871738            | F   | 12  |                              |        |                 |                  |             |        |                  |        |
| Blasdell, Todd C.     | 873622            | M   | 12  |                              |        |                 |                  |             |        |                  |        |
| Brooks, Amy M.        | 881172            | F   | 12  |                              |        |                 |                  |             |        |                  |        |
| Cannon, Sean Q.       | 968281            | М   | 12  |                              |        |                 |                  |             |        |                  |        |
| Carter, Timothy A.    | 995413            | М   | 12  |                              |        |                 |                  |             |        |                  |        |
| Coleman, Jose L.      | 874305            | М   | 12  |                              |        |                 |                  |             |        |                  |        |
| Crandall, William D.  | 887833            | М   | 11  |                              |        |                 |                  |             |        |                  |        |
| Denton, Carlos L.     | 873368            | М   | 12  |                              |        |                 |                  |             |        |                  |        |
| Derosso, William P.   | 133302            | М   | 12  |                              |        |                 |                  |             |        |                  |        |
| Devinder, Stephen     | 126945            | М   | 12  |                              |        |                 |                  |             |        |                  |        |
| Du, Edward            | 874006            | М   | 12  |                              |        |                 |                  |             |        |                  |        |
| Howell, Ruth M.       | 879162            | F   | 12  |                              |        |                 |                  |             |        |                  |        |
| Kaipelea, Susan       | 880519            | F   | 12  |                              |        |                 |                  |             |        |                  |        |
| Landreaux, Terry X.   | 890837            | М   | 12  |                              |        |                 |                  |             |        |                  |        |
| Lesueur, Gloria D.    | 874776            | F   | 12  |                              |        |                 |                  |             |        |                  |        |
| Mechem, Rebecca M.    | 875009            | F   | 12  |                              |        |                 |                  |             |        |                  |        |
| Miku, Martha A.       | 874467            | F   | 12  |                              |        |                 |                  |             |        |                  |        |
| Miller, Kathy         | 893178            | F   | 12  |                              |        |                 |                  |             |        |                  |        |
| Mitchell, Larry T.    | 913350            | м   | 12  |                              |        |                 |                  |             |        |                  |        |
| Phelps, Gloria        | 874558            | F   | 12  |                              |        |                 |                  |             |        |                  |        |
| Ramsey, Louis A.      | 935271            | м   | 12  |                              |        |                 |                  |             |        |                  |        |
| Roberts, Jason S. JR  | 874561            | м   | 12  |                              |        |                 |                  |             |        |                  |        |
| Schumacher, Bruce W.  | 881093            | М   | 12  |                              |        |                 |                  |             |        |                  |        |
| Seymore, Martha L.    | 879226            | F   | 12  |                              |        |                 |                  |             |        |                  |        |
| Swofford, Angela M.   | 874329            | F   | 12  |                              |        |                 |                  |             |        |                  |        |
| Vielma, Lisa          | 117116            | F   | 12  |                              |        |                 |                  |             |        |                  |        |
| Wandrey, Jerry B.     | 900381            | м   | 12  |                              |        |                 |                  |             |        |                  |        |
| Waters, Victor R.     | 153227            | м   | 12  |                              |        |                 |                  |             |        |                  |        |
|                       | 045405            | 8.6 | 12  |                              |        |                 |                  |             |        |                  |        |

HLT411 - Scoliosis Section List Report Output

## HLT412 – General Health Section List Report

## Synergy SIS > Health > Reports > List

The General Health Section List Report prints a page for each class listing all of the students in the class with spaces to record their screening results. If the students participated in the general health screening, their results display on the report.

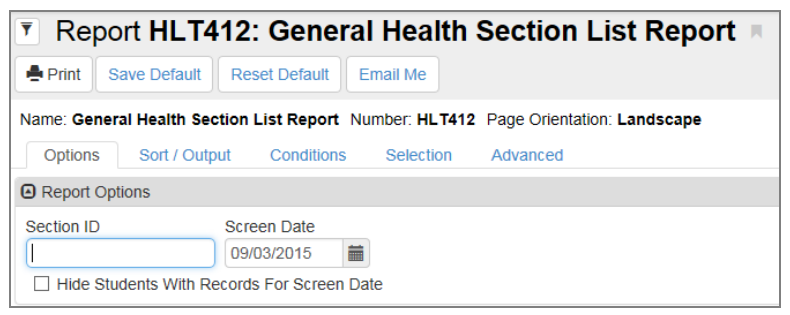

HLT412 – General Health Section List Report Interface Screen

- Section ID Filters the report by a single section
- Screen Date Enter the date of the screening (past, present, or future)
- Hide Students with Records for Screen Date Includes only the records for students not screened on this date

| 1119 Period           | EN60    |     |     | Eng (bri | e<br>it) Lit |     | Nune       | Name<br>s, Kathy |            | 230 Room Name  |           | 05/02/2011 |
|-----------------------|---------|-----|-----|----------|--------------|-----|------------|------------------|------------|----------------|-----------|------------|
|                       |         |     |     | н        | eight        |     | Weight     |                  |            |                |           |            |
| Student Name          | Perm ID | Gen | Grd | Inches   | Percentile   | lbs | Percentile | BMI              | Heart Rate | Blood Pressure | Ref. Date | Exam Grad  |
| Abbott, Billy C.      | 905483  | M   | 12  | 65       | 65           | 140 | 55         | 23.29            | 70         | 118            |           | 12         |
| Allison, Kenneth B.   | 992737  | M   | 11  |          |              |     |            |                  |            |                |           | 11         |
| Beckstead, Phyllis M. | 871738  | F   | 12  |          |              |     |            |                  |            |                |           | 12         |
| Blasdell, Todd C.     | 873622  | м   | 12  |          |              |     |            |                  |            |                |           | 12         |
| Brooks, Amy M.        | 881172  | F   | 12  |          |              |     |            |                  |            |                |           | 12         |
| Cannon, Sean Q.       | 968281  | м   | 12  |          |              |     |            |                  |            |                |           | 12         |
| Carter, Timothy A.    | 995413  | м   | 12  |          |              |     |            |                  |            |                |           | 12         |
| Coleman, Jose L.      | 874305  | м   | 12  |          |              |     |            |                  |            |                |           | 12         |
| Crandall, William D.  | 887833  | м   | 11  |          |              |     |            |                  |            |                |           | 11         |
| Denton, Carlos L.     | 873368  | м   | 12  |          |              |     |            |                  |            |                |           | 12         |
| Derosso, William P.   | 133302  | м   | 12  |          |              |     |            |                  |            |                |           | 12         |
| Devinder, Stephen     | 126945  | M   | 12  |          |              |     |            |                  |            |                |           | 12         |
| Du, Edward            | 874006  | M   | 12  |          |              |     |            |                  |            |                |           | 12         |
| Howell, Ruth M.       | 879162  | F   | 12  |          |              |     |            |                  |            |                |           | 12         |
| Kaipelea, Susan       | 880519  | F   | 12  |          |              |     |            |                  |            |                |           | 12         |
| Landreaux, Terry X.   | 890837  | м   | 12  |          |              |     |            |                  |            |                |           | 12         |
| Lesueur, Gloria D.    | 874776  | F   | 12  |          |              |     |            |                  |            |                |           | 12         |
| Mechem, Rebecca M.    | 875009  | F   | 12  |          |              |     |            |                  |            |                |           | 12         |
| Miku, Martha A.       | 874467  | F   | 12  |          |              |     |            |                  |            |                |           | 12         |
| Miller, Kathy         | 893178  | F   | 12  |          |              |     |            |                  |            |                |           | 12         |
| Mitchell, Larry T.    | 913350  | м   | 12  |          |              |     |            |                  |            |                |           | 12         |
| Phelps, Gloria        | 874558  | F   | 12  |          |              |     |            |                  |            |                |           | 12         |
| Ramsey, Louis A.      | 935271  | м   | 12  |          |              |     |            |                  |            |                |           | 12         |
| Roberts, Jason S. JR  | 874561  | м   | 12  |          |              |     |            |                  |            |                |           | 12         |
| Schumacher, Bruce W.  | 881093  | м   | 12  |          |              |     |            |                  |            |                |           | 12         |
| Seymore, Martha L.    | 879226  | F   | 12  |          |              |     |            |                  |            |                |           | 12         |
| Swofford, Angela M.   | 874329  | F   | 12  |          |              |     |            |                  |            |                |           | 12         |
| Vielma, Lisa          | 117116  | F   | 12  |          |              |     |            |                  |            |                |           | 12         |
| Wandrey, Jerry B.     | 900381  | м   | 12  |          |              |     |            |                  |            |                |           | 12         |
|                       |         |     |     |          |              |     |            |                  |            |                |           |            |

HLT412 - General Health Section List Report Output

## HLT413 – Dental Section List Report

### Synergy SIS > Health > Reports > List

The Dental Section List Report prints a page for each class listing all of the students in the class with spaces to record their screening results. If the students received a dental screening, their results display on the report.

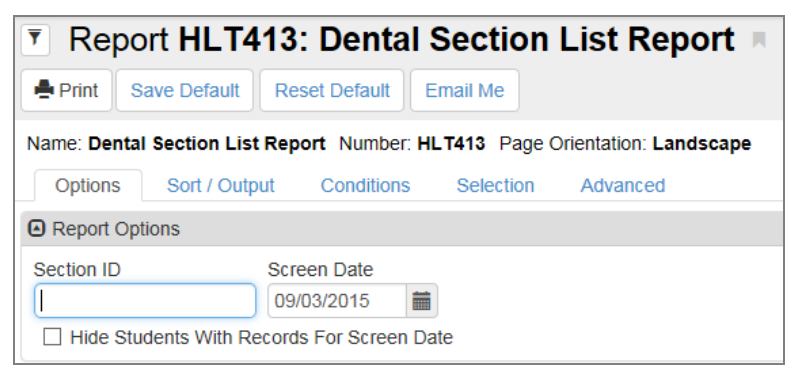

HLT413 – Dental Section List Report Interface Screen

- Section ID Filters the report by a single section
- Screen Date Enter the date on which the screening was (or will be) conducted
- Hide Students with Records for Screen Date Includes only the records for students that
   have not been screened on this date

| 1110                 | 1       | EN60 |     |      | E        | urse Title<br>ing (brit) | Lit                 | Nunes, Kathy | Room Name<br>230 | Scr         | een Date<br>5/02/2011 |
|----------------------|---------|------|-----|------|----------|--------------------------|---------------------|--------------|------------------|-------------|-----------------------|
| Student Name         | Deem 10 | Con  | Ord | 0/6  | Vie Fill | Vie Cau                  | Treatment           | Wahas        |                  | Eel Up Dat  | Exam Cri              |
| Abbott Billy C       | 905483  | M    | 12  | Pass |          |                          | No obvious problem  | Traiter      |                  | roi. op bat | 12                    |
| Allison, Kenneth B.  | 992737  | M    | 11  |      |          | п                        | The corners process |              |                  |             | 11                    |
| Reckstead Phyllis M  | 871738  | F    | 12  |      |          | <b>H</b>                 |                     |              |                  |             | 12                    |
| Blasdell, Todd C.    | 873622  | M    | 12  |      |          | <b>H</b>                 |                     |              |                  |             | 12                    |
| Brooks, Amy M.       | 881172  | F    | 12  |      | Ē        | n n                      |                     |              |                  |             | 12                    |
| Cannon, Sean Q.      | 968281  | M    | 12  |      |          | n                        |                     |              |                  |             | 12                    |
| Carter, Timothy A.   | 995413  | M    | 12  |      |          | - D                      |                     |              |                  |             | 12                    |
| Coleman, Jose L.     | 874305  | M    | 12  |      |          | - D                      |                     |              |                  |             | 12                    |
| Crandall, William D. | 887833  | м    | 11  |      |          |                          |                     |              |                  |             | 11                    |
| Denton, Carlos L.    | 873368  | м    | 12  |      |          |                          |                     |              |                  |             | 12                    |
| Derosso, William P.  | 133302  | м    | 12  |      |          |                          |                     |              |                  |             | 12                    |
| Devinder, Stephen    | 126945  | м    | 12  |      |          |                          |                     |              |                  |             | 12                    |
| Du, Edward           | 874006  | м    | 12  |      |          |                          |                     |              |                  |             | 12                    |
| Howell, Ruth M.      | 879162  | F    | 12  |      |          |                          |                     |              |                  |             | 12                    |
| Kaipelea, Susan      | 880519  | F    | 12  |      |          |                          |                     |              |                  |             | 12                    |
| Landreaux, Terry X.  | 890837  | м    | 12  |      |          |                          |                     |              |                  |             | 12                    |
| Lesueur, Gloria D.   | 874776  | F    | 12  |      |          |                          |                     |              |                  |             | 12                    |
| Mechem, Rebecca M.   | 875009  | F    | 12  |      |          |                          |                     |              |                  |             | 12                    |
| Miku, Martha A.      | 874467  | F    | 12  |      |          |                          |                     |              |                  |             | 12                    |
| Miller, Kathy        | 893178  | F    | 12  |      |          |                          |                     |              |                  |             | 12                    |
| Mitchell, Larry T.   | 913350  | М    | 12  |      |          |                          |                     |              |                  |             | 12                    |
| Phelps, Gloria       | 874558  | F    | 12  |      |          |                          |                     |              |                  |             | 12                    |
| Ramsey, Louis A.     | 935271  | M    | 12  |      |          |                          |                     |              |                  |             | 12                    |
| Roberts, Jason S. JR | 874561  | м    | 12  |      |          |                          |                     |              |                  |             | 12                    |
| Schumacher, Bruce W. | 881093  | M    | 12  |      |          |                          |                     |              |                  |             | 12                    |
| Seymore, Martha L.   | 879226  | F    | 12  |      |          |                          |                     |              |                  |             | 12                    |
| Swofford, Angela M.  | 874329  | F    | 12  |      |          |                          |                     |              |                  |             | 12                    |
| Vielma, Lisa         | 117116  | F    | 12  |      |          |                          |                     |              |                  |             | 12                    |
| Wandrey, Jerry B.    | 900381  | М    | 12  |      |          |                          |                     |              |                  |             | 12                    |
| Waters, Victor R.    | 153227  | М    | 12  |      |          |                          |                     |              |                  |             | 12                    |
| Wolfe, Richard L.    | 845465  | М    | 12  |      |          |                          |                     |              |                  |             | 12                    |

HLT413 – Dental Section List Report Output

## HLT601 – Health Condition Totals

## Synergy SIS > Health > Reports > Summary

The Health Condition Totals summary report provides a list of the types of health conditions in your school. It further breaks down that list by how many female or male students have the condition and provides a total count.

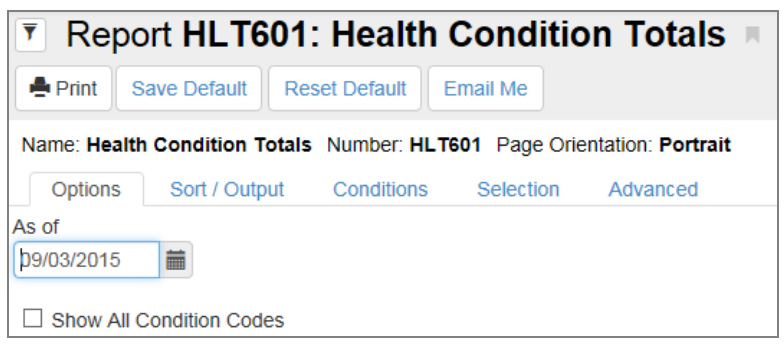

HLT601 – Health Condition Totals Report Interface Screen

- As of Select the date by which the student had the active health condition
- Show All Condition Codes Includes the codes as well as the comments for the health conditions

|                                    | ı         | Adams Elementary<br>Health Condition Totals<br>As of 05/16/2011 | Year: 2010-2011<br>Report: HLT601 |
|------------------------------------|-----------|-----------------------------------------------------------------|-----------------------------------|
| Health Condition                   | Female    | Male Total                                                      |                                   |
| 01 - Heart                         | 0         | 1 1                                                             |                                   |
| 02 - Asthma                        | 2         | 2 4                                                             |                                   |
| 03 - Diabetes                      | 2         | 0 2                                                             |                                   |
| 04 - Hearing                       | 1         | 0 1                                                             |                                   |
| 05 - Vision                        | 1         | 0 1                                                             |                                   |
| 06 - Medical Alert                 | 128       | 153 281                                                         |                                   |
| 07 - From HLT                      | 19        | 31 50                                                           |                                   |
|                                    |           |                                                                 |                                   |
|                                    |           |                                                                 |                                   |
|                                    |           |                                                                 |                                   |
|                                    |           |                                                                 |                                   |
|                                    |           |                                                                 |                                   |
|                                    |           |                                                                 |                                   |
|                                    |           |                                                                 |                                   |
|                                    |           |                                                                 |                                   |
|                                    |           |                                                                 |                                   |
|                                    |           |                                                                 |                                   |
|                                    |           |                                                                 |                                   |
| Drinted by Admin Lines of 05/40/00 | 4 4-40 DM | Educated Coheal District                                        | Dens 4 of 4                       |

HLT601 – Health Condition Totals Output

# HLT602 – Class Incident Summary Report

## Synergy SIS > Health > Reports > Summary

The Class Incident Summary Report provides a list of students by class and shows the total number of health-related incidents involving the students.

| Report HLT602: Class Incident Summary Report                                                                                                    |
|----------------------------------------------------------------------------------------------------|
| Print Save Default Reset Default Email Me                                                                                                    |
| Name: Class Incident Summary Report Number: HLT602 Page Orientation: Portrait                                                                                                    |
| Options Sort / Output Conditions Selection Advanced                                                                                                    |
| Report Options                                                                                                    |
| Section ID                                                                                                    |
| Begin Date     End Date     Include Only Students With Incidents       08/25/2014     08/28/2015     Image: Constraint of the state of the state of the |

HLT602 – Class Incident Summary Report Interface Screen

- Section ID Filters the report by section or a range of sections
- Begin Date/End Date Includes health incidents that occurred on a particular date or date range
- Include Only Students With Incidents Lists only students with a health-related incident

| SectionID:<br>1206 | Course ID:<br>AR54 | Course Title:<br>Beg Jewe | Iry    | Tei        | acher Name:<br><b>ullivan, Joe</b> | Room:<br>403 | Period<br>2 |
|--------------------|--------------------|---------------------------|--------|------------|------------------------------------|--------------|-------------|
| Student Name       | 1                  | Perm ID                   | Gender | Grade      | Total Visits                       | 100          |             |
| Abbott, Billy C    | 2.                 | 905483                    | Male   | 12         | 1                                  |              |             |
| Birtcher, Harn     | v B.               | 950362                    | Male   | 12         | 0                                  |              |             |
| Bitter, Debra      | S.                 | 118894                    | Female | 12         | 0                                  |              |             |
| Brady, Kenne       | th P.              | 874026                    | Male   | 12         | 0                                  |              |             |
| Clark, Martha      | К.                 | 101651                    | Female | 11         | 0                                  |              |             |
| Cluff, Jack D.     |                    | 873816                    | Male   | 12         | 0                                  |              |             |
| Coleman, Alb       | ert H.             | 889743                    | Male   | 11         | 0                                  |              |             |
| Dana, David (      | C.                 | 873488                    | Male   | 12         | 0                                  |              |             |
| Dannels, Johr      | nny W.             | 875038                    | Male   | 12         | 0                                  |              |             |
| Dyches, Judy       | Μ.                 | 888184                    | Female | 11         | 0                                  |              |             |
| Freeman, Ant       | thony A.           | 888577                    | Male   | 11         | 0                                  |              |             |
| Hall, Peter A.     |                    | 887330                    | Male   | 11         | 0                                  |              |             |
| Heck, Dougla       | s D.               | 983022                    | Male   | 12         | 0                                  |              |             |
| Hellman, Chri      | is J.              | 887358                    | Male   | 11         | 0                                  |              |             |
| Hollings, Mart     | tha N.             | 937219                    | Female | 12         | 0                                  |              |             |
| Klein, William     | J.                 | 873376                    | Male   | 12         | 0                                  |              |             |
| Martinez, Pau      | IL. JR             | 834380                    | Male   | 12         | 0                                  |              |             |
| Melzer, Thom       | as P.              | 940454                    | Male   | 12         | 0                                  |              |             |
| Padilla, Aman      | nda A.             | 888657                    | Female | 11         | 0                                  |              |             |
| Postle-Wilban      | nks, Jeffrey J.    | 951480                    | Male   | 11         | 0                                  |              |             |
| Pugh, Michell      | e N.               | 888618                    | Female | 11         | 0                                  |              |             |
| Reagan, Jerry      | y N.               | 910729                    | Male   | 11         | 0                                  |              |             |
| Roose, Rober       | rt M.              | 873803                    | Male   | 12         | 0                                  |              |             |
| Schwalb, Rob       | pert T.            | 867189                    | Male   | 11         | 0                                  |              |             |
| Smith, Terry 0     | C.                 | 931029                    | Male   | 11         | 0                                  |              |             |
| Taylor, Angela     | a R.               | 909283                    | Female | 11         | 0                                  |              |             |
| Taylor, Martha     | a D.               | 920149                    | Female | 11         | 0                                  |              |             |
| Young, Jeffre      | y D.               | 951387                    | Male   | 12         | 0                                  |              |             |
|                    |                    |                           | CI     | ass Total: | 1                                  |              |             |
|                    |                    |                           |        |            |                                    |              |             |

HLT602 – Class Incident Summary Report Output

## HLT603 – Clinical Code Totals

## Synergy SIS > Health > Reports > Summary

The Clinical Code Totals report lists the number of incidents by clinical code. The report can summarize both the incidents recorded in the **Nurse's Log** tab of the Health screen and the incidents recorded in the Health Log Other screen.

| ▼ Report HLT603: Clinical Code Totals ■ : CCO-C                                                                                                    |
|----------------------------------------------------------------------------------------------------|
| Print Save Default Reset Saved Default Email Me                                                                                                    |
| Name: Clinical Code Totals Number: HLT603 Page Orientation: Portrait                                                                                        |
| Options Sort / Output Conditions Selection Advanced                                                                                                    |
| Date Range                                                                                                    |
| Start Date         End Date           09/03/2018         07/30/2019                                                                                         |
| Code Filters                                                                                                    |
| <ul> <li>Show All Clinical Codes</li> <li>Show Health Log Other Codes</li> <li>Show All Other Codes (If Show Health Log Other Codes is selected)</li> </ul> |
| Run for Specific Clinical Code                                                                                                    |
| The report will be limited to only include the total for the Clinical Code selected below.                                                                  |
| Clinical Code                                                                                                    |

HLT603 - Clinical Code Totals Interface Screen

- Date Range Includes incidents for a particular date or date range
- Show All Clinical Codes Includes all the Clinical Codes used for students on the Nurse's
   Log even if no related incidents were recorded
- Show Health Log Other Codes Includes the codes used in the Health Log Other screen for non-students
- Show All Other Codes Includes all the codes used on the Health Log Other screen even if no related incidents were recorded
- Clinical Code Runs the report only for the specific clinical or health code. Making this selection overrides all options selected in the Code Filters section.

| 1      |                                               | dams l    | =lemer    | Year: 2010-201                                 | 1     |
|--------|-----------------------------------------------|-----------|-----------|------------------------------------------------|-------|
|        |                                               | linical ( | Code To   | otals Report: HLT603                           |       |
|        | School District From                          | n 08/30/2 | 010 to 06 | 6/03/2011                                      |       |
|        |                                               |           |           |                                                |       |
| Code   | Description                                   | Total     | Code      | Description                                    | Total |
| 001    | Nursing Assessment/Treatment/Illness          | 0         | 1000.11   | Industrial Injury (referral required) (Needing | 0     |
| 001.00 | Nursing Assessment/Treatment/Illness          | 17        | 1000.22   | Industrial Injury (referral required) (Referre | 0     |
| 005    | Nursing Assessment/Treatment/Injury           | 0         | 1005      | Staff - Injury (referral not required)         | 0     |
| 005.00 | Nursing Assessment/Treatment/Injury           | 10        | 1005.11   | Injury (referral not required) (Needing Nurs   | 0     |
| 010    | Health Conference/ Counseling                 | 0         | 1005.22   | Injury (referral not required) (Referred)      | 1     |
| 010.00 | Health Conference/ Counseling                 | 0         | 1015      | Staff - Illness/Counseling                     | 0     |
| 010.50 | IN H.O. FOR DISCI.                            | 0         | 1015.11   | Illness/Counseling (Needing Nursing Interv     | 0     |
| 015    | Medication # Doses given                      | 0         | 1015.22   | Illness/Counseling (Referred)                  | 0     |
| 015.00 | Medication # Doses given                      | 0         | 105       | B/P a. #screened                               | 0     |
| 017    | Personal Feminine Needs                       | 0         | 105.00    | B/P a. #screened                               | 0     |
| 017.00 | Personal Feminine Needs                       | 0         | 110       | B/P b. #RN re-check                            | 0     |
| 018    | Medication : TYL.                             | 0         | 110.00    | B/P b. #RN re-check                            | 0     |
| 018.00 | Medication : TYL.                             | 1         | 115       | Dental a. #screened                            | 0     |
| 020    | Nursing Procedures                            | 0         | 115.00    | Dental a. #screened                            | 0     |
| 020.00 | Nursing Procedures                            | 1         | 120       | Dental b. #RN re-check                         | 0     |
| 030    | Parent Contact                                | 0         | 120.00    | Dental b. #RN re-check                         | 0     |
| 030.00 | Parent Contact                                | 3         | 125       | Pediculosis a. #screened                       | 0     |
| 035    | Home Visits                                   | 0         | 125.00    | Pediculosis a. #screened                       | 0     |
| 035.00 | Home Visits                                   | 0         | 130       | Pediculosis b. #RN re-check                    | 0     |
| 040    | Student Health Record [Enrollment]            | 0         | 130.00    | Pediculosis b. #RN re-check                    | 0     |
| 040.00 | Student Health Record [Enrollment]            | 1         | 135       | TB Skin Test a. #administered                  | 0     |
| 045    | Student Health Records[Withdrawal]            | 0         | 135.00    | TB Skin Test a. #administered                  | 0     |
| 045.00 | Student Health Records[Withdrawal]            | 0         | 140       | TB Skin Test b. #Read by Rn                    | 0     |
| 050    | Immunization Records                          | 0         | 140.00    | TB Skin Test b. #Read by Rn                    | 0     |
| 050.00 | Immunization Records                          | 0         | 145       | Sickle Cell a. #screened                       | 0     |
| 055    | Immunization Administration a. #adults        | 0         | 145.00    | Sickle Cell a. #screened                       | 0     |
| 055.00 | Immunization Administration a. #adults        | 0         | 150 00    | Sickle Cell b. #RN Counseling                  | 0     |
| 060    | Immunization Administration-b.#students       | 0         | 150.00    | Anomic of the second                           | 0     |
| 060.00 | Vision a #erroand                             | 0         | 155 00    | Anemia a. #screened                            | 0     |
| 065 00 | Vision a #screened                            | 0         | 160       | Alternia a. #screened                          | 0     |
| 000.00 | Vision b #PN re-check                         | 0         | 160.00    | Physical Exame/Assessments                     | 0     |
| 070.00 | Vision b #RN re-check                         | 0         | 165       | Neurodevelonmental Assessments                 | 0     |
| 075    | Hearing a #screened                           | 0         | 165.00    | Neurodevelopmental Assessments                 | 0     |
| 075.00 | Hearing a #screened                           | 0         | 170       | Fluoride Mouthrinse Program                    | 0     |
| 080    | Hearing h #RN re-check                        | 0         | 170.00    | Fluoride Mouthrinse Program                    | 0     |
| 080.00 | Hearing b. #RN re-check                       | 0         | 175       | HealthEducation/Promotion/Resource             | 0     |
| 085    | Scoliosis a #screened                         | 0         | 175.00    | HealthEducation/Promotion/Resource             | 0     |
| 085.00 | Scoliosis a #screened                         | 0         | 180       | Classroom Presentation to Students             | 0     |
| 000.00 | Scoliosis h. #RN re-check                     | 0         | 180.00    | Classroom Presentation to Students             | 0     |
| 090.00 | Scoliosis b. #RN re-check                     | 0         | 185       | Special Education-Social/Dev Histories         | 0     |
| 095    | Height & Weight a, #screened                  | 0         | 185.00    | Special Education-Social/Dev Histories         | 0     |
| 095.00 | Height & Weight a. #screened                  | 0         | 190       | Re-evaluation Assessment                       | 0     |
| 1      | Staff - Industrial Injury (referral required) | 0         | 190.00    | Re-evaluation Assessment                       | 0     |
| 100    | Height & Weight h #RN re-check                | 0         | 195       | Child/Student Team Meetings                    | 0     |
| 100.00 | Height & Weight b. #RN re-check               | 0         | 195.00    | Child/Student Team Meetings                    | 0     |
| 100.00 | Horgint & Weight D. #NIN Tercheck             | 0         | 199.00    | of a student ream weetings                     | 0     |

HLT603 – Clinical Code Totals Output

## HLT604 – Kindergarten Immunization Report

## Synergy SIS > Health > Reports > Summary

The Kindergarten Immunization Report summarizes the totals for the immunizations of the students in kindergarten at the school.

| You must select the Elementary Grade for the report to print.                                                                                                    |
|----------------------------------------------------------------------------------------------------|
| Report HLT604: Kindergarten Immunization Report         Print       Save Default         Reset Default       Email Me                                                                                |
| Name: Kindergarten Immunization Report       Number: HL T604       Page Orientation: Portrait         Options       Sort / Output       Conditions       Selection       Advanced         As of Date |
| Contact Person                                                                                                    |

HLT604 – Kindergarten Immunization Record Report Interface Screen

- As of Date Select the date to display all vaccinations received on or before that date
- Contact Person Filters by the school staff contact. This information displays on the report.
- Elementary Grade Filters by grade

| School District                                                                                     | Kindergarten<br>As                                                         | of: 04/2    | I <b>nizatio</b><br>2/2011 | n Repor                 | t Report: HLT604                             |
|----------------------------------------------------------------------------------------------------|----------------------------------------------------------------------------|-------------|----------------------------|-------------------------|----------------------------------------------|
| School Name<br>Adams Elementary                                                                     |                                                                            | S           | chool Type<br>Public       |                         | Address<br>125 Robinson Av                   |
| Contact Person                                                                                      | District Name<br>Edupoint Schoo                                            | ol District | t D                        | istrict No.<br>23456000 | City, State Zip<br>Fountain Valley, AZ 85101 |
| Principal Name                                                                                      | Phone                                                                      | Fax         | In                         | cluded Grades           | County                                       |
| Kindorgartan                                                                                        | 949-555-2425<br>Only                                                       |             |                            | n                       | 19                                           |
| 1. How many students are enrol                                                                      | ed?                                                                        | #<br>72     |                            | AC                      | alon Required                                |
| 2. How many students have an i<br>a valid exemption on file?                                        | mmunization record or                                                      | 66          | Require pr                 | oof of immuniza         | ation or an exemption for school entry.      |
| 3. DTaP/DTP/DT<br>How many students have rec<br>with one dose at 4 years of a<br>doses?             | eived either 4-5 doses<br>ge or older, OR a total of 6                     | 61          | Meets the                  | requirements.           |                                              |
| How many students have not with one dose at 4 years of a doses?                                     | received either 4-5 doses<br>ge or older, OR a total of 6                  | 11          | Does not r                 | neet the require        | ments.                                       |
| TOTAL (must equal number                                                                            | enrolled. see #1)                                                          | 72          |                            |                         |                                              |
| 4. Polio<br>How many students have rec<br>doses OR a total of 3 doses v<br>4 years of age or older? | eived either a total of 4<br>vith the 3rd dose given at                    | 63          | Meets the                  | requirements.           |                                              |
| How many students have not<br>described above?                                                      | received the doses                                                         | 9           | Does not r                 | neet requireme          | nts. Polio #4 is required.                   |
| TOTAL (must equal number                                                                            | enrolled. see #1)                                                          | 72          |                            |                         |                                              |
| 5. MMR<br>How many students have rec<br>at 12 months of age or older?                               | eived 2 doses, both given                                                  | 63          | Meets the                  | requirements.           |                                              |
| How many students have not<br>given at 12 months of age or                                          | received 2 doses, both older?                                              | 9           | Does not r                 | neet requiremen         | nts. 2 doses are required.                   |
| TOTAL (must equal number                                                                            | r enrolled. see #1)                                                        | 72          |                            |                         |                                              |
| 6. Hepatitis B                                                                                      |                                                                            |             |                            |                         |                                              |
| How many students meet the<br>more doses?                                                           | requirement have 3 or                                                      | 65          | Meets the                  | requirements.           |                                              |
| How many students do not m<br>3 or more doses?                                                      | eet the requirement have                                                   | 7           | Does not r                 | neet requireme          | nts. 3 doses are required.                   |
| TOTAL (must equal number                                                                            | enrolled. see #1)                                                          | 72          |                            |                         |                                              |
| 7. Varicella (chicken pox)                                                                          |                                                                            |             |                            |                         |                                              |
| How many students have rec<br>vaccine? (Include those who<br>disease in addition to the imm         | eived 2 doses of Varicella<br>have had chicken pox<br>nunizations.)        | 0           | Meets the                  | requirements.           |                                              |
| How many students have rec<br>vaccine, OR have history of c<br>have both the vaccine and his        | eived one dose of Varicella<br>hicken pox disease, OR<br>story of disease? | 0           | Meets the                  | requirements.           |                                              |
| How many students have no no Varicella vaccine doses?                                               | history of chicken pox and                                                 | 72          | Does not r                 | neet requirement        | nts. Varicella vaccination is required.      |
| TOTAL (must equal number                                                                            | enrolled. see #1)                                                          | 72          |                            |                         |                                              |
| 8. Exemptions                                                                                       |                                                                            | # of Per    | rmanent E                  | xemptions               | # of Temporary Exemption                     |
| How many have a personal b<br>(Indicate if exemption is limited                                     | eliefs exemption?<br>I to specific vaccines)                               |             | 0                          |                         | 0                                            |
| How many have a medical ex<br>(Indicate if exemption is limited                                     | emption?<br>I to specific vaccines)                                        |             | 0                          |                         | 0                                            |
| How many have laboratory ex<br>(Indicate specific vaccine(s) no                                     | vidence of immunity?<br>t needed)                                          | 0           |                            |                         | 0                                            |

HLT604 – Kindergarten Immunization Record Report Output

## HLT605 – School Grade Immunization Data Report

### Synergy SIS > Health > Reports > Summary

The School Grade Immunization Report provides a summary of the number of students at the school and the number of students with each immunization.

| You must select the <b>Secondary Grade</b> and the <b>High School Grade</b> for this report to print. |
|----------------------------------------------------------------------------------------------------|
|                                                                                                    |

| Report                                     | t HLT605:      | School        | Grade In       | nmunization Rep            | port 🗖 |
|--------------------------------------------|----------------|---------------|----------------|----------------------------|--------|
| Print Sav                                  | ve Default Res | et Default    | Email Me       |                            |        |
| Name: School                               | Grade Immuniza | tion Report N | lumber: HLT605 | Page Orientation: Portrait |        |
| Options                                    | Sort / Output  | Conditions    | Selection      | Advanced                   |        |
| As of Date<br>p9/03/2015<br>Contact Person |                |               |                |                            |        |
| Secondary Grad                             | e<br>•         |               |                |                            |        |
| 10                                         | -              |               |                |                            |        |

HLT605 – School Grade Immunization Report Interface Screen

- As of Date Select the date to display all immunizations received on or before that date
- Contact Person Filters by the school staff contact. This information displays on the report.
- Secondary Grade Select the secondary grade to display. It has its own column in the report.
- High School Grade Select the high school grade to display. It has its own column in the report.

| Itain St         te Zip         nix, AZ 85694         I Required         or an exemption for school entry.         s last dose was before the 4th         2 doses spaced 1 month apart, at<br>2nd dose.         ed since last dose of DTaP/DT/Tc         e was prior to 4th birthday.         onth since the last dose.         1 was given before the 1st birthda         h has passed since MMR #1.         to obtain MMR #1. |  |
|----------------------------------------------------------------------------------------------------|--|
| te Zip<br><b>nix, AZ 85694</b><br><b>r</b> Required<br>or an exemption for school entry.<br>Is last dose was before the 4th<br>2 doses spaced 1 month apart, ar<br>2nd dose.<br>ed since last dose of DTaP/DT/To<br>e was prior to 4th birthday.<br>onth since the last dose.<br>1 was given before the 1st birthda<br>h has passed since MMR #1.<br>to obtain MMR #1.                                                          |  |
| Required      or an exemption for school entry.     s last dose was before the 4th 2 doses spaced 1 month apart, an 2 nd dose.      ed since last dose of DTaP/DT/Tc e was prior to 4th birthday.     onth since the last dose.      was given before the 1st birthda h has passed since MMR #1.     to obtain MMR #1.                                                                                                    |  |
| Required      r an exemption for school entry.      s last dose was before the 4th 2 doses spaced 1 month apart, ar 2nd dose.      ed since last dose of DTaP/DT/Tc      e was prior to 4th birthday.      onth since the last dose.      twas given before the 1st birthda has passed since MMR #1.                                                                                                    |  |
| or an exemption for school entry.<br>Is last dose was before the 4th<br>2 doses spaced 1 month apart, an<br>2nd dose.<br>ed since last dose of DTaP/DT/Tc<br>e was prior to 4th birthday.<br>both since the last dose.<br>1 was given before the 1st birthda<br>h has passed since MMR #1.<br>to obtain MMR #1.                                                                                                    |  |
| or an exemption for school entry.<br>I last dose was before the 4th<br>2 doses spaced 1 month apart, an<br>2 nd dose.<br>ed since last dose of DTaP/DT/To<br>e was prior to 4th birthday.<br>onth since the last dose.<br>1 was given before the 1st birthda<br>h has passed since MMR #1.<br>to obtain MMR #1.                                                                                                    |  |
| s last dose was before the 4th<br>2 doses spaced 1 month apart, at<br>2nd dose.<br>ed since last dose of DTaP/DT/To<br>e was prior to 4th birthday.<br>onth since the last dose.<br>1 was given before the 1st birthda<br>h has passed since MMR #1.<br>to obtain MMR #1.                                                                                                    |  |
| s last dose was before the 4th<br>2 doses spaced 1 month apart, an<br>2nd dose.<br>ed since last dose of DTaP/DT/To<br>e was prior to 4th birthday.<br>onth since the last dose.<br>1 was given before the 1st birthda<br>h has passed since MMR #1.<br>to obtain MMR #1.                                                                                                    |  |
| 2 doses spaced 1 month apart, at<br>2 doses spaced 1 month apart, at<br>2 nd dose.<br>ed since last dose of DTaP/DT/To<br>e was prior to 4th birthday.<br>onth since the last dose.<br>1 was given before the 1st birthda<br>h has passed since MMR #1.<br>to obtain MMR #1.                                                                                                    |  |
| 2 doses spaced 1 month apart, an<br>2nd dose.<br>ed since last dose of DTaP/DT/Tro<br>e was prior to 4th birthday.<br>onth since the last dose.<br>1 was given before the 1st birthda<br>has passed since MMR #1.<br>to obtain MMR #1.                                                                                                    |  |
| ed since last dose of DTaP/DT/Tc<br>e was prior to 4th birthday.<br>onth since the last dose.<br>1 was given before the 1st birthda<br>h has passed since MMR #1.<br>to obtain MMR #1.                                                                                                    |  |
| ed since last dose of DTaP/DT/Tc<br>e was prior to 4th birthday.<br>onth since the last dose.<br>1 was given before the 1st birthda<br>h has passed since MMR #1.<br>to obtain MMR #1.                                                                                                    |  |
| e was prior to 4th birthday.<br>onth since the last dose.<br>I was given before the 1st birthda<br>has passed since MMR #1.<br>to obtain MMR #1.                                                                                                    |  |
| e was prior to 4th birthday.<br>onth since the last dose.<br>I was given before the 1st birthda<br>has passed since MMR #1.<br>to obtain MMR #1.                                                                                                    |  |
| e was prior to 4th birthday.<br>onth since the last dose.<br>I was given before the 1st birthda<br>h has passed since MMR #1.<br>to obtain MMR #1.                                                                                                    |  |
| I was given before the 1st birthda<br>has passed since MMR #1.<br>to obtain MMR #1.                                                                                                    |  |
| 1 was given before the 1st birthda<br>n has passed since MMR #1.<br>to obtain MMR #1.                                                                                                    |  |
| 1 was given before the 1st birthda<br>n has passed since MMR #1.<br>to obtain MMR #1.                                                                                                    |  |
| 1 was given before the 1st birthda<br>has passed since MMR #1.<br>to obtain MMR #1.                                                                                                    |  |
| n has passed since MMR #1.<br>to obtain MMR #1.                                                                                                    |  |
| to obtain MMR #1.                                                                                                    |  |
|                                                                                                    |  |
|                                                                                                    |  |
|                                                                                                    |  |
|                                                                                                    |  |
| ths have passed since Hep B #2.                                                                                                    |  |
| try. Require Hep B #2 when 1                                                                                                    |  |
|                                                                                                    |  |
|                                                                                                    |  |
| requires 2 doses, 1 month apart                                                                                                    |  |
| alla vaccine not required if child has had chicken pox.                                                                                                    |  |
| Require varicella vaccination immediately.                                                                                                    |  |
|                                                                                                    |  |
| m.                                                                                                    |  |
| statement of the medical condition                                                                                                    |  |
| s and doctor's signed statement.                                                                                                    |  |
|                                                                                                    |  |

HLT605 – School Grade Immunization Report Output

## HLT606 – Health Incident Summary

## Synergy SIS > Health > Reports > Summary

The Health Incident Summary report summarizes the number of health-related incidents at a school overall and by gender, time of day, age, location, type of injury, activity, and type of equipment involved.

| Report HLT606: Health Incident Summary                                                                                                    |
|----------------------------------------------------------------------------------------------------|
| Print Save Default Reset Default Email Me                                                                                                    |
| Name: Health Incident Summary Number: HLT606 Page Orientation: Landscape                                                                                                    |
| Options Sort / Output Conditions Selection Advanced                                                                                                    |
| Report Dates                                                                                                    |
| From To<br>b8/25/2014  08/28/2015                                                                                                    |
| School Selection                                                                                                    |
| Schools □ ↔ 🕑                                                                                                    |
| Adams Elementary       Central Enrollment       Continuation High School       Eisenhower Middle School       Franklin High School         Grant Elementary       Hope High School       Jefferson Elementary       Kennedy High School       King High School         Lincoln Elementary       Roosevelt Middle School       Template HS       Truman Middle School       Washington Elementary |

HLT606 - Health Incident Summary Report Interface Screen

- Report Dates Select the date range of the incidents to include in the lists
- School Selection Select the schools to include in the report

| In the Delite          |       |     | Health Incident Summary<br>08/30/2010 - 06/03/2011 | Year: 2010-2011<br>Report: HLT606 |
|------------------------|-------|-----|----------------------------------------------------|-----------------------------------|
| Summary Totals         |       |     |                                                    |                                   |
| Description            | Total | HOP |                                                    |                                   |
| Total Accident Reports | 3     | 3   |                                                    |                                   |
| Accidents by Gender    |       |     |                                                    |                                   |
| Description            | Total | HOP |                                                    |                                   |
| Female                 | 1     | 1   |                                                    |                                   |
| Male                   | 2     | 2   |                                                    |                                   |
| Accidents by Time      |       |     |                                                    |                                   |
| Description            | Total | HOP |                                                    |                                   |
| 0.00 - 0.29            | 0     | 0   |                                                    |                                   |
| 1:00 - 1:59            | ő     | ő   |                                                    |                                   |
| 2:00 - 2:59            | 0     | 0   |                                                    |                                   |
| 3:00 - 3:59            | 0     | 0   |                                                    |                                   |
| 4:00 - 4:59            | 0     | 0   |                                                    |                                   |
| 5:00 - 5:59            | 0     | 0   |                                                    |                                   |
| 6:00 - 6:59            | 0     | 0   |                                                    |                                   |
| 7:00 - 7:59            | 0     | 0   |                                                    |                                   |
| 8:00 - 8:59            | 0     | 0   |                                                    |                                   |
| 9:00 - 9:59            | 0     | 0   |                                                    |                                   |
| 10:00 - 10:59          | 0     | 0   |                                                    |                                   |
| 11:00 - 11:59          | 0     | 0   |                                                    |                                   |
| 12:00 - 12:59          | 0     | 0   |                                                    |                                   |
| 13:00 - 13:59          | 0     | 0   |                                                    |                                   |
| 14:00 - 14:59          | 0     | 0   |                                                    |                                   |
| 15:00 - 15:59          | 0     | 0   |                                                    |                                   |
| 16:00 - 16:59          | 0     | 0   |                                                    |                                   |
| 17:00 - 17:59          | 0     | 0   |                                                    |                                   |
| 18:00 - 18:59          | 0     | 0   |                                                    |                                   |
| 19:00 - 19:59          | 0     | 0   |                                                    |                                   |
| 20:00 - 20:59          | 0     | 0   |                                                    |                                   |

HLT606 – Health Incident Summary Output

# HLT607 – Health Incident Comparison Report

### Synergy SIS > Health > Reports > Summary

The Health Incident Comparison Report summary report provides a bar graph comparison of the number of incidents at the schools selected in the Options section.

| Report HLT607: Health Incident Comparison Report                                                                                                    |
|----------------------------------------------------------------------------------------------------|
| Print Save Default Reset Default Email Me                                                                                                    |
| Name: Health Incident Comparison Report Number: HLT607 Page Orientation: Portrait                                                                                                    |
| Options Sort / Output Conditions Selection Advanced                                                                                                    |
| Report Dates                                                                                                    |
| From To<br>b8/25/2014  08/28/2015                                                                                                    |
| Options                                                                                                    |
| Schools □ ↔ 🕑                                                                                                    |
| Adams Elementary       Central Enrollment       Continuation High School       Eisenhower Middle School       Franklin High School         Grant Elementary       Hope High School       Jefferson Elementary       Kennedy High School       King High School         Lincoln Elementary       Roosevelt Middle School       Template HS       Truman Middle School       Washington Elementary |

HLT607 – Health Incident Comparison Report Interface Screen

- Report Dates Select the date range of the incidents to include in the lists
- Options Select the schools to include in the report

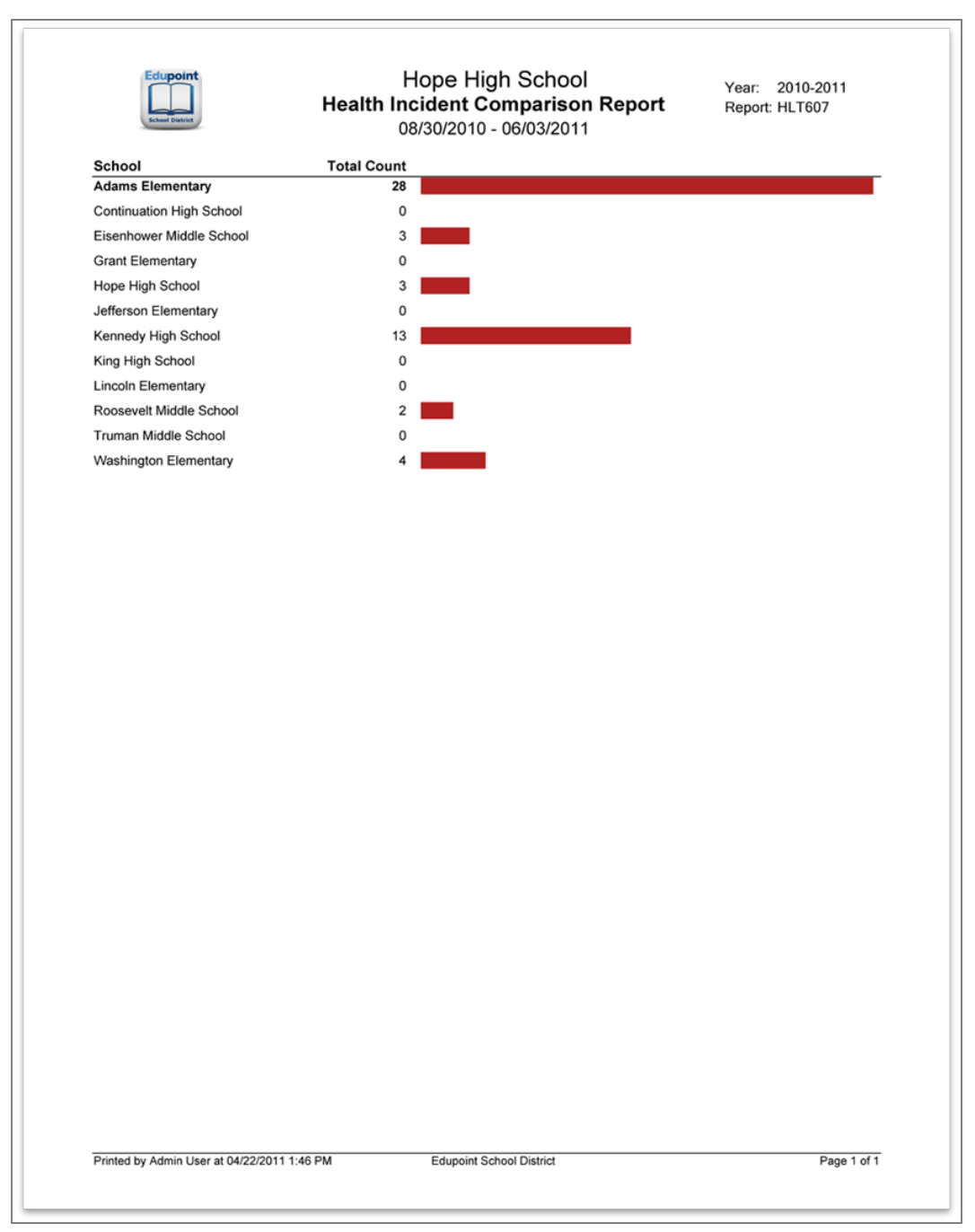

HLT607 – Health Incident Comparison Report Output

## HLT609 – 6th Grade Immunization Report

### Synergy SIS > Health > Reports > Summary

The 6th Grade Immunization Report provides a summary of the immunization information for 6th graders at the school(s) selected.

| Rep            | ort <b>HLT609</b> : | 6th Gra     | de Immi      | unization Re          | eport 🗖 |
|----------------|---------------------|-------------|--------------|-----------------------|---------|
| 📥 Print        | ave Default Res     | et Default  | mail Me      |                       |         |
| Name: 6th G    | rade Immunization   | Report Numb | er: HLT609 P | age Orientation: Port | rait    |
| Options        | Sort / Output       | Conditions  | Selection    | Advanced              |         |
| As of Date     |                     |             |              |                       |         |
| b9/03/2015     |                     |             |              |                       |         |
| As of Date for | Students Under Age  | e 11        |              |                       |         |
| 11/01/2014     |                     | <b> </b>    |              |                       |         |
| Contact Perso  | n                   |             |              |                       |         |

HLT609 - 6th Grade Immunization Report Interface Screen

- As of Date Select the date to display all immunizations received on or before that date
- As of Date for Students Under Age 11 Select the date (for students who are younger than 11 years old) to display all immunizations received on or before that date
- Contact Person Filters by the school staff contact. This information displays on the report.
- Grade Filters by grade

| School District                                                                                                    | Roosev<br>6th Grade<br>A            | eit iviid<br>Immun<br>s of: 04/2 | izatio<br>2/201         | n Report                                  | Year: 2010-2011<br>Report: HLT609                                  |
|----------------------------------------------------------------------------------------------------|-------------------------------------|----------------------------------|-------------------------|-------------------------------------------|--------------------------------------------------------------------|
| School Name                                                                                                    |                                     | S                                | chool Typ               | e                                         | Address                                                            |
| Contact Person                                                                                                    | District Name                       | Public                           |                         | District No.                              | City, State Zip                                                    |
|                                                                                                    | Edupoint Scho                       | ool District                     | t                       | 123456000                                 | Fountain Valley, AZ 85101                                          |
| Principal Name                                                                                                    | Phone                               | Fax                              |                         | Included Grades<br>06                     | County<br>19                                                       |
| Sixth Grade Only                                                                                                    |                                     | #                                |                         | A                                         | ction Required                                                     |
| 1. How many students are enrolled?                                                                                                    |                                     | 0                                |                         |                                           |                                                                    |
| <ol><li>How many students have an immur<br/>valid exemption on file?</li></ol>                                                                                    | nization record or a                | 0                                | Require                 | e proof of immuniz                        | ation or an exemption for school entry.                            |
| 3. DTaP/DTP/DT/Td                                                                                                    |                                     |                                  |                         |                                           |                                                                    |
| How many students have at least 4 all given after 1 year of age?                                                                                                  | doses, or 3 doses                   | 0                                | Meets t<br>only 3 d     | he requirements in<br>loses with all give | student has a total of at least 4 doses, or n after 1 year of age. |
| How many students have not receiv<br>or 3 doses given after 1 year of age                                                                                         | ved at least 4 doses                | 0                                | Does n<br>is requi      | ot meet requireme<br>red.                 | nts. An additional tetanus/diphtheria dose                         |
| TOTAL (must equal number enro                                                                                                    | lled. see #1)                       | 0                                |                         |                                           |                                                                    |
| 4. Tdap                                                                                                    |                                     |                                  |                         |                                           |                                                                    |
| How many students have received                                                                                                    | 1 dose of Tdap?                     | 0                                | Meets t                 | he requirements.                          |                                                                    |
| How many students have not received                                                                                                    | ved 1 dose of Tdap?                 | 0                                | _                       |                                           |                                                                    |
| Tdap supplemental #1: How many stud                                                                                                    | led. see #1)<br>lents are under 11? | 0                                |                         |                                           |                                                                    |
| #2: How many received a DTaP/DTP/Td                                                                                                    | in the last 5 years?                | 0                                |                         |                                           |                                                                    |
| 5. Meningococcal (MV or MCV)                                                                                                    |                                     |                                  |                         |                                           |                                                                    |
| How many students have 1 dose of                                                                                                    | f MV or MCV?                        | 0                                | Meets t                 | he requirements.                          |                                                                    |
| How many students do not have 1                                                                                                    | dose of MV or MCV?                  | 0                                | MV/MC                   | V is required for s                       | tudents 11 years or older.                                         |
| TOTAL (must equal number enro                                                                                                    | lled. see #1)                       | 0                                |                         |                                           |                                                                    |
| 6. Polio                                                                                                    |                                     |                                  |                         |                                           |                                                                    |
| How many students have either 4 d<br>doses with dose #3 given at age 4                                                                                            | loses or at least 3<br>or older?    | 0                                | Meets t                 | he requirements.                          |                                                                    |
| at least 3 doses with dose #3 given                                                                                                    | at age 4 or older?                  | 0                                | Does n                  | ot meet the require                       | ements.                                                            |
| TOTAL (must equal number enro                                                                                                    | lled. see #1)                       | 0                                |                         |                                           |                                                                    |
| How many students have 2 doses?                                                                                                    |                                     | 0                                | Moote                   | equirements if hol                        | h doses were given after 12 months of an                           |
| How many students have less than                                                                                                    | 2 doses?                            | 0                                | Require                 | s MMR #2 when                             | weeks have passed since MMR #1                                     |
| TOTAL (must equal number enro                                                                                                    | lled. see #1)                       | 0                                | rioquire                |                                           |                                                                    |
| 8. Hepatitis B                                                                                                    | ,                                   |                                  |                         |                                           |                                                                    |
| How many students have complete<br>series with at least 3 doses?                                                                                                  | d the Hepatitis B                   | 0                                | Meets t                 | he requirements.                          |                                                                    |
| How many students have documentation stating that<br>they completed the special 2-dose adolescent Hepatitis<br>B series, given to individuals 11-15 years of age? |                                     | 0                                | Meets the requirements. |                                           |                                                                    |
| How many have not completed the                                                                                                    | Hepatitis B series?                 | 0                                |                         |                                           |                                                                    |
| TOTAL (must equal number enro                                                                                                    | lled. see #1)                       | 0                                |                         |                                           |                                                                    |
| 9. Varicella (chicken pox)                                                                                                    |                                     | 0                                |                         |                                           |                                                                    |
| How many have received 2 doses of<br>How many have received one dose                                                                                              | of Varicella vaccine?               | 0                                | Meets t                 | he requirements.                          |                                                                    |
| How many have no Varicella histor                                                                                                    | y and no doses?                     | 0                                | Does n                  | ot meet requireme                         | nts. Varicella vaccination is required.                            |
| TOTAL (must equal number enro                                                                                                    | lled. see #1)                       | 0                                |                         |                                           |                                                                    |
| 10. Exemptions                                                                                                    |                                     | # of Per                         | manen                   | t Exemptions                              | # of Temporary Exemptions                                          |
| How many have a personal beliefs                                                                                                    | s exemption?                        |                                  |                         | 0                                         | 0                                                                  |
| How many have a medical exemp                                                                                                    | tion?                               |                                  |                         | 0                                         | 0                                                                  |
| How many have laboratory eviden                                                                                                    | ce of immunity?                     |                                  |                         | 0                                         | 0                                                                  |

HLT609-6th Grade Immunization Report Output

# HLT610 – 10th Grade Immunization Report

## Synergy SIS > Health > Reports > Summary

The 10th Grade Immunization Report provides a summary of the immunization information for 10th graders at the school(s) selected.

| Report          | HLT610         | : 10th Gr    | ade Imn       | nunization        | Report 🔳 |
|-----------------|----------------|--------------|---------------|-------------------|----------|
| Print Save      | e Default Res  | set Default  | Email Me      |                   |          |
| Name: 10th Grad | de Immunizatio | n Report Num | ber: HLT610 F | Page Orientation: | Portrait |
| Options         | Sort / Output  | Conditions   | Selection     | Advanced          |          |
| As of Date      |                |              |               |                   |          |
| þ9/03/2015      |                |              |               |                   |          |
| Contact Person  |                |              |               |                   |          |
|                 |                |              |               |                   |          |
| Grade           |                |              |               |                   |          |
| 10              | •              |              |               |                   |          |

HLT610 – 10th Grade Immunization Report Interface Screen

- As of Date Select the date to display all vaccinations received on or before that date
- Contact Person Filters by the school staff contact. This information displays on the report.
- Grade Filters by grade

| School District                                                                                                    | 10th Grade                                                            | Immun<br>Immun<br>s of: 05/1 | izati<br>7/201                                        | on Report                 | Year: 2010-2011<br>Report: HLT610         |
|----------------------------------------------------------------------------------------------------|-----------------------------------------------------------------------|------------------------------|-------------------------------------------------------|---------------------------|-------------------------------------------|
| School Name<br>Hope High School                                                                                                    |                                                                       | Sc                           | chool Typ<br>Public                                   | e                         | Address<br>123 Main St                    |
| Contact Person<br>Jason Dingle                                                                                                    | District Name<br>Edupoint Scho                                        | ol District                  |                                                       | District No.<br>123456000 | City, State Zip<br>Phoenix, AZ 85694      |
| Principal Name Phone<br>Tom McGrew 949-555-1212                                                                                                    |                                                                       | Fax<br>949-555-              | 49-555-1213 10                                        |                           | County<br>19                              |
| Tenth Grade (                                                                                                    | Dnly                                                                  | #                            |                                                       | Ad                        | tion Required                             |
| 1. How many students are enrolle<br>2. How many students have an im                                                                                               | d?<br>munization record or                                            | 1046<br>1025                 | Requir                                                | e proof of immuniza       | ation or an exemption for school entry.   |
| 3. Tdap                                                                                                    |                                                                       |                              |                                                       |                           |                                           |
| How many students have recei                                                                                                    | ved 1 dose of Tdap?                                                   | 0                            | Meets                                                 | the requirements. (       | Including DTaP boosters within 10 years)  |
| How many students have not re                                                                                                    | eceived 1 dose of Tdap?                                               | 1046                         | , , , . , , , , , , , , , , , ,                       |                           |                                           |
| TOTAL (must equal number of                                                                                                    | enrolled. see #1)                                                     | 1046                         |                                                       |                           |                                           |
| Tdap supplemental question: How<br>a DTaP, DTP, or Td dose within the                                                                                             | many students received<br>last 10 years?                              | 0                            | (Exclud                                               | ling students with a      | at least 1 dose of Tdap)                  |
| 4. Meningococcal (MV or MC                                                                                                    | ×V)                                                                   |                              |                                                       |                           |                                           |
| How many students have 1 dose of MV or MCV?                                                                                                    |                                                                       | 0                            | Recom                                                 | mended but not re         | quired for 10th grade students this year. |
| How many students don't have                                                                                                    | 1 dose of MV or MCV?                                                  | 1046                         |                                                       |                           |                                           |
| TOTAL (must equal number enrolled. see #1)                                                                                                    |                                                                       | 1046                         |                                                       |                           |                                           |
| 5 MMR                                                                                                    |                                                                       |                              |                                                       |                           |                                           |
| How many students have 2 do:                                                                                                    | ses?                                                                  | 1005                         | Meets                                                 | requirements if bot       | h doses were given after 1 year of age.   |
| How many students have less                                                                                                    | than 2 doses?                                                         | 41                           | Require MMR #2 when 4 weeks have passed since MMR #1. |                           |                                           |
| TOTAL (must equal number                                                                                                    | enrolled. see #1)                                                     | 1046                         |                                                       |                           |                                           |
| C Hanatitia P                                                                                                    |                                                                       |                              |                                                       |                           |                                           |
| How many students have comp<br>series with at least 3 doses?                                                                                                    | bleted the Hepatitis B                                                | 960                          | Meets                                                 | the requirements.         |                                           |
| How many students have documentation stating that<br>they completed the special 2-dose adolescent Hepatitis<br>B series, given to individuals 11-15 years of age? |                                                                       | 0                            | Meets the requirements.                               |                           |                                           |
| How many students have not completed the Hepatitis B series?                                                                                                    |                                                                       | 86                           |                                                       |                           |                                           |
| TOTAL (must equal number of                                                                                                    | enrolled. see #1)                                                     | 1046                         |                                                       |                           |                                           |
| 7. Varicella (chicken pox)                                                                                                    |                                                                       |                              |                                                       |                           |                                           |
| How many students have receiv<br>vaccine? (Include those who h<br>disease in addition to the immu                                                                 | ved 2 doses of Varicella<br>ave had chicken pox<br>inizations.)       | 3                            | Meets                                                 | the requirements.         |                                           |
| How many students have receiv<br>vaccine, OR have history of ch<br>have both the vaccine and hist                                                                 | ved one dose of Varicella<br>icken pox disease, OR<br>ory of disease? | 20                           | Meets                                                 | the requirements.         |                                           |
| How many students have no history of chicken pox and no Varicella vaccine doses?                                                                                  |                                                                       | 1023                         | Does n                                                | ot meet requireme         | nts. Varicella vaccination is required.   |
| TOTAL (must equal number                                                                                                    | enrolled. see #1)                                                     | 1046                         |                                                       |                           |                                           |
| 8. Exemptions                                                                                                    |                                                                       | # of Per                     | rmaner                                                | nt Exemptions             | # of Temporary Exemptions                 |
| How many have a personal beliefs exemption?<br>(Indicate if exemption is limited to specific vaccines)                                                            |                                                                       | 44                           |                                                       | 44                        | 0                                         |
| How many have a medical exemption?<br>(Indicate if exemption is limited to specific vaccines)                                                                     |                                                                       | 20                           |                                                       | 20                        | 0                                         |
| (Indicate specific vaccine(s) not                                                                                                    | needed)                                                               |                              |                                                       | 0                         | 0                                         |

HLT610 – 10th Grade Immunization Report Output

## HLT611 – Student Medication Refill

## Synergy SIS > Health > Reports > Summary

The Student Medication Refill report lists the students low on medication. The report includes the student's name, Perm ID, and the date of last dosage.

| Report HLT611: Student Medication Refill                                  | <b>N</b> |
|---------------------------------------------------------------------------|----------|
| Print Save Default Reset Default Email Me                                 |          |
| Name: Student Medication Refill Number: HLT611 Page Orientation: Portrait |          |
| Options Sort / Output Conditions Selection Advanced                       |          |
| Remaining Units (Less than or equal to)     Run Out By     Grade          |          |
|                                                                           |          |

HLT611 – Student Medication Refill Report Interface Screen

- Remaining Units (Less than or equal to) Filters the report by the minimum number of remaining units
- Run Out By Filters by the date the student will run out of medication
- Grade Filters by grade or grade range

| Edupoint<br>asset tieres |         | Hope High School<br>Student Medication Refill<br>Remaining Dosages: All | Year: 2010-2011<br>Report: HLT611 |
|--------------------------|---------|-------------------------------------------------------------------------|-----------------------------------|
| Student Name             | Perm ID | Grade                                                                   | Date for Last<br>Dosage           |
| Abbott, Billy C.         | 905483  | 12                                                                      | 07/08/2011                        |
|                          |         |                                                                         |                                   |
|                          |         |                                                                         |                                   |
|                          |         |                                                                         |                                   |
|                          |         |                                                                         |                                   |
|                          |         |                                                                         |                                   |
|                          |         |                                                                         |                                   |
|                          |         |                                                                         |                                   |
|                          |         |                                                                         |                                   |
|                          |         |                                                                         |                                   |
|                          |         |                                                                         |                                   |
|                          |         |                                                                         |                                   |
|                          |         |                                                                         |                                   |
|                          |         |                                                                         |                                   |
|                          |         |                                                                         |                                   |
|                          |         |                                                                         |                                   |
|                          |         |                                                                         |                                   |
|                          |         |                                                                         |                                   |
|                          |         |                                                                         |                                   |
|                          |         |                                                                         |                                   |
|                          |         |                                                                         |                                   |
|                          |         |                                                                         |                                   |
|                          |         |                                                                         |                                   |

HLT611 – Student Medication Refill Output

# HLT612 – Medication Disbursement Summary by Grade

## Synergy SIS > Health > Reports > Summary

The Medication Disbursement Summary by Grade report summarizes the number of medications given to students by type of medication, gender, and grade.

| Report HLT612: Medication Disbursement Summary By Grade                                  |
|------------------------------------------------------------------------------------------|
| Print Save Default Reset Default Email Me                                                |
| Name: Medication Disbursement Summary By Grade Number: HLT612 Page Orientation: Portrait |
| Options Sort / Output Conditions Selection Advanced                                      |
| Please select at least one grade level.                                                  |
| Grade □ ↔ 🕑                                                                              |
| 09 10 11 12                                                                              |
|                                                                                          |
| Medication □ ↔ 🕑                                                                         |
| Advair 🗆 Azmacort (inhaler) 🗆 Insulin Test 🗆 Other 🗆 Ritalin 🗆 Tylenol                   |
|                                                                                          |
| Start Date End Date                                                                      |
| D8/25/2014 08/28/2015 m                                                                  |

HLT612 – Medication Disbursement Summary By Grade Report Interface Screen

- Grade Select the grades to include in the report
- Medication Select the medication types to include in the report
- Start Date/End Date Select the date or date range for the report

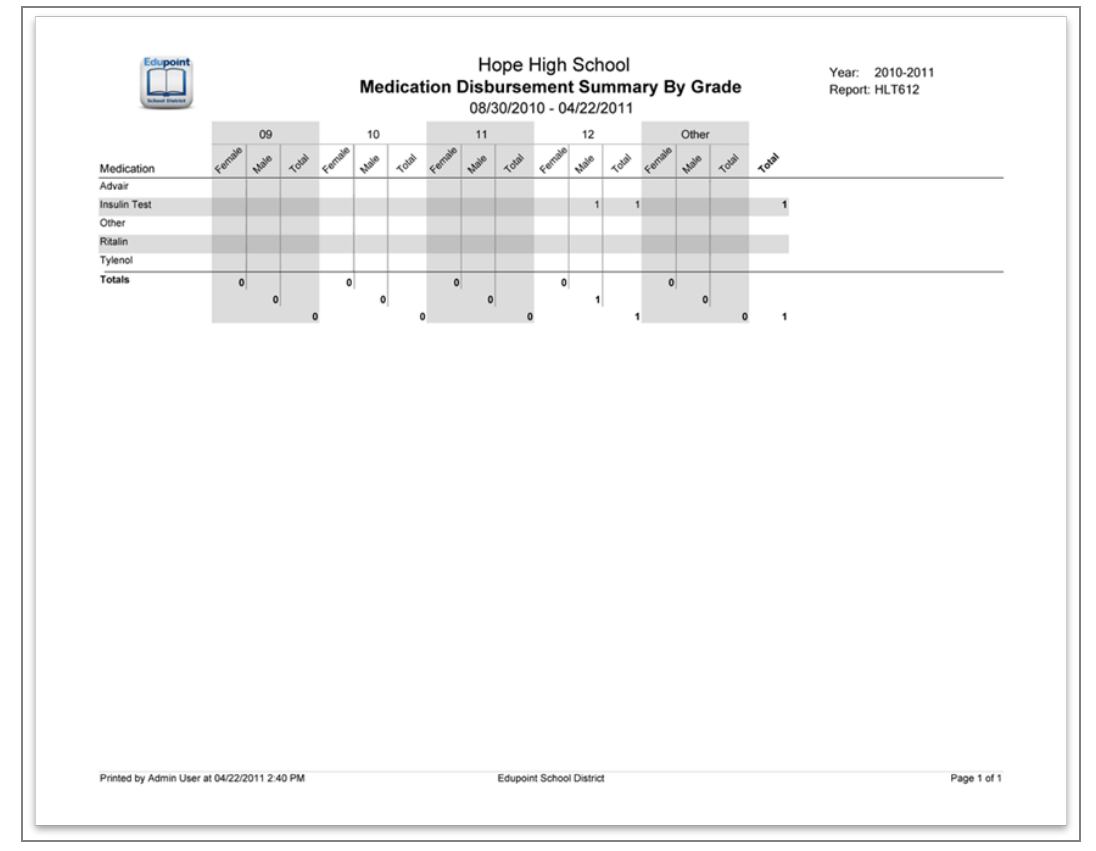

HLT612 - Medication Disbursement Summary By Grade Output

# HLT613 – Medication Disbursement Summary by Ethnic Code

## Synergy SIS > Health > Reports > Summary

The Medication Disbursement Summary by Ethnic Code report summarizes the number of medications given to students by type of medication, ethnic code, and gender.

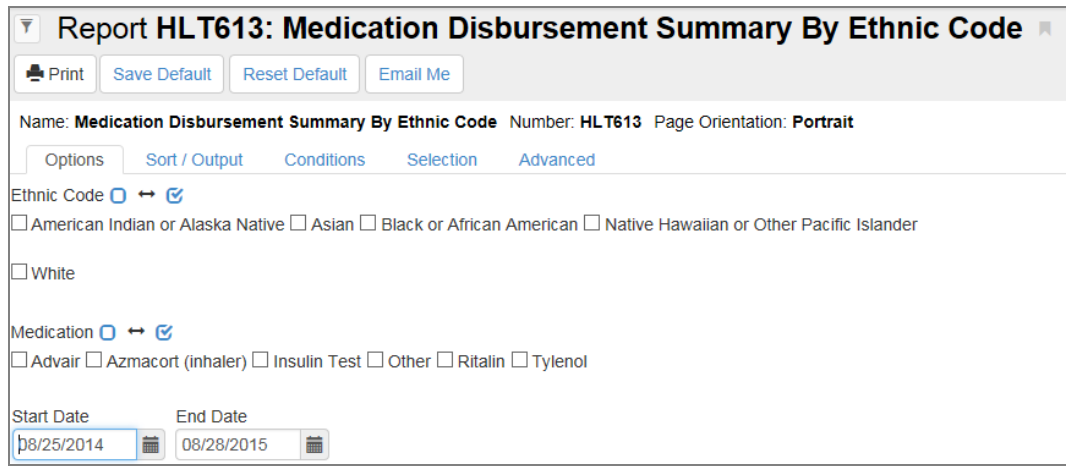

 $HLT613-Medication\,Disbursement\,Summary\,By\,Ethnic\,Code\,Report\,Interface\,Screen$ 

- Ethnic Code Select the ethnic codes included in the report
- Medication Select the medication types included in the report
- Start Date/End Date Select the date or date range for the report

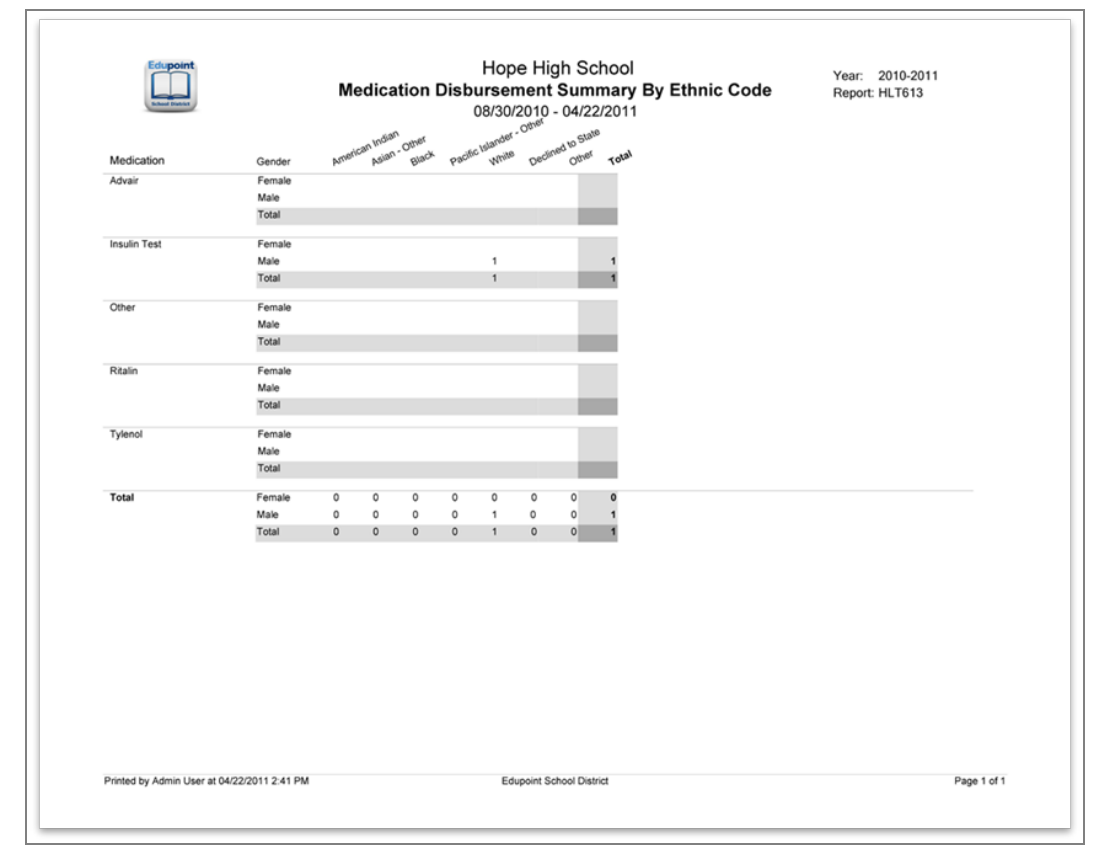

HLT613 - Medication Disbursement Summary By Ethnic Code Output

## HLT614 – Hearing Screening Program Report

## Synergy SIS > Health > Reports > Summary

The Hearing and Screening Program Report provides a summary count of the students by grade and the status of their screening.

| Report HLT614: Hearing Screening Program Report                                                         |
|----------------------------------------------------------------------------------------------------|
| Print Save Default Reset Default Email Me                                                               |
| Name: Hearing Screening Program Report Number: HLT614 Page Orientation: Landscape                       |
| Options Sort / Output Conditions Selection Advanced                                                     |
| Filters                                                                                                 |
| As of date<br>19/03/2015                                                                                |
| Report Data Fields                                                                                      |
| Data filled in this section will appear on the top of the printed report. These are not report filters. |
| Screening Performed By                                                                                  |
| Title Report Completed By                                                                               |
| Equipment Calibration Date                                                                              |
| Audiologist's Phone Number Audiologist-Fill in License #                                                |
| Audiometer used for grades                                                                              |
| Tympanometer used for grades                                                                            |
| OAE used for grades                                                                                     |
| Summary Totals Description                                                                              |

HLT614 – Hearing Screening Program Report Interface Screen

## **Report Options:**

• As of Date - Select the date to display all audio screenings performed on or before that date

All the following information displays at the top of the report. These are not filters.

- Screening Performed By Enter the name of the health staff member who performed the screening
- Screener(s) Attach Copy of Hearing Certificate Indicates on the printed report that the screener(s) attached a copy of the hearing certificate to the report
- Title Enter the title of the health staff member who performed the screening.
- **Report Completed By** Enter the name of the health staff member who completed the screening
- Equipment Calibration Date Enter the calibration date of the equipment
- ADHS Equipment Was Used Select if ADHS equipment used in the screening
- Audiologist's Phone Number Enter the Audiologist's phone number
- Audiologist-Fill In License # Select if the audiologist's license number is not available
- Audiologist's License # Enter the audiologist's license number
- Audiometer used for grades Select the grades that used the audiometer for the screening
- Tympanometer used for grades Select the grades that used the tympanometer for the screening
- OAE used for grades Select the grades that used the OAE for the screening

| Name of S<br>Hope High                                                                | chool:<br>School                                                                                                    |                                                                                                    |                                                                                                    |                                                                                                    |                                                                                                 | District:<br>Edupoint School District                                                           |                                           |                                       |                                                      |                                                                 | P                                                                                                    | hone #:<br>949-555-1212                                                                                         |
|---------------------------------------------------------------------------------------|----------------------------------------------------------------------------------------------------|----------------------------------------------------------------------------------------------------|----------------------------------------------------------------------------------------------------|----------------------------------------------------------------------------------------------------|-------------------------------------------------------------------------------------------------|-------------------------------------------------------------------------------------------------|-------------------------------------------|---------------------------------------|------------------------------------------------------|-----------------------------------------------------------------|----------------------------------------------------------------------------------------------------|----------------------------------------------------------------------------------------------------|
| School Ad<br>123 Main S                                                               |                                                                                                    | City: Zij<br>Phoenix 2                                                                                      |                                                                                                    |                                                                                                    |                                                                                                 | Zip Code:<br>85694                                                                              | Fa                                        | ax #:<br>949-555-1213                 |                                                      |                                                                 |                                                                                                    |                                                                                                    |
| Screening                                                                             | Performed                                                                                                    | By:                                                                                                    |                                                                                                    |                                                                                                    |                                                                                                 | Screener(s)-A                                                                                   | tach Co<br>I in Licer                     | py of H<br>nse #:                     | learing Scree                                        | ning Certificate"<br>(if applicab                               | ** S(                                                                                                    | chool Year:<br>2012-2013                                                                                        |
| Report Co                                                                             | mpleted by                                                                                                    | /:                                                                                                    |                                                                                                    |                                                                                                    |                                                                                                 | TITLE:                                                                                          |                                           |                                       |                                                      |                                                                 | D                                                                                                    | ATE:<br>02/20/2013                                                                                              |
| Equipmen                                                                              | t Calibratio                                                                                                    | n Date:                                                                                                    |                                                                                                    | OR A                                                                                                    | DHS Equi                                                                                        | pment was used                                                                                  |                                           |                                       | Type of School:                                      | Public Pr<br>Kindergarten                                       | wate 0                                                                                                    | Charter Preschool<br>Other                                                                                      |
| Type of Ec                                                                            | uipment<br>er used for gr                                                                                           | (check all that<br>ades:                                                                                    | apply; write in                                                                                                    | each grade sci<br>Ty mpa                                                                                                    | eened usin<br>nometer u                                                                         | g the equipment b<br>sed for grades: _                                                          | elow or s                                 | state 'a                              | Il grades' for e                                     | ach equipment<br>]OAE used for                                  | if applicab<br>grades: _                                                                                   | (e)                                                                                                    |
| SCHOOL<br>GRADES                                                                      | Number of<br>students<br>enrolled at<br>initial<br>screening                                                        | Number of<br>students not<br>screened                                                                       | Number of<br>students<br>screened this<br>year                                                                                                    | Number of<br>students that<br>did not pass<br>first screen                                                                               | Number of<br>students to<br>received<br>second<br>screen                                        | of Number of<br>students that<br>did not pass<br>second<br>s creen                              | Numb<br>stude<br>evaluat<br>medi<br>provi | er of<br>ents<br>ed by<br>ical<br>der | Number of<br>students<br>evaluated by<br>audiologist | Number<br>identified<br>deaf or hard<br>of hearing<br>this year |                                                                                                    | COMMENTS                                                                                                    |
| Preschool                                                                             |                                                                                                    |                                                                                                    |                                                                                                    |                                                                                                    |                                                                                                 |                                                                                                 | -                                         |                                       |                                                      |                                                                 |                                                                                                    |                                                                                                    |
| Kindergarten                                                                          |                                                                                                    |                                                                                                    |                                                                                                    |                                                                                                    |                                                                                                 |                                                                                                 |                                           |                                       |                                                      |                                                                 |                                                                                                    |                                                                                                    |
| First                                                                                 |                                                                                                    |                                                                                                    |                                                                                                    |                                                                                                    |                                                                                                 |                                                                                                 |                                           |                                       |                                                      |                                                                 |                                                                                                    |                                                                                                    |
| Second                                                                                |                                                                                                    |                                                                                                    |                                                                                                    |                                                                                                    |                                                                                                 |                                                                                                 |                                           |                                       |                                                      |                                                                 |                                                                                                    |                                                                                                    |
| Sixth                                                                                 |                                                                                                    |                                                                                                    |                                                                                                    |                                                                                                    |                                                                                                 |                                                                                                 |                                           |                                       |                                                      |                                                                 |                                                                                                    |                                                                                                    |
| Ninth                                                                                 | 1                                                                                                    | 1                                                                                                    |                                                                                                    |                                                                                                    |                                                                                                 |                                                                                                 |                                           |                                       |                                                      |                                                                 |                                                                                                    |                                                                                                    |
| (not to be included<br>in Reabove)                                                    | 3                                                                                                    | 2                                                                                                    | 2                                                                                                    |                                                                                                    |                                                                                                 |                                                                                                 |                                           |                                       |                                                      |                                                                 |                                                                                                    |                                                                                                    |
| Other<br>(students schemed<br>in grades other than<br>those listed above)             | 2748                                                                                                    | 3143                                                                                                    |                                                                                                    |                                                                                                    |                                                                                                 |                                                                                                 |                                           |                                       |                                                      |                                                                 |                                                                                                    |                                                                                                    |
| Report Comple<br>***Screen<br>• Submit<br>• All Spe<br>• Ungrad<br>• Use sc<br>SUBMIT | tion Guideline<br>ters attach c<br>one report for<br>cial Education<br>ded student sh<br>hool address i<br>COMPLETE | s:<br>opies of trair<br>m for each sch<br>students must<br>ould be catego<br>rather than dist<br>D REPORT T | ning certifical<br>tool (Includes s<br>to screened a<br>rized by their a<br>nict address<br>O ADHS BET<br>ADHS<br>150 r<br>Ph<br>Ph<br>20-364.1400 - | te to this rep<br>students enrolle<br>annually. (This<br>ige equivalent<br>WEEN APRIL<br>/BWCH SENS<br>North 18th Avv<br>o enix. Arizon: | ort<br>d througho<br>ndudes stu<br>grade<br>. 1 AND JI<br>DRY PROC<br>enue. Suite<br>a 85007-32 | ut the school year)<br>idents over 16)<br>JNE 30 of the C<br>IRAM<br>320<br>42<br>h/sensory.htm | JRREN                                     | T SCH                                 | 100L YEAR                                            |                                                                 | ecklist<br>get to<br>emplete Sc<br>ame(s) of S<br>opy of Heal<br>entificate for<br>clude OAE<br>auipment C | : - Don't<br>Include:<br>theol Information<br>Screening<br>reach screening<br>* Tympanometer<br>altization Date |

HLT614 - Hearing Screening Program Report Output

## HLT615 – Vision Screening

#### Synergy SIS > Health > Reports > Summary

The Vision Screening report provides a count of the students who either passed or failed all vision tests. It also lists incomplete vision screenings in the comments section.

| 🔨 Repo                                 | ort HLT615     | : Vision       | Screenii        | ng 🗖        |
|----------------------------------------|----------------|----------------|-----------------|-------------|
| Print S                                | ave Default Re | eset Default   | Email Me        |             |
| Name: Vision                           | Screening Num  | ber: HLT615 Pa | age Orientatior | : Landscape |
| Options                                | Sort / Output  | Conditions     | Selection       | Advanced    |
| As of date<br>\$\phi 9/03/2015 Phone # |                |                |                 |             |
|                                        |                |                |                 |             |

HLT615 – Vision Screening Report Interface Screen

- As of Date Select the date to display all vision screenings performed on or before that date
- **Phone #** Enter the phone number of the staff member to contact regarding the vision screenings. This prints on the report.

| School Ho        | pe High School       |                                        | Phone #              |                                        |                      | School Yea                             | ar 2010-11           |                                        |                                                                 |
|------------------|----------------------|----------------------------------------|----------------------|----------------------------------------|----------------------|----------------------------------------|----------------------|----------------------------------------|-----------------------------------------------------------------|
|                  | Distance             | Acuity                                 | Near                 | Acuity                                 | Ocular               | Alignment                              | Color De             | ficiency                               | Outcomes                                                        |
| Grades           | Students<br>Screened | Students<br>referred for<br>evaluation | Students<br>Screened | Students<br>referred for<br>evaluation | Students<br>Screened | Students<br>referred for<br>evaluation | Students<br>Screened | Students<br>referred for<br>evaluation | Students that<br>received care from<br>eye care<br>professional |
| Pre K            |                      |                                        |                      |                                        |                      |                                        |                      |                                        |                                                                 |
| к                |                      |                                        |                      |                                        |                      |                                        |                      |                                        |                                                                 |
| 1                |                      |                                        |                      |                                        |                      |                                        |                      |                                        |                                                                 |
| 2                |                      |                                        |                      |                                        |                      |                                        |                      |                                        |                                                                 |
| 3                |                      |                                        |                      |                                        |                      |                                        |                      |                                        |                                                                 |
| 4                |                      |                                        |                      |                                        |                      |                                        |                      |                                        |                                                                 |
| 5                |                      |                                        |                      |                                        |                      |                                        |                      |                                        |                                                                 |
| 6                |                      |                                        |                      |                                        |                      |                                        |                      |                                        |                                                                 |
| 7                |                      |                                        |                      |                                        |                      |                                        |                      |                                        |                                                                 |
| 8                |                      |                                        |                      |                                        |                      |                                        |                      |                                        |                                                                 |
| 9                |                      |                                        |                      |                                        |                      |                                        |                      |                                        |                                                                 |
| 10               |                      |                                        |                      |                                        |                      |                                        |                      |                                        |                                                                 |
| 11               |                      |                                        |                      |                                        |                      |                                        |                      |                                        |                                                                 |
| 12               |                      |                                        |                      |                                        |                      |                                        |                      |                                        |                                                                 |
| Spec. Ed.        |                      |                                        |                      |                                        |                      |                                        |                      |                                        |                                                                 |
| Others           |                      |                                        |                      |                                        |                      |                                        |                      |                                        |                                                                 |
| Totals           |                      |                                        |                      |                                        |                      |                                        |                      |                                        |                                                                 |
| skb/vision scree | ening.xls 3/2007     |                                        |                      |                                        |                      |                                        |                      |                                        |                                                                 |
|                  |                      |                                        |                      |                                        |                      |                                        |                      |                                        |                                                                 |
|                  |                      |                                        |                      |                                        |                      |                                        |                      |                                        |                                                                 |
|                  |                      |                                        |                      |                                        |                      |                                        |                      |                                        |                                                                 |
|                  |                      |                                        |                      |                                        |                      |                                        |                      |                                        |                                                                 |

HLT615 – Vision Screening Output

## HLT618 – Oral Health Assessment and Waiver Report

#### Synergy SIS > Health > Reports > Summary

The Oral Health Assessment and Waiver Report provides a count of the students who either passed or failed all dental tests given. The report lists incomplete tests in the comments section. It produces both a PDF report with the totals and a log that lists students and their statuses.

| 🔻 Repo         | ort HLT618      | : Oral He      | alth Ass     | sessment and Waiver Report 💻         |
|----------------|-----------------|----------------|--------------|--------------------------------------|
| 🚔 Print 🛛 S    | ave Default Re  | set Default    | mail Me      |                                      |
| Name: Oral H   | ealth Assessmen | t and Waiver R | eport Number | :: HLT618 Page Orientation: Portrait |
| Options        | Sort / Output   | Conditions     | Selection    | Advanced                             |
| Kindergarten G | First Grade     | •              |              |                                      |

HLT618 – Oral Health Assessment And Waiver Report Interface Screen

#### **Report Options:**

- **Kindergarten Grade** Select the grade that coordinates with kindergarten. You must select a grade to run the report.
- First Grade Select the grade that coordinates with first grade. You must select a grade to run the report.

For the HLT618 report to work correctly, the Treatment Urgency and Dental Assessment tables must have the following values. Contact your administrator for further information.

| Code | Description                   | Alt Code 3 |
|------|-------------------------------|------------|
| 0    | No obvious problem            | 1          |
| 1    | Early dental care recommended | 2          |
| 2    | Urgent care needed            | 3          |

| Code | Description                 | Alt Code 3 |
|------|-----------------------------|------------|
| 0    | Lack of access to insurance | 2          |
| 1    | Financial burden            | 1          |
| 2    | Parental consent            | 3          |
| 3    | Form not returned           | 4          |

|                                                                                                    |                                                                                                    | Oral He                                                                                                    | Ada<br>alth Ass       | ams Elem<br>essment a                                                                                                    | entary<br>and Waiv      | er Repo                   | ort                     | Year<br>Rep            | :: 2010-2011<br>ort: HLT618 |                   |
|----------------------------------------------------------------------------------------------------|----------------------------------------------------------------------------------------------------|----------------------------------------------------------------------------------------------------|-----------------------|----------------------------------------------------------------------------------------------------|-------------------------|---------------------------|-------------------------|------------------------|-----------------------------|-------------------|
| School Name                                                                                                    | New First<br>Grade<br>Students*                                                                                                    | Kindergarten<br>Students                                                                                                    | Total<br>Students (1) | Assessments<br>Completed (2)                                                                                                  | Financial<br>Burden (3) | Lack Of<br>Access (4)     | Parental<br>Consent (5) | Untreated<br>Decay (6) | Form Not<br>Returned<br>(7) | No Denta<br>Recor |
| Adams Elementary                                                                                                    | 0                                                                                                    | 96                                                                                                    | 96                    | 0                                                                                                    | 0                       | 0                         | 0                       | 0                      | 96                          | 9                 |
| (1) The total number of pupils in the (2) The total number of pupils who pr<br>(3) The total number of pupils who co<br>(4) The total number of pupils who co<br>(5) The total number of pupils who di<br>(7) The total number of pupils who di<br>* New First Grade Students - First gr | district, by schwesented proof<br>vesented proof<br>vuld not comple<br>uuld not comple<br>uuld not comple<br>vuld not comple<br>vuld not comple<br>vuld not return eit<br>ade students w | vol, who are sub<br>of assessment,<br>the an assessment<br>te an assessment<br>te an assessment<br>assessment<br>for durd to have<br>her the assessm<br>ho did not atter | ject to the or.       | al health assess<br>ancial burden.<br>K of access to a<br>their parents or 1<br>coxy.<br>The waiver reque<br>sol kindergarten | ment requirem           | ient.<br>is dird not cons | ensed or regis          | stered dental h        | health profession           | ial.              |
| Printed by Admin User at 06/08/2011 10 2                                                                                                    | 22 AM                                                                                                    |                                                                                                    |                       | Edupoint School D                                                                                                    | istrict                 |                           |                         |                        |                             | Page 1 of         |

HLT618 - Oral Health Assessment And Waiver Report Output

| OrgName Name SISNu | mber Grade FirstYes      | ar InPubl | icSchool | NewFirs | tGradeS | udent | Assess | mentCom | pleted | Finan | cialBurd | en LackO: | Access | ParentalConsent UntreatedDecay | FormNotReturned |
|--------------------|--------------------------|-----------|----------|---------|---------|-------|--------|---------|--------|-------|----------|-----------|--------|--------------------------------|-----------------|
| Adams Elementary   | (Adame, Lori R.)         | 147525    | 110      |         | N       | N     | N      | N       | N      | N     | N        | Y         | N      |                                |                 |
| Adams Elementary   | (Adams, Bruce) 142724    | 100       |          | N       | N       | N     | N      | N       | N      | N     | Y        | N         |        |                                |                 |
| Adams Elementary   | (Adams, Mary) 154685     | 100       |          | N       | N       | N     | N      | N       | N      | N     | Y        | N         |        |                                |                 |
| Adams Elementary   | (Arroyo Flores, Beverly) |           | 162996   | 100     |         | N     | N      | N       | N      | N     | N        | N         | Y      | N                              |                 |
| Adams Elementary   | (Arthur, Charles)        | 154707    | 100      |         | N       | N     | N      | N       | N      | N     | N        | Y         | N      |                                |                 |
| Adams Elementary   | (Ayala, Marilyn P.)      | 152094    | 110      |         | N       | N     | N      | N       | N      | N     | N        | Y         | N      |                                |                 |
| Adams Elementary   | (Beacham Robinson, Janio | ce H.)    | 152982   | 100     |         | N     | N      | N       | N      | N     | N        | N         | Y      | N                              |                 |
| Adams Elementary   | (Belser, Mary I.)        | 151189    | 110      |         | N       | N     | N      | N       | N      | N     | N        | Y         | N      |                                |                 |
| Adams Elementary   | (Beltran, Paul D.)       | 146703    | 100      |         | N       | N     | N      | N       | N      | N     | N        | Y         | N      |                                |                 |
| Adams Elementary   | (Beltran, Tammy S.)      | 156023    | 110      |         | N       | N     | N      | N       | N      | N     | N        | Y         | N      |                                |                 |
| Adams Elementary   | (Blackwater, Cheryl N.)  | 151192    | 110      |         | N       | N     | N      | N       | N      | N     | N        | Y         | N      |                                |                 |
| Adams Elementary   | (Bogan Walker, Steve A.) |           | 151715   | 100     |         | N     | N      | N       | N      | N     | N        | N         | Y      | N                              |                 |
| Adams Elementary   | (Bogan, Clarence)        | 159756    | 110      |         | N       | N     | N      | N       | N      | N     | N        | Y         | N      |                                |                 |
| Adams Elementary   | (Bojorquez, Heather H.)  | 150725    | 110      |         | N       | N     | N      | N       | N      | N     | N        | Y         | N      |                                |                 |
| Adams Elementary   | (Brinkerhoff, Gloria)    | 153772    | 100      |         | N       | N     | N      | N       | N      | N     | N        | Y         | N      |                                |                 |

HLT618 - Oral Health Assessment And Waiver Log

## HLT801 – Daily Health Log

#### Synergy SIS > Health > Reports > List

The Daily Health Log report lists all health-related incidents for a given day.

| 🔻 Rep          | ort HLT8     | 01: Daily      | Health       | Log 🗏           |
|----------------|--------------|----------------|--------------|-----------------|
| 🚔 Print        | Save Default | Reset Default  | Email Me     |                 |
| Name: Daily    | Health Log   | Number: HLT801 | Page Orienta | ation: Portrait |
| Options        | Sort / Outp  | ut Conditions  | Selecti      | on Advanced     |
| Effective Date |              |                |              |                 |

HLT801 – Daily Health Log Report Interface Screen

#### **Report Options:**

• Effective Date - Select the date to display all health logs created on or after that date

|                                 | hard Balling             | Daily Health Log<br>05/09/2011                                                         | Year: 2010-2011<br>Report: HLT801 |
|---------------------------------|--------------------------|----------------------------------------------------------------------------------------|-----------------------------------|
| Time In/<br>Time Out<br>4:00 PM | Name<br>Acosta, John A.  | Perm ID         Homeroom         Grade         H           150265         11         J | lealth Code<br>Allergy            |
| 5:00 PM                         | Taken By:<br>Time Taken: | Staff: Hyde, Kathy<br>Where Taken:                                                     | Clinical Code<br>310.11           |
|                                 | Subjective Objective:    |                                                                                        |                                   |
|                                 |                          |                                                                                        |                                   |
|                                 |                          |                                                                                        |                                   |
|                                 |                          |                                                                                        |                                   |
|                                 |                          |                                                                                        |                                   |
|                                 |                          |                                                                                        |                                   |
|                                 |                          |                                                                                        |                                   |
|                                 |                          |                                                                                        |                                   |
|                                 |                          |                                                                                        |                                   |
|                                 |                          |                                                                                        |                                   |
|                                 |                          |                                                                                        |                                   |
|                                 |                          |                                                                                        |                                   |
|                                 |                          |                                                                                        |                                   |
|                                 |                          |                                                                                        |                                   |
|                                 |                          |                                                                                        |                                   |
|                                 |                          |                                                                                        |                                   |
|                                 |                          |                                                                                        |                                   |
|                                 |                          |                                                                                        |                                   |
|                                 |                          |                                                                                        |                                   |
| Nurse Sig                       | nature                   | Health Assistant Signature                                                             |                                   |

HLT801 – Daily Health Log Output

# Chapter 13: Locker Reports

| Locker Reports                      | 548 |
|-------------------------------------|-----|
| LCK401 – Student Locker Assignments |     |
| LCK402 – Students With No Lockers   |     |
| LCK403 – Unassigned Lockers         |     |
| LCK404 – Locker Student Assignments | 554 |
| LCK405 – Locker Master List         |     |

# **Locker Reports**

## LCK401 – Student Locker Assignments

#### Synergy SIS > Locker > Reports > List

The Student Locker Assignments report contains all the names of students who have a locker. It lists the student's name, permanent ID, locker number, location, and combination for each student.

| Report LCK401: Student Locker Assignments                                               |
|-----------------------------------------------------------------------------------------|
| Print Save Default Reset Default Email Me                                               |
| Name: Student Locker Assignments Number: LCK401 Page Orientation: Portrait              |
| Options Sort / Output Conditions Selection Advanced                                     |
| Student Information                                                                     |
| First Name Last Name                                                                    |
|                                                                                         |
| Perm ID                                                                                 |
| Grada                                                                                   |
|                                                                                         |
|                                                                                         |
| Locker Information                                                                      |
| Locker Location Locker Number                                                           |
| Access Method                                                                           |
| Instructions                                                                            |
| Instructions on how to open                                                             |
| Rotate three complete times before turning left to your first number.                   |
| Grouping Information                                                                    |
| Output will be sorted Teacher Name (ascending) for the Sections defined by Term/Period. |
| Term Period                                                                             |
| · ·                                                                                     |
| Limit report to one student per page.                                                   |

LCK401 – Student Locker Assignments Report Interface Screen

- First Name Filter the report output to include only the students with the specified first name.
- Last Name Filter the report output to include only the students with the specified last name.
- Perm ID Filter the report output to find a student by their permanent ID number.
- Grade Filter the report output to include just the selected grade or grade range.
- Locker Location Filter the report output to include only a specific locker location.

- Locker Number Filter the report output to find a specific locker by the locker number.
- Access Method Filter the report output to include only a specific locker access method.
- Instructions You can customize and print instructions on each locker assignment.
- Grouping Information Filter the report by term/period selection.
- Limit report to one student per page Print only one student locker assignment per page.

| Camñpbell, Wayne                                                                                                    |                                                                                                    | Perm ID:<br>997097                                                                                                  | Perm ID:<br>997097                                                   |                                                              | Name<br>1                    |  |
|----------------------------------------------------------------------------------------------------|----------------------------------------------------------------------------------------------------|----------------------------------------------------------------------------------------------------|----------------------------------------------------------------------|--------------------------------------------------------------|------------------------------|--|
| Locker Number:                                                                                                    | Location:                                                                                                | 337037                                                                                                    | Vertical                                                             | Location:                                                    | 4                            |  |
| 1016                                                                                                    | 1st floo                                                                                                 | r, bldg G                                                                                                    | Mide                                                                 | lle                                                          |                              |  |
| Combination Override<br>26L-77R-61L                                                                                                    | Teacher:<br>Aderson,                                                                                     | Gordon                                                                                                    | Term:<br>YR                                                          |                                                              | Period:<br>1                 |  |
| Instructions:<br>Rotate three complete                                                                                                    | imes before turning lef                                                                                  | t to your first number.                                                                                             |                                                                      |                                                              |                              |  |
| Locker Assignment                                                                                                    |                                                                                                    |                                                                                                    |                                                                      |                                                              |                              |  |
| Student Name                                                                                                    | line I                                                                                                   | Perm ID:<br>919432                                                                                                  |                                                                      | Grade:<br>11                                                 | Name                         |  |
| Locker Number:                                                                                                    | Location:                                                                                                | 010402                                                                                                    | Vertical I                                                           | ocation:                                                     |                              |  |
| 1017                                                                                                    | 1st floo                                                                                                 | or, bldg G                                                                                                    | Тор                                                                  |                                                              |                              |  |
| Combination Override<br>26L-77R-61L                                                                                                    | Teacher:<br>Aderson,                                                                                     | Gordon                                                                                                    | Term:<br>YR                                                          |                                                              | Period:<br>1                 |  |
| Locker Assignment<br>Student Name                                                                                                    |                                                                                                    | Perm ID:                                                                                                    |                                                                      | Grade:                                                       | Name                         |  |
| Locker Assignment<br>Student Name<br>Carrera, John<br>Locker Number:<br>1018                                                                                                    | L. III<br>Location:<br>1st floo                                                                          | Perm ID:<br>164931<br>pr, bldg G                                                                                    | Vertical                                                             | Grade:<br>11<br>Location:                                    | Name                         |  |
| Locker Assignment<br>Student Name<br>Carrera, John<br>Jocker Number:<br>1018<br>Combination Override<br>26L-77R-61L                                                                                                    | L. III<br>Location:<br>1st floo<br>Teacher:<br>Aderson,                                                  | Perm ID:<br>164931<br>or, bldg G<br>Gordon                                                                          | Vertical<br>Top<br>Term:<br>YR                                       | Grade:<br>11<br>Location:                                    | Period:                      |  |
| Locker Assignment<br>Student Name<br>Carrera, John<br>Locker Number:<br>1018<br>Combination Override<br>26L-77R-61L<br>Instructions:<br>Rotate three complete I                                                                                                    | L. III<br>Location:<br>1st floo<br>Teacher:<br>Aderson,<br>imes before turning lef                       | Perm ID:<br>164931<br>Dr, bldg G<br>Gordon<br>t to your first number.                                               | Vertical<br>Top<br>Term:<br>YR                                       | Grade:<br>11<br>Location:                                    | Period:<br>1                 |  |
| Locker Assignment<br>Student Name<br>Carrera, John<br>Locker Number:<br>1018<br>Combination Override<br>26L-77R-61L<br>Instructions:<br>Rotate three complete i<br>Locker Assignment                                                                                               | L. III<br>Location:<br>1st floo<br>Teacher:<br>Aderson,<br>imes before turning lef                       | Perm ID:<br>164931<br>Dr, bldg G<br>Gordon<br>t to your first number.                                               | Vertical<br>Top<br>Term:<br>YR                                       | Grade:<br>11<br>Location:                                    | Period:<br>1                 |  |
| Locker Assignment<br>Student Name<br>Carrera, John<br>Locker Number:<br>1018<br>Combination Override<br>26L-77R-61L<br>Instructions:<br>Rotate three complete<br>Locker Assignment<br>Student Name<br>Cat, Jonesy                                                                  | L. III<br>Location:<br>1st floo<br>Teacher:<br>Aderson,<br>imes before turning lef                       | Perm ID:<br>164931<br>or, bldg G<br>Gordon<br>t to your first number.<br>Perm ID:<br>997099                         | Vertical<br>Top<br>Term:<br>YR                                       | Grade:<br>11<br>Location:<br>Grade:<br>11                    | Period:<br>1<br>Name         |  |
| Locker Assignment<br>Student Name<br>Carrera, John<br>Locker Number:<br>1018<br>Combination Override<br>26L-77R-61L<br>Instructions:<br>Rotate three complete I<br>Locker Assignment<br>Student Name<br>Cat, Jonesy<br>Locker Number:<br>1019                                      | L. III<br>Location:<br>Teacher:<br>Aderson,<br>imes before turning lef                                   | Perm ID:<br>164931<br>Dr, bldg G<br>Gordon<br>t to your first number.<br>Perm ID:<br>997099<br>Dr, bldg G           | Vertical<br>Top<br>Term:<br>YR                                       | Grade:<br>11<br>Location:<br>Grade:<br>11<br>ocation:<br>Ile | Period:<br>1                 |  |
| Locker Assignment<br>Student Name<br>Carrera, John<br>Locker Number:<br>1018<br>Combination Override<br>26L-77R-61L<br>Instructions:<br>Rotate three complete<br>Locker Assignment<br>Student Name<br>Cat, Jonesy<br>Locker Number:<br>1019<br>Combination Override<br>81L-11R-46L | L. III Location: 1st floc Teacher: Aderson, imes before turning lef Location: 1st floc Teacher: Aderson, | Perm ID:<br>164931<br>or, bldg G<br>Gordon<br>t to your first number.<br>Perm ID:<br>997099<br>or, bldg G<br>Gordon | Vertical<br>Top<br>Term:<br>YR<br>Vertical L<br>Middo<br>Term:<br>YR | Grade:<br>11<br>Location<br>Grade:<br>11<br>occation:<br>Ie  | Period:<br>1<br>Period:<br>1 |  |

# LCK402 – Students With No Lockers

#### Synergy SIS > Locker > Reports > List

The Students With No Lockers report contains the names of students without a locker. The report includes the student name, permanent ID, and grade.

| Report <b>I</b>  | CK402: Students With No Lockers 🗏                        |
|------------------|----------------------------------------------------------|
| Print Save D     | efault Reset Default Email Me                            |
| Name: Students W | ith No Lockers Number: LCK402 Page Orientation: Portrait |
| Options So       | rt / Output Conditions Selection Advanced                |
| Student Info     |                                                          |
| First Name       | Last Name                                                |
| Perm ID          |                                                          |
| Grade            |                                                          |

LCK402 – Students With No Lockers Report Interface Screen

- First Name Filter the report output to include only the students with the specified first name.
- Last Name Filter the report output to include only the students with the specified last name.
- Perm ID Filter the report output to find a student by their permanent ID number.
- Grade Filter the report output to include only the selected grade or grade range.

| HOPE                  | Stu     | Hope High Sch<br>dents With No L | Year: 2014-2015<br>Report: LCK402 |  |
|-----------------------|---------|----------------------------------|-----------------------------------|--|
| Student Name          | Perm ID | Grade                            | Gender                            |  |
| Eidson, Clare         | 997103  | 09                               | Female                            |  |
| Email, Student        | 997196  | 09                               | Female                            |  |
| English, Tresh T. JR  | 997181  | 11                               | Male                              |  |
| Fang, Julia           | 163196  | 11                               | Female                            |  |
| Farnsworth, Jose R.   | 164938  | 11                               | Male                              |  |
| Frazee, Janice L.     | 171608  | 11                               | Female                            |  |
| Frazier, Keith L.     | 942393  | 11                               | Male                              |  |
| Frogge, Benjamin N.   | 163256  | 11                               | Male                              |  |
| Gabor, Ava            | 997242  | 09                               | Female                            |  |
| Gabor, Eva            | 997241  | 09                               | Female                            |  |
| Gale, Dorothy T.      | 997154  | 09                               | Female                            |  |
| Gan, Pamela           | 171987  | 12                               | Female                            |  |
| Garbo, Greta          | 997244  | 10                               | Female                            |  |
| Garcia, Julie C.      | 164813  | 11                               | Female                            |  |
| George, Regina        | 997102  | 11                               | Female                            |  |
| Gibson, Julia N.      | 110389  | 11                               | Female                            |  |
| Grant, Cary           | 997114  | 10                               | Male                              |  |
| Guo, Gerald X.        | 159375  | 11                               | Male                              |  |
| Hager, Harold P.      | 171240  | 11                               | Male                              |  |
| Hale, Lawrence C.     | 902053  | 10                               | Male                              |  |
| Hogen, Matthew T.     | 919069  | 11                               | Male                              |  |
| Hudson, Nicole L.     | 171521  | 11                               | Female                            |  |
| Jabra, Arbaj          | 997093  | 10                               | Female                            |  |
| Jacobs, Willie        | 148629  | 12                               | Male                              |  |
| Jodie, Dorothy L.     | 103638  | 11                               | Female                            |  |
| John, Ralph R.        | 997089  | 10                               | Male                              |  |
| Johnson, Bobby E.     | 163912  | 12                               | Male                              |  |
| Johnson, Jeff         | 997015  | 10                               | Male                              |  |
| Johnston, Joan J.     | 171732  | 11                               | Female                            |  |
| Jones, Lewis          | 997173  | 09                               | Male                              |  |
| Kast, Karen R.        | 158734  | 11                               | Female                            |  |
| Keeler, Phillip G.    | 950639  | 09                               | Male                              |  |
| Klingler, Sean R.     | 886232  | 12                               | Male                              |  |
| Laliberte-Otano Henry | 167064  | 11                               | Male                              |  |
| Lambert, Heather      | 944180  | 12                               | Female                            |  |
| Lancaster Burt        | 997238  | 10                               | Male                              |  |
| Laurence, Jonathan P  | 167792  | 11                               | Male                              |  |
| Leadley, Lisa G       | 904968  | 11                               | Female                            |  |
| Lecter, Hannibal      | 997148  | 09                               | Male                              |  |
|                       | 18      | 10                               | Female                            |  |
| Legaspi, Martha G.    | 168177  | 11                               | Female                            |  |
| Leon. Roxanne         | 997123  | 12                               | Female                            |  |
| Lofton Kenny          | 997106  | 12                               | Male                              |  |
| Long John             | 997130  | 09                               | Male                              |  |
| Lumsdan, Anna M       | 170120  | 11                               | Female                            |  |
| Lumsuen, Anna M.      | 007100  |                                  | Mala                              |  |
| Madison, Billy        | 99/180  | 10                               | Male                              |  |
| Madonia, Daniel W.    | 980499  | 09                               | Male                              |  |
| Madrid, Ernest R.     | 165083  | 11                               | Male                              |  |

LCK402 – Students With No Lockers Output

# LCK403 – Unassigned Lockers

#### Synergy SIS > Locker > Reports > List

The Unassigned Lockers report lists all available lockers. The report options include general locker and restriction information.

| Report LCK403: Unassigned Lockers                                  |
|--------------------------------------------------------------------|
| Print Save Default Reset Default Email Me                          |
| Name: Unassigned Lockers Number: LCK403 Page Orientation: Portrait |
| Options Sort / Output Conditions Selection Advanced                |
| General Locker Information                                         |
| Lock Number Type                                                   |
| Location Vertical Location                                         |
| Condition                                                          |
| Restriction Infomation                                             |
| Low Grade Restriction High Grade Restriction                       |

LCK403 - Unassigned Lockers Report Interface Screen

- Lock Number Filter the report output to show a particular locker by lock number.
- Type Filter the report output to show only lockers of a particular type.
- Location Filter the report output to show only lockers of a particular location.
- Vertical Location Filter the report output to show only lockers of a particular vertical location.
- Condition Filter the report output to show only lockers of a particular condition.
- Low Grade Restriction Filter the report output to show lockers with a Low Grade Restriction.
- High Grade Restriction Filter the report output to show lockers with a High Grade Restriction.
- Not Used Filter the report output to show unused lockers.
- Reserved Filter the report output to show reserved lockers.
- Gender Restriction Filter the report output to show lockers with a gender restriction.

|                                                                                                    |                     | Locker Type:<br>Book                                                                                                    |                                                                                               |
|----------------------------------------------------------------------------------------------------|---------------------|----------------------------------------------------------------------------------------------------|-----------------------------------------------------------------------------------------------|
| Location:<br>1st floor, bldg                                                                                                    | G                   | Vertical Location:<br>Bottom                                                                                                    | Condition:<br>New                                                                             |
| Students Per Locker:                                                                                                    | Gender Restriction: | Low Grade Restriction:<br>12                                                                                                    | High Grade Restriction:<br>12                                                                 |
| Reserved:<br>NO                                                                                                    |                     | Not Used:<br>No                                                                                                    |                                                                                               |
| Locker Information                                                                                                    |                     |                                                                                                    |                                                                                               |
| Locker Number:<br>100                                                                                                    |                     | Locker Type:<br>Book                                                                                                    |                                                                                               |
| Location:<br>West hall                                                                                                    |                     | Vertical Location:<br><b>Top</b>                                                                                                    | Condition:<br>Good                                                                            |
| Students Per Locker:<br>1                                                                                                    | Gender Restriction: | Low Grade Restriction:                                                                                                    | High Grade Restriction:                                                                       |
| Reserved:<br>NO                                                                                                    |                     | Not Used:<br>No                                                                                                    |                                                                                               |
| Locker Information<br>Locker Number:                                                                                                    |                     | Locker Type:                                                                                                    |                                                                                               |
| Locker Information                                                                                                    |                     | Locker Type:                                                                                                    |                                                                                               |
| Locker Information<br>Locker Number:<br>101<br>Location:                                                                                                    |                     | Locker Type:<br>BOOK<br>Vertical Location:                                                                                                    | Condition:                                                                                    |
| Locker Information<br>Locker Number:<br>101<br>Location:<br>West hall<br>Students Per Locker:                                                                                                    | Gender Restriction: | Locker Type:<br>BOOK<br>Vertical Location:<br>TOp<br>Low Grade Restriction:                                                                                                    | Condition:<br>Good<br>High Grade Restriction:                                                 |
| Locker Information<br>Locker Number:<br>101<br>Location:<br>West hall<br>Students Per Locker:                                                                                                    | Gender Restriction: | Locker Type:<br>Book<br>Vertical Location:<br>Top<br>Low Grade Restriction:                                                                                                    | Condition:<br>GOOd<br>High Grade Restriction:                                                 |
| Locker Information<br>Locker Number:<br>101<br>Location:<br>West hall<br>Students Per Locker:<br>No                                                                                              | Gender Restriction: | Looker Type:<br>Book<br>Vertical Location:<br>Top<br>Low Grade Restriction:<br>Not Used:<br>No                                                                                   | Condition:<br>GOOd<br>High Grade Restriction:                                                 |
| Locker Information<br>Locker Number:<br>101<br>Location:<br>West hall<br>Students Per Locker:<br>Reserved:<br>NO<br>Locker Information<br>Locker Number:<br>1010                                 | Gender Restriction: | Locker Type:<br>Book<br>Vertical Location:<br>Top<br>Low Grade Restriction:<br>Not Used:<br>No<br>Locker Type:<br>Book                                                           | Condition:<br>Good<br>High Grade Restriction:                                                 |
| Locker Information<br>Locker Number:<br>101<br>Ecoation:<br>West hall<br>Students Per Locker.<br>Reserved:<br>NO<br>Locker Information<br>Locker Number:<br>1010<br>Location:<br>1st floor, bldg | Gender Restriction: | Locker Type:<br>Book<br>Vertical Location:<br>Top<br>Low Grade Restriction:<br>Not Used:<br>No<br>Locker Type:<br>Book<br>Vertical Location:<br>Middle                           | Condition:<br>Good<br>High Grade Restriction:<br>Condition:<br>New                            |
| Locker Information Locker Number: 101 Location: West hall Students Per Locker: Reserved: NO Locker Information Locker Number: 1010 Location: 1st floor, bldg Students Per Locker:                | Gender Restriction: | Locker Type:<br>Book<br>Vertical Location:<br>Top<br>Low Grade Restriction:<br>Not Used:<br>No<br>Locker Type:<br>Book<br>Vertical Location:<br>Middle<br>Low Grade Restriction: | Condition:<br>Good<br>High Grade Restriction:<br>Condition:<br>New<br>High Grade Restriction: |

LCK403 – Unassigned Lockers Output

# LCK404 – Locker Student Assignments

#### Synergy SIS > Locker > Reports > List

The Locker Student Assignments report produces a list of locker information including location, locker number, access method, student name, permanent ID, grade, vertical location, and combination. It can print for a single student or for a group of students.

| Report LC                               | K404: Locker Student Assignments 🗵                      |
|-----------------------------------------|---------------------------------------------------------|
| Print Save Defa                         | ult Reset Default Email Me                              |
| Name: Locker Studen                     | t Assignments Number: LCK404 Page Orientation: Portrait |
| Options Sort / 0                        | Output Conditions Selection Advanced                    |
| Locker Information                      |                                                         |
| Locker Location                         | Locker Number                                           |
| Access Method                           | •                                                       |
| <ul> <li>Student Information</li> </ul> |                                                         |
| First Name                              | Last Name                                               |
| Perm ID                                 |                                                         |
| Grade                                   |                                                         |

LCK404 – Locker Student Assignments Report Interface Screen

- Locker Location Filter the report output to show the locker location (e.g., top or bottom).
- Locker Number Filter the report output to show the locker number associated with the student.
- Access Method Filter the report output to show a combination or lock number.
- **Student Information** Filter the report output to show students by various demographic details or by a grade or grade range.

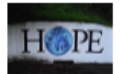

Printed by Admin User at 03/12/2015 3:14 PM

#### Hope High School Locker Student Assignments

Year: 2014-2015 Report: LCK404

| lumber  | Student Name          | Perm ID | Grade | Vertical<br>Location | Combination<br>Override |
|---------|-----------------------|---------|-------|----------------------|-------------------------|
| 011     | Bledsoe, Ann A.       | 164063  | 12    | Bottom               | 26L-77R-61L             |
| 2010    | Croom, Ernest D.      | 165504  | 12    | Тор                  | 26L-17R-61L             |
| 02      | Chandler, Eric        | 997193  | 10    | Middle               | 05L-03R-05L             |
| 04      | Collum, Evelyn        | 874453  | 12    | Тор                  | 26L-77R-81L             |
| 204     | Devisme, Tammy        | 171331  | 11    | Middle               | 26L-77R-61L             |
| 06      | Cook, Raymond B.      | 164899  | 12    | Middle               | 26L-81R-61L             |
| 013     | Bud (gowin), Air      | 997091  | 12    | Top                  | 5L 20D 24L              |
| 200     | Delci, Jonathan A.    | 909137  | 11    | Bottom               | 3E-20R-31E              |
| 02      | Cherry, Steven A.     | 867178  | 12    | Top                  | 20L-77R-01L             |
| 010     | Beñhit, Punchinello   | 997150  | 09    | Middle               | BIL-TIR-40L             |
| 018     | Carrera, John L. III  | 164931  | 11    | Middle               | 26L-77R-61L             |
| 021     | Clark Smith, Frank W. | 172081  | 12    | Гор                  | L02-R11-L55             |
| 012     | Boatright, Stephen D. | 165819  | 11    | Bottom               | L81-R11-L55             |
| 019     | Cat, Jonesy           | 997099  | 11    | Тор                  | 81L-11R-46L             |
| 210     | Duffel, Alice N.      | 887967  | 12    | Middle               | L02-R11-L55             |
| 015     | Butler, Beverly J.    | 904112  | 10    | Тор                  | 31 L-51R-76L            |
| 016     | Camñpbell, Wayne      | 997097  | 12    | Middle               | 11L-77R-61L             |
| 202     | Depp, Johnny          | 997159  | 09    | Bottom               | 26L-31R-11-L            |
| 020     | Chesley, Brenda J.    | 909353  | 11    | Тор                  | 02L-77R-61L             |
| GYM1025 | Eidson, Andy          | 997249  | 11    | Middle               | 81L-11R-31L             |
| 014     | Burgundy, Ronald E.   | 997109  | 12    | Тор                  | 26L-77R-61L             |
| 017     | Capps, Jacqueline L.  | 919432  | 11    | Middle               | 26L-77R-61L             |

14 PM Edupoint School District
LCK404 – Locker Student Assignments Output

Page 1 of 4

# LCK405 – Locker Master List

#### Synergy SIS > Locker > Reports > List

The Locker Master List report produces a master list of student lockers sorted by locker number. The report includes locker number, locker type, location, vertical location, and combinations.

| Report          | rt <b>LCK405</b>    | : Locker        | Master         | List 🗉       |  |
|-----------------|---------------------|-----------------|----------------|--------------|--|
| 🖨 Print 🛛 Sa    | ve Default Re       | set Default     | Email Me       |              |  |
| Name: Locker    | Master List Nur     | nber: LCK405    | Page Orientati | on: Portrait |  |
| Options         | Sort / Output       | Conditions      | Selection      | Advanced     |  |
| Locker Inform   | mation              |                 |                |              |  |
| Locker Location | nassigned Locker    | e<br>s          |                |              |  |
| Grade Restr     | riction             |                 |                |              |  |
| Low Grade Re    | estriction High Gra | ade Restriction |                |              |  |

LCK405 – Locker Master List Report Interface Screen

- Locker Location Filter the report output to show only lockers of a particular location.
- Type Filter the report output to show only lockers of a particular type.
- Grade Restriction Filter the report output to show lockers by grade or grade range.

| cker<br>cker<br>ck 1st floor, bldg<br>ok 1st floor, bldg<br>ok 1st floor, bldg<br>ok 1st floor, bldg<br>ok 1st floor, bldg<br>ok West hall<br>ok West hall<br>ok West hall | Vertical<br>Location<br>g G Top<br>g G Middle<br>g G Top<br>g G Middle<br>Middle<br>Top                                                                                                    | Combination 1<br>28L-77R-81L<br>28L-17R-81L<br>28L-77R-81L<br>28L-77R-81L<br>28L-81R-81L<br>28L-81R-81L                                                                                                    | Combination 2<br>81L-11R-40L<br>05L-20R-31L<br>26L-77R-61L<br>5L-20R-31L<br>26L-77R-61L<br>5L-20R-31L                                                                                                    | Combination 3<br>20 L-51R-76L<br>71L-77R-76L<br>71L-51R-76L<br>05L-20R-31L<br>26L-17R-61L<br>811-11R-46I                                                                                                    | Combination 4                                                                                                    | Combination 5                                                                                                    |
|----------------------------------------------------------------------------------------------------|----------------------------------------------------------------------------------------------------|----------------------------------------------------------------------------------------------------|----------------------------------------------------------------------------------------------------|----------------------------------------------------------------------------------------------------|----------------------------------------------------------------------------------------------------|----------------------------------------------------------------------------------------------------|
| ok 1st floor, bidg<br>ok 1st floor, bidg<br>ok 1st floor, bidg<br>ok 1st floor, bidg<br>ok 1st floor, bidg<br>ok West hall<br>ok West hall<br>ok West hall                 | g G Bottom<br>g G Top<br>g G Middle<br>g G Top<br>g G Middle<br>Middle<br>Top                                                                                                    | 28L-77R-81L<br>28L-17R-81L<br>28L-03R-05L<br>28L-77R-81L<br>28L-77R-81L<br>28L-81R-81L<br>5L 20D 24                                                                                                    | 81L-11R-46L<br>05L-20R-31L<br>26L-77R-61L<br>5L-20R-31L<br>26L-77R-61L<br>5L-20R-31L                                                                                                    | 20 L-51R-76L<br>71L-77R-76L<br>71L-51R-76L<br>05L-20R-31L<br>26L-17R-61L<br>81L-11R-46L                                                                                                    |                                                                                                    |                                                                                                    |
| ok 1st floor, bldg<br>ok 1st floor, bldg<br>ok 1st floor, bldg<br>ok 1st floor, bldg<br>ok West hall<br>ok West hall                                                       | g G Top<br>g G Middle<br>g G Top<br>g G Middle<br>Middle<br>Top                                                                                                    | 26L-17R-61L<br>05L-03R-05L<br>26L-77R-81L<br>26L-77R-61L<br>26L-81R-61L                                                                                                    | 05L-20R-31L<br>26L-77R-61L<br>5L-20R-31L<br>26L-77R-61L<br>5L-20R-31L                                                                                                    | 71L-77R-76L<br>71L-51R-76L<br>05L-20R-31L<br>26L-17R-61L<br>81L-11R-48L                                                                                                    |                                                                                                    |                                                                                                    |
| ok 1st floor, bidg<br>ok 1st floor, bidg<br>ok 1st floor, bidg<br>ok West hall<br>ok West hall                                                                             | g G Middle<br>g G Top<br>g G Middle<br>Middle<br>Top                                                                                                    | 05L-03R-05L<br>26L-77R-81L<br>26L-77R-61L<br>26L-81R-61L                                                                                                    | 26L-77R-61L<br>5L-20R-31L<br>26L-77R-61L<br>5L-20R-31L                                                                                                    | 71L-51R-76L<br>05L-20R-31L<br>26L-17R-61L<br>81L-11R-46L                                                                                                    |                                                                                                    |                                                                                                    |
| ok 1st floor, bldg<br>ok 1st floor, bldg<br>ok West hall<br>ok West hall<br>ok West hall                                                                                   | g G Top<br>g G Middle<br>Middle<br>Top                                                                                                    | 26L-77R-81L<br>26L-77R-61L<br>26L-81R-61L<br>5L-20D-241                                                                                                    | 5L-20R-31L<br>26L-77R-61L<br>5L-20R-31L                                                                                                    | 05L-20R-31L<br>26L-17R-61L<br>81L-11R-48                                                                                                    |                                                                                                    |                                                                                                    |
| ok 1st floor, bldg<br>ok West hall<br>ok West hall<br>ok West hall                                                                                                    | g G Middle<br>Middle<br>Top                                                                                                    | 26L-77R-61L<br>26L-81R-61L                                                                                                    | 26L-77R-61L<br>5L-20R-31L                                                                                                    | 26L-17R-61L<br>81L-11R-48                                                                                                    |                                                                                                    |                                                                                                    |
| ok West hall<br>ok West hall<br>ok West hall                                                                                                    | Middle<br>Top                                                                                                    | 26L-81R-61L                                                                                                    | 5L-20R-31L                                                                                                    | 81L-11R-48L                                                                                                    |                                                                                                    |                                                                                                    |
| ok West hall<br>ok West hall                                                                                                    | Тор                                                                                                    | EL 000 041                                                                                                    |                                                                                                    | CALCENT OF                                                                                                    |                                                                                                    |                                                                                                    |
| ok West hall                                                                                                    |                                                                                                    | 5L-20R-31L                                                                                                    | 31L-77R-61L                                                                                                    | 26L-77R-61L                                                                                                    |                                                                                                    |                                                                                                    |
|                                                                                                    | Bottom                                                                                                    | 26L-77R-61L                                                                                                    | 81L-11R-46L                                                                                                    | L02-R11-L55                                                                                                    |                                                                                                    |                                                                                                    |
| ok Westhall                                                                                                    | Тор                                                                                                    | 81L-11R-46L                                                                                                    | 26L-77R-61L                                                                                                    | L02-R17-L55                                                                                                    |                                                                                                    |                                                                                                    |
| ok West hall                                                                                                    | Middle                                                                                                    | 26L-77R-61L                                                                                                    | L02-R11-L55                                                                                                    | 81L-11R-46L                                                                                                    |                                                                                                    |                                                                                                    |
| ok West hall                                                                                                    | Тор                                                                                                    | L02-R11-L55                                                                                                    | 26L-77R-61L                                                                                                    | 26L-77R-61L                                                                                                    |                                                                                                    |                                                                                                    |
| ok West hall                                                                                                    | Bottom                                                                                                    | L81-R11-L55                                                                                                    | 81L-11R-46L                                                                                                    | L02-R11-L18                                                                                                    |                                                                                                    |                                                                                                    |
| ok West hall                                                                                                    | Тор                                                                                                    | 81L-11R-46L                                                                                                    | 26L-77R-61L                                                                                                    | L02-R11-L55                                                                                                    |                                                                                                    |                                                                                                    |
| ok West hall                                                                                                    | Middle                                                                                                    | L02-R11-L55                                                                                                    | L02-R11-L55                                                                                                    | 81L-11R-46L                                                                                                    |                                                                                                    |                                                                                                    |
| ok West hall                                                                                                    | Тор                                                                                                    | 31 L-51R-76L                                                                                                    | L02-R18 -L55                                                                                                    | L02-R11-L55                                                                                                    |                                                                                                    |                                                                                                    |
| ok West hall                                                                                                    | Middle                                                                                                    | 11L-77R-61L                                                                                                    | 81L-11R-46L                                                                                                    | 71L-51R-76L                                                                                                    |                                                                                                    |                                                                                                    |
| ok West hall                                                                                                    | Bottom                                                                                                    | 26L-31R-11-L                                                                                                    | L02-R11-L55                                                                                                    | 26L-77R-61L                                                                                                    |                                                                                                    |                                                                                                    |
| ok Westhall                                                                                                    | Top                                                                                                    | 02L-77R-61L                                                                                                    | 71L-51R-76L                                                                                                    | 55L-77R-31L                                                                                                    |                                                                                                    |                                                                                                    |
| ok West hall                                                                                                    | Middle                                                                                                    | 81L-11R-31L                                                                                                    | 26L-77R-61L                                                                                                    | 26L-77R-61L                                                                                                    |                                                                                                    |                                                                                                    |
| ok Westhall                                                                                                    | Top                                                                                                    | 31L-11R-46L                                                                                                    | 5L-20R-31L                                                                                                    | 71L-51R-76L                                                                                                    |                                                                                                    |                                                                                                    |
| ok Westhall                                                                                                    | Middle                                                                                                    | 81L-11R-46L                                                                                                    | 26L-77R-61L                                                                                                    | 05L-20R-31L                                                                                                    |                                                                                                    |                                                                                                    |
| ok Admin Buildi                                                                                                    | ng Middle                                                                                                    | 26L-77R-18L                                                                                                    | 81L-11R-46L                                                                                                    | 26L-77R-61L                                                                                                    |                                                                                                    |                                                                                                    |
| ok West hall                                                                                                    | Bottom                                                                                                    | 81L-11R-46L                                                                                                    | 26L-77R-61L                                                                                                    | 71L-51R-76L                                                                                                    |                                                                                                    |                                                                                                    |
| ok West hall                                                                                                    | Тор                                                                                                    | 26L-77R-61L                                                                                                    | L02-R11-L55                                                                                                    | 05L-20R-31L                                                                                                    |                                                                                                    |                                                                                                    |
| ok West hall                                                                                                    | Middle                                                                                                    | 71L-51R-76L                                                                                                    | L02-R42-L55                                                                                                    | 26L-77R-61L                                                                                                    |                                                                                                    |                                                                                                    |
| ok West hall                                                                                                    | Тор                                                                                                    | 81L-11R-46L                                                                                                    | 26L-77R-61L                                                                                                    | 81L-11R-46L                                                                                                    |                                                                                                    |                                                                                                    |
| ok West hall                                                                                                    | Middle                                                                                                    | 26L-55R-61L                                                                                                    | 18L-77R-61L                                                                                                    | 26L-18R-61L                                                                                                    |                                                                                                    |                                                                                                    |
| ok West hall                                                                                                    | Bottom                                                                                                    | L42-R11-L55                                                                                                    | 81L-11R-46L                                                                                                    | L02-R11-L55                                                                                                    |                                                                                                    |                                                                                                    |
| ok West hall                                                                                                    | Тор                                                                                                    | L94-R11-L42                                                                                                    | 94L-11R-31L                                                                                                    |                                                                                                    |                                                                                                    |                                                                                                    |
|                                                                                                    |                                                                                                    |                                                                                                    |                                                                                                    |                                                                                                    |                                                                                                    |                                                                                                    |
|                                                                                                    | T                                                                                                    | 26L 19 P. 611                                                                                                    | 102-R11-L55                                                                                                    | 81L-11R-46L                                                                                                    |                                                                                                    |                                                                                                    |
| ok West hall                                                                                                    | iop                                                                                                    | 20L-10 R-01L                                                                                                    | LUZ-R(11-L00                                                                                                    |                                                                                                    |                                                                                                    |                                                                                                    |
|                                                                                                    | wk     West hall       vk     West hall       vk     West hall | wk     West hall     Top       sk     West hall     Bottom       sk     West hall     Top       sk     West hall     Middle       sk     West hall     Middle       sk     West hall     Middle       sk     West hall     Middle       sk     West hall     Middle       sk     West hall     Top       sk     West hall     Middle       sk     West hall     Middle       sk     West hall     Middle       sk     West hall     Middle       sk     West hall     Top       sk     West hall     Top       sk     West hall     Top       sk     West hall     Middle       sk     West hall     Middle       sk     West hall     Middle       sk     West hall     Middle       sk     West hall     Middle       sk     West hall     Middle       sk     West hall     Middle       sk     West hall     Top | west hall         Top         L02-R11-L55           west hall         Bottom         L81-R11-L55           w         West hall         Top         81L-11R-48L           w         West hall         Top         81L-11R-48L           w         West hall         Top         81L-11R-48L           w         West hall         Top         31L-61R-76L           w         West hall         Top         28L-31R-11L           w         West hall         Top         02L-77R-61L           k         West hall         Top         02L-77R-61L           k         West hall         Top         02L-77R-61L           k         West hall         Top         31L-11R-48L           k         West hall         Middle         81L-11R-48L           k         West hall         Middle         28L-77R-61L           k         West hall         Middle         81L-11R-48L           k         West hall         Top         28L-77R-61L           k         West hall         Top         28L-77R-61L           k         West hall         Top         28L-77R-61L           k         West hall         Top         81L-11R-48L | west hall         Top         L02-R11-L55         26L-77R-61L           west hall         Bottom         L81-R11-L55         26L-77R-61L           west hall         Top         81L-11R-46L         26L-77R-61L           west hall         Top         81L-11R-46L         26L-77R-61L           west hall         Middle         L02-R11-L55         L02-R11-L55           west hall         Top         31L-51R-76L         L02-R11-L55           west hall         Top         31L-51R-76L         L02-R11-L55           west hall         Top         26L-37R-61L         L02-R11-L55           west hall         Top         02L-77R-61L         L02-R11-L55           west hall         Top         02L-77R-61L         26L-77R-61L           west hall         Top         02L-77R-61L         26L-77R-61L           k         West hall         Top         31L-11R-46L         26L-77R-61L           k         West hall         Middle         81L-11R-46L         26L-77R-61L           k         West hall         Top         26L-77R-61L         20L-77R-61L           k         West hall         Top         26L-77R-61L         20L-77R-61L           k         West hall         Top | west hall         Top         L02-R11-L55         26L-77R-61L         26L-77R-61L           w         West hall         Bottom         L81-R11-L55         81L-11R-61L         L02-R11-L18           w         West hall         Top         81L-11R-46L         26L-77R-61L         L02-R11-L55           w         West hall         Top         81L-11R-46L         20L-77R-61L         L02-R11-L55           w         West hall         Middle         L02-R11-L55         L02-R11-L55         L02-R11-L55           w         West hall         Top         31L-51R-76L         L02-R11-L55         L02-R11-L55           w         West hall         Middle         11L-77R-61L         81L-11R-40L         71L-51R-76L           w         West hall         Top         02L-77R-61L         71L-51R-76L         26L-77R-61L           k         West hall         Top         02L-77R-61L         20L-77R-61L         26L-77R-61L           k         West hall         Middle         81L-11R-46L         5L-20R-31L         71L-51R-76L           k         West hall         Middle         26L-77R-61L         26L-77R-61L         26L-77R-61L           k         West hall         Middle         26L-77R-61L         26L-77R-61L         < | west hall         Top         L02-R11-L55         28L-77R-81L         28L-77R-81L           wik         West hall         Bottom         L81.R11-L55         81L-11R-48L         L02-R11-L18           wik         West hall         Top         81L-11R-48L         20L-77R-81L         L02-R11-L155           wik         West hall         Top         81L-11R-48L         20L-77R-81L         L02-R11-L55           wik         West hall         Top         31L-51R-78L         L02-R11-L55         B1L-11R-48L           wik         West hall         Top         31L-51R-78L         L02-R18-L55         L02-R11-L55           wik         West hall         Middle         11L-77R-61L         81L-11R-48L         71L-51R-78L           wik         West hall         Top         20L-77R-61L         71L-51R-76L         20L-77R-61L           wik         West hall         Top         20L-77R-61L         20L-77R-61L         20L-77R-61L           wik         West hall         Middle         81L-11R-34L         20L-77R-61L         20L-77R-61L           wik         West hall         Middle         20L-77R-61L         20L-77R-61L         20L-77R-61L           wik         West hall         Middle         20L-77R-61L         20L-7 |

LCK405 – Locker Master List Output

# Chapter 14: Master Schedule Builder Reports

| MSB432 – MSB Validation Report                       |     |
|------------------------------------------------------|-----|
| OSM201 – Student Schedule Analysis                   | 562 |
| OSM401 – Schedule Section List by Teacher            | 564 |
| OSM402 – Schedule Section List by Room               |     |
| OSM403 – Schedule Section List by Course             | 567 |
| OSM404 – Class Analysis by Period and Course         |     |
| OSM405 – Schedule Section List                       |     |
| OSM406 – Schedule Open Periods                       |     |
| OSM407 – Course Request Conflict Listing             |     |
| OSM408 – Class Analysis by Course and Section        |     |
| OSM409 – Student Course Request Verification Listing | 576 |
| OSM411 – Class List                                  |     |
| OSM414 – Master Schedule by Department               | 579 |
| OSM415 – Master Schedule by Room                     | 581 |
| OSM416 – Sections Needed by Requests                 |     |
| OSM417 – Department Section List                     |     |
| OSM418 – Room Section List                           |     |
| OSM419 – Class Analysis By Grade and Period          |     |
| OSM470 – Pre Schedule Edit List                      | 590 |
| OSM601 – Course Request Totals                       | 592 |
| OSM602 – Student Request Exception                   |     |
| OSM603 – Open Periods by Grade and Period            |     |
| OSM604 – Seat Totals By Department                   |     |
| OSM605 – Period Load Stats Report                    | 600 |
| OSM606 – Teacher Open Period Report                  |     |

|   | OSM607 – Room Open Period Report        | .604  |
|---|-----------------------------------------|-------|
|   | OSM801 – Course Request Conflict Matrix | . 606 |
|   | STU205 – Student Course Request Profile | 608   |
| S | cheduler Reports                        | .610  |
|   | 01 – Alternate Usage By Course Report   | .611  |
|   | 02 – Alternate Usage By Grade Report    | .613  |
|   | 03 – Alternate Usage By Student Report  | .615  |
|   | 04 – Category Courses Allocation Report | 617   |
|   | 05 – Category Room Allocation Report    | .619  |
|   | 06 – Category Summary Report            | .620  |
|   | 07 – Category Teacher Allocation Report | .622  |
|   | 08 – Class List Report                  | .624  |
|   | 09 – Conflict Students By Course Report | .625  |
|   | 10 – Conflict Students By Grade Report  | .626  |
|   | 11 – Conflict Students By Name Report   | .627  |
|   | 12 – Course Request Conflict Mtx Report | .628  |
|   | 13 – Course Room Allocation Report      | 629   |
|   | 14 – Course Tally Report                | 631   |
|   | 15 – Course Teacher Allocation Report   | .633  |
|   | 16 – Error Report                       | 635   |
|   | 17 – Free Rooms Report                  | .636  |
|   | 18 – Free Students Report               | 638   |
|   | 19 – Free Teachers Report               | .639  |
|   | 20 – Master Schedule Analysis Report    | .640  |
|   | 21 – Master Schedule Build Seq Report   | 641   |
|   | 22 – Master Schedule Report             | .643  |
|   | 23 – Master Schedule Sections Report    | .644  |
|   | 24 – Master Schedule Summary Report     | 645   |
|   | 25 – Message Log Report                 | 646   |
|   | 26 – Period-Load Stats Report           | .647  |
|   | 27 – Room Schedule Report               | .648  |
|   | 28 – Room Utilization Report            | .650  |
|   | 29 – Rules Report                       | .652  |

| 30 – Sections Scheduled Time Analysis Report | 653 |
|----------------------------------------------|-----|
| 31 – Sections Scheduled-Seq Report           | 655 |
| 32 – Student Properties Report               | 657 |
| 33 – Student Requests Summary Report         | 658 |
| 34 – Student Schedule Report                 | 660 |
| 35 – Teacher Allocation Summary Report       | 662 |
| 36 – Teacher Schedule Report                 | 664 |
| 37 – Teacher Utilization Report              | 666 |
| 38 – Teacher Course Allocation Report        | 668 |
| 39 – Time Structure Stats Report             | 670 |

## MSB432 – MSB Validation Report

#### Synergy SIS > Mass Scheduling > Reports > MSB > List

The MSB Validation Report runs validation on various parts of the option set, including the Subject Categories, Section Attributes, and Course Links. The validation results display by Type with the Error, Warning, or Info shown under each type.

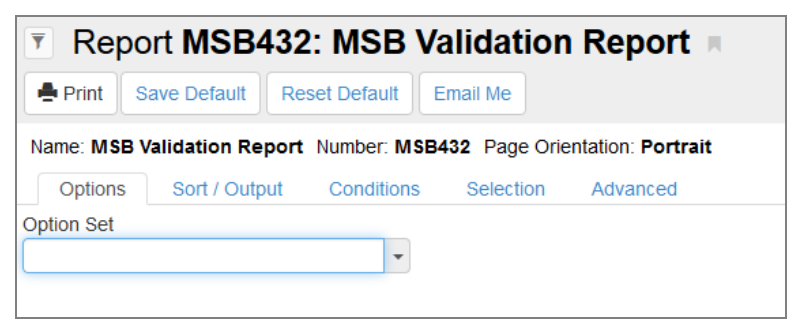

MSB432 – MSB Validation Report Interface Screen

#### **Report Options**

Option Set – Select the option set to validate. Only option sets for the year and school in focus display.

| Demo School District<br>Excellence in Education |             | Hope High School<br>MSB Validation Report<br>Copy of last year's schedule        | Year: 2017-2018<br>Report: MSB432 |
|-------------------------------------------------|-------------|----------------------------------------------------------------------------------|-----------------------------------|
| Туре                                            | Description |                                                                                  |                                   |
| Course Li                                       | nk          | AR32                                                                             |                                   |
| Error                                           | Error addi  | ng course AR34 to course AR32 - An entry with the same key already exists.       |                                   |
| Course Li                                       | nk          | AR32->AR34                                                                       |                                   |
| Error                                           | No rules s  | elected for course link.                                                         |                                   |
| Student                                         |             |                                                                                  |                                   |
| Error                                           | ERROR:      | Unrelated objects found when processing primary object (K12.Student): K12.Course | eHistoryInfo.StudentCTE           |
| Student                                         |             | 905483                                                                           |                                   |
| Warning                                         | Restricted  | Teacher Berg, Justin not included in schedule build.                             |                                   |

MSB432 – MSB Validation Report Output

# **OSM201 – Student Schedule Analysis**

#### Synergy SIS > Mass Scheduling > Reports > Individual

The Student Schedule Analysis report lists all scheduled and requested classes for the students in the selected option set. The report also shows any schedule conflicts and the alternate periods available for each class.

A indicates the class is available in the period. *F* indicates the class is full. A number indicates the period scheduled for the class. The primary course prints in brackets on the same line as the scheduled course if the scheduled course is an alternate.

| Report OSM201              | : Studen        | t Sched     | ule Analysis            |  |
|----------------------------|-----------------|-------------|-------------------------|--|
| Print Save Default         | Reset Saved Def | ault Email  | Ме                      |  |
| Name: Student Schedule Ana | lysis Number: ( | DSM201 Page | e Orientation: Portrait |  |
| Options Sort / Output      | Conditions      | Selection   | Advanced                |  |
| Option Set                 |                 |             |                         |  |
|                            | -               |             |                         |  |
| Students To Print          |                 |             |                         |  |
| Schedule Conflicts Only    | -               |             |                         |  |
| One Student Per Page       |                 |             |                         |  |
| Include House              |                 |             |                         |  |
| Include Teacher's Name     |                 |             |                         |  |
| Terms to Include 🖸 ↔ 🥑     |                 |             |                         |  |
| E Fall Spring              |                 |             |                         |  |
|                            |                 |             |                         |  |
|                            |                 |             |                         |  |

OSM201 - Student Schedule Analysis Report Interface Screen

- Option Set Select the option set to include in the report. Only option sets for the year and school in focus are available.
- Students to Print Select the type of student schedules to include in the report.
- One Student Per Page Prints each student schedule on a separate page
- Include House Includes the student's house on the report
- Include Teacher's Name Includes the names of the teachers for each section on the report
- Terms to Include Includes any course under the specified term. If users select no terms, the report includes all terms.
- Indicate Prescheduled Adds a column to the output that indicates the courses that were scheduled prior to running master schedule processes

| Demo School Dist<br>Excellence in Education | rict            | Hope Hig<br>Student Sche<br>Option Set | gh S<br>edu<br>t: Ho | Schoo<br>le Ana<br>use Tes | l<br>Iysis<br>t | Gender: Mak | Year: 2<br>Report: ( | 2013-2014<br>DSM201<br>Track: |
|---------------------------------------------|-----------------|----------------------------------------|----------------------|----------------------------|-----------------|-------------|----------------------|-------------------------------|
| Course ID                                   | Course Title    |                                        | Drd                  | Sact ID                    | chedule         | Mta Dava    | -<br>                | Staff Name                    |
| Not Scheduled                               | Course Hile     | 0120400700                             | FIG                  | 000010                     | 10111           | mig bays    | 1100                 | otan namo                     |
| IT312                                       | Comp Alded D&d  | AA                                     |                      |                            | S2              |             | Conflict             | Period conflict               |
| NC402                                       | Pers Rel Time   | ААААААА                                |                      |                            | S2              |             | Conflict             | Period conflict               |
| SC712                                       | Chemistry       | АААААА                                 |                      |                            | S2              |             | Conflict             | Period conflict               |
| SS302                                       | Am Hist - Dream | AAA                                    |                      |                            | S2              |             | Conflict             | Period conflict               |
| SS35                                        | Amer History II | AAAAAA                                 |                      |                            | S2              |             | Conflict             | Period conflict               |
| Fall                                        |                 |                                        |                      |                            |                 |             |                      |                               |
| SC33                                        | Earth Science   | 1 ААААА                                | 1                    | 0741                       | S1              | ALEO        |                      | Vierthaler, Rachel            |
| SS30                                        | Am Hist - Dream | 2 A A                                  | 2                    | 0273                       | S1              | AI E O      |                      | Thiel, Michael                |
| CB10                                        | Comp Foundation | 3 A                                    | 3                    | 0309                       | S1              | AI E O      |                      | Becker C., Chris              |
| AR80W                                       | Ap Studio Art   | 4                                      | 4                    | 0402                       | YR              | AI E O      |                      | Gunn, Gwen                    |
| EN57                                        | American Lit    | AAAAA5A                                | 5                    | 0528                       | S1              | AI E O      |                      | Traylor, Kelly                |
| AD86W                                       | Academic Decath | e                                      | 6                    | 0736                       | YR              | AI E O      |                      | Canaday C., Curt              |
| Spring                                      |                 |                                        |                      |                            |                 |             |                      |                               |
| MA402                                       | Algebra II      | 0AAAAA                                 | 0                    | 1047                       | S2              | ALEO        | HSA                  | Kretschmer, James             |
| MA302                                       | Geometry        | ATAAAAA                                | 1                    | 1153                       | S2              | AI E O      | HSA                  | Shackelford, Judy             |
| EN54                                        | Paperback Lit   | 2                                      | 2                    | 1229                       | S2              | AI E O      |                      | Tuzzino, Valerie              |
| WL182                                       | Am Sign Lang I  | AB                                     | 3                    | 1300                       | S2              | AI E O      |                      | Scott, Tamara                 |
| AR80W                                       | Ap Studio Art   | 4                                      | 4                    | 0402                       | YR              | AI E O      |                      | Gunn, Gwen                    |
| SC332                                       | Earth Science   | AAAA5A                                 | 5                    | 1745                       | S2              | AI E O      |                      | Vierthaler, Rachel            |
| AD86W                                       | Academic Decath | G                                      | 6                    | 0736                       | YR              | ALEO        |                      | Canaday C., Curt              |

OSM201 – Student Schedule Analysis Output

# **OSM401 – Schedule Section List by Teacher**

#### Synergy SIS > Mass Scheduling > Reports > List

The Schedule Section List by Teacher prints a list of the scheduling sections for each teacher showing class loads and student totals for each section.

| 🔻 Rep      | ort <b>OSM401</b>   | : Schedu            | ule Section  | on List by Teacher 🔳       |
|------------|---------------------|---------------------|--------------|----------------------------|
| 📥 Print    | Save Default Res    | set Default         | mail Me      |                            |
| Name: Sche | dule Section List b | <b>y Teacher</b> Nu | mber: OSM401 | Page Orientation: Portrait |
| Options    | Sort / Output       | Conditions          | Selection    | Advanced                   |
| Option Set |                     |                     |              |                            |
| Demo Run 3 | - Load Only         | -                   |              |                            |
|            |                     |                     |              |                            |

OSM401 – Schedule Section List By Teacher Report Interface Screen

#### **Report Options:**

• **Option Set** – Select the option set to include in the report. Only option sets for the year and school in focus are available.

| Demo School Di<br>Excellence In Education | strict   |         | <br>Schedul | lope Hig<br>e Section<br>Option Se | h School<br>List by Teacher<br>at: Run #1 | Year: 20<br>Report: 05 | 11-20<br>SM401 | 12    |        |
|-------------------------------------------|----------|---------|-------------|------------------------------------|-------------------------------------------|------------------------|----------------|-------|--------|
| Track:                                    |          |         |             | -                                  |                                           |                        |                |       |        |
| Staff Name                                | Term     | Per     | Sect ID Tra | ck Mtg Days                        | Course ID And Title                       | Credit Room            | Max            | Total | Lef    |
| Becker A., Allison                        | S1       | 1       | 0001        | ABC                                | SC71 - Chemistry                          | 1.000 104              | 100            | 125   | -25    |
|                                           |          |         |             |                                    |                                           | Total:                 | 100            | 125   | -2     |
| Tofft, Robert                             | YR       | 1       | 0002        | ABC                                | SC422 - Life Science                      | 0.500 120              | 30             | 0     | 3      |
|                                           |          |         |             |                                    |                                           | Total:                 | 30             | 0     | 3      |
| Becker A., Allison                        | S1       | 2       | 0003        | ABC                                | SC71 - Chemistry                          | 1.000 104              | 100            | 125   | -2     |
|                                           |          | 1       | 0004        | ABC                                | SC71 - Chemistry                          | 1.000 104              | 100            | 125   | -2     |
|                                           |          |         |             |                                    |                                           | Total:                 | 200            | 250   | -5     |
| Brown P., Patricia                        | YR       | 7       | 0008        | ABC                                | SS51C - Cc-Government                     | 1.000 236              | 50             | 0     | - 50   |
|                                           |          |         |             |                                    |                                           | Total:                 | 50             | 0     | 5      |
| Diam las                                  | VD       | 7       | 0010        | 480                                | EC220 - Co Rossal Day                     | 1 000 CNISI            | 50             | 0     | E      |
| Diaz, Joe                                 | IR       | 1       | 0010        | ABC                                | P3320 - Co-Persni Dev.                    | 1.000 CINSL            | 50             | 0     | 0      |
|                                           |          |         |             |                                    |                                           | Total:                 | 50             | 0     | 50     |
| Baniszewski, Nancy                        | S1       | 0       | 0011        | ABC                                | EN57 - American Lit                       | 0.500 229              | 30             | 0     | 3      |
|                                           |          |         |             |                                    |                                           | Total:                 | 30             | 0     | 3      |
| Blasdell W., Wendy                        | S1       | 2       | 0012        | ABC                                | SC70 - Cons Chemistry                     | 0.500 116              | 30             | 0     | - 30   |
|                                           |          | 3       | 0013        | ABC                                | SC50 - Env Science                        | 0.500 124              | 30             | 0     | 30     |
|                                           |          | 4       | 0014        | ABC                                | SC50 - Env Science                        | 0.500 124              | 32             | 0     | 33     |
|                                           |          | 5       | 0015        | ABC                                | SC50 - Env Science                        | 0.500 124              | 32             | 0     | 3      |
|                                           |          | 6       | 0016        | ABC                                | SC/U - Cons Chemistry                     | 0.500 124              | 30             | 0     | 3      |
|                                           |          |         |             |                                    |                                           | Total:                 | 154            | 0     | 15     |
| Chaisson P., Paul                         | YR       | 7-8     | 0018        | ABC                                | TI81 - Ice Welding                        | 1.000 311              | 15             | 0     | 1      |
|                                           |          |         |             |                                    |                                           | Total:                 | 15             | 0     | 1      |
| Brown P., Patricia                        | YR       | 7       | 0019        | ABC                                | SS21CC - Cc-World Stdy I                  | 1.000 236              | 50             | 0     | - 50   |
|                                           |          |         |             |                                    |                                           | Total:                 | 50             | 0     | 5      |
| Diaz, Joe                                 | YR       | 7       | 0020        | ABC                                | PE92C - Cc-Bowling 2                      | 1.000 CNSL             | 50             | 0     | - 50   |
|                                           |          |         |             |                                    |                                           | Total                  | 50             | 0     | 5      |
| Desus D. Datriaia                         | 64       |         | 0001        | 4.0.0                              | CC00 World Unter /Con                     | 4 000 008              | 50             |       | 4      |
| Brown P., Pathola                         | 51       | 5       | 0021        | ABC                                | 5522 - World History/Geo;                 | 1.000 230              | 00             | 02    | -14    |
|                                           |          |         |             |                                    |                                           | Total:                 | 50             | 62    | -13    |
| Summers, Kim                              | S1       | 0       | 0022        | ABC                                | EN33 - Prin Eng I                         | 0.500 209              | 28             | 5     | 2      |
|                                           |          |         |             |                                    |                                           | Total:                 | 28             | 5     | 2      |
| Robinson, Robert                          | S1       | 0       | 0024        | ABC                                | EN51 - Lit Explor                         | 0.500 P-21             | 30             | 36    | -4     |
|                                           |          |         |             |                                    |                                           | Total:                 | 30             | 36    | 4      |
| Printed by Admin User at                  | 11/05/20 | 11 1:08 | РМ          | Edupoint Sci                       | hool District                             |                        |                | Page  | 1 of 7 |

OSM401 – Schedule Section List By Teacher Output

# OSM402 – Schedule Section List by Room

#### Synergy SIS > Mass Scheduling > Reports > List

The Schedule Section List by Room prints a list of the scheduling sections for each room that shows class loads and student totals for each section.

| 🔻 Repo       | ort OSM402       | 2: Schedu    | ule Secti   | ion List by         | Room 🔳   |
|--------------|------------------|--------------|-------------|---------------------|----------|
| Print S      | ave Default Re   | set Default  | imail Me    |                     | •        |
| Name: Sched  | ule Section List | by Room Numb | oer: OSM402 | Page Orientation: I | Portrait |
| Options      | Sort / Output    | Conditions   | Selection   | Advanced            |          |
| Option Set   |                  |              |             |                     |          |
| Demo Run 3 - | Load Only        | •            |             |                     |          |

OSM402 – Schedule Section List By Room Report Interface Screen

#### **Report Options:**

• Option Set – Select the option set to include in the report. Only option sets for the year and school in focus are available.

| D     | emo S<br>Excelle | School I | District | Sche           | Hope Hi<br>dule Secti<br>Option S | gh Scho<br>on List b<br>Set: Run #1 | ol<br>9 <b>y Room</b><br>1 | Year: 20<br>Report: OS | 11-2<br>5M4 | 2012<br>02 |       |            |
|-------|------------------|----------|----------|----------------|-----------------------------------|-------------------------------------|----------------------------|------------------------|-------------|------------|-------|------------|
| Term  | Per              | Block    | Crs ID   | Course Title   | Sect ID Track                     | Mtg Days                            | Staff Name                 | Credit                 | F           | м          | Max 1 | Total      |
| Room: | 104              |          | Class    | Size: 30       |                                   |                                     |                            |                        |             |            |       |            |
| S1    | 1                | 1        | SC71     | Chemistry      | 0001                              | ABC                                 | Becker A., Allison         | 1.000                  | 62          | 63         | 100   | 125<br>125 |
| Room: | 120              |          | Class    | Size: 30       |                                   |                                     |                            |                        |             |            |       |            |
| YR    | 1                | 1        | SC422    | Life Science   | 0002                              | ABC                                 | Tofft, Robert              | 0.500                  | 0           | 0          | 30    | 0          |
| Room: | 104              |          | Class    | Size: 30       |                                   |                                     |                            |                        |             |            |       |            |
| S1    | 2                | 1        | SC71     | Chemistry      | 0003                              | ABC                                 | Becker A., Allison         | 1.000                  | 55          | 70         | 100   | 125        |
|       | 1                | 1        | SC71     | Chemistry      | 0004                              | ABC                                 | Becker A., Allison         | 1.000                  | 57          | 68         | 100   | 125<br>250 |
| Room: | 236              |          | Class    | Size:          |                                   |                                     |                            |                        |             |            |       |            |
| YR    | 7                | 1        | SS51C    | Cc-Government  | 0008                              | ABC                                 | Brown P., Patricia         | 1.000                  | 0           | 0          | 50    | 0          |
| Room: | CNS              | L        | Class    | Size:          |                                   |                                     |                            |                        |             |            |       |            |
| YR    | 7                | 1        | FS32C    | Cc-PersnI Dev. | 0010                              | ABC                                 | Diaz, Joe                  | 1.000                  | 0           | 0          | 50    | 0          |
| Room: | 229              |          | Class    | Size:          |                                   |                                     |                            |                        |             |            |       |            |
| S1    | 0                | 1        | EN57     | American Lit   | 0011                              | ABC                                 | Baniszewski, Nancy         | 0.500                  | 0           | 0          | 30    | 0          |
| Room: | 116              |          | Class    | Size: 30       |                                   |                                     |                            |                        |             |            |       |            |
| S1    | 2                | 1        | SC70     | Cons Chemistry | 0012                              | ABC                                 | Blasdell W., Wendy         | 0.500                  | 0           | 0          | 30    | 0          |

OSM402 - Schedule Section List By Room Output

## **OSM403 – Schedule Section List by Course**

#### Synergy SIS > Mass Scheduling > Reports > List

The Schedule Section List by Course prints a list of the scheduling sections for each course showing class loads and student totals for each section. It displays results by Course ID.

| 🔻 Repo     | ort OSM40         | 3: Schec     | lule Sec           | tion List by Course           |
|------------|-------------------|--------------|--------------------|-------------------------------|
| 🚔 Print    | Save Default Re   | eset Default | Email Me           | •                             |
| Name: Sche | dule Section List | by Course N  | umber: <b>OSM4</b> | 03 Page Orientation: Portrait |
| Options    | Sort / Output     | Conditions   | Selection          | Advanced                      |
| Option Set |                   |              |                    |                               |
| Demo Run 3 | - Load Only       | •            |                    |                               |

OSM403 – Schedule Section List By Course Report Interface Screen

• Option Set – Select the option set to include in the report. Only option sets for the year and school in focus are available.

| 1      | Demo | School<br>ellence in Edu | District   | Sche          | Schedule Section List by Course<br>Option Set: Run #1 |                  |      |               | -2012<br>1403 |       |
|--------|------|--------------------------|------------|---------------|-------------------------------------------------------|------------------|------|---------------|---------------|-------|
| Term   | Be   | g End                    | Section ID | Meeti         | ng Days                                               | Teacher Name     | Room | Credit        | Max           | Total |
| Course | ID:  | AD86W                    |            | Course Title: | Academic I                                            | Decath           |      |               |               |       |
| YR     | 6    | 6                        | 0736       | ABC           | ;                                                     | Canaday C., Curt | 307A | 1.000         | 40            | 0     |
|        |      |                          |            |               |                                                       |                  |      | Course Total: | 40            | 0     |
| Course | ID:  | AG29                     |            | Course Title: | Expl Agric                                            |                  |      |               |               |       |
| YR     | 1    | 1                        | 0088       | ABC           | 2                                                     | Sargent, Linda   | MHS  | 1.000         | 10            | 0     |
|        |      |                          |            |               |                                                       |                  |      | Course Total: | 10            | 0     |
| Course | ID:  | AG31                     |            | Course Title: | Animal Sci                                            | ence             |      |               |               |       |
| YR     | 1    | 1                        | 0101       | ABC           | 2                                                     | Wojcik, James    | AG1  | 1.000         | 30            | 1     |
|        |      |                          |            |               |                                                       |                  |      | Course Total: | 30            | 1     |
| Course | ID:  | AG51                     |            | Course Title: | Landscape                                             | D&m I            |      |               |               |       |
| YR     | 2    | 2                        | 0201       | ABC           | ;                                                     | Wojcik, James    | AG1  | 1.000         | 28            | 0     |
|        |      |                          |            |               |                                                       |                  |      | Course Total: | 28            | 0     |
| Course | ID:  | AR32                     |            | Course Title: | Beg Photo                                             |                  |      |               |               |       |
| S1     | 1    | 1                        | 0104       | ABC           | ;                                                     | Schubert, Thorne | 404  | 0.500         | 28            | 0     |
|        | 3    | 3                        | 0304       | ABC           | ;                                                     | Schubert, Thorne | 404  | 0.500         | 28            | 0     |
|        | 4    | 4                        | 0404       | ABC           | ;                                                     | Schubert, Thorne | 404  | 0.500         | 28            | 1     |
|        | 5    | 5                        | 0504       | ABC           | ;                                                     | Schubert, Thorne | 404  | 0.500         | 28            | 0     |
|        | 6    | 6                        | 0604       | ABC           | ;                                                     | Schubert, Thorne | 404  | 0.500         | 28            | 1     |
| S2     | 5    | 5                        | 1504       | ABC           | ;                                                     | Schubert, Thorne | 404  | 0.500         | 28            | 0     |
|        | 6    | 6                        | 1604       | ABC           | ;                                                     | Schubert, Thorne | 404  | 0.500         | 28            | 0     |
|        |      |                          |            |               |                                                       |                  |      | Course Total: | 196           | 2     |
| Course | ID:  | AR33                     |            | Course Title: | Int Photo                                             |                  |      |               |               |       |
| S2     | 1    | 1                        | 1104       | ABC           | >                                                     | Schubert, Thorne | 404  | 0.500         | 32            | 0     |
|        | 3    | 3                        | 1304       | ABC           | ;                                                     | Schubert, Thorne | 404  | 0.500         | 28            | 0     |
|        |      |                          |            |               |                                                       |                  |      | Course Total: | 60            | 0     |

OSM403 - Schedule Section List By Course Output

## **OSM404 – Class Analysis by Period and Course**

#### Synergy SIS > Mass Scheduling > Reports > List

The Class Analysis by Period and Course prints a section-by-section analysis of scheduling results for a particular option set. The report shows actual count results of an option set scheduling run along with average requests per section.

| 🖲 Rep      | ort OSM40         | 4: Class       | Analysis    | by Period and Co                | urse |
|------------|-------------------|----------------|-------------|---------------------------------|------|
| 📥 Print    | Save Default      | eset Default   | Email Me    |                                 | •    |
| Name: Clas | s Analysis by Per | iod and Course | Number: OSN | 1404 Page Orientation: Portrait |      |
| Options    | Sort / Output     | Conditions     | Selection   | Advanced                        |      |
| Option Set |                   |                |             |                                 |      |
| Demo Run   | 3 - Load Only     | •              |             |                                 |      |

OSM404 – Class Analysis By Period And Course Report Interface Screen

#### **Report Options:**

 Option Set – Select the option set to include in the report. Only option sets for the year and school in focus are available.

|     |     | `      | 5                  |        |                 | Class    | Hope Higl<br>Analysis by P | h Scho<br>eriod a | ol<br>and ( | Cour     | se     |       |         | Ye      | ear:<br>eport: | 2011-<br>OSM- | -2012<br>404 | 2   |    |
|-----|-----|--------|--------------------|--------|-----------------|----------|----------------------------|-------------------|-------------|----------|--------|-------|---------|---------|----------------|---------------|--------------|-----|----|
|     | D   | emo    | School Dist        | rict   |                 |          | Option Set                 | : Run #1          |             |          |        |       |         |         |                |               |              |     |    |
|     |     | Excel  | lence In Education | 1      |                 |          |                            |                   | Total       | Total /  | Actual | Open  | Average | Request | s Per Se       | ection        |              |     |    |
| Beg | Enc | i Term | Sec ID Track       | Crs ID | Course Title    | Mtg Days | Staff Name                 | Room              | Sect        | Reqst \$ | Sched  | Seats | Total   | F       | м              | 09            | 10           | 11  | 12 |
| 0   | 0   | YR     | 1889               | BE91   | Dce Sales & Mkt | ABC      | Patenge, Sara              | 131               | 2           | 0        | 0      | 56    | 0       | 0       | 0              |               |              |     |    |
| 0   | 0   | YR     | 1888               | BE92   | Dce Admin Suprt | ABC      | Patenge, Sara              | 131               | 2           | 0        | 0      | 56    | 0       | 0       | 0              |               |              |     |    |
| 0   | 0   | YR     | 0970               | EN092C | 9th Eng-Corr    | ABC      | Nunes, Kathy               | 230               | 1           | 0        | 0      | 5     | 0       | 0       | 0              |               |              |     |    |
| 0   | 0   | S1     | 0022               | EN33   | Prin Eng I      | ABC      | Summers, Kim               | 209               | 31          | 89       | 88     | 304   | 2       | 1       | 1              |               | 34           | 53  | 2  |
| 0   | 0   | S2     | 1022               | EN33   | Prin Eng I      | ABC      | Summers, Kim               | 209               | 31          | 89       | 88     | 304   | 2       | 1       | 1              |               | 34           | 53  | 2  |
| 0   | 0   | S1     | 0623               | EN33   | Prin Eng I      | ABC      | Rex, Karen                 | P-22              | 31          | 89       | 88     | 304   | 2       | 1       | 1              |               | 34           | 53  | 2  |
| 0   | 0   | S1     | 0618               | EN51   | Lit Explor      | ABC      | Jackson, Michael           | P-09              | 14          | 1011     | 518    | -98   | 72      | 34      | 37             |               |              | 100 | 2  |
| 0   | 0   | S1     | 0024               | EN51   | Lit Explor      | ABC      | Robinson, Robert           | P-21              | 14          | 1011     | 518    | -98   | 72      | 34      | 37             |               |              | 100 | 2  |
| 0   | 0   | S1     | 0011               | EN57   | American Lit    | ABC      | Baniszewski, Nancy         | 229               | 21          | 0        | 0      | 632   | 0       | 0       | 0              |               |              |     |    |
| 0   | 0   | S1     | 0628               | EN57   | American Lit    | ABC      | Traylor, Kelly             | 224               | 21          | 0        | 0      | 632   | 0       | 0       | 0              |               |              |     |    |
| 0   | 0   | YR     | 1835               | FS94   | Hero Fac Serv   | ABC      | Patenge, Sara              | 131               | 2           | 0        | 0      | 28    | 0       | 0       | 0              |               |              |     |    |
| 0   | 0   | YR     | 1887               | FS99   | Hero Hospit Ser | ABC      | Patenge, Sara              | 131               | 2           | 0        | 0      | 56    | 0       | 0       | 0              |               |              |     |    |
| 0   | 0   | S1     | 0975               | HE92X  | Pc/sports Inj   | ABC      | Blackburn M., Matt         | ANNX              | 1           | 0        | 0      | 15    | 0       | 0       | 0              |               |              |     |    |
| 0   | 0   | \$1    | 0641               | MA30   | Geometry        | ABC      | Bayer M., Michelle         | 102               | 17          | 34       | 34     | 510   | 2       | 1       | 0              |               | 34           |     |    |
| 0   | 0   | S1     | 0048               | MA30   | Geometry        | ABC      | Lewis, Jeff                | P-14              | 17          | 34       | 34     | 510   | 2       | 1       | 0              |               | 34           |     |    |
| 0   | 0   | S1     | 1048               | MA302  | Geometry        | ABC      | Lewis, Jeff                | P-14              | 17          | 0        | 0      | 260   | 0       | 0       | 0              |               |              |     |    |
| 0   | 0   | S1     | 0047               | MA40   | Algebra II      | ABC      | Kretschmer, James          | 135               | 20          | 76       | 75     | 561   | 3       | 2       | 1              | 22            |              | 52  | 2  |
| 0   | 0   | S2     | 1047               | MA402  | Algebra II      | ABC      | Kretschmer, James          | 135               | 20          | 0        | 0      | 640   | 0       | 0       | 0              |               |              |     |    |
| 0   | 0   | S1     | 0654               | MA42   | Trigonometry    | ABC      | Topoozian, Nancy           | 126               | 14          | 1011     | 518    | -98   | 72      | 34      | 37             |               |              | 100 | 2  |
| 0   | 0   | S1     | 0144               | MA42   | Trigonometry    | ABC      | Haws, Kayle                | P-01              | 14          | 1011     | 518    | -98   | 72      | 34      | 37             |               |              | 100 | 2  |
| 0   | 0   | S1     | 0044               | MA42   | Trigonometry    | ABC      | Haws, Kayle                | P-01              | 14          | 1011     | 518    | -98   | 72      | 34      | 37             |               |              | 100 | 2  |
| 0   | 0   | S1     | 0649               | MA42   | Trigonometry    | ABC      | Nebelung, Michele          | 108               | 14          | 1011     | 518    | -98   | 72      | 34      | 37             |               |              | 100 | 2  |

OSM404 - Class Analysis By Period And Course Output

## **OSM405 – Schedule Section List**

#### Synergy SIS > Mass Scheduling > Reports > List

The Schedule Section List prints a scheduling section list from a particular option set. It displays results by Course ID.

| 🔻 Repo      | ort OSM405        | 5: Schedu    | ule Secti    | on List 🔳         |
|-------------|-------------------|--------------|--------------|-------------------|
| 📥 Print 🛛 S | Save Default Re   | set Default  | Email Me     |                   |
| Name: Sched | dule Section List | Number: OSM4 | 05 Page Orie | ntation: Portrait |
| Options     | Sort / Output     | Conditions   | Selection    | Advanced          |
| Option Set  |                   |              |              |                   |
| Demo Run 3  | - Load Only       | •            |              |                   |
|             |                   |              |              |                   |

OSM405 – Schedule Section List Report Interface Screen

#### **Report Options:**

• **Option Set** – Select the option set to include in the report. Only option sets for the year and school in focus are available.

| Demo Si<br>Excellen |     | strict |      |              | Ho<br>Sche<br>C | ope High School<br>edule Section List |                    |      | Year: 201<br>Report: OSI | 1-201<br>W405 | 2    |       |
|---------------------|-----|--------|------|--------------|-----------------|---------------------------------------|--------------------|------|--------------------------|---------------|------|-------|
| Section ID          | Beg | End    | Term | Meeting Days | Course ID       | Course Title                          | Teacher Name       | Room | Credit                   | Max           | Open | Total |
| 0001                | 1   | 1      | S1   | ABC          | SC71            | Chemistry                             | Becker A., Allison | 104  | 1.000                    | 100           | -25  | 125   |
| 0002                | 1   | 1      | YR   | ABC          | SC422           | Life Science                          | Tofft, Robert      | 120  | 0.500                    | 30            | 30   | 0     |
| 0003                | 2   | 2      | S1   | ABC          | SC71            | Chemistry                             | Becker A., Allison | 104  | 1.000                    | 100           | -25  | 125   |
| 0004                | 1   | 1      | S1   | ABC          | SC71            | Chemistry                             | Becker A., Allison | 104  | 1.000                    | 100           | -25  | 125   |
| 0008                | 7   | 7      | YR   | ABC          | SS51C           | Cc-Government                         | Brown P., Patricia | 236  | 1.000                    | 50            | 50   | 0     |
| 0010                | 7   | 7      | YR   | ABC          | FS32C           | Cc-Persnl Dev.                        | Diaz, Joe          | CNSL | 1.000                    | 50            | 50   | 0     |
| 0011                | 0   | 0      | S1   | ABC          | EN57            | American Lit                          | Baniszewski, Nancy | 229  | 0.500                    | 30            | 30   | 0     |
| 0012                | 2   | 2      | S1   | ABC          | SC70            | Cons Chemistry                        | Blasdell W., Wendy | 116  | 0.500                    | 30            | 30   | 0     |
| 0013                | 3   | 3      | S1   | ABC          | SC50            | Env Science                           | Blasdell W., Wendy | 124  | 0.500                    | 30            | 30   | 0     |
| 0014                | 4   | 4      | S1   | ABC          | SC50            | Env Science                           | Blasdell W., Wendy | 124  | 0.500                    | 32            | 32   | 0     |
| 0015                | 5   | 5      | S1   | ABC          | SC50            | Env Science                           | Blasdell W., Wendy | 124  | 0.500                    | 32            | 32   | 0     |
| 0016                | 6   | 6      | S1   | ABC          | SC70            | Cons Chemistry                        | Blasdell W., Wendy | 124  | 0.500                    | 30            | 30   | 0     |
| 0018                | 7   | 8      | YR   | ABC          | TI81            | Ice Welding                           | Chaisson P., Paul  | 311  | 1.000                    | 15            | 15   | 0     |
| 0019                | 7   | 7      | YR   | ABC          | SS21CC          | Cc-World Stdy I                       | Brown P., Patricia | 236  | 1.000                    | 50            | 50   | 0     |
| 0020                | 7   | 7      | YR   | ABC          | PE92C           | Cc-Bowling 2                          | Diaz, Joe          | CNSL | 1.000                    | 50            | 50   | 0     |
| 0021                | 5   | 5      | S1   | ABC          | SS22            | World History/Geography               | Brown P., Patricia | 236  | 1.000                    | 50            | -12  | 62    |
| 0022                | 0   | 0      | S1   | ABC          | EN33            | Prin Eng I                            | Summers, Kim       | 209  | 0.500                    | 28            | 22   | 6     |
| 0024                | 0   | 0      | S1   | ABC          | EN51            | Lit Explor                            | Robinson, Robert   | P-21 | 0.500                    | 30            | -7   | 37    |
| 0025                | 7   | 7      | YR   | ABC          | SS51C           | Cc-Government                         | Garland, Gregg     | P-06 | 1.000                    | 50            | 50   | 0     |
| 0026                | 7   | 7      | YR   | ABC          | SS57C           | Economics                             | Garland, Gregg     | P-06 | 1.000                    | 50            | 50   | 0     |

OSM405 – Schedule Section List Output

## **OSM406 – Schedule Open Periods**

#### Synergy SIS > Mass Scheduling > Reports > List

The Schedule Open Periods displays any periods not scheduled for a student in the selected option set by period number. All students display in alphabetical order by last name. If a period displays a plus sign (+), a scheduled class exists for the student.

| Report OSM406: Schedule Open Periods                                  |
|-----------------------------------------------------------------------|
| Print Save Default Reset Saved Default Email Me                       |
| Name: Schedule Open Periods Number: OSM406 Page Orientation: Portrait |
| Options Sort / Output Conditions Selection Advanced                   |
| Option Set                                                            |
| Option Set                                                            |
| Optionally limit data by selecting specific Grades and/or Terms       |
| Grade O ↔ 🕑 Term O ↔ 🕑                                                |
| 07 08 09 10 11 12 Fall Spring                                         |
| Meeting Days                                                          |
| Meeting Days 🖸 ↔ 🎯                                                    |
|                                                                       |
|                                                                       |
| D Period Range                                                        |
| Start End<br>0 9                                                      |
|                                                                       |

OSM406 - Schedule Open Periods Report Interface Screen

- Option Set Select the option set to include in the report. Only option sets for the year and school in focus are available.
- Grade Select the grades to include in the report. To select or clear all grades, use  $\Box \leftrightarrow arepsilon$
- Term Select the term to include in the report. To select or clear all terms, use  $\bigcirc$   $\leftrightarrow$  @.
- Meeting Days Select the meeting days to include in the report. To select or clear all meeting days, use ↔ ⓒ.
- Period Range Select the periods to include in the report.

| Demo School District<br>Excellence in Education | Opt     | ion Se | Hope High SchoolYear:2016-2017Schedule Open PeriodsReport:OSM406Mass Scheduling Trial Run #1 for Periods0-9 |                                                             |
|-------------------------------------------------|---------|--------|----------------------------------------------------------------------------------------------------|-------------------------------------------------------------|
|                                                 |         |        |                                                                                                    | Spring                                                      |
|                                                 |         |        |                                                                                                    | Day Mi Day W Day F                                          |
| Student                                         | Perm ID | Gen    | Grd                                                                                                    | 0 1 2 3 4 5 6 7 8 9 0 1 2 3 4 5 6 7 8 9 0 1 2 3 4 5 6 7 8 9 |
| Allen, Jeremy S.                                | 879216  | М      | 10                                                                                                    | 0 1 2 3 4 5 6 7 8 9 0 1 2 3 4 5 6 7 8 9 0 1 2 3 4 5 6 7 8 9 |
| Allen, Judith D.                                | 903040  | F      | 10                                                                                                    | 0 1 2 3 4 5 6 7 8 9 0 1 2 3 4 5 6 7 8 9 0 1 2 3 4 5 6 7 8 9 |
| Allen, Karen                                    | 873986  | F      | 12                                                                                                    | 0 1 2 3 4 5 6 7 8 9 0 1 2 3 4 5 6 7 8 9 0 1 2 3 4 5 6 7 8 9 |
| Allen, Karen                                    | 891989  | F      | 11                                                                                                    | 0 1 2 3 4 5 6 7 8 9 0 1 2 3 4 5 6 7 8 9 0 1 2 3 4 5 6 7 8 9 |
| Allen, Karen T.                                 | 871328  | F      | 12                                                                                                    | 0 1 2 3 4 5 6 7 8 9 0 1 2 3 4 5 6 7 8 9 0 1 2 3 4 5 6 7 8 9 |
| Allen, Ruby D.                                  | 888116  | F      | 11                                                                                                    | 0 1 2 3 4 5 6 7 8 9 0 1 2 3 4 5 6 7 8 9 0 1 2 3 4 5 6 7 8 9 |
| Allen, Sandra E.                                | 901631  | F      | 10                                                                                                    | 0 1 2 3 4 5 6 7 8 9 0 1 2 3 4 5 6 7 8 9 0 1 2 3 4 5 6 7 8 9 |
| Allen, Shawn C.                                 | 877993  | M      | 12                                                                                                    | 0 1 2 3 4 5 6 7 8 9 0 1 2 3 4 5 6 7 8 9 0 1 2 3 4 5 6 7 8 9 |
| Allen, Tammy                                    | 901931  | F      | 10                                                                                                    | 0 1 2 3 4 5 6 7 8 9 0 1 2 3 4 5 6 7 8 9 0 1 2 3 4 5 6 7 8 9 |
| Allinder, Benjamin R.                           | 887820  | М      | 11                                                                                                    | 0 1 2 3 4 5 6 7 8 9 0 1 2 3 4 5 6 7 8 9 0 1 2 3 4 5 6 7 8 9 |
| Allison, Kenneth B.                             | 992737  | M      | 11                                                                                                    | 0 1 2 3 4 5 6 7 8 9 0 1 2 3 4 5 6 7 8 9 0 1 2 3 4 5 6 7 8 9 |
| Allison, Pamela D.                              | 992672  | F      | 12                                                                                                    | 0 1 2 3 4 5 6 7 8 9 0 1 2 3 4 5 6 7 8 9 0 1 2 3 4 5 6 7 8 9 |
| Allred, David A.                                | 888126  | М      | 11                                                                                                    | 0 1 2 3 4 5 6 7 8 9 0 1 2 3 4 5 6 7 8 9 0 1 2 3 4 5 6 7 8 9 |
| Alnas, Kelly M.                                 | 966707  | F      | 11                                                                                                    | 0 1 2 3 4 5 6 7 8 9 0 1 2 3 4 5 6 7 8 9 0 1 2 3 4 5 6 7 8 9 |
| Alonso, Raymond G.                              | 920153  | м      | 11                                                                                                    | 0 1 2 3 4 5 6 7 8 9 0 1 2 3 4 5 6 7 8 9 0 1 2 3 4 5 6 7 8 9 |
| Alpin, Steven J.                                | 874439  | М      | 12                                                                                                    | 0 1 2 3 4 5 6 7 8 9 0 1 2 3 4 5 6 7 8 9 0 1 2 3 4 5 6 7 8 9 |
| Alston, Douglas G.                              | 901639  | М      | 10                                                                                                    | 0 1 2 3 4 5 6 7 8 9 0 1 2 3 4 5 6 7 8 9 0 1 2 3 4 5 6 7 8 9 |
| Alvis, Jeremy T.                                | 981303  | М      | 11                                                                                                    | 0 1 2 3 4 5 6 7 8 9 0 1 2 3 4 5 6 7 8 9 0 1 2 3 4 5 6 7 8 9 |
| Alwine, Roy M.                                  | 877916  | М      | 12                                                                                                    | 0 1 2 3 4 5 6 7 8 9 0 1 2 3 4 5 6 7 8 9 0 1 2 3 4 5 6 7 8 9 |
| Amann, Walter A.                                | 889325  | М      | 11                                                                                                    | 0 1 2 3 4 5 6 7 8 9 0 1 2 3 4 5 6 7 8 9 0 1 2 3 4 5 6 7 8 9 |
| Ament, Alice J.                                 | 886362  | F      | 11                                                                                                    | 0 1 2 3 4 5 6 7 8 9 0 1 2 3 4 5 6 7 8 9 0 1 2 3 4 5 6 7 8 9 |
| Amiri, Margaret M.                              | 871884  | F      | 12                                                                                                    | 0 1 2 3 4 5 6 7 8 9 0 1 2 3 4 5 6 7 8 9 0 1 2 3 4 5 6 7 8 9 |
| Amos, Billy B.                                  | 965573  | М      | 10                                                                                                    | 012345678901234567890123456789                              |

OSM406 – Schedule Open Periods Output

# **OSM407 – Course Request Conflict Listing**

#### Synergy SIS > Mass Scheduling > Reports > List

The Course Request Conflict Listing prints all conflicts for each course with student requests.

| 🔻 Report OSM407: Course Request Conflict Listing 🔳 🖞 😂 😌                        |
|---------------------------------------------------------------------------------|
| Print Save Default Reset Default Email Me                                       |
| Name: Course Request Conflict Listing Number: OSM407 Page Orientation: Portrait |
| Options Sort / Output Conditions Selection Advanced                             |
| Course Filtering Options                                                        |
| Option Set  Show courses with no more than the following number of sections     |
| Show courses with at least the following number of sections                     |
| Display Options                                                                 |
| <ul> <li>Show Course Titles</li> <li>Sort Courses Vertically</li> </ul>         |

OSM407 – Schedule Open Periods Report Interface Screen

- Option Set Select the option set to include in the report. Only option sets for the year and school in focus are available.
- Show courses with no more than the following number of sections Limits the courses displayed
- Show courses with at least the following number of sections Limits the courses displayed
- Show Course Titles Shows course names along with course identifiers
- · Sort Courses Vertically Displays the courses vertically across the page

|        | Demo School Di<br>Excellence in Educat | strict |           |                   | Cou   | Hoj<br>rse Re | pe High S<br>quest Coi | chool<br>nflict L | isting |                |       | Year:<br>Report: | 2011-2012<br>OSM407 |       |
|--------|----------------------------------------|--------|-----------|-------------------|-------|---------------|------------------------|-------------------|--------|----------------|-------|------------------|---------------------|-------|
| Course | ID: AG31                               |        | Course Ti | tle: Animal Scier | ice   |               |                        |                   |        |                |       |                  | Total:              | 1     |
| CrsID  | Title                                  | Total  | CrsID     | Title             | Total | CrsID         | Title                  | Total             | CrsID  | Title          | Total | CrsID            | Title               | Total |
| AR58   | Adv Jewelry                            | 1      | MA45W     | Pre-Calculus      | 1     | PP022         | Literature             | 1                 | PP02A  | Prin Of Eng    | 1     | PP07             | American Govt       | 1     |
| PP70   | Sr. English                            | 1      | SC71      | Chemistry         | 1     | SC81          | Physics                | 1                 | SS57   | Prin&prac Econ | 1     | WL21             | Spanish I           | 1     |
| Course | D: AR33                                |        | Course Ti | tle: Int Photo    |       |               |                        |                   |        |                |       |                  | Total               | 1     |
| CrsID  | Title                                  | Total  | CrsID     | Title             | Total | CrsID         | Title                  | Total             | CrsID  | Title          | Total | CrsID            | Title               | Total |
| AR43   | Int Ceramics                           | 1      | AR63      | Beg Drawing       | 1     | EN33          | Prin Eng I             | 1                 | EN34   | Prin Eng II    | 1     | EN51             | Lit Explor          | 1     |
| MA40   | Algebra II                             | 1      | MA42      | Trigonometry      | 1     | PP70          | Sr. English            | 1                 | SC42   | Life Science   | 1     | SC71             | Chemistry           | 1     |
| SS22   | World History/Geo                      | 1      | SS51      | Am Govt 123       | 1     | WL31          | German I               | 1                 |        |                |       |                  |                     |       |
| Course | D: AR43                                |        | Course Ti | tle: Int Ceramics |       |               |                        |                   |        |                |       |                  | Total:              | 1     |
| CrsID  | Title                                  | Total  | CrsID     | Title             | Total | CrsID         | Title                  | Total             | CrsID  | Title          | Total | CrsID            | Title               | Total |
| AR33   | Int Photo                              | 1      | AR63      | Beg Drawing       | 1     | EN33          | Prin Eng I             | 1                 | EN34   | Prin Eng II    | 1     | EN51             | Lit Explor          | 1     |
| MA40   | Algebra II                             | 1      | MA42      | Trigonometry      | 1     | PP70          | Sr. English            | 1                 | SC42   | Life Science   | 1     | SC71             | Chemistry           | 1     |
| SS22   | World History/Geo                      | 1      | SS51      | Am Govt 123       | 1     | WL31          | German I               | 1                 |        |                |       |                  |                     |       |
| Course | D: AR54                                |        | Course Ti | tle: Beg Jewelry  |       |               |                        |                   |        |                |       |                  | Total:              | 2     |
| CrsID  | Title                                  | Total  | CrsID     | Title             | Total | CrsID         | Title                  | Total             | CrsID  | Title          | Total | CrsID            | Title               | Total |
| EN091C | 9th Eng-Corr                           | 1      | EN34      | Prin Eng II       | 1     | EN40          | Shakespeare            | 1                 | EN51   | Lit Explor     | 1     | MA40             | Algebra II          | 1     |
| MA42   | Trigonometry                           | 1      | PP00      | Functional Math   | 1     | SC49          | Biology                | 1                 | SC71   | Chemistry      | 1     | SS21             | World Hist/g        | 1     |
| SS22   | World History/Geo                      | 1      | WL31      | German I          | 1     |               |                        |                   |        |                |       |                  |                     |       |

OSM407 – Course Request Conflict Listing Output

## **OSM408 – Class Analysis by Course and Section**

#### Synergy SIS > Mass Scheduling > Reports > List

The Class Analysis by Course and Section lists each course and shows the sections scheduled for the course. For each section and course, the report lists the number of students scheduled both overall and by gender, the total number of spaces available, the number of requests, and the average number of students scheduled in a section.

| Report OSM408: Class Analysis by Course and Second Seco | tion |
|----------------------------------------------------------------------------------------------------|------|
| Print Save Default Reset Default Email Me                                                                                                    | •    |
| Name: Class Analysis by Course and Section Number: OSM408 Page Orientation: Portrait                                                                                                    |      |
| Options Sort / Output Conditions Selection Advanced                                                                                                    |      |
| Option Set                                                                                                    |      |
| ▼                                                                                                    |      |
| Show only courses that have more requests than availability                                                                                                    |      |
| Show House                                                                                                    |      |

OSM408 - Class Analysis By Course And Section Report Interface Screen

- **Option Set** Select the option set to include in the report. Only option sets for the year and school in focus are available.
- Show only courses that have more requests than availability Only displays courses have more student requests than seats/sections available.
- Show House Displays any house assignments

| n         | School District         |            | Ho<br>Class Analys          | <b>pe High Scl</b><br>is By Cours | nool<br>e an | d Sectio    | n             |                  | Year:<br>Repo | 2012-2013<br>rt: OSM408 |        |      |
|-----------|-------------------------|------------|-----------------------------|-----------------------------------|--------------|-------------|---------------|------------------|---------------|-------------------------|--------|------|
| Course ID | Excellence In Education | Section ID | Track Rea End Torm Mia Dave | Toochor Name                      | Poor         |             | Gen           | Restrictions     | -<br>May      | Bour, Girls Open        | Tot Da |      |
| AD86W     | Academic Decath         | 00000110   | nos beg ena ranning bays    | Teacher Harne                     | 1100         |             | - Contraction | Low High reality | 11120         | 2035 0115 020           | 10100  | 0.00 |
|           |                         |            |                             |                                   |              | Available:  | 0             | Scheduled:       | 0             | Avg.:                   | 0.00   | 7    |
|           |                         |            |                             |                                   |              | Requests:   | 29            | Rejected:        | 29            | MAD.:                   | 0.00   |      |
| AG29      | ExplAgric               |            |                             |                                   |              |             |               |                  |               |                         |        | 0.00 |
|           |                         |            |                             |                                   |              | Available:  | 0             | Scheduled:       | 0             | Avg.:                   | 0.00   | 1    |
|           |                         |            |                             |                                   |              | Requests:   | 1             | Rejected:        | 1             | M.A.D.:                 | 0.00   |      |
| AG31      | Animal Sci              |            |                             |                                   |              |             |               |                  |               |                         |        | 0.00 |
|           |                         |            |                             |                                   |              | Available:  | 0             | Scheduled:       | 0             | Avg.:                   | 0.00   | 1    |
|           |                         |            |                             |                                   |              | Requests:   | 30            | Rejected:        | 30            | M.A.D.:                 | 0.00   |      |
| AG51      | Lands cape D&m I        |            |                             |                                   |              |             |               |                  |               |                         |        | 0.00 |
|           |                         |            |                             |                                   |              | Available:  | 0             | Scheduled:       | 0             | Avg.:                   | 0.00   | 7    |
|           |                         |            |                             |                                   |              | Requests:   | 2             | Rejected:        | 2             | M.A.D.:                 | 0.00   |      |
| AR32      | Beg Photo               |            |                             |                                   |              |             |               |                  |               |                         |        | 0.00 |
|           |                         |            |                             |                                   |              | Available:  | 0             | Scheduled:       | 0             | Avg.:                   | 0.00   | 1    |
|           |                         |            |                             |                                   |              | Requests:   | 139           | Rejected:        | 139           | M.A.D.:                 | 0.00   |      |
| AR33      | Int Photo               |            |                             |                                   |              |             |               |                  |               |                         |        | 0.00 |
|           |                         |            |                             |                                   |              | Available:  | 0             | Scheduled:       | 0             | Avg.:                   | 0.00   |      |
|           |                         |            |                             |                                   |              | Requests:   | 47            | Rejected:        | 47            | M.A.D.:                 | 0.00   |      |
| AR34      | Adv Photo               |            |                             |                                   |              | (           |               |                  |               |                         |        | 0.00 |
|           |                         |            |                             |                                   |              | Available:  | 0             | Scheduled:       | 0             | Avg.:                   | 0.00   |      |
|           |                         |            |                             |                                   |              | Requests:   | 11            | Rejected:        | 11            | MAD.:                   | 0.00   |      |
| AR40      | Stained Glass           |            |                             |                                   |              |             |               |                  |               |                         |        | 0.00 |
|           |                         |            |                             |                                   |              | Available:  | 171           | Scheduled:       | 171           | Avg.:                   | 0.00   |      |
|           |                         |            |                             |                                   |              | Requests.   | 1/1           | Rejected.        | 1/1           | MAD.                    | 0.00   | 0.00 |
| AR41      | beg Ceramics            |            |                             |                                   |              | Averilebler | 0             | Calculate de     | 0             | A                       | 0.00   | 0.00 |
|           |                         |            |                             |                                   |              | Requests:   | 175           | Rejected:        | 175           | MAD ·                   | 0.00   |      |
| 4842      | Int Stein Glass         |            |                             |                                   |              |             |               | . reported.      |               |                         | 0.00   | 0.00 |
| AN42      | Int Otalin Otass        |            |                             |                                   |              | Available:  | 0             | Scheduled        | 0             | Avo :                   | 0.00   | 3.00 |
|           |                         |            |                             |                                   |              | Requests    | 59            | Rejected:        | 59            | MAD.:                   | 0.00   |      |
|           |                         |            |                             |                                   |              |             |               |                  |               |                         |        | _    |

OSM408 - Class Analysis By Course And Section Output

## **OSM409 – Student Course Request Verification Listing**

#### Synergy SIS > Mass Scheduling > Reports > List

The Student Course Request Verification Listing prints a list of course requests by student.

| Report OSM409: Student Course Request Verification List                                     | ing |
|---------------------------------------------------------------------------------------------|-----|
| Print Save Default Reset Default Email Me                                                   |     |
| Name: Student Course Request Verification Listing Number: OSM409 Page Orientation: Portrait |     |
| Options Sort / Output Conditions Selection Advanced                                         |     |
| Filter Options                                                                              |     |
| Grade □ ↔ 𝒴<br>□ 09 □ 10 □ 11 □ 12 Course ID                                                |     |

OSM409 – Student Course Request Verification Listing Report Interface Screen

#### **Report Options:**

- Grade Select the grades to include in the report. To select or clear all, use  $\Box \leftrightarrow \mathfrak{S}$ .
- Course ID Filter the report to include students in the selected course

| Dem       | a School District   |           | Year: 2011-2012<br>Report: OSM409 |           |               |           |              |       |           |              |
|-----------|---------------------|-----------|-----------------------------------|-----------|---------------|-----------|--------------|-------|-----------|--------------|
| Course ID | Course Title        | Course If | ) Course Title                    | Course ID | Course Title  | Course ID | Course Title |       | Course ID | Course Title |
| Student   | Acevado Andrew      | 0001001   | Perm ID: 886630                   | Grd: 12   | Gen: Male     |           | oourse mee   | Team  | Engl/2    | oourse mee   |
| MA45W     | Pre-Calculus        | PP022     | Literature                        | PP07      | American Govt | PP70      | Sr English   | ream. | SC81      | Dhueice      |
| WI 21     | Snanish I           | 11022     | Everatore                         | 1107      | American Con  | 1110      | or. Engine   |       | 0001      | r nyawa      |
| Student:  | Acosta, John A.     |           | Perm ID: 150265                   | Grd: 12   | Gen: Male     |           |              | Team: | Eng1/2    |              |
| MA45W     | Pre-Calculus        | PP022     | Literature                        | PP07      | American Govt | PP70      | Sr. English  |       | SC81      | Physics      |
| WL21      | Spanish I           |           |                                   |           |               |           | or, angion   |       | 0001      |              |
| Student:  | Adair, Alan W.      |           | Perm ID: 871626                   | Grd: 12   | Gen: Male     |           |              | Team: | Eng1/2    |              |
| MA45W     | Pre-Calculus        | PP022     | Literature                        | PP07      | American Govt | PP70      | Sr. English  |       | SC81      | Physics      |
| WL21      | Spanish I           |           |                                   |           |               |           |              |       |           |              |
| Student:  | Adair, Timothy S.   |           | Perm ID: 888621                   | Grd: 12   | Gen: Male     |           |              | Team: | Eng1/2    |              |
| MA45W     | Pre-Calculus        | PP022     | Literature                        | PP07      | American Govt | PP70      | Sr. English  |       | SC81      | Physics      |
| WL21      | Spanish I           |           |                                   |           |               |           | •            |       |           |              |
| Student:  | Adams, Larry A.     |           | Perm ID: 889314                   | Grd: 12   | Gen: Male     |           |              | Team: | Eng1/2    |              |
| MA45W     | Pre-Calculus        | PP022     | Literature                        | PP07      | American Govt | PP70      | Sr. English  |       | SC81      | Physics      |
| WL21      | Spanish I           |           |                                   |           |               |           |              |       |           |              |
| Student:  | Adams, Martin C.    |           | Perm ID: 887623                   | Grd: 12   | Gen: Male     |           |              | Team: | Eng1/2    |              |
| MA45W     | Pre-Calculus        | PP022     | Literature                        | PP07      | American Govt | PP70      | Sr. English  |       | SC81      | Physics      |
| WL21      | Spanish I           |           |                                   |           |               |           |              |       |           |              |
| Student:  | Aguilar, Stephen A. |           | Perm ID: 108367                   | Grd: 12   | Gen: Male     |           |              | Team: | Eng1/2    |              |
| MA45W     | Pre-Calculus        | PP022     | Literature                        | PP07      | American Govt | PP70      | Sr. English  |       | SC81      | Physics      |
| WL21      | Spanish I           |           |                                   |           |               | _         |              |       |           |              |
| Student:  | Aguirre, Mary R.    |           | Perm ID: 952375                   | Grd: 12   | Gen: Female   |           |              | Team: | Eng1/2    |              |
| MA45W     | Pre-Calculus        | PP022     | Literature                        | PP07      | American Govt | PP70      | Sr. English  |       | SC81      | Physics      |
| WL21      | Spanish I           |           |                                   |           |               |           |              |       |           |              |
| Student:  | Ahlstrom, Jack M.   |           | Perm ID: 888112                   | Grd: 12   | Gen: Male     |           |              | Team: | Eng1/2    |              |
| MA45W     | Pre-Calculus        | PP022     | Literature                        | PP07      | American Govt | PP70      | Sr. English  |       | SC81      | Physics      |
| WL21      | Spanish I           |           |                                   |           |               |           |              |       |           |              |
| Student:  | Akagawa, Adam H.    |           | Perm ID: 165923                   | Grd: 12   | Gen: Male     |           |              | Team: | Eng1/2    |              |
| MA45W     | Pre-Calculus        | PP022     | Literature                        | PP07      | American Govt | PP70      | Sr. English  |       | SC81      | Physics      |
| WL21      | Spanish I           |           |                                   |           |               |           |              |       |           |              |
| Student:  | Ake, Joshua J.      |           | Perm ID: 889794                   | Grd: 12   | Gen: Male     |           |              | Team: | Eng1/2    |              |
| MA45W     | Pre-Calculus        | PP022     | Literature                        | PP07      | American Govt | PP70      | Sr. English  |       | SC81      | Physics      |
| WL21      | Spanish I           |           |                                   |           |               |           |              |       |           |              |

OSM409 - Student Course Request Verification Listing Output
### **OSM411 – Class List**

#### Synergy SIS > Mass Scheduling > Reports > List

The Class List produces a class list by section ID for a particular option set. The report includes section data and student names. You can also display student demographic information.

| Report OSM411: Class List |                          |                    |          |  |  |  |  |  |  |  |  |
|---------------------------|--------------------------|--------------------|----------|--|--|--|--|--|--|--|--|
| Print Save Defau          | It Reset Default         | Email Me           |          |  |  |  |  |  |  |  |  |
| Name: Class List Num      | ber: OSM411 Page Or      | rientation: Portra | ait      |  |  |  |  |  |  |  |  |
| Options Sort / O          | output Conditions        | Selection          | Advanced |  |  |  |  |  |  |  |  |
| Report Options            |                          |                    |          |  |  |  |  |  |  |  |  |
| Option Set                |                          |                    |          |  |  |  |  |  |  |  |  |
|                           | -                        |                    |          |  |  |  |  |  |  |  |  |
| Term Code                 |                          |                    |          |  |  |  |  |  |  |  |  |
| Class ID                  |                          |                    |          |  |  |  |  |  |  |  |  |
|                           | →                        |                    |          |  |  |  |  |  |  |  |  |
| Grade                     |                          |                    |          |  |  |  |  |  |  |  |  |
| · → ·                     |                          |                    |          |  |  |  |  |  |  |  |  |
| Teacher                   |                          |                    |          |  |  |  |  |  |  |  |  |
| Hide Totals               | ·                        |                    |          |  |  |  |  |  |  |  |  |
|                           |                          |                    |          |  |  |  |  |  |  |  |  |
| Include the following     | fields                   |                    |          |  |  |  |  |  |  |  |  |
| NOTE: If width text box   | is empty, default values | are used.          |          |  |  |  |  |  |  |  |  |
| Perm ID                   | 0.75                     | width in inche     | s        |  |  |  |  |  |  |  |  |
| State ID                  | 0.75                     | width in inche     | S        |  |  |  |  |  |  |  |  |
| Gender                    | 0.29                     | width in inche     | S        |  |  |  |  |  |  |  |  |
| Grade                     | 0.30                     | width in inche     | s        |  |  |  |  |  |  |  |  |
| Ethnic Code               | 1.00                     | width in inches    | s        |  |  |  |  |  |  |  |  |
| Birth Date                | 0.68                     | width in inche     | s        |  |  |  |  |  |  |  |  |
| Home Language             | 1.00                     | width in inche     | S        |  |  |  |  |  |  |  |  |
| Phone Number              | 0.88                     | width in inche     | S        |  |  |  |  |  |  |  |  |

OSM411 – Class List Report Interface Screen

- Option Set Select the option set to include in the report. Only option sets for the year and school in focus are available.
- Term Code Filter report output for a specific term
- Class ID Filter report output for a specific section number or range of section numbers

- Grade Filter report output to include just the selected grade or grade range
- Teacher Filter report output to include just the selected teacher
- Hide Totals Report may be produced without student totals
- Include the following fields Select the options to include

| Demo School D<br>Excellence in Educa | istrict     |                   | Clas                       | s List            | Year:<br>Report          | 2011-2012<br>: OSM411 |
|--------------------------------------|-------------|-------------------|----------------------------|-------------------|--------------------------|-----------------------|
| Class ID<br>0630                     | Period<br>1 | Course ID<br>EN51 | Course Title<br>Lit Explor | Mtg Days<br>A B C | Teacher<br>Wallace, Judy | Room Name<br>303      |
| Student                              |             |                   |                            |                   |                          |                       |
| Andazola, Kathleen E.                |             |                   |                            |                   |                          |                       |
| Bettencourt, Brian J.                |             |                   |                            |                   |                          |                       |
| Brenner, Carol L.                    |             |                   |                            |                   |                          |                       |
| Carroll, Joseph R.                   |             |                   |                            |                   |                          |                       |
| Davis, Jack L.                       |             |                   |                            |                   |                          |                       |
| Davis, Jennifer M.                   |             |                   |                            |                   |                          |                       |
| Donaldson, Howard A.                 |             |                   |                            |                   |                          |                       |
| Downey, Howard M.                    |             |                   |                            |                   |                          |                       |
| Enos, James W. II                    |             |                   |                            |                   |                          |                       |
| Farnsworth, Jerry A. J               | R           |                   |                            |                   |                          |                       |
| Friese, Lawrence J.                  |             |                   |                            |                   |                          |                       |
| Funk, Jane L.                        |             |                   |                            |                   |                          |                       |
| Giles, Mary N.                       |             |                   |                            |                   |                          |                       |
| Gordon, Gary M.                      |             |                   |                            |                   |                          |                       |
| Hawes, Craig D.                      |             |                   |                            |                   |                          |                       |
| Hoffmann, Pamela A.                  |             |                   |                            |                   |                          |                       |
| Holbrook, Stephanie                  |             |                   |                            |                   |                          |                       |
| Jamison, John A.                     |             |                   |                            |                   |                          |                       |
| Keller, Julie A.                     |             |                   |                            |                   |                          |                       |
| Manoff, Lisa S.                      |             |                   |                            |                   |                          |                       |
| Martinez, Fred A.                    |             |                   |                            |                   |                          |                       |
| Martinez, Heather M.                 |             |                   |                            |                   |                          |                       |
| Mayes, Amanda                        |             |                   |                            |                   |                          |                       |
| McMillan, Brenda                     |             |                   |                            |                   |                          |                       |
| Mott, Edward A.                      |             |                   |                            |                   |                          |                       |
| Paterson, Martha E.                  |             |                   |                            |                   |                          |                       |
| Perkinson, Angela                    |             |                   |                            |                   |                          |                       |
| Ray, Gloria M.                       |             |                   |                            |                   |                          |                       |
| Reed, Amy A.                         |             |                   |                            |                   |                          |                       |
| Riggs, Randy L.                      |             |                   |                            |                   |                          |                       |
| Sargent, Susan M.                    |             |                   |                            |                   |                          |                       |
| Schumacher, Richard                  | P.          |                   |                            |                   |                          |                       |
| Steele, Kimberly L.                  |             |                   |                            |                   |                          |                       |
| Stocker, Ann M.                      |             |                   |                            |                   |                          |                       |
| Watts, Helen Y.                      |             |                   |                            |                   |                          |                       |
| Wilson, Julia K.                     |             |                   |                            |                   |                          |                       |
| Wilson Kevin D IR                    |             |                   |                            |                   |                          |                       |

OSM411 – Class List Output

### **OSM414 – Master Schedule by Department**

#### Synergy SIS > Mass Scheduling > Reports > List

The Master Schedule by Department prints all of the sections in the option set on a grid sorted by department.

| T Report OSM414:                    | Schedule by Departr               | nent 🗏                            | 💄 🍕 🤅 |  |  |  |  |
|-------------------------------------|-----------------------------------|-----------------------------------|-------|--|--|--|--|
| Print Save Default Res              | et Saved Default Email Me         |                                   |       |  |  |  |  |
| Name: Schedule by Department        | Number: OSM414 Page Orientation   | : Landscape                       |       |  |  |  |  |
| Options Sort / Output C             | conditions Selection Advanc       | ed                                |       |  |  |  |  |
| Option Set                          | As of Date 03/31/2017             |                                   |       |  |  |  |  |
| This report prints a maximum of 9   | period columns. Any periods outsi | de the range will not be visible. |       |  |  |  |  |
| Period Begin Period End             |                                   |                                   |       |  |  |  |  |
| Meeting Days                        |                                   |                                   |       |  |  |  |  |
|                                     |                                   |                                   |       |  |  |  |  |
|                                     |                                   |                                   |       |  |  |  |  |
|                                     |                                   |                                   |       |  |  |  |  |
| Department                          |                                   |                                   |       |  |  |  |  |
| Fine Arts                           | Language                          | Math                              |       |  |  |  |  |
| Science Science                     | Special Education                 | 🖾 Art                             |       |  |  |  |  |
| Aerospace Science                   | Agricultural Science              | Business Education                |       |  |  |  |  |
| Computer/Business                   | English                           | Family and Consumer Sciences      |       |  |  |  |  |
| Industrial Technology               | Military Science/Leadership Army  | Music/Performing Arts             |       |  |  |  |  |
| Physical Education                  | Reading                           | Social Studies                    |       |  |  |  |  |
| Traffic Safety                      | World Languages                   | Elementary&School                 |       |  |  |  |  |
| Miscellaneous                       | Special Education                 | Transfer Credit                   |       |  |  |  |  |
| East Valley Institute of Technology | / 🗏 English Language Development  | American History                  |       |  |  |  |  |

OSM414 – Schedule By Department Report Interface Screen

- Option Set Select the option set to include in the report. Only option sets for the year and school in focus are available.
- As of Date Report prints sections as they were on the date entered
- Period Begin/End Range Filters output by a period or a period range
- Meeting Day Filters the output by meeting days. To select or clear all meeting days, use
   □ ↔
- **Department** Select only those departments to be included in the report output or leave blank to include all reports.

| Demo School District<br>functions the Education |              |     |          | Option                | Hop<br>Schedu<br>Set: MSB 20 |                        | Year: 2016-2017<br>Report: OSM414 |          |                       |                       |                        |
|-------------------------------------------------|--------------|-----|----------|-----------------------|------------------------------|------------------------|-----------------------------------|----------|-----------------------|-----------------------|------------------------|
| Staff Name                                      | FTE Room     | Day | Period 0 | Period 1              | Period 2                     | Period 3               | Period 4                          | Period 5 | Period 6              | Period 7              | Period 8               |
| Department:                                     | Art          |     |          |                       |                              |                        |                                   |          |                       |                       |                        |
| Blahak P.                                       | 404/402      | м   |          | Beg Photo<br>(404)    | Int Photo<br>(402)           | Int Jewelry<br>(404)   |                                   |          |                       | Beg Ceramics<br>(404) | Stained Glass<br>(402) |
| Blahak P.                                       | 404/402      | т   |          | Beg Photo<br>(404)    | Int Photo<br>(402)           | Int Jewelry<br>(404)   |                                   |          |                       | Beg Ceramics<br>(404) | Stained Glass<br>(402) |
| Blahak P.                                       | 404/402      | w   |          | Beg Photo<br>(404)    | Int Photo<br>(402)           | Int Jewelry<br>(404)   |                                   |          |                       | Beg Ceramics<br>(404) | Stained Glass<br>(402) |
| Blahak P.                                       | 404/402      | R   |          | Beg Photo<br>(404)    | Int Photo<br>(402)           | Int Jewelry<br>(404)   |                                   |          |                       | Beg Ceramics<br>(404) | Stained Glass<br>(402) |
| Blahak P.                                       | 404/402      | F   |          | Beg Photo<br>(404)    | Int Photo<br>(402)           | Int Jewelry<br>(404)   |                                   |          |                       | Beg Ceramics<br>(404) | Stained Glass<br>(402) |
| Gunn                                            | 403/402/404/ | м   |          | Int Ceramics<br>(402) | Beg Jewelry<br>(401)         | Stained Glass<br>(403) |                                   |          | Adv Ceramics<br>(404) |                       | Beg Jewelry<br>(401)   |
| Gunn                                            | 403/402/404/ | т   |          | Int Ceramics<br>(402) | Beg Jewelry<br>(401)         | Stained Glass<br>(403) |                                   |          | Adv Ceramics<br>(404) |                       | Beg Jewelry<br>(401)   |
| Gunn                                            | 403/402/404/ | w   |          | Int Ceramics<br>(402) | Beg Jewelry<br>(401)         | Stained Glass<br>(403) |                                   |          | Adv Ceramics<br>(404) |                       | Beg Jewelry<br>(401)   |
| Gunn                                            | 403/402/404/ | R   |          | Int Ceramics<br>(402) | Beg Jewelry<br>(401)         | Stained Glass<br>(403) |                                   |          | Adv Ceramics<br>(404) |                       | Beg Jewelry<br>(401)   |

OSM414 – Schedule By Department Output

## OSM415 – Master Schedule by Room

#### Synergy SIS > Mass Scheduling > Reports > Lists

The Master Schedule by Room prints all of the sections in the option set on a grid sorted by Room.

| Report <b>OSM415</b> :             | Schedule by Room                   | R                                  |
|------------------------------------|------------------------------------|------------------------------------|
| Print Save Default Res             | set Saved Default Email Me         |                                    |
| Name: Schedule by Boom, Numb       | per: OSM415 Page Orientation: Land | 1ecano                             |
| Options Sort / Output              | Conditions Selection Advance       | ascape                             |
| Options Son / Output               | Conditions Selection Advant        | Leu                                |
| Option Set                         | As of Date 03/31/2017              |                                    |
| This report prints a maximum of    | 9 period columns. Any periods outs | ide the range will not be visible. |
| Period Begin Period End            |                                    |                                    |
| 0 • 8 •                            |                                    |                                    |
| Meeting Days                       |                                    |                                    |
| MeetingDay 🖸 ↔ 🥑                   |                                    |                                    |
| A B                                |                                    |                                    |
| L                                  |                                    |                                    |
| Department                         |                                    |                                    |
| Fine Arts                          | Language                           | Math                               |
|                                    | Special Education                  | Art                                |
| Aerospace Science                  | Agricultural Science               | Business Education                 |
| Computer/Business                  | English                            | Family and Consumer Sciences       |
| Industrial Technology              | Military Science/Leadership Arm    | y Music/Performing Arts            |
| Physical Education                 | Reading                            | Social Studies                     |
| Traffic Safety                     | World Languages                    | Elementary&School                  |
| Miscellaneous                      | Special Education                  | Transfer Credit                    |
| East Valley Institute of Technolog | y 🔲 English Language Development   | American History                   |
| Size limit for "small" classroom   |                                    |                                    |
| Course types to show as Study Hall | Self-contained Multi               |                                    |
| Self-contained Single              |                                    |                                    |

OSM415 - Schedule By Room Report Interface Screen

- Option Set Select the option set to include in the report. Only option sets for the year and school in focus are available.
- As of Date Report prints sections as they were on the date entered.
- Period Begin/End Range Filters output by a period or a period range.
- Meeting Day Filters the output by meeting days. To select or clear all meeting days, use
   □ ↔
- **Department** Select only those departments to be included in the report output or leave blank to include all reports.

- Size limit for "small" classroom Enter the class size limit of classrooms to identify as small on the report. Classrooms with class size limits above this number entered display as *full size* on the report.
- Course types to show as Study Hall Select the Course Type the report displays as Study Hall.

|      | \$T                        |     |          |            | Hop<br>Sch |            | Year: 2016-2017<br>Report: OSM415 |          |          |          |            |
|------|----------------------------|-----|----------|------------|------------|------------|-----------------------------------|----------|----------|----------|------------|
| Der  | mo School District         |     |          | Option     |            |            |                                   |          |          |          |            |
| Room | Teacher Desks              | Day | Period 0 | Period 1   | Period 2   | Period 3   | Period 4                          | Period 5 | Period 6 | Period 7 | Period 8   |
| 116  | Janssen, Samuels, Fetters  | м   | Open-F   | Open-F     | Samuels    | Edelstein  | Open-F                            | Open-F   | Fetters  | Janssen  | Nedergaard |
| 116  | Janssen, Samuels, Fetters  | т   | Open-F   | Open-F     | Samuels    | Edelstein  | Open-F                            | Open-F   | Fetters  | Janssen  | Nedergaard |
| 116  | Janssen, Samuels, Fetters  | w   | Open-F   | Open-F     | Samuels    | Edelstein  | Open-F                            | Open-F   | Fetters  | Janssen  | Nedergaard |
| 116  | Janssen, Samuels, Fetters  | R   | Open-F   | Open-F     | Samuels    | Edelstein  | Open-F                            | Open-F   | Fetters  | Janssen  | Nedergaard |
| 116  | Janssen, Samuels, Fetters  | F   | Open-F   | Open-F     | Samuels    | Edelstein  | Open-F                            | Open-F   | Fetters  | Janssen  | Nedergaard |
| 117  | Vierthaler, Fetters, Tofft | м   | Open-F   | Open-F     | Vierthaler | Tofft      | Open-F                            | Open-F   | Open-F   | Open-F   | Fetters    |
| 117  | Vierthaler, Fetters, Tofft | т   | Open-F   | Open-F     | Vierthaler | Tofft      | Open-F                            | Open-F   | Open-F   | Open-F   | Fetters    |
| 117  | Vierthaler, Fetters, Tofft | w   | Open-F   | Open-F     | Vierthaler | Tofft      | Open-F                            | Open-F   | Open-F   | Open-F   | Fetters    |
| 117  | Vierthaler, Fetters, Tofft | R   | Open-F   | Open-F     | Vierthaler | Tofft      | Open-F                            | Open-F   | Open-F   | Open-F   | Fetters    |
| 117  | Vierthaler, Fetters, Tofft | F   | Open-F   | Open-F     | Vierthaler | Tofft      | Open-F                            | Open-F   | Open-F   | Open-F   | Fetters    |
| 119  | Nedergaard, Samuels, Dur   | м   | Open-F   | Mortensen  | Dunn       | Nedergaard | Open-F                            | Open-F   | Open-F   | Open-F   | Samuels    |
| 119  | Nedergaard, Samuels, Dur   | т   | Open-F   | Mortensen  | Dunn       | Nedergaard | Open-F                            | Open-F   | Open-F   | Open-F   | Samuels    |
| 119  | Nedergaard, Samuels, Dur   | w   | Open-F   | Mortensen  | Dunn       | Nedergaard | Open-F                            | Open-F   | Open-F   | Open-F   | Samuels    |
| 119  | Nedergaard, Samuels, Dur   | R   | Open-F   | Mortensen  | Dunn       | Nedergaard | Open-F                            | Open-F   | Open-F   | Open-F   | Samuels    |
| 119  | Nedergaard, Samuels, Dur   | F   | Open-F   | Mortensen  | Dunn       | Nedergaard | Open-F                            | Open-F   | Open-F   | Open-F   | Samuels    |
| 120  | Vierthaler, Dunn, Samuels  | М   | Open-F   | Vierthaler | Open-F     | Dunn       | Open-F                            | Open-F   | Samuels  | Open-F   | Open-F     |
| 120  | Vierthaler, Dunn, Samuels  | Т   | Open-F   | Vierthaler | Open-F     | Dunn       | Open-F                            | Open-F   | Samuels  | Open-F   | Open-F     |
| 120  | Vierthaler, Dunn, Samuels  | w   | Open-F   | Vierthaler | Open-F     | Dunn       | Open-F                            | Open-F   | Samuels  | Open-F   | Open-F     |
| 120  | Vierthaler, Dunn, Samuels  | R   | Open-F   | Vierthaler | Open-F     | Dunn       | Open-F                            | Open-F   | Samuels  | Open-F   | Open-F     |
| 120  | Vierthaler, Dunn, Samuels  | F   | Open-F   | Vierthaler | Open-F     | Dunn       | Open-F                            | Open-F   | Samuels  | Open-F   | Open-F     |
| 121  | McBride, Webster           | м   | Open-F   | Open-F     | Webster    | McBride    | Open-F                            | Open-F   | Open-F   | Open-F   | McBride    |
| 121  | McBride, Webster           | Т   | Open-F   | Open-F     | Webster    | McBride    | Open-F                            | Open-F   | Open-F   | Open-F   | McBride    |
| 101  | Mathematica Mathematica    | 107 | 0 5      |            | 1Malantan  | 14.00.00   | O 5                               | 0 5      | 0 5      |          | 14 10 14   |

OSM415 - Schedule By Room Output

### **OSM416 – Sections Needed by Requests**

#### Synergy SIS > Mass Scheduling > Reports > Summary

The Sections Need by Requests prints the number of sections needed based on the total number of course requests and the maximum/optimum number of students per section, as entered on the District Course or School Course screens.

| Report OSM416: Sections Needed by Requests                                  | • |
|-----------------------------------------------------------------------------|---|
| Print Save Default Reset Default Email Me                                   |   |
| Name: Sections Needed by Requests Number: OSM416 Page Orientation: Portrait |   |
| Options Sort / Output Conditions Selection Advanced                         |   |
| Course Info                                                                 |   |
| Course ID                                                                   |   |
|                                                                             |   |
| Linked Course Display  Use Student Count Levels from District               |   |

OSM416 - Sections Needed By Request Report Interface Screen

- Course ID Enter a range of course IDs to print results for.
- Course Title Enter the course title for which the report should print results.
- Linked Course Display Display the linked courses together.
  - None Do not display the linked courses (default)
  - Primary Linked Only List only the primary course from each link
  - All Linked List all of the linked courses
- Use Student Count Levels from District Only use the maximum and optimum size numbers from the district in the report results. Synergy SIS reviews the size limits on the School Course screen, then District Course if no values exist. Selecting this option skips School Course entirely.

| Demo School District<br>Excellence in Education |                  | Hope H<br>Sections Nee   | igh School<br>ded by Req        | uests                       | Year: 2016-2017<br>Report: OSM416   |                                |  |  |  |
|-------------------------------------------------|------------------|--------------------------|---------------------------------|-----------------------------|-------------------------------------|--------------------------------|--|--|--|
| Organization:                                   | Hope High School |                          |                                 |                             |                                     |                                |  |  |  |
| Course ID                                       | Course Title     | Total Course<br>Requests | Optimal Students<br>Per Section | Max Students<br>Per Section | # of Sections<br>(Optimal Students) | # of Sections<br>(Max Students |  |  |  |
| AD86W                                           | Academic Decath  | 34                       | N/A                             | N/A                         | N/A                                 | N/A                            |  |  |  |
| AG29                                            | Expl Agric       | 2                        | N/A                             | N/A                         | N/A                                 | N/A                            |  |  |  |
| AG31                                            | Animal Sci       | 32                       | N/A                             | N/A                         | N/A                                 | N/A                            |  |  |  |
| AG51                                            | Landscape D&m I  | 6                        | N/A                             | N/A                         | N/A                                 | N/A                            |  |  |  |
| AR32                                            | Beg Photo        | 58                       | N/A                             | N/A                         | N/A                                 | N/A                            |  |  |  |
| AR33                                            | Int Photo        | 61                       | N/A                             | N/A                         | N/A                                 | N/A                            |  |  |  |
| AR34                                            | Adv Photo        | 10                       | N/A                             | N/A                         | N/A                                 | N/A                            |  |  |  |
| AR40                                            | Stained Glass    | 85                       | N/A                             | N/A                         | N/A                                 | N/A                            |  |  |  |
| AR41                                            | Beg Ceramics     | 82                       | N/A                             | N/A                         | N/A                                 | N/A                            |  |  |  |
| AR42                                            | Int Stain Glass  | 44                       | N/A                             | N/A                         | N/A                                 | N/A                            |  |  |  |
| 10/2                                            | 1.0              | 20                       | \$17A                           | A1/A                        | \$1/A                               | A114                           |  |  |  |

OSM416 – Sections Needed By Requests Output

### **OSM417 – Department Section List**

#### Synergy SIS > Mass Scheduling > Reports > List

The Department Section List prints a list of sections assigned to departments and includes teacher and class size information.

| 🔻 Rep        | oort OSM4        | 17: Depart      | tment Se    | ction List           | • |
|--------------|------------------|-----------------|-------------|----------------------|---|
| 📥 Print      | Save Default     | Reset Default   | Email Me    |                      |   |
| Name: Dep    | partment Section | List Number: OS | M417 Page O | rientation: Portrait |   |
| Options      | Sort / Output    | Conditions      | Selection   | Advanced             |   |
| Option Set   |                  |                 | •           |                      |   |
| Department   |                  | •               |             |                      |   |
| Room Name    | ;<br>→           |                 |             |                      |   |
| Period       | •                |                 |             |                      |   |
| Staff        |                  |                 | •           |                      |   |
| Subject Area | a                | •               |             |                      |   |

OSM417 – Department Section List Report Interface Screen

- Option Set Select the option set to include in the report. Only option sets for the year and school in focus are available.
- Department Filter the report to show one department
- Room Name Filter the report to show a particular range of room names
- Period Filter the report to show a period range
- Staff Filter the report to show a certain staff member
- Subject Area Filter the report to show a particular subject area

| Demo School District    |      |         | 0   | Hope I<br>Departme | Year: 2013-2014<br>Report: OSM417 |              |      |       |     |     |       |      |
|-------------------------|------|---------|-----|--------------------|-----------------------------------|--------------|------|-------|-----|-----|-------|------|
| Excellence in Education |      | Per     | Per |                    |                                   |              |      | _     |     |     |       | _    |
| Department AC           | Term | St<br>2 | End | Section ID         | Course ID And Title               | Meeting Days | Room | Optin | nal | Max | Total | Open |
|                         | 54   | *       | •   | Actor              | Acito - Ali Colla real            |              | Tota | al:   | 0   | 8   | 0     | 8    |
| Agricultural Science    | S2   | 9       | 9   | AG29-01            | AG29 - Expl Agric                 | м            | AG1  |       |     | 10  | 0     | 10   |
| -                       | YR   | 6       | 6   | AG31-01            | AG31 - Animal Sci                 | м            | AG1  |       |     | 50  | 0     | 50   |
|                         | YR   | 8       | 8   | AG51-01            | AG51 - Landscape D&m I            | м            | AG1  |       |     | 28  | 0     | 28   |
|                         |      |         |     |                    |                                   |              | Tota | al:   | 0   | 88  | 0     | 88   |
| ALSI                    | S2   | 3       | 3   | ALSI10-01          | ALSI10 - Allied Signal            | м            |      |       |     | 0   | 0     | 0    |
|                         |      |         |     |                    |                                   |              | Tota | d:    | 0   | 0   | 0     | 0    |
| АМ                      | S2   | 1       | 1   | AM18-01            | AM18 - Chassis & Brake            | м            |      |       |     | 0   | 0     | 0    |
|                         | YR   | 10      | 10  | AM11-01            | AM11 - Tune Up/ac                 | м            | 124  |       |     | 0   | 0     | 0    |
|                         | S2   | 10      | 10  | AM16-01            | AM16 - Engine Perform             | м            |      |       |     | 0   | 0     | 0    |
|                         | S2   | 1       | 1   | AM20-01            | AM20 - Auto Internship            | м            |      |       |     | 0   | 0     | 0    |
|                         |      |         |     |                    |                                   |              | Tota | d:    | 0   | 0   | 0     | 0    |
| Art                     | S2   | 1       | 1   | AR63-18            | AR63 - Beg Drawing                | м            | 404  |       |     | 30  | 0     | 30   |
|                         | S2   | 2       | 2   | AR63-15            | AR63 - Beg Drawing                | M            |      |       |     | 30  | 0     | 30   |
|                         | S2   | 2       | 2   | AR63-20            | AR63 - Beg Drawing                | м            |      |       |     | 30  | 0     | 30   |
|                         | S2   | 3       | 3   | AR63-22            | AR63 - Beg Drawing                | м            |      |       |     | 30  | 0     | 30   |
|                         | S2   | 4       | 4   | AR63-17            | AR63 - Beg Drawing                | M            | 403  |       |     | 30  | 0     | 30   |
|                         | S2   | 4       | 4   | AR63-24            | AR63 - Beg Drawing                | м            |      |       |     | 30  | 0     | 30   |
|                         | S2   | 6       | 6   | AR63-21            | AR63 - Beg Drawing                | м            |      |       |     | 30  | 0     | 30   |
|                         | S2   | 8       | 8   | AR63-23            | AR63 - Beg Drawing                | м            |      |       |     | 30  | 0     | 30   |
|                         | S2   | 9       | 9   | AR63-16            | AR63 - Beg Drawing                | м            |      |       |     | 30  | 0     | 30   |
|                         | S2   | 9       | 9   | AR63-19            | AR63 - Beg Drawing                | м            |      |       |     | 30  | 0     | 30   |
|                         | YR   | 5       | 5   | AR64-07            | AR64 - Int Drawing                | M            | 404  |       |     | 30  | 30    | 0    |
|                         | S2   | 10      | 10  | AR63-13            | AR63 - Beg Drawing                | м            | 402  |       |     | 30  | 0     | 30   |
|                         | S2   | 2       | 2   | AR42-01            | AR42 - Int Stain Glass            | м            | 404  |       |     | 26  | 0     | 26   |
|                         | S2   | 5       | 5   | AR63-05            | AR63 - Beg Drawing                | м            | 403  |       |     | 30  | 0     | 30   |
|                         | S2   | 7       | 7   | AR63-07            | AR63 - Beg Drawing                | м            | 403  |       |     | 30  | 0     | 30   |
|                         | S2   | 8       | 8   | AR63-08            | AR63 - Beg Drawing                | м            | 403  |       |     | 30  | 0     | 30   |
|                         | S2   | 9       | 9   | AR43-03            | AR43 - Int Ceramics               | м            | 403  |       |     | 28  | 0     | 28   |
|                         | YR   | 1       | 1   | AR64-23            | AR64 - Int Drawing                | м            | 403  |       |     | 30  | 30    | 0    |

OSM417 – Department Section List Output

### **OSM418 – Room Section List**

#### Synergy SIS > Mass Scheduling > Reports > List

The Room Section List prints a list of rooms with the sections assigned to them, along with the teacher and class size information.

| Report OSM418: Room Section List                                  |  |  |  |  |  |  |  |  |  |  |  |  |
|-------------------------------------------------------------------|--|--|--|--|--|--|--|--|--|--|--|--|
| Print Save Default Reset Default Email Me                         |  |  |  |  |  |  |  |  |  |  |  |  |
| Name: Room Section List Number: OSM418 Page Orientation: Portrait |  |  |  |  |  |  |  |  |  |  |  |  |
| Options Sort / Output Conditions Selection Advanced               |  |  |  |  |  |  |  |  |  |  |  |  |
| Option Set                                                        |  |  |  |  |  |  |  |  |  |  |  |  |
| Department 🗸                                                      |  |  |  |  |  |  |  |  |  |  |  |  |
| Room Name                                                         |  |  |  |  |  |  |  |  |  |  |  |  |
| Period                                                            |  |  |  |  |  |  |  |  |  |  |  |  |
| Staff                                                             |  |  |  |  |  |  |  |  |  |  |  |  |
| · · · · · · · · · · · · · · · · · · ·                             |  |  |  |  |  |  |  |  |  |  |  |  |
| Subject Area                                                      |  |  |  |  |  |  |  |  |  |  |  |  |

OSM418 – Room Section List Report Interface Screen

- **Option Set** Select the option set to include in the report. Only option sets for the year and school in focus are available.
- Department Filter the report to show one department
- Room Name Filter the report to show a particular range of room names
- Period Filter the report to show a period range
- Staff Filter the report to show a certain staff member
- Subject Area Filter the report to show a particular subject area

|     | Demo School District    |                            | Hope High School<br>Room Section List<br>Option Set: Last Year copy |   |   |            |                          |            |       | Year: 2013-2014<br>Report: OSM418 |     |       |            |  |  |
|-----|-------------------------|----------------------------|---------------------------------------------------------------------|---|---|------------|--------------------------|------------|-------|-----------------------------------|-----|-------|------------|--|--|
| 0   | Excellence in Education | Staff Name                 | Per Per                                                             |   |   |            |                          |            |       | Ontinual                          |     | Tetel | 0          |  |  |
| 101 | Elementary School       | Vogl, Randy                | S1                                                                  | 1 | 1 | 0156       | MA50W - Ap Calc/ana Geo  | Meeting Da | γs    | Optimal                           | 28  | 0     | Open<br>28 |  |  |
|     | Elementary School       | Vogl, Randy                | S1                                                                  | 4 | 4 | 0456       | MA50W - Ap Calc/ana Geo  |            |       |                                   | 28  | 0     | 28         |  |  |
|     | Elementary School       | Vogl, Randy                | S2                                                                  | 1 | 1 | 1156       | MA50W2 - Ap Calc/ana Geo |            |       |                                   | 28  | 27    | 1          |  |  |
|     | Elementary School       | Vogl, Randy                | S2                                                                  | 4 | 4 | 1456       | MA50W2 - Ap Calc/ana Geo |            |       |                                   | 28  | 24    | 4          |  |  |
|     | Math                    | Vogl, Randy                | S1                                                                  | 3 | 3 | 0356       | MA40 - Algebra II        |            |       |                                   | 32  | 0     | 32         |  |  |
|     | Math                    | Vogl, Randy                | S1                                                                  | 6 | 6 | 0656       | MA40 - Algebra II        |            |       |                                   | 32  | 0     | 32         |  |  |
|     | Math                    | Vogl, Randy                | S2                                                                  | 3 | 3 | 1356       | MA402 - Algebra li       |            |       |                                   | 32  | 30    | 2          |  |  |
|     | Math                    | Vogl, Randy                | S2                                                                  | 6 | 6 | 1656       | MA402 - Algebra li       |            |       |                                   | 32  | 30    | 2          |  |  |
|     |                         |                            |                                                                     |   |   |            |                          |            | Total | . 0                               | 240 | 111   | 129        |  |  |
| 102 | Math                    | Bayer M., Michelle         | S1                                                                  | 1 | 1 | 0148       | MA90 - Math Standards    |            |       |                                   | 23  | 0     | 23         |  |  |
|     | Math                    | Bayer M., Michelle         | S1                                                                  | 2 | 2 | 0241       | MA40 - Algebra II        |            |       |                                   | 32  | 0     | 32         |  |  |
|     | Math                    | Bayer M., Michelle         | S1                                                                  | 3 | 3 | 0341       | MA40 - Algebra II        |            |       |                                   | 32  | 0     | 32         |  |  |
|     | Math                    | Bayer M., Michelle         | S1                                                                  | 4 | 4 | 0441       | MA40 - Algebra II        |            |       |                                   | 32  | 0     | 32         |  |  |
|     | Math                    | Bayer M., Michelle         | S1                                                                  | 6 | 6 | 0641       | MA30 - Geometry          |            |       |                                   | 32  | 0     | 32         |  |  |
|     | Math                    | Bayer M., Michelle         | S2                                                                  | 1 | 1 | 1148       | MA902 - Std Math I       |            |       |                                   | 23  | 19    | 4          |  |  |
|     | Math                    | Bayer M., Michelle         | S2                                                                  | 2 | 2 | 1241       | MA402 - Algebra li       |            |       |                                   | 32  | 29    | 3          |  |  |
|     | Math                    | Bayer M., Michelle         | S2                                                                  | 3 | 3 | 1341       | MA402 - Algebra li       |            |       |                                   | 32  | 30    | 2          |  |  |
|     | Math                    | Bayer M., Michelle         | S2                                                                  | 4 | 4 | 1441       | MA402 - Algebra li       |            |       |                                   | 32  | 32    | 0          |  |  |
|     | Math                    | Bayer M., Michelle         | S2                                                                  | 6 | 6 | 1641       | MA302 - Geometry         |            |       |                                   | 32  | 31    | 1          |  |  |
|     | SA                      | Guidance Off, Guidance Off | YR                                                                  | 5 | 5 | 5_971_SA99 | SA99 - Student Aid       |            |       |                                   | 100 | 25    | 75         |  |  |
|     |                         |                            |                                                                     |   |   |            |                          |            | Total | : 0                               | 402 | 166   | 236        |  |  |

OSM418-Room Section List Output

# **OSM419 – Class Analysis By Grade and Period**

### Synergy SIS > Mass Scheduling > Reports > List

The Class Analysis By Grade and Period prints a class analysis by grade and period based on the scheduling results for a particular option set. The report shows the number of seats available for a period by grade, total number of existing sections for the course, total student requests for the course, total requests fulfilled for the course, number of seats available in a section, and average number of fulfilled request by gender and grade.

| 🔻 Re       | port OSM          | 419: Class       | Analys    | sis by Grade and Period 🔳          |
|------------|-------------------|------------------|-----------|------------------------------------|
| 🚔 Print    | Save Default      | Reset Default    | Email Me  |                                    |
| Name: Cla  | iss Analysis by ( | Grade and Period | Number: O | OSM419 Page Orientation: Landscape |
| Option     | s Sort / Outp     | out Conditions   | Selectio  | ion Advanced                       |
| Option Set |                   |                  |           |                                    |
|            |                   |                  | -         |                                    |
|            |                   |                  |           |                                    |

OSM419 – Class Analysis By Grade And Period Report Interface Screen

#### **Report Options:**

• Option Set – Select the option set to include in the report. Only option sets for the year and school in focus are available.

| Grad | Demo<br>Exce | School | District<br>Jucation | Hope High School Year: 2014-2015<br>Class Analysis By Grade and Period Report: OSM419<br>Trial Run |                                                                   |               |    |                                |      |    |                |                 |               |                  |                  |      |
|------|--------------|--------|----------------------|----------------------------------------------------------------------------------------------------|-------------------------------------------------------------------|---------------|----|--------------------------------|------|----|----------------|-----------------|---------------|------------------|------------------|------|
| Beg  | End          | Term   | Sec ID 1             | Track                                                                                              | Total To<br>Crs ID Course Title Mtg Days Staff Name Room Sect Rec |               |    |                                |      |    | Total<br>Regst | Actual<br>Sched | Open<br>Seats | Avg Req<br>Total | Per Section<br>F | M    |
| 1    | 1            | S1     | BE20-01              |                                                                                                    | BE20                                                              | Pers Typing   | С  | Abel, Patricia                 | EVIT | 1  | 1              | 1               | 39            | 1.00             | 0.00             | 1.00 |
| 1    | 1            | S2     | 0700-01              |                                                                                                    | 0700                                                              | Speech        | С  | Abel, Patricia                 | 234  | 5  | 41             | 6               | 12            | 8.20             | 4.40             | 3.80 |
| 1    | 1            | S2     | AC10-01              |                                                                                                    | AC10                                                              | Air Cond Tech | Α  | Horn, Cissy                    | VJ   | 3  | 7              | 2               | 12            | 2.33             | 1.00             | 1.33 |
| 1    | 1            | S2     | AC10-02              |                                                                                                    | AC10                                                              | Air Cond Tech | в  | Horn, Cissy                    | VJ   | 3  | 7              | 3               | 11            | 2.33             | 1.00             | 1.33 |
| 1    | 1            | S2     | AR43-01              |                                                                                                    | AR43                                                              | Int Ceramics  | в  | Attend Office, Attend Off Test | P-03 | 9  | 41             | 6               | 11            | 4.56             | 2.44             | 2.11 |
| 1    | 1            | S2     | AR66-01              |                                                                                                    | AR66                                                              | Adv Drawing   | D  | Audio Visual, Audio Visual     | 117  | 12 | 41             | 4               | 21            | 3.42             | 1.83             | 1.58 |
| 1    | 1            | S2     | AR66-02              |                                                                                                    | AR66                                                              | Adv Drawing   | С  | Attend Office, Attend Off Test | EVIT | 12 | 41             | 2               | 21            | 3.42             | 1.83             | 1.58 |
| 1    | 1            | S2     | BE48-01              |                                                                                                    | BE48                                                              | Accounting li | В  | Aderson, Gordon                | MHS  | 11 | 41             | 5               | 19            | 3.73             | 2.00             | 1.73 |
| 1    | 1            | S2     | BE48-02              |                                                                                                    | BE48                                                              | Accounting li | D  | Atwd S., Sharon                | P-11 | 11 | 41             | 3               | 19            | 3.73             | 2.00             | 1.73 |
| 1    | 1            | S2     | BE54-01              |                                                                                                    | BE54                                                              | Student Store | 0  | Cooper, Kathy                  | EVIT | 69 | 41             | 0               | 6             | 0.59             | 0.32             | 0.28 |
| 1    | 1            | S2     | BE54-02              |                                                                                                    | BE54                                                              | Student Store | 0  | Bayer M., Michelle             | MHS  | 69 | 41             | 0               | 5             | 0.59             | 0.32             | 0.28 |
| 1    | 1            | S2     | BE54-03              |                                                                                                    | BE54                                                              | Student Store | AI | Atwd S., Sharon                | 117  | 69 | 41             | 0               | 6             | 0.59             | 0.32             | 0.28 |
| 1    | 1            | S2     | BE54-04              |                                                                                                    | BE54                                                              | Student Store | AI | Audio Visual, Audio Visual     | 126  | 69 | 41             | 1               | 5             | 0.59             | 0.32             | 0.28 |
| 1    | 1            | S2     | BE54-05              |                                                                                                    | BE54                                                              | Student Store | AI | Bayer M., Michelle             | 136  | 69 | 41             | 1               | 5             | 0.59             | 0.32             | 0.28 |
| 1    | 1            | S2     | BE54-06              |                                                                                                    | BE54                                                              | Student Store | Α  | Atwd S., Sharon                | 220  | 69 | 41             | 1               | 5             | 0.59             | 0.32             | 0.28 |
| 1    | 1            | S2     | BE54-07              |                                                                                                    | BE54                                                              | Student Store | С  | Bayer M., Michelle             | 224  | 69 | 41             | 0               | 6             | 0.59             | 0.32             | 0.28 |
| 1    | 1            | S2     | BE54-08              |                                                                                                    | BE54                                                              | Student Store | С  | Becker A., Allison             | 228  | 69 | 41             | 0               | 6             | 0.59             | 0.32             | 0.28 |
| 1    | 1            | S2     | BE54-09              |                                                                                                    | BE54                                                              | Student Store | Α  | Cooper, Kathy                  | 231  | 69 | 41             | 1               | 5             | 0.59             | 0.32             | 0.28 |
| 1    | 1            | S2     | BE54-10              |                                                                                                    | BE54                                                              | Student Store | С  | Becker C., Chris               | 233  | 69 | 41             | 0               | 6             | 0.59             | 0.32             | 0.28 |
| 1    | 1            | S2     | BE54-11              |                                                                                                    | BE54                                                              | Student Store | 0  | Becker C., Chris               | 303  | 69 | 41             | 0               | 5             | 0.59             | 0.32             | 0.28 |
| 1    | 1            | S2     | EN44-01              |                                                                                                    | EN44                                                              | Creative Wrt  | 0  | Davis, Jeffrey                 | 301  | 1  | 1              | 1               | 27            | 1.00             | 1.00             | 0.00 |
| 1    | 1            | S2     | MA301-01             |                                                                                                    | MA301                                                             | Geometry      | 0  | Attend Office, Attend Off Test | DCE  | 1  | 0              | 0               | 40            | 0.00             | 0.00             | 0.00 |
| 1    | 1            | S2     | PP012-01             |                                                                                                    | PP012                                                             | Mathematics   | в  | Behm A., Angela                | 307B | 58 | 1              | 0               | 8             | 0.02             | 0.00             | 0.02 |
| 1    | 1            | S2     | PP012-02             |                                                                                                    | PP012                                                             | Mathematics   | в  | Bellus G., Genice              | 313  | 58 | 1              | 0               | 9             | 0.02             | 0.00             | 0.02 |
| 1    | 1            | S2     | PP70-01              |                                                                                                    | PP70                                                              | English 10    | 0  | Edelstein, Anne                | 201  | 66 | 1              | 0               | 9             | 0.02             | 0.00             | 0.02 |
| 1    | 1            | S2     | PP70-02              |                                                                                                    | PP70                                                              | English 10    | AI | Davis, Jeffrey                 | P-05 | 66 | 1              | 0               | 9             | 0.02             | 0.00             | 0.02 |
| 1    | 1            | S2     | PP70-03              |                                                                                                    | PP70                                                              | English 10    | AI | Edelstein, Anne                | P-09 | 66 | 1              | 0               | 9             | 0.02             | 0.00             | 0.02 |
| 1    | 1            | S2     | PP70-04              |                                                                                                    | PP70                                                              | English 10    | 0  | Diaz, Joe                      | 234  | 66 | 1              | 0               | 9             | 0.02             | 0.00             | 0.02 |
| 1    | 1            | S2     | PP70-05              |                                                                                                    | PP70                                                              | English 10    | С  | Edelstein, Anne                | 302  | 66 | 1              | 0               | 10            | 0.02             | 0.00             | 0.02 |
| 1    | 1            | S2     | PP70-06              |                                                                                                    | PP70                                                              | English 10    | С  | Davis, Jeffrey                 | 413  | 66 | 1              | 0               | 10            | 0.02             | 0.00             | 0.02 |
| 1    | 1            | S2     | PP71-01              |                                                                                                    | PP71                                                              | Math          | Al | Abel, Patricia                 | 224  | 5  | 41             | 7               | 13            | 8.20             | 4.40             | 3.80 |

OSM419 - Class Analysis By Grade And Period Output

# **OSM470 – Pre Schedule Edit List**

### Synergy SIS > Mass Scheduling > Reports > List

The Pre Schedule Edit List prints a list of students who have a problem with their course requests.

| Report OSM470: Pre Schedule Edit List |                                                              |  |  |  |  |  |  |  |  |  |  |
|---------------------------------------|--------------------------------------------------------------|--|--|--|--|--|--|--|--|--|--|
| 📥 Print                               | Save Default Reset Default Email Me                          |  |  |  |  |  |  |  |  |  |  |
| Name: Pre S                           | Schedule Edit List Number: OSM470 Page Orientation: Portrait |  |  |  |  |  |  |  |  |  |  |
| Options                               | Sort / Output Conditions Selection Advanced                  |  |  |  |  |  |  |  |  |  |  |
| Option Set                            | Minimum Number of Periods                                    |  |  |  |  |  |  |  |  |  |  |
|                                       | •                                                            |  |  |  |  |  |  |  |  |  |  |

OSM470 – Pre Schedule Edit List Report Interface Screen

- **Option Set** Select the option set to include in the report. Only option sets for the year and school in focus are available.
- Minimum Number of Periods Filter report output to include only students with a minimum number or course requests

| Demo School District<br>Excellence in Education |                    | Hope High School<br>Pre Schedule Edit List<br>Option Set: Run #1 |                         |                         | Year: 2011-2012<br>Report: OSM470           |  |  |  |  |  |
|-------------------------------------------------|--------------------|------------------------------------------------------------------|-------------------------|-------------------------|---------------------------------------------|--|--|--|--|--|
| Perm ID                                         | Student            | Range                                                            | Course number and Title |                         | Error Detected                              |  |  |  |  |  |
| 124013                                          | Abbott, Andrew E.  |                                                                  | PP00                    | Functional Math         | No seats left in any section of this course |  |  |  |  |  |
| 886630                                          | Acevedo, Andrew    |                                                                  | MA45W                   | Pre-Calculus            | No seats left in any section of this course |  |  |  |  |  |
|                                                 |                    |                                                                  | PP022                   | Literature              | No seats left in any section of this course |  |  |  |  |  |
|                                                 |                    |                                                                  | PP07                    | American Govt           | No seats left in any section of this course |  |  |  |  |  |
|                                                 |                    |                                                                  | WL21                    | Spanish I               | No seats left in any section of this course |  |  |  |  |  |
|                                                 |                    |                                                                  | PP70                    | Sr. English             | No seats left in any section of this course |  |  |  |  |  |
|                                                 |                    |                                                                  | SC81                    | Physics                 | No seats left in any section of this course |  |  |  |  |  |
| 901830                                          | Acevedo, Ashley    |                                                                  | WL31                    | German I                | No seats left in any section of this course |  |  |  |  |  |
|                                                 |                    |                                                                  | EN51                    | Lit Explor              | No seats left in any section of this course |  |  |  |  |  |
|                                                 |                    |                                                                  | MA42                    | Trigonometry            | No seats left in any section of this course |  |  |  |  |  |
|                                                 |                    |                                                                  | SS22                    | World History/Geography | No seats left in any section of this course |  |  |  |  |  |
|                                                 |                    |                                                                  | EN34                    | Prin Eng II             | No seats left in any section of this course |  |  |  |  |  |
| 150265                                          | Acosta, John A.    |                                                                  | PP022                   | Literature              | No seats left in any section of this course |  |  |  |  |  |
|                                                 |                    |                                                                  | PP07                    | American Govt           | No seats left in any section of this course |  |  |  |  |  |
|                                                 |                    |                                                                  | SC81                    | Physics                 | No seats left in any section of this course |  |  |  |  |  |
|                                                 |                    |                                                                  | PP70                    | Sr. English             | No seats left in any section of this course |  |  |  |  |  |
|                                                 |                    |                                                                  | MA45W                   | Pre-Calculus            | No seats left in any section of this course |  |  |  |  |  |
|                                                 |                    |                                                                  | WL21                    | Spanish I               | No seats left in any section of this course |  |  |  |  |  |
| 108086                                          | Acuna, Teresa N.   |                                                                  | EN091C                  | 9th Eng-Corr            | Course not offered                          |  |  |  |  |  |
| 110412                                          | Acunia, Kenneth O. |                                                                  | WL31                    | German I                | No seats left in any section of this course |  |  |  |  |  |
| 871626                                          | Adair, Alan W.     |                                                                  | SC81                    | Physics                 | No seats left in any section of this course |  |  |  |  |  |
|                                                 |                    |                                                                  | PP70                    | Sr. English             | No seats left in any section of this course |  |  |  |  |  |
|                                                 |                    |                                                                  | PP07                    | American Govt           | No seats left in any section of this course |  |  |  |  |  |
|                                                 |                    |                                                                  | WL21                    | Spanish I               | No seats left in any section of this course |  |  |  |  |  |
|                                                 |                    |                                                                  | PP022                   | Literature              | No seats left in any section of this course |  |  |  |  |  |
|                                                 |                    |                                                                  | MA45W                   | Pre-Calculus            | No seats left in any section of this course |  |  |  |  |  |

OSM470 – Pre Schedule Edit List Output

591

# **OSM601 – Course Request Totals**

### Synergy SIS > Mass Scheduling > Reports > Summary

The Course Request Totals prints course request totals sorted by department.

| Report OSM601: Course Request Totals                                  |  |  |  |  |  |  |  |  |  |  |  |
|-----------------------------------------------------------------------|--|--|--|--|--|--|--|--|--|--|--|
| Print Save Default Reset Default Email Me                             |  |  |  |  |  |  |  |  |  |  |  |
| Name: Course Request Totals Number: OSM601 Page Orientation: Portrait |  |  |  |  |  |  |  |  |  |  |  |
| Options Sort / Output Conditions Selection Advanced                   |  |  |  |  |  |  |  |  |  |  |  |
| Grade Level Filter                                                    |  |  |  |  |  |  |  |  |  |  |  |
| Grade □ ↔ ⓒ<br>□ 09 □ 10 □ 11 □ 12                                    |  |  |  |  |  |  |  |  |  |  |  |

OSM601 – Course Request Totals Report Interface Screen

### **Report Options:**

• Grade – Filter report output to include only the selected grade or grade range. To select or clear all grades, use ○ ↔ 🖄.

| Dem                 | o School District                   |       | С       | Hope<br>ourse | e High<br>e <b>Reqι</b> | n Sch<br>Jest 1 | Year: 2011-2012<br>Report: OSM601 |      |     |  |
|---------------------|-------------------------------------|-------|---------|---------------|-------------------------|-----------------|-----------------------------------|------|-----|--|
| Course ID           | Course Title                        |       | Total F | emale         | Male                    | 09              | 10                                | 11   | 12  |  |
| Department          | Agricultural Science                |       |         |               |                         |                 |                                   |      |     |  |
| AG31                | Animal Science                      |       | 1       | 0             | 1                       | 0               | 0                                 | 0    | 1   |  |
|                     |                                     | Total | 1       | 0             | 1                       | 0               | 0                                 | 0    | 1   |  |
| Desertment          |                                     |       |         |               |                         |                 |                                   |      |     |  |
| AP33                | : Art                               |       | 1       | 1             | 0                       | 0               | 0                                 | 1    | 0   |  |
| AP43                |                                     |       | 1       |               | 0                       | 0               | 0                                 | 1    | 0   |  |
| AD64                | Reg Jawalay                         |       | 2       |               | 1                       | 1               | 0                                 | 1    | 0   |  |
| AD50                | Adv. Jawalay                        |       | 12      | -             | -                       | 0               | 0                                 | -    | 6   |  |
| ARDO                | Adv Jewelry                         |       | 12      | 0             | 0                       | 0               | 0                                 | 0    | 0   |  |
| AR03                | Beg Drawing                         | T.1.1 | 1       | 1             | 0                       | 0               | 0                                 | 1    | 0   |  |
| Department          | Computer/Business                   | rotai | 6       | 4             | 2                       | ,               | 0                                 | 6    | 0   |  |
| 0001                | vis bas Flog I                      | Total | 6       | -             | -                       | 0               | 0                                 | 0    | 0   |  |
| Department<br>MA45W | : Elementary School<br>Pre-Calculus |       | 866     | 409           | 457                     | 0               | 0                                 | 1    | 865 |  |
| PP02A               | Prin Of Eng                         |       | 1       | 0             | 1                       | 0               | 0                                 | 0    | 1   |  |
| SC77W2              | De Chemistry                        |       | 1       | 0             | 1                       | 0               | 0                                 | 1    | 0   |  |
| Department          | English                             | Total | 868     | 409           | 459                     | 0               | 0                                 | 2    | 866 |  |
| EN091C              | 9th Eng-Corr                        |       | 21      | 12            | 9                       | 21              | 0                                 | 0    | 0   |  |
| EN33                | Prin Eng I                          |       | 88      | 50            | 38                      | 0               | 34                                | 52   | 2   |  |
| EN34                | Prin Eng II                         |       | 1010    | 488           | 522                     | 0               | 0                                 | 1008 | 2   |  |
| EN40                | Shakespeare                         |       | 22      | 12            | 10                      | 22              | 0                                 | 0    | 0   |  |
| EN51                | Lit Explor                          |       | 1010    | 488           | 522                     | 0               | 0                                 | 1008 | 2   |  |
| EN52                | Mythology                           |       | 34      | 21            | 13                      | 0               | 34                                | 0    | 0   |  |
| EN84                | Journalism I                        |       | 4       | 2             | 2                       | 0               | 0                                 | 3    | 1   |  |
| EN86                | Yearbook                            |       | 1       | 0             | 1                       | 0               | 0                                 | 1    | 0   |  |
| EN87                | Newslab                             |       | 1       | 0             | 1                       | 0               | 0                                 | 1    | 0   |  |
| EN88                | App Read III                        |       | 1       | 0             | 1                       | 0               | 0                                 | 1    | 0   |  |
| PP70                | Sr. English                         |       | 915     | 436           | 479                     | 0               | 0                                 | 50   | 865 |  |
|                     |                                     | Total | 3107    | 1509          | 1598                    | 43              | 68                                | 2124 | 872 |  |

OSM601 – Course Request Totals Output

# **OSM602 – Student Request Exception**

#### Synergy SIS > Mass Scheduling > Reports > Summary

The Student Request Exception prints a list of students with either fewer or greater than a certain number of course requests or credits.

| ▼ Report OSM602: Student Request Exception ■                              |
|---------------------------------------------------------------------------|
| Print Save Default Reset Default Email Me                                 |
| Name: Student Request Exception Number: OSM602 Page Orientation: Portrait |
| Options Sort / Output Conditions Selection Advanced                       |
| Student Filter Options                                                    |
| Grade                                                                     |
| Term Code 🖸 ↔ 🧭                                                           |
| Fall Spring                                                               |
| Request Filter Type Use Course Request Totals and Credit                  |
| Request Filter Options                                                    |
| Students with less than the following requests 1                          |
| Students with greater than the following requests                         |
| Students with less than the following credits                             |
| Students with greater than the following credits                          |
| Total Course Requests Made                                                |
| Show all students                                                         |
| Report Display Options                                                    |
| Display Feeder Schools                                                    |

OSM602 – Student Request Exception Report Interface Screen

- Grade Enter a grade range to print results for. If left blank, all grade levels print.
- Term Code Select the term code to print results or leave blank to print for all term codes. To select or clear all terms, use <sup>O</sup> ↔ <sup>©</sup>.
- Request Filter Type Options change depending on the choice selected
  - Use Course Request Totals and Credit Filters the report based on student course request parameters
    - Students with less than the following requests
    - Students with greater than the following requests

- Students with less than the following credits
- Students with greater than the following credits
- Total Course Requests Made:
  - Show all students
  - Show students with the correct number of requests only
  - Show students with too few or too many requests only
  - Show students with too few requests only
  - Show students with too many requests only
- Use Period Range Filters the report based on the specified period range
  - Number of Periods Filters by the selected period range
- Display Feeder Schools Displays the last school of attendance. If the student is new to the district, the feeder school column is blank.

| Demo School District<br>Excelosus for Galaction |         | s     | Hope<br>Student R | e High<br>eques | Year: 2016-2017<br>Report: OSM602 |  |
|-------------------------------------------------|---------|-------|-------------------|-----------------|-----------------------------------|--|
| Student                                         | Dorm ID | Grade | Course            | Course          | Exception Reason                  |  |
| Akagawa, Adam H.                                | 165923  | 11    | 5                 | 2.50            | Too Few Credits                   |  |
| Ake, Joshua J.                                  | 889794  | 11    | 7                 | 3.50            | Too Few Credits                   |  |
| Akin, Andrea E.                                 | 902875  | 10    | 8                 | 4.00            | Too Few Credits                   |  |
| Alarcon, Frank                                  | 886651  | 10    | 7                 | 5.00            |                                   |  |
| Alcazar, Eugene                                 | 141666  | 10    | 6                 | 3.00            | Too Few Credits                   |  |
| Alcazar, Eugene A.                              | 141517  | 10    | 7                 | 3.50            | Too Few Credits                   |  |
| Alder, Brenda I.                                | 967569  | 10    | 7                 | 5.50            |                                   |  |
| Alder, Lawrence S.                              | 910024  | 12    | 8                 | 5.50            |                                   |  |
| Alder, Sarah C.                                 | 968416  | 12    | 6                 | 5.00            |                                   |  |
| Aldrich, Steve K.                               | 873815  | 12    | 7                 | 4.50            | Too Few Credits                   |  |
| Alexander, Fred D.                              | 975140  | 12    | 7                 | 3.50            | Too Few Credits                   |  |
| Alexander, George M.                            | 975141  | 12    | 7                 | 3.50            | Too Few Credits                   |  |
| Alexander, Joseph J.                            | 901626  | 10    | 7                 | 3.50            | Too Few Credits                   |  |
| Alger, Nicole C.                                | 874433  | 12    | 7                 | 4.00            | Too Few Credits                   |  |
| Alger, Phyllis A.                               | 149884  | 10    | 7                 | 4.00            | Too Few Credits                   |  |
| Allen, Aaron L. JR                              | 992938  | 10    | 7                 | 4.00            | Too Few Credits                   |  |
| Allen, Andrea                                   | 904134  | 10    | 7                 | 4.50            | Too Few Credits                   |  |
| Allen, Cynthia                                  | 874997  | 12    | 7                 | 6.00            |                                   |  |
| Allen, Diane B.                                 | 901507  | 10    | 6                 | 3.50            | Too Few Credits                   |  |
| Allen, Donald J.                                | 883223  | 10    | 7                 | 4.00            | Too Few Credits                   |  |
| Allen, Elizabeth                                | 886019  | 11    | 7                 | 4.00            | Too Few Credits                   |  |
| Allen, Eugene C.                                | 887238  | 11    | 7                 | 4.00            | Too Few Credits                   |  |

OSM602 - Student Request Exception Report Output

# OSM603 – Open Periods by Grade and Period

### Synergy SIS > Mass Scheduling > Reports > Summary

The Open Periods by Grade and Period prints the total number of students for each term, rotation day (if applicable), and period with an open period in their schedule.

| Report OSM603: Open Periods by Grade and Period                                                                                                    |  |  |  |  |  |  |  |  |
|----------------------------------------------------------------------------------------------------|--|--|--|--|--|--|--|--|
| Print Save Default Reset Default Email Me                                                                                                    |  |  |  |  |  |  |  |  |
| Name: Open Periods by Grade and Period Number: OSM603 Page Orientation: Portrait                                                                               |  |  |  |  |  |  |  |  |
| Options Sort / Output Conditions Selection Advanced                                                                                                    |  |  |  |  |  |  |  |  |
| Schedule Options                                                                                                    |  |  |  |  |  |  |  |  |
| <ul> <li>Option Set</li> <li>Term Definition □ ↔ ♥</li> <li>Fall □ Spring</li> <li>Period List □ ↔ ♥</li> <li>0 □ 1 □ 2 □ 3 □ 4 □ 5 □ 6 □ 7 □ 8 □ 9</li> </ul> |  |  |  |  |  |  |  |  |
| Student Options                                                                                                    |  |  |  |  |  |  |  |  |
| Grade List ○ ↔ ♂<br>09 □ 10 □ 11 □ 12<br>□ Show Gender Totals                                                                                                  |  |  |  |  |  |  |  |  |

OSM603 – Open Periods By Grade And Period Report Interface Screen

- Option Set Select the option set to include in the report. Only option sets for the year and school in focus are available.
- Term Definition Select which term to run or leave blank to print for all terms. The terms listed are the same terms on the Term Definition section of the School Setup screen. To select or clear all terms, use 
   <sup>O</sup> ↔ 
   <sup>e</sup>.
- Period List Filters output by a period or selection of periods. Leave blank to include all periods on the report. To select or clear all periods, use □ ↔ ☉.
- Grade List Filters output by a grade level or selection of grade levels. Leave blank to include all grade levels on the report. To select or clear all grades, use <sup>□</sup> ↔ <sup>©</sup>.
- Show Gender Totals Select this option in order to see totals by gender for each grade level

|                                         | \$                                                                       |                                                 |                                                   | Oper                                               | Year:<br>Repor                         |                                        |                                   |                                        |                                        |                                        |                 |
|-----------------------------------------|--------------------------------------------------------------------------|-------------------------------------------------|---------------------------------------------------|----------------------------------------------------|----------------------------------------|----------------------------------------|-----------------------------------|----------------------------------------|----------------------------------------|----------------------------------------|-----------------|
| Tern                                    | Demo School Dist<br>Destination Discution                                | pring                                           | Rotatio                                           | n Day: T                                           |                                        |                                        |                                   |                                        |                                        |                                        |                 |
| Grd                                     | Student<br>Count                                                         | 0                                               | 1                                                 | 2                                                  | 3                                      | 4                                      | 5                                 | 6                                      | 7                                      | 8                                      |                 |
| 07                                      | 5                                                                        | 5                                               | 5                                                 | 5                                                  | 5                                      | 5                                      | 5                                 | 5                                      | 5                                      | 5                                      |                 |
| 80                                      | 2                                                                        | 2                                               | 2                                                 | 2                                                  | 2                                      | 2                                      | 2                                 | 2                                      | 2                                      | 2                                      |                 |
| 09                                      | 9                                                                        | 9                                               | 9                                                 | 9                                                  | 9                                      | 9                                      | 9                                 | 9                                      | 9                                      | 9                                      |                 |
| 10                                      | 1053                                                                     | 1053                                            | 1053                                              | 1053                                               | 1053                                   | 1053                                   | 1053                              | 1053                                   | 1053                                   | 1053                                   | 105             |
| 11                                      | 871                                                                      | 871                                             | 871                                               | 871                                                | 871                                    | 871                                    | 871                               | 871                                    | 871                                    | 871                                    | 87              |
| 12                                      | 828                                                                      | 828                                             | 827                                               | 828                                                | 828                                    | 828                                    | 828                               | 827                                    | 828                                    | 828                                    | 82              |
|                                         |                                                                          |                                                 |                                                   |                                                    |                                        |                                        |                                   |                                        |                                        |                                        |                 |
| Tern                                    | n Definition: S                                                          | pring                                           | Rotatio                                           | n Day: W                                           |                                        |                                        |                                   |                                        |                                        |                                        |                 |
| Tern<br>Grd                             | n Definition: S<br>Student<br>Count                                      | pring<br>o                                      | Rotatio                                           | n Day: W                                           | 3                                      | 4                                      | 5                                 | 6                                      | 7                                      | 8                                      |                 |
| Tern<br>Grd<br>07                       | n Definition: S<br>Student<br>Count<br>5                                 | pring<br>0<br>5                                 | Rotatio<br>1<br>5                                 | n Day: W<br>2<br>5                                 | 3                                      | 4                                      | 5                                 | 6                                      | 7                                      | 8                                      |                 |
| Grd<br>07                               | Student<br>Count<br>5<br>2                                               | pring<br>0<br>5<br>2                            | Rotatio<br>1<br>5<br>2                            | n Day: W<br>2<br>5<br>2                            | 3<br>5<br>2                            | 4<br>5<br>2                            | 5<br>5<br>2                       | 6<br>5<br>2                            | 7<br>5<br>2                            | 8<br>5<br>2                            |                 |
| Grd<br>07<br>08<br>09                   | n Definition: S<br>Student<br>Count<br>5<br>2<br>9                       | pring<br>0<br>5<br>2<br>9                       | Rotatio<br>1<br>5<br>2<br>9                       | n Day: W<br>2<br>5<br>2<br>9                       | 3<br>5<br>2<br>9                       | 4<br>5<br>2<br>9                       | 5<br>5<br>2<br>9                  | 6<br>5<br>2<br>9                       | <b>7</b><br>5<br>2<br>9                | 8<br>5<br>2<br>9                       |                 |
| Grd<br>07<br>08<br>09<br>10             | n Definition: S<br>Student<br>Count<br>5<br>2<br>9<br>1053               | pring<br>5<br>2<br>9<br>1053                    | Rotatio<br>1<br>5<br>2<br>9<br>1053               | n Day: W<br>2<br>5<br>2<br>9<br>1053               | 3<br>5<br>2<br>9<br>1053               | 4<br>5<br>2<br>9<br>1053               | 5<br>5<br>2<br>9<br>1053          | 6<br>5<br>2<br>9<br>1053               | 7<br>5<br>2<br>9<br>1053               | 8<br>5<br>2<br>9<br>1053               | 105             |
| Grd<br>07<br>08<br>09<br>10<br>11       | student<br>Count<br>5<br>2<br>9<br>1053<br>871                           | pring<br>5<br>2<br>9<br>1053<br>871             | Rotatio<br>1<br>5<br>2<br>9<br>1053<br>871        | n Day: W<br>2<br>5<br>2<br>9<br>1053<br>871        | 3<br>5<br>2<br>9<br>1053<br>871        | 4<br>5<br>2<br>9<br>1053<br>871        | 5<br>5<br>2<br>9<br>1053<br>871   | 6<br>5<br>2<br>9<br>1053<br>871        | 7<br>5<br>2<br>9<br>1053<br>871        | 8<br>5<br>2<br>9<br>1053<br>871        | 105             |
| Grd<br>07<br>08<br>09<br>10<br>11       | n Definition: S<br>Student<br>Count<br>5<br>2<br>9<br>1053<br>871<br>828 | pring<br>0<br>5<br>2<br>9<br>1053<br>871<br>828 | Rotatio<br>1<br>5<br>2<br>9<br>1053<br>871<br>827 | n Day: W<br>2<br>5<br>2<br>9<br>1053<br>871<br>828 | 3<br>5<br>2<br>9<br>1053<br>871<br>828 | 4<br>5<br>2<br>9<br>1053<br>871<br>828 | 5<br>2<br>9<br>1053<br>871<br>828 | 6<br>5<br>2<br>9<br>1053<br>871<br>827 | 7<br>5<br>2<br>9<br>1053<br>871<br>828 | 8<br>5<br>2<br>9<br>1053<br>871<br>828 | 105<br>87<br>82 |
| Grd<br>07<br>08<br>09<br>10<br>11<br>12 | n Definition: Si<br>Student<br>5<br>2<br>9<br>1053<br>871<br>828         | pring<br>0<br>5<br>2<br>9<br>1053<br>871<br>828 | Rotatio<br>5<br>2<br>9<br>1053<br>871<br>827      | n Day: W<br>2<br>5<br>2<br>9<br>1053<br>871<br>828 | 3<br>5<br>2<br>9<br>1053<br>871<br>828 | 4<br>5<br>2<br>9<br>1053<br>871<br>828 | 5<br>2<br>9<br>1053<br>871<br>828 | 6<br>5<br>2<br>9<br>1053<br>871<br>827 | 7<br>5<br>2<br>9<br>1053<br>871<br>828 | 8<br>5<br>2<br>9<br>1053<br>871<br>828 | 105<br>87<br>82 |

OSM603 – Open Periods By Grade And Period Output

# **OSM604 – Seat Totals By Department**

#### Synergy SIS > Mass Scheduling > Reports > Summary

The Seat Totals by Department prints the total number of seats available with the total number of students. This prints for each period in the day, sorted by term and department.

| Report OSM604: S                      | eat Totals By Depart                    | iment 🔳               | · C C 9 9                |
|---------------------------------------|-----------------------------------------|-----------------------|--------------------------|
| Print Save Default Reset De           | efault Email Me                         |                       |                          |
| Name: Seat Totals By Department       | Number: <b>OSM604</b> Page Orientation: | Landscape             |                          |
| Options Sort / Output Con             | nditions Selection Advanced             | 1                     |                          |
| Schedule                              |                                         |                       |                          |
| Option Set                            |                                         |                       |                          |
| · · · · · · · · · · · · · · · · · · · | •                                       |                       |                          |
| Section Options                       |                                         |                       |                          |
| School Period 🖸 ↔ 🥑                   | Term Selection 🔵 ↔ 🧭                    |                       |                          |
| 0 1 2 3 4 5 6 7                       | 8 9 Fall Spring                         |                       |                          |
| Departments                           |                                         |                       |                          |
| Departments 🖸 ↔ 🧭                     |                                         |                       |                          |
| Fine Arts                             | Language                                | Math                  | Science                  |
| Special Education                     | Art                                     | Aerospace Science     | 🔲 Agricultural Science   |
| Business Education                    | Computer/Business                       | English               | E Family and Consumers   |
| Industrial Technology                 | Military Science/Leadership Army        | Music/Performing Arts | s 🗏 Physical Education 🚊 |
| Reading                               | Social Studies                          | Traffic Safety        | World Languages          |
| Elementary School                     | Miscellaneous                           | Special Education     | Transfer Credit          |
| East Valley Institute of Technology   | / 📃 English Language Development        | American History      |                          |

OSM604 - Seat Totals By Department Report Interface Screen

- Option Set Select the option set to include in the report. Only option sets for the year and school in focus are available.
- School Period Select periods to run or leave blank to print totals for all periods. To select or clear all periods, use 
   <sup>O</sup> 
   <sup>↔</sup> 
   <sup>©</sup>.
- Term Selection Select which term to run or leave blank to print for all terms. The terms listed are the same terms on the Term Definition section of the School Setup screen. To select or clear all terms, use 
   <sup>O</sup> ↔ 
   <sup>e</sup>.
- Meeting Day Filters the output by meeting days. To select or clear all meeting days, use
   □ ↔
- Departments Select which departments to run. All of the sections for courses of the selected departments print. Leave blank to see totals for all departments. To select or clear all departments, use □ ↔ ☉.

| Demo School District<br>Feedbings in Facestan |                             |                  |           |           |           | Se        | Ho<br>at T | ope H<br>otals<br>20 | ligh \$<br><b>By [</b><br>16-20 | Scho<br>Depa<br>17 | ool<br>artm | ent       |           |           |           |                | Year:<br>Report: | 2016-2017<br>OSM604 |  |
|-----------------------------------------------|-----------------------------|------------------|-----------|-----------|-----------|-----------|------------|----------------------|---------------------------------|--------------------|-------------|-----------|-----------|-----------|-----------|----------------|------------------|---------------------|--|
| Seat Totals For 2016-2017                     |                             |                  |           |           |           |           |            |                      |                                 |                    |             |           |           |           |           |                |                  |                     |  |
| Meeting Day: M                                | Term: F                     | all              |           |           |           |           |            |                      | Term: S                         | pring              |             |           |           |           |           |                |                  |                     |  |
| Department                                    | # Of<br>Sections            | P1               | P2        | P3        | P4        | P5        | P6         | Total<br>Seats       | # Of<br>Sections                | P1                 | P2          | P3        | P4        | P5        | P6        | Total<br>Seats |                  |                     |  |
|                                               |                             | Max              | Max       | Max       | Max       | Max       | Max        |                      |                                 | Max                | Max         | Max       | Max       | Max       | Max       |                |                  |                     |  |
| Science                                       | 1                           | 30               | 0         | 0         | 0         | 0         | 0          | 30                   | 1                               | 30                 | 0           | 0         | 0         | 0         | 0         | 30             |                  |                     |  |
| Total by School                               | 1                           | 30               | 0         | 0         | 0         | 0         | 0          | 30                   | 1                               | 30                 | 0           | 0         | 0         | 0         | 0         | 30             |                  |                     |  |
| Meeting Day: W Department                     | Term: F<br># Of<br>Sections | all<br>P1<br>Max | P2<br>Max | P3<br>Max | P4<br>Max | P5<br>Max | P6<br>Max  | Total<br>Seats       | Term: S<br># Of<br>Sections     | P1<br>Max          | P2<br>Max   | P3<br>Max | P4<br>Max | P5<br>Max | P6<br>Max | Total<br>Seats |                  |                     |  |
| Science                                       | 1                           | 30               | 0         | 0         | 0         | 0         | 0          | 30                   | 1                               | 30                 | 0           | 0         | 0         | 0         | 0         | 30             |                  |                     |  |
| Total by School                               | 1                           | 30               | 0         | 0         | 0         | 0         | 0          | 30                   | 1                               | 30                 | 0           | 0         | 0         | 0         | 0         | 30             |                  |                     |  |
| Seat Totals For 2016-2017<br>Meeting Day: F   | Term: F                     | all              |           |           |           |           |            |                      | Term: S                         | pring              |             |           |           |           |           |                |                  |                     |  |
| Department                                    | # Of<br>Sections            | P1               | P2        | P3        | P4        | P5        | P6         | Total<br>Seats       | # Of<br>Sections                | P1                 | P2          | P3        | P4        | P5        | P6        | Total<br>Seats |                  |                     |  |
| Science                                       | 1                           | Max 20           | max       | мах       | max       | Max       | max        | 20                   | 4                               | Max 20             | max         | мах       | max       | мах       | max       | 20             |                  |                     |  |
| Tatal ky Sahaal                               | 1                           | 30               |           |           |           |           |            | 30                   | 1                               | 20                 |             |           | 0         |           |           | 30             |                  |                     |  |
| Total by School                               | 1                           | 30               | 0         | 0         | 0         |           | 0          | 30                   | 1                               | 30                 | 0           | 0         | 0         | 0         | 0         | 30             |                  |                     |  |

OSM604 – Seat Totals By Department Output

### **OSM605 – Period Load Stats Report**

#### Synergy SIS > Mass Scheduling > Reports > Summary

The Period Load Stats Report displays the number of seats available per period, category, or grade based on the last MSB schedule build run. If you used the loader, the report shows the number of students scheduled per category or grade.

This report prints out a page for every grade level selected and one page for school totals. The Grade level represents the total number of active students in the grade level, number of available seats for a grade level, the number of students that scheduled for that time period, the count of available sections. The percentage (%) represents the percent of seats over or under for the class.

The school totals represent the total number of students for the entire school (even when only printing for one grade), the sum of max seats available for each section during that time period, the total number of students scheduled (includes all grade levels), and the total number of sections available for the school during that time period.

| Report OSM605: Period Load Stats Report                                  |
|--------------------------------------------------------------------------|
| Print Save Default Reset Default Email Me                                |
| Name: Period Load Stats Report Number: OSM605 Page Orientation: Portrait |
| Options Sort / Output Conditions Selection Advanced                      |
| Schedule                                                                 |
| Option Set                                                               |
| Grade Options                                                            |
| Grade ○ ↔ ♂<br>○ 09 □ 10 □ 11 □ 12                                       |
| Period Options                                                           |
| Periods ○ ↔ ♥<br>○ 0 □ 1 □ 2 □ 3 □ 4 □ 5 □ 6 □ 7 □ 8 □ 9                 |
| Term Options                                                             |
| Terms □ ↔ 🕑<br>□ S1 □ S2                                                 |

OSM605 - Period Load Stats Report Interface Screen

### **Report Options:**

- Option Set Select the option set to run the report for
- Grade Select which grade to run the report for or leave blank to print for all grade levels. To select or clear all grades, use <sup>□</sup> ↔ <sup>©</sup>.
- Period Select which Period to run the report for or leave blank to print for all periods. To select or clear all periods, use 
   <sup>O</sup> 
   <sup>↔</sup> 
   <sup>O</sup>.
- Term Select which term to run or leave blank to print for all terms. The terms listed are the same terms on the Term Definition section of the School Setup screen. To select or clear all terms, use ↔ ⓒ.

| Grade<br>Total | Hope High School<br>Period Load Stats Report<br>2016-2017 |      |      |          |      |       |      |     |          |       |       | Ĭ    | Year:<br>Repor | 2010<br>t: OSN | 6-2017<br>//605 | ,     |      |     |          |      |       |      |     |          |       |       |
|----------------|-----------------------------------------------------------|------|------|----------|------|-------|------|-----|----------|-------|-------|------|----------------|----------------|-----------------|-------|------|-----|----------|------|-------|------|-----|----------|-------|-------|
|                | 1                                                         |      |      | Day 1: M |      |       |      |     | Day 2: T |       |       |      |                | Day 3: W       |                 |       |      |     | Day 4: R |      |       |      |     | Day 5: F |       |       |
| Term           | Per                                                       | Opt  | Act  | Sched    | Sect | 96    | Opt  | Act | Sched    | Sect  | %     | Opt  | Act            | Sched          | Sect            | %     | Opt  | Act | Sched    | Sect | %     | Opt  | Act | Sched    | Sect  | %     |
| S1             | 1                                                         | 1053 | 20   | 4        | 1    | -98.1 | 1053 | 20  | 4        | 1     | -98.1 | 1053 | 20             | 4              | 1               | -98.1 | 1053 | 20  | 4        | 1    | -98.1 | 1053 | 20  | 4        | 1     | -98.1 |
|                | 2                                                         | 1053 | 20   | 4        | 1    | -98.1 | 1053 | 20  | 4        | 1     | -98.1 | 1053 | 20             | 4              | 1               | -98.1 | 1053 | 20  | 4        | 1    | -98.1 | 1053 | 20  | 4        | 1     | -98.1 |
|                | 3                                                         | 1053 | 20   | 4        | 1    | -98.1 | 1053 | 20  | 4        | 1     | -98.1 | 1053 | 20             | 4              | 1               | -98.1 | 1053 | 20  | 4        | 1    | -98.1 | 1053 | 20  | 4        | 1     | -98.1 |
|                | 4                                                         | 1053 | 20   | 4        | 1    | -98.1 | 1053 | 20  | 4        | 1     | -98.1 | 1053 | 20             | 4              | 1               | -98.1 | 1053 | 20  | 4        | 1    | -98.1 | 1053 | 20  | 4        | 1     | -98.1 |
|                | 5                                                         | 1053 | 20   | 4        | 1    | -98.1 | 1053 | 20  | 4        | 1     | -98.1 | 1053 | 20             | 4              | 1               | -98.1 | 1053 | 20  | 4        | 1    | -98.1 | 1053 | 20  | 4        | 1     | -98.1 |
|                | 6                                                         | 1053 | 20   | 4        | 1    | -98.1 | 1053 | 20  | 4        | 1     | -98.1 | 1053 | 20             | 4              | 1               | -98.1 | 1053 | 20  | 4        | 1    | -98.1 | 1053 | 20  | 4        | 1     | -98.1 |
| \$2            | 1                                                         | 1053 | 28   | 0        | 1    | .07.3 | 1053 | 28  | 0        | 1     | -07.3 | 1053 | 28             | 0              | 1               | -07.3 | 1053 | 28  | 0        | 1    | -07.3 | 1053 | 28  | 0        | 1     | -07.3 |
| 01             | 2                                                         | 1052 | 20   | 0        | - 1  | .07.2 | 1052 | 20  | 0        |       | .07.2 | 1052 | 20             | 0              |                 | .07.2 | 1052 | 20  | 0        | 4    | -07.2 | 1052 | 20  | 0        |       | .07.2 |
|                | 3                                                         | 1053 | 20   | 0        | 1    | -07.3 | 1053 | 20  | 0        | 1     | -07.3 | 1053 | 20             | 0              | 1               | -07.3 | 1053 | 20  | 0        | 1    | -07.3 | 1053 | 20  | 0        | 1     | -07.3 |
|                | 4                                                         | 1053 | 20   | 0        | 1    | -07.3 | 1053 | 20  | 0        | 1     | -07.3 | 1053 | 20             | 0              | 1               | -07.3 | 1053 | 20  | 0        | 1    | -07.3 | 1053 | 20  | 0        | 1     | -07.3 |
|                | 5                                                         | 1052 | 20   | 0        |      | 07.2  | 1052 | 20  | 0        |       | .07.2 | 1052 | 20             | 0              |                 | 07.2  | 1052 | 20  | 0        |      | 07.2  | 1052 | 20  | 0        |       | 07.2  |
|                | ő                                                         | 1053 | 20   | 0        | 1    | -07.2 | 1053 | 20  | 0        | - 1   | -07.2 | 1053 | 20             | 0              | - 1             | -07.3 | 1053 | 20  | 0        | 1    | -07.2 | 1053 | 20  | 0        | 1     | -07.2 |
|                | ž                                                         | 1005 | 1 40 |          |      |       | 1000 | 20  | U        | · · · | -01.0 | 1005 | 20             | 0              |                 | -01.0 | 1003 | 20  | U U      |      | -81.5 | 1005 | 20  |          | · · · | -01.0 |

OSM605 - Period Load Stats Report Output

# **OSM606 – Teacher Open Period Report**

#### Synergy SIS > Mass Scheduling > Reports > Summary

The Teacher Open Period Report produces a list of all the teachers who are free during the selected term, period, and meeting day.

| Report OSM606: Teacher Open Period Report                                         |  |  |  |  |  |  |  |
|-----------------------------------------------------------------------------------|--|--|--|--|--|--|--|
| Print Save Default Reset Default Email Me                                         |  |  |  |  |  |  |  |
| Name: Teacher Open Period Report Number: OSM606 Page Orientation: Landscape       |  |  |  |  |  |  |  |
| Options Sort / Output Conditions Selection Advanced                               |  |  |  |  |  |  |  |
| Schedule                                                                          |  |  |  |  |  |  |  |
| Option Set                                                                        |  |  |  |  |  |  |  |
| Teacher Types                                                                     |  |  |  |  |  |  |  |
| Teacher Type O ↔ 🗹<br>Counselor Director Maintenance Principal Substitute Teacher |  |  |  |  |  |  |  |
| Period Options                                                                    |  |  |  |  |  |  |  |
| Periods ○ ↔ 🕑<br>○ 0 □ 1 □ 2 □ 3 □ 4 □ 5 □ 6 □ 7 □ 8 □ 9                          |  |  |  |  |  |  |  |
| Terms                                                                             |  |  |  |  |  |  |  |
| Terms O ↔ 🕑<br>S1 🔲 S2 🔄 YR                                                       |  |  |  |  |  |  |  |

OSM606 - Teacher Open Period Report Interface Screen

- Option Set Select the option set to run the report for
- Teacher Type Select which type of teacher to run the report for, or leave blank to print for all Teacher Types. To select or clear all types, use ↔ ⓒ.
- **Period** Select which Period to run the report for or leave blank to print for all Periods. To select or clear all periods, use <sup>□</sup> ↔ <sup>©</sup>.
- Meeting Days Select which Meeting Days to run the report to run for or leave blank to print for all Meeting days. To select or clear all meeting days, use □ ↔ .
- Terms Select which term to run or leave blank to print for all terms. The terms listed are the same terms on the Term Definition section of the School Setup screen. To select or clear all terms, use 
   <sup>O</sup> ↔ <sup>C</sup>.

| Demos School District<br>Excelhera de Edecalde |     |        |                           | Hope High Sch<br>Teacher Open Perio<br>2016-2017 | iool<br>d Report           | Year: 2016-2017<br>Report: OSM606 |  |  |
|------------------------------------------------|-----|--------|---------------------------|--------------------------------------------------|----------------------------|-----------------------------------|--|--|
| Term                                           | Day | Period | Free Teachers             |                                                  |                            |                                   |  |  |
| S1                                             | Т   | 0      | Sapakie, Jesse            | Sargent, Linda                                   | SASI3, Charles             | Sawyer, Kyle                      |  |  |
|                                                |     |        | Scafaria, Dominic         | Schreiber, Mason                                 | Schubert, Thorne           | Scott, Tamara                     |  |  |
|                                                |     |        | Secure, OLR               | Sedani-Apt, Rita                                 | Sehl, Marty                | Shackelford, Judy                 |  |  |
|                                                |     |        | Sharp, Sharp              | Shotts, Joan                                     | Sligh Aj, Albert           | Smith, Bill                       |  |  |
|                                                |     |        | Smith, Christine          | Smith, John                                      | Snow, Pam                  | Snyder, Joan                      |  |  |
|                                                |     |        | Staff, Staff              | Staff, Staff                                     | Staff, Staff               | Staff, Staff                      |  |  |
|                                                |     |        | Stauffer, Paige           | Stincic, Tom                                     | Sullivan, Joe              | Summers, Kim                      |  |  |
|                                                |     |        | Swartz, Mark              | Temme, Walter                                    | Test, Admin                | Test, Counselor                   |  |  |
|                                                |     |        | Test, Teacher M.          | Thiel, Michael                                   | Tofft, Robert              | Topoozian, Nancy                  |  |  |
|                                                |     |        | Torrente, Jason           | Traylor, Kelly                                   | Trull, Jayne               | Tuzzino, Valerie                  |  |  |
|                                                |     |        | Udall, Heidi              | User, Test                                       | User1, Admin               | Vanhie, Donna                     |  |  |
|                                                |     |        | Vanosdall, Kim            | Vesta, Cindy                                     | Vierthaler, Rachel         | Voc Ed Cosmo, Voc Ed Cosm         |  |  |
|                                                |     |        | Vogl, Randy               | Vohort, Raine                                    | Wallace, Judy              | Weathers, Julia                   |  |  |
|                                                |     |        | Weathers, Renee           | Webster, Bill                                    | Webster, Mitch             | Weeden, Bob                       |  |  |
|                                                |     |        | Wheeler, Jerry            | Wilson, Rob                                      | Wischhusen, Ted            | Wojcik, James                     |  |  |
|                                                |     |        | Wong, Lillian             | Worsnop, William                                 | Wrather, Landon            | Wwhs Rotc, Wwhs Rotc              |  |  |
|                                                |     |        | Zazueta, Dannis           |                                                  |                            |                                   |  |  |
| <b>S</b> 1                                     | Т   | 1      | Adams, Ronald             | Aderson, Gordon                                  | Andrews, Mark              | Arthur A., Andrea                 |  |  |
|                                                |     |        | Attend Office, Attend Off | Atwood S., Sharon                                | Audio Visual, Audio Visual | Baniszewski, Nancy                |  |  |
|                                                |     |        | Bayer M., Michelle        | Becker A., Allison                               | Becker C., Chris           | Behm A., Angela                   |  |  |
|                                                |     |        | Bellus G., Genice         | Berg, Justin                                     | Blackburn M., Matt         | Blahak P., Pete                   |  |  |
|                                                |     |        | Blasdell W., Wendy        | Bonjour R., Richard                              | Bookstore, Bookstore       | Bordwell R., Robert               |  |  |
|                                                |     |        | Brady J., James           | Brandt, Paula                                    | Breiland C., Cheryl        | Brook C., Clayton                 |  |  |

OSM606 – Teacher Open Period Output

### **OSM607 – Room Open Period Report**

### Synergy SIS > Mass Scheduling > Reports > Summary

The Room Open Period Report lists all rooms free during the listed term, period, and meeting day. It includes the room type code in parentheses if you have a room type selected on the School Room screen.

| Report OSM607: Room Open Period Report                                                                                                    | · 200             |
|----------------------------------------------------------------------------------------------------|-------------------|
| Print Save Default Reset Default Email Me                                                                                                    |                   |
| Name: Room Open Period Report Number: OSM607 Page Orientation: Landscape                                                                                                    |                   |
| Options Sort / Output Conditions Selection Advanced                                                                                                    |                   |
| Schedule                                                                                                    |                   |
| Option Set                                                                                                    |                   |
| Room Types                                                                                                    |                   |
| Room Type □ ↔        ↔         None       □ Auditorium       □ Class Room       □ Cafeteria       □ Computer Lab       □ Chem Lab       □ Field       □ Gyr         □ Physics Lab       □ Science Lab       □ Shop | m 🗐 Homeroom 🗐 Li |
| Period Options                                                                                                    |                   |
| Periods ○ ↔ ♂<br>0 1 1 2 3 4 5 6 7 8 9                                                                                                    | S                 |
| Term Options                                                                                                    | dba               |
| Terms ○ ↔ 🕑<br>□ S1 □ S2 □ YR                                                                                                    | ее<br>Ц           |

OSM607 - Room Open Period Report Interface Screen

- Option Set Select the option set to run the report for
- Room Type Select which type of room to run the report for, or leave blank to print for all Room Types. To select or clear all types, use <sup>O</sup> ↔ <sup>G</sup>.
- Period Select which period to run the report for, or leave blank to print for all periods. To select or clear all periods, use □ ↔ ☉.
- Meeting Days Select which meeting days to run the report to run for, or leave blank to print for all meeting days. To select or clear all meeting days, use □ ↔ ☑.

|            | Demo So<br>Escalvest | hool District |             |             |             |                     | Hope High School<br>Room Open Period Report<br>2016-2017 |            |             |             |             |            |              |            | Year: 2016-2017<br>Report: OSM607 |              |  |  |
|------------|----------------------|---------------|-------------|-------------|-------------|---------------------|----------------------------------------------------------|------------|-------------|-------------|-------------|------------|--------------|------------|-----------------------------------|--------------|--|--|
| Ter        | n Day                | Period        | Free Ro     | oms         |             |                     |                                                          |            |             |             |             |            |              |            |                                   |              |  |  |
| <b>S</b> 1 | М                    | 0             | 101         | 102         | 103         | 104                 | 106                                                      | 107        | 108         | 109         | 111         | 112        | 114          | 115        | 116                               | 117          |  |  |
|            |                      |               | 118         | 119         | 120         | 121                 | 122                                                      | 123        | 124         | 125         | 126         | 127        | 128          | 129        | 131                               | 132          |  |  |
|            |                      |               | 133         | 135         | 136         | 137                 | 201                                                      | 202        | 203         | 204         | 205         | 207        | 208          | 209        | 210                               | 210B         |  |  |
|            |                      |               | 211         | 212         | 213         | 214                 | 215                                                      | 216        | 217         | 218         | 219         | 220        | 221          | 222        | 223                               | 224          |  |  |
|            |                      |               | 225         | 226         | 227         | 228                 | 229                                                      | 230        | 231         | 232A        | 232B        | 233        | 234          | 236        | 301                               | 302          |  |  |
|            |                      |               | 303         | 304         | 305         | 306                 | 307A                                                     | 307B       | 308         | 309         | 311         | 312        | 313          | 401        | 402                               | 403          |  |  |
|            |                      |               | 403         | 404         | 405         | 408                 | 409                                                      | 410        | 411         | 412         | 413         | AG1        | ANNX         | AV         | BADM                              | BBBL         |  |  |
|            |                      |               | BSBL        | BSOC        | BTEN        | BTRK                | BVLB                                                     | BXC        | CAFE        | CCTR        | CNSL        | DCE        | EVIT         | FTRP       | GBBL                              | GGLF         |  |  |
|            |                      |               | GSFB        | GSOC        | GTEN        | GTRK                | GVLB                                                     | GXC        | GYM         | JRFB        | JVFB        | LIB        | LIBR         | MHS        | N/A                               | No Room      |  |  |
|            |                      |               | NURS        | OFC         | OFF         | P-01                | P-02                                                     | P-03       | P-04        | P-05        | P-06        | P-08       | P-09         | P-10       | P-11                              | P-13         |  |  |
|            |                      |               | P-14        | P-15        | P-16        | P-17                | P-18                                                     | P-19       | P-21        | P-22        | P-23        | P-24       | P-25         | P-26       | PE                                | RMHS         |  |  |
|            |                      |               | SEM         | SFTB        | SHAR        | STOR                | SWIM                                                     | Test       | TRNG        | VFB         | VOED        | WRST       | WWHS         |            |                                   |              |  |  |
| S1         | М                    | 1             | 101         | 102         | 103         | 104                 | 106                                                      | 107        | 108         | 109         | 111         | 112        | 114          | 115        | 116                               | 117          |  |  |
|            |                      |               | 118         | 119         | 120         | 121                 | 122                                                      | 123        | 124         | 125         | 126         | 127        | 128          | 129        | 131                               | 132          |  |  |
|            |                      |               | 133         | 135         | 136         | 137                 | 201                                                      | 202        | 203         | 204         | 205         | 207        | 208          | 209        | 210                               | 210B         |  |  |
|            |                      |               | 211         | 212         | 213         | 214                 | 215                                                      | 216        | 217         | 218         | 219         | 220        | 221          | 222        | 223                               | 224          |  |  |
|            |                      |               | 225         | 226         | 227         | 228                 | 229                                                      | 230        | 231         | 232A        | 232B        | 233        | 234          | 236        | 301                               | 302          |  |  |
|            |                      |               | 303         | 304         | 305         | 306                 | 307A                                                     | 307B       | 308         | 309         | 311         | 312        | 313          | 401        | 402                               | 403          |  |  |
|            |                      |               | 403         | 404         | 405         | 408                 | 409                                                      | 410        | 411         | 412         | 413         | AG1        | ANNX         | AV         | BADM                              | BBBL         |  |  |
|            |                      |               | BSBL        | BSOC        | BTEN        | BTRK                | BVLB                                                     | BXC        | CAFE        | CCTR        | CNSL        | DCE        | EVIT         | FTRP       | GBBL                              | GGLF         |  |  |
|            |                      |               | GSFB        | GSOC        | GTEN        | GTRK                | GVLB                                                     | GXC        | GYM         | JRFB        | JVFB        | LIB        | LIBR         | MHS        | N/A                               | No Room      |  |  |
|            |                      |               | NURS        | OFC         | OFF         | P-01                | P-02                                                     | P-03       | P-04        | P-05        | P-06        | P-08       | P-09         | P-10       | P-11                              | P-13         |  |  |
|            |                      |               | P-14        | P-15        | P-16        | P-17                | P-18                                                     | P-19       | P-21        | P-22        | P-23        | P-24       | P-25         | P-26       | PE                                | RMHS         |  |  |
|            |                      | -             | SEM         | SFTB        | SHAR        | STOR                | SWIM                                                     | Test       | TRNG        | VFB         | VOED        | WRST       | WWHS         |            |                                   |              |  |  |
| S1         | м                    | 2             | 101         | 102         | 103         | 104                 | 106                                                      | 107        | 108         | 109         | 111         | 112        | 114          | 115        | 116                               | 11/          |  |  |
|            |                      |               | 118         | 119         | 120         | 121                 | 122                                                      | 123        | 124         | 125         | 126         | 127        | 128          | 129        | 131                               | 132          |  |  |
|            |                      |               | 133         | 130         | 130         | 137                 | 201                                                      | 202        | 203         | 204         | 205         | 207        | 208          | 209        | 210                               | 2106         |  |  |
|            |                      |               | 211         | 212         | 213         | 214                 | 215                                                      | 210        | 217         | 218         | 219         | 220        | 221          | 222        | 223                               | 224          |  |  |
|            |                      |               | 225         | 220         | 227         | 228                 | 229                                                      | 230        | 231         | 232A        | 2328        | 233        | 234          | 230        | 301                               | 302          |  |  |
|            |                      |               | 303         | 304         | 309         | 300                 | 307A                                                     | 307B       | 308         | 309         | 311         | 312        | 313          | 401        | 402                               | 403          |  |  |
|            |                      |               | 402         | 404         | 405         | 400                 | 400                                                      | 410        | 411         | 410         | 412         | AQ1        | ANINIX       | 41/        | DADM4                             | DDDI         |  |  |
|            |                      |               | 403<br>RODI | 404<br>BSOC | 405<br>RTEN | 408<br>RTRK         | 409<br>P\/I_P                                            | 410<br>BXC | 411<br>CAEE | 412<br>COTP | 413<br>CNRI | AG1        | ANNX         | AV         | BADM                              | BBBL         |  |  |
|            |                      |               | 403<br>BSBL | 404<br>BSOC | 405<br>BTEN | 408<br>BTRK<br>GTRK | 409<br>BVLB                                              | 410<br>BXC | 411<br>CAFE | 412<br>CCTR | 413<br>CNSL | AG1<br>DCE | ANNX<br>EVIT | AV<br>FTRP | BADM<br>GBBL                      | BBBL<br>GGLF |  |  |

OSM607 – Room Open Period Report Output

## **OSM801 – Course Request Conflict Matrix**

#### Synergy SIS > Mass Scheduling > Reports > Summary

The Course Request Conflict Matrix prints a report of all scheduling conflicts based on the options selected.

| Report OSM                     | 801: Course I          | Request Conflict Matrix 📃 🕐 🕑 🔍 🔍                                    |
|--------------------------------|------------------------|----------------------------------------------------------------------|
| Print Save Default             | Reset Default Ema      | ail Me                                                               |
|                                |                        |                                                                      |
| Name: Course Request C         | conflict Matrix Numbe  | er: OSM801 Page Orientation: Portrait                                |
| Options Sort / Out             | out Conditions         | Selection Advanced                                                   |
| Ourse                          |                        |                                                                      |
| Number of Requests             |                        |                                                                      |
| [h ]-                          | ▶ 1                    |                                                                      |
| Ocourse Group                  |                        |                                                                      |
| Course Group                   |                        |                                                                      |
|                                |                        | •                                                                    |
|                                |                        |                                                                      |
| Academic Type □ ↔ 🕑            |                        |                                                                      |
| Honors Non-Academ              | ic 🔲 Regular           |                                                                      |
| Department 🖸 \leftrightarrow 🥑 |                        |                                                                      |
| Fine Arts                      | Language               | 🗖 Math 🔲 Science 🔽                                                   |
| Art                            | Aerospace              | Science 🔲 Agricultural Science 🔲 Business Education 💈                |
| English                        | Family and             | Consumer Sciences 🔲 Industrial Technology 🗐 Military Science/Leaders |
| Physical Education             | Reading                | 🔲 Social Studies 👘 Traffic Safety                                    |
| Elementary School              | Miscellaneo            | ous 🔲 Special Education 📄 Transfer Credit 🧮                          |
| English Language Deve          | elopment 📃 American Hi | listory                                                              |
| Show Only Requested            | 1 Courses              |                                                                      |
| Course Subject Areas           |                        |                                                                      |
| Subject Areas                  | College Areas          | University Areas                                                     |
| Fine/Applied Arts              | History                | History                                                              |
| English 9th Grade              | English                | English                                                              |
| English Writing                | Mathematics            | Mathematics                                                          |
| English Literature             | Lab Science            | Lab Science                                                          |

OSM801 – Course Request Conflict Matrix Report Interface Screen

### **Report Options:**

- Number of requests Displays courses falling within a number range of requests
- Course Group Displays only those courses within a particular course group

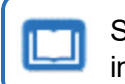

See the Synergy SIS – Schedule and Course Guide for more information on Course Groups.

- Academic Type Shows courses of a particular range of academic types. To select or clear all types, use ↔ ☺.
- Department Shows courses of a particular range of departments. To select or clear all departments, use <sup>○</sup> <sup>↔</sup> <sup>©</sup>.

- · Show only requested courses Displays only courses requested by students
- Subject Areas Displays only courses falling within a range of subject areas
- College Areas Displays only courses falling within a range of college areas
- University Areas Reports only courses falling within a range of university areas

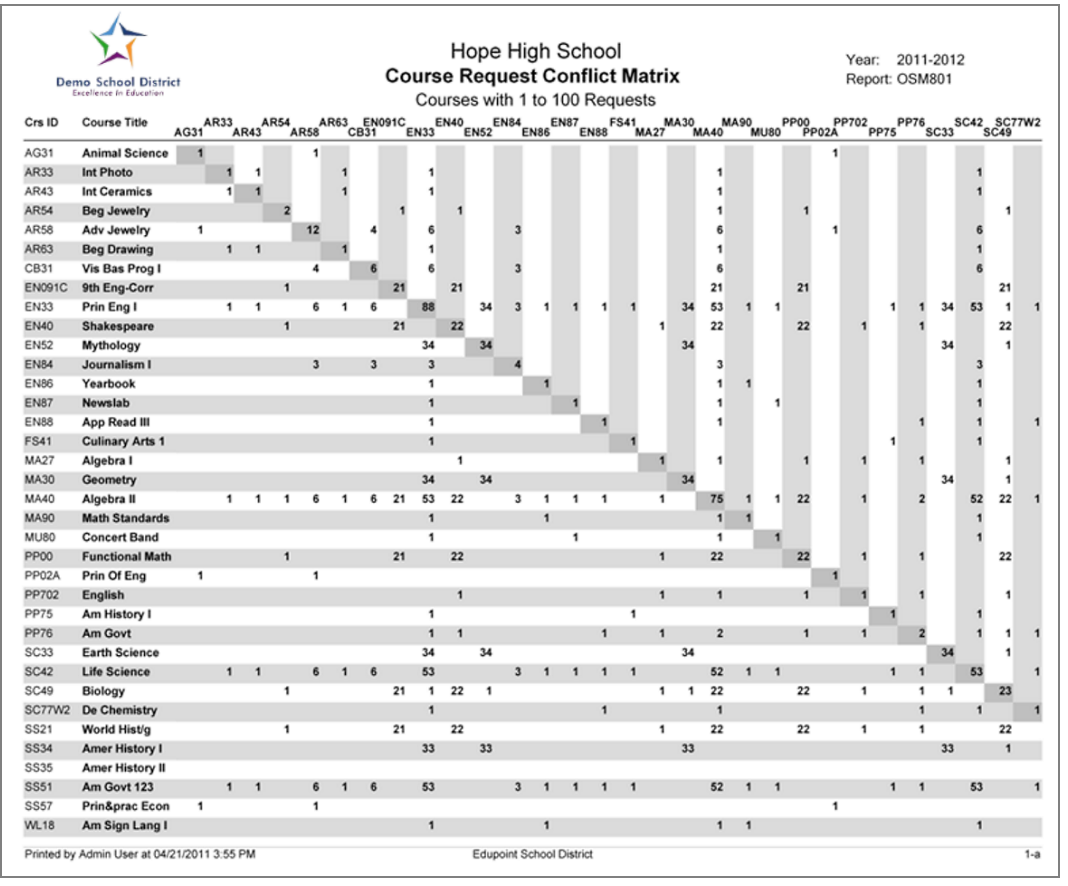

OSM801 - Course Request Conflict Matrix Output

# STU205 – Student Course Request Profile

#### Synergy SIS > Mass Scheduling > Reports > Individual

The Student Course Request Profile prints the course request profile of an individual student or students.

| Report STU205: Student Course Request Profile         Print       Save Default         Reset Default       Email Me                                                                                                    |
|----------------------------------------------------------------------------------------------------|
| Name:         Student Course Request Profile         Number:         STU205         Page Orientation:         Portrait           Options         Sort / Output         Conditions         Selection         Advanced                                |
| Student Info                                                                                                    |
| Perm ID Gender                                                                                                    |
| Last Name First Name Middle Name                                                                                                    |
| Grade                                                                                                    |
| Report Options                                                                                                    |
| <ul> <li>Hide Alternate Courses</li> <li>Show Course Credit</li> <li>Hide Alternate Course Requests</li> <li>Show Add/Drop Signature Footer</li> <li>Only Show Students With Missing Prerequisites</li> <li>Show Prerequisite Violations</li> </ul> |
| Extended Student Data Options                                                                                                    |
| Show Extended Student Data Current Enrollment Year 2013-R                                                                                                    |
| Parent/Guardian Options                                                                                                    |
| Lives With       Has Custody         Contact Allowed       Mailings Allowed         Ed. Rights       Has Custody                                                                                                    |

STU205 – Student Course Request Profile Report Interface Screen

#### **Report Options:**

- Student Info Filter report output to include the specified student information
- Report Options Select which report options to display or not display
  - Show Add/Drop Signature Footer Displays an area to describe courses under Drop or Add and a Parent/Guardian Signature field.
  - Show Prerequisite Violations Displays any course requests that are invalid due to
     a student requiring a prerequisite course or course group

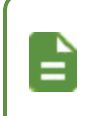

If you select **Show Prerequisite Violations** and use **Run Prerequisite Check** during the scheduler process, the run stops if there are any violations and displays this report.

• Extended Student Data and Parent/Guardian Options – Select **Show Extended Student Data** to display mailing addresses and any Parent/Guardian Options selected.

| Demo School District<br>Excellence in Education | Hop<br>Student Co | e High Sc<br>ourse Requ | hool<br>Jest Prof | ïle   | Ye<br>Re | ear: 2017-2018<br>eport: STU205 |
|-------------------------------------------------|-------------------|-------------------------|-------------------|-------|----------|---------------------------------|
| General Information Student Name:               |                   | Perm ID:                | (                 | Gend  | Grade:   | Birth Date:                     |
| Abbott, Billy C.                                |                   | 905483                  |                   | М     | 12       | 03/15/2000                      |
| Periods to Schedule:                            | Schedule Team:    |                         | Schedule Ho       | ouse: |          |                                 |
| lO                                              | A                 |                         | пэм               |       |          |                                 |
| Course Requests                                 |                   |                         |                   |       |          |                                 |
| Course                                          | Alternate Course  |                         | Pref.<br>Teac     | her   |          | Term<br>Override                |
| Adv Ceramics (AR45)                             |                   |                         |                   |       |          |                                 |
| Adv Jewelry (AR58)                              |                   |                         |                   |       |          |                                 |
| Am Govt (SS51)                                  |                   |                         |                   |       |          |                                 |
| Am Govt (SS51)                                  |                   |                         |                   |       |          |                                 |
| Beg Jewelry (AR54)                              |                   |                         |                   |       |          |                                 |
| Beg Photo (AR32)                                |                   |                         |                   |       |          |                                 |
| Cc-Am. Lit (EN57C)                              |                   |                         |                   |       |          |                                 |
| Eng (brit) Lit (EN60)                           |                   |                         |                   |       |          |                                 |
| Independent Study (NC9                          | 52)               |                         |                   |       |          |                                 |
| Int Stain Glass (AR42)                          |                   |                         |                   |       |          |                                 |
| Intermediate Acting (PA8                        | 6)                |                         |                   |       |          |                                 |
| Life Science (SC422)                            |                   |                         |                   |       |          |                                 |
| Life Science (SC422)                            |                   |                         |                   |       |          |                                 |
| Prin Eng III (EN46)                             |                   |                         |                   |       |          |                                 |
| Prin&prac Econ (FS77)                           |                   |                         |                   |       |          |                                 |
| Robotics Tech (IT14)                            |                   |                         |                   |       |          |                                 |
| Rt 6th Per (NC962)                              |                   |                         |                   |       |          |                                 |
| Science 10 (SC49)                               |                   |                         |                   |       |          |                                 |
| Science 10 (SC49)                               |                   |                         |                   |       |          |                                 |
| Stained Glass (AR40)<br>Prereq Violation: (AR01 | -Intro To Art)    |                         |                   |       |          |                                 |
| Weight Trn Boys (PE761)                         |                   |                         |                   |       |          |                                 |
| Weight Trn Boys (PE761)                         |                   |                         |                   |       |          |                                 |
| Weight Trn Boys (PE761)                         |                   |                         |                   |       |          |                                 |
| Weight Trn Boys (PE762)                         | Weight Trn Boys   |                         |                   |       |          | S1                              |
| Weight Trn Boys (PE762)                         |                   |                         |                   |       |          |                                 |
| World His/geog (PP69)                           |                   |                         |                   |       |          |                                 |

STU205 – Student Course Request Profile Output

# **Scheduler Reports**

After running the scheduler, Master Schedule Builder (MSB) creates a library of .txt reports available in the Simulation detail view. These reports display all of the results of the scheduling run, and also alert you to scheduling conflicts and resource allocation problems. Review the reports to determine the overall success and potential issues of the scheduling run.

- The number of the report corresponds to the Line number on the Reports section.
- Many of the reports have additional information at the end. Review all pages of the report.
- 1. Open the Master Builder Option Set.
- 2. Select the simulation run and click Show Detail.
- 3. Select the Simulation Reports tab.
- 4. Click storeview the reports.

| Master Builder                          | Option Set                                                                                               | ວ 🔳  |
|-----------------------------------------|----------------------------------------------------------------------------------------------------|------|
| Menu - 🔇 🔍 🗲                            | A Save the Undo                                                                                          |      |
| Run Name: Demo Run 3 - L                | Load Only Schedule Run in Progress: No                                                                   |      |
| Options Subject Cat                     | tegories Priority Definition Additional Options Cafeteria Options House And Team Definition Course Links |      |
| Currently Checked Out To<br>Wilson, Rob | Check In                                                                                                 |      |
| Simulation Run Loaded                   |                                                                                                    |      |
| Simulation Currently Load               | ded                                                                                                    |      |
| <ul> <li>Simulation</li> </ul>          | + Add Hide De                                                                                            | tail |
| Line Sim 🔶 Det                          | tails Simulation Reports                                                                                 |      |
| 1 Run Initial                           | ports                                                                                                    |      |
| Line                                    | Report Name 🔶 Oper                                                                                       | i 🔶  |
| 1                                       | Hope High School-1 Initial Run-Alternate Usage By Course Report.TXT                                      |      |
| 2                                       | Hope High School-1 Initial Run-Alternate Usage By Grade Report.TXT                                       |      |
| 3                                       | Hope High School-1 Initial Run-Alternate Usage By Student Report.TXT                                     |      |
| 4                                       | Hope High School-1 Initial Run-Category Course Allocation Report.TXT                                     |      |
| 5                                       | Hope High School-1 Initial Run-Category Room Allocation Report.TXT                                       |      |
| 6                                       | Hope High School-1 Initial Run-Category Summary Report.TXT                                               |      |

Master Builder Option Set Screen, Simulation Detail, Simulation Reports Tab

# 01 – Alternate Usage By Course Report

This report shows all students scheduled for at least one alternate course. Results display by primary course request and by student name. The number of scheduled alternates for the primary course displays below each course. The total students scheduled with an alternate course displays at the end of the report.

The following columns display in the report:

- Student ID An asterisk (\*) indicates a schedule conflict.
- Grade Level
- Primary Request Student's primary/original course request
- Request Priority Priority level of the primary course request. either *Required*, *Elective*, or *Optional*. If student does not choose a priority, the default priority for the course displays. An asterisk (\*) indicates the student's choice.

If you change the course level priority, the student specific priority does not change. Core requests are a combination of Required and Elective requests. Optional requests are courses that are not mandatory, such as a study hall. MSB scheduling priority begins with required requests, then elective requests, and lastly optional requests.

- Student Alt Student specified alternate for their primary request. Different students can request different alternates for the same primary request. An asterisk (\*) indicates MSB scheduled the student for the course.
- Course Alt Course level alternate considered for all students who request the course but do not specify an alternate. An asterisk (\*) indicates MSB scheduled the student for the course.

| 2                       |                    |                |                    |                     |       |               |                |      |
|-------------------------|--------------------|----------------|--------------------|---------------------|-------|---------------|----------------|------|
| Hope High School Ini    | tial Run Altern    | ate Us         | age By C           | ourse Report        | AUBCR | 11/5/         | 5075 75:2      | 4 PM |
| Student<br>Name         | Student<br>Id      | Grade<br>Level | Primary<br>Request | Request<br>Priority | St    | udent<br>Alt. | Course<br>Alt. |      |
| Labianca, Douglas       | 888763*            | 77             | AR40               | Elective            | 11    | 71≭           |                |      |
| Number of scheduled     | alternates for     | cours          | e AR40 =           | 1                   |       |               |                |      |
| Barnes, Katherine       | 979559*            | 10             | AR41               | Elective            | EN    | 184×          |                |      |
| Beus, Julie             | 147248*            | 10             | AR41               | Elective            | FS    | 40*           |                |      |
| Jones, Catherine        | 887732*            | 77             | AR41               | Elective            | FS    | 51*           |                |      |
| Number of scheduled     | alternates for     | cours          | e AR4] =           | 3                   |       |               |                |      |
| Rhoton, Lawrence        | 869042*            | 70             | AR43               | Elective            | FS    | 40*           |                |      |
| Number of scheduled     | alternates for     | cours          | e AR43 =           | ŀ                   |       |               |                |      |
| Helmsı Gerald           | 945793*            | 77             | AR56               | Elective            | PE    | 762*          |                |      |
| Number of scheduled     | alternates for     | cours          | e AR56 =           | ŀ                   |       |               |                |      |
| Aguilar, Carolyn        | 902692*            | 1.0            | AR63               | Flective            | ES    | : <b>БПж</b>  |                |      |
| Smith <sub>1</sub> Juan | 903518*            | 70             | ARL3               | Elective            | 11    | <b>'91</b> *  |                |      |
| Number of scheduled     | alternates for     | cours          | e AR63 =           | 2                   |       |               |                |      |
| Robles Mark             | 922499*            | 70             | BE39               | Elective            | EN    | 175*          |                |      |
| Number of scheduled     | alternates for     | cours          | e BE39 =           | ŀ                   |       |               |                |      |
| Allen, Sandra           | 901631*            | 10             | CB10               | Elective            | TS    | *555          |                |      |
| Allen, Tammy            | 901931*            | 70             | CBTD               | Elective            | PE    | 561*          |                |      |
| Andresen, Harry         | 971678*            | 70             | CBTD               | Elective            | 11    | .P.] *        |                |      |
| Dominguez, Denise       | 928041*            | 77             | CBTD               | Elective            | FS    | 43 <b>*</b>   |                |      |
| Goodwin Samuel          | 904131*            | 10             | CBTD               | Elective            | PE    | 762*          |                |      |
| Hale, Lawrence          | 402465*            | 70             | CRTD               | Elective            | 11    | 64*           |                |      |
| Hendershott, Cynthia    | 10705P*            | 10             | CBTD               | Elective            | PE    | 472*          |                |      |
| Detroff Jappy           | ארכווטם<br>ארכווטם | 10             | CBTO               | Elective            | 50    | .5C*<br>' 1*  |                |      |
| Robles Kovin            | 4U54Fr#            | 1.0            | CB10               | Floctive            | F     | ⊔.*<br>1.¥    |                |      |
| Rogers, Brian           | 901.972*           | 1.0            | CBID               | Flective            | F     | 47*           |                |      |
| Stephenson, Joshua      | 887629¥            | 1.0            | CB10               | Flective            | T1    | 54*           |                |      |
| Tackett, Heather        | 102708*            | 10             | CBTO               | Elective            | PA    | 90*           |                |      |
| Torres, Diane           | 904231*            | 10             | CBTO               | Elective            | EN    | 84*           |                |      |
| Tumey, Ashley           | 904540*            | 70             | CB70               | Elective            | PE    | 781*          |                |      |
|                         |                    |                | Page               | 1                   |       |               |                |      |

Alternate Usage By Course Report
## 02 – Alternate Usage By Grade Report

This report shows all students scheduled for at least one alternate course. The report displays by grade level and by student name. The total number of alternates scheduled for the grade displays at the end of each grade, along with the number of students with an alternate course assigned. The total students scheduled with an alternate course displays at the end of the report.

The following columns display in the report:

- Student ID An asterisk (\*) indicates a schedule conflict.
- Grade Level
- Primary Request Student's primary/original course request
- Request Priority Priority level of the primary course request. either Required, Elective, or Optional. If student does not choose a priority, the default priority for the course displays. An asterisk (\*) indicates the student's choice.

If you change the course level priority, the student specific priority does not change. Core requests are a combination of Required and Elective requests. Optional requests are courses that are not mandatory, such as a study hall. MSB scheduling priority begins with required requests, then elective requests, and lastly optional requests.

- Student Alt Student specified alternate for their primary request. Different students can request different alternates for the same primary request. An asterisk (\*) indicates MSB scheduled the student for the course.
- Course Alt Course level alternate considered for all students who request the course but do not specify an alternate. An asterisk (\*) indicates MSB scheduled the student for the course.

| Hope High School Initial | Run Altern  | ate Us | age By G | rade Report  | AUBGSR 11/5/   | 2012 12:54 PM |
|--------------------------|-------------|--------|----------|--------------|----------------|---------------|
| Student                  | Student     | Grade  | Primary  | Request      | Student        | Course        |
| Name                     | Id          | Level  | Request  | Priority     | Alt.           | Alt.          |
|                          |             |        |          |              |                |               |
| Aguilar, Carolyn         | 405P45*     | 10     | AR63     | Elective     | FSP0*          |               |
| Allen, Aaron             | *8669569    | 10     | 1147     | Elective     | PE761*         |               |
| Allen, Sandra            | 407637*     | 10     | CBTD     | Elective     | *55E2T         |               |
| Allen, Tammy             | 407437*     | 70     | CBTD     | Elective     | PESELX         |               |
| Andresen, Harry          | 317P10*     | 10     | CBTO     | Elective     | 1197*          |               |
| Arellano, Lisa           | 704050*     | 10     | PETEL    | Elective     | 12357*         |               |
| Pous Julio               | * * * * * * | 10     |          | Elective     |                |               |
| Black, Wanda             | 904240*     | 10     |          | Elective     | FSU1*          |               |
|                          | 921.056*    | 10     | ESU1     | Floctive     |                |               |
| Falevai, Norma           | 902647*     | 1.0    | CB11     | Floctive     | FS40*          |               |
| Ghormley, Flizabeth      | 904991*     | 10     | MUZA     | Flective     | FS60*          |               |
| Goodwing Samuel          | 904131*     | 1.0    | CBIN     | Flective     | PE762*         |               |
| Hale, Lawrence           | 902965*     | 10     | CBID     | Elective     | TT62*          |               |
| Hendershott, Cynthia     | 40705P*     | 10     | CBTO     | Elective     | PE472*         |               |
| Heward, Shirley          | 101151*     | 10     | CBTO     | Elective     | BE 52*         |               |
| Hoffman, Denise          | *85580P     | 10     | FS51     | Elective     | FS43*          |               |
| Monteverde ir Sean       | 902651*     | 10     | FS40     | Elective     | BE53*          |               |
| Palmer, Doris            | 461305*     | 10     | CB11     | Elective     | IT91*          |               |
| Petroff, Jerry           | #25££0P     | 10     | CBTD     | Elective     | IT61*          |               |
| Reilly, Bobby            | 994740*     | 10     | CB18     | Elective     | IT54*          |               |
| Rhoton, Lawrence         | 869042*     | 10     | AR43     | Elective     | FS40*          |               |
| Robles, Kevin            | 902964*     | 10     | CBTO     | Elective     | FS4 <b>Ъ</b> ≭ |               |
| Robles Mark              | 922499*     | 10     | BE39     | Elective     | EN75*          |               |
| Rodricks, Bruce          | 902635*     | 10     | IT91     | Elective     | IT61*          |               |
| Rogers, Brian            | *57P£0P     | 70     | CBTD     | Elective     | F243*          |               |
| Romney, Nicole           | 951660*     | 10     | E2F3     | Elective     | PE532*         |               |
| Roosa, Carolyn           | 110406*     | 10     | PA90     | Elective     | FS25*          |               |
| Rota, Craig              | 401979*     | 10     | 1145     | Elective     | IT54*          |               |
| Sanchez, Paula           | 755022*     | 10     | PE531    | Elective     | PE761*         |               |
| Schicker, Phyllis        | 447904×     | 70     | PANU     | Elective     | E 2 P D *      |               |
| Snort, Jane              | 923857*     | 10     | PESSE    | Elective     | L2PD*          |               |
| Smith Lung               | 700047*     | 10     | CBTS     | Elective     | 1171*          |               |
| Smithi Judn              | *012271     | 10     | AK63     | Elective     | T1JT*          |               |
| Stoolo- Kimborly         |             | 10     | (011     | Elective     | L2PD*          |               |
| Stephenson, Joshua       | AA7L29*     | 1.0    | CBID     | Floctive     | TTCUX          |               |
| Stockers Kelly           | 904533*     | 1.0    | PE 531   | Flective     | FS40*          |               |
| Straub, Ernest           | 9041.32*    | 10     | ITLL     | Elective     | IT54*          |               |
| Tackett, Heather         | 102704*     | 10     | CB10     | Elective     | PA90*          |               |
| Teagues Ann              | 143045*     | 10     | FS51     | Elective     | FS60*          |               |
| Torres, Diane            | 904231*     | 10     | CBTO     | Elective     | EN84*          |               |
| Tumey, Ashley            | 904540*     | 10     | CBTO     | Elective     | PE781*         |               |
| Waldie, Donna            | 966551*     | 10     | PE762    | Elective     | PE532*         |               |
| Willhelm, Andrew         | 902994*     | 10     | CBTO     | Elective     | FS4 <b>Ъ</b> ≭ |               |
| Number of alternate req  | uests sched | uled f | or grade | 10 = 45      |                |               |
| Number of students sche  | duled for g | rade l | 0, with  | at least one | alternate = 45 |               |
|                          |             | P      | age l    |              |                |               |

Alternate Usage By Grade Report

## 03 – Alternate Usage By Student Report

This report shows all students scheduled for at least one alternate course. The report displays by student name. The total students scheduled with an alternate course displays at the end of the report.

The following columns display in the report:

- Student ID An asterisk (\*) indicates a schedule conflict.
- Grade Level
- Primary Request Student's primary/original course request
- Request Priority The priority level of the primary course request. either *Required*, *Elective*, or *Optional*. If student does not choose a priority, the default priority for the course displays. An asterisk (\*) indicates the student's choice.

If you change the course level priority, the student specific priority does not change. Core requests are a combination of Required and Elective requests. Optional requests are courses that are not mandatory, such as a study hall. MSB scheduling priority begins with required requests, then elective requests, and lastly optional requests.

- Student Alt Student specified alternate for their primary request. Different students can request different alternates for the same primary request. An asterisk (\*) indicates MSB scheduled the student for the course.
- Course Alt Course level alternate considered for all students who request the course but do not specify an alternate. An asterisk (\*) indicates MSB scheduled the student for the course.

| Hope High School Initial | Run Alte         | rnate | Usage By | Student Report | AUBSR 11  | /5/2012 12:54 PM |
|--------------------------|------------------|-------|----------|----------------|-----------|------------------|
| Student                  | Student          | Grade | Primary  | Request        | Student   | Course           |
| Name                     | Id               | Level | Request  | Priority       | Alt.      | Alt.             |
|                          |                  |       |          |                |           |                  |
| Aguilar Carolyn          | 405P45*          | 10    | ARL3     | Elective       | F2P0*     |                  |
| Allen Aaron              | *866566          | 70    | IT91     | Elective       | PE761≭    |                  |
| Allen Sandra             | 901631*          | 70    | CBTD     | Elective       | *52E2T    |                  |
| Allen Tammy              | 901931 <b>*</b>  | 70    | CBTO     | Elective       | PE561*    |                  |
| Andresen Harry           | 971678*          | 70    | CBTO     | Elective       | IT6]*     |                  |
| Arellano Lisa            | 904050*          | 70    | PE761    | Elective       | *£2521    |                  |
| Barnes Katherine         | 979559*          | 70    | AR41     | Elective       | EN84*     |                  |
| Beus Julie               | 147248*          | 70    | AR41     | Elective       | F240*     |                  |
| Black Wanda              | 904780*          | 70    | EN74     | Elective       | FS4]¥     |                  |
| Blasdell Todd            | 873622           | 75    | 1172     | Elective       | IT93*     |                  |
| Brown Mary               | 921056*          | 70    | FS41     | Elective       | PE532*    |                  |
| Dominguez Denise         | 928041*          | 77    | CBTD     | Elective       | F243*     |                  |
| Faleval Norma            | 402647*          | 10    | СВТТ     | Elective       | F34U*     |                  |
| Garcia Jane              | 77,503           | 77    | F 5 4 2  | Elective       | HEMEX     |                  |
| Gauger Jeffrey           | 88455L¥          | 77    | PESEC    | Elective       | 1127*     |                  |
| Gnormley Elizabeth       | 90499 <b>5</b> * | 70    | 029      | Elective       | L7PD*     |                  |
| Goodwin Samuel           | 104737*          | 70    | CBTD     | Elective       | PETECA    |                  |
| Hale Lawrence            | 102163*          | 11    | CBTD     | Elective       | 1162*     |                  |
| Heims Gerald             | 143713*          | 10    | AK56     | Elective       |           |                  |
| Hendershott Cynthia      | 101161*          | 10    | (010     | Elective       |           |                  |
| Hewaru Shiriey           | ★1CC110          | 10    | CD10     | Elective       |           |                  |
| Togham Stophanio         | 100220*          | 11    | F201     | Elective       | E2F3*     |                  |
| Jones Cathorine          | AA7732¥          | 11    | ARUL     | Elective       | F 5 5 1 ¥ |                  |
| Labianca Douglas         |                  | 11    |          | Floctive       | TT71¥     |                  |
| Monteverdes in Sean      | 902651*          | 1.0   | FS4D     | Floctive       | BE 53*    |                  |
| Palmer Doris             | 961302*          | 1.0   | CB11     | Flective       | TT91.*    |                  |
| Petroff Jerry            | 901122*          | 1.0   | CB10     | Flective       | TTLLX     |                  |
| Reeder Denise            | 877895*          | 1.2   | ENAD     | Required       | EN 52*    |                  |
| Reilly Bobby             | 994740*          | 10    | CB1A     | Elective       | TT54*     |                  |
| Rhoton Lawrence          | 869042*          | 10    | AR43     | Elective       | FS40*     |                  |
| Robles Kevin             | 902964*          | 10    | CB10     | Elective       | FS41*     |                  |
| Robles Mark              | 922499*          | 10    | BE39     | Elective       | EN75*     |                  |
| Rodricks Bruce           | 902635*          | 10    | IT91     | Elective       | IT61*     |                  |
| Rogers Brian             | *57P£0P          | 10    | CBTO     | Elective       | FS43*     |                  |
| Romney Nicole            | 951660*          | 70    | E2P3     | Elective       | PE532*    |                  |
| Roosa Carolyn            | 110406≭          | 70    | PA90     | Elective       | FS52*     |                  |
| Rota Craig               | 901979×          | 70    | 1T92     | Elective       | IT54*     |                  |
| Sanchez Paula            | 7550PP*          | 70    | PE531    | Elective       | PE761*    |                  |
| Schicker Phyllis         | 991809*          | 70    | PA9D     | Elective       | F2P0*     |                  |
| Short Jane               | 923857*          | 70    | PE532    | Elective       | F2P0*     |                  |
| Smith Carl               | 923433           | 75    | EN80     | Required       | EN25*     |                  |
| Smith Chris              | 900847*          | 70    | CBT5     | Elective       | IT71*     |                  |
| Smith Juan               | 903518*          | 70    | ARL3     | Elective       | IT91*     |                  |
| Sprouse Deborah          | 903186*          | 10    | FS43     | Elective       | E2PD*     |                  |
| Steele Kimberly          | 887642*          | 10    | CBTT     | Elective       | F240*     |                  |
| Stephenson Joshua        | 007629*          | TO    | CBTO     | Elective       | 1154*     |                  |
| L                        |                  |       |          |                |           |                  |

Alternate Usage By Student Report

## 04 – Category Courses Allocation Report

This report verifies that MSB has all courses listed under the correct category, that each course time structure is correct, and that the number of students requesting and scheduled into courses is within limits. This report lists all active district courses, sorted alphabetically by Course ID and grouped by Subject Category. Totals represent the sum of values for each column, except ReqPct%

The following columns display in the report:

- Category Name/Course Title Subject Category from the option set and Course Title assigned to the subject category
- Category ID/Course ID Category ID from the option set and Course ID assigned to the subject category
- Num Mtg. Pers Resolved number of meeting periods inherited from a higher level. Most classes meet for a single period. You only need to override courses that meet for more than one period a day. An asterisk (\*) indicates overridden numbers.

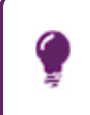

Only override this field for lower levels when necessary. This allows you to change the structure of your courses quickly and with minimal input.

- Num Mtg. Days Number of meeting days in the scheduling cycle for each section. In an M-F (5-day cycle) where each class meets every day of the week, the value shows 5. If classes meet 3 out of 5 days (i.e. Monday, Wednesday, Friday) the value shows displays 5. In an A/B type of school (2-day cycle) the number shows 1 or 2, depending on whether classes meet on one day or both days. An asterisk (\*) indicates overridden numbers.
- Num Mtg. Trms Number of meeting terms in the scheduling cycle for each section
- Default Req Type Default request type (Required, Optional, Elective)
- Build Sched Prio Builder schedule priority as a numeric value (0-100)
- Load Sched Prio Loader schedule priority as a number value (0-100)
- **Req. # of Sec's** Number of sections for the course, scheduled by MSB or manually scheduled
- Sched # of Sec's Schedule number of sections of the course. This should match the requested number of sections.
- **Req. Per Load** Requested number of periods for all sections of the course. This number is the number of sections multiplied by the number of meeting terms, days, and periods.
- Sched Per Load Scheduled number of periods for all sections of the course
- **Prov Stu Req** Optimum number of requests for the course (adjusted for alternates). The total at the bottom of the report represents adjusted requires for all courses in the category.
- Sched Stu Req Number of students requests scheduled for the course. The total at the bottom of the report represents the number of requests scheduled for all courses in the category.
- Sched Req Pct% Percentage of students' course requests scheduled
- Num of Confl Number of scheduling conflicts reported for the course

| Hope High School Ini                                                                                                    | tial Run                                                                                                    | Categor                                 | y cou                                               | irse /                                              | Allocation                                                                                                    | Report                                                         | CCAR                                                           |                                                          |                                                      |                                                               | 3                                                                   | 3/28/20                                                                   | 017 2:1                                                                   | L6 PM                                                                                 |                    |
|----------------------------------------------------------------------------------------------------|----------------------------------------------------------------------------------------------------|-----------------------------------------|-----------------------------------------------------|-----------------------------------------------------|----------------------------------------------------------------------------------------------------|----------------------------------------------------------------|----------------------------------------------------------------|----------------------------------------------------------|------------------------------------------------------|---------------------------------------------------------------|---------------------------------------------------------------------|---------------------------------------------------------------------------|---------------------------------------------------------------------------|---------------------------------------------------------------------------------------|--------------------|
| Category Title/<br>Course Title                                                                                                    | Category Id/<br>Course Id                                                                                                    | Num<br>Mtg<br>Pers                      | Num<br>Mtg<br>Days                                  | Num<br>Mtg<br>Trms                                  | Default<br>Req<br>Type                                                                                                    | Build<br>Sched<br>Prio                                         | Load<br>Sched<br>Prio                                          | Req'd<br># of<br>Sec's                                   | sched<br># of<br>Sec's                               | Req<br>Per<br>Load                                            | Sched<br>Per<br>Load                                                | Prov<br>Stu<br>Req                                                        | Sched<br>Stu<br>Req                                                       | Sched<br>Req<br>Pct%                                                                  | Num<br>of<br>Confl |
| School<br>Biology Lab<br>Biology<br>Am Govt<br>T                                                                                                    | school<br>LAB01<br>PP46<br>SS51<br>Totals 412                                                                                                    | 1*<br>1<br>1<br>1*                      | 1*<br>1<br>1<br>1<br>1*                             | 1*<br>1<br>1<br>1<br>1*                             | Required*<br>Required<br>Required<br>Required*                                                                                                    | 80*<br>80<br>80<br>80                                          | 80*<br>80<br>80<br>80                                          | 1*<br>0<br>10<br>784                                     | 1<br>0<br>10<br>784                                  | 1<br>0<br>10<br>914                                           | 1<br>0<br>10<br>914                                                 | 0<br>242<br>18826                                                         | 0<br>0<br>10<br>15407                                                     | 0%<br>0%<br>4.1%<br>81.8%                                                             | 232<br>3418        |
| Agricultural Scienc.<br>Expl Agric<br>Animal Sci<br>Landscape D&m I<br>T                                                                                                    | e AG<br>AG29<br>AG31<br>AG51<br>Totals 3                                                                                                    | 1<br>1<br>1<br>1                        | 1<br>1<br>1<br>1                                    | 1<br>2*<br>2*<br>1                                  | Required<br>Elective*<br>Elective*<br>Elective*                                                                                                    | 80<br>60<br>60<br>60                                           | 80<br>60<br>60<br>60                                           | 1<br>1<br>1<br>3                                         | 1<br>1<br>3                                          | 1<br>2<br>2<br>5                                              | 1<br>2<br>2<br>5                                                    | 2<br>30<br>6<br>38                                                        | 2<br>30<br>7<br>39                                                        | 100%<br>100%<br>116.7<br>102.6                                                        | 0                  |
| Art<br>Beg Photo<br>Int Photo<br>Stained Glass<br>Beg Ceramics<br>Int Stain Glass<br>Int Ceramics<br>Adv Ceramics<br>Beg Jewelry<br>Int Jewelry<br>Adv Jewelry<br>Beg Drawing<br>Int Drawing<br>Adv Drawing | AR<br>AR 32<br>AR 33<br>AR 40<br>AR 41<br>AR 41<br>AR 41<br>AR 43<br>AR 43<br>AR 54<br>AR 56<br>AR 58<br>AR 58<br>AR 58<br>AR 58<br>AR 58<br>AR 63<br>AR 64<br>AR 66<br>AR 58<br>AR 66<br>AR 56<br>AR 56<br>AR | 111111111111111111111111111111111111111 | $1 \\ 1 \\ 1 \\ 1 \\ 1 \\ 1 \\ 1 \\ 1 \\ 1 \\ 1 \\$ | $1 \\ 1 \\ 1 \\ 1 \\ 1 \\ 1 \\ 1 \\ 1 \\ 1 \\ 1 \\$ | Required<br>Elective*<br>Elective*<br>Elective*<br>Elective*<br>Elective*<br>Elective*<br>Elective*<br>Elective*<br>Elective*<br>Elective*<br>Elective*<br>Elective*<br>Elective* | 80<br>60<br>60<br>60<br>60<br>60<br>60<br>60<br>60<br>60<br>60 | 80<br>60<br>60<br>60<br>60<br>60<br>60<br>60<br>60<br>60<br>60 | 2<br>3<br>4<br>2<br>1<br>4<br>2<br>1<br>3<br>1<br>2<br>8 | 2<br>3<br>4<br>2<br>1<br>4<br>2<br>1<br>3<br>1<br>28 | 2<br>3<br>4<br>2<br>2<br>1<br>4<br>2<br>1<br>3<br>1<br>2<br>8 | 2<br>2<br>3<br>4<br>2<br>2<br>1<br>4<br>2<br>1<br>3<br>1<br>1<br>28 | 58<br>61<br>80<br>43<br>28<br>9<br>84<br>42<br>2<br>59<br>27<br>11<br>593 | 58<br>61<br>80<br>43<br>28<br>9<br>84<br>42<br>1<br>59<br>27<br>10<br>591 | 100%<br>100%<br>100%<br>100%<br>100%<br>100%<br>100%<br>50%<br>100%<br>90.9%<br>99.7% | 1                  |

Category Courses Allocation Report

### 05 – Category Room Allocation Report

This report identifies any scheduling issues related to rooms. The report lists each subject category and the rooms assigned to them. This identifies areas where a shortage of rooms causes scheduling problems.

The following columns display in the report:

- Category Title/Room ID Subject category from the option set and the room numbers assigned to that category
- Room Type Assigned room type
- Room Cap/Seats Room max size
- Num of Crs's Number of courses in the category
- Opt # of Sec's Optimum number of sections
- Sched # of Sec's Number of sections in the category scheduled into the room
- Opt Period Load Optimum number of periods to schedule in the room for the category
- Sched Period Load Number of periods scheduled in the room for the category
- Sched Period Load% Percentage of the room's average number of periods scheduled
- Util Pct% Percentage of the room's total availability utilized by the category

| Hope High School<br>PM     | Initial Run | Cat          | egory                 | Room A             | Alloca              | tion R                | eport C               | ARAR                    |                          |                  | 3/28/201 | 7 2:16 |
|----------------------------|-------------|--------------|-----------------------|--------------------|---------------------|-----------------------|-----------------------|-------------------------|--------------------------|------------------|----------|--------|
| Category Title/<br>Room Id |             | Room<br>Type | Room<br>Cap/<br>Seats | Num<br>of<br>Crs's | Opt<br>#of<br>Sec's | Sched<br>#of<br>Sec's | Opt<br>Period<br>Load | Sched<br>Period<br>Load | Sched<br>Period<br>Load% | Util<br>Pct<br>% |          |        |
| school                     |             |              |                       |                    |                     |                       |                       |                         |                          |                  |          |        |
| +101                       |             | Auditoriu    | 50                    | 71                 | 6.4                 | 0                     | 8                     | 0                       | 0%                       | 0%               |          |        |
| +102                       |             | Auditoriu    | 50                    | 27                 | 6                   | 3                     | 7.1                   | 3                       | 42.5%                    | 3%               |          |        |
| +103                       |             | Auditoriu    | 50                    | 17                 | 6.2                 | 0                     | 6.9                   | 0                       | 0%                       | 0%               |          |        |
| +104                       |             | Auditoriu    | 50                    | 16                 | 4.3                 | 21                    | 5.1                   | 26                      | 514%                     | 26%              |          |        |
| +106                       |             | Auditoriu    | 50                    | 71                 | 6.4                 | 0                     | 8                     | 0                       | 0%                       | 0%               |          |        |
| +107                       |             | Auditoriu    | 50                    | 11                 | 1.7                 | 4                     | 2                     | 6                       | 300%                     | 6%               |          |        |
| +108                       |             | Auditoriu    | 50                    | 71                 | 6.4                 | 0                     | 8                     | 0                       | 0%                       | 0%               |          |        |
| +109                       |             | Auditoriu    | 50                    | 16                 | 4.3                 | 17                    | 5.1                   | 18                      | 355.8%                   | 18%              |          |        |
| +111                       |             | Auditoriu    | 50                    | 9                  | 2.2                 | 8                     | 2.2                   | 8                       | 363.6%                   | 8%               |          |        |
| +112                       |             | Auditoriu    | 50                    | 22                 | 4.4                 | 6                     | 5.6                   | 6                       | 107.6%                   | 6%               |          |        |
| +114                       |             | Auditoriu    | 50                    | 16                 | 4.3                 | 13                    | 5.1                   | 17                      | 336%                     | 17%              |          |        |
| +115                       |             | Auditoriu    | 50                    | 72                 | 7.1                 | 0                     | 7.9                   | 0                       | 0%                       | 0%               |          |        |
| +116                       |             | Auditoriu    | 50                    | 17                 | 5                   | 27                    | 5                     | 27                      | 539%                     | 27%              |          |        |
| +117                       |             | Auditoriu    | 50                    | 17                 | 5                   | 14                    | 5                     | 14                      | 279.5%                   | 14%              |          |        |
| +118                       |             | Auditoriu    | 50                    | 55                 | 2.1                 | 6                     | 2.9                   | 9                       | 308.3%                   | 9%               |          |        |
| +119                       |             | Auditoriu    | 50                    | 17                 | 5                   | 15                    | 5                     | 15                      | 299.4%                   | 15%              |          |        |
| +120                       |             | Auditoriu    | 50                    | 17                 | 5                   | 5                     | 5                     | 5                       | 99.8%                    | 5%               |          |        |
| +121                       |             | Auditoriu    | 50                    | 17                 | 5                   | 0                     | 5                     | 0                       | 0%                       | 0%               |          |        |
| +122                       |             | Auditoriu    | 50                    | 17                 | 5                   | 0                     | 5                     | 0                       | 0%                       | 0%               |          |        |
| +123                       |             | Auditoriu    | 50                    | 17                 | 5                   | 0                     | 5                     | 0                       | 0%                       | 0%               |          |        |
| +124                       |             | Auditoriu    | 50                    | 72                 | 7.1                 | 0                     | 7.9                   | 0                       | 0%                       | 0%               |          |        |
| +125                       |             | Auditoriu    | 50                    | 13                 | 2.2                 | 6                     | 3.4                   | 9                       | 266.7%                   | 9%               |          |        |
| +126                       |             | Auditoriu    | 50                    | 16                 | 4.3                 | 10                    | 5.1                   | 10                      | 197.7%                   | 10%              |          |        |
| +127                       |             | Auditoriu    | 50                    | 22                 | 4.4                 | 0                     | 5.6                   | 0                       | 0%                       | 0%               |          |        |
| +128                       |             | Auditoriu    | 50                    | 71                 | 6.4                 | 0                     | 8                     | 0                       | 0%                       | 0%               |          |        |
| +129                       |             | Auditoriu    | 50                    | 22                 | 4.4                 | 0                     | 5.6                   | 0                       | 0%                       | 0%               |          |        |

Category Room Allocation Report

### 06 – Category Summary Report

This verifies that MSB scheduled all subject categories as expected. Check the percentage column under courses, teacher, rooms, and students. A percentage less than 100% signifies a scheduling conflict. Additional reports can provide more detail.

The following columns display in the report:

• Subject Category Name – Subject Category from the option set. A period (.) preceding the category name denotes a sub-level below the root.

#### Course

- Req # of Crs Requested number of courses under this category
- Req # of Sec Requested number of sections for all courses in the category
- Sched # of Sec Number of sections scheduled for all courses in the category
- Sched # of Sec% Percentage of sections scheduled for this category

#### **Teachers**

- Num of Tchrs Number of teachers allocated/available to teach all courses in the category
- **Opt Num of Sec** Optimum number of sections scheduled for all teachers in the category. This number may be a fraction.
- Sched # of Sec Actual number of sections scheduled with teachers of this category
- Sched # of Sec% Percentage of sections scheduled with teachers for the category

#### Rooms

- Num of Rooms Number of rooms allocated to the category. Note that rooms may have been shared by multiple categories.
- Opt Num of Sec Optimum/Average number of sections to be scheduled with rooms in this category
- Sched # of Sec Actual number of sections scheduled with rooms in the category
- Sched # of Sec% Percentage of sections scheduled with rooms in the category. 100% indicates every section in the category has a room scheduled.

#### **Students**

- Num of Req Number of student requests for all courses in the category
- Sched # of Req Number of student requests scheduled for all courses in the category
- Sched # of Req% Percentage of student requests scheduled for all courses in the category
- Stu Req% Percentage of student course requests scheduled for the category. 100% means MSB satisfied every student course request.

| King High School Initial Run  |                   | (                 | atego               | y Summ               | iary Rep           | oort CS           | R                   |                      |                    |                   | 1                   | 15/13/2              | 075 5:0          | 19 PM               |                    |
|-------------------------------|-------------------|-------------------|---------------------|----------------------|--------------------|-------------------|---------------------|----------------------|--------------------|-------------------|---------------------|----------------------|------------------|---------------------|--------------------|
|                               |                   | • Cour            | ses .               |                      |                    | Teach             | ers -               |                      |                    | Roo               | )ms •••             |                      | ··· St           | tudent:             | s                  |
| Subject<br>Category<br>Name   | Req<br>‡of<br>Crs | Req<br>≢of<br>Sec | Sched<br>‡of<br>Sec | Sched<br>‡of<br>Sec% | Num<br>of<br>Tchrs | 0pt<br>≢of<br>Sec | Sched<br>#of<br>Sec | Sched<br>#of<br>Sec% | Num<br>of<br>Rooms | 0pt<br>#of<br>Sec | Sched<br>#of<br>Sec | Sched<br>‡of<br>Sec% | Num<br>of<br>Req | Sched<br>‡of<br>Req | Schei<br>#o<br>Req |
| School                        | 755               | 1460              | 1460                | 100%                 | 0                  | 1450.             | 1433                | 98-82                | 258                | 1451.             | 1451                | 100%                 | 25271            | 20978               | 83                 |
| Agricultural Science          | 24                | 38                | 38                  | 100%                 | 7                  | 38                | 38                  | 100%                 | 7                  | 37-99             | 38                  | 100%                 | 631              | 593                 | 943                |
| -ALSI                         | 1                 | ľ                 | 1                   | 100%                 | 1                  | 1                 | 1                   | 100%                 | 5                  | 1                 | 1                   | 100%                 | 0                | 0                   | 0                  |
| -Art                          | 23                | 43                | 43                  | 100%                 | 9                  | 43                | 43                  | 100%                 | 18                 | 43                | 43                  | 100%                 | P95              | 689                 | 101                |
| -Aerospace Science            | 10                | 17                | 17                  | 100%                 | 1                  | 17                | 17                  | 100%                 | 3                  | 17                | 17                  | 100%                 | 136              | 83                  | 61                 |
| - AT                          | 1                 | ľ                 | 1                   | 100%                 | 1                  | 1                 | 1                   | 100%                 | 1                  | 1                 | 1                   | 100%                 | 0                | 0                   | 03                 |
| - AV                          | L                 | ٩                 | 9                   | 100%                 | 4                  | 9                 | 9                   | 100%                 | 4                  | 9                 | 9                   | 100%                 | 555              | 579                 | 98-2               |
| -Business Education           | 17                | 55                | 55                  | 100%                 | 9                  | 55                | 55                  | 100%                 | 13                 | 22.00             | 55                  | 100%                 | 180              | 169                 | 93-93              |
| .Computer/Business            | 36                | 57                | 57                  | 100%                 | 11                 | 57                | 57                  | 100%                 | 13                 | 27-00             | 57                  | 100%                 | 536              | 103                 | 43-63              |
| .((                           | 1                 | ľ                 | 1                   | 100%                 | 1                  | 1                 | 1                   | 100%                 | 5                  | 1                 | 1                   | 100%                 | 0                | 0                   | 03                 |
| -CCPD                         | 1                 | ľ                 | 1                   | 100%                 | 1                  | 1                 | 1                   | 100%                 | 1                  | 1                 | 1                   | 100%                 | 0                | 0                   | 0                  |
| - CCD2                        | 1                 | ľ                 | 1                   | 700%                 | 1                  | 1                 | 1                   | 100%                 | 1                  | 1                 | 1                   | 100%                 | 0                | 0                   | 03                 |
| -CC22                         | 5                 | 5                 | 5                   | 100%                 | 1                  | 5                 | 5                   | 100%                 | 5                  | 5                 | 5                   | 100%                 | 0                | 0                   | 0                  |
| • CCEN                        | 1                 | ľ                 | 1                   | 100%                 | 1                  | 1                 | 1                   | 100%                 | 5                  | 1                 | 1                   | 100%                 | 0                | 0                   | 0                  |
| -Elementary School            | 143               | 205               | 205                 | 100%                 | 68                 | 205               | 205                 | 100%                 | 72                 | 204.9             | 205                 | 100%                 | 2468             | 1980                | 80-5               |
| -English                      | 43                | 730               | 130                 | 100%                 | 43                 | 130               | 130                 | 100%                 | 44                 | 130               | 130                 | 100%                 | 2942             | 5668                | 90-7               |
| -Family and Consumer Sciences | 32                | 40                | 40                  | 100%                 | 9                  | 40                | 40                  | 100%                 | 13                 | 40.00             | 40                  | 100%                 | 453              | 410                 | 90-5               |
|                               |                   |                   |                     | P                    | age                | 1                 |                     |                      |                    |                   |                     |                      |                  |                     |                    |

Category Summary Report

## 07 – Category Teacher Allocation Report

This identifies scheduling issues related to staffing by subject category. MSB configures optimum values based on the input you provide during scheduling.

The following columns display in the report:

- Category Name Subject Category from the option set. A period (.) preceding the category name denotes a sub-level below the root.
- Allocated Teacher Name List of candidate teachers to teach the courses under the category. Teachers may be inherited from higher category levels by default. A plus sign (+) indicates that MSB added the teacher at the level shown.
- Num of Crs's Number of courses under this category that the teacher can teach
- **Req Min# Sec's** Required minimum number of sections to schedule for teachers in the category. This calculates based on teacher constraints if you do not enter a value. The system attempts to honor this minimum, but it might not be able to.
- **Req Max# Sec's** Required maximum number of sections to schedule for teachers in the category. This calculates based on teacher constraints if you do not enter a value. MSB always observes the maximum unless otherwise told to ignore it in rules.
- **Opt # of Sec's** Optimum number of sections that we expect the teacher to teach for all courses in the category. This is an average that MSB calculates based on the total sections divided by the total available teachers. This number might be a fraction.
- Sched # of Sec's Scheduled number of sections for all courses in the category. An asterisk (\*) indicates that MSB violated either the minimum or maximum values.
- Min Period Load Minimum period load for a teacher for all courses in the category. This calculates based on teacher constraints if you do not enter a value. The system attempts to honor this minimum, but it might not be able to.
- Max Period Load Maximum period load for a teacher for all courses in the category. This calculates based on teacher constraints if you do not enter a value. MSB always observes the maximum unless otherwise told to ignore it in rules.
- **Opt Period Load** Optimum period load for the teacher for all courses in the category. This calculates based on staffing requirements for all courses in the category, as well as with other teachers' related minimums and maximums.
- Sched Period Load The number of periods scheduled for the teacher for all courses in the category, as it relates to the Opt Period Load. MSB balances this value among the teachers allocated to each category. An asterisk (\*) indicates that MSB violated either the minimum or maximum values.

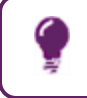

You might improve this value by increasing the simulation parameter **Teacher Schedule Balance Priority By Category**.

- Sched Period Load % Percentage calculated from the Sched Period Load over the Opt
  Period Load
- Util Pct % Percentage of the Sched Period Load over the total available periods for the teacher

| Teacher<br>Name         | Totals:                                                                                                    | of<br>Crs's                                                                                                    | Min#<br>Sec's                                                                                                    | Max#<br>Sec's                                                                                                    | #of<br>Sec's                                                                                                    | #of<br>Sec's                                                                                                    | Period  <br>Load                                                                                                    | Period<br>Load                                                                                                    | Period<br>Load                                                                                                    | Period<br>Load                                                                                                    | Period<br>Load %                                                                                                    | Pct                                                                                                    |
|-------------------------|----------------------------------------------------------------------------------------------------|----------------------------------------------------------------------------------------------------|----------------------------------------------------------------------------------------------------|----------------------------------------------------------------------------------------------------|----------------------------------------------------------------------------------------------------|----------------------------------------------------------------------------------------------------|----------------------------------------------------------------------------------------------------|----------------------------------------------------------------------------------------------------|----------------------------------------------------------------------------------------------------|----------------------------------------------------------------------------------------------------|----------------------------------------------------------------------------------------------------|----------------------------------------------------------------------------------------------------|
| Name                    | Totals:                                                                                                    | (rs's                                                                                                    | Sec's                                                                                                    | Sec's                                                                                                    | Sec's                                                                                                    | Sec's                                                                                                    | Load                                                                                                    | Load                                                                                                    | Load                                                                                                    | Load                                                                                                    | Load %                                                                                                    | 2                                                                                                    |
|                         | Totals:                                                                                                    | 755                                                                                                    |                                                                                                    |                                                                                                    |                                                                                                    |                                                                                                    |                                                                                                    |                                                                                                    |                                                                                                    |                                                                                                    |                                                                                                    |                                                                                                    |
|                         |                                                                                                    | 100                                                                                                    |                                                                                                    |                                                                                                    | 1450-6                                                                                                    | 1433                                                                                                    |                                                                                                    |                                                                                                    | 1450-5                                                                                                    | 1433                                                                                                    | 0%                                                                                                    | 02                                                                                                    |
| Cook <sub>1</sub> C     |                                                                                                    | 24                                                                                                    |                                                                                                    |                                                                                                    | 5-4                                                                                                    | 13                                                                                                    |                                                                                                    |                                                                                                    | 5-4                                                                                                    | 13                                                                                                    | 239-5%                                                                                                    | 54-22                                                                                                    |
| Gless G                 |                                                                                                    | 24                                                                                                    |                                                                                                    |                                                                                                    | 5.4                                                                                                    | З                                                                                                    |                                                                                                    |                                                                                                    | 5-4                                                                                                    | 3                                                                                                    | 55-3%                                                                                                    | 12-5%                                                                                                    |
| Rhoadarmer, R           |                                                                                                    | 24                                                                                                    |                                                                                                    |                                                                                                    | 5.4                                                                                                    | 6                                                                                                    |                                                                                                    |                                                                                                    | 5-4                                                                                                    | 6                                                                                                    | 110-5%                                                                                                    | 25%                                                                                                    |
| Tuckers T               |                                                                                                    | 24                                                                                                    |                                                                                                    |                                                                                                    | 5.4                                                                                                    | å                                                                                                    |                                                                                                    |                                                                                                    | 5-4                                                                                                    | ð                                                                                                    | 147-42                                                                                                    | 33-32                                                                                                    |
| Watkins, W              |                                                                                                    | 24                                                                                                    |                                                                                                    |                                                                                                    | 5.4                                                                                                    | 4                                                                                                    |                                                                                                    |                                                                                                    | 5-4                                                                                                    | 4                                                                                                    | 73-7%                                                                                                    | 16.72                                                                                                    |
| Wojcik, W               |                                                                                                    | 24                                                                                                    |                                                                                                    |                                                                                                    | 5-4                                                                                                    | 4                                                                                                    |                                                                                                    |                                                                                                    | 5-4                                                                                                    | 4                                                                                                    | 73-72                                                                                                    | 16-72                                                                                                    |
| Yanik, Y                |                                                                                                    | 24                                                                                                    |                                                                                                    |                                                                                                    | 5.4                                                                                                    | 0                                                                                                    |                                                                                                    |                                                                                                    | 5.4                                                                                                    | 0                                                                                                    | 02                                                                                                    | 02                                                                                                    |
|                         | Totals:                                                                                                    | 24                                                                                                    |                                                                                                    |                                                                                                    | 38                                                                                                    | 38                                                                                                    |                                                                                                    |                                                                                                    | 37.999                                                                                                    | 38                                                                                                    | 0%                                                                                                    | 55-2%                                                                                                    |
| Evit Teacher, E         |                                                                                                    | 1                                                                                                    |                                                                                                    |                                                                                                    | 1                                                                                                    | 1                                                                                                    |                                                                                                    |                                                                                                    | 1                                                                                                    | 1                                                                                                    | 100%                                                                                                    | 4-22                                                                                                    |
|                         | Totals:                                                                                                    | 1                                                                                                    |                                                                                                    |                                                                                                    | 1                                                                                                    | 1                                                                                                    |                                                                                                    |                                                                                                    | 1                                                                                                    | 1                                                                                                    | 0%                                                                                                    | 4-22                                                                                                    |
| Connelly, C             |                                                                                                    | 23                                                                                                    |                                                                                                    |                                                                                                    | 4-8                                                                                                    | 75                                                                                                    |                                                                                                    |                                                                                                    | 4-8                                                                                                    | 15                                                                                                    | 251-22                                                                                                    | 50%                                                                                                    |
| Fleming, F              |                                                                                                    | 23                                                                                                    |                                                                                                    |                                                                                                    | 4.8                                                                                                    | 5                                                                                                    |                                                                                                    |                                                                                                    | 4-8                                                                                                    | 5                                                                                                    | 41-9%                                                                                                    | 8-3%                                                                                                    |
| Gilboe, G               |                                                                                                    | 23                                                                                                    |                                                                                                    |                                                                                                    | 4-8                                                                                                    | å                                                                                                    |                                                                                                    |                                                                                                    | 4-8                                                                                                    | ð                                                                                                    | 167.42                                                                                                    | 33-32                                                                                                    |
| Gravesi G               |                                                                                                    | 23                                                                                                    |                                                                                                    |                                                                                                    | 4-8                                                                                                    | 5                                                                                                    |                                                                                                    |                                                                                                    | 4-8                                                                                                    | 5                                                                                                    | 104.7%                                                                                                    | 20-8%                                                                                                    |
| Holcombe <sub>1</sub> H |                                                                                                    | 23                                                                                                    |                                                                                                    |                                                                                                    | 4-8                                                                                                    | 6                                                                                                    |                                                                                                    |                                                                                                    | 4-8                                                                                                    | 6                                                                                                    | 152-62                                                                                                    | 25%                                                                                                    |
| Lawrence, L             |                                                                                                    | 23                                                                                                    |                                                                                                    |                                                                                                    | 4.8                                                                                                    | 1                                                                                                    |                                                                                                    |                                                                                                    | 4-8                                                                                                    | l                                                                                                    | 20-9%                                                                                                    | 4.2%                                                                                                    |
| Satterthwaite, S        |                                                                                                    | 23                                                                                                    |                                                                                                    |                                                                                                    | 4-8                                                                                                    | 5                                                                                                    |                                                                                                    |                                                                                                    | 4-8                                                                                                    | 5                                                                                                    | 41-92                                                                                                    | 8-32                                                                                                    |
| Schmidt <sub>1</sub> S  |                                                                                                    | 23                                                                                                    |                                                                                                    |                                                                                                    | 4.8                                                                                                    | 0                                                                                                    |                                                                                                    |                                                                                                    | 4-8                                                                                                    | 0                                                                                                    | 0%                                                                                                    | 02                                                                                                    |
| Woerman, W              |                                                                                                    | 23                                                                                                    |                                                                                                    |                                                                                                    | 4.8                                                                                                    | 2                                                                                                    |                                                                                                    |                                                                                                    | 4.8                                                                                                    | 7                                                                                                    | 146-52                                                                                                    | 29.22                                                                                                    |
|                         | Totals:                                                                                                    | 23                                                                                                    |                                                                                                    |                                                                                                    | 43                                                                                                    | 43                                                                                                    |                                                                                                    |                                                                                                    | 42.999                                                                                                    | 43                                                                                                    | 0%                                                                                                    | 19-92                                                                                                    |
| Coldiron, C             |                                                                                                    | 10                                                                                                    |                                                                                                    |                                                                                                    | 17                                                                                                    | 17                                                                                                    |                                                                                                    |                                                                                                    | 17                                                                                                    | 17                                                                                                    | 100%                                                                                                    | 70-8%                                                                                                    |
|                         | Totals:                                                                                                    | 10                                                                                                    |                                                                                                    |                                                                                                    | 17                                                                                                    | 17                                                                                                    |                                                                                                    |                                                                                                    | 17                                                                                                    | 17                                                                                                    | 0%                                                                                                    | 70-8%                                                                                                    |
| Walters, W              |                                                                                                    | 1                                                                                                    |                                                                                                    |                                                                                                    | 1                                                                                                    | 1                                                                                                    |                                                                                                    |                                                                                                    | 1                                                                                                    | 1                                                                                                    | 100%                                                                                                    | 4-22                                                                                                    |
|                         | Totalco                                                                                                    | 1                                                                                                    |                                                                                                    |                                                                                                    | 1                                                                                                    | 1                                                                                                    |                                                                                                    |                                                                                                    | 1                                                                                                    | 1                                                                                                    | 0%                                                                                                    | 4.22                                                                                                    |
|                         | Rhoadarmer, R<br>Tucker, T<br>Watkins, W<br>Wojcik, W<br>Yanik, Y<br>Evit Teacher, E<br>Connelly, C<br>Fleming, F<br>Gilboe, G<br>Graves, G<br>Holcombe, H<br>Lawrence, L<br>Satterthwaite, S<br>Schmidt, S<br>Woerman, W<br>Coldiron, C<br>Walters, W | Rhoadarmer, R<br>Tucker, T<br>Watkins, W<br>Yojcik, W<br>Yanik, Y<br>Totals:<br>Evit Teacher, E<br>Totals:<br>Connelly, C<br>Fleming, F<br>Gilboe, G<br>Graves, G<br>Holcombe, H<br>Lawrence, L<br>Satterthwaite, S<br>Schmidt, S<br>Woerman, W<br>Totals:<br>Coldiron, C<br>Walters, W | Rhoadarmer, R<br>Rhoadarmer, R<br>Tucker, T<br>Watkins, W<br>Yanik, Y<br>Evit Teacher, E<br>Connelly, C<br>Fleming, F<br>Gilboe, G<br>Graves, G<br>Holcombe, H<br>Lawrence, L<br>Satterthwaite, S<br>Schmidt, S<br>Woerman, W<br>Totals: 23<br>Coldiron, C<br>Walters, W<br>1<br>24<br>24<br>24<br>24<br>24<br>24<br>24<br>24<br>24<br>24 | Orderson B     24       Tucker, T     24       Watkins, W     24       Wojcik, W     24       Yanik, Y     24       Totals:     24       Evit Teacher, E     1       Connelly, C     23       Fleming, F     23       Gilboe, G     23       Graves, G     23       Lawrence, L     23       Satterthwaite, S     23       Schmidt, S     23       Coldiron, C     10       Walters, W     1 | Bitssin B       24         Tucker, T       24         Watkins, W       24         Wojcik, W       24         Yanik, Y       24         Totals:       24         Evit Teacher, E       1         Totals:       2         Evit Teacher, E       1         Connelly, C       23         Fleming, F       23         Gilboe, G       23         Graves, G       23         Lawrence, L       23         Satterthwaite, S       23         Voerman, W       23         Coldiron, C       10         Walters, W       1 | bitssin b       24       5.4         Rhoadamer, R       24       5.4         Tucker, T       24       5.4         Watkins, W       24       5.4         Watkins, W       24       5.4         Yanik, Y       24       5.4         Totals:       24       5.4         File       1       1         Connelly, C       23       4.6         Fleming, F       23       4.6         Gibbe, G       23       4.6         Graves, G       23       4.6         Lawrence, L       23       4.6         Satterthwaite, S       23       4.8         Voernan, W       23       4.8         Coldiron, C       10       17         Walters, W       1       1 | Bill     Bill     Bill     Bill       Rhoadamer, R     24     5.4     Bill       Tucker, T     24     5.4     Bill       Watkins, W     24     5.4     Bill       Vaik, Y     24     5.4     Bill       Yanik, Y     24     5.4     Bill       Totals:     24     5.4     Bill       Vaik, Y     24     5.4     Bill       Totals:     24     38     38       Evit Teacher, E     1     1     1       Connelly, C     23     4.8     12       Fleming, F     23     4.8     2       Gilboe, G     23     4.8     5       Holcombe, H     23     4.8     5       Lawrence, L     23     4.8     2       Satterthwaite, S     23     4.8     2       Voerman, W     23     4.8     7       Totals:     23     4.8     7       Coldiron, C     10     17     17       Walters, W     1     1     1 | Orderson B     Cr     3-7     3       Rhoadamer, R     24     5-4     6       Tucker, T     24     5-4     4       Watkins, W     24     5-4     4       Wojcik, W     24     5-4     4       Yanik, Y     24     5-4     4       Totals:     24     5-4     4       Variation     24     5-4     4       Watkins, W     24     5-4     4       Variation     24     5-4     4       Variation     24     5-4     4       Variation     24     5-4     4       Variation     24     5-4     4       Variation     24     5-4     4       Variation     24     5-4     4       Variation     24     5-4     4       Connelly, C     23     4-8     12       Fleming, F     23     4-8     5       Gilboe, G     23     4-8     5       Holcombe, H     23     4-8     1       Lawrence, L     23     4-8     1       Satterthwaite, S     23     4-8     7       Woerman, W     23     4-8     7       Woerman, W     23 | 012531 0     24     5.4     5       Tucker, T     24     5.4     6       Tucker, T     24     5.4     4       Watkins, W     24     5.4     4       Watkins, W     24     5.4     4       Vaik, Y     24     5.4     4       Totals:     24     5.4     4       Vaik, Y     24     5.4     4       Vaik, Y     24     5.4     4       Totals:     24     38     38       Evit Teacher, E     1     1     1       Connelly, C     23     4.8     12       Fleming, F     23     4.8     2       Gilboe, G     23     4.8     5       Holcombe, H     23     4.8     5       Lawrence, L     23     4.8     1       Satterthwaite, S     23     4.8     2       Voerman, W     23     4.8     7       Totals:     10     17     17       Walters, W     1     1     1 | bitssib     bitssib     bitssib     bitssib     bitssib     bitssib       Rhoadamer, R     24     5.4     b     5.4       Tucker, T     24     5.4     4     5.4       Watkins, W     24     5.4     4     5.4       Watkins, W     24     5.4     4     5.4       Watkins, W     24     5.4     4     5.4       Watkins, W     24     5.4     4     5.4       Watkins, W     24     5.4     4     5.4       Watkins, W     24     5.4     4     5.4       Watkins, W     24     5.4     4     5.4       Watkins, W     24     5.4     4     5.4       Values, Y     Totals: 24     38     38     37.999       Evit Teacher, E     1     1     1     1       Connelly, C     23     4.8     12     4.8       Fleming, F     23     4.8     2     4.8       Graves, G     23     4.8     5     4.8       Lawrence, L     23     4.8     4.8     4.8       Satterthwaite, S     23     4.8     7     4.8       Woerman, W     23     4.8     7     4.8 | Orderson of<br>Rhoadamer, R     24     5.4     5.4     5.4     5.4       Tucker, T     24     5.4     4     5.4     6       Watkins, W     24     5.4     4     5.4     6       Watkins, W     24     5.4     4     5.4     4       Work, Y     24     5.4     4     5.4     4       Yank, Y     24     5.4     4     5.4     4       Yank, Y     24     5.4     4     5.4     4       Totals:     24     5.4     4     5.4     4       Yank, Y     24     5.4     4     5.4     0       Totals:     24     38     38     37.999     38       Evit Teacher, E     1     1     1     1     1       Connelly, C     23     4.8     12     4.8     12       Fleming, F     23     4.8     2     4.8     8       Graves, G     23     4.8     5     4.8     5       Lawrence, L     23     4.8     4.8     1     4.8       Lawrence, L     23     4.8     7     4.8     2       Schmidt, S     23     4.8     7     4.8     7       < | bitssib     bitssib     bitssib     bitssib     bitssib     bitssib     bitssib     bitssib       Rhoadamer, R     24     5.4     b     5.4     b     5.4     b       Tucker, T     24     5.4     4     5.4     4     10.52       Watkins, W     24     5.4     4     5.4     4     73.72       Wojcik, W     24     5.4     4     5.4     4     73.72       Yanik, Y     24     5.4     4     5.4     0     02       Totals:     24     5.4     4     5.4     0     02       Totals:     24     5.4     4     5.4     0     02       Flexing, Y     24     5.4     4     5.4     0     02       Totals:     1     1     1     1     02     02       Connelly, C     23     4.6     12     4.6     14.92       Gilboe, G     23     4.6     4     4     14.92       Graves, G     23     4.6     4     4     14.92       Lawrence, L     23     4.6     4     4.6     120.92       Satterthwaite, S     23     4.6     4     4.6     02.92       Sc |

Category Teacher Allocation Report

#### 08 – Class List Report

This lists the students scheduled by sections during the scheduling run. The report prints a page for each section created, and lists the period, term, meeting days, teacher, and room assigned to the section. It displays the optimal and maximum enrollments, as well as the number of students scheduled, broken down by gender and grade. It lists all students scheduled in the section.

The following columns display in the report:

- Course-Sec Course ID and section number
- Per Meeting period of the section
- Term Term scheduled
- Days Meeting days scheduled
- Teacher Name Teacher assigned to the section
- Room ID Room assigned to the section
- Opt Size Optimum class size
- Max Size Maximum class size
- Enroll Number of students scheduled into the section
  - Total Total number of students
  - Male Total male students
  - Female Total female students
- Grade Levels Total number of students in each grade level

| Hope High School | l Initial Run       | Class List Report CLR 4/17/2017 5:14 PM        |
|------------------|---------------------|------------------------------------------------|
|                  |                     |                                                |
|                  | SchduleTeacher      | Room Opt MaxEnrolmentsGrade Levels             |
| Course-Sec       | Per Term Days Name  | Id Size Size Total Male Fem. 07 08 09 10 11 12 |
| 10000            |                     | 240 40 42 40 2                                 |
| AD86M-01         | 8 YK MIWHF Davis, P | 218 18 40 13 10 3 6 7                          |
|                  |                     |                                                |
| Student Stu      | udent               | Student Properties & User Defined Fields       |
| # Id Nar         | me                  | Gen GL                                         |
| 1 886630 Ace     | evedo. Andrew       | M 11                                           |
| 2 150265 Acc     | osta. John          | M 11                                           |
| 3 889844 Ada     | ams Albert          | M 11                                           |
| 4 887623 Add     | ams Martin          | M 11                                           |
| 5 877340 Ada     | ams, Sean           | M 12                                           |
| 6 991071 Δσι     | uilar Roger         | M 12                                           |
| 7 952357 Δg      | uirre, lason        | M 12                                           |
| 8 952375 Δg      | wirre Mary          | E 11                                           |
| 9 888112 Abi     | lstrom lack         | M 11                                           |
| 10 87/997 AT     | len (vethia         | E 13                                           |
| 11 956381 Dal    | lton Andrea         | F 12                                           |
| 12 883172 10     | stas locanh         | M 12                                           |
| 13 873355 Riv    | chandson Keith      | M 12                                           |
| 13 013332 110    | charuson, kerch     | ri 12                                          |

Class List Report

### 09 – Conflict Students By Course Report

This identifies potential conflicts between courses and students grouped by course. It displays conflict totals by course with a conflict total for all courses. The report lists the type of conflict priority for each course.

The following columns display in the report:

- Student Name
- Student ID Student's identification number
- Grade Student's grade
- Primary Student's primary/original course request
- Stu-Alt Student's specific alternate to their primary request
- Course-Alt Elective course level alternate considered for all students who requested the course but did not select a specific alternate
- Priority Course priority, either elective or required
- Status Course conflict status.

| Hope High School Initia                  | al Run Conflict Studen                 | its By Course Report CSBC | R 11/5/2012 12:54 PM |
|------------------------------------------|----------------------------------------|---------------------------|----------------------|
| Student Name                             | Id Grade Primary                       | Stu-Alt Crs-Alt Prior     | ity Status           |
| Pearson Nicole<br>Number of conflicts fo | 897700 12 AD860<br>or course AD860 = 1 | Elect                     | ive Conflict         |
| Bueno Douglas<br>Number of conflicts fo  | ቆ67358 ጔ2 PPO22<br>pr course PPO22 = ጔ | Requi                     | red Conflict         |
| Parry Donna<br>Number of conflicts fo    | 953540 ጔ2 ሠLጔ8<br>pr course ሠLጔ8 = ጔ   | Elect                     | ive Conflict         |
| Total number of confl                    | icts = 3                               |                           |                      |
|                                          |                                        |                           |                      |

Conflict Student By Course Report

## 10 – Conflict Students By Grade Report

This identifies potential conflicts between courses and students by grade. The report lists the type of conflict priority for each course.

The following columns display in the report:

- Grade Level Grade level of student
- Student Name
- Student ID Student's identification number
- Course ID Course ID of the student's primary/original course request
- Course Title Course title of the student's primary/original course request
- Specific Alt. Student's specific alternate to their primary request
- Course Alt. Elective course level alternate considered for all students who requested the course but did not select a specific alternate
- Request Type Course type: Required, Optional, or Elective
- Request Priority Course priority: Medium or High
- Request Status Course conflict status

| irade | Student                 | Student | Course | Course       | Specific | Course | Request  | Request  | Request |
|-------|-------------------------|---------|--------|--------------|----------|--------|----------|----------|---------|
| .evel | Name                    | Id      | Id     | Title        | Alt.     | Alt.   | Type     | Priority | Status  |
| 12    | Wright Elizabeth        | 874888  | SS51   | Am Govt      |          |        | Required | High     | Conflic |
| 12    | Wright Frances          | 839864  | SS52W2 | Ap Amer Govt |          |        | Required | High     | Conflic |
| 12    | Younker Sarah           | 875215  | SS52W2 | Ap Amer Govt |          |        | Required | High     | Conflic |
| 12    | Younker-Gardner Beverly | 904270  | SS52W2 | Ap Amer Govt |          |        | Required | High     | Conflic |
| 12    | Yungkans Larry          | 110016  | SS51   | Am Govt      |          |        | Required | High     | Conflic |
| 12    | Zamudio Jane            | 135300  | MA402  | Algebra Ii   |          |        | Required | High     | Conflic |
|       |                         |         | SS22   | World Hist/g |          |        | Required | High     | Conflic |
| 12    | Zart Frank              | 837853  | MU29   | Beg Guitar   |          |        | Elective | Medium   | Conflic |

Conflict Students By Grade Report

### 11 – Conflict Students By Name Report

This identifies potential conflicts between courses and students listed by student. It displays the student's

The following columns display in the report:

- Student Name
- Student ID Student's identification number
- Course ID Course ID of the student's course request with the conflict
- Course Title Course title of the student's course request with the conflict
- Req Type Course type: Required, Optional, or Elective
- Primary Request Student's primary/original course request
- Student Alt. Student's specific alternate to their primary request
- Course Alt. Elective course level alternate considered for all students who requested the course but did not select a specific alternate
- Request Priority Course priority: Medium or High
- Req. Status Course conflict status

| Hope High School Initial Run | С             | onflict Studen                          | nts By Name Report CS                                                         | BNR                                                      |                                              | 4/17/2017 5:14 PM                                        |
|------------------------------|---------------|-----------------------------------------|-------------------------------------------------------------------------------|----------------------------------------------------------|----------------------------------------------|----------------------------------------------------------|
| Student<br>Name              | Student<br>Id | Course<br>Id                            | Course<br>Title                                                               | Req<br>Type                                              | Request<br>Priority                          | Req.<br>Status                                           |
| Acevedo Andrew               | 886630        | SC492                                   | Biology                                                                       | Required                                                 | High                                         | Conflict                                                 |
| Acevedo Ashley               | 901830        | AD86W<br>MU91<br>PE532<br>SC492<br>WL41 | Academic Decath<br>Full Conc Orch<br>Fit/aerobics<br>Biology<br>French 10     | Elective<br>Elective<br>Elective<br>Required<br>Elective | Medium<br>Medium<br>Medium<br>High<br>Medium | Conflict<br>Conflict<br>Conflict<br>Conflict<br>Conflict |
| Acosta John                  | 150265        | EN21<br>PE501<br>SS21<br>SS22           | Intermed Esl<br>Aa Girls Sports<br>World Hist/g<br>World Hist/g               | Elective<br>Elective<br>Required<br>Required             | Medium<br>Medium<br>High<br>High             | Conflict<br>Conflict<br>Conflict<br>Conflict             |
| Adair Diane                  | 903912        | AD86W<br>MA402<br>PE41<br>PE99<br>SC49  | Academic Decath<br>Algebra Ii<br>Cheerleading<br>Independent Pe<br>Science 10 | Elective<br>Required<br>Elective<br>Elective<br>Required | Medium<br>High<br>Medium<br>Medium<br>High   | Conflict<br>Conflict<br>Conflict<br>Conflict<br>Conflict |

Conflict Students By Name Report

## 12 – Course Request Conflict Mtx Report

This identifies potential conflicts between courses requested by students. Courses display in alphabetical order by course ID. Each course displays the number of sections created, student course requests, and conflicts between student course requests.

The following columns display in the report:

- Course Id X Course ID
- Course Title X Course Title
- **# Sec X** Number of sections
- Req Count X Total number of requests for the course
- Conf Count X Total number of conflicts for the course
- #-Line number
- Course Id Y Course ID and number of sections
- # Sec Y Number of sections
- Req Count Y Total number of requests for the course
- Conf Count Y Total number of conflicts for the course
- Comm Req Count Total number of students that have requested both courses
- Comm Req Pct Percentage of students that have requested both courses
- Comm Conf Count Total number of students with a conflict for both courses

| Spe magn 54                                                                                                    | 11001 111 | L L l a |             |     |       |    | course | key conflict | PICK IN | epore | CITCPIN |      |       | 4/11/201/ 4.5/ / |
|----------------------------------------------------------------------------------------------------|-----------|---------|-------------|-----|-------|----|--------|--------------|---------|-------|---------|------|-------|------------------|
| Course                                                                                                    | Course    | #       | F           | Req | Conf. |    | Course | #            | Req     | Conf. | Comm    | Comm | Comm  |                  |
| [d                                                                                                    | Title     | Sec     | <b>Co</b> ι | unt | Count |    | Id     | Sec          | Count   | Count | Req     | Req  | Conf  |                  |
| < Contract of the second second secon | x         | х       |             | Х   | х     | #  | Υ      | Y            | Y       | Y     | Count   | Pct  | Count |                  |
| AD86W                                                                                                    | Academ    | 16      | 2           | 35  | 9     | 1  | AR54   | 4            | 84      | 0     | 2       | 2.4% | 2     |                  |
|                                                                                                    |           |         |             |     |       | 2  | AR58   | 1            | 3       | 1     | 3       | 100% | 3     |                  |
|                                                                                                    |           |         |             |     |       | 3  | BE24   | 1            | 1       | 0     | 2       | 200% | 2     |                  |
|                                                                                                    |           |         |             |     |       | 4  | CB10   | 4            | 99      | 99    | 1       | 1%   | 1     |                  |
|                                                                                                    |           |         |             |     |       | 5  | CB18   | 2            | 27      | 27    | 1       | 3.7% | 1     |                  |
|                                                                                                    |           |         |             |     |       | 6  | EN091C | 3            | 15      | 0     | 13      | 86.7 | 4     |                  |
|                                                                                                    |           |         |             |     |       | 7  | EN21   | 1            | 1       | 1     | 1       | 100% | 1     |                  |
|                                                                                                    |           |         |             |     |       | 8  | EN212  | 1            | 16      | 1     | 2       | 12.5 | 1     |                  |
|                                                                                                    |           |         |             |     |       | 9  | EN33   | 17           | 434     | 0     | 2       | 0.5% | 2     |                  |
|                                                                                                    |           |         |             |     |       | 10 | EN35W2 | 3            | 60      | 0     | 2       | 3.3% | 2     |                  |
|                                                                                                    |           |         |             |     |       | 11 | EN51   | 14           | 397     | 0     | 4       | 1%   | 4     |                  |
|                                                                                                    |           |         |             |     |       | 12 | EN71W  | 1            | 2       | 1     | 1       | 50%  | 1     |                  |
|                                                                                                    |           |         |             |     |       | 13 | IT31   | 1            | 3       | 1     | 1       | 33.3 | 1     |                  |
|                                                                                                    |           |         |             |     |       | 14 | IT312  | 2            | 48      | 0     | 3       | 6.2% | 1     |                  |
|                                                                                                    |           |         |             |     |       | 15 | IT62   | 2            | 43      | 0     | 1       | 2.3% | 1     |                  |
|                                                                                                    |           |         |             |     |       | 16 | IT93   | 1            | 15      | 6     | 1       | 6.7% | 1     |                  |
|                                                                                                    |           |         |             |     |       | 17 | MA272  | 2            | 52      | 52    | 1       | 1.9% | 1     |                  |
|                                                                                                    |           |         |             |     |       | 18 | MA302  | 17           | 523     | 523   | 1       | 0.2% | 1     |                  |
|                                                                                                    |           |         |             |     |       | 19 | MA31   | 1            | 4       | 1     | 2       | 50%  | 1     |                  |
|                                                                                                    |           |         |             |     |       | 20 | MA312  | 10           | 210     | 0     | 3       | 1.4% | 2     |                  |
|                                                                                                    |           |         |             |     |       | 21 | MA40   | 1            | 13      | 4     | 2       | 15.4 | 1     |                  |
|                                                                                                    |           |         |             |     |       | 22 | MA402  | 18           | 575     | 575   | 5       | 0.9% | 5     |                  |
|                                                                                                    |           |         |             |     |       | 23 | MA41W2 | 3            | 88      | 6     | 1       | 1.1% | 1     |                  |
|                                                                                                    |           |         |             |     |       | 24 | MA45W2 | 4            | 136     | 0     | 3       | 2.2% | 1     |                  |
|                                                                                                    |           |         |             |     |       | 25 | MA50W2 | 3            | 75      | 0     | 6       | 8%   | 1     |                  |
|                                                                                                    |           |         |             |     |       | 26 | MU91   | 1            | 16      | 0     | 1       | 6.2% | 1     |                  |
|                                                                                                    |           |         |             |     |       | 27 | MU94   | 1            | 18      | 0     | 1       | 5 6% | 1     |                  |

Course Request Conflict Matrix Report

## 13 – Course Room Allocation Report

This lists all courses alphabetically by course ID. The report identifies room allocations and scheduling issues related to a course.

The following columns display in the report:

- Course ID
- Course # Sec's Number of sections created for the category
- Course Period Load Number of periods needed for all sections in the category. This is the number of meeting days multiplied by the number of sections and the periods per section.
- Category/Rooms ID Category and Room Name/Number
- Avail Period Load Maximum number of periods the room is available. This is the number of meeting days multiplied by the number of sections and the periods per section.
- Opt. Period Load Optimum number of periods the room is available
- Sched Period Load Number of periods scheduled for the room
- Sched Period Load % Percentage of scheduled periods for the room relative to average
- Course Room Util. % Percentage of room utilized by the course relative to the available
   number of periods for the room

| Course #of Period R<br>Id• Sec Load I | Category/ Avail<br>Room Period<br>Id Load                                                                                                    | 0pt Sched<br>Period Period<br>Load Load | Sched<br>Period<br>Load%                                                        | Course<br>Room<br>Util%                                                         |
|---------------------------------------|----------------------------------------------------------------------------------------------------|-----------------------------------------|---------------------------------------------------------------------------------|---------------------------------------------------------------------------------|
| WL4 3 3 E                             | EL       72         -031       36         -036       36         -036       36         -050       36         -052       36         -054       36         -055       36         -100       36         -101       36         -102       36         -103       36         -103       36         -104       36         -103       36         -104       36         -123       36         -123       36         -130       36         -131       36         -132       36         -133       36         -134       36         -135       36         -137       36         -142       36         -155       36         -214       36         -215       36         -210       36         -211       36         -213       36         -214       36         -215       36         -213       36         -214       36 |                                         | 02<br>02<br>02<br>02<br>02<br>02<br>02<br>02<br>02<br>02<br>02<br>02<br>02<br>0 | 02<br>02<br>02<br>02<br>02<br>02<br>02<br>02<br>02<br>02<br>02<br>02<br>02<br>0 |

Course Room Allocation Report

## 14 – Course Tally Report

This shows the total number of student requests for each course, broken down by gender and grade level. This identifies potential course registration problems and issues. You can identify requests for courses outside the appropriate grade levels.

The following columns display in the report:

- Course ID
- Course Title
- Course Default Req Type Course's default priority: Required, Optional, or Elective. If student does not choose a priority, the default priority for the course displays. An asterisk (\*) indicates the student's choice.

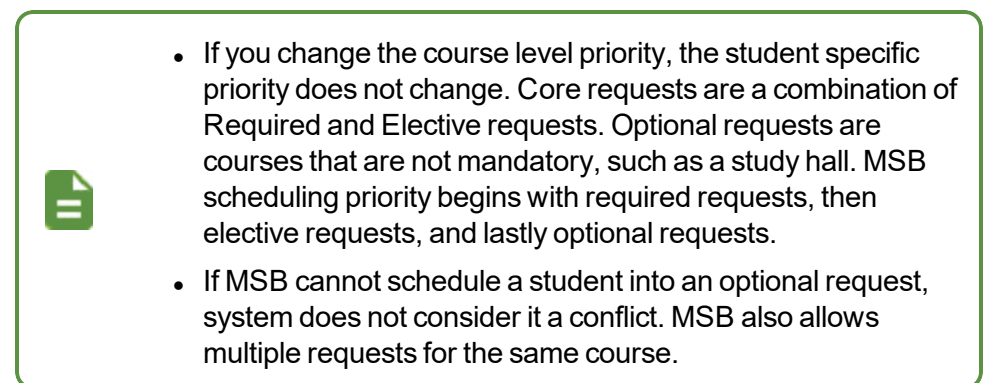

- No. of Sec. Number of sections
- **Period Load/ Sec.** Period Load requirements for each section of the course. MSB calculates this number by multiplying the number of meeting terms, meeting days, and meeting periods for the course.
- Course Request Counts
  - Requ. Reqs. Number of requests as Required/Core
  - Elec Reqs. Number of requests as Elective
  - G. Alt Reqs. Number of requests as Global Alternate
  - Opt. Reqs. Number of requests as Optional
  - Prov Reqs. Number of requests as Provisional
- Grade Levels Total course requests by grade level
- Conf Reqs Count Total number of requests with conflicts

| Hope High Scho | ol Initial Run  | Course Tally Report CTR       |                   |                         |                |                |                |                         |                         |                           |                      |             | 4/11/2017 4:37 AM |          |                       |  |  |
|----------------|-----------------|-------------------------------|-------------------|-------------------------|----------------|----------------|----------------|-------------------------|-------------------------|---------------------------|----------------------|-------------|-------------------|----------|-----------------------|--|--|
| Course<br>Id   | Course<br>Title | Course<br>Default<br>Req.Type | No.<br>of<br>Sec. | Period<br>Load/<br>Sec. | Requ.<br>Reqs. | Elect<br>Reqs. | G.Alt<br>Reqs. | Cours<br>S.Alt<br>Reqs. | e Requ<br>Opt.<br>Reqs. | ests Co<br>Prov.<br>Reqs. | ounts<br>Grade<br>09 | Level<br>10 | s<br>11           | 12 (     | Conf<br>Reqs<br>Count |  |  |
| AD86W          | Academic Decath | Elective<br>Scheduled         | 1                 | 1                       |                | 35<br>26       |                |                         |                         | 35<br>26                  |                      | 9           | 12<br>12          | 14<br>14 | 9                     |  |  |
| AG29           | Expl Agric      | Elective<br>Scheduled         | 1                 | 1                       |                | 2<br>2         |                |                         |                         | 2<br>2                    |                      |             |                   | 2<br>2   |                       |  |  |
| AG31           | Animal Sci      | Elective<br>Scheduled         | 1                 | 1                       |                | 30<br>29       |                |                         |                         | 30<br>29                  |                      | 20<br>20    | 8<br>7            | 2<br>2   | 1                     |  |  |
| AG51           | Landscape D&m I | Elective<br>Scheduled         | 1                 | 1                       |                | 6<br>6         |                | 1                       |                         | 6<br>7                    |                      | 1<br>1      | 3<br>3            | 2<br>2   |                       |  |  |
| AR32           | Beg Photo       | Elective<br>Scheduled         | 3                 | 1                       |                | 59<br>59       |                |                         |                         | 59<br>59                  |                      | 35<br>35    | 13<br>13          | 11<br>11 |                       |  |  |
| AR33           | Int Photo       | Elective<br>Scheduled         | 2                 | 1                       |                | 61<br>61       |                |                         |                         | 61<br>61                  |                      | 13<br>13    | 28<br>28          | 20<br>20 |                       |  |  |
| AR40           | Stained Glass   | Elective<br>Scheduled         | 4                 | 1                       |                | 84<br>84       |                |                         |                         | 84<br>84                  |                      | 3<br>3      | 40<br>40          | 41<br>41 |                       |  |  |
| AR41           | Beg Ceramics    | Elective<br>Scheduled         | 4                 | 1                       |                | 89<br>89       |                |                         |                         | 89<br>89                  |                      | 39<br>39    | 31<br>31          | 19<br>19 |                       |  |  |
| AR42           | Int Stain Glass | Elective<br>Scheduled         | 3                 | 1                       |                | 43<br>43       |                |                         |                         | 43<br>43                  |                      |             | 18<br>18          | 25<br>25 |                       |  |  |
| AR43           | Int Ceramics    | Elective<br>Scheduled         | 2                 | 1                       |                | 28<br>28       |                |                         |                         | 28<br>28                  |                      | 4<br>4      | 15<br>15          | 9<br>9   |                       |  |  |
| AR45           | Adv Ceramics    | Elective<br>Scheduled         | 1                 | 1                       |                | 9<br>9         |                |                         |                         | 9<br>9                    |                      |             | 1<br>1            | 8<br>8   |                       |  |  |

Course Tally Report

### 15 – Course Teacher Allocation Report

This identifies teacher allocations and scheduling issues related to a course. It lists all teachers assigned to course sections.

The following columns display in the report:

- Course ID
- Course Title
- **Teacher Category/Name** Category ID of the course. The number after the colon (:) is the number of teachers available to schedule in the category. A list of the allocated teachers displays below the Category ID.
- Min # of Sec Minimum number of sections to schedule for the teacher. This number may be zero or provided by Course-Teacher constraints.
- Max # of Sec Maximum number of sections to schedule for the teacher. MSB calculates this number or you provide it manually.
- Min Period Load Minimum period load for the teacher for all courses in the category
- Max Period Load Maximum period load for the teacher for all courses in the category
- Opt Period Load Optimum Period Load for the teacher for all courses in the category. MSB calculates this based on staffing requirements for all courses in the category, as well as with other teachers' related minimums and maximums.
- Sched Period Load Number of periods scheduled for the teacher for all courses in the category, as it relates to the Opt Period Load. MSB balances this value among the teachers allocated to each category. An asterisk (\*) indicates that MSB violated either the minimum or maximum values.
- Sched Period Load % Number of periods scheduled for the teacher for all courses in the category, as it relates to the Opt Period Load. MSB balances this value among the teachers allocated to each category. An asterisk (\*) indicates that MSB violated either the minimum or maximum values.

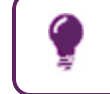

You might improve this value by increasing the simulation parameter **Teacher Schedule Balance Priority By Category**.

• Tchr Util Pct - Percentage of time the teacher is utilized/scheduled for this category

| Hope High Scl | hool Initial Run | Course-Teach      | 4/11/2017 4:37 AM |     |     |       |        |        |        |        |        |      |
|---------------|------------------|-------------------|-------------------|-----|-----|-------|--------|--------|--------|--------|--------|------|
| Course        | Course           | Teacher           | Min               | Max | 0pt | Sched | Min    | Max    | Opt    | Sched  | Sched  | Tchr |
| ID            | Title            | Category/         | #of               | #of | #of | #of   | Period | Period | Period | Period | Period | Util |
|               |                  | Name              | Sec               | Sec | Sec | Sec   | Load   | Load   | Load   | Load   | Load % | Pct  |
| AD86W         | Academic Decath  | School:201        |                   |     |     |       |        |        |        |        |        |      |
|               |                  | +Adams, R         | 0                 | 0   | 0   | 1     | 0      | 0      | 0      | 1      | 20100% | 2.5% |
|               |                  | +Aderson, G       | 0                 | 0   | 0   | 0     | 0      | 0      | 0      | 0      | 0%     | 0%   |
|               |                  | +Andrews, M       | 0                 | 0   | 0   | 0     | 0      | 0      | 0      | 0      | 0%     | 0%   |
|               |                  | +Arthur A., A     | 0                 | 0   | 0   | 0     | 0      | 0      | 0      | 0      | 0%     | 0%   |
|               |                  | +Attend Office, A | 0                 | 0   | 0   | 0     | 0      | 0      | 0      | 0      | 0%     | 0%   |
|               |                  | +Atwood S., S     | 0                 | 0   | 0   | 0     | 0      | 0      | 0      | 0      | 0%     | 0%   |
|               |                  | +Audio Visual, A  | 0                 | 0   | 0   | 0     | 0      | 0      | 0      | 0      | 0%     | 0%   |
|               |                  | +Baniszewski, N   | 0                 | 0   | 0   | 0     | 0      | 0      | 0      | 0      | 0%     | 0%   |
|               |                  | +Bayer M., M      | 0                 | 0   | 0   | 0     | 0      | 0      | 0      | 0      | 0%     | 0%   |
|               |                  | +Becker A., A     | 0                 | 0   | 0   | 0     | 0      | 0      | 0      | 0      | 0%     | 0%   |
|               |                  | +Becker C., C     | 0                 | 0   | 0   | 0     | 0      | 0      | 0      | 0      | 0%     | 0%   |
|               |                  | +Behm A., A       | 0                 | 0   | 0   | 0     | 0      | 0      | 0      | 0      | 0%     | 0%   |
|               |                  | +Bellus G., G     | 0                 | 0   | 0   | 0     | 0      | 0      | 0      | 0      | 0%     | 0%   |
|               |                  | +Berg, J          | 0                 | 0   | 0   | 0     | 0      | 0      | 0      | 0      | 0%     | 0%   |
|               |                  | +Blackburn M., M  | 0                 | 0   | 0   | 0     | 0      | 0      | 0      | 0      | 0%     | 0%   |
|               |                  | +Blahak P., P     | 0                 | 0   | 0   | 0     | 0      | 0      | 0      | 0      | 0%     | 0%   |
|               |                  | +Blasdell W., W   | 0                 | 0   | 0   | 0     | 0      | 0      | 0      | 0      | 0%     | 0%   |
|               |                  | +Bonjour R., R    | 0                 | 0   | 0   | 0     | 0      | 0      | 0      | 0      | 0%     | 0%   |
|               |                  | +Bookstore, B     | 0                 | 0   | 0   | 0     | 0      | 0      | 0      | 0      | 0%     | 0%   |
|               |                  | +Bordwell R., R   | 0                 | 0   | 0   | 0     | 0      | 0      | 0      | 0      | 0%     | 0%   |
|               |                  | +Brady J., J      | 0                 | 0   | 0   | 0     | 0      | 0      | 0      | 0      | 0%     | 0%   |
|               |                  | +Brandt, P        | 0                 | 0   | 0   | 0     | 0      | 0      | 0      | 0      | 0%     | 0%   |
|               |                  | +Breiland C., C   | 0                 | 0   | 0   | 0     | 0      | 0      | 0      | 0      | 0%     | 0%   |
|               |                  | +Brook C., C      | 0                 | 0   | 0   | 0     | 0      | 0      | 0      | 0      | 0%     | 0%   |
|               |                  | +Brown P., P      | 0                 | 0   | 0   | 0     | 0      | 0      | 0      | 0      | 0%     | 0%   |
|               |                  | +Bunger T., T     | 0                 | 0   | 0   | 0     | 0      | 0      | 0      | 0      | 0%     | 0%   |
|               |                  | +Burgener S., S   | 0                 | 0   | 0   | 0     | 0      | 0      | 0      | 0      | 0%     | 0%   |
|               |                  | +Cafeteria, C     | 0                 | 0   | 0   | 0     | 0      | 0      | 0      | 0      | 0%     | 0%   |
|               |                  | +Canaday C., C    | 0                 | 0   | 0   | 0     | 0      | 0      | 0      | 0      | 0%     | 0%   |
|               |                  | +Career Center, C | 0                 | 0   | 0   | 0     | 0      | 0      | 0      | 0      | 0%     | 0%   |
|               |                  | +Chaisson P., P   | 0                 | 0   | 0   | 0     | 0      | 0      | 0      | 0      | 0%     | 0%   |
|               |                  | +Clifford R R     | Ø                 | A   | A   | P     | A      | Ø      | P      | P      | 9%     | 9%   |

Course-Teacher Allocation Report

#### 16 – Error Report

This lists all places where errors and warnings occur during the scheduling run. Totals for each type of message are listed at the bottom of the report.

The following columns display in the report:

- S Type Error type
  - *E*-Error
  - *I*−Info
  - W-Warning
  - S-Severe
- Module MSB module that generated the error: Analyzer, Builder, Loader, Resolver, or Balancer
- **Stage** Stage of MSB processing where the error occurred: *Input, Initial, Build, PostBuild, Load, Resolve, Balance, Final*
- Type Variable with the error
- Identifier Identity of the variable with the error (*School Name*, *Category Name*, *Course Id*, *Room Number*, *Teacher Name*, *Section ID*, etc.)
- Messages Explanation of the error

|              |           |               |            | Page 1                                                                                                 |                   |
|--------------|-----------|---------------|------------|----------------------------------------------------------------------------------------------------|-------------------|
| Hope High So | chool Ini | tial Run      |            | Error Report ER                                                                                        | 4/17/2017 5:14 PM |
| S Module     | Stage     | Туре          | Identifier | Messages                                                                                               |                   |
| E: Analyzer  | Initial   | SectionAttrib | AG29       | Optimum section size of 3 is < minimum section size adjusted to minimum of 5                           | ze of 5,          |
| E: Analyzer  | Initial   | Course        | AG29       | Computed number of sections is zero and we have a<br>student requests. One section will be generated.  | t least one       |
| E: Analyzer  | Initial   | Course        | AR58       | Computed number of sections is zero and we have a student requests. One section will be generated.     | t least one       |
| W: Analyzer  | Initial   | Course        | AS32       | No requests and minimum section size is (5), no se<br>generated.                                       | ections will be   |
| W: Analyzer  | Initial   | Course        | AS322      | No requests and minimum section size is (5), no se<br>generated.                                       | ections will be   |
| E: Analyzer  | Initial   | Course        | AS33       | Computed number of sections is zero and we have a<br>student requests. One section will be generated.  | t least one       |
| W: Analyzer  | Initial   | Course        | AS34       | No requests and minimum section size is (5), no se<br>generated.                                       | ections will be   |
| W: Analyzer  | Initial   | Course        | AS342      | No requests and minimum section size is (5), no so generated.                                          | ections will be   |
| W: Analyzer  | Initial   | Course        | BE24       | No requests and minimum section size is (5), no so generated.                                          | ections will be   |
| E: Analyzer  | Initial   | Course        | BE47       | Computed number of sections is zero and we have a<br>student requests. One section will be generated.  | t least one       |
| W: Analyzer  | Initial   | Course        | BE52       | No requests and minimum section size is (5), no so generated.                                          | ections will be   |
| E: Analyzer  | Initial   | Course        | CB11       | Computed number of sections is zero and we have a<br>student requests. One section will be generated.  | t least one       |
| E: Analyzer  | Initial   | Course        | CB20       | Computed number of sections is zero and we have an<br>student requests. One section will be generated. | t least one       |
| W: Analyzer  | Initial   | Course        | CB21       | No requests and minimum section size is (5), no second                                                 | ections will be   |

Error Report

## 17 – Free Rooms Report

This shows a list of free rooms for each period, term, and day.

Defined lunch periods might display a list of free rooms, which is normal. You can use a modular lunch setup to reduce the list of free rooms shown.
For example, if your regular periods are 50 minutes long, make your lunch hour 75 minutes. Each class meets for 50 minutes. Set the student lunch period to 25 minutes so that a third of students are at lunch while the remainder are in class.
To use modular lunch periods:
1. Increase the number of periods in the section by doubling the number of regular periods and adding the one additional lunch period (for example, if your school has five periods, it now has eleven periods).

- 2. Name periods with unique modifiers, such as 1, 1a, 2, 2a, 3, 3a, etc.
- 3. Override Period Sets so classes only start at 1, 2, and 3.
- 4. Double the number of meeting periods at the school level to 2, since each period is now 25 minutes long, and requires two to make them 50 minutes long.

See the on Peri

See the *Synergy SIS* – *Schedule and Course Guide* for more information on Period Definitions.

The following columns display in the report:

- Per Period of the day
- Term
- Day Meeting Day
- Free Rooms Rooms free during the term, period, and day

| Hope | High | Scho | ool Initial Run Free Rooms Report FRR                                                                                                    | 11/5/2015 15:53 PM                                                                                                    |
|------|------|------|----------------------------------------------------------------------------------------------------|----------------------------------------------------------------------------------------------------|
| Per  | Term | ₽ay  | Free Rooms                                                                                                    |                                                                                                    |
| Ţ    | 27   | ŗ    | LOL, LO3, LOL, LO7, LOA, LLL, LL4, LL6, LLA, LL9, L20, L22<br>L31, L32, L33, 201, 202, 203, 205, 208, 2L08, 2L1, 2L4, 22<br>2L9, 220, 221, 222, 223, 224, 225, 224, 227, 228, 229, 231<br>2328, 233, 234, 236, 301, 302, 303, 304, 305, 306, 307A, 3<br>JL, JL2, JL3, 401, 402, 403, 403, 404, 405, 408, 409, 4L1<br>AG1, ANNX, AV, BADM, BBBL, BSBL, BSOC, BTEN, BTRK, BVLB, 6<br>CNSL, DCF, EVIT, FTRP, GBBL, GL1, SCC, BTEN, BTKK, BVLB, 6<br>CNSL, JCF, LIB, LIBR, MHS, N/A, NO ROOM, NURS, OFC, OFF,<br>P-03, P-04, P-05, P-06, P-04, P-03, P-14, P-13, P-14<br>P-17, P-18, P-19, P-21, P-22, P-23, P-24, P-25, P-26, PE,<br>SHAR, STOR, SWIM, TRNG, VFB, VOED, WRST, WWHS,   | L, 124, 125, 129<br>L, 217, 218,<br>J, 231, 2328,<br>3078, 308, 239,<br>J, 411, 412, 413<br>8XC, CAFE, CCTR,<br>, GVLB, GXC, GYM<br>P-01, P-02,<br>4, P-15, P-15,<br>RMHS, SEM, SFTB |
| Ţ    | 27   | 2    | 101, 103, 106, 107, 108, 111, 114, 116, 118, 119, 120, 123<br>131, 132, 133, 201, 202, 203, 205, 208, 2108, 211, 214, 23<br>219, 220, 221, 222, 223, 224, 225, 226, 227, 228, 229, 233<br>2328, 233, 234, 236, 301, 302, 303, 304, 305, 306, 3078, 33<br>311, 312, 313, 401, 402, 403, 403, 404, 405, 408, 409, 41<br>AG1, ANNX, AV, BADM, BBBL, BSBL, BSOC, BTEN, BTRK, BVLB, 6<br>CNSL, DCE, EVIT, FTRP, GBBL, GGLF, GSF8, GSOC, GTEN, GTRK,<br>JRFB, JVFB, LIB, LIBR, MHS, N/A, NO Room, NURS, 0FC, 0FF,<br>P-03, P-04, P-05, P-06, P-09, P-10, P-11, P-13, P-14<br>P-17, P-18, P-19, P-21, P-22, P-23, P-24, P-25, P-26, PE,<br>SHAR, STOR, SWIM, TRNG, VFB, VOED, WRST, WWHS, | L, 124, 126, 129<br>L, 217, 218,<br>1, 231, 232A,<br>3078, 308, 309,<br>1, 411, 412, 413<br>8XC, CAFE, CCTR,<br>, 6VLB, 6XC, 6YM<br>P-01, P-02,<br>4, P-15, P-16,<br>RMHS, SEM, SFTB |
| Ţ    | 27   | Ξ    | LOL, LO3, LOL, LO7, LOA, LLL, LL4, LL6, LLA, LL9, L20, L22<br>L31, L32, L33, 201, 202, 203, 205, 204, 2108, 211, 214, 23<br>221, 222, 223, 224, 225, 224, 227, 224, 229, 230, 231, 233<br>234, 236, 301, 302, 303, 304, 305, 306, 307A, 307B, 308, 3<br>L31, 401, 402, 403, 403, 404, 405, 404, 400, 411, 411<br>ANNX, AV, BADM, BBBL, BSBL, BSOC, BTEN, BTRK, BVLB, BXC, 4<br>DCE, EVIT, FTRP, GBBL, 66LF, 6SFB, 6SOC, 6TEN, 6TRK, 6VLB,<br>JVFB, LIB, LIBR, MHS, N/A, NO Room, NURS, 0FC, 0FF, P-D1,<br>P-D4, P-D5, P-D6, P-08, P-01, P-11, P-13, P-14, P-15<br>P-14, P-19, P-21, P-22, P-23, P-24, P-25, P-24, PE, RMHS,<br>STOR, SWIM, TRNG, VFB, V0ED, WRST, WWHS,            | L, 124, 125, 129<br>L, 228, 233,<br>20, 2328, 233,<br>309, 311, 312,<br>2, 413, A61,<br>CAFE, CCTR, CNSL<br>, 6XC, GYM, JRFB<br>P-02, P-03,<br>S, P-15, P-17,<br>SEM, SFTB, SHAR     |
| Ţ    | 25   | 7    | LOL, LO3, LOL, LO7, LOA, LLL, LL4, LL6, LLA, LL9, L20, L21<br>L31, L32, L33, 201, 202, 203, 205, 204, 2108, 211, 214, 21<br>220, 221, 222, 223, 224, 225, 224, 227, 224, 227, 230, 231<br>233, 234, 236, 301, 302, 303, 304, 305, 306, 307A, 3078, 3<br>J22, JL3, 401, 402, 403, 404, 405, 404, 407, 410, 411<br>ANNX, AV, BADM, BBBL, BSBL, BSOC, BTEN, BTRK, BVLB, BXC, 40<br>ANNX, AV, BADM, BBBL, GGLF, GSFB, GSOC, GTEN, GTRK, GVLB<br>JVFB, LIB, LIBR, MHS, N/A, NO Room, NURS, 0FC, 0FF, P-01,<br>P-04, P-05, P-06, P-03, P-10, P-11, P-13, P-14, P-15<br>P-14, P-19, P-21, P-22, P-23, P-24, P-25, P-24, PE, RMHS,<br>STOR, SWIM, TRNG, VFB, VOED, WRST, WWHS,<br>Page L   | L, 124, 126, 129<br>L, 232A, 232B,<br>308, 309, 311,<br>L, 412, 413, AG1<br>CAFE, CCTR, CNSL<br>, 6XC, GYM, JRFB<br>P-02, P-03,<br>5, P-15, P-17,<br>SEM, SFTB, SHAR                 |

Free Rooms Report

### 18 – Free Students Report

This identifies the number of students for each grade level that do not have a section scheduled. A summary of free students is also included at the end of the report.

The following columns display in the report:

- Period Period with free students
- Term Term with free students
- Day Meeting Day with free students
- Free Students Number of students with no scheduled period
- ID Student's ID number
- Grade Student's grade
- Status Student's schedule status. This value displays on the Schedule Student screen in the option set.

| Hope High School                                     | Initial Run Free Students Report FSR                                                                                                    | 5/30/2014 5:53 PM |
|------------------------------------------------------|----------------------------------------------------------------------------------------------------|-------------------|
| Period Term Day<br>1 Sl 1                            | Free StudentsIDGrade StatusAcevedo Ashley90183010UnknownAdair Diane90391210UnknownAdams Stephen90162210UnknownAguado Bobby94382210UnknownAguilar Carolyn90269210UnknownAitchison Karen90299810UnknownAlarcon Frank88665110UnknownAlcazar Eugene14151710Unknown                                                                                                    |                   |
| Hope High School                                     | Initial Run Free Students Report FSR                                                                                                    | 5/30/2014 5:53 PM |
| Summary - Free st                                    | udent count by period-term-day:                                                                                                    |                   |
| $\begin{array}{cccccccccccccccccccccccccccccccccccc$ | 09       10       11       12         1       1047       872       826         1       1047       872       826         1       1047       872       826         1       1047       872       826         1       1047       872       826         1       1047       872       826         1       1047       872       826         1       1047       872       826         1       1047       872       826         1       1047       872       826         1       1047       872       826         1       1047       872       826         1       1047       872       826         1       1047       872       826         1       1047       872       826         1       1047       872       826         1       1047       872       826         1       1047       872       826         1       1047       872       826         1       1047       872       826         1       1047       872 <td></td> |                   |

Free Students Report

## **19 – Free Teachers Report**

This identifies **Free Teachers** by Badge ID that do not have a section scheduled for the **Term**, Meeting **Day**, and **Period** indicated.

|      |       | ы      | Initial Run Free Teachers Report FTR 12/2/2011 11:26 AM                                 |
|------|-------|--------|-----------------------------------------------------------------------------------------|
| Term | Day I | Period | Free Teachers                                                                           |
| 01   | м     | 1      | 0012 0013 0015 0024 0031 0034 0035 0037 0040 0044 02 1082 1123                          |
| 01   | М     | 2      | 0012 0013 0015 0021 0024 0031 0034 0035 0037 0039 0040 0044 0045 02<br>1082 1123        |
| 01   | м     | 3      | 0011 0012 0024 0031 0034 0035 0037 0039 0040 0044 02 1082 1123                          |
| 01   | М     | 4      | 0011 0012 0013 0015 0018 0021 0024 0031 0034 0035 0037 0039 0040 0044 0045 02 1082 1123 |
| 01   | м     | 5      | 0012 0013 0015 0024 0031 0034 0035 0037 0039 0040 0044 02 1082 1123                     |
| 01   | М     | 6      | 0012 0013 0015 0024 0028 0031 0034 0035 0037 0039 0044 0050 02 1082<br>1123             |
| 01   | М     | 7      | 0011 0012 0015 0018 0024 0028 0031 0034 0035 0037 0039 0040 0044 0050 02 1082 1123      |
| 01   | м     | 8      | 0012 0024 0031 0034 0035 0037 0039 0040 0044 0050 02 1082 1123                          |
| 01   | М     | 9      | 0012 0015 0018 0021 0024 0028 0031 0034 0035 0037 0039 0040 0044 0045 02 1082 1123      |
| 01   | т     | 1      | 0012 0013 0015 0018 0024 0031 0034 0035 0037 0040 0044 02 1082 1123                     |
| 01   | т     | 2      | 0012 0013 0015 0021 0024 0031 0034 0035 0037 0039 0040 0044 0045 02<br>1082 1123        |
| 01   | т     | 3      | 0012 0024 0031 0034 0035 0037 0039 0040 0044 02 1082 1123                               |
| 01   | т     | 4      | 0011 0012 0013 0015 0018 0021 0024 0031 0034 0035 0037 0039 0040 0044 0045 02 1082 1123 |
| 01   | т     | 5      | 0012 0013 0015 0024 0028 0031 0034 0035 0037 0039 0040 0044 02 1082 1123                |
| 01   | т     | 6      | 0012 0013 0015 0024 0028 0031 0034 0035 0037 0039 0044 0050 02 1082<br>1123             |
| 01   | т     | 7      | 0011 0012 0015 0018 0024 0028 0031 0034 0035 0037 0039 0040 0044 0050 02 1082 1123      |
| 01   | т     | 8      | 0011 0012 0015 0024 0031 0034 0035 0037 0039 0040 0044 0045 0050 02<br>1082 1123        |
| 01   | т     | 9      | 0012 0015 0021 0024 0031 0034 0035 0037 0039 0040 0044 02 1082 1123                     |
| 01   | W     | 1      | 0012 0013 0015 0018 0024 0031 0034 0035 0037 0040 0044 02 1082 1123                     |
| 01   | W     | 2      | 0012 0013 0015 0021 0024 0031 0034 0035 0037 0039 0040 0044 0045 02<br>1082 1123        |
| 01   | W     | 3      | 0012 0024 0031 0034 0035 0037 0039 0040 0044 02 1082 1123                               |
| 01   | W     | 4      | 0011 0012 0013 0015 0018 0021 0024 0031 0034 0035 0037 0039 0040 0044 0045 02 1082 1123 |
|      |       |        | Page 1                                                                                  |

Free Teachers Report

#### 20 – Master Schedule Analysis Report

This lists all sections for each grade level. The section displays each section (indicated by a reference code) and lists period, meeting day and term. The section displays a group of sections indicated by a reference code and sorted by term, period, and meeting day.

The following columns display in the report:

- Ref Code used to represent the section.
- Course-Sec Course Id and Section number.
- Time Time the section meets.
- Teacher Teacher assigned to the section.
- Room Room number assigned to the section.
- Enrol Total number of students enrolled in the section.
- Seq Sequence number of the section that indicates when it was created.
- STR Indicates the schedule status of the section and resources (S=Section, T=Teacher, R=Room). Values displayed are:
  - S-System scheduled
  - *P*-Pre-scheduled by you
  - F Frozen from prior run

| Норе Н                                                                     | ligh s                                                                                 | ichoo1                                                                   | Initial                                               | Run Master                                                                  | Schedule Analysis                                                                                                    | Report | MSAR                                                                     | 5/30/                                                        | 2014                                                            | 5:54                                                               | PM |
|----------------------------------------------------------------------------|----------------------------------------------------------------------------------------|--------------------------------------------------------------------------|-------------------------------------------------------|-----------------------------------------------------------------------------|----------------------------------------------------------------------------------------------------|--------|--------------------------------------------------------------------------|--------------------------------------------------------------|-----------------------------------------------------------------|--------------------------------------------------------------------|----|
| Grade<br>Terms<br>Days<br>Per<br>1<br>2<br>3<br>4<br>5<br>6<br>7<br>8<br>9 | level<br>51<br>A<br>B                                                                  | : 09 -<br>52<br>-<br>A<br>C<br>*<br>D<br>F                               | 1st sec                                               | tions of Si                                                                 | ngletons                                                                                                    |        |                                                                          |                                                              |                                                                 |                                                                    |    |
| Legend<br>Ref<br>A<br>B<br>C<br>D<br>C*<br>E<br>F<br>*                     | Cours<br>PE91C<br>WL31-<br>VTOP1<br>VTOP2<br>CB20-<br>VTOA1<br>VTOA2<br>VTOA1<br>WL31- | e-Sec<br>-01<br>01<br>-01<br>01<br>-01<br>-01<br>-01<br>-01<br>-01<br>01 | Tim<br>1:YI<br>2:S<br>7:S<br>3:S<br>9:S<br>3:S<br>3:S | e T<br>R:1 R<br>2:1 E<br>2:1 E<br>2:1 C<br>2:1 E<br>2:1 E<br>2:1 E<br>2:1 K | eacher<br>andy Vogl<br>eldon Donaldson<br>vit Evit Teacher<br>vit Evit Teacher<br>hris Becker C.<br>vit Evit Teacher<br>vit Evit Teacher<br>eldon Donaldson |        | ROOM<br>217<br>305<br>EVIT<br>EVIT<br>I11<br>EVIT<br>EVIT<br>EVIT<br>305 | Enrol<br>0<br>0<br>0<br>0<br>0<br>0<br>0<br>0<br>0<br>0<br>0 | Seq<br>53<br>89<br>439<br>448<br>455<br>558<br>562<br>558<br>89 | STR<br>SSS<br>SSS<br>SSS<br>SSS<br>SSS<br>SSS<br>SSS<br>SSS<br>SSS |    |

Master Schedule Analysis Report

## 21 – Master Schedule Build Seq Report

This lists the order in which the builder creates sections during the scheduling run, by section. The following columns display in the report:

- Build Seq Sequence number
- Course-Sec Course ID and section#

#### Schedule

- Per Period
- Term
- Days Meeting Day

#### Resources

- Teacher Initials of the teacher assigned to the section
- Room Room number assigned to the section

#### **Student Enrollments**

- Opt Size Optimum size of the course section
- Max Size Maximum size of the course section
- Total Enrol Total number of students enrolled in that course section
- Gender
- Grade Levels

| ng Hi | igh School<br>12/13/201 | Ini<br>2 2: | tial<br>12 PM  | Run      |          | Master  | Schedu | ule Bu    | uild Se | eq Rep   | ort M | ISBSR |     |      |      |
|-------|-------------------------|-------------|----------------|----------|----------|---------|--------|-----------|---------|----------|-------|-------|-----|------|------|
|       |                         |             | Schdu          | 10       | Resou    | Inces   |        |           |         | Studen   | t Enr | olmon | ts. |      |      |
| h fiu | Course-Sec              | Per         | Term           | Davs     | Teacher  | Room    | Ont N  | lax 1     | Total   | Gende    | r     | Grade | Lev | els  |      |
| Seu.  | course see              |             |                | 20,0     | reacher  |         | Size   | Size      | Encol   | Male     | Fem.  | ha    | 1.0 | 11   | 1.2  |
| 1     | CCEN-D1                 | ъ.          | 01.            | ъ.       | RD       | 280     | 40     | 50        | 30      | 16       | 1.4   | p,    |     |      | 200  |
| ź     |                         | ĩ           | 01             | ĩ        | FP       | No Room | 1.0    | 1.0       | 1.0     | 5        | 5     | 4     | 4   | 2    |      |
| 3     | NC961-01                | ĩ           | 22             | ĩ        | RD       | No Room | nF     | 40        | 5       | 1        | ĩ     |       | i   | ĩ    |      |
| 4     | NC951-01                | ĩ           | 23             | ĩ        | RD       | No Room | 30     | 40        | 22      | 11       | าเ    |       | จึ  | Ã    | 1.1. |
| 5     | NC941-01                | ĩ           | 04             | ĩ        | RD       | No Room | 30     | 40        | 30      | 1.6      | 1.2   |       | -   | Ž    | 28   |
| 6     | NC931-01                | ĩ           | 21             | ĩ        | RD       | SEM     | 30     | 40        | 28      | 13       | 15    |       | 2   | 15   | 11   |
| 2     | NC921-01                | ĩ           | 20             | ĩ        | SC       | SEM     | 30     | 40        | 29      | 1.7      | 12    |       | -   | 29   |      |
| Å     | NC911-01                | ĩ           | 03             | ĩ        | SC       | SEM     | 30     | 40        | 30      | 1.5      | 1.5   |       |     | ĩi   | 1.9  |
| 9     | NC901-01                | ĩ           | 04             | ĩ        | 50       | SEM     | 30     | 40        | 29      | 1.7      | 1.2   |       | Я   | 26   |      |
| 1.0   | NC 501-01               | ĩ           | õi.            | ĩ        | 50       | SEM     | 30     | 40        | 22      | 1.2      | 1.0   |       | ĥ   | 1.0  | Ь    |
| 11    | NC401-01                | ĩ           | 20             | ĩ.       | 20       | SEM     | 43     | 56        | 22      | 1.6      | - P   |       | 24  | 2    | ĩ    |
| 1.2   | ST15-01                 | ĩ           | 02             | ĩ        | DF       | 240     | 30     | 40        | 22      | 11       | 11    |       | 1   | Ā    | าเ   |
| 1.3   | 57102-01                | ĩ           | 03             | ĩ        | DF       | 240     | 1.5    | 1.0       | 1.4     | Ĩ        | 5     |       | ĩ   | ĥ    | 2    |
| 1.4   | PAA91-01                | ĩ           | 04             | ĩ        | WR .     | 240     | 23     | 26        | 22      | 1.2      | 5     |       |     | 21   | i    |
| 15    | A699_01                 | 2           | 21             | ĩ        | CM       | 240     | 20     | 25        | 4       | <u> </u> | 5     |       | ц   |      |      |
| 16    | 46311-01                | 2           | 42             | ĩ        | CM       | 240     | 1.6    | 26        | 'n      |          |       |       |     |      |      |
| 1.2   | AC252-01                | 2           | 43             | ĩ        | CM       | 240     | 24     | 26        | ň       |          |       |       |     |      |      |
| 1.4   | A6251-01                | 2           | 24             | ĩ        | CM       | 240     | 30     | 40        | 24      | 1.3      | 15    |       | 2   | 1.5  | 1.1. |
| 19    | 10-15531                | 2           | 41             | 1.       | DM       | 240     | 30     | 30        |         |          | L L   |       | -   | L II |      |
| 20    | TT99_01                 | 2           | 42             | 1        | DM       | 240     | 1.0    | 1.5       | u 1     | u        |       |       | ш   |      |      |
| 21    | TT952_01                | 2           | 43             | 1        | DW       | 240     | 20     | 24        |         | -        |       |       | -   |      |      |
| 22    | TT951_01                | 7           | 24             | ĩ        | DM       | 240     | 30     | 40        | 24      | 1.3      | 1.5   |       | 2   | 1.5  | 1.1. |
| 23    | TT931_01                | 2           | 41             | ĩ        | PW<br>DW | No Room | 1.9    | 26        | 1       | 5        | 10    |       |     | 10   | עע   |
| 24    | TT73_01                 | 2           | 42             | 1        | CD       | No Room | 20     | 22        |         |          |       |       |     |      |      |
| 25    | TT51_01                 | 2           | 43             | 1        | CD CD    | No Room | 20     | 26        | n 1     |          |       |       |     |      |      |
| 25    |                         | 2           | 24             | 1        | CD CD    | No Room | 1      | 1         |         |          |       |       |     |      |      |
| 27    | TT34_01                 | 2           | 41             | 1.       | CD CD    | 31.7    | 5      | <u>لا</u> | 2       | 3        |       |       | 2   | 1    |      |
| 24    | 1137-01                 | 2           | 42             | 1        |          | 31.7    | 1      | 1         | -       | -        |       |       |     |      |      |
| 29    | 80202-01                | <u> </u>    | 41             | 1        | CK .     |         | 2      | 2         | 1.4     | 9        | 5     |       | 1.  | L    | 2    |
| 30    | RD201-01                | 4           | 42             | ĩ        | CK       | 240     | 21     | 21        | л<br>г  |          | 3     |       |     |      |      |
| 30    |                         | u u         | 43             | 1        |          | 200     | 20     | 60        | 20      | 1.5      | 1.5   |       |     | 11   | 1.9  |
| 25    | BE74_01                 | u u         | 24             | ĩ        | DM       | 240     | 20     | 20        | 10      | CIL      | CIL   |       |     |      |      |
| 22    | BE53_01                 | u u         | 41             | 1        | DM       | 200     | 72     | 10        | 24      | 1.7      | 1.5   |       | 2   | 15   | 11   |
| 22    | BES1_01                 | u u         | 42             | 1        | 04       | 310     | 20     | 20        | LO<br>N | CT       | 0     |       | E   | C II | ш    |
| 34    |                         | ц<br>Ц      | 43             | 1        | 110      | 510     | 22     | 10        |         | Þ        |       |       | ш   |      |      |
| 33    | DE 39_01                |             | 20             | 1        | LIP      | 176     | 20     | 20        | 4       | -1       |       |       | "   |      |      |
| 20    | 0231-01                 | 1           | 42             | 1        | BJ BJ    | 20/DE   | 21     | 20        | U<br>2  | 2        |       |       | 2   | 1    |      |
| 21    | FC11-01                 | LL LL       | RC.            | LL.      | N. 1/    | DIPE    | 5      | 5         | 200     | 1        |       |       | C   |      |      |
| ing H | ligh School<br>12/13/20 | Ini<br>12 2 | itial<br>:12 P | Run<br>M |          | Master  | Sched  | lule E    | Build S | eq Re    | port  | MSBSR |     |      |      |

Master Schedule Build Seq Report

#### 22 – Master Schedule Report

This lists all sections for each course created by the builder during the schedule run, sorted by course. It groups sections by course and shows totals for each course below the list of sections for the course.

The following columns display in the report:

- Section ID Course ID and a list of section numbers for each course
- Course Title
- Build Seq Build sequence number
- Scheduled Time Time the section is scheduled for, formatted as *Period:Term:Meeting Day* (s)
- Resources
  - Tchr Initials of the teacher assigned to the section
  - Room Id Room number assigned to the section
- Avg Sec Size Average number of students in sections of the course
- Opt Sec Size Optimum size of the course section
- Max Sec Size Maximum size of the course section
- Student Enrollments
  - Total Enrol Total number of students enrolled in the course section
  - Gender Total enrollments by gender
  - Grade Levels Total enrollments by grade level
- Num of Conf Number of conflicts for the course
- Conf Over Max Number of conflicts for the course over the maximum size of the course section

| Hope High School            | Initial Run     |              | Master                        | Schedu       | le Repo             | ort MSR            |                    |                    |                |                       |                      | 4/                  | 11/2               | 017            | 4:37           | AM                 |                     |
|-----------------------------|-----------------|--------------|-------------------------------|--------------|---------------------|--------------------|--------------------|--------------------|----------------|-----------------------|----------------------|---------------------|--------------------|----------------|----------------|--------------------|---------------------|
| Section<br>Id               | Course<br>Title | Build<br>Seq | Scheduled<br>Time<br>P:T:Days | Reso<br>Tchr | urces<br>Room<br>Id | Avg<br>Sec<br>Size | Opt<br>Sec<br>Size | Max<br>Sec<br>Size | Total<br>Enrol | . Stu<br>Geno<br>Male | udent<br>der<br>Fem. | Enrol<br>Grad<br>09 | ment<br>e Le<br>10 | vels<br>11     |                | .Num<br>Of<br>Conf | Conf<br>Over<br>Max |
| AD86W<br>AD86W-01<br>Totals | Academic Decath | 29           | 5:S1:A                        | RA<br>Conf   | 133<br>= 9          | 35                 | 40<br>40           | 40<br>40           | 35<br>26<br>26 | 20<br>18<br>18        | 13<br>8<br>8         |                     | 9                  | 12<br>12<br>12 | 14<br>14<br>14 | 9                  |                     |
| AG29<br>AG29-01<br>Totals   | Expl Agric      | 270          | 7:52:B                        | NG           | MHS                 | 2                  | 10<br>10           | 10<br>10           | 2<br>2<br>2    |                       | 1<br>1<br>1          |                     |                    |                | 2<br>2<br>2    |                    |                     |
| AG31<br>AG31-01<br>Totals   | Animal Sci      | 65           | 3:S2:A                        | MA<br>Conf   | 232B<br>= 1         | 30                 | 30<br>30           | 30<br>30           | 30<br>29<br>29 | 19<br>18<br>18        | 11<br>11<br>11       |                     | 20<br>20<br>20     | 8<br>7<br>7    | 2<br>2<br>2    | 1                  |                     |
| AG51<br>AG51-01<br>Totals   | Landscape D&m I | 188          | 9:S1:B                        | NG           | 210B                | 6                  | 28<br>28           | 28<br>28           | 6<br>7<br>7    | 3<br>3<br>3           | 3<br>3<br>3          |                     | 1<br>2<br>2        | 3<br>3<br>3    | 2<br>2<br>2    |                    |                     |
| AR32                        | Beg Photo       |              |                               |              |                     | 20                 | 25                 | 28                 | 59             | 23                    | 34                   |                     | 35                 | 13             | 11             |                    |                     |

Master Schedule Report

#### 23 – Master Schedule Sections Report

This lists all sections for each course created by the builder during the schedule run, sorted by course. The following columns display in the report:

- Section ID Section #
- Course Title
- Categ Id Subject Category Id
- Build Seq Sequence number
- Schedule
  - Per Period
  - Term
  - Days Meeting Day
- Resources
  - Teacher Initials of the teacher assigned to the section
  - Room Room number assigned to the section
- Student Enrollments
  - Avg Size Average number of students in sections of the course
  - Opt Size Optimum size of the course section
  - Max Size Maximum size of the course section
  - Total Enrol Total number of students enrolled in that course section
  - Gender
  - Grade
- Confl Reqs Total number of requests with the conflicts

| Hope High School   | Initial Run       | 1      | Master | Schedu | le Se      | ction | s Rep | ort MSSF | र    |      |      |         | 4/    | 11/20 | 17 4:37  | м     |    |       |
|--------------------|-------------------|--------|--------|--------|------------|-------|-------|----------|------|------|------|---------|-------|-------|----------|-------|----|-------|
|                    |                   |        |        | Sc     | hdule      |       | Reso  | urces    |      |      | Sti  | udent f | nrolm | ents  |          |       |    |       |
| Section            | Course            | Categ  | Build  | Per    | Term       | Days  | Tchr  | Room     | Avg. | 0pt  | Max  | Total   | Gend  | er    | Grade Le | evels |    | Conf1 |
| Id                 | Title             | Id     | Seq    |        |            |       | Init  | Id       | Size | Size | Size | Enrol   | Male  | Fem.  | 09 10    | 11    | 12 | Reqs  |
| AD86W-01           | Academic Decath   | School | 29     | 5      | S1         | Α     | RA    | 133      | 35   | 40   | 40   | 26      | 18    | 8     |          | 12    | 14 | 9     |
|                    |                   |        |        |        |            |       |       |          |      |      |      | 26      | 18    | 8     |          | 12    | 14 | 9     |
| AG29-01            | Expl Agric        | School | 270    | 7      | <b>S2</b>  | в     | NG    | MHS      | 2    | 10   | 10   | 2       |       | 1     |          |       | 2  |       |
|                    |                   |        |        |        |            |       |       |          |      |      |      | 2       |       | 1     |          |       | 2  | 0     |
| AG31-01            | Animal Sci        | School | 65     | 3      | <b>S2</b>  | А     | MA    | 232B     | 30   | 30   | 30   | 29      | 18    | 11    | 20       | 7     | 2  | 1     |
|                    |                   |        |        |        |            |       |       |          |      |      |      | 29      | 18    | 11    | 20       | 7     | 2  | 1     |
| 4651-01            | Landscape D&m T   | School | 188    | 9      | 51         | R     | NG    | 210B     | 6    | 28   | 28   | 7       | з     | з     | 2        | 3     | 2  |       |
|                    | conductope bain 1 | 501001 | 100    |        |            | 5     |       | 2200     |      | 20   | 20   | 7       | 3     | 3     | 2        | 3     | 2  | 0     |
| 4832 01            | Rog Photo         | School | 246    | 0      | <b>C</b> 1 | P     | MD    | REOC     | 20   | 25   | 20   | 20      | F     | 14    | 13       | c     | 2  |       |
| AR32-01            | Beg Photo         | School | 240    | 9      | 52         | A     |       | 2078     | 20   | 25   | 20   | 20      | 11    | 14    | 13       | 2     | 2  |       |
| AR32-02<br>AR32-03 | Beg Photo         | School | 443    | 5      | 52         | R     | AB    | 106      | 20   | 25   | 20   | 19      | 7     | 11    | 10       | 5     | 5  |       |
| A(()2-0)           | Deg Thoto         | Jenoor | 445    |        | 51         | 0     | 20    | 100      | 20   | 25   | 20   | 59      | 23    | 34    | 35       | 13    | 11 | 0     |
|                    |                   |        |        |        |            |       |       |          |      |      |      |         |       |       |          |       |    |       |
| AR33-01            | Int Photo         | School | 190    | 9      | S2         | A     | AA    | 212      | 30   | 32   | 32   | 31      | 11    | 20    | 4        | 21    | 6  |       |
| AR33-02            | Int Photo         | School | 323    | 9      | 51         | А     | CB    | 136      | 30   | 32   | 32   | 30      | 10    | 20    | 9        |       | 14 | •     |
|                    |                   |        |        |        |            |       |       |          |      |      |      | 61      | 21    | 40    | 13       | 28    | 20 | 0     |
| AR40-01            | Stained Glass     | School | 267    | 9      | <b>S1</b>  | Α     | AA    | JVFB     | 21   | 25   | 26   | 21      | 13    | 8     |          | 9     | 12 |       |
| AR40-02            | Stained Glass     | School | 398    | 3      | <b>S2</b>  | В     | AB    | CCTR     | 21   | 25   | 26   | 21      | 8     | 13    | 1        | 7     | 13 |       |
| AR40-03            | Stained Glass     | School | 465    | 9      | S2         | Α     | AB    | 131      | 21   | 25   | 26   | 21      | 16    | 5     |          | 11    | 10 |       |
| AR40-04            | Stained Glass     | School | 516    | 5      | <b>S2</b>  | В     | GB    | 309      | 21   | 25   | 26   | 21      | 7     | 14    | 2        | 13    | 6  |       |
|                    |                   |        |        |        |            |       |       |          |      |      |      | 84      | 44    | 40    | 3        | 40    | 41 | 0     |

Master Schedule Sections Report

#### 24 – Master Schedule Summary Report

This gives an overall view of the entire scheduling run. This is one of the key reports you should analyze after each simulation run. It displays the statistics for each step of the builder process. The two most important columns in this report are Required Percent and Scheduled Percent.

The following columns display in the report:

- Input Count Number of records seen by the scheduler
- Requested Count Number of records processed by the system
- Requested Percent Percentage of records processed by the system
- Scheduled Count Number of records scheduled by the system
- Scheduled Percent Percentage of records scheduled by the system

| Hope High School Initial Run          | Master So | chedule | Summary Rep | ort MSSR  | 4/17/     | 2017 5:14 PM |
|---------------------------------------|-----------|---------|-------------|-----------|-----------|--------------|
|                                       |           | Input   | Requested   | Requested | Scheduled | Scheduled    |
|                                       |           | Count   | Count       | Percent   | Count     | Percent      |
| Builder Statistics:                   |           |         |             |           |           |              |
| Courses (W/alt=0)                     |           | 414     | 347         | 83.8%     | 347       | 100%         |
| Sections (PS=875, TC=0)               |           | 875     | 875         | 100%      | 875       | 100%         |
| Sections Period Load                  |           | 5195    | 5195        | 100%      | 5140      | 98.9%        |
| Teachers (w/Pref Room=0)              |           | 179     | 179         | 100%      | 150       | 83.8%        |
| Sections With Teachers                |           | 875     | 875         | 100%      | 840       | 96%          |
| Teaching Period Load                  |           | 10740   | 5195        | 48.4%     | 5020      | 96.6%        |
| Rooms                                 |           | 165     | 165         | 100%      | 131       | 79.4%        |
| Sections With Rooms (Sched in pref ro | 0%)=moc   | 875     | 875         | 96.8%     | 847       | 96.8%        |
| Rooms Period-Load                     |           | 16500   | 5195        | 31.5%     | 5055      | 97.3%        |
| Rooms Seats-Periods                   |           | 825000  | 112205      | 13.6%     | 92335     | 82.3%        |
| Number of Students (W/alt=5)          |           | 2770    | 2727        | 98.4%     |           |              |
| Number of Course Requests (W/alt=8)   |           | 19233   | 19226       | 100%      |           |              |
| Teacher Load Balance Mean from Avg.   |           |         |             | 0.5865922 |           |              |
| Teacher Load Balance Std. Deviation f | from Avg. |         |             | 5.245376  |           |              |
| Loader-Resolver-Balancer Statistics:  |           |         |             |           |           |              |
| Students                              |           | 2770    | 2727        | 98.4%     | 2727      | 100%         |
| Required Course Requests              |           | 8192    | 8192        | 100%      | 5585      | 68.2%        |
| Elective Course Requests              |           | 11034   | 11034       | 100%      | 9941      | 90.1%        |
| GeneralAlt Course Requests            |           | 7       | 7           | 100%      | 0         | 0%           |
| All Course Requests                   |           | 19233   | 19226       | 100%      | 15526     | 80.8%        |
| Core Course Requests                  |           | 19226   | 19226       | 100%      | 15526     | 80.8%        |
| Sections Under Maximum                |           |         |             |           | 867       | 99.1%        |
| Sections Over Maximum                 |           |         |             |           | 0         | 0%           |
| Sections At Maximum                   |           |         |             |           | 8         | 0.9%         |
| Sections Over Optimum                 |           |         |             |           | 46        | 5.3%         |
| Sections Under Minimum                |           |         |             |           | 254       | 29%          |
| Students by Request Status:           |           |         |             |           |           |              |
| NoRequests                            |           |         | 43          | 1.6%      |           |              |
| UnderSubscribed                       |           |         | 2721        | 99.8%     |           |              |
| OverSubscribed                        |           |         | 6           | 0.2%      |           |              |
| Students by Schedule Status:          |           |         |             |           |           |              |
| Unknown                               |           |         |             |           | 2         | 0.1%         |
| RegressionLimitExceeded               |           |         |             |           | 23        | 0.8%         |
| Timel imitExceeded                    |           |         |             |           | 1         | <b>P</b> %   |

Master Schedule Summary Report

# 25 – Message Log Report

This lists all messages logged by the last run of Master Schedule Builder.

| King H  | High  | School   | Init  | ial Run Message Log Report MLR                                          |
|---------|-------|----------|-------|-------------------------------------------------------------------------|
|         | 751   | 212075   | 5:79  | 20                                                                      |
| Time    |       | Module   | L     | Message                                                                 |
| 11:24:  | :53   | Schedul  | εĪ    | Version 2012.12.12                                                      |
| 11:24:  | :53   | Schedul  | eΙ    | run#=1 Id=1 name=Initial School=King High School desc=                  |
| 11:24:  | :53   | Schedul  | e I   | Serializing input data into:                                            |
| 11:24:  | :53   | Schedul  | e I   | Path=C:\Program Files\Edupoint\RT Process Service\Report&utput\King     |
| High S  | Schoo | ol-1 Sch | edule | r-SER                                                                   |
| 11:25:  | :51   | Schedul  | e I   | Starting Simulation Initial RunESimbl                                   |
| 11:25:  | :57   | Schedul  | e I   | Output Path=C:\Program Files\Edupoint\RT Process Service                |
| \Repor  | rt0u1 | tput\    |       |                                                                         |
| 11:22:  | :57   | Analyze  | r I   | Initial Stage                                                           |
| 11:25:  | :41   | Builder  | I     |                                                                         |
| 13:51:  | :18   | Schedul  | e I   | Total Elapsed Time For Builder 2:25:37 HH:MM:SS                         |
| 13:51:  | :18   | Loader   | I     |                                                                         |
| 13:59:  | :25   | Schedul  | e I   | Total Elapsed Time For Loader D:8:Ь НН:ММ:SS                            |
| 13:59:  | :25   | Resolver | r I   |                                                                         |
| 14:05:  | :54   | Resolver | r I   | Number of conflicts before = 1522 attempted = 1522 after = 1517 reduced |
| = 5     |       |          |       |                                                                         |
| 14:05:  | :54   | Resolver | r I   | Resolver reduced number of conflicts by 5 students.                     |
| 14:05:  | :54   | Schedul  | e I   | Total Elapsed Time For Resolver D:6:29 HH:MM:SS                         |
| 14:05:  | :54   | Balance  | r I   | Pass 1 ···                                                              |
| 14:06:  | :57   | Balance  | r I   | Total number of students rescheduled 108, in 1 passes.                  |
| 14:06:  | :57   | Schedul  | eΙ    | Total Elapsed Time For Balancer D:D:26 HH:MM:SS                         |
| 14:06:  | :22   | Analyze  | r I   | Gatchering Simulation Statistics                                        |
| 14:06:  | :58   | Schedul  | e I   | Total Elapsed Time For Analyzer D:D:6 HH:MM:SS                          |
| 14:06:  | :58   | Schedul  | eΙ    | Serializing Results into:                                               |
| 14:06:  | :28   | Schedul  | e I   | Path=C:\Program Files\Edupoint\RT Process Service\Report0utput\King     |
| High S  | Schoo | ol-1 Sim | L−Sim | ulation Re                                                              |
| 14:08:  | :45   | Reporter | r I   | Generating default reports                                              |
| 74:79:  | :57   | Reporter | r I   | Generating user requested reports                                       |
| 74:70:  | :57   | Schedul  | e I   | lotal Llapsed lime for Reporter U:7:35 HH:MM:SS                         |
| 174:72: | :57   | Schedul  | e I   | End of Simulation Simulation College Werners                            |
| 74:70:  | :57   | schedul  | e T   | IOTAL LIAPSED LIME 2:51:27 HH:NN:33                                     |
| 74:70:  | :57   | 2 cuean1 | e T   | End of run for school King High School, Status = NormalTermination      |
| 1       |       |          |       |                                                                         |

Message Log Report

#### 26 – Period-Load Stats Report

This displays the load statistics for each period in the scheduling section. The following columns display in the report:

- Term Term Code
- Per Period
- Days Meeting Day
- Opt Optimum number of students
- Prv Provisioned number of students
- Act Actual number of students scheduled
- NS Number of sections held during the period

| Hope High School Initial Run Period-Load Stats Report PLSR 11/12/2013 5:54 PM<br>By Grade Level |                                                                     |                                                                    |                                                                  |                                                                                                    |                                                             |                                                                 |                                                                |                                                                           |                                                             |                                                                    |                                                                                                   |  |  |  |
|-------------------------------------------------------------------------------------------------|---------------------------------------------------------------------|--------------------------------------------------------------------|------------------------------------------------------------------|----------------------------------------------------------------------------------------------------|-------------------------------------------------------------|-----------------------------------------------------------------|----------------------------------------------------------------|---------------------------------------------------------------------------|-------------------------------------------------------------|--------------------------------------------------------------------|---------------------------------------------------------------------------------------------------|--|--|--|
| Grade = 10 Students = 1046 Period Loads ( $R/E/G/O$ ): 3159/3997/0/0 Target Load = 6156.75      |                                                                     |                                                                    |                                                                  |                                                                                                    |                                                             |                                                                 |                                                                |                                                                           |                                                             |                                                                    |                                                                                                   |  |  |  |
| Term F                                                                                          | Per O                                                               | pt                                                                 | Day1<br>Prv                                                      | 1<br>Act NS                                                                                         | opt                                                         | Day2<br>Prv                                                     | : 2 -<br>Act                                                   | NS                                                                        | opt                                                         | Day3<br>Prv                                                        | : 3<br>Act N5                                                                                     |  |  |  |
| 51                                                                                              | 1 1<br>2 1<br>3 1<br>4 1<br>5 1<br>6 1<br>7 1<br>8 1<br>9 1<br>10 1 | .03<br>.03<br>.03<br>.03<br>.03<br>.03<br>.03<br>.03<br>.03<br>.03 | 119<br>126<br>110<br>103<br>89<br>70<br>119<br>172<br>150<br>113 | 120 3.3<br>91 3.7<br>103 3.3<br>97 2.5<br>81 3.8<br>61 1.7<br>98 3<br>147 3.5<br>153 3.3<br>108 2.7 | 103<br>103<br>103<br>103<br>103<br>103<br>103<br>103<br>103 | 91<br>99<br>123<br>110<br>141<br>108<br>123<br>123<br>158<br>61 | 88<br>97<br>109<br>110<br>133<br>105<br>115<br>91<br>141<br>55 | 2.3<br>2.7<br>5.5<br>2.7<br>3.5<br>3.5<br>3.5<br>2.7<br>3.5<br>2.7<br>3.5 | 103<br>103<br>103<br>103<br>103<br>103<br>103<br>103<br>103 | 116<br>123<br>89<br>113<br>146<br>87<br>113<br>143<br>161<br>115   | 111 2.8<br>99 4.2<br>79 3.7<br>81 3.3<br>139 3<br>69 2.8<br>72 3<br>133 3.3<br>159 3.5<br>119 2.8 |  |  |  |
| 52                                                                                              | 1 1<br>2 1<br>3 1<br>4 1<br>5 1<br>6 1<br>7 1<br>8 1<br>9 1<br>10 1 | .03<br>.03<br>.03<br>.03<br>.03<br>.03<br>.03<br>.03<br>.03<br>.03 | 99<br>90<br>118<br>133<br>159<br>55<br>133<br>165<br>138<br>68   | 96 3<br>79 3<br>90 4.7<br>87 3.7<br>135 3.3<br>54 2.2<br>104 3.5<br>171 3.8<br>144 3.3<br>64 1.7    | 103<br>103<br>103<br>103<br>103<br>103<br>103<br>103<br>103 | 104<br>99<br>153<br>137<br>88<br>100<br>145<br>133<br>153<br>62 | 100<br>97<br>156<br>123<br>79<br>67<br>147<br>141<br>152<br>60 | 4.3<br>5<br>4<br>3.5<br>4.8<br>3.7<br>3.5<br>3.2<br>2.8                   | 103<br>103<br>103<br>103<br>103<br>103<br>103<br>103<br>103 | 116<br>100<br>128<br>120<br>162<br>141<br>142<br>122<br>132<br>151 | 106 3.7<br>99 4.7<br>89 5.7<br>124 4<br>126 3.8<br>108 3.3<br>119 3<br>126 3<br>150 3.2           |  |  |  |

Period Load Stats Report

#### 27 – Room Schedule Report

This displays the schedule for each room. The following columns display in the report:

- Room Room number and Name
- Category Subject Category Code
- Opt. Capacity Optimum Capacity
- Max. Capacity Maximum Capacity
- **Grid** Displays a group of sections indicated by a reference code and sorted by term, period, and meeting day

#### Legend

- Ref Code used in the section to represent the section
- Course-Sec Course ID and Section number
- Per Period the section meets
- Term Term the section meets
- Days Meeting day(s) the section meets
- Teacher Teacher assigned to the section
- Enrol Total number of students enrolled in the section
- Seq Sequence number of the section that indicates when MSB created it

#### Summary

- · Avail Load Maximum number of periods for which the room can be scheduled
- **Req. Load** Requested average number of periods for the room to be scheduled for the course
- Req Pct Percentage of above relative to the room's available number of periods
- Sched Load Scheduled number of periods for the room
- Sched Pct Percentage of scheduled periods for the room relative to average
- Util Pct Percentage of room utilized
| King High School I                                                                                                    | nitial Run Ro                                                                                                    | oom Schedule Repor                                                                                                    | T RSR 12/2/2011 11:26 AM                                                                                                    |
|----------------------------------------------------------------------------------------------------|----------------------------------------------------------------------------------------------------|----------------------------------------------------------------------------------------------------|----------------------------------------------------------------------------------------------------|
| Room: 031 Classroo                                                                                                    | m Category=EL                                                                                                    | <b>Opt.Capacity =</b> 4                                                                                                    | 0 Max.Capacity = 50                                                                                                    |
| Trms Q1 Q2<br>Days MTWHF MTWHF                                                                                                    | Q3 Q4<br>MTWHF MTWHF                                                                                                    |                                                                                                    |                                                                                                    |
| 1 EFABC DGHIJ                                                                                                    | KLMNP QRS.O                                                                                                    |                                                                                                    |                                                                                                    |
| 2                                                                                                    |                                                                                                    |                                                                                                    |                                                                                                    |
| 4                                                                                                    |                                                                                                    |                                                                                                    |                                                                                                    |
| 5                                                                                                    |                                                                                                    |                                                                                                    |                                                                                                    |
| <sup>6</sup>                                                                                                    | •••••                                                                                                    |                                                                                                    |                                                                                                    |
| 8                                                                                                    |                                                                                                    |                                                                                                    |                                                                                                    |
| 9                                                                                                    |                                                                                                    |                                                                                                    |                                                                                                    |
| Legend:<br>Ref Course-Sec<br>A PP61D2-1<br>B PP61D-1<br>C PP61D-2<br>D PP61D-4<br>E PP62M-1<br>F PP61M2-1<br>G PP60M-2<br>J PP60M-2<br>J PP60M-2<br>J PP60M-4<br>K PP63C-1<br>L PP62D-3<br>N PP62D-3<br>N PP62D-4<br>O SC55W2-1<br>P SC55W-1<br>Q SC55W-2<br>S SC55W-3 | Per Term Days<br>1 Q1 W<br>1 Q1 H<br>1 Q1 F<br>1 Q2 M<br>1 Q1 T<br>1 Q2 T<br>1 Q2 W<br>1 Q2 F<br>1 Q2 H<br>1 Q2 F<br>1 Q2 F<br>1 Q3 T<br>1 Q3 W<br>1 Q3 F<br>1 Q3 F<br>1 Q3 F<br>1 Q3 F<br>1 Q4 F<br>1 Q4 W | Teacher<br>Jacque Henry<br>Jacque Henry | Enrol Seq<br>7 20<br>4 21<br>3 23<br>3 26<br>2 54<br>4 55<br>4 55<br>4 56<br>1 57<br>0 60<br>3 63<br>3 88<br>7 108<br>3 112<br>5 113<br>21 115<br>22 116<br>21 118<br>21 119<br>22 120 |
| Summary:                                                                                                    | Avail Req.<br>Load Load<br>180 9.4                                                                                                    | Req Sched S<br>Pct Load<br>5.2% 19.203                                                                                                    | Schd Util<br>Pct Pct<br>2.1% 10.6%                                                                                                    |

Room Schedule Report

## 28 – Room Utilization Report

This displays the percentage of time rooms are utilized in the schedule. The following columns display in the report:

- Room Id Room Number
- Room Type Type of room: Classroom, Gym, Cafeteria, Lab, etc.

Set up Cafeteria type rooms if one or more of the following situations apply:

- The system handles lunch definition.
- Multiple cafeteria/lunch rooms exist.
- Lunch type courses are present.
- Different student groups need to be scheduled during different periods.
- Lunch type courses are assigned to students, or the system autogenerates lunch requests based on some criteria i.e. grade level, term, etc.
- Tchrs Pref Count Number of teachers requesting the room as their preferred room. If
  more than one teacher is requesting the same room as their preferred room, then the room
  may be shared between those teachers.
- Maximum Capacity Seats Maximum capacity or number of seats in the room. If using this maximum, MSB cannot schedule sections with optimum section size greater than the capacity in this room.
- Avail Period Load Maximum number of periods where you can assign rooms in use by the category
- Req Period Load Required number of periods for the system to schedule rooms in that subject category
- Sched Period Load Number of periods the system scheduled rooms for
- Req Load/ Avail% This is a percentage of requested period loads over the available/maximum period load
- Sched Load/Req% Percentage of scheduled period load over requested periods. 100% means MSB met all requests. A value less than 100% means that some sections were not scheduled with rooms, which is normal.
- Util Sched/Avail% Percentage of overall utilization, which is the scheduled period load divided by the total/maximum available load. It may be under 100% for classrooms, especially if lunch is scheduled by the system.

| Room<br>Id<br>031<br>033<br>034<br>035<br>036<br>036 | Room<br>Type<br>Default<br>Default<br>Default<br>Default | Tchrs Maxi<br>Pref Capac<br>Count Se | mum<br>ity<br>ats<br>50 | Avail<br>Period<br>Load | Req<br>Perio<br>Load | Sched<br>Period | Req<br>Load/ | Sched<br>Load/ | Util<br>Sched/ |  |
|------------------------------------------------------|----------------------------------------------------------|--------------------------------------|-------------------------|-------------------------|----------------------|-----------------|--------------|----------------|----------------|--|
| 13]<br>13]<br>133<br>134<br>135<br>136               | Default<br>Default<br>Default<br>Default<br>Default      | Count Se                             | ats                     | Load                    | Load                 | Period          | Load/        | LOAD/          | vcuea/         |  |
| 031<br>033<br>034<br>035<br>036                      | Default<br>Default<br>Default<br>Default<br>Default      | count se                             | 50                      | Load                    | Load                 |                 | A            | D *            | A              |  |
| D31<br>D33<br>D34<br>D35<br>D36<br>D36               | Default<br>Default<br>Default<br>Default<br>Default      |                                      | 50                      |                         |                      | Load            | AVall%       | Ked7           | AVA112         |  |
| 033<br>034<br>035<br>036<br>039                      | Default<br>Default<br>Default<br>Default                 |                                      |                         | 36                      | 5                    | 8               | 142          | 159%           | 22-2%          |  |
| 034<br>035<br>036<br>039                             | Default<br>Default<br>Default                            |                                      | 50                      | 36                      | 1-9                  | з               | 5-12         | 765%           | 8-3%           |  |
| 035<br>036<br>039                                    | Default<br>Default                                       |                                      | 50                      | 36                      | 5-5                  | з               | 6-1%         | 137-3%         | 8-3%           |  |
| 036                                                  | Default                                                  |                                      | 50                      | 36                      | 5.5                  | 4               | 6-12         | 193-1%         | 11-12          |  |
| 139                                                  | Perdure                                                  |                                      | 50                      | 36                      | 5                    | 6               | 142          | 114-5%         | 16-7%          |  |
|                                                      | Default                                                  |                                      | 50                      | 36                      | 5.5                  | з               | 6-12         | 137-3%         | 8-3%           |  |
| 040                                                  | Default                                                  |                                      | 50                      | 36                      | 5.5                  | з               | 6-12         | 137-3%         | 8-3%           |  |
| 041                                                  | Default                                                  |                                      | 50                      | 36                      | 5.5                  | з               | 6-1%         | 137-3%         | 8-3%           |  |
| 042                                                  | Default                                                  |                                      | 50                      | 36                      | 1.9                  | l               | 5-12         | 54%            | 2-8%           |  |
| 043                                                  | Default                                                  |                                      | 50                      | 36                      | 5-5                  | З               | 6-1%         | 137-3%         | 8-3%           |  |
| 044                                                  | Default                                                  |                                      | 50                      | 36                      | 3-5                  | 4               | 8-8%         | 152-9%         | 77-75          |  |
| 050                                                  | Default                                                  |                                      | 50                      | 36                      | 7-9                  | 70              | 55-7%        | 152-9%         | 27-8%          |  |
| 151                                                  | Default                                                  |                                      | 50                      | 36                      | 4-4                  | 4               | 75-5%        | 90-8%          | 77-75          |  |
| 052                                                  | Default                                                  |                                      | 50                      | 36                      | 8-5                  | 4               | 7-92         | 140-5%         | 77-75          |  |
| 053                                                  | Default                                                  |                                      | 50                      | 36                      | 4.4                  | 4               | 75-5%        | 90-8%          | 11-12          |  |
| 054                                                  | Default                                                  |                                      | 50                      | 36                      | 5-8                  | 4               | 7-92         | 140-5%         | 11-12          |  |
| 055                                                  | Default                                                  |                                      | 50                      | 36                      | 3-5                  | 4               | 8-8%         | 152-9%         | 77-75          |  |
| 056                                                  | Default                                                  |                                      | 50                      | 36                      | 4.4                  | 7               | 75-5%        | 158-9%         | 19-42          |  |
| 100                                                  | Default                                                  |                                      | 50                      | 36                      | 23.5                 | 25              | 65-42        | 106.5%         | 69-42          |  |
| 100                                                  | Default                                                  |                                      | 50                      | 36                      | 23-5                 | 19              | 65-42        | 80-7%          | 52-8%          |  |
| 101                                                  | Default                                                  |                                      | 50                      | 36                      | 9-8                  | 77              | 27-12        | 112.7%         | 30-6%          |  |
| 101                                                  | Default                                                  |                                      | 50                      | 36                      | 9-8                  | 7               | 27-1%        | 71-72          | 19-42          |  |
| 105                                                  | Default                                                  |                                      | 50                      | 36                      | 5-6                  | 5               | 15-42        | 90%            | 13-92          |  |
| 705                                                  | Default                                                  |                                      | 50                      | 36                      | 5-6                  | 7               | 15-42        | 756%           | 19-42          |  |
| 103                                                  | Default                                                  |                                      | 50                      | 36                      | 4 - 8                | 8               | 13-32        | 166-8%         | 22-22          |  |
| 103                                                  | Default                                                  |                                      | 50                      | 36                      | 4 - 8                | 7               | 13-3%        | 1462           | 19-42          |  |
| 104                                                  | Default                                                  |                                      | 50                      | 36                      | 5-3                  | 5               | 14-8%        | 93-9%          | 13-9%          |  |
| 105                                                  | Default                                                  |                                      | 50                      | 36                      | 7.9                  | 75              | 55-7%        | 151%           | 33-3%          |  |
| 105                                                  | Default                                                  |                                      | 50                      | 36                      | 7-9                  | 9               | 55-7%        | 773-3%         | 25%            |  |
| 106                                                  | Default                                                  |                                      | 50                      | 36                      | 5.1                  | 8               | 14.2%        | 156-8%         | 55-5%          |  |
| 108                                                  | Default                                                  |                                      | 50                      | 36                      | 2-5                  | З               | 6-9%         | 757%           | 8-3%           |  |
| 110                                                  | Default                                                  |                                      | 50                      | 36                      | 2.5                  | З               | 6-9%         | 757%           | 8-3%           |  |
| լլլ                                                  | Default                                                  |                                      | 50                      | 36                      | З                    | 4               | 8-2%         | 135.4%         | 11-1%          |  |
| 115                                                  | Default                                                  |                                      | 50                      | 36                      | 3-8                  | 4               | 10-6%        | 104-9%         | 77-7%          |  |
| 115                                                  | Default                                                  |                                      | 50                      | 36                      | 3-8                  | 4               | 10-6%        | 104-9%         | 77-75          |  |
| 113                                                  | Default                                                  |                                      | 50                      | 36                      | 5-1                  | 4               | 6%           | 186-4%         | 77-7%          |  |
| 114                                                  | Default                                                  |                                      | 50                      | 36                      | 5-3                  | 6               | 14-8%        | 775-6%         | 16-72          |  |
| 116                                                  | Default                                                  |                                      | 50                      | 36                      | 2-5                  | 4               | 6-9%         | 161-3%         | 77-7%          |  |
| 119                                                  | Default                                                  |                                      | 50                      | 36                      | 5-1                  | 7               | 14.2%        | 137-2%         | 19-42          |  |
| 750                                                  | Default                                                  |                                      | 50                      | 36                      | 5-3                  | 6               | 14-8%        | 775-6%         | 16-72          |  |
| 151                                                  | Default                                                  |                                      | 50                      | 36                      | 7.2                  | 9               | 50-7%        | 124-2%         | 25%            |  |
| 151                                                  | Default                                                  |                                      | 50                      | 36                      | 7.2                  | 8               | 50-7%        | 110.4%         | 55-5%          |  |
| 153                                                  | Default                                                  |                                      | 50                      | 36                      | 5-3                  | 6               | 14-8%        | 115.6%         | 16-7%          |  |
| 753                                                  | Default                                                  |                                      | 50                      | 36                      | 5-3                  | 6               | 14-8%        | 775-2%         | 16.7%          |  |
|                                                      |                                                          |                                      |                         |                         |                      |                 |              |                |                |  |
|                                                      |                                                          |                                      |                         |                         | Dago                 | 1               |              |                |                |  |

Room Utilization Report

## 29 – Rules Report

This lists all rules applied during the scheduling run. The following columns display in the report:

- Level Category Level (School, Category, Course, etc.)
- Identifier Course ID number(s)
- Module Part the scheduler to which the rule was applied. (Builder, Loader, etc.)
- Type Type of rule that was applied: (Link or Section Attributes
- Status Displays both the Status and SchedStatus as two values separated by a forward slash (/) (Ex. E/O)
  - Status values: E=Enabled, D=Disabled, R=Relaxed
  - SchedStatus values: U=Unknown, O=Observed, M=Mixed, I=Ignored, P=Passed, F=Failed
- Rule Description A description of the rule applied, including which sections it applied to if applicable

| lope High Sch | ool Initial Ru | ın     | Rule             | Report RR                                                                                              | 11/5/2012 12:54 |
|---------------|----------------|--------|------------------|----------------------------------------------------------------------------------------------------|-----------------|
| o. Level      | Identifier     | Module | Туре S           | atus Rule Description                                                                                  |                 |
| l Course      | ACIO           | Loader | PropConstraint E | EInclude] Students [MSB_6L_CONST] if []/<br>met:<br>]) GRADE_ATT is one of {]0, ]], ]2}                | l] criterion is |
| 2 Course      | AD86W          | Loader | PropConstraint E | <pre>D EInclude] Students EMSB_GL_CONST] if E1/<br/>met:<br/>1) GRADE_ATT is one of {11, 12}</pre>     | ] criterion is  |
| 3 Course      | AG29           | Loader | PropConstraint E | <pre>EInclude] Students EMSB_GL_CONST] if El/<br/>met:<br/>l) GRADE_ATT is one of {l0, l1, l2}</pre>   | 1] criterion is |
| 4 Course      | AG31           | Loader | PropConstraint E | <pre>EInclude] Students EMSB_GL_CONST] if El/<br/>met:<br/>l) GRADE_ATT is one of {l0, l1, l2}</pre>   | J criterion is  |
| 5 Course      | AG51           | Loader | PropConstraint E | <pre>EInclude] Students EMSB_GL_CONST] if El/<br/>met:<br/>l) GRADE_ATT is one of {l0, l1, l2}</pre>   | J criterion is  |
| ⊾ Course      | ARBB           | Loader | PropConstraint E | <pre>D EInclude] Students EMSB_GL_CONST] if El/<br/>met:<br/>l) GRADE_ATT is one of (l0, l1, l2)</pre> | 1] criterion is |
| 7 Course      | AR34           | Loader | PropConstraint E | <pre>Include] Students [MSB_GL_CONST] if []/<br/>met:<br/>]) GRADE_ATT is one of {]0, ]1, ]2}</pre>    | ] criterion is  |
| å Course      | AR4D           | Loader | PropConstraint E | EInclude] Students EMSB_GL_CONST] if E1/<br>met:<br>1) GRADE_ATT is one of (10, 11, 12)                | ] criterion is  |
| 9 Course      | AR41           | Loader | PropConstraint E | EInclude] Students EMSB_GL_CONST] if El/<br>met:<br>1) GRADE_ATT is one of {10, 11, 12}                | ] criterion is  |
| 10 Course     | AR42           | Loader | PropConstraint E | <pre>EInclude] Students EMSB_GL_CONST] if El/<br/>met:<br/>Page l</pre>                                | 1] criterion is |

Rules Report

## 30 – Sections Scheduled Time Analysis Report

This lists each section and each possible time pattern (Period:Term:MeetingDay) that MSB can schedule it.

The following columns display in the report:

- **Time Pattern** Period:Term:MeetingDay
- Fit Factor Measures how well this time pattern fits other patterns, with the lower number being a better fit. For example, patterns that conflict with lunch sections show higher numbers.
  - An asterisk (\*) indicates that the time pattern overlaps with mapped sections and was not chosen.
  - A question mark (?) indicates that the time pattern overlaps with mapped sections, but was chosen.
- **Student Factor** Represents availability of the pattern for the relevant student groups. For example, any pattern that conflicts with previously built single sections shows higher numbers, especially if many students are requesting the course. It measures the probability of the number students that might have a conflict if you chose the pattern for the section.

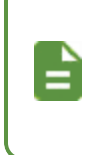

Although the Builder does not actually schedule students, it keeps track of their availability, by group, using an internally constructed Conflict Matrix. See the <u>12 - Course Request Conflict Mtx Report</u> for more information.</u>

- P. Load Factor Number of students already allocated to the periods in the pattern. MSB tries to balance the number of students scheduled for each period by grade level and school totals. For example, if you have 1000 students in your school and expect a full schedule for every student, then the optimum number of scheduled students for each period is 1000. Patterns which cause the number to be higher than the optimum are not desirable. The Builder tries to avoid patterns with large numbers as it builds each section.
  - An asterisk (\*) indicates that at least one period was overloaded and the pattern was not chosen.
  - A question mark (?) indicates that at least one period was overloaded, but the pattern was chosen.
- **Teacher Factor** Calculated based on the availability of teachers for the pattern. The more teachers are available, the smaller the number. An asterisk (\*) indicates that no teacher is available for the pattern. MSB tries to avoid patterns with no available teachers.

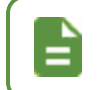

MSB automatically adjusts teacher availability for variables such as lunch allowance, time constraints, and optimums/maximums.

- Room Factor Calculated based on the availability of rooms for the pattern. An asterisk(\*) indicates that no room was available for the time pattern.
- **Composite Rank** Calculated by a formula based on all the factors in the report. This is the number the Builder uses to choose a pattern, unless additional rules change this. The Builder chooses the time pattern with the lowest Composite Rank.

- Three asterisks (\*\*\*) indicate the pattern chosen.
- Patterns with less than 3 asterisks indicate lack of resources for the section, and MSB scheduled it where students and/or resource were available.
- Patterns with no asterisk indicate that MSB rejected the pattern. MSB always chooses a pattern, unless some rules or constraints instruct it to do otherwise.

| #  | Time     | Fit    | Student | P. Load | Teacher | Room   | Resource | Composite    |     |
|----|----------|--------|---------|---------|---------|--------|----------|--------------|-----|
| 1  | Pattern  | Factor | Factor  | Factor  | Factor  | Factor | Factor   | Rank         |     |
|    | LUCCCLII | LUCCOL | raccor  | 140001  | 140001  | LUCCOL | ractor   | INTER        |     |
| 1  | 1:Q1:1   | 456    | 49      | 110     | 337     | 453    | 1?       | 375760420864 | *** |
| 2  | 2:Q1:1   | 456    | 49      | 110     | 337     | 453    | 1*       | 375760420864 |     |
| 3  | 3:Q1:1   | 456    | 49      | 110     | 337     | 453    | 1*       | 375760420864 |     |
| 4  | 4:Q1:1   | 456    | 49      | 110     | 337     | 453    | 1*       | 375760420864 |     |
| 5  | 5:Q1:1   | 456    | 49      | 110     | 337     | 453    | 1*       | 375760420864 |     |
| 6  | 6:Q1:1   | 456    | 49      | 110     | 337     | 453    | 1*       | 375760420864 |     |
| 7  | 7:Q1:1   | 456    | 49      | 110     | 337     | 453    | 1*       | 375760420864 |     |
| 8  | 8:Q1:1   | 456    | 49      | 110     | 337     | 453    | 1*       | 375760420864 |     |
| 9  | 9:Q1:1   | 456    | 49      | 110     | 337     | 453    | 1*       | 375760420864 |     |
| 10 | 1:Q2:1   | 456    | 49      | 110     | 337     | 453    | 1*       | 375760420864 |     |
| 11 | 2:Q2:1   | 456    | 49      | 110     | 337     | 453    | 1*       | 375760420864 |     |
| 12 | 3:Q2:1   | 456    | 49      | 110     | 337     | 453    | 1*       | 375760420864 |     |
| 13 | 4:Q2:1   | 456    | 49      | 110     | 337     | 453    | 1*       | 375760420864 |     |
| 14 | 5:Q2:1   | 456    | 49      | 110     | 337     | 453    | 1*       | 375760420864 |     |
| 15 | 6:Q2:1   | 456    | 49      | 110     | 337     | 453    | 1*       | 375760420864 |     |
| 16 | 7:Q2:1   | 456    | 49      | 110     | 337     | 453    | 1*       | 375760420864 |     |
| 17 | 8:Q2:1   | 456    | 49      | 110     | 337     | 453    | 1*       | 375760420864 |     |
| 18 | 9:Q2:1   | 456    | 49      | 110     | 337     | 453    | 1*       | 375760420864 |     |
| 19 | 1:Q3:1   | 456    | 49      | 110     | 337     | 453    | 1*       | 375760420864 |     |
| 20 | 2:Q3:1   | 456    | 49      | 110     | 337     | 453    | 1*       | 375760420864 |     |
| 21 | 3:Q3:1   | 456    | 49      | 110     | 337     | 453    | 1*       | 375760420864 |     |
| 22 | 4:Q3:1   | 456    | 49      | 110     | 337     | 453    | 1*       | 375760420864 |     |
| 23 | 5:Q3:1   | 456    | 49      | 110     | 337     | 453    | 1*       | 375760420864 |     |
| 24 | 6:Q3:1   | 456    | 49      | 110     | 337     | 453    | 1*       | 375760420864 |     |
| 25 | 7:Q3:1   | 456    | 49      | 110     | 337     | 453    | 1*       | 375760420864 |     |
| 26 | 8:Q3:1   | 456    | 49      | 110     | 337     | 453    | 1*       | 375760420864 |     |
| 27 | 9:Q3:1   | 456    | 49      | 110     | 337     | 453    | 1*       | 375760420864 |     |
| 28 | 1:Q4:1   | 456    | 49      | 110     | 337     | 453    | 1*       | 375760420864 |     |
| 29 | 2:Q4:1   | 456    | 49      | 110     | 337     | 453    | 1*       | 375760420864 |     |
| 30 | 3:Q4:1   | 456    | 49      | 110     | 337     | 453    | 1*       | 375760420864 |     |
| 31 | 4:Q4:1   | 456    | 49      | 110     | 337     | 453    | 1*       | 375760420864 |     |
| 32 | 5:Q4:1   | 456    | 49      | 110     | 337     | 453    | 1*       | 375760420864 |     |
| 33 | 6:Q4:1   | 456    | 49      | 110     | 337     | 453    | 1*       | 375760420864 |     |
| 34 | 7:04:1   | 456    | 49      | 110     | 337     | 453    | 1*       | 375760420864 |     |

Sections Schedule Time Analysis Report

# 31 – Sections Scheduled-Seq Report

This lists all the scheduled sections in the sequence with time analysis information. The report lists all sections by sequence number.

The following columns display in the report:

- Seq Sequence number of the section that indicates the order it was created
- Course-Sec Course ID and section number
- **Time Struct** Number of periods multiplied by the number of terms and the number of meeting days. For example, courses with one period scheduled for only one term that use one meeting day would have a structure of 1x1x1.
- # of Sec. Total number of sections for that course
- Grade Factor Calculated number based on the grade level offered for the course/section. Higher grades have a higher priority by default, unless altered by simulation rules. Lower number represents higher priority.
- **Time Factor** Time structure of the section represented as PxTxD, where *P* is the number of periods, *T* is the number of terms, and *D* is the number of days for each section/class.
- **Teacher Factor** Calculated based on the number of teachers and their availability. The lower the number the more difficult it is to find teachers for the section.
- Room Factor Calculated based on the number of rooms and their availability. Sections with less room options, such as labs or gym, show lower numbers. Lower numbers indicate difficulty in finding rooms for the section.
- Student Factor Calculated based on number the of students requesting the course and the conflict matrix. Popular courses show lower numbers, especially if requests come from different grades. Lower numbers indicate difficulty in building the section.
- **Crs-Link Factor** Calculated when the section has linked courses. Lower numbers indicate difficulty in building the section.
- Pattern Choice Numbers shown with a slash (/) between them. This ranks available time patterns based on the quality and overall fitness for students. The second number indicates the total number of available patterns for the section. If resources are not available for the first choice, the Builder might choose a lesser version. Lower numbered choices result in a lower number of conflict students.
- **Composite Rank** Calculated based on all factors. This determines the order in which MSB builds sections (*Seq*). The lower the number, the more difficult it is to build.

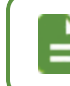

A number might follow the Composite Rank. *F* indicates a Frozen section, and *P* indicates a Prescheduled section.

| King | High School | Initia                         | l Run |       | S      | ections Sc | heduled- | Seq Repo | ort SSSR |          | 75\73   | V2015 5:15 bW |
|------|-------------|--------------------------------|-------|-------|--------|------------|----------|----------|----------|----------|---------|---------------|
| Sea  | Course-Sec  | Time                           | # of  | Sched | Grade  | Time       | Teacher  | Room     | Student  | Crs-Link | Pattern | Composite     |
|      |             | Struct                         | Sec.  | Prio  | Factor | Factor     | Factor   | Factor   | Factor   | Factor   | Choice  | Rank          |
|      |             |                                |       |       |        |            |          |          |          |          |         |               |
| 1    | CCEN-D1     | JxJxJ                          | 1     | 41    | 3      | 5567       | 39       | 5        | 2        | 700      | 1/36    | 10681960      |
| 5    | TO-OTISTY   | JXJXJ                          | ľ     | 41    | 3      | 5567       | 48       | 3        | 2        | 700      | 1/36    | 19720540      |
| 3    | NC963-03    | JXJXJ                          | 1     | 41.   | 3      | 5567       | 20       | 13       | 2        | 700      | 1/36    | 32606237      |
| 4    | NC951-01    | JxJxJ                          | ľ     | 41.   | 3      | 5567       | 20       | 73       | 2        | 700      | 1/36    | 35606533      |
| 5    | NC941-01    | JXJXJ                          | 1     | 41.   | 3      | 5567       | 20       | 13       | 2        | 700      | 1/36    | 32606237      |
| 6    | NC931-01    | JXJXJ                          | 1     | 41.   | 3      | 5567       | 20       | 73       | 2        | 700      | 1/36    | 32606237      |
| 7    | NC857-07    | JxJxJ                          | 1     | 41.   | 3      | 5567       | 20       | 13       | 2        | 700      | 1/36    | 3220233       |
| ð    | NCJJJ-DJ    | JXJXJ                          | l     | 41.   | 3      | 5567       | 20       | 73       | 2        | 700      | 1/36    | 35606531      |
| 9    | NC901-01    | JXJXJ                          | 1     | 41.   | 3      | 5567       | 50       | 73       | 2        | 700      | 1/36    | 32606237      |
| 70   | NC501-01    | JXJXJ                          | 1     | 41.   | 3      | 5567       | 20       | 73       | 2        | 700      | J/3P    | 32606237      |
| 11   | NC401-01    | JXJXJ                          | 1     | 41.   | 3      | 5567       | 50       | 73       | 2        | 700      | 1/36    | 3220233       |
| 75   | ST12-01     | JXJXJ                          | l     | 41    | 3      | 5567       | 41.      | 77       | 2        | 700      | 1/36    | 61763635      |
| 73   | TO-20T15    | JXJXJ                          | 1     | 41.   | 3      | 5567       | 41.      | 77       | 2        | 700      | 1/36    | 61763635      |
| 34   | PA891-01    | JXJXJ                          | ľ     | 41.   | 3      | 5567       | 40       | 18       | 2        | 700      | 1/36    | 98602700      |
| 15   | AG99-01     | JXJXJ                          | ľ     | 41.   | 3      | 5567       | 41.      | 57       | 2        | 700      | 1/36    | 775475346     |
| 16   | 46377-07    | <b>J</b> × <b>J</b> × <b>J</b> | ľ     | 41.   | 3      | 5567       | 41.      | 57       | 2        | 700      | 1/36    | 7747534P      |
| 17   | AG252-01    | JXJXJ                          | ľ     | 41.   | 3      | 5567       | 43.      | 57       | 2        | 700      | 1/36    | 77547534P     |
| 18   | AG527-07    | JXJXJ                          | l     | 41.   | 3      | 5567       | 41.      | 57       | 2        | 700      | 1/36    | 11241534P     |
| 78   | 12357-07    | JXJXJ                          | l     | 41.   | 3      | 5567       | 43       | 22       | 2        | 700      | 1/36    | 129222998     |
| 20   | IT99-01     | J×J×J                          | 1     | 41.   | 3      | 5567       | 43       | 22       | 2        | 700      | 1/36    | 129552998     |
| 57   | IT952-01    | <b>J</b> × <b>J</b> × <b>J</b> | 1     | 41    | 3      | 5567       | 43       | 22       | 2        | 700      | 1/36    | 129552998     |
| 22   | IT951-01    | JXJXJ                          | l     | 41.   | 3      | 5567       | 43       | 22       | 5        | 700      | 1/36    | 129552998     |
| 23   | 11437-07    | JxJxJ                          | l     | 41.   | 3      | 5567       | 43       | 22       | 2        | 700      | 1/36    | 129552998     |
| 24   | IT73-01     | J×J×J                          | 1     | 41.   | 3      | 5567       | 43       | 22       | 2        | 700      | 1/36    | 129552998     |
| 25   | IT51-01     | JXJXJ                          | l     | 41.   | 3      | 5567       | 43       | 22       | 2        | 700      | 1/36    | 154225555     |
| 56   | IT35-01     | JXJXJ                          | 1     | 41.   | 3      | 5567       | 43       | 22       | 2        | 700      | 1/36    | 129552998     |
| 27   | IT34-01     | <b>J×J×</b>                    | l     | 41.   | 3      | 5567       | 43       | 22       | 2        | 700      | 1/36    | 129552998     |
| 58   | IT33-01     | JXJXJ                          | 1     | 41.   | 3      | 5567       | 43       | 22       | 2        | 700      | 1/36    | 129552998     |
| 29   | RD702-01    | JXJXJ                          | l     | 41.   | 3      | 5567       | 40       | 24       | 2        | 700      | 1/36    | 131470272     |
| 30   | RD701-01    | J×J×J                          | 1     | 41.   | 3      | 5567       | 40       | 24       | 2        | 700      | 1/36    | 131470272     |
| 31   | BE91-01     | JXJXJ                          | l     | 41.   | 3      | 5567       | 39       | 25       | 2        | 700      | 1/36    | 133524492     |
| 35   | BE74-01     | <b>JXJXJ</b>                   | 1     | 41    | 3      | 5567       | 96       | 25       | 2        | 700      | 1/36    | 133524492     |
| 33   | BE53-01     | <b>J×J×J</b>                   | l     | 41.   | 3      | 5567       | 39       | 25       | 2        | 700      | 1/36    | 133524492     |
| 34   | BE51-01     | J×J×J                          | 1     | 41    | З      | 5567       | 39       | 25       | 5        | 700      | 1/36    | 133254495     |
| 35   | BE48-01     | <b>JXJXJ</b>                   | l     | 41    | 3      | 5567       | 39       | 25       | 5        | 700      | 1/36    | 133524492     |
| 36   | BE39-01     | <b>J</b> × <b>J</b> × <b>J</b> | l     | 41.   | 3      | 5567       | 39       | 25       | 5        | 700      | 1/36    | 133524492     |
| 37   | PE99-01     | rxrxr                          | l     | 41    | 3      | 5567       | 43       | 24       | 2        | 700      | 1/36    | 134757030     |
|      |             |                                |       |       |        |            | Page     | 1        |          |          |         |               |
|      | -           |                                |       |       |        |            | -        |          |          |          |         |               |

Sections Scheduled Seq Report

## **32 – Student Properties Report**

This provides detailed information about each student.

The following columns display in the report:

- Student
- ID Student's identification number
- EthnicCode Ethnic code used by the district
- Gender
- Gradelevel
- SchedHouse House the student is scheduled in
- SchedTeam Team the student is scheduled in

| lope High School         | Initial Run | Student P  | roperti | es Report | SPR        | 11/2/201   | 2 12:54 P |
|--------------------------|-------------|------------|---------|-----------|------------|------------|-----------|
| Student                  | ID          | EthnicCode | Gender  | GRADE_ATT | Gradelevel | SchedHouse | SchedTea  |
| Abbott, Billy            | 905483      | HIS        | m       | 75        | 75         | blank      | blank     |
| Abel, Albert             | 735693      | 01         | M       | 75        | 75         | blank      | blank     |
| Abernathy, Bruce         | 879138      | HIS        | M       | 75        | 75         | blank      | blank     |
| Abernethy, Anne          | 902870      | TWO        | F       | 77        | 77         | blank      | blank     |
| Abers Douglas            | 900757      | 01         | m       | 75        | 75         | blank      | blank     |
| Abrigo, Scott            | 148102      | 01         | m       | 75        | 75         | blank      | blank     |
| Acevedo, Andrew          | 886630      | HIS        | m       | 77        | 77         | blank      | blank     |
| Acevedo, Ashley          | 901830      | HIS        | F       | 70        | 70         | blank      | blank     |
| Acevedo, Gloria          | 985872      | LIN        | F       | 75        | 75         | blank      | blank     |
| Ackley, Brian            | 913948      | TWO        | m       | 75        | 75         | blank      | blank     |
| Acosta, Eugene           | 873921      | HIS        | m       | 75        | 75         | blank      | blank     |
| Acosta, John             | 150265      | HIS        | m       | 77        | 77         | blank      | blank     |
| Acunia, Kenneth          | 110412      | HIS        | m       | 70        | 70         | blank      | blank     |
| Adair, Alan              | 873656      | 01         | M       | 77        | 77         | blank      | blank     |
| Adair, Diane             | 903975      | 01         | F       | 70        | 10         | blank      | blank     |
| Adair, Timothy           | 888657      | 01         | m       | 77        | 77         | blank      | blank     |
| Adams, Albert            | 889844      | 01         | m       | 77        | 77         | blank      | blank     |
| Adams, Howard            | 873985      | 01         | m       | 75        | 75         | blank      | blank     |
| Adamski, Alan            | 872035      | 01         | m       | 70        | 70         | blank      | blank     |
| Adams <sub>1</sub> Larry | 889314      | 01         | m       | 11        | 77         | blank      | blank     |
| Adams, Martin            | 887653      | 01         | M       | 11        | 77         | blank      | blank     |
| Adamsı Scott             | 805PEP      | 01         | m       | 75        | 75         | blank      | blank     |
| Adams Sean               | 877340      | 01         | m       | 75        | 75         | blank      | blank     |
| Adams Stephen            | 407655      | 01         | M       | 70        | 70         | blank      | blank     |
| Addington, Paula         | 871686      | 01         | F       | 75        | 75         | blank      | blank     |
| Aelvoet, Jesse           | 944233      | 01         | m       | 75        | 75         | blank      | blank     |
| Aguadon Bobby            | 943822      | HIS        | m       | 70        | 70         | blank      | blank     |
| Aguado, Karen            | 135319      | SIH        | F       | 75        | 75         | blank      | blank     |
| Aquilar, Carolyn         | 905695      | SIH        | F       | 70        | 70         | blank      | blank     |
| Aguilar, Gregory         | 115003      | LIN        | M       | 70        | 70         | blank      | blank     |
| Aguilar, Kathleen        | 132888      | SIH        | F       | 70        | 70         | blank      | blank     |
| Aquilar, Roger           | 991071      | SIH        | m       | 75        | 75         | blank      | blank     |
| Aguilar, Stephen         | 108367      | HIS        | M       | 77        | 77         | blank      | blank     |
| Aguirre, Jason           | 952357      | HIS        | M       | 75        | 75         | blank      | blank     |
| Aguirre, Mary            | 952375      | HIS        | F       | 77        | 77         | blank      | blank     |
| Ahlstrom, Jack           | 888775      | 01         | M       | 77        | 77         | blank      | blank     |
| Ahlstrom, Linda          | 120451      | 01         | F       | 70        | 70         | blank      | blank     |
| Aitchison, Alice         | 871731      | 01         | F       | 75        | 75         | blank      | blank     |
| Aitchison, Karen         | 8062306     | 01         | F       | 70        | 70         | blank      | blank     |
|                          |             |            |         | Page      | 1          |            |           |

Student Properties Report

# 33 – Student Requests Summary Report

This provides a quick summary of the number of required and elective requests for the student.

The following columns display in the report:

- Student Student's name
- Student ID Student's identification number
- GL Student's grade level

#### **Required-Requests**

- No.of Reqs Number of required requests
- Per. Load Number of periods with required requests
- Sched Load Actual scheduled required requests

#### **Elective-Requests**

- No.of Regs Number of elective requests
- Per. Load Number of periods with elective requests
- Sched Load Actual scheduled elective requests

| ope high school  | 1010191 | van staden | ιKE | Roquin          | summa   | woste |                 | VO-ROA | avente | 10:24 | F |
|------------------|---------|------------|-----|-----------------|---------|-------|-----------------|--------|--------|-------|---|
| Student          |         | Student    |     | Kequir<br>No.of | Por-Keq | Schod | Electi<br>No.of | Ve-Kec | Schod  |       |   |
| Namo             |         | TD         | 61  | Roas            | Load    | Load  | Rons.           | Load   | Load   |       |   |
| Nume             |         | 10         | UL  | Reqs            | Louu    | Louu  | Neq3.           | Loud   | Loud   |       |   |
| Abbott, Billy    |         | 905483     | 75  | 7               | 7       | 6     | 15              | 75     | 15     |       |   |
| Abernethy, Anne  |         | 902870     | 11  | ĩ               | ī       | ī     | 2               | 2      | 2      |       |   |
| Acevedo, Andrew  |         | 886630     | 11  | 4               | 4       | 3     | 2               | 2      | 2      |       |   |
| Acevedo, Ashlev  |         | 901630     | 10  | 6               | 6       | 4     | 7               | 7      | 5      |       |   |
| Acklev, Brian    |         | 913948     | 12  | 5               | 5       | 4     | 9               | 9      | 9      |       |   |
| Acosta, Eugene   |         | 473921     | 12  | 7               | 7       | 6     | 12              | 15     | 15     |       |   |
| Acosta, John     |         | 150265     | 11  | 9               | 9       | 6     | Ь               | Ь      | 5      |       |   |
| Acunia, Kenneth  |         | 110412     | 10  | 6               | 6       | 4     | 6               | 6      | 4      |       |   |
| Adair, Alan      |         | 871626     | 11  | 4               | 4       | E     | 11              | 11     | 11     |       |   |
| Adair, Diane     |         | 903915     | 10  | 6               | 6       | 3     | 7               | 7      | 7      |       |   |
| Adair, Timothy   |         | 888621     | 11  | 8               | 8       | 2     | 6               | 6      | L      |       |   |
| Adams, Albert    |         | 889844     | 11  | 6               | 6       | ĥ     | 9               | 9      | 8      |       |   |
| Adams, Howard    |         | 873985     | 75  | 3               | â       | Ē     | 10              | 10     | 10     |       |   |
| Adams, Larry     |         | 889314     | 11  | 8               | 8       | 7     | 5               | 5      | 5      |       |   |
| Adams, Martin    |         | 887623     | 11  | 7               | 7       | 7     | 6               | 6      | 4      |       |   |
| Adams, Scott     |         | 805666     | 75  | з               | з       | З     | 11              | 11     | 11     |       |   |
| Adamsı Sean      |         | 877340     | 75  | 3               | 3       | 3     | 11              | 11     | 10     |       |   |
| Adams, Stephen   |         | 907655     | 10  | 6               | 6       | З     | 8               | 8      | 8      |       |   |
| Addington, Paula |         | 871686     | 75  | 5               | 5       | 4     | 7               | 7      | 7      |       |   |
| Aelvoet, Jesse   |         | 944233     | 75  | 5               | 5       | 4     | 5               | 5      | 5      |       |   |
| Aguado, Bobby    |         | 943822     | 10  | 6               | 6       | 4     | 8               | 8      | 5      |       |   |
| Aguado, Karen    |         | 135319     | 75  | 6               | 6       | З     | 8               | 8      | 6      |       |   |
| Aquilar, Carolyn |         | 902692     | 10  | 6               | 6       | 2     | 8               | 8      | 6      |       |   |
| Aguilar, Roger   |         | 991071     | 75  |                 |         |       |                 |        |        |       |   |
| Aquilar, Stephen |         | 108367     | 11  | 8               | 8       | ?     | 6               | 6      | 6      |       |   |
| Aquirren Jason   |         | 952357     | 75  | 3               | 3       | 3     | 10              | 10     | 10     |       |   |
| Aquirre, Mary    |         | 952375     | 11  | 4               | 4       | 4     | 10              | 10     | 9      |       |   |
| Ahlstrom, Jack   |         | 888115     | 11  | 8               | 8       | ?     | 5               | 5      | 5      |       |   |
| Ahlstrom, Linda  |         | 120451     | 10  |                 |         |       |                 |        |        |       |   |
| Aitchison, Alice |         | 871731     | 75  | 5               | 5       | 4     | 10              | 10     | 10     |       |   |
| Aitchison, Karen |         | 802998     | 10  | 6               | 6       | E     | 8               | 8      | 8      |       |   |
| Akagawa, Adam    |         | 165923     | 11  |                 |         |       |                 |        |        |       |   |
| Ake, Joshua      |         | 889794     | 11  | 8               | 8       | ?     | 6               | 6      | 6      |       |   |
| Akin, Andrea     |         | 902875     | 10  | 6               | 6       | . B   | 8               | 8      | 8      |       |   |
| Akpan, Tina      |         | 165110     | 10  | -               | -       | _     | -               | -      | -      |       |   |
| Alarcon, Frank   |         | 886651     | 10  | 6               | Ь       | 5     | 8               | 8      | 8      |       |   |
| Alcazar, Eugene  |         | 141517     | 10  | 6               | Ь       | 4     | Ā               | Ā      | 8      |       |   |
| Alcazar, Eugene  |         | 141666     | 10  | 9               | 9       | 3     | 3               | 3      | Ē      |       |   |
| Alcorn, Donald   |         | 929994     | 11  |                 |         | _     | _               | _      | _      |       |   |
| Alder, Brenda    |         | 967569     | 10  | 4               | 4       | з     | 9               | 9      | 8      |       |   |
| Aldera Lawrence  |         | 910024     | 12  | 5               | 5       | 5     | Á               | Á      | 8      |       |   |
| Aldera Sarah     |         | 968436     | 12  | 3               | 3       | 3     | 9               | 9      | 9      |       |   |
| Aldrich, Steve   |         | 873815     | 12  | 3               | 3       | Ę     | 1 n             | ູ່ມີ   | 10     |       |   |
| Alexander, Fred  |         | 975140     | 1.2 | 2               | 2       | 5     | -0              | -0     |        |       |   |
|                  |         |            |     |                 |         | , ,   |                 |        |        |       |   |

Student Requests Summary Report

## 34 – Student Schedule Report

This displays each student's schedule by student ID.

The following columns display in the report:

- Student Name
- Perm Number
- Status Student's schedule status, including undersubscribed, oversubscribed, etc.
- Conflict Status
- Grid Displays a group of sections indicated by a reference code, sorted by term, period, and meeting day

#### Legend

- Ref The code used in the section to represent the section
- Course-Sec Course Id and Section number
- Per Period the section meets
- Term Term the section meets
- Days Meeting day(s) the section meets
- Room Room number where the section meets
- Teacher Teacher assigned to the section
- Enrol Total number of students enrolled in the section
- Seq Sequence number of the section that indicates when it was created

#### Summary

- Subject Category Subject category under which the student's course requests were listed
- Periods Requested Number of periods requested in each subject category
- Periods Scheduled Number of periods scheduled in each subject category

| King High School I                                                                                                    | nitial Run Stud                                                                                                    | ent Schedule                                                                                                    | Report SSR 12/                          | /5/2011 12:51 PM                                                                                                    |
|----------------------------------------------------------------------------------------------------|----------------------------------------------------------------------------------------------------|----------------------------------------------------------------------------------------------------|-----------------------------------------|----------------------------------------------------------------------------------------------------|
| Joseph Dokic [10023<br>Trms Q1 Q2<br>Days MTWHF MTWHF<br>Per<br>1 F<br>2 .H<br>3<br>4 .A<br>5<br>6<br>7                                                                                                    | 1] Status = Un<br>Q3 Q4<br>MTWHF MTWHF<br><br>I<br>CK<br><br>                                                                                                    | derSubscribed                                                                                                    | d conflict                              | :Free                                                                                                    |
| 8 B.<br>9<br>Legend:<br>Ref Course-Sec<br>A AR63-2<br>B EN47-26<br>C EN472-07<br>D IT61-2<br>E IT712-1<br>F MA30-08<br>G MU34-1<br>H NC902-2<br>I PE4917-1<br>J PE4923-1<br>K PE762-5<br>L SC492-07<br>Subject Category<br>Art<br>English<br>Industrial Techno<br>School | Per Term Days<br>4 Q1 T<br>8 Q2 H<br>2 Q3 H<br>9 Q3 F<br>6 Q4 M<br>1 Q2 M<br>8 Q4 H<br>2 Q1 T<br>1 Q3 F<br>4 Q3 W<br>2 Q4 F<br>7 Q4 W<br>7 Q3 W<br>Periods<br>Requested<br>1<br>2<br>2<br>1<br>1<br>2<br>2<br>1<br>1<br>2<br>2<br>1<br>2<br>2<br>1<br>2<br>2<br>1<br>2<br>2<br>1<br>2<br>2<br>1<br>2<br>2<br>1<br>2<br>2<br>1<br>2<br>2<br>1<br>2<br>2<br>1<br>2<br>2<br>1<br>2<br>2<br>1<br>2<br>2<br>1<br>2<br>2<br>2<br>2<br>2<br>2<br>2<br>2<br>2<br>2<br>2<br>2<br>2 | Room<br>310<br>238<br>203<br>320<br>315<br>100<br>402<br>304<br>505<br>GYM<br>501<br>150<br>Periods<br>Schduled<br>1<br>2<br>2<br>1 | Teacher<br>S Graves<br>N Fox<br>R Pagel | Enrl Seq<br>23 1336<br>19 1037<br>34 984<br>13 1616<br>24 1668<br>19 2140<br>12 1909<br>778 1084<br>15 458<br>21 886<br>33 271<br>23 1278<br>26 1279 |
| Math<br>Music/Performing<br>Physical Educatio<br>Science<br>Totals:                                                                                                    | Arts 1<br>on 3<br>2<br>13                                                                                                    | 1<br>3<br>2<br>1<br>Page                                                                                                    | 1                                       |                                                                                                    |

Student Schedule Report

# **35 – Teacher Allocation Summary Report**

This shows what categories the builder allocates to teachers. This gives statistics for their utilization by category.

The following columns display in the report:

- Teacher Name
- Category Subject Category
- Cat # of Crs's Number of courses in that category
- Cat # of Sec's Number of sections in that category
- Cat # of tchr's Number of teachers in that category
- Tchr # of Crs's Number of teachers for courses in that category
- Min # of Sec Minimum number of sections assigned to the teacher scheduled for the course
- Max # of Sec Maximum number of sections assigned to the teacher scheduled for the course
- **Opt # of Sec** Optimum number of sections that we expect the teacher to teach for all courses in the category. This is an average that MSB calculates based on the total sections divided by the total available teachers. This number may be a fraction.
- Sched # of Sec Scheduled number of sections with the teacher
- **Opt Period Load** Optimum Period Load for the teacher for all courses in the category. MSB calculates this based on staffing requirements for all courses in the category, as well as with other teachers' related minimums and maximums.
- Sched Period Load Number of periods scheduled for the teacher for all courses in the category, as it relates to the Opt Period Load. MSB balances this value among the teachers allocated to each category. An asterisk (\*) indicates that MSB violated either the minimum or maximum values.
- Sched Period Load% Number of periods scheduled for the teacher for all courses in the category, as it relates to the Opt Period Load. MSB balances this value among the teachers allocated to each category. An asterisk (\*) indicates that MSB violated either the minimum or maximum values.
- Tchr Util Pct Percentage of the Scheduled Period Load over the total available periods for the teacher. The available time is adjusted for lunch allowance and other constraints.

| Hope High School | Initial Run                                               | т                          | eacher               | Allocat                    | ion Sum                     | mary              | Repo              | rt TA                     | SR                  |                        | 8/2                     | 2/2013 1                      | :59 PM                       |
|------------------|-----------------------------------------------------------|----------------------------|----------------------|----------------------------|-----------------------------|-------------------|-------------------|---------------------------|---------------------|------------------------|-------------------------|-------------------------------|------------------------------|
| Teacher<br>Name  | Category                                                  | Cat<br>#of<br>Crs's        | Cat<br>#of<br>Sec's  | Cat<br>of<br>tchr's        | Tchr<br>#of<br>Crs's        | Min<br>#of<br>Sec | Max<br>#of<br>Sec | Opt<br>#of<br>Sec         | sched<br>#of<br>Sec | Opt<br>Period<br>Load  | Sched<br>Period<br>Load | Sched<br>Period<br>Load%      | Tchr<br>Util<br>Pct          |
| Abel, P          | American History<br>Total                                 | 52<br>0                    | 3<br>0               | 13<br>0                    | 52<br>52                    | 0<br>0            | 0<br>0            | 0.2<br>0                  | 1<br>2              | 0.2<br>0.2             | 1<br>2                  | 433.3%<br>866.7%              | 8.3%<br>16.7%                |
| Aderson, G       | Elementary Schoo<br>Math<br>SA<br>Total                   | 57<br>14<br>11<br>25       | 8<br>240<br>0<br>240 | 39<br>16<br>88<br>104      | 57<br>14<br>11<br>82        | 0<br>0<br>0       | 0<br>0<br>0       | 0.2<br>15<br>0            | 7<br>5<br>0<br>12   | 0.2<br>12<br>0<br>12   | 7<br>5<br>0<br>12       | 3412.5<br>41.7%<br>0%<br>100% | 58.3%<br>41.7%<br>0%<br>100% |
| Anderes, B       | Unassigned<br>Total                                       | 0<br>0                     | 0<br>0               | 36<br>0                    | 0<br>0                      | 0<br>0            | 0<br>0            | 0                         | 0<br>0              | 0<br>0                 | 0<br>0                  | 0%<br>0%                      | 0%<br>0%                     |
| Andrews, M       | Family and Consu<br>Total                                 | 19<br>0                    | 0                    | 6<br>0                     | 19<br>19                    | 0                 | 0<br>0            | 0                         | 0<br>0              | 0                      | 0                       | 0%<br>0%                      | 0%<br>0%                     |
| Arthur A., A     | American History<br>Elementary Schoo<br>NC<br>SA<br>Total | 52<br>57<br>18<br>11<br>86 | 3<br>8<br>0<br>8     | 13<br>39<br>5<br>88<br>132 | 52<br>57<br>18<br>11<br>138 | 0<br>0<br>0<br>0  | 0<br>0<br>0<br>0  | 0.2<br>0.2<br>0<br>0<br>0 | 0<br>0<br>0<br>0    | 0.2<br>0.2<br>0<br>0.4 | 0<br>0<br>0<br>0        | 0%<br>0%<br>0%<br>0%          | 0%<br>0%<br>0%<br>0%         |
| Attend Office, A | SA<br>Total                                               | 11<br>0                    | 0                    | 88<br>0                    | 11<br>11                    | 0<br>0            | 0<br>0            | 0                         | 0                   | 0<br>0                 | 0<br>0                  | 0%<br>0%                      | 0%<br>0%                     |
| Atwood S., S     | American History<br>Total                                 | 52<br>0                    | 3<br>0               | 13<br>0                    | 52<br>52                    | 0<br>0            | 0                 | 0.2<br>0                  | 0                   | 0.2<br>0.2             | 0<br>0                  | 0%<br>0%                      | 0%<br>0%                     |
| Audio Visual, A  | SA<br>Total                                               | 11<br>0                    | 0<br>0               | 88<br>0                    | 11<br>11<br>Page            | 0                 | 0<br>0<br>1       | 0                         | 0                   | 0<br>0                 | 0<br>0                  | 0%<br>0%                      | 0%<br>0%                     |

Teacher Allocation Summary Report

Copyright 2011-2018 Edupoint Educational Systems, LLC

# 36 – Teacher Schedule Report

The Teacher Schedule Report lists each teacher by last name. For each teacher, it lists the sections scheduled for that teacher in the legend. For each section in the legend, it shows the period, the term, the meeting days, the room, the number of students enrolled, and the section sequence number. Above it shows a section which indicates, through listing the reference code for the section, the period and meeting day for each section by term.

The following columns display in the report:

- Teacher Name
- Category Subject Category
- Grade Levels Grade Levels that the teacher can teach
- **Grid** Displays a group of sections indicated by a reference code and sorted by term, period, and meeting day

#### Legend

- Ref The code used in the section to represent the section
- Course-Sec Course Id and Section number
- Per Period the section meets
- Term Term the section meets
- Days Meeting days the section meets
- Enrol Total number of students enrolled in the section
- Seq Sequence number of the section that indicates when it was created

#### Summary

- Avail Load Maximum number of periods which MSB schedules teachers
- Req. Load Requested average number of periods which MSB schedules teachers
- Req Pct Percentage of requested load relative to the teacher's available number of periods
- Sched Load Scheduled number of periods for the teacher
- Sched Pct Percentage of scheduled periods for the teacher relative to average
- Util Pct Percentage of teacher's available time utilized

```
King High School Initial Run Teacher Schedule Report TSR 12/5/2011 2:05 PM
R Larson [] Category = School
                                    Gradelevels = 09-12
Trms
      Q1 Q2 Q3 Q4
MTWHF MTWHF MTWHF MTWHF
Days
Per
      -----
             -----
                     -----
                             -----
  1
             . . . . .
                    . . . . .
      ....
                            . . . . .
  2
      .....
                    ....
                            . . . . .
  ŝ
      ..... ..... .....
                            ....
  45
      ....
             ..... .....
      ..... ..... .....
  6
7
      ....
             .....
                           . . . . .
      . . . . .
            ....
                    ....
                            ....
  8
      ....
             ..... ..... .....
  9
                            . . . . .
      . . . . .
             ....
                     ....
Legend:
Ref Course-Sec Per Term Days Room
                                          Enrol Seq
 Max. Period Load Per Day/Term/Year = 9/45/180 Max. Sequential Teaching Periods = 9
                                       Req Sched Sched
Pct Load Pct
                     Avail
                             Req
Load
Summary:
                                                            Util
                                             Load
                                                     Pct
                                                             Pct
                      Load
                       180
                                0
                                        0%
                                                0
                                                       0%
                                                               0%
                                              Page 1
```

Teacher Schedule Report

# **37 – Teacher Utilization Report**

This displays the percentage of teacher utilization time in the schedule. Availability automatically adjusts if you override a maximum value, if the teacher has time constraints, or if MSB reserves lunch periods.

The following columns display in the report:

- Teacher Teacher name and badge number
- Max Cons Per Maximum number of consecutive teaching periods in a day. Lunch periods do not count. Overriding this number may reduce availability.
- Avail Per Day Available number of teaching periods per day. Availability automatically adjusts for lunch periods if you define them for your school. You can override this value to reserve a floating prep period or day for part time teachers.
- Avail Per Term Available number of teaching periods per term-cycle based on the scheduling section, not the calendar. You can reduce this number for part time teachers or to reserve prep periods in each term-cycle. For example, in a five day cycle, this number represents the number of periods a teacher can teach in a week (each term-cycle).
- Avail All Year Available number of teaching periods in the scheduling section
- **Req Per Load** Average requested number of periods, calculated by the system and based on allocation information provided during setup. Might be a fraction if the number of scheduled sections is not divisible by the number of allocated teachers.
- Sched Per Load Actual number of scheduled periods
- Req Load/Avail% Percentage of requested periods divided by the available number of periods all year
- Sched Load/Req% Percentage of scheduled periods over requested periods
- Util Sched/Avail% Percentage of scheduled periods over available periods

| ng High School Initial Run   |      | Teacher Utilization Report TUR 12/13/2012 2:16 PM |       |       |      |      |       |        |        |        |  |
|------------------------------|------|---------------------------------------------------|-------|-------|------|------|-------|--------|--------|--------|--|
| Teacher                      | Max  | Avail                                             | Avail | Avail | Req  | Opt  | Sched | Req    | Sched  | Util   |  |
| Name                         | Cons | Per                                               | Per   | All   | Per  | Per  | Per   | Load/  | Load/  | Sched/ |  |
| ŧ                            | Per  | Day                                               | Term  | Year  | Load | Load | Load  | Avail% | Req%   | Avail  |  |
| 1 R Larson []                | 6    | 6                                                 | 6     | 24    | 3.3  | 3.3  | 12    | 14%    | 358.2% | 50%    |  |
| 2 Jacque Henry [0011]        | 6    | 6                                                 | 6     | 24    | 8.3  | 8.3  | 18    | 34.8%  | 215.8% | 758    |  |
| 3 Scott Bolka [0012]         | 6    | 6                                                 | 6     | 24    | 3.3  | 3.3  | 1     | 14%    | 29.9%  | 4.2%   |  |
| 4 Ross Pagel [0013]          | 6    | б                                                 | 6     | 24    | 2.4  | 2.4  | 2     | 10%    | 83%    | 8.31   |  |
| 5 Darcy Cook [0015]          | 6    | б                                                 | 6     | 24    | 5.8  | 5.8  | 16    | 24%    | 278%   | 66.78  |  |
| 6 Nikki Fox [0018]           | 6    | 6                                                 | 6     | 24    | 3.1  | 3.1  | 7     | 12.8%  | 227.1% | 29.28  |  |
| 7 Staff Staff [0018]         | 6    | 6                                                 | 6     | 24    | 0    | 0    | 0     | 0%     | 0%     | 0%     |  |
| 8 Karen Scullion [0021]      | 6    | 6                                                 | 6     | 24    | 4.6  | 4.6  | 17    | 19.1%  | 370.2% | 70.8%  |  |
| 9 Howard Welch [0024]        | 6    | 6                                                 | 6     | 24    | 0.3  | 0.3  | 0     | 1.4%   | 0%     | 08     |  |
| 0 Gabriele Fajardo [0028]    | 6    | 6                                                 | 6     | 24    | 5.4  | 5.4  | 12    | 22.6%  | 221.2% | 50%    |  |
| 1 Staff Staff [0031]         | 6    | 6                                                 | 6     | 24    | 0    | 0    | 0     | 0%     | 0%     | 08     |  |
| 2 Staff/spe Ed Staff [0034]  | 6    | б                                                 | 6     | 24    | 0    | 0    | 0     | 0%     | 0%     | 01     |  |
| 3 Gregory Pott [0035]        | 6    | 6                                                 | 6     | 24    | 6.4  | 6.4  | 10    | 26.8%  | 155.2% | 41.79  |  |
| 4 Jeff Taylor [0037]         | 6    | б                                                 | 6     | 24    | 0    | 0    | 0     | 0%     | 0%     | 01     |  |
| 5 Sharon Cuculic-Hain [0039] | 6    | 6                                                 | 6     | 24    | 5.3  | 5.3  | 12    | 21.9%  | 228.6% | 508    |  |
| 6 Bruce Watkins [0040]       | 6    | 6                                                 | 6     | 24    | 5.8  | 5.8  | 4     | 24%    | 69.5%  | 16.79  |  |
| 7 Staff/eng Staff/eng [0044] | 6    | 6                                                 | 6     | 24    | 0    | 0    | 0     | 0%     | 0%     | 08     |  |
| 8 Selina Graves [0045]       | 6    | 6                                                 | 6     | 24    | 5.2  | 5.2  | 19    | 21.5%  | 367.8% | 79.28  |  |
| 9 Debra Fischer [0050]       | 6    | 6                                                 | 6     | 24    | 6.2  | 6.2  | 15    | 25.9%  | 241.1% | 62.5%  |  |
| 0 A/v Staff A/v Staff [02]   | 6    | б                                                 | 6     | 24    | 0    | 0    | 0     | 0%     | 08     | 08     |  |
| 1 Cissy Horn [1]             | 6    | б                                                 | 6     | 24    | 0    | 0    | 0     | 0%     | 0%     | 01     |  |
| 2 Eric Hoag [10]             | 6    | 6                                                 | 6     | 24    | 0    | 0    | 0     | 0%     | 0%     | 01     |  |
| 3 Charlie Robbins []         | 6    | 6                                                 | 6     | 24    | 3.1  | 3.1  | 1     | 12.8%  | 32.5%  | 4.29   |  |
| 4 Craig Hale []              | 6    | 6                                                 | 6     | 24    | 3.5  | 3.5  | 8     | 14.7%  | 226.4% | 33.38  |  |
| 5 Anna Cicero []             | 6    | 6                                                 | 6     | 24    | 0    | 0    | 0     | 0%     | 0%     | 08     |  |
| 6 Patricia Abel []           | 6    | 6                                                 | 6     | 24    | 3.3  | 3.3  | 1     | 14%    | 29.9%  | 4.29   |  |
| 7 Marvin Jones []            | 6    | 6                                                 | 6     | 24    | 3.1  | 3.1  | 3     | 12.8%  | 97.3%  | 12.5%  |  |
| 8 James Kass []              | 6    | 6                                                 | 6     | 24    | 2.8  | 2.8  | 0     | 11.5%  | 0%     | 08     |  |
| 9 Staff17 Staff17 []         | 6    | 6                                                 | 6     | 24    | 0    | 0    | 0     | 0%     | 08     | 08     |  |
| 0 Robert Connelly []         | 6    | 6                                                 | 6     | 24    | 5.1  | 5.1  | 12    | 21.3%  | 235.1% | 50%    |  |
| 1 Brian Buck []              | 6    | 6                                                 | 6     | 24    | 6.5  | 6.5  | 16    | 27.3%  | 244.3% | 66.79  |  |
| 2 Eliza Valli []             | 6    | б                                                 | 6     | 24    | 6    | 6    | 12    | 25.2%  | 198.7% | 501    |  |
| 3 Debra Webster []           | 6    | 6                                                 | 6     | 24    | 6.1  | 6.1  | 18    | 25.4%  | 295.5% | 758    |  |
|                              |      |                                                   |       |       | Page | 1    |       |        |        |        |  |

Teacher Utilization Report

## **38 – Teacher Course Allocation Report**

This identifies teacher allocations and scheduling issues related to a course.

The following columns display in the report:

- Teacher Name
- Course ID
- Crs # of Sec Number of sections for the course
- Min # of Sec Minimum number of sections MSB scheduled for the teacher in the course. If this number is not provided by you, then the system computes this number.
- Max # of Sec Maximum number of sections, the teacher is expected to be scheduled for the course. If this number is not provided by you, then the system computes this number.
- **Opt # of Sec** Optimum number of sections that we expect the teacher to teach for all courses. This is an average that MSB calculates based on the total sections divided by the total available teachers. This number might be a fraction.
- Sched # of Sec Scheduled number of sections with the teacher
- Crs # of Teachers Number of teachers, including the teacher listed, that are candidates for teaching the course
- **Opt Period Load** Optimum period load for the teacher. MSB calculates this based on staffing requirements for all courses in the category, as well as with other teachers' related minimums and maximums.
- Sched Period Load Actual number of scheduled periods for the teacher and each course. This number may be different for each course, if you enter a minimum and maximum number of sections.
- Sched Period Load% Number of periods scheduled for the teacher for all courses, as it relates to the Opt Period Load. MSB balances this value among the teachers allocated to each category. An asterisk (\*) indicates that MSB violated either the minimum or maximum values.
- Tchr Util Pct Percentage of teacher's utilization for each course, relative to the optimum. Total is the percentage of teacher's utilization for all courses. The school total shows the average utilization for all teachers.

| King High School | Teacher | -Cou | irse | Allo | cation | Repoi | rt TCAF | ł      | 12,    | /13/2012 | 2:15 PM |
|------------------|---------|------|------|------|--------|-------|---------|--------|--------|----------|---------|
| Teacher          | Course  | Crs  | Min  | Max  | Opt    | sched | Crs     | Opt    | Sched  | Sched    | Tchr    |
| Name             | ID      | #of  | #of  | #of  | #of    | #of   | #of     | Period | Period | Period   | Util    |
|                  |         | Sec  | Sec  | Sec  | Sec    | Sec   | Tchrs   | Load   | Load   | Load%    | Pct     |
| Abel, A          | EN11    | 1    | 0    | 0    | 0      | 0     | 43      | 0      | 0      | 0%       | 0%      |
|                  | EN112   | 1    | 0    | 0    | 0      | 0     | 43      | 0      | 0      | 0%       | 0%      |
|                  | EN21    | 5    | 0    | 0    | 0.1    | 0     | 43      | 0.1    | 0      | 0%       | 0%      |
|                  | EN212   | 1    | 0    | 0    | 0      | 0     | 43      | 0      | 0      | 0%       | 0%      |
|                  | EN31    | 1    | 0    | 0    | 0      | 0     | 43      | 0      | 0      | 0%       | 0%      |
|                  | EN32    | 3    | 0    | 0    | 0.1    | 0     | 43      | 0.1    | 0      | 0%       | 0%      |
|                  | EN33    | 1    | 0    | 0    | 0      | 0     | 43      | 0      | 0      | 0%       | 0%      |
|                  | EN34    | 18   | 0    | 0    | 0.4    | 0     | 43      | 0.4    | 0      | 0%       | 0%      |
|                  | EN40    | 1    | 0    | 0    | 0      | 0     | 43      | 0      | 0      | 0%       | 0%      |
|                  | EN43    | 1    | 0    | 0    | 0      | 0     | 43      | 0      | 0      | 0%       | 0%      |
|                  | EN44    | 2    | 0    | 0    | 0      | 0     | 43      | 0      | 0      | 0%       | 0%      |
|                  | EN45    | 2    | 0    | 0    | 0      | 0     | 43      | 0      | 0      | 0%       | 0%      |
|                  | EN46    | 11   | 0    | 0    | 0.3    | 0     | 43      | 0.3    | 0      | 0%       | 0%      |
|                  | EN47    | 6    | 0    | 0    | 0.1    | 0     | 43      | 0.1    | 0      | 0%       | 0%      |
|                  | EN472   | 23   | 0    | 0    | 0.5    | 1     | 43      | 0.5    | 1      | 187%     | 4.2%    |
|                  | EN473   | 1    | 0    | 0    | 0      | 0     | 43      | 0      | 0      | 0%       | 0%      |
|                  | EN4732  | 1    | 0    | 0    | 0      | 0     | 43      | 0      | 0      | 0%       | 0%      |
|                  | EN50    | 1    | 0    | 0    | 0      | 0     | 43      | 0      | 0      | 0%       | 0%      |
|                  | EN51    | 1    | 0    | 0    | 0      | 0     | 43      | 0      | 0      | 0%       | 0%      |
|                  | EN52    | 6    | 0    | 0    | 0.1    | 0     | 43      | 0.1    | 0      | 0%       | 0%      |
|                  | EN54    | 1    | 0    | 0    | 0      | 0     | 43      | 0      | 0      | 0%       | 0%      |
|                  | EN55    | 3    | 0    | 0    | 0.1    | 0     | 43      | 0.1    | 0      | 0%       | 0%      |
|                  | EN56    | 2    | 0    | 0    | 0      | 0     | 43      | 0      | 0      | 0%       | 0%      |
|                  | EN57    | 14   | 0    | 0    | 0.3    | 0     | 43      | 0.3    | 0      | 0%       | 0%      |
|                  | EN60    | 1    | 0    | 0    | 0      | 0     | 43      | 0      | 0      | 0%       | 0%      |
|                  | EN62    | 2    | 0    | 0    | 0      | 0     | 43      | 0      | 0      | 0%       | 0%      |
|                  | EN67    | 1    | 0    | 0    | 0      | 0     | 43      | 0      | 0      | 0%       | 0%      |
|                  | EN68    | 1    | 0    | 0    | 0      | 0     | 43      | 0      | 0      | 0%       | 0%      |
|                  | EN74    | 1    | 0    | 0    | 0      | 0     | 43      | 0      | 0      | 0%       | 0%      |
|                  | EN751   | 1    | 0    | 0    | 0      | 0     | 43      | 0      | 0      | 0%       | 0%      |
|                  | EN752   | 1    | 0    | 0    | 0      | 0     | 43      | 0      | 0      | 0%       | 0%      |
|                  | EN80    | 2    | 0    | 0    | 0      | 0     | 43      | 0      | 0      | 0%       | 0%      |
|                  | SA41    | 1    | 0    | 0    | 0      | 0     | 199     | 0      | 0      | 0%       | 0%      |
|                  |         |      |      |      |        | Page  | 1       |        |        |          |         |

Teacher-Course Allocation Report

## **39 – Time Structure Stats Report**

This lists all courses according to course type and time structure requirements. The number of sections and student course requests, in each group, must be proportional in order to guarantee proper fit. This does not mean the numbers have to be equal.

#### Example

Your school has a simple nx5x1 grid (*n* periods, 5 day cycle, 1 term) and has three structures where some courses meet three times a week, some twice a week, and some once a week. If you have 100 sections in the first group (that meets 3 times a week) and 50 sections of the second group (twice a week), you need 100 sections of the third group (once a week) to make all the structures fit each other. Having too many sections of one kind and not enough of the others results in a high conflict rate or section/period imbalance.

The following columns display in the report:

- **Time Patterns** Candidate time patterns display under each group. The report ranks each time pattern equally with a priority of 5. The Builder selects the best pattern according to a complex algorithm and searches for the best fit with the majority of students, teachers, and rooms as it builds the master schedule. See the end of the generated report for more information.
- Course Structure Course Type (Regular, Lunch, Study Hall) and time structure
- No. of Sections Number of sections with this type of structure
- No. of Reqs Number of student course requests with this type of structure
- Regs P. Load Product of students' course requests and sections' period load
- **Prov P. Load** Number of sections scheduled with this type of structure multiplied by the section's optimum size
- Sched P. Load Actual number of students scheduled in courses with this type of structure
- No. of Confl. Number of conflicts with this type of structure

| lope High School                                                                                                    | Initial Run Time Structure Stats Report TSSR 11/12/2013 5:55 PM                                                                                                    |
|----------------------------------------------------------------------------------------------------|----------------------------------------------------------------------------------------------------|
| Structure<br>Type[PxTxD]<br>Any[1x1x1]                                                                                          | No.of No.of Reqs. Prov. Sched. No.of<br>Courses Sections Reqs. P.Load P.Load P.Load Confl.<br>490 706 18778 18778 18778 0 0                                                                                                    |
| #<br>1<br>2                                                                                                    | TimeFPESchedFitHit#SecProvSchedPatternPrioFactorFactorSchedReqsReqs1:S1:1152.8%0%1:S1:2152.8%0%                                                                                                    |
|                                                                                                    |                                                                                                    |
| 58<br>59<br>60                                                                                                    | 9:52:2     1     5     2.8%     0%       9:52:3     1     5     2.8%     0%       Totals:     2.8%     0%     0     0                                                                                                    |
| School Totals<br>Courses<br>Sections<br>Students<br>Student Requ<br>Max. Possibl<br>Required Per<br>Provisional<br>Actual Perio | Count %<br>490<br>706<br>2742<br>e Period Load 164520<br>iod Load (Builder) 18778 11<br>Period Load (Builder) 18778 10<br>d Load (Loader/Resolver/Balancer 0 0                                                                                                    |
| ₽Hope High Schoo                                                                                                    | Page 2<br>D Initial Run Time Structure Stats Report TSSR 11/12/2013 5:55 PM                                                                                                    |
| Synopsis: main                                                                                                    | Section                                                                                                    |
| Report's head                                                                                                    | dings are shown below, followed by the description for each column/field.                                                                                                    |
| Structure<br>Type[PxTxD]                                                                                                    | No.of No.of No.of Reqs. Prov. Sched. No.of<br>Courses Sections Reqs. P.Load P.Load P.Load Confl.                                                                                                    |
| Column Name                                                                                                    | Description                                                                                                    |
| Structure<br>Type[PxTxD]                                                                                                    | Time Structures within the school are discovered by the system. The<br>courses are examined for structures and a unique record is created for<br>each type of structure. The uniqueness is based on the type of the course<br>(Regular/Lunch/Study Hall), and the number of terms, days, periods<br>required for the course.<br>Time Structure is shown as Type[PXTXD], where 'Type' is the type of<br>courses in the structure, 'P' is number of meeting periods, 'T' is number<br>of meeting terms, and 'D is number of meeting days in the structure.<br>The Builder assigns different weights to different structures types.<br>For example 'Lunch' types have the highest weight, 'Regular' courses are<br>weighted less, and 'Study Halls' are last.<br>Please see the 'Master Schedule Build Seq Report' or the 'Section<br>Scheduled Seq Report' for more details. |
| No.of<br>Courses                                                                                                    | Total number of courses, with this type of structure.                                                                                                    |
| No.of<br>Sections                                                                                                    | Total number of sections, for all courses with this type of structure.                                                                                                    |
| No.of<br>Reqs.                                                                                                    | Total Number of student course requests, for all courses with this type of structure.                                                                                                    |
| Reqs.<br>P.Load                                                                                                    | Requests/Requested Period Load: In a nutshell, this is the number of<br>seats the master schedule needs to accommodate for all courses with this<br>type of structure.<br>It is derived from the number of student requests, number of sections,<br>and the period load requirements for all section of course, within this<br>structure.<br>Note that this number would be the same as above, for courses that need<br>to be scheduled in a single period within the grid.<br>This is one of the critical numbers that the Builder tries to distribute                                                                                                    |
|                                                                                                    | evenly across all periods involved in the patterns, as well as the whole<br>grid (provisions for).<br>Please see the 'Period-Load Stats Report' for more detail.                                                                                                    |
| Prov.<br>P.Load                                                                                                    | Provisional Request/Requested Period Load. This number is calculated by<br>the system after the master schedule is built.<br>It is similar to above, except it takes into account the optimum section<br>size, for courses with this structure.                                                                                                    |
| Sched.<br>P.Load                                                                                                    | The Scheduled Request Period Load: this number is calculated after the<br>master schedule is loaded. It is similar to its provisional counterpart,<br>above, except that it uses the actual number of student scheduled,<br>instead of the optimum.<br>In a well-built master schedule, this number should be close to the the<br>two aforementioned numbers.                                                                                                    |
|                                                                                                    |                                                                                                    |

Time Structure Stats Report

# Chapter 15: Parent Reports

| PVU202 – Parent Activation Key Letter           | 673 |
|-------------------------------------------------|-----|
| PVU204 – Parent Activation Key Letter By Parent | 676 |
| PVU401 – Parent/Student Portal Activity Report  | 679 |

## PVU202 – Parent Activation Key Letter

#### Synergy SIS > Parent > Reports > Individual

Activation Letter

\*

The PVU202 report notifies parents of their activation key and allows them to create a ParentVUE account. You can send the letter by email or print the letters.

A email template must exist to send letters by email. -Edupoint recommends distributing printed letters containing generated activation keys to parents during face-to-face meetings to validate the identity of the parent receiving the key. Given the sensitive nature of the data contained in the ParentVUE and StudentVUE web portal it is important to safeguard the security of the data. Report PVU202: Parent Activation Key Letter Print Save Default Reset Saved Default Email Me Name: Parent Activation Key Letter Number: PVU202 Page Orientation: Portrait Options Sort / Output Conditions Selection Advanced Student Info Perm ID Last Name First Name Grade • Parent Relationship Report Options Lives With Show Student Name Has Custody Show Perm ID Mailings Allowed Exclude Activated Parents Contact Allowed Show Adult ID Group Students By Parent Create Parent Activation Keys This will create an activation code for all parents, in the current focus, that have (a) not already had an activation key created for them that is still valid or (b) have not logged into the Parent/UE system. Note: This will use the same settings from Parent/UE and Student/UE Configuration > Activation Key Configuration Create Parent Activation Keys Distribution Options Date By specifying both a date and period below, the report will group the results by Period i classroom and display this information in the upper-right corner of the report. This will \* override any sort options specified on the Sort/Output tab. Sort Option Teacher, Student
 Grade, Teacher, Student Email Options Select To Send Email To Parent Exclude PDF From Email

PVU202 - Parent Activation Key Letter Report Interface Screen

#### **Report Options:**

- Student Info Enter the **Perm ID**, **Last Name**, **First Name**, and/or **Grade** of a student or students to print activation keys for their parents/guardians.
- Parent Relationship Filter letters by Parent Relationship
- Report Options Select which items to include or exclude on the report
  - Show Student Name Select to show the student's names on the report
  - Show Perm ID Select to show the student's Perm ID on the report
  - Exclude Activated Parents Select to only print non-activated parents
  - Show Adult ID Select to print the Adult ID for the parent on the report
  - Group Students By Parent Select to group the children currently enrolled at the focus school together on one report per parent
- Create Parent Activation Keys Select to create keys for parents that do not have a valid
   activation key and have not logged into the ParentVUE system
- Distribution Options Select these options to override selections on the Sort/Option tab.
- Email Options Select the template to email instead of print activation letters.
  - Select to Send Email To Parent Select the desired ParentVUE email template to use.
  - Exclude PDF From Email Select to not include a PDF of the activation letter in the email.

|                                                                                                    | Hope High School<br>ParentVUE Activation Key                                                                                                    |
|----------------------------------------------------------------------------------------------------|----------------------------------------------------------------------------------------------------|
| Dear Phillip Aaron,                                                                                                    |                                                                                                    |
| Welcome to ParentVUE.                                                                                                    |                                                                                                    |
| We hope you use the capal<br>is a wondertul tool to establ                                                                                                   | bility that you find here to facilitate your child's education. ParentVUE lish a communication channel between the home and the school.                                                                                                    |
| Use the information found to how we might make your extended to the second second second second second second s                                              | below to login to ParentVUE for the first time and please let us know<br>xperience better in the future.                                                                                                    |
| Sincerely,<br>Edupoint School District                                                                                                    |                                                                                                    |
| Steps to follow to create yo<br>1. Open your browser and i<br>2. Click the link "I have an a<br>3. Activation Step 1: Type in<br>4. Activation Step 2: Choos | ur account:<br>navigate to http://localhost/PXP/Login_PXP.aspx<br>activation key and need to create my account"<br>n your first name, last name and activation key as they appear below<br>se a user ID, password and enter your primary email address |
| You are done and ready to                                                                                                    | use ParentVUE to track your student's progress!                                                                                                    |
| Activation First Name:                                                                                                    | Phillip                                                                                                    |
| Activation Last Name:                                                                                                    | Aaron                                                                                                    |
| Activation Key:                                                                                                    | PKC6WFE                                                                                                    |
| Web Address:                                                                                                    | http://qa80w4vm/Login_PXP.aspx                                                                                                    |
| Your activation key is v                                                                                                    | alid until June 14, 2013.                                                                                                    |
|                                                                                                    |                                                                                                    |

PVU202 – Parent Activation Key Letter Output

## **PVU204 – Parent Activation Key Letter By Parent**

#### Synergy SIS > Parent > Reports > Individual

The PVU204 report is similar to the PVU202 report, but groups students by parent across all schools in the district/organization. This includes schools outside of the current focus. You can generate the output as a PDF, as an XML file to use with Mail Merge, or as an email.

| A email templat                                                                                                    | e must exist to send letters by email.                                                                                     |  |  |  |  |
|----------------------------------------------------------------------------------------------------|----------------------------------------------------------------------------------------------------|--|--|--|--|
| Report PVU204: Parent Ac                                                                                                    | tivation Key Letter By Parent 🛛                                                                                            |  |  |  |  |
| Print Save Default Reset Saved Default                                                                                                    | Email Me                                                                                                    |  |  |  |  |
| Name: Parent Activation Key Letter By Parent Nu                                                                                                    | mber: PVU204 Page Orientation: Portrait                                                                                    |  |  |  |  |
| Options Sort / Output Conditions Se                                                                                                    | lection Advanced                                                                                                    |  |  |  |  |
| <ul> <li>Student Info</li> </ul>                                                                                                    |                                                                                                    |  |  |  |  |
| Perm ID                                                                                                    |                                                                                                    |  |  |  |  |
| Last Name First Name                                                                                                    |                                                                                                    |  |  |  |  |
|                                                                                                    |                                                                                                    |  |  |  |  |
| Grade                                                                                                    |                                                                                                    |  |  |  |  |
| Parent Relationship                                                                                                    | Report Options                                                                                                    |  |  |  |  |
| Lives With                                                                                                    | Exclude Activated Parents                                                                                                  |  |  |  |  |
| Has Custody                                                                                                    | Show Students Across All Organizations For Included Parents                                                                |  |  |  |  |
| Mailings Allowed                                                                                                    | Show Adult ID                                                                                                    |  |  |  |  |
| Contact Allowed                                                                                                    |                                                                                                    |  |  |  |  |
| Create Parent Activation Keys                                                                                                    |                                                                                                    |  |  |  |  |
| This will create an activation code for all parents, in t<br>(a) not already had an activation key created for ther<br>(b) have not logged into the Parent/UE system.<br>Note: This will use the same settings from Parent/U | he current focus, that have:<br>n that is still valid or<br>E and Student∨UE Configuration > Activation Key Configuration. |  |  |  |  |
| Create Parent Activation Keys                                                                                                    |                                                                                                    |  |  |  |  |
|                                                                                                    |                                                                                                    |  |  |  |  |
| <ul> <li>Distribution Options</li> </ul>                                                                                                    |                                                                                                    |  |  |  |  |
| By specifying both a date and period below, the report<br>classroom and display this information in the upper-<br>override any sort options specified on the Sort/Output                                                     | rt will group the results by Date Period<br>ight corner of the report. This will it tab.                                   |  |  |  |  |
| Sort Option                                                                                                    |                                                                                                    |  |  |  |  |
| Teacher, Student Grade, Teacher, Student                                                                                                    |                                                                                                    |  |  |  |  |
| Email Options                                                                                                    |                                                                                                    |  |  |  |  |
| Select To Send Email To Parent Exclude PDE Eron                                                                                                    | n Email                                                                                                    |  |  |  |  |
| Activation Letter                                                                                                    |                                                                                                    |  |  |  |  |

PVU204 - Parent Activation Key Letter By Parent Report Interface Screen

#### **Report Options:**

- Student Info Enter the Perm ID, Last Name, First Name, and/or Grade of a student or students to print activation keys for.
- Parent Relationship Filter letters by Parent Relationship
- Report Options Select which items to include or exclude on the report:

- Exclude Activated Parents Select to only print non-activated parents
- Show Students Across All Organizations For Included Parents Displays an activation key letter for each authorized parent of that student. Every actively enrolled student assigned to that parent displays on the report, including students outside of the school of focus.
- Show Adult ID Select to print the Adult ID for the parent on the report
- Create Parent Activation Keys Select to create keys for parents that do not have a valid
   activation key and have not logged into the ParentVUE system
- Distribution Options Select these options to override selections on the **Sort/Option** tab
- Email Options Select the template to email instead of print activation letters.
  - Select to Send Email To Parent Select the desired ParentVUE email template to use.
  - Exclude PDF From Email Select to not include a PDF of the activation letter in the email.

The following example displays the report printed for a single student:

| Dear Jane Aaron,     |                        |           |  |
|----------------------|------------------------|-----------|--|
| Ian Aaron            |                        | 12345     |  |
| Welcome to Edupoint  | Synergy ParentVUE      |           |  |
| Activation First Nar | me: <b>Jane</b>        |           |  |
| Activation Last Nar  | me: Aaron              |           |  |
| Activation Key:      | ABCDEFG                |           |  |
| Web Address:         | http://pvue.school.edu |           |  |
| Your activation key  | is valid until January | 31, 2018. |  |
|                      |                        |           |  |

PVU204 - Parent Activation Key Letter By Parent Output

The following example displays the report with Show Students Across All Organizations For Included Parents selected:

| De | ar Jane Aaron,         | Adult ID: 12                | 2345 |
|----|------------------------|-----------------------------|------|
|    | lan Aaron              | 12345                       |      |
|    | James Aaron            | 12346                       |      |
|    | Erin Aaron             | 12347                       |      |
|    | Cindy Aaron            | 12348                       |      |
| We | elcome to Edupoint Syr | nergy ParentVUE             |      |
|    |                        |                             |      |
| Ac | tivation First Name    | : Jane                      |      |
| Ac | tivation Last Name     | : Aaron                     |      |
| Ac | tivation Key:          | ABCDEFG                     |      |
| W  | eb Address:            | http://pvue.school.edu      |      |
| Yo | our activation key is  | valid until January 31, 201 | 8.   |

PVU204 - Parent Activation Key Letter By Parent Output

# **PVU401 – Parent/Student Portal Activity Report**

### Synergy SIS > Parent > Reports > List

The PVU401 report tracks parent and student activity in the ParentVUE/StudentVUE portal.

| Report PVU401: Parent/Student Portal Activity     Reset Saved Default     Reset Saved Default     Email Me | · CC00 |
|----------------------------------------------------------------------------------------------------|--------|
| Name: Parent/Student Portal Activity Number: PVU401 Page Orientation: Portrait                             |        |
| Date                                                                                                    |        |
| Grade Grade                                                                                                |        |

PVU401 – Parent/Student Portal Activity Report Interface Screen

#### **Report Options:**

- Date Prints activity for a specific date
- SectionID Prints activity for students of a specific section or range of sections
- Grade Prints activity for a grade range
- Teacher Prints activity for students of a specific teacher

|                 |          | Ad<br>Parent | dams I<br><b>Stude</b> i<br>As of ( | lementant<br>Elementant<br>Elemental | ary<br>Activity | Year:<br>Report:    | 2014-2015<br>PVU401 |                 |
|-----------------|----------|--------------|-------------------------------------|--------------------------------------|-----------------|---------------------|---------------------|-----------------|
| Staff Name      |          | Section ID   | Period                              | CourseID                             | Course Title    |                     | Room Na             | ne              |
| Burns, Debbie   |          | MA05-002     | 3                                   | MA05                                 | Math 5th Grade  |                     | 0035                |                 |
| Student Name    | Relation | Parent       | Name                                |                                      |                 | Account<br>Created? | Last Login          | Total<br>Logins |
| Damle, Janet C. |          |              |                                     |                                      |                 | No                  |                     |                 |
|                 | Father   | Damle,       | Wayne                               |                                      |                 | Yes                 | 07/07/2015          | 2               |
|                 | Mother   | Damle,       | Virginia                            |                                      |                 | No                  |                     |                 |
| Staff Name      |          | Section ID   | Period                              | CourseID                             | Course Title    |                     | Room Na             | ne              |
| Burns, Debbie   |          | MUS05-001    | 4                                   | MUS                                  | Music/band      |                     | 0027                |                 |
| Student Name    | Relation | Parent       | Name                                |                                      |                 | Account<br>Created? | Last Login          | Total<br>Logins |
| Damle, Janet C. |          |              |                                     |                                      |                 | No                  |                     |                 |
|                 | Father   | Damle,       | Wayne                               |                                      |                 | Yes                 | 07/07/2015          | 2               |
|                 | M        | D            |                                     |                                      |                 | NI-                 |                     |                 |

PVU401 – Parent/Student Portal Activity Output

You can make this report available to teachers in TeacherVUE. See the *Synergy SIS – TeacherVUE Administrator Guide* for more information.

# Chapter 16: Schedule Reports

| MST401 – Section List by Course               | 681 |
|-----------------------------------------------|-----|
| MST402 – Section List by Teacher              |     |
| MST403 – Section List by Course and Term      |     |
| MST406 – Open Periods                         |     |
| MST408 – Class Analysis by Course and Section |     |
| MST412 – Class Load Analysis                  | 686 |
| MST413 – Student Schedule Analysis            | 687 |
| MST414 – Master Schedule by Department        | 689 |
| MST415 – Master Schedule by Room              | 691 |
| MST416 – Department Section List              |     |
| MST417 – Room Section List                    |     |
| MST418 – Class Load Analysis by Department    |     |
| MST419 – Master Schedule Matrix               | 696 |
| MST801 – Program of Recitation Report         |     |
| STU202 – Student Schedule                     | 700 |
| STU408 – Class List                           | 704 |
| STU414 – Student Schedule Preprinted Cards    | 707 |
| STU415 – Student Schedule List                | 709 |
| STU419 – Section Seating Chart                | 711 |
| STU420 – Lunch Count Totals                   | 713 |
| STU423 – Student Classes Audit                |     |
| STU806 – Schedule Verification Extract        | 716 |
| STU810 – Grade Book Extract                   | 718 |

## MST401 – Section List by Course

#### Synergy SIS > Schedule > Reports > List

The Section List by Course lists each section assigned to a course. The report includes the Teacher, Room, Period, Credits, and student totals.

| 🔻 Repo         | Report MST401: Section List by Course |                 |               |                    |  |  |
|----------------|---------------------------------------|-----------------|---------------|--------------------|--|--|
| 🚔 Print        | Save Default                          | Reset Saved Del | fault Email   | Ме                 |  |  |
| Name: Secti    | on List by Course                     | Number: MST4    | 401 Page Orie | entation: Portrait |  |  |
| Options        | Sort / Output                         | Conditions      | Selection     | Advanced           |  |  |
| Term Filter    |                                       | •               |               |                    |  |  |
| Suppress       | Course Totals                         |                 |               |                    |  |  |
| Student totals | as of                                 |                 |               |                    |  |  |

MST401 – Section List By Course Report Interface

### **Report Options:**

- Term Filter Select the term to display sections for
- Suppress Course Totals Removes student totals for the course from displaying in the results
- Student totals as of Show student totals only as of a specific date

| Demo School Distri<br>Excellence in Education |              |                                 | Section<br>As o | List by Cou<br>f 05/01/2017 | rse        |      |        | Year: 2016-2017<br>Report: MST401 |                |  |
|-----------------------------------------------|--------------|---------------------------------|-----------------|-----------------------------|------------|------|--------|-----------------------------------|----------------|--|
| B10                                           |              | Course Title<br>Comp Foundation |                 |                             |            |      |        |                                   |                |  |
| Section ID                                    | Meeting Days | Teacher                         | Room            | Begin Period                | End Period | Term | Credit | Max Students                      | Total Students |  |
| 0309                                          | мт           | Becker C., Chris                | 127             | 3                           | 3          | S1   | 0.500  | 30                                | 28             |  |
| 0609                                          | M T          | Becker C., Chris                | 127             | 6                           | 6          | S1   | 0.500  | 30                                | 30             |  |
| 1108                                          | мт           | Frommer, Kathy                  | 112             | 1                           | 1          | S2   | 0.500  | 30                                | 27             |  |
| 1210                                          | МТ           | Richardson, Jerry               | 111             | 2                           | 2          | S2   | 0.500  | 30                                | 24             |  |
| 1407                                          | мт           | Sehl, Marty                     | 129             | 4                           | 4          | S2   | 0.500  | 30                                | 28             |  |
| 1609                                          | ΜT           | Becker C., Chris                | 127             | 6                           | 6          | S2   | 0.500  | 30                                | 21             |  |
|                                               |              |                                 |                 |                             |            |      |        | Course                            | Total: 158     |  |

MST401 - Section List By Course Output

## MST402 – Section List by Teacher

#### Synergy SIS > Schedule > Reports > List

The Section List by Teacher displays all section information for the specified teacher and includes Meeting Days, Course Title, Room, and student totals.

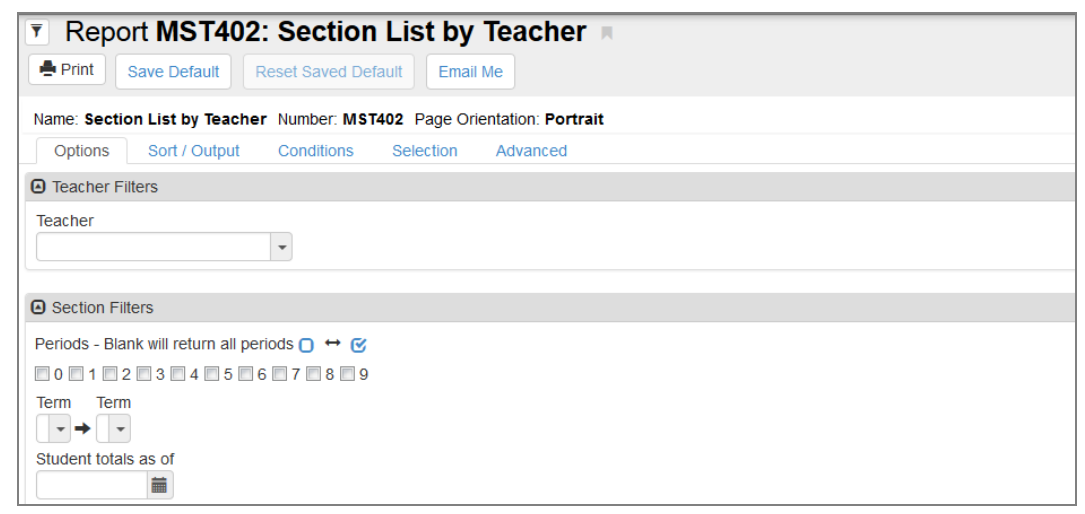

MST402 – Section List By Teacher Report Interface Screen

#### **Report Options:**

- Teacher Only display sections for a specific teacher
- **Periods** Leave blank to display all periods. To select all or clear all periods, use  $\bigcirc$   $\leftrightarrow$  @.
- Term Displays results for a term or term range
- Student totals as of Show student totals only as of a specific date

| Demo School District<br>Excellence In Education |      |     | H<br>Sec   | ope High S<br>tion List by | chool <sub>Y</sub><br>Teacher <sub>R</sub> | ear: 2016<br>eport:MST | 6-2017<br>7402 | 7     |      |
|-------------------------------------------------|------|-----|------------|----------------------------|--------------------------------------------|------------------------|----------------|-------|------|
| Staff Name                                      | Term | Per | Sect ID    | Meeting Days               | Course ID And Title                        | Room                   | Max            | Total | Left |
| Blasdell W., Wendy                              | S1   | 5   | 0016       | ΜT                         | SC70 - Cons Chemistry                      | 124                    | 30             | 20    | 10   |
|                                                 | S2   | 2   | 1012       | MT                         | SC702 - Con Chemistry                      | 116                    | 30             | 17    | 13   |
|                                                 |      | 3   | 1013       | МТ                         | SC502 - Env Science 2nd                    | 124                    | 30             | 29    | 1    |
|                                                 |      | 4   | 1014       | МТ                         | SC502 - Env Science 2nd                    | 124                    | 30             | 31    | -1   |
|                                                 |      | 5   | 1015       | МТ                         | SC502 - Env Science 2nd                    | 124                    | 30             | 24    | 6    |
|                                                 |      | 6   | 1016       | MT                         | SC702 - Con Chemistry                      | 124                    | 30             | 19    | 11   |
|                                                 | YR   | 2   | 5_074_SA99 | МТ                         | SA99 - Student Aid                         | 403                    | 100            | 0     | 100  |
|                                                 |      | 7   | 0017       | MT                         | IT14 - Robotics Tech                       |                        | 30             | 0     | 30   |
|                                                 |      |     |            |                            |                                            | Total:                 | 434            | 243   | 191  |
| Bonjour R., Richard                             | S1   | 1   | 0112       | MT                         | EN33 - Prin Eng I                          | 301                    | 28             | 27    | 1    |
|                                                 |      | 2   | 0212       | ΜT                         | EN84 - Journalism I                        | 301                    | 28             | 17    | 11   |
|                                                 |      | 3   | 0312       | МТ                         | EN87 - Newslab                             | 301                    | 30             | 21    | 9    |
|                                                 |      | 5   | 0512       | МТ                         | EN51 - Lit Explor                          | 302                    | 30             | 30    | 0    |
|                                                 |      | 6   | 0612       | МТ                         | EN51 - Lit Explor                          | 302                    | 30             | 29    | 1    |

MST402 - Section List By Teacher Output

## MST403 – Section List by Course and Term

#### Synergy SIS > Schedule > Reports > List

The Section List by Course and Term lists each section for all courses. It also shows student totals and seat totals.

| Report MST403: Section List by Course and Term                                  |
|---------------------------------------------------------------------------------|
| Save Delauit Reset Saved Delauit Email Me                                       |
| Name: Section List by Course and Term Number: MST403 Page Orientation: Portrait |
| Options Sort / Output Conditions Selection Advanced                             |
| Term Filter Section ID                                                          |
|                                                                                 |
| Course ID                                                                       |
| →                                                                               |
| Suppress Course Totals                                                          |
| Student totals as of                                                            |
|                                                                                 |
|                                                                                 |

MST403 - Section By Course And Term Report Interface

#### **Report Options:**

- Term Filter Select the term to display sections for
- Section ID Enter the section to display results for
- Course ID Select the course or course range to display results for
- Suppress Course Totals Removes student totals for the course from displaying in the results
- Student totals as of Show student totals only as of a specific date

| Demo School District<br>Excellence In Education |                  |               |               | Hope High SchoolYear: 2016-2017Section List by Course and TermYear: MST403 |            |                  |      |               |     |       |      |
|-------------------------------------------------|------------------|---------------|---------------|----------------------------------------------------------------------------|------------|------------------|------|---------------|-----|-------|------|
| Term                                            | Be               | g End         | Section ID    | Meeting                                                                    | ) Days     | Staff Name Roc   |      | ame Credit    | Max | Total | Open |
| Course ID: MA45WX                               |                  | Course Title: | Trig/Pre-Ca   | lc                                                                         |            |                  |      |               |     |       |      |
| YR                                              | 1                | 1             | 0150          | мт                                                                         |            | O'Neill, Patrick | P-25 | 1.000         | 32  | 21    | 11   |
|                                                 |                  |               |               |                                                                            |            |                  |      | Course Total: | 32  | 21    | 11   |
| Course ID: MA50W                                |                  | Course Title: | Ap Calc/an    | a Geo                                                                      |            |                  |      |               |     |       |      |
| S1                                              | 1                | 1             | 0156          | ΜT                                                                         |            | Vogl, Randy      | 101  | 0.500         | 28  | 0     | 28   |
|                                                 | 3                | 3             | 0342          | MT                                                                         |            | Hansen, Craig    | 106  | 0.500         | 28  | 0     | 28   |
|                                                 | 4                | 4             | 0456          | MT                                                                         |            | Vogl, Randy      | 101  | 0.500         | 28  | 0     | 28   |
|                                                 |                  |               |               |                                                                            |            |                  |      | Course Total: | 84  | 0     | 84   |
| Course ID:                                      |                  | MA50W2        |               | Course Title:                                                              | Ap Calc/an | a Geo            |      |               |     |       |      |
| S2                                              | 1                | 1             | 1156          | ΜT                                                                         |            | Vogl, Randy      | 101  | 0.500         | 28  | 27    | 1    |
|                                                 | 3                | 3             | 1342          | MT                                                                         |            | Hansen, Craig    | 106  | 0.500         | 28  | 24    | 4    |
|                                                 | 4                | 4             | 1456          | MT                                                                         |            | Vogl, Randy      | 101  | 0.500         | 28  | 24    | 4    |
|                                                 |                  |               |               |                                                                            |            |                  |      | Course Total: | 84  | 75    | 9    |
| Course                                          | Course ID: MA51W |               | Course Title: | Ap Calc Bo                                                                 |            |                  |      |               |     |       |      |
| <b>S1</b>                                       | 3                | 3             | 0340          | ΜT                                                                         |            | Aderson, Gordon  | 128  | 0.500         | 30  | 0     | 30   |
|                                                 |                  |               |               |                                                                            |            |                  |      | Course Total: | 30  | 0     | 30   |
| Course ID:                                      |                  | MA51W2        |               | Course Title:                                                              | Ap Calculu | s Bc             |      |               |     |       |      |
| S2                                              | 3                | 3             | 1340          | МТ                                                                         |            | Aderson, Gordon  | 128  | 0.500         | 30  | 11    | 19   |
|                                                 |                  |               |               |                                                                            |            |                  |      | Course Total: | 30  | 11    | 19   |

MST403 - Section List By Course And Term Output

## MST406 – Open Periods

#### Synergy SIS > Schedule > Reports > List

The Open Periods list displays all students with an open period. A + indicates that the period has a class scheduled while a number indicates that no scheduled class for that period.

| Report MST406: Open Periods                                     |
|-----------------------------------------------------------------|
| Print Save Default Reset Saved Default Email Me                 |
| Name: Open Periods Number: MST406 Page Orientation: Portrait    |
| Option Sort / Output Conditions Selection Advanced              |
| Section Options                                                 |
| As of Date 05/01/2017                                           |
| Optionally limit data by selecting specific Grades and/or Terms |
| Grade O ↔ 🕑 Term O ↔ 🕑                                          |
| 07 08 09 10 11 12 Fall Spring                                   |
| Meeting Days                                                    |
| Meeting Days □ ↔ 🕑                                              |
|                                                                 |
| Period Range                                                    |
| Start End<br>0 9                                                |

MST406 - Open Periods Options Report Interface

#### **Report Options:**

- Section Options To select or clear all grades or terms, use  $\Box \leftrightarrow {\mathfrak C}$ .
- Meeting Days To select or clear all meeting days, use <sup>□</sup> ↔ <sup>☉</sup>.
- Period Range Enter the Start and End periods to display results for

| Demo School District<br>Excellence in Education |         |     | A   | Hope High School<br>Open PeriodsYear: 2016-2017<br>Report: MST406s of: 05/01/2017 for Periods 1-4 |
|-------------------------------------------------|---------|-----|-----|---------------------------------------------------------------------------------------------------|
|                                                 |         |     |     | Fall Spring                                                                                       |
|                                                 |         |     |     | Day M Day T Day W Day R Day F Day M Day T Day W Day R Day F                                       |
| Student                                         | Perm ID | Gen | Grd | 1 2 3 4 1 2 3 4 1 2 3 4 1 2 3 4 1 2 3 4 1 2 3 4 1 2 3 4 1 2 3 4 1 2 3 4 1 2 3 4 1 2 3 4 1 2 3 4   |
| Abbott, Billy C.                                | 905483  | М   | 12  | + + + + + + + + 1 2 3 4 1 2 3 4 1 2 3 4 1 2 3 4 1 + 3 + 1 + 3 + 1 2 3 4 1 2 3 4 1 2 3 4           |
| Adams, Howard T.                                | 873985  | М   | 12  | + + + + + + + 1 2 3 4 1 2 3 4 1 2 3 4 + * + + + * + + 1 2 3 4 1 2 3 4 1 2 3 4                     |
| Adams, Scott M.                                 | 939208  | М   | 12  | +++++++123412341234+*++++*+123412341234                                                           |
| Adams, Sean B.                                  | 877340  | М   | 12  | * + * + * + 1 2 3 4 1 2 3 4 1 2 3 4 + * + + + * + + 1 2 3 4 1 2 3 4 1 2 3 4                       |
| Addington, Paula M.                             | 871686  | F   | 12  | + * * + + * * + 1 2 3 4 1 2 3 4 1 2 3 4 + + + + + + + + + + 1 2 3 4 1 2 3 4 1 2 3 4               |
| Aelvoet, Jesse J.                               | 944233  | М   | 12  | +++++++123412341234++++++++123412341234                                                           |
| Aguado, Karen C.                                | 135319  | F   | 12  | * + * + * + 1 2 3 4 1 2 3 4 1 2 3 4 1 2 3 4 * + + * + + + 1 2 3 4 1 2 3 4 1 2 3 4                 |
| Aguilar, Roger F.                               | 991071  | М   | 12  | +++++++123412341234+*+++*+123412341234                                                            |
| Aguirre, Jason K.                               | 952357  | М   | 12  | +++++++123412341234++*+++++123412341234                                                           |
| Aitchison, Alice E.                             | 871731  | F   | 12  | + + + + + + + 1 2 3 4 1 2 3 4 1 2 3 4 + + + + + + + + + + 1 2 3 4 1 2 3 4 1 2 3 4                 |
| Alder, Lawrence S.                              | 910024  | М   | 12  | +++++++123412341234++++++++123412341234                                                           |
| Alder, Sarah C.                                 | 968416  | F   | 12  | +++++++123412341234++++++++123412341234                                                           |
| Aldrich, Steve K.                               | 873815  | М   | 12  | +++++++123412341234++++++++123412341234                                                           |
| Alexander, Fred D.                              | 975140  | М   | 12  | +++++++123412341234++++++++123412341234                                                           |

MST406 - Open Periods Output
# MST408 – Class Analysis by Course and Section

#### Synergy SIS > Schedule > Reports > List

The Class Analysis by Course and Section lists all sections scheduled for each course. For each section, the report lists the student totals by gender, the number of seats available, the number of requests, and the average number of scheduled students.

| Report MST408: Class Analysis by Course and Section                                  |
|--------------------------------------------------------------------------------------|
| Print Save Default Reset Saved Default Email Me                                      |
| Name: Class Analysis by Course and Section Number: MST408 Page Orientation: Portrait |
| Options Sort / Output Conditions Selection Advanced                                  |
| Show only courses who have more requests than availability                           |
| Show only courses with sections                                                      |
| Period Begin Period End                                                              |
|                                                                                      |

MST408 – Class Analysis By Course And Section Options Report Interface

- Show only courses who have more requests than availability Displays only these courses on results
- Show only courses with sections Only displays courses with created sections
- Period Begin/Period End Enter the beginning and ending periods to display results for

| Hope High S         Class Analysis by Cou         Course ID       Course Title       Section ID       Beg       End       Term       Mtg Days       Teacher         CB12       Comp Apps II       1410       4       4       52       M T       Richards         CB18       Desktop Publish       0510       5       5       S1       M T       Richards         CB20       Web Page Design       0310       3       3       S1       M T       Richards         CB32       Vis Bas Prog II       1307       3       3       S2       M T       Sehl, Material |                 |            |     |     |      |          | High School<br>by Course an | d Sectior  | n   |                                 | Year:<br>Repor | 2016<br>t: MST | -201<br>408 | 7        |       |
|----------------------------------------------------------------------------------------------------|-----------------|------------|-----|-----|------|----------|-----------------------------|------------|-----|---------------------------------|----------------|----------------|-------------|----------|-------|
| Course ID                                                                                                    | Course Title    | Section ID | Beg | End | Term | Mtg Days | Teacher Name                | Room       | Gen | Restrictions —<br>Low High Team | Max            | Boys (         | Girls       | Tot Devi | ation |
| CB12                                                                                                    | Comp Apps li    | 1410       | 4   | 4   | S2   | MT       | Richardson, Jerry           | 111        |     |                                 | 30             | 18             | 12          | 30       | 4.00  |
|                                                                                                    |                 | 1510       | 5   | 5   | S2   | MT       | Richardson, Jerry           | 111        |     |                                 | 30             | 14             | 9           | 23       | 3.00  |
|                                                                                                    |                 |            |     |     |      |          |                             | Available: | 60  | Scheduled:                      | 53             | Avg.:          |             | 26.00    | 1     |
|                                                                                                    |                 |            |     |     |      |          |                             | Requests:  | 52  | Rejected:                       | 1              | M.A.D.         |             | 3.50     |       |
| CB18                                                                                                    | Desktop Publish | 0510       | 5   | 5   | S1   | MT       | Richardson, Jerry           | 111        |     |                                 | 30             | 12             | 5           | 17       | 4.00  |
|                                                                                                    |                 | 1310       | 3   | 3   | S2   | MT       | Richardson, Jerry           | 111        |     |                                 | 30             | 21             | 5           | 26       | 5.00  |
|                                                                                                    |                 |            |     |     |      |          |                             | Available: | 60  | Scheduled:                      | 43             | Avg.:          |             | 21.00    | 7     |
|                                                                                                    |                 |            |     |     |      |          |                             | Requests:  | 27  | Rejected:                       | 16             | M.A.D.         |             | 4.50     |       |
| CB20                                                                                                    | Web Page Design | 0310       | 3   | 3   | S1   | MT       | Richardson, Jerry           | 111        |     |                                 | 30             | 16             | 7           | 23       | 0.00  |
|                                                                                                    |                 |            |     |     |      |          |                             | Available: | 30  | Scheduled:                      | 23             | Avg.:          |             | 23.00    |       |
|                                                                                                    |                 |            |     |     |      |          |                             | Requests:  | 2   | Rejected:                       | 21             | M.A.D.         |             | 0.00     |       |
| CB32                                                                                                    | Vis Bas Prog li | 1307       | 3   | 3   | S2   | MT       | Sehl, Marty                 | 129        |     |                                 | 30             | 17             | 5           | 22       | 0.00  |
|                                                                                                    |                 |            |     |     |      |          |                             | Available: | 30  | Scheduled:                      | 22             | Avg.:          |             | 22.00    | 1     |
|                                                                                                    |                 |            |     |     |      |          |                             | Requests:  | 22  | Rejected:                       | 0              | M.A.D.         |             | 0.00     |       |
| CB44                                                                                                    | Comp Mnt&rpr I  | 1107       | 1   | 1   | S2   | MT       | Sehl, Marty                 | 129        |     |                                 | 30             | 20             | 3           | 23       | 0.00  |
|                                                                                                    |                 |            |     |     |      |          |                             | Available: | 30  | Scheduled:                      | 23             | Avg.:          |             | 23.00    | 1     |
|                                                                                                    |                 |            |     |     |      |          |                             | Requests:  | 23  | Rejected:                       | 0              | M.A.D.         |             | 0.00     |       |
| CO15C                                                                                                    | Corr Drugs/soc  | 0647       | 7   | 7   | YR   | MT       | Diaz, Joe                   | CNSL       |     |                                 | 25             | 1              | 0           | 1        | 0.00  |
|                                                                                                    |                 |            |     |     |      |          |                             | Available: | 25  | Scheduled:                      | 1              | Avg.:          |             | 1.00     | 1     |
|                                                                                                    |                 |            |     |     |      |          |                             | Requests:  | 1   | Rejected:                       | 0              | M.A.D.         |             | 0.00     |       |

MST408 - Class Analysis By Course And Section Output

# MST412 – Class Load Analysis

#### Synergy SIS > Schedule > Reports > List

The Class Load Analysis displays all course information by section number for the specified term. It also shows a variety of information, such as Staff Name, Room, and student totals.

| Report MST412: Class Load Analysis                                                                                                |  |  |  |  |  |  |  |  |  |  |  |
|----------------------------------------------------------------------------------------------------|--|--|--|--|--|--|--|--|--|--|--|
| Print Save Default Reset Saved Default Email Me                                                                                   |  |  |  |  |  |  |  |  |  |  |  |
| Name: Class Load Analysis Number: MST412 Page Orientation: Portrait                                                               |  |  |  |  |  |  |  |  |  |  |  |
| Options Sort / Output Conditions Selection Advanced                                                                               |  |  |  |  |  |  |  |  |  |  |  |
| Section ID<br>Period Period<br>Term Code $\bigcirc \leftrightarrow @$<br>Semester 1 $\blacksquare$ Semester 2 $\blacksquare$ Year |  |  |  |  |  |  |  |  |  |  |  |

MST412 - Class Load Analysis Report Interface

- Section ID Displays only the class load for the entered section
- Period Select the period or period range
- Term Code To select all or clear all terms, use 
   <sup>O</sup> 
   <sup>↔</sup> 
   <sup>O</sup>
   <sup>↔</sup>
   <sup>O</sup>
   <sup>↔</sup>
   <sup>O</sup>
   <sup>↔</sup>
   <sup>O</sup>
   <sup>↔</sup>
   <sup>O</sup>
   <sup>↔</sup>
   <sup>O</sup>
   <sup>↔</sup>
   <sup>O</sup>
   <sup>↔</sup>
   <sup>O</sup>
   <sup>↔</sup>
   <sup>O</sup>
   <sup>↔</sup>
   <sup>O</sup>
   <sup>↔</sup>
   <sup>O</sup>
   <sup>↔</sup>
   <sup>O</sup>
   <sup>↔</sup>
   <sup>O</sup>
   <sup>↔</sup>
   <sup>O</sup>
   <sup>O</sup>
   <sup>O</sup>
   <sup>O</sup>
   <sup>O</sup>
   <sup>O</sup>
   <sup>O</sup>
   <sup>O</sup>
   <sup>O</sup>
   <sup>O</sup>
   <sup>O</sup>
   <sup>O</sup>
   <sup>O</sup>
   <sup>O</sup>
   <sup>O</sup>
   <sup>O</sup>
   <sup>O</sup>
   <sup>O</sup>
   <sup>O</sup>
   <sup>O</sup>
   <sup>O</sup>
   <sup>O</sup>
   <sup>O</sup>
   <sup>O</sup>
   <sup>O</sup>
   <sup>O</sup>
   <sup>O</sup>
   <sup>O</sup>
   <sup>O</sup>
   <sup>O</sup>
   <sup>O</sup>
   <sup>O</sup>
   <sup>O</sup>
   <sup>O</sup>
   <sup>O</sup>
   <sup>O</sup>
   <sup>O</sup>
   <sup>O</sup>
   <sup>O</sup>
   <sup>O</sup>
   <sup>O</sup>
   <sup>O</sup>
   <sup>O</sup>
   <sup>O</sup>
   <sup>O</sup>
   <sup>O</sup>
   <sup>O</sup>
   <sup>O</sup>
   <sup>O</sup>
   <sup>O</sup>
   <sup>O</sup>
   <sup>O</sup>
   <sup>O</sup>
   <sup>O</sup>
   <sup>O</sup>
   <sup>O</sup>
   <sup>O</sup>
   <sup>O</sup>
   <sup>O</sup>
   <sup>O</sup>
   <sup>O</sup>
   <sup>O</sup>
   <sup>O</sup>
   <sup>O</sup>
   <sup>O</sup>
   <sup>O</sup>
   <sup>O</sup>
   <sup>O</sup>
   <sup>O</sup>
   <sup>O</sup>
   <sup>O</sup>
   <sup>O</sup>
   <sup>O</sup>
   <sup>O</sup>
   <sup>O</sup>
   <sup>O</sup>
   <sup>O</sup>
   <sup>O</sup>
   <sup>O</sup>
   <sup>O</sup>
   <sup>O</sup>
   <sup>O</sup>
   <sup>O</sup>
   <sup>O</sup>
   <sup>O</sup>
   <sup>O</sup>
   <sup>O</sup>
   <sup>O</sup>
   <sup>O</sup>
   <sup>O</sup>
   <sup>O</sup>
   <sup>O</sup>
   <sup>O</sup>
   <sup>O</sup>
   <sup>O</sup>
   <sup>O</sup>
   <sup>O</sup>
   <sup>O</sup>
   <sup>O</sup>
   <sup>O</sup>
   <sup>O</sup>
   <sup>O</sup>
   <sup>O</sup>
   <sup>O</sup>
   <sup>O</sup>
   <sup>O</sup>
   <sup>O</sup>
   <sup>O</sup>
   <sup>O</sup>
   <sup>O</sup>
   <sup>O</sup>
   <sup>O</sup>
   <sup>O</sup>
   <sup>O</sup>
   <sup>O</sup>
   <sup>O</sup>
   <sup>O</sup>
   <sup>O</sup>
   <sup>O</sup>
   <sup>O</sup>
   <sup>O</sup>
   <sup>O</sup>
   <sup>O</sup>
   <sup>O</sup>
   <sup>O</sup>
   <sup>O</sup>
   <sup>O</sup>
   <sup>O</sup>
   <sup>O</sup>
   <sup>O</sup>
   <sup>O</sup>
   <sup>O</sup>
   <sup>O</sup>
   <sup>O</sup>
   <sup>O</sup>
   <sup>O</sup>
   <sup>O</sup>

| Demo Sc    | hool District |      |              |           | Hope High School<br>Class Load Analysis |                 |      |     |        |                |    |    | Year: 2016-2017<br>Report: MST412 |    |    |       |        |  |  |
|------------|---------------|------|--------------|-----------|-----------------------------------------|-----------------|------|-----|--------|----------------|----|----|-----------------------------------|----|----|-------|--------|--|--|
|            |               |      |              |           |                                         |                 |      |     | — Res  | trictions      |    |    |                                   |    |    |       |        |  |  |
| Section ID | Periods       | Term | Meeting Days | Course ID | Course Title                            | Staff Name      | Room | Max | Male F | emale Low High | 07 | 08 | 09                                | 10 | 11 | 12 To | al Ope |  |  |
| 0127       | 1             | S1   | M T          | EN52      | Mythology                               | Stauffer, P.    | P-24 | 30  | 15     | 13             |    |    |                                   | 1  | 4  | 23    | 28     |  |  |
| 0128       | 1             | S1   | мт           | EN33      | Prin Eng I                              | Traylor, K.     | 224  | 28  | 15     | 12             |    |    |                                   | 25 | 1  | 1     | 27     |  |  |
| 0129       | 6             | YR   | мт           | PP25      | Voc Explor Prgm                         | Sargent, L.     | SHAR | 2   | 0      | 1              |    |    |                                   |    |    | 1     | 1      |  |  |
| 0130       | 1             | S1   | мт           | EN51      | Lit Explor                              | Wallace, J.     | 303  | 30  | 13     | 17             |    |    |                                   | 29 | 1  |       | 30     |  |  |
| 0131       | 1             | S1   | мт           | EN34      | Prin Eng li                             | Sligh Aj, A.    | 227  | 28  | 15     | 6              |    |    |                                   |    | 21 |       | 21     |  |  |
| 0132       | 1             | S1   | M T          | EN57      | American Lit                            | Wrather, L.     | 302  | 30  | 12     | 14             |    |    |                                   | 1  | 24 | 1     | 26     |  |  |
| 0133       | 1             | S1   | мт           | FS41      | Culinary Arts 1                         | Cole N., N.     | 136  | 30  | 12     | 14             |    |    |                                   | 9  | 7  | 10    | 26     |  |  |
| 0134       | 1             | S1   | мт           | FS51      | Child Dev I                             | Krogman, D.     | 137  | 30  | 4      | 25             |    |    |                                   | 13 | 10 | 6     | 29     |  |  |
| 0135       | 1             | YR   | M T          | FS90      | Hero - Foods                            | Patenge, S.     | 131  | 28  | 0      | 6              |    |    |                                   |    |    | 6     | 6 2    |  |  |
| 0136       | 1             | S1   | мт           | IT91      | Auto Tech I                             | Brook C., C.    | 308  | 32  | 24     | 3              |    |    |                                   | 17 | 7  | 3     | 27     |  |  |
| 0137       | 1             | S1   | мт           | IT61      | Woodwork Tech 1                         | Chaisson P., P. | 311  | 30  | 19     | 2              |    |    |                                   | 15 | 4  | 2     | 21 1   |  |  |
| 0138       | 1             | S1   | мт           | IT71      | Welding I                               | Fromm, D.       | 309  | 24  | 22     | 0              |    |    |                                   | 13 | 7  | 2     | 22     |  |  |
| 0139       | 1             | YR   | мт           | IT33      | Cad - Arch li                           | Kish, L.        | 312  | 5   | 3      | 0              |    |    |                                   |    |    | 3     | 3      |  |  |
| 0140       | 1             | S1   | мт           | MA40      | Algebra II                              | Aderson, G.     | 128  | 28  | 13     | 16             |    |    |                                   | 10 | 19 |       | 29 -   |  |  |
| 0141       | 1             | S1   | мт           | MA30      | Geometry                                | Lewis, J.       | P-14 | 32  | 13     | 18             |    |    |                                   | 28 | 3  |       | 31     |  |  |

MST412 - Class Load Analysis Output

# MST413 – Student Schedule Analysis

## Synergy SIS > Schedule > Reports > List

The Student Schedule Analysis lists the schedule for each student. It includes the Meeting Days, Period, Room, and Teacher.

| Report MST413: Student Schedule Analysis                                                                 |
|----------------------------------------------------------------------------------------------------|
| Print Save Default Reset Saved Default Email Me                                                          |
| Name: Student Schedule Analysis Number: MST413 Page Orientation: Portrait                                |
| Options Sort / Output Conditions Selection Advanced                                                      |
| Schedule Info                                                                                            |
| Term Term       Section ID                                                                               |
|                                                                                                    |
| Student Info                                                                                             |
| Grade Gender One Student Per Page                                                                        |
|                                                                                                    |
| Grouping Info                                                                                            |
| Output will be sorted Teacher Name (ascending) for the Sections defined by Term/Period. Term Code Period |
| Course Info                                                                                              |
| Indicate Prescheduled Courses                                                                            |

MST413 - Student Schedule Analysis Report Interface

- Schedule Info Displays only schedules for the selected criteria
- Student Info Displays only students that meet the selected criteria
  - One Student Per Page Separates students by page break
- Grouping Info Groups results alphabetically by teacher for the Term Code and/or Period
- Indicate Prescheduled Courses Adds a column to the output that indicates the courses
   that were scheduled prior to running master schedule processes

| Demo     | School Dis | trict              | Kennedy H<br>Student Sche | ligh S<br>dule | Scl<br>An | hool<br>I <b>alysi</b> | S Repo          | : 2018-<br>ort: MST4 | 2019<br>13   |
|----------|------------|--------------------|---------------------------|----------------|-----------|------------------------|-----------------|----------------------|--------------|
| Student: | Abbott, E  | Silly C.           | Perm ID: 905483           |                | Gra       | de: 12                 | Gender: Mal     | е                    |              |
| Prd      | Crs ID     | Course Title       | Sect ID                   | Trm            | Me<br>a   | et Days<br>b           | Staff Name      | Room                 | Prescheduled |
| Fall     |            |                    |                           |                |           |                        |                 |                      |              |
| 1        | AR32       | Beg Photo          | 1100                      | S1             | -         | -                      | Benitez, Steven | 415                  | N            |
| 2        | AR33       | Int Photo          | 0200                      | S1             | -         | -                      | Benitez, Steven | 415                  | Ň            |
| 2        | AR41       | Beg Ceramics       | 0202                      | S1             | -         | -                      | Worm, Fred      | 334                  | Ň            |
| 3        | AR41       | Beg Ceramics       | 1301                      | S1             | -         | -                      | Worm, Fred      | 334                  | N            |
| 4        | AR63       | Beg Drawing        | 0400                      | S1             | -         | -                      | Worm, Fred      | 336                  | N            |
| 4        | AR32       | Beg Photo          | 0300                      | S1             | -         | -                      | Benitez, Steven | 415                  | N            |
| 5        | AR63       | Beg Drawing        | 1505                      | S1             | -         | -                      | Worm, Fred      | 336                  | N            |
| 6        | AR54       | Beg Jewelry        | 1501                      | S1             | -         | -                      | Hargrove, Chad  | 324                  | Y            |
| 8        | WE90       | Yearbook Committee | 1821                      | S1             | -         | -                      | Snapp, Joy      | 014                  | Ŷ            |

MST413 – Student Schedule Analysis Output

# **MST414 – Master Schedule by Department**

## Synergy SIS > Schedule > Reports > List

The Master Schedule by Department is a graphical look at the master schedule. Information is grouped by department and shows the Teacher, Room, and Period.

| Report           | MST414: N            | Master Schedule by               | Department 🗖                       |
|------------------|----------------------|----------------------------------|------------------------------------|
| Print Sav        | ve Default Res       | et Saved Default Email Me        |                                    |
| Name: Master S   | Schedule by Depa     | rtment Number: MST414 Page O     | rientation: Landscape              |
| Options          | Sort / Output C      | Conditions Selection Advan       | ced                                |
| As of Date       |                      |                                  |                                    |
| 05/01/2017       | ī                    |                                  |                                    |
| This report prin | ts a maximum of 9    | period columns. Any periods outs | ide the range will not be visible. |
| Period Begin     | Period End           |                                  |                                    |
| 0 -              | 8 •                  |                                  |                                    |
| Meeting Days     |                      |                                  |                                    |
| Meeting Days 🖸   | ) ↔ 🕑                |                                  |                                    |
| MOTOW            | R 🗖 F                |                                  |                                    |
|                  |                      |                                  |                                    |
| Department       |                      |                                  |                                    |
| E Fine Arts      |                      |                                  | Math                               |
| Science          |                      | Special Education                |                                    |
| Aerospace Sci    | ence                 | Agricultural Science             |                                    |
| Computer/Busi    | iness                | English                          | Family and Consumer Sciences       |
| Industrial Tech  | nology               | Military Science/Leadership Arm  | y 🔲 Music/Performing Arts          |
| Physical Educa   | ation                | Reading                          | Social Studies                     |
| Traffic Safety   |                      | World Languages                  | Elementary&School                  |
| Miscellaneous    |                      | Special Education                | Transfer Credit                    |
| East Valley Ins  | titute of Technology | / 🗏 English Language Development | American History                   |
|                  |                      |                                  |                                    |

MST414 – Master Schedule By Department Report Interface

- As of Date Display results as of the selected date
- Period Begin/Period End Enter the beginning and ending periods to display results for
- Meeting Day To select or clear all meeting days, use <sup>□</sup> <sup>↔</sup> <sup>€</sup>.
- Department Select which departments to display results for

Ē

| Demo Scho                              | ol District              |             |                                                                                       | М                                     | Hope<br>aster Sche<br>As of                          | e High Sch<br>edule by D<br>Date: 05/01/2                    | Year: 2016-2017<br>Report: MST414                            |                                                         |                                                                                        |                                                                                                    |
|----------------------------------------|--------------------------|-------------|---------------------------------------------------------------------------------------|---------------------------------------|------------------------------------------------------|--------------------------------------------------------------|--------------------------------------------------------------|---------------------------------------------------------|----------------------------------------------------------------------------------------|----------------------------------------------------------------------------------------------------|
| Staff Name F                           | TE Room                  | Day         | Period 1                                                                              | Period 2                              | Period 3                                             | Period 4                                                     | Period 5                                                     | Period 6                                                | Period 7                                                                               | Period 8                                                                                                 |
| Department:                            | English                  |             |                                                                                       |                                       |                                                      |                                                              |                                                              |                                                         |                                                                                        |                                                                                                    |
| Traylor<br>Tuzzino<br>Udall<br>Wallace | 224<br>221<br>227<br>303 | M<br>M<br>M | Prin Eng I<br>Lit Explor                                                              | Paperback Lit                         | Prin Eng I<br>Mythology<br>Prin Eng li<br>Lit Explor | Prin Eng I<br>Prin Eng Ii<br>American Lit<br>Aa Am His & Lit | American Lit<br>Mythology<br>American Lit<br>Aa Am His & Lit | American Lit<br>Prin Eng li<br>Prin Eng l<br>Lit Explor | Cc-Am. Lit                                                                             |                                                                                                    |
|                                        |                          |             |                                                                                       |                                       |                                                      |                                                              |                                                              |                                                         | Co-Lit Ex<br>Co-Paperbk Lit                                                            |                                                                                                    |
| Webster<br>Wrather                     | 226<br>302/301           | M<br>M      | American Lit<br>American Lit<br>(302)                                                 | American Lit<br>American Lit<br>(302) | American Lit<br>Prin Eng I<br>(302)                  | English Composition<br>Yearbook<br>(301)                     | English Composition<br>Yearbook<br>(301)                     |                                                         |                                                                                        |                                                                                                    |
| Department:                            | Family and C             | onsu        | mer Sciences                                                                          |                                       |                                                      |                                                              |                                                              |                                                         |                                                                                        |                                                                                                    |
| Clow-Kennedy                           | 132/138                  | м           | Culinary Arts 2<br>(132)                                                              | Culinary Arts 2<br>(132)              | Foods For Today<br>(138)                             |                                                              |                                                              |                                                         |                                                                                        |                                                                                                    |
| Cole N.<br>Craft                       | 138<br>138               | M<br>M      | Culinary Arts 1                                                                       | Culinary Arts 1                       |                                                      | Food Science li                                              | Food Science li                                              | Food Science I                                          |                                                                                        |                                                                                                    |
| Jackson<br>Krogman                     | CNSL<br>137/131/132      | M<br>M      | Child Dev li<br>(137)                                                                 | Child Dev li<br>(137)                 |                                                      | Design & Merch<br>(137)                                      | Design & Merch<br>(131)                                      | Foods For Today<br>(132)                                | Cc-Persnl Dev.                                                                         |                                                                                                    |
| Patenge                                | 131                      | М           | Hero - Foods<br>Hero Fac Serv<br>Hero Hospit Ser<br>Hero Appar/des<br>Hero Child Care | Prin&prac Econ                        | Teacher Trn Prg                                      | Prin&prac Econ                                               | A                                                            |                                                         | Hero - Foods<br>Hero Child Care<br>Hero Int Design<br>Hero Fac Serv<br>Hero Hospit Ser | Hero - Foods<br>Hero Child Care<br>Hero Int Design<br>Hero Fac Serv<br>Hero Hospit Ser<br>Hero Angeridae |
| Sargent                                | MHS                      | м           | Hero Inc Design                                                                       | Expl Facs                             |                                                      |                                                              |                                                              |                                                         | Hero Appairdes                                                                         | neio Appaildes                                                                                           |

MST414 – Master Schedule By Department Output

# MST415 – Master Schedule by Room

## Synergy SIS > Schedule > Reports > List

The Master Schedule by Room displays a list of rooms in the school and shows which teacher is in the room for each period. It also lists open classrooms or rooms used for study halls.

| Report MST415:                     | Master Schedule by                          | Room 🖪                              |
|------------------------------------|---------------------------------------------|-------------------------------------|
| Print Save Default Res             | set Saved Default Email Me                  |                                     |
| Name: Master Schedule by Room      | m Number: MST415 Page Orientat              | ion: Landscape                      |
| Options Sort / Output              | Conditions Selection Advar                  | ced                                 |
| As of Date                         |                                             |                                     |
| 05/01/2017                         |                                             |                                     |
| This report prints a maximum of    | 9 period columns. Any periods out           | side the range will not be visible. |
| Period Begin Period End            |                                             |                                     |
| 1 - 5 -                            |                                             |                                     |
| Meeting Days                       |                                             |                                     |
| Meeting Days 🖸 \leftrightarrow 🧭   |                                             |                                     |
|                                    |                                             |                                     |
| L                                  |                                             |                                     |
| Department                         | _                                           | _                                   |
| E Fine Arts                        | Language                                    | Math                                |
|                                    | Special Education                           | Art                                 |
| Aerospace Science                  | Agricultural Science                        | Business Education                  |
|                                    | English     Militan/ Science/Leadership Arm |                                     |
| Physical Education                 | Reading                                     |                                     |
| Traffic Safety                     | World Languages                             | Elementary&School                   |
|                                    | Special Education                           | Transfer Credit                     |
| East Valley Institute of Technolog | ,<br>Iy 🔲 English Language Development      | American History                    |
| Size limit for "small" classroom   |                                             |                                     |
| 30                                 |                                             |                                     |
| Course types to show as Study Hall |                                             |                                     |
| Distance Learning General          | I 🗏 Self-contained Multi                    |                                     |
| Self-contained Single Virtual      |                                             |                                     |

MST415 - Master Schedule By Room Report Interface

- As of Date Display results as of the selected date
- Period Begin/Period End Enter the beginning and ending periods to display results for
- Meeting Day To select all or clear all meeting days, use 
   <sup>O</sup> 
   <sup>↔</sup> 
   <sup>O</sup>
   <sup>↔</sup>
   <sup>O</sup>
   <sup>↔</sup>
   <sup>O</sup>
   <sup>↔</sup>
   <sup>O</sup>
   <sup>↔</sup>
   <sup>O</sup>
   <sup>↔</sup>
   <sup>O</sup>
   <sup>↔</sup>
   <sup>O</sup>
   <sup>↔</sup>
   <sup>O</sup>
   <sup>↔</sup>
   <sup>O</sup>
   <sup>↔</sup>
   <sup>O</sup>
   <sup>↔</sup>
   <sup>O</sup>
   <sup>O</sup>
   <sup>O</sup>
   <sup>O</sup>
   <sup>O</sup>
   <sup>O</sup>
   <sup>O</sup>
   <sup>O</sup>
   <sup>O</sup>
   <sup>O</sup>
   <sup>O</sup>
   <sup>O</sup>
   <sup>O</sup>
   <sup>O</sup>
   <sup>O</sup>
   <sup>O</sup>
   <sup>O</sup>
   <sup>O</sup>
   <sup>O</sup>
   <sup>O</sup>
   <sup>O</sup>
   <sup>O</sup>
   <sup>O</sup>
   <sup>O</sup>
   <sup>O</sup>
   <sup>O</sup>
   <sup>O</sup>
   <sup>O</sup>
   <sup>O</sup>
   <sup>O</sup>
   <sup>O</sup>
   <sup>O</sup>
   <sup>O</sup>
   <sup>O</sup>
   <sup>O</sup>
   <sup>O</sup>
   <sup>O</sup>
   <sup>O</sup>
   <sup>O</sup>
   <sup>O</sup>
   <sup>O</sup>
   <sup>O</sup>
   <sup>O</sup>
   <sup>O</sup>
   <sup>O</sup>
   <sup>O</sup>
   <sup>O</sup>
   <sup>O</sup>
   <sup>O</sup>
   <sup>O</sup>
   <sup>O</sup>
   <sup>O</sup>
   <sup>O</sup>
   <sup>O</sup>
   <sup>O</sup>
   <sup>O</sup>
   <sup>O</sup>
   <sup>O</sup>
   <sup>O</sup>
   <sup>O</sup>
   <sup>O</sup>
   <sup>O</sup>
   <sup>O</sup>
   <sup>O</sup>
   <sup>O</sup>
   <sup>O</sup>
   <sup>O</sup>
   <sup>O</sup>
   <sup>O</sup>
   <sup>O</sup>
   <sup>O</sup>
   <sup>O</sup>
   <sup>O</sup>
   <sup>O</sup>
   <sup>O</sup>
   <sup>O</sup>
   <sup>O</sup>
   <sup>O</sup>
   <sup>O</sup>
   <sup>O</sup>
   <sup>O</sup>
   <sup>O</sup>
   <sup>O</sup>
   <sup>O</sup>
   <sup>O</sup>
   <sup>O</sup>
   <sup>O</sup>
   <sup>O</sup>
   <sup>O</sup>
   <sup>O</sup>
   <sup>O</sup>
   <sup>O</sup>
   <sup>O</sup>
   <sup>O</sup>
   <sup>O</sup>
   <sup>O</sup>
   <sup>O</sup>
   <sup>O</sup>
   <sup>O</sup>
   <sup>O</sup>
   <sup>O</sup>
   <sup>O</sup>
   <sup>O</sup>
   <sup>O</sup>
   <sup>O</sup>
   <sup>O</sup>
   <sup>O</sup>
   <sup>O</sup>
   <sup>O</sup>
   <sup>O</sup>
   <sup>O</sup>
   <sup>O</sup>
   <sup>O</sup>
   <sup>O</sup>
   <sup>O</sup>
   <sup>O</sup>
   <sup>O</sup>
   <sup>O</sup>
   <sup>O</sup>
   <sup>O</sup>
   <sup>O</sup>
   <sup>O</sup>
   <sup>O</sup>
   <sup>O</sup>
   <sup>O</sup>
   <sup>O</sup>
   <sup>O</sup>
   <sup>O</sup>
   <sup>O</sup>
   <sup>O</sup>
   <sup>O</sup>
   <sup>O</sup>
   <sup>O</sup>
   <sup>O</sup>
   <sup>O</sup>
   <sup>O</sup>
   <sup>O</sup>
   <sup>O</sup>
   <sup>O</sup>
   <sup>O</sup>
   <sup>O</sup>
   <sup>O</sup>
- Department Select which departments to display results for
- Size limit for a "small" classroom Class size cannot exceed the entered limit for small classrooms
- Course types to show as Study Hall Lists the selected course types as study hall to condense results

| De   | mo School District |     |             |             | Hop<br>Master<br>As o | be High So<br>Schedule<br>f Date: 05/01 | chool<br><b>by Room</b><br>1/2017 | Year:<br>Repor | 2016-201<br>t: MST415 |
|------|--------------------|-----|-------------|-------------|-----------------------|-----------------------------------------|-----------------------------------|----------------|-----------------------|
| loom | Teacher Desks      | Day | Period 1    | Period 2    | Period 3              | Period 4                                | Period 5                          |                |                       |
| 101  | Vogl               | M   | Vogl        | Open-F      | Vogl                  | Vogl                                    | Open-F                            |                |                       |
| 101  | Vogl               | т   | Vogl        | Open-F      | Vogl                  | Vogl                                    | Open-F                            |                |                       |
| 102  | Bayer M.           | M   | Bayer M.    | Bayer M.    | Bayer M.              | Bayer M.                                | Open-F                            |                |                       |
| 102  | Bayer M.           | т   | Bayer M.    | Bayer M.    | Bayer M.              | Bayer M.                                | Open-F                            |                |                       |
| 103  | Harder             | M   | Harder      | Open-F      | Harder                | Harder                                  | Harder                            |                |                       |
| 103  | Harder             | т   | Harder      | Open-F      | Harder                | Harder                                  | Harder                            |                |                       |
| 104  | Becker A.          | M   | Becker A.   | Becker A.   | Open-F                | Becker A.                               | Becker A.                         |                |                       |
| 104  | Becker A.          | т   | Becker A.   | Becker A.   | Open-F                | Becker A.                               | Becker A.                         |                |                       |
| 106  | Hansen             | M   | Hansen      | Hansen      | Hansen                | Hansen                                  | Hansen                            |                |                       |
| 106  | Hansen             | т   | Hansen      | Hansen      | Hansen                | Hansen                                  | Hansen                            |                |                       |
| 108  | Nebelung           | M   | Nebelung    | Nebelung    | Nebelung              | Open-F                                  | Nebelung                          |                |                       |
| 108  | Nebelung           | т   | Nebelung    | Nebelung    | Nebelung              | Open-F                                  | Nebelung                          |                |                       |
| 109  | Shackelford        | M   | Shackelford | Shackelford | Shackelford           | Open-F                                  | Shackelford                       |                |                       |
| 109  | Shackelford        | т   | Shackelford | Shackelford | Shackelford           | Open-F                                  | Shackelford                       |                |                       |
| 112  | Frommer            | м   | Open-F      | Frommer     | Frommer               | Open-F                                  | Open-F                            |                |                       |
|      |                    |     |             |             | E                     |                                         |                                   |                |                       |

MST415-Master Schedule By Room Output

# **MST416 – Department Section List**

## Synergy SIS > Schedule > Reports > List

The Department Section List displays all sections grouped by Department, Teacher, Term, Period, and Section. It also displays room and seat information.

| Report MST416: Department Section List                                  |
|-------------------------------------------------------------------------|
| Print Save Default Reset Saved Default Email Me                         |
| Name: Department Section List Number: MST416 Page Orientation: Portrait |
| Options Sort / Output Conditions Selection Advanced                     |
| Department                                                              |
| Room Name                                                               |
| Period Period                                                           |
| Subject Area                                                            |

MST416 – Department Section List Report Interface

- Department Select which departments to display results for
- Room Name Select the room or room range
- Period Select the period or period range
- Staff Only displays results for the specified staff
- Subject Area Only displays results for the specified subject area

| Demo School Distr<br>Destror tr Educitor | rict           |      |           | I          | Hope<br>Departm | Year: 2016-2017<br>Report: MST416 |              |      |         |     |       |     |
|------------------------------------------|----------------|------|-----------|------------|-----------------|-----------------------------------|--------------|------|---------|-----|-------|-----|
| Department                               | Staff Name     | Term | Per<br>St | Per<br>End | Section ID      | Course ID And Title               | Meeting Days | Room | Optimal | Max | Total | Ope |
| Inglish                                  | Gomez, Fortino | S1   | 2         | 2          | 0217            | EN33 - Prin Eng I                 | мт           | P-04 |         | 28  | 0     | 2   |
|                                          | Gomez, Fortino | S1   | 3         | з          | 0317            | EN44 - Creative Wrt               | мт           | P-04 |         | 28  | 0     | 2   |
|                                          | Gomez, Fortino | S1   | 5         | 5          | 0517            | EN33 - Prin Eng I                 | мт           | P-04 |         | 28  | 0     | 2   |
|                                          | Gomez, Fortino | S1   | 6         | 6          | 0617            | EN33 - Prin Eng I                 | мт           | P-04 |         | 28  | 0     | 2   |
|                                          | Gomez, Fortino | S2   | 1         | 1          | 1117            | EN80 - Humanities                 | мт           | 413  |         | 45  | 33    | 1   |
|                                          | Gomez, Fortino | S2   | 2         | 2          | 1217            | EN33 - Prin Eng I                 | мт           | P-04 |         | 28  | 27    |     |
|                                          | Gomez, Fortino | S2   | 3         | 3          | 1317            | EN50 - Senior Lit                 | мт           | P-04 |         | 28  | 11    | 1   |
|                                          | Gomez, Fortino | S2   | 5         | 5          | 1517            | EN33 - Prin Eng I                 | мт           | P-04 |         | 28  | 25    |     |
|                                          | Gomez, Fortino | S2   | 6         | 6          | 1617            | EN33 - Prin Eng I                 | мт           | P-04 |         | 28  | 27    |     |
|                                          | Gordon, Kim    | S1   | 1         | 1          | 0116            | EN46 - Prin Eng lii               | мт           | 231  |         | 28  | 0     | 2   |
|                                          | Gordon, Kim    | S1   | 3         | 3          | 0316            | EN62 - World Lit                  | мт           | 231  |         | 30  | 0     | 3   |
|                                          | Gordon, Kim    | S1   | 4         | 4          | 0416            | EN46 - Prin Eng lii               | мт           | 231  |         | 28  | 0     | 2   |
|                                          | Gordon, Kim    | S1   | 5         | 5          | 0516            | EN46 - Prin Eng lii               | мт           | 231  |         | 28  | 0     | 2   |
|                                          | Gordon, Kim    | S1   | 6         | 6          | 0616            | EN62 - World Lit                  | мт           | 231  |         | 30  | 0     | 3   |

MST416 – Department Section List Output

# MST417 – Room Section List

#### Synergy SIS > Schedule > Reports > List

The Room Section list displays all the sections that are taught in a particular room. This report is grouped by Department, Term, Period, Section, Course ID, and Meeting Days. It also displays seat information for each section.

| Repo         | rt <b>MST417</b> | : Room S       | Section I      | List 🗖       |  |  |
|--------------|------------------|----------------|----------------|--------------|--|--|
| 📥 Print 🔤    | Save Default     | Reset Saved De | fault Email    | Ме           |  |  |
|              |                  |                |                |              |  |  |
| Name: Room   | Section List Nu  | mber: MST417   | Page Orientati | on: Portrait |  |  |
| Options      | Sort / Output    | Conditions     | Selection      | Advanced     |  |  |
| Department   |                  |                |                |              |  |  |
|              |                  | -              |                |              |  |  |
| Room Name    |                  |                |                |              |  |  |
|              | →                |                |                |              |  |  |
| Period Peri  | od               |                |                |              |  |  |
|              | -                |                |                |              |  |  |
| Staff        |                  |                |                |              |  |  |
|              | -                |                |                |              |  |  |
| Subject Area |                  |                |                |              |  |  |
| -            | •                |                |                |              |  |  |
|              |                  |                |                |              |  |  |

MST417-Room Section List Report Interface

- Department Select which departments to display results for
- Room Name Select the room or room range
- Period Select the period or period range
- Staff Only displays results for the specified staff
- Subject Area Only displays results for the specified subject area

| Dem | o School District |              |      | I         | Hop<br><b>Roo</b> | e High S<br>m Sectio | chool<br>n List         | Y<br>F       | ear: 2010<br>eport: MST | 6-2017<br>F417 |       |      |
|-----|-------------------|--------------|------|-----------|-------------------|----------------------|-------------------------|--------------|-------------------------|----------------|-------|------|
| oom | Department        | Staff Name   | Term | Per<br>St | Per<br>End        | Section ID           | Course ID And Title     | Meeting Days | Optimal                 | Max            | Total | Орег |
| 30  | English           | Nunes, Kathy | YR   | 7         | 7                 | 0865                 | EN34C - Cc-P Of E li    | мт           |                         | 10             | 2     |      |
|     | English           | Nunes, Kathy | YR   | 7         | 7                 | 0866                 | EN33C - Co-P Of E I     | M T          |                         | 10             | 0     | 1    |
|     | English           | Nunes, Kathy | YR   | 7         | 7                 | 0929                 | EN42C - Cc-Short Storie | мт           |                         | 10             | 2     |      |
|     | English           | Nunes, Kathy | YR   | 7         | 7                 | 0936                 | EN46C - Cc-P Of E lii   | мт           |                         | 10             | 1     |      |
|     | English           | Nunes, Kathy | YR   | 7         | 7                 | 0957                 | EN091C - 9th Eng-Corr   | мт           |                         | 5              | 9     |      |
|     | English           | Nunes, Kathy | YR   | 7         | 7                 | 0970                 | EN092C - 9th Eng-Corr   | M T          |                         | 5              | 1     |      |
|     |                   |              |      |           |                   |                      |                         | То           | otal: 0                 | 353            | 151   | 20   |
| 31  | English           | Gordon, Kim  | S1   | 1         | 1                 | 0116                 | EN46 - Prin Eng lii     | МТ           |                         | 28             | 0     | 2    |
|     | English           | Gordon, Kim  | S1   | 3         | з                 | 0316                 | EN62 - World Lit        | M T          |                         | 30             | 0     | :    |
|     | English           | Gordon, Kim  | S1   | 4         | 4                 | 0416                 | EN46 - Prin Eng lii     | мт           |                         | 28             | 0     | 1    |
|     | English           | Gordon, Kim  | S1   | 5         | 5                 | 0516                 | EN46 - Prin Eng lii     | мт           |                         | 28             | 0     |      |
|     | English           | Gordon, Kim  | S1   | 6         | 6                 | 0616                 | EN62 - World Lit        | мт           |                         | 30             | 0     | :    |
|     | English           | Gordon, Kim  | S2   | 1         | 1                 | 1116                 | EN46 - Prin Eng lii     | мт           |                         | 32             | 29    |      |
|     | English           | Gordon, Kim  | S2   | 3         | 3                 | 1316                 | EN62 - World Lit        | мт           |                         | 30             | 32    |      |
|     | English           | Gordon, Kim  | S2   | 4         | 4                 | 1416                 | EN46 - Prin Eng lii     | мт           |                         | 28             | 27    |      |
|     | English           | Gordon, Kim  | S2   | 5         | 5                 | 1516                 | EN46 - Prin Eng lii     | мт           |                         | 28             | 18    |      |
|     | English           | Gordon, Kim  | S2   | 6         | 6                 | 1616                 | EN62 - World Lit        | мт           |                         | 30             | 19    | 1    |

MST417-Room Section List Output

# **MST418 – Class Load Analysis by Department**

### Synergy SIS > Schedule > Reports > List

The Class Load Analysis by Department report allows you to select and sort class load information by department.

| Report MST418: C                      | lass Load Analysis by                 | Department                    |                                  |
|---------------------------------------|---------------------------------------|-------------------------------|----------------------------------|
| Print Save Default Reset              | Saved Default Email Me                |                               |                                  |
| Name: Class Load Analysis by Depa     | artment Number: MST418 Page Orienta   | tion: Landscape               |                                  |
| Options Sort / Output Co              | nditions Selection Advanced           |                               |                                  |
| Section ID                            |                                       |                               |                                  |
| Period                                |                                       |                               |                                  |
| Term Code 🔲 ↔ 🥑                       |                                       |                               |                                  |
| S1: Semester 1 S2: Semester 2         | YR: Year                              |                               |                                  |
|                                       |                                       |                               |                                  |
| Department 🖸 ↔ 🧭                      |                                       |                               |                                  |
| FA: Fine Arts                         | LA: Language                          | MA: Math                      | SC: Science                      |
| SE: Special Education                 | AR: Art                               | AS: Aerospace Science         | CAG: Agricultural Science        |
| BE: Business Education                | CB: Computer/Business                 | EN: English                   | ES: Family and Consumer Sciences |
| IT: Industrial Technology             | MS: Military Science/Leadership Arm   | ny 🗏 MU: Music/Performing Art | s 🗏 PE: Physical Education       |
| RD: Reading                           | SS: Social Studies                    | TS: Traffic Safety            | WL: World Languages              |
| EL: Elementary School                 | MI: Miscellaneous                     | SP: Special Education         | TR: Transfer Credit              |
| EV: East Valley Institute of Technolo | ogy 🗏 ELD: English Language Developme | nt 🔲 PP: American History     |                                  |

MST418 - Class Load Analysis By Department Report Interface Screen

- Section ID Only displays results for the specified section
- Period Select the period or period range
- Term Code To select all or clear all terms, use □ ↔ .
- Meeting Day To select all or clear all meeting days, use <sup>□</sup> <sup>↔</sup> <sup>€</sup>.
- Department Select which departments to display results for

| De      | mo School District |                |      | Hope H<br>Class Load Ana |      |              |      | School<br>by Depar | rtment      |        |     | Y<br>R   |      |             |             |
|---------|--------------------|----------------|------|--------------------------|------|--------------|------|--------------------|-------------|--------|-----|----------|------|-------------|-------------|
|         |                    |                | -Pe  | riod-                    | _    |              |      |                    | Code        |        |     | Seats    |      | _           | -Requests   |
| Section | ID Course ID       | Course Title   | Star | t End                    | Term | Meeting Days | Room | Staff Name         | House Dept. | Credit | Beg | Assigned | Open | Optimal Max | Course Alt. |
| 0       | epartment: EN      | English        |      |                          |      |              |      |                    |             |        |     |          |      |             |             |
| 0011    | EN57               | American Lit   | 0    | 0                        | S2   | ΜΤ           | 229  | Aderson, G.        | EN          | 0.500  | 30  | 28       | 2    | 29 *        | 353         |
| 1011    | EN57               | American Lit   | 0    | 0                        | S2   | мт           | 229  | Baniszewski, N     | . EN        | 0.500  | 30  | 28       | 2    | 29 *        | 353         |
| 1022    | EN33               | Prin Eng I     | 0    | 0                        | S2   | мт           | 209  | Summers, K.        | EN          | 0.500  | 28  | 33       | -5   | 25 *        | 435         |
| 1024    | EN51               | Lit Explor     | 0    | 0                        | S2   | мт           | P-21 | Robinson, R.       | EN          | 0.500  | 30  | 32       | -2   | 24 *        | 397         |
| 1112    | EN33               | Prin Eng I     | 1    | 1                        | S2   | мт           | 301  | Bonjour R., R.     | EN          | 0.500  | 28  | 20       | 8    | 25 *        | 435         |
| 1113    | EN45               | Col Prep Wrt   | 1    | 1                        | S2   | мт           | P-10 | Bunger T., T.      | EN          | 0.500  | 28  | 20       | 8    | 22 *        | 45          |
| 1115    | EN34               | Prin Eng li    | 1    | 1                        | S2   | мт           | P-11 | Torrente, J.       | EN          | 0.500  | 28  | 25       | 3    | 26 *        | 344         |
| 1116    | EN46               | Prin Eng lii   | 1    | 1                        | S2   | мт           | 231  | Gordon, K.         | EN          | 0.500  | 32  | 29       | 3    | 26 *        | 160         |
| 1117    | EN80               | Humanities     | 1    | 1                        | S2   | мт           | 413  | Gomez, F.          | EN          | 0.500  | 45  | 33       | 12   | 33 *        | 33          |
| 1119    | EN60               | Eng (brit) Lit | 1    | 1                        | S2   | ΜΤ           | 230  | Nunes, K.          | EN          | 0.500  | 30  | 30       | 0    | 28 *        | 56          |
| 1121    | EN34               | Prin Eng li    | 1    | 1                        | S2   | M T          | 228  | Petersen, A.       | EN          | 0.500  | 28  | 20       | 8    | 26 *        | 344         |
| 1122    | EN33               | Prin Eng I     | 1    | 1                        | S2   | мт           | 209  | Summers, K.        | EN          | 0.500  | 28  | 28       | 0    | 25 *        | 435         |
|         |                    |                |      |                          |      | · · · -      |      |                    |             |        |     |          | -    |             |             |

MST418 - Class Load Analysis By Department Output

# MST419 – Master Schedule Matrix

#### Synergy SIS > Schedule > Reports > List

The Master Schedule Matrix report allows you to select and sort staff schedule load information. Results sort by teacher name and Section ID. When a teacher has multiple sections for a period, results sort by day, then Section ID.

| Report MST419: Mas                       | ster Schedule Matrix                     |                                  |
|------------------------------------------|------------------------------------------|----------------------------------|
| Print Save Default Reset Sa              | Email Me                                 |                                  |
| Name: Master Schedule Matrix Numb        | er: MST419 Page Orientation: Portrait    |                                  |
| Options Sort / Output Condi              | itions Selection Advanced                |                                  |
| Filters                                  |                                          |                                  |
| As of Date                               |                                          |                                  |
| 11/10/2016                               |                                          |                                  |
| This report prints a maximum of 8 period | d columns. Any periods outside the range | will not be visible.             |
| Period Begin Period End                  |                                          |                                  |
| • •                                      |                                          |                                  |
| Term Code 🖸 ↔ 🕑                          |                                          |                                  |
| 🔲 Semester 1 🔲 Semester 2 🔲 Year         |                                          |                                  |
| Department 🖸 ↔ 🧭                         |                                          |                                  |
| FA: Fine Arts                            | LA: Language                             | MA: Math                         |
| SC: Science                              | SE: Special Education                    | AR: Art                          |
| AS: Aerospace Science                    | AG: Agricultural Science                 | BE: Business Education           |
| CB: Computer/Business                    | EN: English                              | FS: Family and Consumer Sciences |
| IT: Industrial Technology                | MS: Military Science/Leadership Arm      | y 🕅 MU: Music/Performing Arts    |
| PE: Physical Education                   | RD: Reading                              | SS: Social Studies               |
| TS: Traffic Safety                       | WL: World Languages                      | EL: Elementary School            |
| MI: Miscellaneous                        | SP: Special Education                    | TR: Transfer Credit              |
| EV: East Valley Institute of Technology  | y 🗏 ELD: English Language Developmen     | t 📃 PP: American History         |

MST419 – Master Schedule Matrix Report Interface Screen

| Display Options                               |                         |
|-----------------------------------------------|-------------------------|
| Show Staff Badge Num                          |                         |
| Show House Code                               |                         |
| Group by Department                           |                         |
| Hide Additional Staff                         |                         |
| Additional Staff to Display Limit             |                         |
|                                               |                         |
| Staff Responsibility □ ↔ 🕑                    |                         |
| R: Regular Class S: Special Education Consult | ant 🔲 C: Co-Teacher     |
| 1: Lead Team Teacher 2: Assisting Teacher     | U: Long Term Substitute |
| A: Absent Teacher of Record P: Course Proctor | L: Student Teacher      |

MST419 – Master Schedule Matrix Report Interface Screen

- As of Date Display results as of the selected date
- Period Begin/Period End Enter the beginning and ending periods to display results for
- Term Code To select all or clear all terms, use <sup>□</sup> ↔ <sup>☉</sup>.
- Department Select which departments to display results for

- Display Options Select which items to display or hide on the report
  - Hide Additional Staff Removes additional staff from results
  - Additional Staff to Display Limit Only displays the specified number of additional staff
  - Staff Responsibility Select which staff roles to display as additional staff. To select all or clear all types, use ⇔ .

| Demo School D<br>Exections in Educa | istrict                                                                |                                                                      | М                                                                      | Hope High<br>aster Sched<br>As of 05/01                               | School<br>ule Matrix<br>/2017                                         |                                                                      |      | Year: 2016-20<br>Report: MST419 |
|-------------------------------------|------------------------------------------------------------------------|----------------------------------------------------------------------|------------------------------------------------------------------------|-----------------------------------------------------------------------|-----------------------------------------------------------------------|----------------------------------------------------------------------|------|---------------------------------|
| Staff                               | Period 1                                                               | Period 2                                                             | Period 3                                                               | Period 4                                                              | Period 5                                                              | Period 6                                                             | Load |                                 |
| Baniszewski, N.                     |                                                                        |                                                                      |                                                                        | 1411 American Lit<br>LD: 28 Day: M T<br>Trm: S2 Crd: 0.500<br>Rm: 229 |                                                                       |                                                                      | 28   |                                 |
| Bonjour R., R.                      | 1112 Prin Eng I<br>LD: 20 Day: M T<br>Trm: S2 Crd: 0.500<br>Rm: 301    | 1212 Prin Eng I<br>LD: 24 Day: M T<br>Trm: S2 Crd: 0.500<br>Rm: 301  | 1312 Newslab<br>LD: 23 Day: M T<br>Trm: S2 Crd: 0.500<br>Rm: 301       |                                                                       | 1512 Lit Explor<br>LD: 24 Day: M T<br>Trm: S2 Crd: 0.500<br>Rm: 302   | 1612 Lit Explor<br>LD: 20 Day: M T<br>Trm: S2 Crd: 0.500<br>Rm: 302  | 111  |                                 |
| Bunger T., T.                       | 1113 Col Prep Wrt<br>LD: 20 Day: M T<br>Trm: S2 Crd: 0.500<br>Rm: P-10 | 1213 Lit Explor<br>LD: 21 Day: M T<br>Trm: S2 Crd: 0.500<br>Rm: P-10 | 1313 Col Prep Wrt<br>LD: 23 Day: M T<br>Trm: S2 Crd: 0.500<br>Rm: P-10 | 1413 Lit Explor<br>LD: 25 Day: M T<br>Trm: S2 Crd: 0.500<br>Rm: P-10  |                                                                       |                                                                      | 89   |                                 |
| Creaser, L.                         |                                                                        | 1214 Lit Explor<br>LD: 23 Day: M T<br>Trm: S2 Crd: 0.500<br>Rm: 223  | 1314 Lit Explor<br>LD: 24 Day: M T<br>Trm: S2 Crd: 0.500<br>Rm: 223    |                                                                       |                                                                       |                                                                      | 47   |                                 |
| Gomez, F.                           | 1117 Humanities<br>LD: 33 Day: M T<br>Trm: S2 Crd: 0.500<br>Rm: 413    | 1217 Prin Eng I<br>LD: 27 Day: M T<br>Trm: S2 Crd: 0.500<br>Rm: P-04 | 1317 Senior Lit<br>LD: 11 Day: M T<br>Trm: S2 Crd: 0.500<br>Rm: P-04   |                                                                       | 1517 Prin Eng I<br>LD: 25 Day: M T<br>Trm: S2 Crd: 0.500<br>Rm: P-04  | 1617 Prin Eng I<br>LD: 27 Day: M T<br>Trm: S2 Crd: 0.500<br>Rm: P-04 | 123  |                                 |
| Gordon, K.                          | 1116 Prin Eng lii<br>LD: 29 Day: M T<br>Trm: S2 Crd: 0.500<br>Rm: 231  |                                                                      | 1316 World Lit<br>LD: 32 Day: M T<br>Trm: S2 Crd: 0.500<br>Rm: 231     | 1416 Prin Eng lii<br>LD: 27 Day: M T<br>Trm: S2 Crd: 0.500<br>Rm: 231 | 1516 Prin Eng lii<br>LD: 18 Day: M T<br>Trm: S2 Crd: 0.500<br>Rm: 231 | 1616 World Lit<br>LD: 19 Day: M T<br>Trm: S2 Crd: 0.500<br>Rm: 231   | 125  |                                 |

MST419 - Master Schedule Matrix Output

# **MST801 – Program of Recitation Report**

#### Synergy SIS > Schedule > Reports > List

The Program of Recitation Report prints a list of enrolled students in each section with spaces to make notations for each student. Use this report for student tracking in each section.

| Doport MCTO                  |                    | m of Pocitatio           | n Bonort                           |
|------------------------------|--------------------|--------------------------|------------------------------------|
| , Report MS 10               | UI. FIOGIA         | and of Recitatio         |                                    |
| Print Save Default           | Reset Saved D      | Default Email Me         |                                    |
| Name: Program of Recitat     | tion Report Num    | ber: MST801 Page Orient  | ation: Portrait                    |
| Options Sort / Output        | ut Conditions      | Selection Advance        | ed                                 |
| As of Date                   |                    |                          |                                    |
| 05/01/2017                   |                    |                          |                                    |
| This report prints a maxim   | num of 9 period co | lumns. Any periods outs  | ide the range will not be visible. |
| Period Begin Period En       | d                  |                          |                                    |
| 0 • 9                        | -                  |                          |                                    |
| Show Additional Staff        |                    |                          |                                    |
| Show Department Total        |                    |                          |                                    |
| Hide Room Name and W         | Viden Load         |                          |                                    |
| Term Code 🔲 ↔ 🕑              |                    |                          |                                    |
| Sear Sear                    | emester 1          | Semester 2               | Quarter 1                          |
| 🗖 Quarter 2 👘 Q              | uarter 3           | Quarter 4                | Trimester 1                        |
| Trimester 2                  | rimester 3         | Hybrid Sem 1             | Hybrid Sem 2                       |
| 🗏 Hybrid Qtr 1 👘 Hy          | ybrid Qtr 2        | 🔲 Hybrid Qtr 3           | Hybrid Qtr 4                       |
| 🗏 Hybrid Qtr 5 👘 🗐 Hy        | ybrid Qtr 6        | 🔲 Hybrid Qtr 7           | 🔲 Hybrid Qtr 8                     |
| 🔲 Summer Semester 1 🔲 Su     | ummer Semester 2   | 🛛 🔲 Special Summer Sessi | on                                 |
| Department 👩 ↔ 🥑             |                    |                          |                                    |
| E Fine Arts                  | 🗖 Langu            | age                      | Math                               |
| Science                      | 🗖 Specia           | al Education             | 🗏 Art                              |
| Aerospace Science            | 🗖 Agricu           | Itural Science           | Business Education                 |
| Computer/Business            | Englis             | h                        | Family and Consumer Sciences       |
| Industrial Technology        | 🗖 Militan          | Science/Leadership Army  | / 🗏 Music/Performing Arts          |
| Physical Education           | 🗖 Readii           | ng                       | Social Studies                     |
| Traffic Safety               | World              | Languages                | Elementary&School                  |
| Miscellaneous                | 🔳 Specia           | al Education             | Transfer Credit                    |
| East Valley Institute of Tec | chnology 🔲 Englis  | h Language Development   | American History                   |

MST801 – Program Of Recitation Report Interface

- As of Date Display results as of the selected date
- Period Begin/Period End Enter the beginning and ending periods to display results for
- Hide Room Name and Widen Load Hides the room name to allow extra report space for notations
- Term Code To select all or clear all terms, use 
   <sup>O</sup> 
   <sup>↔</sup> 
   <sup>O</sup>
   <sup>↔</sup>
   <sup>O</sup>
   <sup>↔</sup>
   <sup>O</sup>
   <sup>↔</sup>
   <sup>O</sup>
   <sup>↔</sup>
   <sup>O</sup>
   <sup>↔</sup>
   <sup>O</sup>
   <sup>↔</sup>
   <sup>O</sup>
   <sup>↔</sup>
   <sup>O</sup>
   <sup>↔</sup>
   <sup>O</sup>
   <sup>↔</sup>
   <sup>O</sup>
   <sup>↔</sup>
   <sup>O</sup>
   <sup>↔</sup>
   <sup>O</sup>
   <sup>↔</sup>
   <sup>O</sup>
   <sup>O</sup>
   <sup>O</sup>
   <sup>O</sup>
   <sup>O</sup>
   <sup>O</sup>
   <sup>O</sup>
   <sup>O</sup>
   <sup>O</sup>
   <sup>O</sup>
   <sup>O</sup>
   <sup>O</sup>
   <sup>O</sup>
   <sup>O</sup>
   <sup>O</sup>
   <sup>O</sup>
   <sup>O</sup>
   <sup>O</sup>
   <sup>O</sup>
   <sup>O</sup>
   <sup>O</sup>
   <sup>O</sup>
   <sup>O</sup>
   <sup>O</sup>
   <sup>O</sup>
   <sup>O</sup>
   <sup>O</sup>
   <sup>O</sup>
   <sup>O</sup>
   <sup>O</sup>
   <sup>O</sup>
   <sup>O</sup>
   <sup>O</sup>
   <sup>O</sup>
   <sup>O</sup>
   <sup>O</sup>
   <sup>O</sup>
   <sup>O</sup>
   <sup>O</sup>
   <sup>O</sup>
   <sup>O</sup>
   <sup>O</sup>
   <sup>O</sup>
   <sup>O</sup>
   <sup>O</sup>
   <sup>O</sup>
   <sup>O</sup>
   <sup>O</sup>
   <sup>O</sup>
   <sup>O</sup>
   <sup>O</sup>
   <sup>O</sup>
   <sup>O</sup>
   <sup>O</sup>
   <sup>O</sup>
   <sup>O</sup>
   <sup>O</sup>
   <sup>O</sup>
   <sup>O</sup>
   <sup>O</sup>
   <sup>O</sup>
   <sup>O</sup>
   <sup>O</sup>
   <sup>O</sup>
   <sup>O</sup>
   <sup>O</sup>
   <sup>O</sup>
   <sup>O</sup>
   <sup>O</sup>
   <sup>O</sup>
   <sup>O</sup>
   <sup>O</sup>
   <sup>O</sup>
   <sup>O</sup>
   <sup>O</sup>
   <sup>O</sup>
   <sup>O</sup>
   <sup>O</sup>
   <sup>O</sup>
   <sup>O</sup>
   <sup>O</sup>
   <sup>O</sup>
   <sup>O</sup>
   <sup>O</sup>
   <sup>O</sup>
   <sup>O</sup>
   <sup>O</sup>
   <sup>O</sup>
   <sup>O</sup>
   <sup>O</sup>
   <sup>O</sup>
   <sup>O</sup>
   <sup>O</sup>
   <sup>O</sup>
   <sup>O</sup>
   <sup>O</sup>
   <sup>O</sup>
   <sup>O</sup>
   <sup>O</sup>
   <sup>O</sup>
   <sup>O</sup>
   <sup>O</sup>
   <sup>O</sup>
   <sup>O</sup>
   <sup>O</sup>
   <sup>O</sup>
   <sup>O</sup>
   <sup>O</sup>
   <sup>O</sup>
   <sup>O</sup>
   <sup>O</sup>
   <sup>O</sup>
   <sup>O</sup>
   <sup>O</sup>
   <sup>O</sup>
   <sup>O</sup>
   <sup>O</sup>
   <sup>O</sup>
   <sup>O</sup>
   <sup>O</sup>
   <sup>O</sup>
   <sup>O</sup>
   <sup>O</sup>
   <sup>O</sup>
   <sup>O</sup>
   <sup>O</sup>
   <sup>O</sup>
   <sup>O</sup>
   <sup>O</sup>
   <sup>O</sup>
   <sup>O</sup>
   <sup>O</sup>
   <sup>O</sup>
   <sup>O</sup>
   <sup>O</sup>
   <sup>O</sup>
   <sup>O</sup>
   <sup>O</sup>
   <sup>O</sup>
- · Department Select which departments to display results for

| Demo School District<br>Excellence in Education |                |        |    |               |       |    | Ho<br>Program<br>As     | ope Hig<br><b>1 of Re</b><br>of Date: | gh \$<br><b>cit</b><br>05/ | School<br>ation Repo<br>01/2017 | ort   |    |                     |      |    |              | Year: 20<br>Report: M | 016-2<br>ST80 | :017<br>)1 |
|-------------------------------------------------|----------------|--------|----|---------------|-------|----|-------------------------|---------------------------------------|----------------------------|---------------------------------|-------|----|---------------------|------|----|--------------|-----------------------|---------------|------------|
| Badge                                           | Pe             | riod 1 |    | Per           | iod 2 |    | Perio                   | od 3                                  |                            | Perio                           | d 4   |    | Period              | 5    |    |              | Period 6              |               | Dept.      |
| Num Staff Name                                  | Crs Title      | Room   | Ld | Crs Title     | Room  | Ld | Crs Title               | Room                                  | Ld                         | Crs Title                       | Room  | Ld | Crs Title           | Room | Ld | Crs Title    | Room                  | Ld            | Load       |
| Department: English                             | 1              |        |    |               |       |    |                         |                                       |                            |                                 |       |    |                     |      |    |              |                       |               |            |
| 1000 Aderson G.                                 |                |        |    |               |       |    |                         |                                       |                            |                                 |       |    |                     |      |    |              |                       |               | 0          |
| 1146 Summers, K.                                | Prin Eng I     | 209    | 28 | Fund Eng li   | 209   | 22 |                         |                                       |                            | Lit Explor                      | 209   | 28 | Lit Explor          | 209  | 26 |              |                       |               | 104        |
| 1112 Robinson, R.                               |                |        |    |               |       |    | Fund Writing Lb         | P-21                                  | 14                         |                                 |       |    |                     |      |    |              |                       |               | 14         |
| 1094 Nunes, K.                                  | Eng (brit) Lit | 230    | 30 | Prin Eng lii  | 230   | 30 | Prin Eng lii            | 230                                   | 31                         |                                 |       |    | Eng (brit) Lit      | 230  | 24 | Prin Eng III | 230                   | 20            | 135        |
| 1007 Baniszewski, N.<br>1018 Banisze B. B.      | Drie Ces I     | 201    | 20 | Drin Fee I    | 201   | 24 | Mauslah                 | 201                                   | 22                         | American Lit                    | 229   | 28 | 18 Evelor           | 202  | 24 | Lit Fueler   | 202                   | 20            | 28         |
| 1016 Bonjour R., R.                             | Prin Eng I     | 301    | 20 | Prin Eng I    | 301   | 24 | Newsiab<br>Cel Bree Wrt | 301                                   | 23                         | Lit Evolor                      | D 10  | 26 | Lit Explor          | 302  | 24 | Lit Explor   | 302                   | 20            | 111        |
| 1024 Bunger I., I.                              | Col Prep Wrt   | P-10   | 20 | Lit Explor    | P-10  | 21 | Col Prep wrt            | P-10                                  | 23                         | Lit Explor                      | P-10  | 20 |                     |      |    | Coronaisa    | D 44                  | 0             | 89         |
| 1081 Gordon K                                   | Prin Eng lii   | 221    | 20 | T III Eig I   | 1201  | 25 | Modd Lit                | 224                                   | 22                         | Drin Eng lii                    | 221   | 27 | Drin Eng III        | 221  | 10 | World Lit    | 221                   | 10            | 125        |
| 1050 Gomez E                                    | Humanities     | 412    | 20 | Drin Eng I    | P.04  | 27 | Senior Lit              | P.04                                  | 11                         | r nir Eng n                     | 231   | 21 | Prin Eng I          | P.04 | 26 | Prin Eng I   | P.04                  | 27            | 123        |
| 1102 Poterson A                                 | Prin Eng li    | 228    | 20 | Mythology     | 228   | 30 | Jenior Lit              | 1-04                                  |                            | Mythology                       | 228   | 20 | Prin Eng li         | 228  | 27 | Prin Engli   | 228                   | 26            | 132        |
| 1105 Rev K                                      | Lit Explor     | P-22   | 28 | Prin Eng I    | P-22  | 24 |                         |                                       |                            | Prin Eng I                      | P-22  | 28 | Prin Eng I          | P-22 | 10 | Prin Eng I   | P-22                  | 22            | 121        |
| 1167 Webster M                                  | American Lit   | 226    | 29 | American Lit  | 226   | 29 | American Lit            | 226                                   | 30                         | English Composition             | 1 226 | 15 | English Composition | 226  | 19 | T III LIIGT  | 1 44                  |               | 122        |
| 1143 Stauffer P                                 | Mythology      | P-24   | 29 | Mythology     | P-24  | 30 | Fund Eng I              | P-24                                  | 18                         |                                 |       |    | Prin Eng I          | P-24 | 25 |              |                       |               | 102        |
| 1153 Travlor, K.                                | Prin Eng I     | 224    | 23 |               |       |    | Prin Eng I              | 224                                   | 26                         | Prin Eng I                      | 224   | 30 | American Lit        | 224  | 31 | American Lit | 224                   | 27            | 137        |
| 1163 Wallace, J.                                | Lit Explor     | 303    | 29 |               |       |    | Lit Explor              | 303                                   | 25                         | Aa Am His & Lit                 | 303   | 27 | Aa Am His & Lit     | 303  | 27 | Lit Explor   | 303                   | 20            | 128        |
| 1134 Sligh Aj, A.                               | Prin Eng li    | 227    | 24 | Prin Eng li   | 227   | 27 |                         |                                       |                            |                                 |       |    |                     |      |    |              |                       |               | 51         |
| 1174 Wrather, L.                                | American Lit   | 302    | 30 | American Lit  | 302   | 29 | Prin Eng I              | 302                                   | 25                         | Yearbook                        | 301   | 15 | Yearbook            | 301  | 16 |              |                       |               | 115        |
| 1035 Creaser, L.                                |                |        |    | Lit Explor    | 223   | 23 | Lit Explor              | 223                                   | 24                         |                                 |       |    |                     |      |    |              |                       |               | 47         |
| 1070 Jackson, M.                                |                |        |    | Lit Explor    | P-09  | 21 |                         |                                       |                            |                                 |       |    | Lit Explor          | P-09 | 21 | Lit Explor   | P-09                  | 20            | 62         |
| 1155 Tuzzino, V.                                |                |        |    | Paperback Lit | 221   | 24 | Mythology               | 221                                   | 32                         | Prin Eng li                     | 221   | 28 | Mythology           | 221  | 26 | Prin Eng li  | 221                   | 28            | 138        |
| 1156 Udall, H.                                  |                |        |    |               |       |    | Prin Eng li             | 227                                   | 23                         | American Lit                    | 227   | 29 | American Lit        | 227  | 30 | Prin Eng I   | 227                   | 21            | 103        |
| 1099 Parker, D.                                 |                |        |    |               |       |    | Prin Eng li             | 225                                   | 24                         | Prin Eng li                     | 225   | 30 | Prin Eng li         | 225  | 28 |              |                       |               | 82         |
| 1084 Meik, J.                                   |                |        |    |               |       |    | Inter Esl(Lang)         | 204                                   | 11                         | Inter Esl(Lang)                 | 204   | 6  | Beginning Esl       | 204  | 6  | Beginning Es | si 204                | 3             | 26         |
| 1138 Snyder, J.                                 |                |        |    |               |       |    |                         |                                       |                            | Cr Think&writ                   | 222   | 28 |                     |      |    |              |                       |               | 28         |
| 1124 Sawyer, K.                                 |                |        |    |               |       |    | App Read III            | 207                                   | 13                         | App Read III                    | 207   | 10 |                     |      |    |              |                       |               | 23         |

MST801 – Program Of Recitation Output

# STU202 – Student Schedule

Synergy SIS > Schedule > Reports > Individual or

Synergy SIS > Schedule > Walk In Schedule > Menu > Reports or

## Synergy SIS > Student > Reports > Individual

The Student Schedule shows all classes scheduled for the student. The report displays the Period, Teacher, and Room information for each class.

| Report STU202: Student Schedule                                                                          |                   |
|----------------------------------------------------------------------------------------------------|-------------------|
| Print Save Default Reset Saved Default Email Me                                                          |                   |
| Name: Student Schedule Number: STU202 Page Orientation: Portrait                                         |                   |
| Options Sort / Output Conditions Selection Advanced                                                      |                   |
| Schedule Info                                                                                            |                   |
| NOTE: Filter Date is not a mandatory field.                                                              |                   |
| Filter Date                                                                                              | Term Filter End   |
| Student Info                                                                                             |                   |
| Perm ID<br>Last Name First Name<br>Grade Grade<br>↓ ↓ ↓<br>Hide All Personal Information<br>Hide Perm ID |                   |
| Period Range                                                                                             |                   |
| Period Begin Period End                                                                                  |                   |
| Grouping Info                                                                                            |                   |
| Output will be sorted by Teacher Name (ascending) for the Sections defined<br>Term Period                | I by Term/Period. |

STU202 – Student Schedule Report Interface Screen

| Sort Options                                                 |                       |
|--------------------------------------------------------------|-----------------------|
| •                                                            |                       |
|                                                              |                       |
| Teacher Info                                                 |                       |
| Hide Teacher's First Name                                    |                       |
| Concurrent Courses                                           |                       |
| Show Courses at Concurrent Schools                           |                       |
| Include the following fields                                 |                       |
| NOTE: The text box value is displayed if no data is present. |                       |
| Show House                                                   | Not Assigned          |
| Show Counselor                                               | See Counseling Office |
| Show Locker Number                                           | Not Assigned          |
| Show Locker Combination                                      | Not Assigned          |
| Locker Type Locker Combination to Print                      |                       |
|                                                              |                       |
| Show Homeroom Number                                         |                       |
| Show Dropped Classes                                         |                       |
| Hide Class Period                                            |                       |
| Hide Class Teacher                                           |                       |
| Hide Class Room                                              |                       |
| Show Course Fees                                             |                       |
| Audit Class Ontions                                          |                       |
|                                                              |                       |
| Only show addited classes                                    |                       |

STU202 – Student Schedule Report Interface Screen

- Schedule Info Select the schedule information to display
- Student Info Select the student information to display results for
- Period Range Enter the Period Begin and Period End to display results for
- Grouping Info Groups results alphabetically by teacher for the Term Code and/or Period
- Sort Options Select the option used for sorting results
- Teacher Info Display or hide the teacher's first name
- Concurrent Courses Display or hide concurrent courses
- Include the following fields Select which fields to display
- · Audit Class Options Select to only display audited classes
- Section ID Section ID or a range of section IDs
- Course ID Course ID or a range of course IDs

- Meeting Days Displays Meeting Days codes added on the School Scheduling Options screen
- Section Teacher Teachers assigned to sections
- Homeroom Teacher List of all teachers assigned to a class during the designated homeroom period

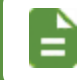

Homeroom period is assigned in the **Homeroom Period** field on the School Setup screen.

- Schedule House (Student) House descriptions added in the House Codes setion on the House/Team/Exclusion tab of the School Scheduling Options screen
- Schedule Team (Student) Team descriptions added in the Team Codes section on the House/Team/Exclusion tab of the School Scheduling Options screen
- House (Section) House descriptions added in the House Codes section on the House/Team/Exclusion tab of the School Scheduling Options screen
- Team (Section) Team descriptions added in the Team Codes section on the House/Team/Exclusion tab of the School Scheduling Options screen

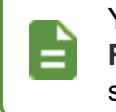

You can also modify the Student Schedule Sort Options on the **Report Preferences** tab of the User Password and Preferences screen.

| Ab                | ent Nam<br><b>bott,</b> | e<br>Billy C | :.                    |           | Perm I<br>9054 | D<br>183                       |              | Grade<br>12          | Trac | k Address                  |            |
|-------------------|-------------------------|--------------|-----------------------|-----------|----------------|--------------------------------|--------------|----------------------|------|----------------------------|------------|
| Last              | Name G                  | oes By       |                       | Nick Name |                |                                | Birth<br>03/ | Date<br><b>17/19</b> | 99   | 5407 N Alma<br>Tempe, AZ 8 | School Rd  |
| Phor<br><b>48</b> | ne<br><b>0-888</b>      | -4683        | Home Langu<br>Italian | lage      |                | Resolved Race/Ethn<br>Hispanic | icity        |                      |      | Enter Date 07/05/2016      | Leave Date |
| Sch               | edule li                | nformati     | on                    | Court     |                |                                |              | Moot D               |      | Taaabar                    | Beem       |
| Fall              | Term                    | Section      |                       | Cour      | 56             |                                |              | Weet D               | ays  | reacher                    | Room       |
| 4                 | S1                      | 0426         |                       | EN60      | - Eng (        | brit) Lit                      |              | мт                   | -    | Snyder, J.                 | 222        |
| 6                 | S1                      | 0726         |                       | SC49      | - Scien        | ice 10                         |              | МТ                   | -    | Tofft, R.                  | 120        |
| 7                 | YR                      | 0957         |                       | EN09      | 1C - 9tł       | n Eng-Corr                     |              | МТ                   | -    | Nunes, K.                  | 230        |
| Spri              | ing                     |              |                       |           |                |                                |              |                      |      |                            |            |
| 2                 | S2                      | 000000       | 123                   | AD86      | W - Aca        | ademic Decath                  |              | MIT                  | -    | Arthur A., A.              |            |
| 4                 | S2                      | 1207         |                       | AS33      | - Afjrot       | c lii                          |              | MIT                  |      | Mhs Rotc, M.               | MHS        |
| 5                 | S2                      | 1504         |                       | AR32      | - Beg F        | Photo                          |              | MIT                  |      | Schubert, T.               | 404        |
| -                 |                         | 0057         |                       | ENIOO     | 10 0#          | Eng Corr                       |              | M T                  | -    | Nunes K                    | 220        |

STU202 – Student Schedule Output

# STU408 – Class List

## Synergy SIS > Schedule > Reports > List or

## Synergy SIS > Schedule > Section > Menu > Reports

The Class List prints the list of enrolled students in each section on a separate page with a space to make notations for each student. Use this report for student tracking.

| Report STU408: Class List                                  |
|------------------------------------------------------------|
| Print Save Default Reset Saved Default Email Me            |
| Name: Class List Number: STU408 Page Orientation: Portrait |
| Options Sort / Output Conditions Selection Advanced        |
| Report Options                                             |
| Term Code Students Active in Class as of:                  |
| Section ID                                                 |
|                                                            |
| Course iD →                                                |
| Grade Grade                                                |
| Period Period                                              |
| Teacher                                                    |
| Department                                                 |
| Hide Totals                                                |
| Exclude Students with Term Override not in Term Code       |

STU408 - Class List Report Interface Screen

| Include the following   | fields                               |
|-------------------------|--------------------------------------|
| NOTE: If width text box | x is empty, default values are used. |
| Student Name            | 1.40 width in inches                 |
| Perm ID                 | 0.75 width in inches                 |
| State ID                | 0.75 width in inches                 |
| Gender                  | 0.29 width in inches                 |
| Grade                   | 0.30 width in inches                 |
| Ethnic Code             | 1.00 width in inches                 |
| Birth Date              | 0.68 width in inches                 |
| Enter Date              | 0.68 width in inches                 |
| Home Language           | 1.00 width in inches                 |
| Phone Number            | 0.88 width in inches                 |
| House                   | 1.00 width in inches                 |
| Team                    | 1.00 width in inches                 |
| Counselor               | 1.40 width in inches                 |

STU408 – Class List Report Interface Screen

- Report Options Select the information to display results for
  - Hide Totals Hides total students from the report
  - Exclude students with Term Override not in Term Code Only hides override students
- Include the following fields Select which fields to display. If **Width in inches** is left blank, the system uses default spacing.

| Demo School Dis<br>Excellence in Educatio | trict       |                 |                   | Class List                 | Y<br>F                           | ear: 2016-2017<br>eport: STU408 |
|-------------------------------------------|-------------|-----------------|-------------------|----------------------------|----------------------------------|---------------------------------|
| Section ID F<br>0152                      | Period<br>1 | Meet Days<br>MT | Course ID<br>MA40 | Course Title<br>Algebra II | Staff Name<br>Becker A., Allison | Room Name<br>104                |
|                                           |             |                 |                   |                            |                                  |                                 |
| Student Name                              |             | Perm ID         | Grd               |                            |                                  |                                 |
| Barlingay, Jessica                        | C.          | 148570          | 12                |                            |                                  |                                 |
| Brooks, Jerry W.                          |             | 889742          | 11                |                            |                                  |                                 |
| Duffel, Alice N.                          |             | 887967          | 11                |                            |                                  |                                 |
| Ertl, Katherine L.                        |             | 957922          | 10                |                            |                                  |                                 |
| Falkenberg, Bever                         | ly M.       | 902953          | 10                |                            |                                  |                                 |
| Fares, Julia C.                           |             | 133744          | 11                |                            |                                  |                                 |
| Ferrin, Rebecca                           |             | 887438          | 11                |                            |                                  |                                 |
| Flynn, Heather A.                         |             | 905698          | 11                |                            |                                  |                                 |
| Geddes, Sara                              |             | 886261          | 11                |                            |                                  |                                 |
| Gerber, Eric M.                           |             | 894068          | 11                |                            |                                  |                                 |
| Harris, Ann L.                            |             | 888416          | 11                |                            |                                  |                                 |
| Harris, Dennis J.                         |             | 888194          | 11                |                            |                                  |                                 |
| Hiatt, Kelly M.                           |             | 888751          | 11                |                            |                                  |                                 |
| Huish, Patrick A.                         |             | 909255          | 10                |                            |                                  |                                 |
| Johnson, Chris J.                         |             | 936554          | 10                |                            |                                  |                                 |
| Jov. Randy P.                             |             | 908356          | 11                |                            |                                  |                                 |
| Kumar, Willie                             |             | 153876          | 10                |                            |                                  |                                 |
| Lindstrom, Doris G                        | <b>.</b>    | 885998          | 11                |                            |                                  |                                 |
| Lvnn, Stephanie N                         |             | 892178          | 11                |                            |                                  |                                 |
| Neumann, Johnny                           | T. III      | 937498          | 11                |                            |                                  |                                 |
| Okamura, Keith K.                         |             | 980254          | 11                |                            |                                  |                                 |
| Ortega, Pamela                            |             | 937071          | 11                |                            |                                  |                                 |
| Russell, Judith                           |             | 903176          | 10                |                            |                                  |                                 |
| Saager, Philip T                          |             | 109614          | 11                |                            |                                  |                                 |
| Stapley, Phillip D.                       |             | 886244          | 11                |                            |                                  |                                 |
| Teague, Ann R                             |             | 143045          | 10                |                            |                                  |                                 |
| Tipton, Rvan J.                           |             | 903277          | 10                |                            |                                  |                                 |
| Udall, Wanda                              |             | 908194          | 10                |                            |                                  |                                 |
| Zamudio, Jane                             |             | 135300          | 12                |                            |                                  |                                 |

STU408 – Class List Output

# STU414 – Student Schedule Preprinted Cards

## Synergy SIS > Schedule > Reports > List

The Student Schedule Preprinted Cards are designed to be printed on perforated stock to create wallet-sized cards with each student's schedule. Four cards print per page.

| Report STU414: Student Schedule Preprinted Cards                                  |
|-----------------------------------------------------------------------------------|
| Print Save Default Reset Saved Default Email Me                                   |
| Name: Student Schedule Preprinted Cards Number: STU414 Page Orientation: Portrait |
| Options Sort / Output Conditions Selection Advanced                               |
| Schedule Info                                                                     |
| As of Date Term Filter Start Term Filter End                                      |
| Student Info                                                                      |
| Perm ID                                                                           |
| Last Name First Name                                                              |
| Grade Grade                                                                       |
| Display Options                                                                   |
| Display Teacher Name Hide Room Number Use Course Short Title                      |

STU414 – Student Schedule Preprinted Cards Report Interface Screen

| Parent/Guardian Rela                                                                                                    | tions                                                                                                    |
|----------------------------------------------------------------------------------------------------|----------------------------------------------------------------------------------------------------|
| Flags                                                                                                    | 🖸 Туре                                                                                                    |
| <ul> <li>Contact Allowed</li> <li>Ed. Rights</li> <li>Has Custody</li> <li>Lives With</li> <li>Mailings Allowed</li> </ul> | Relation • ↔ •         Biological Father       Biological Mother         Father       Father in Home         Foster Father       Foster Mother         Grandfather       Grandmother         Guardian       Mother         Mother in Home       Other         Step-Father       Step-Mother |
| Locker Info                                                                                                    |                                                                                                    |
| Locker Combination                                                                                                    |                                                                                                    |
|                                                                                                    |                                                                                                    |
| Grouping Info                                                                                                    |                                                                                                    |
| Output will be sorted Tea<br>override a Counselor Na<br>Term Period                                                        | acher Name (ascending) for the Sections defined by Term/Period. Grouping by Term or Period will ime sort.                                                                                                    |

STU414 – Student Schedule Preprinted Cards Report Interface Screen

- Schedule Info Select the schedule information to display. The report prints up to nine classes for a student.
- Student Info Select the student information to display results for
- Display Options Select which items to display or hide on the report
- Parent/Guardian Relations Select which parents/guardians to print on the reports
- Locker Info Displays the Locker Combination
- Grouping Info Groups results alphabetically by teacher for the Term Code and/or Period

| Abbott              | Paulette        |              | 997053              | 10/23/200 | 3 (        | 09 | Charlton |             | Violet                 |      | 997051            | 02/28/2017 | 09       |
|---------------------|-----------------|--------------|---------------------|-----------|------------|----|----------|-------------|------------------------|------|-------------------|------------|----------|
| Hope High School    |                 |              | 20-15-41            |           | 5/01/2017  | ,  | Hone Hir | h School    |                        |      |                   | 05         | /01/2017 |
| inope night contour |                 |              | 201011              |           |            |    | nope m   |             |                        |      |                   |            |          |
| 4 8005 00400        | Distant         |              |                     |           |            |    | 4 600    |             | Rielesu                |      |                   |            |          |
| 2 0005 4842         | biology         |              | Smith Christian     |           | 400        |    | 2 000    | 0 00482     | Biology<br>Bee leveled |      | Cullines les      |            | 402      |
| 2 0200 AR42         | Ini Stain Glass |              | Smith, Christine    |           | 402        |    | 2 020    | D CNET      | Beg Jewelly            |      | Sullivan, Joe     |            | 400      |
| 3 0332 EIN33        | Animal Sai      |              | Papiszowski Napi    |           | 302        |    | 4 042    | EN52        | American Lit           |      | Potorcon Angola   |            | 224      |
| 4 0002 A031         | Animai Su       |              | barriszewski, mari  | -7        | 109        |    | 4 042    | I ENGZ      | wytrology              |      | Pelersen, Angela  |            | 228      |
|                     |                 |              |                     |           |            |    |          |             |                        |      |                   |            |          |
|                     |                 |              |                     |           |            |    |          |             |                        |      |                   |            |          |
|                     |                 |              |                     |           |            |    |          |             |                        |      |                   |            |          |
|                     |                 |              |                     |           |            |    |          |             |                        |      |                   |            |          |
|                     |                 |              |                     |           |            |    |          |             |                        |      |                   |            |          |
| Abbott, Virginia    |                 | 480-100-2000 |                     | C         | 04/11/2017 | 7  | Charlton | Vivian      |                        |      |                   | 02         | /28/2017 |
| 749 W Kenting Cir   |                 | Newwest R    |                     | 00664     |            |    | 2424 M   |             |                        | Mana |                   | 05004      |          |
| 748 W Keating Cir   |                 | Newport Be   | each                | 92661     |            |    | 3434 N F | airview     |                        | Mesa |                   | 85204      |          |
|                     |                 |              |                     |           |            |    |          |             |                        |      |                   |            |          |
|                     |                 |              |                     |           |            |    |          |             |                        |      |                   |            |          |
| Duport              | Hally           |              | 007046              | 02/14/200 |            | 0  | Hanna    |             | Supan                  |      | 007027            | 07/42/2004 | 00       |
| Dysen               | Holly           |              | 997046              | 03/14/200 | 2 (        | 19 | naase    |             | Susan                  |      | 99/03/            | 07/15/2001 | 09       |
| Hope High School    |                 |              |                     | 0         | 5/01/2017  | 7  | Hope Hig | h School    |                        |      |                   | 05         | /01/2017 |
|                     |                 |              |                     |           |            |    |          |             |                        |      |                   |            |          |
| 1 6005 SC492        | Biology         |              |                     |           |            |    | 1 600    | 5 SC492     | Biology                |      |                   |            |          |
| 2 0205 AR42         | Int Stain Glass |              | Smith Christine     |           | 402        |    | 2 020    | 5 AR42      | Int Stain Glass        |      | Smith Christine   |            | 402      |
| 3 0317 EN44         | Creative Wrt    |              | Gomez Fortino       |           | P-04       |    | 3 031    | 7 FN44      | Creative Wrt           |      | Gomez Fortino     |            | P-04     |
| 4 8002 4631         | Animal Sci      |              | Baniszewski Nan     | ~         | 100        |    | 4 600    | AG31        | Animal Sci             |      | Baniszewski Nan   | iev.       | 100      |
| 4 0002 7001         |                 |              | Contractor and, Hum | .,        | 100        |    | 4 000    |             |                        |      | Contaceward, Harr | .,         |          |
|                     |                 |              |                     |           |            |    |          |             |                        |      |                   |            |          |
|                     |                 |              |                     |           |            |    |          |             |                        |      |                   |            |          |
|                     |                 |              |                     |           |            |    |          |             |                        |      |                   |            |          |
|                     |                 |              |                     |           |            |    |          |             |                        |      |                   |            |          |
|                     |                 |              |                     |           |            |    |          |             |                        |      |                   |            |          |
| Miller, Lorraine    |                 |              |                     | C         | 2/06/2017  | 7  | Haase, E | dmond       |                        |      |                   | 01         | /04/2017 |
|                     |                 |              |                     |           |            |    |          |             |                        |      |                   |            |          |
| 1955 S Val Vista Dr |                 | Mesa         |                     | 85204     |            |    | 1955 S \ | 'al Vista D | r                      | Mesa |                   | 85204      |          |
|                     |                 |              |                     |           |            |    |          |             |                        |      |                   |            |          |

STU414 – Student Schedule Preprinted Cards Output

# STU415 – Student Schedule List

## Synergy SIS > Schedule > Reports > List

The Student Schedule List prints each student's schedule with basic information about each section, including Period, Term, Section ID, Course ID, and Meeting Days.

| Report STU415: Student Schedule List                                                       |
|--------------------------------------------------------------------------------------------|
| Print Save Default Reset Saved Default Email Me                                            |
| Name: Student Schedule List Number: STU415 Page Orientation: Portrait                      |
| Options Sort / Output Conditions Selection Advanced                                        |
| Schedule Info                                                                              |
| NOTE: As of Date is not a mandatory field.                                                 |
| As of Date                                                                                 |
|                                                                                            |
| lerm Filter Start Term Filter End                                                          |
| Student Info                                                                               |
| Perm ID                                                                                    |
|                                                                                            |
| Last Name First Name                                                                       |
| Grade Grade                                                                                |
|                                                                                            |
| ☑ Hide Perm ID                                                                             |
| O Crawing Infe                                                                             |
|                                                                                            |
| Output will be sorted by leacher Name (ascending) for the Sections defined by Term/Period. |
|                                                                                            |
|                                                                                            |
| Sort Options                                                                               |
| •                                                                                          |
|                                                                                            |
| Teacher Info                                                                               |
| Hide Teacher's First Name                                                                  |
| Concurrent Courses                                                                         |
| Show Courses at Concurrent Schools                                                         |
|                                                                                            |
| Course Info                                                                                |
| Indicate Prescheduled Courses                                                              |

STU415 – Student Schedule List Report Interface Screen

- Schedule Info Select the schedule information to display
- Student Info Select the student information to display results for

- Grouping Info Groups results alphabetically by teacher for the Term Code and/or Period
- Sort Options Select the option used for sorting results
- Teacher Info Display or hide the teacher's first name
- Concurrent Courses Display or hide concurrent courses
- Indicate Prescheduled Courses Adds a column to the output that indicates the courses that were scheduled prior to running master schedule processes

| Demo School District |         |                       | Kenned<br>Studen       | Year: 2018-2019<br>Report: STU415 |              |          |              |
|----------------------|---------|-----------------------|------------------------|-----------------------------------|--------------|----------|--------------|
| Per                  | Term    | Section ID            | Course                 | Meet Days                         | Teacher      | Room     | Prescheduled |
| Sti                  | udent N | lame Abbott, Billy C. | Perm ID 9              | 905483                            | Gender M     | Grade 12 |              |
| Fal                  |         |                       |                        |                                   |              |          |              |
| 1                    | S1      | 1100                  | AR32 - Beg Photo       |                                   | Benitez, S.  | 415      | Y            |
| 1                    | S1      | 1100                  | AR32 - Beg Photo       |                                   | Benitez, S.  | 415      | N            |
| 2                    | S1      | 0200                  | AR33 - Int Photo       |                                   | Benitez, S.  | 415      | N            |
| 2                    | S1      | 0202                  | AR41 - Beg Ceramics    |                                   | Worm, F.     | 334      | N            |
| 3                    | S1      | 1301                  | AR41 - Beg Ceramics    |                                   | Worm, F.     | 334      | N            |
| 4                    | S1      | 0300                  | AR32 - Beg Photo       |                                   | Benitez, S.  | 415      | N            |
| 4                    | S1      | 0400                  | AR63 - Beg Drawing     |                                   | Worm, F.     | 336      | N            |
| 5                    | S1      | 1505                  | AR63 - Beg Drawing     |                                   | Worm, F.     | 336      | N            |
| 6                    | S1      | 1501                  | AR54 - Beg Jewelry     |                                   | Hargrove, C. | 324      | Y            |
| 6                    | S1      | 1501                  | AR54 - Beg Jewelry     |                                   | Hargrove, C. | 324      | N            |
| 8                    | S1      | 1821                  | WE90 - Yearbook Commit | t                                 | Snapp, J.    | 014      | N            |
| 8                    | S1      | 1821                  | WE90 - Yearbook Commit | t                                 | Snapp, J.    | 014      | Y            |

STU415 - Student Schedule List Output

# STU419 – Section Seating Chart

#### Synergy SIS > Schedule > Reports > List

The Section Seating Chart reports all students in a class and their location in the classroom based on the seating chart created in TeacherVUE.

| 🔻 Repo       | rt STU419:       | Section                   | Seating       | Chart             |   |  |
|--------------|------------------|---------------------------|---------------|-------------------|---|--|
| 📥 Print      | Save Default R   | eset Saved De             | fault Email   | Ме                |   |  |
| Name: Sectio | on Seating Chart | Number: STU4 <sup>4</sup> | 19 Page Orier | itation: Portrait | 1 |  |
| Options      | Sort / Output    | Conditions                | Selection     | Advanced          |   |  |
| Section ID   | Staff            |                           |               |                   |   |  |
|              |                  |                           |               | •                 |   |  |
| Term Code 📋  | ⇔ 🕑              |                           |               |                   |   |  |
| Semester 1   | Semester 2 🔲 Y   | 'ear                      |               |                   |   |  |
| Content Op   | otions           |                           |               |                   |   |  |
| Absences Tex | kt Field 1       |                           |               |                   |   |  |
|              |                  |                           |               |                   |   |  |
| Absences Tex | t Field 2        |                           |               |                   |   |  |
|              |                  |                           |               |                   |   |  |
| Absences Tex | t Field 3        |                           |               |                   |   |  |
|              |                  |                           |               |                   |   |  |

STU419 – Section Seating Chart Report Interface

- Section ID Select the section to report
- Staff Select the Staff to display results for
- Term Code To select all or clear all term codes, use <sup>□</sup> ↔ <sup>©</sup>.
- Content Options Enter custom text in the Absences Text Field 1-3 to create abbreviations for the absence codes displayed under student portraits

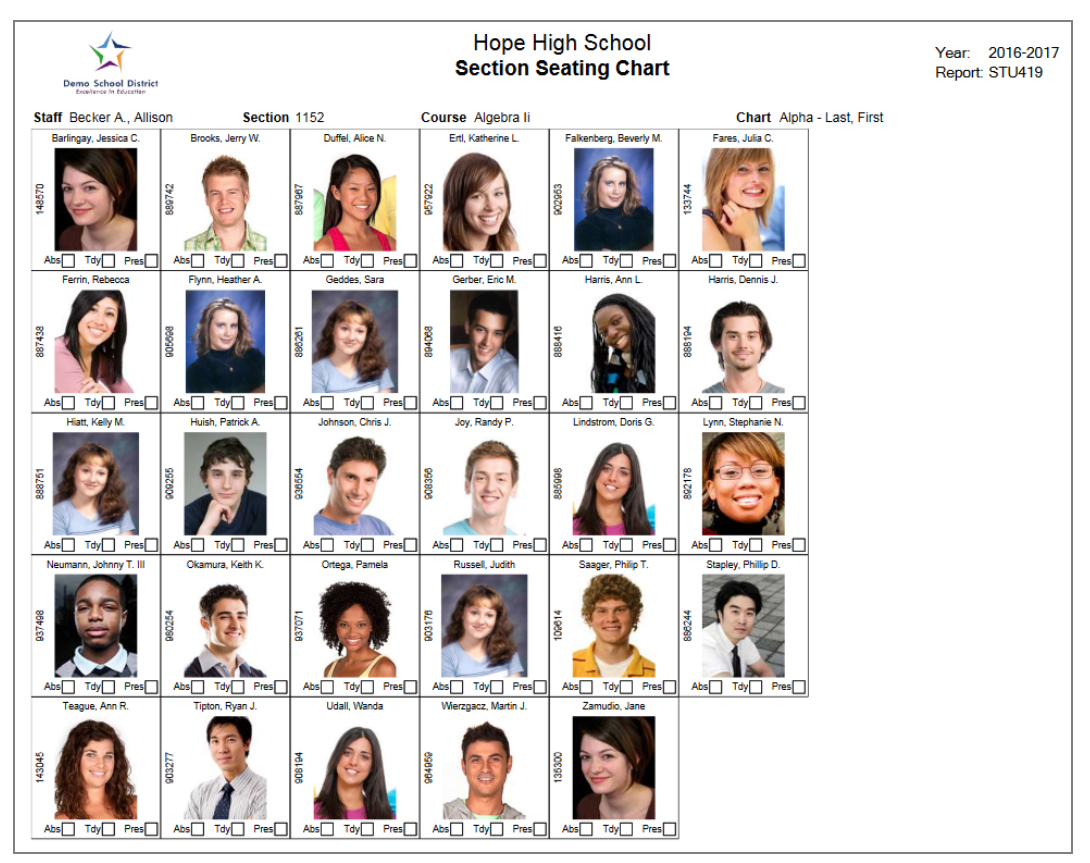

STU419 – Section Seating Chart Output

# STU420 – Lunch Count Totals

#### Synergy SIS > Schedule > Reports > List

The Lunch Count Totals lists all homerooms at an elementary school and the lunch counts for each section entered through TeacherVUE. You can set up items tallied for each section on the TeacherVUE tab within the School Setup screen.

| Report                 | ort STU420<br>Save Default | : Lunch (<br>Reset Saved Def | count To      | Me            |  |
|------------------------|----------------------------|------------------------------|---------------|---------------|--|
| Name: Lunch            | n Count Totals N           | umber: STU420                | Page Orientat | ion: Portrait |  |
| Options                | Sort / Output              | Conditions                   | Selection     | Advanced      |  |
| Run Date<br>05/01/2017 |                            |                              |               |               |  |

STU420 – Lunch Count Totals Report Interface Screen

## **Report Options:**

• Run Date - Select the date to run reports as of

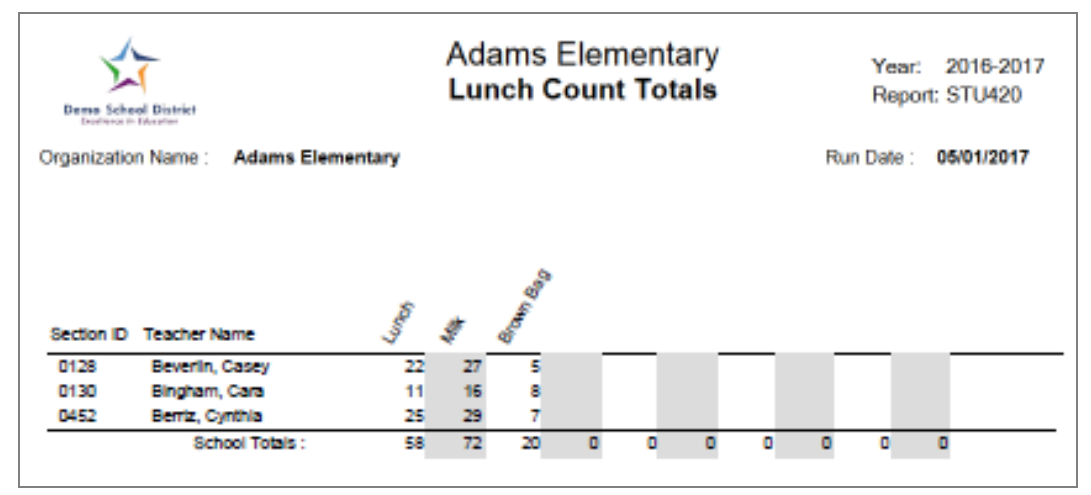

STU420 - Lunch Count Totals Output

# STU423 – Student Classes Audit

#### Synergy SIS > Schedule > Reports > List

The Student Classes Audit shows each class assigned to a student and any changes that made to the schedule for the date range. It displays the user that made the change and the date they edited information.

| Report STU423: Student Classes Audit                                   |
|------------------------------------------------------------------------|
| Print Save Default Reset Saved Default Email Me                        |
| Name: Student Classes Audit Number: STU423 Page Orientation: Landscape |
| Options Sort / Output Conditions Selection Advanced                    |
| Schedule Information                                                   |
| Start Date         End Date           07/04/2016         05/01/2017    |
| Student Information                                                    |
| First Name Last Name abbott                                            |
| Perm ID<br>Grade<br>07 08 09 10 11 12                                  |
| Exclude Deletes Exclude Inserts                                        |

STU423 – Student Classes Audit Report Interface

- Schedule Information Select the schedule information to display
- Student Information Select the student information to display results for
- Exclude Deletes/Exclude Inserts Excludes deleted or inserted classes from results

| Demo Scho<br>Excellence in | ool District |                         | Hope<br>Student<br>From 07/04 | High School<br>Classes Audit<br>/2016 to 05/01/201 | 7             |                       | Year: 2016-2017<br>Report: STU423 |         |
|----------------------------|--------------|-------------------------|-------------------------------|----------------------------------------------------|---------------|-----------------------|-----------------------------------|---------|
| Student Nam                | ne           |                         |                               | Gen                                                | der           | Grade                 | Student ID                        |         |
| Abbott, Billy              | y C.         |                         |                               | м                                                  |               | 12                    | 905483                            |         |
| Property Nan               | ne           | Old Value               | New Value                     | Timestamp                                          | Updated By    |                       | IP Address                        | System  |
| Period:1                   | Term: S1     | Section ID: 0077 0      | Course ID: SS51 Co            | urse Title: Am Govt                                | Tea           | cher: Jackson, Kathy  | ( Room: 21                        | 6       |
| LeaveDate                  |              |                         | 09/20/2016                    | 09/21/2016 10:40:28                                | User, Admin   |                       | 10.200.11.91                      | SYNERGY |
| TxpAckDrop                 |              |                         | Y                             | 09/22/2016 12:49:31                                | Jackson, Kat  | hy                    | 96.229.209.66                     | TVUE    |
| EnterDate                  |              | 07/05/2016              | 07/06/2016                    | 10/03/2016 06:50:46                                | User, Admin   |                       | 10.200.11.107                     | SYNERGY |
| LeaveDate                  |              | 09/20/2016              | 09/19/2016                    | 10/26/2016 10:43:17                                | User, Admin   |                       | 10.200.11.111                     | SYNERGY |
| Period:1                   | Term: YR     | Section ID: 10000000 0  | Course ID: SC422 Co           | urse Title: Life Science                           | Tea           | cher: Tofft, Robert   | Room: 12                          | Ď       |
| TxpAckAdd                  |              |                         | Y                             | 10/31/2016 15:42:46                                | Tofft, Robert |                       | 10.200.11.130                     | TVUE    |
| LeaveDate                  |              |                         | 11/25/2016                    | 11/30/2016 14:00:21                                | User, Admin   |                       | 10.200.11.130                     | SYNERGY |
| TxpAckDrop                 | 1            |                         | Y                             | 12/09/2016 16:13:48                                | Tofft, Robert |                       | 10.200.11.84                      | TVUE    |
| Period:2                   | Term: S2     | Section ID: 000000123 0 | Course ID: AD86W Co           | urse Title: Academic De                            | cath Tea      | cher: Arthur A., Andr | Room:                             |         |
| EnterDate                  |              | 03/22/2017              | 01/26/2017                    | 03/28/2017 07:22:52                                | Sherwood, B   | ev                    | 10.200.11.80                      | SYNERGY |
| Period:2                   | Term: S1     | Section ID: 0206 C      | Course ID: AR54 Co            | urse Title: Beg Jewelry                            | Tea           | cher: Sullivan, Joe   | Room: 40                          | 3       |
| LeaveDate                  |              |                         | 11/25/2016                    | 02/24/2017 14:26:41                                | User, Admin   |                       | 10.200.11.99                      | SYNERGY |
| AuditClass                 |              |                         | N                             | 10/25/2016 10:33:02                                | User, Admin   |                       | 10.200.11.91                      | SYNERGY |
| EnterDate                  |              |                         | 10/25/2016                    | 10/25/2016 10:33:02                                | User, Admin   |                       | 10.200.11.91                      | SYNERGY |
| QualifiesFor               | Alt          |                         | N                             | 10/25/2016 10:33:02                                | User, Admin   |                       | 10.200.11.91                      | SYNERGY |

STU423 – Student Classes Audit Output

# STU806 – Schedule Verification Extract

#### Synergy SIS > Schedule > Reports > Extracts

The Schedule Verification Extract displays the student results generated on the Schedule Verification screen. This displays Schedule Based FTE values and details for students with different filter options, such as Student, Schedule, and Section.

| See <u>Schedule Verification</u> for more info                                                                                                    | ormation.                                                                                                    |
|----------------------------------------------------------------------------------------------------|----------------------------------------------------------------------------------------------------|
| Report STU806: Schedule Verification Extract         Print       Save Default         Reset Saved Default       Email Me                                                                                                    |                                                                                                    |
| Name:         Schedule Verification Extract         Number:         STU806         Page Orientation:         Portrait           Options         Sort / Output         Conditions         Selection         Advanced                                                                                                    |                                                                                                    |
| Student Filters      Filter By      Filter To      Counselor      Grade      9 10 11 12                                                                                                    | ж                                                                                                    |
| Schedule Filters  FTE  0.00 0.25 0.50 0.75 1.00  From To Use Student FTE  Remove FTE Segments with no valid days  Section Eiltern                                                                                                    | Use Total Student FTE looks at the student's District FTE calculation<br>instead of just the calculations at each individual organization. |
| Section Filters      Report To State Include In Attendance Condition      V      V |                                                                                                    |

STU806 – Schedule Verification Extract Report Interface Screen

- Student Filters Select the student information to display on the report. These are the same fields as those located on the Schedule Verification screen.
- Schedule Filters Select the FTE values to display on the report. These are the same fields as those located on the Schedule Verification screen.
- Section Filters Select the sections to display on the report. These are the same fields as those located on the Schedule Verification screen.

| Demo School Di<br>Excellence in Educed | strict     | Edupoint Mi<br>Schedule Verif | ddle School<br>ication Extract | Year<br>Repo | : 2016<br>ort: STU8 | -2017<br>306 |
|----------------------------------------|------------|-------------------------------|--------------------------------|--------------|---------------------|--------------|
| Student                                | Sis Number | Organization                  | Dates                          | Grade        | FTE                 | Method       |
| Aaron, Ian                             | 12345      | Edupoint Middle School        | 09/07/2016 - 06/16/2017        | 08           | 1.00                | Hours        |
| Aaron, Robert                          | 12346      | Edupoint Middle School        | 09/07/2016 - 09/30/2016        | 08           | 1.00                | Hours        |
| Abbott, Billy                          | 12347      | Edupoint Middle School        | 10/03/2016 - 06/16/2017        | 08           | 0.00                | Hours        |
| Abbott, Bobby                          | 12348      | Edupoint Middle School        | 09/07/2016 - 09/07/2016        | 08           | 0.00                | Hours        |
| Abbott, Jane                           | 12349      | Edupoint Middle School        | 09/08/2016 - 06/16/2017        | 08           | 1.00                | Hours        |
| Abott, Matthew                         | 12350      | Edupoint Middle School        | 09/07/2016 - 09/07/2016        | 07           | 0.00                | Hours        |
| Abbott, Susan                          | 12351      | Edupoint Middle School        | 09/08/2016 - 06/16/2017        | 07           | 1.00                | Hours        |

STU806 – Schedule Verification Extract Output

# STU810 – Grade Book Extract

#### Synergy SIS > Schedule > Reports > Extracts

The Grade Book Extract is a text file designed to be imported into a third-party grade book program. It includes the student's Last Name, First Name, Perm ID, Gender, Grade, and Email.

| Select <i>Excel</i> as the <b>File Type</b> in the <b>Sort/Output</b> tal data.                                                                      | b in order to view all |
|----------------------------------------------------------------------------------------------------|------------------------|
| Report STU810: Grade Book Extract Print Save Default Reset Saved Default Email Me Name: Grade Book Extract Number: STU810 Page Orientation: Portrait |                        |
| Options Sort / Output Conditions Selection Advanced                                                                                                  |                        |
| Perm ID<br>Last Name<br>Grade Grade                                                                                                    |                        |
| Grade Book Extract Extract Type Easy Grade Pro Extract                                                                                               |                        |

STU810 – Grade Book Extract Report Interface Screen

- Student Info Select the student information to display results for
- Grade Book Extract Select which Extract Type format to print the extract in; Easy Grade
   Pro Extract or Grade Quick.

| A         | В      | С      | D  | E           | F            | G                     | Н     | 1  | J     | К    | L      | M               |
|-----------|--------|--------|----|-------------|--------------|-----------------------|-------|----|-------|------|--------|-----------------|
| 1 Abbott  | Billy  | 905483 | 12 | person@mail | 444-444-4444 | 5407 N Alma School Rd | Tempe | AZ | 85204 | 206  | AR54   | Beg Jewelry     |
| 2 Abbott  | Billy  | 905483 | 12 | person@mail | 444-444-4444 | 5407 N Alma School Rd | Tempe | AZ | 85204 | 426  | EN60   | Eng (brit) Lit  |
| 3 Abbott  | Billy  | 905483 | 12 | person@mail | 444-444-4444 | 5407 N Alma School Rd | Tempe | AZ | 85204 | 77   | SS51   | Am Govt         |
| 4 Abbott  | Billy  | 905483 | 12 | person@mail | 444-444-4444 | 5407 N Alma School Rd | Tempe | AZ | 85204 | 957  | EN091C | 9th Eng-Corr    |
| 5 Abbott  | Billy  | 905483 | 12 | person@mail | 444-444-4444 | 5407 N Alma School Rd | Tempe | AZ | 85204 | 1504 | AR32   | Beg Photo       |
| 6 Abbott  | Billy  | 905483 | 12 | person@mail | 444-444-4444 | 5407 N Alma School Rd | Tempe | AZ | 85204 | 304  | AR32   | Beg Photo       |
| 7 Abbott  | Billy  | 905483 | 12 | person@mail | 444-444-4444 | 5407 N Alma School Rd | Tempe | AZ | 85204 | 726  | SC49   | Science 10      |
| 8 Abbott  | Billy  | 905483 | 12 | person@mail | 444-444-4444 | 5407 N Alma School Rd | Tempe | AZ | 85204 | 60   | EN57C  | Cc-Am. Lit      |
| 9 Abbott  | Billy  | 905483 | 12 | person@mail | 444-444-4444 | 5407 N Alma School Rd | Tempe | AZ | 85204 | 800  | SC422  | Life Science    |
| 10 Abbott | Billy  | 905483 | 12 | person@mail | 444-444-4444 | 5407 N Alma School Rd | Tempe | AZ | 85204 | 1207 | AS33   | Afjrotc lii     |
| 11 Abbott | Billy  | 905483 | 12 | person@mail | 444-444-4444 | 5407 N Alma School Rd | Tempe | AZ | 85204 | 123  | AD86W  | Academic Decath |
| 12 Acosta | Eugene | 873921 | 12 | person@mail | 480-555-6396 | 1144 N Loma Vista     | Tempe | AZ | 85662 | 123  | AD86W  | Academic Decath |
| 13 Adams  | Howard | 873985 | 12 | person@mail | 480-555-1964 | 1328 N 22nd St        | Tempe | AZ | 85662 | 870  | NC901  | Rel Time A Hr   |
| 14 Adams  | Howard | 873985 | 12 | person@mail | 480-555-1964 | 1328 N 22nd St        | Tempe | AZ | 85662 | 28   | NC501  | Study Hall      |
| 15 Adams  | Howard | 873985 | 12 | person@mail | 480-555-1964 | 1328 N 22nd St        | Tempe | AZ | 85662 | 1571 | SS52W2 | Ap Amer Govt    |
| 16 Adams  | Howard | 873985 | 12 | person@mail | 480-555-1964 | 1328 N 22nd St        | Tempe | AZ | 85662 | 571  | SS52W  | Ap Gov&econ Wtp |
| 17 Adams  | Howard | 873985 | 12 | person@mail | 480-555-1964 | 1328 N 22nd St        | Tempe | AZ | 85662 | 996  | NC401  | Pers Rel Time   |
| 18 Adams  | Howard | 873985 | 12 | person@mail | 480-555-1964 | 1328 N 22nd St        | Tempe | AZ | 85662 | 123  | AD86W  | Academic Decath |

STU810 - Grade Book Extract Output

# Chapter 17: Security Reports

| PAD601 – PAD Security                  | 720 |
|----------------------------------------|-----|
| PAD602 – User PAD Security             | 721 |
| PAD603 – Business Object Security      | 722 |
| PAD604 – User Business Object Security | 723 |

# PAD601 – PAD Security

### Synergy SIS > System > Security > Reports > Summary

The PAD Security report prints PAD Security detail by user group and screen/report.

| 🔻 Repo       | rt PAD601           | PAD Se       | curity 🗖        |          | • | C C 0 9 |
|--------------|---------------------|--------------|-----------------|----------|---|---------|
| 📥 Print 🛛 S  | ave Default Res     | set Default  | mail Me         |          |   |         |
| Name: PAD Se | ecurity Number: F   | AD601 Page ( | Drientation: La | ndscape  |   |         |
| Options      | Sort / Output       | Conditions   | Selection       | Advanced |   |         |
| User Group   |                     |              |                 |          |   |         |
|              |                     |              | -               |          |   |         |
| PAD Location |                     |              |                 |          |   |         |
|              | -                   |              |                 |          |   |         |
| _            |                     |              |                 |          |   |         |
| Show men     | u, tab and button d | etails       |                 |          |   |         |
|              |                     |              |                 |          |   |         |
|              |                     |              |                 |          |   |         |

PAD601 – PAD Security Report Interface Screen

- User Group Select the user group to print results for
- PAD Location Select the PAD Location to filter results for
- Show menu, tab, and button details Select to include menu, tab, and button details from PAD Security

| Demo School District<br>Exclored in Education |        |                 |              |                  |              | Ho                       | pe<br>PA                | Hię<br>D S       | gh<br>Sec         | Scl<br>urit                 |
|-----------------------------------------------|--------|-----------------|--------------|------------------|--------------|--------------------------|-------------------------|------------------|-------------------|-----------------------------|
| PAD                                           | Public | Admin Hope High | Role - Admin | Role - Counselor | Role - Nurse | Role - Office Elementary | Role - Office Secondary | Role - Registrar | Role - Special Ed | Role - Teacher<br>Secondary |
| School Calendar                               | 1      |                 | <u> </u>     |                  |              | _                        |                         |                  | <u> </u>          |                             |
| Supplemental Instruction Setup                |        |                 | 1            | 1                | 1            |                          |                         |                  | 1                 |                             |
| Attendance Letter                             |        |                 |              |                  |              |                          |                         |                  |                   |                             |
| Attendance Verification                       |        |                 |              |                  |              |                          |                         |                  |                   |                             |
| Class Daily Attendance                        |        |                 |              |                  |              |                          |                         |                  |                   |                             |
| Class Period Attendance                       |        |                 |              |                  |              |                          |                         |                  |                   |                             |
| Classroom Taken Attendance Summary            |        |                 |              |                  |              |                          |                         |                  |                   |                             |
| Course Attendance                             |        |                 |              |                  |              |                          |                         |                  |                   |                             |
| Mass Change Attendance                        | View   |                 |              |                  |              |                          |                         |                  |                   |                             |
| Period Attendance                             |        | 1               |              |                  |              |                          |                         |                  |                   |                             |
| Daily Attendance                              |        |                 |              |                  |              |                          |                         |                  |                   |                             |
| Course                                        |        |                 |              |                  |              | No                       | No                      |                  | 1                 |                             |
| Reports                                       |        |                 |              |                  |              |                          |                         |                  |                   |                             |
| Individual                                    |        |                 |              |                  |              |                          |                         |                  |                   |                             |
| (CRS201) Course Catalog                       |        |                 |              |                  |              |                          |                         |                  |                   |                             |
| List                                          |        | 1               |              | 1                |              |                          |                         |                  | 1                 |                             |
| (CRS401) Course List                          |        | 1               |              |                  |              |                          |                         |                  |                   |                             |

PAD601 PAD Security Report Output
### PAD602 – User PAD Security

#### Synergy SIS > System > Security > Reports > Summary

The User PAD Security report prints PAD Security detail by user.

| ▼ Report PAD602: User PAD Security ■ CCO                           | 8 |
|--------------------------------------------------------------------|---|
| Print Save Default Reset Default Email Me                          |   |
| Name: User PAD Security Number: PAD602 Page Orientation: Landscape |   |
| Options Sort / Output Conditions Selection Advanced                |   |
| User Filter                                                        |   |
| First Name     Middle Name     Last Name                           |   |
| Email Address Login Name                                           |   |
| PAD Filter                                                         |   |
| PAD Location                                                       |   |
| □ Show menu, tab and button details                                |   |

PAD602 – User PAD Security Report Interface Screen

- User Filter Select the user information to print results for
- PAD Location Select the PAD Location to filter results for
- Show menu, tab, and button details Select to include menu, tab, and button details from PAD Security

|                                       |             |        |              |                                    | Hope High School<br>User PAD Security | Year: 2010-2011<br>Report: PAD602 |
|---------------------------------------|-------------|--------|--------------|------------------------------------|---------------------------------------|-----------------------------------|
| PAD                                   | User, Admin | Public | Role - Admin | Role - Assistant<br>Superintendant |                                       |                                   |
| (ATP609) Supplemental Instruction Det | Yes         |        |              |                                    |                                       |                                   |
| (ATP608) Supplemental Instruction Sun | Yes         |        |              |                                    |                                       |                                   |
| Scanning                              | Yes         | No     | Yes          |                                    |                                       |                                   |
| Attendance Sheet Creation             | Yes         |        |              |                                    |                                       |                                   |
| Sheet 87118                           | Yes         |        |              |                                    |                                       |                                   |
| Setup                                 | Yes         |        |              |                                    |                                       |                                   |
| District Attendance Code              | Yes         |        |              |                                    |                                       |                                   |
| School Attendance Code                | Yes         |        |              |                                    |                                       |                                   |
| School Attendance Options             | Yes         |        |              |                                    |                                       |                                   |
| Bell Schedule Definition              | Yes         |        |              |                                    |                                       |                                   |
| Period Rotation Definition            | Yes         |        |              |                                    |                                       |                                   |
| School Enrollment History             | Yes         |        |              |                                    |                                       |                                   |
| District Calendar                     | Yes         |        |              |                                    |                                       |                                   |
| School Calendar                       | Yes         |        |              |                                    |                                       |                                   |
| Supplemental Instruction Setup        | Yes         |        |              |                                    |                                       |                                   |
| Attendance Letter                     | Yes         |        |              |                                    |                                       |                                   |
| Attendance Verification               | Yes         |        |              |                                    |                                       |                                   |
| Class Daily Attendance                | Yes         |        |              |                                    |                                       |                                   |
| Class Period Attendance               | Yes         |        |              |                                    |                                       |                                   |
| Course Attendance                     | Yes         |        |              |                                    |                                       |                                   |
| Mass Change Attendance                | Yes         |        |              |                                    |                                       |                                   |

PAD602 User PAD Security Report

## PAD603 – Business Object Security

#### Synergy SIS > System > Security > Reports > Summary

The Business Object Security report prints security detail by business object and user group.

| 🔻 Repo        | rt <b>PAD60</b> 3 | : Busines         | s Objec     | t Security          | <b>I</b> |  |
|---------------|-------------------|-------------------|-------------|---------------------|----------|--|
| Print s       | Save Default      | Reset Saved Defa  | ult Emai    | Ме                  |          |  |
| Name: Busine  | ess Object Secu   | irity Number: PAE | 0603 Page C | Drientation: Landso | ape      |  |
| Options       | Sort / Output     | Conditions        | Selection   | Advanced            |          |  |
| User Group    |                   |                   |             |                     |          |  |
|               |                   |                   | •           |                     |          |  |
| Namespace     |                   |                   |             |                     |          |  |
|               |                   |                   | •           |                     |          |  |
| Business Obje | ct                |                   | •           |                     |          |  |
|               |                   |                   |             |                     |          |  |
|               |                   |                   |             |                     |          |  |
|               |                   |                   |             |                     |          |  |
|               |                   |                   |             |                     |          |  |
|               |                   |                   |             |                     |          |  |
|               |                   |                   |             |                     |          |  |

PAD603 – Business Object Security Report Interface

#### **Report Options:**

- User Group Select the user group to print results for
- Namespace Select the specific namespace to filter the report for
- · Business Object Select the specific business object to filter the report for

| Demo School District<br>Estaliance in Maratina |        | Hope<br>Busines | e High Scl<br>s Object S | nool<br>ecurity |              |              | Year: 2<br>Report: I | 2016-2017<br>PAD603 |
|------------------------------------------------|--------|-----------------|--------------------------|-----------------|--------------|--------------|----------------------|---------------------|
| Business Object                                | Public | Admin Hope High | Dual Login               | OLR Approval    | Role - Admin | Role - Nurse | Role - Principal     | Role - Special Ed   |
|                                                |        |                 | UAD AP OV                | UAD AP OV       | UAD AP OV    | UAD AP OV    | UAD AP OV            | UAD AP OV           |
| K12.EdFiUniqueIdentifierResultsGrid            |        |                 |                          |                 |              |              |                      |                     |
| K12.EdFiUniqueIdentifierUI                     |        |                 |                          |                 |              |              |                      |                     |
| K12.School                                     |        |                 |                          |                 |              |              |                      |                     |
| K12.SchoolGrade                                |        |                 |                          |                 |              |              |                      |                     |
| K12.SIFStudent                                 |        |                 |                          |                 |              |              |                      |                     |
| K12.Staff                                      |        |                 |                          |                 |              |              |                      |                     |
| K12.StaffDepartment                            |        |                 |                          |                 |              |              |                      |                     |
| K12.StaffFindList                              |        |                 |                          |                 |              |              |                      |                     |
| K12.StaffFindSelect                            |        |                 |                          |                 |              |              |                      |                     |
| K12.StaffProtectedInfo                         |        |                 |                          |                 |              |              |                      |                     |
| K12.StaffRole                                  |        |                 |                          |                 |              |              |                      |                     |

PAD603 Business Object Security Report

## PAD604 – User Business Object Security

#### Synergy SIS > System > Security > Reports > Summary

The User Business Object Security report prints security detail by business object and user.

| Report PAD604: User Business Object Security                                   |
|--------------------------------------------------------------------------------|
| Print Save Default Reset Saved Default Email Me                                |
| Name: User Business Object Security Number: PAD604 Page Orientation: Landscape |
| Options Sort / Output Conditions Selection Advanced                            |
| User Filter                                                                    |
| First Name     Middle Name     Last Name       Email     Login Name            |
| Business Object Filter                                                         |
| Namespace Business Object                                                      |

PAD604 - Business Object Security Report Interface

- User Filter Select the user information to print results for
- Namespace Select the specific namespace to filter the report for
- Business Object Select the specific business object to filter the report for

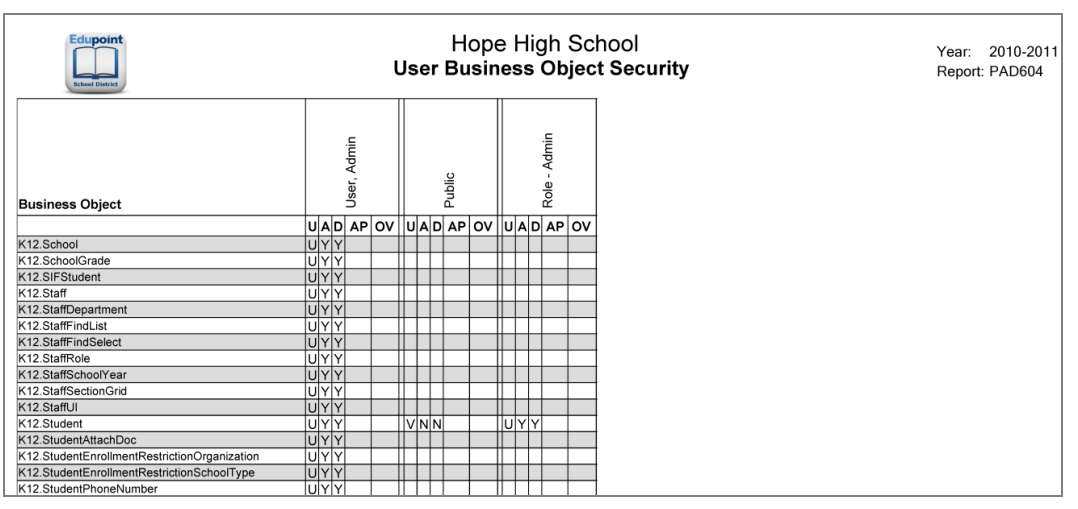

Business Object Security Report

# Chapter 18: Staff Reports

| SUB401 – Substitute Teacher Slip | 725 |
|----------------------------------|-----|
| TCH401 – Staff Directory         | 727 |

## SUB401 – Substitute Teacher Slip

#### Synergy SIS > Staff > Reports > List

The SUB401 report is a detailed print-out of the absent teacher's schedule. Its purpose is for substitute use providing the details of start and end times, room numbers, section and course IDs, and Course names that are the necessary details of the absent teacher's day.

|                                                 | Substitute Teacher Assignment 🔹 🕺 🦓 🔍 🕫 😹 🖬                                                                                                    |     |
|-------------------------------------------------|----------------------------------------------------------------------------------------------------|-----|
|                                                 | Menu - Save Mundo Print Sub Slips                                                                                                    |     |
|                                                 | School: Hope High School School Year: 2017-2018                                                                                                    |     |
|                                                 | Teachers                                                                                                    |     |
|                                                 | 10/18/2017 📋 Go to Date                                                                                                    |     |
|                                                 | Current Selected Date: 10/18/2017<br>Using Common Substitute Password: Many Know                                                                                                    |     |
|                                                 | Password Settings                                                                                                    |     |
|                                                 | Set the Common Substitute Password to use one password for all substitutes. If the common password is not set, a password will be generated for each teacher, shown in the grid and included on the Sub Slip.                                   |     |
|                                                 | Many Know Generate common substitute password for me                                                                                                    |     |
|                                                 |                                                                                                    |     |
|                                                 | NOTE: Passwords are not case sensitive and may contain spaces                                                                                                    |     |
|                                                 | Line Requires Sub Staff Name                                                                                                    |     |
|                                                 | 1 Aderson, Gordon                                                                                                    |     |
|                                                 | 2 Andrews, Mark                                                                                                    |     |
|                                                 | 3 Arthur A., Andrea                                                                                                    |     |
|                                                 |                                                                                                    |     |
|                                                 | Substitute Teacher Assignment Screen                                                                                                    |     |
|                                                 | Substitute Teacher Assignment Screen                                                                                                    |     |
| Report SL                                       | Substitute Teacher Assignment Screen                                                                                                    | 00  |
| ▼ Report SL<br>Print Save De                    | Substitute Teacher Assignment Screen          JB401: Substitute Teacher Slip         As an Construction Screen         Fault         Reset Saved Default         Email Me                                                                       | 8 9 |
| Report SL     Print Save De Name: Substitute Te | Substitute Teacher Assignment Screen          JB401: Substitute Teacher Slip         At Im Constraint         efault         Reset Saved Default         Email Me         sacher Slip         Number: SUB401         Page Orientation: Portrait | 6 9 |
| Report SL     Print Save De                     | Substitute Teacher Assignment Screen                                                                                                    | 0   |

SUB401 - Substitute Teacher Slip Report Interface Screen

#### **Report Options:**

• Effective Date – Filter the report to print on specific day. The default is today's date. This report prints the schedule for each staff marked absent on the Substitute Teacher Assignment screen.

| Demo       | School District |          |           | Hope H<br>Substitute | igh Schoo<br>Teacher \$<br>18/2017 | ol<br><b>Slip</b>     | Year: 2017-2018<br>Report: SUB401 |
|------------|-----------------|----------|-----------|----------------------|------------------------------------|-----------------------|-----------------------------------|
| Staff Name | e<br>on. Gordon |          |           |                      | Password<br>Many Know              | ,                     |                                   |
|            | ,               |          |           |                      | Passwords a                        | are not case sensitiv | e and may contain spaces          |
| Period     | Start           | End      | Room Name | Section ID           | Course ID                          | Course                | Tota<br>Students                  |
| 0          | 8:00 AM         | 9:00 AM  |           |                      |                                    |                       |                                   |
| 1          | 9:00 AM         | 10:00 AM | 128       | 0140                 | MA40                               | Algebra II            | 30                                |
|            |                 |          | 403       | 1_021_SA99           | SA99                               | Student Aid           | 0                                 |
| 2          | 10:00 AM        | 11:00 AM | 128       | 0240                 | MA40                               | Algebra II            | 32                                |
| 3          | 11:00 AM        | 12:00 PM | 128       | 0340                 | MA51W                              | Ap Calc Bc            | 12                                |
|            |                 |          | 403       | 3_021_SA99           | SA99                               | Student Aid           | 0                                 |
| 4          | 12:00 PM        | 1:00 PM  | 128       | 0440                 | MA40                               | Algebra II            | 33                                |
|            |                 |          | 403       | 4_021_SA99           | SA99                               | Student Aid           | 0                                 |
| 5          | 1:00 PM         | 2:00 PM  | 128       | 0540                 | MA40                               | Algebra II            | 31                                |
| 6          | 2:00 PM         | 3:00 PM  |           |                      |                                    |                       |                                   |
| 7          | 3:00 PM         | 4:00 PM  |           |                      |                                    |                       |                                   |
| 8          | 4:00 PM         | 5:00 PM  |           |                      |                                    |                       |                                   |
| 9          | 5:00 PM         | 6:00 PM  |           |                      |                                    |                       |                                   |

SUB401 - Substitute Teacher Slip Output

## TCH401 – Staff Directory

#### Synergy SIS > Staff > Reports > List

The TCH401 report prints a list of staff members listing their gender, email address, phone number and home or mail address if desired. This report sorts alpha by staff type. School and district administrative staff use this report.

| Report TCH401: Staff Directory       Print     Save Default       Reset Saved Default     Email Me | · CC00 |
|----------------------------------------------------------------------------------------------------|--------|
| Name: Staff Directory Number: TCH401 Page Orientation: Portrait                                    |        |
| Staff Info                                                                                         |        |
| Gender Type                                                                                        |        |
| Address Type<br>Home Address                                                                       |        |
|                                                                                                    |        |
|                                                                                                    |        |

TCH401 - Staff Directory Report Interface Screen

- Gender Filter report output to include just the selected gender group.
- Type Filter report output to include just the selected staff type.
- Address Type Select option desired for additional information on address.

| Demo School District<br>Breakence in Education |     |                                                     | Hop<br>S | be High S<br>taff Direc | Scho<br>tory | ool<br>V                 | Year: 2017<br>Report: TCH | -201<br>401 | 8       |
|------------------------------------------------|-----|-----------------------------------------------------|----------|-------------------------|--------------|--------------------------|---------------------------|-------------|---------|
| Staff Name                                     | Gen | E-Mail                                              | Туре     | Phone<br>Number         | Extn         | Home Address             | City                      | St          | Zipcode |
| Counselor                                      |     |                                                     |          |                         |              |                          |                           |             |         |
| Vesta, Cindy                                   | F   | staffdemo@<br>mail.<br>qasynergylocal<br>qa05vm.com | Work     | 480-833-2900            |              | 1550 E McKellips Ste 107 | Phoenix                   | AZ          | 85694   |
| Wilson, Rob                                    | М   | staffdemo@<br>mail.<br>qasynergylocal<br>qa05vm.com | Work     | 480-833-2900            | 522          | 1 N Macdonald #501       | Phoenix                   | AZ          | 85694   |
| Director                                       |     |                                                     |          |                         |              |                          |                           |             |         |
| Furnish, Diane                                 | F   | staffdemo@<br>mail.<br>qasynergylocal<br>qa05vm.com |          |                         |              |                          |                           |             |         |
| Smith, Bill                                    | М   | staffdemo@<br>mail.<br>qasynergylocal<br>qa05vm.com |          |                         |              |                          |                           |             |         |
| Maintenance                                    |     |                                                     |          |                         |              |                          |                           |             |         |
| Weathers, Julia                                | F   | staffdemo@<br>mail.<br>qasynergylocal<br>qa05vm.com | Work     | 480-833-2900            | 507          | 1550 E McKellips Rd      | Phoenix                   | AZ          | 85694   |
| Weathers, Renee                                | F   | staffdemo@<br>mail.<br>qasynergylocal<br>qa05ym.com |          |                         |              |                          |                           |             |         |

TCH401 - Staff Directory Output

# Chapter 19: Student Reports

| CNF201 – Student Conference Profile          |     |
|----------------------------------------------|-----|
| CNF401 – Parent Teacher Conference Schedule  |     |
| CNF601 – Student Conference Summary          | 733 |
| GRP201 – Student Group Profile               | 735 |
| GRP202 – Student Group Profile               | 737 |
| GRP401 – Student Group List Report           | 739 |
| GRP402 – Group Eligibility                   | 741 |
| GRP410 – Student Letter Purchasing Report    | 744 |
| NYR401 – Boundary Exception Students         | 746 |
| PVU203 – Student Activation Key Letter       | 748 |
| REC201 – Permanent Record                    | 755 |
| STU201 – Student Profile                     | 757 |
| STU202 – Student Schedule                    | 759 |
| STU203 – Secondary Withdrawal Slip           |     |
| STU206 – Student Withdrawal Notice           |     |
| STU207 – Student Enrollment Profile          |     |
| STU223 – Summons                             |     |
| STU401 – Student List                        | 772 |
| STU402 – Student and Parent Directory        | 773 |
| STU403 – Student Directory By Street Address |     |
| STU404 – Student Birthday List               | 777 |
| STU406 – Student Household List              | 779 |
| STU407 – Multiple Child Households           | 781 |
| STU410 – Emergency Contact Directory         |     |
| STU412 – Student Add/Drop List               |     |

| STU416 – Student Enrollment Validation           |     |
|--------------------------------------------------|-----|
| STU417 – Student ID Card                         |     |
| STU421 – Student Add/Drop by Section             |     |
| STU422 – Student Add/Drop by Teacher             |     |
| STU424 – Student Oldest Or Youngest              |     |
| STU601 – Student Totals                          | 796 |
| STU602 – Student Ethnic Distribution List        |     |
| STU604 – Daily Enrollment Totals Detail          | 800 |
| STU605 – Daily Enrollment Totals Summary         |     |
| STU606 – Student Membership Summary              | 804 |
| STU801 – Withdrawal/Entry Slip                   | 805 |
| STU802 – Student Mailing Labels                  |     |
| STU803 – Student Household Labels                | 810 |
| STU804 – Galileo Extract                         | 812 |
| STU809 – Emergency Response System – Start Event | 814 |
| STU814 – Library Extract                         | 817 |
| TCH601 – Student Enrollment by Teacher           |     |

## **CNF201 – Student Conference Profile**

#### Synergy SIS > Student > Reports > Individual

The CNF201 report prints a profile of a student's conferences including a description and comments. You can select a student by perm ID or last, first and/or middle name. You can leave all options blank and print the report for all students in the school or select a grade level or range of grades to print.

| Report CNF201: Student Conference Profile                                  | • 200 |
|----------------------------------------------------------------------------|-------|
| Print Save Default Reset Default Email Me                                  |       |
| Name: Student Conference Profile Number: CNF201 Page Orientation: Portrait |       |
| Options Sort / Output Conditions Selection Advanced                        |       |
| Student Info                                                               |       |
| Perm ID Gender                                                             |       |
| Last Name First Name Middle Name Grade                                     |       |
|                                                                            |       |

CNF201 – Student Conference Profile Report Interface Screen

- **Perm ID** Filter report output to include just the specified student attached to the permanent ID.
- Gender Filter report output to include just the selected gender group.
- Last Name Filter report output to include just the students with the specified last name.
- First Name Filter report output to include just the students with the specified first name.
- Middle Name Filter report output to include just the students with the specified middle name.
- Grade Filter report output to include just the selected grade or grade range.

| Abbott, Bil                                                                                                    | lly C.                                                                                                    |                                                      | Perm ID:<br>905483                                                                                                    |          | Gen:<br>M                                   | Grade:<br>12 | Enter 0                      | Date:<br>31/2010                                                 | Leave Date:                  |  |
|----------------------------------------------------------------------------------------------------|----------------------------------------------------------------------------------------------------|------------------------------------------------------|----------------------------------------------------------------------------------------------------|----------|---------------------------------------------|--------------|------------------------------|------------------------------------------------------------------|------------------------------|--|
| st Name Goes By: Nick N                                                                                                    |                                                                                                    | Nick Na                                              | ame:                                                                                                    |          | В                                           | irth Date:   | 1003                         | Address:                                                         |                              |  |
| hone: Home L                                                                                                    |                                                                                                    | Home La                                              | inguage:                                                                                                    | Resolved |                                             |              |                              | 1954 S Val Vista Dr<br>Mesa, AZ 85234                            |                              |  |
| 480-555-12                                                                                                    | 14                                                                                                    | Spai                                                 | nish                                                                                                    |          | White                                       |              |                              | Mesa,                                                            | AL 00204                     |  |
| Conference Inf                                                                                                    | ormation                                                                                                    |                                                      |                                                                                                    |          |                                             |              |                              |                                                                  |                              |  |
| Description                                                                                                    | ting                                                                                                    |                                                      | Meeting Date                                                                                                    | Refer    | red By                                      |              | s                            | itaff<br>McGrow                                                  | Tom                          |  |
| Referral Date                                                                                                    | Followup Date                                                                                                    | Noti                                                 | fication Date                                                                                                    | ,        |                                             |              |                              | wicorew,                                                         | Tom                          |  |
| Comment                                                                                                    |                                                                                                    |                                                      |                                                                                                    |          |                                             |              |                              |                                                                  |                              |  |
| Discussed                                                                                                    | Billy's contin                                                                                                    | ued la                                               | ack of effort                                                                                                    | to con   | nplete h                                    | omewo        | rk assi                      | gnments.                                                         |                              |  |
| Description                                                                                                    | weete                                                                                                    |                                                      | Meeting Date                                                                                                    | Refer    | red By                                      |              | s                            | taff<br>McCrow                                                   | Tom                          |  |
| Referral Date                                                                                                    | Followup Date                                                                                                    | Noti                                                 | fication Date                                                                                                    | •        |                                             |              |                              | wicorew,                                                         | Tom                          |  |
| Comment                                                                                                    |                                                                                                    |                                                      |                                                                                                    |          |                                             |              |                              |                                                                  |                              |  |
| Discussed                                                                                                    | student's ne                                                                                                    | xt yea                                               | r requests                                                                                                    |          |                                             |              |                              |                                                                  |                              |  |
| Description                                                                                                    | •                                                                                                    |                                                      | Meeting Date                                                                                                    | Refer    | red By                                      |              | s                            | itaff                                                            | <b>T</b>                     |  |
| Parent Mee<br>Referral Date                                                                                                    | ung                                                                                                    |                                                      | 03/06/2008                                                                                                    | 5        |                                             |              |                              | MCGrew                                                           | Iom                          |  |
| Comment<br>Discussed<br>at home.                                                                                                    | Followup Date<br>Billy's lack o                                                                                                    | Noti                                                 | fication Date                                                                                                    | re goi   | ng to ins                                   | stitute a    | series                       | of reward                                                        | is/punishments               |  |
| Comment<br>Discussed<br>at home.<br>Description<br>Student Me<br>Referral Date                                                                                                   | Followup Date Billy's lack o eting                                                                                                    | f effor                                              | t. Parents an<br>Meeting Date<br>08/26/2009                                                                                                    | Refer    | ng to ins                                   | stitute a    | series                       | of reward<br>taff<br>McGrew,                                     | is/punishments<br>Tom        |  |
| Comment<br>Discussed<br>at home.<br>Description<br>Student Me<br>Referral Date                                                                                                   | Followup Date<br>Billy's lack o<br>eting<br>Followup Date<br>10/28/2010                                                                          | f effor                                              | t. Parents an<br>Meeting Date<br>08/26/2009<br>fication Date                                                                                                    | Refer    | ng to ins                                   | stitute a    | series                       | of reward<br>taff<br>McGrew,                                     | ls/punishments<br>Tom        |  |
| Comment<br>Discussed<br>at home.<br>Description<br>Student Me<br>Referral Date<br>Comment<br>Student wa                                                                          | Followup Date<br>Billy's lack o<br>eting<br>Followup Date<br>10/28/2010<br>nted to get o                                                         | Noti<br>f effor<br>Noti                              | t. Parents an<br>Meeting Date<br>08/26/2005<br>fication Date                                                                                                    | Refer    | ng to ins                                   | stitute a    | series                       | of reward                                                        | ls/punishments<br>Tom        |  |
| Comment<br>Discussed<br>at home.<br>Description<br>Student Me<br>Referral Date<br>Comment<br>Student wa<br>Description                                                           | Followup Date<br>Billy's lack o<br>eting<br>Followup Date<br>10/28/2010<br>nted to get o                                                         | Noti<br>f effor<br>Noti<br>ut of c                   | t. Parents al<br>Meeting Date<br>08/26/2005<br>fication Date                                                                                                    | Refer    | ng to ins<br>red By<br>red By               | stitute a    | series<br>s                  | of reward<br>taff<br>McGrew,                                     | ls/punishments<br>Tom        |  |
| Comment<br>Discussed<br>at home.<br>Description<br>Student Me<br>Referral Date<br>Comment<br>Student wa<br>Description<br>Parent Mee<br>Referral Date                            | Followup Date<br>Billy's lack o<br>eting<br>Followup Date<br>10/28/2010<br>nted to get o<br>ting<br>Followup Date                                | Noti<br>f effor<br>Noti<br>ut of c                   | t. Parents al<br>Meeting Date<br>08/26/2005<br>fication Date<br>class<br>Meeting Date<br>10/28/2010<br>fication Date                                                                                                    | Refer    | ng to ins<br>red By<br>red By               | stitute a    | series<br>s                  | of reward<br>taff<br>McGrew,<br>taff<br>Vesta, Cir               | ls/punishments<br>Tom<br>ndy |  |
| Comment<br>Discussed<br>at home.<br>Description<br>Student Me<br>Referral Date<br>Comment<br>Student wa<br>Description<br>Parent Mee<br>Referral Date                            | Followup Date<br>Billy's lack o<br>eting<br>Followup Date<br>10/28/2010<br>nted to get o<br>ting<br>Followup Date<br>11/01/2010                  | Noti<br>f effor<br>ut of d<br>Noti                   | t. Parents al<br>Meeting Date<br>08/26/2005<br>fication Date<br>class<br>Meeting Date<br>10/28/2010<br>fication Date                                                                                                    | Refer    | ng to ins<br>red By<br>red By               | stitute a    | series<br>s                  | of reward<br>taff<br>McGrew,<br>taff<br>Vesta, Cir               | ls/punishments<br>Tom<br>ndy |  |
| Comment<br>Discussed<br>at home.<br>Description<br>Student Me<br>Referral Date<br>Comment<br>Student wa<br>Description<br>Parent Mee<br>Referral Date<br>Comment<br>Met to discu | Followup Date<br>Billy's lack o<br>eting<br>Followup Date<br>10/28/2010<br>nted to get o<br>ting<br>Followup Date<br>11/01/2010<br>uss current s | Noti<br>f effor<br>ut of (<br>Noti<br>ut of (        | t. Parents and Meeting Date 08/26/2009 fication Date 08/26/2009 fication Date 2015 fication Date 10/28/2010 fication Date 10/28/2010 fication Date 2016 fication Date 2016 fication Date | Refer    | ng to ins<br>red By<br>red By<br>t Billy in | stitute a    | series<br>s<br>s<br>erent m  | of reward<br>taff<br>McGrew,<br>taff<br>Vesta, Cir<br>ath class. | ls/punishments<br>Tom<br>ndy |  |
| Comment<br>Discussed<br>at home.<br>Description<br>Student Me<br>Referral Date<br>Comment<br>Student wa<br>Description<br>Parent Mee<br>Referral Date<br>Comment<br>Met to disc  | Followup Date<br>Billy's lack o<br>eting<br>Followup Date<br>10/28/2010<br>nted to get o<br>ting<br>Followup Date<br>11/01/2010<br>uss current s | Noti<br>f effor<br>ut of d<br>Noti                   | t. Parents and Meeting Date 08/26/2009 fication Date 08/26/2009 fication Date 2015 fication Date 10/28/2010 fication Date 2015 fication Date 2015  | Refer    | ng to ins<br>red By<br>red By<br>t Billy in | atitute a    | series<br>s<br>s<br>erent m  | of reward<br>McGrew,<br>Itaff<br>Vesta, Cir<br>ath class.        | ls/punishments<br>Tom<br>ndy |  |
| Comment<br>Discussed<br>at home.<br>Description<br>Student Me<br>Referral Date<br>Comment<br>Student wa<br>Description<br>Parent Mee<br>Referral Date<br>Comment<br>Met to disc  | Followup Date<br>Billy's lack o<br>eting<br>Followup Date<br>10/28/2010<br>nted to get o<br>ting<br>Followup Date<br>11/01/2010<br>uss current s | Noti<br>f effor<br>ut of d<br>Noti<br>Noti           | t. Parents and Meeting Date 08/26/2005 Incation Date 08/26/2005 Incation Date 2015 Class Meeting Date 10/28/2010 Incation Date 2016 Incation Date 2016 Incation Date  | Refer    | ng to ins<br>red By<br>red By<br>t Billy in | atitute a    | series<br>s<br>rent m        | of reward<br>McGrew,<br>Kaff<br>Vesta, Cir                       | ls/punishments<br>Tom<br>ndy |  |
| Comment<br>Discussed<br>at home.<br>Description<br>Student Me<br>Referral Date<br>Comment<br>Student wa<br>Description<br>Parent Mee<br>Referral Date<br>Comment<br>Met to disc  | Followup Date<br>Billy's lack o<br>eting<br>Followup Date<br>10/28/2010<br>nted to get o<br>ting<br>Followup Date<br>11/01/2010<br>uss current s | Noti<br>f effor<br>ut of c<br>Noti<br>chedu          | t. Parents al<br>Meeting Date<br>08/26/2005<br>fication Date<br>class<br>Meeting Date<br>10/28/2010<br>fication Date<br>ule. Decided                                                                                                    | Refer    | ng to ins<br>red By<br>red By<br>t Billy in | ato diffe    | series<br>s<br>s<br>erent ma | of reward<br>taff<br>McGrew,<br>taff<br>Vesta, Cir<br>ath class. | ls/punishments<br>Tom<br>ndy |  |
| Comment<br>Discussed<br>at home.<br>Description<br>Student Me<br>Referral Date<br>Comment<br>Parent Mee<br>Referral Date<br>Comment<br>Met to discu                              | Followup Date<br>Billy's lack o<br>eting<br>Followup Date<br>10/28/2010<br>nted to get o<br>ting<br>Followup Date<br>11/01/2010<br>uss current s | Noti<br>f effor<br>ut of (<br>Noti<br>Noti<br>schedu | t. Parents al<br>Meeting Date<br>08/26/2005<br>fication Date<br>class<br>Meeting Date<br>10/28/2010<br>fication Date<br>ule. Decided                                                                                                    | Refer    | ng to ins<br>red By<br>red By               | atitute a    | series<br>s<br>s<br>erent ma | of reward<br>taff<br>McGrew,<br>taff<br>Vesta, Cin<br>ath class. | ls/punishments<br>Tom<br>ndy |  |
| Comment<br>Discussed<br>at home.<br>Description<br>Student Me<br>Referral Date<br>Comment<br>Parent Mee<br>Referral Date<br>Comment<br>Met to discu                              | Followup Date<br>Billy's lack o<br>eting<br>Followup Date<br>10/28/2010<br>nted to get o<br>ting<br>Followup Date<br>11/01/2010<br>uss current s | Noti<br>f effor<br>ut of (<br>Noti<br>Noti<br>schedu | t. Parents al<br>Meeting Date<br>08/26/2005<br>fication Date<br>2/ass<br>Meeting Date<br>10/28/2010<br>fication Date<br>ule. Decided                                                                                                    | Refer    | ng to ins<br>red By<br>red By               | ato diffe    | series<br>s<br>s<br>erent m  | of reward<br>taff<br>McGrew,<br>taff<br>Vesta, Cin<br>ath class. | ls/punishments<br>Tom<br>ndy |  |
| Comment<br>Discussed<br>at home.<br>Description<br>Student Me<br>Referral Date<br>Comment<br>Parent Mee<br>Referral Date<br>Comment<br>Met to discu                              | Followup Date<br>Billy's lack o<br>eting<br>Followup Date<br>10/28/2010<br>nted to get o<br>ting<br>Followup Date<br>11/01/2010<br>uss current s | Noti<br>f effor<br>ut of (<br>Noti<br>Noti<br>Schedu | t. Parents al<br>Meeting Date<br>08/26/2005<br>fication Date<br>2lass<br>Meeting Date<br>10/28/2010<br>fication Date<br>ule. Decided                                                                                                    | Refer    | ng to ins<br>red By<br>red By               | ato diffe    | series<br>s<br>s<br>erent m  | of reward<br>taff<br>McGrew,<br>taff<br>Vesta, Cin<br>ath class. | Js/punishments<br>Tom<br>ndy |  |

CNF201 – Student Conference Profile Output

## **CNF401 – Parent Teacher Conference Schedule**

#### Synergy SIS > Student > Reports > List

The CNF401 report works in conjunction with the Parent Teacher Conference enhancement in TeacherVUE. The report includes the Teacher Name, Section, Room, and Conference Date. The report lists the students in Conference Time order. Comments print on the report.

| Report CNF401:                                 | Parent Teacher Conference                                           | Schedule · CCO |
|------------------------------------------------|---------------------------------------------------------------------|----------------|
| Print Save Default Res                         | t Default Email Me                                                  |                |
| Name: Parent Teacher Confer                    | ence Schedule Number: CNF401 Page Orientation:                      | Portrait       |
| Options Sort / Output                          | Conditions Selection Advanced                                       |                |
| <ul> <li>Student Info</li> </ul>               |                                                                     |                |
| First Name L                                   | ist Name                                                            |                |
| Grade <b>○ ↔ </b><br>○ 09 ○ 10 ○ 11 ○ 12 ○ 12+ | Start Date         End Date           08/11/2014         07/16/2015 |                |
| Teacher Info                                   |                                                                     |                |
| Teacher                                        |                                                                     |                |

CNF401 – Parent Teacher Conference Schedule Report Interface Screen

#### **Report Options:**

- First Name/Last Name Filter report by student.
- Grade Filter report output to include just the selected grade or grades.
- Date Range Start/End Includes conference codes that fall within the date range indicated.
- Teacher Filter report by teacher selection.

| <b>`</b>       | Parent Teacher Conference Schedule<br>From 07/01/2014 to 06/30/2015 |                              |  |  |  |  |  |
|----------------|---------------------------------------------------------------------|------------------------------|--|--|--|--|--|
| Section:       | Teacher: Wilson, Rob                                                | Room: Conference Date: 08/11 |  |  |  |  |  |
| Student Name   | Time                                                                | Comment                      |  |  |  |  |  |
| Favia, S.      | 4:00 PM                                                             |                              |  |  |  |  |  |
| Beverlin, C.   | 4:15 PM                                                             | Notes                        |  |  |  |  |  |
| Wrenn, A.      | 4:30 PM                                                             |                              |  |  |  |  |  |
| Holliman, S.   | 4:45 PM                                                             |                              |  |  |  |  |  |
| Berriz, C.     | 5:00 PM                                                             | Comments                     |  |  |  |  |  |
| Keough, S.     | 5:15 PM                                                             |                              |  |  |  |  |  |
| Bingham, C.    | 5:30 PM                                                             | Comments to print on report  |  |  |  |  |  |
| Richardson, K. | 5:45 PM                                                             |                              |  |  |  |  |  |
|                |                                                                     |                              |  |  |  |  |  |

CNF401 – Parent Teacher Conference Schedule Output

## **CNF601 – Student Conference Summary**

#### Synergy SIS > Student > Reports > Summary

The CNF601 report prints a summary of conference totals by conference code and grade for a range of dates. You must select a grade or grades and a beginning and ending date for the report. School administrative staff use this report to monitor the use of conference codes.

| Report CNF601: Student Conference Summary                                             | · CC00 |
|---------------------------------------------------------------------------------------|--------|
| Print Save Default Reset Default Email Me                                             |        |
| Name: Student Conference Summary Number: CNF601 Page Orientation: Portrait            |        |
| Options Sort / Output Conditions Selection Advanced                                   |        |
| Please select at least one grade level.<br>This report accepts a maximum of 7 grades. |        |
| Grade □ ↔ 🕑                                                                           |        |
|                                                                                       |        |
| Start Date         End Date           08/11/2014         07/16/2015                   |        |

CNF601 – Student Conference Summary Report Interface Screen

- Grade Filter report output to include just the selected grade or grades.
- Date Range Start/End Includes conference codes that fall within the date range indicated.

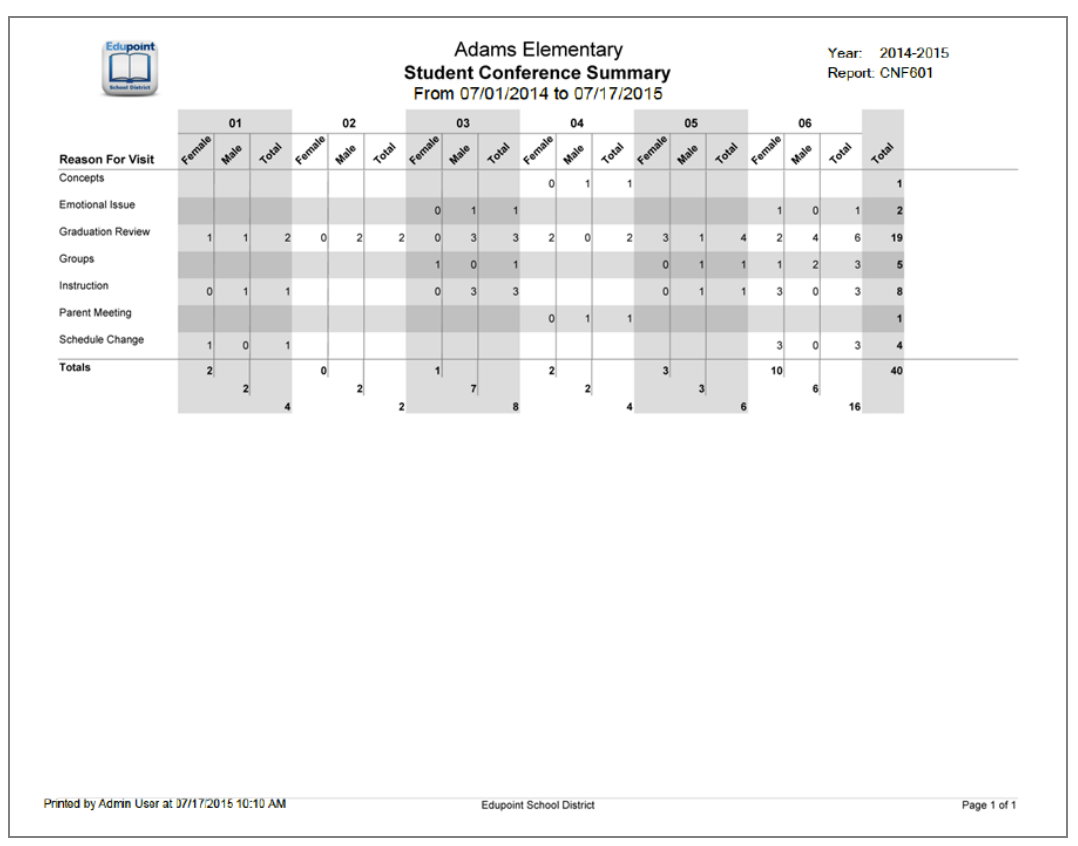

CNF601 - Student Conference Summary Output

## **GRP201 – Student Group Profile**

#### Synergy SIS > Student > Reports > Individual

The GRP201 report prints information about the student's group participation for the current school year.

| Report GRP201: Student Group Profile                                  | · CC00 |
|-----------------------------------------------------------------------|--------|
| Print Save Default Reset Default Email Me                             |        |
| Name: Student Group Profile Number: GRP201 Page Orientation: Portrait |        |
| Options Sort / Output Conditions Selection Advanced                   |        |
| Student Info                                                          |        |
| Perm ID Gender                                                        |        |
| Last Name First Name Middle Name                                      |        |
| Grade<br>▼ → ▼                                                        |        |
| Group                                                                 |        |

GRP201 – Student Group Profile Report Interface Screen

- **Perm ID** Filter report output to include only the specified student attached to the permanent ID.
- Gender Filter report output to include only the selected gender group.
- Last Name Filter report output to include only the selected students by last name.
- First Name Filter report output to include only the selected students by first name.
- Middle Name Filter report output to include only the selected students by middle name.
- Grade Filter report output to include only the selected grade or grade range.
- Group Filter report output to include only the selected group.

| Student Name                                  | uon                  |               | Perm ID<br>9972   | 282        | Ge               | nder<br>M | Grade   | Trac         | k           | Address                  |                    |
|-----------------------------------------------|----------------------|---------------|-------------------|------------|------------------|-----------|---------|--------------|-------------|--------------------------|--------------------|
| Last Name Goes By                             |                      | Nick N        | lame              |            |                  | Birt      | th Date | 2000         |             | 1789 W Eli<br>Mesa, AZ ( | mwood Way<br>88888 |
| Phone<br>480-555-741                          | 3                    | Home L<br>Eng | .anguage<br>Jlish |            | Resolved<br>Whit | e         |         |              | Enter<br>08 | r Date<br>3/31/2015      | Leave Date         |
| Custodial Inform                              | ation                |               |                   |            |                  |           |         |              |             |                          |                    |
| Mother<br>Cook, Missy                         |                      | Phone<br>H    | Туре              | Pt         | hone<br>480-555- | 741:      | 3       | Extens       | ion         |                          |                    |
| Contact All                                   | lowed 🗸 Ha           | s Custod      | iy 🔽              | Lives With | <b>√</b> E       | d. Rig    | hts     | $\checkmark$ | Maili       | ings Allowed             |                    |
| Step-Father<br>Cook, David                    |                      | Phone<br>H    | Туре              | Pł         | hone<br>480-555- | 741:      | 3       | Extens       | ion         |                          |                    |
| Contact All                                   | lowed 🗸 Ha           | s Custod      | iy 🔽              | Lives With | E                | d. Rig    | hts     | $\checkmark$ | Maili       | ings Allowed             |                    |
| Other<br>Akins. Sarah                         |                      | Phone<br>C    | Туре              | Pt         | hone<br>602-555- | 123       | 4       | Extens       | ion         |                          |                    |
| Contact All                                   | lowed 🗌 Ha           | s Custod      | iy 🔽              | Lives With | <b>√</b> E       | d. Rig    | hts     |              | Maili       | ings Allowed             |                    |
| Grandmother<br>Abernathy, D                   | eborah               | Phone<br>H    | Туре              | Pł         | hone<br>480-555- | 55-1234   |         | Extension    |             |                          |                    |
| Contact All                                   | lowed 🗌 Ha           | s Custod      | iy 🔽              | Lives With | E                | d. Rig    | hts     |              | Maili       | ings Allowed             |                    |
| After School Pro                              | ogram<br>Leave Date: |               | Baver             | M., Miche  | lle              | _         |         | _            | -           |                          |                    |
| After School Pre<br>Enter Date:<br>07/17/2015 | ogram<br>Leave Date: |               | Bayer             | M., Miche  | lle              |           |         |              |             |                          |                    |
| After School Pri<br>Enter Date:<br>07/17/2015 | ogram<br>Leave Date: |               | Bayer             | M., Miche  | lle              |           |         |              |             |                          |                    |
| After School Pri<br>Enter Date:<br>07/17/2015 | ogram<br>Leave Date: |               | Bayer             | M., Miche  | lle              |           |         |              |             |                          |                    |
| After School Pro<br>Enter Date:<br>07/17/2015 | ogram<br>Leave Date: |               | Bayer             | M., Miche  | lle              |           |         |              |             |                          |                    |
| After School Pri<br>Enter Date:<br>07/17/2015 | ogram<br>Leave Date: |               | Bayer             | M., Miche  | lle              |           |         |              |             |                          |                    |
| After School Pro<br>Enter Date:<br>07/17/2015 | ogram<br>Leave Date: |               | Bayer             | M., Miche  | lle              |           |         |              |             |                          |                    |
| After School Pri<br>Enter Date:<br>07/17/2015 | ogram<br>Leave Date: |               | Bayer             | M., Miche  | lle              |           |         |              |             |                          |                    |
| After School Pro                              | ogram<br>Leave Date: |               | Bayer             | M., Miche  | lle              |           |         |              |             |                          |                    |
| After School Pro<br>Enter Date:<br>07/17/2015 | ogram<br>Leave Date: |               | Bayer             | M., Miche  | lle              |           |         |              |             |                          |                    |
| After School Pro                              | ogram<br>Leave Date: |               | Bayer             | M., Miche  | lle              |           |         |              |             |                          |                    |
| After School Pro                              | ogram<br>Leave Date: |               | Bayer             | M., Miche  | lle              |           |         |              |             |                          |                    |
| After School Pro                              | ogram<br>Leave Date: |               | Bayer             | M., Miche  | lle              |           |         |              |             |                          |                    |
| After School Pro                              | ogram<br>Leave Date: |               | Bayer             | M., Miche  | lle              |           |         |              |             |                          |                    |
| After School Pro<br>Enter Date:<br>07/17/2015 | ogram<br>Leave Date: |               | Bayer             | M., Miche  | lle              |           |         |              |             |                          |                    |

GRP201 – Student Group Profile Output

## **GRP202 – Student Group Profile**

#### Synergy SIS > Student > Reports > Individual

The GRP202 report prints information about the student's historical and current group participation.

| Report GRP202: Student Group History                                                                                                    | • 230          |
|----------------------------------------------------------------------------------------------------|----------------|
| Print Save Default Reset Default Email Me                                                                                                    |                |
| Name: Student Group History Number: GRP202 Page Orientation: Portrait                                                                                   |                |
| Options Sort / Output Conditions Selection Advanced                                                                                                    |                |
| Student Info                                                                                                    |                |
| Perm ID Gender                                                                                                    |                |
| · · ·                                                                                                    |                |
| Last Name First Name Middle Name                                                                                                    |                |
|                                                                                                    |                |
|                                                                                                    |                |
|                                                                                                    |                |
|                                                                                                    |                |
| Criteria selected here will affect only the students returned, not the historical group information returned for the student.                           |                |
| Group Type                                                                                                    |                |
|                                                                                                    |                |
| Student Group □ ↔ 🕑                                                                                                    |                |
| After School Program Age 12     AVID Baseball Baseball Basketball     For The Win Fundraising National Honor Sctv Nat'l Honor Society 14 Religion Studi | Sarah's Group  |
| Test 14 TESTING for school res Testing505 Varsity Football Volleyball                                                                                   | Yabba Dabba Gr |
| Historical Group Information                                                                                                    |                |
| Criteria selected here will determine what group history data is returned with the report.                                                              |                |
| Grade                                                                                                    |                |
| · → ·                                                                                                    |                |
| Group Туре                                                                                                    |                |
|                                                                                                    |                |
| Group Codes □ ↔ 🕑                                                                                                    |                |
|                                                                                                    |                |
|                                                                                                    |                |
| NEW NHS NHS14 POM Rel SAR Test TEST2 TST TST 13                                                                                                    |                |
| TST 56 TST1 TST13 TST2 Ttest VOL YBADBA YBK                                                                                                    |                |
|                                                                                                    |                |

GRP202 – Student Group Profile Report Interface Screen

- Perm ID, Gender, Last/First/Middle Name, and Grade (range) Filter the report output to include only the specified fields.
- Current Group Type Filter the report output to include only the selected current group type.
- Current Student Group Filter the current groups to include by selection.
- Historical Group Type Filter the report output to include only the selected historical group type.
- Historical Group Code Filter the historical groups to include by selection of the historical group code.

| General Information               |            |                    |                   |       |              |             |                   |             |
|-----------------------------------|------------|--------------------|-------------------|-------|--------------|-------------|-------------------|-------------|
| Student Name:<br>Butler Beverly J |            | Perm ID:<br>904112 | Gen               | d G   | irade:<br>10 | Enter<br>09 | Date:<br>/02/2014 | Leave Date: |
| Last Name Goes By:                | Nick 1     | Name:              | •                 | Birth | Date:        | 00          | Address:          |             |
|                                   |            |                    |                   | 01    | /11/1        | 998         | 1317 E            | Harvest St  |
| 480-555-1234                      | Home       | Language:<br>glish | Resolved<br>White | •     |              |             | Mesa,             | AZ 85620    |
|                                   |            |                    |                   |       |              |             |                   |             |
| 2014-2015 Kenned                  | y High So  | chool, Grade 1     | 10                |       | Let          | torod       | Elicibility State |             |
| 12/09/2014                        | Coaches A  | ssociation         |                   |       | Lei          |             | Englosity otat    |             |
|                                   |            |                    |                   |       |              |             |                   |             |
| 2014-2015 Hope Hi                 | gh Schoo   | ol, Grade 10       |                   |       |              |             |                   |             |
| Enter Date Leave Date             | Student Gr | oup                |                   |       | Let          | tered       | Eligibility State | 15          |
| 07/02/2015 08/28/2015             | Chara Clu  | D                  |                   |       |              |             | Not Elizible      |             |
| 08/27/2014                        | Volleyball |                    |                   |       |              |             | Not Eligible      |             |
| 00/27/2014                        | Costball   |                    |                   |       |              |             |                   |             |
| 00/11/2014 11/20/2014             | rootball   |                    |                   |       |              |             |                   |             |
|                                   |            |                    |                   |       |              |             |                   |             |
|                                   |            |                    |                   |       |              |             |                   |             |
|                                   |            |                    |                   |       |              |             |                   |             |
|                                   |            |                    |                   |       |              |             |                   |             |
|                                   |            |                    |                   |       |              |             |                   |             |
|                                   |            |                    |                   |       |              |             |                   |             |
|                                   |            |                    |                   |       |              |             |                   |             |
|                                   |            |                    |                   |       |              |             |                   |             |
|                                   |            |                    |                   |       |              |             |                   |             |
|                                   |            |                    |                   |       |              |             |                   |             |
|                                   |            |                    |                   |       |              |             |                   |             |
|                                   |            |                    |                   |       |              |             |                   |             |
|                                   |            |                    |                   |       |              |             |                   |             |
|                                   |            |                    |                   |       |              |             |                   |             |
|                                   |            |                    |                   |       |              |             |                   |             |
|                                   |            |                    |                   |       |              |             |                   |             |
|                                   |            |                    |                   |       |              |             |                   |             |
|                                   |            |                    |                   |       |              |             |                   |             |
|                                   |            |                    |                   |       |              |             |                   |             |
|                                   |            |                    |                   |       |              |             |                   |             |
|                                   |            |                    |                   |       |              |             |                   |             |
|                                   |            |                    |                   |       |              |             |                   |             |

GRP202 – Student Group Profile Output

## **GRP401 – Student Group List Report**

#### Synergy SIS > Student > Reports > List

The GRP401 report prints a list of students in each group selected and includes the code and name of the group and student name, perm ID, grade, gender, phone, homeroom, enter date, and leave date. You can select the lists to print by groups. You can select all groups to print a list of every group in the school. School staff use this report to give to leaders of the groups for meetings and group functions.

| ▼ Report GRP401: Student Group List Report ■                              | 00 |
|---------------------------------------------------------------------------|----|
| Print Save Default Reset Default Email Me                                 |    |
| Name: Student Group List Report Number: GRP401 Page Orientation: Portrait |    |
| Options Sort / Output Conditions Selection Advanced                       |    |
| Report Options                                                            |    |
| □ Suppress Homeroom Groups □ ↔ 🕑                                          |    |
| ☐ After School Program                                                    |    |
| Age 12                                                                    |    |
| AVID                                                                      |    |
| Baseball                                                                  |    |
| Basketball                                                                |    |
|                                                                           |    |
|                                                                           |    |
|                                                                           |    |
|                                                                           |    |
|                                                                           |    |
|                                                                           |    |
|                                                                           |    |
| Varsity Football                                                          |    |
| ☐ Vollevball                                                              |    |
|                                                                           |    |
|                                                                           |    |
|                                                                           |    |

GRP401 – Student Group List Report - Report Interface Screen

- Suppress Homeroom Select this option if you do not want homeroom to appear on the report.
- Groups Select which groups to print.

| Student Name         Pe           Anderson, Justin T.         50           Apodaca, Billy J.         10           Becker, Christopher J.         60           Bourland, Christopher R.         60           Cates, Brandon R.         60           Craig, Audie J.         60           Endsley, Jacob R.         60           Harned, Levi M.         80           Hernandez, Daniel A.         80           Hernera, Rogelio         60 | em ID<br>01001444<br>01001275<br>01001636<br>01001679<br>090009131<br>0900001923    | Grd<br>10<br>11<br>10<br>10<br>09<br>11 | Gen<br>M<br>M<br>M<br>M | Phone<br>480-555-1234<br>480-555-1234<br>623-555-1234<br>480-555-1234 | Homeroom<br>293<br>325<br>B112 | Role | Enter Date<br>02/19/2015<br>02/19/2015<br>02/19/2015 | Leave Date |
|----------------------------------------------------------------------------------------------------|-------------------------------------------------------------------------------------|-----------------------------------------|-------------------------|-----------------------------------------------------------------------|--------------------------------|------|------------------------------------------------------|------------|
| Anderson, Justin T.     50       Apodaca, Billy J.     10       Becker, Christopher J.     60       Bourland, Christopher R.     60       Cates, Brandon R.     60       Craig, Audie J.     60       Endsley, Jacob R.     60       Harned, Levi M.     80       Hernandez, Daniel A.     80       Hernera, Rogelio     60                                                                                                    | 01001444<br>01001275<br>01001636<br>01001679<br>090009131<br>090003825<br>090001923 | 10<br>11<br>10<br>10<br>09<br>11        | M<br>M<br>M<br>M        | 480-555-1234<br>480-555-1234<br>623-555-1234<br>480-555-1234          | 293<br>325<br>B112             |      | 02/19/2015<br>02/19/2015<br>02/19/2015               |            |
| Apodaca, Billy J.     10       Becker, Christopher J.     60       Bourland, Christopher R.     60       Cates, Brandon R.     60       Craig, Audie J.     60       Endsley, Jacob R.     60       Harned, Levi M.     80       Hernandez, Daniel A.     80       Hernera, Rogelio     60                                                                                                    | 01001275<br>01001636<br>01001679<br>090009131<br>090003825<br>090001923             | 11<br>10<br>10<br>09<br>11              | M<br>M<br>M             | 480-555-1234<br>623-555-1234<br>480-555-1234                          | 325<br>B112                    |      | 02/19/2015                                           |            |
| Becker, Christopher J.     60       Bourland, Christopher R.     60       Cates, Brandon R.     60       Craig, Audie J.     60       Endsley, Jacob R.     60       Harned, Levi M.     80       Hernandez, Daniel A.     80       Hernera, Rogelio     60                                                                                                    | 01001636<br>01001679<br>090009131<br>090003825<br>090001923                         | 10<br>10<br>09<br>11                    | M<br>M                  | 623-555-1234<br>480-555-1234                                          | B112                           |      | 02/19/2015                                           |            |
| Bourland, Christopher R.     60       Cates, Brandon R.     60       Craig, Audie J.     60       Endsley, Jacob R.     60       Harned, Levi M.     80       Hernandez, Daniel A.     80       Herrera, Rogelio     60       Hom Prescott D.     60                                                                                                    | 01001679<br>090009131<br>090003825<br>090001923                                     | 10<br>09<br>11                          | M                       | 480-555-1234                                                          |                                |      |                                                      |            |
| Cates, Brandon R. 60<br>Craig, Audie J. 60<br>Endsley, Jacob R. 60<br>Harned, Levi M. 80<br>Hernandez, Daniel A. 80<br>Herrera, Rogelio 60<br>Hom Prescott D. 60                                                                                                    | 090009131<br>090003825<br>090001923                                                 | 09<br>11                                | м                       |                                                                       | A113                           |      | 03/06/2015                                           |            |
| Craig, Audie J.         60           Endsley, Jacob R.         60           Harned, Levi M.         80           Hernandez, Daniel A.         80           Herrera, Rogelio         60           Hom Prescott D.         60                                                                                                    | 090003825<br>090001923                                                              | 11                                      | IVI                     | 480-555-1234                                                          | 254                            |      | 03/06/2015                                           |            |
| Endsley, Jacob R. 60<br>Harned, Levi M. 80<br>Hernandez, Daniel A. 80<br>Herrera, Rogelio 60<br>Hom Presont D. 60                                                                                                    | 090001923                                                                           |                                         | м                       | 928-555-1234                                                          | 322                            |      | 02/19/2015                                           |            |
| Harned, Levi M. 80<br>Hernandez, Daniel A. 80<br>Herrera, Rogelio 60<br>Horn, Present D. 60                                                                                                    |                                                                                     | 10                                      | М                       | 602-555-1234                                                          | A113                           |      | 03/06/2015                                           |            |
| Hernandez, Daniel A. 80<br>Herrera, Rogelio 60<br>Horn, Prescott D. 60                                                                                                    | 03001576                                                                            | 10                                      | м                       | 480-555-1234                                                          | 297                            |      | 02/19/2015                                           |            |
| Herrera, Rogelio 60<br>Horn, Prescott D 60                                                                                                    | 03002418                                                                            | 09                                      | М                       | 480-555-1234                                                          | 187                            |      | 02/19/2015                                           |            |
| Horn Prescott D 60                                                                                                    | 090004318                                                                           | 10                                      | м                       | 480-555-1234                                                          | 122                            |      | 02/19/2015                                           |            |
|                                                                                                    | 01001652                                                                            | 10                                      | м                       | 480-555-1234                                                          | A120                           |      | 02/19/2015                                           | L          |
| Kimble, Raymond C. 60                                                                                                    | 01000990                                                                            | 12                                      | М                       | 480-555-1234                                                          | 336                            |      | 02/19/2015                                           |            |
| Kunkle, Cameron J. 30                                                                                                    | 01001425                                                                            | 10                                      | м                       | 480-555-1234                                                          | A109                           |      | 02/19/2015                                           |            |
| Larkin, Dakota L. 80                                                                                                    | 03002373                                                                            | 10                                      | м                       | 480-555-1234                                                          | A106                           |      | 02/19/2015                                           |            |
| Leach, Brian W. 60                                                                                                    | 090007725                                                                           | 09                                      | м                       | 541-555-1234                                                          | 254                            |      | 03/06/2015                                           |            |
| Lee Gay, Nicholas E. 60                                                                                                    | 01000919                                                                            | 12                                      | м                       | 480-555-1234                                                          | 253                            |      | 02/19/2015                                           |            |
| Loyd, Noah M. 60                                                                                                    | 90006283                                                                            | 09                                      | м                       | 928-555-1234                                                          | 222                            |      | 02/19/2015                                           |            |
| Lundquest, Daniel K. 50                                                                                                    | 01001645                                                                            | 10                                      | м                       | 480-555-1234                                                          | A119                           |      | 02/19/2015                                           |            |
| McCutcheon, Tanner L. 60                                                                                                    | 01002117                                                                            | 09                                      | м                       | 928-555-1234                                                          | 221                            |      | 02/19/2015                                           |            |
| McIntyre, Ian D. 60                                                                                                    | 090009357                                                                           | 10                                      | м                       | 480-555-1234                                                          | OFF CAMPU                      |      | 02/19/2015                                           |            |
| Mohn, Nicholas A. 10                                                                                                    | 01001985                                                                            | 09                                      | м                       | 480-555-1234                                                          | 252                            |      | 02/19/2015                                           |            |
| Morris, Ryan S. 60                                                                                                    | 01002052                                                                            | 09                                      | м                       | 480-555-1234                                                          | B113                           |      | 02/19/2015                                           |            |
| Norman, Cody W. 80                                                                                                    | 03001524                                                                            | 10                                      | м                       | 602-555-1234                                                          | 297                            |      | 02/19/2015                                           |            |
| Prunty, Donovan T. 60                                                                                                    | 90002098                                                                            | 11                                      | м                       | 602-555-1234                                                          | 312                            |      | 02/19/2015                                           |            |
| Ranft, Brian R. 10                                                                                                    | 01001282                                                                            | 11                                      | м                       | 480-555-1234                                                          | 313                            |      | 02/19/2015                                           |            |
| Rhodes, Nathan D. 80                                                                                                    | 03002196                                                                            | 09                                      | м                       | 480-555-1234                                                          | 293                            |      | 02/19/2015                                           |            |
| Richmond, Phillip A. Jr 60                                                                                                    | 090004350                                                                           | 09                                      | м                       | 480-555-1234                                                          | B105                           |      | 03/06/2015                                           |            |
| Ritchev, Aharon J. 30                                                                                                    | 01001137                                                                            | 11                                      | м                       | 480-555-1234                                                          | 293                            |      | 02/19/2015                                           |            |
| Stinnett, Justin A. 60                                                                                                    | 01001680                                                                            | 10                                      | M                       | 480-555-1234                                                          | B112                           |      | 02/19/2015                                           |            |
| Tumerkan, Nathan M. 60                                                                                                    | 01001811                                                                            | 10                                      | м                       | 480-555-1234                                                          | A107                           |      | 02/19/2015                                           |            |
| Turner, Mathew E. 60                                                                                                    | 01001671                                                                            | 09                                      | M                       | 480-555-1234                                                          | 254                            |      | 02/19/2015                                           |            |
| Uhl. Cody J. 60                                                                                                    | 090006047                                                                           | 10                                      | м                       | 623-555-1234                                                          | A107                           |      | 02/19/2015                                           |            |
|                                                                                                    |                                                                                     |                                         |                         |                                                                       |                                |      | Total Students                                       | 32         |
|                                                                                                    |                                                                                     |                                         |                         |                                                                       |                                |      | Total Otadema.                                       |            |

GRP401 – Student Group List Report Output

## **GRP402 – Group Eligibility**

#### Synergy SIS > Student > Reports > List

The GRP402 report prints eligibility for the group selected. Filter the report by selecting the desired options. Selecting Show Group Eligibility Requirements prints a list of the eligibility requirements.

| Report GRP402: Group Eligibility                                                                                                    | C C O O    |
|----------------------------------------------------------------------------------------------------|------------|
| Print Save Default Reset Default Email Me                                                                                                    |            |
| Nama: Graup Elizibility, Number: CBB402, Dage Orientation: Bostrait                                                                                                    |            |
|                                                                                                    |            |
| Options Sort / Output Conditions Selection Advanced                                                                                                    |            |
| School Group Season As Of Date Eligible Years As Of                                                                                                    |            |
| Show Only Ineligible Students                                                                                                    |            |
| Show Grades From Grade Book                                                                                                    |            |
| Show Group Eligibility Requirements                                                                                                    |            |
| O Profile                                                                                                    |            |
| Group Profile                                                                                                    |            |
|                                                                                                    |            |
| GPA Calculation Options                                                                                                    |            |
| period definition will be used.  Use Student Grades From Previous Year Select an additional school year to be included in the GPA calculations. If course counts use GPA , the additional school y will be included in the course counts as well.                                      | year data  |
|                                                                                                    |            |
| Current Course Count Options                                                                                                    |            |
| Method Used For Student Current Course Count Course Count Date                                                                                                    |            |
| Used in conjunction with the courses as of course count date option. Sections whose terms match the selected terms will considered for course count even if the term dates do not overlap the course count date.<br>Year Semester 1 Semester 2 Quarter 1 Quarter 2 Quarter 3 Quarter 4 | be         |
| Previously Passed Course Count Options                                                                                                    |            |
| Course Count Option Course History Month Begin Course History Month End                                                                                                    |            |
| If course count is from course history only, any course history record whose type matches the selected value will be inluce additional year course count value.                                                                                                    | led in the |

GRP402 - Group Eligibility Report Interface Screen

- School Group Filter report to display the selected group.
- Season Filter report to display the selected season.
- As Of Date Filter report to display based on the date entered.
- Eligible Years As Of Filter report to display eligible years as of date.
- Show Only Ineligible Students Filter report to display only ineligible students.
- Show Grades From Grade Book Filter report output to show grades from Grade Book rather than Synergy SIS grades.

- Show Group Eligibility Requirements Prints the group eligibility requirements on the report output.
- Profile Filter report by Group Profile.
- GPA Calculation Options:
  - Filter report by GPA calculation. If you do not select a group, Synergy uses the current grading period from each grading period definition.
  - Filter report to use student grades from previous year.
  - Filter report to add an additional school year to include in the GPA calculations. If course counts use GPA, Synergy includes the additional school year data in the course counts as well.
- Current Course Count Options:
  - Filter report to reflect the method used for student current course count and course count date.
  - Filter report to include selected terms to use in conjunction with the courses as of course count date option. Synergy considers sections whose terms match the selected terms for course count even if the term dates do not overlap the course count date.
- Previously Passed Course Count Options:
  - Filter report to reflect previously passed Course Count Option.
  - Filter report to reflect previously passed Course Count Option within specific date range.
  - Filter report to reflect previously passed Course Count Option with specific course history record. If course count is from course history only, Synergy includes any course history record whose type matches the selected value in the additional year course count value.

| oroup internation                     |                                                       |                                  |                           |                                     |                              |                     |                           |
|---------------------------------------|-------------------------------------------------------|----------------------------------|---------------------------|-------------------------------------|------------------------------|---------------------|---------------------------|
| Code:<br>BSK                          | Description:<br>Baskett                               | ball                             |                           |                                     |                              |                     |                           |
| Aderson, Gor                          | don                                                   |                                  | Begin (                   | Date:                               | End Da                       | te:                 | Season:<br>Winter         |
| Banner, Bruce                         |                                                       |                                  |                           |                                     |                              |                     |                           |
| Perm ID:<br>997185                    | Gender:<br>M                                          | Grade:<br>12                     | Birth Date<br>09/15       | /1998                               | Enter Da<br>05/0             | te:<br>7/2015       | Leave Date:               |
| Calculated Eligibility:<br>Ineligible | Reason:<br>1. Student<br>2. Insufficio<br>3. Professi | has too<br>ent Eligi<br>onal ath | many<br>ble Ma<br>letes a | period a<br>irk: A - (<br>are not a | attendanc<br>)<br>allowed to | e absen<br>particip | ces.<br>Pate in activity. |
| Date:                                 | Period Absence                                        | e Detail:                        |                           |                                     |                              |                     |                           |
| 06/01/2015                            | 1-Unx; 2                                              | -Unx; 3-                         | Unx                       |                                     |                              |                     |                           |
| 05/28/2015                            | 2-Unx; 3                                              | -Unx; 4-                         | Unx                       |                                     |                              |                     |                           |
| 05/27/2015                            | 3-Unx                                                 |                                  |                           |                                     |                              |                     |                           |
| Primary GPA:<br>0.000                 | Secon                                                 | idary GPA:                       |                           | Cree<br>0.                          | dits Attempted:<br>000       |                     | CreditsEarned:<br>0.000   |
| Course Name:                          |                                                       | Section ID:                      | Mark:                     | Conduct:                            | Comments:                    | Credits:            | Subject Areas:            |
| Am Govt                               |                                                       | 1734                             |                           |                                     |                              | 0.500               | 10                        |
| Animal Sci                            |                                                       | 0056                             |                           |                                     |                              | 1.000               | 8,7                       |
| FD                                    |                                                       | 0000000<br>0000001<br>3          |                           |                                     |                              | 4.000               | 1                         |
| Int Jewelry                           |                                                       | 0000000<br>0000000<br>4          |                           |                                     |                              | 0.500               | 1,15                      |
| Pre-Calculus                          |                                                       | 1550                             |                           |                                     |                              | 0.500               | 6,6                       |
| TTC-Calculus                          |                                                       |                                  |                           |                                     |                              | 0 500               | 4                         |

GRP402 – Group Eligibility Output

## **GRP410 – Student Letter Purchasing Report**

#### Synergy SIS > Student > Reports > List

The GRP410 report outputs a list of students who earned a letter for group participation and for which activities the student earned the letter. There is an option to show only students that need a letter. You can filter the data based on the selected school group.

| Report GRP410: Student Letter Purchasing Report                                  | · CCO0 |
|----------------------------------------------------------------------------------|--------|
| Print Save Default Reset Default Email Me                                        |        |
| Name: Student Letter Purchasing Report Number: GRP410 Page Orientation: Portrait |        |
| Options Sort / Output Conditions Selection Advanced                              |        |
| Report Options                                                                   |        |
| Letter Type School Group Season                                                  |        |

GRP410 – Student Letter Purchasing Report - Report Interface Screen

- Letter Type Filter report output to display the selected letter type.
- School Group Filter report output to display the selected group.
- Season Filter report output to display the selected season.
- Show Only Letters To Purchase Filter report output to display only letters awaiting purchase.

| Referent Database     | Studen                  | t Letter Purchasing Report<br>Varsity Basketball Letters | Year:<br>Report: | 2014-2015<br>GRP410 |
|-----------------------|-------------------------|----------------------------------------------------------|------------------|---------------------|
| Student Name          | Perm ID                 | Activities                                               | Letter Purchased | Date Purchased      |
| Abbott, Billy C.      | 905483                  | Basketball                                               |                  |                     |
| Fairclough, Janice H. | 996862                  | Basketball                                               |                  |                     |
| Total Varsity Bas     | ketball Letters Require | red: 2                                                   |                  |                     |
|                       |                         |                                                          |                  |                     |
|                       |                         |                                                          |                  |                     |
|                       |                         |                                                          |                  |                     |
|                       |                         |                                                          |                  |                     |
|                       |                         |                                                          |                  |                     |
|                       |                         |                                                          |                  |                     |
|                       |                         |                                                          |                  |                     |
|                       |                         |                                                          |                  |                     |
|                       |                         |                                                          |                  |                     |
|                       |                         |                                                          |                  |                     |
|                       |                         |                                                          |                  |                     |
|                       |                         |                                                          |                  |                     |
|                       |                         |                                                          |                  |                     |
|                       |                         |                                                          |                  |                     |
|                       |                         |                                                          |                  |                     |
|                       |                         |                                                          |                  |                     |
|                       |                         |                                                          |                  |                     |
|                       |                         |                                                          |                  |                     |
|                       |                         |                                                          |                  |                     |
|                       |                         |                                                          |                  |                     |
|                       |                         |                                                          |                  |                     |
|                       |                         |                                                          |                  |                     |
|                       |                         |                                                          |                  |                     |
|                       |                         |                                                          |                  |                     |
|                       |                         |                                                          |                  |                     |
|                       |                         |                                                          |                  |                     |
|                       |                         |                                                          |                  |                     |
|                       |                         |                                                          |                  |                     |
|                       |                         |                                                          |                  |                     |
|                       |                         |                                                          |                  |                     |
|                       |                         |                                                          |                  |                     |
|                       |                         |                                                          |                  |                     |
|                       |                         |                                                          |                  |                     |
|                       |                         |                                                          |                  |                     |
|                       |                         |                                                          |                  |                     |

GRP410 – Student Letter Purchasing Report Output

## NYR401 – Boundary Exception Students

### Synergy SIS > Student > Reports > Summary

The NYR401 report prints a list of students who do not reside within school boundaries. You must select a year for the report. School administrative staff use this report to monitor the students who come to their school from other areas.

| Report     | ort NYR401:       | Bounda        | ry Exce      | ption Students            | • 233 |
|------------|-------------------|---------------|--------------|---------------------------|-------|
| Print S    | Save Default Res  | et Default Er | mail Me      |                           |       |
| Name: Boun | dary Exception St | udents Numbe  | r: NYR401 Pa | age Orientation: Portrait |       |
| Options    | Sort / Output     | Conditions    | Selection    | Advanced                  |       |
| Based On   | •                 |               |              |                           |       |
|            |                   |               |              |                           |       |

NYR401 – Boundary Exception Students Report Interface Screen

#### **Report Options:**

• Based On – Filter report output to include the selected school year.

#### Adams Elementary Year: 2014-2015 Boundary Exception Students Report: NYR401 Based on Current School Year Next Student Name Gender Grade Grade Grid Code Address City, State Zip Code Next School Male Adams, Paul PS PS 1440 S Val Vista Dr Mesa, AZ 85204 Adams Elementary 99999 Aguilar, Jose Male 04 к M232D 604 W 8th Av #235 Tempe, AZ 85661 Alcala, Nicole A. Female PS M253A 1666 S Extension #12108 Tempe, AZ 85661 к (Allen, Kathy R.) Female 04 M240C 1050 S Longmore #258 Mesa, AZ 85614 ĸ Male K M239D 1030 S Stewart #w1137 Mesa, AZ 85614 Alonzo, Andrew O. к (Alvarado, Janet) Female PS K M232A 745 W 5th Av #4 Tempe, AZ 85661 (Alvarado, Ruby M.) Female 04 к 99999 Cps Mesa, AZ 85614 Amaya, Willie L. JR Male 03 K 999999 1734 W Drake Ci Mesa, AZ 85614 (Appleton, Jerry) Male PS K M239D 1033 S Longmore #3024 Mesa, AZ 85614 Armas Del Campo, Male PS K M215D 1024 W Main St #67 Mesa, AZ 85612 Daniel D. Armas Rueda, Walter Male PS K M232B 546 S Country Club #2079 Tempe, AZ 85661 Armenta, Sandra Female PS K 99999 1031 N Stewart #1095 Mesa, AZ 85614 1050 S Longmore #137 Arroyo, Frank M. Male K K M240C Mesa, AZ 85614 (Arthur, Charles) Male K M239D 1030 S Stewart #1149 Mesa, AZ 85614 к Avalos Vazquez, Female 04 к M240C 1050 S Longmore #239 Mesa, AZ 85614 Jessica A Azpeitia, Andrea Female 05 к M239C 1031 S Stewart #2018 Mesa, AZ 85614 Female 06 M239C 1031 S Stewart #2018 Mesa, AZ 85614 Azpeitia, Barbara к 999999 Azzarello, Carolyn L. Female 06 к 2118 W Dixon St Mesa, AZ 85612 Mesa, AZ 85620 Baez, Todd A. Male 04 M420B 226 N Hobson #a14 (Barrow, Michael D.) Male 05 K M284A 2611 N Yucca St Phoenix, AZ 85691 Baucom, Samuel D. Male 02 K 999999 Phoenix, AZ 85694 P O Box 41821 Male 06 Begay, Bruce K. к M239C 1031 S Stewart #2062 Mesa, AZ 85614 Mesa, AZ 85614 Begay, Lisa M. Female 01 к M239C 1031 S Stewart #1085 Begay, Nicholas N. Male K K M239C 1031 S Stewart #s1085 Mesa, AZ 85614 Female K Beltran, Andrea к M253A 1666 S Extension #2204 Tempe, AZ 85661 Benitez, Amy Female K к M249A 235 W Southern Av Tempe, AZ 85661 Benitez, Lawrence Male 01 к M249A 235 W Southern Av #160 Tempe, AZ 85661 (Berrieault, Kathleen) Female PS K M254B 1857 S Ash Mesa, AZ 85614 (Betancourt, Michael Male PS K M815A 9507 E Decatur St Tempe, AZ 85625 (Betancourt, Roger J.) Male PS K M815A 9507 E Decatur St Tempe, AZ 85625 M260A 1820 W Lindner Av #253 Mesa, AZ 85614 (Blanton, Bruce R.) Male 04 к Bogan, Carlos E. Male 03 K M601A 5135 E Evergreen #1189 Mesa, AZ 85606 (Bogan, Clarence) Male 01 к M232D 604 W 8th Av #266 Tempe, AZ 85661 Bogan Walker, Male 01 M601A 5135 E Evergreen #1189 Mesa, AZ 85606 к Kenneth W (Bogan Walker, Steve Male K M232D 604 W 8th Av #266 Tempe, AZ 85661 к A.) (Bohiman, Jonathan Male 04 K M232D 747 S Extension #108 Tempe, AZ 85661 A.) Boyd, Kevin R. JR Male K к 99999 8877 S Myrtle Av Phoenix, AZ 85694 Female 03 Mesa, AZ 85614 Bradley, Linda R. к M240C 1050 S Longmore #426 Brown, David D. Male 04 M239C 1031 S Stewart #1221 к Mesa, AZ 85614 Brvant, Jose T. Male K к M239C 1031 S Stewart #1205 Mesa, AZ 85614 Bryant, Samuel M. Male 01 K M239C 1031 S Stewart #1205 Mesa, AZ 85614 Buchanon, Angela T. Female 04 к M232D 604 W 8th Av #261 Tempe, AZ 85661 Burgess, Bruce L. Male 05 к M214A 1433 W University #90 Mesa, AZ 85612 (Burns, Martin S.) Male 01 01 M243B 4037 S Lebanon Ln Fountain Valley, AZ 85707 Adams Elementary Page 1 of 7 Printed by Admin User at 07/17/2015 11:55 AM Edupoint School District

NYR401 – Boundary Exception Students Output

## PVU203 – Student Activation Key Letter

#### Synergy SIS > Student > Reports > Individual

The PVU203 report notifies students of their activation key and allows them to create a StudentVUE account. To print all letters, leave all fields blank.

Edupoint recommends distributing generated activation keys to students during face-to-face meetings to validate the identity of the student receiving the key.

Given the sensitive nature of the data contained in the ParentVUE and StudentVUE web portal, it is important to safeguard the security of the data.

| Report PVU203: Student Activation Key Letter           Print         Save Default           Reset Saved Default         Email Me |  |
|----------------------------------------------------------------------------------------------------|--|
| Name: Student Activation Key Letter Number: PVU203 Page Orientation: Portrait                                                    |  |
| Options Sort / Output Conditions Selection Advanced                                                                              |  |
| Student Info                                                                                                    |  |
| Perm ID                                                                                                    |  |
| Last Name First Name                                                                                                    |  |
| Grade                                                                                                    |  |
| Distribution Options                                                                                                    |  |
| Distribution Type                                                                                                    |  |

PVU203 – Student Activation Key Letter Report Interface Screen

#### **Report Options:**

- Student Info Enter the Perm ID, Last Name, First Name, and/or Grade of a student or students to print activation keys for.
- Distribution Options Select a Distribution Type.
  - Blank/No Grouping Filters the report output by the student's last name.
  - By Home Room Filters the report output by the homeroom. Selecting this option displays the following additional fields:
    - Date Filters the report output for students who do not already have a valid activation key or who have not logged in to the StudentVUE system on the selected date. This field, if left blank, takes the current date.
    - By Section Grouping Groups the report output by *Room Number*, Section *ID*, or *Staff Name*.

| ▼ Report PVU203: Stude                   | ent Activation Key Letter  Default Save |
|------------------------------------------|-----------------------------------------|
| Name: Student Activation Key Letter Num  | aber: PVU203 Page Orientation: Portrait |
| Student Info                             | Selection Advanced                      |
| Distribution Options                     |                                         |
| Distribution Type Date<br>By Home Room ▼ | By Section Grouping                     |
|                                          | Room Number<br>Section ID<br>Staff Name |

PVU203 – Student Activation Key Letter Report Interface Screen

- *By Specific Period* Filters the report output by the bell period. Selecting this option displays the following additional fields:
  - **Date** Filters the report output for students who do not already have a valid activation key or who have not logged in to the StudentVUE system on the selected date. This field, if left blank, takes the current date.
  - **Bell Period** Filters the report output by the selected bell period and groups them by the selected **Section Grouping** option.
  - By Section Grouping Groups the report output by *Room Number*, Section *ID*, or *Staff Name*.

| Report PVU203: Student Activation                        | on Key Letter                           |
|----------------------------------------------------------|-----------------------------------------|
| Print Save Default Reset Saved Default Save              | iii 🜲 🔃 🕨                               |
| Name: Student Activation Key Letter Number: PVU203 Page  | e Orientation: Portrait                 |
| Options Sort / Output Conditions Selection               | Advanced                                |
| Student Info                                             |                                         |
| Distribution Options                                     |                                         |
| Distribution Type Date Bell Period<br>By Specific Period | By Section Grouping                     |
|                                                          | Room Number<br>Section ID<br>Staff Name |

PVU203 – Student Activation Key Letter Report Interface Screen

• This example displays the report output when no **Distribution Type** is selected.

| Dates Traine                                                                                                    | StudentVUE Activation Key                                                                                                    |
|----------------------------------------------------------------------------------------------------|----------------------------------------------------------------------------------------------------|
| Dear Billy Abbott,                                                                                                    |                                                                                                    |
| Welcome to StudentVUE.                                                                                                    |                                                                                                    |
| We hope you will use this v<br>in the Edupoint School Disc                                                                                                    | web access to your school records to help with your overall education<br>trict                                                                                                    |
| Use the information found how we might make your e                                                                                                    | below to login to StudentVUE for the first time and please let us know<br>experience better in the future by contacting your Counselor.                                                                                                    |
| Sincerely,<br>Edupoint School District                                                                                                    |                                                                                                    |
| Steps to follow to create yo<br>1. Open your browser and<br>2. Click the link "I have an                                                                                                    | our account:<br>navigate to http://localhost/PXP/Login_PXP.aspx<br>activation key and peed to create my account"                                                                                                    |
| Steps to follow to create yo<br>1. Open your browser and<br>2. Click the link "I have an<br>3. Activation Step 1: Type i<br>4. Activation Step 2: Choose<br>You are done and ready to<br>Activation Eirst Name:                                                                                                    | pur account:<br>navigate to http://localhost/PXP/Login_PXP.aspx<br>activation key and need to create my account"<br>in your first name, last name and activation key as they appear below<br>se a user ID, password and enter your primary email address<br>use StudentVUE to track your academic progress!                                                                                              |
| Steps to follow to create yo<br>1. Open your browser and<br>2. Click the link "I have an<br>3. Activation Step 1: Type i<br>4. Activation Step 2: Choos<br>You are done and ready to<br>Activation First Name:<br>Activation L ast Name:                                                                                          | Bur account:<br>navigate to http://localhost/PXP/Login_PXP.aspx<br>activation key and need to create my account"<br>in your first name, last name and activation key as they appear below<br>se a user ID, password and enter your primary email address<br>use StudentVUE to track your academic progress!<br>Billy                                                                                     |
| Steps to follow to create yo<br>1. Open your browser and<br>2. Click the link "I have an<br>3. Activation Step 1: Type i<br>4. Activation Step 2: Choose<br>You are done and ready to<br>Activation First Name:<br>Activation Last Name:<br>Activation Key:                                                                       | bur account:<br>navigate to http://localhost/PXP/Login_PXP.aspx<br>activation key and need to create my account"<br>in your first name, last name and activation key as they appear below<br>se a user ID, password and enter your primary email address<br>use StudentVUE to track your academic progress!<br>Billy<br>Abbott<br>GCE4EPV                                                                |
| Steps to follow to create yo<br>1. Open your browser and<br>2. Click the link "I have an<br>3. Activation Step 1: Type if<br>4. Activation Step 2: Choose<br>You are done and ready to<br>Activation First Name:<br>Activation Last Name:<br>Activation Key:<br>Web Address:                                                      | bur account:<br>navigate to http://localhost/PXP/Login_PXP.aspx<br>activation key and need to create my account"<br>in your first name, last name and activation key as they appear below<br>se a user ID, password and enter your primary email address<br>use StudentVUE to track your academic progress!<br>Billy<br>Abbott<br>GCF4EPV<br>http://ge80w4vm/Login_PXP.aspx                              |
| Steps to follow to create yo<br>1. Open your browser and<br>2. Click the link "I have an<br>3. Activation Step 1: Type if<br>4. Activation Step 2: Choose<br>You are done and ready to<br>Activation First Name:<br>Activation Last Name:<br>Activation Key:<br>Web Address:<br>Your activation key is v                          | bur account:<br>navigate to http://localhost/PXP/Login_PXP.aspx<br>activation key and need to create my account"<br>in your first name, last name and activation key as they appear below<br>se a user ID, password and enter your primary email address<br>use StudentVUE to track your academic progress!<br>Billy<br>Abbott<br>GCF4EPV<br>http://qs80w4vm/Login_PXP.aspx<br>valid until June 8, 2013. |
| Steps to follow to create yo<br>1. Open your browser and<br>2. Click the link "I have an<br>3. Activation Step 1: Type if<br>4. Activation Step 2: Choose<br>You are done and ready to<br>Activation First Name:<br>Activation Last Name:<br>Activation Last Name:<br>Activation Key:<br>Web Address:<br>Your activation key is w | pur account:<br>navigate to http://localhost/PXP/Login_PXP.aspx<br>activation key and need to create my account"<br>in your first name, last name and activation key as they appear below<br>se a user ID, password and enter your primary email address<br>use StudentVUE to track your academic progress!<br>Billy<br>Abbott<br>GCF4EPV<br>http://qa80w4vm/Login_PXP.aspx<br>valid until June 8, 2013. |

PVU203 – Student Activation Key Letter Output

• This example displays the report output when the students are grouped by Room Number.

| Hope High School<br>Student/VUE Activation Key<br>Dear Test, Student<br>Welcome to Student/VUE.<br>We hope you will use this web access to your school records to help with your overall education<br>in the Edupoint School District.<br>Use the information found below to login to Student/VUE for the first time and please let us know<br>how we might make your experience better in the future by contacting your Counselor.<br>Sincerely,<br>Edupoint School District<br>Steps to follow to create your account:<br>1. Open your browser and navigate to http://localhost/PXP/Login_PXP.aspx<br>2. Click the link "I have an activation key and need to create my account"<br>3. Activation Step 1: Type in your first name, last name and activation key as they appear below<br>4. Activation Step 2: Choose a user ID, password and enter your primary email address |
|----------------------------------------------------------------------------------------------------|
| Dear Test, Student Welcome to StudentVUE. We hope you will use this web access to your school records to help with your overall education in the Edupoint School District. Use the information found below to login to StudentVUE for the first time and please let us know how we might make your experience better in the future by contacting your Counselor. Sincerely, Edupoint School District Steps to follow to create your account: 1. Open your browser and navigate to http://localhost/PXP/Login_PXP.aspx 2. Click the link "I have an activation key and need to create my account" 3. Activation Step 1: Type in your first name, last name and activation key as they appear below 4. Activation Step 2: Choose a user ID, password and enter your primary email address                                                                                         |
| <ul> <li>Welcome to StudentVUE.</li> <li>We hope you will use this web access to your school records to help with your overall education in the Edupoint School District.</li> <li>Use the information found below to login to StudentVUE for the first time and please let us know how we might make your experience better in the future by contacting your Counselor.</li> <li>Sincerely, Edupoint School District</li> <li>Steps to follow to create your account:         <ol> <li>Open your browser and navigate to http://localhost/PXP/Login_PXP.aspx</li> <li>Click the link "I have an activation key and need to create my account"</li> <li>Activation Step 1: Type in your first name, last name and activation key as they appear below</li></ol></li></ul>                                                                                                    |
| <ul> <li>We hope you will use this web access to your school records to help with your overall education in the Edupoint School District.</li> <li>Use the information found below to login to StudentVUE for the first time and please let us know how we might make your experience better in the future by contacting your Counselor.</li> <li>Sincerely, Edupoint School District</li> <li>Steps to follow to create your account:         <ol> <li>Open your browser and navigate to http://localhost/PXP/Login_PXP.aspx</li> <li>Click the link "I have an activation key and need to create my account"</li> <li>Activation Step 1: Type in your first name, last name and activation key as they appear below 4. Activation Step 2: Choose a user ID, password and enter your primary email address</li> </ol> </li> </ul>                                              |
| Use the information found below to login to StudentVUE for the first time and please let us know<br>how we might make your experience better in the future by contacting your Counselor.<br>Sincerely,<br>Edupoint School District<br>Steps to follow to create your account:<br>1. Open your browser and navigate to http://localhost/PXP/Login_PXP.aspx<br>2. Click the link "I have an activation key and need to create my account"<br>3. Activation Step 1: Type in your first name, last name and activation key as they appear below<br>4. Activation Step 2: Choose a user ID, password and enter your primary email address                                                                                                    |
| Sincerely,<br>Edupoint School District<br>Steps to follow to create your account:<br>1. Open your browser and navigate to http://localhost/PXP/Login_PXP.aspx<br>2. Click the link "I have an activation key and need to create my account"<br>3. Activation Step 1: Type in your first name, last name and activation key as they appear below<br>4. Activation Step 2: Choose a user ID, password and enter your primary email address                                                                                                    |
| <ul> <li>Steps to follow to create your account:</li> <li>1. Open your browser and navigate to http://localhost/PXP/Login_PXP.aspx</li> <li>2. Click the link "I have an activation key and need to create my account"</li> <li>3. Activation Step 1: Type in your first name, last name and activation key as they appear below</li> <li>4. Activation Step 2: Choose a user ID, password and enter your primary email address</li> </ul>                                                                                                    |
|                                                                                                    |
| You are done and ready to use StudentVUE to track your academic progress!                                                                                                    |
| Activation First Name: Student                                                                                                    |
| Activation Last Name: Test                                                                                                    |
| Activation Key: D5Y3R5Z                                                                                                    |
| Web Address: http://localhost/az/Login_PXP.aspx                                                                                                    |
| Your activation key is valid until February 4, 2017.                                                                                                    |

PVU203 – Student Activation Key Letter Output

• This example displays the report output when the students are grouped by Section ID.

| Hope High School<br>StudentVUE Activation Key                                                                                                    |      |
|----------------------------------------------------------------------------------------------------|------|
| Dear Test, Student                                                                                                    |      |
| Welcome to StudentVUE.                                                                                                    |      |
| We hope you will use this web access to your school records to help with your overall education in the Edupoint School District.                                                                                                    | 0133 |
| Use the information found below to login to StudentVUE for the first time and please let us know how we might make your experience better in the future by contacting your Counselor.                                                                                                    |      |
| Sincerely,<br>Edupoint School District                                                                                                    |      |
| <ul> <li>Steps to follow to create your account:</li> <li>1. Open your browser and navigate to http://localhost/PXP/Login_PXP.aspx</li> <li>2. Click the link "I have an activation key and need to create my account"</li> <li>3. Activation Step 1: Type in your first name, last name and activation key as they appear below</li> <li>4. Activation Step 2: Choose a user ID, password and enter your primary email address</li> </ul> |      |
| You are done and ready to use StudentVUE to track your academic progress!                                                                                                    |      |
| Activation First Name:       Student         Activation Last Name:       Test         Activation Key:       D5Y3R5Z                                                                                                    | -    |
| Web Address: http://localhost/az/Login_PXP.aspx                                                                                                    |      |
| Your activation key is valid until February 4, 2017.                                                                                                    |      |

PVU203 - Student Activation Key Letter Output

• This example displays the report output when the students are grouped by Staff Name.

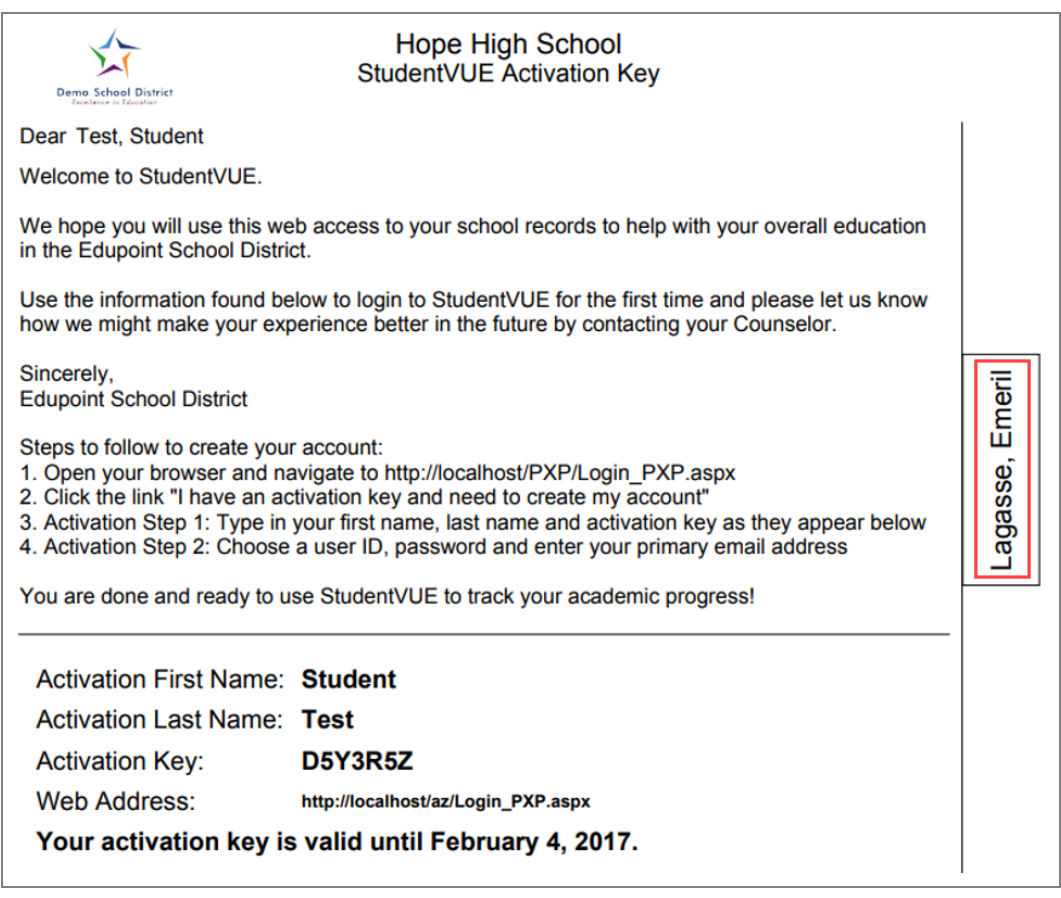

PVU203 - Student Activation Key Letter Output

## **REC201 – Permanent Record**

#### Synergy SIS > Student > Reports > Individual

The REC201 report prints a permanent record of a student's schoolwork. You can select a student by perm ID or groups of students by grade or gender. You can leave all options blank and print the report for all students in the school. School staff use this report to file the permanent records of students within the school/district.

| Report REC201: Permanent Record     Save Default     Reset Default     Email Me | • | C | C | 8 8 |
|---------------------------------------------------------------------------------|---|---|---|-----|
| Name: Permanent Record Number: REC201 Page Orientation: Portrait                |   |   |   |     |
| Options Sort / Output Conditions Selection Advanced                             |   |   |   |     |
| Student Info                                                                    |   |   |   |     |
| Perm ID<br>Grade<br>Grade<br>Gender                                             |   |   |   |     |
| Display Options                                                                 |   |   |   |     |
| Student ID Type                                                                 |   |   |   |     |

REC201 – Permanent Record Report Interface Screen

- **Perm ID** Filter report output to include only the specified student attached to the permanent ID.
- Grade Filter report output to include only the selected grade or grade range.
- Gender Filter report output to include only the selected gender group.
- Student ID Type Display Student ID as Perm ID or State ID.

|                | School District |                                          |            |          |                               |                |           |             |                  |                         |                                                  |             |           |                        |                |                  |           |                             |                              |                                    |  |
|----------------|-----------------|------------------------------------------|------------|----------|-------------------------------|----------------|-----------|-------------|------------------|-------------------------|--------------------------------------------------|-------------|-----------|------------------------|----------------|------------------|-----------|-----------------------------|------------------------------|------------------------------------|--|
| Last Na<br>Abb | ott             |                                          |            |          | Billy                         |                |           |             |                  |                         |                                                  | C Suffic: 8 |           |                        |                |                  |           |                             | G                            | inder:<br>M                        |  |
| Birth St       | ate:<br>fornia  | В                                        | ith Place  | c        | Birth Date:<br>05/12/199      |                |           |             |                  | 93                      | Birth Verification:<br>Birth Certificate or Affi |             |           |                        |                |                  | Hor       | ige:                        |                              |                                    |  |
| Student        | Language Pi     | eferred:                                 | mesu       |          | Date Lan                      | guage S        | creened   | 1:          |                  |                         |                                                  | Date Screen | ed for Sp | pecial S               | Service        | 15:              | Psycholog | pical Repo                  | •<br>rt Availat              | Available (date):                  |  |
| Parent         | Parent Name     |                                          |            |          | Relation Type                 |                |           |             | Lives With       |                         | 09/26/2<br>Parent Name                           |             |           | 2000                   |                |                  |           | Relation Type               |                              |                                    |  |
| Aaro           | n, Kathle       | en                                       |            |          | Mother                        |                |           | Y           | '                |                         |                                                  |             |           |                        |                |                  |           |                             | 2.705                        |                                    |  |
| Aaro           | n, Phillip      | ,                                        |            |          | Father                        |                |           | N           | 1                |                         |                                                  |             |           |                        |                |                  |           |                             |                              |                                    |  |
| School         | Scho            | Elementary Schools<br>ol Date<br>Entered |            | ois Ate  | Atlended<br>Home Room Teacher |                | acher Gra |             | Atter<br>Present | Itendance<br>Int Abseni | nt                                               | Date        | Reading   | g Comm                 | Sc<br>omm,     | holarshi<br>Math | Science   | Soc.                        | ຽນ                           | Student Status                     |  |
| Tear           |                 |                                          | Entero     | 4        |                               |                | +         |             |                  | -                       | +                                                | withdrawn   |           |                        |                |                  |           | Studies                     |                              |                                    |  |
|                |                 |                                          |            |          |                               |                |           |             |                  |                         | 1                                                |             |           | T                      | $\sim$         |                  | $\sim$    |                             |                              |                                    |  |
|                |                 |                                          |            |          |                               |                |           |             |                  |                         |                                                  |             | $\geq$    | T                      | $\sim$         | $\geq$           | $\geq$    | $\geq$                      |                              |                                    |  |
|                |                 |                                          |            | +        |                               |                |           |             |                  | -                       | 4                                                |             |           | 7                      | $ \rightarrow$ | 4                |           |                             |                              |                                    |  |
|                |                 |                                          | -          | +        |                               |                | +         |             |                  | -                       | +                                                |             | <         | +                      | $\leq$         | 4                | $\leq$    | $\leq$                      |                              |                                    |  |
|                |                 |                                          | -          | +        |                               |                | +         |             |                  | -                       | +                                                |             | $\sim$    | +                      | $\geq$         | $\leq$           | $\leq$    | $\succ$                     | -                            |                                    |  |
|                |                 |                                          | -          | +        |                               |                | +         |             |                  | $\vdash$                | +                                                |             | $\sim$    | Ł                      | $\geq$         | $\geq$           | $\sim$    | $\succ$                     |                              |                                    |  |
|                |                 |                                          |            | +        |                               |                |           |             |                  |                         | +                                                |             |           | イ                      | $\geq$         |                  | $\sim$    | $\sim$                      |                              |                                    |  |
|                |                 |                                          |            |          |                               |                |           |             |                  |                         |                                                  |             |           | T                      | $\sim$         | $\geq$           | $\geq$    | $\geq$                      |                              |                                    |  |
|                |                 |                                          |            |          |                               |                |           |             |                  |                         | _                                                |             | $\sim$    |                        | $\leq$         | 4                | $\leq$    | $\leq$                      |                              |                                    |  |
|                |                 |                                          |            | _        |                               |                | _         |             |                  | -                       | +                                                |             | $\leq$    | +                      | $\leq$         | 4                | $\leq$    | $\leq$                      | <u> </u>                     |                                    |  |
|                |                 |                                          | <u> </u>   | +        |                               |                | +         |             |                  |                         | +                                                |             | $\leq$    | +                      | $\geq$         | $\leq$           | $\leq$    | $\leq$                      | <u> </u>                     |                                    |  |
|                |                 |                                          | -          | +        |                               |                | +         | _           |                  | -                       | +                                                |             | $\leq$    | ×                      | >              | $\geq$           | $\geq$    | $\geq$                      |                              |                                    |  |
| Rebert         |                 | Jur                                      | ior High S | chools / | Mended                        | _              | _         | _           | 0.00             | Erbert                  | 1                                                |             |           | Juni                   | ior High       | Schools          | Attended  |                             |                              | Posts                              |  |
| Year           | School          | En                                       | tered C    | kade     | Age                           | Atten<br>Pres. | Abs.      | w           | thdrawn          | Year                    | -                                                | Schoo       |           | Enter                  | ed of          | Grade            | Age       | Pres.                       | dance<br>Abs.                | Withdrawn                          |  |
|                |                 |                                          |            |          |                               |                |           |             |                  |                         |                                                  |             |           |                        |                |                  |           |                             |                              |                                    |  |
|                |                 |                                          |            |          |                               |                |           |             |                  |                         | 1                                                |             |           |                        |                |                  |           |                             |                              |                                    |  |
|                |                 | _                                        | _          |          |                               |                |           | -           |                  |                         | +                                                |             |           |                        | +              |                  | <u> </u>  |                             |                              |                                    |  |
|                |                 |                                          | Grade B    | here     |                               |                |           |             |                  |                         |                                                  | in Arr      | ta Berret |                        |                |                  | <u> </u>  | CRADE                       | 067,840,17                   | USTRUCTION                         |  |
| Tid            | e Cour          | 10 #                                     | Tead       | her      | Grade                         | Sch            | eol #     | 忭           | Tide             | c                       | Course                                           | 0.8         | Teacher   | -                      | Grade          | Sch              | R look    | VO. OC                      | nee un                       | TOGETER                            |  |
|                |                 | -+                                       |            |          | -                             | +              |           | ╢┝          |                  | +                       |                                                  |             |           | $\rightarrow$          |                | +                | -+        | ASSIGNE                     | D TO                         | POSTED -                           |  |
|                |                 |                                          |            |          |                               |                |           | lL          |                  |                         |                                                  |             |           |                        |                |                  |           | GRADES<br>GRADES<br>COMMUN  | 1-3 POST<br>FOR REA          | T AVERAGED<br>VDING,<br>, AND MATH |  |
|                |                 |                                          |            |          |                               |                |           |             |                  | _                       |                                                  |             |           | $\rightarrow$          |                |                  | -         | GRADES                      | 4-6 - PO                     | ST AVERAGE                         |  |
|                |                 |                                          |            |          |                               | $\vdash$       |           | lL          |                  |                         |                                                  |             |           |                        |                |                  |           | GRADES<br>COMMUN<br>SCIENCE | FOR REA<br>ICATION<br>AND SO | IDING,<br>MATH,<br>ICIAL STUDI     |  |
|                |                 |                                          |            |          |                               |                |           | ╟           |                  |                         |                                                  |             |           | $\rightarrow$          |                |                  |           | EXPLA                       | NATION                       | OF GRADES                          |  |
|                |                 |                                          |            |          |                               |                |           | IC          |                  |                         |                                                  |             |           |                        |                |                  |           | A - Outst                   | anding Ac                    | hievement                          |  |
|                |                 |                                          |            |          |                               |                |           |             |                  |                         |                                                  |             |           |                        |                |                  |           | B – High /<br>C – Satisf    | actory Ac                    | ent<br>hievement                   |  |
|                |                 | $\rightarrow$                            |            |          | -                             | -              |           | $\parallel$ |                  | -                       |                                                  | _           |           | $\rightarrow$          |                |                  |           | 0 Minim<br>F Serios         | al Achiev<br>as Difficult    | ement<br>tv                        |  |
|                |                 |                                          |            |          | -                             |                |           | ١Ĺ          |                  | 1                       |                                                  |             |           | 1                      |                |                  | !         |                             |                              | *                                  |  |
|                |                 | DATE E                                   | NTERED     | WIT      | ATE                           | DA<br>ENTE     | TE        | -           | DATE             | 11                      |                                                  | DATES FO    | LLOWING   | 3 TEST                 | S WER          | θE               |           | SKU                         | A PERFO                      | RMANCE                             |  |
| ELD            |                 |                                          |            |          | - Internet                    | enit           | 140       | mi          | - unotimit       |                         | GAT                                              | · · · ·     | 0         | TIS-LE                 | NNON           |                  |           | 4 – Profici<br>3 – Develo   | ent<br>oping Prof            | iciency                            |  |
| SPECIAI        | NON             |                                          |            |          |                               |                |           |             |                  |                         |                                                  |             |           |                        |                |                  |           | 2 - Limite<br>1 - Does n    | d Proficien<br>ot yet under  | ncy<br>stand concepts/s            |  |
| EDUCA1         |                 | -                                        |            |          |                               |                |           |             |                  | -                       | ALC: NOT THE OWNER OF                            |             |           | A COMPANY OF A COMPANY | _              |                  |           |                             |                              |                                    |  |

REC201 – Permanent Record Output
## STU201 – Student Profile

#### Synergy SIS > Student > Reports > Individual

The STU201 report prints a student profile that includes custodial information, health conditions, emergency, and doctor information. You can select a student by perm ID, last name, first name, or groups of students by grade. You can leave all options blank and print the report for all students in the school. School staff use this report to file the student information in the student's permanent file. The school sends this report home at the beginning of the school year to verify student record information contained at the school.

| You can enable<br>Formatting or                                                                                                    | e double-sided printing for PDFs using the <b>Enable Duplex</b><br>ption on the <b>Sort/Output</b> tab.                                                                                                    |
|----------------------------------------------------------------------------------------------------|----------------------------------------------------------------------------------------------------|
| <b>E</b><br>STO                                                                                                    | Image: Student Profile         Image: Print       Save Default         Reset Saved Default       Email Me         Name: Student Profile       Number: STU201         Options       Sort / Output         Conditions       Selection         Advanced       Image: Sort / Output         Output       Enable Duplex Formatting         Prompt for download       Show Active/inactive         Image: Port Options       Active Only         Image: Whome Number Options       Mask Phone Numbers         U201 – Student Profile Report Interface Screen, Sort/Output Tab |
| Report STU201: Stud     Print Save Default Reset Save Name: Student Profile Number: STU201                                                                                                    | ent Profile R<br>d Default Email Me<br>Page Orientation: Portrait                                                                                                    |
| Student Info     Perm ID     Last Name     First Name                                                                                                    |                                                                                                    |
|                                                                                                    |                                                                                                    |
| Suppress Photo Print Blank Report Hide Parent Info Hide Parent Info Hide Health Info Hide Physician Info Hide Bus Route Info Include Health Condition History Show Homeroom Teacher Show Reason For Attendance Hide Signature Scheol CA Attendance |                                                                                                    |

STU201 – Student Profile Report Interface Screen

- **Student Info** Filter report output to include only the selected fields (fields containing data) as well as a single grade or grade range.
- Report Options Filter report to print or hide selected elements.

| Gene                   | ral Information                        |                  | A                         | aron, ian            | nomer                      | JUIN. UUUS              | ,                    |                              |                      |  |
|------------------------|----------------------------------------|------------------|---------------------------|----------------------|----------------------------|-------------------------|----------------------|------------------------------|----------------------|--|
| Studer<br>Aa           | nt Name<br>ron, lan                    |                  |                           | Local ID<br>12944    | 2                          | Gender<br>M             | Grade                |                              | æ.                   |  |
| State I                | D                                      | L                | ast Name Goes             | Ву                   | Nic                        | Name                    |                      |                              |                      |  |
| Birth Date Birth Place |                                        |                  |                           |                      | Lear                       | ve Date                 | Enter Date           |                              |                      |  |
| 02/                    | 24/2006                                | Anah             | neim                      |                      | Received Pr                | oo/Ethnioity            | 07                   | /14/2015                     | AN AN                |  |
| 480                    | )-555-1214                             | Engli            | ish                       |                      | Hispan                     | iC                      |                      |                              |                      |  |
| Home<br>19             | Address<br>55 S Val Vist               | a Dr             |                           |                      | Mailin<br>19               | g Address<br>55 S Val   | Vista                | Dr                           |                      |  |
| Mis                    | ssion Viejo, (                         | CA 9269          | 94                        |                      | Mi                         | ssion Vie               | ejo, C/              | 92694                        |                      |  |
| Bus R                  | outes: AM Bus<br>PM Bus                | : <u>1</u><br>:1 |                           | AM K bus<br>PM K bus | s to home:<br>s to school: |                         |                      | Day Care:                    |                      |  |
| Curt                   | odial Information                      |                  |                           |                      | _                          |                         |                      |                              |                      |  |
| Step-I                 | Father<br>les, Jonathon                |                  | Employer                  |                      |                            | Lives                   | With [<br>Custody [  | Contact Allow                | ed 🔽 Mailings Allowe |  |
| Addre                  | 55:                                    |                  |                           |                      | E-Mail:<br>person(         | @mail.gasy              | nergylo              | calga05vm.co                 | om                   |  |
| Fathe<br>Pica          | asso, Pablo                            |                  | Employer                  |                      |                            | -<br>✓ Lives<br>✓ Has ( | With [               | ✓ Contact Allow ✓ Ed. Rights | ed 🔽 Mailings Allowe |  |
| Addre<br>195<br>Mes    | ss:<br>5 S Val Vista D<br>sa, AZ 85204 | r                |                           |                      | E-Mail:<br>person(         | @mail.qasy              | nergylo              | calqa05vm.co                 | om                   |  |
|                        | Phone Type:<br>Work                    | Phone:<br>602-3  | 333-4874                  | Extensio             | in:                        |                         | Primary]             | Not Listed                   | Contact Phone        |  |
|                        | Phone Type:<br>Home                    | Phone:<br>480-5  | 555-1214                  | Extensio             | in:                        | $\checkmark$            | Primary]             | Not Listed                   | Contact Phone        |  |
|                        | Phone Type:<br>Cell                    | Phone:<br>480-5  | 555-6767                  | Extensio             | in:                        | $\checkmark$            | Primary              | Not Listed                   | Contact Phone        |  |
| Healt                  | th Conditions                          |                  |                           |                      |                            |                         |                      |                              |                      |  |
| Condi<br>Hea           | tion<br>Int                            |                  |                           |                      |                            |                         | Start Date<br>09/19/ | <u>-</u><br>2012             |                      |  |
|                        | Comment<br>Student has                 | a heart n        | nurmur.                   |                      |                            |                         |                      |                              |                      |  |
| Condi<br>Ast           | tion<br>hma                            |                  |                           |                      |                            |                         | Start Date<br>09/19/ | <u>-</u><br>2012             |                      |  |
|                        | Comment<br>Student has                 | periodic         | asthma atta               | cks that a           | are treated                | with an in              | haler.               |                              |                      |  |
|                        |                                        |                  |                           |                      |                            |                         |                      |                              |                      |  |
| Name                   | ASE OF EM                              | ERGEN            | CY: Names<br>Relationship | of persons           | who can as<br>Home Pho     | sume tempo<br>ne        | Work Ph              | ponsibility<br>Ione          | Other Phone          |  |
| Ch                     | ristopher Jo                           | hnson            | Relative                  |                      | 480-555-7                  | 788                     | 602-55               | 5-1234 512                   | 949-558-9073         |  |
| Name<br>*Ch            | ristina Acos                           | ta               | Neighbo                   | r                    | Home Pho<br>480-555-1      | 1e<br> 212              | Work Ph              | ione                         | Other Phone          |  |

STU201 – Student Profile Output

## STU202 – Student Schedule

Synergy SIS > Schedule > Reports > Individual or

#### Synergy SIS > Schedule > Walk In Schedule > Menu > Reports

#### Synergy SIS > Student > Reports > Individual

The Student Schedule report prints a student schedule that can include personal information. You can leave all options blank and print the report for all students in the school or select options to print schedules for select students. School counselors and staff use this report to hand a student their schedule of classes.

| ricport or ozoz.                          | Student Schedule                 | e m               | 1                     | L 😪 🖳 :              | ී ල් 🛛 - 🕄    |
|-------------------------------------------|----------------------------------|-------------------|-----------------------|----------------------|---------------|
| A Print Save Default Res                  | et Saved Default Email Me        |                   |                       |                      |               |
| Name: Student Schedule Numbe              | r: STU202 Page Orientation: Por  | rtrait            |                       |                      |               |
| Options Sort / Output (                   | Conditions Selection Ad          | lvanced           |                       |                      |               |
| Schedule Info                             |                                  |                   |                       |                      |               |
| NOTE: Filter Date is not a mandator       | y field.                         |                   |                       |                      |               |
| Filter Date                               |                                  |                   |                       |                      |               |
| Term Filter Start Term Filter End         |                                  |                   |                       |                      |               |
|                                           | *                                |                   |                       |                      |               |
| Student Info                              |                                  |                   |                       |                      |               |
| Perm ID                                   |                                  |                   |                       |                      |               |
|                                           |                                  |                   |                       |                      |               |
| Last Name First                           | st Name                          |                   |                       |                      |               |
| Grade Grade                               |                                  |                   |                       |                      |               |
|                                           |                                  |                   |                       |                      |               |
| Hide All Personal Informati               | ion                              |                   |                       |                      |               |
| ✓ Hide Perm ID                            |                                  |                   |                       |                      |               |
| Period Range                              |                                  |                   |                       |                      |               |
| Period Begin Period End                   |                                  |                   |                       |                      |               |
| •                                         |                                  |                   |                       |                      |               |
| Grouping Info                             |                                  |                   |                       |                      |               |
| Output will be sorted by Teacher N        | ame (ascending) for the Sections | defined by Term/F | eriod.                |                      |               |
| Term Period                               |                                  |                   |                       |                      |               |
| · · · · · · · · · · · · · · · · · · ·     | -                                |                   |                       |                      |               |
| Sort Options                              |                                  |                   |                       |                      |               |
|                                           | -                                |                   |                       |                      |               |
|                                           |                                  |                   |                       |                      |               |
| Teacher Info                              |                                  |                   |                       |                      |               |
| Hide Teacher's First Name                 |                                  |                   |                       |                      |               |
| Concurrent Courses                        |                                  |                   |                       |                      |               |
| Show Courses at Concurrent                | Schools                          |                   |                       |                      |               |
|                                           |                                  |                   |                       |                      |               |
| Include the following fields              |                                  |                   |                       |                      |               |
| NOTE: The text box value is display       | ved if no data is present.       |                   |                       |                      |               |
| Show House                                | Not Assigned                     |                   |                       |                      |               |
| Show Counselor                            | See Counseling Office            |                   |                       |                      |               |
| Show Locker Number                        | Not Assigned                     |                   |                       |                      |               |
| Show Locker Combination                   | Not Assigned                     |                   |                       |                      |               |
| Locker Type Locker Combina                | tion to Print                    |                   |                       |                      |               |
| Show Homeroom Teacher                     |                                  |                   |                       |                      |               |
| Show Homeroom Number                      |                                  |                   |                       |                      |               |
| Show Dropped Classes                      |                                  |                   |                       |                      |               |
| Hide Class Teacher                        |                                  |                   |                       |                      |               |
| Hide Class Room                           |                                  |                   |                       |                      |               |
| Show Course Fees<br>Show Additional Staff |                                  |                   |                       |                      |               |
|                                           |                                  |                   |                       |                      |               |
| <ul> <li>Audit Class Options</li> </ul>   |                                  |                   |                       |                      |               |
| Only show audited classes                 |                                  |                   |                       |                      |               |
| <ul> <li>Additional Filters</li> </ul>    |                                  |                   |                       |                      |               |
| Section ID                                |                                  |                   |                       |                      |               |
|                                           |                                  |                   |                       |                      |               |
| Course ID                                 |                                  |                   |                       |                      |               |
| Meeting Days Section Teacher              | Homeroom Teacher, Schedule       | House (Student)   | Schedule Team (Studen | t) House (Section) T | eam (Section) |
| · · · · · · · · · · · · · · · · · · ·     | • •                              |                   | , sum (sudden         | · · ·                |               |

STU202 – Student Schedule Report Interface Screen

### **Report Options:**

- Schedule Info Select the date of the report to display or filter the report output for a specified starting or ending term
- Student Info Select the student information to display results for
- Period Range Enter the Period Begin and Period End to display results for
- Grouping Info Groups results alphabetically by teacher for the Term Code and/or Period
- Sort Options Select the option used for sorting results
- Teacher Info Display or hide the teacher's first name
- Concurrent Courses Display or hide concurrent courses
- Include the following fields Select to populate fields with a default message if no data is found
- Audit Class Options Select to only display audited classes
- Section ID Section ID or a range of section IDs
- Course ID Course ID or a range of course IDs
- Meeting Days Displays Meeting Days codes added on the School Scheduling Options screen
- Section Teacher Teachers assigned to sections
- Homeroom Teacher List of all teachers assigned to a class during the designated homeroom period

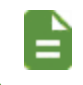

Homeroom period is assigned in the **Homeroom Period** field on the School Setup screen.

- Schedule House (Student) House descriptions added in the House Codes setion on the House/Team/Exclusion tab of the School Scheduling Options screen
- Schedule Team (Student) Team descriptions added in the Team Codes section on the House/Team/Exclusion tab of the School Scheduling Options screen
- House (Section) House descriptions added in the House Codes section on the House/Team/Exclusion tab of the School Scheduling Options screen
- Team (Section) Team descriptions added in the Team Codes section on the House/Team/Exclusion tab of the School Scheduling Options screen

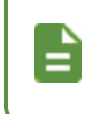

You can also modify the Student Schedule Sort Options on the **Report Preferences** tab of the User Password and Preferences screen.

 Show Additional Staff – Select to show Additional Staff in the Schedule Information section of the report.

| e Goes By<br>67-5309<br>e Informat<br>n Sectio | 2-Home La<br>Englis                                                                                                    | Nick Name<br>Junior<br>nguage                                                                                                    | Resolved Race/E                                                                                                    | Birth<br>03<br>thnicity                                                                                                    | Date<br>/14/2001                                                                                                    | 1955 S Val V<br>Mesa, AZ 852                                                                                                    | sta<br>204                                                                                                    |
|------------------------------------------------|----------------------------------------------------------------------------------------------------|----------------------------------------------------------------------------------------------------|----------------------------------------------------------------------------------------------------|----------------------------------------------------------------------------------------------------|----------------------------------------------------------------------------------------------------|----------------------------------------------------------------------------------------------------|----------------------------------------------------------------------------------------------------|
| 7-5309<br>Informat                             | 2-Home La<br>Englis                                                                                                    | nguage<br>h                                                                                                    | Resolved Race/E                                                                                                    | thnicity                                                                                                    | 14/2001                                                                                                    |                                                                                                    |                                                                                                    |
| e Informat<br>n Sectio                         |                                                                                                    |                                                                                                    |                                                                                                    |                                                                                                    |                                                                                                    | 12/21/2018                                                                                                    | Leave Date                                                                                                    |
| n Sectio                                       | ion                                                                                                    |                                                                                                    |                                                                                                    |                                                                                                    |                                                                                                    |                                                                                                    |                                                                                                    |
|                                                | n ID                                                                                                    | Course                                                                                                    |                                                                                                    |                                                                                                    | Meet Days                                                                                                    | Teacher                                                                                                    | Room                                                                                                    |
|                                                |                                                                                                    |                                                                                                    |                                                                                                    |                                                                                                    |                                                                                                    |                                                                                                    |                                                                                                    |
| 0840                                           |                                                                                                    | SC49 - Sc                                                                                                    | ience 10                                                                                                    |                                                                                                    |                                                                                                    | Einstein, A.                                                                                                    | 121                                                                                                    |
| 0077                                           |                                                                                                    | SS51 - An                                                                                                    | n Govt                                                                                                    |                                                                                                    |                                                                                                    | Jackson, K.                                                                                                    | 216                                                                                                    |
|                                                |                                                                                                    |                                                                                                    |                                                                                                    | Additi                                                                                                    | onal Staff                                                                                                    | Salcido, Valorie                                                                                                    |                                                                                                    |
| 0048                                           |                                                                                                    | MA30 - Ge                                                                                                    | eometry                                                                                                    |                                                                                                    |                                                                                                    | Lewis, J.                                                                                                    | P-14                                                                                                    |
| 0153                                           |                                                                                                    | MA30 - Ge                                                                                                    | eometry                                                                                                    |                                                                                                    |                                                                                                    | Shackelford, J.                                                                                                    | 109                                                                                                    |
| 0106                                           |                                                                                                    | AR54 - Be                                                                                                    | g Jewelry                                                                                                    |                                                                                                    |                                                                                                    | Williams, B.                                                                                                    | 403                                                                                                    |
|                                                |                                                                                                    |                                                                                                    |                                                                                                    | Additi                                                                                                    | onal Staff                                                                                                    | Davis, Paul                                                                                                    |                                                                                                    |
|                                                |                                                                                                    |                                                                                                    |                                                                                                    |                                                                                                    |                                                                                                    | Disbrow, Michelle                                                                                                    |                                                                                                    |
|                                                |                                                                                                    |                                                                                                    |                                                                                                    |                                                                                                    |                                                                                                    | Donaldson, Keldon                                                                                                    |                                                                                                    |
| 0252                                           |                                                                                                    | MA30 - Ge                                                                                                    | eometry                                                                                                    |                                                                                                    |                                                                                                    | Becker A., A.                                                                                                    | 104                                                                                                    |
| 0258                                           | 258 PA86                                                                                                    |                                                                                                    | ermediate Acting                                                                                                    |                                                                                                    |                                                                                                    | Chaplin, F.                                                                                                    | 409                                                                                                    |
| 0962                                           |                                                                                                    | PE761 - V                                                                                                    | eight Trn Boys                                                                                                    |                                                                                                    |                                                                                                    | Shorts, K.                                                                                                    | ANNX                                                                                                    |
| 0963                                           |                                                                                                    | PE761 - V                                                                                                    | /eight Trn Boys                                                                                                    |                                                                                                    |                                                                                                    | Shorts, K.                                                                                                    | ANNX                                                                                                    |
| 0402                                           |                                                                                                    | AR80W - /                                                                                                    | Ap Studio Art                                                                                                    |                                                                                                    |                                                                                                    | Gunn, G.                                                                                                    | 401                                                                                                    |
| 0725                                           |                                                                                                    | SC49 - Sc                                                                                                    | ience 10                                                                                                    |                                                                                                    |                                                                                                    | Schrute, P.                                                                                                    | 120                                                                                                    |
| 0726                                           |                                                                                                    | SC49 - Sc                                                                                                    | ience 10                                                                                                    |                                                                                                    |                                                                                                    | Schrute, P.                                                                                                    | 120                                                                                                    |
| 0060                                           |                                                                                                    | EN57C - 0                                                                                                    | Cc-Am. Lit                                                                                                    |                                                                                                    |                                                                                                    | Twain, P.                                                                                                    | 230                                                                                                    |
| 0046                                           |                                                                                                    | AG51 - La                                                                                                    | ndscape D&m I                                                                                                    |                                                                                                    | MWF TTh                                                                                                    | Twain, P.                                                                                                    | 230                                                                                                    |
|                                                |                                                                                                    |                                                                                                    |                                                                                                    |                                                                                                    |                                                                                                    |                                                                                                    |                                                                                                    |
| 1931                                           |                                                                                                    | PE762 - V                                                                                                    | /eight Trn Boys                                                                                                    |                                                                                                    |                                                                                                    | Ferrigno, L.                                                                                                    | ANNX                                                                                                    |
| 0258                                           |                                                                                                    | PA86 - Int                                                                                                    | ermediate Acting                                                                                                    |                                                                                                    |                                                                                                    | Chaplin, F.                                                                                                    | 409                                                                                                    |
| 1242                                           |                                                                                                    | MA45W2                                                                                                    | Pre-Calculus                                                                                                    |                                                                                                    |                                                                                                    | Hansen, C.                                                                                                    | 106                                                                                                    |
| 1962                                           |                                                                                                    | PE762 - V                                                                                                    | eight Trn Boys                                                                                                    |                                                                                                    |                                                                                                    | Shorts, K.                                                                                                    | ANNX                                                                                                    |
| 1369                                           |                                                                                                    | SS51 - An                                                                                                    | 1 Govt                                                                                                    |                                                                                                    |                                                                                                    | Jackson, K.                                                                                                    | 216                                                                                                    |
|                                                |                                                                                                    |                                                                                                    |                                                                                                    | Additi                                                                                                    | onal Staff                                                                                                    | Adams, Mark                                                                                                    |                                                                                                    |
|                                                |                                                                                                    | A R80\M                                                                                                    | Ap Studio Art                                                                                                    |                                                                                                    |                                                                                                    | Gunn G                                                                                                    | 401                                                                                                    |
|                                                | 0077<br>0048<br>0153<br>0106<br>0252<br>0258<br>0962<br>0963<br>0402<br>0725<br>0726<br>0060<br>0046<br>1931<br>0258<br>1242<br>1962<br>1369 | 0077<br>0048<br>0153<br>0106<br>0252<br>0258<br>0962<br>0963<br>0402<br>0725<br>0726<br>0060<br>0046<br>1931<br>0258<br>1242<br>1962<br>1369 | O077         SS51 - An           0077         SS51 - An           0048         MA30 - Ge           0153         MA30 - Ge           0106         AR54 - Be           0252         MA30 - Ge           0258         PA86 - Int           0962         PE761 - W           0963         PE761 - W           0402         AR80W - J           0725         SC49 - Sc           0766         SC49 - Sc           0060         EN57C - C           0060         EN57C - C           0046         AG51 - La           1931         PE762 - W           0258         PA86 - Inth           1942         PA45W2           1962         PE762 - W           1369         SS51 - An | 0077         SS51 - Am Govt           0048         MA30 - Geometry           0153         MA30 - Geometry           0166         AR54 - Beg Jewelry           0106         AR54 - Beg Jewelry           0252         MA30 - Geometry           0258         PA86 - Intermediate Acting           0962         PE761 - Weight Tm Boys           0402         AR80W - Ap Studio Art           0725         SC49 - Science 10           0726         SC49 - Science 10           0060         EN57C - Cc-Am. Lit           0046         AG51 - Landscape D&m I           1931         PE762 - Weight Tm Boys           0258         PA86 - Intermediate Acting           1931         PE762 - Weight Tm Boys           1242         MA45W2 - Pre-Calculus           1962         PE762 - Weight Tm Boys           1369         SS51 - Am Govt | O077         SS51 - Am Govt           Additi         Additi           0048         MA30 - Geometry           0153         MA30 - Geometry           0166         AR54 - Beg Jewelry           O106         AR54 - Beg Jewelry           O252         MA30 - Geometry           0106         AR54 - Beg Jewelry           O258         PA86 - Intermediate Acting           0962         PE761 - Weight Tm Boys           0963         PE761 - Weight Tm Boys           0402         AR80W - Ap Studio Art           0725         SC49 - Science 10           0726         SC49 - Science 10           0060         EN57C - Cc-Am. Lit           0046         AG51 - Landscape D&m I           931         PE762 - Weight Tm Boys           0258         PA86 - Intermediate Acting           1242         MA45W2 - Pre-Calculus           1962         PE762 - Weight Tm Boys           1369         SS51 - Am Govt | OOT         SS51 - Am Govt         Additional Staff           0048         MA30 - Geometry         0153           0153         MA30 - Geometry         0166           0106         AR54 - Beg Jewelry         Additional Staff           0106         AR54 - Beg Jewelry         Additional Staff           0252         MA30 - Geometry         Additional Staff           0258         PA86 - Intermediate Acting         0962           0962         PE761 - Weight Tm Boys         0963           0402         AR80W - Ap Studio Art         0725           0402         AR80W - Ap Studio Art         0726           0726         SC49 - Science 10         0060           0076         AG51 - Landscape D&m I         MWF TTh           1931         PE762 - Weight Tm Boys         0258           1242         MA45W2 - Pre-Calculus         1962           1962         PE762 - Weight Tm Boys         1369 | Additional Staff     Jackson, K.       0077     SS51 - Am Govt     Jackson, K.       Additional Staff     Salcido, Valorie       0048     MA30 - Geometry     Lewis, J.       0153     MA30 - Geometry     Shackelford, J.       0106     AR54 - Beg Jewelry     Williams, B.       Additional Staff     Davis, Paul       Disbrow, Michelle     Donaldson, Keldon       0252     MA30 - Geometry     Becker A., A.       0258     PA86 - Intermediate Acting     Chaplin, F.       0962     PE761 - Weight Tm Boys     Shorts, K.       0402     AR80W - Ap Studio Art     Gunn, G.       0725     SC49 - Science 10     Schrute, P.       0726     SC49 - Science 10     Schrute, P.       0060     EN57C - C-Am. Lit     Twain, P.       0046     AG51 - Landscape D&m I     MWF TTh       1931     PE762 - Weight Tm Boys     Ferrigno, L.       0258     PA86 - Intermediate Acting     Chaplin, F.       1242     MA45W2 - Pre-Calculus     Hansen, C.       1962     PE762 - Weight Tm Boys     Shorts, K.       1369     SS51 - Am Govt     Jackson, K. |

STU202 – Student Schedule Output

## STU203 – Secondary Withdrawal Slip

### Synergy SIS > Student > Reports > Individual

The STU203 report prints a withdrawal form that can include absence, schedule, and select out information collected by the school office staff. You can leave all options blank and print the report for all students in the school. School staff use this report to collect the information needed to release a student from a school. You can sort the list by tracks.

| Report STU                                                                                                    | 203: Secondary Withdrawal Slip 🖪 🔹 🕫 😋 🖉                                                                                                    |
|----------------------------------------------------------------------------------------------------|----------------------------------------------------------------------------------------------------|
| A Print Save Default                                                                                                    | Reset Default Email Me                                                                                                    |
| Name: Secondary With                                                                                                    | drawal Slip Number: STU203 Page Orientation: Portrait                                                                                                    |
| Options Sort / O                                                                                                    | utput Conditions Selection Advanced                                                                                                    |
| <ul> <li>Student Info</li> </ul>                                                                                                    |                                                                                                    |
| Perm ID                                                                                                    | Withdrawal Date Leave Code                                                                                                    |
|                                                                                                    | 07/15/2015 🗰 🗸                                                                                                    |
| Last Name                                                                                                    | First Name                                                                                                    |
| Additional Withdrawal R                                                                                                    | ppress Absence<br>eason                                                                                                    |
| Absence Definition                                                                                                    |                                                                                                    |
| Reason Type 1 Rea<br>Unverified • Un                                                                                                    | ason Type 2 Reason Type 3 Reason Type 4<br>excused      Excused      Excused      Excused                                                                                                    |
| Ace N Excused TEST Non Enrollmer Unverified                                                                                                    | Activity       Appeal       Doctor App         Illness       Positive       Tardy         Train       Unexcused       UNEXCUSED UUU         UNVERIFIED XXX       Vacation       WWW EXCUSED                                                                                                    |
| Leave Codes that do                                                                                                    | not affect enrollment count.                                                                                                    |
| Leave Codes ∩ ↔ 🕫                                                                                                    |                                                                                                    |
| I: Transfer to a publi     10: Student death     11: Student illness     12: Student expulsio     13: Reached maximu     14: Discontinued scl     15: Transfer to an ac     16: Moved within the | c school in the same district<br>n (or long-term suspension)<br>um age for services<br>looling (including preschoolers/Kindergartners who are removed from schooling by parents)<br>credited or non-accredited Juvenile Correctional Facility where educational services are provided<br>US, not known to be continuing |
| Student Info Text                                                                                                    |                                                                                                    |
|                                                                                                    |                                                                                                    |

STU203 - Secondary Withdrawal Slip Report Interface Screen

#### **Report Options:**

- Student Info Filter report output to include only the selected Perm ID, Last Name, First Name, or Grade or grade range.
  - Include Latest Enrollment Only Selecting this options displays information for the latest enrollment segment only, including the Days Present and Days Absent.

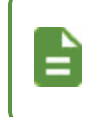

The **Enter Date** displayed on the printed report always reflects the most current **Enter Date**, regardless if this option is selected.

- Suppress Absence Selecting this option displays the Days Present. Days Absent do not print on the report.
- Withdrawal Date This automatically populates with the current date. You can adjust this date, but it cannot be blank.
  - If the student is inactive, the actual **Leave Date** from Enrollment History displays on the printed report.
  - If the student is active, the Withdrawal Date displays on the printed report.
- Leave Code:
  - If the student is inactive, the actual Leave Code from Enrollment History displays on the printed report if this field is left blank. Select an option to override the Leave Code that displays on the printed report.

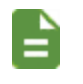

Overriding the **Leave Code** on the report does not change the Leave Code in Enrollment History.

• If the student is active, you must select a **Leave Code** to display the code on the printed report. The printed report does not display a **Leave Code** when left blank for an active student.

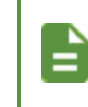

The **Days Present** displayed on the printed report reflect that the student will be counted as present for these future dates if a future **Withdrawal Date** is used.

- Additional Withdrawal Reason Select the option to display in the Student Information area of the printed report.
  - If the student is inactive and does have an **Additional Withdrawal Reason** present in Enrollment History, the selected option displays on the printed report.
  - If the student is active, the selected option displays on the printed report.
  - If no selection is made for either an inactive or active student, the code does not display.

 Absence Definition – Select the Reason Types or Absence Reasons to be counted as Days Absent on the printed report.

This only looks at **All Day Codes**. The absence is not included in the totals for this report if the **All Day Code** is not populated on the Daily Attendance or Period Attendance screens.

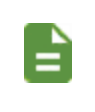

Any days absent with a **Reason Type** or **Absence Reason** not selected in the Absence Definition are included in the **Days Present** totals on the printed report.

- Leave Codes that do not affect enrollment count:
  - Absences are excluded for any enrollment segment that contains a selected Leave Code. Any days the student was absent in the segment are included in the Days Present totals on the printed report.
  - Selecting Leave Codes does not affect the Leave Code displayed on the printed report or the Leave Code in Enrollment History.
- Student Info Text Include information that explains such things as placement, academic growth, instructional materials used, or physical handicaps in the Comments section of the report. Attach any helpful data for placing the child in his/her new school, such as pupil evaluation forms or report cards.

| Abote, Diny C.<br>Last Name Goes By<br>Phone<br>480-555-1214<br>Withdrawal Reason | Nick Name<br>Home Language<br>Spanish | Resolv<br>Wh     | Age<br>17<br>ved<br>hite | Birth Dat<br>05/12 | te<br>2/1993<br>Enter D |                        | 1954 S Va<br>Mesa, AZ    | al Vista E<br>85234         | Dr                |
|-----------------------------------------------------------------------------------|---------------------------------------|------------------|--------------------------|--------------------|-------------------------|------------------------|--------------------------|-----------------------------|-------------------|
| Phone<br>480-555-1214<br>Withdrawal Reason                                        | Home Language<br>Spanish              | Resolv<br>Wh     | ved<br>nite              | 0.0/12             | Enter D                 |                        |                          |                             |                   |
| 460-555-1214<br>Withdrawal Reason                                                 | Spanish                               | Leave Code       | nte                      |                    | 00/2                    | 4/20/                  |                          | Leave Da                    | ate               |
| Room Course ID Course                                                             |                                       |                  |                          |                    | Days Pro                | esent                  | Days Abs                 | State St                    | udent Number      |
| Room Course ID Course                                                             |                                       |                  |                          |                    | 129.0                   | 0                      | 17.00                    | 00013                       | 41311             |
|                                                                                   | Title                                 | Staff Name       |                          | Ref<br>Am          | fund                    | Class<br>Book<br>Clear | room Gr<br>Da<br>ance Wi | ade to<br>te of<br>thdrawal | Semester<br>Grade |
| 230 EN60 Eng (br                                                                  | R) LR                                 | Nunes, Kathy     |                          |                    |                         |                        |                          |                             |                   |
| 403 AR54 Beg.lm                                                                   | weiry                                 | Sullivan. Joe    |                          | _                  |                         |                        |                          |                             |                   |
| 0.10 EN45 Cal Des                                                                 | o Wet                                 | Bunner T. Thom   | -                        | _                  |                         |                        |                          |                             |                   |
| -10 EN45 COIPre                                                                   | p wrt                                 | Bunger I., Inom  | as                       | _                  |                         |                        |                          |                             |                   |
| 231 EN46 Prin En                                                                  | g III                                 | Gordon, Kim      |                          | _                  |                         |                        |                          |                             |                   |
| 230 EN60 Eng (br                                                                  | it) Lit                               | Nunes, Kathy     |                          | _                  |                         |                        |                          |                             |                   |
| P-13 SS51 Am Go                                                                   | rt 123                                | Davis, Jeffrey   |                          | _                  |                         |                        |                          |                             |                   |
| 131 FS77 Prin≺                                                                    | ac Econ                               | Brandt P., Paula |                          |                    |                         |                        |                          |                             |                   |
| Clearance Record<br>Counselor                                                     | Во                                    | okstore          |                          |                    | Nur                     | se                     |                          |                             |                   |
| Librarian                                                                         | Ca                                    | reer Center      |                          |                    | Reg                     | gistrar                |                          |                             |                   |
| Activity                                                                          | Sp                                    | orts             |                          |                    |                         |                        |                          |                             |                   |
|                                                                                   |                                       |                  |                          |                    |                         |                        |                          |                             |                   |
| Comments:                                                                         |                                       |                  |                          |                    |                         |                        |                          |                             |                   |
|                                                                                   |                                       |                  |                          |                    |                         |                        |                          |                             |                   |
| Signatures                                                                        |                                       |                  |                          |                    |                         |                        |                          |                             |                   |
|                                                                                   |                                       |                  | Descention               |                    | Classification          |                        |                          | htelaad                     | Date              |
| Signature of School Official                                                      |                                       | Date             | Parent/G                 | suardian :         | Signature               | f or Hoea              | ISON NOT OF              | otaineo                     | Date              |

STU203 – Secondary Withdrawal Slip Output

## STU206 – Student Withdrawal Notice

#### Synergy SIS > Student > Reports > Individual

The STU206 report prints the Official Notice of Pupil Withdrawal for the State of Arizona. Information includes basic demographic information, withdrawal information, as well as Special Education and ELL information.

| Report STU206: Student Withdrawal Notice                                                                                                    | • 360                                      |
|----------------------------------------------------------------------------------------------------|--------------------------------------------|
| Print Save Default Reset Default Email Me                                                                                                    |                                            |
| Name: Student Withdrawal Notice Number: STU206 Page Orientation: Portrait                                                                                                    |                                            |
| Options Sort / Output Conditions Selection Advanced                                                                                                    |                                            |
| Student Info                                                                                                    |                                            |
| SIS Number                                                                                                    |                                            |
| Last Name First Name                                                                                                    |                                            |
| Display Options                                                                                                    |                                            |
| Leave Date  Summer Withdrawal Date  Date Added Override  SMS Added By Override (Initials)  Do Not Report ELL Data Do Not Report SPED Data Do Not Report Date Added in SMS Do Not Report SMS Added by Initials                                                                                                    |                                            |
| Leave Codes       →       ♥         □ 1: Transfer to a public school in the same district       □ 13: Reached maximum age for services         □ 10: Student death       □ 14: Discontinued schooling (including preschoolers/Kindergartners who are removed from schooling (including preschoolers/Kindergartners who are removed from school 11: Student illness         □ 12: Student expulsion (or long-term suspension)       □ 16: Moved within the US, not known to be continuing | oling by parents)<br>services are provided |

STU206 - Student Withdrawal Notice Report Interface Screen

- SIS Number Filter the report output to include only the specified student attached to the SIS ID.
- Last Name Filter the report output to include only the students with the specified last name.
- First Name Filter the report output to include only the students with the specified first name.
- Withdrawal Date Filter the report by the date the student left the school/district.
- Leave Code Filter the report output by the Leave Code of the student.

| 1 Student's Local Last Name                                                                                                    |                                                                                                    | 2 Studente                                                                                                    | Logal First Name                                                                                                    |                                                                                                    | 3 Midd                                                                                                    | a Nama                                                                                                    | _                                                                                                    | A Schr2nd/3rd                                                                                                    |
|----------------------------------------------------------------------------------------------------|----------------------------------------------------------------------------------------------------|----------------------------------------------------------------------------------------------------|----------------------------------------------------------------------------------------------------|----------------------------------------------------------------------------------------------------|----------------------------------------------------------------------------------------------------|----------------------------------------------------------------------------------------------------|----------------------------------------------------------------------------------------------------|----------------------------------------------------------------------------------------------------|
| Adams                                                                                                    |                                                                                                    | Aaron                                                                                                    | Legar First Name                                                                                                    |                                                                                                    | E                                                                                                    | e Name                                                                                                    |                                                                                                    | 4. 303020030                                                                                                    |
| 5. State Student ID                                                                                                    | 6. School St                                                                                                    | udent ID                                                                                                    | 7. Grade Level                                                                                                    | 8. Gender                                                                                                    |                                                                                                    |                                                                                                    | 9. Dat                                                                                                    | te of Birth (mm/dd/yyyy)                                                                                                    |
| 0021813900                                                                                                    | 154705                                                                                                    |                                                                                                    | ĸ                                                                                                    | ✓ Male                                                                                                    | □F(                                                                                                    | emale                                                                                                    | 03/0                                                                                                    | 06/2013                                                                                                    |
| WP Fromotect to the spartical system<br>WP Fromotect to the next grade<br>WP Fromotect to the next grade<br>W1481 Transferred to anoth<br>W249521 Transferred to attend so<br>W249522 Withdrawal due to chronic at<br>W249522 Transferred to attend so<br>W249522 Transferred to attend so<br>W249522 Transferred to attend so<br>W249525 Transferred to attend so<br>W4595 Dropout - no intention o<br>W4595 Age out (Otder than 22<br>W1575 Met all high school graz<br>W1581 Withdrawal to actain of<br>W49595 Transferred to a state of<br>W19595 Transferred to a state of<br>W15959 Transferred to a state of<br>W15959 Transferred to a state of<br>W15959 Transferred to a state of<br>W15959 Transferred to a state of<br>W117 Received GCD; no longer e<br>W14 Met all requirements but nod<br>W19595 Transferred to a state of<br>W14 Met all requirements but nod<br>W15959 Transferred to a state of<br>W14 Met all requirements but nod | best strackbirthing in a<br>level during the c<br>school in state<br>er school within in<br>chool out of states<br>resion<br>q 10 consecutive<br>d completing nece<br>years of age)<br>luation requirement<br>of caracteristic<br>elementation or correct<br>ED<br>ught<br>elementation or correct<br>ED<br>ught<br>elementation or correct<br>ED<br>unable full-time in<br>in eleminical school<br>molled full-time in<br>and longer em<br>articipation unknon<br>httlate)<br>11 | te current solicity year<br>unrent solicity year<br>this district during si<br>unrey<br>days of unexcused a<br>saary requirements 1<br>unrey<br>days of unexcused a<br>saary requirements 1<br>mits and awarded dipi<br>kploma and awarded<br>tional facility<br>which does not awa<br>AZ public university<br>which does not awa<br>AZ public university<br>offed in a full-time CI<br>mor indigible.<br>Ib. Date Added (r<br>01/111/2018 | ummer<br>bsence or status unknow<br>ord ofipioma<br>dipioma<br>rd HS dipioma<br>je<br>sol.<br>E program.<br>mm/dd/yyyy)                                                                      | n WR4 1 In acco Note for If a sch transfer this with 11c. Last I (mm/                                                   | School<br>School<br>Individu<br>crimi<br>Pregnai<br>ordance wi<br>State Boa<br>ordance wi<br>WR1 and<br>ool does n<br>'s to anoth<br>idrawal re-<br>Day of Atte<br>(dd/yyyy) | identified fr<br>identified a<br>all Transfer<br>nal offense;<br>ncy / Biolog<br>th No Child<br>dr of Educa<br>th A.R.S. §<br><u>WR2</u><br>ot have this<br>er school w<br>asson is inve-<br>endance or<br>07/04/20 | or Feder<br>s persis<br>Option<br>) <sup>1</sup><br>lical Par<br>l Left Be<br>ation Pol<br>s design<br>dth the s<br>alid<br>Summe<br>017 | rail School Improvement<br>tently dangerous <sup>1</sup><br>(victim of a violent<br>rent of a Child <sup>2</sup><br>chind<br>licy<br>2(H)<br>2(H)<br>nation, or if a student<br>same designation, then<br>ar Withdrawal Date |
| 12. Parent/Guardian Signature                                                                                                    |                                                                                                    | 13. Studer                                                                                                    | nt Signature (if appli                                                                                                    | cable)                                                                                                    | 14. D                                                                                                    | ate (mm/do                                                                                                    | d/yyyy)                                                                                                    |                                                                                                    |
| 12. Parent/Guardian Signature<br>Information is certified co<br>15. School                                                                                                    | rrect accord                                                                                                    | 13. Studer                                                                                                    | nt Signature (if applie<br>records<br>/ Charter# (CTD)                                                                                                    | (17. School # (                                                                                                    | 14. D                                                                                                    | ate (mm/do<br>18. Withd                                                                                                    | d/yyyy)<br>/<br>rawal C                                                                                                    | /<br>ode (based on 10a.)                                                                                                    |
| 12. Parent/Guardian Signature<br>Information is certified co<br>15. School<br>Adams School                                                                                                    | rrect accord                                                                                                    | 13. Studen<br>ting to School<br>16. District<br>123456                                                                                                    | nt Signature (if applie<br>records<br>/ Charter# (CTD)                                                                                                    | able)<br>17. School # (<br>101                                                                                          | 14. D<br>S)                                                                                                    | 18. Withd                                                                                                    | d/yyyy)<br>/<br>rawal C                                                                                                    | /<br>ode (based on 10a.)                                                                                                    |
| 12. Parent/Guardian Signature<br>Information is certified co<br>15. School<br>Adams School<br>19. School Official Signature                                                                                                    | rrect accord                                                                                                    | 13. Studer<br>ling to School<br>16. District.<br>123456                                                                                                    | nt Signature (if appli<br>records<br>/ Charter# (CTD)                                                                                                    | 17. School # (                                                                                                    | 14. D<br>S)                                                                                                    | 18. Withd<br>18. Date (                                                                                                    | d/yyyy)<br>/<br>rawal C<br>(mm/dd/                                                                                                    | /<br>ode (based on 10a.)                                                                                                    |
| 12. Parent/Guardian Signature<br>Information is certified co<br>15. School<br>Adams School<br>19. School Official Signature<br>Iote: If parent or guardian is un.                                                                                                    | rrect accord                                                                                                    | 13. Studen<br>ling to School<br>16. District<br>123456<br>s form, the school                                                                                                    | nt Signature (if appli<br>records<br>/ Charter# (CTD)<br>i district should indic                                                                                                    | 17. School # ()<br>101                                                                                                  | S)                                                                                                    | 18. Withd<br>18. Withd<br>W1<br>20. Date (                                                                                                    | d/yyyy)<br>/<br>rawal C<br>(mm/dd/<br>/<br>pt obtair                                                                                     | /<br>ode (based on 10a.)<br>/yyyy)<br>/<br>nable.                                                                                                    |
| 12. Parent/Guardian Signature Information is certified co 15. School Adams School 19. School Official Signature Iote: If parent or guardian is uni 21. SPEO' Check all that apply.                                                                                                    | able to sign thi                                                                                                    | 13. Studer<br>16. District.<br>16. District.<br>123456<br>s form, the school<br>HI<br>MD/<br>MIII                                                                                                    | nt Signature (if appli<br>records<br>/ Charter# (CTD)<br>i district should indic<br>MDSSI                                                                                                    | 17. School # (<br>101<br>ate the reason<br>MOID<br>DHI<br>DI                                                            | 14. D                                                                                                    | 18. Withd<br>18. Withd<br>W1<br>20. Date (<br>ture was no<br>PSD <sup>4</sup><br>SID<br>SLD                                                                                                    | d/yyyy)<br>/<br>rawal C<br>(mm/dd/<br>/<br>pt obtain                                                                                     | /<br>ode (based on 10a.)<br>/yyyy)<br>/<br>nable.<br>SLI<br>SLI<br>TBI<br>VI                                                                                                    |
| 12. Parent/Guardian Signature     Information is certified co     15. School     Adams School     19. School Official Signature     iote: If parent or guardian is un:     21. SPED <sup>/</sup> Check all that apply.     [     22. ELL                                                                                                    | able to sign thi                                                                                                    | 13. Studer<br>16. District.<br>16. District.<br>123456<br>s form, the school<br>HI<br>MD/<br>MIII                                                                                                    | nt Signature (if appli<br>records<br>/ Charter# (CTD)<br>i district should indic<br>MDSSI                                                                                                    | 17. School # (<br>101<br>ate the reason<br>MOID<br>DHI<br>DI                                                            | 14. D                                                                                                    | 18. Withd<br>18. Withd<br>W1<br>20. Date (<br>ture was no<br>PSD <sup>4</sup><br>SID<br>SLD                                                                                                    | d/yyyy)<br>/<br>rawal C<br>(mm/dd/<br>/<br>bt obtair                                                                                     | /<br>ode (based on 10a.)<br>/yyyy)<br>/<br>nable.<br>SLI<br>TBI<br>VI                                                                                                    |
| 12. Parent/Guardian Signature Information is certified co 15. School Adams School 19. School Official Signature Iote: If parent or guardian is uni 21. SPED <sup>I</sup> Check all that apply.  22. ELL AZELLA Information                                                                                                    | able to sign thi A DD ED/EDP                                                                                                    | 13. Studer<br>16. District.<br>16. District.<br>123456<br>s form, the school<br>HI<br>MD/<br>MIIC<br>ELL                                                                                                    | nt Signature (if appli<br>records<br>/ Charter# (CTD)<br>i district should indic<br>MDSSI                                                                                                    | 17. School # (<br>101<br>ate the reason<br>MOID<br>DHI<br>DI<br>0                                                       | s)                                                                                                    | 18. Withd<br>18. Withd<br>W1<br>20. Date (<br>ture was no<br>PSD <sup>4</sup><br>SID<br>SLD                                                                                                    | d/yyyy)<br>/<br>rawal C<br>(mm/dd/<br>/<br>pt obtair                                                                                     | /<br>ode (based on 10a.)<br>/yyyy)<br>/<br>nable.<br>SLI<br>SLI<br>TBI<br>VI                                                                                                    |
| 12. Parent/Guardian Signature Information is certified co 15. School Adams School 19. School Official Signature tote: If parent or guardian is uni 21. SPED <sup>7</sup> Check all that apply. 22. ELL AZELLA Information Most Recent Assessment Date                                                                                                    | able to sign thi A DD ED/EDP (mm/dd/vvvv)                                                                                                    | 13. Studer<br>ting to School<br>16. District.<br>123456<br>s form, the school<br>HI<br>MD/<br>MIIC<br>ELL<br>Var                                                                                                    | nt Signature (if appli<br>records<br>/ Charter# (CTD)<br>i district should indic<br>MDSSI<br>0<br>Program Information<br>s student receiving E                                               | 17. School # (;<br>101<br>ate the reason<br>MOID<br>DHI<br>DI<br>I.L. services in                                       | 14. D<br>S)<br>the signa<br>D<br>F<br>S<br>S<br>S<br>S<br>S<br>S<br>S<br>S<br>S<br>S<br>S<br>S<br>S<br>S<br>S<br>S<br>S<br>S                                                 | 18. Withd<br>W1<br>20. Date (<br>ture was no<br>PSD <sup>4</sup><br>SID<br>SLD<br>At fiscal year                                                                                                    | d/yyyy)<br>/<br>rawal C<br>(mm/dd/<br>/<br>pt obtain                                                                                     | /<br>ode (based on 10a.)<br>/yyyy)<br>/<br>nable.<br>SLI<br>TBI<br>VI                                                                                                    |
| 12. Parent/Guardian Signature     Information is certified co     15. School     Adams School     19. School Official Signature     Iote: If parent or guardian is uni     21. SPED <sup>I</sup> Check all that apply.     [     22. ELL     AZELLA Information     Most Recent Assessment Date     Most Recent Overall Proficience                                                                                                    | able to sign thi A DD ED/EDP (mm/dd/yyyy) y Level                                                                                                    | 13. Studer<br>ing to School<br>16. District.<br>123456<br>s form, the school<br>HI<br>MD/<br>HI<br>MIL<br>ELL<br>Wai<br>If ye<br>Wai                                                                                                    | nt Signature (if appli<br>records<br>/ Charter# (CTD)<br>i district should indic<br>MDSSI<br>0<br>Program Informatio<br>s student receiving E<br>es, program type (SE<br>s student withdrawn | 17. School # (;<br>101<br>ate the reason<br>MOID<br>DHI<br>DI<br>ELL services in<br>I, ILLP, Billingu<br>from ELL servi | 14. D                                                                                                    | 18. Withd<br>W1<br>20. Date (<br>ture was no<br>PSD <sup>4</sup><br>SID<br>SLD<br>At fiscal year                                                                                                    | d/yyyy)<br>/<br>rawal C<br>(mm/dd//<br>/<br>/<br>/<br>/<br>/<br>/<br>/<br>/<br>/<br>/<br>/<br>/<br>/<br>/<br>/<br>/                      | /<br>ode (based on 10a.)<br>/yyyy)<br>/<br>nable.<br>□SLI<br>□TBI<br>□VI<br>Yes ☑No                                                                                                    |

STU206 - Student Withdrawal Notice Output

# STU207 – Student Enrollment Profile

### Synergy SIS > Student > Reports > Individual

The Student Enrollment Profile is a snapshot of the Enrollment History screen. The report breaks by student.

| Report STU207: Student Enrollment Profile                                  | • 2000 |
|----------------------------------------------------------------------------|--------|
| Print Save Default Reset Default Email Me                                  |        |
| Name: Student Enrollment Profile Number: STU207 Page Orientation: Portrait |        |
| Options Sort / Output Conditions Selection Advanced                        |        |
| Student Info                                                               |        |
| Perm ID                                                                    |        |
|                                                                            |        |
| Last Name First Name                                                       |        |
| Grade                                                                      |        |
|                                                                            |        |
|                                                                            |        |

STU207 - Student Enrollment Profile Report Interface Screen

- **Perm ID** Filter report output to include just the specified student attached to the permanent ID.
- Last Name Filters the report based on last name.
- First Name Filters the report based on first name.
- Grade Filters the report based on the grade range specified.

| Last Name Goes By         Nick Name         Dim Language         Dim Cate         Dim Cat | Mark Name         Differ         Differ <thdiffer< th=""> <thdiffer< th=""> <thdiffer<< th=""><th>Name Goes by         Nick Name         Diff Date         Of 0.03 (1998)         Emeraid City, CA 99999           hone         Home Language         Spanish         Resolved         Enter Date         D6/09/2015         Leave Date           hone         S55-555-1234         Home Language         Resolved         Enter Date         D6/09/2015         Leave Date           hone         School         Enter         Code         Grade         ADA/ADM           ar         School         08/27/2013         E2         10         2           13-2014         King High School         08/27/2013         E5         10         2           13-2014         Kennedy High School         07/15/2014         E5         10         2           13-2014         King High School         01/06/2015         R1         11           14-2015         Kennedy High School         01/06/2015         R1         11           14-2015         Hope High School         02/02/2014         E1         12/03/2014         11           14-2015         Hope High School         02/02/2015         R3         11         11           14-2015         Hope High School         06/09/2015         R3         11         11</th><th>Mark Name Goes By     Nick Name<br/>Tom     Diff Date<br/>Tom     Date<br/>07/08/1998     Date<br/>Emerald City, CA 9999       Phone<br/>555-555-1234     Home Language<br/>Spanish     Resolved<br/>Hispanic     Enter Date<br/>06/09/2015     Leave Date       Innollment History     Enter Date     Code     Grade     ADA/ADM       013-2014     King High School     08/27/2013     E2     10       013-2014     King High School     08/27/2014     E5     10     2       013-2014     Kennedy High School     07/15/2014     E5     10     2       014-2015     Rooseveti Middle School     01/06/2015     R1     11       014-2015     Hope High School     08/02/2014     E1     01/05/2015     1       014-2015     Hope High School     08/02/2014     E1     01/05/2015     1     11       014-2015     Hope High School     08/02/2014     E1     01/05/2015     1     11       014-2015     Hope High School     08/02/2014     E1     01/05/2015     1     11       014-2015     Hope High School     08/02/2015     R3     11     11</th><th></th><th>Harold N.</th><th></th><th>96825</th><th>57</th><th></th><th>M</th><th>11</th><th></th><th></th><th>Addre<br/>8 Iov</th><th>ss<br/>va St</th><th></th></thdiffer<<></thdiffer<></thdiffer<> | Name Goes by         Nick Name         Diff Date         Of 0.03 (1998)         Emeraid City, CA 99999           hone         Home Language         Spanish         Resolved         Enter Date         D6/09/2015         Leave Date           hone         S55-555-1234         Home Language         Resolved         Enter Date         D6/09/2015         Leave Date           hone         School         Enter         Code         Grade         ADA/ADM           ar         School         08/27/2013         E2         10         2           13-2014         King High School         08/27/2013         E5         10         2           13-2014         Kennedy High School         07/15/2014         E5         10         2           13-2014         King High School         01/06/2015         R1         11           14-2015         Kennedy High School         01/06/2015         R1         11           14-2015         Hope High School         02/02/2014         E1         12/03/2014         11           14-2015         Hope High School         02/02/2015         R3         11         11           14-2015         Hope High School         06/09/2015         R3         11         11       | Mark Name Goes By     Nick Name<br>Tom     Diff Date<br>Tom     Date<br>07/08/1998     Date<br>Emerald City, CA 9999       Phone<br>555-555-1234     Home Language<br>Spanish     Resolved<br>Hispanic     Enter Date<br>06/09/2015     Leave Date       Innollment History     Enter Date     Code     Grade     ADA/ADM       013-2014     King High School     08/27/2013     E2     10       013-2014     King High School     08/27/2014     E5     10     2       013-2014     Kennedy High School     07/15/2014     E5     10     2       014-2015     Rooseveti Middle School     01/06/2015     R1     11       014-2015     Hope High School     08/02/2014     E1     01/05/2015     1       014-2015     Hope High School     08/02/2014     E1     01/05/2015     1     11       014-2015     Hope High School     08/02/2014     E1     01/05/2015     1     11       014-2015     Hope High School     08/02/2014     E1     01/05/2015     1     11       014-2015     Hope High School     08/02/2015     R3     11     11                                                                                                    |                            | Harold N.                |            | 96825           | 57               |               | M              | 11          |               |             | Addre<br>8 Iov | ss<br>va St |             |
|----------------------------------------------------------------------------------------------------|----------------------------------------------------------------------------------------------------|----------------------------------------------------------------------------------------------------|----------------------------------------------------------------------------------------------------|----------------------------|--------------------------|------------|-----------------|------------------|---------------|----------------|-------------|---------------|-------------|----------------|-------------|-------------|
| Phone<br>555-555-1234         Home Language<br>Spanish         Resolved<br>Hispanic         Enter Date<br>06/09/2015         Leave Date           Enrollment History                                                                                                    | Hone<br>555-555-1234         Home Language<br>Spanish         Resolved<br>Hispanic         Enter<br>06/09/2015         Leave Date         Leave Date           Incollment History         Enter<br>Enter<br>Date         Enter<br>Code         Enter<br>Date         Leave<br>Code         Grade         ADA/ADM           113-2014         King High School         08/27/2013         E2         10         2           113-2014         Kennedy High School         07/15/2014         E5         10         2           113-2014         Kennedy High School         07/15/2014         E5         10         2           114-2015         Neosevett Middle School         01/06/2015         11         11         2           114-2015         Kennedy High School         02/07/2014         E1         12/03/2014         11           114-2015         Hope High School         02/07/2015         1         11         1           114-2015         Hope High School         02/07/2015         1         11         1           114-2015         Hope High School         02/07/2015         1         11         1           114-2015         Hope High School         02/07/2015         8         04/01/2015         1         11           114-2015         Hope High Schoo                                                                                                    | Home<br>bis55-555-1234         Home Language<br>Spanish         Resolved<br>Hispanic         Enter<br>06/09/2015         Leave Date         Leave Date           trollment History           tenter Enter Enter Date Code Code Grade ADA/ADM           13-2014         King High School         08/27/2013         E2         10         2           13-2014         Kennedy High School         07/15/2014         E5         10         2           13-2014         Kennedy High School         07/15/2014         E5         10         2           13-2014         Kennedy High School         07/15/2014         E5         10         2           13-2014         Hope High School         07/15/2014         E1         11         2           14-2015         Renedy High School         10/06/2015         R1         11         2           14-2015         Hope High School         08/07/2014         E1         10/05/2015         L1         11           14-2015         Hope High School         08/07/2015         E8         04/07/2015         L1         11           14-2015         Hope High School         06/09/2015         R3         11         11                                                       | Home Es55-555-1234         Home Language Spanish         Resolved Hispanic         Enter Date 06/09/2015         Leave Date           Inrollment History         East         Enter Date         Code         Grade         ADA/ADM           913-2014         King High School         08/27/2013         E2         10         2           913-2014         King High School         07/15/2014         E5         10         2           913-2014         Kennedy High School         07/15/2014         E5         10         2           913-2014         Hope High School         07/15/2014         E5         10         2           914-2015 N Roosevelt Middle School         01/06/2015 R1         11         2         11           914-2015 N Ropesvelt Middle School         10/10/2014 E1         01/20/2014 L1         11         2           914-2015 Hope High School         08/05/2014 E1         01/05/2015 L1         11         11         2           914-2015 Hope High School         04/01/2015 E8         04/01/2015 14         11         11         2           914-2015 Hope High School         06/09/2015 R3         11         11         2         11           914-2015 Hope High School         06/09/2015 R3         11         11 | ast Name G                 | ne Goes By Nick Name Tom |            |                 | Nick Name<br>Tom |               |                | 07/08       | /1998         | :           | Eme            | rald Cit    | y, CA 99999 |
| Enrollment History           Year         School         Enter<br>Date         Enter<br>Code         Leave<br>Date         Code         Grade         ADA/ADM           2013-2014         King High School         08/27/2013         E2         10         2           2013-2014         Kennedy High School         07/15/2014         E5         10         2           2013-2014         Hope High School         07/15/2014         E5         10         2           2014-2015         N Roosevelt Middle School         01/06/2015         R1         11         2           2014-2015         Hope High School         01/02/9/2014         E1         12/03/2014         1         1           2014-2015         Hope High School         02/02/2014         E1         12/03/2014         1         1           2014-2015         Hope High School         04/01/2015         E8         04/01/2015         1         11           2014-2015         Hope High School         06/09/2015         R3         1         1                                                                                                    | Bear         School         Enter         Enter         Code         Date         Code         Grade         ADA/ADM           013-2014         King High School         08/27/2013         E2         10         2           013-2014         King High School         07/15/2014         E5         10         2           013-2014         Hope High School         07/15/2014         E5         10         2           014-2015 N         Roosevelt Middle School         01/06/2015         R1         11         2           014-2015         Hope High School         01/06/2015         R1         11         2           014-2015         Hope High School         01/02/202014         E1         01/05/2015         L1         11           014-2015         Hope High School         02/09/2015         R3         11         2                                                                                                    | ArrSchoolEnter<br>DateCode<br>CodeLeave<br>CodeCode<br>GradeADA/ADM13-2014King High School08/27/2013E210213-2014King High School07/15/2014E510213-2014Hope High School07/15/2014E510214-2015 NRoosevelt Middle School10/06/2015R111114-2015 NHope High School08/05/2014E112/03/201411114-2015Hope High School10/10/2015R304/01/2015L11114-2015Hope High School06/09/2015R304/01/2015141114-2015Hope High School06/09/2015R304/01/2015141114-2015Hope High School06/09/2015R304/01/2015141114-2015Hope High School06/09/2015R304/01/2015141114-2015Hope High School06/09/2015R304/01/2015141114-2015Hope High School06/09/2015R304/01/2015141114-2015Hope High School06/09/2015R304/01/2015141114-2015Hope High School06/09/2015R304/01/2015141114-2015Hope High School06/09/2015R304/01/2015141114-2015Hope High School06/09/2015R304/01/2015141114-2015Hope                                                                                                    | Barboliment History         Enter Date         Enter Code         Leave Date         Code         Grade         ADA/ADM           013-2014         King High School         08/27/2013         E2         10         2           013-2014         Kennedy High School         07/15/2014         E5         10         2           013-2014         Hope High School         07/15/2014         E5         10         2           014-2015         Neosevett Middle School         01/06/2015         R1         11         2           014-2015         Kennedy High School         01/06/2015         R1         11         2           014-2015         Kennedy High School         01/06/2014         E2         01/27/2015         1         11         2           014-2015         Hope High School         01/06/2014         E1         01/05/2015         L1         11           014-2015         Hope High School         04/01/2015         B         04/01/2015         14         11           014-2015         Hope High School         06/09/2015         R3         11         11                                                                                                    | <sup>hone</sup><br>555-555 | -1234                    | Home L     | anguage<br>nish |                  | Resolv<br>His | <sup>red</sup> | nic         |               | Enter<br>06 | Date<br>/09/2  | 2015        | Leave Date  |
| fear         School         Enter<br>Date         Enter<br>Code         Leave<br>Date         Leave<br>Code         Grade         ADA/ADM           2013-2014         King High School         08/27/2013         E2         10         2           2013-2014         Kennedy High School         07/15/2014         E5         10         2           2013-2014         Hope High School         07/15/2014         E5         10         2           2014-2015         Rossevett Middle School         01/06/2015         R1         11         2           2014-2015         Hope High School         01/05/2014         E1         12/03/2014         1         11         2           2014-2015         Hope High School         04/01/2015         R1         101/05/2015         1         11         2           2014-2015         Hope High School         04/01/2015         E8         04/01/2015         1         11         2           2014-2015         Hope High School         06/09/2015         R3         1         11         1           2014-2015         Hope High School         06/09/2015         R3         1         11         1                                                                                                    | earSchoolEnter<br>DateEnter<br>CodeLeave<br>DateCodeGradeADA/ADM103-2014King High School08/27/2013E2102103-2014Kennedy High School07/15/2014E5102104-2015Kennedy High School07/15/2014E5112104-2015Kennedy High School01/06/2015R1112104-2015Kennedy High School08/05/2014E112/03/20141112104-2015Hope High School08/05/2014E101/05/2015L1111104-2015Hope High School06/09/2015R311112104-2015Hope High School06/09/2015R311111104-2015Hope High School06/09/2015R311111104-2015Hope High School06/09/2015R311111104-2015Hope High School06/09/2015R311111111111111111111111111111111111111111111111111111111111 <td>Bar         School         Enter<br/>Date         Enter<br/>Code         Leave<br/>Date         Code         Grade         ADA/ADM           13-2014         King High School         09/7/2014         E2          10         2           13-2014         Kennedy High School         07/15/2014         E5          10         2           13-2014         Hope High School         07/15/2014         E5          10         2           13-2014         Hope High School         01/06/2015         R1          11         2           14-2015         Kennedy High School         10/29/2014         E1         11/20/32/14         1         11         2           14-2015         Hope High School         08/05/2014         E1         11/20/20/14         1         11         1           14-2015         Hope High School         04/01/2015         E8         04/01/2015         14         11           14-2015         Hope High School         06/09/2015         R3          11         1</td> <td>earSchoolEnter<br/>DateLeave<br/>DateLeave<br/>CodeGradeADA/ADM013-2014King High School08/27/2013E2102013-2014Kennedy High School07/15/2014E5102013-2014Hope High School07/15/2014E5102014-2015 NRoosevelt Middle School01/06/2015R11111014-2015Kennedy High School01/028/2014E101/27/2015111014-2015Hope High School08/05/2014E101/05/2015L111014-2015Hope High School04/01/2015E804/01/2015L111014-2015Hope High School04/01/2015R31111014-2015Hope High School04/01/2015R31111014-2015Hope High School04/01/2015R31111014-2015Hope High School04/01/2015R31111014-2015Hope High School04/01/2015R31111014-2015Hope High School04/01/2015R31111014-2015Hope High School04/01/2015R31411014-2015Hope High School04/01/2015R31411014-2015Hope High School04/01/2015R31411014-2015Hope High School04/01/2015R31411014-2015Hope High School04/01/2015R314&lt;</td> <td>nrollment</td> <td>History</td> <td></td> <td></td> <td></td> <td></td> <td></td> <td></td> <td></td> <td></td> <td></td> <td></td> <td></td>                                                                                                    | Bar         School         Enter<br>Date         Enter<br>Code         Leave<br>Date         Code         Grade         ADA/ADM           13-2014         King High School         09/7/2014         E2          10         2           13-2014         Kennedy High School         07/15/2014         E5          10         2           13-2014         Hope High School         07/15/2014         E5          10         2           13-2014         Hope High School         01/06/2015         R1          11         2           14-2015         Kennedy High School         10/29/2014         E1         11/20/32/14         1         11         2           14-2015         Hope High School         08/05/2014         E1         11/20/20/14         1         11         1           14-2015         Hope High School         04/01/2015         E8         04/01/2015         14         11           14-2015         Hope High School         06/09/2015         R3          11         1                                                                                                    | earSchoolEnter<br>DateLeave<br>DateLeave<br>CodeGradeADA/ADM013-2014King High School08/27/2013E2102013-2014Kennedy High School07/15/2014E5102013-2014Hope High School07/15/2014E5102014-2015 NRoosevelt Middle School01/06/2015R11111014-2015Kennedy High School01/028/2014E101/27/2015111014-2015Hope High School08/05/2014E101/05/2015L111014-2015Hope High School04/01/2015E804/01/2015L111014-2015Hope High School04/01/2015R31111014-2015Hope High School04/01/2015R31111014-2015Hope High School04/01/2015R31111014-2015Hope High School04/01/2015R31111014-2015Hope High School04/01/2015R31111014-2015Hope High School04/01/2015R31111014-2015Hope High School04/01/2015R31411014-2015Hope High School04/01/2015R31411014-2015Hope High School04/01/2015R31411014-2015Hope High School04/01/2015R31411014-2015Hope High School04/01/2015R314<                                                                                                    | nrollment                  | History                  |            |                 |                  |               |                |             |               |             |                |             |             |
| 2013-2014       King High School       08/27/2013       E2       10         2013-2014       Kennedy High School       07/15/2014       E5       10       2         2013-2014       Hope High School       07/15/2014       E5       10       2         2014-2015       Ronsevet Middle School       01/06/2015       R1       11       2         2014-2015       Kennedy High School       10/29/2014       E1       12/03/2014       1       11       2         2014-2015       Hope High School       08/05/2014       E1       01/05/2015       L1       11       2         2014-2015       Hope High School       02/01/2015       E8       04/01/2015       L1       11       2         2014-2015       Hope High School       02/09/2015       R3       04/01/2015       L1       11         2014-2015       Hope High School       06/09/2015       R3       04/01/2015       L1       11         2014-2015       Hope High School       06/09/2015       R3       04/01/2015       L1       11         2014-2015       Hope High School       06/09/2015       R3       04/01/2015       H3       11         2014-2015       Hope High School       06/09/2015                                                                                                    | 013-2014       King High School       08/27/2013       E2       10         013-2014       Kennedy High School       07/15/2014       E5       10       2         013-2015       Kennedy High School       07/15/2014       E5       10       2         014-2015       Kennedy High School       01/06/2015       R1       11       2         014-2015       Kennedy High School       01/06/2014       E2       01/27/2015       1       11       2         014-2015       Kennedy High School       08/05/2014       E1       01/05/2015       L1       11       1         014-2015       Hope High School       04/01/2015       E8       04/01/2015       L1       11       1         014-2015       Hope High School       06/09/2015       E8       04/01/2015       L1       11         014-2015       Hope High School       06/09/2015       R3       11       11       11         014-2015       Hope High School       06/09/2015       R3       11       11       11         014-2015       Hope High School       06/09/2015       R3       11       11       11         014-2015       Hope High School       06/09/2015       R3       14                                                                                                    | 13-2014       King High School       08/27/2013       E2       10         13-2014       Kennedy High School       07/15/2014       E5       10       2         13-2014       Hope High School       07/15/2014       E5       10       2         13-2014       Hope High School       07/15/2014       E1       11       2         14-2015       Kennedy High School       10/29/2014       E1       12/03/2014       1       11       2         14-2015       Hope High School       08/05/2014       E1       12/03/2014       1       11       1         14-2015       Hope High School       12/18/2014       E1       01/05/2015       L1       11       1         14-2015       Hope High School       06/09/2015       E8       01/01/2015       L1       11         14-2015       Hope High School       06/09/2015       R3       1       11         14-2015       Hope High School       06/09/2015       R3       1       11         14-2015       Hope High School       06/09/2015       R3       1       11         14-2015       Hope High School       06/09/2015       R3       1       11         14-2015       Hope High                                                                                          | D13-2014       King High School       08/27/2013       E2       10         D13-2014       Kennedy High School       07/15/2014       E5       10       2         D13-2014       Hope High School       07/15/2014       E5       10       2         D14-2015       Roosevett Middle School       01/06/2015       R1       11       2         D14-2015       Kennedy High School       10/29/2014       E2       01/27/2015       1       11       2         D14-2015       Kennedy High School       08/05/2014       E1       12/03/2014       1       11       2         D14-2015       Hope High School       08/05/2014       E1       01/05/2015       L1       11       11         D14-2015       Hope High School       04/01/2015       E8       04/01/2015       L1       11         D14-2015       Hope High School       06/09/2015       R3       11       11       11         D14-2015       Hope High School       06/09/2015       R3       11       11       11         D14-2015       Hope High School       06/09/2015       R3       11       11       11         D14-2015       Hope High School       06/09/2015       R3       14                                                                                                    | ear                        | School                   |            |                 | Enter<br>Date    | Enter<br>Code | L<br>D         | eave<br>ate | Leave<br>Code | ,<br>G      | rade           | ADA/A       | DM          |
| 2013-2014         Kennedy High School         07/15/2014         E5         10         2           2013-2014         Hope High School         07/15/2014         E5         10         2           2014-2015         Roosevelt Middle School         01/06/2015         R1         11         2           2014-2015         Kennedy High School         08/05/2014         E1         12/03/2014         1         11           2014-2015         Hope High School         08/05/2014         E1         12/03/2014         1         11           2014-2015         Hope High School         08/05/2014         E1         01/05/2015         L1         11           2014-2015         Hope High School         08/05/2014         E1         01/05/2015         L1         11           2014-2015         Hope High School         04/01/2015         R8         04/01/2015         14         11           2014-2015         Hope High School         06/09/2015         R3         11         11                                                                                                    | 2013-2014       Kennedy High School       07/15/2014       E5       10       2         2013-2014       Hope High School       07/15/2014       E5       10       2         2014-2015 N       Roosevelt Middle School       01/06/2015       R1       11       2         2014-2015 K       Kennedy High School       01/02/2014       E1       12/03/2014       1       11       2         2014-2015 Hope High School       08/05/2014       E1       12/03/2014       1       11       1         2014-2015 Hope High School       08/05/2014       E1       12/03/2014       1       11       1         2014-2015 Hope High School       04/01/2015 E8       04/01/2015 L1       11       11         2014-2015 Hope High School       04/01/2015 R3       11       11         2014-2015 Hope High School       04/01/2015 R3       11       11         2014-2015 Hope High School       06/09/2015 R3       11       11         2014-2015 Hope High School       06/09/2015 R3       11       11         2014-2015 Hope High School       06/09/2015 R3       11       11         2014-2015 Hope High School       06/09/2015 R3       11       11                                                                                                    | 13-2014         Kennedy High School         07/15/2014         E5         10         2           13-2014         Hope High School         07/15/2014         E5         10         2           14-2015         Kennedy High School         01/06/2015         R1         11         2           14-2015         Kennedy High School         10/29/2014         E2         01/27/2015         1         11         2           14-2015         Hope High School         10/29/2014         E2         01/27/2015         1         11         2           14-2015         Hope High School         10/29/2014         E1         12/03/2014         1         11           14-2015         Hope High School         12/18/2014         E1         01/05/2015         L1         11           14-2015         Hope High School         04/01/2015         E8         04/01/2015         14         11           14-2015         Hope High School         06/09/2015         R3         11         11           14-2015         Hope High School         06/09/2015         R3         11         11           14-2015         Hope High School         06/09/2015         R3         11         11           Leave Date and L          | 013-2014         Kennedy High School         07/15/2014         E5         10         2           013-2014         Hope High School         07/15/2014         E5         10         2           014-2015 N         Roosevelt Middle School         01/06/2015         R1         11         2           014-2015 K         Kennedy High School         01/02/2014         E2         01/27/2015         1         11         2           014-2015 Hope High School         08/05/2014         E1         12/03/2014         1         11           014-2015 Hope High School         08/05/2014         E1         12/03/2014         1         11           014-2015 Hope High School         04/01/2015         E8         04/01/2015         L1         11           014-2015 Hope High School         04/01/2015         E8         04/01/2015         14         11           014-2015 Hope High School         04/01/2015         R3         11         11                                                                                                    | 013-2014                   | King High School         |            |                 | 08/27/2013       | E2            |                |             |               | 1           | D              |             |             |
| 2013-2014         Hope High School         07/15/2014         E5         10         2           2014-2015         Rosevelt Middle School         01/06/2015         R1         11         2           2014-2015         Hope High School         00/02/2014         E2         01/27/2015         1         11         2           2014-2015         Hope High School         08/05/2014         E1         01/05/2015         1         11         2           2014-2015         Hope High School         08/05/2014         E1         01/05/2015         L1         11           2014-2015         Hope High School         04/01/2015         E8         04/01/2015         L1         11           2014-2015         Hope High School         06/09/2015         R3         11         11           2014-2015         Hope High School         06/09/2015         R3         11         11                                                                                                    | 113-2014       Hope High School       07/15/2014       E5       10       2         114-2015       Roosevelt Middle School       01/06/2015       R1       11       11         114-2015       Kennedy High School       10/29/2014       E2       01/27/2015       1       11       2         114-2015       Hope High School       08/05/2014       E1       01/05/2015       L1       11       2         114-2015       Hope High School       02/9/2014       E1       01/05/2015       L1       11       11         114-2015       Hope High School       04/01/2015       E8       04/01/2015       L1       11         114-2015       Hope High School       06/09/2015       R3       11       11         114-2015       Hope High School       06/09/2015       R3       11       11         114-2015       Hope High School       06/09/2015       R3       11       11         114-2015       Hope High School       06/09/2015       R3       11       11         114-2015       Hope High School       06/09/2015       R3       11       11         114-2016       Hope High School       06/09/2015       R3       11       11                                                                                                    | 13-2014         Hope High School         07/15/2014         E5         10         2           14-2015 N         Roosevelt Middle School         01/06/2015         R1         11         11           14-2015         Kennedy High School         10/29/2014         E2         01/27/2015         1         11         2           14-2015         Kennedy High School         10/29/2014         E1         12/03/2014         1         11           14-2015         Hope High School         08/05/2014         E1         12/03/2014         1         11           14-2015         Hope High School         08/05/2014         E1         01/05/2015         L1         11           14-2015         Hope High School         04/01/2015         E8         04/01/2015         14         11           14-2015         Hope High School         06/09/2015         R3         11         11           14-2015         Hope High School         06/09/2015         R3         11         11           14-2015         Hope High School         06/09/2015         R3         11         11           14-2015         Hope High School         06/09/2015         R3         11         11           Leave Date and Leave Code a | 013-2014         Hope High School         07/15/2014         E5         10         2           014-2015         Roosevelt Middle School         01/06/2015         R1         11         11           014-2015         Kennedy High School         10/29/2014         E2         01/27/2015         1         11         2           014-2015         Hope High School         08/05/2014         E1         12/03/2014         1         11           014-2015         Hope High School         08/05/2014         E1         12/03/2014         1         11           014-2015         Hope High School         12/18/2014         E1         01/05/2015         L1         11           014-2015         Hope High School         04/01/2015         E8         04/01/2015         L1         11           014-2015         Hope High School         06/09/2015         R3         11         11                                                                                                    | 013-2014                   | Kennedy High Schoo       | A CONTRACT |                 | 07/15/2014       | E5            |                |             |               | 1           | D              | 2           |             |
| 2014-2015 N         Roosevelt Middle School         01/06/2015         R1         11           2014-2015         Kennedy High School         10/29/2014         E2         01/27/2015         1         11         2           2014-2015         Hope High School         08/05/2014         E1         12/03/2014         1         11           2014-2015         Hope High School         08/05/2014         E1         12/03/2014         1         11           2014-2015         Hope High School         04/01/2015         E8         04/01/2015         L1         11           2014-2015         Hope High School         04/01/2015         E8         04/01/2015         14         11           2014-2015         Hope High School         06/09/2015         R3         11         11                                                                                                    | 014-2015 N         Roosevelt Middle School         01/06/2015         R1         11           014-2015         Kennedy High School         10/29/2014         E2         01/27/2015         1         11         2           014-2015         Hope High School         08/05/2014         E1         12/03/2014         1         11           014-2015         Hope High School         08/05/2014         E1         12/03/2014         1         11           014-2015         Hope High School         04/01/2015         E8         04/01/2015         L1         11           014-2015         Hope High School         04/01/2015         E8         04/01/2015         14         11           014-2015         Hope High School         06/09/2015         R3         11         11           014-2015         Hope High School         06/09/2015         R3         11         11                                                                                                    | 14-2015 N       Roosevelt Middle School       01/06/2015       R1       11         14-2015 Kennedy High School       10/29/2014       E2       01/27/2015       1       11       2         14-2015 Hope High School       08/05/2014       E1       12/03/2014       1       11       2         14-2015 Hope High School       08/05/2014       E1       10/05/2015       L1       11         14-2015 Hope High School       04/01/2015       E8       04/01/2015       L1       11         14-2015 Hope High School       04/01/2015       E8       04/01/2015       14       11         14-2015 Hope High School       06/09/2015 R3       11       11       14         14-2015 Hope High School       06/09/2015 R3       11       11         14-2015 Hope High School       06/09/2015 R3       11       11         14-2015 Hope High School       06/09/2015 R3       11       11         Leave Date and Leave Code are the summer withdrawal date and summer withdrawal code for a 'No Show' record       11                                                                                                    | 014-2015 N         Roosevelt Middle School         01/06/2015         R1         11           014-2015         Kennedy High School         10/29/2014         E2         01/27/2015         1         11         2           014-2015         Hope High School         08/05/2014         E1         12/03/2014         1         11           014-2015         Hope High School         08/05/2014         E1         12/03/2014         1         11           014-2015         Hope High School         04/01/2015         E8         04/01/2015         L1         11           014-2015         Hope High School         04/01/2015         E8         04/01/2015         14         11           014-2015         Hope High School         06/09/2015         R3         11         11                                                                                                    | 013-2014                   | Hope High School         |            |                 | 07/15/2014       | E5            |                |             |               | 1           | D              | 2           |             |
| 2014-2015         Kennedy High School         10/29/2014         E2         01/27/2015         1         11         2           2014-2015         Hope High School         08/05/2014         E1         12/03/2014         1         11           2014-2015         Hope High School         12/18/2014         E1         10/05/2015         L1         11           2014-2015         Hope High School         04/01/2015         E8         04/01/2015         L4         11           2014-2015         Hope High School         04/01/2015         E8         04/01/2015         L4         11           2014-2015         Hope High School         06/09/2015         R3         11         11           2014-2015         Hope High School         06/09/2015         R3         11         11           2014-2015         Hope High School         06/09/2015         R3         11         11                                                                                                    | 114-2015       Kennedy High School       10/29/2014       E2       01/27/2015       1       11       2         114-2015       Hope High School       08/05/2014       E1       12/03/2014       1       11         104-2015       Hope High School       12/18/2014       E1       10/05/2015       L1       11         104-2015       Hope High School       04/01/2015       E8       04/01/2015       L4       11         1014-2015       Hope High School       04/01/2015       E8       04/01/2015       14       11         1014-2015       Hope High School       06/09/2015       R3       11       11         1014-2015       Hope High School       06/09/2015       R3       11       11         1014-2015       Hope High School       06/09/2015       R3       11       11         1014-2015       Hope High School       06/09/2015       R3       11       11         114-2015       Hope High School       06/09/2015       R3       11       11         114-2015       Hope High School       06/09/2015       R3       11       11         114-2015       Hope High School       10       11       11       11       11                                                                                                    | 14-2015         Kennedy High School         10/29/2014         E2         01/27/2015         1         11         2           14-2015         Hope High School         08/05/2014         E1         12/03/2014         1         11           14-2015         Hope High School         12/18/2014         E1         12/03/2015         L1         11           14-2015         Hope High School         12/18/2014         E1         01/05/2015         L1         11           14-2015         Hope High School         04/01/2015         E8         04/01/2015         14         11           14-2015         Hope High School         06/09/2015         R3         11         11                                                                                                    | 014-2015         Kennedy High School         10/29/2014         E2         01/27/2015         1         11         2           014-2015         Hope High School         08/05/2014         E1         12/03/2014         1         11           014-2015         Hope High School         12/18/2014         E1         12/03/2015         L1         11           014-2015         Hope High School         04/01/2015         E8         04/01/2015         L1         11           014-2015         Hope High School         04/01/2015         E8         04/01/2015         14         11           014-2015         Hope High School         06/09/2015         R3         11         11           014-2015         Hope High School         06/09/2015         R3         11         11                                                                                                    | 014-2015 N                 | Roosevelt Middle Scl     | lool       |                 | 01/06/2015       | R1            |                |             |               | 1           | 1              |             |             |
| 2014-2015         Hope High School         08/05/2014         E1         12/03/2014         1         11           2014-2015         Hope High School         12/18/2014         E1         01/05/2015         L1         11           2014-2015         Hope High School         04/01/2015         E8         04/01/2015         14         11           2014-2015         Hope High School         06/09/2015         R3         11         11           2014-2015         Hope High School         06/09/2015         R3         11         11           2014-2015         Hope High School         06/09/2015         R3         11         11                                                                                                    | 114-2015         Hope High School         08/05/2014         E1         12/03/2014         1         11           114-2015         Hope High School         12/18/2014         E1         01/05/2015         L1         11           114-2015         Hope High School         04/01/2015         E8         04/01/2015         14         11           104-2015         Hope High School         06/09/2015         R3         11                                                                                                    | 14-2015         Hope High School         08/05/2014         E1         12/03/2014         1         11           14-2015         Hope High School         12/18/2014         E1         01/05/2015         L1         11           14-2015         Hope High School         04/01/2015         E8         04/01/2015         14         11           14-2015         Hope High School         06/09/2015         E8         04/01/2015         14         11           14-2015         Hope High School         06/09/2015         R3         11         11                                                                                                    | 014-2015         Hope High School         08/05/2014         E1         12/03/2014         1         11           014-2015         Hope High School         12/18/2014         E1         01/05/2015         L1         11           014-2015         Hope High School         04/01/2015         E8         04/01/2015         14         11           014-2015         Hope High School         06/09/2015         R3         11                                                                                                    | 014-2015                   | Kennedy High Schoo       | 6          |                 | 10/29/2014       | E2            | 0              | 1/27/2015   | 1             | 1           | 1              | 2           |             |
| 2014-2015 Hope High School 12/18/2014 E1 01/05/2015 L1 11<br>2014-2015 Hope High School 04/01/2015 E8 04/01/2015 14 11<br>2014-2015 Hope High School 06/09/2015 R3 11<br>*Leave Date and Leave Code are the summer withdrawal date and summer withdrawal code for a 'No Show' record                                                                                                    | 114-2015       Hope High School       12/18/2014       E1       01/05/2015       L1       11         114-2015       Hope High School       04/01/2015       E8       04/01/2015       14       11         114-2015       Hope High School       06/09/2015       R3       11         114-2015       Hope High School       06/09/2015       R3       11         114-2015       Hope High School       06/09/2015       R3       11                                                                                                    | 14-2015       Hope High School       12/18/2014       E1       01/05/2015       L1       11         14-2015       Hope High School       04/01/2015       E8       04/01/2015       14       11         14-2015       Hope High School       06/09/2015       R3       11         14-2015       Hope High School       06/09/2015       R3       11         Leave Date and Leave Code are the summer withdrawal date and summer withdrawal code for a 'No Show' record                                                                                                    | 114-2015       Hope High School       12/18/2014       E1       01/05/2015       L1       11         014-2015       Hope High School       04/01/2015       E8       04/01/2015       14       11         014-2015       Hope High School       06/09/2015       R3       11         114-2015       Hope High School       06/09/2015       R3       11         *Leave Date and Leave Code are the summer withdrawal date and summer withdrawal code for a 'No Show' record                                                                                                    | 014-2015                   | Hope High School         |            |                 | 08/05/2014       | E1            | 1              | 2/03/2014   | 1             | 1           | 1              |             |             |
| 1014-2015       Hope High School       04/01/2015       E8       04/01/2015       11         1014-2015       Hope High School       06/09/2015       R3       11         *Leave Date and Leave Code are the summer withdrawal date and summer withdrawal code for a 'No Show' record                                                                                                    | 114-2015       Hope High School       04/01/2015       E8       04/01/2015       14       11         114-2015       Hope High School       06/09/2015       R3       11         "Leave Date and Leave Code are the summer withdrawal date and summer withdrawal code for a 'No Show' record                                                                                                    | 14-2015       Hope High School       04/01/2015       E8       04/01/2015       14       11         14-2015       Hope High School       06/09/2015       R3       11         Leave Date and Leave Code are the summer withdrawal date and summer withdrawal code for a 'No Show' record                                                                                                    | 014-2015 Hope High School 04/01/2015 E8 04/01/2015 14 11<br>014-2015 Hope High School 06/09/2015 R3 11<br>*Leave Date and Leave Code are the summer withdrawal date and summer withdrawal code for a 'No Show' record                                                                                                    | 014-2015                   | Hope High School         |            |                 | 12/18/2014       | E1            | 0              | 1/05/2015   | L1            | 1           | 1              |             |             |
| 1014-2015 Hope High School 06/09/2015 R3 11 *Leave Date and Leave Code are the summer withdrawal date and summer withdrawal code for a 'No Show' record                                                                                                    | 114-2015 Hope High School 06/09/2015 R3 11                                                                                                    | 14-2015 Hope High School 06/09/2015 R3 11                                                                                                    | 06/09/2015 R3 11                                                                                                    | 014-2015                   | Hope High School         |            |                 | 04/01/2015       | E8            | 0              | 4/01/2015   | 14            | 1           | 1              |             |             |
|                                                                                                    |                                                                                                    |                                                                                                    |                                                                                                    |                            |                          |            |                 |                  |               |                |             |               |             |                |             |             |
|                                                                                                    |                                                                                                    |                                                                                                    |                                                                                                    |                            |                          |            |                 |                  |               |                |             |               |             |                |             |             |
|                                                                                                    |                                                                                                    |                                                                                                    |                                                                                                    |                            |                          |            |                 |                  |               |                |             |               |             |                |             |             |
|                                                                                                    |                                                                                                    |                                                                                                    |                                                                                                    |                            |                          |            |                 |                  |               |                |             |               |             |                |             |             |
|                                                                                                    |                                                                                                    |                                                                                                    |                                                                                                    |                            |                          |            |                 |                  |               |                |             |               |             |                |             |             |
|                                                                                                    |                                                                                                    |                                                                                                    |                                                                                                    |                            |                          |            |                 |                  |               |                |             |               |             |                |             |             |
|                                                                                                    |                                                                                                    |                                                                                                    |                                                                                                    |                            |                          |            |                 |                  |               |                |             |               |             |                |             |             |

STU207 - Student Enrollment Profile Output

## STU223 – Summons

#### Synergy SIS > Student > Reports > Individual

The STU223 report enables you to print summons slips for students based on a selected delivery date and period.

| Report STU223: Summons                                                                                                    | · CC00              |
|----------------------------------------------------------------------------------------------------|---------------------|
| Print Save Default Reset Default Email Me                                                                                                    |                     |
| Name: Summons Number: STU223 Page Orientation: Portrait                                                                                                    |                     |
| Options Sort / Output Conditions Selection Advanced                                                                                                    |                     |
| Student Options                                                                                                    |                     |
| Perm ID Gender Last Name First Name Grade                                                                                                    |                     |
| Delivery Options                                                                                                    |                     |
| Delivery Date     Delivery Period       07/15/2015     Image: Constraint of the second second secon |                     |
| Summon Options                                                                                                    |                     |
| Summons Date Summons Time                                                                                                    |                     |
| Message Options                                                                                                    |                     |
| Title Contact Location                                                                                                    |                     |
| Message Message Text                                                                                                    |                     |
|                                                                                                    | .:                  |
| Process Information                                                                                                    |                     |
| To execute the report for multiple students use the Selection tab. To execute for students based on a Student or Studen<br>property use the Conditions tab.                                                                                                    | t Enrollment        |
| Contact: The contact lookup table is located "K12.Summons.Contact". School Principal and Student Counselor are syst<br>used, the output displays either the School Principal's name or the individual student's Counselor name.                                                                                                    | em owned. If        |
| Message: The message lookup table is located "K12.Summons.Summons Messages". Selecting a message populates<br>which can then be edited or expanded upon.                                                                                                    | it in the text box, |
| Delivery Period: If a delivery period is selected for a student who is marked absent or does not have a scheduled class for<br>summons does not print.<br>If multiple summons are printed, they sort by the delivery teacher's name.                                                                                                    | or that period, a   |

STU223 – Summons Report Interface Screen

- Student Options Filter the report output for a specific Perm ID, gender, student, or grade.
- Delivery Options:
  - Filter the report to print for a specific date. The default is today's date.
  - Filter the report to print for a specific period. If you select a delivery period for a student marked absent or who does not have a scheduled class for that period, a summons does not print.

- Message Options:
  - Enter a title that describes this summons.
  - Select a specific contact. The contact lookup table is at K12.Summons > Contact. School Principal and Student Counselor are system-owned. If used, the output displays either the School Principal's name or the individual student's Counselor's name.
  - Select a specific message. The message lookup table is at K12.Summons > Summons Messages. Selecting a message populates it in the text box, which you can then edit or expand upon.
  - Enter the location where the student is to go.
  - If desired, you can enter a message that pertains to this summons in Message Text.

If you print multiple summons, they sort by the delivery teacher's name. The report prints up to four summons on one page.

| SUMMO                     | NS - Cours                          | se Reques          | ts            |
|---------------------------|-------------------------------------|--------------------|---------------|
| For: Hop                  | be High Scho                        | ol                 |               |
| Please D                  | eliver To:                          |                    |               |
| Room:                     | 120                                 | Period:            | 7             |
| Teacher:                  | Nunes, Kathy                        |                    |               |
| Student I                 | nformation:                         |                    |               |
| Name:                     | Abbott, Billy                       |                    |               |
| Gender:                   | Male                                | Grade:             | 12            |
| Perm ID:                  | 905483                              |                    |               |
| Please C                  | ontact:                             |                    |               |
| Contact:                  | Jones, Jimmy                        |                    |               |
| Location:                 | Guidance                            |                    |               |
| Please A                  | ppear:                              |                    |               |
| Date:                     | 07/18/2013                          | Time:              | 3:00 PM       |
| Commen                    | t:                                  |                    |               |
| Please cor<br>requests fo | ne to the guidance<br>or next year. | e office to discus | s your course |
|                           |                                     |                    |               |
|                           |                                     |                    |               |
| Left Clas                 | s:                                  | Left Office        | e:            |
| Teache                    | r:                                  | Office             | :             |

STU223 – Summons Output

## STU401 – Student List

#### Synergy SIS > Student > Reports > List

The STU401 report prints an alphabetical student list. You can select students to print by grade or gender. You can leave all options blank and print the report for all students in the school or select a grade level or range of grades to print. The report includes student name, perm ID, grade, gender, and birth date. School staff use this report as a list of students in the school.

| Report STU401: Student List                                  | · CCO0 |
|--------------------------------------------------------------|--------|
| Print Save Default Reset Default Email Me                    |        |
| Name: Student List Number: STU401 Page Orientation: Portrait |        |
| Options Sort / Output Conditions Selection Advanced          |        |
| Student Info                                                 |        |
| Grade                                                        |        |
| Gender                                                       |        |

STU401 – Student List Report Interface Screen

- Grade Filter the report output to include only the selected grade or grade range.
- Gender Filter the report output to include only the selected gender group.

| ATA                        |           |       |        |            | Stud  | Year: 2014-2015<br>Report: STU401 |         |       |        |            |       |
|----------------------------|-----------|-------|--------|------------|-------|-----------------------------------|---------|-------|--------|------------|-------|
| Student Name               | Perm ID   | Grade | Gender | Birth Date | Track | Student Name                      | Perm ID | Grade | Gender | Birth Date | Track |
| iaa, zzz                   | 997254    | 11    | Female | 03/02/2000 |       | Deer, Bambi                       | 997094  | 09    | Male   | 09/12/2001 | 5 Day |
| Aardvark, Arthur)          | 997184    | 09    | Male   | 01/06/1999 |       | Deiu, Yabba D.                    | 997182  | 09    | Male   | 12/03/2001 |       |
| aron, Harold N.            | 968257    | 11    | Male   | 07/08/1998 | 4 Day | Delci, Jonathan A.                | 909137  | 11    | Male   | 12/17/1997 | 5 Day |
| bbott, Billy C.            | 905483    | 12    | Male   | 05/08/1996 |       | Depp, Johnny                      | 997159  | 09    | Male   | 09/09/1999 | 5 Day |
| bbott, Bobby               | 997149    | 10    | Male   | 01/25/1998 |       | Devisme, Tammy                    | 171331  | 11    | Female | 06/25/1998 | 5 Day |
| Abbott, Bobby C.)          | 169523    | 10    | Male   | 01/25/1998 |       | Duffel, Alice N.                  | 887967  | 12    | Female | 05/20/1997 | 5 Day |
| Abbott, Susan C.)          | 158247    | 11    | Female | 06/29/1998 |       | Dunaway, Faye                     | 997245  | 10    | Female | 04/15/2000 |       |
| Abñernathy, Bruce V. Jr.   | 879138    | 11    | Male   | 08/01/1996 |       | Eastwood, Clint                   | 997239  | 10    | Male   | 08/20/1999 |       |
| Ackerman, Evelyn J.        | 150727    | 09    | Female | 02/14/2000 |       | Eidson, Andy                      | 997249  | 11    | Male   | 02/19/1999 |       |
| (Allen, Diane B.)          | 901507    | 11    | Female | 04/12/1998 |       | Eidson, Clare                     | 997103  | 09    | Female | 07/10/2000 | 5 Day |
| (Allen, Palo)              | 997272    | 12    | Male   | 05/26/1996 |       | Email, Student                    | 997196  | 09    | Female | 01/01/2001 |       |
| (Babb, Mark M.)            | 157131    | 09    | Female | 10/11/2000 |       | English, Tresh T. JR              | 997181  | 11    | Male   | 12/02/1997 |       |
| Bacon, Kevin               | 997092    | 09    | Male   | 09/22/1992 |       | Fang, Julia                       | 163196  | 11    | Female | 06/16/1997 | 5 Day |
| (Banner, Bruce)            | 997185    | 12    | Male   | 09/15/1998 |       | Farnsworth, Jose R.               | 164938  | 11    | Male   | 01/09/1997 | 5 Day |
| Barker, Richard A.         | 163180    | 10    | Male   | 11/16/1998 |       | Frazee, Janice L.                 | 171608  | 11    | Female | 11/30/1998 | 5 Day |
| Beñhittellitino-Velazques, | 997150    | 09    | Male   | 11/01/2000 |       | Frazier, Keith L.                 | 942393  | 11    | Male   | 06/13/1998 | 5 Day |
| Blake, Henry               | 997279    | 10    | Male   | 07/04/2002 |       | Frogge, Benjamin N.               | 163256  | 11    | Male   | 07/28/1998 | 5 Day |
| Bledsoe, Ann A.            | 164063879 | 12    | Female | 12/10/1997 |       | (Gabor, Ava)                      | 997242  | 09    | Female | 08/23/1999 |       |
| (Blue, Red)                | 997267    | 12    | Male   | 04/22/1999 |       | Gabor, Eva                        | 997241  | 09    | Female | 06/18/1999 |       |
| (Boatright, Stephen D.)    | 165819    | 11    | Male   | 09/20/1998 |       | Gale, Dorothy T.                  | 997154  | 09    | Female | 01/01/1999 | 5 Day |
| Borchardt, Karen A.)       | 165156    | 11    | Female | 05/09/1997 |       | Gan, Pamela                       | 171987  | 12    | Female | 12/05/1996 | 5 Day |
| Brodie, Gordon             | 997255    | 09    | Male   | 05/18/2000 |       | Garbo, Greta                      | 997244  | 10    | Female | 03/27/2000 |       |
| Bud Gowin, Air             | 997091    | 12    | Male   | 09/08/2010 | 5 Day | Garcia, Julie C.                  | 164813  | 11    | Female | 08/17/1998 | 5 Day |
| Burgundy, Ronald E.        | 997109    | 12    | Male   | 09/30/1996 | 5 Day | George, Regina                    | 997102  | 11    | Female | 09/19/1996 | 5 Day |
| Butler, Beverly J.         | 904112    | 10    | Female | 01/11/1998 | 5 Day | Gibson, Julia N.                  | 110389  | 11    | Female | 04/07/1997 |       |
| Camñpbell, Wayne           | 997097    | 12    | Male   | 09/09/1998 | 5 Day | Gillespie, Alessa                 | 997277  | 09    | Female | 06/06/2000 |       |
| Camñpps, Jacqueline L.     | 919432    | 11    | Female | 04/28/1998 |       | Grant, Cary                       | 997114  | 10    | Male   | 09/09/1999 |       |
| Carrera, John L. III       | 164931    | 11    | Male   | 09/13/1998 | 5 Day | Griess, Brian                     | 997265  | 12    | Male   | 06/25/1984 | 5 Day |
| (Cat, Jonesy)              | 997099    | 11    | Male   | 09/12/2012 |       | Guo, Gerald X.                    | 159375  | 11    | Male   | 12/02/1998 |       |
| Chandler, Eric             | 997193    | 10    | Male   | 09/28/2000 |       | Hager, Harold P.                  | 171240  | 11    | Male   | 10/15/1998 |       |
| Cherry, Steven A.          | 867178    | 12    | Male   | 05/12/1996 | 5 Day | Hale, Lawrence C.                 | 902053  | 10    | Male   | 09/05/1998 |       |
| Chesley, Brenda J.         | 909353    | 11    | Female | 10/03/1997 | 5 Day | (Hogen, Matthew T.)               | 919069  | 11    | Male   | 06/03/1998 | 4 Day |
| Clark, Brian L.            | 902917    | 11    | Male   | 02/06/1998 | 5 Day | (Hudson, Nicole L.)               | 171521  | 11    | Female | 12/21/1998 |       |
| Clark Smith, Frank W.      | 172081    | 12    | Male   | 01/26/1996 | 5 Day | Jabra, Arbaj                      | 997093  | 10    | Female | 09/11/1996 |       |
| Clayburn, Willie A.        | 951859    | 11    | Male   | 10/28/1999 |       | (Jackson, Angela L.)              | 903311  | 11    | Female | 04/27/1997 |       |
| Collum, Evelyn             | 874453    | 12    | Female | 05/17/1997 | 5 Day | (Jacobs, Willie)                  | 148629  | 12    | Male   | 08/16/1996 |       |
| Concurrent, ROTest         | 997178    | 11    | Female | 11/23/1999 | 5 Day | James, John                       | 997258  | 10    | Male   | 03/05/1999 |       |
| Conner, Jean L.            | 158743    | 12    | Female | 05/23/1997 | 5 Day | Jodie, Dorothy L.                 | 103638  | 11    | Female | 07/29/1998 |       |
| Cook, Raymond B.           | 164899    | 12    | Male   | 03/19/1997 | 5 Day | John, Ralph R.                    | 997089  | 10    | Male   | 02/29/1992 |       |
| (Correa, Matthew H.)       | 162916    | 11    | Male   | 06/18/1998 |       | Johnson, Bobby E.                 | 163912  | 12    | Male   | 02/29/1996 |       |
| Croom, Ernest D.           | 165504    | 12    | Male   | 06/24/1996 | 5 Day | Johnson, Jeff                     | 997015  | 10    | Male   | 05/26/1998 |       |
| (Da Silva, Louis J.)       | 164937    | 11    | Male   | 12/15/1997 |       | Johnston, Joan J.                 | 171732  | 11    | Female | 08/11/1998 |       |
| (Davidson, Helen S.)       | 158528    | 12    | Female | 07/16/1996 |       | (Jones, Billy)                    | 997153  | 09    | Male   | 11/22/2000 |       |
| Davis, Diana L.            | 164257    | 11    | Female | 10/01/1997 | 5 Day | Jones, Lewis                      | 997173  | 09    | Male   | 12/11/2002 |       |

STU401 – Student List Output

### STU402 – Student and Parent Directory

#### Synergy SIS > Student > Reports > List

The STU402 report prints a list of students by section. For each student, the report can display their Perm ID, Grade, Gender, Birth Date, Phone, Address, Parent Names, Relation (to student), Phone, Type (cell, work, etc.), and Extension.

| Report STU402: Student and Parent Directory                                   | · 2000 |
|-------------------------------------------------------------------------------|--------|
| Print Save Default Reset Default Email Me                                     |        |
| Name: Student and Parent Directory Number: STU402 Page Orientation: Landscape |        |
| Options Sort / Output Conditions Selection Advanced                           |        |
| Student Info                                                                  |        |
| Grade<br>Gender<br>↓ ↓ ↓<br>↓ Use Mail Address on Report                      |        |
| Section ID Homeroom Name Term Period                                          |        |
|                                                                               |        |
| Parent Relations                                                              |        |
| Lives With                                                                    |        |
|                                                                               |        |
|                                                                               |        |
| Mailings Allowed                                                              |        |
| Options                                                                       |        |
| Show Home Language                                                            |        |

STU402 - Student And Parent Directory Report Interface

- **Student Info** Filter report output to include only the selected fields (fields containing data) as well as a single grade or grade range.
- **Parent Relations** Select parent flag to filter data included in the report. Selecting a parent flag includes all parents tagged with the selected parent flag.

| -                    |               |     |     |              | Stud         | ent and Parent                 | Director     | <b>y</b>          |          | Year: 2014-2015<br>Report: STU402 |      |  |  |
|----------------------|---------------|-----|-----|--------------|--------------|--------------------------------|--------------|-------------------|----------|-----------------------------------|------|--|--|
| Section: 000         | Section: 0005 |     |     |              | eacher: Ja   | ckson, Kathy                   |              | Room: 117         |          |                                   |      |  |  |
| Student Name         | Perm ID       | Grd | Gen | Birth Date   | Phone        | Address                        | Relation     | Parent Name       | Туре     | Phone                             | Extn |  |  |
| Chesley, Brenda J.   | 909353        | 11  | F   | 10/03/1997   | 480-555-5644 | P O Box 30541                  | Mother       | Chesley, Sara     | Work     | 602-555-2971                      |      |  |  |
|                      |               |     |     |              |              | Phoenix, AZ 85694              | Father       | Chesley, Robert   | Work     | 480-555-8610                      |      |  |  |
| Conner, Jean L.      | 158743        | 12  | F   | 05/23/1997   | 480-555-7833 | 833 N Ashbrook                 | Grandmothe   | Presby, Stephanie | Primary  | 480-555-7833                      |      |  |  |
|                      |               |     |     |              |              | Tempe, AZ 85662                | r            |                   |          | 775 555 6767                      |      |  |  |
|                      |               |     |     |              |              |                                | Mother       | Sonner, Norma     | Primary  | 775-555-9727                      |      |  |  |
|                      | 007400        |     |     | 10,000,000,0 |              |                                | Father       | Conner, Ronald    | Primary  | //5-555-9/2/                      |      |  |  |
| Delu, Tabba D.       | 997182        | 09  | M   | 12/03/2001   |              | 111 Street                     |              |                   |          |                                   |      |  |  |
|                      | 474224        | 44  | E   | 06/26/4000   | 400 666 4654 | Somewhere, AZ 85000            | Eathor       | Dovismo Willio    |          |                                   |      |  |  |
| Devisitile, raminy   | 1/1331        |     | r . | 00/20/1998   | 400-000-1004 | 3030 E Omega Ci                | Plan Father  | Lews Depeld       | Cell     | 400 555 0204                      |      |  |  |
|                      |               |     |     |              |              | Tempe, AZ 00000                | Step-ratrier | Howe, Donaid      | Cell     | 400-555-0201                      |      |  |  |
| Duffel Alies N       | 007067        | 12  | -   | 05/20/4007   | 400 555 0000 | 1757 5 0 1 0                   | Fother       | Duffel Leuis      | Drimony  | 400 555 2024                      |      |  |  |
| Dullel, Alice N.     | 00/90/        | 12  | F   | 03/20/1997   | 400-000-0220 | 1/5/ E 2nd St<br>Moos A7 95620 | Mothor       | Harpor Kathy      | Primany  | 400-000-3004                      |      |  |  |
| Fana Julia           | 162106        | 11  | E   | 06/16/1007   | 490 555 0520 | Mesa, AZ 00020                 | Mothor       | Fang Sara         | Coll     | 602 555 9629                      |      |  |  |
| rang, Julia          | 103130        |     | ÷., | 00/10/135/   | 400-333-0335 | 3329 E Inglewood Cl            | Eathor       | Fang, Jack        | Drimony  | 490.555.0520                      |      |  |  |
| Eraziar Kaith I      | 042202        | 11  | м   | 06/12/1009   | 490-555-9722 | 1900 Caulon St #145            | Mother       | Hall Jossica      | Primany  | 490-555-9733                      |      |  |  |
| razier, Keiur E.     | 342333        |     |     | 00/13/1330   | 400-333-0733 | Mana AZ 95620                  | Eathor       | Hall, Crain       | r minary | 400-333-0733                      |      |  |  |
| Fronce Benjamin N    | 163256        | 11  | м   | 07/28/1008   | 490-555-4600 | 2212 E Dranes Ci               | Eathor       | Fronce Sean       | Primary  | 480-555-4600                      |      |  |  |
| riogge, Denjamirriv. | 103230        |     |     | 0112011330   | 400-333-4033 | Tempe AZ 85662                 | Mother       | Fronce Virginia   | Cell     | 724-555-5612                      |      |  |  |
| Guo, Gerald X        | 159375        | 11  | м   | 12/02/1998   | 480-555-0636 | 2507 E June Ci                 | Mother       | Lu Cynthia        | Primary  | 480-555-0636                      |      |  |  |
| out, contait re      | 100010        |     |     | 12/02/10000  | 100 000 0000 | Tempe A7 85662                 | Father       | Guo. Edward       | Cell     | 623-555-1363                      |      |  |  |
| Hudson Nicole I      | 171521        | 11  | F   | 12/21/1998   | 480-555-8649 | 265 N Gilbert Rd #2106         | Mother       | Hudson Julia      | Primary  | 480-555-8649                      |      |  |  |
| 100001, 110010 2.    |               |     |     | 12121110000  | 100 000 0010 | Mesa, AZ 85620                 | Father       | Hudson, Henry     | Work     | 602-555-0437                      |      |  |  |
| Jodie, Dorothy L.    | 103638        | 11  | F   | 07/29/1998   | 480-555-6827 | 111 N Gilbert Rd #2098         | Father       | Jodie. Terry      | Cell     | 480-555-1236                      |      |  |  |
|                      |               |     |     |              |              | Mesa, AZ 85620                 | Father       | Jodie, Keith      | Primary  | 928-555-6309                      |      |  |  |
| Johnston, Joan J.    | 171732        | 11  | F   | 08/11/1998   | 602-555-6695 | 235 N 22nd PI #264             | Mother       | McCabe, Marilyn   | Primary  | 505-555-5758                      |      |  |  |
|                      |               |     |     |              |              | Tempe, AZ 85662                | Father       | Johnston, Frank   | Cell     | 602-555-6695                      |      |  |  |
| Kast, Karen R.       | 158734        | 11  | F   | 09/01/1997   | 480-555-7668 | 1720 N Gentry Ci               | Mother       | Kast, Gloria      | Primary  | 480-555-7668                      |      |  |  |
|                      |               |     |     |              |              | Tempe, AZ 85662                | Father       | Kast, Daniel      | Primary  | 480-555-7668                      |      |  |  |
| Leadley, Lisa G.     | 904968        | 11  | F   | 10/11/1997   | 480-555-4659 | Po Box 30388                   | Father       | Leadley, Stephen  | Work     | 480-555-1461                      |      |  |  |
|                      |               |     |     |              |              | Phoenix, AZ 85694              | Mother       | Leadley, Kimberly | Cell     | 602-555-8300                      |      |  |  |
| Legaspi, Martha G.   | 168177        | 11  | F   | 08/24/1998   | 480-555-8641 | 4259 E McKellips               | Father       | Legaspi, Joe      |          |                                   |      |  |  |
|                      |               |     |     |              |              | Tempe, AZ 85663                | Mother       | Legaspi, Ruby     | Primary  | 480-555-8641                      |      |  |  |
| LooOOOooong,         | 170120        | 11  | F   | 04/22/1998   | 480-555-6962 | 1701 N Daley                   | Mother       | Curry, Donna      | Primary  | 480-555-6962                      |      |  |  |
| Naaaaaame E.         |               |     |     |              |              | Mesa, AZ 85620                 | Father       | Curry, Jeffrey    | Primary  | 480-555-6962                      |      |  |  |

STU402 – Student And Parent Directory Report

## STU403 – Student Directory By Street Address

#### Synergy SIS > Student > Reports > List

The STU403 report prints a list of students sorted by street address. You can select students by grade or gender. You can leave all options blank and print the report for all streets in the school. The report includes the street name, street address, city, state, zip code, student name, perm ID, grade, gender, type, phone, and extension. School staff use this report to locate different families living in the same household.

| Report STU403: Student Directory By Street Address                                  | · CCOO |
|-------------------------------------------------------------------------------------|--------|
| Print Save Default Reset Default Email Me                                           |        |
| Name: Student Directory By Street Address Number: STU403 Page Orientation: Portrait |        |
| Options Sort / Output Conditions Selection Advanced                                 |        |
| Student Info                                                                        |        |
| Grade<br>Gender<br>▼                                                                |        |

STU403 – Student Directory By Street Address Report Interface

- Grade Filter report output to include only the selected grade or grade range.
- Gender Filter report output to include only the selected gender group.

|        |                     | \$          | Stud | lent  | Directory By         | Street  | Add | res | 5   | Year: 2<br>Report: \$ | 2014-2015<br>STU403 |      |
|--------|---------------------|-------------|------|-------|----------------------|---------|-----|-----|-----|-----------------------|---------------------|------|
| Street | Address             | City        | St   | Zip   | Student Name         | Perm ID | Grd | Gen | Trk | Туре                  | Phone               | Extn |
| 101st  |                     |             |      |       |                      |         |     |     |     |                       |                     |      |
|        | 426 N 101st PI      | Tempe       | AZ   | 85625 | Hale, Lawrence C.    | 902053  | 10  | м   |     | Primary               | 480-555-1234        |      |
| 10th   |                     |             |      |       |                      |         |     |     |     |                       |                     |      |
|        | 837 W 10th St       | Mesa        | AZ   | 85612 | Ackerman, Evelyn J.  | 150727  | 09  | F   |     | Primary               | 480-555-1234        |      |
| 22nd   |                     | _           |      |       |                      |         |     |     |     |                       |                     |      |
|        | 220 N 22nd PI #2029 | Tempe       | AZ   | 85662 | (Correa, Matthew H.) | 162916  |     | M   |     | Primary               | 480-555-1234        |      |
| 2.4%   | 235 N 22nd PI #264  | Tempe       | AZ   | 85662 | Johnston, Joan J.    | 1/1/32  | 11  | F   |     | Primary               | 602-555-1234        |      |
| 24th   | 2202 N 24th St      | Noumant     | ~    | 02662 | Radkar, Disbard A    | 182100  | 10  |     |     | Drimon                | 400 555 1004        |      |
|        | 2202 N 2401 St      | Beach       | CA   | 92002 | barker, Richard A.   | 103100  | 10  | IVI |     | Frimary               | 460-000-1204        |      |
|        | 2202 N 24th St      | Newport     | CA   | 92662 | Joneses, Marco       | 997273  | 10  | м   |     |                       |                     |      |
| 28th   |                     | beach       |      |       |                      |         |     |     |     |                       |                     |      |
|        | 2050 N 28th PI      | Tempe       | AZ   | 85662 | Delci, Jonathan A.   | 909137  | 11  | м   | 5   | Primary               | 480-555-1234        |      |
| 2nd    |                     |             |      |       |                      |         |     |     |     |                       |                     |      |
|        | 1555 E 2nd Pl       | Mesa        | AZ   | 85620 | Perez, Evelyn A.     | 928527  | 11  | F   |     | Primary               | 480-555-1234        |      |
|        | 1757 E 2nd St       | Mesa        | AZ   | 85620 | Duffel, Alice N.     | 887967  | 12  | F   | 5   | Primary               | 480-555-1234        |      |
|        | 1931 W 2nd St       | Mesa        | AZ   | 85612 | Washington, George B | 997120  | 10  | м   | 5   |                       |                     |      |
|        | 1931 W 2nd St       | Mesa        | AZ   | 85612 | Webster, Cheryl E.   | 946303  | 09  | F   | 5   | Primary               | 480-555-1234        |      |
|        | 1933 W 2nd St       | Mesa        | AZ   | 85612 | (Banner, Bruce)      | 997185  | 12  | м   |     |                       |                     |      |
|        | 2043 W 2nd Pl       | Mesa        | AZ   | 85612 | Nguyen, Billy T.     | 906613  | 12  | м   |     | Primary               | 480-555-1234        |      |
| 35th   |                     |             |      |       |                      |         |     |     |     |                       |                     |      |
|        | 1136 N 35th St      | Tempe       | AZ   | 85662 | Lyon, Ronald G.      | 903008  | 11  | м   | 5   | Primary               | 480-555-1234        |      |
| 40th   |                     |             |      |       |                      |         |     |     |     |                       |                     |      |
|        | 1234 N 40th St      | Irvine      | CA   | 92606 | Park, Adam           | 997112  | 09  | м   |     |                       |                     |      |
| 4th    |                     |             |      |       |                      |         |     |     |     |                       |                     |      |
|        | 123 S 4th St        | Phoenix     | AZ   | 85002 | (Jones, Billy)       | 997153  | 09  | м   |     |                       |                     |      |
|        | 123 S 4th           | Mission     | CA   | 92694 | Test, Test           | 997188  | 09  | F   |     |                       |                     |      |
|        | 1818 S 4th St       | Phoenix     | AZ   | 85020 | Jones, Lewis         | 997173  | 09  | м   |     |                       |                     |      |
| 8th    |                     |             |      |       |                      |         |     |     |     |                       |                     |      |
|        | 601 W 8th St        | Mesa        | AZ   | 85612 | Abnemathy, Bruce V.  | 879138  | 11  | м   |     | Primary               | 480-555-1234        |      |
|        | 1533 W 8th St       | Mesa        | AZ   | 85612 | (Babb, Mark M.)      | 157131  | 09  | F   |     | Primary               | 480-555-1234        |      |
| 9th    |                     |             |      |       |                      |         |     |     |     |                       |                     |      |
|        | 315 E 9th Dr        | Tempe       | AZ   | 85661 | (Jacobs, Willie)     | 148629  | 12  | м   |     | Primary               | 480-555-1234        |      |
| Allen  |                     |             |      |       |                      |         |     |     |     |                       |                     |      |
|        | 936 N Allen Ci      | Mesa        | AZ   | 85620 | Clark, Brian L.      | 902917  | 11  | м   | 5   | Primary               | 480-555-1234        |      |
| any    |                     |             |      |       |                      |         |     |     |     |                       |                     |      |
|        | 1234 any Dr         | Mission     | CA   | 92694 | oddball, fred        | 997179  | 09  | F   |     |                       |                     |      |
| Apach  | e                   | viejo       |      |       |                      |         |     |     |     |                       |                     |      |
|        | 7308 E Apache Av    | Mesa        | AZ   | 85212 | James, John          | 997258  | 10  | м   |     |                       |                     |      |
| Ashbro | pok                 |             |      |       |                      |         |     |     |     |                       |                     |      |
|        | 833 N Ashbrook      | Tempe       | AZ   | 85662 | Conner, Jean L.      | 158743  | 12  | F   | 5   | Primary               | 480-555-1234        |      |
| Bachm  | nan                 |             |      |       |                      |         |     |     |     |                       |                     |      |
|        | 12 Bachman Rd       | Silent Hill | AZ   | 85283 | Mason, Heather C.    | 997270  | 09  | F   |     | Primary               | 123-456-7890        |      |
| Baltim | ore                 |             |      |       |                      |         |     |     |     |                       |                     |      |
|        | 2629 E Baltimore St | Tempe       | AZ   | 85662 | Rivas, Clarence E.   | 157820  | 11  | м   |     | Primary               | 480-555-1234        |      |

 $STU403-Student\,Directory\,By\,Street\,Address\,Report$ 

## STU404 – Student Birthday List

#### Synergy SIS > Student > Reports > List

The STU404 report prints a list of students sorted by birth month, then date. You must select a birth month to print. You can select students to print by grade, gender, or section. The report includes month, day, student name, grade, gender, age, homeroom, address, city, state, and zip code. The report sorts by section ID, then birth date, student name, and gender. School staff and teachers use this report to send out birthday greetings to students at the school.

| Report STU404: Student Birthday List                                  | · CC00 |
|-----------------------------------------------------------------------|--------|
| Print Save Default Reset Default Email Me                             |        |
| Name: Student Birthday List Number: STU404 Page Orientation: Portrait |        |
| Options Sort / Output Conditions Selection Advanced                   |        |
| Use Date Range                                                        |        |
| 🖸 Help Tips                                                           |        |
| Birth Month 🖸 ↔ 🧭                                                     |        |
| □ January □ February □ March □ April                                  |        |
| □ May □ June □ July □ August                                          |        |
| September October November December                                   |        |
| Student Info                                                          |        |
| Grade                                                                 |        |
|                                                                       |        |
|                                                                       |        |
| Section ID                                                            |        |
|                                                                       |        |

STU404 - Student Birthday List Report Interface

- Birth Month Filter the report output to include selected months.
- Grade Filter the report output to include only the selected grade or grade range.
- Gender Filter the report output to include only the selected gender group.
- Section ID Filter the report output to include only the selected section ID.

|     |                       |       | :    | Stud | den<br>Birtl | t Birthday List     | Year: 201<br>Report: STU | 4-2015<br>J404 |        |
|-----|-----------------------|-------|------|------|--------------|---------------------|--------------------------|----------------|--------|
| Se  | ection: 0102          | Теас  | her: | Car  | roll, I      | Natalie Room:       | 0002                     |                |        |
| Day | Student Name          | Track | Grd  | Gen  | Age          | Homeroom Address    | City                     | State          | Zipcod |
| 1   | Taran, Eilonwy        |       | 10   | F    | 14           | 1955 S Val Vista Dr | Mesa                     | AZ             | 85202  |
| 9   | (Borchardt, Karen A.) |       | 11   | F    | 18           | 523 N Windsor       | Mesa                     | CA             | 92662  |
| 15  | Srooge, Eboneezer     |       | 12   | м    | 19           | 15214 E Potter Ln   | Mesa                     | AZ             | 85205  |
| 16  | Monroe, Jack          |       | 09   | м    | 16           | 3634 W Chandler Bl  | Chandler                 | AZ             | 85226  |
| 18  | Brodie, Gordon        |       | 09   | м    | 15           | 333 Market St       | Fountain Valley          | AZ             | 85101  |
| 23  | Title1, Test          |       | 09   | F    | 14           | 3436 W Tulsa St     | Chandler                 | AZ             | 85226  |
| 26  | (Allen, Palo)         |       | 12   | м    | 19           | 1616 E West St      | Mesa                     | AZ             | 85204  |
|     |                       |       |      |      |              |                     |                          |                |        |
|     |                       |       |      |      |              |                     |                          |                |        |
|     |                       |       |      |      |              |                     |                          |                |        |
|     |                       |       |      |      |              |                     |                          |                |        |
|     |                       |       |      |      |              |                     |                          |                |        |
|     |                       |       |      |      |              |                     |                          |                |        |
|     |                       |       |      |      |              |                     |                          |                |        |
|     |                       |       |      |      |              |                     |                          |                |        |
|     |                       |       |      |      |              |                     |                          |                |        |
|     |                       |       |      |      |              |                     |                          |                |        |

STU404 – Student Birthday List Report

## STU406 – Student Household List

#### Synergy SIS > Student > Reports > List

The STU406 report produces a list of household addresses. The report includes the student name, address, city, state, zip code, and grade of the student. The report lists only one line per household. For households with more than one student, the Household Member Type field allows you to specify either the Oldest (or Only), or Youngest (or Only) member of the household to appear on the report. Teachers use this report for an address list of students in their class.

| Report STU406: Student Household List                                  | · CC00 |
|------------------------------------------------------------------------|--------|
| Print Save Default Reset Default Email Me                              |        |
| Name: Student Household List Number: STU406 Page Orientation: Portrait |        |
| Options Sort / Output Conditions Selection Advanced                    |        |
| Household Member Type<br>Youngest or Only                              |        |

STU406 - Student Household List Report - Report Interface

- Household Member Type Filter the report to print oldest or youngest child in household.
- Section ID Filter the report to include students in selected section only.

| Idress<br>622 W 6th Dr<br>01 S Dobson Rd #1221<br>543 W 7th Dr<br>840 W Emelita Av #2013<br>050 S Longmore #426<br>554 W Carol Av<br>50 S Longmore #195<br>727 W Emelita Av #1003 | City<br>Mesa<br>Mesa<br>Mesa<br>Mesa<br>Mesa<br>Mesa                                                                                                    | State<br>AZ<br>AZ<br>AZ<br>AZ<br>AZ<br>AZ                                                                                                    | Zipcode<br>85614<br>85614<br>85614<br>85614<br>85614<br>85614                                                                                                    | Grd<br>03<br>03<br>03<br>03<br>03<br>03                                                                                                    |                                                                                                    |
|----------------------------------------------------------------------------------------------------|----------------------------------------------------------------------------------------------------|----------------------------------------------------------------------------------------------------|----------------------------------------------------------------------------------------------------|----------------------------------------------------------------------------------------------------|----------------------------------------------------------------------------------------------------|
| 01 S Dobson Rd #1221<br>543 W 7th Dr<br>840 W Emelita Av #2013<br>050 S Longmore #426<br>554 W Carol Av<br>50 S Longmore #195<br>727 W Emelita Av #1003                           | Mesa<br>Mesa<br>Mesa<br>Mesa<br>Mesa<br>Mesa                                                                                                    | AZ<br>AZ<br>AZ<br>AZ<br>AZ                                                                                                    | 85614<br>85614<br>85614<br>85614<br>85614                                                                                                    | 03<br>03<br>03<br>03                                                                                                    |                                                                                                    |
| 543 W 7th Dr<br>840 W Emelita Av #2013<br>050 S Longmore #426<br>554 W Carol Av<br>50 S Longmore #195<br>727 W Emelita Av #1003                                                   | Mesa<br>Mesa<br>Mesa<br>Mesa<br>Mesa                                                                                                    | AZ<br>AZ<br>AZ<br>AZ                                                                                                    | 85614<br>85614<br>85614<br>85614                                                                                                    | 03<br>03<br>03                                                                                                    |                                                                                                    |
| 840 W Emelita Av #2013<br>050 S Longmore #426<br>554 W Carol Av<br>50 S Longmore #195<br>727 W Emelita Av #1003                                                                   | Mesa<br>Mesa<br>Mesa<br>Mesa                                                                                                    | AZ<br>AZ<br>AZ                                                                                                    | 85614<br>85614<br>85614                                                                                                    | 03<br>03                                                                                                    |                                                                                                    |
| 050 S Longmore #426<br>554 W Carol Av<br>50 S Longmore #195<br>727 W Emelita Av #1003                                                                                             | Mesa<br>Mesa<br>Mesa                                                                                                    | AZ<br>AZ                                                                                                    | 85614<br>85614                                                                                                    | 03                                                                                                    |                                                                                                    |
| 554 W Carol Av<br>50 S Longmore #195<br>727 W Emelita Av #1003                                                                                                    | Mesa                                                                                                    | AZ                                                                                                    | 85614                                                                                                    |                                                                                                    |                                                                                                    |
| 50 S Longmore #195<br>727 W Emelita Av #1003                                                                                                    | Mesa                                                                                                    |                                                                                                    | and the second second s | 03                                                                                                    |                                                                                                    |
| 727 W Emelita Av #1003                                                                                                    |                                                                                                    | AZ                                                                                                    | 85614                                                                                                    | 03                                                                                                    |                                                                                                    |
|                                                                                                    | Mesa                                                                                                    | AZ                                                                                                    | 85614                                                                                                    | 03                                                                                                    |                                                                                                    |
| 433 W University #90                                                                                                    | Mesa                                                                                                    | AZ                                                                                                    | 85612                                                                                                    | 03                                                                                                    |                                                                                                    |
| 051 S Dobson Rd #54                                                                                                    | Mesa                                                                                                    | AZ                                                                                                    | 85614                                                                                                    | 03                                                                                                    |                                                                                                    |
| 050 S Longmore #301                                                                                                    | Mesa                                                                                                    | AZ                                                                                                    | 85614                                                                                                    | 03                                                                                                    |                                                                                                    |
| 840 W Emelita Av #2104                                                                                                    | Mesa                                                                                                    | AZ                                                                                                    | 85614                                                                                                    | 03                                                                                                    |                                                                                                    |
| 030 S Stewart #1013                                                                                                    | Mesa                                                                                                    | AZ                                                                                                    | 85614                                                                                                    | 03                                                                                                    |                                                                                                    |
| 334 W 7th Dr                                                                                                    | Mesa                                                                                                    | AZ                                                                                                    | 85614                                                                                                    | 03                                                                                                    |                                                                                                    |
| 18 N Extension #258                                                                                                    | Mesa                                                                                                    | AZ                                                                                                    | 85612                                                                                                    | 03                                                                                                    |                                                                                                    |
| 43 S Longmore #2041                                                                                                    | Mesa                                                                                                    | AZ                                                                                                    | 85614                                                                                                    | 03                                                                                                    |                                                                                                    |
| 621 W Crescent Av                                                                                                    | Mesa                                                                                                    | AZ                                                                                                    | 85614                                                                                                    | 03                                                                                                    |                                                                                                    |
| 48 N Revere                                                                                                    | Mesa                                                                                                    | AZ                                                                                                    | 85612                                                                                                    | 03                                                                                                    |                                                                                                    |
| 25 S Dobson Rd #131                                                                                                    | Mesa                                                                                                    | AZ                                                                                                    | 85614                                                                                                    | 03                                                                                                    |                                                                                                    |
| 730 W Emelita Av #1096                                                                                                    | Mesa                                                                                                    | AZ                                                                                                    | 85614                                                                                                    | 03                                                                                                    |                                                                                                    |
| 55 S Stewart                                                                                                    | Mesa                                                                                                    | AZ                                                                                                    | 85614                                                                                                    | 03                                                                                                    |                                                                                                    |
| 465 W Vine Av                                                                                                    | Mesa                                                                                                    | AZ                                                                                                    | 85614                                                                                                    | 03                                                                                                    |                                                                                                    |
| 18 N Extension #142                                                                                                    | Mesa                                                                                                    | AZ                                                                                                    | 85612                                                                                                    | 03                                                                                                    |                                                                                                    |
| 401 E La Jolla Dr                                                                                                    | Fountain Valley                                                                                                    | AZ                                                                                                    | 85707                                                                                                    | 03                                                                                                    |                                                                                                    |
| 50 S Longmore #129                                                                                                    | Mesa                                                                                                    | AZ                                                                                                    | 85614                                                                                                    | 03                                                                                                    |                                                                                                    |
|                                                                                                    | 251 S Dobson Rd #54<br>250 S Longmore #301<br>340 W Emelita Av #2104<br>230 S Stewart #1013<br>334 W 7th Dr<br>18 N Extension #258<br>43 S Longmore #2041<br>351 W Crescent Av<br>48 N Revere<br>25 S Dobson Rd #131<br>730 W Emelita Av #1096<br>55 S Stewart<br>465 W Vine Av<br>18 N Extension #142<br>401 E La Jolla Dr<br>50 S Longmore #129 | 301 S Dobson Rd #54       Mesa         3200 S Longmore #301       Mesa         3240 W Emelita Av #2104       Mesa         330 S Stewart #1013       Mesa         333 W 7th Dr       Mesa         18 N Extension #258       Mesa         43 S Longmore #2041       Mesa         332 W 7th Dr       Mesa         43 S Longmore #2041       Mesa         321 W Crescent Av       Mesa         48 N Revere       Mesa         25 S Dobson Rd #131       Mesa         55 S Stewart       Mesa         465 W Vine Av       Mesa         18 N Extension #142       Mesa         401 E La Jolla Dr       Fountain Valley         50 S Longmore #129       Mesa | JSD S Dobson Rd #54MesaAZJSD S Longmore #301MesaAZJSD S Longmore #301MesaAZJSD S Stewart #1013MesaAZJSD S Stewart #1013MesaAZJSD S Stewart #1013MesaAZJSD S Stewart #1013MesaAZJSD S Stewart #1013MesaAZJSD S Stewart #1013MesaAZJSD S Stewart #2041MesaAZJSD Longmore #2041MesaAZJSD V Crescent AvMesaAZJSD N RevereMesaAZJSD N RevereMesaAZJSD W Emelita Av #1096MesaAZJSD W Emelita Av #1096MesaAZJSD W Ine AvMesaAZJSD S StewartMesaAZJSD S Longmore #129MesaAZMesaAZMesaAZJSD S Longmore #129MesaAZ                                                                                                    | Joh S Dobson Rd #54         Mesa         AZ         85614           J50 S Longmore #301         Mesa         AZ         85614           340 W Emelita Av #2104         Mesa         AZ         85614           330 S Stewart #1013         Mesa         AZ         85614           330 S Stewart #1013         Mesa         AZ         85614           334 W 7th Dr         Mesa         AZ         85614           18 N Extension #258         Mesa         AZ         85614           33 Longmore #2041         Mesa         AZ         85614           321 W Crescent Av         Mesa         AZ         85614           48 N Revere         Mesa         AZ         85614           25 S Dobson Rd #131         Mesa         AZ         85614           730 W Emelita Av #1096         Mesa         AZ         85614           465 W Vine Av         Mesa         AZ         85614           48 N Extension #142         Mesa         AZ         85614           48 N Extension #142         Mesa         AZ         85614           48 N Extension #142         Mesa         AZ         85614           80 N Extension #142         Mesa         AZ         85707 <t< td=""><td>Mesa       AZ       85614       03         J50 S Longmore #301       Mesa       AZ       85614       03         J50 S Longmore #301       Mesa       AZ       85614       03         J30 W Emelita Av #2104       Mesa       AZ       85614       03         J30 S Stewart #1013       Mesa       AZ       85614       03         J30 S Stewart #1013       Mesa       AZ       85614       03         J33 W 7th Dr       Mesa       AZ       85614       03         J38 N Extension #258       Mesa       AZ       85614       03         J31 V Crescent Av       Mesa       AZ       85614       03         J21 W Crescent Av       Mesa       AZ       85614       03         J25 S Dobson Rd #131       Mesa       AZ       85614       03         J25 S Stewart       Mesa       AZ       85614       03         J35 S Stewart       Mesa       AZ       85614       03         J465 W Vine Av       Mesa       AZ       85614       03         J48 N Extension #142       Mesa       AZ       85614       03         J465 W Vine Av       Mesa       AZ       85612       03</td></t<> | Mesa       AZ       85614       03         J50 S Longmore #301       Mesa       AZ       85614       03         J50 S Longmore #301       Mesa       AZ       85614       03         J30 W Emelita Av #2104       Mesa       AZ       85614       03         J30 S Stewart #1013       Mesa       AZ       85614       03         J30 S Stewart #1013       Mesa       AZ       85614       03         J33 W 7th Dr       Mesa       AZ       85614       03         J38 N Extension #258       Mesa       AZ       85614       03         J31 V Crescent Av       Mesa       AZ       85614       03         J21 W Crescent Av       Mesa       AZ       85614       03         J25 S Dobson Rd #131       Mesa       AZ       85614       03         J25 S Stewart       Mesa       AZ       85614       03         J35 S Stewart       Mesa       AZ       85614       03         J465 W Vine Av       Mesa       AZ       85614       03         J48 N Extension #142       Mesa       AZ       85614       03         J465 W Vine Av       Mesa       AZ       85612       03 |

STU406 – Student Household List Report

### STU407 – Multiple Child Households

#### Synergy SIS > Student > Reports > List

The STU407 report prints a list of household addresses for households with a specified number of siblings (students). The report includes the address, city, state, zip code, and phone number of each household along with the name, grade, teacher, and room number of each sibling student.

| Report STU407: Multiple Child Households                                  | · 2000 |
|---------------------------------------------------------------------------|--------|
| Print Save Default Reset Default Email Me                                 |        |
| Name: Multiple Child Households Number: STU407 Page Orientation: Portrait |        |
| Options Sort / Output Conditions Selection Advanced                       |        |
| 2 Siblings G or More                                                      |        |

STU407 - Multiple Child Households Report - Report Interface

- Siblings Filter the report to print households with the number of siblings specified.
- or More Select this option to print households with any number equal to or more than the number of siblings specified.

| Edupoint                         |                | Ada<br>Multiple | ms Elementary<br>Child Households<br>With 2 Siblings   | Year: 2014-2015<br>Report: STU407 |                                           |              |  |
|----------------------------------|----------------|-----------------|--------------------------------------------------------|-----------------------------------|-------------------------------------------|--------------|--|
| Address                          |                | Phone           | Student Name                                           | Grd                               | Teacher                                   | Room         |  |
| 1030 S Stewart #1013             | Mesa, AZ 85614 | 480-555-1827    | Jackson, Dorothy N.<br>Jackson, Dorothy P.             | 04<br>03                          | Cordova, Angie<br>Carroll, Natalie        | 0038<br>0002 |  |
| 1031 S Stewart #1091             | Mesa, AZ 85614 | 480-555-9748    | Ludwig, Jack K.<br>Ludwig, Jean O.                     | 05<br>04                          | Garski, Melissa<br>Staff, Staff           | 0047<br>0036 |  |
| 1031 S Stewart #1113             | Mesa, AZ 85614 | 480-555-1593    | Colin, Adam E.<br>Colin, Debra E.                      | 04<br>03                          |                                           |              |  |
| 1031 S Stewart #1205             | Mesa, AZ 85614 | 623-555-3204    | Bryant, Jose T.<br>Bryant, Samuel M.                   | к<br>01                           | Berriz, Cynthia<br>Medina, Sonya          | 045A<br>0033 |  |
| 1031 S Stewart #2018             | Mesa, AZ 85614 | 480-555-1844    | Azpeitia, Andrea<br>Azpeitia, Barbara                  | 05<br>06                          | Swain, Cathi<br>Olberding, Lori           | 0035<br>0015 |  |
| 1031 S Stewart #s2206            | Mesa, AZ 85614 | 480-555-0890    | Nance, Marilyn N.<br>Nance, Rose J.                    | 06<br>04                          | Chavez, Gloria<br>Grayson, Nicolas        | 0014<br>0042 |  |
| 1033 S Longmore #1117            | Mesa, AZ 85614 | 480-555-0962    | Fierro Mendez, Beverly L.<br>Fierro Mendez, Rebecca J. | 01<br>02                          |                                           |              |  |
| 1033 S Longmore #3056            | Mesa, AZ 85614 | 480-555-4329    | Daniels Viley, John J.<br>Godfrey, Andrea N.           | 04<br>02                          | Grayson, Nicolas<br>Medina, Sonya         | 0042<br>0033 |  |
| 1050 S Longmore #253             | Mesa, AZ 85614 | 480-555-4461    | Donald, Edward B.<br>Donald, Jacqueline                | PS<br>05                          | Staff, Staff<br>Swain, Cathi              | 0050<br>0035 |  |
| 1050 S Longmore #255             | Mesa, AZ 85614 | 602-555-7680    | Gastelum, Andrew<br>Gonzalez Avila, Irene V.           | 04<br>K                           | Cordova, Angie<br>Staff, Staff            | 0038<br>020A |  |
| 1050 S Longmore #308             | Mesa, AZ 85614 | 480-555-4827    | Wilder, Anne M.<br>Wilder, Bruce M.                    | 02<br>PS                          | Staff, Staff<br>Wrenn, Amber              | 0032<br>900  |  |
| 1050 S Longmore #381             | Mesa, AZ 85614 | 480-555-5610    | Galindo, Lisa G.<br>Galindo, Louis L.                  | 02<br>06                          | Carrera-Wilbu, Monica<br>Rosenbaum, Sandy | 0025<br>0005 |  |
| 1050 S Longmore #425             | Mesa, AZ 85614 | 480-555-9615    | Mendez Garcia, Gloria F.<br>Pisano Mendez, Jason A.    | 04<br>05                          | Staff, Staff<br>Hanna, Tom                | 0036<br>0037 |  |
| Printed by Admin User at 04/22/2 | 2011 8:49 AM   | E               | dupoint School District                                |                                   |                                           | Page 1 of 1  |  |

STU407 – Multiple Child Households Report

# STU410 – Emergency Contact Directory

#### Synergy SIS > Student > Reports > List

The STU410 report prints a list of students including their name, perm ID, grade, gender, birth date, phone number, and address. It also lists the names of the student's parents and emergency contacts and includes each person's relationship to the student as well as their telephone contact information.

The report is meant to list students by Section ID but has several other filtering options to limit the output.

| Report STU410: Emergency Contact Directory                                  | • 200 |
|-----------------------------------------------------------------------------|-------|
| Print Save Default Reset Default Email Me                                   |       |
| Name: Emergency Contact Directory Number: STU410 Page Orientation: Portrait |       |
| Options Sort / Output Conditions Selection Advanced                         |       |
| Student Info                                                                |       |
| Grade                                                                       |       |
| Section ID Room Name                                                        |       |
| Parent Relations                                                            |       |
| Lives With Has Custody Contact Allowed Ed. Rights Mailings Allowed          |       |
| Page Break by Section                                                       |       |

STU410 - Emergency Contact Directory Report Interface

- Grade Filter the report output to include only the selected grade.
- Gender Filter the report output to include only the selected gender group.
- Section ID Filter the report by entering a section ID to print.
- Room Name Filter the report by entering a room number to print.
- **Parent Relations** Select parent flag to filter data included in the report. Selecting a parent flag includes all parents tagged with the selected parent flag.
- Page Break by Section Select the option to include a page break by each section.

|          |                                                            |                                                                               | Те                                                                                                    | acher: N/A                                                                                                    |                                                                                                    |                                                                                                    |                                                                                                    | Room:                                                                                                    | N/A                                                                                                    |                                                                                                    |
|----------|------------------------------------------------------------|-------------------------------------------------------------------------------|----------------------------------------------------------------------------------------------------|----------------------------------------------------------------------------------------------------|----------------------------------------------------------------------------------------------------|----------------------------------------------------------------------------------------------------|----------------------------------------------------------------------------------------------------|----------------------------------------------------------------------------------------------------|----------------------------------------------------------------------------------------------------|----------------------------------------------------------------------------------------------------|
| Local ID | Grd                                                        | Gen                                                                           | Birth Date                                                                                                    | Phone                                                                                                    | Address                                                                                                    | Relation                                                                                                    | Name                                                                                                    | Phone Type                                                                                                    | Phone                                                                                                    | Extn                                                                                                    |
| 144281   | 02                                                         | F                                                                             | 09/03/2008                                                                                                    | 602-555-3318                                                                                                    | 850 S Longmore #255<br>Mesa, AZ 85614                                                                                                    | Parent Informati<br>Father<br>Mother                                                                                                    | ion<br>Acosta, Victor<br>Ponce, Michelle                                                                                                    | Home<br>Home                                                                                                    | 602-555-3318<br>602-555-3318                                                                                                    |                                                                                                    |
|          |                                                            |                                                                               |                                                                                                    |                                                                                                    |                                                                                                    | Emergency Con<br>Relative                                                                                                    | itacts<br>Julio Ortega                                                                                                    | Home Phone                                                                                                    | 480-797-8332                                                                                                    |                                                                                                    |
| 154686   | PS                                                         | F                                                                             | 08/21/2011                                                                                                    | 480-555-0809                                                                                                    | 1031 N Stewart #1095<br>Mesa, AZ 85614                                                                                                    | Parent Informati<br>Mother                                                                                                    | ion<br>Ruiz, Brenda                                                                                                    | Home                                                                                                    | 480-555-0809                                                                                                    |                                                                                                    |
|          |                                                            |                                                                               |                                                                                                    |                                                                                                    |                                                                                                    | Emergency Con                                                                                                    | itacts                                                                                                    |                                                                                                    |                                                                                                    |                                                                                                    |
| 997023   | 04                                                         | м                                                                             | 06/05/2004                                                                                                    | 480-665-5447                                                                                                    | 100 W Main St<br>Mesa, AZ 85201                                                                                                    | Parent Informati                                                                                                    | ion<br>Clarent, Jason                                                                                                    | Home                                                                                                    | 480-665-5447                                                                                                    |                                                                                                    |
|          |                                                            |                                                                               |                                                                                                    |                                                                                                    |                                                                                                    | Emergency Con<br>Neighbor<br>Neighbor                                                                                                    | tacts<br>Cindy Novak<br>Ted Novak                                                                                                    | Home Phone<br>Home Phone                                                                                                    | 760-277-7895<br>602-333-4545                                                                                                    |                                                                                                    |
| 154711   | PS                                                         | F                                                                             | 02/20/2011                                                                                                    | 480-555-3833                                                                                                    | 948 S Alma School #122<br>Tempe, AZ 85661                                                                                                    | Parent Informati<br>Mother in Hom                                                                                                    | ion<br>Johnson, Katherine                                                                                                    | Home                                                                                                    | 480-555-3833                                                                                                    |                                                                                                    |
|          |                                                            |                                                                               |                                                                                                    |                                                                                                    |                                                                                                    | Emergency Con                                                                                                    | itacts                                                                                                    |                                                                                                    |                                                                                                    |                                                                                                    |
| 153502   | PS                                                         | F                                                                             | 01/29/2011                                                                                                    | 480-555-2833                                                                                                    | 442 S Stewart<br>Mesa, AZ 85614                                                                                                    | Parent Informati<br>Father<br>Mother                                                                                                    | ion<br>Hernandez, Gregory<br>Caballero, Theresa                                                                                                    | Home<br>Home                                                                                                    | 480-555-2833<br>480-555-2833                                                                                                    |                                                                                                    |
|          |                                                            |                                                                               |                                                                                                    |                                                                                                    |                                                                                                    | Emergency Con<br>Relative                                                                                                    | tacts<br>Carmen Hernandez                                                                                                    | Home Phone                                                                                                    | 480-223-8495                                                                                                    |                                                                                                    |
|          |                                                            |                                                                               |                                                                                                    |                                                                                                    |                                                                                                    | Relative                                                                                                    | Glen Maldonado                                                                                                    | Work Phone<br>Home Phone                                                                                                    | 480-223-7495<br>480-757-2833                                                                                                    |                                                                                                    |
|          |                                                            |                                                                               |                                                                                                    |                                                                                                    |                                                                                                    |                                                                                                    |                                                                                                    |                                                                                                    |                                                                                                    |                                                                                                    |
|          | Local ID<br>144281<br>154686<br>997023<br>154711<br>153502 | Local ID Grd<br>144281 02<br>154686 PS<br>997023 04<br>154711 PS<br>153502 PS | Local ID         Grd         Gen           144281         02         F           154686         PS         F           997023         04         M           154711         PS         F           153502         PS         F | Local ID         Grd         Gen         Birth Date           144281         02         F         09/03/2008           154686         PS         F         08/21/2011           997023         04         M         06/05/2004           154711         PS         F         02/20/2011           153502         PS         F         01/29/2011 | Local ID         Grd         Gen         Birth Dee         Phone           144281         02         F         09/03/2008         602-555-3318           154686         PS         F         08/21/2011         480-555-0809           997023         04         M         06/05/2004         480-655-3437           154711         PS         F         02/20/2011         480-555-2833           153502         PS         F         01/29/2011         480-555-2833 | Local ID         Grd         Gen         Bith Date         Phone         Address           144281         02         F         99/03/2008         602-555-3318         850 S Longmore #255<br>Mesa, AZ 85614           154686         PS         F         08/21/2011         480-555-0809         1031 N Stewart #1095<br>Mesa, AZ 85614           997023         04         M         06/05/2004         480-685-5447         100 W Main St<br>Mesa, AZ 85201           154711         PS         F         02/20/2011         480-555-3833         948 S Alma School #122<br>Tempe, AZ 85661           153502         PS         F         01/29/2011         480-555-2833         442 S Stewart<br>Mesa, AZ 85614 | Local ID       Grd       Gen       Birth Date       Phone       Address       Relation         144281       02       F       09/03/2008       602-555-3318       850 8 Longmore #255       Parent Informati<br>Father         144281       02       F       09/03/2008       602-555-3318       850 8 Longmore #255       Parent Informati<br>Fother         154686       PS       F       08/21/2011       480-555-0809       1031 N Stewart #1095       Parent Informati<br>Mother         154686       PS       F       08/05/2004       480-665-5447       100 V/ Main St<br>Mesa, AZ 85614       Parent Informati<br>Mother         197023       04       M       06/05/2004       480-665-5447       100 V/ Main St<br>Mesa, AZ 8501       Parent Informati<br>Mother         154711       PS       F       02/20/2011       480-555-8333       948 S Alma School #122       Parent Informati<br>Mother         153502       PS       F       01/29/2011       480-555-2833       442 S Stewart<br>Mesa, AZ 85614       Parent Informati<br>Mother         153502       PS       F       01/29/2011       480-555-2833       442 S Stewart<br>Mesa, AZ 85614       Parent Informati<br>Father         Mother       Emergency Cor<br>Relative       Emergency Cor<br>Relative       Emergency Cor<br>Relative | Local ID       Grd       Gen       Birth Date       Phone       Address       Relation       Name         144281       02       F       09/03/2008       602-555-3318       850 S Longmore #255<br>Mess, AZ 85614       Parent Information<br>Father       Acosta, Victor<br>Mother       Ponce, Michelle         154686       PS       F       09/21/2011       480-555-0809       1031 N Stewart #1095<br>Mess, AZ 85614       Parent Information<br>Mother       Ruiz, Brenda         154686       PS       F       09/21/2011       480-655-5487       100 VI Main St<br>Mess, AZ 85614       Parent Information<br>Mother       Ruiz, Brenda         197023       P4       M       06/05/2004       480-665-5447       100 VI Main St<br>Mess, AZ 85001       Parent Information<br>Mother       Clarent, Jason         154711       PS       F       02/20/2011       480-555-3833       948 S Alma School #122<br>Tempe, AZ 85661       Parent Information<br>Mother In Hom Johnson, Katherine<br>Emergency Contacts         153502       P5       F       01/29/2011       480-555-2833       442 S Stewart<br>Mesa, AZ 85614       Parent Information<br>Mother In Hom Johnson, Katherine<br>Emergency Contacts         153502       P5       F       01/29/2011       480-555-2833       442 S Stewart<br>Mesa, AZ 85614       Parent Information<br>Mother       < | Local ID     Grd     Grd     Bith Date     Phone     Address     Relation     Name     Phone Type       144281     02     F     09/03/2008     602-555-3318     850 S Longmore #255     Mesa, AZ 85614     Parent Information     Home       144281     02     F     09/03/2008     602-555-3318     850 S Longmore #255     Mesa, AZ 85614     Father     Acdress     Home       154686     PS     F     08/21/2011     480-555-0809     1031 N Stewart #1095     Parent Information     Home       154686     PS     F     08/21/2011     480-555-0809     1031 N Stewart #1095     Parent Information     Home       154686     PS     F     08/21/2011     480-555-0809     1031 N Stewart #1095     Parent Information     Home       197023     P4     M     06/05/2004     480-665-5447     100 V/ Main St<br>Mesa, AZ 85201     Parent Information     Home       154711     PS     F     02/20/2011     480-555-2833     948 S Alma School #122<br>Tempe, AZ 85661     Parent Information     Home       154711     PS     F     01/29/2011     480-555-2833     442 S Stewart<br>Mesa, AZ 85614     Parent Information<br>Relative     Home       153502     PS     F     01/29/2011     480-555-2833     442 S S | Local ID     Grd     Grd     Bith Date     Phone     Address     Relation     Name     Phone Type     Phone Type       144281     02     F     09/03/2008     602-555-3318     850 S Longmore #255     Parent Information     Home     602-555-3318       144281     02     F     09/03/2008     602-555-3318     850 S Longmore #255     Mother     Acdress     Home     602-555-3318       154686     PS     F     08/21/2011     480-555-0809     1031 N Stewart #1095     Parent Information     Home     480-555-0809       154686     PS     F     08/21/2011     480-555-0809     In31 N Stewart #1095     Parent Information     Home     480-555-0809       197023     P4     M     06/05/2004     480-665-5447     Mother     Ruiz, Brenda     Home     480-555-0809       197023     P4     M     06/05/2004     480-655-5437     100 V/ Main St.<br>Mesa, AZ 8501     Parent Information     Inme     480-665-5447       154711     PS     F     02/20/2011     480-555-3833     948 S Alma School #122     Parent Information     Home Phone     480-555-3833       154711     PS     F     01/29/2011     480-555-2833     442 S Stewart     Parent Information     Home Phone     480-555-2833 |

STU410 – Emergency Contact Directory Report

# STU412 – Student Add/Drop List

#### Synergy SIS > Student > Reports > List

The STU412 report prints a list of students who added or dropped classes. ATP412 groups by teacher and section. Teachers use this report to confirm students' class adds and drops.

| Report STU412: Student Add/Drop                                                                                                    | • 200 |
|----------------------------------------------------------------------------------------------------|-------|
| Print Save Default Reset Default Email Me                                                                                                    |       |
| Name: Student Add/Drop Number: STU412 Page Orientation: Portrait                                                                                                    |       |
| Options Sort / Output Conditions Selection Advanced                                                                                                    |       |
| Teacher                                                                                                    |       |
| Last Name First Name                                                                                                    |       |
| Date Range                                                                                                    |       |
| Start         End           08/11/2014         07/16/2015                                                                                                    |       |
| Absence Definition                                                                                                    |       |
| ReasonType1     ReasonType2     ReasonType3     ReasonType4     Suppress Attendance       •     •     •     •     •     •                                                                                                    |       |
| Absence Reasons □ ↔ 🕑                                                                                                    |       |
| Tardy       Illness       Activity       Train         Excused       Appeal       WWW EXCUSED       TEST Non Enrollment         UNEXCUSED UUU       Doctor App       UNVERIFIED XXX       Ace N         Unexcused       Vacation       Positive       Unverified |       |

STU412 – Student Add/Drop List Report Interface Screen

- Last Name Filter the report output to include only the selected teachers by last name.
- First Name Filter the report output to include only the selected teachers by first name.
- Date Range Start/End Filter the report output to include enters and leaves that fall within the date range indicated.

| Edupoint P |                        |       |           |            | dams Elementary<br>Student Add/Drop |           |     |     | Year: 2014-2015<br>Report: STU412 |        |  |
|------------|------------------------|-------|-----------|------------|-------------------------------------|-----------|-----|-----|-----------------------------------|--------|--|
| Tea<br>Aa  | cher Name:<br>ardvark, | Aaron |           |            |                                     |           |     |     |                                   |        |  |
|            |                        |       |           | Add / Drop | from 08/11/2014 to 0                | 07/17/201 | 5   |     |                                   |        |  |
| Prd        | Section                | Term  | Course    |            | Student                             | Perm ID   | Gen | Grd | Date                              | Action |  |
| )          | 0-0003                 | YR    | 4th Grade |            | Aaron, Ian                          | 129442    | М   | 04  | 06/26/2015                        | Add    |  |
|            |                        |       |           |            | Adame Acevedo, Sharon<br>E.         | 143175    | F   | 02  | 06/26/2015                        | Add    |  |
|            |                        |       |           |            | Adams, Aaron E.                     | 154705    | М   | 05  | 06/26/2015                        | Add    |  |
|            |                        |       |           |            | Damle, Janet C.                     | 103298    | F   | 05  | 06/26/2015                        | Add    |  |
|            |                        |       |           |            | Jones, Jay                          | 997119    | м   | KG  | 06/26/2015                        | Add    |  |
|            |                        |       |           |            | Keaton, Alex P.                     | 997144    | М   | 06  | 06/26/2015                        | Add    |  |
|            |                        |       |           |            | Kellner, Kelly N.                   | 997145    | F   | 03  | 06/26/2015                        | Add    |  |
|            |                        |       |           |            | Lane, Macy                          | 997277    | F   | 02  | 06/26/2015                        | Add    |  |
|            |                        |       |           |            | Martin, Heather                     | 997152    | F   | 06  | 06/26/2015                        | Add    |  |
|            |                        |       |           |            | Mollet, Jennifer                    | 997172    | F   | 03  | 06/26/2015                        | Add    |  |
|            |                        |       |           |            | Needles, Amanda                     | 997086    | F   | 02  | 06/26/2015                        | Add    |  |
|            |                        |       |           |            | Rogers, steve                       | 997160    | М   | 03  | 06/26/2015                        | Add    |  |
|            |                        |       |           |            | Romanova, Natasha                   | 997151    | F   | KG  | 06/26/2015                        | Add    |  |
|            |                        |       |           |            | Shaden, Billy                       | 997276    | М   | 01  | 06/26/2015                        | Add    |  |
|            |                        |       |           |            | Tee, Taylor                         | 997177    | F   | 02  | 06/26/2015                        | Add    |  |
|            |                        |       |           |            | Test, Kinder                        | 997175    | F   | KG  | 06/26/2015                        | Add    |  |
|            |                        |       |           |            | TestGrd1, Agelessthan6              | 997166    | F   | KG  | 06/26/2015                        | Add    |  |

STU412 – Student Add/Drop List Output

# STU416 – Student Enrollment Validation

#### Synergy SIS > Student > Reports > List

The STU416 Student Enrollment Validation report prints a list of students that have various types of enrollment problems.

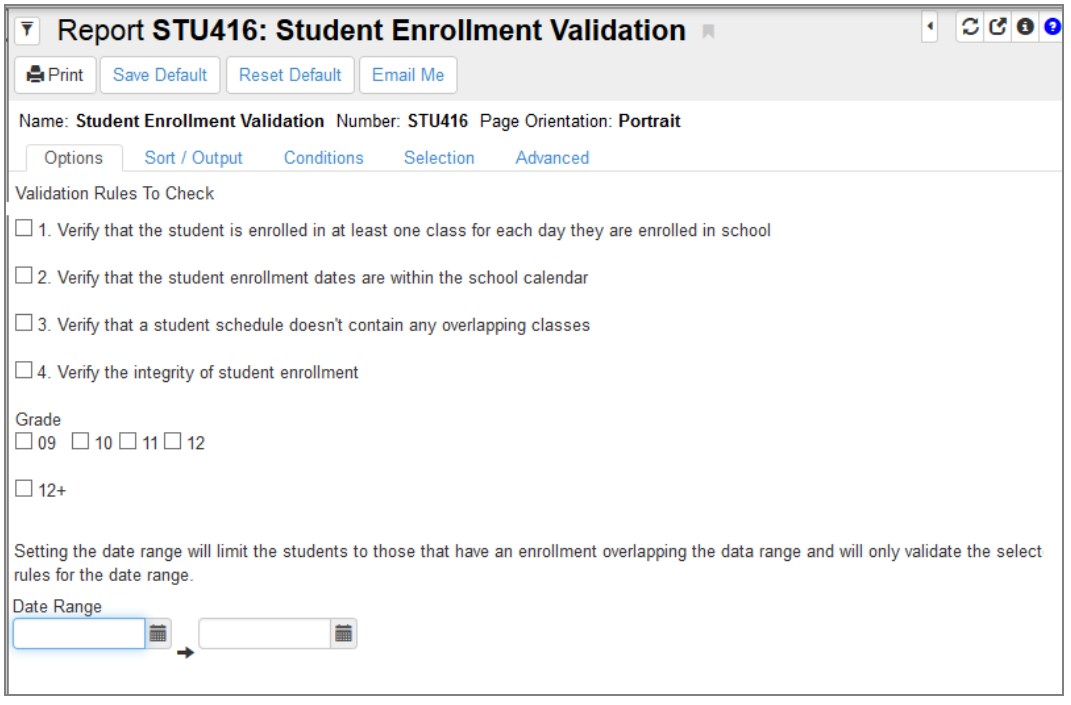

STU416 – Student Enrollment Validation Report Interface Screen

- Validation Rules to Check Filter the report output by one or more of the rules listed:
  - 1. Verify that the student is enrolled in at least one class for each day they are enrolled.
  - 2. Verify that the student enrollment dates are within the school calendar.
  - 3. Verify that the student schedule does not contain any overlapping classes.
  - 4. Verify the integrity of the student enrollment (Student School Year, Student Enrollment, and Student Enrollment Activity are in sync).
- Grade Filter the report output by the selected grade levels.
- Date Range Filter the report output to a specific date or date range.

| Date                  | Error Type        | Error Message           |                     |                                          |
|-----------------------|-------------------|-------------------------|---------------------|------------------------------------------|
| Aaron, Ian            | 129442            | М                       | 04                  |                                          |
| 08/11/2014-01/23/2015 | No Class Enrollme | ntEnrolled in school; n | o class enroliment  |                                          |
| 07/22/2014            | Enrollment Date   | Enrollment start date   | e before calendar s | tart date                                |
| 01/26/2015-09/18/2015 | Schedule Overlap  | Meeting Day: MD, P      | eriod 2 for section | 2nd grd-001 overlaps with section PE01   |
| 01/26/2015-09/18/2015 | Schedule Overlap  | Meeting Day: MD, P      | eriod 2 for section | Music overlaps with section PE01         |
| 06/26/2015-09/18/2015 | Schedule Overlap  | Meeting Day: MD, P      | eriod 0 for section | 0-0003 overlaps with section 2nd grd-001 |
| 06/26/2015-09/18/2015 | Schedule Overlap  | Meeting Day: MD, P      | eriod 2 for section | 0-0003 overlaps with section PE01        |
| 07/22/2014-01/28/2015 | Enrollment Errors | Property mismatch:      | 'FTE' SSY: '0.25' E | NR: '0.50'                               |
| 07/22/2014-01/28/2015 | Enrollment Errors | Property mismatch:      | 'Grade' SSY: '140'  | ENR: '110'                               |
| 07/22/2014-01/28/2015 | Enrollment Errors | Property mismatch:      | Enter Date' SSY: '  | 01/30/2015' ENR: '07/22/2014'            |
| 07/22/2014-01/28/2015 | Enrollment Errors | Property mismatch:      | Leave Code' SSY:    | " ENR: '19'                              |
| 07/22/2014-01/28/2015 | Enrollment Errors | Property mismatch:      | Enter Code' SSY:    | 'E7' ENR: 'E11'                          |
| 07/22/2014-01/28/2015 | Enroliment Errors | Property mismatch:      | 'Leave Date' SSY:   | " ENR: '01/28/2015'                      |
| 07/22/2014-01/28/2015 | Enrollment Errors | Property mismatch:      | 'Grade' SSY: '140'  | ENR: '110'                               |
| Shaden, Billy         | 997276            | М                       | 01                  |                                          |
| 10/13/2014-01/02/2015 | No Class Enrollme | ntEnrolled in school; n | o class enrollment  |                                          |
| 06/26/2015-09/18/2015 | Schedule Overlap  | Meeting Day: MD, P      | eriod 0 for section | 0-0003 overlaps with section 2nd grd-001 |
| Smith, Jason          | 997104            | М                       | 01                  |                                          |
| 10/02/2014-10/03/2014 | No Class Enrollme | ntEnrolled in school; n | o class enrollment  |                                          |
| 06/22/2015-09/18/2015 | Schedule Overlap  | Meeting Day: MD, P      | eriod 1 for section | 2nd grd-001 overlaps with section 0-0001 |
| 06/26/2015-09/18/2015 | Schedule Overlap  | Meeting Day: MD, P      | eriod 0 for section | 2nd grd-001 overlaps with section 0-0004 |
|                       |                   |                         |                     |                                          |
|                       |                   |                         |                     |                                          |
|                       |                   |                         |                     |                                          |
|                       |                   |                         |                     |                                          |
|                       |                   |                         |                     |                                          |

STU416-Student Enrollment Validation Output

# STU417 – Student ID Card

#### Synergy SIS > Student > Reports > List

The STU417 Student ID Card report prints Student ID cards for students of selected grades. You can select color sets for ID cards by grade level and you can add content to the reverse of the card.

| T Report STU417: Student ID Card                                |
|-----------------------------------------------------------------|
| Print Save Default Reset Default Email Me                       |
| Name: Student ID Card Number: STU417 Page Orientation: Portrait |
| Options Sort / Output Conditions Selection Advanced             |
| Filter                                                          |
| Grade □ ↔ 𝗭<br>□ 09 □ 10 □ 11 □ 12 □ 12+                        |
| Custom Colors                                                   |
| Grade Color Set                                                 |
| Grade Color Set                                                 |
| Grade Color Set                                                 |
| Grade  Color Set                                                |
| Grade - Color Set                                               |
| Grade - Color Set -                                             |
| Grade - Color Set -                                             |
| Grade Color Set                                                 |
| Grade Color Set                                                 |
| Content                                                         |
| School Mascot                                                   |
| Reverse Header                                                  |
|                                                                 |
| Reverse Content                                                 |
|                                                                 |
| li.                                                             |

STU417 - Student ID Card Report Interface Screen

- Grade Filter the report output to display only student for the selected grades.
- Custom Colors Grade Select the grade to assign a custom color set.
- Custom Colors Color Set Select the color set to assign to the selected grade.
- School Mascot Enter the name of the school mascot to display on the ID card.
- Reverse Header Enter the text to appear as the header on the reverse side of the ID card.
- Reverse Content Enter the text to appear below the header on the reverse side of the ID card.

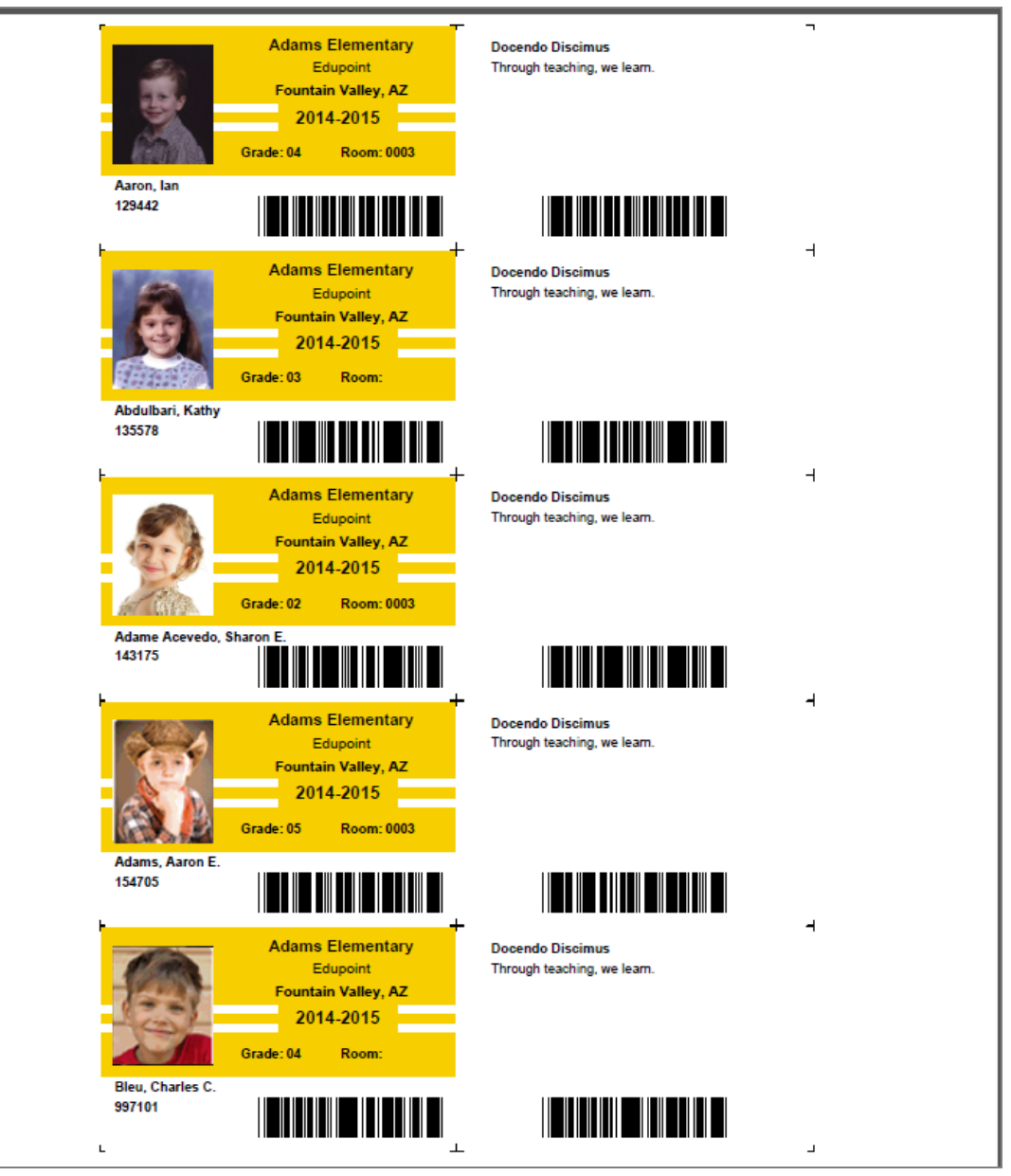

STU417 – Student ID Card Output

# STU421 – Student Add/Drop by Section

#### Synergy SIS > Student > Reports > List

The STU421 report generates individual reports for each section, listing all students that added or dropped the section. This report includes the student's name, SIS number, grade, gender, ethnicity, ELL/ELP level (if any), Special Ed primary disability (if any), the date they added the section, the date they dropped the section, and the days they attended the section. You can sort the list by tracks.

| Report STU421: Student Add/Drop by Section                              | on 🖪 🖸 🖸 🖸 🖸 🖸 |
|-------------------------------------------------------------------------|----------------|
| Print Save Default Reset Default Email Me                               |                |
| Name: Student Add/Drop by Section Number: STU421 Page Orientation: Land | scape          |
| Options Sort / Output Conditions Selection Advanced                     |                |
| Report Options                                                          |                |
| Report Display<br>Term Filter<br>Date Range<br>■ ● ■                    |                |
| Section ID Range                                                        |                |
| Course ID Range →                                                       |                |
| Teachers                                                                | + Add          |
| X Line Teacher                                                          |                |

STU421 – Student Add/Drop By Section Report Interface Screen

- Report Display Displays if the student added, dropped, or both from a section. (Required)
- **Term Filter** Filters the report by scheduling term. If left blank, the report includes all terms within the specified date range.
- Date Range Displays results within a specified range only. If left blank, the report defaults to the school year.
- Section ID Range Displays results for the specific section or range of sections only. If left blank, the report includes all courses within the specified date range.
- **Course ID Range** Displays results for the specific course or range of courses only. If left blank, the report includes all courses within the specified date range.
- **Teachers** Displays results for the selected teachers. If left blank, the report includes all teachers within the specified date range.

The report displays the ELL/ELP level only if the report date range coincides with the ELL History Activity Date (Last Activity). The system pulls the ELL/ELP level from the ELP Level field on the ELL History tab of the English Language Learner screen.

The report displays the Section Add/Drop Dates only if the report date range coincides with the add or drop dates for the section.

| School District        |            |              |                   | As     | Adams<br>Student Ade<br>of: 8/11/2014 - | s Elementary<br>d/ <b>Drop by Sec</b> ti<br>9/18/2015 : Add ar | <b>ion</b><br>nd Drop |                      | Year:<br>Report: | 2014-2015<br>STU421 |                  |
|------------------------|------------|--------------|-------------------|--------|-----------------------------------------|----------------------------------------------------------------|-----------------------|----------------------|------------------|---------------------|------------------|
| Section<br>0-0001      | Term<br>YR | Period<br>1  | Course ID<br>0100 |        | Course<br>1st Grade                     |                                                                |                       | Teacher<br>Zaur, Jen | nifer            |                     |                  |
| Student Name           |            | SIS<br>Numbe | r Grade           | Gender | Ethnicity                               | ELL/ELP Level                                                  | Special<br>Disabili   | Ed Primary           | Add Date         | Drop Date           | Days<br>Attended |
| Jones, Jay             |            | 997119       | KG                | М      | Hispanic                                |                                                                |                       |                      | 06/22/2015       | 09/18/2015          | 65               |
| Joneses, Juan          |            | 997116       | KG                | М      | Hispanic                                |                                                                |                       |                      | 06/22/2015       | 09/18/2015          | 65               |
| New, Kindergartener    |            | 997118       | KG                | F      | Hispanic                                |                                                                |                       |                      | 06/22/2015       | 09/18/2015          | 65               |
| Romanova, Natasha      |            | 997151       | KG                | F      | White                                   |                                                                |                       |                      | 06/22/2015       | 09/18/2015          | 65               |
| Smith, Jason           |            | 997104       | 01                | М      | Asian                                   |                                                                |                       |                      | 06/22/2015       | 09/18/2015          | 64               |
| Tee, Taylor            |            | 997177       | 02                | F      | White                                   |                                                                |                       |                      | 06/22/2015       | 09/18/2015          | 65               |
| Test New Rule, Age5plu | IS         | 997164       | KG                | F      | Hispanic                                |                                                                |                       |                      | 06/22/2015       | 09/18/2015          | 65               |
| Test, Age3Min          |            | 997161       | KG                | М      | Hispanic                                |                                                                |                       |                      | 06/22/2015       | 09/18/2015          | 65               |
| Test, Agelessthan3     |            | 997163       | KG                | F      | American Indian or<br>Alaska Native     |                                                                |                       |                      | 06/22/2015       | 09/18/2015          | 65               |
| Test, Kinder           |            | 997175       | KG                | F      | American Indian or<br>Alaska Native     |                                                                |                       |                      | 06/22/2015       | 09/18/2015          | 65               |
| TestGrd1, Agelessthane | 6          | 997166       | KG                | F      | White                                   |                                                                |                       |                      | 06/22/2015       | 09/18/2015          | 65               |
| TestKG, Agegrtrthan6   |            | 997167       | KG                | F      | Hispanic                                |                                                                |                       |                      | 06/22/2015       | 09/18/2015          | 65               |
| TestNewRule, Grade no  | ot KG      | 997165       | KG                | F      | Asian                                   |                                                                |                       |                      | 06/22/2015       | 09/18/2015          | 65               |

STU421 - Student Add/Drop By Section Output

# STU422 – Student Add/Drop by Teacher

#### Synergy SIS > Student > Reports > List

The STU422 report generates individual reports for each teacher, listing all students that added or dropped their classes. This report includes the class period, section, term, course, student's name, SIS number, grade, gender, ethnicity, ELL/ELP level (if any), Special Ed primary disability (if any), the date they added the section, and the date they dropped the section.

| Report STU422: Student Add Drop by Teacher                                   | · 233        |
|------------------------------------------------------------------------------|--------------|
| Print Save Default Reset Default Email Me                                    |              |
| Name: Student Add Drop by Teacher Number: STU422 Page Orientation: Landscape |              |
| Options Sort / Output Conditions Selection Advanced                          |              |
| Report Options                                                               |              |
| Report Display                                                               |              |
| Section ID Range                                                             |              |
| Course ID Range →                                                            |              |
| Teachers                                                                     | <b>+</b> Add |
| ★ Line Teacher                                                               |              |

STU422 - Student Add/Drop By Teacher Report Interface

- Report Display Displays if the student added, dropped, or both from a section. (Required)
- **Term Filter** Filters the report by scheduling term. If left blank, the report includes all terms within the specified date range.
- Date Range Displays results within a specified range only. If left blank, the report defaults to the school year.
- Section ID Range Displays results for the specific section or range of sections only. If left blank, the report includes all courses within the specified date range.
- **Course ID Range** Displays results for the specific course or range of courses only. If left blank, the report includes all courses within the specified date range.
- **Teachers** Displays results for the selected teachers. If left blank, the report includes all teachers within the specified date range.
The report displays the ELL/ELP level only if the report date range coincides with the ELL History Activity Date (Last Activity). The system pulls the ELL/ELP level from the ELP Level field on the ELL History tab of the English Language Learner screen.

The report displays the Section Add/Drop Dates only if the report date range coincides with the add or drop dates for the section.

|      | Edupo<br>School Date | int<br>   |                   | Stude<br>As of: 8/1         | Hope Hi<br>ent Add/D<br>1/2014 - 9/ | gh \$<br>) <b>rop</b><br>18/2 | 5ch<br><b>b</b><br>015 | iool<br>/ <b>Teachei</b><br>5 : Add and | r<br>d Drop    | Year:<br>Report:                 | 2014-2015<br>STU422 |             |
|------|----------------------|-----------|-------------------|-----------------------------|-------------------------------------|-------------------------------|------------------------|-----------------------------------------|----------------|----------------------------------|---------------------|-------------|
| Tea  | acher<br>derson, (   | Gordor    | 1                 |                             |                                     |                               |                        |                                         |                |                                  |                     |             |
| Prd  | Section              | Term      | Course            | Student Name                | SIS Number                          | Grd                           | Gen                    | Ethnicity                               | FLL/FLP Level  | Special Ed<br>Primary Disability | Add Date            | Drop Date   |
| 1    | 0140                 | YR        | Algebra II        | Abel Jones Holbrook, Albert | 132683                              | 12                            | M                      | White                                   | Early Advanced |                                  | 01/26/2015          | 09/18/2015  |
| 1    | 0140                 | YR        | Algebra II        | Adams, Larry A.             | 889314                              | 11                            | М                      | White                                   |                |                                  | 01/26/2015          | 09/18/2015  |
| 1    | 0140                 | YR        | Algebra II        | Bingham, Janice             | 125138                              | 11                            | F                      | White                                   |                |                                  | 01/26/2015          | 09/18/2015  |
| 1    | 0140                 | YR        | Algebra II        | Bowser, Kathryn J.          | 920454                              | 10                            | F                      | White                                   |                |                                  | 01/26/2015          | 09/18/2015  |
| 1    | 0140                 | YR        | Algebra II        | Cabrera, Daniel C.          | 115459                              | 10                            | М                      | Hispanic                                |                |                                  | 01/26/2015          | 09/18/2015  |
| 1    | 0140                 | YR        | Algebra II        | Clark, Martha K.            | 101651                              | 11                            | F                      | White                                   |                |                                  | 01/26/2015          | 09/18/2015  |
| 1    | 0140                 | YR        | Algebra II        | Damiani, Juan T.            | 886827                              | 11                            | М                      | White                                   |                |                                  | 01/26/2015          | 09/18/2015  |
| 1    | 0140                 | YR        | Algebra II        | Gardner, Adam L.            | 903175                              | 10                            | М                      | White                                   |                |                                  | 01/26/2015          | 09/18/2015  |
| 1    | 0140                 | YR        | Algebra II        | Grimm, Timothy D.           | 892592                              | 11                            | М                      | White                                   |                |                                  | 01/26/2015          | 09/18/2015  |
| 1    | 0140                 | YR        | Algebra II        | Hamblin, Christina L.       | 888178                              | 11                            | F                      | White                                   |                |                                  | 01/26/2015          | 09/18/2015  |
| 1    | 0140                 | YR        | Algebra II        | Ingham, Stephanie B.        | 886414                              | 11                            | F                      | White                                   |                |                                  | 01/26/2015          | 09/18/2015  |
| 1    | 0140                 | YR        | Algebra II        | Jennings, Jacqueline E.     | 123020                              | 10                            | F                      | White                                   |                |                                  | 01/26/2015          | 09/18/2015  |
| 1    | 0140                 | YR        | Algebra II        | John, Mildred E.            | 995845                              | 11                            | F                      | White                                   |                |                                  | 01/26/2015          | 09/18/2015  |
| 1    | 0140                 | YR        | Algebra II        | Johnson, Bobby E.           | 163912                              | 11                            | М                      | White                                   |                |                                  | 01/26/2015          | 09/18/2015  |
| 1    | 0140                 | YR        | Algebra II        | Johnston, Joan J.           | 171732                              | 10                            | F                      | American<br>Indian                      |                |                                  | 01/26/2015          | 09/18/2015  |
| 1    | 0140                 | YR        | Algebra II        | Lee, Jenny                  | 18                                  | 09                            | F                      | Asian -<br>Chinese                      |                |                                  | 01/26/2015          | )9/18/2015  |
| 1    | 0140                 | YR        | Algebra II        | McPeck, Joshua A.           | 901999                              | 10                            | М                      | White                                   |                |                                  | 01/26/2015          | 09/18/2015  |
| 1    | 0140                 | YR        | Algebra II        | Miilu, Kelly A.             | 966444                              | 11                            | F                      | White                                   |                |                                  | 01/26/2015          | 09/18/2015  |
| 1    | 0140                 | YR        | Algebra II        | Miller, Steve R.            | 888061                              | 11                            | М                      | White                                   |                |                                  | 01/26/2015          | 09/18/2015  |
| 1    | 0140                 | YR        | Algebra II        | Mortensen, Matthew K.       | 901880                              | 10                            | М                      | White                                   |                |                                  | 01/26/2015          | 09/18/2015  |
| 1    | 0140                 | YR        | Algebra II        | Nielsen, Robert J. JR       | 981787                              | 10                            | М                      | White                                   |                |                                  | 01/26/2015          | 09/18/2015  |
| 1    | 0140                 | YR        | Algebra II        | Palmer, Shawn R.            | 888146                              | 11                            | М                      | White                                   |                |                                  | 01/26/2015          | 09/18/2015  |
| 1    | 0140                 | YR        | Algebra II        | Pollard, Wanda N.           | 138183                              | 11                            | F                      | White                                   |                |                                  | 01/26/2015          | 09/18/2015  |
| 1    | 0140                 | YR        | Algebra II        | Richardson, Linda B.        | 889234                              | 11                            | F                      | White                                   |                |                                  | 01/26/2015          | 09/18/2015  |
| 1    | 0140                 | YR        | Algebra II        | Rider, Angela M.            | 154392                              | 11                            | F                      | White                                   |                |                                  | 01/26/2015          | 09/18/2015  |
| 1    | 0140                 | YR        | Algebra II        | Rohde, Jack S.              | 888781                              | 11                            | Μ                      | White                                   |                |                                  | 01/26/2015          | 09/18/2015  |
| 1    | 0140                 | YR        | Algebra II        | Schwalb, Robert T.          | 867189                              | 11                            | М                      | White                                   |                |                                  | 01/26/2015          | 09/18/2015  |
| 1    | 0140                 | YR        | Algebra II        | Stine, Nancy R.             | 889741                              | 11                            | F                      | White                                   |                |                                  | 01/26/2015          | 09/18/2015  |
| 1    | 0140                 | YR        | Algebra II        | Tilton, Marilyn N.          | 938024                              | 11                            | F                      | White                                   |                |                                  | 01/20/2013          | 00/10/2013  |
| 1    | 0140                 | YR        | Algebra II        | Wamboldt, Albert R.         | 903451                              | 10                            | М                      | White                                   |                |                                  | 01/26/2015          | 09/18/2015  |
| Prir | nted by Adm          | in User a | t 07/21/2015 9:27 | 7 AM                        | Edupoir                             | t Sch                         | ool D                  | istrict                                 |                |                                  | Pa                  | ge 6 of 451 |

STU422 – Student Add/Drop By Teacher Report

# STU424 – Student Oldest Or Youngest

#### Synergy SIS > Student > Reports > Extracts

The STU424 is an extract that lists students and their addresses. You can filter the report to only show one child per shared address or by parent relation. The extract lists students' birth date, first name, grade level, last name, mailing address (including city/state/zip), middle name, student ID, and school number.

| Report STU424                                                                                                    | : Student Oldes                                                                                                    | t Or Youngest 🗏                                                                                                    | •     | C C 8 8 |
|----------------------------------------------------------------------------------------------------|----------------------------------------------------------------------------------------------------|----------------------------------------------------------------------------------------------------|-------|---------|
| Print Save Default                                                                                                    | Reset Saved Default Em                                                                                                    | ail Me                                                                                                    |       |         |
| Name:         Student Oldest Or You           Student Options         Sort / C                                                     | ngest Number: STU424 Pa<br>Dutput Conditions S                                                                                                    | age Orientation: <b>Portrait</b><br>ielection Advanced                                                                              |       |         |
| Students To Print                                                                                                    |                                                                                                    | Student Options                                                                                                    |       |         |
| Student To Print Hou                                                                                                    | usehold Definition                                                                                                    | Grade Gender Student                                                                                                    | Group | •       |
| • Flags                                                                                                    | • Туре                                                                                                    |                                                                                                    |       |         |
| <ul> <li>Contact Allowed</li> <li>Educational Rights</li> <li>Has Custody</li> <li>Lives With</li> <li>Mailings Allowed</li> </ul> | Relative Type       ↔       ♥         Father       Foste         Guardian       Gran         Mother in Home       Othe         Step-Father       Step- | er Father 🔲 Father in Home 📄 Foster Mother<br>Idfather 📄 Grandmother 📄 Mother<br>r 📄 Biological Father 📄 Biological Moth<br>-Mother | her   |         |

STU424 – Student Oldest Or Youngest Report Interface Screen

- Student To Print Filter the report output to display the selected Student.
- Household Definition Filter the report output to display students associated with the selected relation or address information.
- Grade Filter the report output to display data based on the grade selected.
- Gender Filter the report output to display only the gender selected.
- Student Group Filter the report output to display only the selected Student Group.
- Flags Filters the report output to the selected Parent Relations.
- Type Filters the report output to the selected Relative Types.

| BIRTHDATE  | FIRST_NAME    | GRADE_LEVEL_CD | LAST_NAME           | MAIL_ADDRESS           | MAIL_CITYSTATEZIP | MIDDLE_NAME   | SCH_ID |
|------------|---------------|----------------|---------------------|------------------------|-------------------|---------------|--------|
| 05/07/1995 | Billy         | 12             | Abbott              | 1927 W mesa Dr         | Mesa, AZ 85234    | С             | 273    |
| 10/03/1995 | Albert Joseph | 11             | Abel Jones Holbrook | 1442 N Ashland         | Mesa, AZ 85620    | Ryan          | 273    |
| 10/11/1996 | Bruce         | 09             | Abernathy           | 601 W 8th St           | Mesa, AZ 85612    | Vanlee        | 273    |
| 11/06/1997 | Anne          | 10             | Abernethy           | 1029 N Forest          | Mesa, AZ 85203    | Elizabeth     | 273    |
| 05/24/1997 | Douglas       | 09             | Abers               | 8728 E Keats Av        | Tempe, AZ 85660   | Lowell Carter | 273    |
| 02/11/1996 | Scott         | 10             | Abrigo              | 11155 E Flossmoor Ci   | Tempe, AZ 85660   | Datugan       | 273    |
| 02/29/1996 | Andrew        | 10             | Acevedo             | 4263 E Princess St     | Mesa, AZ 85606    |               | 273    |
| 05/23/1997 | Ashley        | 11             | Acevedo             | 4263 E Contessa St     | Mesa, AZ 85606    |               | 273    |
| 04/10/1997 | Gloria        | 10             | Acevedo             | 2060 N Center St #240  | Mesa, AZ 85612    | Esmeralda     | 273    |
| 05/07/1995 | Brian         | 11             | Ackley              | 3945 E Kael Ci         | Tempe, AZ 85663   | R             | 273    |
| 10/03/1995 | Eugene        | 11             | Acosta              | 1144 N Loma Vista      | Tempe, AZ 85662   | Α             | 273    |
| 10/11/1996 | John          | 09             | Acosta              | 1816 S Rogers Ci       | Mesa, AZ 85614    | Alvarez       | 273    |
| 09/15/1997 | Kenneth       | 09             | Acunia              | 1625 E 1st St          | Mesa, AZ 85620    | Ovante        | 273    |
| 05/22/1996 | Alan          | 10             | Adair               | 3718 E Pomegranate St  | Tempe, AZ 85663   | William       | 273    |
| 06/18/1997 | Diane         | 11             | Adair               | 2662 N Chestnut Ci     | Tempe, AZ 85662   | Ν             | 273    |
| 10/09/1996 | Timothy       | 10             | Adair               | 3841 E Adobe St        | Mesa, AZ 85606    | S             | 273    |
| 06/28/1996 | Albert        | 11             | Adams               | 2029 N Hunt Ci #101    | Mesa, AZ 85620    | Lee           | 273    |
| 05/24/1997 | Bruce         | 12             | Adams               | 718 S Alma School #217 | Tempe, AZ 85661   |               | 273    |
| 09/23/1995 | Howard        | 12             | Adams               | 1328 N 22nd St         | Tempe, AZ 85662   | Todd          | 273    |
| 07/15/1996 | Martin        | 11             | Adams               | 853 E Lockwood St      | Mesa, AZ 85620    | С             | 273    |
| 07/26/1995 | Scott         | 10             | Adams               | 923 E Hale St          | Tempe, AZ 85662   | M             | 273    |
| 05/20/1995 | Sean          | 11             | Adams               | 3940 E Menlo Ci        | Tempe, AZ 85663   | В             | 273    |
| 07/07/1997 | Stephen       | 12             | Adams               | 2956 E Backus Rd       | Tempe, AZ 85662   | J             | 273    |
| 08/02/1997 | Alan          | 12             | Adamski             | 4230 E Caballero Ci    | Mesa, AZ 85606    | M             | 273    |
| 05/04/1995 | Paula         | 12             | Addington           | 2527 E Fox St          | Tempe, AZ 85662   | Μ             | 273    |
| 04/28/1998 | Ryan          | 09             | Adkins              | 625 W McKellips #54    | Mesa, AZ 85612    | Charles       | 273    |
| 07/11/1995 | Jesse         | 10             | Aelvoet             | 2217 E Fairfield St    | Tempe, AZ 85662   | Julius        | 273    |
| 12/28/1996 | Bobby         | 11             | Aguado              | 4037 E Contessa St     | Mesa, AZ 85606    | J             | 273    |
| 08/27/1995 | Karen         | 10             | Aguado              | 2560 N Lindsay Rd #73  | Tempe, AZ 85662   | Cervantes     | 273    |
| 12/16/1997 | Carolyn       | 12             | Aguilar             | 1616 E 1st St          | Mesa, AZ 85620    | Christina     | 273    |
| 06/03/1997 | Kathleen      | 09             | Aguilar             | 111 N Gilbert Rd #1033 | Mesa, AZ 85620    | Guardado      | 273    |
| 02/21/1995 | Roger         | 10             | Aguilar             | 2506 E Boston St       | Tempe, AZ 85662   | Fabricio      | 273    |
| 07/18/1996 | Stephen       | 11             | Aguilar             | 2912 E McKellips #36   | Tempe, AZ 85662   | Antonio       | 273    |
| 11/02/1995 | Jason         | 10             | Aguirre             | 2517 E Evergreen       | Tempe, AZ 85662   | Koerner       | 273    |
| 07/15/1996 | Mary          | 12             | Aguirre             | 2517 E Evergreen       | Tempe, AZ 85662   | Rose          | 273    |
| 01/17/1996 | Jack          | 09             | Ahlstrom            | 2613 N Ridge           | Mesa, AZ 85620    | М             | 273    |
| 07/23/1997 | Linda         | 10             | Ahlstrom            | 3046 E Hale St         | Tempe, AZ 85662   | Kae           | 273    |
| 11/07/1995 | Alice         | 11             | Aitchison           | 2911 E Menio St        | Tempe, AZ 85662   | Elizabeth     | 273    |
| 01/28/1997 | Karen         | 10             | Aitchison           | 2911 E Menio St        | Tempe, AZ 85662   | L             | 273    |
|            |               |                |                     |                        |                   |               |        |

STU424 – Student Oldest Or Youngest Output

# STU601 – Student Totals

#### Synergy SIS > Student > Reports > Summary

The STU601 report prints a summary of totals by grade and gender for active, inactive, and total students. You must select an as of date for the report. School administrative staff use this report to monitor the student numbers in their school.

| Report STU601: Student Totals                                                                                         | • | C | C ( | 3 😧 |
|----------------------------------------------------------------------------------------------------|---|---|-----|-----|
| Print Save Default Reset Default Email Me                                                                             |   |   |     |     |
| Name: Student Totals Number: STU601 Page Orientation: Portrait                                                        |   |   |     |     |
| Options Sort / Output Conditions Selection Advanced                                                                   |   |   |     |     |
| Student Info                                                                                                    |   |   |     |     |
| As of<br>07/16/2015 Im<br>Include No Show Students in Inactive Totals<br>Only Show Students not Excluded from ADA/ADM |   |   |     |     |

STU601 - Student Totals Report Interface

- As Of The date of the report.
- Include No Show Students in Inactive Totals Selecting this option includes no show students in inactive totals.
- Only Show Students not Excluded from ADA/ADM Selecting this options tells the report to only include students not excluded from ADA/ADM in totals.

| Schor | a District | Adams<br>Stude<br>As of: | ent Totals<br>07/17/2015 | Year: 2014-2015<br>Report: STU601 |
|-------|------------|--------------------------|--------------------------|-----------------------------------|
| Grade |            | Active                   | Inactive                 | Total                             |
| PS    | Female     | 24                       | 6                        | 30                                |
|       | Male       | 25                       | 12                       | 37                                |
|       | Total      | 49                       | 18                       | 67                                |
| К     | Female     | 32                       | 9                        | 41                                |
|       | Male       | 40                       | 13                       | 53                                |
|       | Total      | 72                       | 22                       | 94                                |
| 01    | Female     | 70                       | 14                       | 84                                |
|       | Male       | 67                       | 7                        | 74                                |
|       | Total      | 137                      | 21                       | 158                               |
| 02    | Female     | 59                       | 14                       | 73                                |
|       | Male       | 55                       | 10                       | 65                                |
|       | Total      | 114                      | 24                       | 138                               |
| 03    | Female     | 71                       | 8                        | 79                                |
|       | Male       | 94                       | 11                       | 105                               |
|       | Total      | 165                      | 19                       | 184                               |
| 04    | Female     | 61                       | 9                        | 70                                |
|       | Male       | 62                       | 12                       | 74                                |
|       | Total      | 123                      | 21                       | 144                               |
| 05    | Female     | 52                       | 5                        | 57                                |
|       | Male       | 48                       | 10                       | 58                                |
|       | Total      | 100                      | 15                       | 115                               |
| 06    | Female     | 64                       | 8                        | 72                                |
|       | Male       | 61                       | 6                        | 67                                |
|       | Total      | 125                      | 14                       | 139                               |
| Total | Female     | 433                      | 73                       | 506                               |
|       | Male       | 452                      | 81                       | 533                               |
|       | Total      | 885                      | 154                      | 1039                              |
|       |            |                          |                          |                                   |
|       |            |                          |                          |                                   |

STU601 – Student Totals Report

# STU602 – Student Ethnic Distribution List

#### Synergy SIS > Student > Reports > Summary

The STU602 report prints a summary of totals by grade, gender and ethnic code. You must select an as of date and at least one ethnic code for the report. School administrative staff use this report to monitor the student ethnic codes in their school.

| Report STU602: Student Ethnic Distribution List                                                                                                    | • 2000 |
|----------------------------------------------------------------------------------------------------|--------|
| Print Save Default Reset Default Email Me                                                                                                    |        |
| Name: Student Ethnic Distribution List Number: STU602 Page Orientation: Portrait                                                                                                    |        |
| Options Sort / Output Conditions Selection Advanced                                                                                                    |        |
| Student Info                                                                                                    |        |
| As of<br>07/16/2015                                                                                                    |        |
| Ethnicity Type<br>Resolved Race / Ethnicity                                                                                                    |        |
| Resolved Race / Ethnicity                                                                                                    |        |
| □ ↔        ✓         □ Hispanic       □ Two or More       □ White       □ Asian         □ Black or African American       □ Native Hawaiian or Other Pacific Islander       □ American Indian or Alaska Native |        |

STU602 – Student Ethnic Distribution List Report Interface Screen

- As Of Date of report.
- Ethnicity Type Ethnicity type to include on report.
- Ethnic Codes Ethnic codes to report.

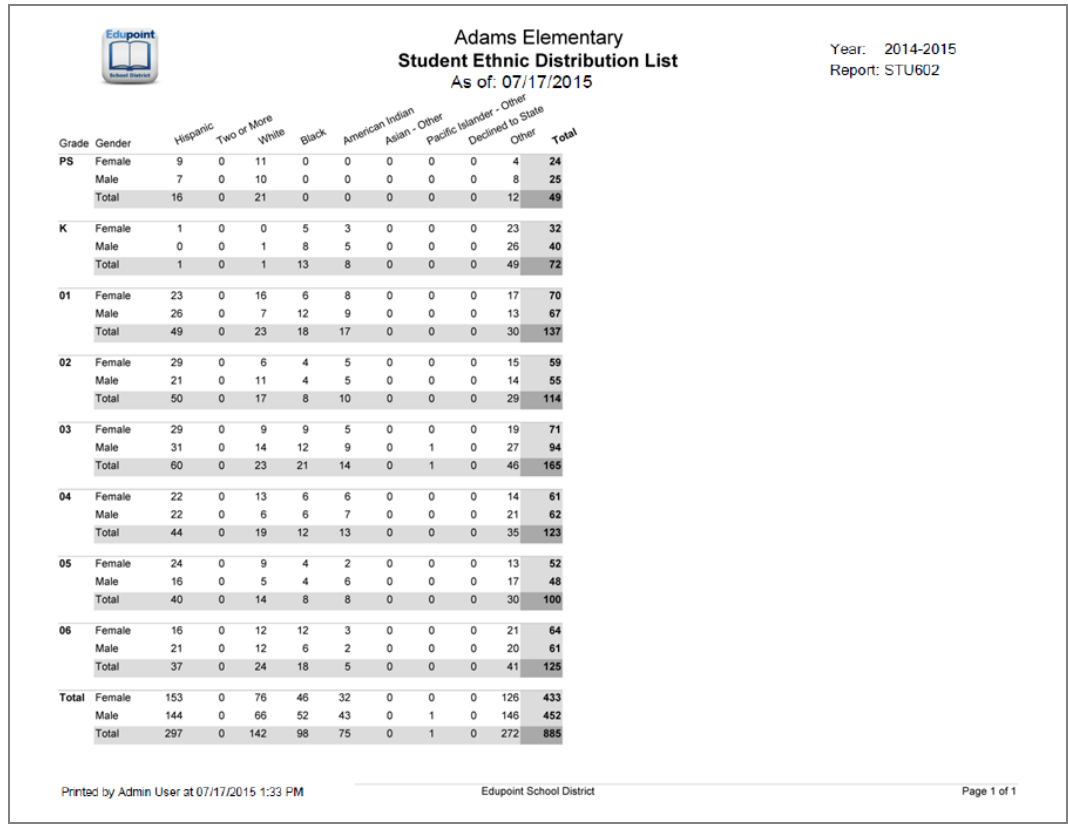

STU602 - Student Ethnic Distribution List Output

# STU604 – Daily Enrollment Totals Detail

#### Synergy SIS > Student > Reports > Summary

The STU604 report prints enrollment data on a per day basis. You can run the report at the district level to show enrollment detail by school, instructional setting, and grade group. The maximum number of days that print on the report is 10.

| 🔻 Repor       | t STU604:        | Daily En      | rollmen      | t Totals Detail 🤉        | l. | · CC00 |
|---------------|------------------|---------------|--------------|--------------------------|----|--------|
| Print Sa      | ve Default Res   | et Default Er | mail Me      |                          |    |        |
| Name: Daily E | nrollment Totals | Detail Numbe  | r: STU604 Pa | ge Orientation: Portrait |    |        |
| Options       | Sort / Output    | Conditions    | Selection    | Advanced                 |    |        |
| Date          | Total Days       |               |              |                          |    |        |
| Grade Group 1 | •                |               |              |                          |    |        |
| Grade Group 2 | •                |               |              |                          |    |        |
| Grade Group 3 | •                |               |              |                          |    |        |
| Grade Group 4 | •                |               |              |                          |    |        |

STU604 - Daily Enrollment Totals Detail Report - Report Interface

- Date Filter the report output to display the selected date.
- Total Days The total number of days the report output displays.
- Grade Group 1, 2, 3, 4 Filter the report output to include only the selected grade or grade group.

| hool I.S. Teacher | Grade | Track                | 04/06 | 04/07 | 04/08 | 04/09 | 04/10 | 04/13 | 04/14 | 04/15 | 04/16 | 04/ |
|-------------------|-------|----------------------|-------|-------|-------|-------|-------|-------|-------|-------|-------|-----|
| dams Elementary   |       |                      |       |       |       |       |       |       |       |       |       |     |
| Regular           |       |                      |       |       |       |       |       |       |       |       |       |     |
|                   | KG    |                      | 7     | 7     | 7     | 7     | 7     | 7     | 7     | 7     | 7     |     |
|                   | 01    |                      | 1     | 1     | 1     | 1     | 1     | 1     | 1     | 1     | 1     |     |
|                   | 02    |                      | 5     | 5     | 5     | 5     | 5     | 5     | 5     | 5     | 5     |     |
|                   | 03    |                      | 6     | 6     | 6     | 6     | 6     | 6     | 6     | 6     | 6     |     |
|                   | 04    |                      | 2     | 2     | 2     | 2     | 2     | 2     | 2     | 2     | 2     |     |
|                   | 05    |                      | 1     | 1     | 1     | 1     | 1     | 1     | 1     | 1     | 1     |     |
| Total KG-05       |       |                      | 22    | 22    | 22    | 22    | 22    | 22    | 22    | 22    | 22    |     |
| Total Teachers    |       |                      | 1     | 1     | 1     | 1     | 1     | 1     | 1     | 1     | 1     |     |
| Class Avg         |       |                      | 22    | 22    | 22    | 22    | 22    | 22    | 22    | 22    | 22    |     |
|                   | 03    | 4<br>Day<br>We       | 1     | 1     | 1     | 1     | 1     | 1     | 1     | 1     | 1     |     |
|                   |       | ek                   |       |       |       |       |       |       |       |       |       |     |
| Total KG-05       |       |                      | 23    | 23    | 23    | 23    | 23    | 23    | 23    | 23    | 23    |     |
| Total Teachers    |       |                      | 1     | 1     | 1     | 1     | 1     | 1     | 1     | 1     | 1     |     |
| Class Avg         |       |                      | 23    | 23    | 23    | 23    | 23    | 23    | 23    | 23    | 23    |     |
| Total KG-05       |       |                      | 23    | 23    | 23    | 23    | 23    | 23    | 23    | 23    | 23    |     |
| Total Teachers    |       |                      | 1     | 1     | 1     | 1     | 1     | 1     | 1     | 1     | 1     |     |
| Class Avg         |       |                      | 23    | 23    | 23    | 23    | 23    | 23    | 23    | 23    | 23    |     |
|                   |       |                      |       |       |       |       |       |       |       |       |       |     |
| Independent Study |       |                      |       |       |       |       |       |       |       |       |       |     |
|                   | 04    | 4<br>Day<br>We<br>ek | 0     | 0     | 0     | 0     | 0     | 0     | 0     | 1     | 1     |     |
| Total 04-04       |       |                      | 0     | 0     | 0     | 0     | 0     | 0     | 0     | 1     | 1     |     |
| Total Teachers    |       |                      | 1     | 1     | 1     | 1     | 1     | 1     | 1     | 1     | 1     |     |
| Class Avg         |       |                      |       |       |       |       |       |       |       | 1     | 1     |     |
| Total 04-04       |       |                      | 0     | 0     | 0     | 0     | 0     | 0     | 0     | 1     | 1     |     |
| Total Teachers    |       |                      | 1     | 1     | 1     | 1     | 1     | 1     | 1     | 1     | 1     |     |
| Class Avg         |       |                      |       |       | 1     |       |       |       |       | 1     | 1     |     |
| o                 |       |                      |       |       |       |       |       |       |       |       |       |     |
| Out of County     | 04    |                      | 4     | 4     | 4     | 4     | 4     | 2     | 4     | 0     | 0     |     |
| Total 04-04       | 04    |                      | 1     | 1     | 1     | 1     | 1     | 2     | 1     | 0     | 0     |     |
| Total Teachers    |       |                      | 1     | 1     | 1     | 1     | 1     | 1     | 1     | 1     | 1     |     |
| Class Avg         |       |                      | 1     | 1     | 1     | 1     | 1     | 2     | 1     |       |       |     |
|                   |       |                      |       |       |       |       |       |       |       |       |       |     |
| Total 04-04       |       |                      | 1     | 1     | 1     | 1     | 1     | 2     | 1     | 0     | 0     |     |
| Total Teachers    |       |                      | 1     | 1     | 1     | 1     | 1     | 1     | 1     | 1     | 1     |     |
| Class Avg         |       |                      | 1     | 1     | 1     | 1     | 1     | 2     | 1     |       |       |     |
| Total 04-04       |       |                      | 1     | 1     | 1     | 1     | 1     | 2     | 1     | 0     | 0     |     |
| Total Teachers    |       |                      | 1     | 1     | 1     | 1     | 1     | 1     | 1     | 1     | 1     |     |
| Class Avo         |       |                      | 1     | 1     | 1     | 1     | 1     | 2     | 1     |       |       |     |
|                   |       |                      |       |       | 1     |       | 1     | -     |       |       |       |     |
|                   |       |                      |       |       |       |       |       |       |       |       |       |     |

STU604 – Daily Enrollment Totals Detail Report

# STU605 – Daily Enrollment Totals Summary

## Synergy SIS > Student > Reports > Summary

The STU605 report lists the number of students on a particular day. You can run the report at the district level to show an enrollment summary by school, instructional setting, and grade. The report prints up to ten consecutive days.

| Report STU605: Dail                | y Enrollment Totals Summary 🗖                 | · 2000 |
|------------------------------------|-----------------------------------------------|--------|
| Print Save Default Reset Defa      | It Email Me                                   |        |
| Name: Daily Enrollment Totals Summ | ary Number: STU605 Page Orientation: Portrait |        |
| Options Sort / Output Condi        | tions Selection Advanced                      |        |
| Date Total Days                    |                                               |        |
|                                    |                                               |        |
|                                    |                                               |        |
|                                    |                                               |        |
|                                    |                                               |        |
|                                    |                                               |        |

STU605 - Daily Enrollment Totals Summary Report Interface Screen

- Date Filter the report output to display the selected date.
- Total Days Total number of days the report output displays.

| lime: 9: | :48 A7/P7                 | Daily Enrollm | ent i | otais | Sur   | nmar  | V     |       | R     | eport: | STU605 |
|----------|---------------------------|---------------|-------|-------|-------|-------|-------|-------|-------|--------|--------|
| I.S.     | School                    | 04/06         | 04/07 | 04/08 | 04/09 | 04/10 | 04/13 | 04/14 | 04/15 | 04/16  | 04/17  |
| Regul    | lar                       |               |       |       |       |       |       |       |       |        |        |
|          | Adams Elementary          | 25            | 25    | 25    | 25    | 25    | 25    | 25    | 25    | 25     | 25     |
|          | Total                     | 25            | 25    | 25    | 25    | 25    | 25    | 25    | 25    | 25     | 25     |
| Indep    | endent Study              |               |       |       |       |       |       |       |       |        |        |
|          | Adams Elementary          | 0             | 0     | 0     | 0     | 0     | 0     | 0     | 1     | 1      | 1      |
|          | Total                     | 0             | 0     | 0     | 0     | 0     | 0     | 0     | 1     | 1      | 1      |
| Out of   | f County                  |               |       |       |       |       |       |       |       |        |        |
|          | Adams Elementary          | 1             | 1     | 1     | 1     | 1     | 2     | 1     | 0     | 0      | 0      |
|          | Total                     | 1             | 1     | 1     | 1     | 1     | 2     | 1     | 0     | 0      | 0      |
| All Ins  | structional Setting Total |               |       |       |       |       |       |       |       |        |        |
|          | Adams Elementary          | 26            | 26    | 26    | 26    | 26    | 27    | 26    | 26    | 26     | 26     |
|          |                           |               |       |       |       |       |       |       |       |        |        |
|          |                           |               |       |       |       |       |       |       |       |        |        |

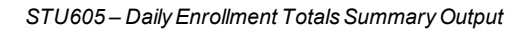

For this report to print correctly, your school must have Term Definitions defined in School Setup for the date range you are searching. Navigate to **Synergy SIS > System > Setup > School Setup** to add Term Definitions.

# STU606 – Student Membership Summary

#### Synergy SIS > Student > Reports > Summary

The STU606 report groups schools by school type and shows total membership. You can create subtotals for each school, grade level by school type, and district.

| ▼ Report STU606: Student Membership Summary Size 0 0                        |
|-----------------------------------------------------------------------------|
| Name: Student Membership Summary Number: STU606 Page Orientation: Landscape |
| Report Options                                                              |
| As Of Date 07/16/2015                                                       |
| Chool Types                                                                 |
| School Types<br>Elementary School High School Middle School Special School  |

STU606 - Student Membership Summary Report Interface Output

#### **Report Options:**

- As Of Date The date of the report, within school year.
- Run At District Synergy ignores Run At District, if focus is set to an individual school.
- Include Concurrent Enrollments Filter to include the concurrent enrollments.
- School Types Filter to include one or more school types.

You must perform prior setup on the Membership Report Setup screen to run this report.

| <b>`</b>                 | Hope High School<br>Student Membership Summary<br>As Of Date: 7/16/2015 | Year: 2014-2015<br>Report: STU606 |
|--------------------------|-------------------------------------------------------------------------|-----------------------------------|
| Elementary School        |                                                                         | Total                             |
| Adams Elementary         |                                                                         | 657                               |
| Grant Elementary         |                                                                         | 621                               |
| Jefferson Elementary     |                                                                         | 445                               |
| Elementary School        |                                                                         | 1723                              |
| Middle School            |                                                                         | Total                             |
| Eisenhower Middle School |                                                                         | 896                               |
| Roosevelt Middle School  |                                                                         | 928                               |
| Truman Middle School     |                                                                         | 754                               |
| Middle School            |                                                                         | 2578                              |
| High School              |                                                                         | Total                             |
| Hope High School         |                                                                         | 2234                              |
| Kennedy High School      |                                                                         | 4328                              |
| King High School         |                                                                         | 3275                              |
| High School              |                                                                         | 9837                              |
| Grand Total              |                                                                         | 14138                             |

STU606 – Student Membership Summary Output

## STU801 – Withdrawal/Entry Slip

#### Synergy SIS > Student > Reports > Individual

The STU801 report prints a withdrawal form that can include absence, schedule, and select out information collected by the school office staff. You can leave all options blank and print the report for all students in the school. School staff uses the report to collect the select out information needed to release a student from a school.

| Report ST                        | U801: Witho                                | lrawal/Ent          | ry Slip 📧            | · CCO |
|----------------------------------|--------------------------------------------|---------------------|----------------------|-------|
| Print Save Defa                  | ault Reset Default                         | Email Me            |                      |       |
| Name: Withdrawal/E               | ntry Slip Number: S                        | TU801 Page Orie     | ntation: Portrait    |       |
| Options Sort                     | Output Condition                           | ns Selection        | Advanced             |       |
| <ul> <li>Student Info</li> </ul> |                                            |                     |                      |       |
| Perm ID                          | Withdrawal                                 | Date                |                      |       |
|                                  | 07/15/2015                                 | <b>iii</b>          |                      |       |
| Last Name                        | First Name                                 |                     |                      |       |
|                                  |                                            |                     |                      |       |
| Grade                            | Include Latest Enrolln<br>Suppress Absence | ment Only           |                      |       |
| Absence Definition               |                                            |                     |                      |       |
| Reason Type 1                    | Reason Type 2 R                            | eason Type 3        | Reason Type 4        |       |
| Unverified •                     | Unexcused • E                              | Excused •           |                      | *     |
| Absence Reasons                  | ) ↔ ଓ                                      |                     |                      |       |
| Ace N                            | Activity                                   | Appeal              | Doctor App           |       |
| Excused                          | Illness                                    | Positive            | Tardy                |       |
|                                  | Convenied                                  |                     |                      |       |
| Leave Codes that of              | do not affect enrollmen                    | nt count.           |                      |       |
| Leave Codes 🖸 ↔                  | C                                          |                     |                      |       |
| 1: Transfer to a pu              | ublic school in the san                    | ne district         |                      |       |
| 10: Student death                | -                                          |                     |                      |       |
| 11: Student illnes:              | sion (or long-term sus                     | (nension)           |                      |       |
| 13: Reached max                  | imum age for services                      | pensiony            |                      |       |
| 14: Discontinued                 | schooling                                  |                     |                      |       |
| 15: Transfer to an               | accredited or non-acc                      | credited Juvenile C | orrectional Facility | /     |
| 16: Moved within t               | the US, not known to                       | be continuing       |                      |       |
| Student Info Text                |                                            |                     |                      |       |
| Include information the          | at explains such thing                     | s as placement, a   | cademic growth.      |       |
| instructional materials          | used, physical handi                       | caps, etc. Also a   | ttach any data wh    | ich   |
| would be helpful for pl          | acing the child in his/h                   | her new school su   | ch as pupil evaluat  | tion  |
| orms or report calus.            |                                            |                     |                      |       |

STU801 – Withdrawal/Entry Slip Report Interface

- Student Info Filter the report output to include only the selected fields or fields containing data.
- Absence Definition Select reason codes to filter data included in the report. Selecting a type includes all reasons that match the selected type.

- Leave Codes that do not affect enrollment count Select leave codes.
- Student Info Text Include information that explains such things as placement, academic growth, instructional materials used, physical handicaps, etc. Attach any data that might help placing the child in his/her new school, such as pupil evaluation forms or report cards.

| Aaron, Harold N.                                                                                                    |                                                                   |                                                                                                    | Perm ID                               | 0                                     |                                         | Gender (                                         | Grade                                            | Track                          | Addres                    | is                                    |     |
|----------------------------------------------------------------------------------------------------|-------------------------------------------------------------------|----------------------------------------------------------------------------------------------------|---------------------------------------|---------------------------------------|-----------------------------------------|--------------------------------------------------|--------------------------------------------------|--------------------------------|---------------------------|---------------------------------------|-----|
| Last Name Goes By                                                                                                    | Nic                                                               | k Name                                                                                                    | 9682                                  | 257                                   | 1                                       | M<br>Age Bi                                      | 11<br>rth Date                                   | 4                              | 8 lov                     | e St                                  |     |
|                                                                                                    | T                                                                 | om                                                                                                    |                                       |                                       |                                         | 17 (                                             | 07/08/1                                          | 998                            | Eme                       | rald City, CA 999                     | 999 |
| 555-555-1234                                                                                                    | Home L<br>Spa                                                     | anguage<br><b>nish</b>                                                                                                    |                                       |                                       | Hisp                                    | anic                                             |                                                  |                                |                           |                                       |     |
| State ID<br>0001265154                                                                                                    |                                                                   | Days Pre<br>15.00                                                                                                    | rsent<br>)                            | Days<br>0.0                           | Absent                                  | Enter Da<br>06/0                                 | <sub>ite</sub><br>9/2015                         | ;                              | Leave Dat                 | e                                     |     |
| Custodial Information                                                                                                    |                                                                   |                                                                                                    |                                       |                                       |                                         |                                                  |                                                  |                                |                           |                                       |     |
| Father<br>Mucha Victor                                                                                                    |                                                                   |                                                                                                    |                                       | Type                                  | imary                                   |                                                  | Phone<br>480                                     | .555.1                         | 234                       | Extension                             |     |
| Contact Allowed                                                                                                    | Has Cu                                                            | stody                                                                                                    | Lives                                 | s With                                |                                         | Ed. Right                                        | s                                                | Mai                            | lings Allowe              | d                                     |     |
| Mother<br>Daugherty, Diane                                                                                                    |                                                                   |                                                                                                    |                                       | Type<br>Wo                            | ork                                     |                                                  | Phone<br>480                                     | -555-1                         | 234                       | Extension                             |     |
| Contact Allowed                                                                                                    | Has Cu                                                            | stody                                                                                                    | Lives                                 | s With                                | [                                       | Ed. Right                                        | s                                                | Mai                            | lings Allowe              | d                                     |     |
| Transfer Information                                                                                                    |                                                                   |                                                                                                    |                                       |                                       |                                         |                                                  |                                                  |                                |                           |                                       |     |
| School Name                                                                                                    |                                                                   |                                                                                                    |                                       |                                       | W                                       | /ithdrawal R                                     | eason                                            |                                |                           |                                       |     |
| School Address                                                                                                    |                                                                   |                                                                                                    |                                       |                                       |                                         |                                                  |                                                  |                                |                           |                                       |     |
|                                                                                                    |                                                                   |                                                                                                    |                                       |                                       |                                         |                                                  |                                                  |                                |                           |                                       |     |
| 0.1                                                                                                    |                                                                   | Chata                                                                                                    | 7-0                                   |                                       |                                         |                                                  |                                                  |                                |                           |                                       |     |
| STUDENT INFORM                                                                                                    | ATION<br>t explain:                                               | State                                                                                                    | Zip Co                                | ode                                   | ent. aca                                | Parent/Gua                                       | rdian Sigr<br>wth. instr                         | nature                         | l materials               | used, physical                        |     |
| City<br>STUDENT INFORM<br>Include information tha<br>handicaps, etc. Also a<br>evaluation forms or rep                                                    | ATION<br>t explain:<br>ttach any<br>port cards                    | State<br>s such thir<br>data whice.                                                                                                    | Zip Co                                | lacem                                 | ient, acad                              | Parent/Gua<br>demic grov<br>placing th           | rdian Sigr<br>wth, instr<br>e child ir           | uctiona<br>his/he              | l materials<br>r new scho | i used, physical<br>sol such as pupil |     |
| STUDENT INFORM<br>Include information tha<br>handicaps, etc. Also a<br>evaluation forms or rep                                                            | ATION<br>ttach any<br>ort cards                                   | State<br>s such thir<br>data whic                                                                                                    | Zip Co<br>ngs as p<br>h would         | ode<br>lacem<br>d be h                | earance                                 | Parent/Gua<br>demic groo<br>placing th<br>Record | rdian Sigr<br>wth, instr<br>e child ir           | uctiona<br>his/he              | I materials               | : used, physical<br>sol such as pupil |     |
| City STUDENT INFORM Include information tha handicaps, etc. Also a evaluation forms or rep Check if the student w Title I/District Readil                 | ATION<br>t explain:<br>ttach any<br>ort cards                     | State Such thir data which following Tritle I M.                                                                                                    | Zip Co<br>ngs as p<br>sh would<br>ath | cliacem<br>d be he                    | earance                                 | Parent/Gua<br>demic grov<br>placing th<br>Record | rdian Sigr<br>wth, instr<br>e child ir           | nature<br>nuctiona<br>n his/he | I materials               | used, physical<br>pol such as pupil   |     |
| City STUDENT INFORM Include information tha handicaps, etc. Also a evaluation forms or rep Check if the student w Title I/District Readii Resource Statut | ATION<br>t explains<br>port cards                                 | State<br>s such thir<br>data whice<br>following<br>Trite I M.<br>PIPO                                                                                                    | Zip Co<br>ngs as p<br>sh would<br>ath | Clu<br>Lib                            | earance<br>ave Code                     | Parent/Gua<br>demic grov<br>placing th<br>Record | vth, instr<br>e child ir<br>Report               | uctiona<br>h his/he            | I materials               | used, physical<br>pol such as pupil   |     |
| STUDENT INFORM<br>Include information tha<br>handicaps, etc. Also a<br>evaluation forms or rep<br>                                                        | ATION<br>t explain:<br>ttach any<br>port cards<br>as in the<br>ng | State State | Zip Co                                | Cline Cline Text                      | earance<br>ave Code<br>rary             | Parent/Gua<br>demic grov<br>placing th<br>Record | rdian Sigr<br>wth, instr<br>e child ir<br>Report | uctiona<br>h his/he            | I materials<br>r new scho | : used, physical<br>sol such as pupil |     |
| STUDENT INFORM<br>Include information tha<br>handicaps, etc. Also a<br>evaluation forms or rep<br>                                                        | ATION<br>t explain:<br>ttach any<br>port cards<br>as in the<br>ng | State State | Zip Co                                | Clacem<br>Clacem<br>Le:<br>Llb<br>Te: | earance<br>ave Code<br>rary<br>xt Books | Parent/Gua<br>demic grov<br>placing th<br>Record | rdian Sign<br>wth, instr<br>e ohild ir<br>Report | uctiona<br>his/he              | I materials<br>r new scho | : used, physical<br>sol such as pupil |     |

STU801 – Withdrawal/Entry Slip Report

## STU802 – Student Mailing Labels

## Synergy SIS > Student > Reports > Labels

The STU802 report prints labels for mailing information to students and parents. Leave all options blank to print report for all students in school.

| ▼ Report STU802: Student Mailing Labels ■                                                                                          |                                                                                                    |  |  |  |  |
|----------------------------------------------------------------------------------------------------|----------------------------------------------------------------------------------------------------|--|--|--|--|
| Print Save Default                                                                                                    | Reset Default Email Me                                                                                                    |  |  |  |  |
| Name: Student Mailing Labels Number: STU802 Page Orientation: LABEL                                                                |                                                                                                    |  |  |  |  |
| Student Options Lat                                                                                                    | bel Setup Sort / Output Conditions Selection Advanced                                                                                                    |  |  |  |  |
| Student Options                                                                                                    | Section Options     Household Labels                                                                                                    |  |  |  |  |
| Grade<br>Gender                                                                                                    | Sections To Use Household Type Ignore  Section ID Period Household Definition                                                                                                    |  |  |  |  |
| Student Group                                                                                                    | Teacher                                                                                                    |  |  |  |  |
| Label Formatting                                                                                                    |                                                                                                    |  |  |  |  |
| Student Name Format                                                                                                    | Label Grouping To the Parent/Guardian of:" Override                                                                                                    |  |  |  |  |
| Last, First MI. 🔹                                                                                                    | None V Show Student Name                                                                                                    |  |  |  |  |
| Student Print Address                                                                                                    | Snow "RE" Before student Name      Show Parent Name                                                                                                    |  |  |  |  |
|                                                                                                    |                                                                                                    |  |  |  |  |
| Parent Relations                                                                                                    |                                                                                                    |  |  |  |  |
| Flags                                                                                                    | • Туре                                                                                                    |  |  |  |  |
| <ul> <li>Contact Allowed</li> <li>Educational Rights</li> <li>Has Custody</li> <li>Lives With</li> <li>Mailings Allowed</li> </ul> | O ↔ C<br>Biological Father Biological Mother Father Father Father Foster Father<br>Foster Mother Grandfather Grandmother Guardian Mother<br>Mother in Home Other Step-Father Step-Mother |  |  |  |  |

STU802 - Student Mailing Labels Report Interface

#### **Report Options:**

- Student Options Select Grade, Gender, and/or Student Group options to filter.
- Section Options Select Sections To Use (section type), or select Section ID, Period or Teacher.

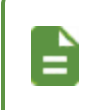

If selecting **Sections to Use** as *Homeroom* or *Scheduled*, the **Label Grouping** must be set to *Section* to include Teacher, Course, and Section information.

- Household Type Filter the mailing labels by oldest or youngest.
- Household Definition Print using student print address or parent relations.
- Student Name Format Select the format to print the students' names.
- Destination Select the address destination.

- Label Grouping Select this to group labels by section.
- "To the Parent/Guardian of:" Override Select this to print the title on the label.
- Show Student Name Select this to print the student name on the label.
- Show "RE" Before Student Name Select this to print RE before the student's name.
- Show Parent Name Select to print the parent name.
- Flags Select the parent type to filter the data in the report. Selecting a type includes all parents that match selected type. Selecting a parent flag includes all parents tagged with the flag.

Christina/Willie Abernethy Re:(Abernethy, Anne E.) 123456789 NW Northeast Kentucky Mesa, AZ 85620 Harold/Jean Acevedo Re:Acevedo, Andrew 4263 E Princess St Mesa, AZ 85606 Heather/Willie Acevedo Re: (Acevedo, Ashley) 4263 E Contessa St Mesa, AZ 85606 Eugene/Paula Ackley Re: Ackley, Brian R. 3945 E Kael Ci Tempe, AZ 85663 Gregory/Heather Acosta Re: Acosta, Eugene A. 1144 N Loma Vista Tempe, AZ 85662 Donald Acosta and Louise Alvarez an Re:Acosta, John A. 1816 S Rogers Ci Mesa, AZ 85614 Tina Acunia and Daniel Ovante Re: Acunia, Kenneth O. 1625 E 1st St Mesa, AZ 85620 Joan/Kevin Adair Re: Adair, Alan W. 3718 E Pomegranate St Tempe, AZ 85663 Dorothy/Peter Adair Re:Adair, Diane N. 2662 N Chestnut Ci Tempe, AZ 85662 Clarence/Katherine Adair Re:Adair, Timothy S. 3841 E Adobe St Mesa, AZ 85606

Andrew/Margaret Adams Re:(Adams, Albert L.) 2029 N Hunt Ci #101 Mesa, AZ 85620 Louis/Rachel Adams Re:Adams, Howard T. 1328 N 22nd St Tempe, AZ 85662 Jacqueline/Steve Adams Re: Adams, Larry A. 2531 E Nora St Tempe, AZ 85662 Jerry/Katherine Adams Re: Adams, Martin C. 853 E Lockwood St Mesa, AZ 85620 Carl/Rebecca Adams Re: Adams, Scott M. 2923 E Hale St Tempe, AZ 85662 George/Rachel Adams Re:(Adams, Sean B.) 3940 E Menlo Ci Tempe, AZ 85663 Amanda/Jose Adams Re:Adams, Stephen J. 2956 E Backus Rd Tempe, AZ 85662 Wanda Adamski Re: Adamski, Alan M. 4230 E Caballero Ci Mesa, AZ 85606 Craig/Diana Addington Re:Addington, Paula M 2527 E Fox St Tempe, AZ 85662 Robert/Sharon Aelvoet Re:Aelvoet, Jesse J. 2217 E Fairfield St Tempe, AZ 85662

Arthur Aguado and Paula Cuevas Re: Aguado, Bobby J. 4037 E Contessa St Mesa, AZ 85606 Harry Aguado Ranfla and Diana Cervi Re: Aguado, Karen C. 2560 N Lindsay Rd #73 Tempe, AZ 85662 Joe/Wanda Aguilar Re: Aguilar, Carolyn C. 1616 E 1st St Mesa, AZ 85620 Paul Aguilar and Dennis Dudley and T Re: (Aguilar, Kathleen G.) 111 N Gilbert Rd #1033 Mesa, AZ 85620 Irene Aguilar and Craig Carmona Re: Aguilar, Roger F. 2506 E Boston St Tempe, AZ 85662 Mildred Gutierrez Re: Aguilar, Stephen A. 2912 E McKellips #36 Tempe, AZ 85662 Samuel/Stephanie Aguirre Re: Aguirre, Jason K. 2517 E Evergreen Tempe, AZ 85662 Henry/Sandra Aguirre Re: Aguirre, Mary R. 2517 E Evergreen Tempe, AZ 85662 Adam/Jacqueline Ahlstrom Re: Ahlstrom, Jack M. 2613 N Ridge Mesa, AZ 85620 Janet/Terry Ahlstrom Re: Ahlstrom, Linda K. 3046 E Hale St Tempe, AZ 85662

STU802 - Student Mailing Labels Report

# STU803 – Student Household Labels

#### Synergy SIS > Student > Reports > Labels

The STU803 report prints mailing labels for "youngest or only" or "oldest or only" students. You can select students by household member type or section ID. You can select to show student name or not. School staff use this report to create labels for mailing information to students and parents.

| Report STU803: Student Household Labels                               | · CC00 |
|-----------------------------------------------------------------------|--------|
| Print Save Default Reset Default Email Me                             |        |
| Name: Student Household Labels Number: STU803 Page Orientation: LABEL |        |
| Options Label Setup Sort / Output Conditions Selection Advanced       |        |
| Household Type<br>Youngest or Only -                                  |        |
| Section ID                                                            |        |
| ☑ Show Student Name                                                   |        |
| Show "RE" Before Student Name                                         |        |
| □ "To the Parent/Guardian of." Override                               |        |
| Parent Relations                                                      |        |
| Contact Allowed                                                       |        |
| Educational Rights                                                    |        |
| Has Custody                                                           |        |
| Lives With                                                            |        |
| ☐ Mailings Allowed                                                    |        |

STU803 – Student Household Labels Report Interface

- Household Type Filter the report output to print mailing labels by oldest or youngest student.
- Section ID Filter the report output by entering a section ID to print.
- Show Student Name Select this option to print the student name on the label.
- Show "RE" Before Student Name Select this option to print "RE" before the student name.
- "To the Parent/Guardian of" Override Select this to replace "RE" with this wording.

Christina/Willie Abernethy Re: (Abernethy, Anne E.) 123456789 NW Northeast Kentucky Mesa AZ 85620 Jean/Harold Acevedo Re: Acevedo, Andrew 4263 E Princess St Mesa, AZ 85606 Willie/Heather Acevedo Re: (Aceveco, Ashley) 4263 E Contessa St Mesa, AZ 85606 Eugene/Paula Ackley Re: Ackley, Brian R. 3945 E Kael Ci Tempe, AZ 85663 Heather/Gregory Acosta Re: Acosta, Eugene A. 1144 N Loma Vista Tempe, AZ 85662 Donald Acosta and Louise Alvarez and Rachel/Louis Adams Re: Acosta, John A. 1816 S Rogers Ci Mesa, AZ 85614 Tina Acunia and Daniel Ovante Re: Acunia, Kenneth C. 1625 E 1st St Mesa, AZ 85620 Peter/Dorothy Adair Re: Adair Diane N. 2662 N Chestnut Ci Tempe, AZ 85662 Joan/Kevin Adair Re: Adair: Alan W. 3718 E Pomegranate St Tempe, AZ 85663 Katherine/Clarence Adair Re: Adair Timothy S. 3841 E Adobe St Mesa, AZ 85606

Rebecca/Carl Adams Re: Adams, Scott M 2923 E Hale St Tempe, AZ 85662 Katherine/Jerry Adams Re. Adams, Martin C. 853 E Lockwood St Mesa, AZ 85620 Jose/Amanda Adams Re: Adams, Stephen J. 2956 E Backus Rd Tempe, AZ 85662 George/Rachel Adams Re: (Adams, Sean B.) 3940 E Menlo Ci Tempe, AZ 85663 Margaret/Andrew Adams Re: (Adams, Albert L.) 2029 N Hunt Ci #101 Mesa, AZ 85620 Re' Adams, Howard T 1328 N 22nd St Tempe, AZ 85662 Jacqueline/Steve Adams Re: Adams, Larry A. 2531 E Nora St Tempe, AZ 85662 Wanda Adamski Re: Adamski, Alan M 4230 E Caballero Ci Mesa, AZ 85606 Craig/Diana Addington Re: Addington, Paula M 2527 E Fox St Tempe, AZ 85662 Sharon/Robert Aelvoet Re. Aelvoet, Jesse J. 2217 E Fairfield St Tempe, AZ 85662

Arthur Aguado and Paula Cuevas Re: Aguado, Bobby J 4037 E Contessa St Mesa, AZ 85606 Harry Aguado Ranfla and Diana Cerva Re: Aguado, Karen C. 2560 N Lindsay Rd #73 Tempe, AZ 85662 Wanda/Joe Aguilar Re: Aguilar, Carolyn C. 1616 E 1st St Mesa, AZ 85620 Irene Aguilar and Craig Carmona Re: Aguilar, Roger F. 2506 E Boston St Tempe, AZ 85662 Paul Aguilar and Dennis Dudley and Ti Re: (Aguilar, Kathleen G.) 111 N Gilbert Rd #1033 Mesa, AZ 85620 Mildred Gutierrez Re: Aguilar, Stephen A. 2912 E McKellips #36 Tempe, AZ 85662 Sandra/Henry Aguirre Re: Aguirre, Mary R. 2517 E Evergreen Tempe, AZ 85662 Stephanie/Samuel Aguirre Re: Aguirre, Jason K. 2517 E Evergreen Tempe, AZ 85662 Jacqueline/Adam Ahlstrom Re: Ahlstrom, Jack M. 2613 N Ridge Mesa, AZ 85620 Terry/Janet Ahistrom Re: Ahlstrom, Linda K 3046 E Hale St Tempe, AZ 85662

STU803 - Student Household Labels Report

# STU804 – Galileo Extract

## Synergy SIS > Student > Reports > Extracts

The STU804 report prints and produces an extract for use by the Galileo program.

| Report STU804: Galileo Extract                                                                    | · 2000 |
|---------------------------------------------------------------------------------------------------|--------|
| Print Save Default Reset Default Email Me                                                         |        |
| Name: Galileo Extract Number: STU804 Page Orientation: Portrait                                   |        |
| Options Sort / Output Conditions Selection Advanced                                               |        |
| Extract Information                                                                               |        |
| 06/12/2015                                                                                        |        |
| Next Extract Execution Date 07/15/2015                                                            |        |
| Enter a comma delimited list of the SIS school codes for the schools that are not to be processed |        |
| Teacher Information                                                                               |        |
| Teacher ID:                                                                                       |        |
|                                                                                                   |        |

STU804 – Galileo Extract Report Interface

- Extract Information Commands given to the report output to filter by date and/or school.
- **Teacher Information** Filter the report output by Teacher ID, Teacher Name, or Teacher Default Password.

StudentID, StateID, FirstName, LastName, BirthDate, Ethnicity, GradeLevel, Gender, PrimaryLanguage, SpecialEducation, TitleI, Engl ishLanguageProficiency, SchoolID, SchoolName, TermCode, CourseCode, CourseName, CourseGradeLevel, SectionID, EnrollmentAction, T eacherID, TeacherFirstName, TeacherLastName, TeacherUserName, TeacherPassword String, String, String, String, Date, String, String, String, String, String, String, String, String, String, St ring, String, String, String, String, String, String, String 968257,0001265154,Harold,Aaron,05/15/2002,White,10,M,English,,0,,,King High School,YR,EN47,Soph English, 10,3 928 EN47,0,,Chuck,Wilson,, 968257,0001265154,Harold,Aaron,05/15/2002,White,10,M,English,,0,,,King High School,S2,PE762,Weight Trn Boys, 10, 1405, 0, , Robert, Jennings, , 968257,0001265154, Harold, Aaron, 05/15/2002, White, 10, M, English, , 0, , , King High School, S2, HE91, Preventioncare, 10, 1466, 0,, Gregory, Pott,, 968257,0001265154, Harold, Aaron, 05/15/2002, White, 10, M, English,, 0,,, King High School, YR, AR32, Beg Photo, 10, 2 119 AR32, 0, , Robert, Connelly, , 968257,0001265154, Harold, Aaron, 05/15/2002, White, 10, M, English, , 0, , , King High School, S2, NC902, Rel Time A Hr,10,1588,0,,Staff90,Staff90,, 968257,0001265154,Harold,Aaron,05/15/2002,White,10,M,English,,0,,,King High School,YR,WL22,Spanish II,09,4\_033\_WL22,0,,Kelli,Bonham,,
968257,0001265154,Harold,Aaron,05/15/2002,White,10,M,English,,0,,,King High School,S2,EN11,Beginning Esl,07,0595,0,,Irasema,Materassi,, 968257,0001265154,Harold,Aaron,05/15/2002,White,10,M,English,,0,,,King High School,YR,AG30,Appl Biol Sys,10,6\_122\_AG30,0,,Darcy,Cook,, 968257,0001265154,Harold,Aaron,05/15/2002,White,10,M,English,,0,,,King High School,YR,PE76,Weight Trn Boys, 10, 1\_453\_PE76, 0,, Robert, Jennings,, 968257,0001265154, Harold, Aaron, 05/15/2002, White, 10, M, English,, 0,,, King High School,YR,MA30,Geometry,09,5\_812\_MA30,0,,Barbara,Samuels,, 968257,0001265154,Harold,Aaron,05/15/2002,White,10,M,English,,0,,,King High School,S2,SC332,Earth Science, 10,0294,0,, Irasema, Materassi,, 129442,0010685150, Ian, Aaron, 02/15/2008, White, 04, M, Spanish,, 0, 0, 123456101, Adams Elementary, YR, EN04, English 04.K.2002.0. Angle.Cordova. 129442,0010685150, Ian, Aaron, 02/15/2008, White, 04, M, Spanish, ,0,0,123456101, Adams Elementary, YR, MA04, Math 4th Grade, K, 2004, 0, , Angie, Cordova, , 129442,0010685150, Ian, Aaron, 02/15/2008, White, 04, M, Spanish, , 0, 0, 123456101, Adams Elementary, YR, 0400, 4th Grade, 04, 0438, 0, Angie, Cordova, 129442,0010665150, Ian, Aaron, 02/15/2008, White, 04, M, Spanish, ,0,0,123456101, Adams Elementary, YR, 0300, 3/4 Grade,03,0102,0,,Natalie,Carroll,, 129442,0010685150,Ian,Aaron,02/15/2008,White,04,M,Spanish,,0,0,123456101,Adams Elementary,YR,HS04,History 4th Grade, K, 2005, 0, , Angie, Cordova, 129442,0010685150,Ian,Aaron,02/15/2008,White,04,M,Spanish,,0,0,123456101,Adams Elementary,YR,ESC04,Science 4th Grade, X, 2003, 0, , Angie, Cordova, , 41, , Susan, Aaron, 03/08/2012, White, K, F, English, , 0, , 123456101, Adams Elementary, YR, 00AM, Kind Am, K, 0451, 0, , Cynthia, Berriz, , 163051,0022498472,Carol,Abarca Salazar,10/27/2012,Hispanic,K,F,English,,0,,,Jefferson Elementary,YR,00PM,Kind Pm,K,0005,0,,Jacqueline,Davis,, 124013,0002402752,Andrew,Abbott,12/10/2003,White,08,M,English,Y,0,,,Eisenhower Middle School, S2, RD03C2, Reading, 07, 1837, 0, , Tim, O'Malley, 124013,0002402752,Andrew,Abbott,12/10/2003,White,08,M,English,Y,0,,,Eisenhower Middle School.S2.EN082.English 8,08,1196,0,,Steven,Boyd,, 124013,0002402752, Andrew, Abbott, 12/10/2003, White, 08, M, English, Y, 0, , , Eisenhower Middle School, S2, MA03C2, Math, 07, 1822, 0,, Tim, O'Malley,, 124013,0002402752,Andrew,Abbott,12/10/2003,White,08,M,English,Y,0,,,Eisenhower Middle School,S2,SS03C2,Social Studies,07,1831,0,,Tim,O'Malley,, 124013.0002402752. Andrew. Abbott. 12/10/2003. White. 08. M. English. Y. O., . Eisenhower Middle School. S2. AR01. Intro To Art, 07, 1004, 0,, Rebecca, Stallings,,

STU804 – Galileo Extract Report

# STU809 – Emergency Response System – Start Event

#### Synergy SIS > Student > Reports > List

The STU809 report emails teachers a class list for a specific period of the day for emergency purposes.

| Report STU809: Emergency Response System - Start Event                                                 | R            | C C 0 9 |
|----------------------------------------------------------------------------------------------------|--------------|---------|
| Print Save Default Reset Saved Default Email Me                                                        | i 2 (; % 9 : |         |
| Name: Emergency Response System - Start Event Number: STU809 Page Orientation: Portrait                |              |         |
| Options Sort / Output Conditions Selection Advanced                                                    |              |         |
| Attention: This report is email based and will email rosters to all teachers and the school principal. |              |         |
| Start Date 01/15/2019  Select Period End 3  V  Event Title                                             |              |         |

STU809 – Emergency Class Roster Report Interface Screen

- Start Date The date of the roster. The default is today's date.
- Period Begin and Period End Filter the roster by period range.
- Event Title Enter an event title such as Flood Warning, Fire, or Active Shooter.

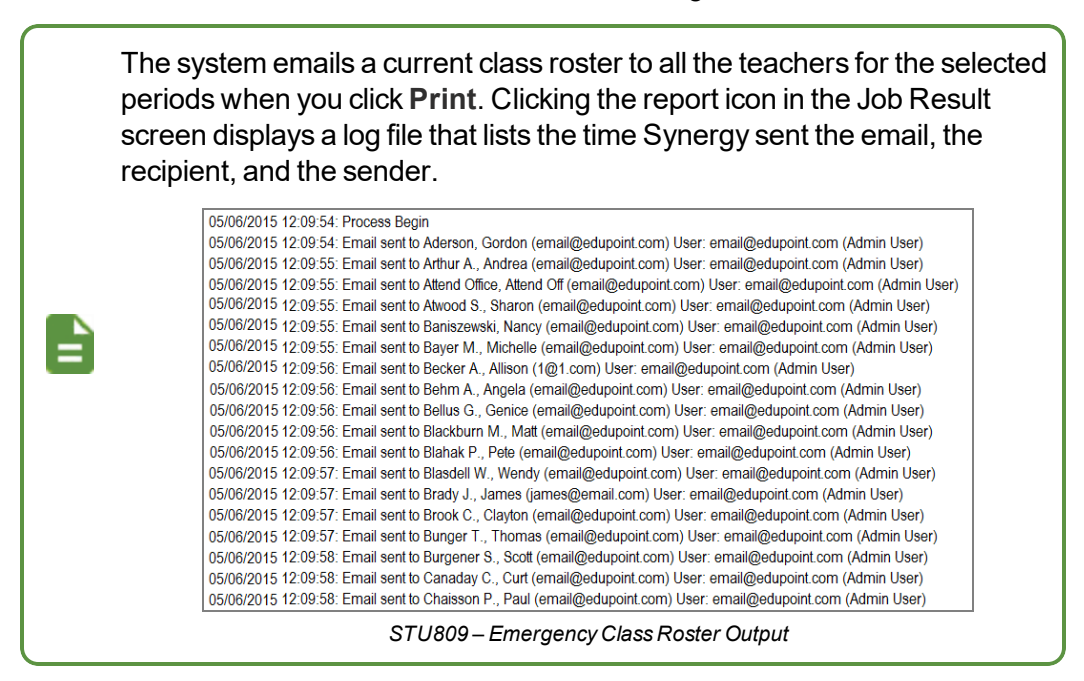

## StudentVUE Output

Student's immediately see a screen when they log in to StudentVUE asking three questions.

- Are you at school today?
- Are you safe?
- Where are you?

| Emergency Response Syster | n                        |  |
|---------------------------|--------------------------|--|
|                           | EMERGENCY                |  |
|                           | Are you at school today? |  |
|                           | YES NO                   |  |
|                           | Are you safe?            |  |
|                           | YES NO                   |  |
|                           | Where Are You?           |  |
|                           | Save                     |  |

StudentVUE Emergency Response System Screen

## STU809 Generated Emails

- All emails contain a Click here to see the current class list and attendance link.
- The person that printed the STU809 report receives copies of the emails.
- All teachers in the selected period including additional and substitute teachers receive emails.
  - The substitute email (Substitute) in the title.

| ≤ 🖯                          | EMG: Kathy Jackson (Substitute); Valorie Salcido Per: 0 Sect: 0077 - Message (HTML)                                                                                                    |                                     |                                 |                  |                                                             |      |  |
|------------------------------|----------------------------------------------------------------------------------------------------|-------------------------------------|---------------------------------|------------------|-------------------------------------------------------------|------|--|
| FILE                         | MESSAG                                                                                                    | GE                                  |                                 |                  |                                                             |      |  |
| Ignore                       | $\boldsymbol{\times}$                                                                                                    | Meeting                             | Move to: ? G To Manager         | A Rules *        | 🔂 📕 🕨 🦂 📇 Find                                              |      |  |
| S Junk +                     | Delete                                                                                                    | Reply Reply Forward 🛅 More *<br>All | 🗣 Reply & Delete 🏾 🧚 Create New | ▼ Move Actions ▼ | Mark Categorize Follow Translate<br>Unread + Up + + & Selec | Zoom |  |
| Delet                        | e                                                                                                    | Respond                             | Quick Steps                     | Fa Move          | Tags 🖬 Editing                                              | Zoom |  |
| sub@m<br>Kathy Ja<br>You can | Wed 12/12/2018 2:12 PM         Synergy-noreply@mail.qasynergylocalqa05vm.com         EMG: Kathy Jackson (Substitute):         Valorie Salcido Per: 0 Sect: 0077         sub@mail.qasynergylocalqa05vm.com         Kathy Jackson,         You can access the current dass list and attendance using the following link for today, 12/12/2018: |                                     |                                 |                  |                                                             |      |  |
|                              |                                                                                                    |                                     |                                 | Access Web Lin   | nk                                                          |      |  |
| Click h                      | Click here to see current class list and attendance,                                                                                                    |                                     |                                 |                  |                                                             |      |  |
| Thank y                      | ou                                                                                                    |                                     |                                 |                  |                                                             |      |  |
|                              |                                                                                                    |                                     |                                 |                  |                                                             |      |  |

Substitute Teacher Email

• An additional teacher email has both the primary teacher and additional teacher names in the title.

|                              | Wed 12/12/2018 2:03 PM                                                                                                  |  |  |  |  |  |  |
|------------------------------|----------------------------------------------------------------------------------------------------|--|--|--|--|--|--|
|                              | Synergy-noreply@mail.qasynergylocalqa05vm.com                                                                           |  |  |  |  |  |  |
|                              | EMG: Warren Buffett; Emeril Lagasse Per: 1 Sect: 0888                                                                   |  |  |  |  |  |  |
| io staffdemo@r               | o staffdemo@mail.qasynergylocalqa05vm.com                                                                               |  |  |  |  |  |  |
| 🚹 Click here to              | download pictures. To help protect your privacy, Outlook prevented automatic download of some pictures in this message. |  |  |  |  |  |  |
|                              |                                                                                                    |  |  |  |  |  |  |
| Message Fro<br>Click here to | Message From: No Reply<br><u>Click here to reply to message</u>                                                         |  |  |  |  |  |  |
| Warren Buffett,              |                                                                                                    |  |  |  |  |  |  |
| You can acce                 | ess the current class list and attendance using the following link for today, 12/12/2018:                               |  |  |  |  |  |  |
|                              | Access Web Link                                                                                                    |  |  |  |  |  |  |
| Click here t                 | o see current class list and attendance.                                                                                |  |  |  |  |  |  |
| Thank you                    |                                                                                                    |  |  |  |  |  |  |

Additional Teacher Email

• The principal and emergency response team receive an email that contains all classes for the period.

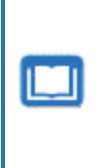

There is an option associated with this report that allows AdminVUE users to mark students missing, present, or unaccounted for in real-time by using a link sent in email. See the *AdminVUE Administrator and User Guide* for more information regarding setup of this feature.

## STU814 – Library Extract

#### Synergy SIS > Student > Reports > Extracts

The STU814 report prints an extract as a flat file of student/staff information for use in District's library system.

| Report STU814: Library Extract                                        | • 2000 |
|-----------------------------------------------------------------------|--------|
| Print Save Default Reset Default Email Me                             |        |
| Name: Library Extract Number: STU814 Page Orientation: Portrait       |        |
| Tab Sort / Output Conditions Selection Advanced                       |        |
| As of Date<br>07/15/2015<br>Files to Generate  →  ⓒ<br>Staff  Student |        |
| Filter Parent by Relation Data O ↔ 🕑                                  |        |
|                                                                       |        |
| Lives With Mailings Allowed                                           |        |
|                                                                       |        |

STU814 – Library Extract Report Interface

- As of Date The date of the report.
- Files to Generate Filter the report output to include only the student and/or staff file.
- Filter Parent by Relation Data Filters the report by parent/guardian relation type.

|             |                | Librar           | y Extract        | Year: 2014-2015<br>Report: STU814 |
|-------------|----------------|------------------|------------------|-----------------------------------|
| Staff Extra | ct             |                  | Student Extract  |                                   |
| Ex          | ecution Time   | 00:00:01.2965392 | Execution Time   | 00:00:23.5719069                  |
| Re          | cords Exported | 601              | Records Exported | 1560                              |
| Time        | Event Type     | Message          |                  |                                   |

STU814 – Library Extract Report

# **TCH601 – Student Enrollment by Teacher**

#### Synergy SIS > Student > Reports > Summary

The TCH601 report prints a summary of totals by teacher, grade and gender for students. You must select an as of date and as least one grade for the report. This report is used by school administrative staff to monitor the student numbers in each teacher's class for their school. You must be focused to a school.

| Report TCH601: Student Enrollment by Teacher                                                                                                    | · CC00                                                                                                    |
|----------------------------------------------------------------------------------------------------|----------------------------------------------------------------------------------------------------|
| Print Save Default Reset Default Email Me                                                                                                    |                                                                                                    |
| Name: Student Enrollment by Teacher Number: TCH601 Page Orientation: Landscape                                                                                                    |                                                                                                    |
| Options Sort / Output Conditions Selection Advanced                                                                                                    |                                                                                                    |
| Please select at least one grade level.<br>This report accepts a maximum of 7 grades in PDF, HTML, Rich Text, and TIFF report<br>formats. Support for more than 7 grades is only available in the CSV, Excel, Text, and XML | By default totals are calculated for all<br>periods.<br>If any period(s) are checked non checked<br>periods will be excluded. |
| report formats.                                                                                                    | Periods $\bigcirc \leftrightarrow \heartsuit$<br>$\bigcirc 0 \ \Box 1 \ \Box 2 \ \Box 3 \ \Box 4$                             |
|                                                                                                    | □5 □6 □7 □8□9                                                                                                    |
| ☑ 12+                                                                                                    | □ 10 □ 11 □ 12                                                                                                    |
| As Of Date 07/16/2015                                                                                                    |                                                                                                    |

TCH601 – Student Enrollment By Teacher Report Interface

- Grade Filter the report output to include only the selected grades.
- Periods Filter the report output to include only the selected periods.
- As Of Date The date of the report.

| Grad       F     F       Adams, Ronald     0       Aderson, Gordon     3       Allen, Melissa     4       Andrew, Mark     5       Baniszewski, Nancy     5       Baniszewski, Nancy     5       Baniszewski, Nancy     6       Baniszewski, Nancy     6       Baniszewski, Nancy     1       Brown, Charlie     1       Connery, Sean     0       Craft, Kristin     5                                                            | de 09<br>M Tot<br>1 1<br>6 9<br>1 1<br>1 1<br>0 1<br>2 3 | G<br>F<br>3<br>0 | irade 1<br>M<br>4<br>1 | 10<br>Tot<br>7<br>1 | 6<br>F<br>11<br>5 | Grade 1<br>M<br>7<br>6 | 11<br>Tot<br>18 | F<br>0<br>6 | Grade 1<br>M<br>1 | 2<br>Tot<br>1 | F | rade 1<br>M | 2+<br>Tot | F   | Total<br>M<br>2 | Tot 2    |  |
|----------------------------------------------------------------------------------------------------|----------------------------------------------------------|------------------|------------------------|---------------------|-------------------|------------------------|-----------------|-------------|-------------------|---------------|---|-------------|-----------|-----|-----------------|----------|--|
| Teacher Name         F           Adams, Ronald         0           Aderson, Gordon         3           Allen, Melissa         3           Allen, Melissa         5           Baniszewski, Nancy         5           Barnard, Charles         5           Becker C., Chris         0           Blasdell W., Wendy         1           Brown, Charlie         1           Connery, Sean         0           Craft, Kristin         5 | M Tot<br>1 1<br>6 9<br>1<br>1 1<br>0 1<br>2 3            | F<br>3<br>0      | M<br>4<br>1            | Tot<br>7<br>1       | F<br>11<br>5      | M<br>7<br>6            | Tot<br>18       | F<br>0<br>6 | M<br>1            | Tot<br>1      | F | м           | Tot       | F   | M<br>2          | Tot<br>2 |  |
| Adams, Ronald 0<br>Aderson, Gordon 3<br>Allen, Melissa 4<br>Andrew, Mark 8<br>Baniszewski, Nancy 8<br>Banard, Charles 9<br>Becker C., Chris 0<br>Blasdell W., Wendy 1<br>Brown, Charlie 1<br>Connery, Sean 0<br>Craft, Kristin 9                                                                                                    | 1 1<br>6 9<br>1 1<br>0 1<br>2 3                          | 3                | 4                      | 7                   | 11<br>5           | 7                      | 18              | 0           | 1                 | 1             |   |             |           | 0   | 2               | 2        |  |
| Aderson, Gordon 3<br>Allen, Melissa Andrew, Mark<br>Baniszewski, Nancy<br>Bamard, Charles<br>Becker C., Chris 0<br>Blasdell W., Wendy 1<br>Brown, Charlie 1<br>Connery, Sean 0<br>Craft, Kristin 9                                                                                                    | 6 9<br>1 1<br>2 3                                        | 0                | 1                      | 7                   | 11<br>5           | 7                      | 18              | 6           | -                 |               |   |             |           |     | -               | ~        |  |
| Allen, Melissa<br>Andrew, Mark<br>Baniszewski, Nancy<br>Baniszewski, Nancy<br>Bashiszewski, Nancy<br>Bashiel, Charles<br>Bown, Charle<br>Toomery, Sean<br>Craft, Kristin<br>David, Jeffent                                                                                                    | 1 1<br>0 1<br>2 3                                        | 0                | 1                      | 1                   | 5                 | 6                      |                 | ~           | 8                 | 14            |   |             |           | 23  | 25              | 48       |  |
| Andrew, Mark Baniszewski, Nancy Baniszewski, Nancy Banard, Charles Becker C., Chris 0 Blasdell W., Wendy 1 Brown, Charlie 1 Connery, Sean 0 Craft, Kristin Pauria, Inferent                                                                                                    | 1 1<br>0 1<br>2 3                                        | 0                | 1                      | 1                   |                   | ~                      | 11              |             |                   |               |   |             |           | 5   | 6               | 11       |  |
| Baniszewski, Nancy<br>Bamard, Charles<br>Becker C., Chris 0<br>Blasdell W., Wendy 1<br>Brown, Charlie 1<br>Connery, Sean 0<br>Craft, Kristin 0                                                                                                    | 1 1<br>0 1<br>2 3                                        |                  |                        |                     |                   |                        |                 |             |                   |               |   |             |           | 0   | 1               | 1        |  |
| Barnard, Charles<br>Becker C., Chris 0<br>Blasdell W., Wendy 1<br>Brown, Charlie 1<br>Connery, Sean 0<br>Craft, Kristin 0                                                                                                    | 1 1<br>0 1<br>2 3                                        |                  |                        |                     | 5                 | 2                      | 7               |             |                   |               |   |             |           | 5   | 2               | 7        |  |
| Becker C., Chris 0<br>Blasdell W., Wendy 1<br>Brown, Charlie 1<br>Connery, Sean 0<br>Craft, Kristin 0                                                                                                    | 1 1<br>0 1<br>2 3                                        |                  |                        |                     |                   |                        |                 | 0           | 2                 | 2             |   |             |           | 0   | 2               | 2        |  |
| Blasdell W., Wendy 1<br>Brown, Charlie 1<br>Connery, Sean 0<br>Craft, Kristin 9<br>Device Jeffront                                                                                                    | 0 1<br>2 3                                               |                  |                        |                     | 3                 | 1                      | 4               |             |                   |               |   |             |           | 3   | 2               | 5        |  |
| Brown, Charlie 1<br>Connery, Sean 0<br>Craft, Kristin                                                                                                    | 2 3                                                      | _                |                        |                     |                   |                        |                 | 1           | 0                 | 1             |   |             |           | 2   | 0               | 2        |  |
| Connery, Sean 0<br>Craft, Kristin                                                                                                    |                                                          | 0                | 1                      | 1                   | 3                 | 2                      | 5               | 1           | 4                 | 5             |   |             |           | 5   | 9               | 14       |  |
| Craft, Kristin                                                                                                    | 2 2                                                      |                  |                        |                     |                   |                        |                 | 0           | 1                 | 1             |   |             |           | 0   | 3               | 3        |  |
| Davia loffrou                                                                                                    |                                                          | 1                | 1                      | 2                   | 3                 | 2                      | 5               | 0           | 1                 | 1             |   |             |           | 4   | 4               | 8        |  |
| Davis, Jenrey                                                                                                    |                                                          |                  |                        |                     | 1                 | 0                      | 1               |             |                   |               |   |             |           | 1   | 0               | 1        |  |
| Dunn, Dianne                                                                                                    |                                                          |                  |                        |                     |                   |                        |                 | 0           | 1                 | 1             |   |             |           | 0   | 1               | 1        |  |
| Edelstein, Anne                                                                                                    |                                                          | 1                | 0                      | 1                   | 5                 | 3                      | 8               | 12          | 12                | 24            |   |             |           | 18  | 15              | 33       |  |
| Garland, Gregg Testing987 1                                                                                                    | 0 1                                                      |                  |                        |                     |                   |                        |                 |             |                   |               |   |             |           | 1   | 0               | 1        |  |
| Hammond, John 3                                                                                                    | 7 10                                                     | 2                | 1                      | 3                   | 7                 | 28                     | 35              | 5           | 3                 | 8             |   |             |           | 17  | 39              | 56       |  |
| Jackson, Kathy 7                                                                                                    | 4 11                                                     | 1                | 1                      | 2                   | 25                | 19                     | 44              | 1           | 4                 | 5             |   |             |           | 34  | 28              | 62       |  |
| Mahoney, Sarah L. 0                                                                                                    | 1 1                                                      | 0                | 1                      | 1                   | 2                 | 0                      | 2               | 0           | 1                 | 1             |   |             |           | 2   | 3               | 5        |  |
| Mellyn, William                                                                                                    |                                                          |                  |                        |                     |                   |                        |                 | 0           | 1                 | 1             |   |             |           | 0   | 1               | 1        |  |
| Odinson, Thor 3                                                                                                    | 2 5                                                      | 0                | 2                      | 2                   |                   |                        |                 | 0           | 2                 | 2             | 0 | 2           | 2         | 3   | 8               | 11       |  |
| Seawitch, Ursula                                                                                                    |                                                          |                  |                        |                     | 1                 | 4                      | 5               | 0           | 1                 | 1             |   |             |           | 1   | 5               | 6        |  |
| Stark, Howard 0                                                                                                    | 3 3                                                      | 0                | 3                      | 3                   | 14                | 12                     | 26              | 3           | 2                 | 5             |   |             |           | 17  | 20              | 37       |  |
| Sullivan, Brooks 0                                                                                                    | 2 2                                                      | 1                | 1                      | 2                   | 20                | 11                     | 31              | 0           | 4                 | 4             | 0 | 1           | 1         | 21  | 19              | 40       |  |
| Weathers, Julia 1                                                                                                    | 2 3                                                      |                  |                        |                     | 0                 | 1                      | 1               |             |                   |               |   |             |           | 1   | 3               | 4        |  |
| Williams, Welby Ann 0                                                                                                    | 2 2                                                      | 0                | 4                      | 4                   | 2                 | 0                      | 2               |             |                   |               |   |             |           | 2   | 6               | 8        |  |
| Unassigned 22 1                                                                                                    | 14 36                                                    | 5                | 9                      | 14                  | 2                 | 6                      | 8               | 2           | 4                 | 6             |   |             |           | 31  | 33              | 64       |  |
| Report Totals: 42                                                                                                    | _                                                        | 14               |                        |                     | 109               |                        |                 | 31          |                   |               | 0 |             |           | 196 |                 |          |  |
| 2                                                                                                    | 49<br>91                                                 |                  | 29                     | 43                  |                   | 104                    | 213             |             | 52                | 83            |   | 3           | 3         |     | 237             | 433      |  |

TCH601 – Student Enrollment By Teacher Report

# Chapter 20: Student Programs Reports

| Student Programs Reports               | 821 |
|----------------------------------------|-----|
| ELL201 – ELL Section List              | 821 |
| ELL402 – In District Total Semesters   | 823 |
| PGM201 – Student Program Profile       | 825 |
| PGM401 – Need List                     | 827 |
| PGM402 – Free and Reduced Meals List   | 829 |
| PGM403 – English Language Learner List | 831 |
| PGM408 – Student Programs List         | 833 |
| PGM409 – Student Program Summary List  | 835 |
| PGM410 – Homeless Needs List           | 837 |
| PGM415 – Special Education Census      | 838 |
| PGM801 – Tetra Data Extract            | 840 |

# **Student Programs Reports**

# ELL201 – ELL Section List

#### Synergy SIS > Student Programs > Reports > List

The ELL201 report prints a list of students sorted by section. This report is utilized to aide in the placement of students into classes.

| Report ELL201: ELL Section List                         |                                                 |
|---------------------------------------------------------|-------------------------------------------------|
| Print Save Default Reset Saved Default Email            | Me                                              |
| Name: ELL Section List Number: ELL201 Page Orientation: | Portrait                                        |
| Options Sort / Output Conditions Selection              | Advanced                                        |
| Report Options                                          |                                                 |
| As Of Date                                              | Accomment Test Onlines                          |
| 05/18/2017                                              |                                                 |
| Section ID                                              | Display Performance Level     Display Raw Score |
| □ Limit tests to only the most recent                   |                                                 |
| Hide Totals                                             |                                                 |
| leacher                                                 |                                                 |
| Student Grade                                           |                                                 |
|                                                         |                                                 |
|                                                         |                                                 |
| Fields to Include                                       |                                                 |
| Grade                                                   |                                                 |
| Gender                                                  |                                                 |
| Enter Date                                              |                                                 |
| Birth Date                                              |                                                 |
|                                                         |                                                 |
|                                                         |                                                 |
|                                                         |                                                 |
| Home Language                                           |                                                 |
| Include Assessment of Primary Language                  |                                                 |
| Include DES                                             |                                                 |
|                                                         |                                                 |

ELL201 – ELL Section List Report Interface Screen

- As Of Date Option to run report as of specific date, including prior to the first day of school
- Section ID Filter report output by entering a section ID to print
- Assessment Test Options Filter report output to display performance level and/or raw score
- Limit tests to only the most recent Filter report output to display most recent test taken
- Hide Totals Filter report output to not display student class totals
- Teacher Filter report output to include just the selected teacher

- Student Grade Filter report output to include just the selected grade(s)
- Fields to Include Filter report output to display the selected options

| 2                   |                             | H                   | ope High School<br>ELL Section List |                 | Year: 2014-2015<br>Report: ELL201 |
|---------------------|-----------------------------|---------------------|-------------------------------------|-----------------|-----------------------------------|
| Class ID:           | 00000000000                 | Staff Hammond, John | Room 101                            | Track: 5 Day    |                                   |
| Student Name        | Trk                         |                     |                                     |                 |                                   |
| Camñpbell,<br>Wayne | 4 D                         |                     |                                     |                 |                                   |
| Cat lonesy          | nem Data                    |                     |                                     |                 |                                   |
| cat, conesy         |                             |                     |                                     |                 |                                   |
| No Assessr          | nent Data                   |                     |                                     |                 |                                   |
| Devisme,<br>Tammy   |                             |                     |                                     |                 |                                   |
| NO Assess           | nent Data                   |                     |                                     |                 |                                   |
| JR                  |                             |                     |                                     |                 |                                   |
| No Assessr          | nent Data                   |                     |                                     |                 |                                   |
| Gibson, Julia N.    |                             |                     |                                     |                 |                                   |
| No Assessr          | nent Data                   |                     |                                     |                 |                                   |
| Jones, Lewis        |                             |                     |                                     |                 |                                   |
| No Assess           | nent Data                   |                     |                                     |                 |                                   |
| Keet Keren D        | nem Data                    |                     |                                     |                 |                                   |
| Rasi, Raien R.      |                             |                     |                                     |                 |                                   |
| No Assessr          | nent Data                   |                     |                                     |                 |                                   |
|                     |                             | Total Students:     | 0 Total Female:                     | 3 Total Male: 4 |                                   |
|                     |                             |                     |                                     |                 |                                   |
| Printed by Admir    | 1 User at 05/26/2015 5:39 P | M                   | Edupoint School District            |                 | Part 1 of 1 / Page 1 of 226       |

ELL201 – ELL Section List Output

# ELL402 – In District Total Semesters

## Synergy SIS > Student Programs > Reports > List

The ELL402 report prints the Students listed as in ELL Programs, but whose reported Semesters of ELL services do not match their enrollment, with the missing semester dates. The data to populate this report is available in the VA version only.

| Report ELL402: In District Total Semesters      Print Save Default Deset Saved Default |
|----------------------------------------------------------------------------------------|
| Save Delault Reset Saved Delault Enfail Me                                             |
| Name: In District Total Semesters Number: ELL402 Page Orientation: Portrait            |
| Options Sort / Output Conditions Selection Advanced                                    |
| Options                                                                                |
| Perm ID                                                                                |
| First Name Last Name                                                                   |
| Grade Grade                                                                            |

ELL402 – In District Total Semesters Report Interface Screen

- Perm ID Filter report output to include just the specified student attached to the permanent ID
- First Name Filter report output to include just the students with the specified first name
- Last Name Filter report output to include just the students with the specified last name
- Grade Filter report output by grade or range of grades

\_

|                      |         |        | Semesters | Semesters in |            | Missing Semeste | rs         |
|----------------------|---------|--------|-----------|--------------|------------|-----------------|------------|
| Student Name         | Perm ID | Gender | Expected  | ELL          | Date       | School Year     | Semester   |
| (Aaron, Harold N.)   | 968257  | м      | 1         | 0            | 12/20/2013 | 2013-2014       | Semester 1 |
| (Abbott, Bobby)      | 997149  | M      | 1         | 0            | 12/20/2013 | 2013-2014       | Semester 1 |
| Carrera, John L. III | 164931  | м      | 1         | 0            | 12/20/2013 | 2013-2014       | Semester 1 |
| (Correa, Matthew H.) | 162916  | м      | 1         | 0            | 12/20/2013 | 2013-2014       | Semester 1 |
| Fang, Julia          | 163196  | F      | 1         | 0            | 12/20/2013 | 2013-2014       | Semester 1 |
| Garcia, Julie C.     | 164813  | F      | 1         | 0            | 12/20/2013 | 2013-2014       | Semester 1 |
|                      |         |        |           |              |            |                 |            |
|                      |         |        |           |              |            |                 |            |
|                      |         |        |           |              |            |                 |            |
|                      |         |        |           |              |            |                 |            |
|                      |         |        |           |              |            |                 |            |
|                      |         |        |           |              |            |                 |            |
|                      |         |        |           |              |            |                 |            |
|                      |         |        |           |              |            |                 |            |
|                      |         |        |           |              |            |                 |            |
|                      |         |        |           |              |            |                 |            |
|                      |         |        |           |              |            |                 |            |
|                      |         |        |           |              |            |                 |            |
|                      |         |        |           |              |            |                 |            |
|                      |         |        |           |              |            |                 |            |
|                      |         |        |           |              |            |                 |            |
|                      |         |        |           |              |            |                 |            |
|                      |         |        |           |              |            |                 |            |
|                      |         |        |           |              |            |                 |            |
|                      |         |        |           |              |            |                 |            |
|                      |         |        |           |              |            |                 |            |
|                      |         |        |           |              |            |                 |            |
|                      |         |        |           |              |            |                 |            |

ELL402 – In District Total Semesters Output

Edupoint School District

Page 1 of 1

Printed by Admin User at 05/26/2015 5:41 PM

# PGM201 – Student Program Profile

## Synergy SIS > Student Programs > Reports > Individual

The PGM201 report is a list of all program records for a student including historical data and exited programs. This report is utilized to review the Programs and Special Needs on a per student basis.

| 🔻 Report PGM201: Student Program Profile 🔳 🕴 C C 🛛 🖬                                                                                                    |
|----------------------------------------------------------------------------------------------------|
| Print Save Default Reset Saved Default Email Me                                                                                                    |
| Name: Student Program Profile Number: PGM201 Page Orientation: Portrait                                                                                                    |
| Options Sort / Output Conditions Selection Advanced                                                                                                    |
| Filter Report                                                                                                    |
| SIS Number Gender                                                                                                    |
| Last Name First Name Middle Name                                                                                                    |
| Grade Grade                                                                                                    |
| <ul> <li>Childhood Program Participation</li> <li>English Language Learners</li> <li>Free and Reduced Meals</li> <li>Special Ed Student Services</li> <li>Student Needs</li> <li>Student GATE</li> <li>Do not show future evit dates</li> </ul> |

PGM201 – Student Program Profile Report Interface Screen

- SIS Number Filter report output to include just the selected Student Number
- Gender Filter report output to include just the selected Gender
- Last Name Filter report output to include just the selected Name
- First Name Filter report output to include just the selected Name
- Middle Name Filter report output to include just the selected Name
- Grade Filter report output to include just the selected grade or grade range
- Programs Filter report output to include just the selected Programs

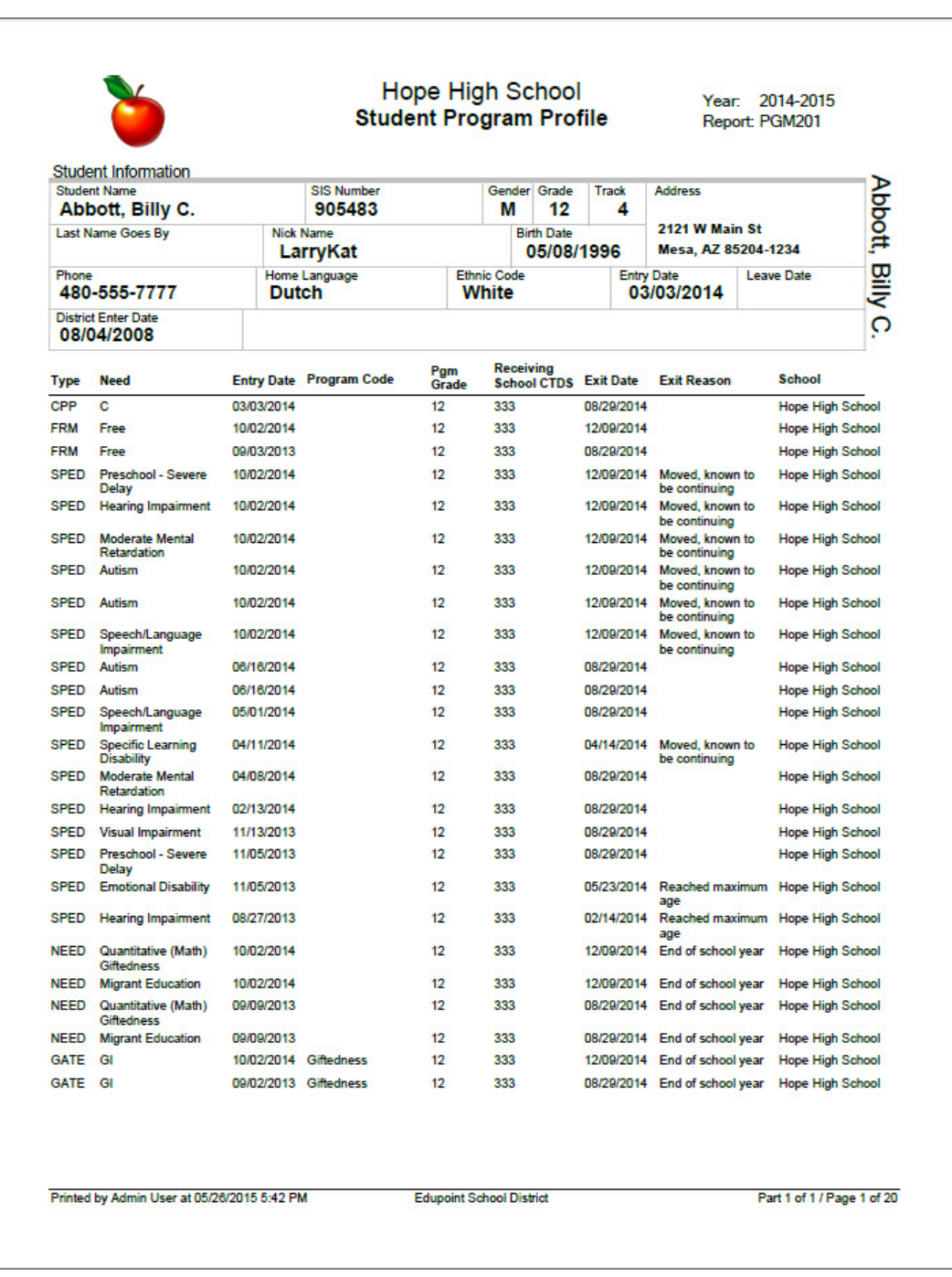

PGM201 – Student Program Profile

## PGM401 – Need List

Synergy SIS > AZ > Program Info > Reports > List

The PGM401 report prints a list of student needs by student and service type information.

| Report PGM40                                           | 1: Need List 🔳                                            | · CC00                                                           |
|--------------------------------------------------------|-----------------------------------------------------------|------------------------------------------------------------------|
| Print Save Default                                     | Reset Saved Default Email Me                              |                                                                  |
| Name: Need List Number: PG                             | M401 Page Orientation: Landscap                           | e                                                                |
| Options Sort / Output                                  | Conditions Selection Adv                                  | vanced                                                           |
| Filter Report                                          |                                                           |                                                                  |
| Grade Grade                                            |                                                           |                                                                  |
| Chronic Illness/Condition                              | Credit Recovery Foster Care Language Arts (reading and/or | Delinquent Homeless Language Arts (Verbal)                       |
| Immigrant Math Non-Verbal Reasoning Giftedness Refugee | writing)  Migrant Education  Other Academic Services      | Giftedness   Reglected  Quantitative (Math)  Giftedness  Science |
| Social Studies                                         | ☐ test<br>Do not show future exit dates                   |                                                                  |

PGM401 – Need List Report Interface Screen

- Grade Filter report output to include just the selected grade or grade range
- Need Filters the report by the student need service type
- Show Program History Filters the report to display all program records for a students
- Do not show future exit dates Filters the report to hide future exit dates

| School Name: Ho                                      | pe High Schoo    | bl         |                            | FRMCode                                | E Free (F)                             |  |
|------------------------------------------------------|------------------|------------|----------------------------|----------------------------------------|----------------------------------------|--|
| Grade Student Na                                     | ne               | SAIS ID    | SIS Number                 | Service Entry                          | Service Exit                           |  |
| 09 Needle, Bab<br>12 Abbott, Billy<br>12 Bud (gowin) | y<br>C.<br>, Air | 0001341318 | 997087<br>905483<br>997091 | 08/18/2014<br>10/02/2014<br>09/03/2014 | 07/31/2015<br>12/09/2014<br>05/29/2015 |  |
| Group Total:                                         | 3                |            |                            |                                        |                                        |  |
|                                                      |                  |            |                            |                                        |                                        |  |
|                                                      |                  |            |                            |                                        |                                        |  |
|                                                      |                  |            |                            |                                        |                                        |  |
|                                                      |                  |            |                            |                                        |                                        |  |
|                                                      |                  |            |                            |                                        |                                        |  |
|                                                      |                  |            |                            |                                        |                                        |  |
|                                                      |                  |            |                            |                                        |                                        |  |
|                                                      |                  |            |                            |                                        |                                        |  |
|                                                      |                  |            |                            |                                        |                                        |  |
|                                                      |                  |            |                            |                                        |                                        |  |
|                                                      |                  |            |                            |                                        |                                        |  |

PGM401 – Need List Output
# PGM402 – Free and Reduced Meals List

## Synergy SIS > AZ > Program Info > Reports > List

The PGM402 report prints free and reduced meals list by student, school, and service information.

| Report PGM402: Free and Reduced Meals List ■ < C C O O                       |
|------------------------------------------------------------------------------|
| Print Save Default Reset Saved Default Email Me                              |
| Name: Free and Reduced Meals List Number: PGM402 Page Orientation: Landscape |
| Options Sort / Output Conditions Selection Advanced                          |
| Filter Report                                                                |
| Grade Grade                                                                  |
| Free/Reduced Meal Codes 🖸 ↔ 🧭                                                |
| Free Reduced                                                                 |
| Show Only Students With Program Code                                         |

PGM402 – Free And Reduced Meals List Report Interface Screen

- Grade Filter report output to include just the selected grade or grade range
- Free/Reduced Meal Codes Filters the report by a selected service code

|                                                               |            | Free and                   | d Reduced                              | Meals List                             | Year: 2014-2015<br>Report: PGM402 |
|---------------------------------------------------------------|------------|----------------------------|----------------------------------------|----------------------------------------|-----------------------------------|
|                                                               | abool      |                            | EBMCode                                | r Free (E)                             |                                   |
| Grade Student Name                                            | SAISID     | SIS Number                 | Service Entry                          | Service Exit                           |                                   |
| 09 Needle, Baby<br>12 Abbott, Billy C.<br>12 Bud (gowin), Air | 0001341318 | 997087<br>905483<br>997091 | 08/18/2014<br>10/02/2014<br>09/03/2014 | 07/31/2015<br>12/09/2014<br>05/29/2015 |                                   |
| Group Total: 3                                                |            |                            |                                        |                                        |                                   |
|                                                               |            |                            |                                        |                                        |                                   |
|                                                               |            |                            |                                        |                                        |                                   |
|                                                               |            |                            |                                        |                                        |                                   |
|                                                               |            |                            |                                        |                                        |                                   |
|                                                               |            |                            |                                        |                                        |                                   |
|                                                               |            |                            |                                        |                                        |                                   |
|                                                               |            |                            |                                        |                                        |                                   |
|                                                               |            |                            |                                        |                                        |                                   |
|                                                               |            |                            |                                        |                                        |                                   |
|                                                               |            |                            |                                        |                                        |                                   |
|                                                               |            |                            |                                        |                                        |                                   |
|                                                               |            |                            |                                        |                                        |                                   |
|                                                               |            |                            |                                        |                                        |                                   |
|                                                               |            |                            |                                        |                                        |                                   |
|                                                               |            |                            |                                        |                                        |                                   |
|                                                               |            |                            |                                        |                                        |                                   |
|                                                               |            |                            |                                        |                                        |                                   |
|                                                               |            |                            |                                        |                                        |                                   |
|                                                               |            |                            |                                        |                                        |                                   |

PGM402 – Free And Reduced Meals List Output

# PGM403 – English Language Learner List

## Synergy SIS > AZ > Program Info > Reports > List

The PGM403 report prints an ELL student list by school and service information.

| Report        | t PGM403: English Language Learner List 📃                                                                                                    |
|---------------|----------------------------------------------------------------------------------------------------|
| 📥 Print 🛛 Sa  | ave Default Reset Saved Default Email Me                                                                                                    |
| Name: English | Language Learner List Number: PGM403 Page Orientation: Landscape                                                                                                    |
| Options       | Sort / Output Conditions Selection Advanced                                                                                                    |
| Filter Report |                                                                                                    |
| Grade         | Grade<br>▼ → ▼                                                                                                    |
| Need 🖸 ↔ 🕑    | 5 · · · · · · · · · · · · · · · · · · ·                                                                                                    |
| 🗌 Title III   | □ Both Title III and State                                                                                                    |
| Funded        | State ESOL/Bilingual Funded ESOL/Bilingual Funded                                                                                                    |
|               | Solution Solution Solution and Solution and |
| ESOL student  | ESOL program services Funding Funding Funding                                                                                                    |
|               |                                                                                                    |
| Program Info  |                                                                                                    |
| Obey Focu     | us Filtering                                                                                                    |

PGM403 – English Language Learner List Report Interface Screen

- Grade Filter report output to include just the selected grade or grade range
- Need Filters the report by the student need service type

| Grade  | Student Name         | StateStuden | SIS Number | Need                                  | Service Entry | Service Exit | Withdrawal Reason           |
|--------|----------------------|-------------|------------|---------------------------------------|---------------|--------------|-----------------------------|
| 09     | Beñhit, Punchinello  |             | 997150     | State ESOL/Bilingual Funded (2)       | 11/21/2014    | 12/01/2014   | End of school year          |
| 10     | (Abbott, Bobby)      |             | 997149     | Monitored ESOL student (4)            | 11/21/2014    | 02/24/2015   | End of school year          |
| 11     | (Aaron, Harold N.)   | 0001265154  | 968257     | State ESOL/Bilingual Funded (2)       | 08/11/2014    | 11/24/2014   | Program ended               |
| 11     | (Aaron, Harold N.)   | 0001265154  | 968257     | Monitored ESOL student (4)            | 11/25/2014    | 12/02/2014   | Withdrawn by parent request |
| 11     | (Aaron, Harold N.)   | 0001265154  | 968257     | Both Title III and State ESOL/Bilingu | 12/18/2014    | 01/05/2015   | End of school year          |
| 11     | Carrera, John L. III | 0001282115  | 164931     | Monitored ESOL student (4)            | 09/09/2014    | 07/31/2015   | End of school year          |
| 11     | (Correa, Matthew H.) | 0022551566  | 162916     | State ESOL/Bilingual Funded (2)       | 08/26/2014    | 12/01/2014   | Withdrawn from school       |
| 11     | Fang, Julia          | 0022562623  | 163196     | Both Title III and State ESOL/Bilingu | 02/02/2015    | 07/31/2015   | End of school year          |
| 11     | Garcia, Julie C.     | 0022577603  | 164813     | Monitored ESOL student (4)            | 01/21/2015    | 07/31/2015   | End of school year          |
| 12     | Banner, Bruce        |             | 997185     | State ESOL/Bilingual Funded (2)       | 01/20/2015    | 02/10/2015   | End of school year          |
| 12     | Banner, Bruce        |             | 997185     | State ESOL/Bilingual Funded (2)       | 02/13/2015    | 07/31/2015   | End of school year          |
| Group  | Total: 8             |             |            |                                       |               |              |                             |
| Report | Total: 8             |             |            |                                       |               |              |                             |

PGM403 – English Language Learner List Output

# PGM408 – Student Programs List

## Synergy SIS > Student Programs > Reports > List

The PGM408 report only displays students with programs, either without an exit date or an exit date that is after the chosen **AsOfDate** from the report UI. Use this report to review the current Programs or Special Needs a student currently receives.

| 🔻 Repo      | ort <b>PGM4</b>  | )8: Studer      | nt Progra     | ams List 🔳          |
|-------------|------------------|-----------------|---------------|---------------------|
| 🚔 Print     | Save Default     | Reset Saved De  | efault Emai   | il Me               |
| Name: Stude | ent Programs Li  | ist Number: PGN | 1408 Page Ori | ientation: Portrait |
| Options     | Sort / Output    | Conditions      | Selection     | Advanced            |
| AsOfDate    | <b>#</b>         |                 |               |                     |
| SIS Number  | Gen              | der 👻           |               |                     |
| Last Name   | First            | Name            | Middle Nan    | ne                  |
| Grade       | Grade            | •               |               |                     |
| Programs 🖸  | ⇔ 🧭              |                 |               |                     |
| Childhood   | Program Particip | ation           |               |                     |
| English La  | nguage Learners  | ;               |               |                     |
| Free and F  | Reduced Meals    |                 |               |                     |
| Special Ed  | Student Service  | S               |               |                     |
| Student Ne  | eeds             |                 |               |                     |
| Student G   | ATE              |                 |               |                     |

PGM408 - Student Programs List Report Interface Screen

- As of Date Filter report output to include only programs on or before the selected date. If blank, the current date is used.
- SIS Number Filter report output to include just the selected Student Number
- · Gender Filter report output to include just the selected Gender
- Last Name Filter report output to include just the selected Name
- First Name Filter report output to include just the selected Name
- Middle Name Filter report output to include just the selected Name
- Grade Filter report output to include just the selected grade or grade range
- Programs Filter report output to include just the selected Programs

| Organization: Hope High | School     |       |        |      |                                |            |                                |           |                       |
|-------------------------|------------|-------|--------|------|--------------------------------|------------|--------------------------------|-----------|-----------------------|
| tudent Name             | SIS Number | Grade | Gender | Туре | Need                           | Entry Date | Program Code                   | Pgm Grade | Receiving School CDTS |
| Banner, Bruce           | 997185     | 12    | М      | ELL  |                                | 02/13/2015 | State ESOL/Bilingual Funded    | 12        | 333                   |
|                         |            |       |        | NEED | Homeless                       | 02/13/2015 |                                | 12        | 333                   |
|                         |            |       |        | NEED | Narcoleptic (involuntarily fal | 02/13/2015 |                                | 12        | 333                   |
| Barker, Richard A.      | 163180     | 10    | м      | FRM  | Reduced                        | 11/25/2014 |                                | 10        | 333                   |
|                         |            |       |        | NEED | Delinquent                     | 08/11/2014 |                                | 10        | 333                   |
| Bud (gowin), Air        | 997091     | 12    | м      | FRM  | Free                           | 09/03/2014 |                                | 12        | 333                   |
|                         |            |       |        | SPED | Speech/Language<br>Impairment  | 09/02/2014 |                                | 12        | 333                   |
| Burgundy, Ronald E.     | 997109     | 12    | м      | SPED | Emotional Disability           | 10/01/2014 |                                | 12        | 333                   |
| Carrera, John L. III    | 164931     | 11    | м      | ELL  |                                | 09/09/2014 | Monitored ESOL student         | 11        | 333                   |
| Deer, Bambi             | 997094     | 09    | м      | SPED | Severe Mental Retardation      | 03/09/2015 |                                | 09        | 333                   |
| ang, Julia              | 163196     | 11    | F      | ELL  |                                | 02/02/2015 | Both Title III and State ESOL/ | 11        | 333                   |
| Sarcia, Julie C.        | 164813     | 11    | F      | ELL  |                                | 01/21/2015 | Monitored ESOL student         | 11        | 333                   |
| lale, Lawrence C.       | 902053     | 10    | м      | NEED | Refugee                        | 01/05/2015 |                                | 10        | 333                   |
| ohnson, Bobby E.        | 163912     | 12    | м      | SPED | Multiple Disabilities - Sever  | 01/22/2015 |                                | 12        | 333                   |
|                         |            |       |        | SPED | Other Health Impairment        | 01/22/2015 |                                | 12        | 333                   |
|                         |            |       |        | SPED | Autism                         | 01/22/2015 |                                | 12        | 333                   |
| lones, Lewis            | 997173     | 09    | м      | NEED | Refugee                        | 01/22/2015 |                                | 09        | 333                   |
|                         |            |       |        | NEED | Chronic Illness/Condition      | 01/22/2015 |                                | 09        | 333                   |
|                         |            |       |        | NEED | Title One                      | 01/22/2015 |                                | 09        | 333                   |
| ambert, Heather         | 944180     | 12    | F      | SPED | Mild Mental Retardation        | 09/16/2014 |                                | 12        | 333                   |
|                         |            |       |        | NEED | Neglected                      | 09/16/2014 |                                | 12        | 333                   |
| leedle, Baby            | 997087     | 09    | F      | FRM  | Free                           | 08/18/2014 |                                | 09        | 333                   |
| Padilla, Joe I.         | 122069     | 12    | м      | FRM  | Reduced                        | 08/26/2014 |                                | 12        | 333                   |
|                         |            |       |        |      |                                |            |                                |           |                       |

PGM408 – Student Programs List Output

# PGM409 – Student Program Summary List

## Synergy SIS > Student Programs > Reports > List

The PGM409 report includes the historical and current data in the same format as PGM408. Use this report to review the Programs and Special Needs a student or list of students received, both current and historical.

| 🔻 Rep      | ort PGM40           | 9: Studer      | nt Progra   | am Sumi        | mary List 🔳  |
|------------|---------------------|----------------|-------------|----------------|--------------|
| Print      | Save Default        | Reset Saved De | efault Emai | I Ме           | •            |
| Name: Stud | lent Program Sur    | nmary List Num | ber: PGM409 | Page Orientati | on: Portrait |
| Options    | Sort / Output       | Conditions     | Selection   | Advanced       |              |
| SIS Number | Gen                 | ter            |             |                |              |
| Last Name  | First               | Name           | Middle Nam  | ne             |              |
| Grade      | Grade               | •              |             |                |              |
| Programs   | ↔ 🕑                 |                |             |                |              |
| Childhood  | I Program Participa | ation          |             |                |              |
| English La | anguage Learners    |                |             |                |              |
| □ Free and | Reduced Meals       |                |             |                |              |
| Special Ec | d Student Services  |                |             |                |              |
| Student N  | eeds                |                |             |                |              |
| Student G  | ATE                 |                |             |                |              |

PGM409 – Student Program Summary List Report Interface Screen

- SIS Number Filter report output to include just the selected Student Number
- Gender Filter report output to include just the selected Gender
- . Last Name Filter report output to include just the selected Name
- First Name Filter report output to include just the selected Name
- Middle Name Filter report output to include just the selected Name
- Grade Filter report output to include just the selected grade or grade range
- Programs Filter report output to include just the selected Programs

| )                  |             |       | ;      | Stud | ent Program                       | Summa      | ry List      |                  | Yea<br>Rep               | ir: 2014-2<br>port: PGM4 | 2015<br>09                       |
|--------------------|-------------|-------|--------|------|-----------------------------------|------------|--------------|------------------|--------------------------|--------------------------|----------------------------------|
| Organization: Hope | High School |       |        |      |                                   |            |              |                  |                          |                          |                                  |
| Student Name       | SIS Number  | Grade | Gender | Туре | Need                              | Entry Date | Program Code | Program<br>Grade | Receiving<br>School CDTS | Exit Date                | Exit Reason                      |
| Abbott, Billy C.   | 905483      | 12    | М      | CPP  | С                                 | 03/03/2014 |              | 12               | 333                      | 08/29/2014               |                                  |
|                    |             |       |        | FRM  | Free                              | 10/02/2014 |              | 12               | 333                      | 12/09/2014               |                                  |
|                    |             |       |        | FRM  | Free                              | 09/03/2013 |              | 12               | 333                      | 08/29/2014               |                                  |
|                    |             |       |        | SPED | Preschool - Severe<br>Delay       | 10/02/2014 |              | 12               | 333                      | 12/09/2014               | Moved, known to<br>be continuing |
|                    |             |       |        | SPED | Hearing Impairment                | 10/02/2014 |              | 12               | 333                      | 12/09/2014               | Moved, known to<br>be continuing |
|                    |             |       |        | SPED | Moderate Mental<br>Retardation    | 10/02/2014 |              | 12               | 333                      | 12/09/2014               | Moved, known to<br>be continuing |
|                    |             |       |        | SPED | Autism                            | 10/02/2014 |              | 12               | 333                      | 12/09/2014               | Moved, known to<br>be continuing |
|                    |             |       |        | SPED | Autism                            | 10/02/2014 |              | 12               | 333                      | 12/09/2014               | Moved, known to<br>be continuing |
|                    |             |       |        | SPED | Speech/Language<br>Impairment     | 10/02/2014 |              | 12               | 333                      | 12/09/2014               | Moved, known to<br>be continuing |
|                    |             |       |        | SPED | Autism                            | 06/16/2014 |              | 12               | 333                      | 08/29/2014               |                                  |
|                    |             |       |        | SPED | Autism                            | 06/16/2014 |              | 12               | 333                      | 08/29/2014               |                                  |
|                    |             |       |        | SPED | Speech/Language<br>Impairment     | 05/01/2014 |              | 12               | 333                      | 08/29/2014               |                                  |
|                    |             |       |        | SPED | Specific Learning<br>Disability   | 04/11/2014 |              | 12               | 333                      | 04/14/2014               | Moved, known to<br>be continuing |
|                    |             |       |        | SPED | Moderate Mental<br>Retardation    | 04/08/2014 |              | 12               | 333                      | 08/29/2014               |                                  |
|                    |             |       |        | SPED | Hearing Impairment                | 02/13/2014 |              | 12               | 333                      | 08/29/2014               |                                  |
|                    |             |       |        | SPED | Visual Impairment                 | 11/13/2013 |              | 12               | 333                      | 08/29/2014               |                                  |
|                    |             |       |        | SPED | Preschool - Severe<br>Delay       | 11/05/2013 |              | 12               | 333                      | 08/29/2014               |                                  |
|                    |             |       |        | SPED | Emotional Disability              | 11/05/2013 |              | 12               | 333                      | 05/23/2014               | Reached maximur<br>age           |
|                    |             |       |        | SPED | Hearing Impairment                | 08/27/2013 |              | 12               | 333                      | 02/14/2014               | Reached maximur<br>age           |
|                    |             |       |        | NEED | Quantitative (Math)<br>Giftedness | 10/02/2014 |              | 12               | 333                      | 12/09/2014               | End of school year               |
|                    |             |       |        | NEED | Migrant Education                 | 10/02/2014 |              | 12               | 333                      | 12/09/2014               | End of school year               |
|                    |             |       |        | NEED | Quantitative (Math)<br>Giftedness | 09/09/2013 |              | 12               | 333                      | 08/29/2014               | End of school year               |
|                    |             |       |        | NEED | Migrant Education                 | 09/09/2013 |              | 12               | 333                      | 08/29/2014               | End of school year               |
|                    |             |       |        | GATE | GI                                | 10/02/2014 | Giftedness   | 12               | 333                      | 12/09/2014               | End of school year               |
|                    |             |       |        | GATE | GI                                | 09/02/2013 | Giftedness   | 12               | 333                      | 08/29/2014               | End of school year               |

PGM409 – Student Program Summary List Output

# PGM410 – Homeless Needs List

## Synergy SIS > Student Programs > Reports > List

The PGM410 report provides a list of student needs by student and need with emphasis on homeless details (Program Start/Exit Dates, Program Code, Nighttime Residence, Non-school Age Sib (Sibling(s)), Runaway Youth, Served McKinney, Served Other, and Unaccompanied Youth).

| Report PGM410: He                 | omeless Needs Li               | IST 💻 🍺 🌲 🏢 🔍 🖾 🐼 🐶 🖾 🐁 🔛 🎄 🔩 🗛 🐯 🎕 😵 🚇 💷 🛌 | 3 C 🛛 🕄 |
|-----------------------------------|--------------------------------|---------------------------------------------|---------|
| Print Save Default Reset S        | Saved Default Email Me         |                                             |         |
|                                   |                                |                                             |         |
| Name: Homeless Needs List Number  | r: PGM410 Page Orientation: Po | ortrait                                     |         |
| Options Sort / Output Cond        | ditions Selection Advan        | nced                                        |         |
| G Filter                          |                                |                                             |         |
| Start Date End Date               |                                |                                             |         |
|                                   |                                |                                             |         |
| Last Name First N                 | ame                            |                                             |         |
|                                   |                                |                                             |         |
| SIS Number                        |                                |                                             |         |
|                                   |                                |                                             |         |
| Grades □ ↔ 🕑                      |                                |                                             |         |
| ■ PS ■ K ■ 01 ■ 02                |                                |                                             |         |
| 03 04 05 06                       |                                |                                             |         |
| 07 08 09 10                       |                                |                                             |         |
| 11 12 12+                         |                                |                                             |         |
|                                   |                                |                                             |         |
| Select Need 🖸 🕶 🧭                 |                                |                                             |         |
| Agency Program                    | Chronic Illness/Condition      | Delinquent                                  |         |
| Homeless                          | Immigrant                      | Language Arts (reading and/or writing)      |         |
| Language Arts (Verbal) Giftedness | Math                           | Migrant                                     |         |
| Migrant Education                 | Neglected                      | Non-Verbal Reasoning Giftedness             |         |
| Other Academic Services           | Quantitative (Math) Giftedness | Refugee                                     |         |
| School Improvement                | Science                        | Social Studies                              |         |
| Title 1 Neg and Del               |                                |                                             |         |
|                                   |                                |                                             |         |

PGM410 - Homeless Needs List Report Interface Screen

- (Required) Start Date and End Date Date the report pulls data for
- Last Name Includes only the selected name
- First Name Includes only the selected name
- SIS Number Includes only the selected student number
- Grades Includes only the selected grade level(s)
- (Required) Select Need Includes only the selected needs

| Organization Name | Eduncint Elemen | tary  |            | Edi<br><b>Hoi</b> | upoint Elementary<br>meless Needs List |                        |                      |                  | Year:<br>Report    | 2016-2<br>PGM41 | 017<br>0        |
|-------------------|-----------------|-------|------------|-------------------|----------------------------------------|------------------------|----------------------|------------------|--------------------|-----------------|-----------------|
| Student Name      | SIS Number      | Grade | Enter Date | Exit Date         | Program Code                           | Nighttime<br>Residence | Nonschool<br>Age Sib | Runaway<br>Youth | Served<br>McKinney | Served<br>Other | Unnacc<br>Youth |
| Wade, Dwayne      | 340536          | 03    | 04/24/2017 | 05/25/2017        | Homeless                               | Doubled Up             |                      | N                | N                  | N               | N               |

PGM410-Homeless Needs List Output

# PGM415 – Special Education Census

## Synergy SIS > Student Programs > Reports > List

The PGM415 report provides an unduplicated count of primary federal indicators of students enrolled on a specific date.

The student must be currently enrolled and currently in a program to be included on this report. The report does not look at concurrently enrolled records, even if it is the only one.

| Report PGM415: Special Education Census                                                                                                    | · CC00         |
|----------------------------------------------------------------------------------------------------|----------------|
| Print Save Default Reset Saved Default Email Me                                                                                                    |                |
| Name: Special Education Census Number: PGM415 Page Orientation: Landscape                                                                                                    |                |
| Options Sort / Output Conditions Selection Advanced                                                                                                    |                |
| Filter Report                                                                                                    |                |
| As of Date Funded SPED Service DOR           10/01/2016         123456000                                                                                                    |                |
| Grade 🖸 ↔ 🧭                                                                                                    |                |
| □ PS □ K □ 01 □ 02 □ 03 □ 04 □ 05 □ 06 □ 07 □ 08<br>□ 09 □ 10 □ 11 □ 12 □ 12+                                                                                                    |                |
| Special Education Need 🖸 ↔ 🧭                                                                                                    |                |
| Other Health Impairment       Moderate Mental Retardation       Preschool - Moderate Delay         Hearing Impairment       Mild Mental Retardation       Specific Learning Disability         Preschool - Speech/Language Delay       Traumatic Brain Injury       Multiple Disabilities - Severe Sense         Orthopedic Impairment       Autism       Preschool - Severe Delay         Emotional Disability (private school)       Multiple Disabilities       Speech/Language Impairment         Emotional Disability       Visual Impairment       Severe Mental Retardation | ory Impairment |

PGM415 – Special Education Census Report Interface Screen

#### **Report Options:**

As of Date – Includes students enrolled as of a specific date. The default date is October 1st
of the current year. The report counts students on the previous Friday if October 1st falls on a
weekend.

You can use it to find the enrollment segment that starts, stops, or crosses over that date.

- Grade Includes students in the selected grade or grades
- Special Education Need Includes students with the selected need or needs

| <b>`</b>              |            | U          | Sp         | Hope Hi<br>ecial Educed<br>ed Count of | gh School<br>cation Census<br>Students on 10 | s<br>/01/2014    |          |           |      | Year:<br>Repo | 201<br>rt: PGI | 4-2015<br>M415 |
|-----------------------|------------|------------|------------|----------------------------------------|----------------------------------------------|------------------|----------|-----------|------|---------------|----------------|----------------|
| Hope High School - 33 | 33         |            |            |                                        |                                              |                  |          |           |      |               |                |                |
| Age 3-5<br>Name       | State ID   | DOB        | Entered    | Exited                                 | Category                                     | Age On<br>CtDate | Gender   | Ethnicity | Race | Grade         | ELL            | Svc Type       |
| Bud (gowin), Air      |            | 09/08/2010 | 09/02/2014 | 07/31/2015                             | SLI                                          | 4                | м        | NH        | w    | 12            | N              | 1              |
|                       |            |            |            |                                        |                                              |                  |          |           |      | Grou          | p Total:       | 1              |
| Age 6-21<br>Name      | State ID   | DOB        | Entered    | Exited                                 | Category                                     | Age On<br>CtDate | Gender   | Ethnicity | Race | Grade         | ELL            | Svc Type       |
| (Aaron, Harold N.)    | 0001265154 | 07/08/1998 | 08/11/2014 | 12/22/2014                             | SPED                                         | 16               | м        | HL        | w    | 11            | Y              | 99             |
| Burgundy, Ronald E.   |            | 09/30/1996 | 10/01/2014 | 07/31/2015                             | ED                                           | 18               | м        | NH        | AI   | 12            | Ν              | F              |
| Lambert, Heather      | 0001354838 | 04/25/1997 | 09/16/2014 | 07/31/2015                             | MIMR                                         | 17               | F        | NH        | w    | 12            | Ν              | A              |
|                       |            |            |            |                                        |                                              |                  |          |           |      | Grou          | p Total:       | 3              |
|                       |            |            |            |                                        |                                              |                  |          |           |      | Schoo         | I Total:       | 4              |
|                       |            |            |            |                                        |                                              |                  |          |           |      |               |                |                |
| Hope High School      |            |            |            |                                        | Age 3-5 Total: 1                             |                  | Age 6-21 | Total: 3  |      |               | Total:         | 4              |
|                       |            |            |            |                                        |                                              |                  |          |           |      |               |                |                |

PGM415 – Special Education Census Output

# PGM801 – Tetra Data Extract

# Synergy SIS > Student Programs > Reports > Extracts

The PGM801 creates an extract file to use with the Tetra Data program.

| Print Save Default Reset Saved Default Email Me   Name: Tetra Data Extract Number: PGM801 Page Orientation: Portrait   Sort / Output   Conditions   Selection   Advanced     Image: Default     Image: Default     Reset Saved Default     Email Me     Image: Default     Reset Saved Default     Email Me     Image: Default     Reset Saved Default     Email Me     Image: Default     Reset Saved Default     Email Me     Image: Default     Reset Saved Default     Email Me     Image: Default     Image: Default |                 |
|----------------------------------------------------------------------------------------------------|-----------------|
| Name: Tetra Data Extract       Number: PGM801       Page Orientation: Portrait         Sort / Output       Conditions       Selection       Advanced         Image: Output       Output       Image: Deliver output       Image: Deliver output                                                                                                    |                 |
| Sort / Output Conditions Selection Advanced                                                                                                    |                 |
| Output     A Label Options                                                                                                    |                 |
|                                                                                                    |                 |
| File Type       Prompt for download       Show Active/Inactive       Display "Confidential"         PDF       •       Active And Inactive •       Display "Printed by" User ID         Show "Printed by" User ID       •                                                                                                    |                 |
| Track                                                                                                    |                 |
| Track Filtering ○ ↔ ♂<br>□ PreSchool<br>□ Sort and group by track                                                                                                    |                 |
| Phone Number Options                                                                                                    |                 |
| Mask Phone Numbers  Show unlisted phone numbers                                                                                                    |                 |
| TetraDataExtractErrorsFB Mandatory Sort Properties:<br>None                                                                                                    |                 |
| TetraDataExtractErrorsFB     Ad                                                                                                    | Id              |
| X Line Sort By Sort O                                                                                                    | rder            |
| Mail Merge Options                                                                                                    |                 |
| Merge Document       Merge Output Type       Merge Language Property         Image: Merge Language Property is used to determine which version of the document (defined in Mail Merge setup) we created. If there is no corresponding document for the given language (or this field is left blank) the default letter is                                                                                                    | ill be<br>used. |

PGM801 – Tetra Data Extract Report Interface Screen

# **Report Options:**

There are no options for this report at this time.

| Date: 05/26/2015<br>Time: 5:50 A5/P5 | Tetra Data Extract | Page: 1 of 1<br>Report: PGM801 |
|--------------------------------------|--------------------|--------------------------------|
| Early Childhood                      |                    |                                |
| Hope High School                     | 273                |                                |
| Begin school processing              |                    |                                |
| Initial IEP                          |                    |                                |
| Hope High School                     | 273                |                                |
| Begin school processing              |                    |                                |
| ELL                                  |                    |                                |
| Hope High School                     | 273                |                                |
| Begin school processing              |                    |                                |
| SPED                                 |                    |                                |
| Hope High School                     | 273                |                                |
| Begin school processing              |                    |                                |
| Gifted And Support                   |                    |                                |
| Hope High School                     | 273                |                                |
| Begin school processing              |                    |                                |
|                                      |                    |                                |
|                                      |                    |                                |
|                                      |                    |                                |

PGM801 – Tetra Data Extract Output

# Chapter 21: Survey Reports

# SRV801 – Survey Results

## Synergy SIS > Survey > Reports

The SRV801 report prints the results to the selected survey. You can choose to print the additional text entered by respondents when an **Other** option is available for a survey question.

| 🔻 Repo      | rt <b>SRV801</b> | : Survey       | Results         |          |                    |      |
|-------------|------------------|----------------|-----------------|----------|--------------------|------|
| 🚔 Print     | Save Default     | Reset Saved De | fault Email     | IMe      |                    |      |
| Name: Surve | y Results Numbe  | er: SRV801 Pag | ge Orientation: | Portrait |                    |      |
| Options     | Sort / Output    | Conditions     | Selection       | Advanced |                    |      |
| Survey      |                  |                |                 | Displa   | y Response(s) to C | ther |
|             |                  |                |                 | •        |                    |      |

SRV801 – Survey Results Report Interface Screen

- Survey Select the survey you want to view the results for.
- Display Response(s) to Other Select to view the additional entries made by respondents when the Show Other option is selected when setting up a question.

| Demo School District<br>Excellence in Education                                                         | Hop<br>Si<br>Afte                   | De High School<br>urvey Results<br>r School Locations |                             | Year: 2016-20<br>Report: SRV801 | )17                                   |
|----------------------------------------------------------------------------------------------------|-------------------------------------|-------------------------------------------------------|-----------------------------|---------------------------------|---------------------------------------|
| Start<br>07/12/2016 3:22 PM                                                                             | End<br>08/12/2017 3:22 PM           | Total Respondents<br>9318                             | Participants Started        | Participants Comple             | eted                                  |
| Select the locations be                                                                                 | elow where you are most int         | terested in our                                       |                             |                                 |                                       |
| school district oriening                                                                                | Fail, winter and Spring bre         | ak camps. Total Re                                    | esponses                    | Percen                          | t of To                               |
| Adams Element                                                                                           | ary                                 |                                                       | 1                           |                                 | 0.01                                  |
| Jefferson Eleme                                                                                         | entary                              |                                                       | 11                          |                                 | 0.01                                  |
| Grant Elementa                                                                                          | ry                                  |                                                       | 10                          |                                 | 0.00                                  |
| Total Not Answ<br>Total Responde                                                                        | ents                                |                                                       | 2                           |                                 | 99.98<br>0.02                         |
| What time most fits yo<br>program will stay oper                                                        | our schedule for how late the<br>n? | e after school<br>Total Re                            | esponses                    | Percen                          | t of Tol                              |
| 5:00 pm                                                                                                 |                                     |                                                       | 0 [                         |                                 | 0.00                                  |
| 5:30 pm                                                                                                 |                                     |                                                       | 1                           |                                 | 0.01                                  |
| 6:00 pm                                                                                                 |                                     |                                                       | 1                           |                                 | 0.01                                  |
| 6:30 pm                                                                                                 |                                     |                                                       | 0 [                         |                                 | 0.00                                  |
| Total Not Answ                                                                                          | vered                               |                                                       | 9316                        |                                 | 99.98                                 |
| Total Responde                                                                                          | ents                                |                                                       | 2                           |                                 | 0.02                                  |
| Radio                                                                                                   |                                     | Total Re                                              | esponses                    | Percen                          | t of Tot                              |
| Y                                                                                                    |                                     |                                                       | 11                          |                                 | 0.01                                  |
| Ν                                                                                                    |                                     |                                                       | 1                           |                                 | 0.01                                  |
| Total Not Answ                                                                                          | vered                               |                                                       | 9316                        |                                 | 99.98                                 |
| Total Responde                                                                                          | ents                                |                                                       | 2                           |                                 | 0.02                                  |
| Did this work?                                                                                          |                                     | Total Re                                              | esponses                    | Percen                          | t of Tot                              |
| Good morning.                                                                                           |                                     |                                                       |                             |                                 |                                       |
|                                                                                                    |                                     |                                                       | 0                           |                                 | 0.00                                  |
| Strongly Agree                                                                                          |                                     |                                                       |                             |                                 | 0.04                                  |
| Strongly Agree<br>Agree                                                                                 |                                     |                                                       | 1                           |                                 | 0.01                                  |
| Strongly Agree<br>Agree<br>Neutral                                                                      |                                     |                                                       | 1 I<br>0 I                  |                                 | 0.00                                  |
| Strongly Agree<br>Agree<br>Neutral<br>Disagree                                                          |                                     |                                                       | 1 I<br>0 I<br>0 I           |                                 | 0.00                                  |
| Strongly Agree<br>Agree<br>Neutral<br>Disagree<br>Strongly Disagre                                      | 20                                  |                                                       | 1 L<br>0 L<br>0 L           |                                 | 0.00                                  |
| Strongly Agree<br>Agree<br>Neutral<br>Disagree<br>Strongly Disagre<br>Total Not Answe                   | e<br>red                            |                                                       | 1 [<br>0 [<br>0 [<br>9317   |                                 | 0.00<br>0.00<br>0.00<br>99.99         |
| Strongly Agree<br>Agree<br>Neutral<br>Disagree<br>Strongly Disagre<br>Total Not Answe<br>Total Responde | ee<br>ered<br>ents                  |                                                       | 1 L<br>0 L<br>0 L<br>9317   |                                 | 0.00<br>0.00<br>0.00<br>99.99<br>0.01 |
| Strongly Agree<br>Agree<br>Neutral<br>Disagree<br>Strongly Disagre<br>Total Not Answe<br>Total Responde | 26<br>Gred<br>ents                  |                                                       | 1 L<br>0 L<br>0 L<br>9317 1 |                                 | 0.01<br>0.00<br>0.00<br>99.99<br>0.01 |
| Strongly Agree<br>Agree<br>Neutral<br>Disagree<br>Strongly Disagre<br>Total Not Answe<br>Total Responde | ee<br>ered<br>ents                  |                                                       | 1 L<br>0 L<br>0 L<br>9317 1 |                                 | 0.01<br>0.00<br>0.00<br>99.99<br>0.01 |
| Strongly Agree<br>Agree<br>Neutral<br>Disagree<br>Strongly Disagre<br>Total Not Answe<br>Total Responde | ee<br>red<br>ents                   |                                                       | 1 L<br>0 L<br>0 L<br>9317 1 |                                 | 0.01                                  |

SRV801 – Survey Results Output

# Chapter 22: System Reports

| JQE601 – Job Queue Execution Times   | 846 |
|--------------------------------------|-----|
| JQE602 – Jobs by Hour                | 848 |
| JQE603 – Jobs by Type                |     |
| PRF601 – User Performance Statistics |     |
| REV401 – User Group User List        | 853 |
| REV402 – User List                   | 855 |

# JQE601 – Job Queue Execution Times

## Synergy SIS > System > Job Queue > Reports > Summary

The Job Queue Execution Times report lists the amount of time it took to process each of the jobs listed in the queue.

For each amount of time, it shows the number of jobs that took that long to process in the **Count** column and the percentage of jobs that represents in the **Overall** column. For example, in the first line of the report below, 87 jobs took less than 1 second to process (00:00:00), which represents 7.08% of all jobs.

The threshold represents what percentage of jobs processed in that amount of time or less. For example, in the report below, 80% of the jobs processed in 15 seconds or less.

| Report JQI          | E601: Job Qu             | eue Exe              | cution T         | imes 🗖   |
|---------------------|--------------------------|----------------------|------------------|----------|
| Print Save Defa     | ault Reset Saved De      | efault Email         | Ме               | •        |
| Name: Job Queue Exe | ecution Times Number     | r: <b>JQE601</b> Pag | e Orientation: I | Portrait |
| Options Sort / C    | Output Conditions        | Selection            | Advanced         |          |
| Job Options         | Maximum Time<br>Duration |                      |                  |          |
| Job Type            | Minutes                  |                      |                  |          |
|                     | Seconds                  |                      |                  |          |

JQE601 – Job Queue Execution Times Report Interface Screen

- Job Type Filter the report output to include processed jobs based on Job Type.
- Maximum Time Duration Filter the report output to include all the jobs with minutes and seconds less than or equal to the **Minutes** and **Seconds** entered in these fields.

|           |       | Job     | Queue Execu | tion Times     | Year: 2014-2015<br>Report: JQE601 |
|-----------|-------|---------|-------------|----------------|-----------------------------------|
| TotalTime | Count | Overall | Threshold   |                |                                   |
| 00:00:00  | 52    | 0.51%   | 0.51%       |                |                                   |
| 00:00:01  | 1182  | 11.59%  | 12.10%      |                |                                   |
| 00:00:02  | 2034  | 19.95%  | 32.05%      |                |                                   |
| 00:00:03  | 1434  | 14.06%  | 46.11%      |                |                                   |
| 00:00:04  | 956   | 9.37%   | 55.48%      |                |                                   |
| 00:00:05  | 739   | 7.25%   | 62.73%      |                |                                   |
| 00:00:06  | 576   | 5.65%   | 68.38%      |                |                                   |
| 00:00:07  | 462   | 4.53%   | 72.91%      |                |                                   |
| 00:00:08  | 354   | 3.47%   | 76.38%      |                |                                   |
| 00:00:09  | 276   | 2.71%   | 79.08%      |                |                                   |
| 00:00:10  | 216   | 2.12%   | 81.20%      | Threshold: 80% |                                   |
| 00:00:11  | 182   | 1.78%   | 82.99%      |                |                                   |
| 00:00:12  | 181   | 1.77%   | 84.76%      |                |                                   |
| 00:00:13  | 127   | 1.25%   | 86.01%      |                |                                   |
| 00:00:14  | 120   | 1.18%   | 87.18%      |                |                                   |
| 00:00:15  | 88    | 0.86%   | 88.05%      |                |                                   |
| 00:00:16  | 79    | 0.77%   | 88.82%      |                |                                   |
| 00:00:17  | 69    | 0.68%   | 89.50%      |                |                                   |
| 00:00:18  | 58    | 0.57%   | 90.07%      | Threshold: 90% |                                   |
| 00:00:19  | 64    | 0.63%   | 90.69%      |                |                                   |
| 00:00:20  | 48    | 0.47%   | 91.16%      |                |                                   |
| 00:00:21  | 26    | 0.25%   | 91.42%      |                |                                   |
| 00:00:22  | 42    | 0.41%   | 91.83%      |                |                                   |
| 00:00:23  | 28    | 0.27%   | 92.11%      |                |                                   |
| 00:00:24  | 31    | 0.30%   | 92.41%      |                |                                   |
| 00:00:25  | 26    | 0.25%   | 92.67%      |                |                                   |
| 00.00.26  | 28    | 0.27%   | 92.94%      |                |                                   |
| 00.00.27  | 14    | 0 14%   | 93 08%      |                |                                   |
| 00.00.28  | 20    | 0.20%   | 93 27%      |                |                                   |
| 00.00.20  | 28    | 0.25%   | 03.53%      |                |                                   |
| 00:00:20  | 18    | 0.18%   | 93 70%      |                |                                   |
| 00:00:31  | 18    | 0 18%   | 93 88%      |                |                                   |
| 00.00.32  | 16    | 0.16%   | 04 04%      |                |                                   |
| 00:00:33  | 20    | 0.20%   | 94 2394     |                |                                   |
| 00.00.34  | 18    | 0.18%   | 04.41%      |                |                                   |
| 00.00.34  | 10    | 0.1070  | 04.52%      |                |                                   |
| 00.00.30  |       | 0.00%   | 04.8194     |                |                                   |
| 00.00.30  | 8     | 0.08%   | 04.87%      |                |                                   |
| 00:00:37  | 10    | 0.10%   | 84.07%      |                |                                   |
| 00.00:38  | 10    | 0.18%   | 94.0470     |                |                                   |
| 00-00-40  | 9     | 0.09%   | 94.8076     | Threshold: 95% |                                   |
| 00.00.40  | 12    | 0.13%   | 05 18%      | Threshold: 30% |                                   |
| 00:00:41  | 7     | 0.12%   | 90.10%      |                |                                   |
| 00.00:42  | 12    | 0.07%   | 80.22%      |                |                                   |
| 00:00:43  | 13    | 0.13%   | 80.30%      |                |                                   |

JQE601 – Job Queue Execution Times Report Output

# JQE602 – Jobs by Hour

# Synergy SIS > System > Job Queue > Reports > Summary

The Jobs By Hour report lists each hour of the day with the status of the jobs for that hour and how many jobs processed at that time.

| Report <b>JQE602</b> :        | Jobs by      | Hour            |          |
|-------------------------------|--------------|-----------------|----------|
| Print Save Default Rese       | et Default E | mail Me         |          |
| Name: Jobs by Hour Number: JO | QE602 Page ( | Drientation: Po | ortrait  |
| Options Sort / Output         | Conditions   | Selection       | Advanced |
| Job Options                   |              |                 |          |
| Job Type State                | •            |                 |          |

JQE602 – Jobs By Hour Report Interface Screen

- Job Type Filter the report output to include processed jobs based on Job Type.
- State Filter the report based on the state of the jobs included in the report.
- Show Errors Select to include jobs not completed because of errors in the totals for the report.

|       |             |       | Jobs by Hour | Year: 2014-2015<br>Report: JQE602 |
|-------|-------------|-------|--------------|-----------------------------------|
| Hour  | State       | Count |              |                                   |
| 12 AM | 6           | 8     |              |                                   |
| 1 AM  | 6           | 97    |              |                                   |
| 3 AM  | 6           | 2     |              |                                   |
| 4 AM  | 6           | 21    |              |                                   |
| 4 AM  | Error       | 3     |              |                                   |
| 4 AM  | Complete    | 1     |              |                                   |
| 5 AM  | Complete    | 13    |              |                                   |
| 5 AM  | 6           | 64    |              |                                   |
| 5 AM  | Error       | 3     |              |                                   |
| 6 AM  | Complete    | 4     |              |                                   |
| 6 AM  | 6           | 107   |              |                                   |
| 7 AM  | 6           | 261   |              |                                   |
| 7 AM  | Error       | 27    |              |                                   |
| 7 AM  | Complete    | 30    |              |                                   |
| 8 AM  | Error       | 11    |              |                                   |
| 8 AM  | 6           | 732   |              |                                   |
| 8 AM  | Complete    | 44    |              |                                   |
| 9 AM  | 5           | 7     |              |                                   |
| 9 AM  | 6           | 934   |              |                                   |
| 9 AM  | Complete    | 133   |              |                                   |
| 9 AM  | Error       | 31    |              |                                   |
| 10 AM | Error       | 40    |              |                                   |
| 10 AM | In Progress | 2     |              |                                   |
| 10 AM | 6           | 1163  |              |                                   |
| 10 AM | Complete    | 163   |              |                                   |
| 11 AM | 6           | 1092  |              |                                   |
| 11 AM | 5           | 10    |              |                                   |
| 11 AM | Error       | 30    |              |                                   |
| 11 AM | Complete    | 207   |              |                                   |
| 0 PM  | 6           | 887   |              |                                   |
| 0 PM  | 5           | 8     |              |                                   |
| 0 PM  | Complete    | 252   |              |                                   |
| 0 PM  | Error       | 64    |              |                                   |
| 1 PM  | 5           | 12    |              |                                   |
| 1 PM  | Complete    | 117   |              |                                   |
| 1 PM  | 6           | 1037  |              |                                   |
| 1 PM  | Error       | 21    |              |                                   |
| 2 PM  | Error       | 27    |              |                                   |
| 2 PM  | 6           | 1156  |              |                                   |
| 2 PM  | 5           | 3     |              |                                   |
| 2 PM  | Complete    | 180   |              |                                   |
| 3 PM  | 5           | 2     |              |                                   |
| 3 PM  | In Progress | 1     |              |                                   |
| 3 PM  | Error       | 20    |              |                                   |
| 0 T M | Enor        | 20    |              |                                   |

JQE602 – Jobs By Hour Report Output

# JQE603 – Jobs by Type

## Synergy SIS > System > Job Queue > Reports > Summary

The Jobs by Type report lists all the types of jobs, including each report, and a count of how many of each type of job processed.

| 🔻 Repo     | ort JQE603      | : Jobs by      | / Туре 🗖        |          |
|------------|-----------------|----------------|-----------------|----------|
| 📥 Print    | Save Default    | Reset Saved De | fault Email     | Ме       |
| Name: Jobs | by Type Number: | JQE603 Page    | Orientation: Po | ortrait  |
| Options    | Sort / Output   | Conditions     | Selection       | Advanced |
| Job Option | ns              |                |                 |          |
| Job Type   | Trors           |                |                 |          |

JQE603 – Jobs By Type Report Interface Screen

- Job Type Filter the report output to include processed jobs based on Job Type.
- Show Errors Select to include jobs not completed because of errors in the totals for the report.

|        | Jobs by                                     | / Туре | Year: 2014-2015<br>Report: JQE603 |
|--------|---------------------------------------------|--------|-----------------------------------|
| JobID  | Desc                                        | Count  | Errors                            |
| ACC501 | Classroom Accommodations by Section         | 28     |                                   |
| ACC502 | Classroom Accommodations by Student         | 26     |                                   |
| ACC503 | Classroom Accommodations by Accommodation   | 18     |                                   |
| ADM475 | Average Daily Membership                    | 70     |                                   |
| ADM601 | Cumulative ADM/Absence Rate Report          | 5      |                                   |
| ADM602 | Student Count Report                        | 10     |                                   |
| ADM640 | Current Year ADM                            | 29     |                                   |
| ADM675 | Average Daily Membership Summary            | 12     |                                   |
| ADS201 | Student Discipline Profile                  | 16     |                                   |
| ADS401 | Student Discipline Listing                  | 7      |                                   |
| ADS402 | Student Demerit List                        | 5      |                                   |
| ADS403 | Discipline Disposition List                 | 6      |                                   |
| ADS601 | Discipline Summary by Grade                 | 6      |                                   |
| ADS602 | Discipline Summary by Ethnic Code           | 7      |                                   |
| ADS801 | Disciplinary Action Form                    | 11     |                                   |
| ATD201 | Daily Attendance Profile                    | 45     |                                   |
| ATD202 | Daily Attendance Minutes Profile            | 17     |                                   |
| ATD401 | Daily Student Absence Totals                | 84     | 1                                 |
| ATD402 | Daily Attendance List                       | 56     |                                   |
| ATD403 | Daily Absent List                           | 66     |                                   |
| ATD404 | Daily Tardy List                            | 21     |                                   |
| ATD405 | Daily Perfect Attendance List               | 42     |                                   |
| ATD406 | Daily Student List by Attendance            | 26     |                                   |
| ATD407 | End Of Year Attendance List                 | 53     |                                   |
| ATD412 | Student Gain Loss                           | 22     |                                   |
| ATD413 | Class Reduction Summary                     | 27     |                                   |
| ATD414 | Student Days Enrolled                       | 10     |                                   |
| ATD415 | Attendance Audit List                       | 26     |                                   |
| ATD601 | Daily Attendance Summary                    | 28     |                                   |
| ATD603 | Monthly ADA Detail                          | 11     |                                   |
| ATD604 | Monthly ADA Summary                         | 19     |                                   |
| ATD605 | Cumulative Enrollment Totals                | 23     |                                   |
| ATD608 | Monthly ADM Summary                         | 12     |                                   |
| ATD616 | Student Attendance Summary                  | 44     |                                   |
| ATD626 | 200 Day Accountability Report               | 1      |                                   |
| ATD627 | Director's Membership and Attendance Report | 1      |                                   |
| ATD628 | Director's Vocational Class FTEADA Report   | 1      |                                   |
| ATD629 | Director's Vocational Class FTEADM Report   | 1      |                                   |
| ATD801 | Attendance Sheet                            | 42     | 2                                 |
| ATD802 | Attendance Sheet                            | 13     | 12                                |
| ATD805 | Attendance Letters                          | 32     | 3                                 |
| ATD806 | Class Attendance Reminder                   | 66     | 10                                |
| ATP201 | Period Student Attendance Profile           | 97     |                                   |
| ATP401 | Period Attendance List                      | 87     |                                   |
| ATP402 | Period Student Absence Totals               | 78     | 4                                 |
| ATP403 | Period Perfect Attendance List              | 12     |                                   |

JQE603 – Jobs By Type Report Output

# **PRF601 – User Performance Statistics**

## Synergy SIS > System > User > Reports

The PRF601 report produces an analysis of the process time for Scrolling Forward and Scrolling Backward. Use these processes to see how the system is performing on different days.

| Report PRF601: User Performance Statistic                                                                                                    | CS 🗏                                                           | •                    | C C 0 0 |
|----------------------------------------------------------------------------------------------------|----------------------------------------------------------------|----------------------|---------|
| Print Save Default Reset Saved Default Email Me                                                                                                    |                                                                |                      |         |
| Name: User Performance Statistics Number: PRF601 Page Orientation: Portr                                                                                                    | ait                                                            |                      |         |
| Sort / Output Conditions Selection Advanced                                                                                                    |                                                                |                      |         |
| Output                                                                                                    | Label Options                                                  |                      |         |
| File Type         Prompt for download         Show Active/Inactive         D           PDF           Active Only                                                                                 | Display "Confidential" Display "Print<br>Show "Printe          | ed by" User ID       |         |
| Phone Number Options                                                                                                    |                                                                |                      |         |
| Mask Phone Numbers Mask unlisted phone numbers                                                                                                    |                                                                |                      |         |
| RevUserPerformance Mandatory Sort Properties:<br>None                                                                                                    |                                                                |                      |         |
| RevUserPerformance                                                                                                    |                                                                |                      | 🕇 Add   |
| X Line Sort By                                                                                                    |                                                                | Sort Ord             | er      |
| I         Process (RevUserPerformance.Process)                                                                                                    | ▼                                                              | Ascending            | -       |
| Process Date (RevUserPerformance.StartDate)                                                                                                    | V                                                              | Ascending            | -       |
| Mail Merge Options                                                                                                    |                                                                |                      |         |
| Merge Document Merge Output Type Merge Language Property is used to determine which version of the document corresponding document for the given language (or this field is left blank) the defa | rty  t (defined in Mail Merge setup) will ault letter is used. | be created. If there | s no    |

PRF601 – User Performance Statistics Report Interface Screen

- Output:
  - File Type Select from various file type outputs
  - Prompt for download Select option to prompt for download if desired
  - Show Active/Inactive Filter report output to Active Only, Inactive Only, or Active and
    Inactive
- Label Options Filter report output to display Confidential in the Header, Footer or Header & Footer
- Track Options for Track filtering and to sort and group by track.
- Phone Number Options Option to mask or show unlisted phone numbers
- RevUserPerformance Select how to sort and the sort order.
  - Process (RevUserPerformance.Process)
  - Duration (RevUserPerformance.Duration)
  - Process Date (RevUserPerformance.StartDate)
- Mail Merge Options:
  - Merge Document Select a Mail Merge document to use to deliver the report.
  - Merge Output Type Either Word or PDF

• Merge Language Property - Use to determine which version of the document, defined in Mail Merge setup, to create. If there is no corresponding document for the given language or this field is left blank the default letter is used.

| Demo School Di<br>Excellence In Educat | strict   |         | Hop<br>User Per | e High School<br>formance Statistics | Year: 2017-2018<br>Report: PRF601 |
|----------------------------------------|----------|---------|-----------------|--------------------------------------|-----------------------------------|
| Process: Scroll                        | backward |         |                 |                                      |                                   |
|                                        |          | N       | umber of Seco   | nds                                  |                                   |
| Process Date                           | Count    | Average | Minimum         | Maximum                              |                                   |
| 02/26/2014                             | 1        | 0.344   | 0.344           | 0.344                                |                                   |
| 03/05/2014                             | 7        | 0.563   | 0.203           | 1.781                                |                                   |
| 03/06/2014                             | 1        | 0.547   | 0.547           | 0.547                                |                                   |
| 04/02/2014                             | 1        | 0.281   | 0.281           | 0.281                                |                                   |
| 05/02/2014                             | 1        | 0.406   | 0.406           | 0.406                                |                                   |
|                                        |          |         |                 |                                      |                                   |
|                                        |          |         |                 |                                      |                                   |

PRF601 – User Performance Statistics Output

# **REV401 – User Group User List**

#### Synergy SIS > System > User > Reports

The REV401 report produces a list of users by their user role, login name, email address, and the menu group that user is assigned.

| Report REV401: User Group User List =                                                                                                    |                                                                          | · CC00                     |
|----------------------------------------------------------------------------------------------------|--------------------------------------------------------------------------|----------------------------|
| Print Save Default Reset Saved Default Email Me                                                                                                    |                                                                          |                            |
| Name: User Group User List Number: REV401 Page Orientation: Portrait                                                                                                    |                                                                          |                            |
| Sort / Output Conditions Selection Advanced                                                                                                    |                                                                          |                            |
| Output                                                                                                    | Label Options                                                            |                            |
| File Type         Prompt for download         Show Active/Inactive           PDF         •         •         •                                                                                                    | Display "Confidential" Display "Printe<br>Header & Footer  Show "Printed | ed by" User ID v           |
| Phone Number Options                                                                                                    |                                                                          |                            |
| Mask Phone Numbers Mask unlisted phone numbers  RevUserGroup Mandatory Sort Properties:                                                                                                    |                                                                          |                            |
| None                                                                                                    |                                                                          |                            |
| RevUserGroup                                                                                                    |                                                                          | + Add                      |
| X Line Sort By                                                                                                    |                                                                          | Sort Order                 |
| User Group Name (RevUserGroup.UsergroupName)                                                                                                    | Ŧ                                                                        | Ascending -                |
| Mail Merge Options                                                                                                    |                                                                          |                            |
| Merge Document Merge Output Type Merge Language Provide Automatic Action of the document of the document of th | roperty                                                                  | be created. If there is no |

REV401 – User Group User List Report Interface Screen

- Output:
  - File Type Select from various file type outputs
  - Prompt for download Select option to prompt for download if desired
  - Show Active/Inactive Filter report output to Active Only, Inactive Only, or Active and
    Inactive
- Label Options Filter report output to display Confidential in the Header, Footer or Header & Footer
- Phone Number Options Option to mask or show unlisted phone numbers.
- RevUserGroup Select how to sort and the sort order.
  - User Name (RevUser.FormattedName)
  - Login Name (RevUser.LoginName)
  - User Group Name (RevUserGroup.UsergroupName)
  - Email (RevUser.Email)
  - Use Menu Group (RevUserGroupUser.UseMenuGroup)
- Mail Merge Options:
  - Merge Document Select a Mail Merge document to use to deliver the report.
  - Merge Output Type Either Word or PDF
  - Merge Language Property Use to determine which version of the document, defined in Mail Merge setup, to create. If there is no corresponding document for the given language or this field is left blank the default letter is used.

| Demo School District<br>Restantion of Education | Hop<br>User      | e High School<br><b>Group User List</b> | Year: 201<br>Report: REV | Year: 2017-2018<br>Report: REV401 |  |  |  |  |  |  |  |  |
|-------------------------------------------------|------------------|-----------------------------------------|--------------------------|-----------------------------------|--|--|--|--|--|--|--|--|
|                                                 | - CONFIDENTIAL - |                                         |                          |                                   |  |  |  |  |  |  |  |  |
| User Name                                       | Login Name       | Email                                   |                          | Use Menu<br>Group                 |  |  |  |  |  |  |  |  |
| Admin Hope High                                 |                  |                                         |                          |                                   |  |  |  |  |  |  |  |  |
| Curriculum Directors                            |                  |                                         |                          |                                   |  |  |  |  |  |  |  |  |
| Barnett, Katherine                              | Secr1            | staffdemo@mail.qasyner                  | gylocalqa05vm.com        |                                   |  |  |  |  |  |  |  |  |
| Davis, Pamela                                   | Couns1           | staffdemo@mail.qasyner                  | gylocalqa05vm.com        |                                   |  |  |  |  |  |  |  |  |
| Furnish, Diane                                  | Couns17          | staffdemo@mail.qasyner                  | gylocalqa05vm.com        |                                   |  |  |  |  |  |  |  |  |
| Dual Login                                      |                  |                                         |                          |                                   |  |  |  |  |  |  |  |  |
| User, Admin                                     | Admin            | staffdemo@mail.qasyner                  | gylocalqa05vm.com        |                                   |  |  |  |  |  |  |  |  |
| Carroll, Natalie                                | tch              | staffdemo@mail.qasyner                  | gylocalqa05vm.com        | $\checkmark$                      |  |  |  |  |  |  |  |  |
| Wilson, Rob                                     | rwilson          | staffdemo@mail.qasyner                  | gylocalqa05vm.com        | $\checkmark$                      |  |  |  |  |  |  |  |  |
| Jackson, Kathy                                  | tchs             | staffdemo@mail.qasyner                  | gylocalqa05vm.com        | $\checkmark$                      |  |  |  |  |  |  |  |  |
| Martinez, Alberto                               | tchdual          | staffdemo@mail.qasyner                  | gylocalqa05vm.com        | $\checkmark$                      |  |  |  |  |  |  |  |  |
| Luft, Noam                                      | nluft            | staffdemo@mail.qasyner                  | gylocalqa05vm.com        | $\checkmark$                      |  |  |  |  |  |  |  |  |
| Report Card Specialist - Art                    |                  |                                         |                          |                                   |  |  |  |  |  |  |  |  |

REV401 – User Group User List Output

# REV402 – User List

## Synergy SIS > System > User > Reports

The REV402 report produces a list of Synergy SIS users in alpha order. The user's name, e-mail address, their menu group designation and their user group name are included in the output.

| Report REV402: User List                                                                                                    |                                                                     | · 2000                     |
|----------------------------------------------------------------------------------------------------|---------------------------------------------------------------------|----------------------------|
| Print Save Default Reset Saved Default Email Me                                                                                                    |                                                                     |                            |
| Name: User List Number: REV402 Page Orientation: Portrait                                                                                                    |                                                                     |                            |
| Sort / Output Conditions Selection Advanced                                                                                                    |                                                                     |                            |
| Output                                                                                                    | Label Options                                                       |                            |
| File Type         Prompt for download         Show Active/Inactive           PDF          Active Only                                                         | ed by" User ID<br>d by" User ID                                     |                            |
| Phone Number Options                                                                                                    |                                                                     |                            |
| Mask Phone Numbers                                                                                                    |                                                                     |                            |
| Mask unlisted phone numbers                                                                                                    |                                                                     |                            |
| RevUser Mandatory Sort Properties:<br>None                                                                                                    |                                                                     |                            |
| RevUser                                                                                                    |                                                                     | + Add                      |
| X Line Sort By                                                                                                    |                                                                     | Sort Order                 |
| User Name (RevUser.FormattedName)                                                                                                    | •                                                                   | Ascending -                |
|                                                                                                    |                                                                     |                            |
| Mail Merge Options                                                                                                    |                                                                     |                            |
| Merge Document Merge Output Type Merge Language Pr                                                                                                    | roperty 👻                                                           |                            |
| The Merge Language Property is used to determine which version of the docu<br>corresponding document for the given language (or this field is left blank) the | iment (defined in Mail Merge setup) will<br>default letter is used. | be created. If there is no |

REV402 – User List Report Interface Screen

- Output:
  - File Type Select from various file type outputs
  - · Prompt for download Select option to prompt for download if desired
  - Show Active/Inactive Filter report output to Active Only, Inactive Only, or Active and
    Inactive
- Label Options Filter report output to display Confidential in the Header, Footer or Header & Footer
- Phone Number Options Option to mask or show unlisted phone numbers.
- RevUserGroup Select how to sort and the sort order.
  - User Name (RevUser.FormattedName)
  - Login Name (RevUser.LoginName)
  - User Group Name (RevUserGroup.UsergroupName)

- Email (RevUser.Email)
- Use Menu Group (RevUserGroupUser.UseMenuGroup)
- Mail Merge Options:
  - Merge Document Select a Mail Merge document to use to deliver the report.
  - Merge Output Type Either Word or PDF
  - Merge Language Property Use to determine which version of the document, defined in Mail Merge setup, to create. If there is no corresponding document for the given language or this field is left blank the default letter is used.

| Demo School District |            | Hope High School<br>User List |               | Year: 2017-2018<br>Report: REV402 |
|----------------------|------------|-------------------------------|---------------|-----------------------------------|
|                      |            | - CONFIDENTIAL -              |               |                                   |
|                      |            |                               | Use           |                                   |
| User Name            | Login Name | Email                         | Menu<br>Group | User Group Name                   |
| Aderson, Gordon      | TchHs1     | staffdemo@mail.               | ~             | Role - Teacher Secondary Sandbox  |
|                      |            | qasynergylocalqa05vm.<br>com  |               | Update - Hope High School         |
| Aguilar, Yolanda     | TchEl47    | staffdemo@mail.               | $\checkmark$  | Update - Jefferson Elementary     |
|                      |            | qasynergylocalqa05vm.<br>com  |               | Role - Teacher Elementary Sandbox |
| Aldrich, Heidi       | haldrich   |                               |               | Role - Admin                      |
|                      |            |                               |               | Update - District                 |
| Ariemma, Jason       | JAriemma   |                               |               | Update - District                 |
|                      |            |                               |               | Role - Admin                      |
| Baniszewski, Nancy   | TchHs2     | staffdemo@mail.               | $\checkmark$  | Update - Hope High School         |
|                      |            | qasynergylocalqa05vm.<br>com  |               | Role - Teacher Secondary Sandbox  |
| Barnett, Katherine   | Secr1      | staffdemo@mail.               | $\checkmark$  | Update - Adams Elementary         |
|                      |            | qasynergylocalqa05vm.         |               | Role - Office Elementary          |
|                      |            | com                           |               | Curriculum Directors              |
| Barta, Brenda        | Secr2      | staffdemo@mail.               | $\checkmark$  | Role - Office Elementary          |
|                      |            | qasynergylocalqa05vm.<br>com  |               | Update - Adams Elementary         |
| Bartol, Bonnie       | Secr3      | staffdemo@mail.               | $\checkmark$  | Role - Office Elementary          |
|                      |            | qasynergylocalqa05vm.<br>com  |               | Update - Adams Elementary         |
| Baxter, Maryellen    | TchEl21    | staffdemo@mail.               | $\checkmark$  | Role - Teacher Elementary Sandbox |
|                      |            | qasynergylocalqa05vm.         |               | Update - Grant Elementary         |

REV402 – User List Output

# Chapter 23: Test History Reports

| TST201 – Student Test History       |     |
|-------------------------------------|-----|
| TST401 – Test Analysis by Objective |     |
| TST402 – Test Responses             |     |
| TST403 – Class Test Analysis        | 864 |
| TST404 – Student List Missing Test  |     |

# **TST201 – Student Test History**

### Synergy SIS > Test History > Reports > Individual

The Student Test History report lists any or all of the standardized tests a student took. The report prints separate pages for each student and lists the student's score for each part of the test.

| You must run this report from the school le district level.                                                            | vel only. It cannot run at the |
|----------------------------------------------------------------------------------------------------|--------------------------------|
| Report TST201: Student Test History     Print Save Default Reset Saved Default Email Me                                | Ai 🖻 🧐 🜲 📚 🕪 - 200 G           |
| Name: Student Test History Number: TST201 Page Orientation: Landscape                                                  |                                |
| Options Sort / Output Conditions Selection Advanced                                                                    |                                |
| Test History Info                                                                                                    |                                |
| Test Type ○ ↔ ⓒ Fall ○ Spring ○ Summer ○ Winter ○ ELL Test Group ○ ↔ ⓒ College Entrance ○ GED Equivalence Student Info |                                |
| Perm ID Gender  Last Name First Name Middle Name  Grade Grade  Counselor Name                                          |                                |
| Section Info                                                                                                    |                                |
| Section ID Teacher Name                                                                                                |                                |

TST201 – Student Test History Report Interface Screen

## **Report Options:**

If you do not select any filters, the report includes all available tests, students, and sections.

- Test Name Select to include only the selected test in the report
- Test Type Filters tests by selected type or use  $\bigcirc$   $\leftrightarrow$   $\boxdot$  to select all types
- Test Group Filters tests by selected test group or use 🔘 😁 🕑 to select all groups
- Student Info Select an individual student or group of students based on the Perm ID, Gender, Last Name, First Name, Middle Name, Grade, or their Counselor Name. Example: If you select Grade 12, the report prints an individual report for each student in grade 12.

- Section ID Includes only the selected section in the report
- Teacher Name Includes only selected teacher's sections in the report

| Stud<br>Ab | entName<br>bott, Billy C. |               |                         | Perm ID<br>905483 |        | Ge      | nder<br>M | Grade<br>12 | Home Address<br>1955 S Val Vista Dr |  |
|------------|---------------------------|---------------|-------------------------|-------------------|--------|---------|-----------|-------------|-------------------------------------|--|
| State      | Testing ID<br>01341311    |               | Enroliment [<br>07/04/2 | Date<br>017       | Withdr | rawal C | ate       |             | Mesa, KY 85204                      |  |
| est I      | Date: 03/05/2018          | Test Name: AC | т                       |                   |        | 1       | Fest Sc   | :hool:      |                                     |  |
| Part       | Description               | Raw           |                         |                   | _      | Part    | Desc      | ription     | Raw                                 |  |
| 1          | English                   | 24            |                         |                   |        | 2       | Math      |             | 19                                  |  |
| 5          | Composite                 | 23            |                         |                   |        | -       | Scienc    | .c          | 10                                  |  |
| 5          | Composite                 |               |                         |                   | -      |         |           |             |                                     |  |

TST201 – Student Test History Report Output

# TST401 – Test Analysis by Objective

## Synergy SIS > Test History > Reports > List

The Test Analysis by Objective report lists all of the students in a section and the results of an objective-based test. It reports the number of possible questions, the number of questions required to pass, and student results for each objective.

At the end of each line, it shows the number of objectives passed (Obj Psd), the total number of correct questions for all objectives (Tot Sor), and the percentage of correct questions (Ptg Psd).

Below the student list, the report displays the total number of students, the number of students that passed each objective, and the percentage passed.

The TST401 report only produces results for **Objective** test definitions. It does not report **Objectives and Parts** test definitions.

| 🝸 Report TST401: Test Analysis by Objective 🛛 🗛 🗟 📚 📚 🕫 🕫 🕫                                                                                                    |
|----------------------------------------------------------------------------------------------------|
| Print Save Default Reset Saved Default Email Me                                                                                                    |
| Name: Test Analysis by Objective Number: T\$T401 Page Orientation: Portrait                                                                                                    |
| Options Sort / Output Conditions Selection Advanced                                                                                                    |
| Test Info                                                                                                    |
| The Tests with Objectives drop down will (by default) show all test definitions. If you select a value in the School Year drop down then the Test with Objectives drop down will be filtered for just tests defined in the year selected. |
| School Year Tests with Objectives                                                                                                    |
| Date                                                                                                    |
| Class Info                                                                                                    |
| Section ID                                                                                                    |
| Teacher 🔹                                                                                                    |

TST401 – Test Analysis By Objective Report Interface Screen

- School Year Select the test definition school year.
- Tests with Objectives Select the objectives test to filter results for.
- Date Select the date or date range to filter the results by the test administered date.
- Class Info Enter the Section ID and/or the Teacher to display results for.

|                      |                        |       |     |    |        |      |      |      |        |        | Ce    | ent    | ral Elemer        | ntary                           | Voer: 2017-2018      |
|----------------------|------------------------|-------|-----|----|--------|------|------|------|--------|--------|-------|--------|-------------------|---------------------------------|----------------------|
| 2                    |                        |       |     |    |        |      |      |      | Т      | est    | A     | na     | lysis by O        | hiective                        | Deport: TST401       |
| Demo School District |                        |       |     |    |        |      |      |      |        |        |       |        | .,                | bjeetire                        | Report. 101401       |
| Tanahar Assau        | lan                    |       |     |    | a alfa | - 10 | 0.04 |      |        |        | -     |        | Deads L annuage   | Date: 02/02/02/7                | Dent 4 of 4          |
| Teacher. Aaron,      | ian                    |       | -   |    | ecu.   | ano. | 00.  | -    | -      | 16     | IDL 4 | anu. ( | stade Language    | Date: 06/20/2017                | Doj Tot Ptg          |
| Student              | Perm ID Grd            | -1    | 2   | 3  | 4      | 5    | 6    | 7    | 8      | 9      | 10    | 11     | 12                |                                 | Pad Scr Pad          |
|                      | Needed to Pass         | 2     | 2   | 2  | 2      | 2    | 2    | 2    | 2      | 2      | 2     | 2      | 2                 |                                 | 24                   |
| Abbott, Billy        | 003 02                 | 3     | 2   | 3  | 2      | 2    | 3    | з    | з      | з      | 3     | 3      | 3                 |                                 | 12 33 92             |
| Abbot, Bobby         | 0007 02                | 3     | 2   | 3  | 3      | 2    | 3    | 0    | 2      | 2      | 3     | 3      | 3                 |                                 | 11 29 81             |
| Adams, John          | 009 02                 | 3     | 3   | 3  | 3      | 2    | 2    | 0    | 0      | 1      | 3     | 1      | 3                 |                                 | 8 24 67              |
| Adams, Jane          | 0006 02                | 3     | 1   | 2  | 3      | 2    | 3    | 2    | 1      | 0      | 1     | 0      | 1                 |                                 | 6 19 53              |
| Baker, Troy          | 068 02                 | 2     | 1   | 3  | 3      | 3    | 2    | 3    | 3      | 3      | 3     | 3      | 3                 |                                 | 11 32 89             |
| Brown, Cynthia       | 0008 02                | 3     | 3   | 3  | 3      | 3    | 3    | 3    | 3      | 3      | 3     | 3      | 3                 |                                 | 12 36 100            |
| Carson, Eddie        | 003 02                 | 3     | 1   | 2  | 2      | 2    | 2    | 2    | 3      | 3      | 3     | 3      | 2                 |                                 | 11 28 78             |
| Clark, Jared         | 0006 02                | 3     | 2   | 3  | 3      | 3    | 2    | 2    | 3      | 3      | 3     | 2      | 3                 |                                 | 12 32 89             |
| Davis, Jamie         | 009 02                 | 3     | 2   | 3  | 3      | 1    | 3    | 3    | 3      | 3      | 3     | 3      | 3                 |                                 | 11 33 92             |
| Fierro, Henry        | 0003 02                | 3     | 1   | 1  | 2      | 1    | 0    | 1    | 1      | 1      | 2     | 3      | 2                 |                                 | 5 18 50              |
| Juarez, Isabel       | 004 02                 | 3     | 3   | 3  | 3      | 3    | 3    | 3    | 3      | 3      | 3     | 3      | 3                 |                                 | 12 36 100            |
| King, Shaun          | 0002 02                | 3     | 3   | 3  | 2      | 2    | 3    | 2    | 2      | 2      | 3     | 1      | 3                 |                                 | 11 29 81             |
| Li, Jason            | 008 02                 | 3     | 1   | 2  | 3      | 3    | 2    | 2    | 3      | 3      | 3     | 3      | 3                 |                                 | 11 31 86             |
| Mason, Heather       | 0002 02                | 3     | 3   | 3  | 3      | 2    | 1    | 2    | 3      | 2      | 3     | 3      | 3                 |                                 | 11 31 86             |
| Nuñez, Luis          | 008 02                 | 2     | 0   | 2  | 3      | 3    | 3    | 3    | 3      | 2      | 3     | 3      | 2                 |                                 | 11 29 81             |
| O'Brien, Laura       | 007 02                 | 3     | 2   | 3  | 3      | 3    | 3    | 2    | 3      | 3      | 3     | 3      | 3                 |                                 | 12 34 94             |
| Ripley, Ellen        | 004 02                 | 3     | 1   | 3  | 2      | 2    | 2    | 0    | 0      | 0      | 1     | 0      | 2                 |                                 | 6 16 44              |
| Samson, Cassar       | ndra 0007 02           | 3     | 3   | 3  | 3      | 3    | 3    | 3    | 3      | 3      | - 3   | 3      | 3                 |                                 | 12 36 100            |
| Smith, Jackie        | 003 02                 | 3     | 0   | 2  | 3      | 2    | 2    | 3    | 3      | 2      | 3     | 3      | 2                 |                                 | 11 28 78             |
| Thomas, Jeff         | 0003 01                | 2     | 0   | 1  | 2      | 0    | 2    | 1    | 0      | 2      | 2     | 0      | 2                 |                                 | 6 14 39              |
| Thorne, Andrew       | 007 02                 | 3     | 1   | 3  | 3      | 3    | 2    | 3    | 3      | 3      | 3     | 3      | 3                 |                                 | 11 33 92             |
| Willaims, Kate       | 0009 02                | 3     | 3   | 3  | 3      | 3    | 3    | 3    | 3      | 3      | 3     | 3      | 3                 |                                 | 12 36 100            |
| Young, Sam           | 0004 02                | 3     | 1   | 3  | 2      | 3    | 3    | 3    | 1      | 0      | 0     | 1      | 3                 |                                 | 7 23 64              |
| Zachary, Alex        | 0000 02                | 3     | 1   | 3  | 3      | 3    | 3    | 1    | 1      | 2      | 2     | 3      | 3                 |                                 | 9 28 78              |
| Students: 24         | Passed Objective       | 24    | 12  | 22 | 24     | 21   | 22   | 18   | 17     | 19     | 21    | 18     | 23                |                                 |                      |
| Pa                   | ssed Objective %       | 100   | 30  | 82 | 100    | 00   | 82   | 15   | ~      | 19     | 00    | 15     | 20                |                                 |                      |
|                      |                        |       |     |    |        |      |      |      |        |        |       |        |                   |                                 |                      |
|                      |                        |       |     |    |        |      |      |      |        |        |       |        |                   |                                 |                      |
| Objective Legerd     |                        |       |     |    |        |      |      |      |        |        |       |        |                   |                                 |                      |
| 1 = Identify Nouns   | In a Sentence          |       |     |    |        |      | 2    | - 0  | orrec  | t Plur | al N  | ouns   |                   | 3 - Distinguish Verbs in a Se   | entence              |
| 4 = Distinguish Ad   | lectives in a Senter   | 10e   |     |    |        |      | 5    | - FI | nst P  | ersor  | Pro   | noun   | s in a Sentence   | 6 - Third Person Pronouns I     | n a Sentence         |
| 7 = Correct Subject  | t Verb Agreement       |       |     |    |        |      | 8    | - C  | apitai | Izalio | n of  | Pron   | oun "I"           | 9 = Capitalization of First Let | ter of a Proper Name |
| 10 - Capitalization  | of First Letter of a S | enter | nce |    |        |      | 11   | - U  | ses F  | Period | 18.0  | uest   | on Mark Correctly | 12 - Avoid Double Negative      |                      |

TST401 – Test Analysis By Objective Report Output

# TST402 – Test Responses

### Synergy SIS > Test History > Reports > List

The Test Responses report provides a list of students who have completed a specific test within a specific section. This report works only for objective-based tests. The report contains identifying information about the section at the top of the report and displays the number of correct answers and the percentage of questions answered correctly.

The TST402 report only produces results for **Objective** test definitions. It does not report **Objectives and Parts** test definitions.

Set the **Focus Year** in Synergy SIS to the Test Definition **School Year** to print results for a test taken in previous years.

| Report TST402           Print         Save Default | Reset Saved Del  | sponses<br>fault Email | I Me     | Ai 🔃 🥎 🌷 | <b>\$ \$ </b> | C C 0 9 |
|----------------------------------------------------|------------------|------------------------|----------|----------|---------------|---------|
| Name: Test Responses Num                           | iber: TST402 Pag | ge Orientation         | Portrait |          |               |         |
| Options Sort / Output                              | Conditions       | Selection              | Advanced |          |               |         |
| <ul> <li>Test Info</li> </ul>                      |                  |                        |          |          |               |         |
| Test<br>Date →                                     | Ĩ                | •                      |          |          |               |         |
| Class Info                                         |                  |                        |          |          |               |         |
| Section ID<br>Teacher                              |                  | ×                      |          |          |               |         |

TST402 – Test Responses Report Interface Screen

- Test Select the objectives test to filter results for.
- Date Select the date or date range to filter the results by the test administered date.
- Class Info Enter the Section ID and/or the Teacher to display results for.

| Demo School Distri | ict.       |      |     |     |       |     |          |     |    |       |     | (    | Ce<br>T    | nt<br>Tes | ra<br>st | l E<br>Re  | Ele<br>sp | en<br>so | ne<br>ns | nt  | ar    | y   |          | Year: 2017-2018<br>Report: TST402 |
|--------------------|------------|------|-----|-----|-------|-----|----------|-----|----|-------|-----|------|------------|-----------|----------|------------|-----------|----------|----------|-----|-------|-----|----------|-----------------------------------|
| Section ID: 0024   | Tea        | cher | . A | aro | n, la | an  |          |     |    |       |     |      | Tesl       | 2 n       | d. (     | Grad       | le Li     | ang      | uag      | Ð   |       |     |          | Date: 08/20/2017                  |
| Student Name       | Pərm<br>ID | Scr  | %   | 12  | 34    | 5 6 | 7 8      | 9 ( |    | 11    | 111 | 1178 | 1 2<br>9 0 | 2 2 1 2   | 2 2 3    | 2 2<br>4 5 | 2 2 6 7   | 2278     | 2390     | 3 : | 33    | 3 4 | 33<br>56 |                                   |
|                    | A          | nsw  | ers | 32  | 4 3   | 14  | 24       | 133 | 34 | 11    | 224 | 32   | 24         | 32        | 21       | 22         | 13        | 31       | 13       | 13  | 2 1 : | 3 2 | 23       |                                   |
| Abbott, Billy      | 003        | 33   | 91  |     |       | -   | <u> </u> | _   | 3  | 2     |     | _    |            |           |          |            |           | _        |          |     |       |     |          |                                   |
| Abbot, Bobby       | 0007       | 29   | 80  |     |       | 3   |          |     |    | 2     |     |      | 11         | 1         | 2        |            | 4         |          |          |     |       |     |          |                                   |
| Adams, John        | 009        | 24   | 66  |     |       |     |          |     |    | 2     |     | 1    | 11         | 2 1       | 2        | 11         | 3         |          |          | 2   | 2     |     |          |                                   |
| Adams, Jane        | 0006       | 19   | 52  |     |       | 3 2 |          | 2   |    |       | 3   |      | 2          | 1         | 3        | 4          | 34        | 12       | 2        | Ŧ   | 12    | 13  | 3        |                                   |
| Baker, Troy        | 068        | 32   | 88  |     | 3     | 3 2 | _        | _   |    |       |     | 1    |            | _         |          |            |           | _        |          |     |       |     |          |                                   |
| Brown, Cynthia     | 0008       | 36   | 100 |     |       |     |          |     |    |       |     |      |            |           | ļ.       |            |           |          |          |     |       |     |          |                                   |
| Carson, Eddie      | 003        | 28   | 77  |     |       | 3 2 | 4        |     | 1  | 2     |     | 1    | _          | 1         |          |            |           | _        |          | _   |       |     | 1        |                                   |
| Clark, Jared       | 0006       | 32   | 88  |     | 1     |     |          |     |    |       | 1   |      | 1          |           |          |            |           |          |          | 2   |       |     |          |                                   |
| Davis, Jamie       | 009        | 33   | 91  |     | 1     |     |          |     |    | 2     | 3   |      |            |           |          |            |           | _        |          |     |       |     |          |                                   |
| Fierro, Henry      | 0003       | 18   | 50  |     | 4     | 4   | 3        | 54  | 1  | 2 4 3 | 3 3 | 24   | 3          | 4         | 3        | 14         | 2         | 4        |          |     |       |     | 4        |                                   |
| Juarez, Isabel     | 004        | 36   | 100 |     |       |     |          |     |    |       |     |      | _          |           |          |            |           | _        |          |     |       |     |          |                                   |
| King, Shaun        | 0002       | 29   | 80  |     |       |     |          |     | 1  | 4 2   |     |      | 3          | 1         | 2        |            | 3         |          |          | 2   | 3     |     |          |                                   |
| Li, Jason          | 608        | 31   | 86  |     |       | 3 2 | 3        |     |    |       |     | 3    | 1          |           |          |            |           | _        |          |     |       |     |          |                                   |
| Mason, Heather     | 0002       | 31   | 86  |     |       |     |          |     |    | 2     |     | 11   | 1          |           |          |            | 1         | 1        |          |     |       |     |          |                                   |
| Nuñez, Luis        | 008        | 29   | 80  |     | • 1   | 4 2 | 4        |     |    |       |     |      |            |           |          |            | 3         |          |          |     |       |     | 1        |                                   |
| O'Brien, Laura     | 007        | 34   | 94  |     |       | - 2 | -        |     |    |       |     |      | 1          |           |          |            |           |          |          |     |       |     |          |                                   |
| Ripley, Ellen      | 004        | 16   | 44  |     |       | 4 2 | 2        |     | 1  | 3     | 3   | 1    | 11         | 13        | 3 2      | 1 3        | 2 1       | 1        | 3 1      | 2   | 13    |     | 1        |                                   |
| Samson, Cassand    | ra 0007    | 36   | 100 |     |       |     |          |     |    |       |     |      |            |           |          |            |           |          |          |     |       |     |          |                                   |
| Smith, Jackie      | 003        | 28   | 77  |     | 4     | 3 2 | 1        | 3   |    | 2     |     | 1    |            |           |          |            | 1         | 1        |          |     |       |     | 2        |                                   |
| Thomas, Jeff       | 0003       | 14   | 38  | 1   | 4     | 4 2 | 43       | 3   | 1  | 33    | 13  | 4    | 3          | 2 3       | 2        | 3          | 3         | 2        |          | 2 ; | 3 2 8 | #   |          |                                   |
| Thorne, Andrew     | 007        | 33   | 91  |     |       | 3 2 | 2        |     |    |       |     | 3    |            |           |          |            |           |          |          |     |       |     |          |                                   |
| Willaims, Kate     | 0009       | 36   | 100 |     |       |     |          |     |    |       |     |      |            |           |          |            |           |          |          |     |       |     |          |                                   |
| Young, Sam         | 0004       | 23   | 63  |     | 4     | 4   |          | 4   | 4  |       |     |      |            |           | 4        | 4 4        | 3 4       | \$ 2     | 4 4      | 2   | 2     |     |          |                                   |
| Zachary, Alex      | 0000       | 28   | 77  |     |       | 3 2 | 2        |     |    |       |     |      | 3 3        | 1         | 3        |            | 3         |          | 3        |     |       |     |          |                                   |

TST402 – Test Responses Report Output

# TST403 – Class Test Analysis

#### Synergy SIS > Test History > Reports > List

The Test Responses report provides a list of students who have completed a specific test within a specific section. The report contains identifying information about the section at the top of the report such as:

The TST403 report only produces results for **Objective** test definitions. It does not report **Objectives and Parts** test definitions.

- Section ID
- Teacher
- Test name
- · Date the test was administered

For each student, it shows the:

- Number of correct answers
- · Percentage of questions answered correctly

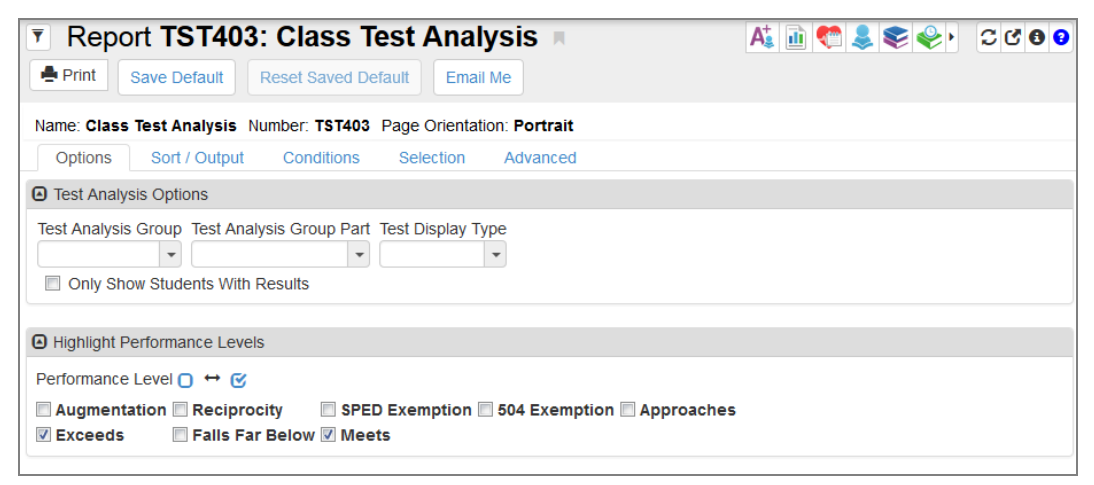

TST403 - Class Test Analysis Report Interface Screen

- Test Analysis Options:
  - Test Analysis Group Select to filter by a specific group.
  - Test Analysis Group Part Select to filter by a specific group part.
  - Test Display Type Select to filter by a specific display type.
  - Only Show Student With Results Select to show only students with results for the selected test.
- Highlight Performance Levels
  - **Performance Level** Filter by a specific performance level or use □ ↔ ⓒ to select all levels.

| Demo School District          |                    |          |              | Hope High School<br>Class Test Analysis |                |                            |                |            |              | Year: 2017-2018<br>Report: TST403 |          |              |                |
|-------------------------------|--------------------|----------|--------------|-----------------------------------------|----------------|----------------------------|----------------|------------|--------------|-----------------------------------|----------|--------------|----------------|
| Teacher Name<br>Tofft, Robert | Section ID<br>0001 |          | Period<br>4  | Course II<br>SC422                      | )              | Course Title<br>Life Scier | се             |            | Room<br>120  |                                   |          |              |                |
|                               |                    |          | AIMS         |                                         |                |                            |                |            |              |                                   |          |              |                |
| Student Name                  | Date               | Math     |              |                                         | Reading        |                            |                | Writing    |              |                                   | Science  |              |                |
|                               |                    | Perf Lvl | Raw<br>Score | Scale<br>Score                          | Perf Lvl       | Raw<br>Score               | Scale<br>Score | Perf Lvl   | Raw<br>Score | Scale<br>Score                    | Perf Lvl | Raw<br>Score | Scale<br>Score |
| Abbott, Billy C.              | 03/18/2017         | Meets    | 690          | 690                                     | Approaches     | 650                        | 650            | Exceeds    | 800          | 800                               |          |              |                |
|                               | 03/16/2016         | Exceeds  | 700          | 700                                     | Falls Far Belo | w 600                      | 600            | Meets      | 650          | 650                               |          |              |                |
|                               | 03/16/2015         | Exceeds  | 675          | 675                                     | Falls Far Belo | w 600                      | 600            | Approaches | 625          | 625                               |          |              |                |
| Ackley, Brian R.              | 05/01/2017         | Exceeds  | 675          | 800                                     | Exceeds        | 675                        | 800            | Meets      | 650          | 650                               | Meets    | 650          | 650            |
| Acosta, Eugene A.             |                    |          |              |                                         |                |                            |                |            |              |                                   |          |              |                |
| Addington, Paula M.           |                    |          |              |                                         |                |                            |                |            |              |                                   |          |              |                |
| Aitchison, Alice E.           |                    |          |              |                                         |                |                            |                |            |              |                                   |          |              |                |
| Allen, Cynthia                |                    |          |              |                                         |                |                            |                |            |              |                                   |          |              |                |
| Baker, Tina                   |                    |          |              |                                         |                |                            |                |            |              |                                   |          |              |                |
| Barnett, Janice C.            |                    |          |              |                                         |                |                            |                |            |              |                                   |          |              |                |
| Carter, Timothy A.            |                    |          |              |                                         |                |                            |                |            |              |                                   |          |              |                |
| Daniels, Joan M.              |                    |          |              |                                         |                |                            |                |            |              |                                   |          |              |                |
| Dawson, Henry P.              |                    |          |              |                                         |                |                            |                |            |              |                                   |          |              |                |

TST403 – Class Test Analysis Report Output

## TST404 – Student List Missing Test

## Synergy SIS > Test History > Reports > List

The Student List Missing Test report lists students who have not taken a specific test. The system can search for students who took the test outside of the designated administration date range.

| Report TST404: Student List Missing Test                                                                               | Ai 🖻 🎨 📚 🍣 🕈 C C 🛛 🖸 |
|----------------------------------------------------------------------------------------------------|----------------------|
| Print Save Default Reset Saved Default Email Me                                                                        |                      |
| Name: Student List Missing Test Number: TST404 Page Orientation: Landscape                                             |                      |
| Options Sort / Output Conditions Selection Advanced                                                                    |                      |
| Student Info                                                                                                    |                      |
| Grade Grade                                                                                                    |                      |
| Test List Admin Date                                                                                                   |                      |
| ☐ Admin Date Falls out side of range.          Grade Level when Tested       Grade Level when Tested         ▼       ▼ |                      |

TST404 – Student List Missing Test Report Interface Screen

## **Report Options:**

- Student Info:
  - Grade Select the grade range of the students.
- Test Conditions:
  - Test List Select to show results for a specific test.
  - Admin Date Select the range to only show results in a specific date period.
  - Admin Date Falls out side of range Select to only show results outside of the selected Admin Date range.
  - Grade Level when Tested Select to show results for a specific grade level or range.

| Demo School District<br>Feedbroch & Education |                     |          | Stu<br>Sti | Year: 2017-2018<br>Report: TST404 |                       |          |         |             |
|-----------------------------------------------|---------------------|----------|------------|-----------------------------------|-----------------------|----------|---------|-------------|
| Grade:                                        | Student Name:       | Perm ID: | Gender:    | Birth Date: Grade:                | Student Name:         | Perm ID: | Gender: | Birth Date: |
| 12                                            | Ackley, Brian R.    | 913948   | Male       | 03/12/2000                        | Baker, Lois A.        | 924710   | Female  | 05/09/2000  |
|                                               | Acosta, Eugene A.   | 873921   | Male       | 08/08/2000                        | Baker, Tina           | 873301   | Female  | 04/02/2000  |
|                                               | Adams, Scott M.     | 939208   | Male       | 05/31/2000                        | Bakken, Randy H.      | 875362   | Male    | 06/10/2000  |
|                                               | Adams, Sean B.      | 877340   | Male       | 03/25/2000                        | Ballew, Chris A.      | 874964   | Male    | 05/18/2000  |
|                                               | Aelvoet, Jesse J.   | 944233   | Male       | 05/16/2000                        | Barbour, Judy C.      | 967419   | Female  | 11/07/1999  |
|                                               | Aguado, Karen C.    | 135319   | Female     | 07/02/2000                        | Barker, Juan B.       | 967065   | Male    | 07/01/2000  |
|                                               | Aguilar, Roger F.   | 991071   | Male       | 12/28/1999                        | Barlingay, Jessica C. | 148570   | Female  | 12/22/1999  |
|                                               | Aguirre, Jason K.   | 952357   | Male       | 09/07/2000                        | Baro, Patricia D.     | 118858   | Female  | 03/24/2000  |
|                                               | Aitchison, Alice E. | 871731   | Female     | 09/12/2000                        | Batchelor, Judy R.    | 839447   | Female  | 03/21/2000  |
|                                               | Alder, Lawrence S.  | 910024   | Male       | 05/25/2000                        | Batchlor, David L.    | 840029   | Male    | 04/12/2000  |
|                                               | Aldrich, Steve K.   | 873815   | Male       | 06/21/2000                        | Beaty, Brian J.       | 988684   | Male    | 01/14/2000  |
|                                               | Alexander, Fred D.  | 975140   | Male       | 03/06/2000                        | Beck, Eric T.         | 994462   | Male    | 10/29/2000  |

TST404 - Student List Missing Report Output